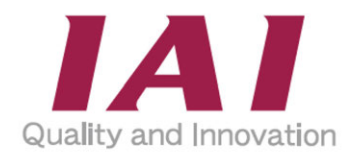

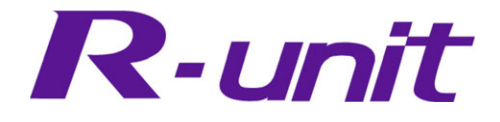

# **RSEL** System

# Instruction Manual Fourth Edition ME0392-4K

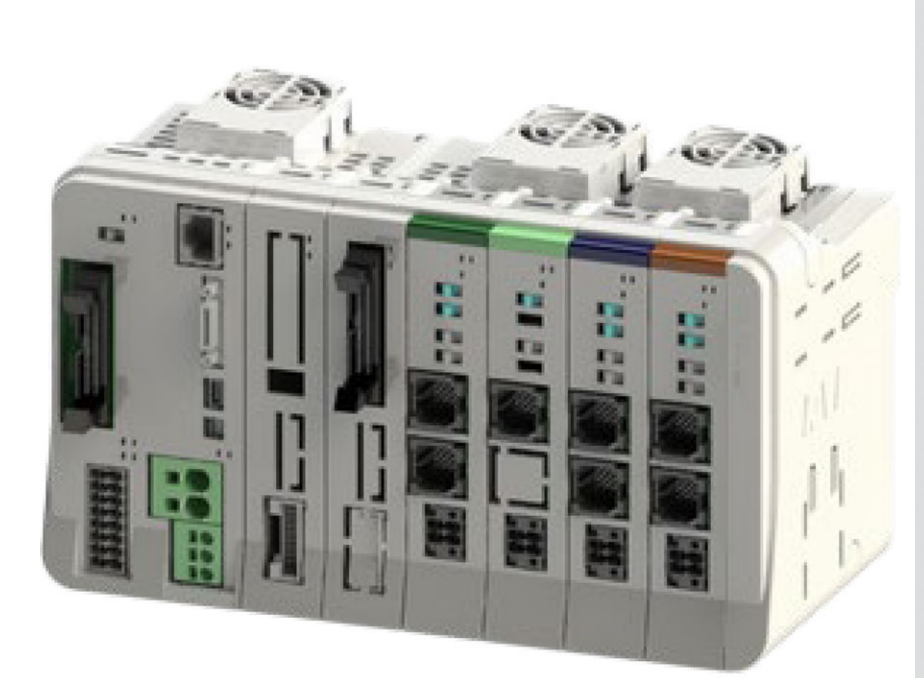

# **IAI** Corporation

| RSEL System                                      | Chapter 1         |
|--------------------------------------------------|-------------------|
| System Configuration and<br>Power Specifications | Chapter <b>2</b>  |
| Specifications of each unit                      | Chapter <b>3</b>  |
| Unit connection /<br>Installation and Wiring     | Chapter <b>4</b>  |
| Operation                                        | Chapter 5         |
| Field Network,<br>PIO, SIO                       | Chapter <b>6</b>  |
| 6-axis Cartesian<br>Robot                        | Chapter 7         |
| Home Return /<br>Absolute Reset                  | Chapter <b>8</b>  |
| Special Functions                                | Chapter 9         |
| Parameter                                        | Chapter <b>10</b> |
| Troubleshooting                                  | Chapter <b>11</b> |
| Maintenance and Inspection                       | Chapter <b>12</b> |
| Appendix                                         | Chapter <b>13</b> |
| Warranty                                         | Chapter <b>14</b> |

#### **Please Read Before Use**

Thank you for purchasing our product.

This instruction manual explains the handling methods, structure and maintenance of this product, providing the information you need in order to use the product safely.

Before using the product, be sure to read this manual and fully understand the contents explained herein to ensure safe use of the product.

Please downloaded the user's manual from our website.

You can download it free of charge. User registration is required for the first time downloading.

URL : www.iai-robot.co.jp/data\_dl/CAD\_MANUAL/

When using the product, print out of the necessary portions of the relevant manual, or please display it on your computer, tablet terminal, etc. so that you can check it immediately.

After reading the instruction manual, keep it in a convenient place so that whoever is handling the product can refer to it quickly when necessary.

#### [Important]

- This instruction manual is an original document dedicated for this product.
- This product cannot be used in ways not shown in this instruction manual. IAI shall not be liable for any result whatsoever arising from the use of the product in any other way than what is noted in the manual.
- The information contained in this instruction manual is subject to change without notice for the purpose of product improvement.
- If any issues arise regarding the information contained in this instruction manual, contact our customer center or the nearest sales office.
- Use or reproduction of this instruction manual in full or in part without permission is prohibited.
- The company names, names of products and trademarks of each company shown in the text are registered trademarks.

# **RSEL System Instruction Manual Configuration**

#### [1] Instruction Manual

| Product name                            | Instruction manual name                                         | Control<br>number |
|-----------------------------------------|-----------------------------------------------------------------|-------------------|
| SEL Unit                                | First Step Guide                                                | ME0393            |
| RCON 24V Driver Unit                    | First Step Guide                                                | ME0383            |
| RCON 200V<br>Power Supply / Driver Unit | First Step Guide                                                | ME0397            |
| RSEL System                             | Instruction Manual (this document)                              | ME0394            |
| SCON-CB Controller                      | SCON-CB/CGB/LC/LCG<br>Instruction Manual                        | ME0340            |
| SCON2                                   | SCON2 Instruction Manual                                        | ME0458            |
| PC Software                             | XSEL PC Software (RSEL)<br>Instruction Manual                   | ME0398            |
| Touch Panel Teaching Pendant<br>TB-02   | TB-02/02D Program Controller<br>Applicable Instruction Manual   | ME0356            |
| Touch Panel Teaching Pendant<br>TB-03   | TB-03 Wired Program Controller<br>Applicable Instruction Manual | ME0377            |
| 24V Power Supply Unit                   | PSA-24 Instruction Manual                                       | ME0379            |
| SEL Programming Support Tool            | Instruction Manual                                              | ME0396            |
| 6-axis Cartesian Robot                  | Instruction Manual                                              | ME3792            |
| ELECYLINDER                             | ELECYLINDER / Electricity<br>Instruction Manual                 | ME3816            |

[2] Quick Start Guide

"Japanese Only"

#### Contents

| Safety Guide ·····                                   | Intro-1  |
|------------------------------------------------------|----------|
| Precautions for Handling                             | Intro-8  |
| Precautions for PC connection to SEL unit            |          |
| grounded at positive terminal of 24V DC power supply | Intro-14 |
| International Standard Compliance                    | Intro-15 |
| About UL/cUL ·····                                   | Intro-16 |
| Actuator Coordinate System ·····                     | Intro-17 |

#### Chapter 1 RSEL System

| 1.1 | Overview (About RSEL System)······ 1-1          |
|-----|-------------------------------------------------|
| 1.2 | Features ······ 1-2                             |
| 1.3 | Specifications 1-5                              |
|     | 1.3.1 General specifications                    |
|     | 1.3.2 Environmental conditions ······ 1-6       |
|     | 1.3.3 Supper source specifications 1-6          |
|     | 1.3.4 Specifications at control part 1-7        |
|     | 1.3.5 Usage temperature range 1-8               |
|     | 1.3.6 General specifications 1-8                |
| 1.4 | Installation ······ 1-9                         |
|     | 1.4.1 Installation conditions                   |
|     | 1.4.2 Installation and mounting ······ 1-1      |
|     | 1.4.3 Noise countermeasures and mounting method |

#### Chapter 2 System Configuration and Power Specifications

| 2.1 | System Configuration 2-1                                     |
|-----|--------------------------------------------------------------|
|     | 2.1.1 System configuration diagram ······2-1                 |
|     | 2.1.2 Configuration unit ····· 2-2                           |
|     | 2.1.3 Model code                                             |
|     | 2.1.4 Unit list                                              |
|     | 2.1.5 Set model code for 6-axis cartesian robot (CRS series) |
|     | 2.1.6 Teaching tool (option) ····· 2-11                      |
| 2.2 | Power Supply Capacity ······ 2-12                            |
|     | 2.2.1 Power Supply Capacity 2-14                             |
|     | 2.2.2 Unit connection restrictions 2-18                      |

| 2.3 | In-Rush Current ······                               | 2-24  |      |
|-----|------------------------------------------------------|-------|------|
| 2.4 | Generated Heat                                       | 2-26  |      |
| 2.5 | Rush Current Sequence ······                         | 2-27  |      |
| 2.6 | Drive-Source Cutoff ······                           | 2-28  |      |
|     | 2.6.1 Drive-source cutoff circuit specifications     | ;     | 2-28 |
|     | 2.6.2 Drive-source cutoff circuit wiring example     | ;     | 2-29 |
|     | 2.6.3 Category 3 or category 4 configuration example | ••••• | 2-32 |

# Chapter 3 Specifications of Each Unit

| 3.1 | SEL Unit, Terminal Unit ·····                  | ·· 3 <b>-</b> 1 |
|-----|------------------------------------------------|-----------------|
|     | 3.1.1 Overview ·····                           |                 |
|     | 3.1.2 Model code ·····                         |                 |
|     | 3.1.3 Component ·····                          |                 |
|     | 3.1.4 Part names/Functions                     |                 |
|     | 3.1.5 External dimensions                      | 3-29            |
| 3.2 | 24V Driver Unit, Fun Unit ·····                | ·· 3-31         |
|     | 3.2.1 Overview                                 | 3-31            |
|     | 3.2.2 Model code ·····                         |                 |
|     | 3.2.3 Components                               |                 |
|     | 3.2.4 Part names/Functions                     | 3-35            |
|     | 3.2.5 External dimensions                      |                 |
| 3.3 | 200V Power Supply Unit, for 200V Terminal Unit | ·· 3-48         |
|     | 3.3.1 Overview ·····                           |                 |
|     | 3.3.2 Model code ·····                         |                 |
|     | 3.3.3 Components                               |                 |
|     | 3.3.4 Part names/Functions                     |                 |
|     | 3.3.5 External dimensions                      |                 |
| 3.4 | 200V Driver Unit, Fan Unit for 200V Driver     | 3-63            |
|     | 3.4.1 Overview                                 |                 |
|     | 3.4.2 Model code ·····                         |                 |
|     | 3.4.3 Components                               |                 |
|     | 3.4.4 Part names/Functions                     |                 |
|     | 3.4.5 External dimensions                      |                 |
|     | 3.4.6 Driver stop circuit                      |                 |

| 3.5                              | SCO                                                                                                    | N Extension Unit, PIO/SIO/SCON Extension Unit, PIO Unit 3                                                                                                    | -83                                                                                          |
|----------------------------------|----------------------------------------------------------------------------------------------------|----------------------------------------------------------------------------------------------------|----------------------------------------------------------------------------------------------|
|                                  | 3.5.1                                                                                                    | Overview ·····                                                                                                    | 3-83                                                                                         |
|                                  | 3.5.2                                                                                                    | Model code ·····                                                                                                    | 3-86                                                                                         |
|                                  | 3.5.3                                                                                                    | Components ·····                                                                                                    | 3-88                                                                                         |
|                                  | 3.5.4                                                                                                    | Part names/Functions·····                                                                                                    | 3-91                                                                                         |
|                                  | 3.5.5                                                                                                    | PIO specifications ·····                                                                                                    | 3-95                                                                                         |
|                                  | 3.5.6                                                                                                    | SIO Specifications ·····                                                                                                    | 3-100                                                                                        |
|                                  | 3.5.7                                                                                                    | External dimensions ·····                                                                                                    | 3-101                                                                                        |
| 3.6                              | EC C                                                                                                    | Connection Unit · · · · · · · · · · · · · · · · · · ·                                                                                                    | -102                                                                                         |
|                                  | 3.6.1                                                                                                    | Overview ·····                                                                                                    | 3-102                                                                                        |
|                                  | 3.6.2                                                                                                    | Model code ·····                                                                                                    | 3-104                                                                                        |
|                                  | 3.6.3                                                                                                    | Components                                                                                                    | 3-106                                                                                        |
|                                  | 3.6.4                                                                                                    | Part names/Functions·····                                                                                                    | 3-107                                                                                        |
|                                  | 3.6.5                                                                                                    | External dimensions ·····                                                                                                    | 3-114                                                                                        |
| 07                               | Cimp                                                                                                    | le Absolute I Init                                                                                                    | 445                                                                                          |
| 3.7                              | Simp                                                                                                    |                                                                                                    | -115                                                                                         |
| 3.7                              | 3.7.1                                                                                                    | Overview ·······                                                                                                    | -115<br>······ 3-115                                                                         |
| 3.7                              | 3.7.1<br>3.7.2                                                                                                    | Overview ····································                                                                                                    | 115<br>······ 3-115<br>····· 3-117                                                           |
| 3.7                              | 3.7.1<br>3.7.2<br>3.7.3                                                                                                    | Overview ····································                                                                                                    | -115<br>····· 3-115<br>···· 3-117<br>···· 3-119                                              |
| 3.7                              | 3.7.1<br>3.7.2<br>3.7.3<br>3.7.4                                                                                            | Overview     Overview       Model code       Components       General specifications                                                                                                    | 115<br>······ 3-115<br>····· 3-117<br>····· 3-119<br>····· 3-120                             |
| 3.7                              | 3.7.1<br>3.7.2<br>3.7.3<br>3.7.4<br>3.7.5                                                                                   | Overview     Overview       Model code       Components       General specifications       Part names/Functions                                                                                                    | 115<br>······ 3-115<br>····· 3-117<br>····· 3-119<br>····· 3-120<br>····· 3-122              |
| 3.7                              | 3.7.1<br>3.7.2<br>3.7.3<br>3.7.4<br>3.7.5<br>3.7.6                                                                          | Overview       Solute Onit       Solute Onit | 115<br>3-115<br>3-117<br>3-119<br>3-120<br>3-122<br>3-124                                    |
| 3.7                              | 3.7.1<br>3.7.2<br>3.7.3<br>3.7.4<br>3.7.5<br>3.7.6<br>3.7.7                                                                 | Overview       Overview         Model code       Overview         Components       Overview         General specifications       Overview         Part names/Functions       Overview         External dimensions       Overview         Precautions       Overview                                                                                                    | 115<br>3-115<br>3-117<br>3-119<br>3-120<br>3-122<br>3-124<br>3-125                           |
| 3.7                              | 3.7.1<br>3.7.2<br>3.7.3<br>3.7.4<br>3.7.5<br>3.7.6<br>3.7.6<br>3.7.7<br>Unit (                                              | Overview       3         Model code       6         Components       6         General specifications       7         Part names/Functions       7         External dimensions       7         Precautions       3         Connection Restrictions       3                                                                                                    | -115<br>3-115<br>3-117<br>3-119<br>3-120<br>3-122<br>3-124<br>3-125<br>126                   |
| 3.7                              | 3.7.1<br>3.7.2<br>3.7.3<br>3.7.4<br>3.7.5<br>3.7.6<br>3.7.6<br>3.7.7<br>Unit (<br>3.8.1                                     | Overview       3         Model code       6         Components       6         General specifications       7         Part names/Functions       7         External dimensions       7         Precautions       3         Motor power / control power capacity restrictions       3                                                                                                    | -115<br>3-115<br>3-117<br>3-119<br>3-120<br>3-122<br>3-124<br>3-125<br>126<br>3-126          |
| 3.7                              | 3.7.1<br>3.7.2<br>3.7.3<br>3.7.4<br>3.7.5<br>3.7.6<br>3.7.6<br>3.7.7<br>Unit (<br>3.8.1<br>3.8.2                            | Overview       Solute Onit       Solute Onit | -115<br>3-115<br>3-117<br>3-119<br>3-120<br>3-122<br>3-124<br>3-125<br>126<br>3-126<br>3-126 |
| 3.7<br>3.8<br><b>Cha</b> r       | 3.7.1<br>3.7.2<br>3.7.3<br>3.7.4<br>3.7.5<br>3.7.6<br>3.7.6<br>3.7.7<br>Unit (<br>3.8.1<br>3.8.2                            | Overview       S         Model code       Components         General specifications       S         Part names/Functions       S         External dimensions       S         Precautions       S         Connection Restrictions       S         Motor power / control power capacity restrictions       S         Unit arrangement restrictions       S         Unit Connection / Installation and Wiring                                                                                                    | -115<br>3-115<br>3-117<br>3-119<br>3-120<br>3-122<br>3-122<br>3-125<br>126<br>3-126<br>3-126 |
| 3.7<br>3.8<br><b>Char</b><br>4.1 | 3.7.1<br>3.7.2<br>3.7.3<br>3.7.4<br>3.7.5<br>3.7.6<br>3.7.6<br>3.7.7<br>Unit (<br>3.8.1<br>3.8.2<br><b>oter 4</b><br>Unit ( | Overview       S         Model code       Components         General specifications       S         Part names/Functions       S         External dimensions       S         Precautions       S         Connection Restrictions       S         Motor power / control power capacity restrictions       S         Unit arrangement restrictions       S         Unit Connection / Installation and Wiring       S         Connection / Installation       4                                                                                                    | -115<br>3-115<br>3-117<br>3-119<br>3-120<br>3-120<br>3-122<br>3-125<br>126<br>3-126<br>3-126 |

|     | 4.1.1 Unit connection ······ 4-2    |
|-----|-------------------------------------|
|     | 4.1.2 Fan installation 4-3          |
|     | 4.1.3 Unit mounting                 |
| 4.2 | Wiring Diagram 4-5                  |
|     | 4.2.1 Example connection of devices |

| 4.3  | Circu | it Diagram (Example) ······· 4-6                               |
|------|-------|----------------------------------------------------------------|
|      | 4.3.1 | Single-phase type power supply circuit                         |
|      | 4.3.2 | 3-Phase type power supply circuit ······ 4-7                   |
| 4.4  | Wirin | g Method ······ 4-8                                            |
|      | 4.4.1 | Power supply wiring to RSEL system                             |
|      | 4.4.2 | 200V power supply wiring to RSEL system ······ 4-10            |
|      | 4.4.3 | Checking actuator model numbers                                |
|      | 4.4.4 | RSEL connection cable list                                     |
|      | 4.4.5 | Actuator wiring (Connecting motor/encoder cable)4-16           |
|      | 4.4.6 | Wiring between EC connection unit and ELECYLINDER ······· 4-18 |
|      | 4.4.7 | Simple absolute unit wiring                                    |
|      | 4.4.8 | Field network wiring ······ 4-31                               |
| 4.5  | PIO 0 | Circuit 4-34                                                   |
| 4.6  | Rege  | nerative Resistor (Option) ······ 4-36                         |
|      | 4.6.1 | Regenerative resistor unit specifications 4-36                 |
|      | 4.6.2 | Wiring for regenerative resistor unit                          |
| 4.7  | Brake | e Box (Option) 4-39                                            |
|      | 4.7.1 | Specification for brake box                                    |
|      | 4.7.2 | Wiring for brake box                                           |
| 4.8  | Conn  | ection the Teaching Connector                                  |
| 4.9  | Conn  | ection the USB Connector ······ 4-52                           |
| 4.10 | Conn  | ection the Ethernet Connector ······ 4-53                      |

# **Chapter 5 Operation**

| 5.1 | Startup Procedure 5-1                      |
|-----|--------------------------------------------|
| 5.2 | Turning on the Controller Power and Cutoff |
|     | 5.2.1 Power on                             |
|     | 5.2.2 Power cutoff                         |
| 5.3 | Axis Setting ····· 5-5                     |
|     | 5.3.1 RSEL axis setting ······ 5-5         |
|     | 5.3.2 Starting method 5-5                  |
|     | 5.3.3 Simple setting method 5-6            |
|     | 5.3.4 Description of each area             |
|     | 5.3.5 Special mechanism axis 5-11          |
|     | 5.3.6 Axis group setting ······ 5-12       |

| 5.4  | Receiving and Forwarding of I/O Signals Necessary for Operation 5-13                    |  |  |
|------|-----------------------------------------------------------------------------------------|--|--|
| 5.5  | I/O Port                                                                                |  |  |
| 5.6  | Position Data (Position Table) ······ 5-17                                              |  |  |
| 5.7  | Programming ······ 5-18                                                                 |  |  |
|      | 5.7.1 SEL command word list ····· 5-18                                                  |  |  |
|      | 5.7.2 Symbol extension 5-18                                                             |  |  |
|      | 5.7.3 Step comment number of characters                                                 |  |  |
|      | 5.7.4 Position data comment                                                             |  |  |
|      | 5.7.5 SEL data list                                                                     |  |  |
|      | 5.7.6 Memory map                                                                        |  |  |
| 5.8  | Types of Operations ······ 5-22                                                         |  |  |
| 5.9  | How to Operate                                                                          |  |  |
|      | 5.9.1 Auto start upon power on                                                          |  |  |
|      | 5.9.2 Starting a program by specifying its program number                               |  |  |
| 5.10 | ELECYLINDER Operation                                                                   |  |  |
|      | 5.10.1 Specification                                                                    |  |  |
|      | 5.10.2 Applicable version 5-28                                                          |  |  |
|      | 5.10.3 ELECYLINDER control system 5-29                                                  |  |  |
|      | 5.10.4 Input and output signals and features of EC connection unit                      |  |  |
|      | 5.10.5 Assignment and operation system of EC signals · · · · · · · · · · · · · · · 5-37 |  |  |
|      | 5.10.6 Timing for input and output signals                                              |  |  |
|      | 5.10.7 Maintenance bit output for predictive maintenance                                |  |  |
|      | 5.10.8 Configuration example 5-41                                                       |  |  |
|      | 5.10.9 Caution                                                                          |  |  |
|      | 5.10.10 List of related parameters                                                      |  |  |
|      | 5.10.11 Related errors 5-52                                                             |  |  |

# Chapter 6 Field Network, PIO, SIO

| 6.1 | Interface Specifications ······ 6-1                                   |   |
|-----|-----------------------------------------------------------------------|---|
|     | 6.1.1 I/O Slot ····· 6-3                                              |   |
|     | 6.1.2 PIO/SIO/SCON extension unit, PIO unit ······ 6-13               | 3 |
| 6.2 | Functional Specifications ······ 6-14                                 |   |
|     | 6.2.1 List of applicable devices ···································· | 4 |
|     | 6.2.2 Parallel I/O and remote I/O                                     | 5 |
|     | 6.2.3 I/O Ports and reading and writing of data                       | 7 |

|     | 6.2.4 | Example of use of each network, PIO, SIO ······ 6-20       |
|-----|-------|------------------------------------------------------------|
| 6.3 | Para  | meter Configuration 6-57                                   |
|     | 6.3.1 | Basic setting6-57                                          |
|     | 6.3.2 | Other settings ······ 6-62                                 |
|     | 6.3.3 | Examples of parameter settings at delivery                 |
|     | 6.3.4 | Example of use of each network and parameter               |
| 6.4 | Caut  | ion                                                        |
|     | 6.4.1 | Network setting files ····· 6-106                          |
|     | 6.4.2 | PROFIBUS-DP 6-107                                          |
|     | 6.4.3 | EtherCAT ····· 6-108                                       |
|     | 6.4.4 | EtherNet/IP ····· 6-108                                    |
| 6.5 | Exan  | nple of Connectivity Setting ······ 6-109                  |
|     | 6.5.1 | Downloading setting file for network (ESI file) 6-109      |
|     | 6.5.2 | Sysmac studio startup and PLC communication connectivity   |
|     | 6.5.3 | Installing setting file for network (ESI file)······ 6-111 |
|     | 6.5.4 | Setup of EtherCAT network configuration ······ 6-114       |
|     | 6.5.5 | Changing PDO mapping setting 6-118                         |
|     | 6.5.6 | Data Rransfer to PLC                                       |

### Chapter 7 6-axis Cartesian Robot

| 7.1 | Guide | eline of Coordinate Systems ······ 7-1                     |
|-----|-------|------------------------------------------------------------|
|     | 7.1.1 | List of coordinate systems7-1                              |
|     | 7.1.2 | Applicable robots 7-2                                      |
|     | 7.1.3 | Specific axis coordinate system 7-3                        |
|     | 7.1.4 | Orthogonal coordinate system 7-5                           |
| 7.2 | Cauti | on When Using Orthogonal Coordinate System Features 7-10   |
|     | 7.2.1 | Relation between axis numbers and axis patterns ······7-10 |
|     | 7.2.2 | CP operation 7-11                                          |
|     | 7.2.3 | PTP operation 7-13                                         |
|     | 7.2.4 | Wrist form and singularity ····· 7-15                      |
|     | 7.2.5 | Position data 7-17                                         |
|     | 7.2.6 | Coordinate system definition data                          |
|     | 7.2.7 | Positioning in each coordinate system ······ 7-21          |
|     | 7.2.8 | Jog movement ······ 7-25                                   |
|     | 7.2.9 | Simple interference check zone 7-28                        |

| 7 2 10 Restriction | 1 | 7-31 |
|--------------------|---|------|

### Chapter 8 Home Return / Absolute Reset

| 8.1 | Hom   | e-Return / Absolute Reset for Single-axis ······ | 8-1  |
|-----|-------|--------------------------------------------------|------|
|     | 8.1.1 | Incremental specification                        | 8-2  |
|     | 8.1.2 | Battery-less absolute specification ·····        | 8-2  |
|     | 8.1.3 | Simple absolute specification ·····              | 8-2  |
|     | 8.1.4 | Absolute reset (home return) procedure ·····     | 8-3  |
| 8.2 | Proc  | edures for Wrist Unit Absolute Reset             | 8-5  |
|     | 8.2.1 | Preparation ·····                                | 8-5  |
|     | 8.2.2 | B, T axis ·····                                  | 8-6  |
| 8.3 | Proc  | edures for 6-axis Cartesian Robot Absolute Reset | 8-10 |
|     | 8.3.1 | Preparation ·····                                | 8-10 |
|     | 8.3.2 | X, Y, Z axis ·····                               | 8-10 |
|     | 8.3.3 | R axis                                           | 8-13 |
|     | 8.3.4 | B, T axis ·····                                  | 8-17 |

### **Chapter 9 Special Functions**

| 9.1 | Multi-Slider Excess Approaching Detection (Collision Prevention) |                                                    |  |  |
|-----|------------------------------------------------------------------|----------------------------------------------------|--|--|
|     | Featu                                                            | ure 9-1                                            |  |  |
|     | 9.1.1                                                            | Setting method 9-2                                 |  |  |
|     | 9.1.2                                                            | Related parameter 9-3                              |  |  |
|     | 9.1.3                                                            | How to check                                       |  |  |
| 9.2 | PSA-                                                             | 24 Communication Monitor ······ 9-6                |  |  |
| 9.3 | Preve                                                            | entive Maintenance Function ······ 9-11            |  |  |
|     | 9.3.1                                                            | Electrolytic Capacitor Life Prediction 9-11        |  |  |
|     | 9.3.2                                                            | Capacitor for Calendar Feature Life Prediction     |  |  |
|     | 9.3.3                                                            | Maintenance Information 9-12                       |  |  |
| 9.4 | Pred                                                             | ictive Maintenance Function ······ 9-16            |  |  |
|     | 9.4.1                                                            | Monitoring on fan unit revolution ······ 9-16      |  |  |
|     | 9.4.2                                                            | Overload warning ······ 9-17                       |  |  |
| 9.5 | Visio                                                            | n System Interface Function ······ 9-21            |  |  |
|     | 9.5.1                                                            | About vision system interface function ······ 9-21 |  |  |
|     | 9.5.2                                                            | Applicable function 9-21                           |  |  |
|     | 9.5.3                                                            | Interface specification 9-22                       |  |  |
|     | 9.5.4                                                            | Related parameters 9-23                            |  |  |

|     | 9.5.5 Related error code                                                 | 9-27 |
|-----|--------------------------------------------------------------------------|------|
| 9.6 | RSEL Serial Communication Multiple Channel Applicable Features ···· 9-32 |      |
|     | 9.6.1 Applicable version                                                 | 9-32 |
|     | 9.6.2 Function details ······                                            | 9-33 |
|     | 9.6.3 Restriction                                                        | 9-36 |
|     | 9.6.4 Related parameters                                                 | 9-37 |

### Chapter 10 Parameter

| 10.1 | Overview 10-1                                       |             |
|------|-----------------------------------------------------|-------------|
| 10.2 | Parameter List (SEL Unit) ····· 10-4                |             |
|      | 10.2.1 I/O parameter                                | )-4         |
|      | 10.2.2 MC common parameters ······10                | 0-33        |
|      | 10.2.3 Axis group parameters 10                     | 0-36        |
|      | 10.2.4 Axis parameters 10                           | 0-38        |
|      | 10.2.5 Actuator parameters ······10                 | 0-41        |
|      | 10.2.6 Option board parameters ······10             | )-42        |
|      | 10.2.7 Other parameters ······10                    | 0-43        |
| 10.3 | Parameter List (Driver Unit) 10-47                  |             |
|      | 10.3.1 Driver unit parameter                        | )-47        |
|      | 10.3.2 Details of driver unit parameter             | 0-51        |
| 10.4 | Parameters for Linear / Rotation Controls 10-83     |             |
| 10.5 | Parameter List (ELECYLINDER) 10-85                  |             |
|      | 10.5.1 Parameter list for ELECYLINDER 10.5.1        | 0-85        |
|      | 10.5.2 Parameter details of ELECYLINDER             | <b>)-86</b> |
| 10.6 | Servo Gain Adjustment 10-94                         |             |
| 10.7 | Parameter Configuration (Advanced Use) ······ 10-97 |             |

### Chapter 11 Troubleshooting

| 11.1 | Troubleshooting                                     | 11-1  |
|------|-----------------------------------------------------|-------|
| 11.2 | Error Level Control                                 | 11-2  |
| 11.3 | Error List ·····                                    | 11-3  |
| 11.4 | Alarm Codes of Driver Unit                          | 11-73 |
| 11.5 | Causes and Countermeasures for ELECYLINDER Alarms   | 11-91 |
|      | 11.5.1 ELECYLINDER Alarm Group                      | 11-91 |
|      | 11.5.2 Troubleshooting for ELECYLINDER alarm groups | 11-92 |

### Chapter 12 Maintenance and Inspection

| 12.1 | Periodic Inspection 12-1                            |
|------|-----------------------------------------------------|
| 12.2 | Periodic Inspection Items 12-2                      |
| 12.3 | Replacing Units                                     |
|      | 12.3.1 How to replace absolute battery              |
|      | 12.3.2 How to replace fan unit 12-7                 |
|      | 12.3.3 How to replace fan unit for 200V driver unit |
| 12.4 | Consumable Parts 12-9                               |

#### Chapter 13 Appendix

| 13.1 | Stopping Method and Recovery ······ 13-1    |
|------|---------------------------------------------|
|      | 13.1.1 Stopping method 13-1                 |
|      | 13.1.2 Recovery                             |
| 13.2 | Connectable Actuators 13-4                  |
|      | 13.2.1 List of actuator specifications 13-4 |

### Chapter 14 Warranty

| 14.1  | Warranty Period                                          | 14-1   |
|-------|----------------------------------------------------------|--------|
| 14.2  | Scope of the Warranty                                    | 14-1   |
| 14.3  | Honoring the Warranty                                    | 14-1   |
| 14.4  | Limited Liability                                        | 14-2   |
| 14.5  | Conformance with Applicable Standards/Regulations, etc., |        |
|       | and Application Conditions                               | 14-2   |
| 14.6  | Other Items Excluded from Warranty                       | 14-2   |
|       |                                                          |        |
| Revis | sion History                                             | Post-1 |

### Safety Guide

"Safety Guide" has been written to use the machine safely and so prevent personal injury or property damage beforehand. Make sure to read it before the operation of this product.

# Safety Precautions for Our Products

The common safety precautions for the use of any of our robots in each operation.

| No. | Operation<br>Description | Description                                                                                                    |  |
|-----|--------------------------|----------------------------------------------------------------------------------------------------|--|
| 1   | Model<br>Selection       | <ul> <li>This product has not been planned and designed for the application where high level of safety is required, so the guarantee of the protection of human life is impossible.</li> <li>Accordingly, do not use it in any of the following applications.</li> <li>1) Medical equipment used to maintain, control or otherwise affect human life or physical health.</li> <li>2) Mechanisms and machinery designed for the purpose of moving or transporting people (For vehicle, railway facility or air navigation facility)</li> <li>3) Important safety parts of machinery (Safety device, etc.)</li> <li>Do not use the product outside the specifications.</li> <li>Failure to do so may considerably shorten the life of the product.</li> <li>Do not use it in any of the following environments.</li> <li>1) Location where there is any inflammable gas, inflammable object or explosive</li> <li>2) Place with potential exposure to radiation</li> <li>3) Location where radiant heat is added from direct sunlight or other large heat source</li> <li>5) Location where there is any corrosive gas (sulfuric acid or hydrochloric acid)</li> <li>7) Location subject to direct vibration or impact</li> <li>For an actuator used in vertical orientation, select a model which is equipped with a brake. If selecting a model with no brake, the moving part may drop when the power is turned OFF and may cause an accident such as an injury or damage on the work piece.</li> </ul> |  |
|     |                          | as an injury or damage on the work piece.                                                                                                    |  |

| No. | Operation<br>Description    | Description                                                                                                    |  |
|-----|-----------------------------|----------------------------------------------------------------------------------------------------|--|
| 2   | Transportation              | <ul> <li>When carrying a heavy object, do the work with two or more persons or utilize equipment such as crane.</li> <li>When the work is carried out with 2 or more persons, make it clear who is to be the "leader" and who to be the "follower(s)" and communicate well with each other to ensure the safety of the workers.</li> <li>When in transportation, consider well about the positions to hold, weight and weight balance and pay special attention to the carried object so it would not get hit or dropped.</li> <li>Transport it using an appropriate transportation measure. The actuators available for transportation with a crane have eyebolts attached or there are tapped holes to attach bolts. Follow the instructions in the instruction manual for each model.</li> <li>Do not step or sit on the package.</li> <li>Do not put any heavy thing that can deform the package, on it.</li> <li>When using a crane capable of 1t or more of weight, have an operator who has qualifications for crane operation and sling work.</li> <li>When using a crane or equivalent equipments, make sure not to hang a load that weighs more than the equipment's capability limit.</li> <li>Use a hook that is suitable for the load. Consider the safety factor of the hook in such factors as shear strength.</li> <li>Do not leave a load hung up with a crane.</li> <li>Do not stend the load that is hung on a crane.</li> </ul> |  |
| 3   | Storage and<br>Preservation | <ul> <li>The storage and preservation environment conforms to the installation<br/>environment. However, especially give consideration to the prevention of<br/>condensation.</li> <li>Store the products with a consideration not to fall them over or drop due to<br/>an act of God such as earthquake.</li> </ul>                                                                                                    |  |
| 4   | Installation and<br>Start   | <ul> <li>(1) Installation of Robot Main Body and Controller, etc.</li> <li>Make sure to securely hold and fix the product (including the work part). A fall, drop or abnormal motion of the product may cause a damage or injury. Also, be equipped for a fall-over or drop due to an act of God such as earthquake.</li> <li>Do not get on or put anything on the product. Failure to do so may cause an accidental fall, injury or damage to the product due to a drop of anything, malfunction of the product, performance degradation, or shortening of its life.</li> <li>When using the product in any of the places specified below, provide a sufficient shield.</li> <li>Location where high electrical or magnetic field is present</li> <li>Location where the product may come in contact with water, oil or chemical droplets</li> </ul>                                                                                                    |  |

| No. | Operation<br>Description  | Description                                                                                                    |  |
|-----|---------------------------|----------------------------------------------------------------------------------------------------|--|
| 4   | Installation and<br>Start | <ul> <li>(2) Cable Wiring</li> <li>Use our company's genuine cables for connecting between the actuator and controller, and for the teaching tool.</li> <li>Do not scratch on the cable. Do not bend it forcibly. Do not pull it. Do not coil it around. Do not insert it. Do not put any heavy thing on it. Failure to do so may cause a fire, electric shock or malfunction due to leakage or continuity error.</li> <li>Perform the wiring for the product, after turning OFF the power to the unit, so that there is no wiring error.</li> <li>When the direct current power (+24V) is connected, take the great care of the directions of positive and negative poles. If the connection direction is not correct, it might cause a fire, product breakdown or malfunction.</li> <li>Connect the cable connector securely so that there is no disconnection or looseness. Failure to do so may cause a fire, electric shock or malfunction of the product.</li> <li>Never cut and/or reconnect the cables supplied with the product for the purpose of extending or shortening the cable length. Failure to do so may cause the product to malfunction or cause fire.</li> </ul>     |  |
|     |                           | <ul> <li>(3) Grounding</li> <li>The grounding operation should be performed to prevent an electric shock or electrostatic charge, enhance the noise-resistance ability and control the unnecessary electromagnetic radiation.</li> <li>For the ground terminal (PE) on the AC power cable of the controller and the grounding plate in the control panel, make sure for grounding work. For security grounding, it is necessary to select an appropriate wire thickness suitable for the load. Perform wiring that satisfies the specifications (electrical equipment standards and criteria). For detail, follow the description in [an instruction manual of each controller or controller built-in actuator].</li> <li>Conduct functional grounding on the FG terminal for a controller supplying 24V DC or a controller built-in type actuator. In order to minimize influence to mechanical operation given by electromagnetic interference (noise) to an electrical device or insulation failure, conduct grounding on a terminal or a conductor that is electrically stable. The reference impedance should be Type D (Former Class 3, ground resistance 100Ω or less).</li> </ul> |  |

| No. | Operation<br>Description  | Description                                                                                                    |  |  |
|-----|---------------------------|----------------------------------------------------------------------------------------------------|--|--|
| 4   | Installation and<br>Start | <ul> <li>(4) Safety Measures</li> <li>When the work is carried out with 2 or more persons, make it clear who is to be the "leader" and who to be the "follower(s)" and communicate well with each other to ensure the safety of the workers.</li> <li>When the product is under operation or in the ready mode, take the safety measures (such as the installation of safety and protection fence) so that nobody can enter the area within the robot's movable range. When the robot under operation is touched, it may result in death or serious injury.</li> <li>Make sure to install the emergency stop circuit so that the unit can be stopped immediately in an emergency during the unit operation.</li> <li>Take the safety measure not to start up the unit only with the power turning ON. Failure to do so may start up the machine suddenly and cause an injury or damage to the product.</li> <li>Take the safety measure not to start up the machine only with the emergency stop cancellation or recovery after the power failure. Failure to do so may result in an electric shock or injury due to unexpected power input.</li> <li>When the installation or adjustment operation is to be performed, give clear warnings such as "Under Operation; Do not turn ON the power!" etc. Sudden power input may cause an electric shock or injury.</li> <li>Take the measure so that the work part is not dropped in power failure or emergency stop.</li> <li>Wear protection gloves, goggle or safety shoes, as necessary, to secure safety.</li> <li>Do not insert a finger or object in the openings in the product. Failure to do so may cause an injury, electric shock, damage to the product or fire.</li> <li>When releasing the brake on a vertically oriented actuator, exercise precaution not to pinch your hand or damage to werk parts with the actuator dropped by gravity.</li> </ul> |  |  |
| 5   | Teaching                  | <ul> <li>When the work is carried out with 2 or more persons, make it clear who is to be the "leader" and who to be the "follower(s)" and communicate well with each other to ensure the safety of the workers.</li> <li>Perform the teaching operation from outside the safety protection fence, if possible. In the case that the operation is to be performed unavoidably inside the safety protection fence, prepare the "Stipulations for the Operation" and make sure that all the workers acknowledge and understand them well.</li> <li>When the operation is to be performed inside the safety protection fence, the worker should have an emergency stop switch at hand with him so that the unit can be stopped any time in an emergency.</li> <li>When the operation is to be performed inside the safety protection fence, in addition to the workers, arrange a watchman so that the machine can be stopped any time in an emergency. Also, keep watch on the operation so that any third person can not operate the switches carelessly.</li> <li>Place a sign "Under Operation" at the position easy to see.</li> <li>When releasing the brake on a vertically oriented actuator, exercise precaution not to pinch your hand or damage the work parts with the actuator dropped by gravity.</li> <li>* Safety protection Fence : In the case that there is no safety protection fence, the movable range should be indicated.</li> </ul>                                                                                                    |  |  |

| No. | Operation<br>Description | Description                                                                                                    |
|-----|--------------------------|----------------------------------------------------------------------------------------------------|
| 6   | Trial Operation          | <ul> <li>When the work is carried out with 2 or more persons, make it clear who is to be the "leader" and who to be the "follower(s)" and communicate well with each other to ensure the safety of the workers.</li> <li>After the teaching or programming operation, perform the check operation one step by one step and then shift to the automatic operation.</li> <li>When the check operation is to be performed inside the safety protection fence, perform the check operation using the previously specified work procedure like the teaching operation.</li> <li>Make sure to perform the programmed operation check at the safety speed. Failure to do so may result in an accident due to unexpected motion caused by a program error, etc.</li> <li>Do not touch the terminal block or any of the various setting switches in the power ON mode. Failure to do so may result in an electric shock or malfunction.</li> </ul> |
| 7   | Automatic<br>Operation   | <ul> <li>Check before starting the automatic operation or rebooting after operation stop that there is nobody in the safety protection fence.</li> <li>Before starting automatic operation, make sure that all peripheral equipment is in an automatic-operation-ready state and there is no alarm indication.</li> <li>Make sure to operate automatic operation start from outside of the safety protection fence.</li> <li>In the case that there is any abnormal heating, smoke, offensive smell, or abnormal noise in the product, immediately stop the machine and turn OFF the power switch. Failure to do so may result in a fire or damage to the product.</li> <li>When a power failure occurs, turn OFF the power switch. Failure to do so may cause an injury or damage to the product, due to a sudden motion of the product in the recovery operation from the power failure.</li> </ul>                                     |

| No. | Operation<br>Description      | Description                                                                                                    |
|-----|-------------------------------|----------------------------------------------------------------------------------------------------|
| 8   | Maintenance<br>and Inspection | <ul> <li>When the work is carried out with 2 or more persons, make it clear who is to be the "leader" and who to be the "follower(s)" and communicate well with each other to ensure the safety of the workers.</li> <li>Perform the work out of the safety protection fence, if possible. In the case that the operation is to be performed unavoidably inside the safety protection fence, prepare the "Stipulations for the Operation" and make sure that all the workers acknowledge and understand them well.</li> <li>When the work is to be performed inside the safety protection fence, basically turn OFF the power switch.</li> <li>When the operation is to be performed inside the safety protection fence, the worker should have an emergency stop switch at hand with him so that the unit can be stopped any time in an emergency.</li> <li>When the operation is to be performed inside the safety protection fence, in addition to the workers, arrange a watchman so that the machine can be stopped any time in an emergency. Also, keep watch on the operation so that any third person can not operate the switches carelessly.</li> <li>Place a sign "Under Operation" at the position easy to see.</li> <li>For the grease for the guide or ball screw, use appropriate grease according to the instruction manual for each model.</li> <li>Do not perform the dielectric strength test. Failure to do so may result in a damage to the product.</li> <li>When releasing the brake on a vertically oriented actuator, exercise precaution not to pinch your hand or damage the work parts with the actuator dropped by gravity.</li> <li>The slider or rod may get misaligned OFF the stop position if the servo is turned OFF. Be careful not to get injured or damaged due to an unnecessary operation.</li> <li>Pay attention not to lose the removed cover or screws, and make sure to put the product back to the original condition after maintenance and inspection works.</li> <li>Use in incomplete condition may cause damage to the product or an injury.</li> <li>* Safety protection Fen</li></ul> |
| 9   | Modification<br>and Dismantle | • Do not modify, disassemble, assemble or use of maintenance parts not specified based at your own discretion.                                                                                                    |
| 10  | Disposal                      | <ul> <li>When the product becomes no longer usable or necessary, dispose of it properly as an industrial waste.</li> <li>When removing the actuator for disposal, pay attention to drop of components when detaching screws.</li> <li>Do not put the product in a fire when disposing of it. The product may burst or generate toxic gases.</li> </ul>                                                                                                    |
| 11  | Other                         | <ul> <li>Do not come close to the product or the harnesses if you are a person who requires a support of medical devices such as a pacemaker. Doing so may affect the performance of your medical device.</li> <li>See Overseas Specifications Compliance Manual to check whether complies if necessary.</li> <li>For the handling of actuators and controllers, follow the dedicated instruction manual of each unit to ensure the safety.</li> </ul>                                                                                                    |

# **Alert Indication**

The safety precautions are divided into "Danger", "Warning", "Caution" and "Notice" according to the warning level, as follows, and described in the instruction manual for each model.

| Level   | Degree of Danger and Damage                                                                                                    |     | Symbol  |  |
|---------|----------------------------------------------------------------------------------------------------|-----|---------|--|
| Danger  | This indicates an imminently hazardous situation which, if the product is not handled correctly, will result in death or serious injury.              |     | Danger  |  |
| Warning | This indicates a potentially hazardous situation which, if the product is not handled correctly, could result in death or serious injury.             |     | Warning |  |
| Caution | This indicates a potentially hazardous situation which, if the product<br>is not handled correctly, may result in minor injury or property<br>damage. |     | Caution |  |
| Notice  | This indicates lower possibility for the injury, but should be kept to use this product properly.                                                     | (!) | Notice  |  |

# **Precautions for Handling**

- 1. Make sure to follow the usage condition, environment and specification range of the product. In case it is not secured, it may cause a drop in performance or malfunction of the product.
- Use the correct teaching tool.
   Refer to the following item and use compatible tools for PC software and teaching pendant usable for RSEL system.
   Refer to [2.1.6 Teaching tool (Option)]
- 3. Back up data in order to be prepared for a breakdown.

This system possesses a save area in the hold memory and a save area in the flash memory. Transferring data to the PC software or a teaching pendant enables only to write it in the memory and the data should be deleted when the power is turned off or the controller is reset. In order to certainly store data, the data that you would prefer to save should be written in the flash memory.

Refer to [5.7.6 Memory map]

Also, keep the data updated to the latest so recovery process can be rapidly carried out when it is necessary to replace this controller with a substitute in case such as malfunction. How to save

- (1) To save data to an external memory device or hard disk via a teaching tool such as the PC software.
- (2) Record position table and parameters in writing
- Perform initial operation setting. This controller complies with seven types of field networks and PIO controls. Establish settings suitable to the system to use at the startup. Refer to [Chapter 6 Field Network, PIO, SIO]

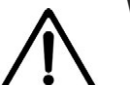

#### Warning

 It is dangerous if operation settings of the control sequence and field network are not matched, as it will not only prevent normal operation but can also lead to unpredictable operation. 5. Calendar function time setting

Therefore may be a case that "Error Code 202 Calendar Features Error" gets generated at the first time of turning the power on after delivery. In that case, set the current time with the teaching tool.

When fully charged, time data can be retained approximately 10 days after the power is turned OFF.

At shipment, time will be set but the unit will not be fully charged. Therefore, even if the abovementioned number of days has not passed from shipment, the time data may be lost.

- Be careful of rubbing or twisting when using the through hole of the rotary actuator. If using a rotary actuator with rotational center through hole, with cables, etc. inserted to the through hole, take measures against wear due to rubbing, or wire disconnection due to twisting. Be particularly cautious if the actuator is 360-degree specification, as it can infinitely rotate in the same direction.
- There are restrictions on index mode operation of the rotary actuator. With use of Driver unit Parameter No. 79 "Rotary Axis Mode Select", rotary actuators with 360degree specification allow selection of normal mode which provides limited rotation operation, or index mode which enables multi-rotation control.

Refer to [Chapter 10 Parameter]

The index mode has the following restrictions.

- (1) In jog or inching operation using teaching tools such as PC software, etc., the one-time command range enables a maximum of 360° in jog operation, or 1° in inching operation.
- (2) Pushing cannot be performed. For push torque, settings other than 0 cannot be made.
- (3) Do not repetitively execute positioning commands around 0 degree numerous times while traveling in the vicinity of 0 degree. The rotation direction may switch, or operation may become unstable.
- (4) Software stroke limit is disabled in index mode.

8. PIO Signal Sending and Receiving

Pay attention to the followings when sending and receiving PIO signals. If exchanging data between devices with different scan time, the length of time required for a reliable signal reading process is greater than the longer scan time. (In order to safely perform the reading process on the PLC side, we recommend using a timer set value of at least twice the longer scan time.)

• Operational image

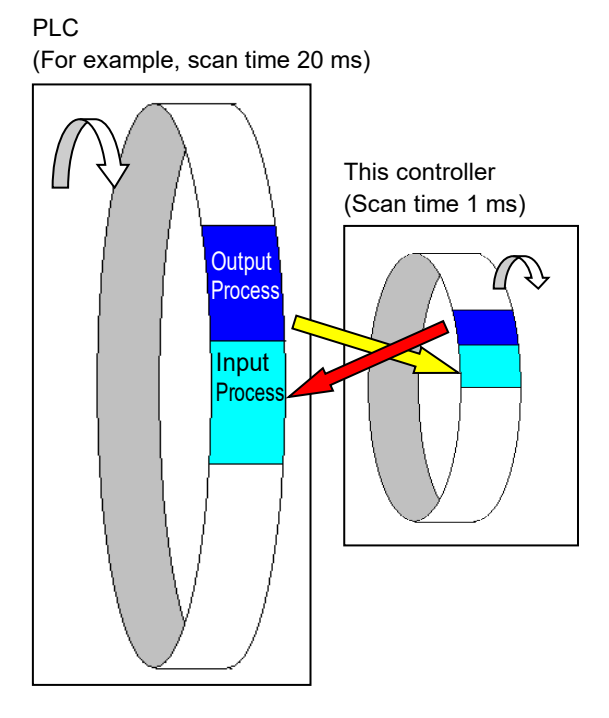

As shown in the diagram, if exchanging data between 2 devices with different scan time, obviously the I/O timing will not match. When the signal of this controller turns ON, there is no guarantee that the PLC will read it immediately.

In cases like this, in order to achieve reliable reading, set the PLC side to read after a period greater than the longer scan time has passed. This also applies when the reading is performed on the controller side.

On this occasion, make sure the safety factor of the timer setting is 2 to 4 times or more of the scan time.

As the timer is also processed within the scanning process, setting below the scan time is dangerous.

The example shown in the diagram indicates that even if this controller performs output process once every 1 ms, the PLC can only recognize once every 20 ms.

The PLC only performs the output process once every 20 ms, meaning that it keeps recognizing the same output status for that period.

Also, if reading is performed while the other device is rewriting output, incorrect signals may be read at times. Wait until the rewriting is completely finished (allow interval of 2 scans or more), then perform reading. In terms of the output-side device, do not allow its output to change until the other device finishes the reading. Additionally, an input constant is set for the input component to prevent mistaken detection of noise, etc. so it only accepts signals that last more than a certain period of time. It is necessary to add this period of time as well.

9. PLC timer setting

The PLC timer setting should not be at minimum set value.

If "1" is set, some PLCs turn ON somewhere between 0 and 100 ms with a 100 ms timer, or between 0 and 10 ms with a 10 ms timer.

The minimum set value of the 10 ms timer should be "2", and when required to set to 100 ms, use the 10 ms timer and set it to "10".

- 10. Battery-less absolute specification actuators
  - (1) For stepper motor specification, driver unit parameter setting allows switching between absolute specification and incremental specification.
    - Driver unit parameter No.83 "Absolute Unit"
    - 0: Not in use (incremental specification), 1: In use (absolute specification)
  - (2) RCP5 series actuators will perform slight position adjustment operation due to characteristics of the stepper motor during initial servo ON only, after the power is turned ON.
     Maximum travel during position adjustment operation is 0.025 x lead length [mm].
     Additionally, until servo turns ON, the present position displayed on the teaching tool will be the coordinates prior to the adjustment operation.
  - (3) After the power is turned ON followed by the initial servo ON, home return complete signal will be output.
  - (4) If the initial servo ON is executed outside range of the software limit, no error will be output. After traveling within the range, monitoring of the software limit will start.
  - (5) If the motor unit is removed from the actuator for motor replacement, etc., be sure to perform home return motion (absolute reset).
- 11. External communication connector
  - The SEL unit has 3 types of communication connector (refer to 4.8 to 4.10).
  - Teaching connector
  - USB connector (USB mini-B connector)
  - Ethernet connector

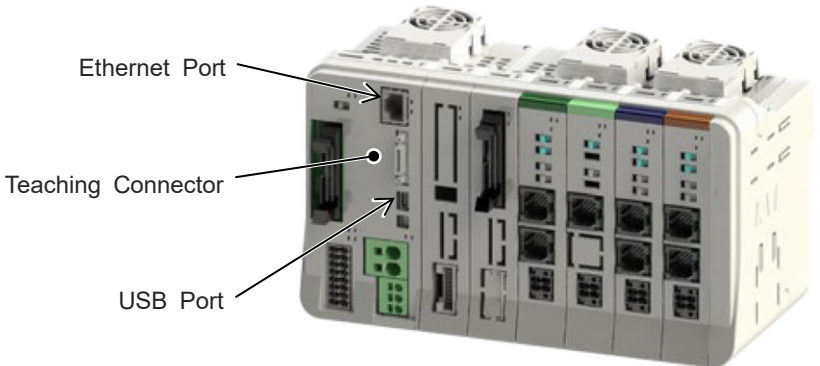

Do not connect multiple connector and perform communication simultaneously. This may result in following errors:

- Occurrence of communication error
- Occurrence of unpredictable operation

- Handling of Built-in Drive Cutoff Relay and Cautions in Caution in Handling The drive cutoff solid-state relay installed in this system requires a special care in handling. Use the product with narrow understanding to the following notes.
  - The drive cutoff semiconductor relay built in RCON-SC is assumed in frequency of only limited use such as the case that an emergency stop of the device is needed, thus it is not assumed to activate frequently. Therefore, in a condition to require high frequency of use of the drive cutoff relay such as a case to turn OFF/ON the driving source in every setup change, the life of the relay may reach to the end in early stage.

\* The drive count of the semiconductor relay is 100,000 times as a reference.

- It is necessary for RCON-SC-1 (RCON-PS2-3) to construct a circuit to turn on/off STOP Signal on the system I/O connector at the same time to turn on/off the drive power source. By using STOP Signal together, the electricity in the electrolytic capacitor can be compulsorily discharged in the motor power supply line. This operation should stabilize the condition inside the controller and could prevent occurrence of an unexpected error (such as 0D3: Motor Power Supply Voltage Drop) during recovery.
- 13. For actuators below with a brake equipped, make sure to use a brake box for the encoder cable connection.
  - (Note) No use of a brake box may cause a brake malfunction on the actuator.

There are two types of brake box models as stated below, and the brake box to use may differ depending on the actuator to connect.

Brake box model: RCB-110-RA13-0

- MZMS/MZMM/LZMS/LZMM Types in Ball Screw Nut Rotation Type NS Series
- ROBO Cylinder Ultra High Thrust Rod Type RCS2-RA13R
- The special order of ISB/ISPB actuators using a motor equipped with a brake of 24V DC brake actuation voltage

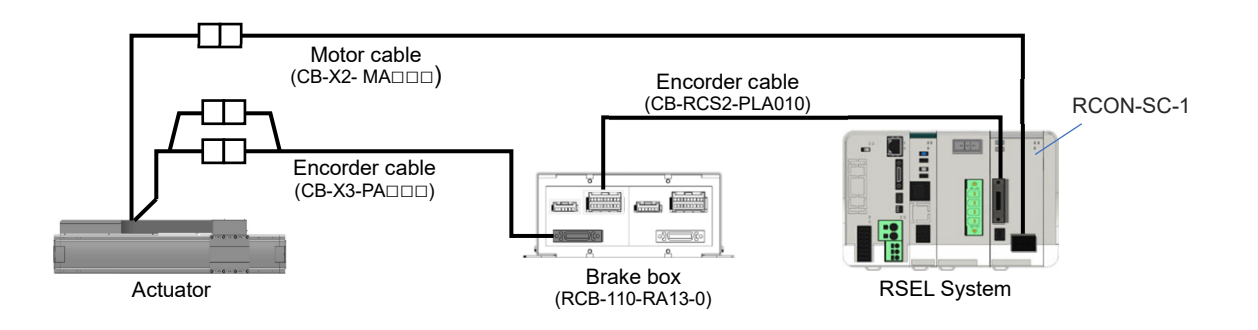

Brake box model: IA-110-DD-4

• DDA Equipped with Brake

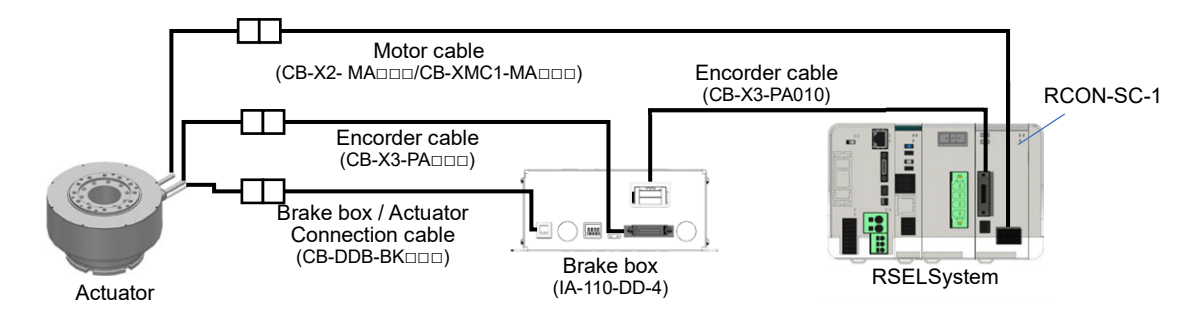

Refer to [4.7.2 Brake Box Wiring] for details for each wire layout.

14. The RSEL system is not capable of operating ELECYLINDER in the single solenoid system. ELECYLINDER may not operate as commanded by a host system if Parameter No. 9 Select Electromagnetic Valve System (Operation System) is changed to Single. Also, if there is o "ACR" in the option model code of ELECYLINDER, connection to RCON-EC-4 should not be available.

# Precautions for PC connection to SEL unit grounded at positive terminal of 24V DC power supply

If the SEL unit is grounded at the positive terminal of the 24V DC power supply, a PC cannot be connected to the USB connector (mini-B) of the SEL unit.

If connected directly, short-circuiting of the power will occur as shown in the diagram below, causing malfunction of the PC.

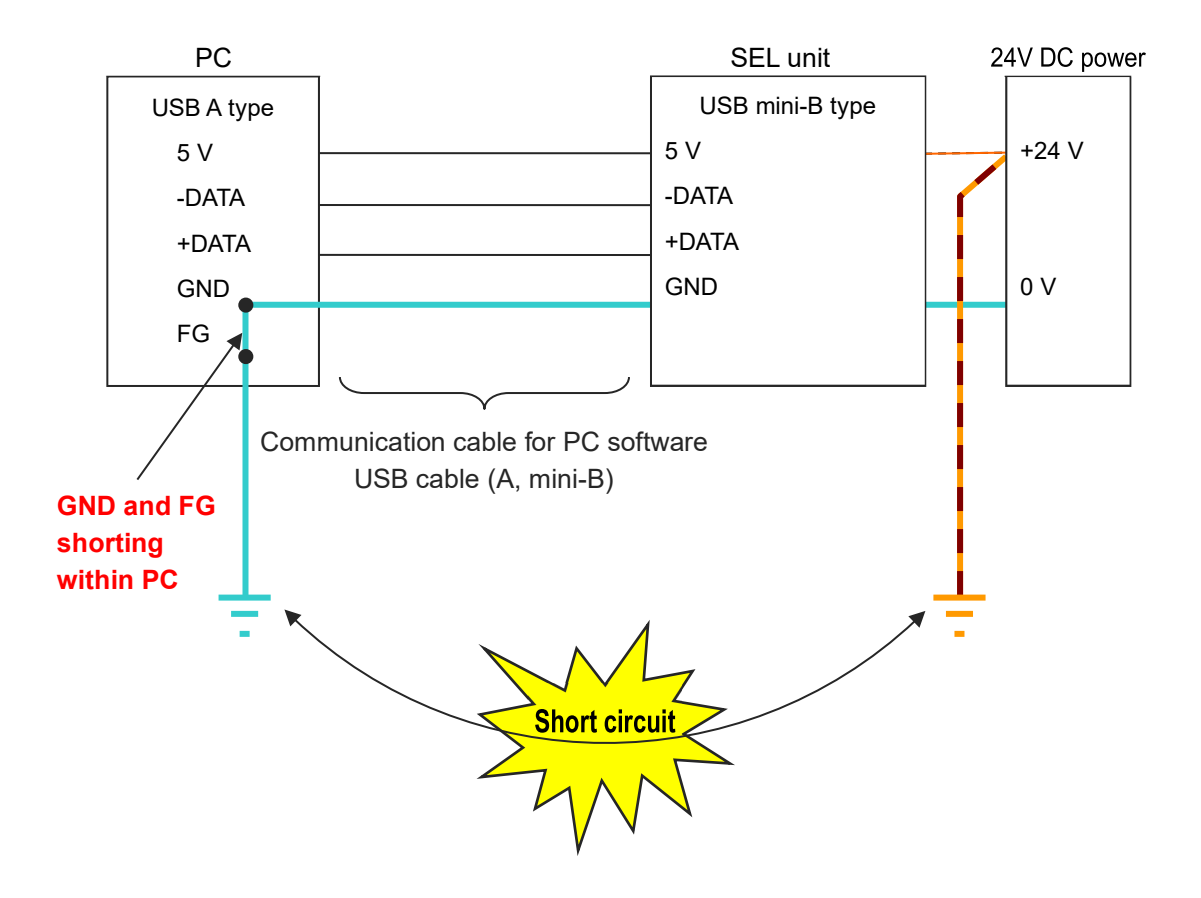

<image>

### **International Standard Compliance**

This product complies with the following overseas standards.

Refer to the Overseas Standard Compliance Manual (ME0287) for more detailed information.

| RoHS3 Directive | CE Marking | UL Certification      |
|-----------------|------------|-----------------------|
| 0               | 0          | <sub>O</sub> (Note 1) |

Note 1 In the driver units "RCON-SC-1" and "RCON-PS2-3", only the models with UL/cUL mark applied in the model code label are complied.

#### [200V Driver unit] [200V Power supply unit] **IAI** Corporation UL/cUL mark **IAI** Corporation - \ \ E 116 MODEL RCON-SC-1 SER NO. X000000 X0 INPUT DC280-325V, 3. 3A OUTPUT 3 φ, 0-230V, 0-333Hz, 5. 0A IP20 IP20 MODEL RCON-PS2-3 SER NO. X000000 X0 INPUT 3 φ , 200-230V, 50/60Hz, 25A (B, L, C) / 1φ, 200–230V, 50/60Hz, 17. 5A (f, l, c) IP20 Ŕ QR QR <u>\_\_\_</u> <u>/</u> <u>/</u>G MADE IN JAPAN MADE IN JAPAN

# About UL/cUL

#### 1. Environment of Use

- Use in an environment of Pollution Degree 2 is available.
- Use it in an environment with the peripheral temperature at 55°C or below.

#### 2. Overload Protection

RCON-PS2-3, RCON-SC-1 is quipped with a built-in servomotor overload protection feature. The overload protection function activates at 115% of all the load current on the servomotor as a criteria.

#### 3. Short Circuit Current Rating (SCCR : Short Circuit Current Rating)

This product should be used with connectivity to the power supply environment of 5,000Arms or less. Also, the maximum voltage available to use is as shown below:

- 230V AC
- \* The R-unit products except for RCON-PS2-3 and RCON-SC-1 should be connected to the power supply environment with 24V and 100A or less.

#### 4. About Wiring Protection

The short-circuit protection circuit built in the product is for a purpose of the branch circuit protection. For the branch circuit protection, follow the NEC standards and regulations in each region to conduct.

#### 5. About Circuit Breaker

In order to comply with the UL, it is necessary to figure out the power supply input current of the controller from the connected motor capacity and to use a circuit breaker certified as the UL listed.

\* Circuit Breaker Used When RCON-SC Certified for UL Supplier : Mitsubishi Electric Corporation Model : NF50-SVFU330

# **Actuator Coordinate System**

Unless indicated as home reverse specification (option), the direction of home return for the linear axis is on the motor side, the rotary axis is on the counter-clockwise moving end, and the gripper is on the outside (open side).

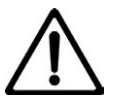

#### Caution

- Homing direction cannot be changed with some models.
- If it becomes necessary to reverse the homing direction after assembly to equipment, check the model [Catalog or actuator instruction manual] of the applicable actuator to ensure that the homing direction is changeable.
- For models with which change is not possible, the actuator must be replaced. Contact IAI if anything is unclear.

The 0 in the figure below shows home. The parentheses show home reverse specification.

(1) Rod type

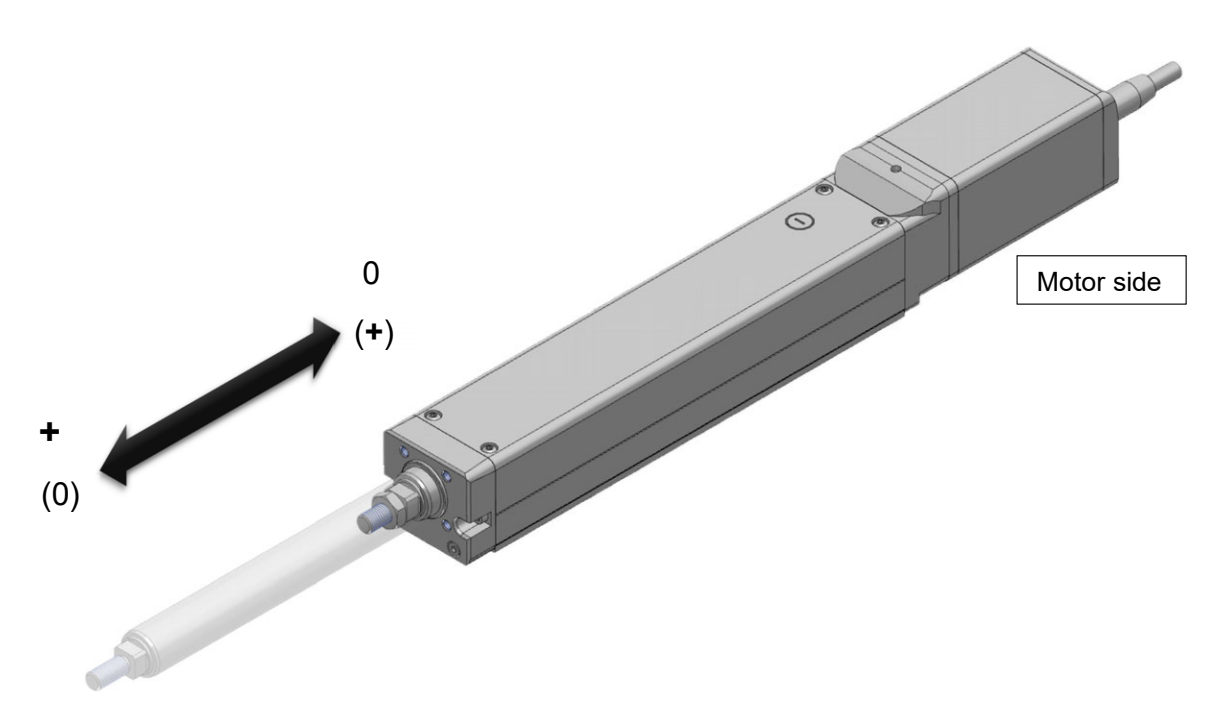

#### (2) Slider type

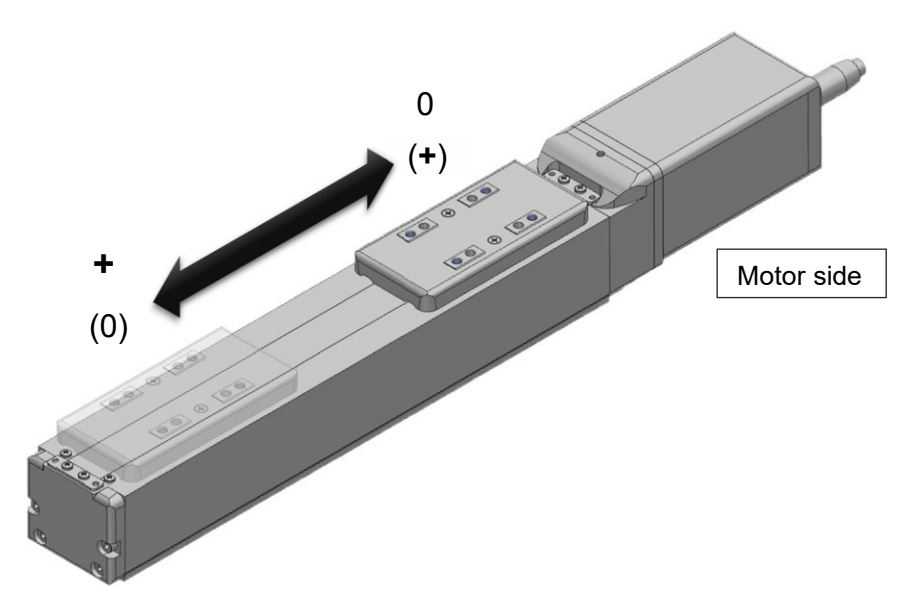

(3) Table type

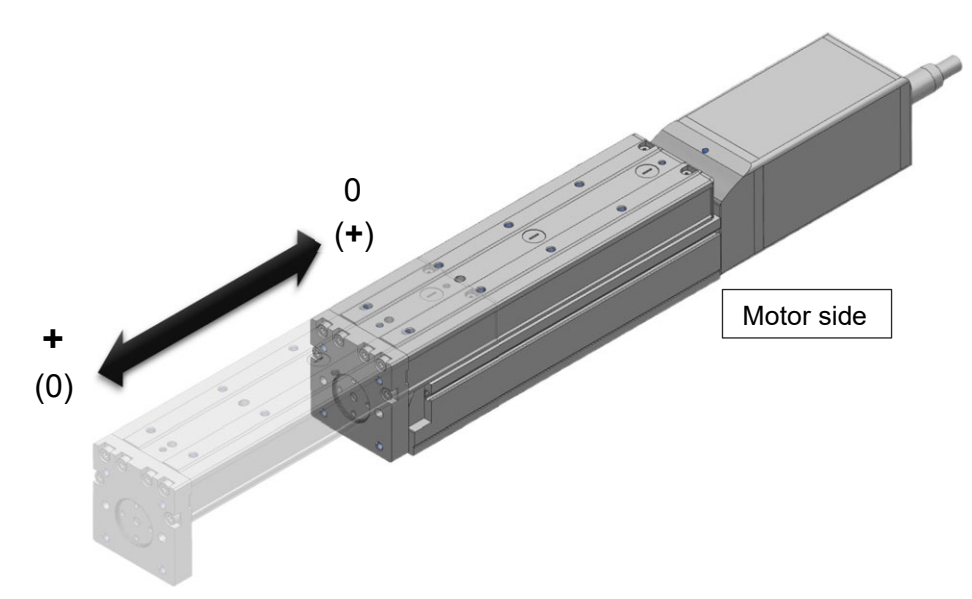

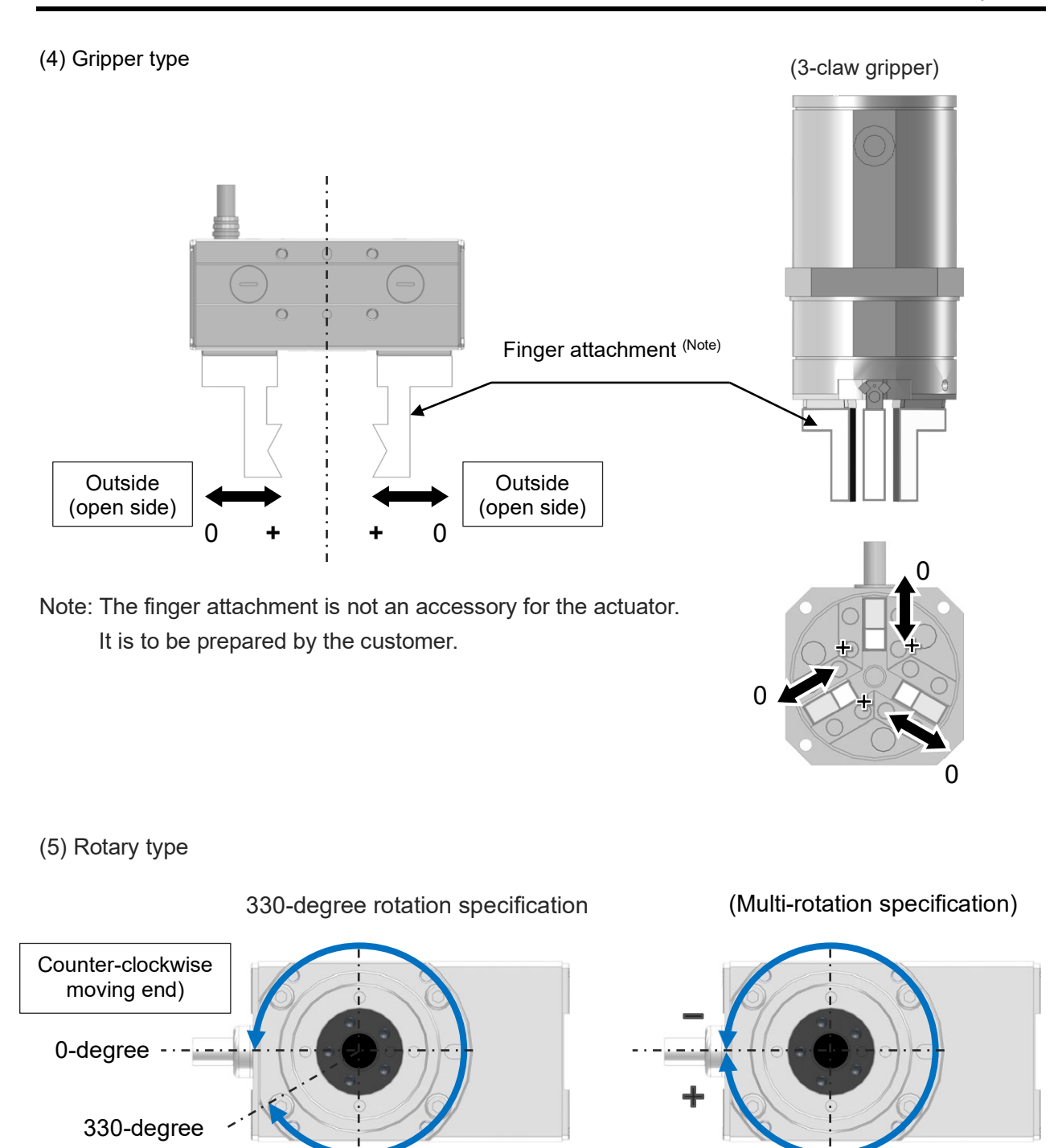

In the home reverse specification for the multi-rotation specification, the +/- directions are the reverse of the figure.

#### (6) Orthogonal Coordinate System

Orthogonal Robot (Single-Axis Robot Combined Axes)

The coordinate system of the coordinate system definition unit in the Cartesian Robot (combination indicated for Controller P2 in IK2/IK3/IK4 Series and ICSB2/ICSB3) consists of four axes at the maximum of the coordinate axes (X-axis, Y-axis, Z-axis and R-axis).

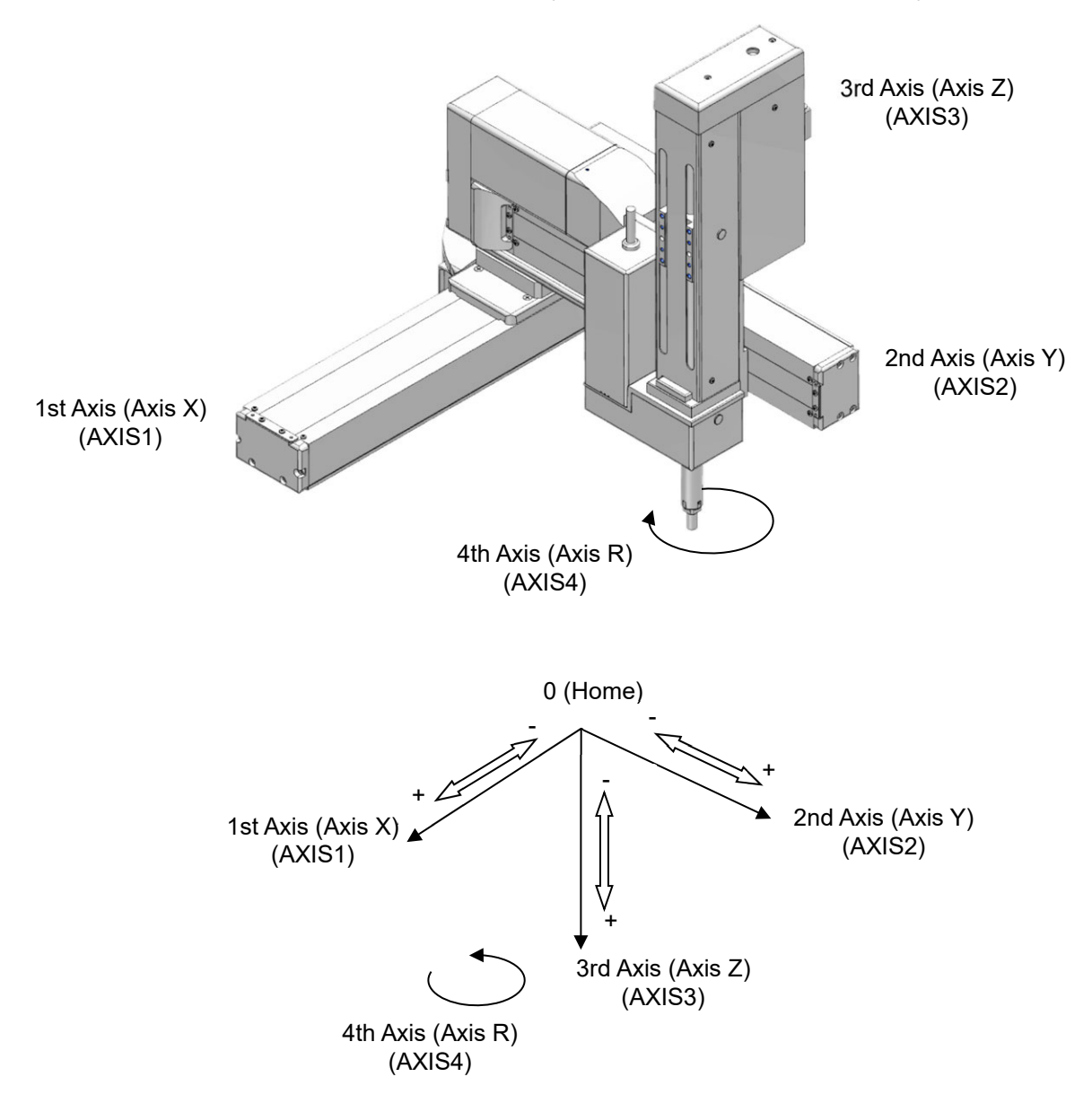

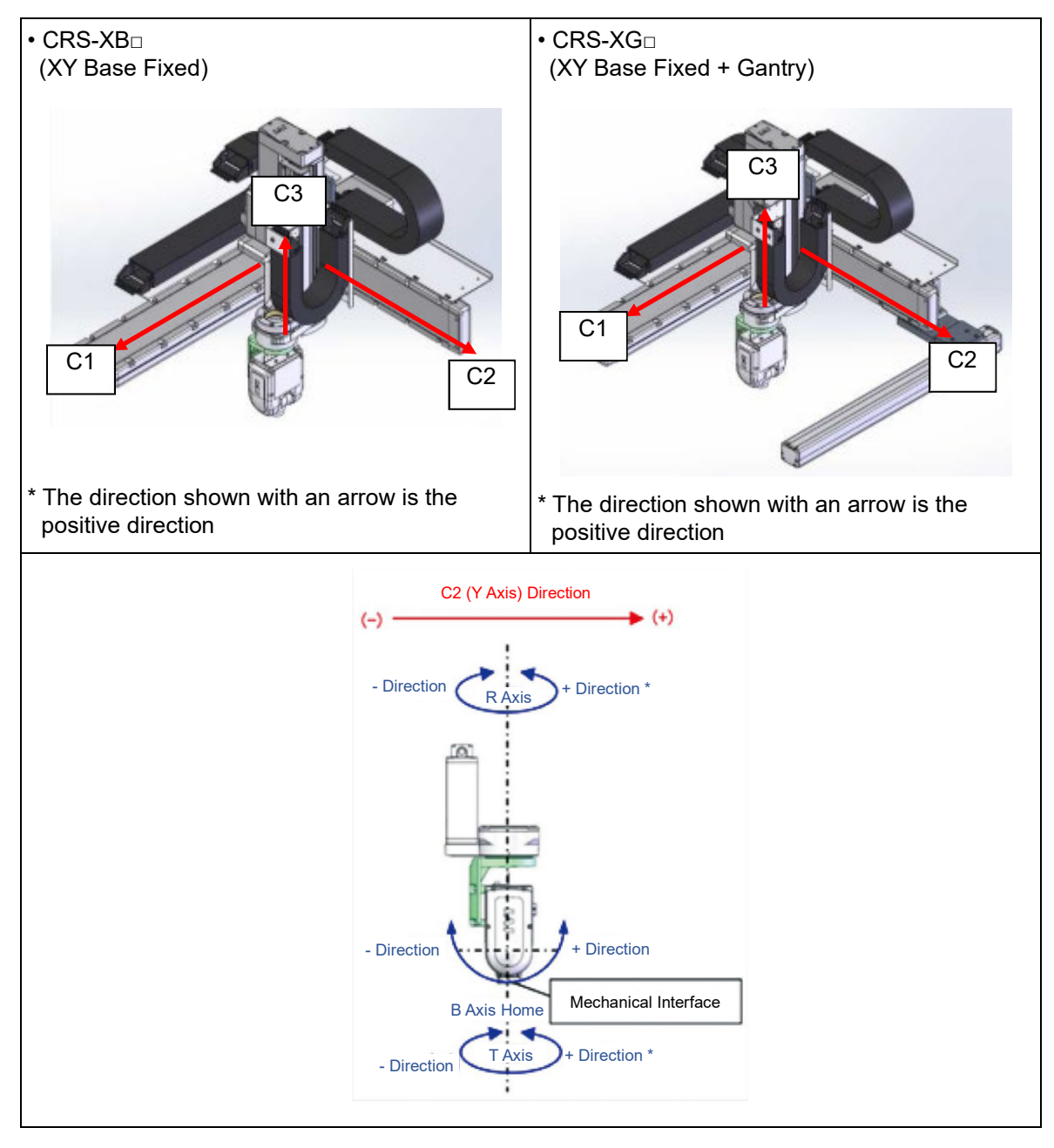

Each axis coordinate system in the cartesian 6-axis robot is the coordinate system set as the axes constructed in the robot.

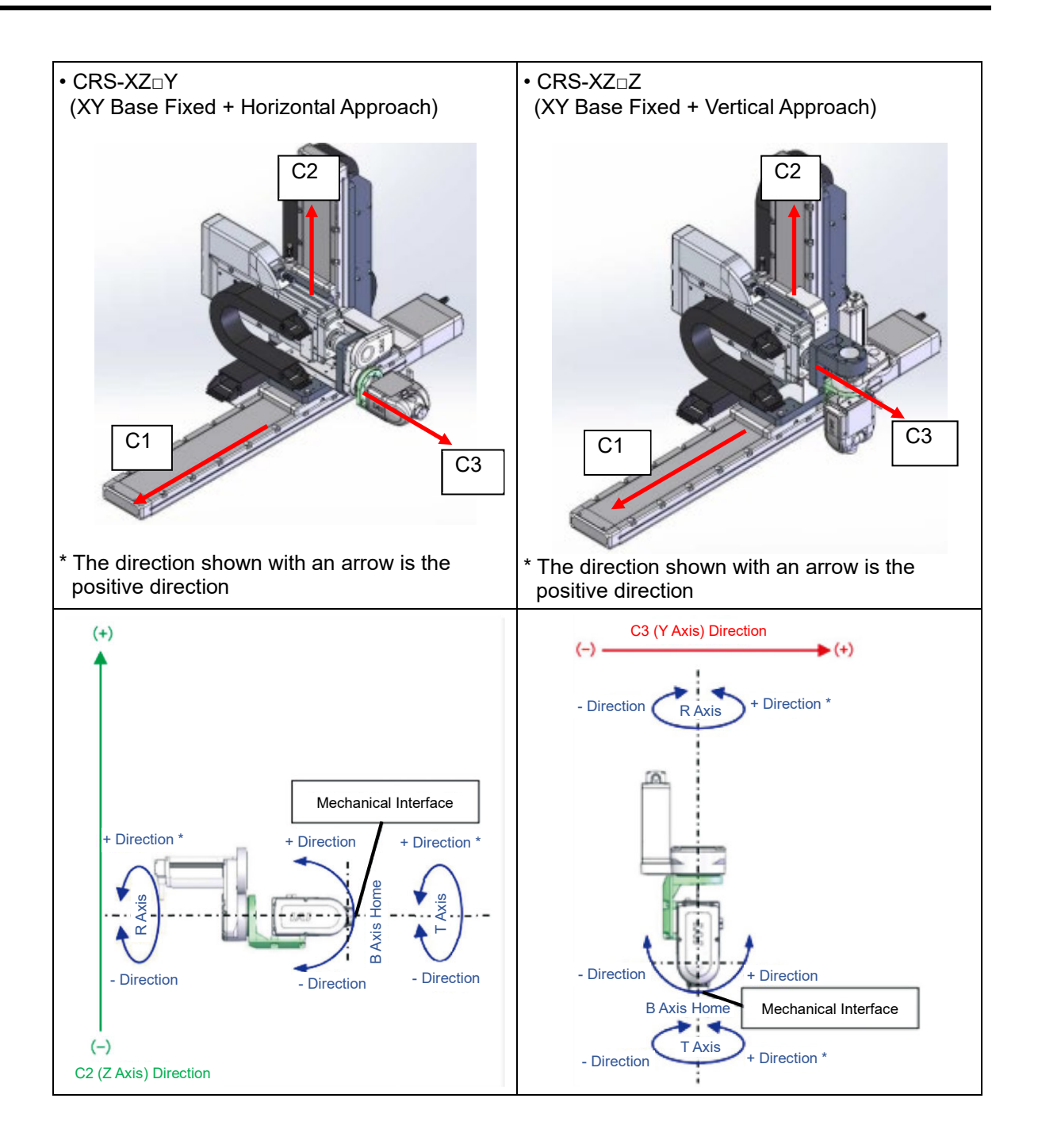
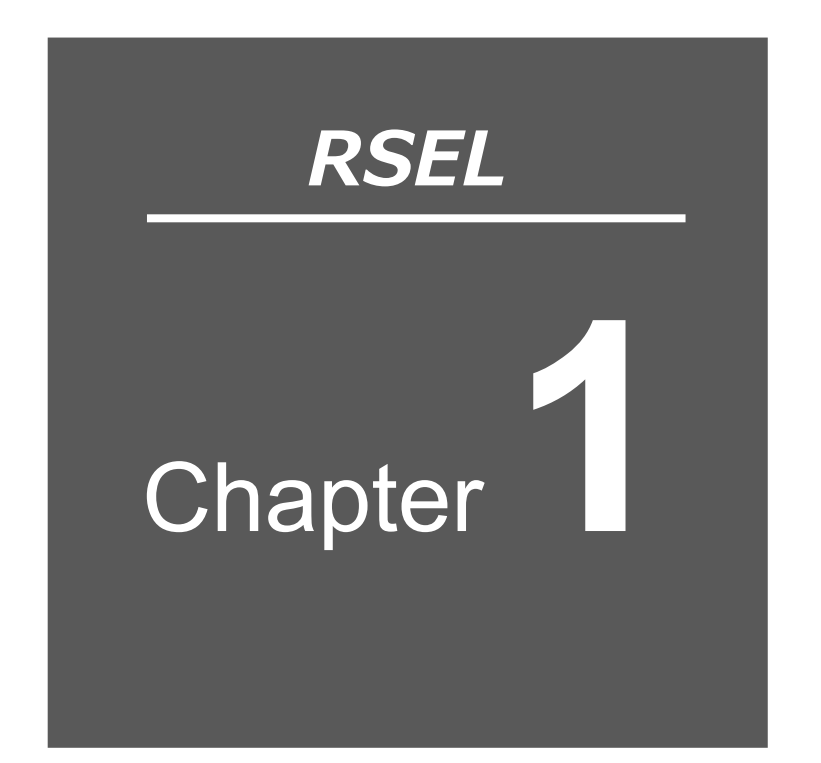

# **RSEL** System

| 1.1 | Overview (About RSEL System) ······ 1-1              |
|-----|------------------------------------------------------|
| 1.2 | Features ······ 1-2                                  |
| 1.3 | Specifications ······ 1-5                            |
|     | 1.3.1 General specifications ······ 1-5              |
|     | 1.3.2 Environmental conditions ······ 1-6            |
|     | 1.3.3 Supper source specifications ······ 1-6        |
|     | 1.3.4 Specifications at control part ······ 1-7      |
|     | 1.3.5 Usage temperature range······ 1-8              |
|     | 1.3.6 General specifications ······ 1-8              |
| 1.4 | Installation ······ 1-9                              |
|     | 1.4.1 Installation conditions ······ 1-9             |
|     | 1.4.2 Installation and mounting······ 1-10           |
|     | 1.4.3 Noise countermeasures and mounting method 1-11 |

# 1.1 Overview (About RSEL System)

RSEL System is a generic name of a group of the dedicated controllers applicable for SEL language and each SEL feature in the coupled system of the 24V motor driver and the 200V motor driver, and linear and arch interpolation operations of the wrist unit and orthogonal robot.

There are five types of driver units available for link, for RCP Series, for the high-thrust RCP Series, for RCA Series, for RCD Series and RCS/ISB/DDA Series. 1 SEL unit set serves as the field network connection interface to which multiple driver units can be freely configured for control of up to 8 axes.

Also, by combining with an EC connection unit, it can be connected to an ELECYLINDER unit.

There are several ways to control, way to control with the SEL language without using a host programable controller (hereinafter described as PLC) and a way to control from the PLC via PIO or the field network.

There are seven types of applicable field networks, CC-Link, CC-Link IE Field, DeviceNet, EtherCAT, EtherNet /IP, PROFIBUS-DP and ROFINET IO.

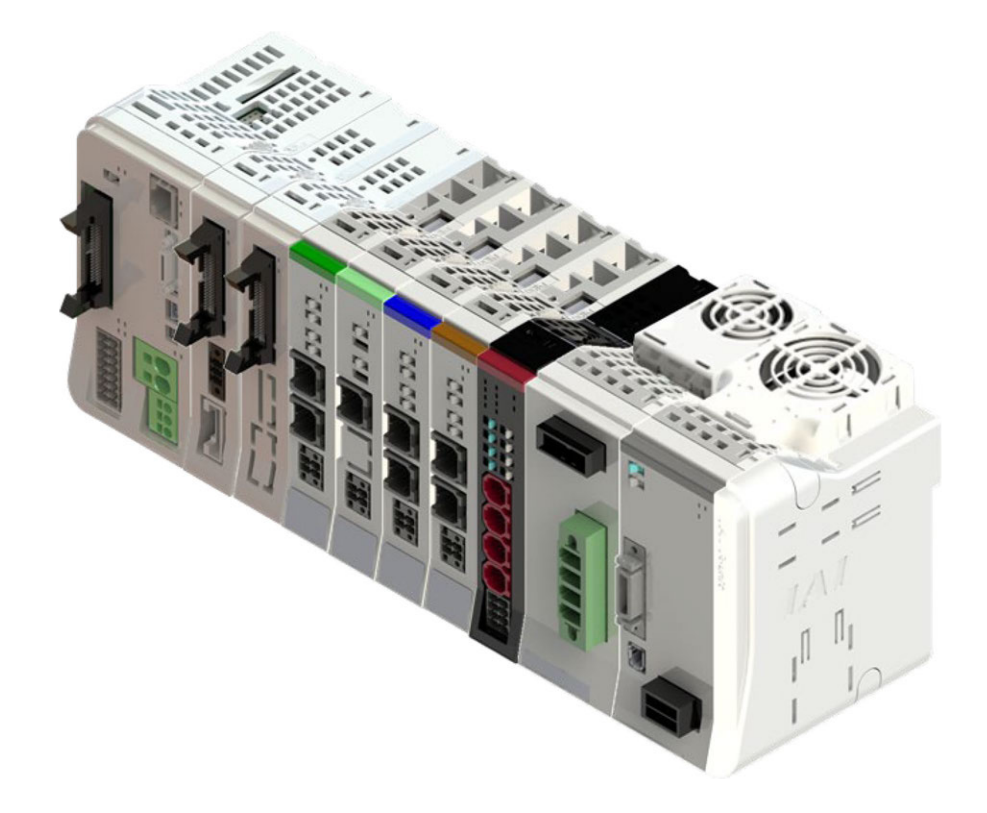

5 driver units (8-axis type) + EC connection unit

+ 200V power supply unit equipped with fan unit

# 1.2 Features

(1) Modular connections with excellent expansibility
By selecting driver units and option units freely and connect them to SEL unit, it is available to
construct a system equipped with the multiple SEL controller features.
In the selection of the driver units, it is available to have the standard/high-thrust pulse
motors, 24V/200V AC servomotors and DC brush-less motors together.
• Driver Unit and Option Units Available to Connect
Driver unit: RCON-AC/PC/PCF/DC/SC, SCON series (via an extension unit)
Power supply unit for 200V servomotor: RCON-PS2 (when connected to RCON-SC)
Simple absolute unit: RCON-ABU-A/P

Extension Unit: RCON-EXT PIO unit: RCON-NP/PN PIO/SIO Extension Unit: RCON-EXT-NP/PN EC Connection Unit: RCON-EC-4

The maximum number of axes connectable to the driver unit is eight. With an EC connection unit included, there should be 16 axes at the maximum connectable. Also, the eight axes connected to a driver unit can be divided into two groups to control individually.

The number of axes available for the motion control such as intermediate operation in the SEL program is eight at the maximum.

The control of ELECYLINDER should be the control by inputting and outputting signals only. It is not applicable for the motion control such as intermediate operation in the SEL program.

Refer to [5.6 Position data (Position table)]

(2) Driver Units and Option Units Used in Common The driver units and option units are in common with RCON System.

The driver units are in common hardware and common firmware.

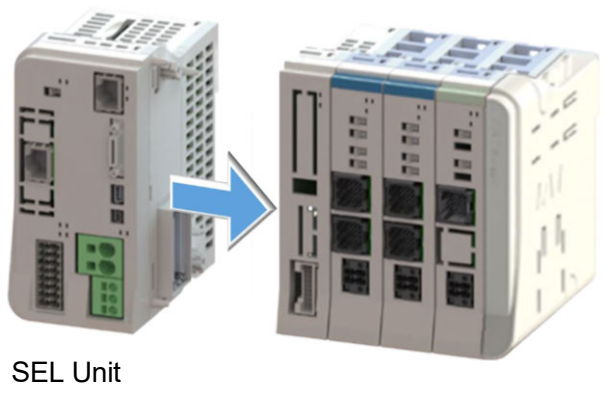

RCON Unit

#### (3) Low Price System

We achieved to optimize the cost balance with selection of necessary number of driver units to connect and standardization of each unit to offer you lower price.

(4) Application to Orthogonal Coordinate System and Wrist Unit

The system supports the operation of the orthogonal wrist unit. In addition, it supports the orthogonal coordinate system. Also, it supports the wrist unit operation as a part of the support to the 6-axis cartesian robot.

#### (5) Ultra-compact size

Driver units have an ultra-compact size of width 30 mm/22.6 mm x height 115 mm x depth 95 mm.

The smallest combination with 8 axes connected has width 159.6 mm x height 115 mm x depth 95 mm.

This contributes to control panel miniaturization.

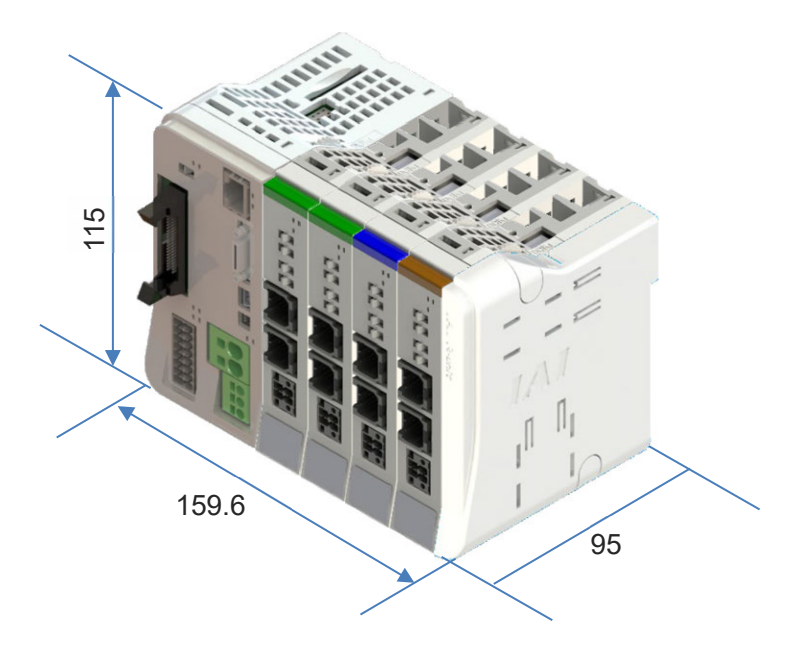

(6) High performance

A high-heat dissipation structure is adopted to support ambient temperatures up to 55°C. Duty cycle is restricted at 55°C environments, but there is no duty restriction with a fan unit mounted.

Also, the ambient temperature range of SCON-CB connected via the simple absolute unit or extension unit should be up to 40°C. Refer to [1.3.5 Usage Temperature Range] for details.

#### (7) Improved usability

Equipped with a USB port as standard. Connection to a PC is possible using a commercial USB cable. An Ethernet port is also equipped in standard.

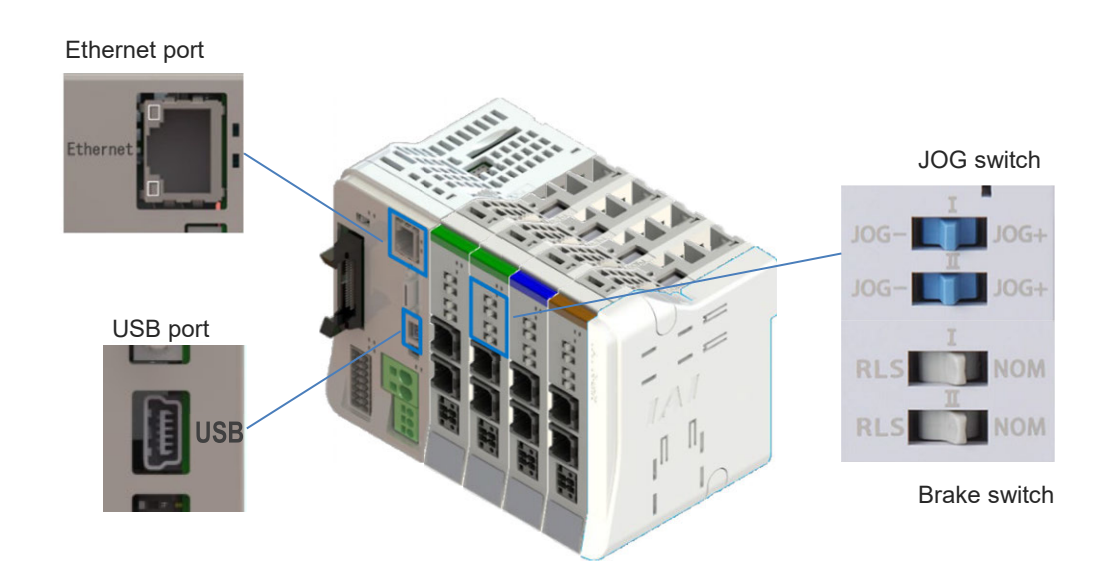

A JOG switch and brake switch are equipped on the front of the driver unit. Operation is easy even without a teaching tool.

(8) Troubleshooting feature

Details of error contents and counteractions get displayed on the PC software and the teaching pendant TB-02/03.

The display is considered to see easily by grouping similar errors.

(9) Enhanced preventive and predictive maintenance functions

The present position and motor current value can be monitored, as well as the travel count, travel distance, and motor overload status. Also, it is available to acquire data of the output voltage from the IAI 24V power supply unit PSA-24, the status of the fan and so on. In addition, there are functions for predicting the life using the internal capacitor temperature and operation time, and for monitoring decreases in fan rotation speed.

# 1.3 Specifications

#### 1.3.1 General specifications

The basic specification of RSEL System is as shown below.

| ltem                             | Specifications                                                                                                    |  |  |  |  |
|----------------------------------|----------------------------------------------------------------------------------------------------|--|--|--|--|
| Power supply voltage             | 24V DC±10% <sup>*1</sup><br>AC200-230V±10%                                                                                                    |  |  |  |  |
| Power supply current             | Differs with system configuration<br>(Refer to [2.2 Power supply capacity (page 2-11)] for details)                                                                                                    |  |  |  |  |
| Number of controlled axes        | Driver unit control : 0 to 8 axes (driver unit can be freely combined)<br>Connectable up to 16 axis at max. including EC connection unit<br>control <sup>(*2)</sup>                                                                                                    |  |  |  |  |
| Supported field networks         | CC-Link, CC-Link IE Field, DeviceNet, EtherCAT, EtherNet/IP,<br>PROFIBUS-DP, PROFINET IO (slave station)                                                                                                    |  |  |  |  |
| Configuration units              | RCON-A driver unit, RCON-D driver unit, RCON-P driver unit, RCON-<br>P high-thrust driver unit, RCON-SC power supply unit / driver unit,<br>SCON extension unit, PIO/SIO/SCON extension unit, PIO unit, EC<br>connection unit, simple absolute unit and terminal unit<br>(Refer to [2.1.2 Configuration unit] for details) |  |  |  |  |
| Emergency stop/Enable operation  | STOP Signal input on SEL unit applied to system at the same time,<br>connectors equipped to cut off driving power source to each axis on<br>each driver unit and EC connection unit                                                                                                    |  |  |  |  |
| Regulation/standard              | CE Marking, UL Certification                                                                                                    |  |  |  |  |
| External dimensions              | Differ with system configuration                                                                                                    |  |  |  |  |
| Connections between<br>each unit | Unit connection method<br>(Refer to [4.1.1 Unit connection (page 4-2)] for details)                                                                                                    |  |  |  |  |
| Installation/mounting<br>method  | DIN rail (35 mm) mounting                                                                                                    |  |  |  |  |

- \*1 Pay attention to the wiring impedance in order to avoid any trouble due to voltage drop. (Reference = Difference of 24V voltage on power supply side and 24V voltage on controller side: less than 1V) In parallel, for the cable between 24V power supply and the controller, select the thickest cable as much as possible in the applicable cable diameter and make it as short as possible.
- \*2 Connecting 16 axes is available for EC only.

# **1.3.2 Environmental conditions**

| Item                            | Specifications                                                                                                    |
|---------------------------------|----------------------------------------------------------------------------------------------------|
| Ambient operating temperature   | 0 to 55°C, except simple absolute unit and SCON-CB are 0 to 40°C<br>(Refer to [1.3.5 Use Temperature Range (from page 1-8)] for details)                         |
| Ambient operating<br>humidity   | 5% RH to 85% RH (non-condensing or freezing)                                                                                                    |
| Ambient storage<br>temperature  | -20 to 70°C                                                                                                    |
| Atmosphere                      | Avoid corrosive gas and in particular avoid excessive dust                                                                                                    |
| Altitude                        | 1,000m or less                                                                                                    |
| Vibration resistance            | Frequency: 10 to 57 Hz / Amplitude: 0.075mm, Frequency: 57 to 150 Hz / Acceleration: $9.8m/s^2$ XYZ directions Sweep time: 10 minutes Number of sweeps: 10 times |
| Overvoltage category            | 1                                                                                                    |
| Pollution degree                | 2                                                                                                    |
| Degree of protection            | IP20                                                                                                    |
| Insulation withstanding voltage | 500V DC 10MΩ                                                                                                    |
| Generated heat                  | 16.8W (SEL unit individually, Refer to [2.4 Generated heat] for details)                                                                                         |
| Cooling method                  | Natural air cooling and forced air cooling by fan unit                                                                                                    |

The environmental specifications of RSEL System is as shown below.

# **1.3.3 Supper source specifications**

| ltem                                     | Specifications                                                                                                    |
|------------------------------------------|----------------------------------------------------------------------------------------------------|
| Power input voltage<br>range             | 24V DC±10% (for both motor power supply input and control power supply)<br>AC200-230V±10% (Power supply voltage to RCON-PS2-3) |
| Power supply current                     | Refer to [2.2 Power supply capacity]                                                                                           |
| Power source frequency range             | -                                                                                                    |
| Current amperage                         | -                                                                                                    |
| In-rush current                          | Refer to [2.3 Rush current]                                                                                                    |
| Instantaneous power<br>outage durability | By 24V power source                                                                                                    |
| Electric shock protection                | Class III                                                                                                    |

## 1.3.4 Specifications at control part

The specifications at the control part of RSEL System is as shown below.

| ltem                                  | Specifications                                                                                                    |  |  |  |  |
|---------------------------------------|----------------------------------------------------------------------------------------------------|--|--|--|--|
| Safety circuit configuration          | Available for duplication                                                                                                    |  |  |  |  |
| Drive-source cutoff method            | Internal semiconductor cutoff, external all axes lump-sum cutoff                                                                                            |  |  |  |  |
| Emergency-stop input                  | B contact input (Selectable from External power supply, duplication and internal power supply)                                                              |  |  |  |  |
| Enable input                          | B contact input (Selectable from External power supply, duplication and internal power supply)                                                              |  |  |  |  |
| Speed setting                         | From 1mm/s The upper limit depends on the specifications of actuator                                                                                        |  |  |  |  |
| Accel/decel setting                   | From 0.01G The upper limit depends on the specifications of actuator                                                                                        |  |  |  |  |
| Number of axes groups                 | 2 (8 axes max. In 1 group)                                                                                                    |  |  |  |  |
| Program specification                 | Super SEL language                                                                                                    |  |  |  |  |
| Number of programs                    | 512 (Indication available up to 99 with BCD indication and 255 with binary indication in input signals.)                                                    |  |  |  |  |
| Number of program steps               | 20,000 steps                                                                                                    |  |  |  |  |
| Number of multitask programs          | 16 programs                                                                                                    |  |  |  |  |
| Number of positions                   | 36,000 positions (Variable due to number of axes groups)                                                                                                    |  |  |  |  |
| Number symbol definitions             | 2,000                                                                                                    |  |  |  |  |
| Number of symbols to use              | 20,000                                                                                                    |  |  |  |  |
| Number of symbol characters           | 40 1-byte characters, 20 2-byte characters                                                                                                    |  |  |  |  |
| Number of letters for step<br>comment | 32 1-byte characters, 16 2-byte characters                                                                                                    |  |  |  |  |
| Data memory cell                      | Flash ROM + Non-volatile RAM (FRAM) (Battery not necessary)                                                                                                 |  |  |  |  |
| Data input                            | teaching pendant or PC software                                                                                                    |  |  |  |  |
| Applicable Teaching Pendant           | ТВ-02/ТВ-03                                                                                                    |  |  |  |  |
| Applicable PC Software                | XSEL PC software                                                                                                    |  |  |  |  |
| Standard Input and Output             | (When I/O slot selected) 16IN/16OUT PIO board (NPN/PNP)                                                                                                    |  |  |  |  |
| Extension Input and Output            | 8 units max. of PIO unit connection                                                                                                    |  |  |  |  |
| Serial communication feature          | Teaching port (Max. 115.2kbps), PSA-24 communication<br>USB port (Mini-B: 12Mbps Full speed)<br>Ethernet (RJ-45), SIQ connection connector (Max, 230.4kbps) |  |  |  |  |
| Supported field networks              | CC-Link, CC-Link IE Field, DeviceNet, EtherCAT, EtherNet/IP,<br>PROFIBUS-DP, PROFINET IO (slave station)                                                    |  |  |  |  |
| Ethernet                              | 10/100BASE-T (RJ-45 connector)<br>XSEL Serial communication protocol (Format B) <sup>*1</sup> ,<br>SEL message communication                                |  |  |  |  |
| USB                                   | USB2.0 (Mini-B),<br>XSEL Serial communication protocol (Format B) <sup>*1</sup>                                                                             |  |  |  |  |
| Calendar Feature                      | Retention time: Approx. 10 days, Charging time: Approx. 100 hours                                                                                           |  |  |  |  |
| SD card                               | SD/SDHC (uses updating feature only)                                                                                                    |  |  |  |  |

\*1: XSEL Serial communication protocol (Format B) is available for communication only at one port. Priority should be given to the teaching port (priority: high), USB and Ethernet (priority: low), and should give no response to low priority.

#### 1.3.5 Usage temperature range

The range of temperatures to use the units except for SCON-CB in connectivity to the simple absolute unit and the extension unit should be from 0 to 55°C.

However, the 24V driver unit should require the temperature derating due to with or without a fan unit. In case without a fan unit, it should not be necessary to have the derating to operate in the range from 0 to 40°C, however, it should be required to drop the operating duty by 20% in every 5°C in the range from 40 to 55°C. In case with a fan unit, it should require no derating up to 55°C.

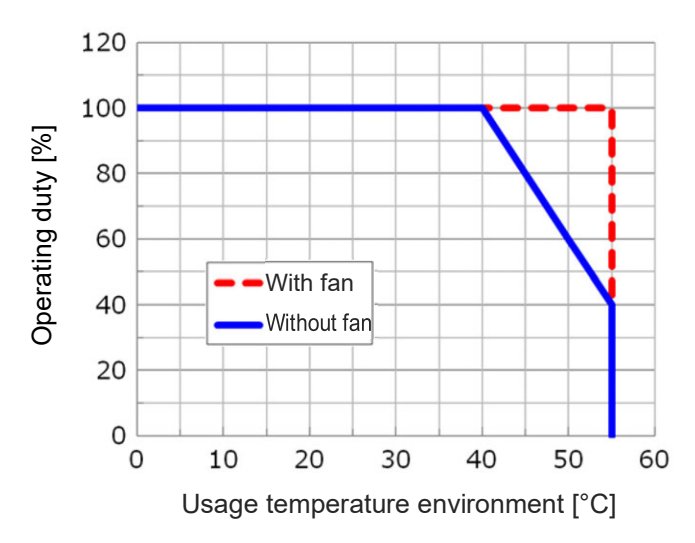

SEL unit requires a fan unit installed when it is to be used in an ambient with the temperature at 40°C or higher.

The 200V driver unit and the 200V power supply unit are equipped with a fan unit with no exception.

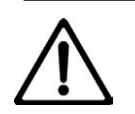

#### Caution

- Under conditions where the temperature is higher than 55°C, the unit cannot be used, regardless of the operating duty.
- When used under unsuitable conditions, Alarm code : 479 "Slave Driver Alarm Detection (Info.1=CAh)" may be generated, causing the actuator to stop.
- The operating temperature of the simple absolute unit and SCON-CB is within the range of 0 to 40°C. It cannot be used under conditions where the temperature is higher than 40°C.

#### **1.3.6 General specifications**

Refer to [12.4 Consumable Parts] for the consumable parts.

# 1.4 Installation

#### 1.4.1 Installation conditions

#### [Installation Environment]

Usage is possible in environments of pollution degree 2<sup>\*1</sup> or equivalent.

- \*1 Pollution degree 2: Environment in which generally only nonconductive pollution occurs, but temporary conductive pollution may occur due to condensation. (IEC60664-1)
- (1) Installation environment

Avoid the following locations for installation.

- Where the ambient temperature exceeds the range of 0 to 55°C (If there is no fan unit, derating is available.)
  - For simple absolute units and SCON-CB, where the ambient temperature exceeds the range of 0 to 40°C
- Where the temperature changes rapidly and condensation occurs
- Where the relative humidity exceeds the range of 5%RH to 85%RH
- · Where the unit is exposed to odorous or combustible gases
- · Where the unit is exposed to significant amounts of dust, salt or iron powder
- Where the unit is subject to direct vibration or impact
- Where the unit receives direct sunlight
- · Where the unit may come in contact with water, oil or chemical spray
- Where vents are blocked [see the section for installation and noise countermeasures]
- Where the altitude exceeds 1,000m

If the unit is used in any of the following locations, provide sufficient shielding measures:

- Where noise is generated due to static electricity, etc.
- Where there are strong electrical or magnetic fields
- Where mains or power lines pass nearby

(2) Storage/preservation environment

For the storage and preservation environment, see the installation environment. However, give especial consideration to the prevention of condensation.

Unless especially specified, desiccant is not included in the package at shipping. If the product is to be stored/preserved in an environment where condensation is anticipated, take condensation preventive measures for the package overall from the exterior, or directly after opening the package.

## 1.4.2 Installation and mounting

Consider the size of the control panel, placement of the RSEL system, cooling and the like when designing and manufacturing so that the ambient temperature is 0 to 55°C.

(If it has no fan unit, there is derating. Refer to [1.3.5 Usage Temperature Range (Page 1-8)] for detail)

However, when the system is installed in the same control panel as SCON-CB connected to the simple absolute unit or extension unit, consider to design and build the control panel to fall in the ambient temperature from 0 to 40°C.

In particular, the performance may deteriorate when the temperature around the simple absolute unit (battery) is too low or too high. Make sure that the temperature is as close to room temperature as possible. (The recommended temperature is about 20°C.)

| Item         |                         | Specifications                          |  |  |
|--------------|-------------------------|-----------------------------------------|--|--|
| Installation | Installation direction  | Vertical mounting (exhaust side on top) |  |  |
|              | Installation method     | DIN rail mounting                       |  |  |
|              | Installation conditions | See figure below                        |  |  |
| Ground       |                         | Only for Functional Grounding           |  |  |

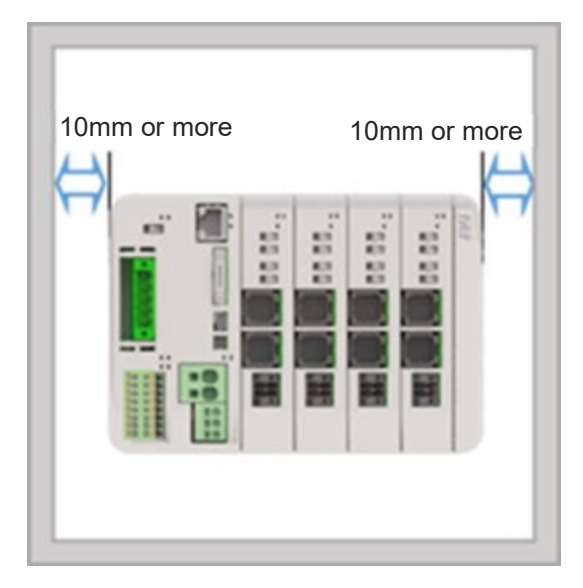

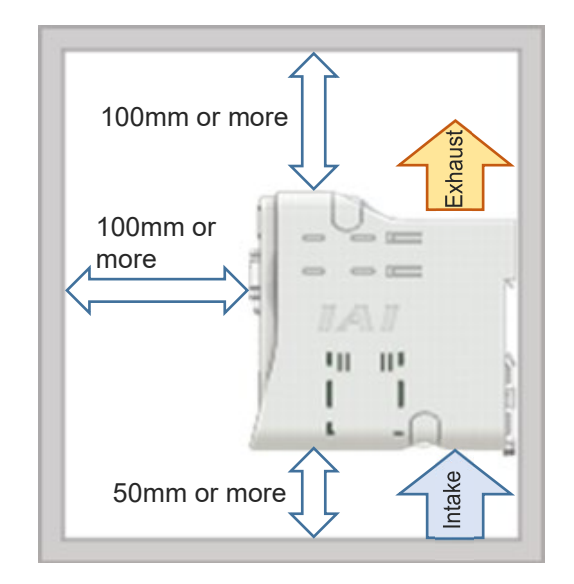

Make sure that several controllers are installed in vertical direction and the exhaust from the bottom controller does not get suctioned by the top controller.

#### 1.4.3 Noise countermeasures and mounting method

(1) Grounding for noise countermeasures (frame ground)[24V DC]

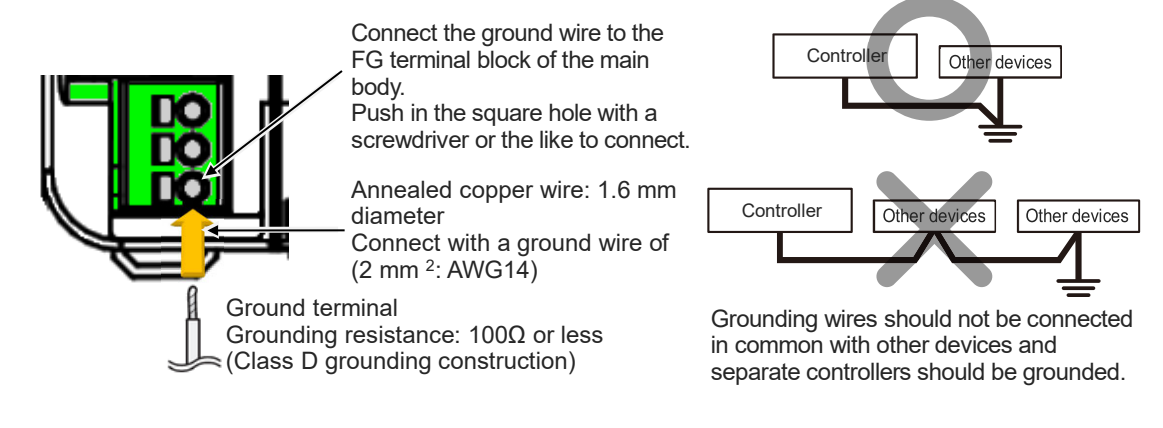

(2) Protective Grounding (Protective Earthing)

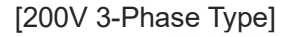

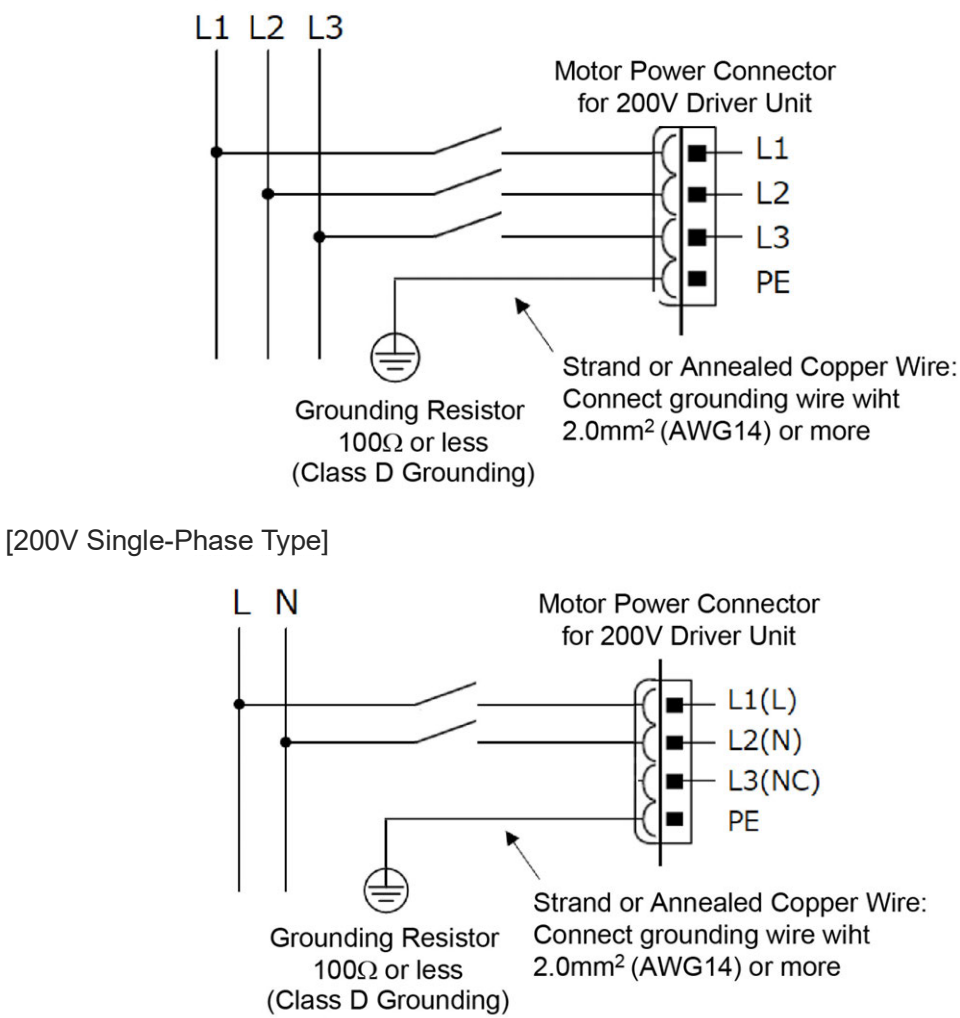

Chapter 1 RSEL System

- (3) Notes on wiring method
  - 1) Have the 24V DC power supply wires twisted.
  - 2) Separate the wiring of signal wires and encoders from power supply lines and power lines.
- (4) Noise sources and noise prevention

For the same power supply path and power supply device in the same device, take measures against noise.

Countermeasure examples for noise sources are shown below.

- AC solenoid valve / magnetic switch / relay
   [Measure] Install an anti-noise device in parallel with the coil.
- DC solenoid valve / magnetic switch / relay
   [Measure] Install a diode in parallel with the coil or
   use the diode built-in type.

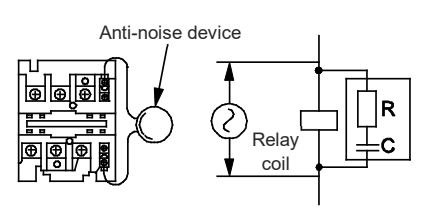

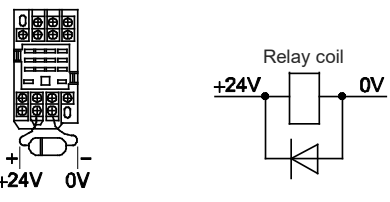

Chapter 1 RSEL System

#### 1.4 Installation

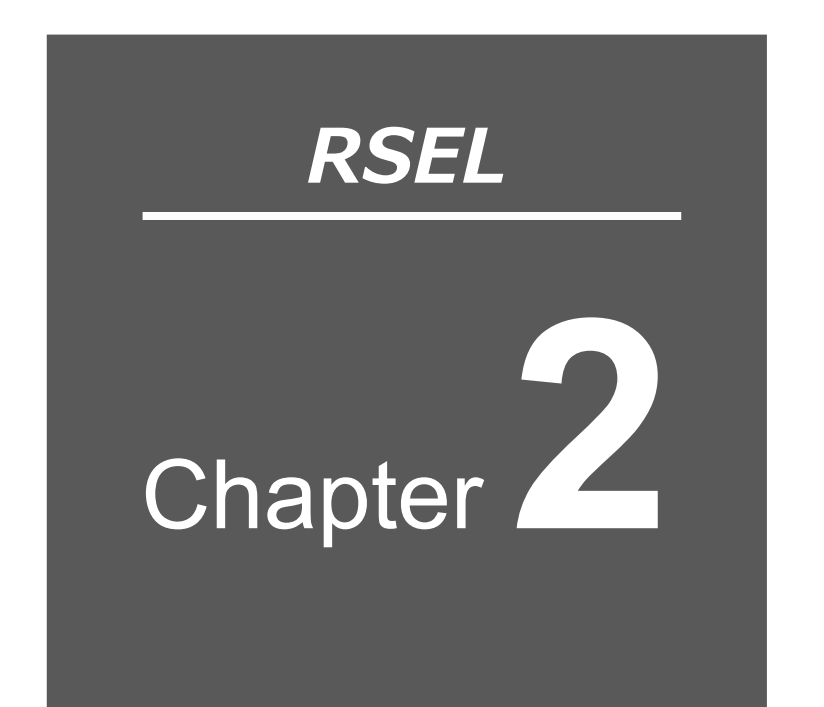

# System Configuration and Power Specifications

| 2.1 System Configuration ······2-1              |
|-------------------------------------------------|
| 2.1.1 System configuration diagram ······2-1    |
| 2.1.2 Configuration unit ······2-2              |
| 2.1.3 Model code 2-5                            |
| 2.1.4 Unit list ····· 2-9                       |
| 2.1.5 Set model code for 6-axis cartesian robot |
| (CRS series) ······2-10                         |
| 2.1.6 Teaching tool (option) ······2-11         |
| 2.2 Power Supply Capacity ······2-12            |
| 2.2.1 Power Supply Capacity ····· 2-14          |
| 2.2.2 Unit connection restrictions ······ 2-18  |
| 2.3 In-Rush Current······2-24                   |
| 2.4 Generated Heat·····2-26                     |
| 2.5 Rush Current Sequence ······2-27            |

| 2.6 Drive-Source Cutoff ······2                      | -28                |
|------------------------------------------------------|--------------------|
| 2.6.1 Drive-source cutoff circuit specifications     | ···· 2 <b>-</b> 28 |
| 2.6.2 Drive-source cutoff circuit wiring example     | ···· 2 <b>-</b> 29 |
| 2.6.3 Category 3 or category 4 configuration example | 2-32               |

# 2.1 System Configuration

# 2.1.1 System configuration diagram

The following shows the system configuration.

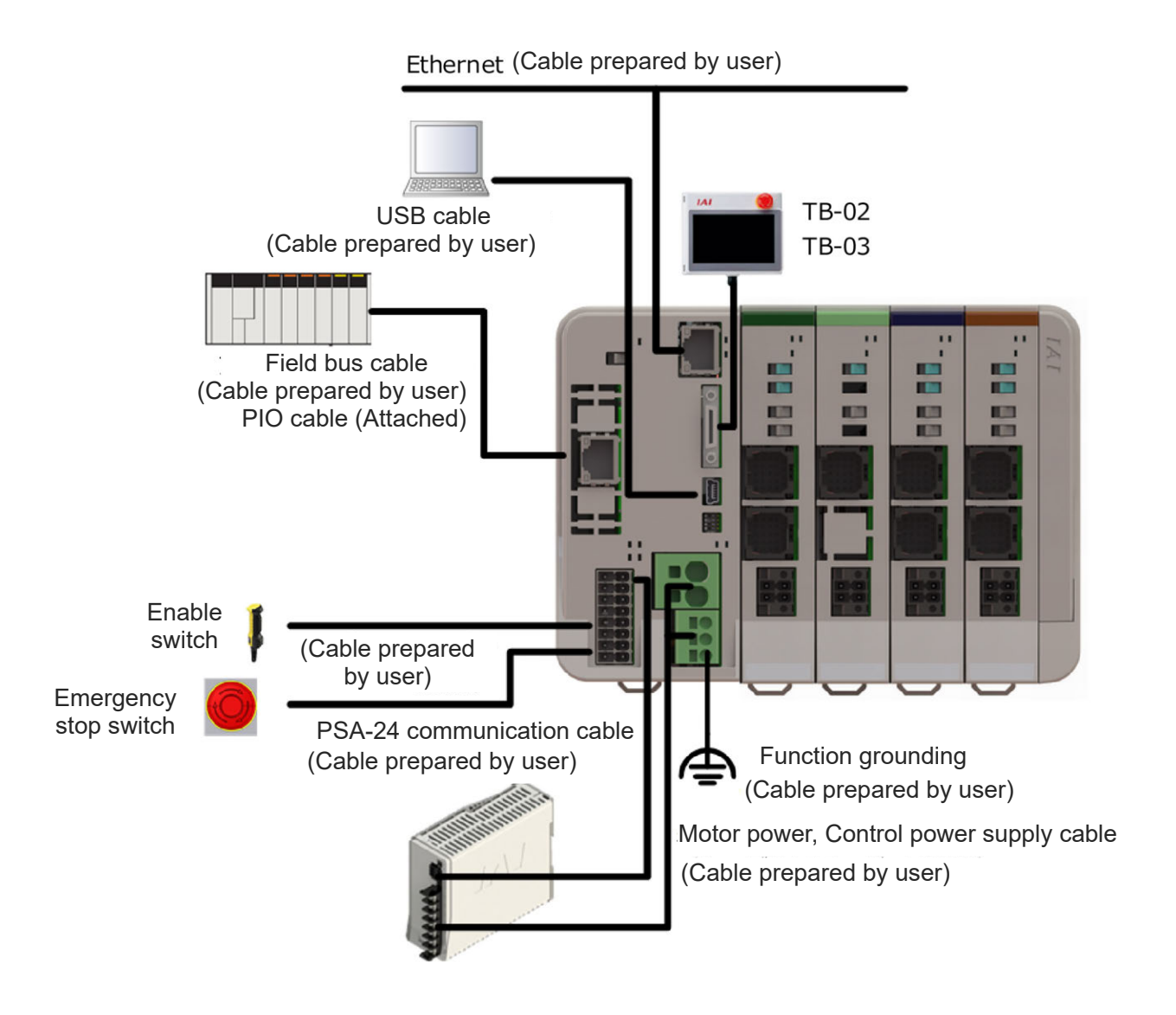

# 2.1.2 Configuration unit

#### (1) SEL unit, Terminal unit, Fan unit

| Туре                                       | SEL unit                                                    | Terminal unit<br>(When Using<br>Only 24V Unit) | For 200V Terminal unit                               |
|--------------------------------------------|-------------------------------------------------------------|------------------------------------------------|------------------------------------------------------|
| Model<br>code                              | RSEL-G-*                                                    | RCON-GW-TR<br>Enclosed in SEL unit             | RCON-GW-TRS<br>Enclosed in 200V Power<br>supply unit |
| External                                   |                                                             |                                                |                                                      |
| Maximum<br>number of<br>connected<br>units | 1 unit                                                      | 1 unit<br>RCON-GW-TR                           | 1 unit<br>RCON-GW-TRS Either one                     |
| Туре                                       | Fan unit<br>(Power Supply, Driver<br>for 24V, for SEL unit) | Fan unit for 200V driver                       |                                                      |
| Model<br>code                              | RCON-FU                                                     | RCON-FUH                                       |                                                      |
| External                                   |                                                             |                                                |                                                      |

(2) Driver unit, Power supply unit, Simple absolute unit

The driver unit is available to connect eight axes in total to the following units. (Requires firmware compatible with the RSEL system.)

#### Applicable Version List

V0007 or later for RCON-PC, RCON-PCF and RCON-AC, V0004 or later for RCON-DC, V0011 or later for SCON-CB, V0006 or later for SCON2-CG and V0001 or later for RCON-SC

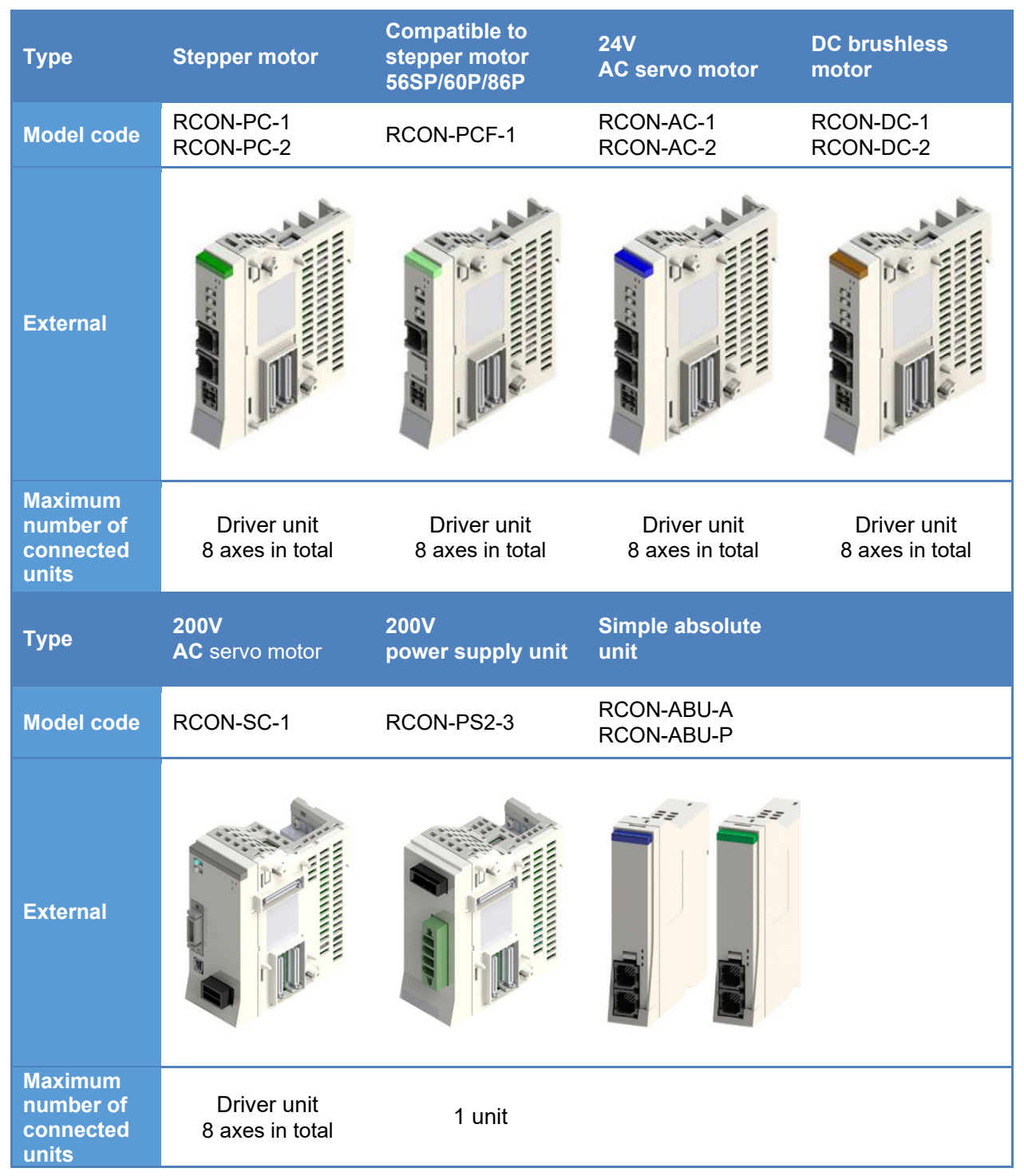

\* The simple absolute unit is to be connected to the driver unit.

#### (3) Extension unit

| Туре                                       | SCON extension unit                                                        | PIO/SIO/SCON<br>extension unit                                                                                   | PIO unit                                                                    |  |  |
|--------------------------------------------|----------------------------------------------------------------------------|----------------------------------------------------------------------------------------------------|-----------------------------------------------------------------------------|--|--|
| Model code                                 | RCON-EXT                                                                   | RCON-EXT-NP-*<br>RCON-EXT-PN-*                                                                                   | RCON-NP-*<br>RCON-PN-*                                                      |  |  |
| Applications                               | <ul> <li>SCON connection</li> </ul>                                        | <ul> <li>SCON connection</li> <li>485 SIO port</li> <li>PIO extension<br/>16in/16out<br/>(NPN or PNP)</li> </ul> | <ul> <li>PIO extension</li> <li>16in/16out</li> <li>(NPN or PNP)</li> </ul> |  |  |
| External                                   |                                                                            |                                                                                                    |                                                                             |  |  |
| Maximum<br>number of<br>connected<br>units | 1 unit<br>PIO/SIO/SCON extension<br>units cannot be<br>connected together. | 1 unit<br>SCON extension units<br>cannot be connected<br>together.                                               | 8 units<br>8 units at max. including<br>PIO/SIO/SCON extension<br>units     |  |  |
| Туре                                       | EC connection unit                                                         |                                                                                                    |                                                                             |  |  |
| Model code                                 | RCON-EC-4                                                                  |                                                                                                    |                                                                             |  |  |
| Applications                               | ELECYLINDER     connection                                                 |                                                                                                    |                                                                             |  |  |
| External                                   |                                                                            |                                                                                                    |                                                                             |  |  |
| Maximum<br>number of<br>connected<br>units | 4 units                                                                    |                                                                                                    |                                                                             |  |  |

#### 2.1.3 Model code

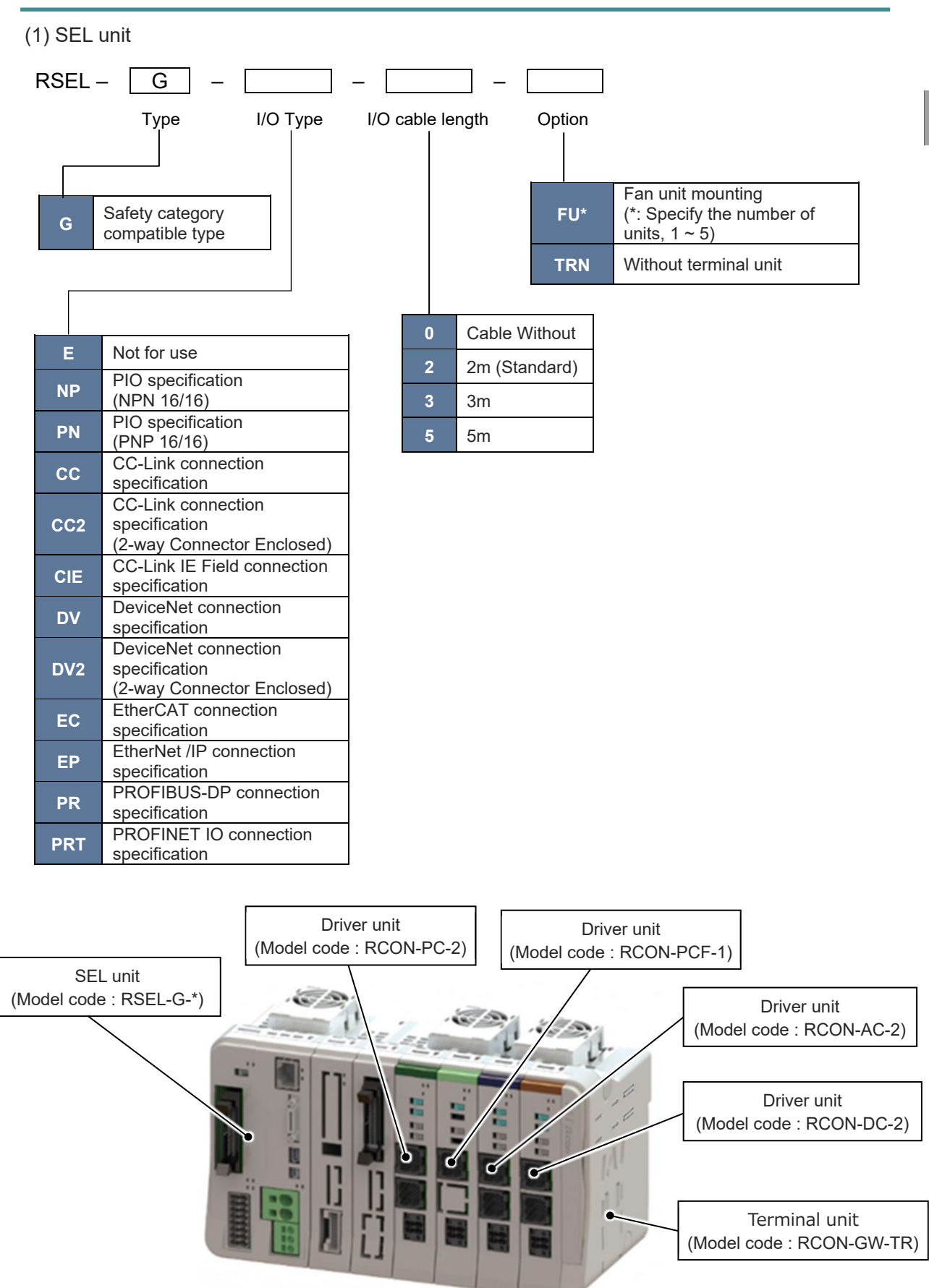

#### (2) Driver unit

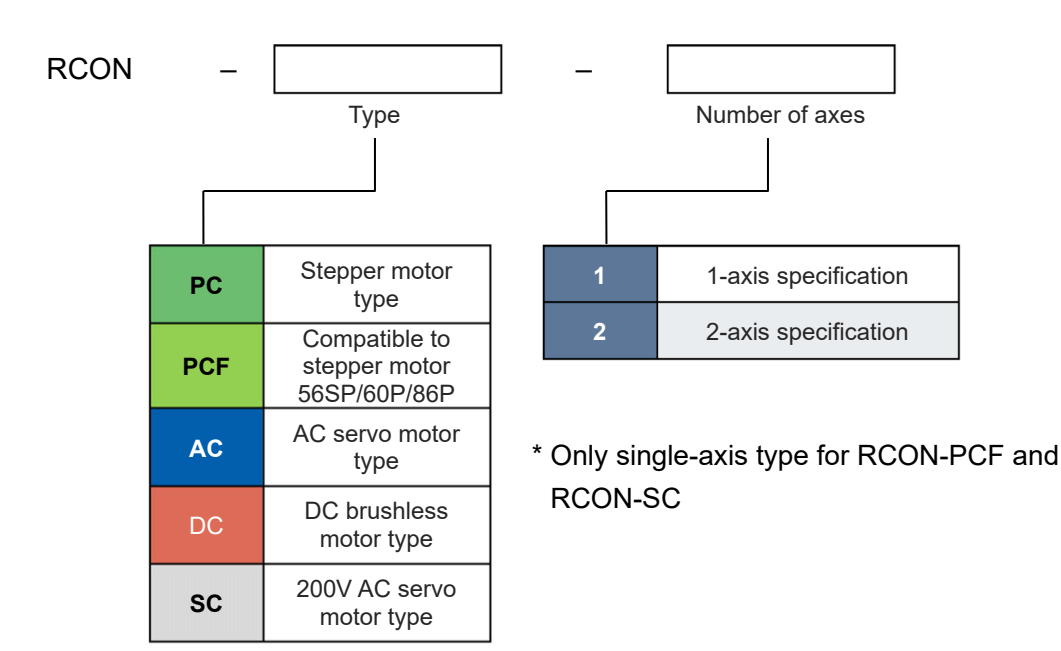

(3) 200V power supply unit

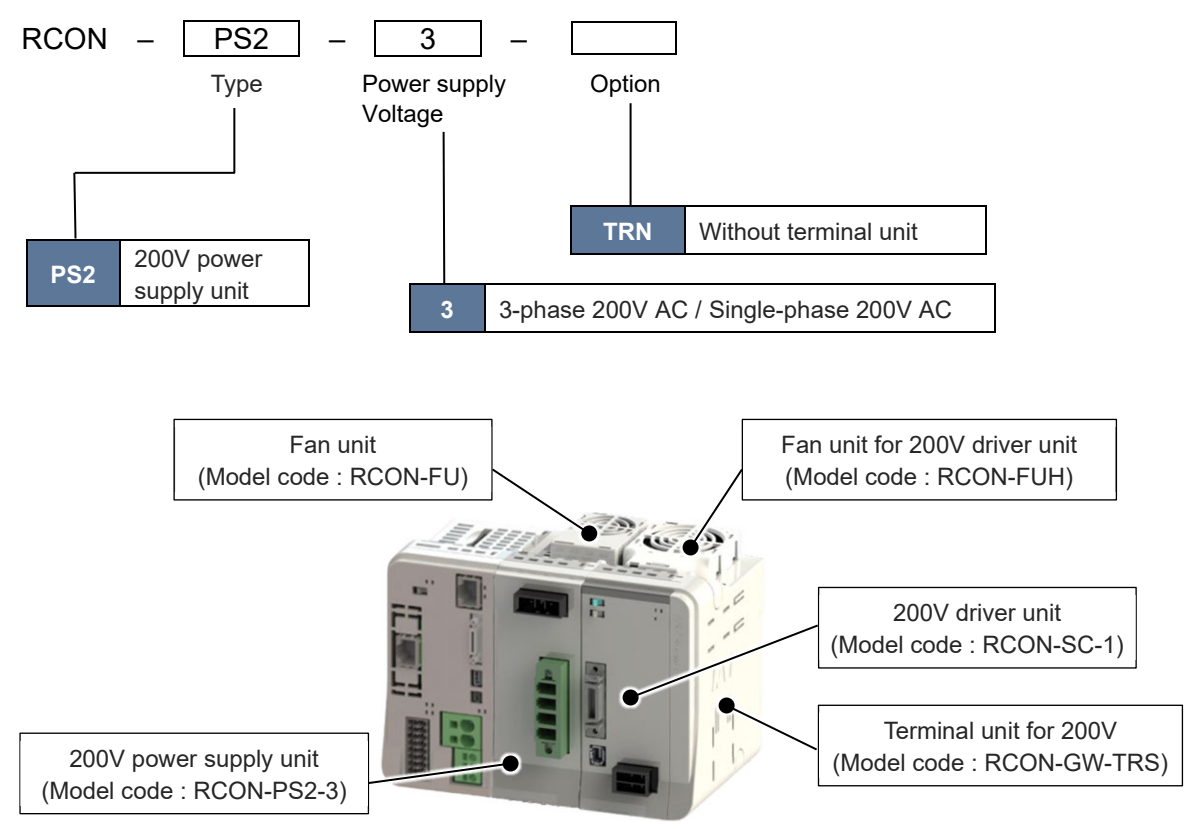

\* The maximum number of connectable units is one unit.

Chapter 2 System Configuration and Power Specifications

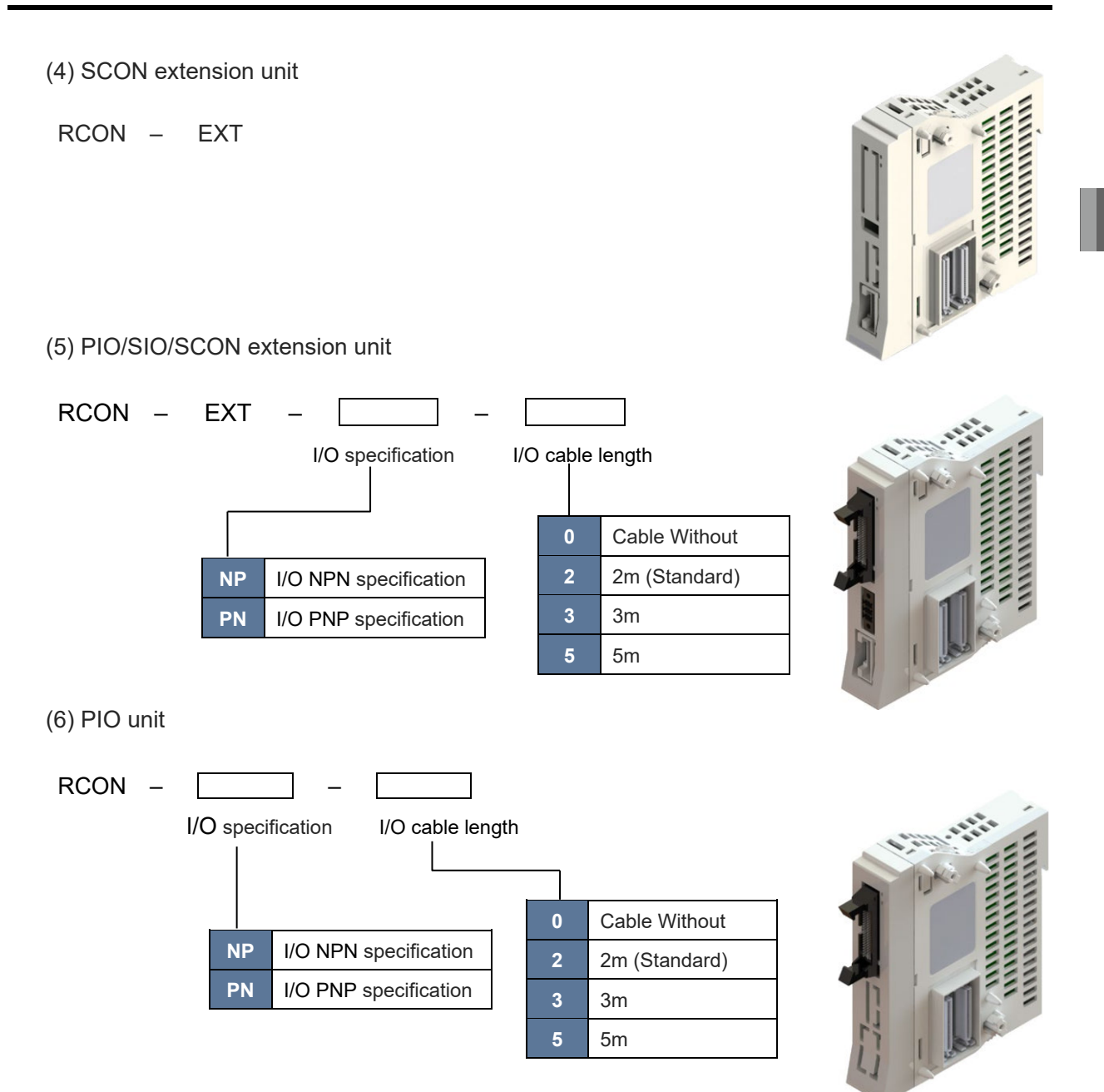

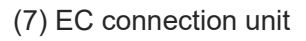

RCON - EC - 4

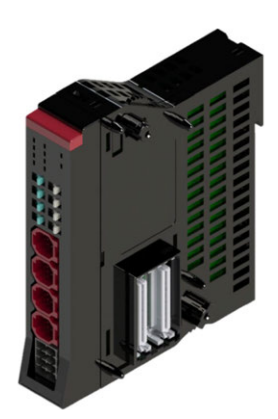

#### (8) Simple absolute unit

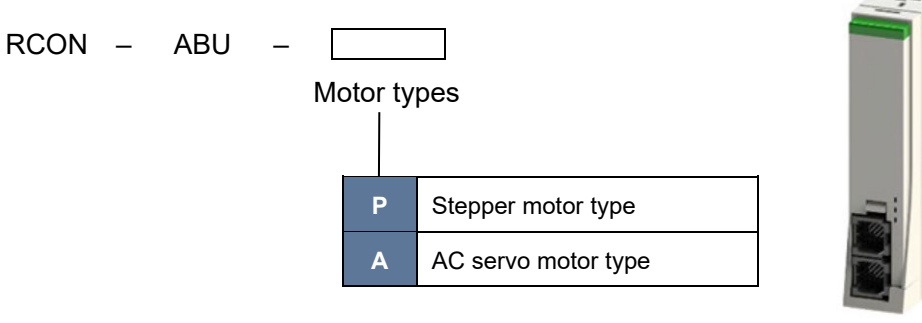

# 2.1.4 Unit list

|                          | Product name                                                                                                    | Model code      |  |  |
|--------------------------|----------------------------------------------------------------------------------------------------|-----------------|--|--|
|                          | Not for use                                                                                                    | RSEL-G-E        |  |  |
|                          | PIO type (NPN 16/16)                                                                                                    | RSEL-G-NP       |  |  |
|                          | PIO type (NPN 16/16)                                                                                                    | RSEL-G-PN       |  |  |
|                          | CC-Link connection type<br>(2-way Connector Enclosed)                                                                                                    | RSEL-G-CC (CC2) |  |  |
| SEL unit                 | CC-Link connection type                                                                                                    | RSEL-G-CIE      |  |  |
|                          | DeviceNet connection type<br>(2-way Connector Enclosed)                                                                                                    | RSEL-G-DV (DV2) |  |  |
|                          | EtherCAT connection type                                                                                                    | RSEL-G-EC       |  |  |
|                          | EtherNet/IP connection type                                                                                                    | RSEL-G-EP       |  |  |
|                          | PROFIBUS-DP connection type                                                                                                    | RSEL-G-PR       |  |  |
|                          | PROFINET IO connection type                                                                                                    | RSEL-G-PRT      |  |  |
|                          | Stepper motor 1-axis specification                                                                                                    | RCON-PC-1       |  |  |
|                          | Stepper motor 2-axis specification                                                                                                    | RCON-PC-2       |  |  |
|                          | High-thrust stepper motor 1-axis specification                                                                                                    | RCON-PCF-1      |  |  |
| <b>_</b>                 | AC servo motor 1-axis specification                                                                                                    | RCON-AC-1       |  |  |
| Driver unit              | AC servo motor stepper motor type 1-axis specification                                                                                                    | RCON-AC-2       |  |  |
|                          | DC brushless motor 1-axis specification                                                                                                    | RCON-DC-1       |  |  |
|                          | DC brushless motor 2-axis specification                                                                                                    | RCON-DC-2       |  |  |
|                          | 200V AC servo motor 1-axis specification                                                                                                    | RCON-SC-1       |  |  |
| 200V power supply unit   | Power supply for 200V AC                                                                                                    | RCON-PS2-3      |  |  |
| Terminal unit            | For 24V (enclosed in SEL Unit)                                                                                                    | RCON-GW-TR      |  |  |
|                          | For 200V (enclosed in 200V power supply unit)                                                                                                    | RCON-GW-TRS     |  |  |
| SCON expansion unit      | For SCON connection                                                                                                    | RCON-EXT        |  |  |
| PIO/SIO/SCON             | SCON connection, For PIO / SIO expansion (NPN)                                                                                                    | RCON-EXT-NP     |  |  |
| expansion unit           | SCON connection, For PIO / SIO expansion (PNP)                                                                                                    | RCON-EXT-PN     |  |  |
| PIO unit                 | PIO expansion (NPN)                                                                                                    | RCON-NP         |  |  |
|                          | PIO expansion (PNP)                                                                                                    | RCON-PN         |  |  |
| EC connection unit       | ELECYLINDER 4-axsis specification                                                                                                    | RCON-EC-4       |  |  |
| Simple absolute unit     | For RCON-PC                                                                                                    | RCON-ABU-P      |  |  |
| (1-axis specification)   | For RCON-AC                                                                                                    | RCON-ABU-A      |  |  |
| Fan unit                 | <ul> <li>(number of enclosed unit to be indicated in SEL unit)</li> <li>For 24V driver unit</li> <li>For 200V power supply unit</li> <li>For SEL unit</li> </ul> | RCON-FU         |  |  |
| Fan unit for 200V driver | One unit to be installed for one unit of RCON-SC (enclosed in RCON-SC)                                                                                           | RCON-FUH        |  |  |

#### 2.1.5 Set model code for 6-axis cartesian robot (CRS series)

It is available to order in a set model code when preparing a controller for a 6-axis cartesian robot.

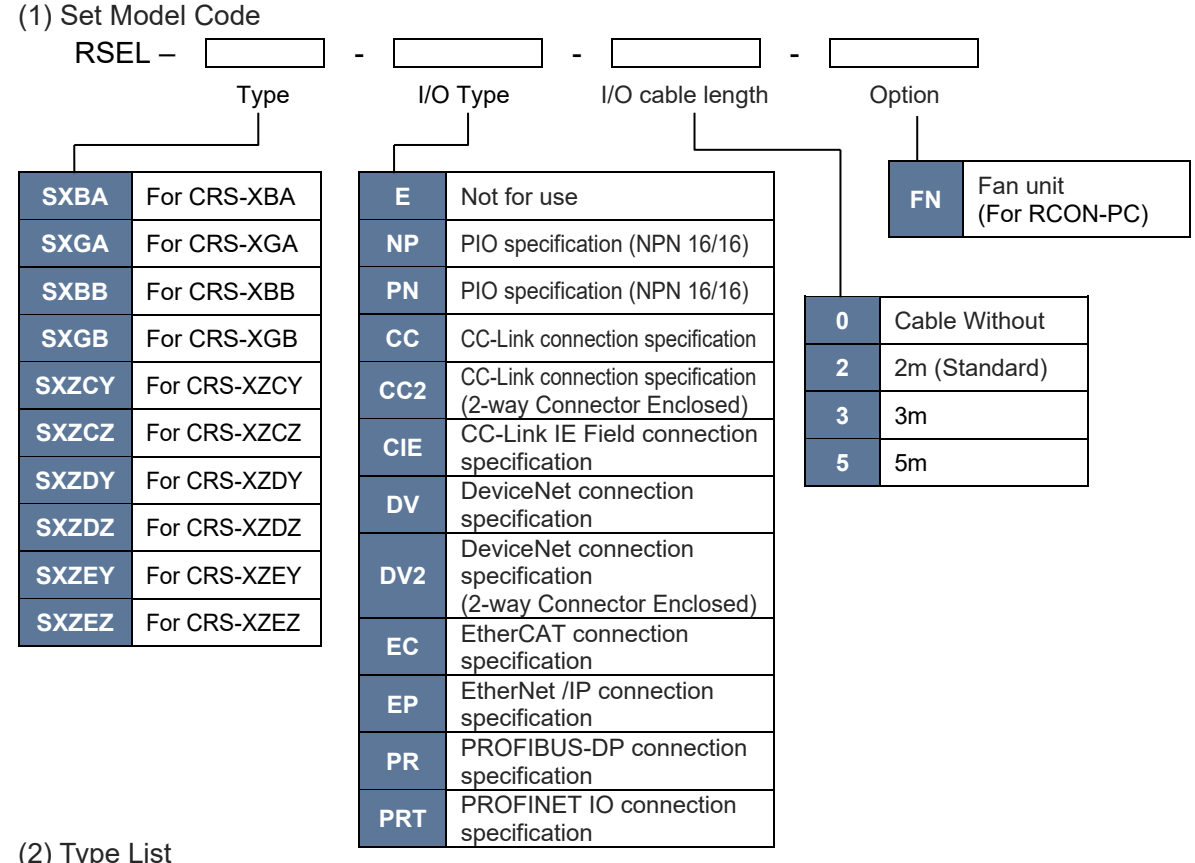

(2) Type List

| Type (Model)                                             | SXBA                | SXGA        | SXZCY        | SXZCZ        | SXZDY             | SXZDZ                               | SXBB                     | SXGB        | SXZEY        | SXZEZ        |
|----------------------------------------------------------|---------------------|-------------|--------------|--------------|-------------------|-------------------------------------|--------------------------|-------------|--------------|--------------|
| Model Code for<br>Connected<br>6-axis Cartesian<br>Robot | CRS-<br>XBA         | CRS-<br>XGA | CRS-<br>XZCZ | CRS-<br>XZCY | CRS-<br>XZDZ      | CRS-<br>XZDY                        | CRS-<br>XBB              | CRS-<br>XGB | CRS-<br>XZEZ | CRS-<br>XZEY |
| Appearance<br>(Front View)                               |                     |             |              |              |                   |                                     |                          |             |              |              |
| Connected<br>Driver Unit                                 | RCON-PC-2 [3 units] |             |              |              | RCO<br>RCO<br>RCO | N-PC-1 [1<br>N-PC-2 [1<br>N-SC-1 [3 | unit]<br>unit]<br>units] |             |              |              |

\* Refer to "6-axis Cartesian Robot Instruction Manual (ME3792)" for the detail of 6-axis cartesian robot.

(3) Additional Axes

It is available to have two more axes of driver unit connected in addition to six axes on the 6-axis cartesian robot (CRS Series). It is necessary to prepare the driver units separately for additional connection.

# 2.1.6 Teaching tool (option)

It is necessary to have a teaching tool (PC software or teaching pendant) in order to make the setup operations such as creating programs, position settings by eg. teaching and parameter settings.

Please prepare either of the following teaching tools.

| No. | Part Name                                                                                   | Model          |
|-----|---------------------------------------------------------------------------------------------|----------------|
| 1   | PC software<br>with RS-232C Cable + Connector Conversion Cable • with<br>Emergency Stop Box | IA-101-X-MW-JS |
| 2   | PC software<br>DVD only (There is no cable enclosed)                                        | IA-101-N       |
| 3   | Teaching Pendant (standard /with a dead man's switch)                                       | TB-02/TB-02D   |
| 4   | Teaching Pendant                                                                            | TB-03          |

# 2.2 Power Supply Capacity

Power capacity is divided into two parts, control power capacity and motor power capacity. 24V DC power supply is to be input from the control power supply connector and the motor power supply connector on the gateway unit. The user must make sure that 0 V of the control and motor power is used in common.

The motor power supply to the 200V AC actuator is to be input from the 200V power supply unit (RCON-PS2-3).

The necessary power capacity is calculated from adding the "total control power capacity of the unit in use" and the "total motor power capacity of the connected actuator". However, the 200V driver unit is to be calculated from the "sum-up of the control current amperage of used units" and separated from the motor power supply.

The current rating for 24V DC power must exceed the total current rating for motor power capacity, and the peak current must exceed the total motor power capacity. However, when multiple axes are connected, provided that not all of the actuators' operation timing is the same, the resulting value is not a simple total, because the rated current/maximum current do not flow simultaneously.

| Item            | Conditions           | Specifications |             |
|-----------------|----------------------|----------------|-------------|
| In-Rush Current |                      | 100V AC        | 17A (typ)   |
|                 | ALCOID STATE (25 C)  | 200V AC        | 34A (typ)   |
|                 |                      | 100V AC        | 27.4A (typ) |
|                 | At Cold Start (40°C) | 200V AC        | 54.8A (typ) |

#### [In-Rush Current of IAI Power Supply Unit PSA-24]

The pulse width that the in-rush current flows in is 5ms or less. Also, in parallel operation, the inrush current is added for number of units. Confirm the characteristics when select so the breaker would not work at the in-rush current.

#### [For 200V System]

For selection of the circuit breaker, follow the instructions below.

- Three times higher current than the rated flows to the controller at acceleration / deceleration. Select a breaker that would not trip when this much current flows. In case it trips, it is necessary to select a breaker with rated current one rank higher. (Check with the operation characteristic curves shown in a catalog provided by the manufacturer.)
- Select a breaker that would not trip with the in-rush current. (Check with the operation characteristic curves shown in a catalog provided by the manufacturer.)
- Select the rated cutoff current that surely cuts off the current even when short-circuit current flows.

Rated Cutoff Current > Short-Circuit Current = Primary Current Amperage / Power Voltage Have enough margin to the rated current when you select a circuit breaker.

#### For Single-Phase 200V AC:

Rated Current of Circuit Breaker > Motor Current Amperage (VA) / AC Input Voltage × Margin (1.2 ~ 1.4) For 3-Phase 200V AC:

Rated Current of Circuit Breaker > Motor Current Amperage (VA) / AC Input Voltage × Margin (1.2 ~ 1.4) /  $\sqrt{3}$ 

\*Selection of Leakage Breaker

- It is necessary to clarify the purpose such as fire protection and human protection when selecting a leakage breaker.
- The leakage current may vary depending on the wattage of motor, cable length and other ambient environment. In case of leakage protection, measure the leakage current at the position to install a leakage breaker.
- Select a leakage breaker applicable for higher harmonics.

## 2.2.1 Power Supply Capacity

The specifications regarding power capacity are listed below.

#### [Control unit]

| Item                                 | Specifications           |                                   |      |  |
|--------------------------------------|--------------------------|-----------------------------------|------|--|
| Power supply voltage                 | 24V DC±10% (SEL unit     | )                                 |      |  |
|                                      | SEL unit (includes termi | nal unit)                         | 1.2A |  |
|                                      |                          | Brake: No                         | 0.2A |  |
|                                      | 24V Driver unit          | Brake: Yes (1-axis specification) | 0.4A |  |
|                                      | (common to all types)    | Brake: Yes (2-axis specification) | 0.6A |  |
| Control power<br>Capacity (per unit) | 200V Driver unit         | Brake: No                         | 0.2A |  |
|                                      | supply unit)             | Brake: Yes                        | 0.5A |  |
|                                      | SCON extension unit      | 0.1A                              |      |  |
|                                      | PIO/SIO/SCON extension   | 0.1A                              |      |  |
|                                      | PIO unit                 | 0.1A                              |      |  |
|                                      | EC Connection Unit       |                                   | 0.1A |  |
|                                      | Simple absolute unit (co | ommon to all types)               | 0.2A |  |

Note As the control supply current consumed in the 200V power supply unit is very little, it is not necessary to consider in the calculation

\* The power supply of the fan unit (RCON-FU/RCON-FUH) should be included (approx. 50mA/unit) to the control current amperage of each unit to be connected.

| [24V     | Driver | unit | motor | power | supply] |
|----------|--------|------|-------|-------|---------|
| <b>B</b> |        |      |       |       |         |

|                         | Actuator / Driver Unit             |                              |                                          |                                        | Potod            | Max. current                  |                  |
|-------------------------|------------------------------------|------------------------------|------------------------------------------|----------------------------------------|------------------|-------------------------------|------------------|
| Item                    |                                    | Series                       | Moto                                     | or type                                | Current          | When Energy-<br>saving is set |                  |
|                         |                                    |                              | 20P/20SP/28P                             | Without High                           | 0.8A             | -                             | Ι                |
| Motor power<br>capacity |                                    | RCP2                         | 28P <sup>(Note 1)</sup> /35P/<br>42P/56P | output setting                         | 1.9A             | -                             | -                |
|                         | Stepper motor                      | RCP3                         | 28P/35P/42P/                             | High output<br>setting invalid         | 1.9A             | _                             | _                |
|                         | /RCON-PC                           |                              | 42SP/56P                                 | High output<br>setting enabled         | 2.3A             | _                             | 3.9A             |
|                         |                                    | WU                           | 28P/35P                                  | High output<br>setting enabled<br>only | 2.3A<br>(Note 2) |                               | 3.9A<br>(Note 2) |
|                         | Stepper motor<br>/RCON-PCF         | RCP2<br>RCP4<br>RCP5<br>RCP6 | 56SP/60P/<br>86P                         | Without High<br>output setting         | 5.7A             | Ι                             | -                |
| actuator)               |                                    | RCA                          | 5W                                       | Standard/<br>Hiaccel./decel.           | 1.0A             | 1                             | 3.3A             |
|                         |                                    |                              | 10W                                      | Standard/                              | 1.3A             | 2.5A                          | 4.4A             |
|                         | AC servo                           | RCA2                         | 20W                                      | Hiaccel /decel /                       | 1.3A             | 2.5A                          | 4.4A             |
|                         | motor                              |                              | 20W (20S)                                | Energy-saving                          | 1.7A             | 3.4A                          | 5.1A             |
|                         | /RCON-AC                           |                              | 30W                                      |                                        | 1.3A             | 2.2A                          | 4.0A             |
|                         |                                    |                              | 2W                                       | Standard/                              | 0.8A             | -                             | 4.6A             |
|                         |                                    | RCL                          | 5W                                       | Hiaccel /decel                         | 1.0A             | _                             | 6.4A             |
|                         |                                    |                              | 10W                                      |                                        | 1.3A             | —                             | 6.4A             |
|                         | DC brush-less<br>motor<br>/RCON-DC | RCD                          | 3W                                       | Standard                               | 0.7A             | -                             | 1.5A             |

Note 1 Applicable Models: RCP2-RA3, RCP2-RGD3

Note 2 One unit of WU (wrist unit) is equipped with two axes of motors. The values in the table are those for one axis.

#### [200V Motor power supply]

| Item                        | Spe                            | cifications                                   |
|-----------------------------|--------------------------------|-----------------------------------------------|
| Power supply voltage        | 200 to 230V AC $\pm 10\%$ (Pov | ver supply unit RCON-PS2-3)                   |
| Wattage of actuator motor   | Motor power capacity<br>[VA]   | Transient max. motor current<br>amperage [VA] |
| 30R (RS-30)                 | 138                            | 414                                           |
| 60                          | 138                            | 414                                           |
| 60 (RCS3-CTZ5)              | 197                            | 591                                           |
| 100                         | 234                            | 702                                           |
| 100S (LSA)                  | 283                            | 851                                           |
| 150                         | 328                            | 984                                           |
| 200                         | 421                            | 1263                                          |
| 200S (DD (A))               | 503                            | 1509                                          |
| 200S (Other LSA (S) - N15H) | 486                            | 1458                                          |
| 200S (LSA (S) - N15H)       | 773                            | 2319                                          |
| 300S (LSA)                  | 662                            | 1986                                          |
| 400                         | 920                            | 2760                                          |
| 400 (RCS3-CT8)              | 1230                           | 3690                                          |
| 600                         | 1164                           | 2328                                          |
| 600 (DD (A))                | 1462                           | 4386                                          |
| 750                         | 1521                           | 3042                                          |
| 750S                        | 1521                           | 4563                                          |

| [24V     | Specification | EL | ECYLINDER | control  | powerl |
|----------|---------------|----|-----------|----------|--------|
| <b>1</b> | opeenieunen   |    |           | 00110101 | ponol  |

| ltem                 | Specifications    |            |                      |  |  |
|----------------------|-------------------|------------|----------------------|--|--|
| Power supply voltage | 24V DC ±10%       |            | Power supply current |  |  |
| Control power        | 24V Specification | Brake: No  | 0.3A                 |  |  |
| (per axis)           | ELECYLINDER       | Brake: Yes | 0.5A                 |  |  |

#### [24V Specification ELECYLINDER motor power (Stepper motor Mounted Type)]

| Turne                                                  | Power   | Power supply current |       |  |
|--------------------------------------------------------|---------|----------------------|-------|--|
| туре                                                   | setting | Rated                | Max.  |  |
| SL3□, GDS3L, GDB3□, T3□                                | _       | 0.4A                 | 0.8A  |  |
| S2□, RR2□, RP3□, GD3□, TC3□, TW3□,<br>GRBP8M(W), GRC6M |         | 0.65A                | 0.95A |  |
| GRB8M                                                  | _       | _                    | 0.7A  |  |
| RTB4M, GRBP10M(W)/GRBP13□(W),<br>GRC7□, GRST3□         | _       | 1.2A                 | 1.7A  |  |
| RP4□, GS4□, GD4□, TC4□, TW4□, RTC9,<br>GRB10M/13□      |         | _                    | 1.7A  |  |
| (D)S3□(CR), (D)RR3□                                    | _       | _                    | 1.9A  |  |
| ST15ME                                                 | —       | 3.2A                 | 3.9A  |  |
| S8□, B8S, RR8□, RR10□, RTC18M                          | —       | —                    | 5.7A  |  |
| Other than above                                       | Invalid | 3.2A                 | 3.9A  |  |
|                                                        | Valid   | _                    | 1.9A  |  |

#### [24V Specification ELECYLINDER motor power (24V AC Servomotor Specifications)]

| Time           | Power supply current |      |  |
|----------------|----------------------|------|--|
| Туре           | Rated                | Max. |  |
| CRP3/CTC3/CDG3 | 1.1A                 | 2.5A |  |
| CRP5/CTC5/CDG5 | 1.5A                 | 3.3A |  |

#### [200V Specification ELECYLINDER (200V AC Servomotor Mounted Type) control power]

| Item                   |                                   | Specifications |                                  |        |  |  |
|------------------------|-----------------------------------|----------------|----------------------------------|--------|--|--|
| Power supply voltage   | 24V DC ±10%                       |                |                                  |        |  |  |
|                        | 200V Specification<br>ELECYLINDER | Brake: No      |                                  | 0.32A  |  |  |
| Control power          |                                   | Brake: Yes     | EC-S10□/S10X□                    | 0.54A  |  |  |
| capacity<br>(per axis) |                                   |                | EC-S13□/S13X□<br>EC-S15□/S15X□   | 1.2A   |  |  |
|                        |                                   |                | EC-S18□/S18X□<br>EC-S18LP/S18XLP | 0.753A |  |  |

|                        |                                |                  | Motor power supply        |                                            |                          |  |
|------------------------|--------------------------------|------------------|---------------------------|--------------------------------------------|--------------------------|--|
| ltem                   | Actuator model code            | Motor<br>wattage | Power<br>capacity<br>[VA] | Transient max.<br>current<br>amperage [VA] | Generated<br>heat<br>[W] |  |
|                        | EC-S10□<br>EC-S10X□            | 100W             | 238                       | 714                                        | 1.0                      |  |
| Motor power            | EC-B8SS<br>EC-S13□<br>EC-S13X□ | 200W             | 402                       | 1,206                                      | 1.7                      |  |
| capacity<br>(per axis) | EC-S15□<br>EC-S15X□            | 400W             | 772                       | 2,316                                      | 3.3                      |  |
|                        | EC-S18□<br>EC-S18X□            | 600W             | 1,119                     | 3,358                                      | 4.8                      |  |
|                        | EC-S18LP<br>EC-S18XLP          | 750W             | 1,408                     | 4,225                                      | 6.0                      |  |

[Motor power supply of the 200V ELECYLINDER (200V AC Servomotor Mounted Type)]

In order to drive the 200V ELECYLINDER, it is necessary to prepare the power supply for 200V ELECYLINDER drive (PSA-200).

The restrictions regarding the DC power supply (PSA-200) for drive a 200V ELECYLINDER are as shown below.

| Specifications                      | Max. number of connectable axes | Max. motor wattage of<br>connectable |  |
|-------------------------------------|---------------------------------|--------------------------------------|--|
| 100V AC power supply specifications | 6 axes                          | 800W                                 |  |
| 200V AC power supply specifications | 6 axes                          | 1,600W                               |  |

Check that the number of axes of the 200V ELECYLINDER does not exceed the maximum number of the connectable axes and the motor wattage not exceed the maximum connectable motor wattage.

For details of the specifications DC power supply (PSA-200) for drive a 200V ELECYLINDER, refer to [ELECYLINDER Large Slider Type Instruction Manual (ME3801) Chapter 1 Specifications or Chapter 3 Wiring].

## 2.2.2 Unit connection restrictions

#### (1) Current limit values

The current limit values used for selection calculation are listed below.

| Item                 | Current limit values for selection calculation |  |
|----------------------|------------------------------------------------|--|
| Control power (CP)   | 9.0A or less                                   |  |
| 24V Motor power (MP) | 37.5A or less                                  |  |

Based on the RSEL system configuration, make sure for each unit that the calculated result for control power and motor power does not exceed the current limit value for selection calculation.

Note that the SEL unit is not included in the calculations.

Calculation examples are shown below.

[Control power] \* The SEL unit is not included in the calculations.

| Ex. 1 | 24V System Actuator × 8-Axis, All Axes Equipped with Brake (2 axes/unit), All Axes Simple Absolute                                                                                                    |
|-------|----------------------------------------------------------------------------------------------------|
|       | 24V Driver Unit (Equipped with Brake) 0.6A × 4 + Simple Absolute 0.2A × 8 = 4.0A⇒OK                                                                                                    |
| Ex. 2 | 24V System Actuator x 8-Axis, All Axes Equipped with Brake (1 axes/unit), All Axes Simple Absolute                                                                                                    |
|       | 24V Driver Unit (Equipped with Brake) 0.4A × 8 = + Simple Absolute 0.2A × 8 = 4.8A⇒ <b>OK</b>                                                                                                    |
| Ex. 3 | 24V System Actuator × 8-Axis, All Axes Equipped with Brake (1 axes/unit), All Axes<br>Simple Absolute<br>PIO/SIO/SCON Extension Unit 1 unit, PIO unit 7 units                                                                 |
|       | 24V Driver Unit (Equipped with Brake) 0.4A × 8 + Simple Absolute 0.2A × 8 + PIO/SIO/SCON Extension Unit 0.3A × 1 + PIO Unit 0.2A × 7 = 6.5A ⇒ <b>OK</b>                                                                       |
| Ex. 4 | 200V System Actuator × 8-Axis, All Axes Equipped with Brake, PIO unit × 8                                                                                                    |
|       | Driver Unit (Equipped with Brake) 0.5A × 8+PIO unit 0.2A × 8 = 5.6A $\Rightarrow$ <b>OK</b>                                                                                                    |
| Ex. 5 | 24V System Actuator × 7-Axis, All Axes Equipped with Brake (1 axes/unit), All Axes<br>Simple Absolute 200V System Actuator × 1-Axis, All Axes Equipped with Brake<br>PIO/SIO/SCON Extension Unit × 1 unit, PIO Unit × 7 units |
|       | 24V Driver Unit (Equipped with Brake) 0.4A × 7 + Simple Absolute 0.2A × 7 +<br>200V Driver Unit (Equipped with Brake)0.5A×1 +<br>PIO/SIO/SCO Extension Unit 0.3A × 1 + PIO Unit 0.2A × 7 = 6.4A ⇒ <b>OK</b>                   |

#### [24V System Motor Power Supply]

| Ex. 6 | RCON-PC (with PowerCON) × 8 axes                                                                                      |
|-------|----------------------------------------------------------------------------------------------------|
|       | RCON-PC (with PowerCON) rated current 2.3A × 8 axes = 18.4A $\Rightarrow$ <b>OK</b>                                   |
| Ex. 7 | For RCON-PCF × 7 axes or 6 axes                                                                                       |
|       | RCON-PCF rated current 5.7 A × 7 axes = 39.9A ⇒NG<br>RCON-PCF rated current 5.7 A × 6 axes = 34.2A ⇒OK                |
| Ex. 8 | RCON-PC (without PowerCON), RCON-AC, RCON-DC                                                                          |
|       | The rated voltage of all units is low, and even 8 axes do not exceed the current limit value. $\Rightarrow$ <b>OK</b> |
| Ex. 9 | RCON-PCF × 6 axes, PC (with PowerCON) × 2 axes,<br>or RCON-PCF × 6 axes, RCON-AC × 2 axes                             |
|       | 5.7 × 6 + 2.3 × 2 = 38.8A ⇒NG<br>5.7 × 6 + 1.3 × 2 = 36.8A ⇒OK                                                        |

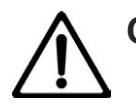

# Caution

• Supposing that the operation pattern is that all axes only perform acceleration/deceleration simultaneously, and operating duty is 100%, the motor power must be calculated by using the maximum current value.

(2) Connection restrictions of 200V power supply unit (RCON-PS2-3) When connecting a 200V actuator using RCON-SC-1, restrictions on motor power are as follows.

| Item                            | Current limit values for selection calculation |  |
|---------------------------------|------------------------------------------------|--|
| 200V Motor power (Single-Phase) | 1,600W                                         |  |
| 200V Motor power (3-Phase)      | 2,400W                                         |  |

The confirm that the total motor wattage on the connected actuators would not exceed the limit of the calculation for selection.

For the actuators listed below, have the motor wattages for calculation when you calculate the supplies.

|                                                        | Motor wattage for calculation |                           |            |
|--------------------------------------------------------|-------------------------------|---------------------------|------------|
| Actuator model number                                  | 3-Phase<br>power supply       | Single-Phase power supply | Remarks    |
| LSA-S6S□/S8S□/S8H□/LSA(S)-N10S□                        | 100                           | 300                       | Per slider |
| LSA-S10S□/H8S□/H8H□/L15S□/N19SS<br>LSA(S)-N15S□/N15H□/ | 200                           | 600                       | Per slider |
| LSA-W21S□                                              | 400                           | Not available             | Per slider |
| DD(A)-LT18(C) / T18(C)                                 | 200                           | Not available             |            |
| DD(A)-LH18(C) / H18(C)                                 | 600                           | Not available             |            |
| RCS3-CTZ5C                                             | 120                           | Not available             |            |
| RCS3-CT8C                                              | 800                           | Not available             |            |
| IS(P)B-WXM(X)                                          | 750                           | Not available             |            |
Limit in Number of Axes due to Input Power to 200V Power Supply Unit For the actuators below, there should be a limit to the number of axes connectable due to the power supply provided to the 200V power supply unit connected to RCON-SC-1.

| Item                      | 200V Motor power supply                   |                |  |
|---------------------------|-------------------------------------------|----------------|--|
|                           | (3-Phase)                                 | (Single-Phase) |  |
| DD (A)-LT18 (C) / T18 (C) | Max. 8-Axis (RSEL Max.<br>number of axis) | Cannot Connect |  |
| DD (A)-LH18 (C) / H18 (C) | Max. 2-Axis                               | Cannot Connect |  |
| RCS3-CTZ5C                | Max. 8-Axis (RSEL Max.<br>number of axis) | Cannot Connect |  |
| RCS3-CT8C                 | Max. 3-Axis                               | Cannot Connect |  |
| IS(P)B-WXM(X)             | Max. 3-Axis                               | Cannot Connect |  |

If you would like to have more axes than the maximum number of axes to be connected, enlarge the capacity by connecting the SCON series is RCON connection type to the extension unit.

Calculation examples are shown below.

#### [200V System Motor Power Supply]

| Ex. 10 | 1 axis of actuator each of 200W, 300W and 600W motors                                                                                     |
|--------|----------------------------------------------------------------------------------------------------|
|        | 200W × 1 axis + 300W × 1 axis + 600W × 1 axis = 1,100W<br>⇒ Single-Phase <b>OK</b> , 3-Phase <b>OK</b>                                    |
|        | RCS-CTZ5 × 1 axis, actuator of 200W motor × 7 axes                                                                                        |
| Ex. 11 | RCS3-CTZ5C is not capable of use in single-phase $\Rightarrow$ Single-Phase NG,<br>120W + 200W × 7 axes = 1,520W $\Rightarrow$ 3-Phase OK |
| Ex. 12 | Actuator of 200W motor × 6 axes, LSA-S10SM (Multiple Slider) × 1 axis                                                                     |
|        | 200W × 6 axes + 600W × 2 = 2,400W $\Rightarrow$ Single-Phase NG,<br>200W × 6 axes + 200W × 2 = 1,600W $\Rightarrow$ 3-Phase OK            |
| Ex. 13 | Actuator of 400W motor $\times$ 8 axes                                                                                                    |
|        | 400W × 8 axes = 3,200W $\Rightarrow$ Single-Phase NG, 3-Phase NG                                                                          |

#### (3) Number of Connectable Axes in 200V EC Type

For actuators with 200V EC specifications has restrictions regarding the DC power supply (PSA-200) for drive a motor are as shown below.

| Specifications                         | Max. number of connectable axes | Max. motor wattage of<br>connectable |
|----------------------------------------|---------------------------------|--------------------------------------|
| 100V AC power supply<br>specifications | 6 axes                          | 800W                                 |
| 200V AC power supply<br>specifications | 6 axes                          | 1,600W                               |

The number of axes that the total of the motor wattage of connected ELECYLINDER would not exceed the restricted values in the table above can be connected. However, Max. number of connectable axes is 6 axes.

The motor wattage of ELECYLINDER should be as described below.

| Model                          | Motor wattage |
|--------------------------------|---------------|
| EC-S10□<br>EC-S10X□            | 100W          |
| EC-B8SS<br>EC-S13□<br>EC-S13X□ | 200W          |
| EC-S15□<br>EC-S15X□            | 400W          |
| EC-S18□<br>EC-S18X□            | 600W          |
| EC-S18LP<br>EC-S18XLP          | 750W          |

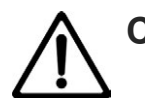

### Caution

The maximum length of the motor power supply cable CB-EC-PW  $\square$   $\square$  -RB between the main unit of ELECYLINDER and the motor drive DC power supply (PSA-200) is 10m. Even though the maximum number of connectable axes is 6 axes, the motor power supply cable may not reach depending on the layout of the unit of ELECYLINDER. Be aware that an additional unit of the DC power supply for motor drive (PSA-200) is needed in case the cable does not reach.

(4) Limit in Count of High-Thrust EC Connection to EC Connection Unit

The number of axes of the high-thrust EC <sup>(Note 1)</sup> available to connect to one unit of the EC connection unit (RCON-EC-4) should be 2 axes at the maximum. Also, the number of axes on ELECYLINDER other than high-thrust type connectable may differ depending on the number of connected axes on the high-thrust EC.

#### High-thrust EC example connection

| High-Thrust EC<br>Connected Axes Count | Connection Availability of<br>High-Thrust EC to RCON-EC-4<br>(1 Unit) | Connectable Axes Count of<br>ELECYLINDER Other than<br>High-Thrust EC |
|----------------------------------------|-----------------------------------------------------------------------|-----------------------------------------------------------------------|
| For the1-axis                          | Connectable                                                           | Connection available up to<br>3 Axes                                  |
| For the 2-axis                         | Connectable                                                           | Connection unavailable                                                |
| 3-axis or more                         | Connection unavailable                                                | _                                                                     |

#### Note 1 The applicable models are as shown below.

| Series name                     | Type name       | Model                   |  |
|---------------------------------|-----------------|-------------------------|--|
| EC                              | Slider type     | S8(X)(□A)/ S8(X)(□A)R   |  |
|                                 | Radial cylinder | RR8□/RR10□/RR8□R/RR10□R |  |
|                                 | Belt type       | B8S                     |  |
|                                 | Rotary type     | RTC18                   |  |
| EC<br>(Cleanroom specification) | Slider type     | S8(X)□(A)CR             |  |

# 2.3 In-Rush Current

The in-rush current should be as shown below.

| ltem            | Specifications |                            |
|-----------------|----------------|----------------------------|
|                 | RCON-PC        | 8.3A                       |
|                 | RCON-PCF       | 10.0A                      |
| In-rush current | RCON-AC        | 10.0A                      |
| (About 5ms)     | RCON-DC        | 10.0A                      |
|                 | RCON-SC        | 25A                        |
|                 | RCON-EC        | Max. 40A <sup>(Note)</sup> |

Note: When 4 axes max. of ELECYLINDER are connected

When multiple driver units are used, depending on the capacity of the 24V DC power source, a voltage drop might occur when the units are turned on.

In the RCON system, the timing can be adjusted with the following two parameters to reduce the risk of voltage drop due to inrush current. Inrush current lasts for about 5 ms per axis. Adjust the timing as warranted, within a range such that the offset does not affect operation.

#### [Driver shutdown release delay time]

The MC parameter is equipped with a function that offsets the release timing of the drive source cutoff circuit of each driver unit. It offsets the release timing, which allows it to suppress any possible voltage drops.

- 5ms per axis has been set for the initial value.
- The minimum for each axis should be 50ms for the 200V driver unit.
- The release timing of the drive cutoff circuit for one unit (four axes) should be misaligned for the EC connection unit.

| No. | Name                               | Unit | Input range | Default initial value setting |
|-----|------------------------------------|------|-------------|-------------------------------|
| 22  | Driver Shutdown<br>Release Latency | ms   | 0 to 60,000 | 0                             |

[Servo ON Delay Time Adjustment (MC Parameter No. 190)]

This parameter adjusts the time from when servo ON command signal SON is input until servo ON.

By shifting the timing of each actuator, instantaneous power can be suppressed when the servo ON command is applied at the same time.

#### [DC Power Supply for Motor Drive (PSA-200)]

The inrush current the DC power supply (PSA-200) for drive a motor are as shown below.

| Item                                  | Spec | ifications |
|---------------------------------------|------|------------|
| Motor power inrush current (Note 1)   | 40°C | 50.0A      |
|                                       | 55°C | 70.0A      |
| Control power Inrush current (Note 1) | 40°C | 40.0A      |
|                                       | 55°C | 60.0A      |

Note 1 Inrush current at the power connection continues for 20ms. The in-rush current could vary depending on the impedance and the internal element temperature (thermistor) in the power supply line.

# 2.4 Generated Heat

| Item               |                     |                                                          | Generated heat |
|--------------------|---------------------|----------------------------------------------------------|----------------|
|                    | SEL unit (RSEL-G-*) | -                                                        | 16.8W          |
|                    | RCON-PC             | PowerCON: No                                             | 5.0W           |
|                    |                     | PowerCON: Yes                                            | 8.0W           |
| Generated          | RCON-PCF            | PowerCON: No                                             | 19.2W          |
| heat<br>(per unit) | RCON-AC             | Standard/High Acceleration/<br>Deceleration/Power Saving | 4.5W           |
|                    | RCON-DC             | Standard                                                 | 3.0W           |
|                    | RCON-SC             | Standard                                                 | 54.0W          |
|                    | RCON-PS2            | _                                                        | 42.0W          |

# 2.5 Rush Current Sequence

| Item                                                          | Specification                                                                                                    |
|---------------------------------------------------------------|----------------------------------------------------------------------------------------------------|
| Order to Turn Power on                                        | <ul> <li>Turn the control over on after turning on the power to the peripheral devices when there is any peripheral device such as a PLC.</li> <li>The control power and motor power should basically be turned on at the same time.</li> <li>In case of turning the control power supply on in the condition of STOPIN and ENBIN inputs (status of operation prohibited), turn the motor power supply on at the same time as releasing STOPIN and ENBIN inputs (status of operation permitted).</li> </ul> |
| Time to Turn Power on after off                               | 24V DC Cutoff: 1s or more                                                                                                    |
| Startup Time (from turning power on to initialization finish) | Depend on System Construction                                                                                                    |

| Control power                   |                                                  | _ |
|---------------------------------|--------------------------------------------------|---|
| Motor power _                   |                                                  | _ |
| RSEL status                     | Initialized/Self checking Normal operation state | _ |
| Peripheral device<br>(If there) |                                                  | _ |

## 2.6 Drive-Source Cutoff

Although RSEL System is to get the motor power supplied from the SEL unit and the 200V power supply unit, the drive cutoff circuit is installed in the driver unit.

Each driver unit possesses a drive cutoff circuit by the semiconductor. The motor power supply should be cut off by STOP Signal. The drive source cutoff circuit via semiconductor has a high-side overcurrent detection function and an inrush current restriction function.

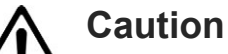

• The drive cutoff semiconductor relay mounted on RCON-SC-1 is assumed in frequency of only limited use such as the case that an emergency stop of the device is needed, thus it is not assumed to activate frequently. Therefore, in case of high frequency of use of the drive cutoff relay such as switching on and off of the drive source repeatedly every time of setup change, the semiconductor may come to the end of life in early timing.

\* The drive count of the semiconductor relay is 100,000 times as a reference.

 Construct a circuit that STOP Signal for the system IO connector gets turned on and off at the same time as the drive power supply turned on and off for RCON-SC-1 (RCON-PS2-3). By using STOP Signal together, the electricity in the electrolytic capacitor can be compulsorily discharged in the motor power supply line. This operation should stabilize the condition inside the controller and could prevent occurrence of an unexpected error (such as 0D3: Motor Power Supply Voltage Drop) during recovery.

#### 2.6.1 Drive-source cutoff circuit specifications

#### [Electrical Specifications]

| ltem                      | Specification             |
|---------------------------|---------------------------|
| STOPIN Input, ENBIN Input | 24V DC±10% / 10mA or less |
| S1, S2                    | 24V DC±10% / 0.1A or less |

#### 2.6.2 Drive-source cutoff circuit wiring example

When the stop switch and enable (deadman's) switch on the teaching pendant is to be affected at equipment emergency stop.

#### (1) 24V Driver Unit

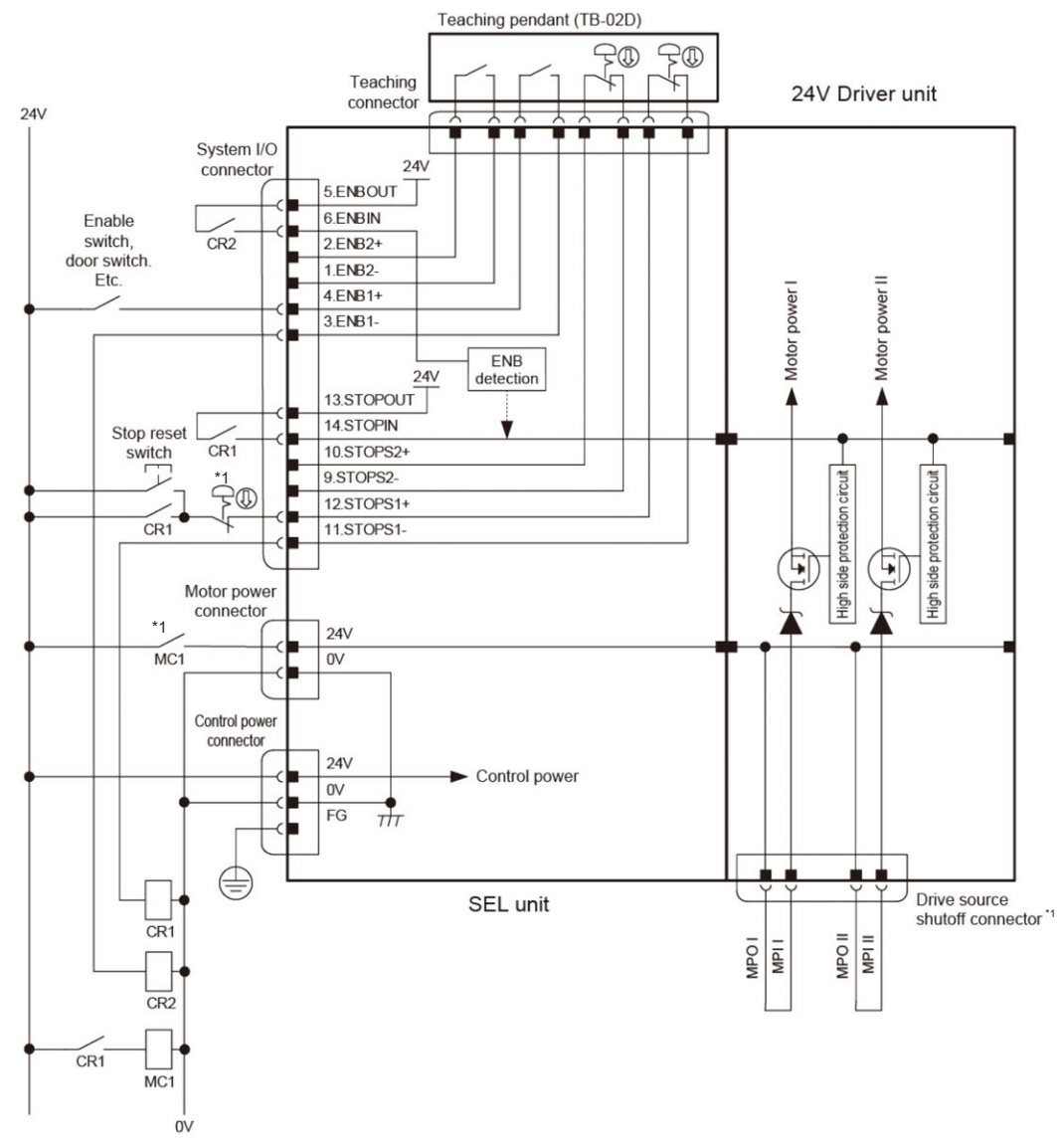

\*1 It is necessary for the 24V driver unit to construct a circuit to input STOP Signal at the same time when the drive power supplied to the drive cutoff connector or motor power supply connector is to cut off.

Error Code 4B4 "Servo-on/off Error" should occur if the drive power supply is cut off without STOP Signal getting input while the servo is on.

#### (2) 200V Driver Unit

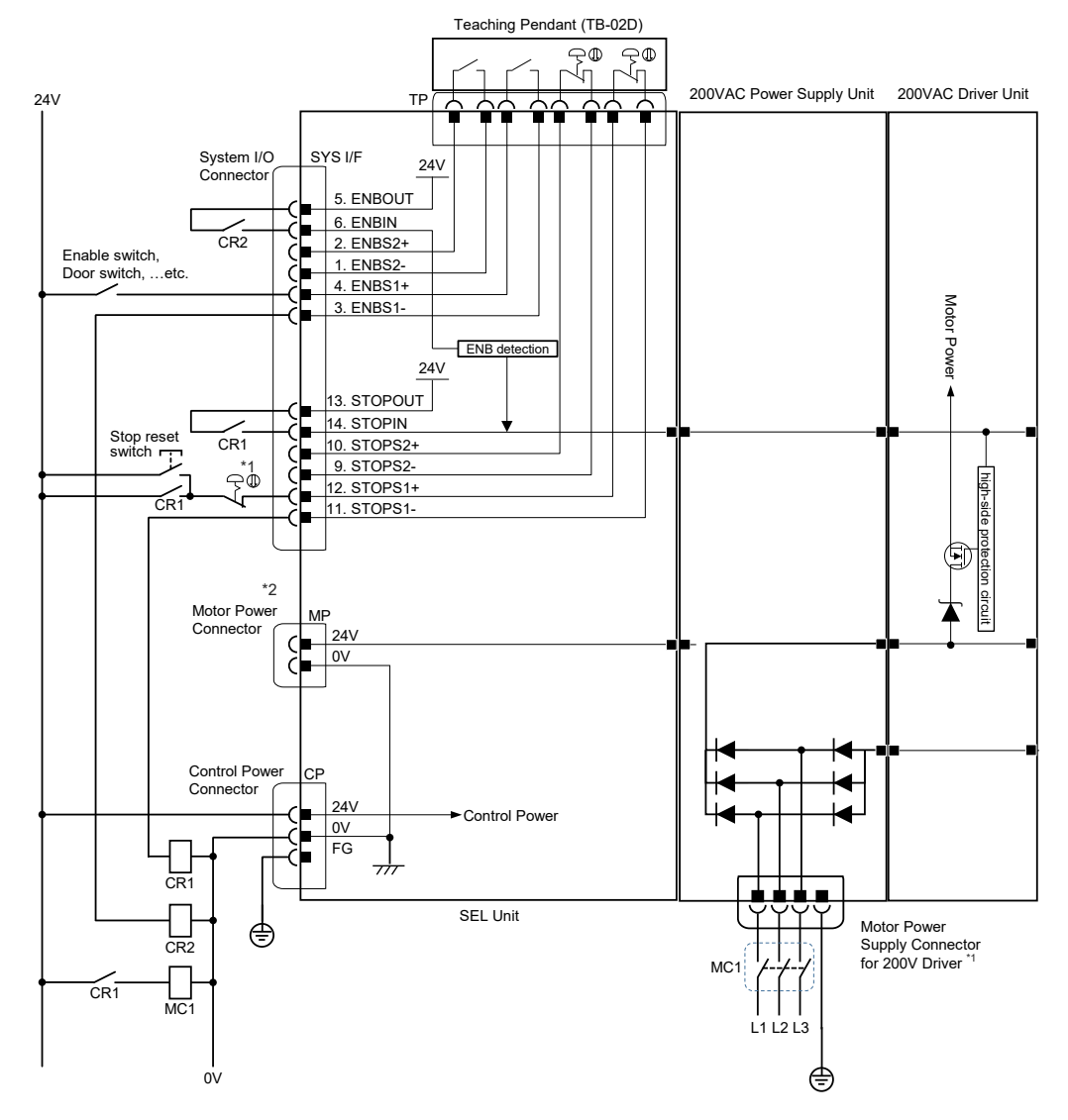

- \*1 When it is necessary to cut off the drive power source supplied to the motor power supply connector for the 200V driver while the servo in the 200V driver unit is on, it is necessary to construct a circuit to input STOP Signal at the same time. Also, it is necessary to have STOP and ENB on the system I/O connector released before the power source gets cut off. Cutting the drive power supply off without STOP or ENB getting released should generate Error No. 4B3 "Driver Related Error".
- \*2 It is not necessary to supply power to the motor power supply connector when the 24V driver unit is not to be used for drive.

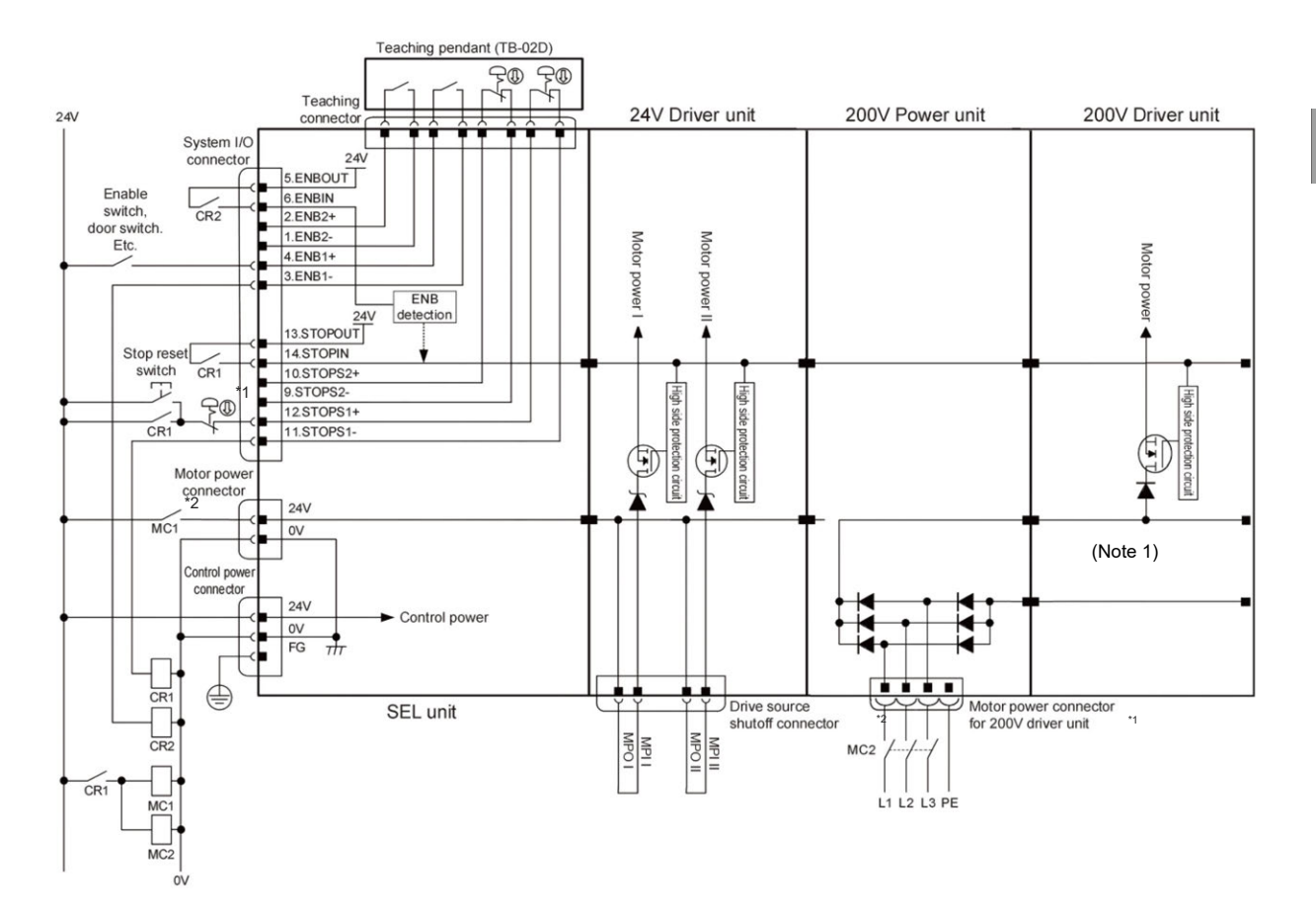

#### (3) 24V Driver Unit and 200V Driver Unit Used in Parallel

- \*1 When it is necessary to cut off the drive power source supplied to the motor power supply connector for the 200V driver while the servo in the 200V driver unit is on, it is necessary to construct a circuit to input STOP Signal at the same time. Also, it is necessary to have STOP and ENB on the system I/O connector released before the power source gets cut off. Cutting the drive power supply off without STOP or ENB getting released should generate Error No. 4B3 "Driver Related Error".
- \*2 It is necessary for the 24V driver unit to construct a circuit to input STOP Signal at the same time when the drive power supplied to the drive cutoff connector or motor power supply connector is to cut off.

Error Code 4B4 "Servo-on/off Error" should occur if the drive power supply is cut off without STOP Signal getting input while the servo is on.

#### 2.6.3 Category 3 or category 4 configuration example

An example of construction category 3 is shown below.

When Category 4 is to be secured, use only one of either the emergency stop switch on the teaching pendant or the external emergency stop switch so the safety feature would not be lost even with accumulation of malfunctions. (e.g. Connect the dummy plug DP-4S on the teaching pendant to avoid using it.)

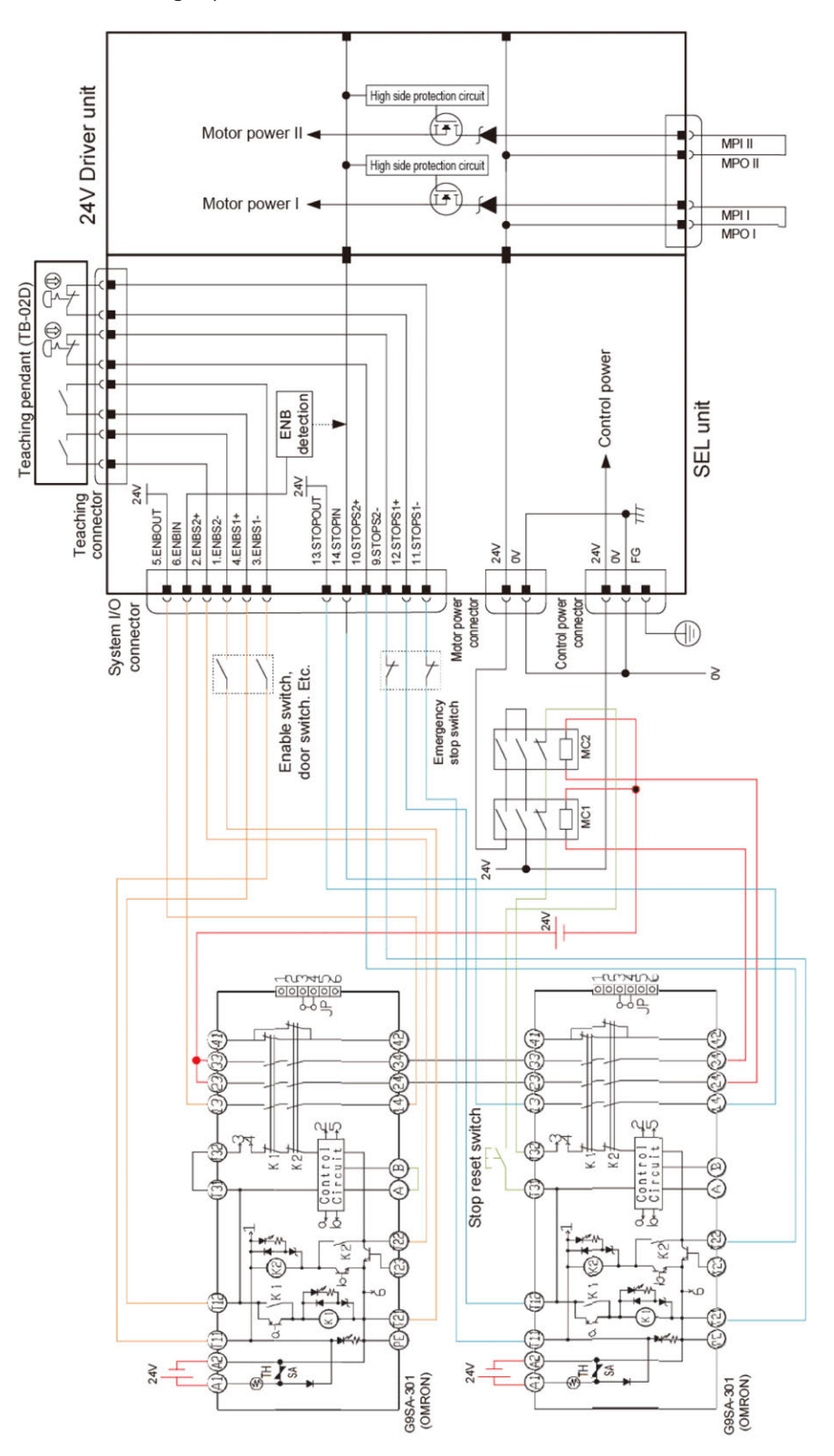

# Chapter 3

RSEL

# Specifications of Each Unit

| 3.1 | SEL Unit, Terminal Unit ······ 3-1                         |
|-----|------------------------------------------------------------|
|     | 3.1.1 Overview                                             |
|     | 3.1.2 Model code                                           |
|     | 3.1.3 Component 3-4                                        |
|     | 3.1.4 Part names/Functions······ 3-5                       |
|     | 3.1.5 External dimensions ····· 3-29                       |
| 3.2 | 24V Driver Unit, Fun Unit ······ 3-31                      |
|     | 3.2.1 Overview 3-31                                        |
|     | 3.2.2 Model code                                           |
|     | 3.2.3 Components ······ 3-34                               |
|     | 3.2.4 Part names/Functions······ 3-35                      |
|     | 3.2.5 External dimensions ····· 3-46                       |
| 3.3 | 200V Power Supply Unit, for 200V Terminal Unit······· 3-48 |
|     | 3.3.1 Overview 3-48                                        |
|     | 3.3.2 Model code                                           |
|     | 3.3.3 Components                                           |
|     | 3.3.4 Part names/Functions······ 3-54                      |
|     | 3.3.5 External dimensions ······ 3-61                      |

| 3.4 | 200V Driver Unit, Fan Unit for 200V Driver ······         | ·· 3-63  |
|-----|-----------------------------------------------------------|----------|
|     | 3.4.1 Overview                                            | 3-63     |
|     | 3.4.2 Model code ·····                                    | 3-65     |
|     | 3.4.3 Components ·····                                    | 3-68     |
|     | 3.4.4 Part names/Functions·····                           | 3-69     |
|     | 3.4.5 External dimensions                                 | 3-76     |
|     | 3.4.6 Driver stop circuit ·····                           | 3-78     |
| 3.5 | SCON Extension Unit, PIO/SIO/SCON Extension Un            | it,      |
|     | PIO Unit ·····                                            | 3-83     |
|     | 3.5.1 Overview                                            | 3-83     |
|     | 3.5.2 Model code ·····                                    | 3-86     |
|     | 3.5.3 Components ·····                                    | 3-88     |
|     | 3.5.4 Part names/Functions·····                           | 3-91     |
|     | 3.5.5 PIO specifications                                  | 3-95     |
|     | 3.5.6 SIO specifications                                  | 3-100    |
|     | 3.5.7 External dimensions                                 | 3-101    |
| 3.6 | EC connection Unit                                        | ·· 3-102 |
|     | 3.6.1 Overview                                            | 3-102    |
|     | 3.6.2 Model code ·····                                    | 3-104    |
|     | 3.6.3 Components ·····                                    | 3-106    |
|     | 3.6.4 Part names/Functions·····                           | 3-107    |
|     | 3.6.5 External dimensions                                 | 3-114    |
| 3.7 | Simple Absolute Unit                                      | ·· 3-115 |
|     | 3.7.1 Overview ······                                     | 3-115    |
|     | 3.7.2 Model code ·····                                    | 3-117    |
|     | 3.7.3 Components ·····                                    | 3-119    |
|     | 3.7.4 General specifications ·····                        | 3-120    |
|     | 3.7.5 Part names/Functions·····                           | 3-122    |
|     | 3.7.6 External dimensions ·····                           | 3-124    |
|     | 3.7.7 Precautions                                         | 3-125    |
| 3.8 | Unit connection Restrictions                              | ·· 3-126 |
|     | 3.8.1 Motor power / control power capacity restrictions · | 3-126    |
|     | 3.8.2 Unit arrangement restrictions                       | 3-126    |

# 3.1 SEL Unit, Terminal Unit

#### 3.1.1 Overview

SEL unit is a master unit that enables to control ROBO Cylinder and other industrial robots with SEL programs created with SEL language of IAI. It is equipped with the gateway feature applicable for the field networks of the host PLC, and is applicable for seven types of field networks (CC-Link, CC-Link IE Field, DeviceNet, EtherCAT, EtherCAT/IP, PROFIBUS-DP and PROFINET IO).

It is capable to connect eight axes of SCON-CB at the maximum via the driver unit for RSEL system (RCON-PC/PCF/AC/DC/SC) and SCON extension units. Also, by combining with an EC connection unit, it can be connected to an ELECYLINDER unit. It is capable not only to control individual connected actuators, but also capable to monitor the operating conditions and variety of types of information.

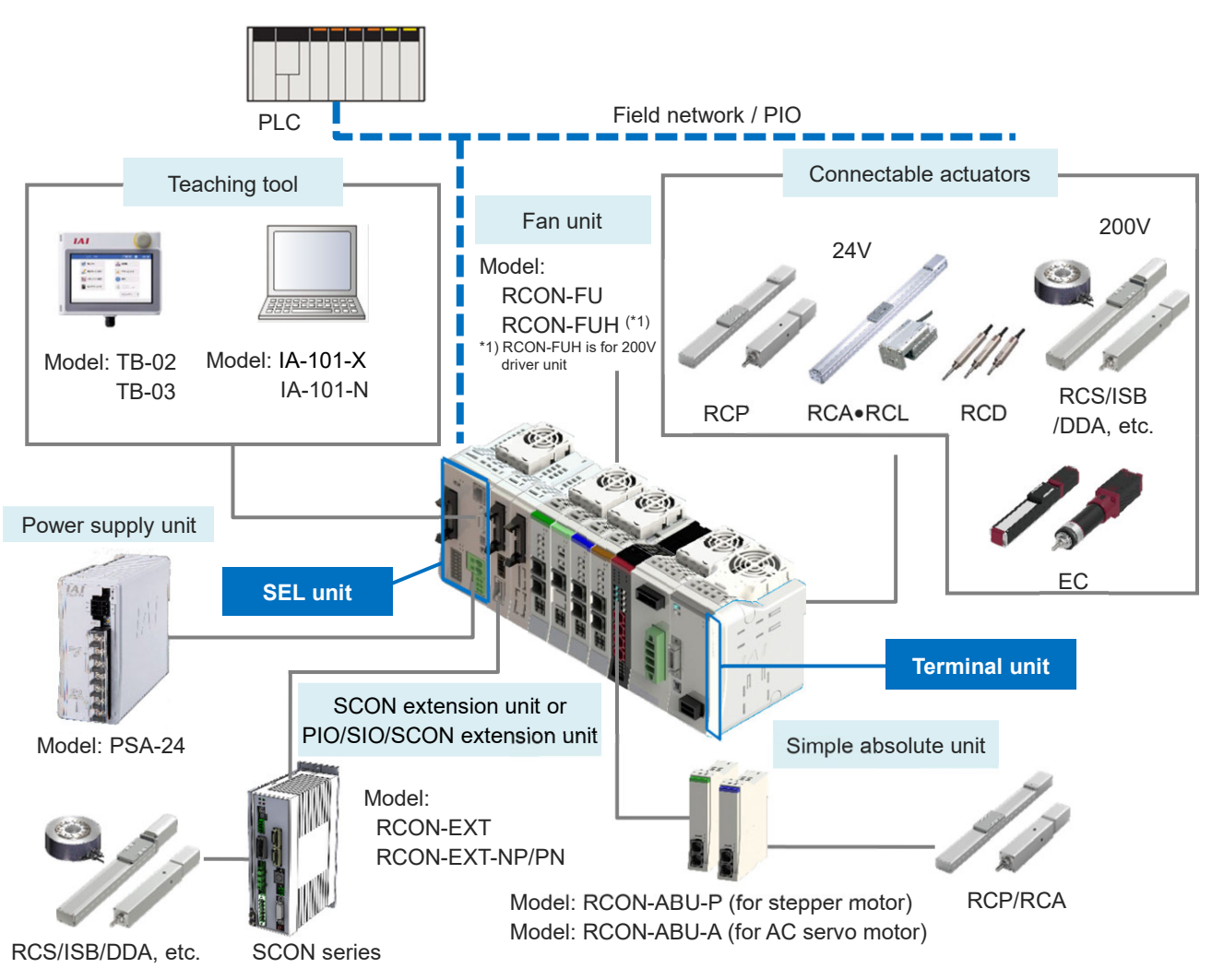

#### 3.1.2 Model code

#### (1) How to Read the Model

#### [SEL unit]

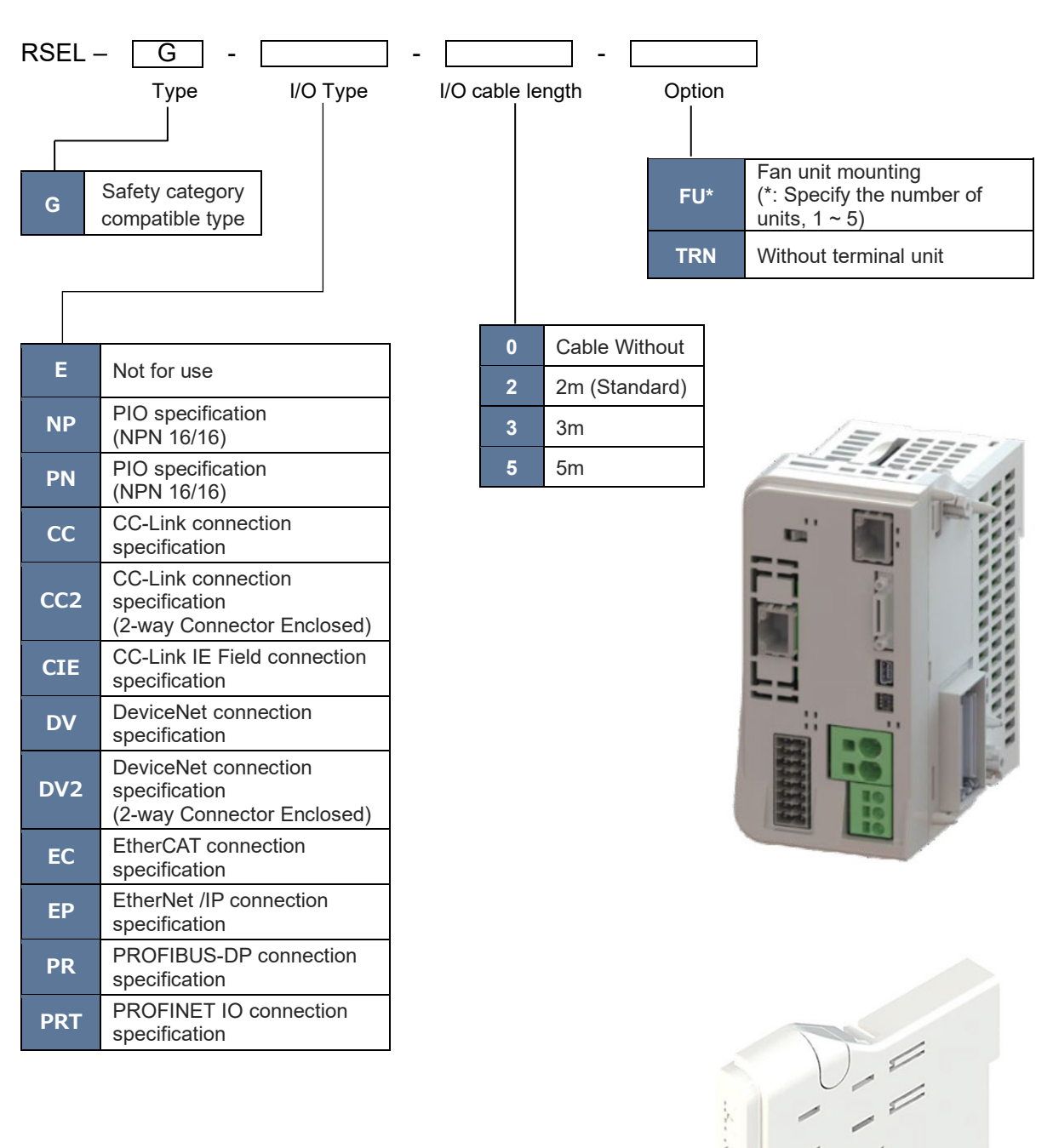

#### [Terminal unit]

RCON – GW – TR

(2) How to read the model nameplate

#### [SEL unit]

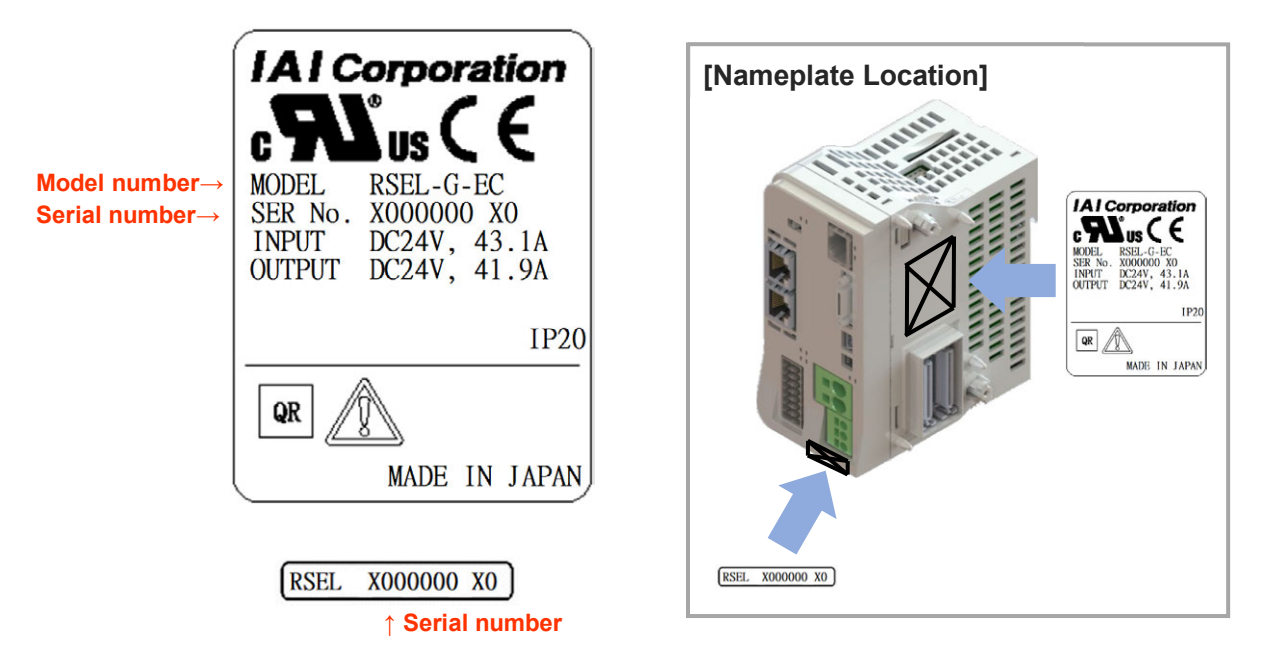

\* This design is after being certified with UL/CE.

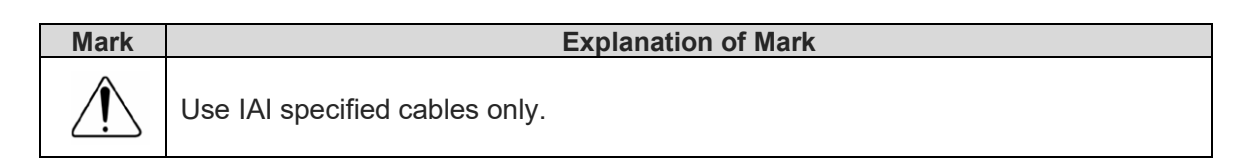

#### [Terminal Unit]

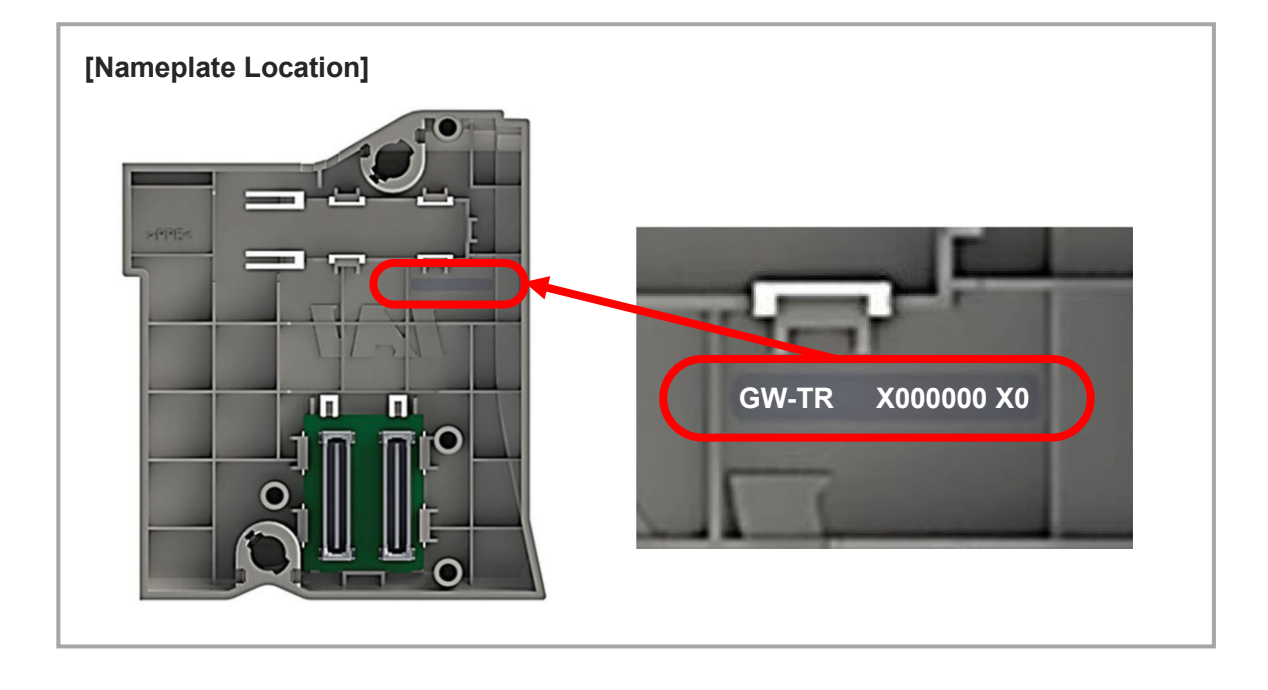

#### 3.1.3 Component

The following table shows the product configuration for the standard specification. See the packing list for the details of the enclosed components. In the unlikely case that any model number errors or missing parts come to light, contact your local IAI distributor.

|       | Part name               | Shape                                                                                                    | Quantity | Remarks                                                                                    |
|-------|-------------------------|----------------------------------------------------------------------------------------------------|----------|--------------------------------------------------------------------------------------------|
| Body  | SEL unit                |                                                                                                    | 1        | Model example :<br>RSEL-G-*                                                                |
|       | Terminal unit           |                                                                                                    | 1        | Single product model<br>number :<br>RCON-GW-TR<br>(Not supplied with TRN<br>specification) |
|       | System I/O connector    |                                                                                                    | 1        | Model : DFMC1.5/8-ST-<br>3.5 (RSEL)<br>* Supplied with SEL unit                            |
| ssory | Field network connector |                                                                                                    | 1        | Depends on I/O type                                                                        |
| Acce  | Dummy plug              |                                                                                                    | 1        | Single product model<br>number : DP-4S                                                     |
|       | First Step Guide        | EAL<br>COMPORTANCE RECEIPT<br>RECORD FOR ALL OF ALL<br>RECORD FOR THE ALL<br>ALL OF ALL OF AL | 1        | ME0393                                                                                     |
|       | Safety Guide            | Safety Cuide Sixth Edition     Safety Cuide Sixth Edition     And Annual Sixth Sixth              | 1        | M0194                                                                                      |

#### 3.1.4 Part names/Functions

#### [SEL unit]

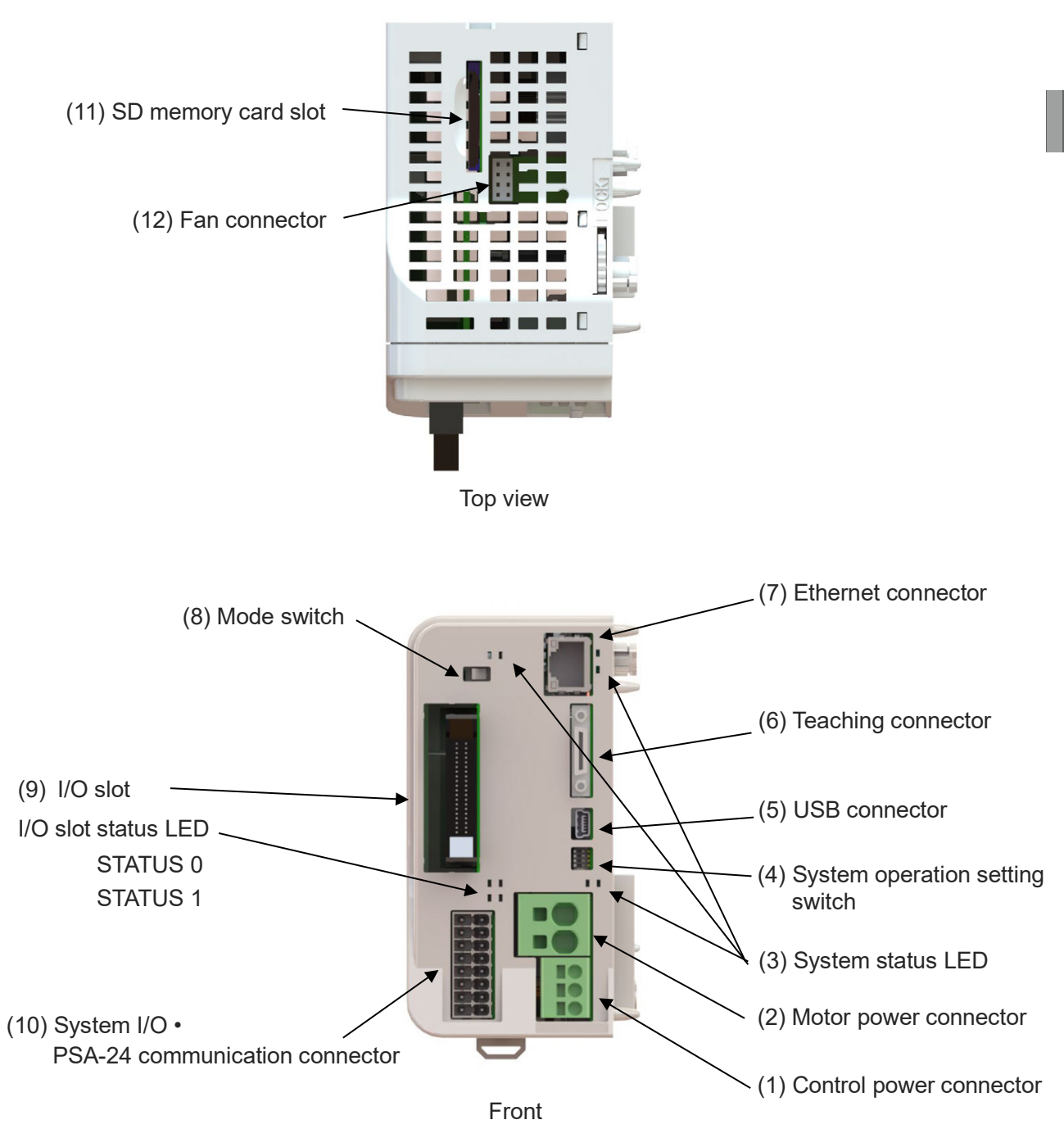

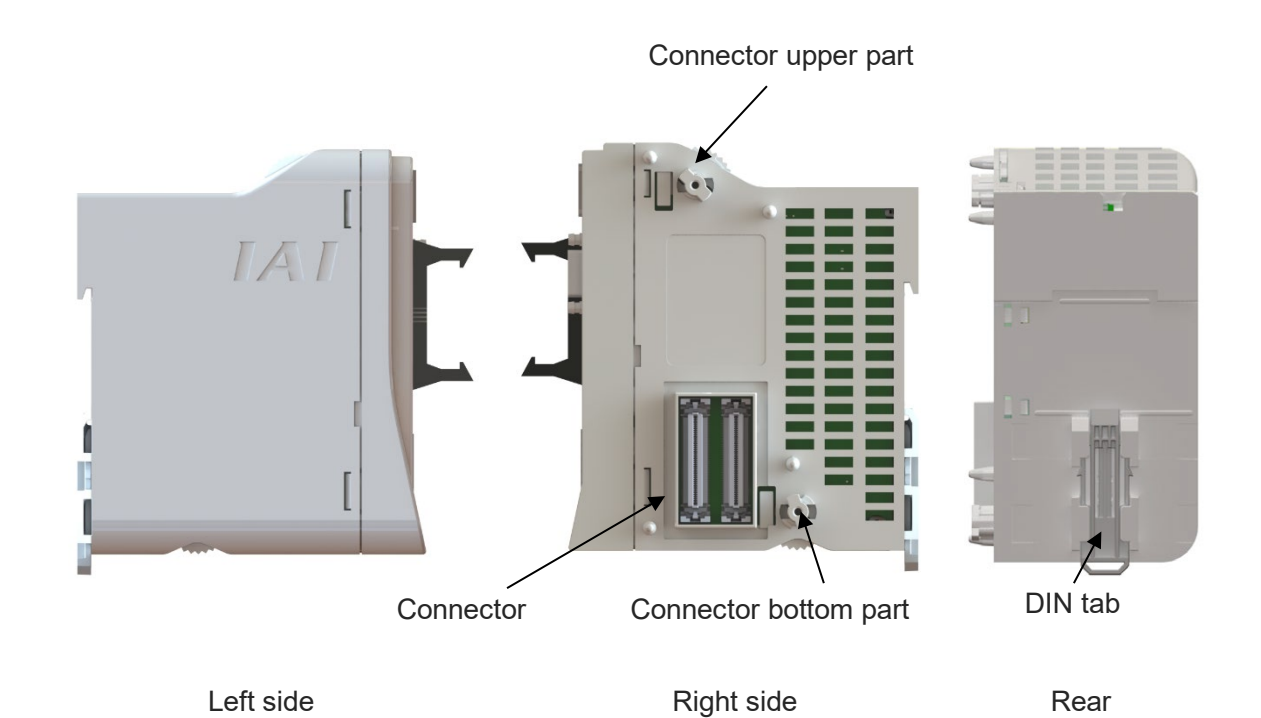

#### [Terminal unit]

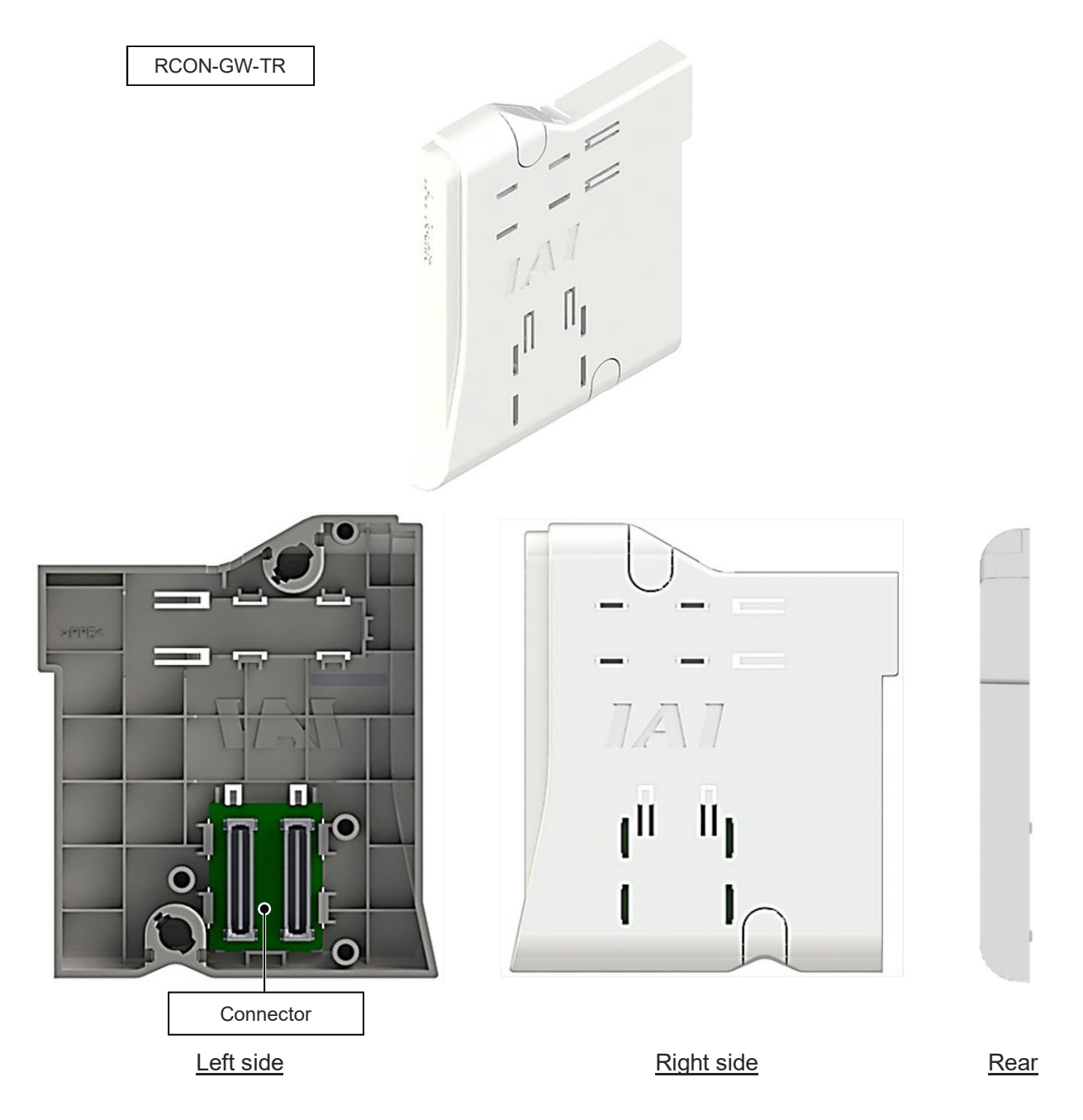

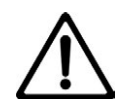

#### Danger

• The terminal unit to be used should differ depending on the cases when the 200V driver unit is not connected and when it is. the terminal unit (RCON-GW-TR) shown in this page is a terminal unit for 24V that is to be used when the 200V driver unit is not to be connected.

When the 200V driver units are to be connected, make sure to use the terminal unit for 200V (RCON-GW-TRS) enclosed in the 200V power supply unit. This terminal unit for 24V has a structure that does not allow itself connected to the 200V driver unit, however, it could be forcefully inserted, which could cause fire on the connector as well as damage on it. Refer to [3-56]

#### (1) Control power connector

It is a connector for the control power supply (24V DC) and FG (frame grounding). It provides the control power supply to all the units linked to the SEL unit and also the power supply to the actuator brake.

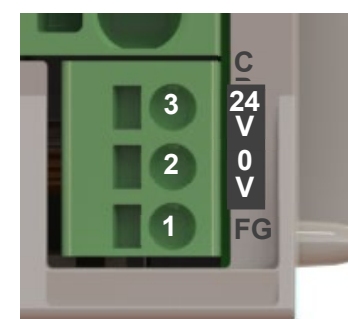

| Model                                    | SPT2.5/3-H-5.0                          |                          |  |
|------------------------------------------|-----------------------------------------|--------------------------|--|
| Manufacturer                             | Phoenix contact                         |                          |  |
| Pin No.                                  | Signal name                             | Description              |  |
| 3                                        | 24V                                     | Control power +24V input |  |
| 2                                        | 0V                                      | 0V input                 |  |
| 1                                        | FG <sup>(Note 1)</sup> Frame ground     |                          |  |
| Rated voltage                            | 630V (II/2)                             |                          |  |
| Maximum load<br>current                  | 24A                                     |                          |  |
| Connection cable spec                    | cification                              |                          |  |
| ltem                                     | Specification                           |                          |  |
| Compatible wire                          | AWG24 ~ 12 (0.2 ~ 3.5 mm <sup>2</sup> ) |                          |  |
| Strip length                             | 10 mm                                   |                          |  |
| Rated Temperature<br>on Isolation Coatin | 60°C or more                            |                          |  |

Note 1 Refer to [1.4.3 Noise countermeasures and mounting method] of the frame grounding.

# Caution

- Select a diameter allowable for the current figured out in the control power supply calculation.
- When supplying power by turning ON/OFF 24V DC, leave 0 V connected and supply/cut off +24 V. Cutting off on the 0V first when cutting off the both ends should make the electric potential unstable. It may lead to malfunction of components inside the controller.
- The destination for the motor power supply on the driver unit. Maximum allowable current as the system is 30A.

#### Caution

 Pay attention to the wiring impedance in order to avoid any trouble due to voltage drop. (Reference = Difference of 24V voltage on power supply side and 24V voltage on controller side: less than 1V) (2) Motor power connector

It is a connector for the motor power supply (24V DC). It provides the power supply to the 24V driver unit linked to the SEL unit and the motor in ELECYLINDER linked to the EC connection unit.

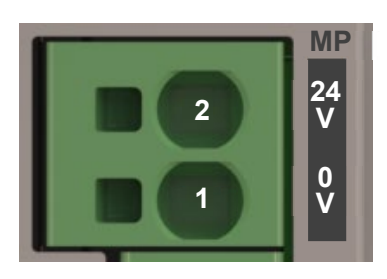

| Model                                     | SPT5/2-H-7.5-ZB                      |                        |  |
|-------------------------------------------|--------------------------------------|------------------------|--|
| Manufacturer                              | Phoenix contact                      |                        |  |
| Pin No.                                   | Signal name                          | Description            |  |
| 2                                         | 24V                                  | Motor power +24V input |  |
| 1                                         | 0V 0V input                          |                        |  |
| Rated voltage                             | 1,000V (II/2)                        |                        |  |
| Rated current                             | 41A                                  |                        |  |
| Connection cable specification            |                                      |                        |  |
| ltem                                      | Specification                        |                        |  |
| Compatible wire                           | AWG20 ~ 8 (0.5 ~ 8 mm <sup>2</sup> ) |                        |  |
| Strip length                              | 15 mm                                |                        |  |
| Rated Temperature<br>on Isolation Coating | 60°C or more                         |                        |  |

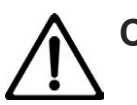

#### Caution

- Select a diameter allowable for the current figured out in the motor power supply calculation.
- When supplying power by turning ON/OFF 24V DC, leave 0 V connected and supply/cut off +24V. Cutting off on the 0V first when cutting off the both ends should make the electric potential unstable. It may lead to malfunction of components inside the controller.

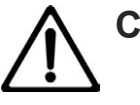

#### Caution

 Pay attention to the wiring impedance in order to avoid any trouble due to voltage drop. (Reference = Difference of 24V voltage on power supply side and 24V voltage on controller side: less than 1V)

#### (3) System status LED

It is a set of LED lamps to display the status of the SEL unit and field network.

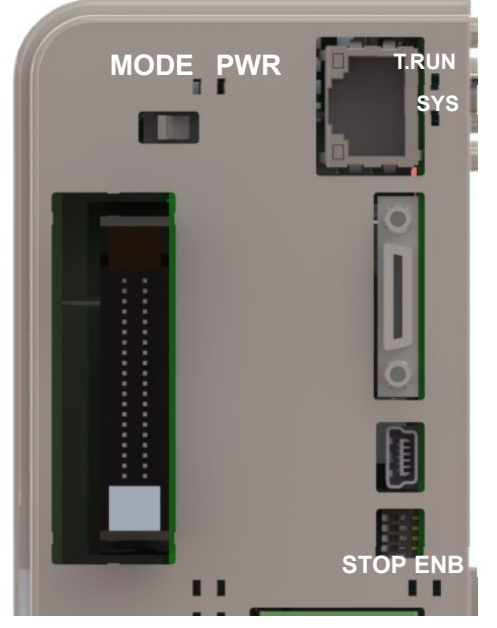

| LED display specifications |        |                                             |                                        |  |
|----------------------------|--------|---------------------------------------------|----------------------------------------|--|
| LED name                   | Color  | Status                                      | Content                                |  |
|                            | Green  | Light ON                                    | Normal internal bus communication      |  |
| T RUN                      |        | Blinking                                    | Waiting for initialization signal      |  |
|                            | Orange | Light ON Bus communication error generation |                                        |  |
|                            |        | Light OFF                                   | Not Ready                              |  |
|                            | Croon  | Blinking (2Hz)                              | Updating                               |  |
|                            | Green  | Blinking (0.5Hz)                            | Update Complete                        |  |
| SYS                        |        | Light ON                                    | Ready                                  |  |
|                            | Orange | Light OFF                                   | Not Alarm                              |  |
|                            |        | Light ON                                    | Alarm                                  |  |
|                            |        | Blinking                                    | Control power voltage drop detection   |  |
|                            | Green  | Light OFF                                   | MANU (manual operation) mode ON        |  |
| MODE                       |        | Light ON                                    | AUTO (automatic operation) mode ON     |  |
|                            |        | Blinking                                    | System-shutdown level error is present |  |
|                            | Green  | Light OFF                                   | Power not Supplied, Startup Error      |  |
| FVIR                       |        | Light ON                                    | Power on normal condition              |  |
| STOD                       | Red    | Light OFF                                   | STOP not Input                         |  |
| 310F                       |        | Light ON                                    | STOP under Input                       |  |
|                            | Groop  | Light OFF                                   | In Disable Status                      |  |
|                            | Green  | Light ON                                    | Enable status                          |  |

(4) System operation setting switch

It is a switch to set the system operation mode.

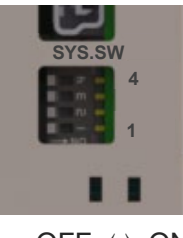

 $\mathsf{OFF}\,\Leftrightarrow\,\mathsf{ON}$ 

Set all off in the normal use.

(Operation may not be performed in the normal condition with any of them set on)

(5) USB connector

It is a connector to be connected to the PC software. For how to install the driver, refer to [PC software (RSEL) Instruction manual (ME0398)].

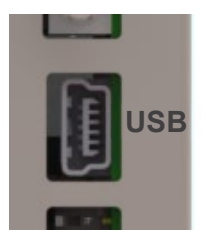

| Connector type | Mini-B                                               |                        |
|----------------|------------------------------------------------------|------------------------|
| Model          | 51387-0530                                           |                        |
| Manufacturer   | Molex                                                |                        |
| Pin No.        | Signal name                                          | Description            |
| 5              | GND                                                  | Power supply ground    |
| 4              | ID USB ID (dentification) terminal                   |                        |
| 3              | D+ USB Differential transmitted/received data + side |                        |
| 2              | D- USB Differential transmitted/received data - side |                        |
| 1              | Vbus                                                 | USB Power supply input |
| Shell          | GND Power supply ground                              |                        |

#### (6) Teaching connector

It is a connector to be connected to the PC software or teaching pendant.

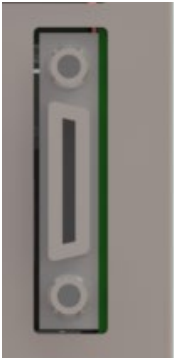

| Model              | HDR-EC26LFDT1-SLD+          |
|--------------------|-----------------------------|
| Manufacturer       | HONDA TSUSHIN KOGYO CO.,LTD |
| Rated voltage      | AC125Vrms                   |
| Rated current      | 0.5A                        |
| Voltage Endurance  | AC350Vrms                   |
| Contact Resistance | 70mΩ or less                |

| Pin<br>No. | Signal<br>name | Description                              | Pin<br>No. | Signal<br>name | Description                                                                 |
|------------|----------------|------------------------------------------|------------|----------------|-----------------------------------------------------------------------------|
| 1          | GND            | Signal Grounding                         | 14         | CTS            | Connected to RTS<br>externally.<br>Connector connection<br>detection input. |
| 2          | EMGS           | Stop status output                       | 15         | TXD            | Transmit data                                                               |
| 3          | VCC            | 6.5V power input connector               | 16         | RXD            | Receive data                                                                |
| 4          | DTR            | Terminal ready (Connected to DSR inside) | 17         | DSR            | Equipment ready<br>(Connected to DTR inside)                                |
| 5          | STOPS2+        | Stop contact output 2+                   | 18         | NC             | Unconnected                                                                 |
| 6          | STOPS2-        | Stop contact output 2-                   | 19         | NC             | Unconnected                                                                 |
| 7          | NC             | Unconnected                              | 20         | NC             | Unconnected (RSVTBX1)                                                       |
| 8          | RSVVCC         | 24V power input connector                | 21         | NC             | Unconnected (RSVTBX2)                                                       |
| 9          | STOPS1-        | Stop contact output 1-                   | 22         | ENBS2+         | Enable contact output 2 +                                                   |
| 10         | NC             | Unconnected                              | 23         | ENBS1-         | Enable contact output 1 -                                                   |
| 11         | NC             | Unconnected                              | 24         | ENBS1+         | Enable contact output 1 +                                                   |
| 12         | STOPS1+        | Stop contact output 1+                   | 25         | ENBS2-         | Enable contact output 2 -                                                   |
| 13         | RTS            | Connected to CTS<br>externally           | 26         | GND            | Signal Grounding                                                            |

\* If this connector is not connected, it should get in condition of STOP being input and in disable status. It is necessary that the dummy plug: DP-4S is connected when operation of an actuator is to be performed with the PC cable and the teaching pendant not connected.

#### (7) Ethernet connector

It is a connector for Ethernet communication.

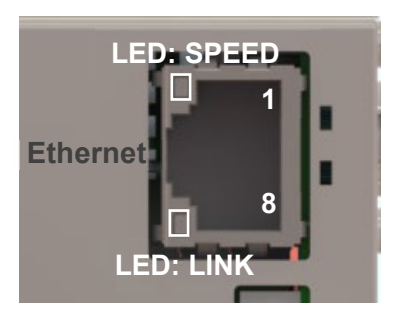

| Connector type         | 8P8C modular connector            |            |                      |  |  |
|------------------------|-----------------------------------|------------|----------------------|--|--|
| Model                  | TM11R-5M2-88-LP (02)              |            |                      |  |  |
| Manufacturer           | Hirose Electric                   |            |                      |  |  |
| Pin No.                | Signal name                       |            | Description          |  |  |
| 1                      | TX+                               | Transmit + |                      |  |  |
| 2                      | TX-                               | Transmit - |                      |  |  |
| 3                      | RX+                               | Receive +  |                      |  |  |
| 4                      | -                                 |            |                      |  |  |
| 5                      | -                                 |            |                      |  |  |
| 6                      | RX-                               | Receive -  |                      |  |  |
| 7                      | -                                 |            |                      |  |  |
| 8                      | -                                 |            |                      |  |  |
| LED display specificat | ions                              |            |                      |  |  |
| LED name               | Color                             | Status     | Content              |  |  |
| SPEED                  | Orange                            | Light ON   | 100Mbps connection   |  |  |
|                        | Croop                             | Blinking   | Link not Established |  |  |
| LINK                   | Green                             | Light ON   | Link Detected        |  |  |
| Cable specifications   |                                   |            |                      |  |  |
| ltem                   | Specification                     |            |                      |  |  |
| Specifications         | Category 5 or more                |            |                      |  |  |
| Connector General S    | pecifications                     |            |                      |  |  |
| Durability             | Repeated Insertion Life 200 times |            |                      |  |  |

#### (8) Mode switch

Switches between automatic and manual operation.

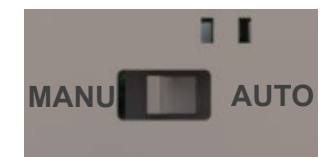

| Model               | CF-LD-1DC6-AG2W       |
|---------------------|-----------------------|
| Manufacturer        | FUJISOKU              |
| Setting             | Signal name           |
| MANU (Left side)    | Operation mode        |
| AUTO (Right side)   | Automatic mode        |
| Switch General Spec | ifications            |
| Electrical Life     | 10,000 ~ 50,000 times |

3-14

#### (9) I/O Slot

It is a slot to mount a connector to establish connectivity to PIO or field network.

#### PIO (NPN/PNP)

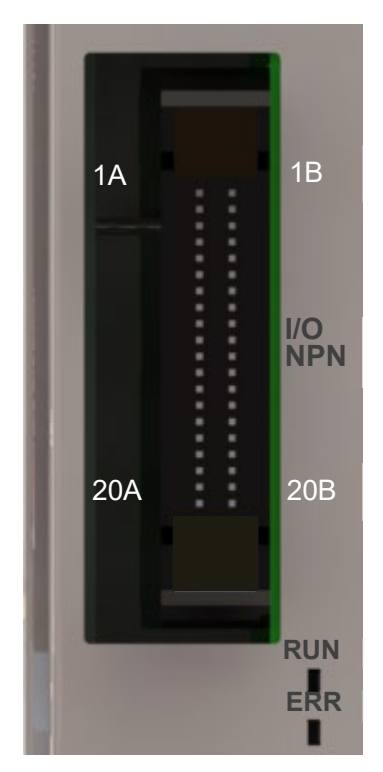

• Connector specifications

| Model                            | HIF6-40PA-1.27DS (71) |  |  |
|----------------------------------|-----------------------|--|--|
| Manufacturer                     | Hirose Electric       |  |  |
| Connector General Specifications |                       |  |  |
| Rated current                    | 0.5A                  |  |  |
| Rated voltage                    | 125V AC               |  |  |
| Repeated Insertion<br>Life       | 500 times             |  |  |

• LED specifications

| LED<br>name | Color  | Status   | Content                                                         |
|-------------|--------|----------|-----------------------------------------------------------------|
| RUN         | Green  | Light ON | Flashes when initialization completes, in the normal operation. |
| ERR         | Orange | Light ON | PIO power (24V DC) voltage drop error                           |

#### • External input specifications

| Item            | Specification                                                       |
|-----------------|---------------------------------------------------------------------|
| Output point    | 16 points                                                           |
| Input voltage   | 24V DC±10%                                                          |
| Input current   | 4mA/1 circuit                                                       |
| ON/OFF voltage  | ON voltage: Min. 18V DC (3.5 mA)<br>OFF voltage : Max. 6V DC (1 mA) |
| Insulation type | Photocoupler insulation                                             |

#### [NPN specification]

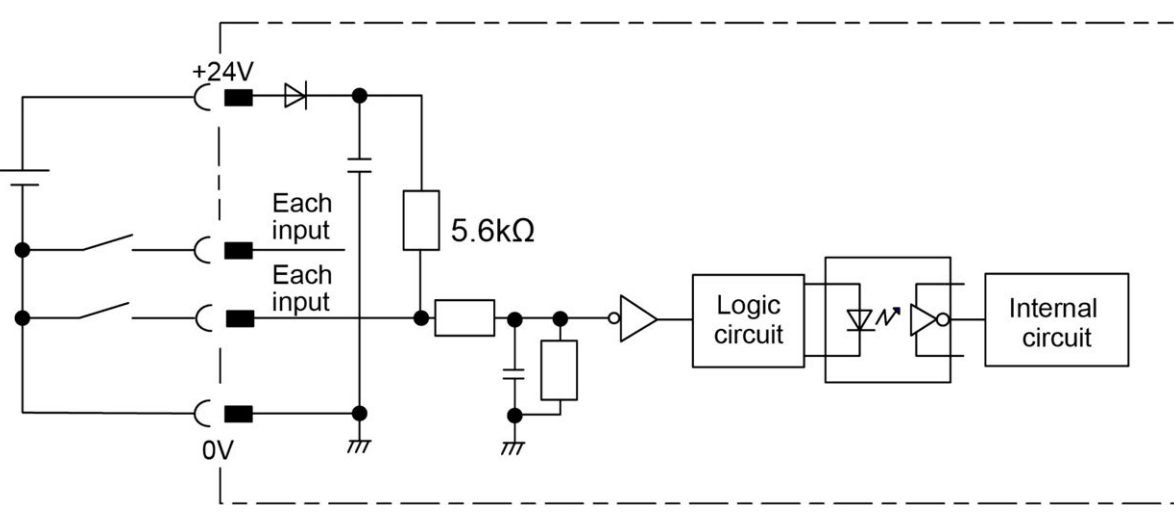

[PNP specification]

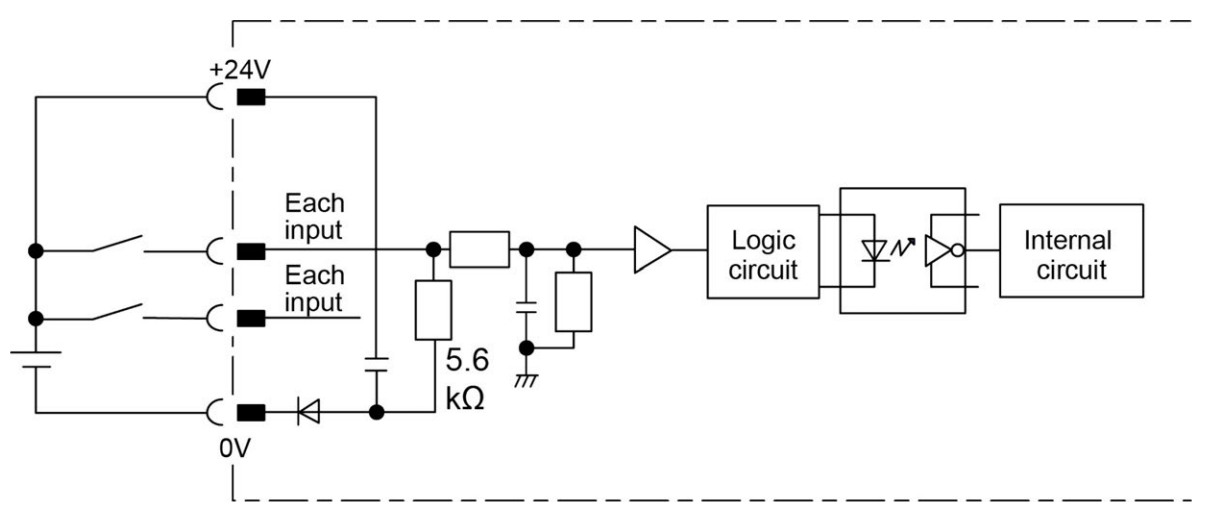

#### • External output specifications

| ltem               | Specification           |  |  |
|--------------------|-------------------------|--|--|
| Output point       | 16 points               |  |  |
| Rated load voltage | 24V DC±10%              |  |  |
| Maximum current    | 50mA/1 circuit          |  |  |
| Insulation type    | Photocoupler insulation |  |  |

#### [NPN specification]

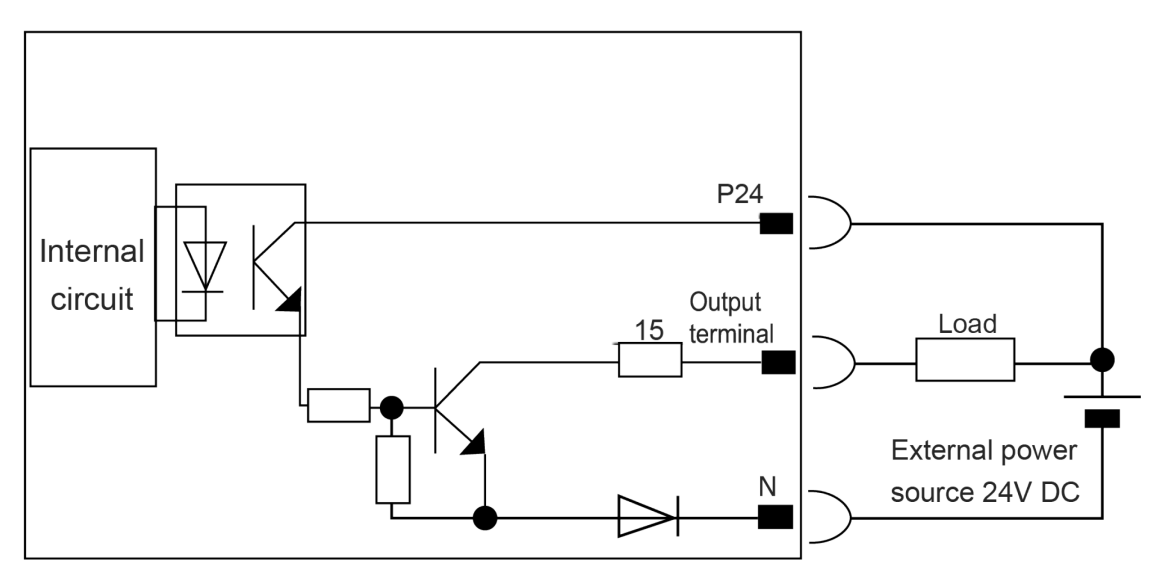

[PNP specification]

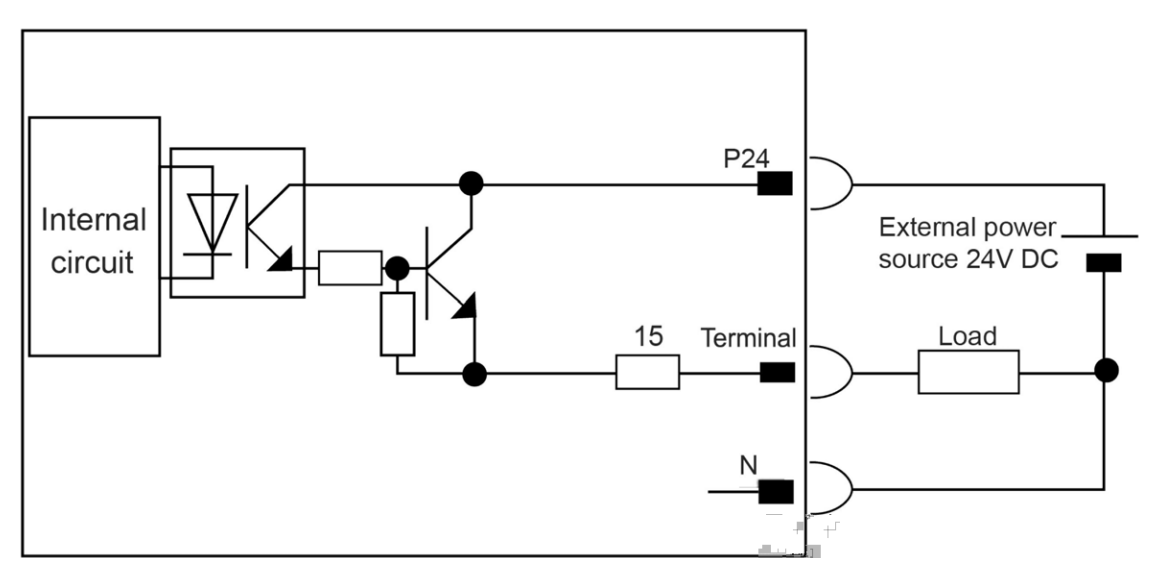

• Pin Assignment

| Pin No. | Class | Assignment | Pin No. | Class  | Assignment |
|---------|-------|------------|---------|--------|------------|
| 1A      | 24    | P24        | 1B      |        | OUT0       |
| 2A      | 24    | P24        | 2B      |        | OUT1       |
| 3A      | -     | -          | 3B      |        | OUT2       |
| 4A      | -     | -          | 4B      |        | OUT3       |
| 5A      |       | IN0        | 5B      |        | OUT4       |
| 6A      |       | IN1        | 6B      |        | OUT5       |
| 7A      |       | IN2        | 7B      |        | OUT6       |
| 8A      |       | IN3        | 8B      | Output | OUT7       |
| 9A      |       | IN4        | 9B      | Output | OUT8       |
| 10A     |       | IN5        | 10B     |        | OUT9       |
| 11A     |       | IN6        | 11B     |        | OUT10      |
| 12A     | Input | IN7        | 12B     |        | OUT11      |
| 13A     | input | IN8        | 13B     |        | OUT12      |
| 14A     |       | IN9        | 14B     |        | OUT13      |
| 15A     |       | IN10       | 15B     |        | OUT14      |
| 16A     |       | IN11       | 16B     |        | OUT15      |
| 17A     |       | IN12       | 17B     | -      | -          |
| 18A     |       | IN13       | 18B     | -      | -          |
| 19A     |       | IN14       | 19B     | 0      | Ν          |
| 20A     |       | IN15       | 20B     | 0      | Ν          |

• CC-Link

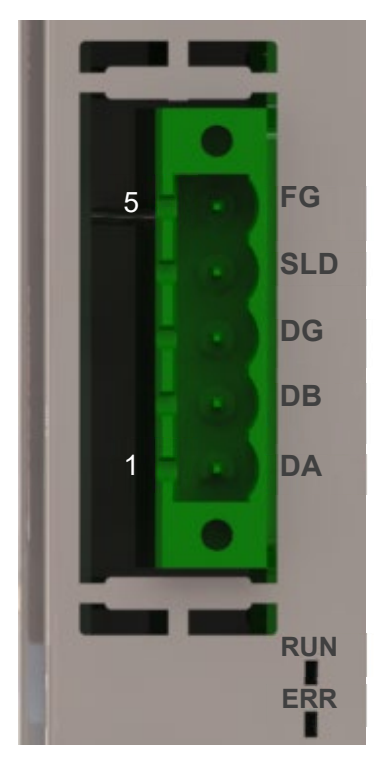

| Model                                         | MSTB2.5/5-GF-5.08AU                               |                                        |  |
|-----------------------------------------------|---------------------------------------------------|----------------------------------------|--|
| Manufacturer                                  | Phoenix contact                                   |                                        |  |
| Pin No.                                       | Signal name                                       | Description                            |  |
| 1                                             | DA                                                | Signal line A                          |  |
| 2                                             | DB                                                | Signal line B                          |  |
| 3                                             | DG                                                | Digital GND                            |  |
| 4                                             | SLD                                               | Connects the shield of shielded cables |  |
| 5                                             | FG                                                | Frame ground                           |  |
| Connection cable specification                |                                                   |                                        |  |
| ltem                                          | Specification                                     |                                        |  |
| Recommended<br>Unsheathed Length              | 7 mm                                              |                                        |  |
| Mating Connector (Signal Name Label Attached) |                                                   |                                        |  |
| Model                                         | MSTB2.5/5-STF-5.08 AU                             |                                        |  |
| Model                                         | TMSTBP2.5/5-STF-5.08 AU (2-way Connector product) |                                        |  |

#### \* The model code of the mating connector is the one before signal name label attached

| LED<br>name | Color  | Status   | Content                                                                                |
|-------------|--------|----------|----------------------------------------------------------------------------------------|
| RUN         | Green  | Light ON | After joining the network, refresh & poll normal reception or refresh normal reception |
| ERR Oran    | Orango | Light ON | Error occurrence<br>(CRC error / Station setting error / Baud rate setting error)      |
|             | Orange | Blinking | Change made to station number and baud rate setting at reset cancel                    |

• CC-Link IE Field

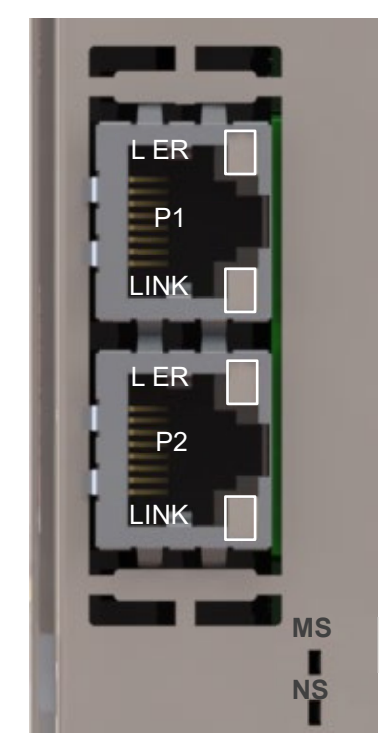

| Connector type    | 8P8C modular connector       |           |                                            |  |
|-------------------|------------------------------|-----------|--------------------------------------------|--|
| Cable recommended | Enhanced Category 5 or above |           |                                            |  |
| LED name          | Color Status Content         |           |                                            |  |
| LINK              | Green                        | Blinking  | Link up                                    |  |
|                   |                              | Light ON  | Link down, Power not supplied              |  |
| L ER              | Yellow                       | Light ON  | Receive data error                         |  |
|                   |                              | Light OFF | Receive data normal,<br>Power not supplied |  |

| LED<br>name | Color  | Status    | Content                                                                 |
|-------------|--------|-----------|-------------------------------------------------------------------------|
|             | Groop  | Light ON  | Normal operation                                                        |
| MS          | Green  | Light OFF | Hardware error generated, Power not supplied                            |
| IVIS        | Orango | Light ON  | Error generated (Node Error / Station Number Setting Error)             |
|             | Orange | Light OFF | Normal operation, Power not supplied                                    |
|             |        | Light ON  | Cyclic transmission ON                                                  |
|             | Green  | Blinking  | Cyclic transmission OFF                                                 |
| NS<br>Oran  |        | Light OFF | Cyclic transmission not yet implemented, Fragmented, Power not supplied |
|             | (      | Light ON  | Receive data error (Turned on with L.ER turned on)                      |
|             | Orange | Light OFF | Receive data normal, Power not supplied                                 |

DeviceNet

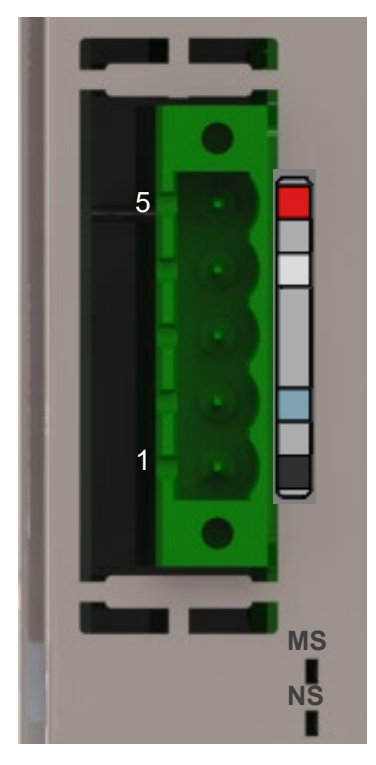

| Model                            | MSTB2.5/5-GF-5.08AU                       |                           |  |
|----------------------------------|-------------------------------------------|---------------------------|--|
| Manufacturer                     | Phoenix contact                           |                           |  |
| Pin No.                          | Signal name                               | Description               |  |
| 1                                | Black                                     | Power supply cable - side |  |
| 2                                | Blue                                      | Signal data Low side      |  |
| 3                                | -                                         | Shield                    |  |
| 4                                | White                                     | Signal data High side     |  |
| 5                                | Red                                       | Power supply cable + side |  |
| Connection cable specification   |                                           |                           |  |
| Item                             | Specification                             |                           |  |
| Recommended<br>Unsheathed Length | 7 mm                                      |                           |  |
| Mating Connector                 |                                           |                           |  |
| Model                            | MSTB2.5/5-STF-5.08 AU M                   |                           |  |
| Model                            | TMSTBP2.5/5-STF-5.08 AU M (2-way product) |                           |  |

| LED<br>name | Color        | Status                | Content                                              |  |
|-------------|--------------|-----------------------|------------------------------------------------------|--|
|             | Green        | Light ON              | Normal operation                                     |  |
|             |              | Blinking              | No configuration information, incomplete information |  |
| MS          | Orenere      | Light ON              | Fault (Non-recoverable)                              |  |
|             | Orange       | Blinking              | Fault (Recoverable)                                  |  |
|             | Green/orange | Alternate<br>blinking | Self-diagnosis                                       |  |
| NS          | Green        | Light ON              | Online status                                        |  |
|             |              | Blinking              | Online status (Connection not established)           |  |
|             | Orange       | Light ON              | Error occurrence                                     |  |
|             |              | Blinking              | Timeout in connection on one or more                 |  |
|             | Green/orange | Alternate<br>blinking | In Self Diagnosis                                    |  |
## • EtherCAT

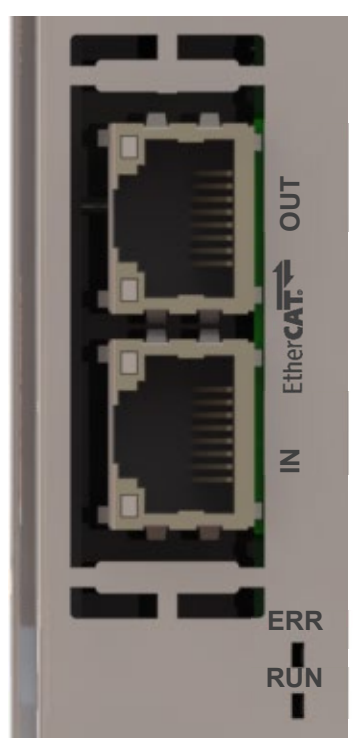

| Connector type    | 8P8C modular connector       |
|-------------------|------------------------------|
| Cable recommended | Enhanced Category 5 or above |

| LED<br>name | Color               | Status Content                                                                                                    |                                                                                              |
|-------------|---------------------|----------------------------------------------------------------------------------------------------|----------------------------------------------------------------------------------------------|
| ERR Orange  | Light ON            | Module error                                                                                                    |                                                                                              |
| ERR         | Orange              | StatusContentLight ONModule errorBlinking ON :<br>200ms/OFF : 200msConfiguration information error (Info<br>received from the master cannot be<br>configured.)Blinking ON : 200ms ×<br>                                                                                                    | Configuration information error (Information received from the master cannot be configured.) |
|             |                     |                                                                                                    | Watchdog timer timeout                                                                       |
|             | Light OFF           | No error, or the power is turned off.                                                                                                    |                                                                                              |
|             | ERR Orange<br>Green | Light ON                                                                                                    | Operation ("OPERATION" status of<br>EtherCAT communication)                                  |
|             | Green               | StatusContentLight ONModule errorBlinking ON :<br>200ms/OFF : 200msConfiguration information error (Information<br>received from the master cannot be<br>configured.)Blinking ON : 200ms ×<br>2 times / OFF : 1000msWatchdog timer timeoutLight OFFNo error, or the power is turned off.Light ONOperation ("OPERATION" status of<br>EtherCAT communication)Blinking ON : 200ms /<br>OFF : 200ms"PRE-OPERATION" status of EtherCAT<br> | "PRE-OPERATION" status of EtherCAT communication                                             |
| RUN         |                     | Blinking ON : 200ms ×<br>2 times / OFF : 1000ms                                                                                                    | "SAFE-OPERATION" status of EtherCAT<br>communication                                         |
|             | Orange              | Light ON                                                                                                    | Module error                                                                                 |
|             | Green/orange        | Light OFF                                                                                                    | Initial status ("INIT" status of EtherCAT communication), or the power is turned off         |

## • EtherNet/IP

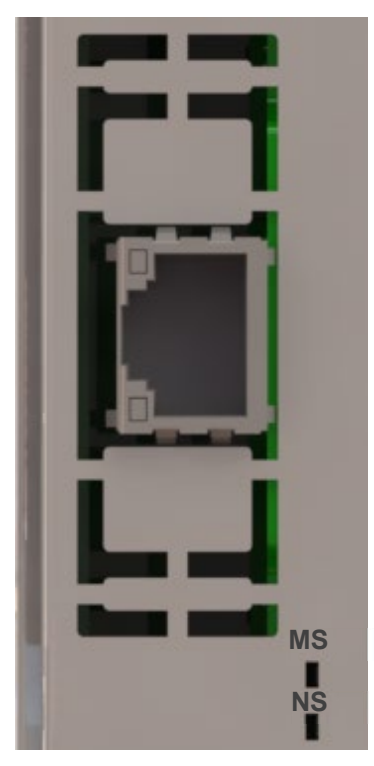

| Connector type    | 8P8C modular connector       |
|-------------------|------------------------------|
| Cable recommended | Enhanced Category 5 or above |

| LED<br>name                                                                                                    | Color                                                     | Status    | Content                                                                                 |
|----------------------------------------------------------------------------------------------------|-----------------------------------------------------------|-----------|-----------------------------------------------------------------------------------------|
| MS   Green   Light ON   In operation condition and under (master)     MS   Blinking   Setting of construction informat scanner (master) in idling cond     MS   Orange   Light ON   Fatal malfunction (exception cond)     Green/orange   Light OFF   Light malfunction possible to represent to the scanner (master) | Graan                                                     | Light ON  | In operation condition and under control of scanner (master)                            |
|                                                                                                    | Green                                                     | Blinking  | Setting of construction information incomplete, or scanner (master) in idling condition |
|                                                                                                    | Fatal malfunction (exception condition or critical error) |           |                                                                                         |
|                                                                                                    | Orange                                                    | Blinking  | Light malfunction possible to recover                                                   |
|                                                                                                    | Green/orange                                              | Light OFF | Turned off.                                                                             |
| NS                                                                                                    | Green                                                     | Light ON  | Online status<br>(Connection established on one or more)                                |
|                                                                                                    | Croon                                                     | Blinking  | Online status (connection not being established)                                        |
|                                                                                                    | Orango                                                    | Light ON  | Critical error such as IP address duplication                                           |
|                                                                                                    | Orange                                                    | Blinking  | Timeout in connection on one or more                                                    |
|                                                                                                    | Green/orange                                              | Light OFF | Turned off, IP address not set                                                          |

## • PROFIBUS-DP

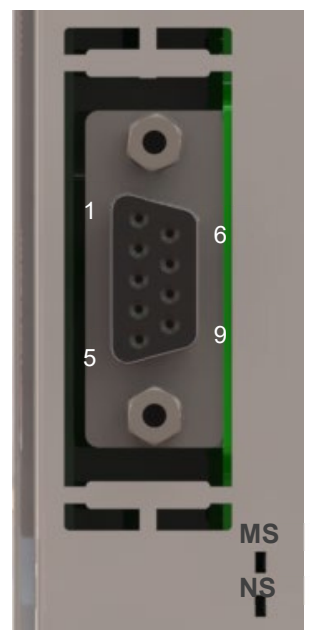

| Connector type | D-sub Connector | r 9-pin (Socket)                                      |
|----------------|-----------------|-------------------------------------------------------|
| Pin No.        | Signal name     | Description                                           |
| 1              | NC              | Not connected                                         |
| 2              | NC              | Not connected                                         |
| 3              | B-Line          | Signal line B (RS-485)                                |
| 4              | RTS             | Transmission request                                  |
| 5              | GND             | Signal GND (insulation)                               |
| 6              | +5V             | +5 V output (isolated)                                |
| 7              | NC              | Not connected                                         |
| 8              | A-Line          | Signal line A (RS-485)                                |
| 9              | NC              | Not connected                                         |
| Housing        | Shield          | Cable shield<br>(Connected with FG inside controller) |

| LED name                | Color    | Status                                                                                                    | Content                                                                         |  |
|-------------------------|----------|----------------------------------------------------------------------------------------------------|---------------------------------------------------------------------------------|--|
| MS                      | Croop    | Light ON                                                                                                    | Initialization complete                                                         |  |
| MS                      | Green    | ColorStatusContentGreenLight ONInitialization completeBlinkingInitialization complete (diagnosis event found)OrangeLight ONError occurrence (Exception error)GreenLight ONOnline statusBlinkingOnline status (clear status)OrangeLight ONError occurrence<br>(Parameter error, PROFIBUS Configuration information error) |                                                                                 |  |
|                         | Orange   | Light ON                                                                                                    | Error occurrence (Exception error)                                              |  |
| NS Green B<br>Orange Li | Light ON | Online status                                                                                                    |                                                                                 |  |
|                         | Green    | Blinking                                                                                                    | Online status (clear status)                                                    |  |
|                         | Orange   | Light ON                                                                                                    | Error occurrence<br>(Parameter error, PROFIBUS Configuration information error) |  |

• PROFINET IO

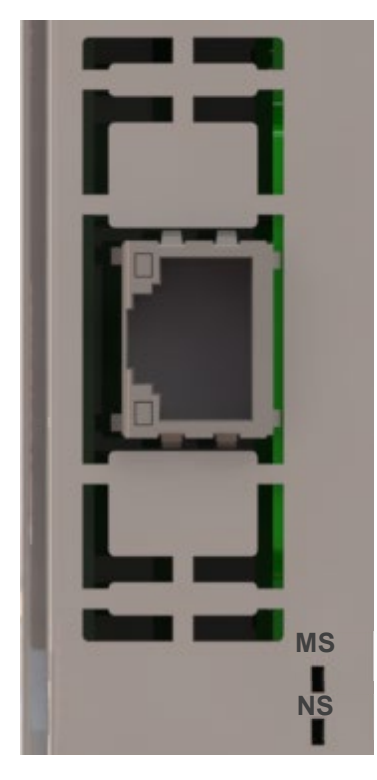

| Connector type    | 8P8C modular connector       |
|-------------------|------------------------------|
| Cable recommended | Enhanced Category 5 or above |

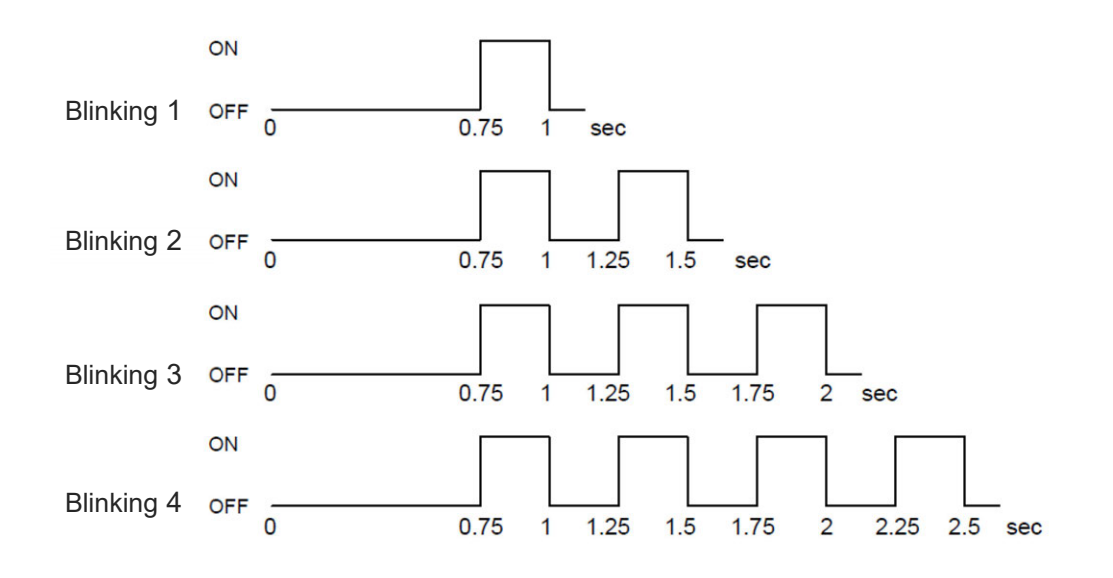

| LED<br>name | Color        | Status     | Content                                             |
|-------------|--------------|------------|-----------------------------------------------------|
|             | Green        | Light ON   | Normal communication                                |
|             |              | Blinking 1 | Diagnosis event existed                             |
|             |              | Blinking 2 | Engineering tool is identifying the node            |
|             |              | Light ON   | In critical malfunction (EXCEPTION)                 |
| MS          | Orange       | Blinking 1 | Configuration error                                 |
|             |              | Blinking 2 | IP address error (IP address not set)               |
|             |              | Blinking 3 | Station name error (Station name not set)           |
|             |              | Blinking 4 | Internal critical malfunction error                 |
|             | Green/Orange | Light ON   | Power off status, Module in setup / in initializing |
|             | Green        | Light ON   | Communication established, RUN status               |
| NS          |              | Blinking   | Communication established, STOP status              |
|             | Green/Orange | Light OFF  | Power off, no connection                            |

(10) System I/O, PSA-24 Communication connector

It is an input and output connector to manage the safety operation control of a controller. It is also equipped with the serial communication to the 24V power supply unit "PSA-24".

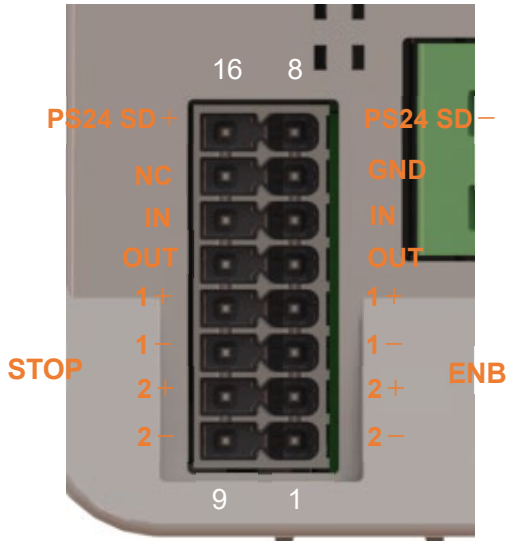

Refer to [2.6.2 Drive-source cutoff circuit wiring example] for the example of connections using the stop contact and enable contact on this connector.

| ltem                                  | 1       |                       | Model                                               | Manufacturer    |  |
|---------------------------------------|---------|-----------------------|-----------------------------------------------------|-----------------|--|
| PCB side co                           | nnector | DMC1.5/8-G1-3.5P20THR |                                                     | Phoenix contact |  |
| Mating conn                           | ector   | DFMC                  | 1.5/8-ST-3.5 (RSEL) Phoenix contact                 |                 |  |
| Pin No.                               | Signal  | name                  | Descriptio                                          | n               |  |
| 16                                    | PS24    | SD+                   | Differential signal positive side on RS             | -485 for PSA-24 |  |
| 15                                    | NC      | )                     | Not connected                                       |                 |  |
| 14                                    | STO     | PIN                   | Stop input                                          |                 |  |
| 13                                    | STOP    | OUT                   | 24V Output for stop                                 |                 |  |
| 12                                    | STOP    | S1+                   | Stop contact output 1                               |                 |  |
| 11                                    | STOF    | S1-                   | Stop contact output 1                               |                 |  |
| 10                                    | STOP    | S2+                   | Stop contact output 2                               |                 |  |
| 9                                     | STOF    | S2-                   | Stop contact output 2                               |                 |  |
| 8                                     | PS24    | SD-                   | Differential signal minus side on RS-485 for PSA-24 |                 |  |
| 7                                     | GN      | D                     | Signal Grounding                                    |                 |  |
| 6                                     | ENB     | IN                    | Enable input                                        |                 |  |
| 5                                     | ENBC    | DUT                   | 24V output for enable                               |                 |  |
| 4                                     | ENBS    | 61+                   | Enable contact output 1                             |                 |  |
| 3                                     | ENB     | S1-                   | Enable contact output 1                             |                 |  |
| 2                                     | ENBS    | 62+                   | Enable contact output 2                             |                 |  |
| 1                                     | ENBS    | 2                     | Enable contact output 2                             |                 |  |
| Mating Connector Cable specifications |         |                       |                                                     |                 |  |
|                                       | ltem    |                       | Specification                                       |                 |  |
| Compatible                            | wire    |                       | AWG22 ~ 16 (0.3 ~ 1.25 mm <sup>2</sup> )            |                 |  |
| Strip length                          |         |                       | 10 mm                                               |                 |  |

## 3.1.5 External dimensions

[SEL unit] RSEL-G-\*

| Item                | Specification               |
|---------------------|-----------------------------|
| External dimensions | W56.6 mm × H115 mm × D95 mm |
| Mass                | Approx. 265g                |
| External view       | See figure below            |

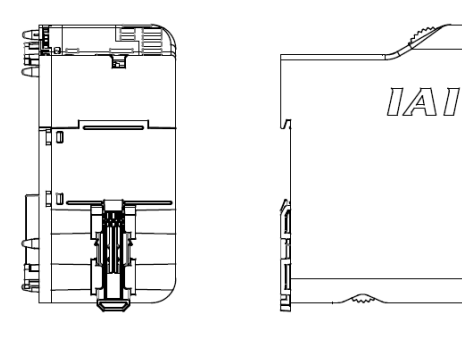

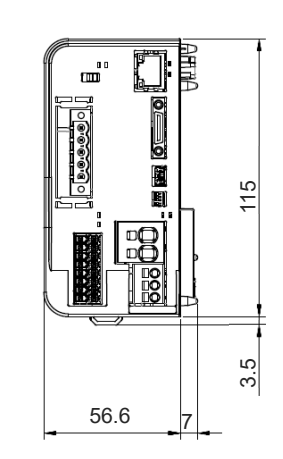

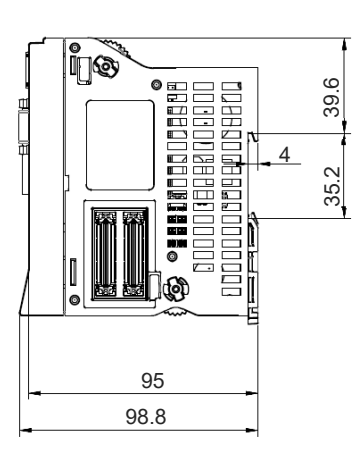

## [Terminal unit] RCON-GW-TR

| Item                | Specification               |
|---------------------|-----------------------------|
| External dimensions | W12.6 mm × H115 mm × D95 mm |
| Mass                | Approx. 48g                 |
| External view       | See figure below            |

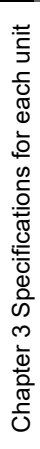

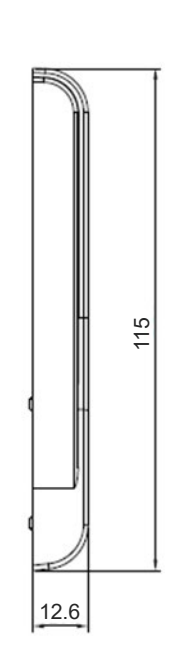

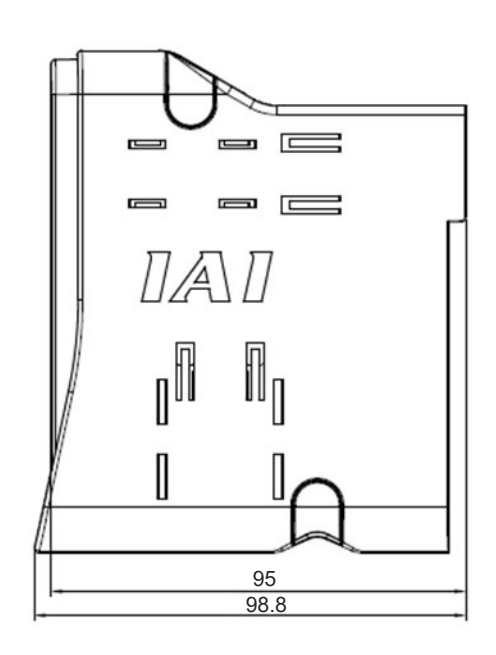

Ē

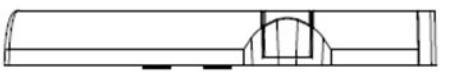

# 3.2 24V Driver Unit, Fun Unit

## 3.2.1 Overview

The 24V driver unit is a unit that connects and controls the 24V system actuators. There are 4 types of driver unit available to suit the type of actuator motor controllable. Additionally, up to 2 axes are controllable by a single driver unit. (one axis maximum for RCON-PCF) Basic functions and performance are the same as PCON/ACON/DCON controllers. It controls the 24V system actuators with the SEL programs via SEL units explained in 3.1.

## [Features]

- Compatible with battery-less absolute specification and incremental specification. Additionally, connection of a simple absolute unit allows support for simple absolute specification.
- Compatible with stepper motor PowerCON specification and high thrust specification.
- Driver units are directly connected so that the hassles of wiring can be significantly reduced.
- DIN rail mounting makes it easy to mount onto control boards, etc.

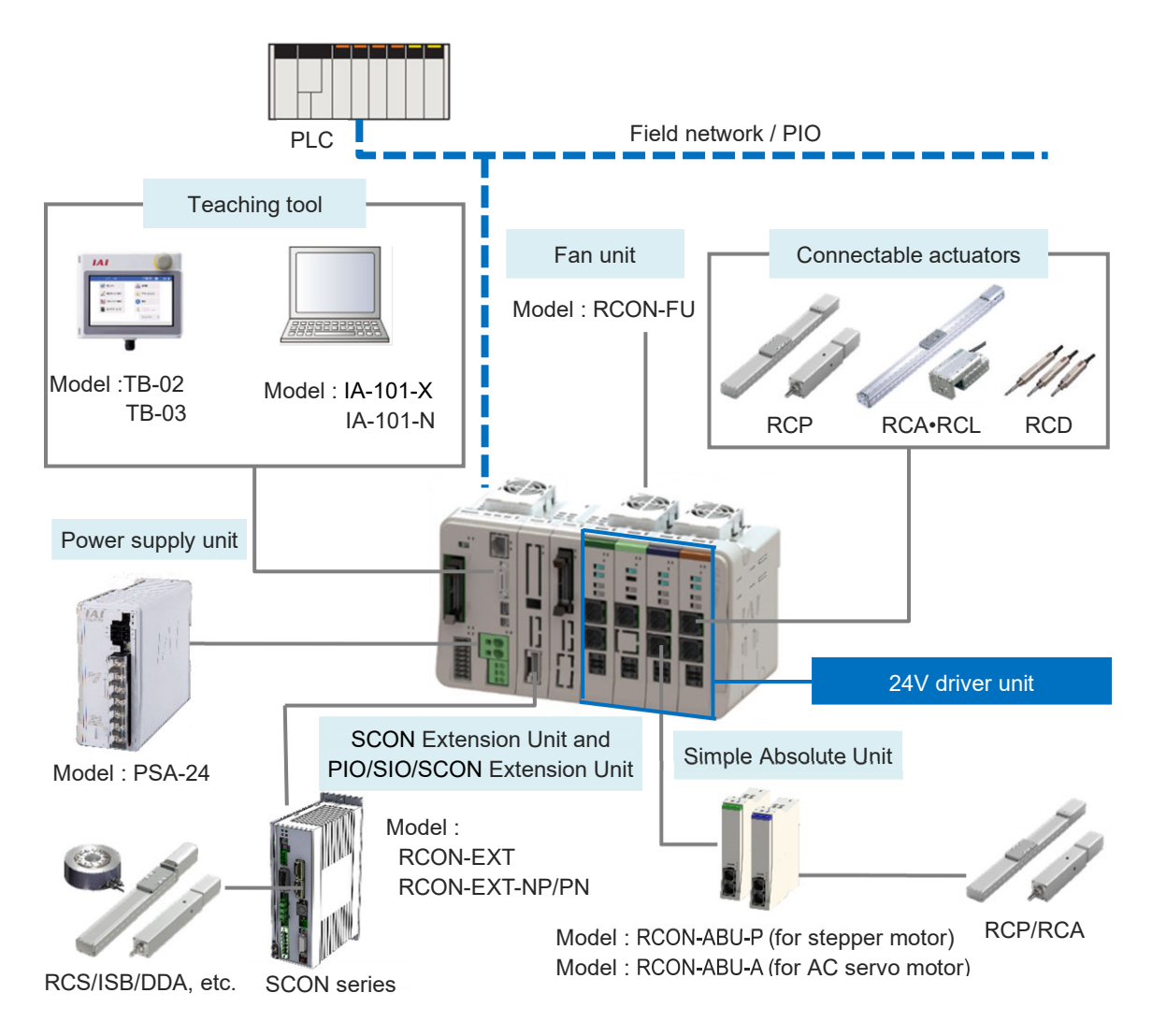

## 3.2.2 Model code

The model of the driver unit is as follows.

1-axis specification or 2-axis specification can be selected for RCON-PC/AC/DC. There is only one type.

(1) How to Read the Model Number

#### [24V Driver unit]

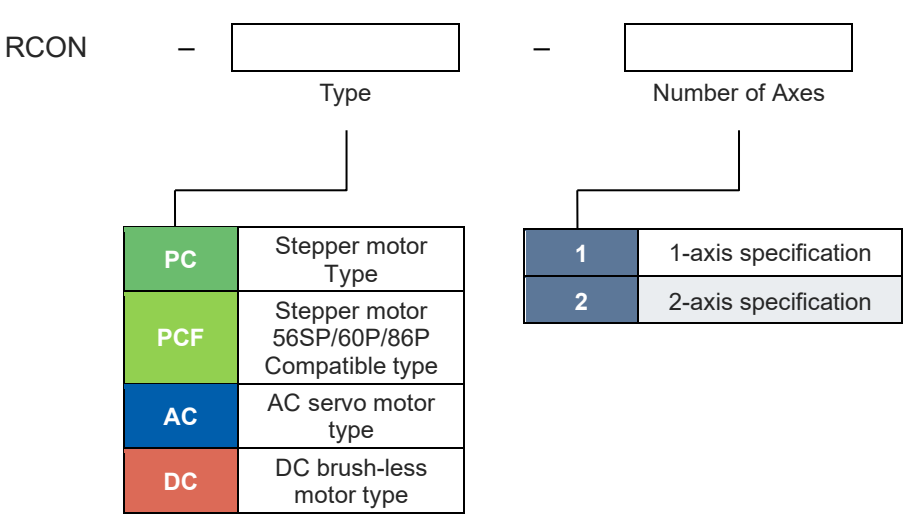

#### [Fun unit]

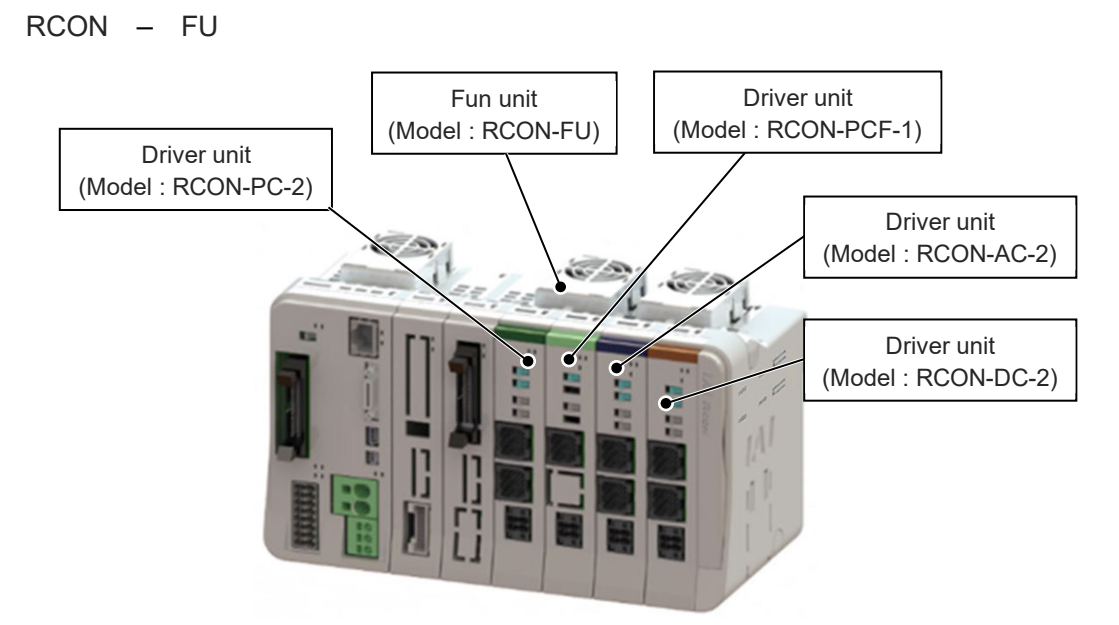

(2) How to read the model nameplate

## [24V Driver unit]

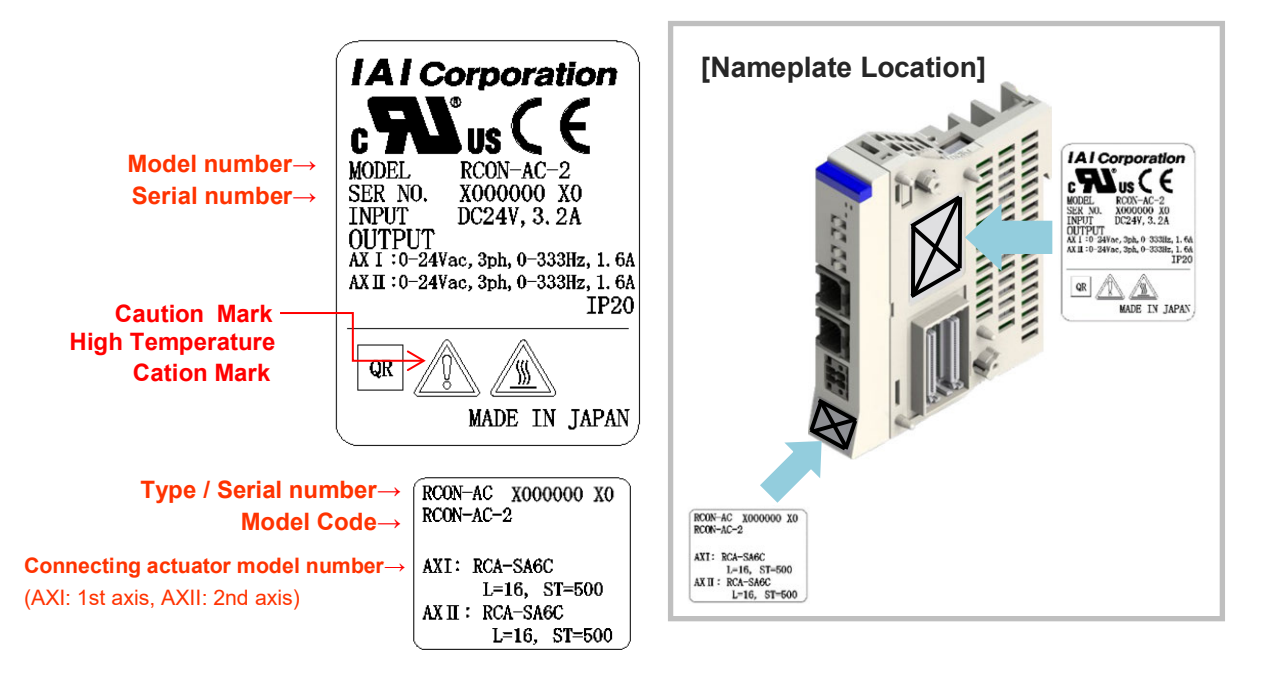

| Mark        | Explanation of Mark                                  |
|-------------|------------------------------------------------------|
| $\triangle$ | Use IAI specified cables only.                       |
|             | Do not touch product when power is ON. Risk of burn. |

## 3.2.3 Components

The following table shows the product configuration for the standard specification. See the packing list for the details of the enclosed components. In the unlikely case that any model number errors or missing parts come to light, contact your local IAI distributor.

|           | Part name                         | Shape                                                                                                    | Quantity | Remarks                                                        |
|-----------|-----------------------------------|----------------------------------------------------------------------------------------------------|----------|----------------------------------------------------------------|
| Body      | Driver unit                       |                                                                                                    | 1        | Model example :<br>RCON-<br>PC/PCF/AC/DC                       |
|           | Drive source shutoff<br>connector |                                                                                                    | 1        | Model :<br>DFMC1.5/2-STF-3.5<br>* Supplied with<br>driver unit |
| Accessory | First Step Guide                  | Control of the second second sec | 1        | ME0383                                                         |
|           | Safety Guide                      | Safety Guide Sixth Edition As use to read this Guide throughly before use of the robot As use to read this Guide throughly before use of the robot As use to read this Guide throughly before use of the robot as the product of the system by use of the robot as the product of the system by use of the robot as the product of the system by use of the robot as the product of the system by use of the robot as the product of the system by use of the robot as the product of the system by use of the robot as the product of the system by use of the robot as the product of the system by use of the robot as the product of the system by use of the robot as the product of the system by use of the robot as the product of the system by use of the robot                                                                                                    | 1        | M0194                                                          |

## 3.2.4 Part names/Functions

#### (1) Part names

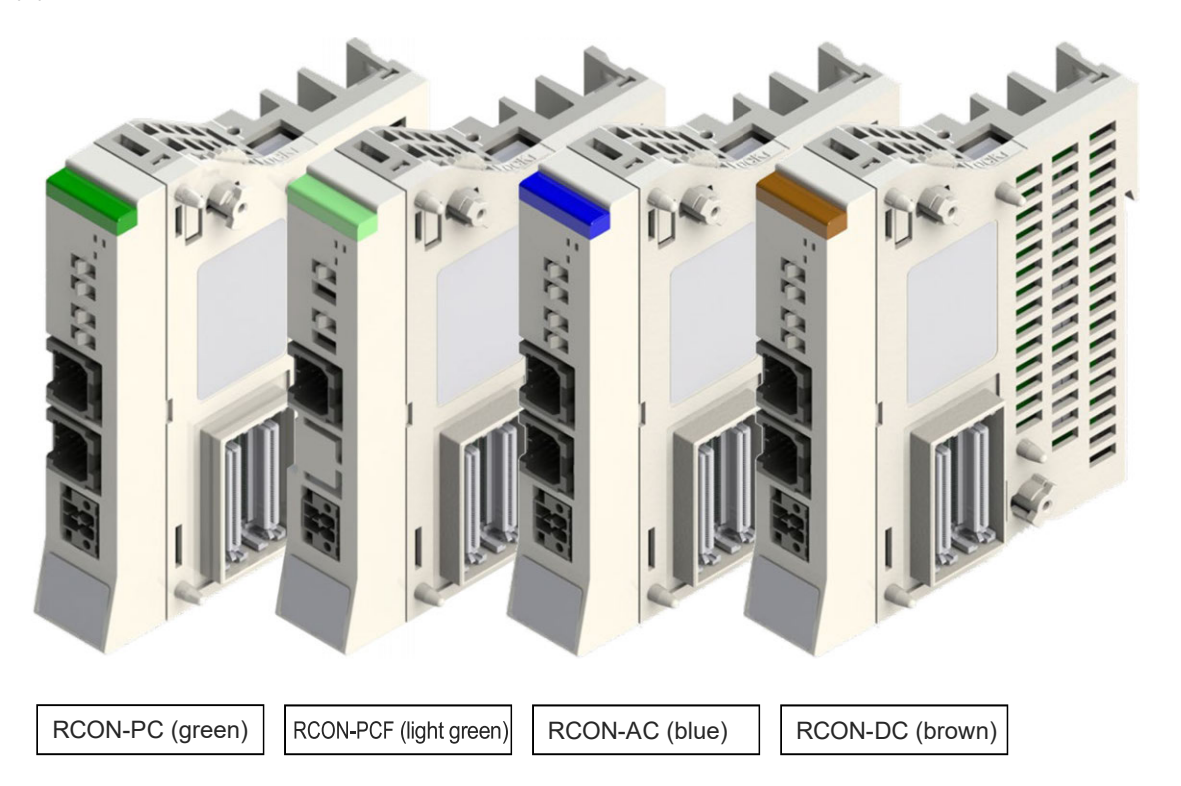

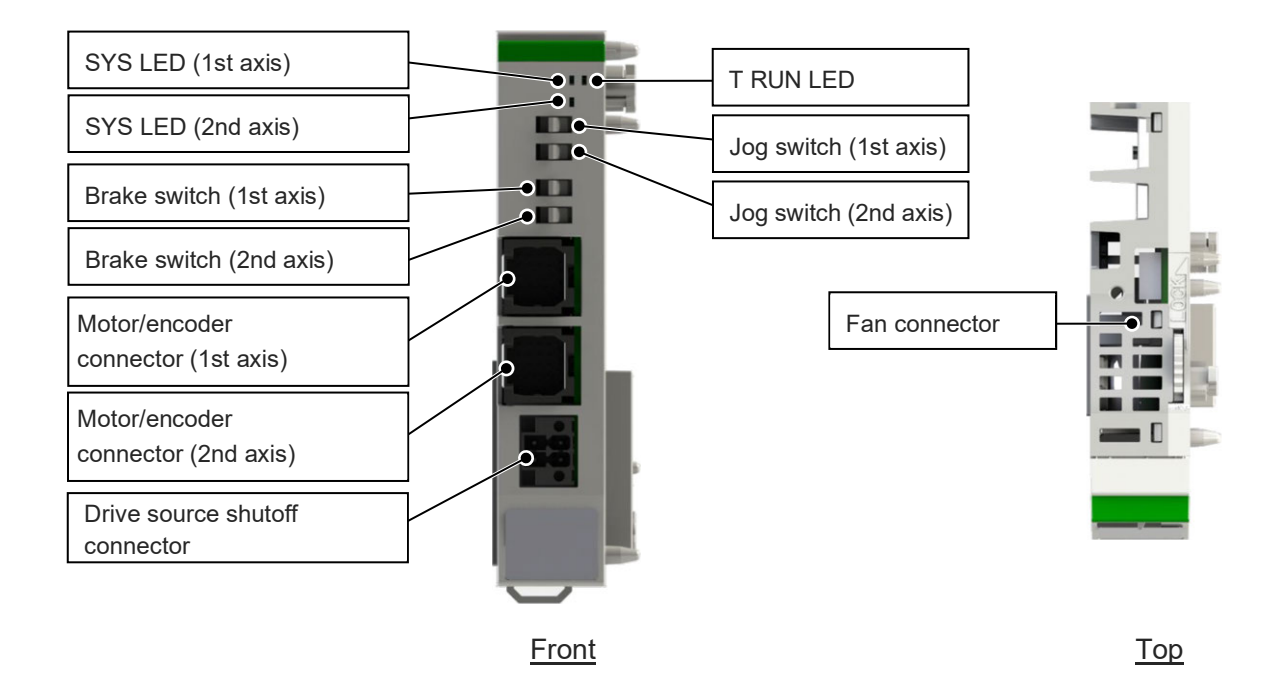

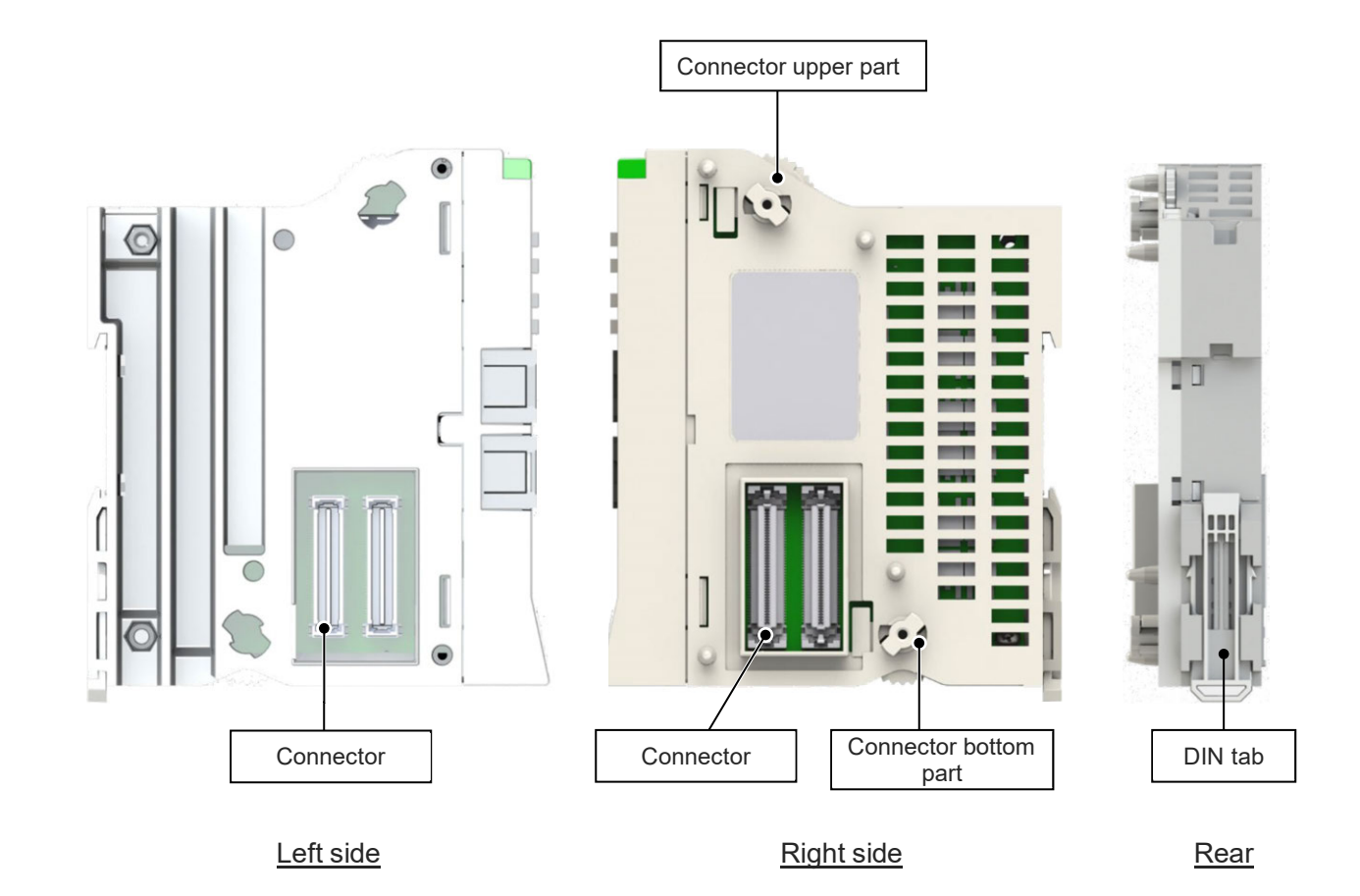

(2) LED display

| Panel notation                | Display<br>color | Status   | Description                                                               |
|-------------------------------|------------------|----------|---------------------------------------------------------------------------|
|                               |                  | Light ON | Normal internal bus communication                                         |
| TRUN                          | Green            | Blinking | Waiting for initialization signal, initialization communication failed    |
|                               | Orange           | Light ON | Bus communication error generated                                         |
|                               | Light OFF        |          | Communication stop                                                        |
|                               | Croop            | Light ON | Servo ON                                                                  |
| SYS                           | Green            | Blinking | Not to use                                                                |
| (I: 1st axis<br>II: 2nd axis) | Red              | Light ON | Alarm triggered.<br>STOP signal input OFF (Drive source cutoff triggered) |
|                               |                  | Blinking | Not to use                                                                |
|                               | Light OFF        |          | Servo OFF, axis disable setting                                           |

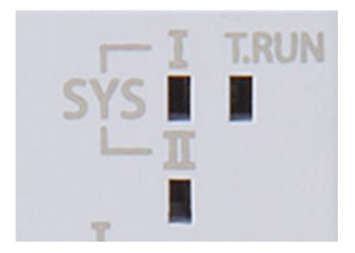

(3) Jog switch

A switch for jog operation. I indicates the 1st axis, and II indicates the 2nd axis. If driver unit parameter No. 194 "JOG Switch" is set to "0", this switch will be enabled. (Initial setting is "0: Valid".)

Tilt the switch to the JOG+ side to perform jog operation in the + direction, and to the JOG- side for jog operation in the - direction. Tilting the switch further increases the jog speed step by step. However, if home return is not complete, The jog speed should be set to that in Maximum JOG speed at home return incomplete (MC Common Parameter No. 3).

When performing jog operation with the JOG switch with servo ON, the servo will be ON even after completion; with servo OFF, perform jog operation after servo ON and the servo will be OFF after completion.

The jog switch operations should be valid only in Manual mode. It is disabled in AUTO mode. The jog switch is also disabled when opening the screen in which the actuator can be operated with the teaching tool. When opening the screen in which operation can be done with the jog switch, the actuator will decelerate and stop.

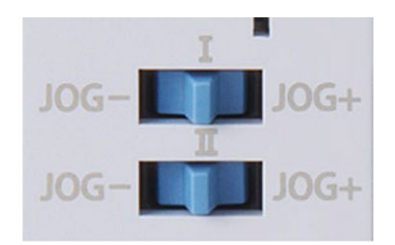

| Symbol | Description                                           |
|--------|-------------------------------------------------------|
| JOG +  | Jog operation in + direction (home reverse direction) |
| JOG -  | Jog operation in - direction (home direction)         |

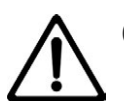

## Caution

- The jog switch is disabled when the communication with the teaching tool is disconnected while the screen in which the actuator can be operated with the teaching tool is opened.
- To enable jog switch operation again, turn the RCON system on again or perform software reset.
- It is necessary to establish the RSEL axis settings in order to have the jog switch operations. (Refer to [5.3 Axis setting] for detail.)

#### (4) Brake release switch

A switch for forced brake release. I indicates the 1st axis, and II indicates the 2nd axis. Should be on NOM side during normal operation. On NOM side, the brake will be released by servo ON and locked by servo OFF. On RLS side, there will be forced release regardless of servo ON/OFF (except when control power is OFF).

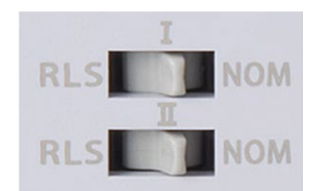

| Symbol | Description                                             |
|--------|---------------------------------------------------------|
| RLS    | Brake release (Brake <u>R</u> e <u>l</u> ea <u>s</u> e) |
| NOM    | Brake lock ( <u>No</u> r <u>m</u> al)                   |

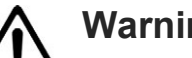

## Warning

- Be careful when releasing the brake. Releasing carelessly may cause injury or damage to the actuator body, workpiece or surrounding devices due to the slider or rod falling.
- After releasing the brake, be sure to return the brake to the enabled status. It is very dangerous to operate with the brake released. It may cause injury or damage to the actuator body, workpiece or surrounding devices due to the slider or rod falling.
- (5) Motor/encoder connector

A connector to connect to the actuator. I indicates the 1st axis, and II indicates the 2nd axis. In the RSEL system, it is necessary to establish the axis number settings on a teaching pendant before use. Refer to [5.3 Axis setting]

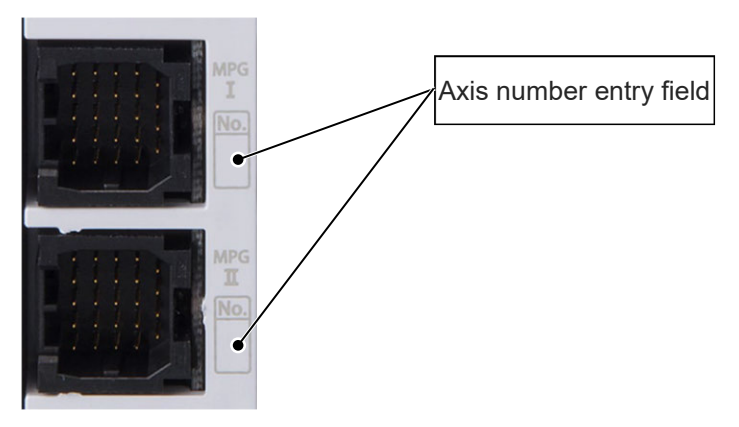

## RCON-PC/PCF Driver Unit

| Pin No. | Signal name | Description                            |
|---------|-------------|----------------------------------------|
| 1       | A+          | Encoder phase A+ input                 |
| 2       | BK-         | Brake release - side                   |
| 3       | ØA+         | Motor drive line phase A+              |
| 4       | ФА-         | Motor drive line phase A-              |
| 5       | VMM         | Motor power line                       |
| 6       | A-          | Encoder phase A- input                 |
| 7       | GND         | 0V                                     |
| 8       | LS+         | Limit switch + side                    |
| 9       | VMM         | Motor power line                       |
| 10      | ΦB+         | Motor drive line phase B+              |
| 11      | B+          | Encoder phase B+ input                 |
| 12      | ENC_SD+     | Battery-less absolute signal line +    |
| 13      | LS_GND      | Ground for limit switch                |
| 14      | LS-         | Limit switch - side                    |
| 15      | ФВ-         | Motor drive line phase B-              |
| 16      | B-          | Encoder phase B- input                 |
| 17      | ENC_SD-     | Battery-less absolute signal line -    |
| 18      | VPS         | Encoder line driver enable output      |
| 19      | NC          | Not connected                          |
| 20      | BK+         | Brake release + side                   |
| 21      | VCC         | Encoder for motor power 5V             |
| 22      | CF_VCC      | Encoder for high-thrust motor power 5V |
| 23      | NC          | Not connected                          |
| 24      | FG          | Frame ground                           |

## **RCON-AC** Driver Unit

| Pin No. | Signal name  | Description                                                  |
|---------|--------------|--------------------------------------------------------------|
| 1       | B+           | Encoder phase B+ input                                       |
| 2       | LS-          | Limit switch - side                                          |
| 3       | U            | Motor drive line phase U                                     |
| 4       | W            | Motor drive line phase W                                     |
| 5       | V            | Motor drive line phase V                                     |
| 6       | B-           | Encoder phase B- input                                       |
| 7       | GND          | 0V                                                           |
| 8       | BK+          | Brake release + side                                         |
| 9       | NC           | Not connected                                                |
| 10      | NC           | Not connected                                                |
| 11      | Z+ / ENC_SD+ | Encoder phase Z+ input / Battery-less absolute signal line + |
| 12      | A+           | Encoder phase A+ input                                       |
| 13      | LSGND        | Ground for limit switch                                      |
| 14      | BK-          | Brake release - side                                         |
| 15      | NC           | Not connected                                                |
| 16      | Z- /ENC_SD-  | Encoder phase Z- input / Battery-less absolute signal line - |
| 17      | A-           | Encoder phase A- input                                       |
| 18      | VPS          | Encoder line driver enable output                            |
| 19      | NC           | Not connected                                                |
| 20      | LS+          | Limit switch + side                                          |
| 21      | VCC          | Encoder power 5V                                             |
| 22      | NC           | Not connected                                                |
| 23      | NC           | Not connected                                                |
| 24      | FG           | Frame ground                                                 |

#### **RCON-DC** Driver Unit

| Pin No. | Signal name | Description                       |
|---------|-------------|-----------------------------------|
| 1       | B+          | Encoder phase B+ input            |
| 2       | LS-         | Limit switch - side               |
| 3       | U           | Motor drive line phase U          |
| 4       | W           | Motor drive line phase W          |
| 5       | V           | Motor drive line phase V          |
| 6       | B-          | Encoder phase B- input            |
| 7       | GND         | 0V                                |
| 8       | BK+         | Brake release + side              |
| 9       | NC          | Not connected                     |
| 10      | NC          | Not connected                     |
| 11      | HS_U        | Hall sensor phase U               |
| 12      | A+          | Encoder phase A+ input            |
| 13      | HS_W        | Hall sensor phase W               |
| 14      | BK-         | Brake release - side              |
| 15      | NC          | Not connected                     |
| 16      | HS_V        | Hall sensor phase V               |
| 17      | A-          | Encoder phase A- input            |
| 18      | VPS         | Encoder line driver enable output |
| 19      | NC          | Not connected                     |
| 20      | LS+         | Limit switch + side               |
| 21      | VCC         | Encoder power 5V                  |
| 22      | NC          | Not connected                     |
| 23      | NC          | Not connected                     |
| 24      | FG          | Frame ground                      |

## (6) Drive source shutoff connector

Drive-source cutoff input.

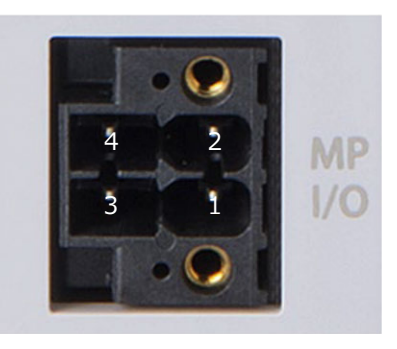

#### Cable connector name: DFMC1.5/2-STF-3.5 (Phoenix Contact)

| Pin No. | Signal<br>name | Description                   |
|---------|----------------|-------------------------------|
| 1       | MPO_II         | Motor power output (2nd axis) |
| 2       | MPO_I          | Motor power output (1st axis) |
| 3       | MPI_II         | Motor power input (2nd axis)  |
| 4       | MPI_I          | Motor power input (1st axis)  |

Cable side connector compatible wire

| ltem            | Specifications                           |
|-----------------|------------------------------------------|
| Compatible wire | AWG24 ~ 16 (0.2 ~ 1.25 mm <sup>2</sup> ) |
| Strip length    | 10.0 mm                                  |

### (7) Fan connector

A connector to connect the fan unit. It connects to the fan board connector on the fan unit side.

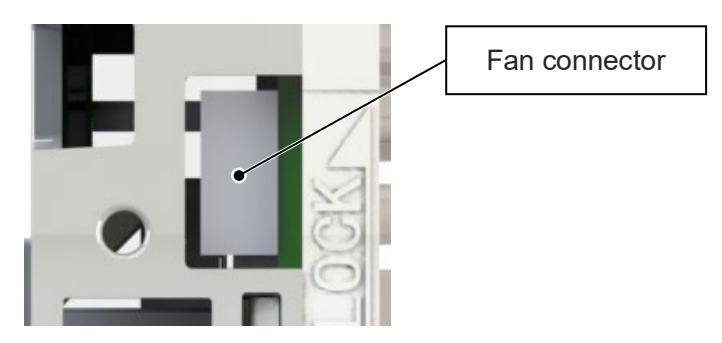

### (8) Connectors

A connector for use between units. Two identical connectors are used. The connectors have a floating structure that absorbs connector misalignment due to housing mating or mounting misalignment between connectors.

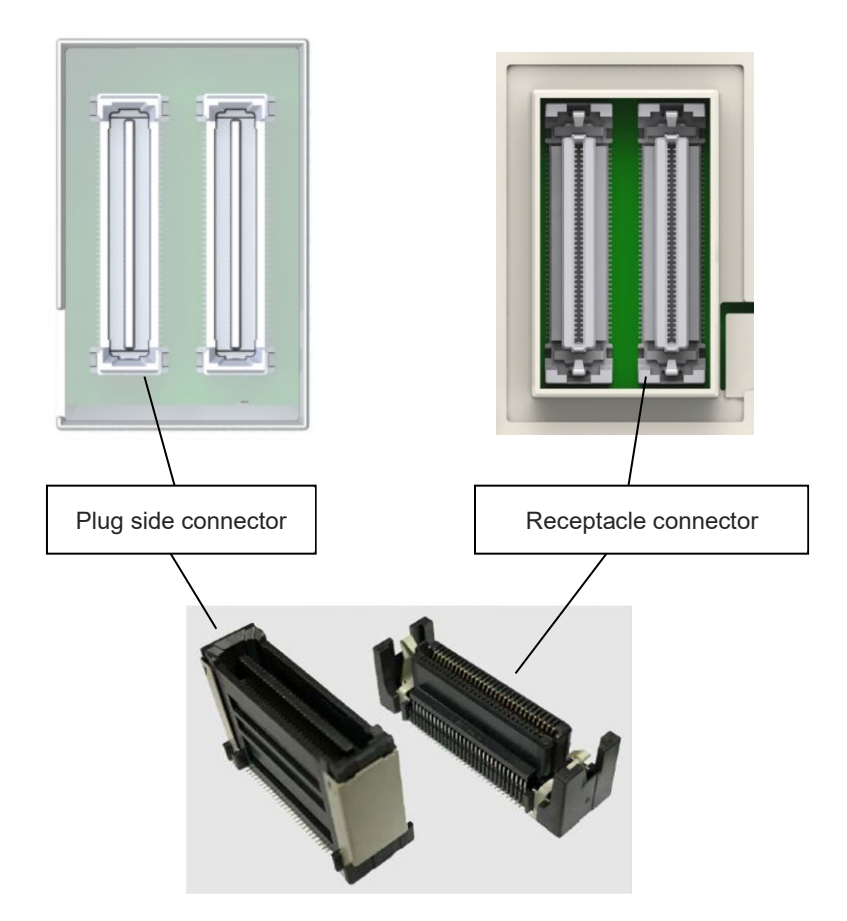

#### (9) Fan unit

An option for forced air cooling of the driver unit. Use by connecting to the fan connector on the driver unit side. 1 fan unit to be used per 2 driver units.

The fan rotates when the driver unit internal temperature rises and stops when the temperature falls.

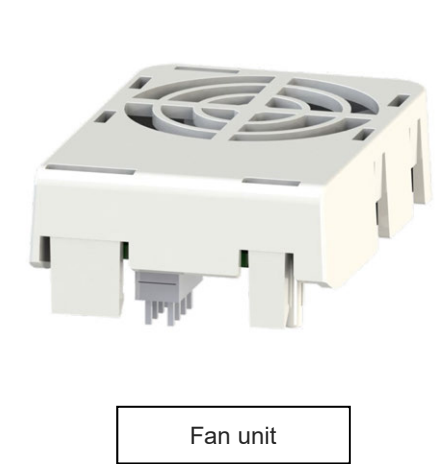

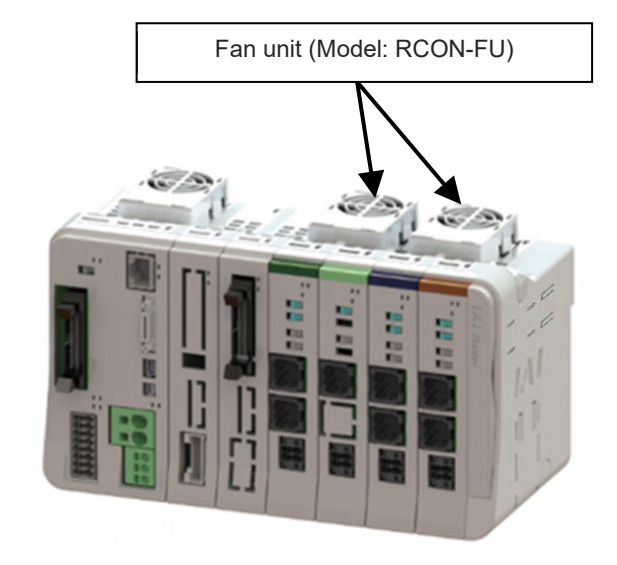

Operation without derating is possible without a fan unit at 0-40°C; however, at 40-55°C, actuator operating duty must be reduced by 20% every 5°C.

(Alarm code : 479 "Slave Driver Alarm Detection (Info.1=CAh)" should be generated if operation is performed without decreasing the operation duty.)

With fan unit, operation is possible up to 55°C without derating.

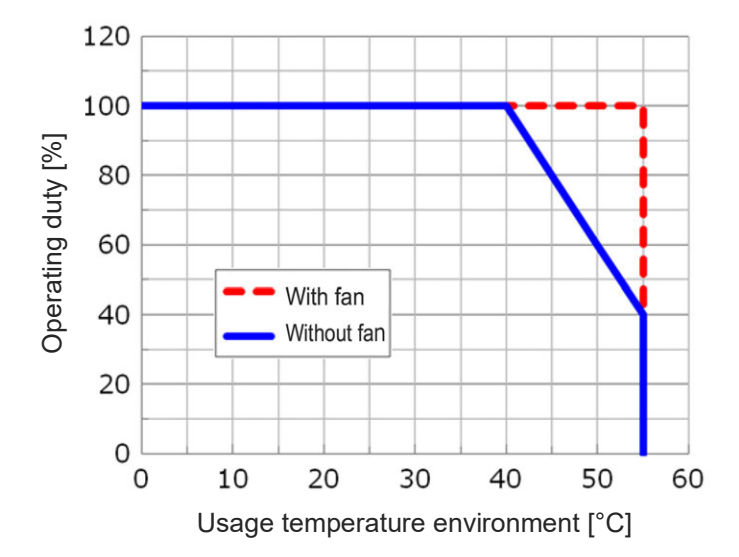

### [How to Attaching Fan Unit]

<Attaching Fan Unit>

(1) Adjust the installation orientation of the RSEL system and new fan unit.

Hook the claw of the fan unit to the driver unit as shown in the figure on the right.

- (2) Pull down the fan unit to the front of the RSEL system.
- (3) Press the fan unit from the top and snap in.

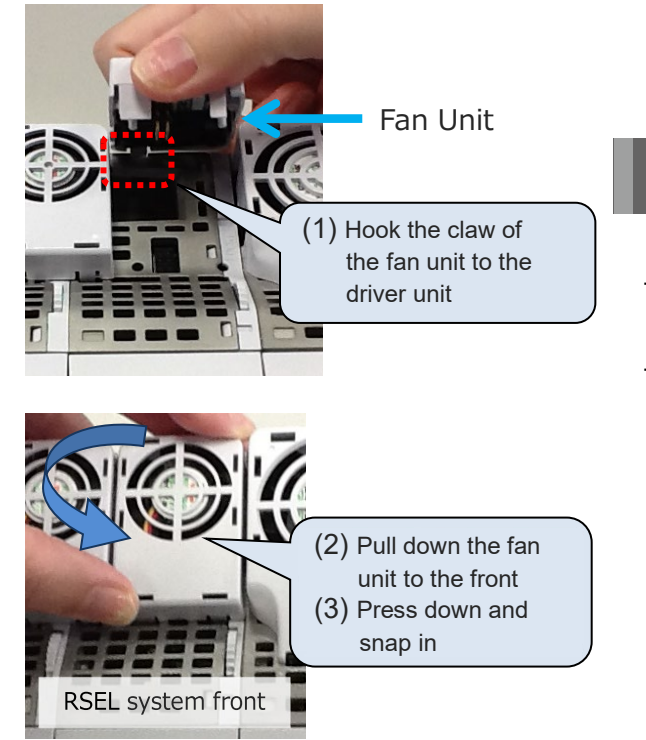

Regarding the how to replace fan unit, refer to [12.3.2 How to replace fan unit].

## 3.2.5 External dimensions

#### [24V Driver unit] RCON-PC/PCF/AC/DC

| ltem                | Specifications                                                              |
|---------------------|-----------------------------------------------------------------------------|
| External dimensions | W22.6 mm × H115 mm × D95 mm                                                 |
| Mass                | Approx. 180g (2-axis specification),<br>Approx. 175g (1-axis specification) |
| External view       | See figure below                                                            |

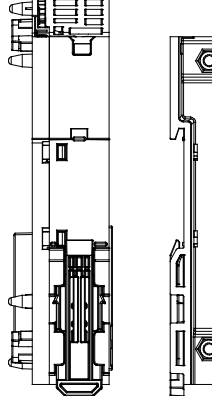

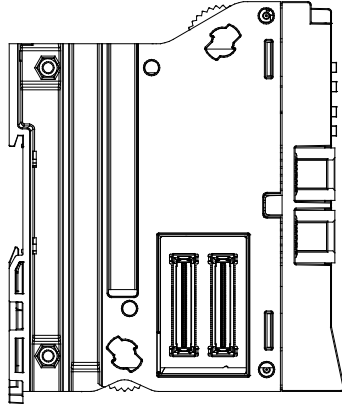

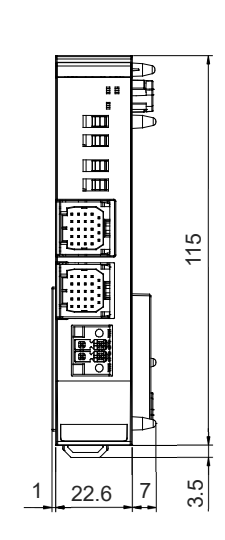

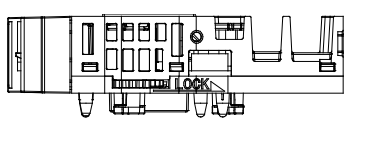

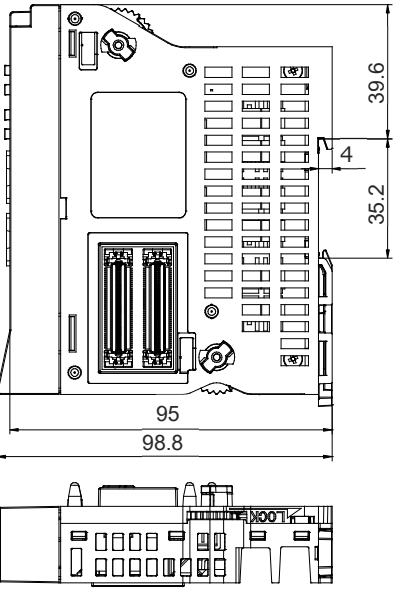

# [Fan unit] RCON-FU

ø

⊕∄

| ltem                | Specifications               |
|---------------------|------------------------------|
| External dimensions | W34.2 mm × H49 mm × D12.5 mm |
| Mass                | Approx. 16g                  |
| External view       | See figure below             |

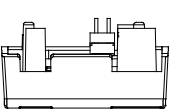

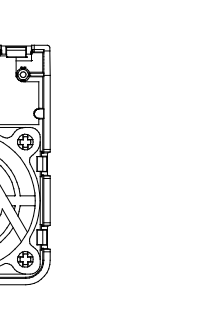

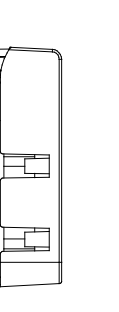

Î

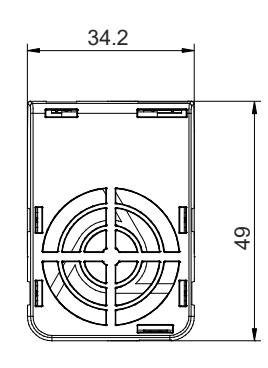

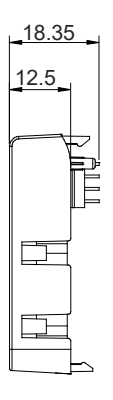

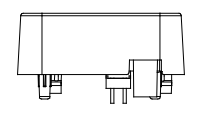

## 3.3 200V Power Supply Unit, for 200V Terminal Unit

### 3.3.1 Overview

The power supply unit is dedicated for 200V AC (single-phase / 3-phase). It is necessary when using the 200V driver unit.

Allocate it on the right side next to the 24V driver unit. In case of using the 200V driver unit only, allocate it on the right next to the SEL unit (or on the right side of the very right end of the SCON extension unit and PIO/SIO/SCON extension unit or a PIO units if any used).

Also, there is a fan unit and terminal unit for 200V enclosed to the power supply unit.

#### [Characteristics]

- It is applicable for single-phase 200V and 3-phase 200V.
- The wattage connectable is as shown below;
  - For single-phase 200V·· ···· Total wattage of actuators connected to RCON-SC should be 1600W max

For 3-phase 200V·····Total wattage of actuators connected to RCON-SC should be 2400W max.

- Direct link with other units makes drastically simple wiring work.
- Installation on DIN rails makes it easy to install to a control board.

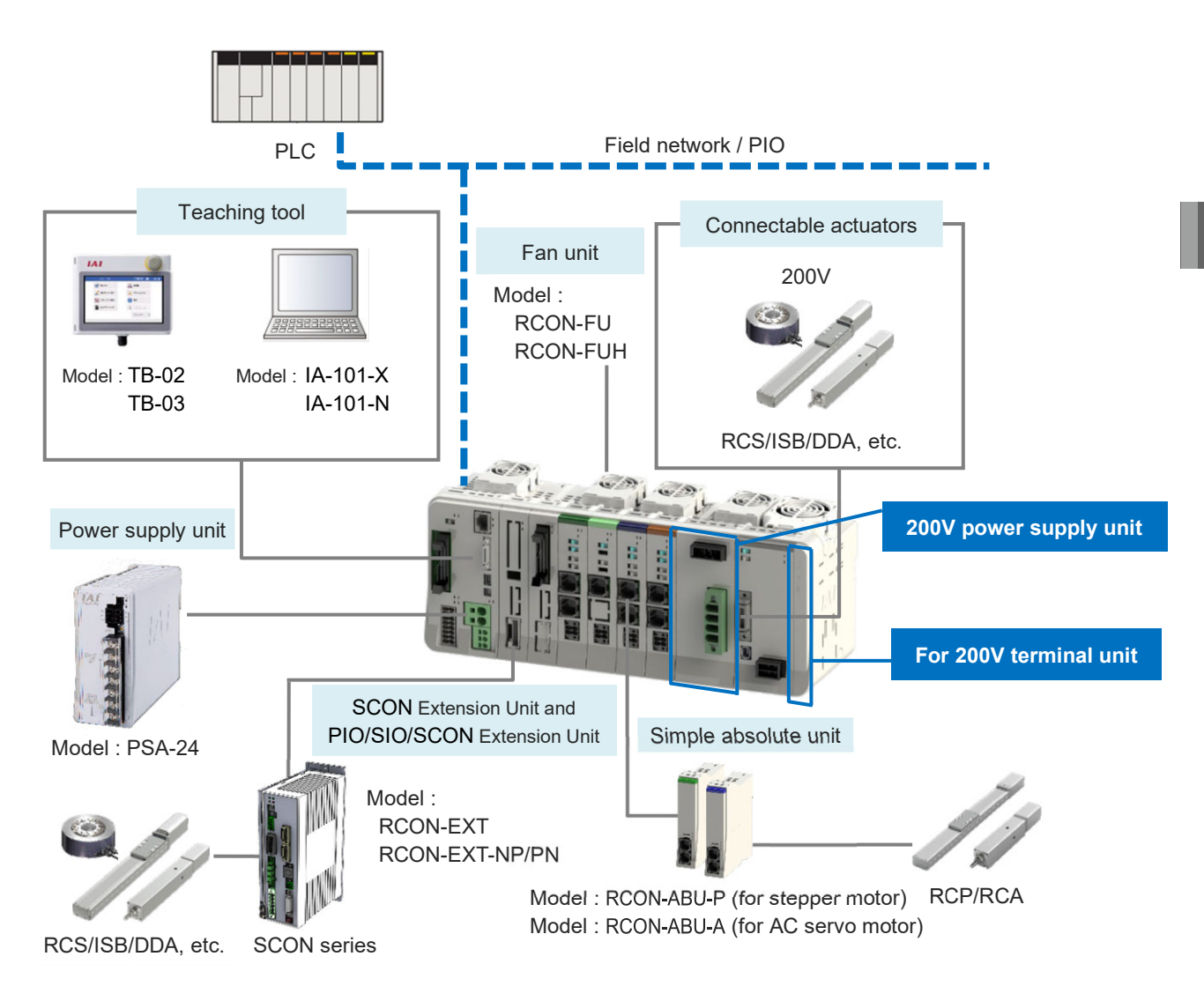

There is a built-in regenerative resistor of 60W equipped in 200V power unit, 200V driver unit. The regenerative resistor is basically not necessary, but use an external regenerative resistor unit in case of shortage in regenerative resistor. Refer to [4.6 Regenerative Resistor (Option)]

## 3.3.2 Model code

(1) How to Read the Model Number

#### [200V power supply unit]

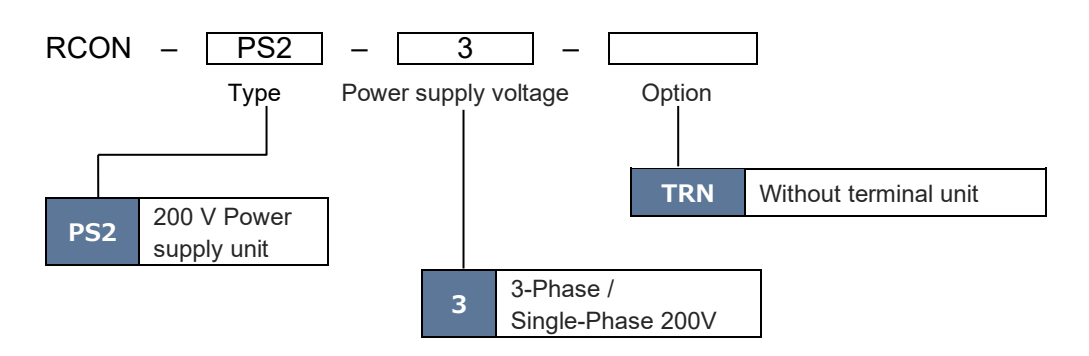

#### [Terminal Unit for 200V]

RCON – GW – TRS

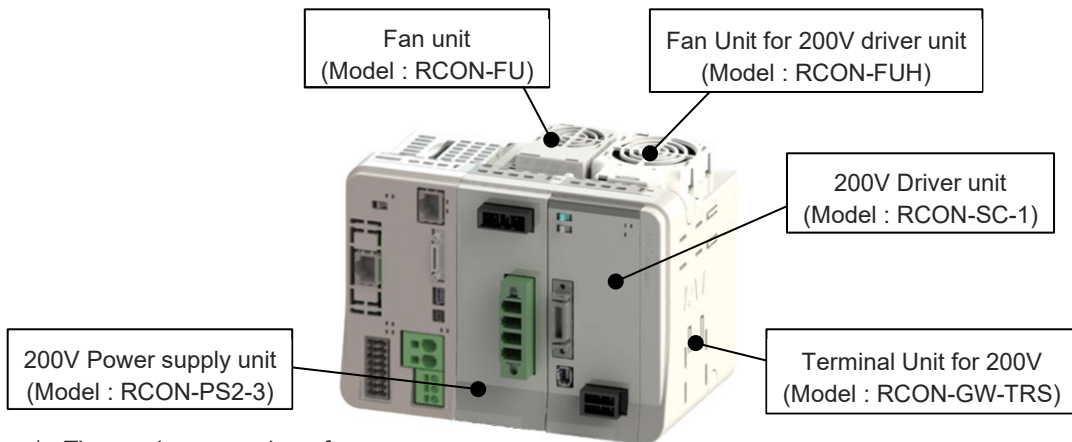

\* The maximum number of connectable units is one unit. (2) How to read the model nameplate

## [200V Power Supply Unit]

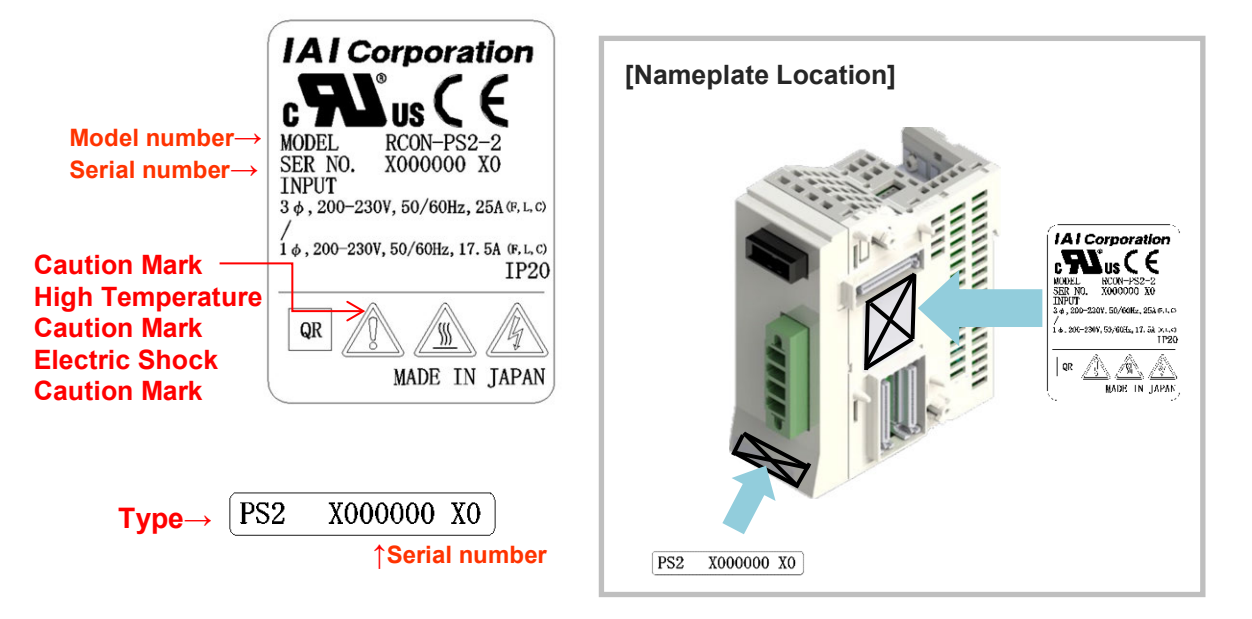

\* This design is after being certified with UL/CE.

| Mark | Explanation of Mark                                                                                                    |
|------|----------------------------------------------------------------------------------------------------|
|      | Use IAI specified cables only.<br>Where residual-current-operated protective device (RCD) is used for protection in case<br>of direct or indirect contact, only RCD of Type B is allowed on the supply side of this<br>Electrotonic Equipment (EE). |
| Ŕ    | Do not touch terminals within 10 minutes after disconnect the power.<br>Risk of electric shock.                                                                                                    |
|      | Do not touch product when power is ON. Risk of burn.                                                                                                    |

## [Terminal Unit for 200V]

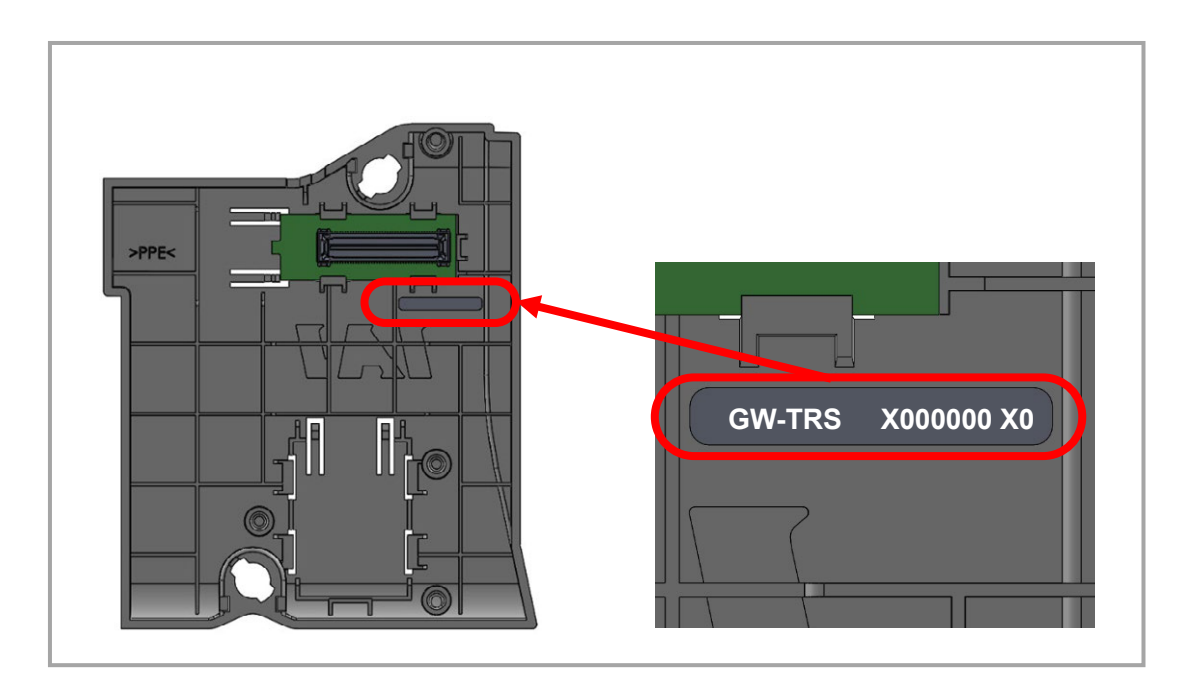

## 3.3.3 Components

The following table shows the product configuration for the standard specification.

See the packing list for the details of the enclosed components. In the unlikely case that any model number errors or missing parts come to light, contact your local IAI distributor.

|           | Part name              | Shape                                                                                                    | Quantity | Remarks                                                                            |
|-----------|------------------------|----------------------------------------------------------------------------------------------------|----------|------------------------------------------------------------------------------------|
| Body      | 200V<br>Driver unit    |                                                                                                    | 1        | Model : RCON-PS2-3<br>(The maximum number<br>of connectable units is<br>one unit.) |
| Accessory | Terminal Unit for 200V |                                                                                                    | 1        | Single product model :<br>RCON-GW-TRS<br>(Not supplied with TRN<br>specification)  |
|           | Fun Unit               |                                                                                                    | 1        | Single product model :<br>RCON-FU                                                  |
|           | Power Connector        |                                                                                                    | 1        | Single product model :<br>SPC5/4-STF-7.62<br>(Phoenix Contact)                     |
|           | First Step Guide       | Control of the second second sec | 1        | ME0397                                                                             |
|           | Safety Guide           | Safety Guide Sixth Edition Safety Suide Broughy loters use of the rotot. All as use to read this Guide Broughly loters use of the rotot. Adding and production of the system by use of the rotot. Safety and the statement of the system by use of the rotot. Safety and the statement of the system by use of the rotot. Usego or copyrulat or a part of the SAFETY OUDE without permission is prohibite.                                                                                                    | 1        | M0194                                                                              |

## 3.3.4 Part names/Functions

(1) Part names

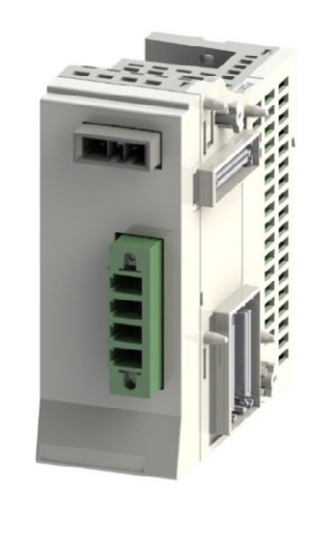

200V Power supply unit RCON-PS2-3

## [200V Power Supply Unit]

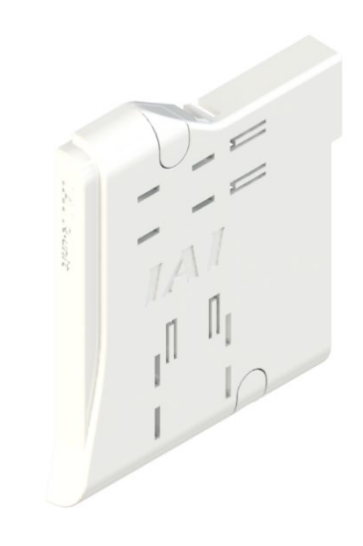

Terminal unit for 200V RCON-GW-TRS

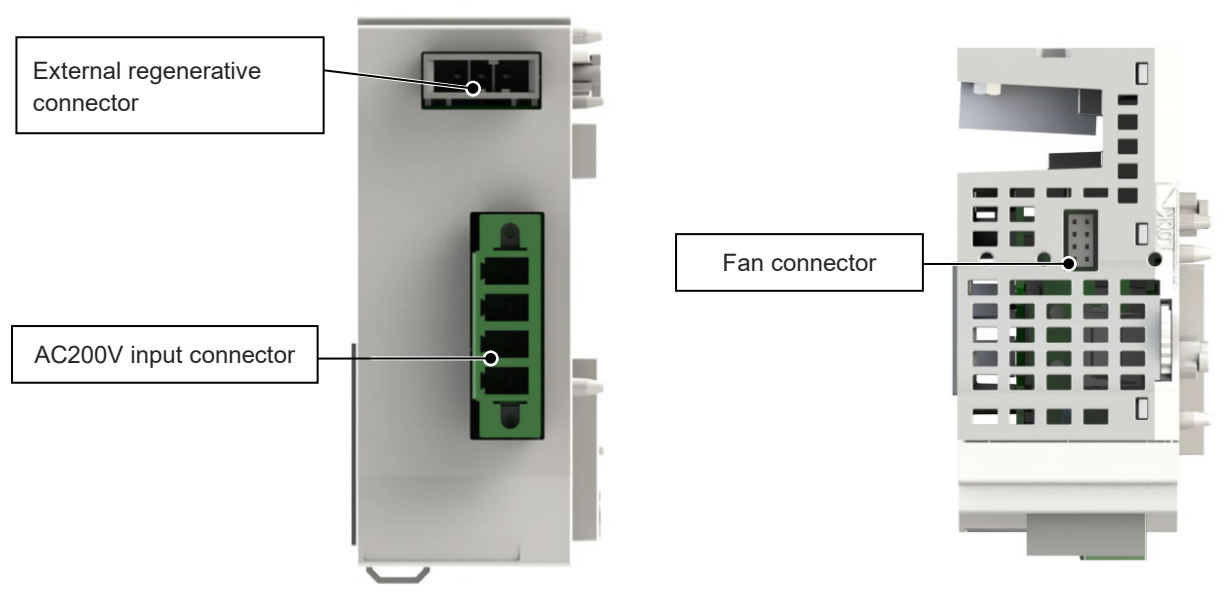

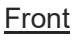

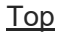

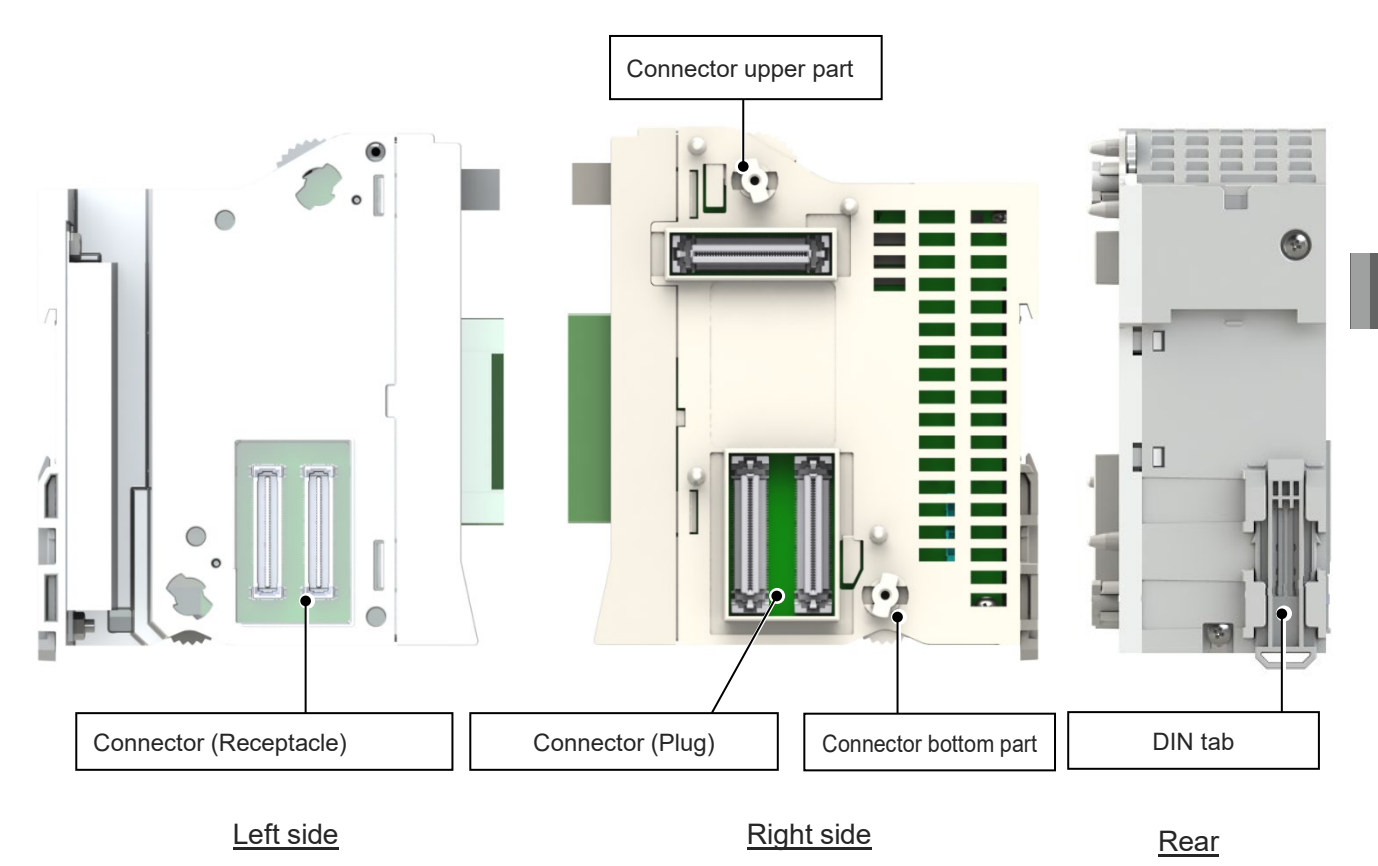

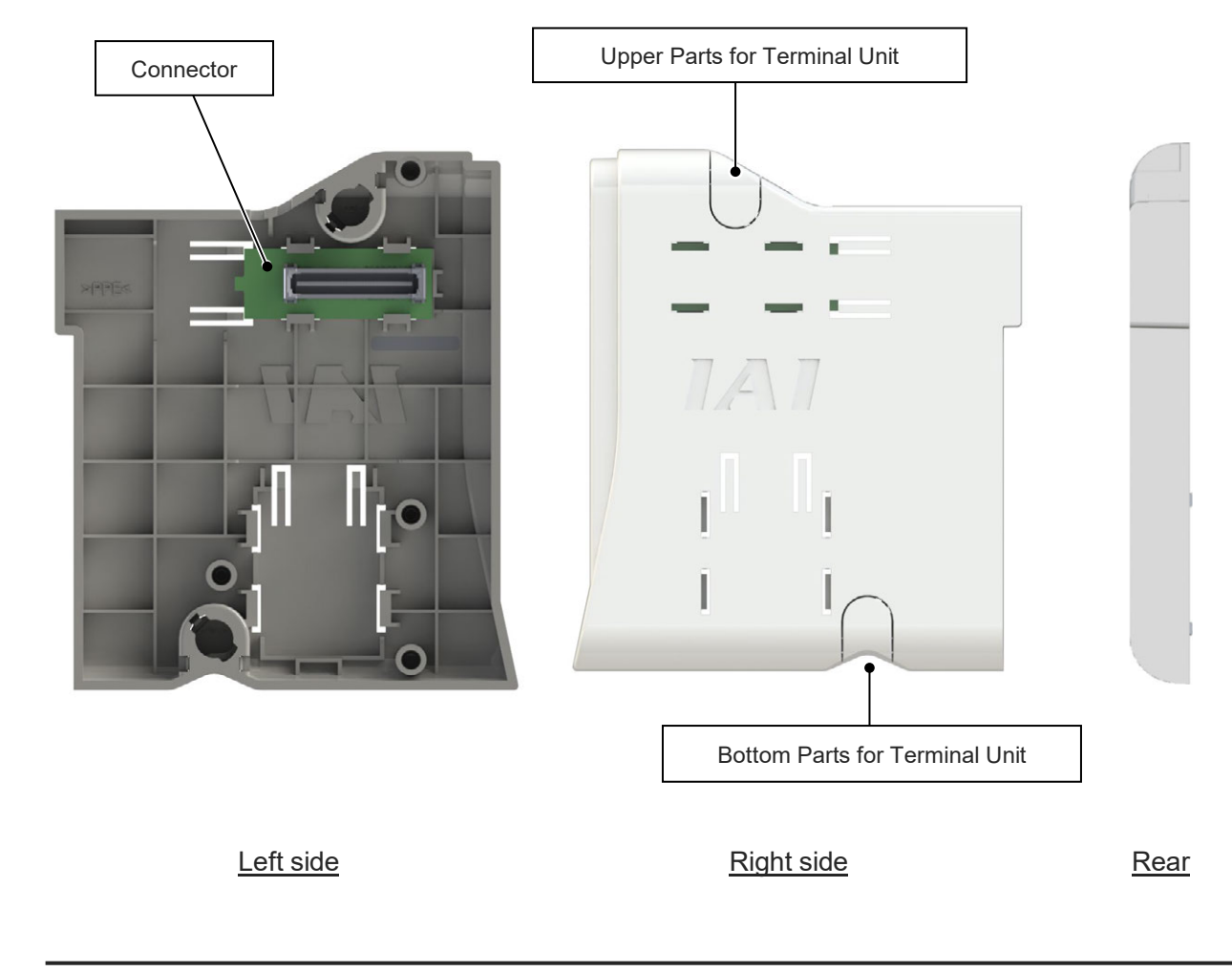

#### [Terminal Unit for 200V]

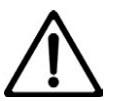

## Danger

When 200V units are to be connected, make sure to use the terminal unit for 200V (RCON-GW-TRS) enclosed in the 200V power supply unit.
The terminal unit for 24V has a structure that does not allow itself connected to the 200V driver unit, however, it could be forcefully inserted, which could cause fire on the connector as well as damage on it.

(2) External Regenerative Resistor Connector

200V power supply unit and driver unit for 200V are equipped with a built-in 60W regenerative resistor. This connector is to be used to expand the existing regenerative resistor units (model code: RESU-2/RESUD-2) in case the resistance is not enough.

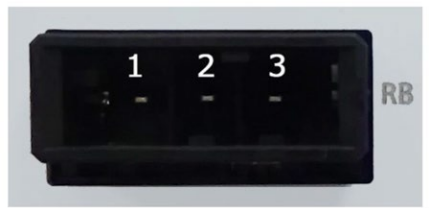

| Pin No. | Signal name | Description          |
|---------|-------------|----------------------|
| 1       | RB- (RB+)   | Resistor             |
| 2       | RB+ (RB-)   | Resistor             |
| 3       | (PE)        | Protection grounding |

Refer to [4.6 Regenerative Resistor (Optional)]

#### (3) 200V AC input connector

It is a connector for the 3-phase and single-phase 200V AC input. For three-phase AC200V, the total wattage that can be connected is 2,400W, and for single-phase AC200V, the total wattage is up to 1,600W.

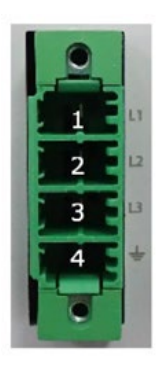

Cable connector name:SPC5/4-GF-7,62 (Phoenix Contact)

#### 3-Phase 200V

| Pin No. | Signal name | Description          | Remarks |
|---------|-------------|----------------------|---------|
| 1       | L1          | 1st Phase            |         |
| 2       | L2          | 2nd Phase            |         |
| 3       | L3          | 3th Phase            |         |
| 4       | Ð           | Protection Grounding |         |

#### Single-Phase 200V

| Pin No. | Signal name | Description          | Remarks             |
|---------|-------------|----------------------|---------------------|
| 1       | L1          | Live                 |                     |
| 2       | L2          | Neutral              |                     |
| 3       | L3          | No Connect           | Not to be connected |
| 4       | Ð           | Protection Grounding |                     |

#### Cable side connector compatible wire

| Item                                      | Specifications          |
|-------------------------------------------|-------------------------|
| Compatible wire                           | AWG14 ~ 8 (Copper Wire) |
| Strip length                              | 15.0 mm                 |
| Rated Temperature on Isolation<br>Coating | 60°C or more            |
(4) Fan connector

A connector to connect the fan unit. It is the same as the fan unit attached on the 24V driver unit.

It connects to the fan board connector on the fan unit side.

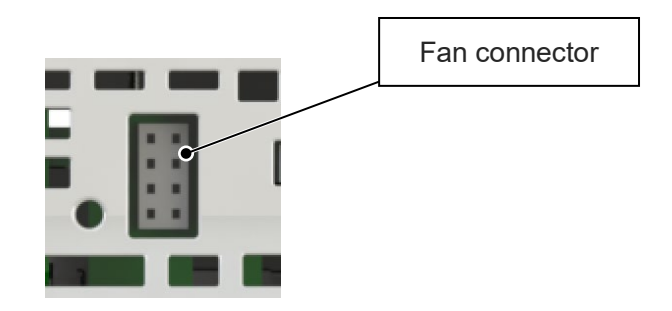

(5) Connectors

A connector for use between units. Two identical connectors are used. The connectors have a floating structure that absorbs connector misalignment due to housing mating or mounting misalignment between connectors.

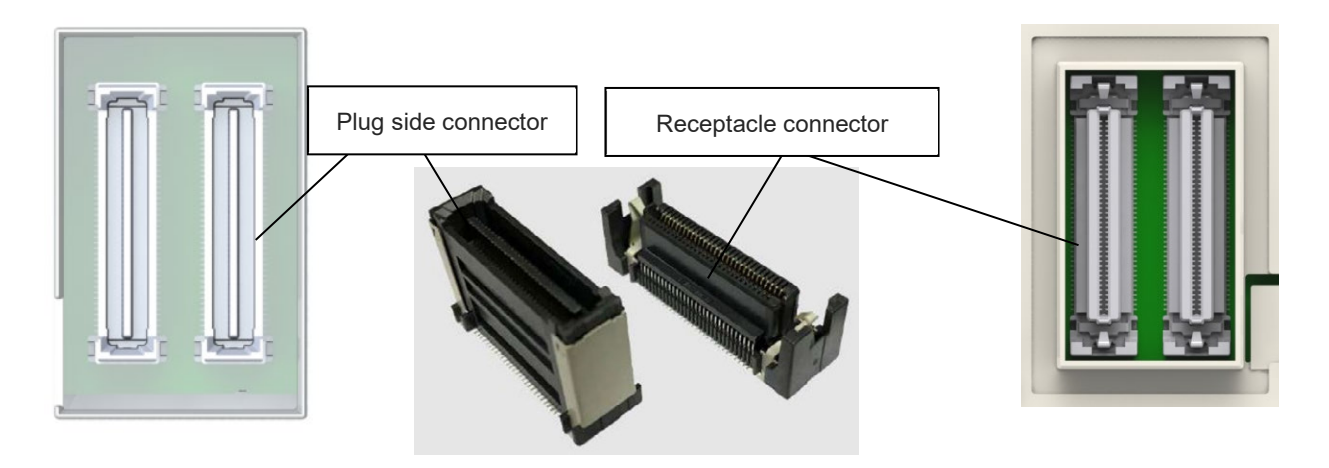

#### (6) Fan unit

It is an option to have forced air cooling on the power supply unit.

It is the same as the fan unit attached on the 24V driver unit. Use the unit by connecting to the fan connector on the power supply unit side. One unit of the Power Supply Unit uses one unit of the fan unit.

The fan starts turning if the temperature inside of the power supply unit gets high, and stops when the temperature drops.

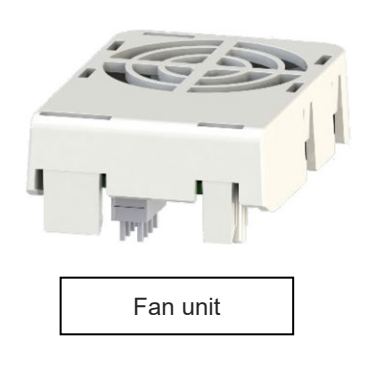

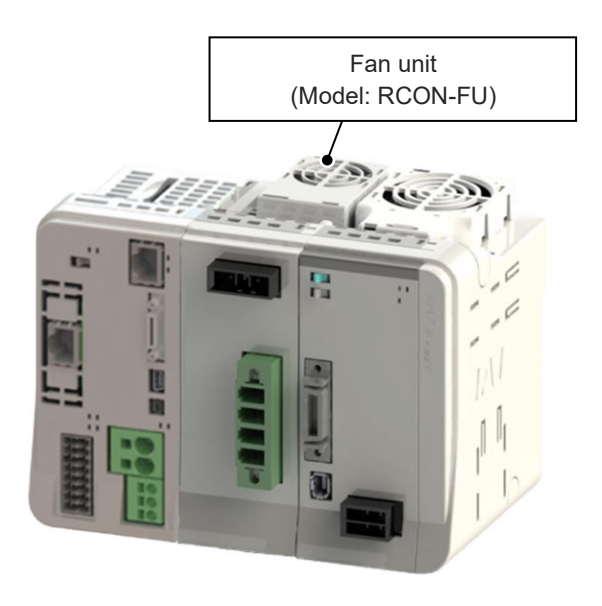

Refer to [3.2.4 (9) Fan unit] for more detailed information.

# 3.3.5 External dimensions

### [200V Power Supply Unit] RCON-PS2-3

| ltem                | Specifications              |  |
|---------------------|-----------------------------|--|
| External dimensions | W45.2 mm × H115 mm × D95 mm |  |
| Mass                | Approx. 395g                |  |
| External view       | See figure below            |  |

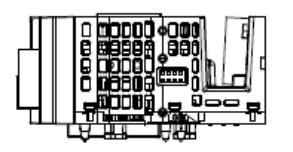

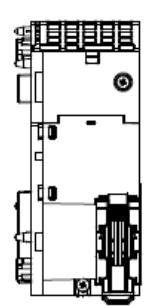

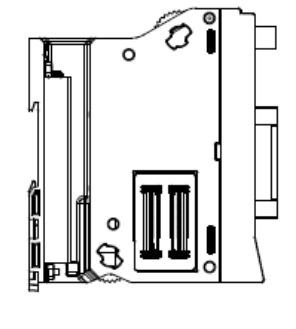

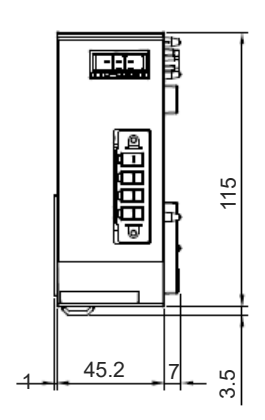

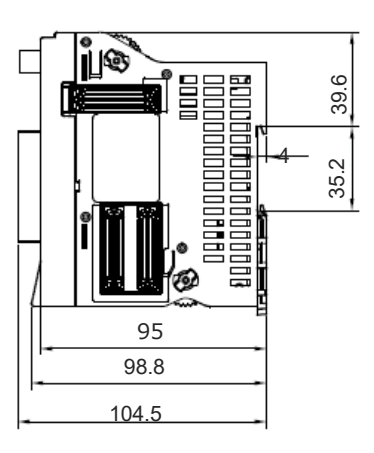

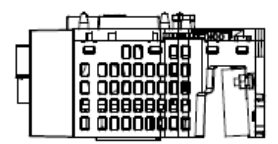

# [Terminal Unit for 200V] RCON-GW-TRS

| Item                | Specifications              |  |
|---------------------|-----------------------------|--|
| External dimensions | W12.6 mm × H115 mm × D95 mm |  |
| Mass                | Approx. 40g                 |  |
| External view       | See figure below            |  |

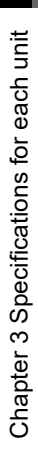

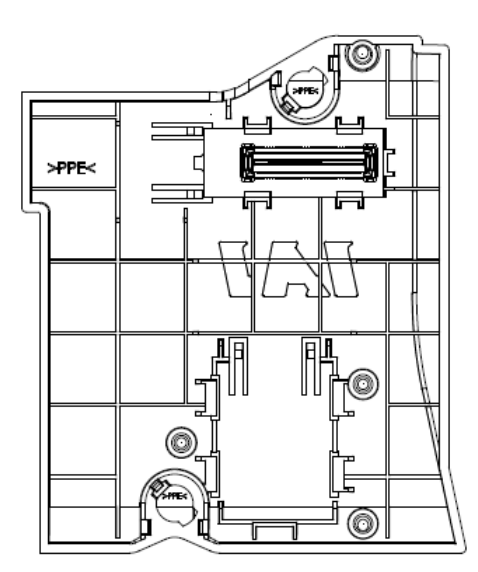

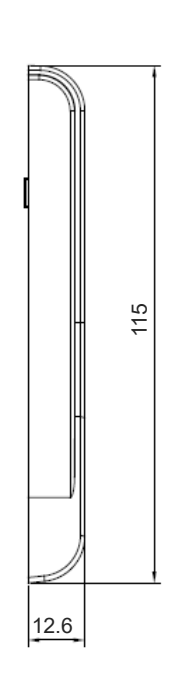

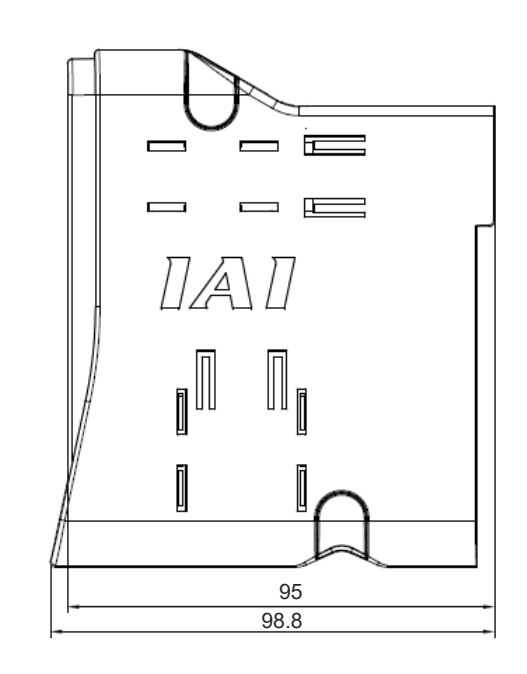

<u>f</u>ř

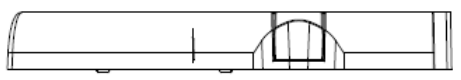

# 3.4 200V Driver Unit, Fan Unit for 200V Driver

### 3.4.1 Overview

The 200V driver unit is a unit that connects and controls the 200V system actuators. The maximum number of axes available to control with one unit of the driver unit is one axis. It is a controller to perform control in the 200V actuator with SEL program via the SEL unit explained in 3.1.

The unit is to be installed on the right from the front view of the 200V power supply unit. It is available to perform control 8 axes at the maximum in combination with the 24V driver unit. <sup>(Note)</sup> Also, there is a 200V fan unit enclosed to the driver unit.

Note: There is a limit to the wattage connectable. Refer to [Characteristics] for details.

#### [Characteristics]

- The unit is applicable for the battery-less absolute type, incremental type, index absolute type and spurious absolute type.
- One unit of the driver unit can be applied to wattages from 60 to 750W.
- As it is equipped with a built-in regenerative resistor, there is basically no need of external regenerative resistor.
- The wattage connectable is as shown below;

For single-phase 200V······Total wattage of actuators connected to RCON-SC should be 1600W max.

For 3-phase 200V·····Total wattage of actuators connected to RCON-SC should be 2400W max.

- Direct link among driver units makes drastically simple wiring work.
- Installation on DIN rails makes it easy to install to a control board.

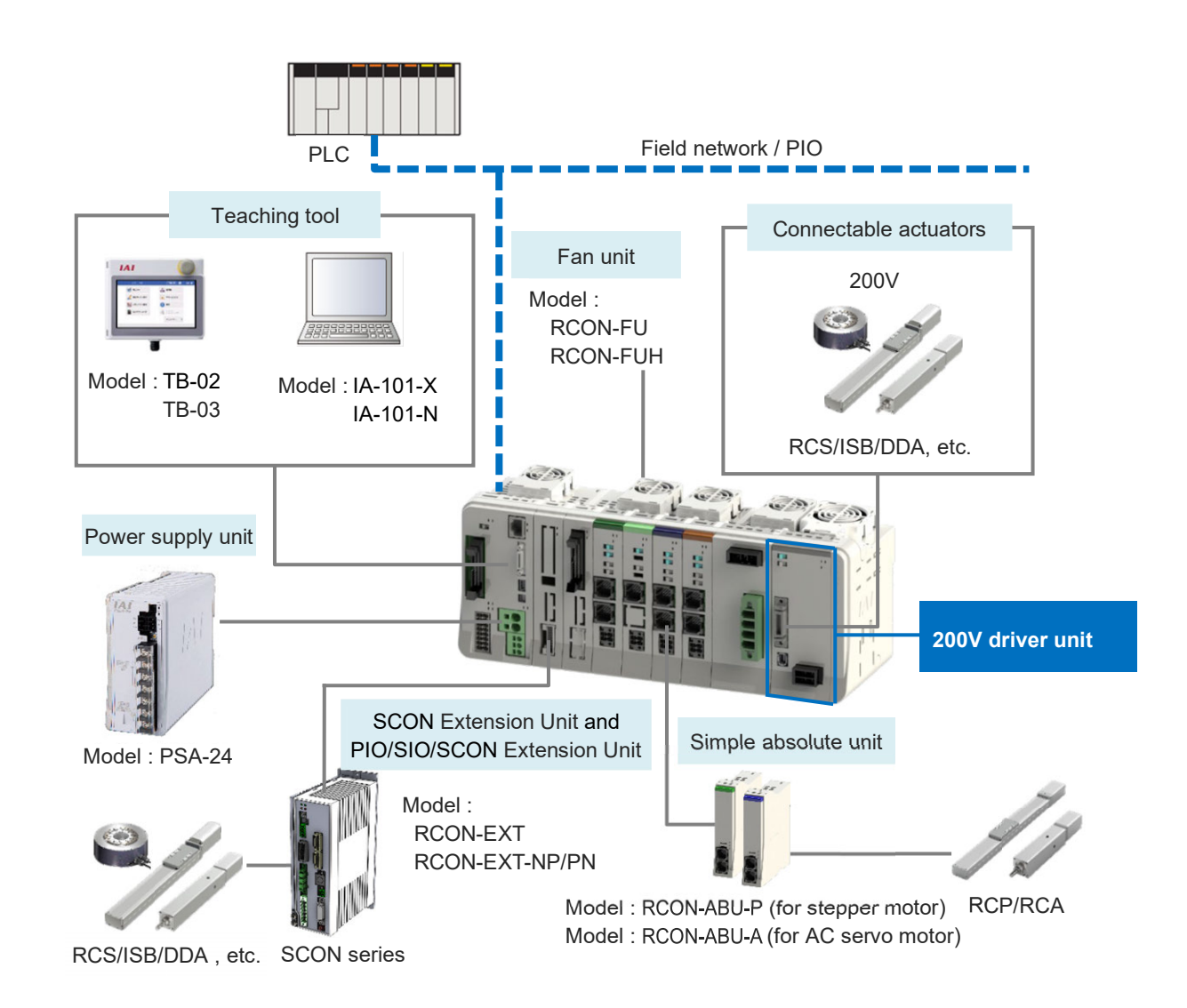

The following 200V servo-motor actuators cannot be connected to the RCON-SC.

- 1) Motor types other than those from 60W to 750W
- 2) Encoder types other than battery-less absolute, incremental, spurious absolute or index absolute type
- 3) For 3-Phase 200V .....Combination that exceeds 2400W for total wattage of actuators connected to 200V driver unit
- 4) For Single-Phase 200V ····Combination that exceeds 1600W for total wattage of actuators connected to 200V driver unit
- 5) Servo Press types
- 6) SCARA Robot
- 7) CT4 Series
- 8) ZR Series

When connecting the actuators described in (1) to (4) above, use SCON extension unit and SCON series. Also, DD/DDA and LSA-W21S are not applicable for the single-phase 200V.

There is a built-in regenerative resistor of 60W equipped in 200V power unit, 200V driver unit. The regenerative resistor is basically not necessary, but use an external regenerative resistor unit in case of shortage in regenerative. Refer to [4.6 Regenerative Resistor (Option)]

# 3.4.2 Model code

(1) How to Read the Model Number

### [Model Code for 200V Driver]

The model codes for 200V driver units are as described below.

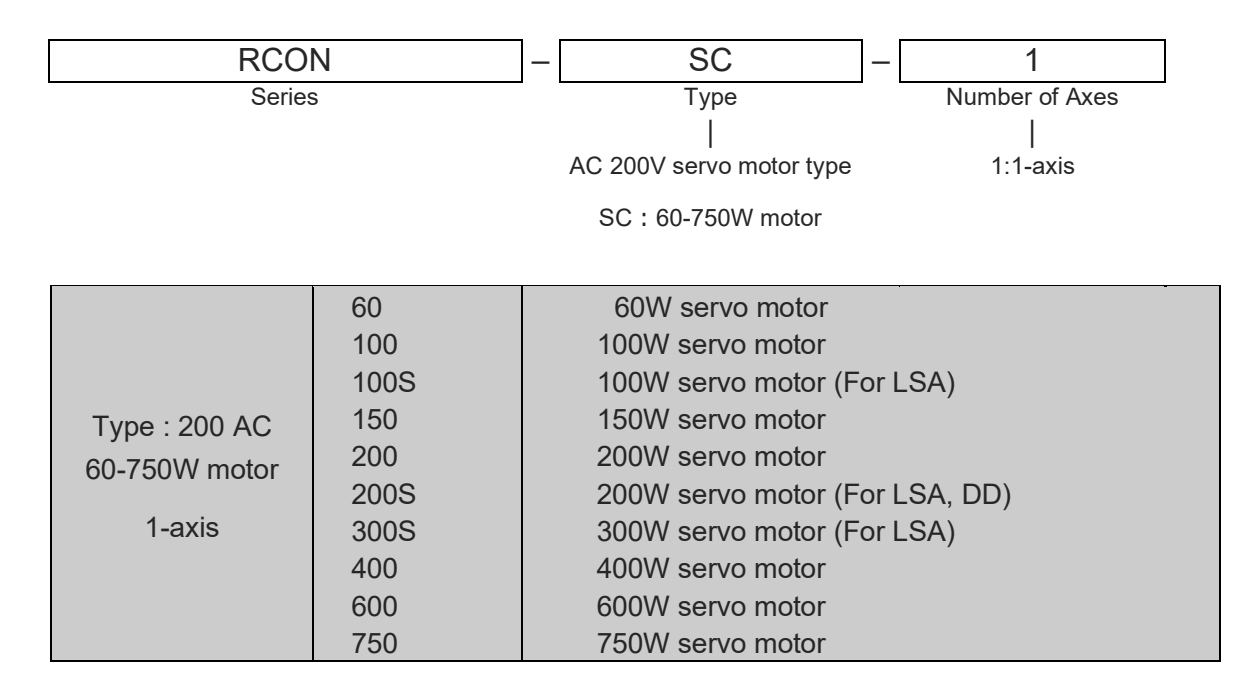

# [Fan unit for 200V driver]

RCON - FUH

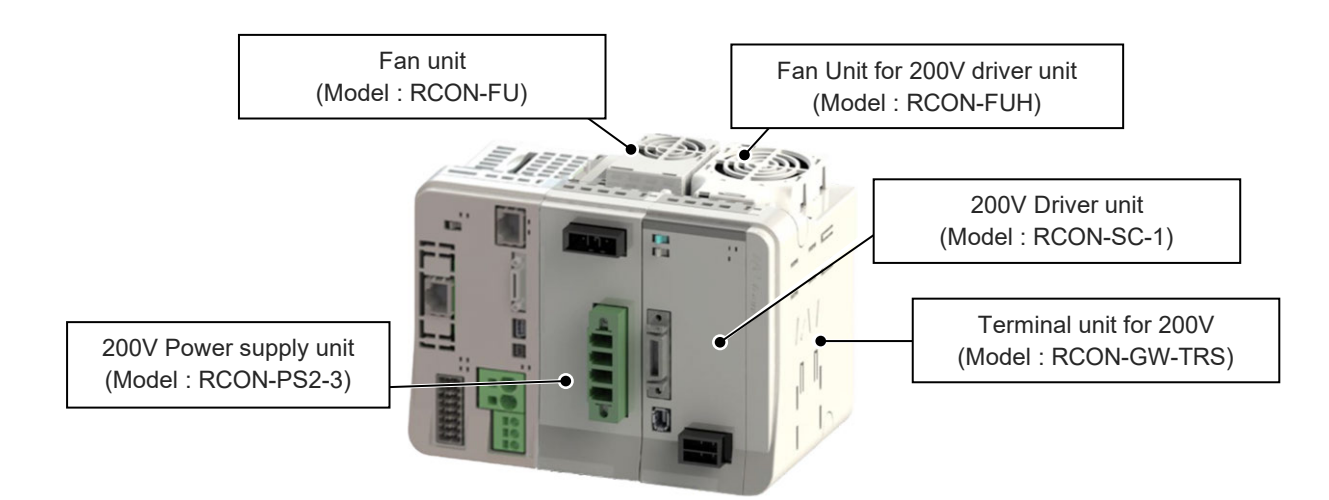

(2) How to read the model nameplate

#### [200V Driver Unit]

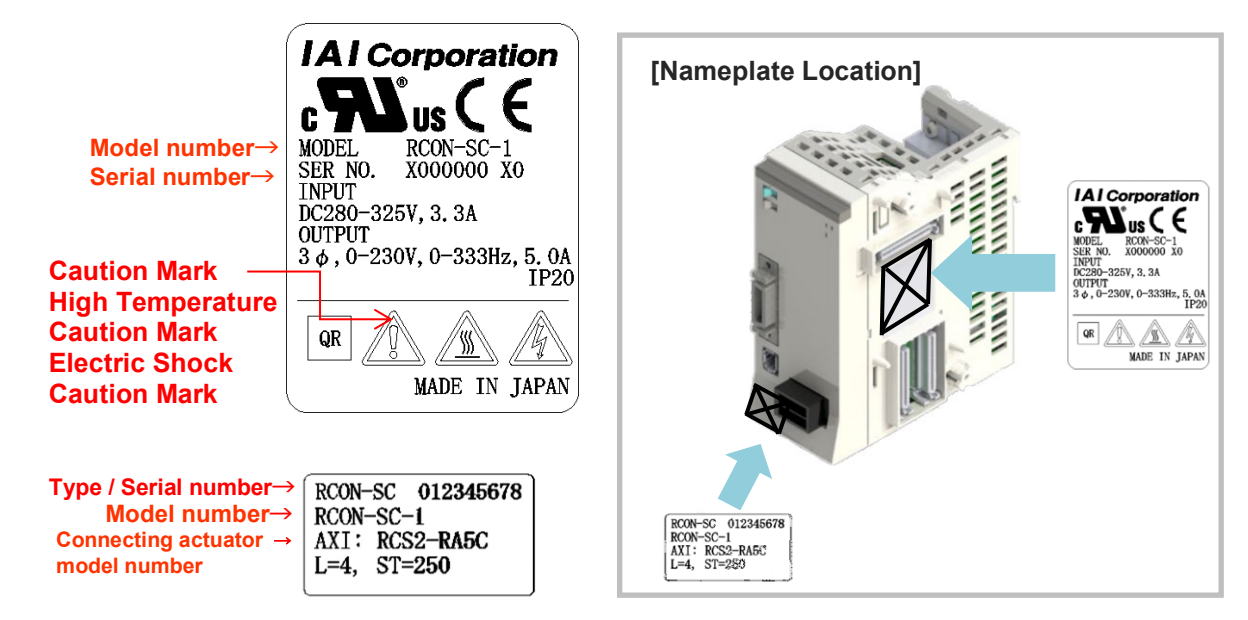

\* This design is after being certified with UL/CE.

| Mark     | Explanation of Mark                                                                                                    |
|----------|----------------------------------------------------------------------------------------------------|
|          | Use IAI specified cables only.<br>Where residual-current-operated protective device (RCD) is used for protection in case<br>of direct or indirect contact, only RCD of Type B is allowed on the supply side of this<br>Electrotonic Equipment (EE). |
| <u> </u> | Do not touch terminals within 10 minutes after disconnect the power.<br>Risk of electric shock.                                                                                                    |
|          | Do not touch product when power is ON. Risk of burn.                                                                                                    |

# [Terminal Unit for 200V]

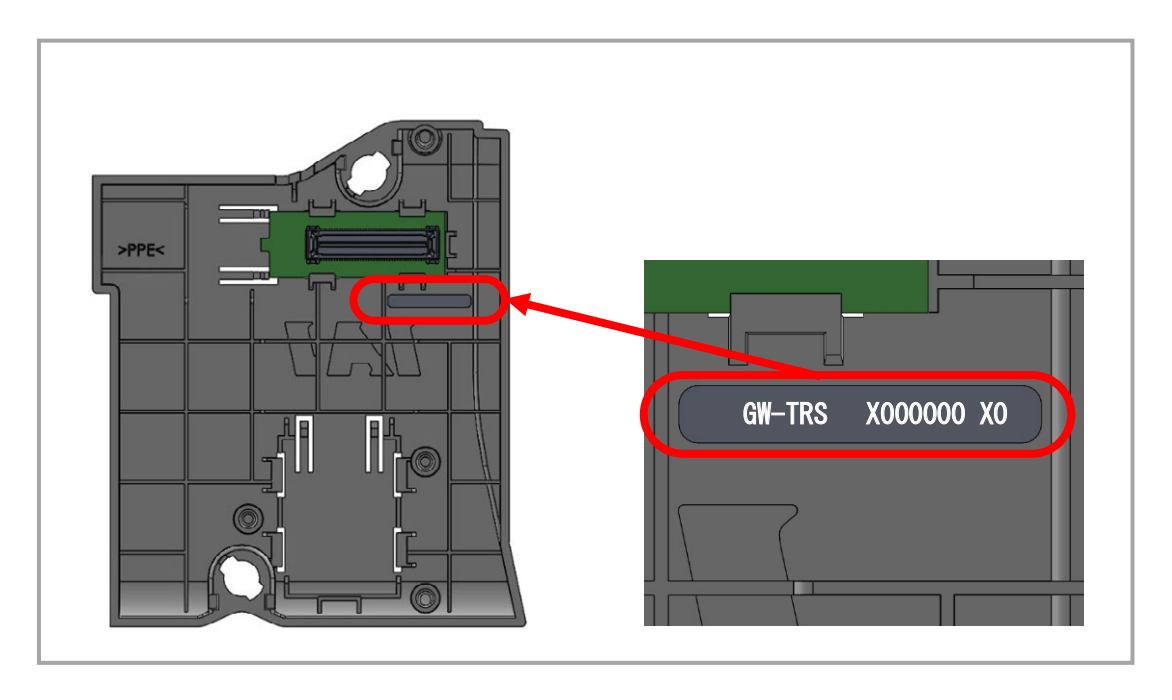

#### 3.4.3 Components

The following table shows the product configuration for the standard specification.

See the packing list for the details of the enclosed components. In the unlikely case that any model number errors or missing parts come to light, contact your local IAI distributor.

|           | Part name                        | Shape                                                                                                    | Quantity | Remarks                            |
|-----------|----------------------------------|----------------------------------------------------------------------------------------------------|----------|------------------------------------|
| Body      | 200V<br>Driver unit              |                                                                                                    | 1        | Model : RCON-SC-1                  |
|           | Fan Unit for 200V<br>Driver Unit |                                                                                                    | 1        | Single product model :<br>RCON-FUH |
| Accessory | Dummy plug                       |                                                                                                    | 1        | Single product model :<br>DP-6     |
|           | First Step Guide                 | <section-header></section-header>                                                                                                    | 1        | ME0397                             |
|           | Safety Guide                     | State of the state of the state of the | 1        | M0194                              |

# 3.4.4 Part names/Functions

#### (1) Part names

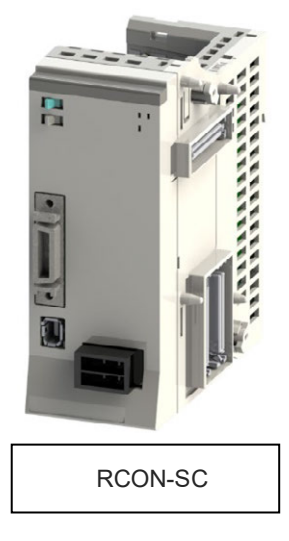

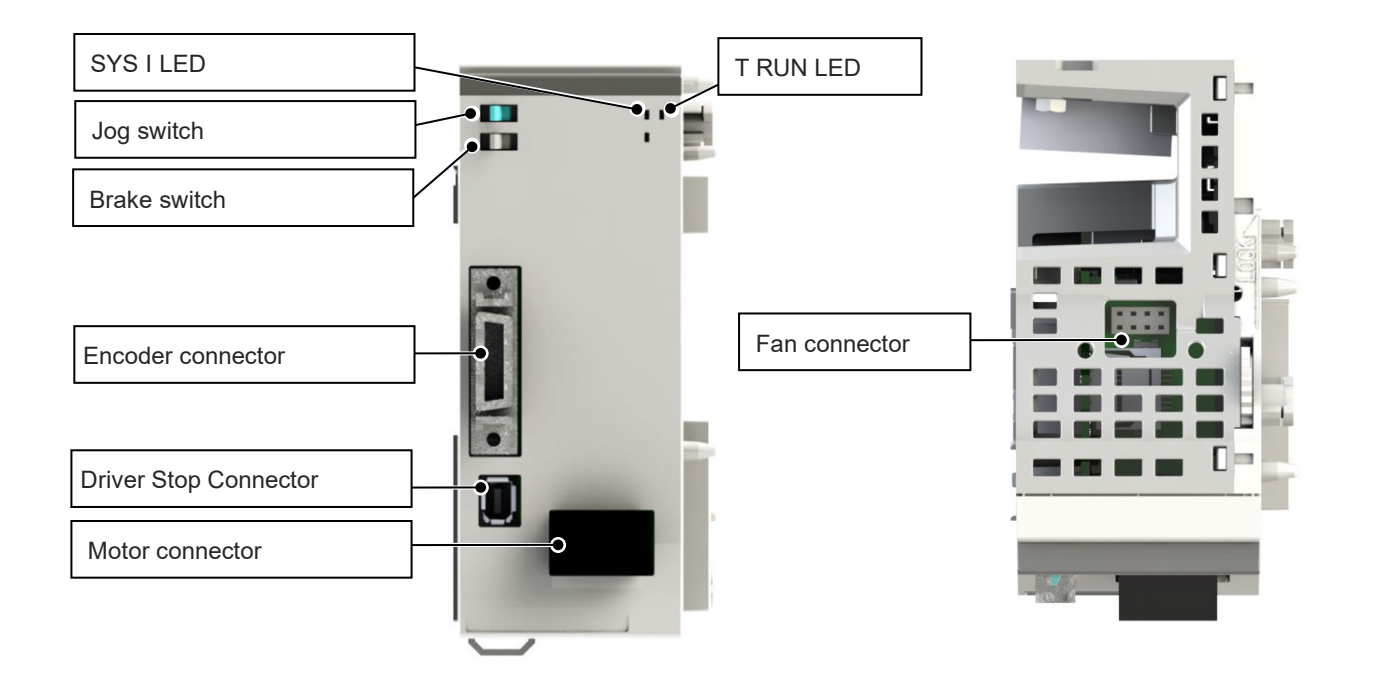

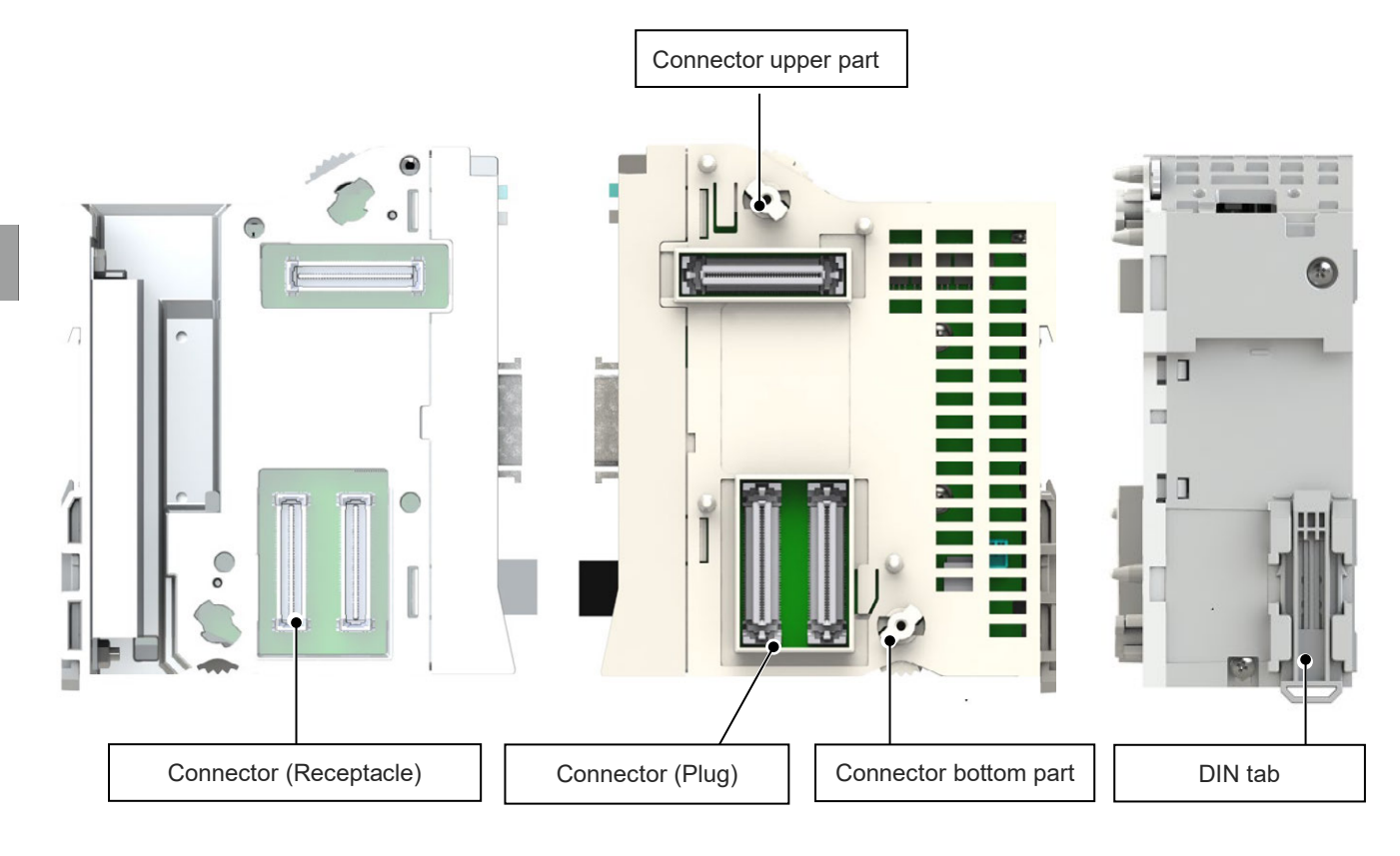

<u>Left side</u>

Right side

Rear

(2) LED display

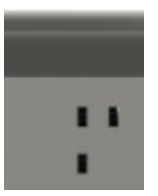

| Panel<br>notation | Display<br>color | Status    | Description                                                            |  |
|-------------------|------------------|-----------|------------------------------------------------------------------------|--|
|                   | Green<br>T RUN   | Light ON  | Normal internal bus communication                                      |  |
| T RUN             |                  | Blinking  | Waiting for initialization signal, initialization communication failed |  |
|                   | Orange           | Light ON  | Bus communication error generated                                      |  |
| SYS G             | Crear            | Light ON  | Servo ON                                                               |  |
|                   | Green            | Light OFF | Servo OFF                                                              |  |
|                   | Red              | Light ON  | Alarm triggered, Stop Signal Input On                                  |  |

(3) Jog switch

A switch for jog operation.

If driver unit parameter No. 194 "JOG Switch" is set to "0", this switch will be enabled. (Initial setting is "0: Valid".)

Tilt the switch to the JOG+ side to perform jog operation in the + direction, and to the JOG- side for jog operation in the - direction. Tilting the switch further increases the jog speed step by step. However, if home return is not complete, The jog speed should be set to that in Maximum JOG speed at home return incomplete (MC Common Parameter No. 3).

When performing jog operation with the JOG switch with servo ON, the servo will be ON even after completion; with servo OFF, perform jog operation after servo ON and the servo will be OFF after completion.

The jog switch operations should be valid only in Manual mode. It is disabled in AUTO mode. The jog switch is also disabled when opening the screen in which the actuator can be operated with the teaching tool. When opening the screen in which operation can be done with the jog switch, the actuator will decelerate and stop.

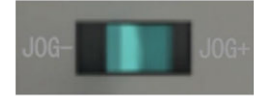

| Symbol | Description                                           |  |
|--------|-------------------------------------------------------|--|
| JOG+   | Jog operation in + direction (home reverse direction) |  |
| JOG-   | Jog operation in - direction (home direction)         |  |

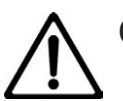

# Caution

- The jog switch is disabled when the communication with the teaching tool is disconnected while the screen in which the actuator can be operated with the teaching tool is opened.
- To enable jog switch operation again, turn the RSEL system on again or perform software reset.
- It is necessary to establish the RSEL axis settings in order to have the jog switch operations. (Refer to [5.3 Axis Setting] for detail.)

#### (4) Brake release switch

A switch for forced brake release.

Should be on NOM side during normal operation. On NOM side, the brake will be released by servo ON and locked by servo OFF. On RLS side, there will be forced release regardless of servo ON/OFF (except when control power is OFF).

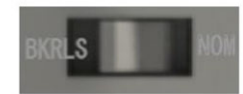

| Symbol | Description                                             |  |
|--------|---------------------------------------------------------|--|
| RLS    | Brake release (Brake <u>R</u> e <u>l</u> ea <u>s</u> e) |  |
| NOM    | Brake lock ( <u>No</u> r <u>m</u> al)                   |  |

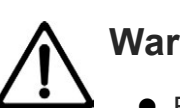

# Warning

- Be careful when releasing the brake. Releasing carelessly may cause injury or damage to the actuator body, workpiece or surrounding devices due to the slider or rod falling.
- After releasing the brake, be sure to return the brake to the enabled status. It is very dangerous to operate with the brake released. It may cause injury or damage to the actuator body, workpiece or surrounding devices due to the slider or rod falling.

#### (5) Motor connector

It is a connector to connect to the motor cable on an actuator.

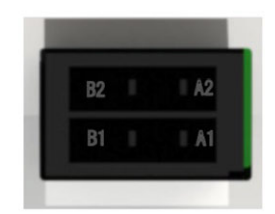

| Pin No. | Signal name | Description              |
|---------|-------------|--------------------------|
| A1      | W           | Motor drive line phase W |
| A2      | (PE)        | Protection grounding     |
| B1      | U           | Motor drive line phase U |
| B2      | V           | Motor drive line phase V |

# (6) Encoder connector

It is a connector to connect to the encoder cable on an actuator.

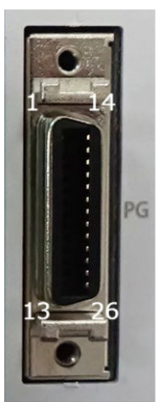

| Pin No. | Signal name | Description                    |
|---------|-------------|--------------------------------|
| 1       | A+          | Encoder phase A+ input         |
| 2       | A-          | Encoder phase A- input         |
| 3       | B+          | Encoder phase B+ input         |
| 4       | В-          | Encoder phase B- input         |
| 5       | Z+          | Encoder phase Z+ input         |
| 6       | Z-          | Encoder phase Z- input         |
| 7       | SRD+        | Send & Receive Data +          |
| 8       | SRD-        | Send & Receive Data -          |
| 9       | -           |                                |
| 10      | -           |                                |
| 11      | NC          | Not to be connected            |
| 12      | 24VOUT      | Sensor Power Supply Output     |
| 13      | 0V          | 24V Power Supply GND           |
| 14      | -           |                                |
| 15      | -           |                                |
| 16      | VCC         | Encoder Power Supply           |
| 17      | GND         | GND                            |
| 18      | -           |                                |
| 19      | -           |                                |
| 20      | BK-         | Brake Release Output Signal -  |
| 21      | BK+         | Brake Release Output Signal +  |
| 22      | NC          | Not to be connected            |
| 23      | RSV         | Sensor input (Reserve)         |
| 24      | ОТ          | Sensor input (Over Travel)     |
| 25      | CLEEP       | Sensor input (Creeping Sensor) |
| 26      | LS          | Sensor input (Limit Switch)    |

(7) Driver Stop Connector

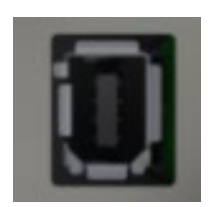

It is a connector to use the driver stop feature. For details refer to [3.4.6 Driver Stop Circuit]. Keep the enclosed dummy plug (model code: DP-6) on when this feature is not to be used.

(8) Fan connector

A connector to connect the Fan Unit. It connects to the fan board connector on the fan unit side.

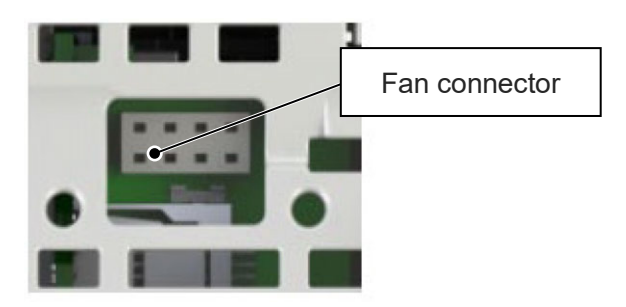

(9) Connectors

A connector for use between units. Two identical connectors are used. The connectors have a floating structure that absorbs connector misalignment due to housing mating or mounting misalignment between connectors.

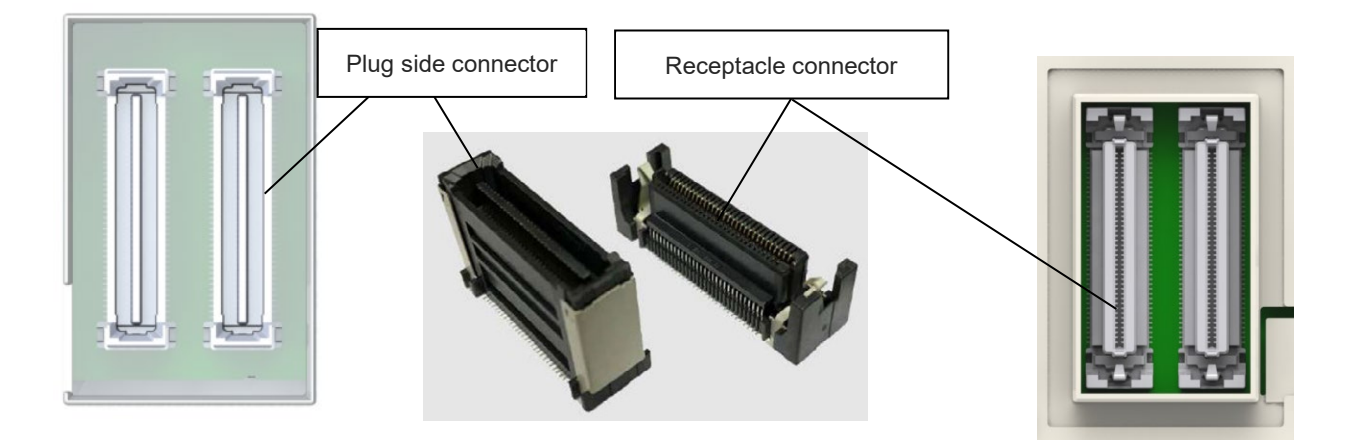

(10) Fan Unit for 200V Driver Unit

It is a fan to have forced air cooling on the driver unit. Use by connecting to the fan connector on the driver unit side. One unit of the 200V driver unit requires one unit of the Fan Unit for 200V Driver Unit.

The fan rotates when the driver unit internal temperature rises and stops when the temperature falls.

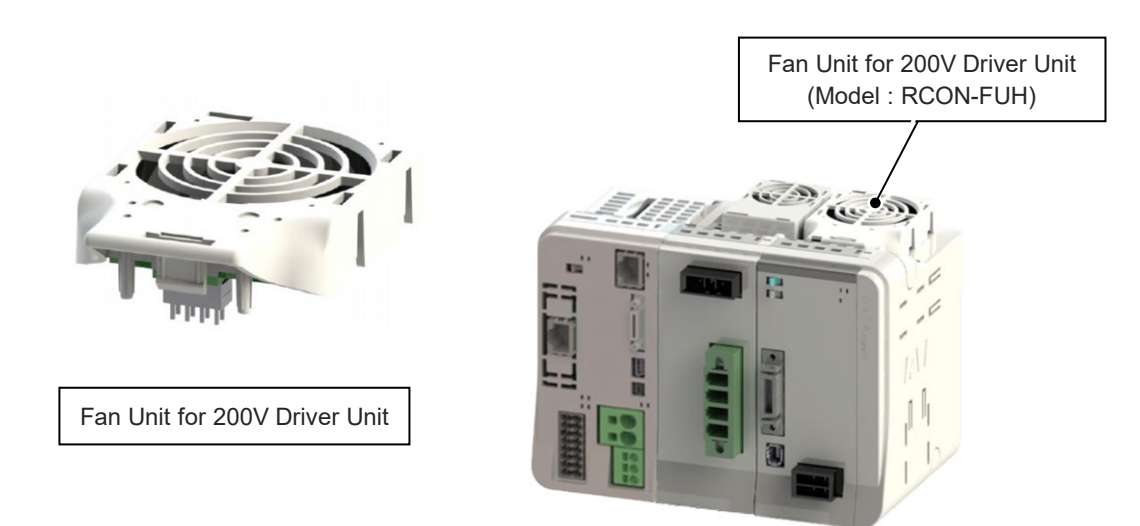

Regarding the how to replace fan unit, refer to [12.3.3 How to replace fan unit for 200V driver unit].

# 3.4.5 External dimensions

# [200V Driver Unit] RCON-SC

| Item                | Specifications              |  |
|---------------------|-----------------------------|--|
| External dimensions | W45.2 mm × H115 mm × D95 mm |  |
| Mass                | Approx. 440g                |  |
| External view       | See figure below            |  |

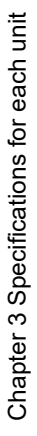

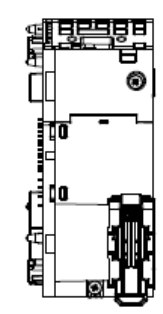

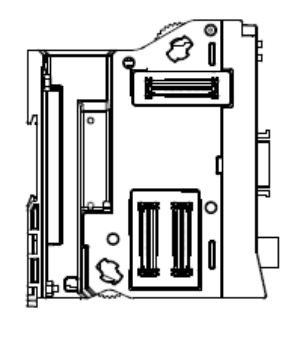

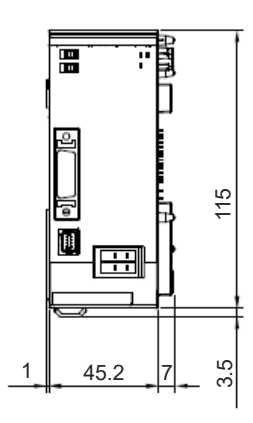

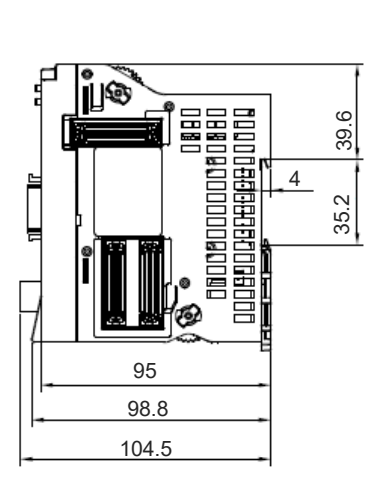

מים סכום

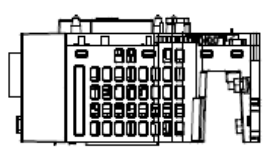

| ltem                | Specifications               |  |
|---------------------|------------------------------|--|
| External dimensions | W34.2 mm × H49 mm × D12.5 mm |  |
| Mass                | Approx. 20g                  |  |
| External view       | See figure below             |  |

# [Fan Unit for 200V Driver Unit] ROCN-FUH

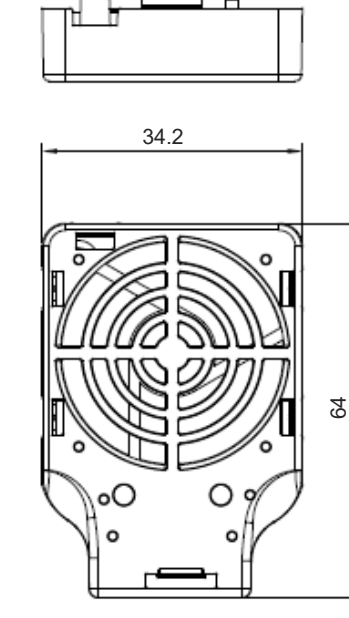

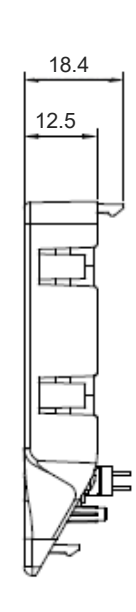

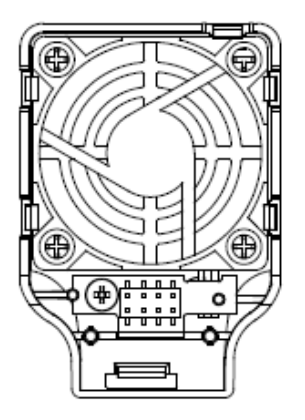

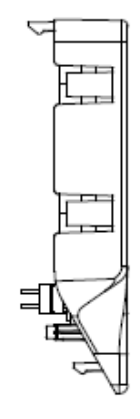

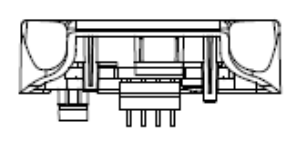

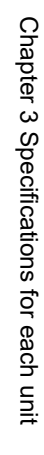

### 3.4.6 Driver stop circuit

The 200V driver unit (RCON-SC-1) supplies three-phase/single-phase 200V AC from the dedicated power supply unit (RCON-PS2-3). RCON-SC-1 is equipped with the drive cutoff circuit with an internal semiconductor and the driver stop function instead of being equipped with a connector for external drive cutoff.

The driver stop function (described name: DRV STOP) is a feature to stop the output to a motor by cutting off the motor control signals after the reaction time (8ms or less) in response to the condition of an input signal without cutting off the drive source.

Shown below is an example for wiring for the driver stop feature.

#### [Connector Position]

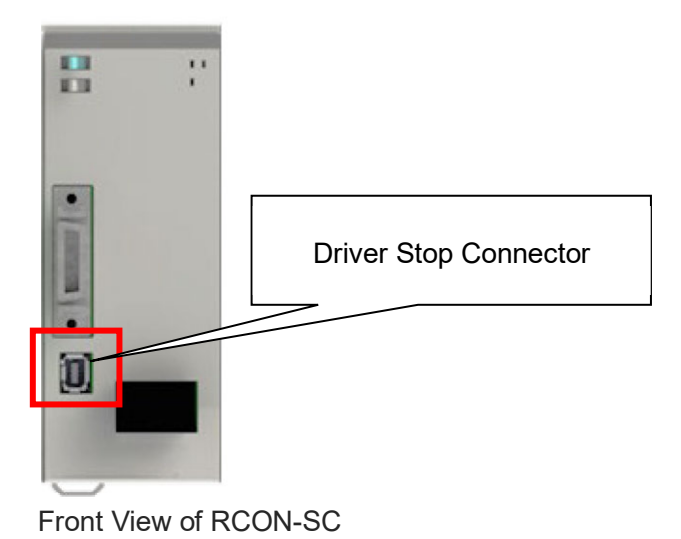

### [Example for Wiring]

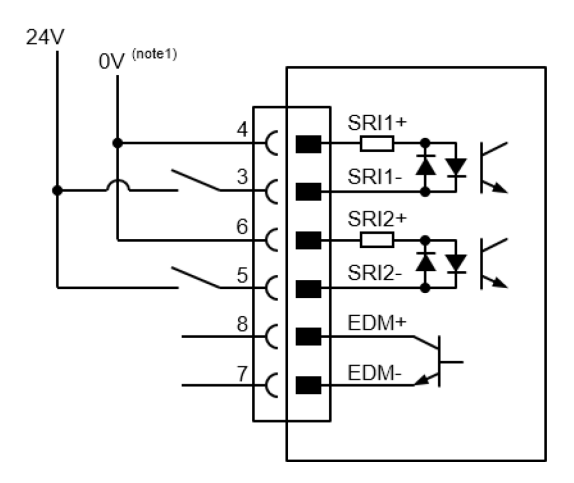

By wiring a shown in the diagram above, the driver features can be stopped when the switch is turned off.

Note 1: Have the 0V in common with the 24V power supply of the SEL unit.

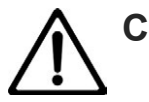

# Caution

- When it is necessary to release stop several units at the same time using the driver stop feature (DRV STOP), use the units with the stop release signal of each unit for 1ms or more. (It may detect an overcurrent error unexpectedly.)
- There should be no problem to have the stop release at the same time for the manufacturing number B20978900 or later.
- The driver inactivating feature is not Safe Torque Off Feature (EN/IEC61800-5-2).

#### [Signals on Driver Stop Connector]

Connector Name on Driver unit Side: 2294417-1 (Tyco Electronics)

| Pin No. | Signal<br>name | Name                    | Explanation                                     |
|---------|----------------|-------------------------|-------------------------------------------------|
| 1       | NC             | -                       | Do not apply                                    |
| 2       | NC             | -                       | Do not apply                                    |
| 3       | /SRI1-         | Stop Input Signal 1     | Stop input signal should be input.              |
| 4       | /SRI1+         | Stop input Signal 1     | Off: In DRV STOP (Motor current cutoff)         |
| 5       | /SRI2-         | Stop Input Signal 2     | Stop input signal should be input.              |
| 6       | /SRI2+         | Stop input Signal 2     | Off: In DRV STOP (Motor current cutoff)         |
| 7       | EDM-           | External Device Monitor | It is an output signal to show the stop feature |
| 8       | EDM+           | Output Signal           | is in operation with no failure.                |

#### [Electrical Specifications]

| Item                                        | Specifications | Remarks                |  |  |  |
|---------------------------------------------|----------------|------------------------|--|--|--|
| Stop Input Signal (SRI)                     |                |                        |  |  |  |
| On Input Voltage Range                      | 24V±10%        |                        |  |  |  |
| Off Input Voltage Range                     | 0-2V           |                        |  |  |  |
| Input Current                               | 7.6mA (Typ)    | lt is a value per 1ch. |  |  |  |
| Reaction Time                               | 8ms or less    |                        |  |  |  |
| External Device Monitor Output Signal (EDM) |                |                        |  |  |  |
| Voltage Range                               | 24V±10%        |                        |  |  |  |
| Output Current                              | 100mA (Max)    |                        |  |  |  |

#### [Test Pulse of Stop Input Signal]

Set the test pulse off time input externally at 1ms or less.

#### [Operating Sequence]

Normal Operation

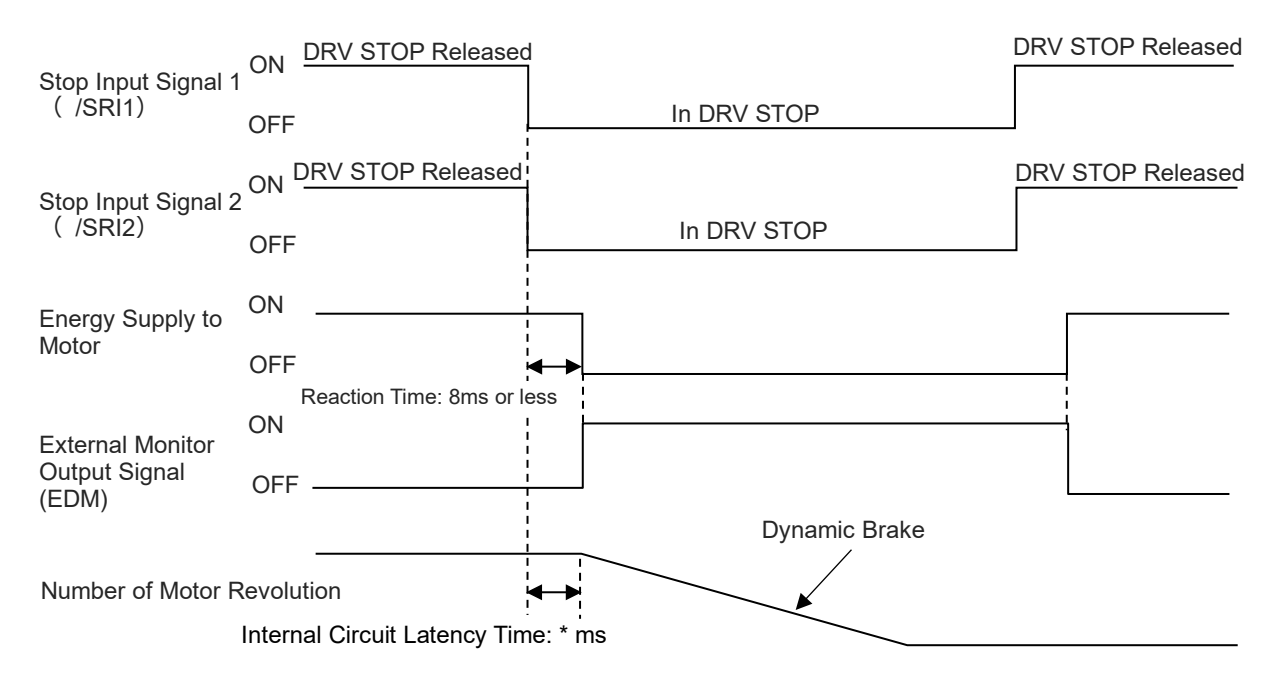

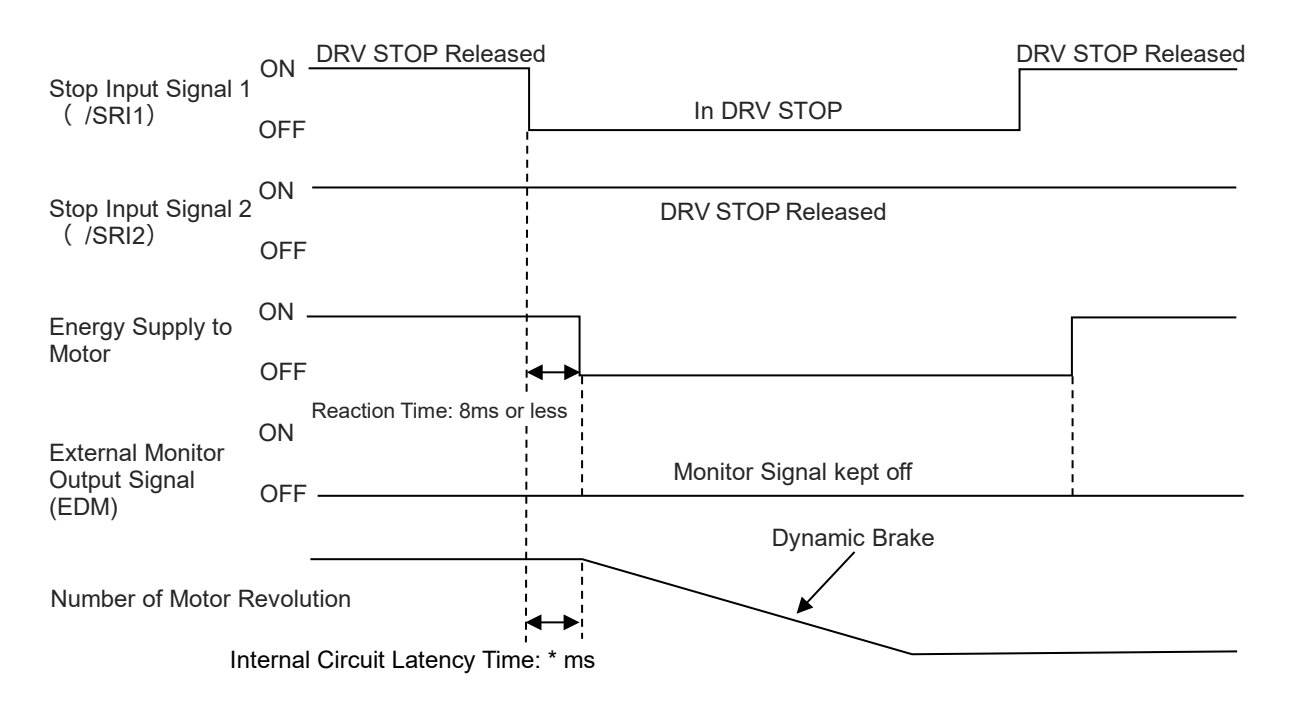

#### •Operation in malfunction

Operation in malfunction should be as shown in the diagram above when switches are reduplicated as shown in the example of wiring.

When having one switch, the driver stop feature at malfunction should get invalid.

| Model Code | Cable Model                           | Wiring Diameter |
|------------|---------------------------------------|-----------------|
| CB-SC-STO  | 2464C BIOS-CL3-2603P-B (BANDO DENSEN) | AWG26×3P        |
| ×          | L                                     | *               |

#### [Cable for Driver Stop Feature] (Sold separately)

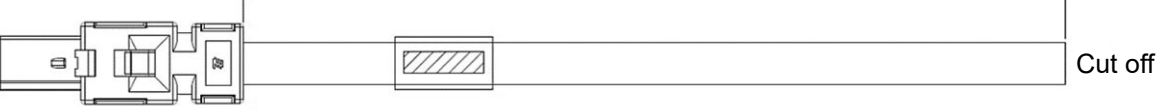

| Controller Side Connector Name : 2013595-1 (Tyco Electronics) |                    |          |              |
|---------------------------------------------------------------|--------------------|----------|--------------|
| Pin No.                                                       | Signal Name Wiring |          | Color        |
| 1                                                             | -                  |          | -            |
| 2                                                             | -                  |          | -            |
| 3                                                             | /SRI1-             |          | Black        |
| 4                                                             | /SRI1+             | ANA/C 26 | Black/ White |
| 5                                                             | /SRI2-             | AWG20    | Red          |
| 6                                                             | /SRI2+             |          | Red/ White   |
| 7                                                             | EDM-               |          | Green        |
| 8                                                             | EDM+               |          | Green/ White |

#### [Dummy Plug for Driver Stop Connector] (Enclosed)

It is a short-circuit plus to unable the function by connecting to the driver stop connector when the driver stop feature is not in use.

Model : DP-6

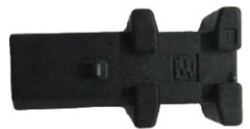

#### [Driver Stop Connector (Cable Side)] (To be prepared by user)

There is the following model code available for a connector unit on the cable side when a cable for driver stop feature is to be built up.

Manufacturer: Tyco Electronics

Model Code: 2013595-1 (Soldering Type) \* There is cold-welding type also available.

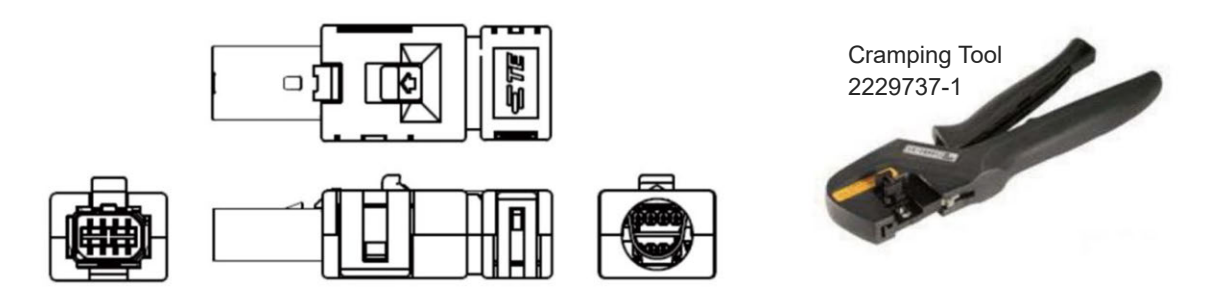

It is necessary to have a cramping tool 2229737-1 (for both soldering and coldwelding types).

# 3.5 SCON Extension Unit, PIO/SIO/SCON Extension Unit, PIO Unit

# 3.5.1 Overview

#### [SCON extension unit]

SCON extension unit is a unit to connect SCON Controller (SCON2 or SCON-CB RCON connection type) to RSEL system. Using the SCON extension unit and SCON Controller should enable to connect actuators that are not capable to connect with the 200V driver unit (RCON-SC).

As seen from the front, the SEL unit is placed to the left end of the RSEL system, while the expansion unit is located on the right side of the SEL unit during use.

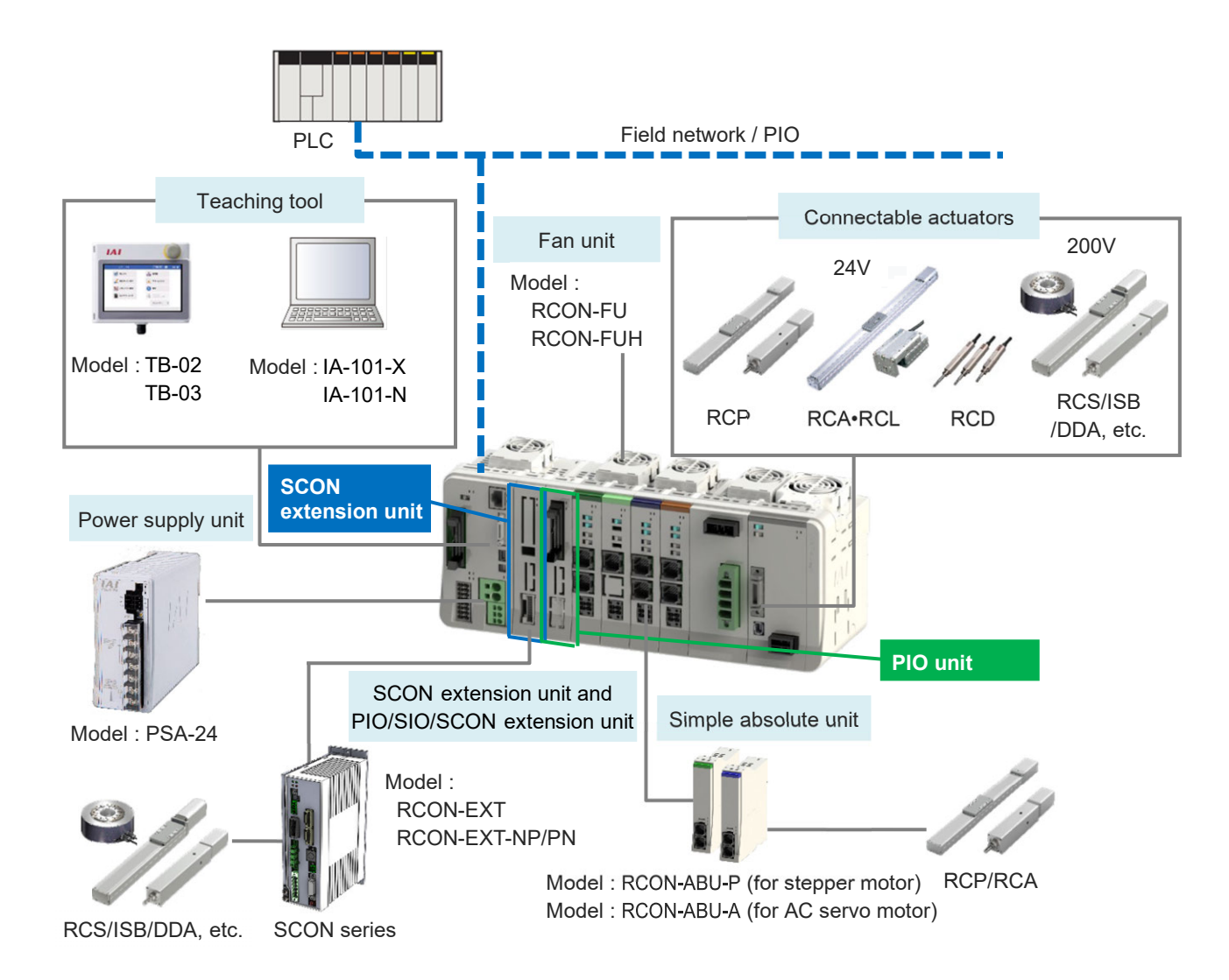

The SCON extension unit and the SCON controller are connected with a dedicated cable (model: CB-RE-CTL\_\_\_\_). When connecting two or more SCON controllers, connect the SCON units together with a dedicated cable. Up to 8 axes can be controlled by combining with a driver unit.

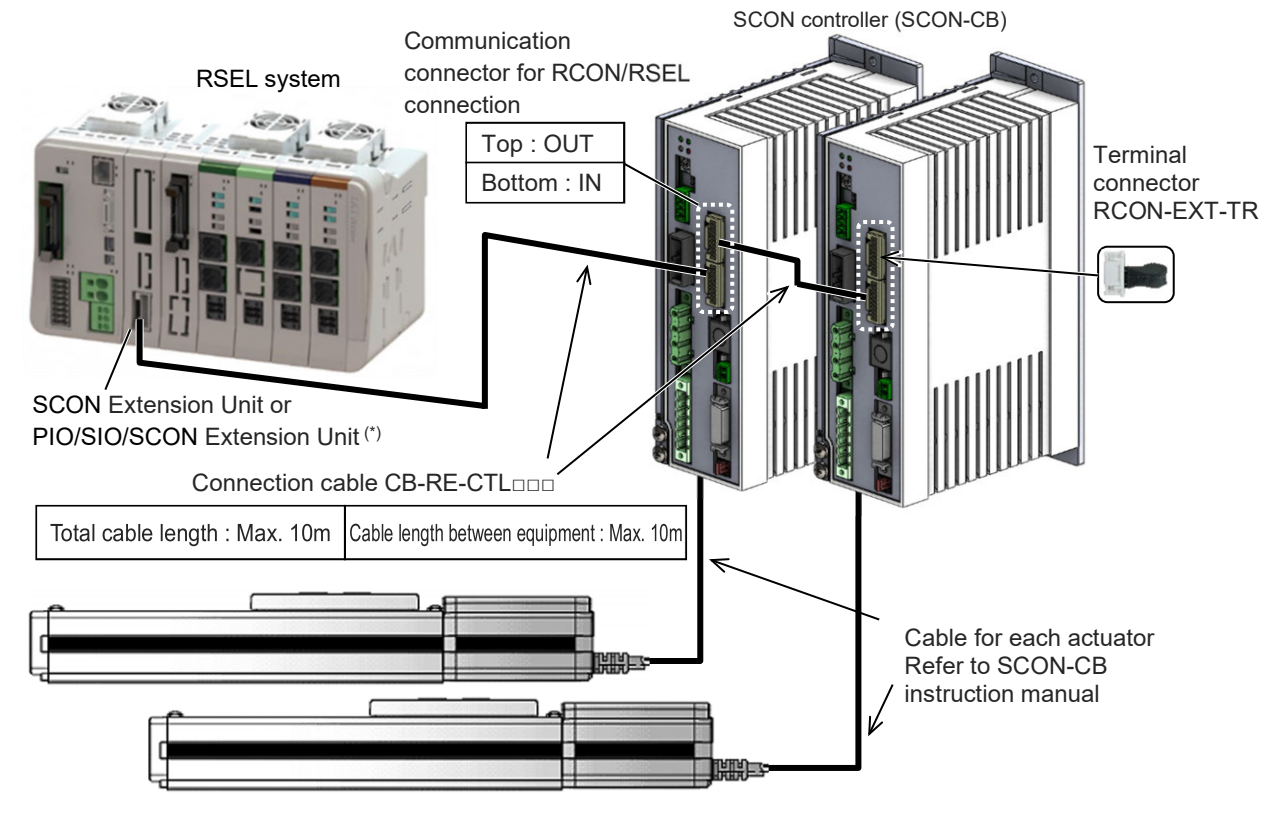

Actuator

\* In RSEL System, it is available to connect only either the SCON extension units or PIO/SIO/SCON extension units.

#### [PIO/SIO/SCON Extension Unit]

PIO/SIO/SCON extension unit is equipped with a connector to link SCON controller as well as SCON extension unit does.

It is also equipped with the parallel I/O connector with 16 points of input and 16 points of output and RS-485 serial communication connector.

PIO/SIO/SCON extension units are also available to use by allocating on the right of the SEL unit.

#### [PIO unit]

PIO unit is equipped with the parallel I/O connector with 16 points of input and 16 points of output. Expansion is available up to eight at the maximum (144 points of input and 144 points of output) including PIO/SIO/SCON extension units.

#### • Parameter Setting When PIO/SIO/SCON Extension Unit and PIO Unit Used

The setting in I/O Parameter No. 186 "Number of Connected Option Units" is 0 at the delivery from our production plant in RSEL System

When PIO input and output are to be used with PIO/SIO/SCON extension units or PIO units connected, set the total number of PIO/SIO/SCON extension units and PIO units connected in the parameter.

Also, the SCON extension unit (RCON-EXT) should not be included to "Number of Connected Option Units".

#### [Number of Connected Option Units (I/O Parameter No. 186)]

| No. | Name                                | Unit | Input range | Default initial value setting |
|-----|-------------------------------------|------|-------------|-------------------------------|
| 186 | 86 Number of Connected Option Units |      | 0~8         | 0                             |

### 3.5.2 Model code

(1) How to Read the Model Number

#### [SCON extension unit]

RCON - EXT

#### [PIO/SIO/SCON extension unit]

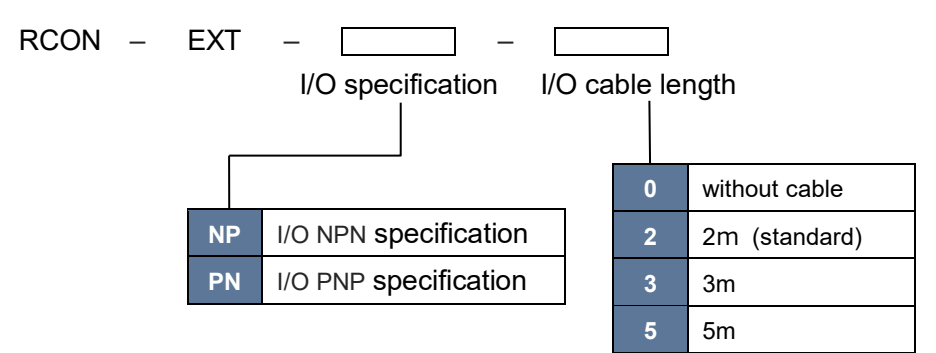

#### [PIO unit]

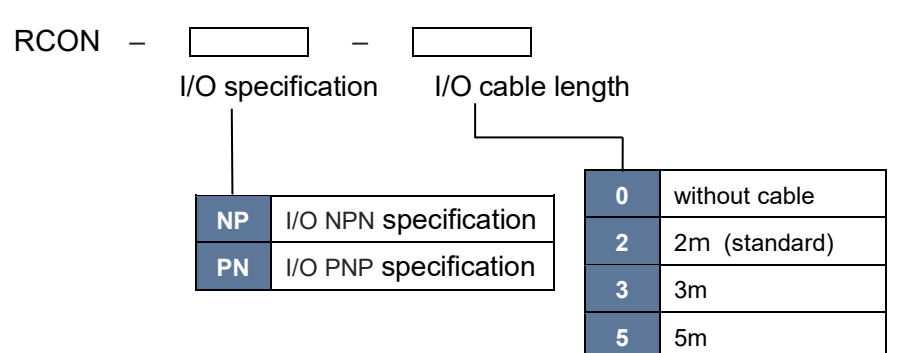

(2) How to read the model nameplate

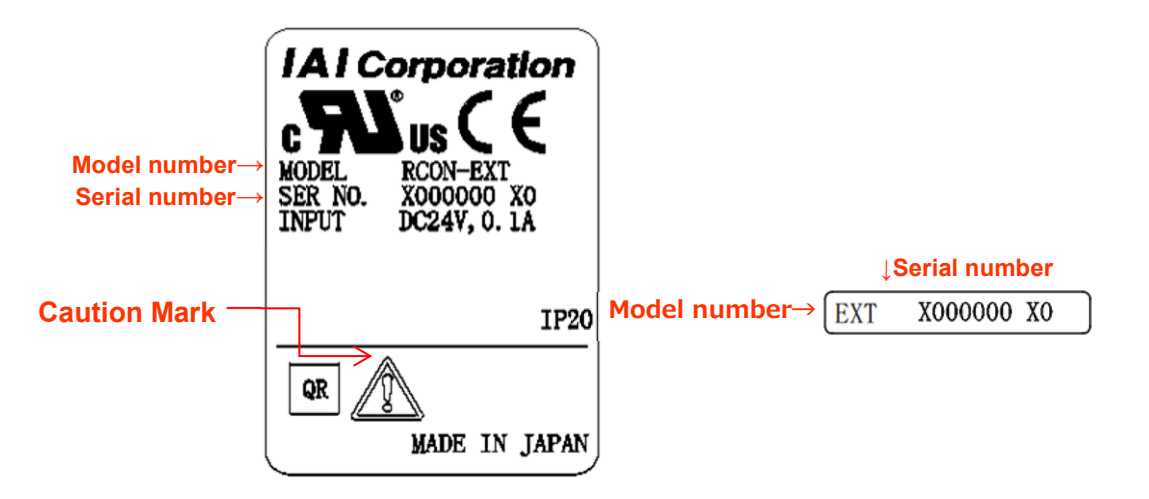

\* This design is after being certified with UL/CE.

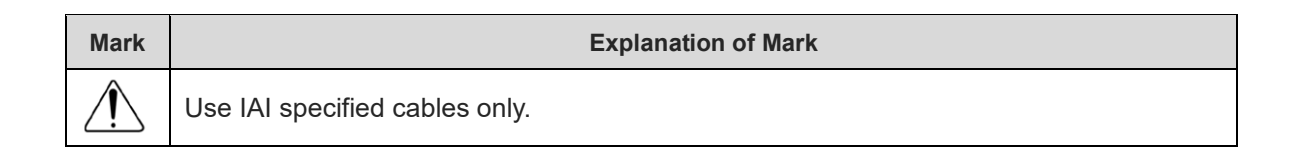

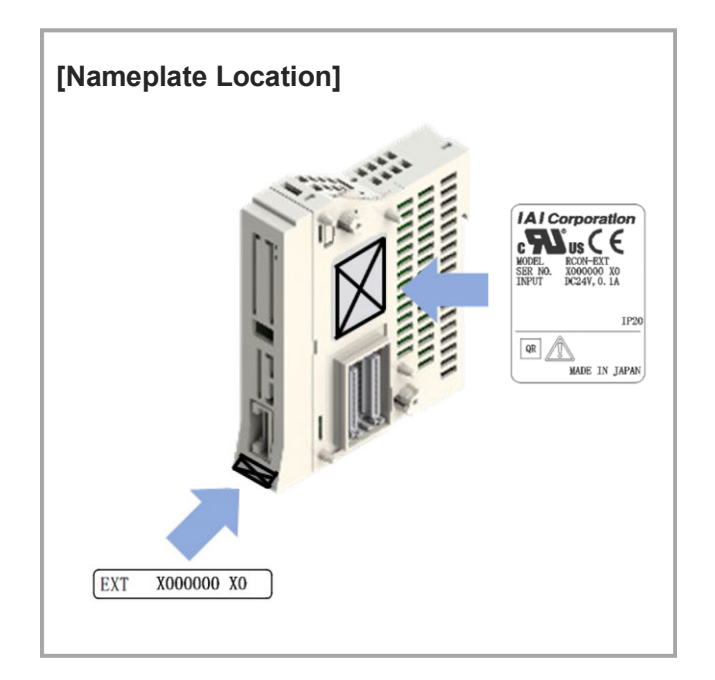

### 3.5.3 Components

The following table shows the product configuration for the standard specification. See the packing list for the details of the enclosed components. In the unlikely case that any model number errors or missing parts come to light, contact your local IAI distributor.

# [SCON extension unit]

|           | Part name              | Shape                                                                                                    | Quantity | Remarks                                        |
|-----------|------------------------|----------------------------------------------------------------------------------------------------|----------|------------------------------------------------|
| Body      | SCON extension<br>unit |                                                                                                    | 1        | RCON-EXT                                       |
|           | Terminal<br>connector  |                                                                                                    | 1        | Single product model<br>number:<br>RCON-EXT-TR |
| Accessory | First Step Guide       |                                                                                                    | 1        | ME0393                                         |
|           | Safety Guide           | Safety Guide Sixth Edition Safety Suide Provide Sixth Edition Market Start Branch Strengthy Market and Provide Sixth Start Branch Start Branch Start | 1        | M0194                                          |

|           | Part name                       | Shape                                                                                                    | Quantity | Remarks                                                                        |
|-----------|---------------------------------|----------------------------------------------------------------------------------------------------|----------|--------------------------------------------------------------------------------|
| Body      | PIO/SIO/SCON<br>extension unit  |                                                                                                    | 1        | RCON-EXT-PN-*<br>(PNP specifications)<br>RCON-EXT-NP-*<br>(NPN specifications) |
|           | Terminal connector              |                                                                                                    | 1        | Single product model<br>number:<br>RCON-EXT-TR                                 |
| Accessory | PIO cable                       |                                                                                                    | 1        | CB-PAC-PIO***                                                                  |
|           | Extension SIO<br>port connector |                                                                                                    | 1        | FMC1.5/3-STF-3.5                                                               |
|           | First Step Guide                | Control of the second second sec | 1        | ME0393                                                                         |
|           | Safety Guide                    | Safety Guide Sixth Edition Safety Guide Sixth Edition Market file Gold forcegity lotter use of the rock Market file Gold forcegity lotter use of the rock Market file of the system by use of the rock Passe struce and file of the system by use of the rock Passe struce and file of the SAFETY GUIDE without permission is purpleted.                                                                                                    | 1        | M0194                                                                          |

# [PIO/SIO/SCON extension unit]

|           | Part name        | Shape                                                                                                    | Quantity | Remarks                                                                |
|-----------|------------------|----------------------------------------------------------------------------------------------------|----------|------------------------------------------------------------------------|
| Body      | PIO unit         |                                                                                                    | 1        | RCON-PN-*<br>(PNP specifications)<br>RCON-NP-*<br>(NPN specifications) |
|           | PIO cable        |                                                                                                    | 1        | CB-PAC-PIO***                                                          |
| Accessory | First Step Guide | CONTRACTOR OF CONTRACTOR OF CONTTACTOR OF CONTTACTOR OF CONTTACTOR OF CONTTACTOR OF CONTTACTOR | 1        | ME0393                                                                 |
|           | Safety Guide     | Safety Guide Sixth Edition Safety Guide Sixth Edition Market and the Gold florosofty lefore such for the dot. Market and the Gold florosofty lefore such the to the dot. Market and production of the system's year of the rob. Market ensure the Gold is ultimately delivered to the catorner who market ensure the Gold is ultimately delivered to the catorner who market ensure the Gold is ultimately delivered to the catorner who market ensure the Gold is ultimately delivered to the catorner who market ensure the Gold is ultimately delivered to the catorner who market ensure the Gold is ultimately delivered to the catorner who market ensure the gold is ultimately delivered to the catorner who market ensure the gold is ultimately delivered to the catorner who market ensure the gold is ultimately delivered to the catorner who market ensure the gold is ultimately delivered to the catorner who market ensure the gold is ultimately delivered to the catorner who market ensure the gold is ultimately delivered to the catorner who market ensure the gold is ultimately delivered to the catorner who market ensure the gold is ultimately delivered to the catorner who market ensure the gold is ultimately delivered to the catorner who market ensure the gold is ultimately delivered to the catorner who market ensure the gold is ultimately delivered to the catorner who market ensure the gold is ultimately delivered to the gold is                                                                                                    | 1        | M0194                                                                  |

# [PIO unit]

# 3.5.4 Part names/Functions

#### [SCON extension unit]

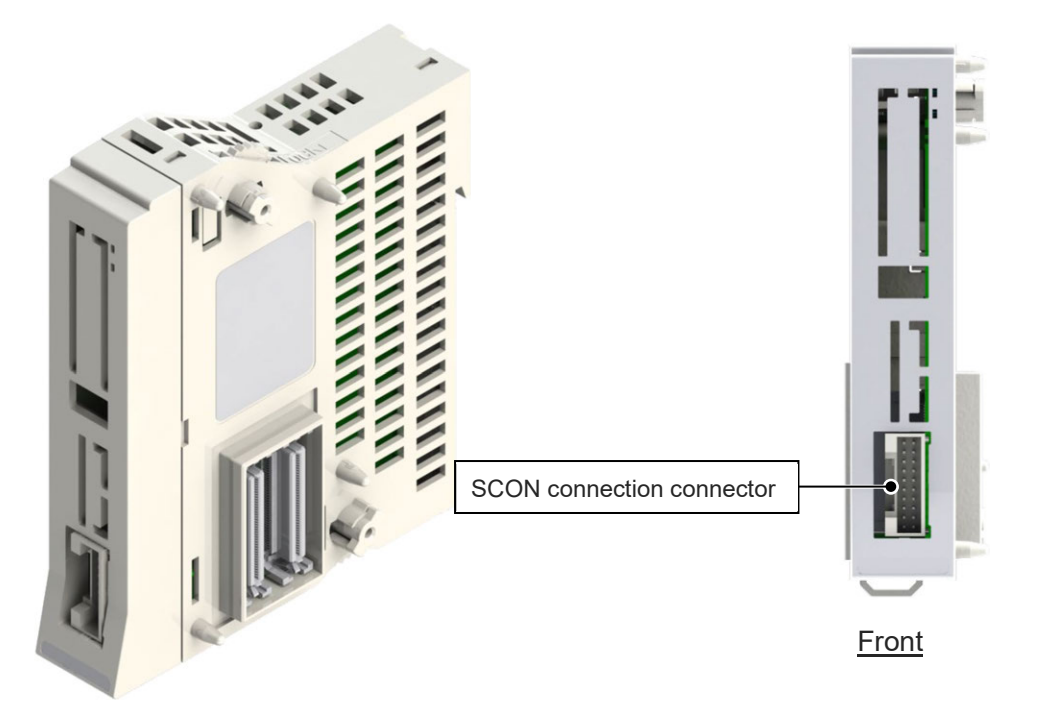

[PIO/SIO/SCON extension unit]

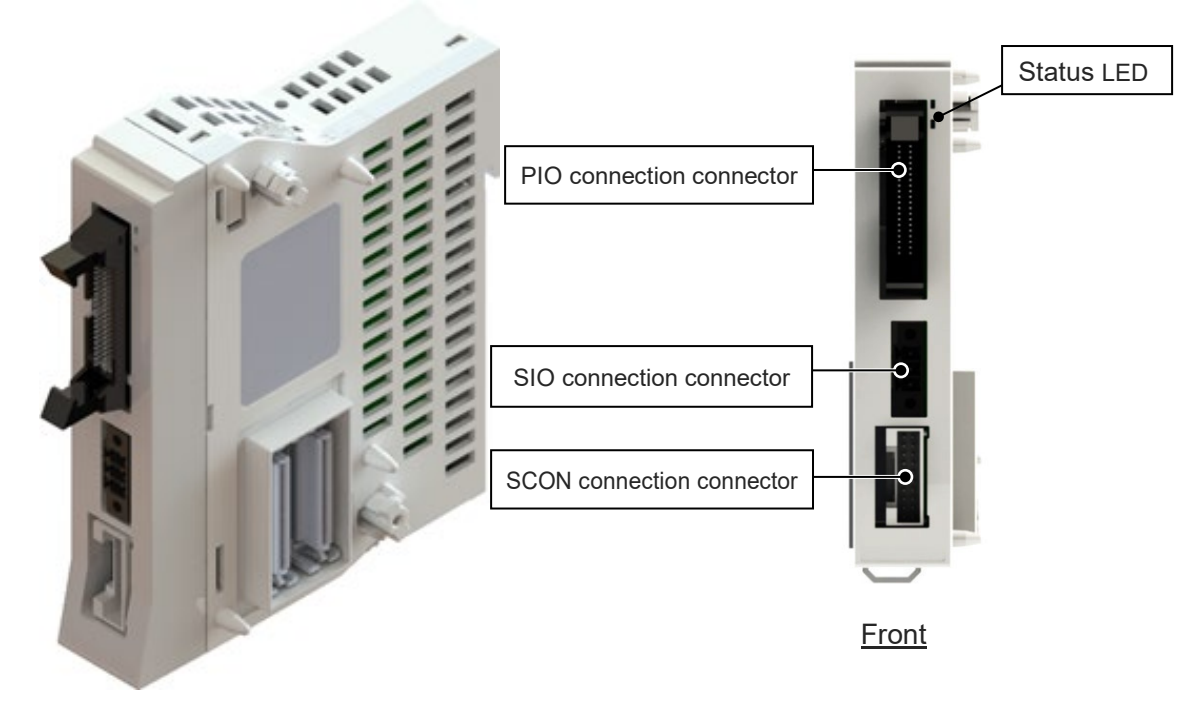

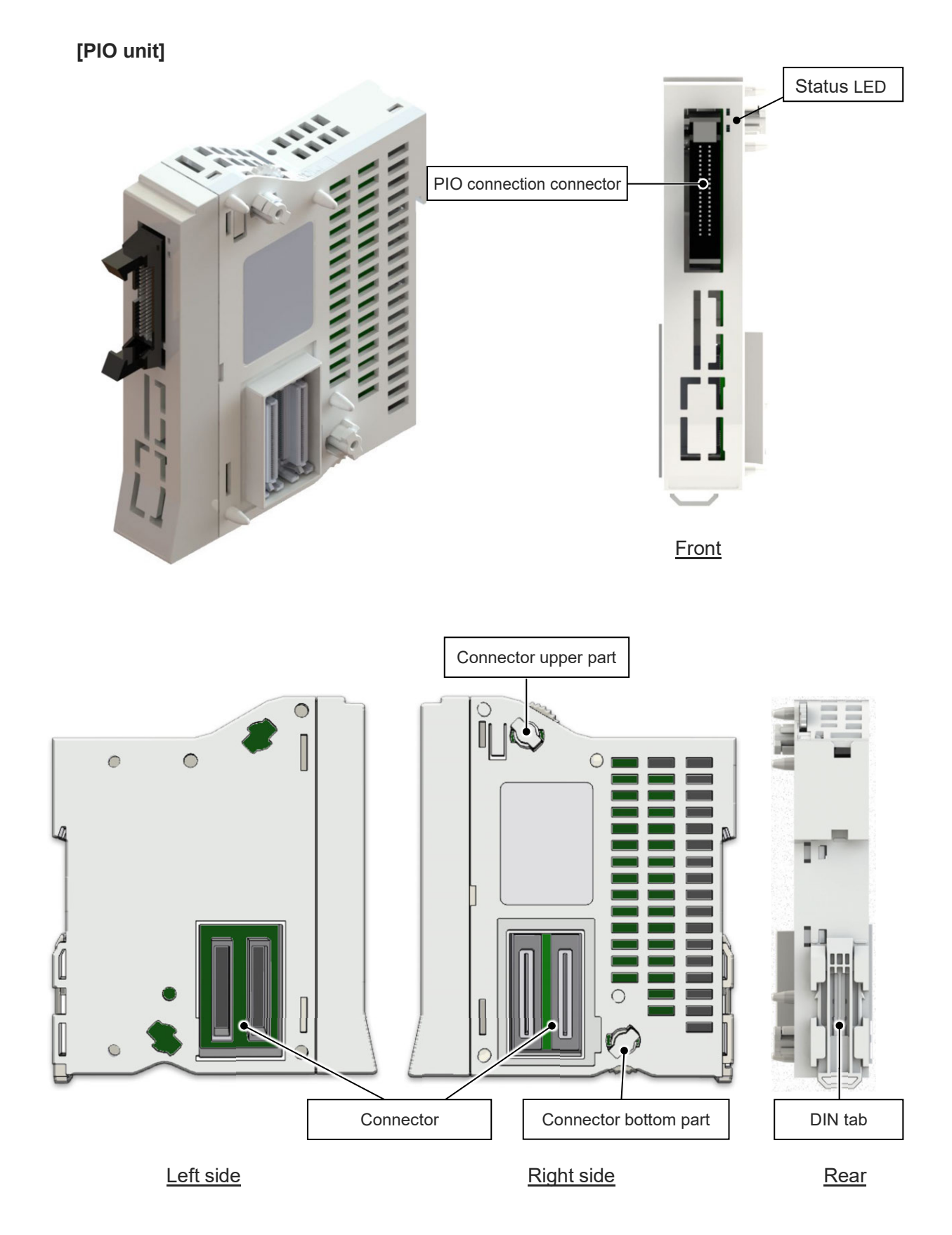

(1) SCON connection connector

A cable connector for connecting the SCON extension unit and SCON.

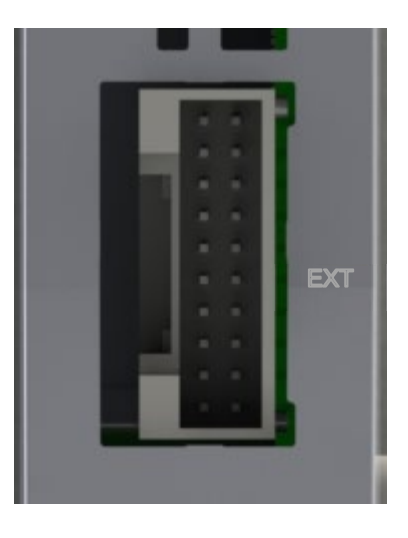

| Pin No. | Signal name | Description                                                       |
|---------|-------------|-------------------------------------------------------------------|
| 1       | VP24        | Expansion module 24V power                                        |
| 2       | GND         | 0V                                                                |
| 3       | DRV_DY      | Driver dedicated internal bus signal differential transmit line + |
| 4       | DRV_RA      | Driver dedicated internal bus signal differential receive line +  |
| 5       | DRV_DZ      | Driver dedicated internal bus signal differential transmit line - |
| 6       | DRV_RB      | Driver dedicated internal bus signal differential receive line -  |
| 7       | AM_SD+      | MODBUS differential line +                                        |
| 8       | AM_SD-      | MODBUS differential line -                                        |
| 9       | ACT_PULSE+  | Driver signal timing notification signal differential line +      |
| 10      | ACT_PULSE-  | Driver signal timing notification signal differential line -      |
| 11      | SYNC_PULSE+ | Driver synchronizing signal differential line +                   |
| 12      | SYNC_PULSE- | Driver synchronizing signal differential line -                   |
| 13      | RTC_1Hz     | 1 Hz toggle signal                                                |
| 14      | CONE_IN     | Unit connection check signal                                      |
| 15      | STOP        | Stop signal                                                       |
| 16      | ENABLE      | Enable signal                                                     |
| 17      | NC          | Not connected                                                     |
| 18      | GW_RESET    | Gateway reset signal                                              |
| 19      | FG          | Frame ground                                                      |

### (2) PIO connection connector

| Model                            | HIF6-40PA-1.27DS (71) |  |
|----------------------------------|-----------------------|--|
| Manufacturer                     | Hirose Electric       |  |
| Connector General Specifications |                       |  |
| Rated current                    | 0.5A                  |  |
| Rated voltage                    | 125V AC               |  |
| Repeated Insertion Life          | 500 times             |  |

\* Refer to [3.5.5 PIO Specifications] for pin assignment

#### (3) SIO connection connector

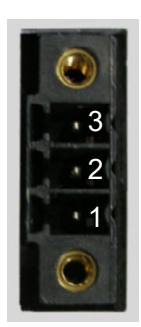

| Iten        | n        | Model                |                               | Manufacturer    |
|-------------|----------|----------------------|-------------------------------|-----------------|
| PCB side co | nnector  | MC1.5/3-GF-3.5P26THR |                               | Phoenix contact |
| Mating Conr | nector   | FMC1                 | 5/3-STF-3.5                   | Phoenix contact |
| Pin No.     | Signal ı | name                 | Descri                        | ption           |
| 1           | ISO_GNI  | C                    | Grounding for extension commu | nication        |
| 2           | ISO_SD-  |                      | Extended communication line - |                 |
| 3           | ISO_SD+  | -                    | Extended communication line + |                 |
## 3.5.5 PIO specifications

The pin numbers are as shown in the figure below.

Refer to the lists in the following pages for the relation between pin numbers and port numbers. Also, the status of the status LED lamps are as shown in the list.

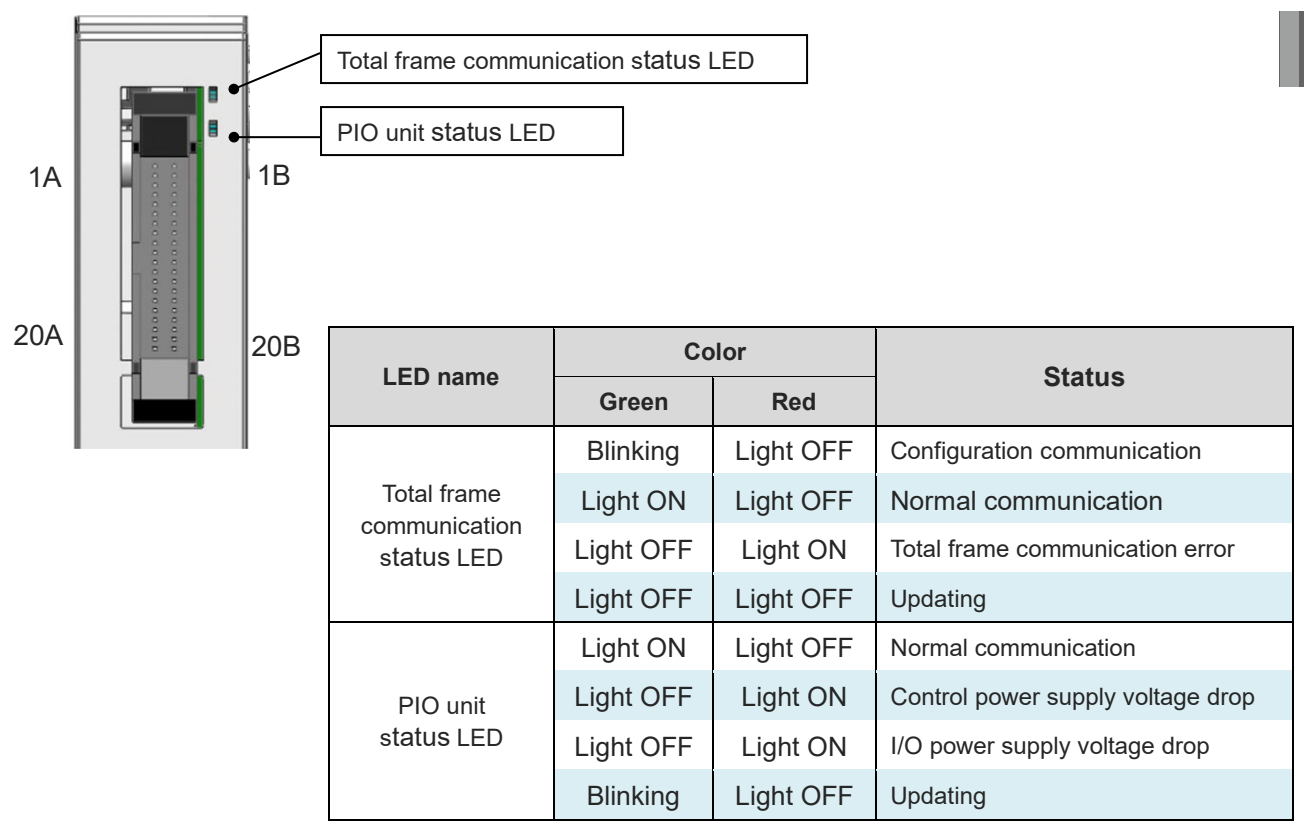

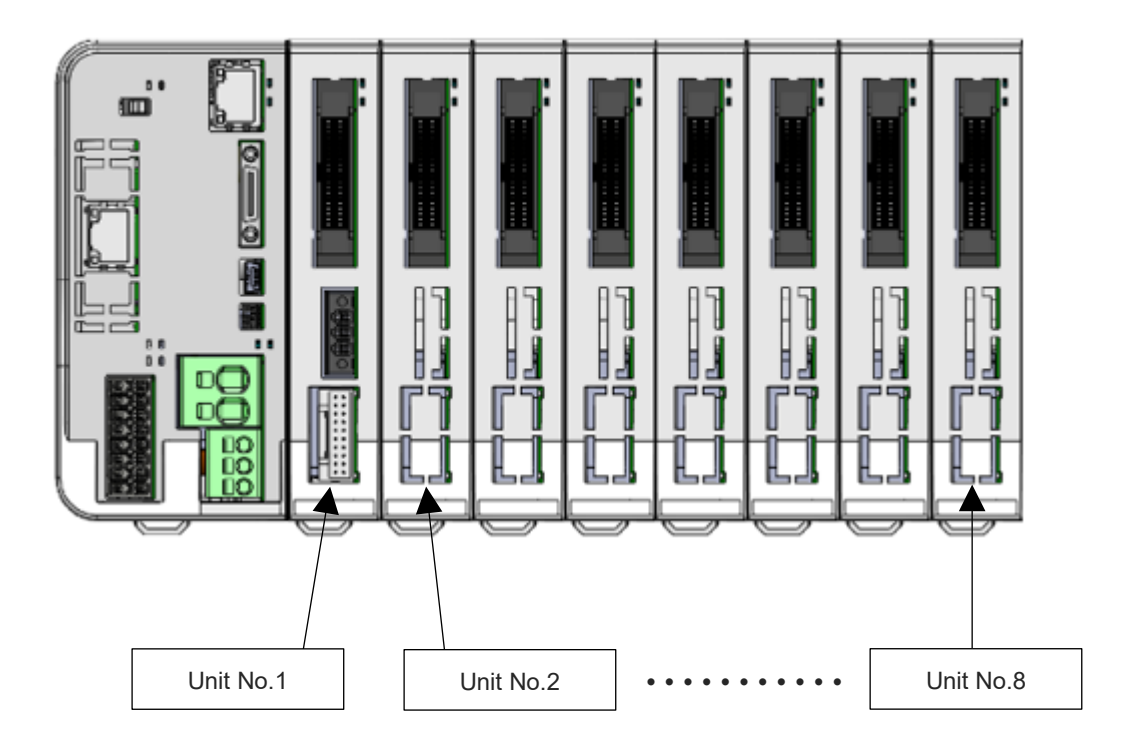

The port numbers should be as shown in the list below when the input start port number is set 000 and the output start port number is set 300 in the automatic assignment or fixed assignment when the I/O slot module is not mounted and eight units are linked together.

| Unit No. | Pin No.           | Category | Signal<br>name | Port No. | Pin No. | Category | Signal<br>name | Port |
|----------|-------------------|----------|----------------|----------|---------|----------|----------------|------|
|          | 1A                | 24       | P24            | -        | 1B      |          | OUT0           | 300  |
|          | 2A                | 24       | P24            | -        | 2B      |          | OUT1           | 301  |
|          | 3A                | -        | -              | -        | 3B      |          | OUT2           | 302  |
|          | 4A                | -        | -              | -        | 4B      |          | OUT3           | 303  |
|          | 5A                |          | IN0            | 000      | 5B      |          | OUT4           | 304  |
|          | 6A                |          | IN1            | 001      | 6B      |          | OUT5           | 305  |
|          | 7A                |          | IN2            | 002      | 7B      |          | OUT6           | 306  |
|          | 8A                |          | IN3            | 003      | 8B      | Output   | OUT7           | 307  |
|          | 9A                |          | IN4            | 004      | 9B      | Output   | OUT8           | 308  |
| 4        | 10A               |          | IN5            | 005      | 10B     |          | OUT9           | 309  |
| I        | 11A               |          | IN6            | 006      | 11B     |          | OUT10          | 310  |
|          | 12A               | la a ch  | IN7            | 007      | 12B     |          | OUT11          | 311  |
|          | 13A               | Input    | IN8            | 008      | 13B     |          | OUT12          | 312  |
|          | 14A               |          | IN9            | 009      | 14B     |          | OUT13          | 313  |
|          | 15A               |          | IN10           | 010      | 15B     |          | OUT14          | 314  |
|          | 16A<br>17A<br>18A |          | IN11           | 011      | 16B     |          | OUT15          | 315  |
|          |                   |          | IN12           | 012      | 17B     | _        | _              | _    |
|          |                   |          | IN13           | 013      | 18B     | -        | -              | -    |
|          | 19A               | 9A       | IN14           | 014      | 19B     | 0        | Ν              | _    |
|          | 20A               |          | IN15           | 015      | 20B     | 0        | Ν              | -    |
|          | 1A                | 24       | P24            | _        | 1B      |          | OUT0           | 316  |
|          | 2A                | 24       | P24            | -        | 2B      |          | OUT1           | 317  |
|          | ЗA                | -        | -              | _        | 3B      |          | OUT2           | 318  |
|          | 4A                | -        | -              | _        | 4B      |          | OUT3           | 319  |
|          | 5A                |          | IN0            | 016      | 5B      |          | OUT4           | 320  |
|          | 6A                |          | IN1            | 017      | 6B      |          | OUT5           | 321  |
|          | 7A                |          | IN2            | 018      | 7B      |          | OUT6           | 322  |
|          | 8A                |          | IN3            | 019      | 8B      | Output   | OUT7           | 323  |
|          | 9A                |          | IN4            | 020      | 9B      | Output   | OUT8           | 324  |
| 0        | 10A               |          | IN5            | 021      | 10B     |          | OUT9           | 325  |
| 2        | 11A               |          | IN6            | 022      | 11B     |          | OUT10          | 326  |
|          | 12A               | la a st  | IN7            | 023      | 12B     |          | OUT11          | 327  |
|          | 13A               | Input    | IN8            | 024      | 13B     |          | OUT12          | 328  |
|          | 14A               |          | IN9            | 025      | 14B     |          | OUT13          | 329  |
|          | 15A               |          | IN10           | 026      | 15B     |          | OUT14          | 330  |
|          | 16A               |          | IN11           | 027      | 16B     |          | OUT15          | 331  |
|          | 17A               |          | IN12           | 028      | 17B     | _        | _              | _    |
|          | 18A               |          | IN13           | 029      | 18B     | -        | -              | -    |
|          | 19A               |          | IN14           | 030      | 19B     | 0        | Ν              | -    |
|          | 20A               |          | IN15           | 031      | 20B     | 0        | Ν              | _    |

| Unit No. | Pin No. | Category | Signal<br>name | Port No. | Pin No. | Category | Signal<br>name | Port |
|----------|---------|----------|----------------|----------|---------|----------|----------------|------|
|          | 1A      | 24       | P24            | -        | 1B      |          | OUT0           | 332  |
|          | 2A      | 24       | P24            | -        | 2B      |          | OUT1           | 333  |
|          | 3A      | -        | -              | -        | 3B      |          | OUT2           | 334  |
|          | 4A      | -        | -              | -        | 4B      |          | OUT3           | 335  |
|          | 5A      |          | IN0            | 032      | 5B      |          | OUT4           | 336  |
|          | 6A      |          | IN1            | 033      | 6B      |          | OUT5           | 337  |
|          | 7A      |          | IN2            | 034      | 7B      |          | OUT6           | 338  |
|          | 8A      |          | IN3            | 035      | 8B      | Output   | OUT7           | 339  |
|          | 9A      |          | IN4            | 036      | 9B      | Output   | OUT8           | 340  |
| 2        | 10A     |          | IN5            | 037      | 10B     |          | OUT9           | 341  |
| 3        | 11A     |          | IN6            | 038      | 11B     |          | OUT10          | 342  |
|          | 12A     | Input    | IN7            | 039      | 12B     |          | OUT11          | 343  |
|          | 13A     | Input    | IN8            | 040      | 13B     |          | OUT12          | 344  |
|          | 14A     |          | IN9            | 041      | 14B     |          | OUT13          | 345  |
|          | 15A     |          | IN10           | 042      | 15B     |          | OUT14          | 346  |
|          | 16A     |          | IN11           | 043      | 16B     |          | OUT15          | 347  |
|          | 17A     |          | IN12           | 044      | 17B     | _        | -              | -    |
|          | 18A     |          | IN13           | 045      | 18B     | -        | -              | -    |
|          | 19A     |          | IN14           | 046      | 19B     | 0        | Ν              | _    |
|          | 20A     |          | IN15           | 047      | 20B     | 0        | Ν              | -    |
|          | 1A      | 24       | P24            | _        | 1B      |          | OUT0           | 348  |
|          | 2A      | 24       | P24            | _        | 2B      |          | OUT1           | 349  |
|          | 3A      |          | _              | _        | 3B      |          | OUT2           | 350  |
|          | 4A      | -        | -              | -        | 4B      |          | OUT3           | 351  |
|          | 5A      |          | IN0            | 048      | 5B      |          | OUT4           | 352  |
|          | 6A      |          | IN1            | 049      | 6B      |          | OUT5           | 353  |
|          | 7A      |          | IN2            | 050      | 7B      |          | OUT6           | 354  |
|          | 8A      |          | IN3            | 051      | 8B      | Output   | OUT7           | 355  |
|          | 9A      |          | IN4            | 052      | 9B      | Output   | OUT8           | 356  |
| 4        | 10A     |          | IN5            | 053      | 10B     |          | OUT9           | 357  |
| 4        | 11A     |          | IN6            | 054      | 11B     |          | OUT10          | 358  |
|          | 12A     | Increase | IN7            | 055      | 12B     |          | OUT11          | 359  |
|          | 13A     | Input    | IN8            | 056      | 13B     |          | OUT12          | 360  |
|          | 14A     |          | IN9            | 057      | 14B     |          | OUT13          | 361  |
|          | 15A     |          | IN10           | 058      | 15B     |          | OUT14          | 362  |
|          | 16A     |          | IN11           | 059      | 16B     |          | OUT15          | 363  |
|          | 17A     |          | IN12           | 060      | 17B     | -        | _              | -    |
|          | 18A     |          | IN13           | 061      | 18B     | -        | -              | -    |
|          | 19A     |          | IN14           | 062      | 19B     | 0        | Ν              | -    |
|          | 20A     |          | IN15           | 063      | 20B     | 0        | Ν              | -    |

| Unit No. | Pin No. | Category | Signal<br>name | Port No. | Pin No. | Category | Signal<br>name | Port |
|----------|---------|----------|----------------|----------|---------|----------|----------------|------|
|          | 1A      | 24       | P24            | -        | 1B      |          | OUT0           | 364  |
|          | 2A      | 24       | P24            | -        | 2B      |          | OUT1           | 365  |
|          | 3A      | _        | _              | -        | 3B      |          | OUT2           | 366  |
|          | 4A      | -        | -              | -        | 4B      |          | OUT3           | 367  |
|          | 5A      |          | IN0            | 064      | 5B      |          | OUT4           | 368  |
|          | 6A      |          | IN1            | 065      | 6B      |          | OUT5           | 369  |
|          | 7A      |          | IN2            | 066      | 7B      |          | OUT6           | 370  |
|          | 8A      |          | IN3            | 067      | 8B      | Output   | OUT7           | 371  |
|          | 9A      |          | IN4            | 068      | 9B      | Output   | OUT8           | 372  |
| F        | 10A     |          | IN5            | 069      | 10B     |          | OUT9           | 373  |
| 5        | 11A     |          | IN6            | 070      | 11B     |          | OUT10          | 374  |
|          | 12A     | loout    | IN7            | 071      | 12B     |          | OUT11          | 375  |
|          | 13A     | input    | IN8            | 072      | 13B     |          | OUT12          | 376  |
|          | 14A     |          | IN9            | 073      | 14B     |          | OUT13          | 377  |
|          | 15A     |          | IN10           | 074      | 15B     |          | OUT14          | 378  |
|          | 16A     |          | IN11           | 075      | 16B     |          | OUT15          | 379  |
|          | 17A     |          | IN12           | 076      | 17B     | -        | -              | -    |
|          | 18A     |          | IN13           | 077      | 18B     | -        | -              | -    |
|          | 19A     |          | IN14           | 078      | 19B     | 0        | N              | _    |
|          | 20A     |          | IN15           | 079      | 20B     | 0        | N              | _    |
|          | 1A      | 24       | P24            | _        | 1B      |          | OUT0           | 380  |
|          | 2A      | 24       | P24            | -        | 2B      |          | OUT1           | 381  |
|          | 3A      | _        | _              | _        | 3B      |          | OUT2           | 382  |
|          | 4A      | _        | _              | _        | 4B      |          | OUT3           | 383  |
|          | 5A      |          | IN0            | 080      | 5B      |          | OUT4           | 384  |
|          | 6A      |          | IN1            | 081      | 6B      |          | OUT5           | 385  |
|          | 7A      |          | IN2            | 082      | 7B      |          | OUT6           | 386  |
|          | 8A      |          | IN3            | 083      | 8B      | Output   | OUT7           | 387  |
|          | 9A      |          | IN4            | 084      | 9B      | Output   | OUT8           | 388  |
| 6        | 10A     |          | IN5            | 085      | 10B     |          | OUT9           | 389  |
| 0        | 11A     |          | IN6            | 086      | 11B     |          | OUT10          | 390  |
|          | 12A     |          | IN7            | 087      | 12B     |          | OUT11          | 391  |
|          | 13A     | Input    | IN8            | 088      | 13B     |          | OUT12          | 392  |
|          | 14A     |          | IN9            | 089      | 14B     |          | OUT13          | 393  |
|          | 15A     |          | IN10           | 090      | 15B     |          | OUT14          | 394  |
|          | 16A     |          | IN11           | 091      | 16B     |          | OUT15          | 395  |
|          | 17A     |          | IN12           | 092      | 17B     | _        | _              | _    |
|          | 18A     |          | IN13           | 093      | 18B     | -        | -              | -    |
|          | 19A     |          | IN14           | 094      | 19B     | 0        | Ν              | _    |
|          | 20A     |          | IN15           | 095      | 20B     | 0        | Ν              | -    |

| Unit No. | Pin No. | Category | Signal<br>name | Port No. | Pin No. | Category | Signal<br>name | Port |
|----------|---------|----------|----------------|----------|---------|----------|----------------|------|
|          | 1A      | 24       | P24            | -        | 1B      |          | OUT0           | 396  |
|          | 2A      | 24       | P24            | -        | 2B      |          | OUT1           | 397  |
|          | ЗA      | _        | _              | _        | 3B      |          | OUT2           | 398  |
|          | 4A      | -        | -              | -        | 4B      |          | OUT3           | 399  |
|          | 5A      |          | IN0            | 096      | 5B      |          | OUT4           | 400  |
|          | 6A      |          | IN1            | 097      | 6B      |          | OUT5           | 401  |
|          | 7A      |          | IN2            | 098      | 7B      |          | OUT6           | 402  |
|          | 8A      |          | IN3            | 099      | 8B      | Output   | OUT7           | 403  |
|          | 9A      |          | IN4            | 100      | 9B      | Output   | OUT8           | 404  |
| 7        | 10A     |          | IN5            | 101      | 10B     |          | OUT9           | 405  |
| 1        | 11A     |          | IN6            | 102      | 11B     |          | OUT10          | 406  |
|          | 12A     | Input    | IN7            | 103      | 12B     |          | OUT11          | 407  |
|          | 13A     | input    | IN8            | 104      | 13B     |          | OUT12          | 408  |
|          | 14A     |          | IN9            | 105      | 14B     |          | OUT13          | 409  |
|          | 15A     |          | IN10           | 106      | 15B     |          | OUT14          | 410  |
|          | 16A     |          | IN11           | 107      | 16B     |          | OUT15          | 411  |
|          | 17A     |          | IN12           | 108      | 17B     | -        | -              | -    |
|          | 18A     |          | IN13           | 109      | 18B     | -        | -              | -    |
|          | 19A     |          | IN14           | 110      | 19B     | 0        | Ν              | -    |
|          | 20A     |          | IN15           | 111      | 20B     | 0        | Ν              | -    |
|          | 1A      | 24       | P24            | _        | 1B      |          | OUT0           | 412  |
|          | 2A      | 24       | P24            | -        | 2B      |          | OUT1           | 413  |
|          | 3A      | -        | -              | -        | 3B      |          | OUT2           | 414  |
|          | 4A      | -        | -              | -        | 4B      |          | OUT3           | 415  |
|          | 5A      |          | IN0            | 112      | 5B      |          | OUT4           | 416  |
|          | 6A      |          | IN1            | 113      | 6B      |          | OUT5           | 417  |
|          | 7A      |          | IN2            | 114      | 7B      |          | OUT6           | 418  |
|          | 8A      |          | IN3            | 115      | 8B      | Output   | OUT7           | 419  |
|          | 9A      |          | IN4            | 116      | 9B      | Output   | OUT8           | 420  |
| 0        | 10A     |          | IN5            | 117      | 10B     |          | OUT9           | 421  |
| 0        | 11A     |          | IN6            | 118      | 11B     |          | OUT10          | 422  |
|          | 12A     | Input    | IN7            | 119      | 12B     |          | OUT11          | 423  |
|          | 13A     | input    | IN8            | 120      | 13B     |          | OUT12          | 424  |
|          | 14A     |          | IN9            | 121      | 14B     |          | OUT13          | 425  |
|          | 15A     |          | IN10           | 122      | 15B     |          | OUT14          | 426  |
|          | 16A     |          | IN11           | 123      | 16B     |          | OUT15          | 427  |
|          | 17A     |          | IN12           | 124      | 17B     | _        | _              | -    |
|          | 18A     |          | IN13           | 125      | 18B     | -        | -              | -    |
|          | 19A     |          | IN14           | 126      | 19B     | 0        | Ν              | _    |
|          | 20A     |          | IN15           | 127      | 20B     | 0        | Ν              | -    |

## 3.5.6 SIO specifications

It is a serial communication feature in a SEL program using Free-to-User Channel No. 1. It is available to have a general serial communication using the SEL commands below.

| Category      | Conditions | Command | Operation 1       | Operation 2               | Output | Function                                          |
|---------------|------------|---------|-------------------|---------------------------|--------|---------------------------------------------------|
| Timer         | Freely     | TIMC    | Program No.       | Prohibited                | СР     | Standby canceled                                  |
| Communication | Freely     | OPEN    | Channel No.       | Prohibited                | СР     | Channel open                                      |
|               | Freely     | CLOS    | Channel No.       | Prohibited                | сс     | Channel closed                                    |
|               | Freely     | READ    | Channel No.       | Column<br>number          | сс     | Input to channel                                  |
|               | Freely     | TMRW    | Lead time         | (Light Timer<br>Duration) | сс     | Setting READ/WRIT timeout value                   |
|               | Freely     | WRIT    | Channel No.       | Column<br>number          | СР     | Output to channel                                 |
|               | Freely     | SCHA    | Character<br>code | Prohibited                | СР     | Character set for end of<br>sending and receiving |

## 3.5.7 External dimensions

## [SCON extension unit] RCON-EXT [PIO/SIO/SCON extension unit] RCON-EXT-NP/PN-\* [PIO unit] RCON-NP/PN-\*

| ltem                | Specifications                                                                                             |
|---------------------|----------------------------------------------------------------------------------------------------|
| External dimensions | W22.6 mm × H115 mm × D95 mm                                                                                |
| Mass                | Approx. 96g (SCON extension unit)<br>Approx. 110g (PIO/SIO/SCON extension unit)<br>Approx. 105g (PIO unit) |
| External view       | See figure below                                                                                           |

\* The appearance dimensions for SCON extension units, PIO/SIO/SCON extension units and PIO units should be the same.

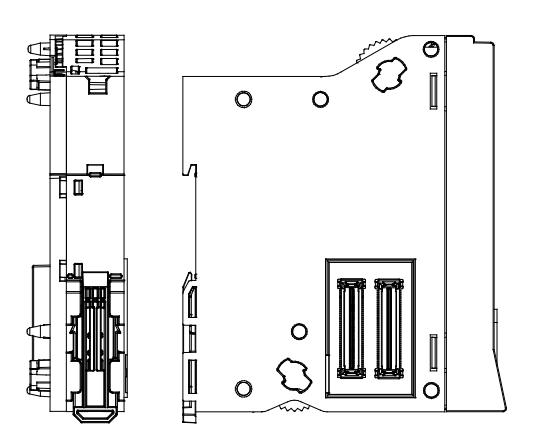

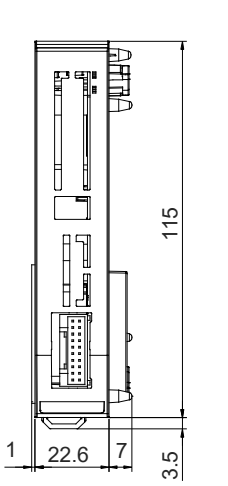

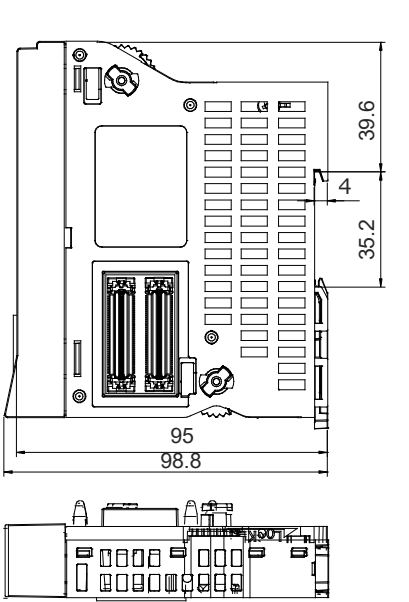

Ð

.

# 3.6 EC Connection Unit

## 3.6.1 Overview

EC connection unit is the ELECYLINDER connection unit dedicated for R Unit. Connect ELECYLINDER in RCON-EC connection type (option: ACR) with RCON, and ELECYLINDER can be controlled with the SEL program or input and output signals from the host device. It is available to use both 24V and 200V driver units together. It is also available to construct only with ELECYLINDER.

Also, the maximum number of ELECYLINDER available to be connected to one unit of the EC connection unit should be four axes.<sup>(Note 1)</sup>

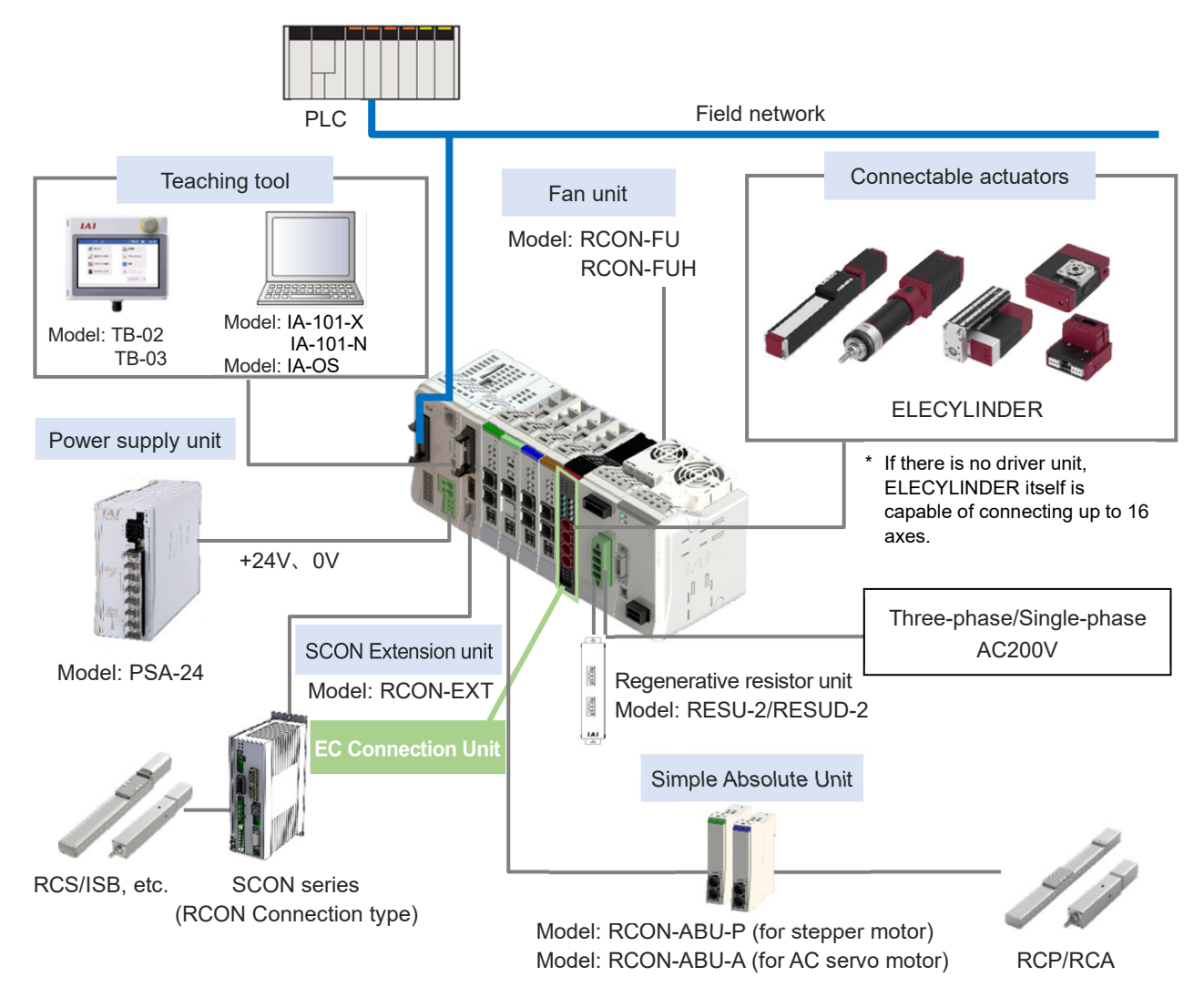

Note 1 There is a limit to the number of axes connectable to one unit of the EC connection unit for the high-thrust type ELECYLINDER (EC-RTC18). Refer to [2.2.2 Unit connection restrictions (4) Limit in Count of High-Thrust EC Connection to EC Connection Unit] for details.

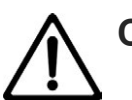

# Caution

ELECYLINDER is not available for operation in the single solenoid system.
ELECYLINDER may not operate as commanded by a host system if the setting is changed to the single solenoid system.

### 3.6.2 Model code

(1) How to Read the Model Number

The EC connection unit models are as follows.

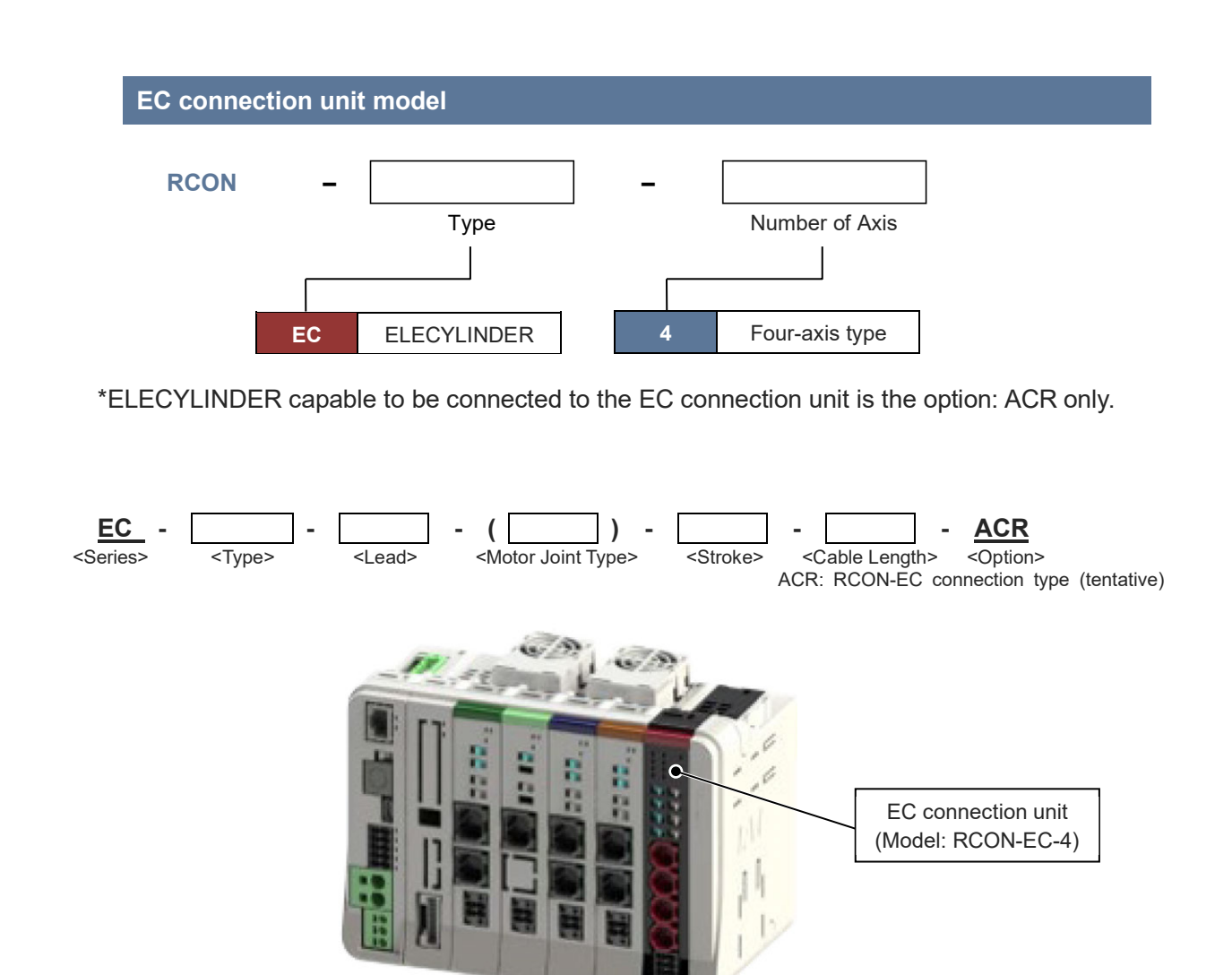

(2) How to read the model nameplate

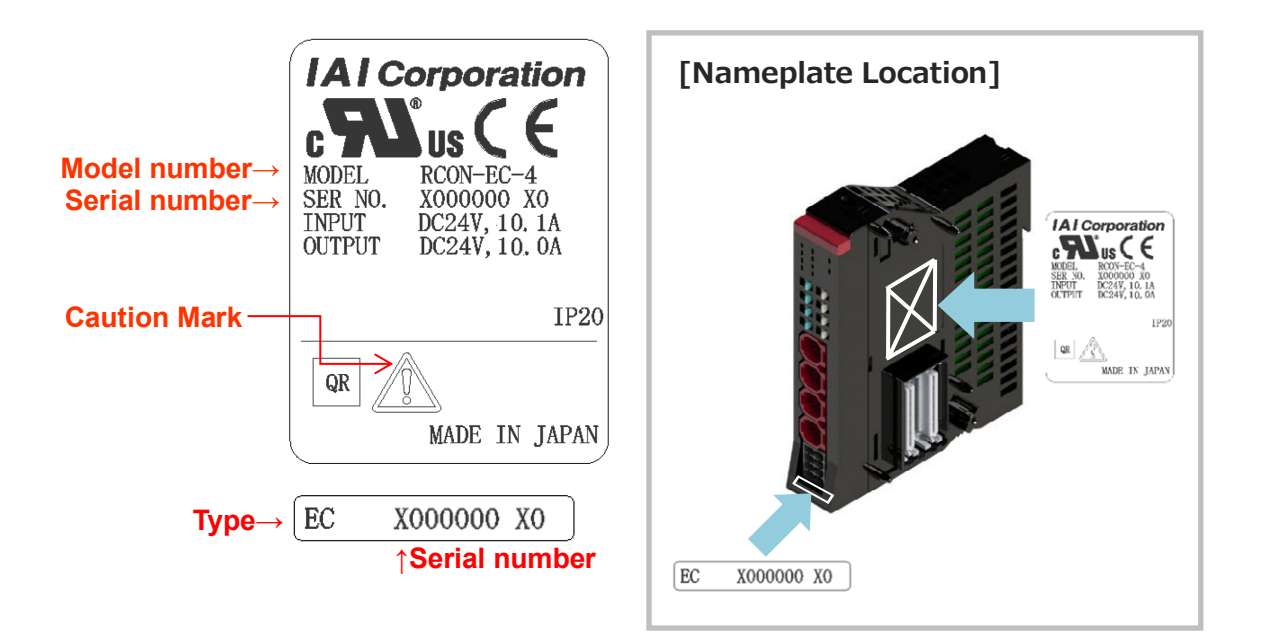

| Mark        | Explanation of Mark            |
|-------------|--------------------------------|
| $\triangle$ | Use IAI specified cables only. |

## 3.6.3 Components

The following table shows the product configuration for the standard specification.

See the packing list for the details of the enclosed components. In the unlikely case that any model number errors or missing parts come to light, contact your local IAI distributor.

|           | Part name                        | Shape                                                                                                    | Quantity | Remarks                                                            |
|-----------|----------------------------------|----------------------------------------------------------------------------------------------------|----------|--------------------------------------------------------------------|
| Body      | EC Connection Unit               |                                                                                                    | 1        | Model example: RCON-<br>EC                                         |
|           | Drive ource shutoff<br>connector |                                                                                                    | 1        | Model:<br>DFMC1.5/4-ST-3.5<br>*Supplied with EC<br>Connection Unit |
| Accessory | First Step Guide                 | IAI<br>REC.GW, RCON.EG,<br>RCOM.GW-7RE<br>EC ゲーウンベンジャンドを構成エット、<br>RCG パーショントン<br>ファーストステップガイド第1版<br>(1) (1) (1) (1) (1) (1) (1) (1) (1) (1)                                                                                                    | 1        | ME0395                                                             |
|           | Safety Guide                     | Statest Course of the second second sec | 1        | M0194                                                              |

## **3.6.4 Part names/Functions**

#### (1) Part names

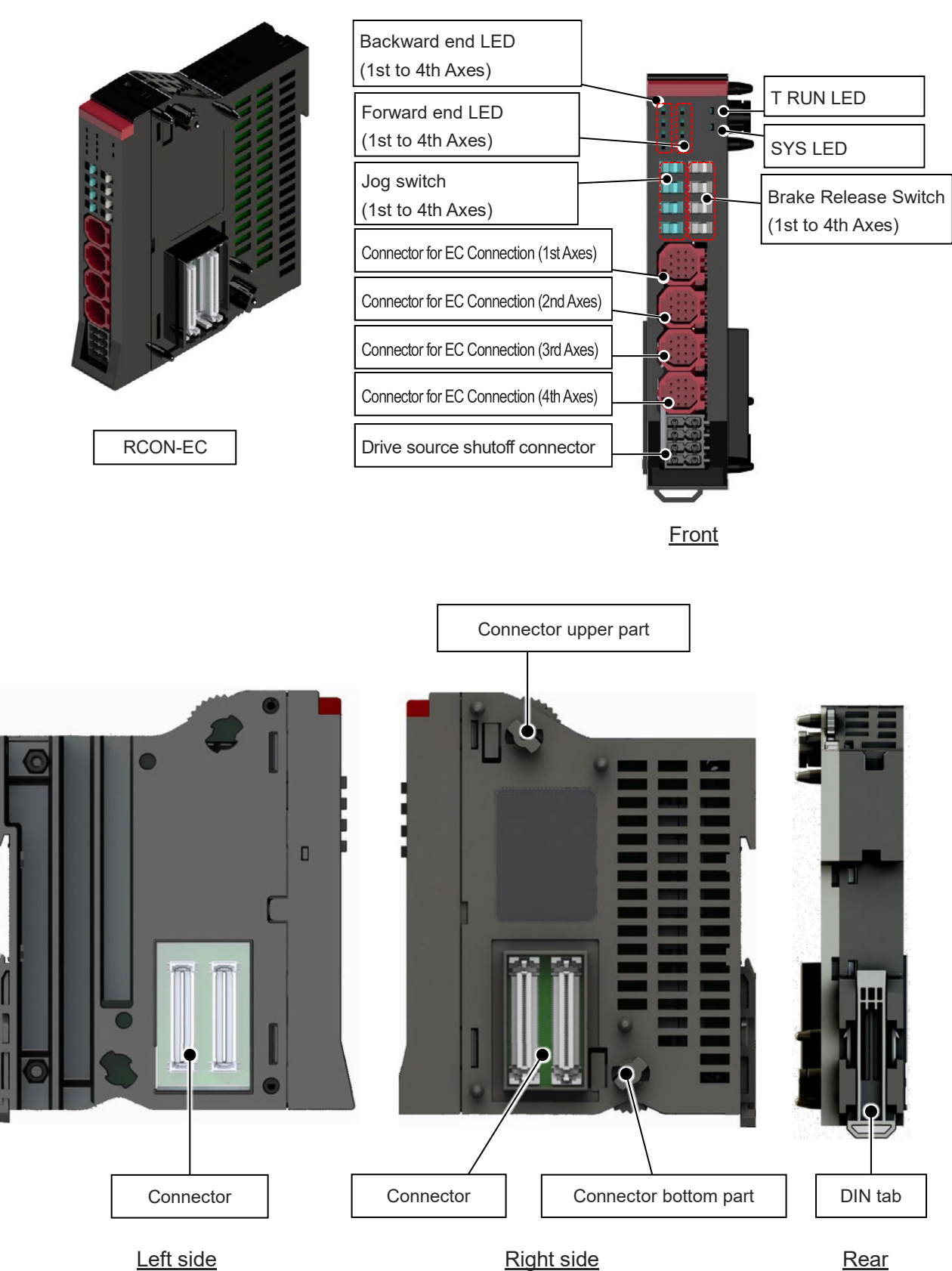

## (2) LED display

| Panel notation                         | Display<br>color | Status    | Description                                                                                                    |  |  |
|----------------------------------------|------------------|-----------|----------------------------------------------------------------------------------------------------|--|--|
|                                        | Croop            | Light ON  | Normal internal bus communication                                                                                                    |  |  |
| T RUN                                  | Green            | Blinking  | Waiting for initialization signal, initialization communication failed                                                                    |  |  |
|                                        | Orange           | Light ON  | Bus communication error generated                                                                                                    |  |  |
|                                        |                  | Light ON  | Normal operation                                                                                                    |  |  |
| SYS                                    | Green            | Light OFF | Control power supply voltage drop, Motor power supply voltage drop, Emergency stop, Error occurred in regular communication with EC       |  |  |
|                                        | Red              | Light ON  | Control power supply voltage drop, Motor power supply<br>voltage drop, Emergency stop, Error occurred in regular<br>communication with EC |  |  |
|                                        |                  | Light OFF | Normal operation                                                                                                    |  |  |
| LS1/ALM                                | Green            | Light ON  | Movement to Forward End Complete                                                                                                    |  |  |
| = 2nd axes,<br>   = 2nd axes,          |                  | Light OFF | Stop                                                                                                    |  |  |
| IV = 4th axes)                         | Red              | Light ON  | Alarm triggered                                                                                                    |  |  |
| LS0<br>(I = 1st axes,<br>II = 2nd axes | Green            | Light ON  | Movement to Backward End Complete                                                                                                    |  |  |
| III = 3rd axes,<br>IV = 4th axes)      | Green            | Light OFF | Stop                                                                                                    |  |  |

| LS0 | LS1/ALM | TRUN |
|-----|---------|------|
|     | I       |      |
|     | I       | SYS  |
|     |         |      |
|     | IV      |      |

#### (3) Jog switch

They are switches for the jog operation. It comes the switches for 1st, 2nd, 3rd and 4th axes from the top.

Set a switch to the JOG+ side and the jog operation to the positive direction (target position registered as the forward end in the position data) should be made and set it to the JOG- side and the jog operation to the negative side (target position registered as the backward end) to be made. The jog speed should be the velocity registered in the position data. If the switch gets released on the way, stop should be performed with the deceleration registered in the position data. However, if the home-return operation is incomplete, it should perform the home-return operation no matter which side the switch is set to. Releasing the switch one the way should cancel the home-return operation.

The operation on on the jog switch is valid only in MANU mode. It should be invalid in AUTO mode. Also, when a window to operate actuators is open on a teaching tool, the jog switch should be inactivated. If a window capable to operate actuators gets opened during operation with the jog switch, an actuator should decelerate and stop.

Setting "EC Connection Unit JOG Switch" I/O Parameter No.191 in "1: invalid" should make the jog switches on all the units of the EC connection unit connected to the SEL unit inactivated. (It is set to "Valid" in the initial setting.)

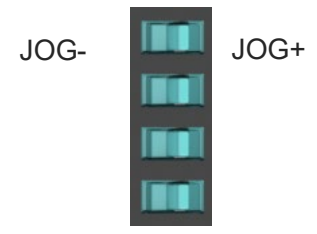

| Symbol | Description                                                                                       |  |  |
|--------|---------------------------------------------------------------------------------------------------|--|--|
| JOG+   | Jog operation to positive direction (target position registered as forward end in position data)  |  |  |
| JOG-   | Jog operation to negative direction (target position registered as backward end in position data) |  |  |

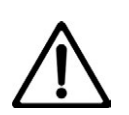

## Caution

- The jog switch is disabled when the communication with the teaching tool is disconnected while the screen in which the actuator can be operated with the teaching tool is opened.
- To enable jog switch operation again, turn the RCON system on again or perform software reset.

#### (4) Brake release switch

They are switches to release the brake compulsorily. It comes the switches for 1st, 2nd, 3rd and 4th axes from the top. Should be on NOM side during normal operation. On NOM side, the brake will be released by servo ON and locked by servo OFF. On RLS side, there will be forced release regardless of servo ON/OFF (except when control power is OFF).

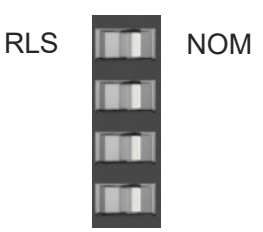

| Symbol | ibol Description                                        |  |  |
|--------|---------------------------------------------------------|--|--|
| RLS    | Brake release (Brake <u>R</u> e <u>l</u> ea <u>s</u> e) |  |  |
| NOM    | Brake lock ( <u>No</u> r <u>m</u> al)                   |  |  |

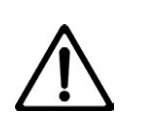

## Warning

- Be careful when releasing the brake. Releasing carelessly may cause injury or damage to the actuator body, workpiece or surrounding devices due to the slider or rod falling.
- After releasing the brake, be sure to return the brake to the enabled status. It is very dangerous to operate with the brake released. It may cause injury or damage to the actuator body, workpiece or surrounding devices due to the slider or rod falling.

#### (5) Connectors for EC connection

They are connectors to connect ELECYLIDER. It comes the connectors for 1st, 2nd, 3rd and 4th axes from the top.

The axis numbers should automatically be assigned after the axes connected to the driver unit and SCON extension unit. Also, axis numbers for four axes should be assigned to the EC connection unit even if ELECYLINDER is not connected to all of four. An axis number that an axis is not connected should not be pulled one number forward.

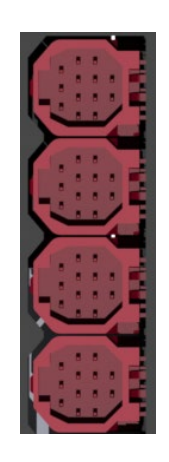

#### [RCON-EC]

| Pin No. | Signal name | Description               |  |
|---------|-------------|---------------------------|--|
| 1       | 24V (MP)    | Motor power +24V          |  |
| 2       | GND         | 0V                        |  |
| 3       | INO         | Input 0                   |  |
| 4       | IN1         | Input 1                   |  |
| 5       | IN2         | Input 2                   |  |
| 6       | SD+         | Communication Line +      |  |
| 7       | OUT0        | Output 0                  |  |
| 8       | OUT1        | Output 1                  |  |
| 9       | OUT2        | Output 2                  |  |
| 10      | SD-         | Communication Line -      |  |
| 11      | BKRLS       | Brake Release             |  |
| 12      | 24V (CP)    | Control Power Supply +24V |  |
| 13      | FG          | Frame Grounding           |  |

#### (6) Drive source shutoff connector

Drive-source cutoff input. Drive source can be cut off by individual axes.

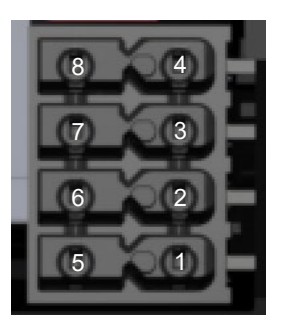

#### Cable connector name: DFMC1.5/2-ST-3.5 (Phoenix Contact)

| Pin No. | Signal name | Description                 |  |
|---------|-------------|-----------------------------|--|
| 1       | MPO_4       | Motor power output 4th axes |  |
| 2       | MPO_3       | Motor power output 3rd axes |  |
| 3       | MPO_2       | Motor power output 2nd axes |  |
| 4       | MPO_1       | Motor power output 1st axes |  |
| 5       | MPI_4       | Motor power input 4th axes  |  |
| 6       | MPI_3       | Motor power input 3rd axes  |  |
| 7       | MPI_2       | Motor power input 2nd axes  |  |
| 8       | MPI_1       | Motor power input 1st axes  |  |

#### Cable side connector compatible wire

| Item                                   | Specifications            |
|----------------------------------------|---------------------------|
| Compatible wire                        | AWG24 to 16 (Copper Wire) |
| Strip length                           | 10.0 mm                   |
| Rated Temperature on Isolation Coating | 60 °C or more             |

### (7) Connectors

A connector for use between units. Two identical connectors are used. The connectors have a floating structure that absorbs connector misalignment due to housing mating or mounting misalignment between connectors.

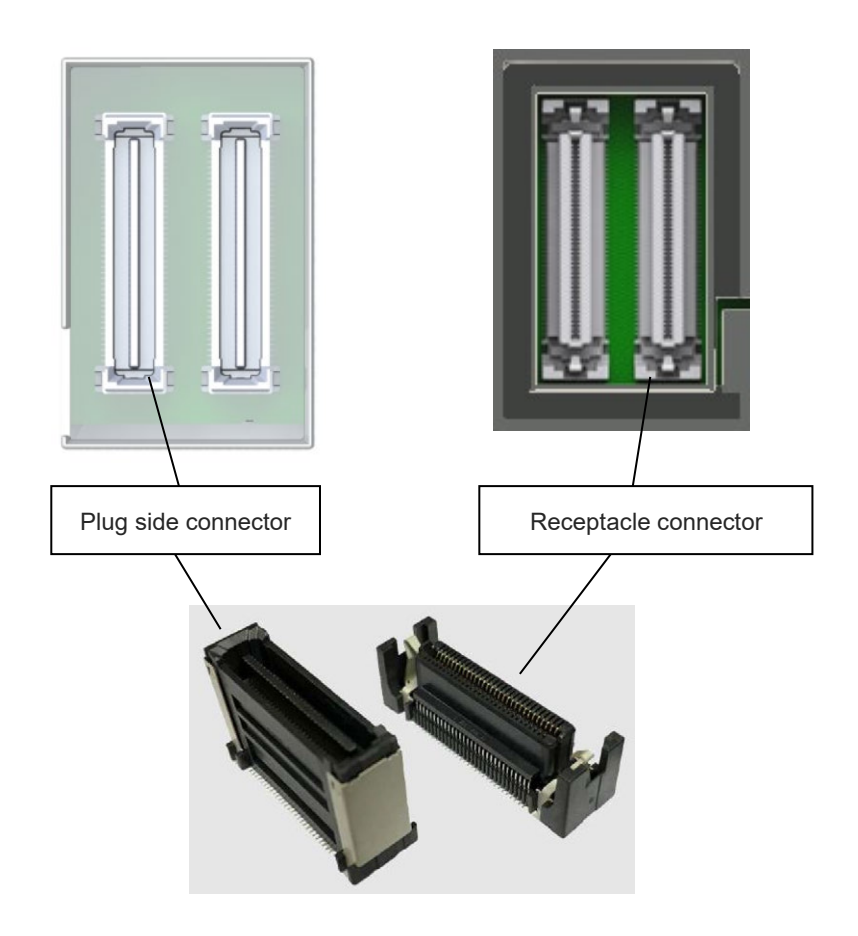

## 3.6.5 External dimensions

| Item                | Specifications                            |
|---------------------|-------------------------------------------|
| External dimensions | W22.6 mm $\times$ H115 mm $\times$ D95 mm |
| Mass                | About 114g                                |
| External view       | See figure below                          |

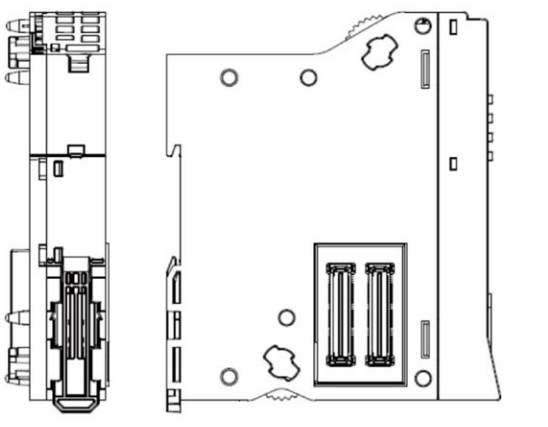

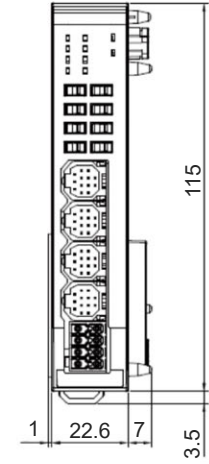

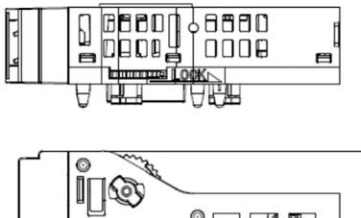

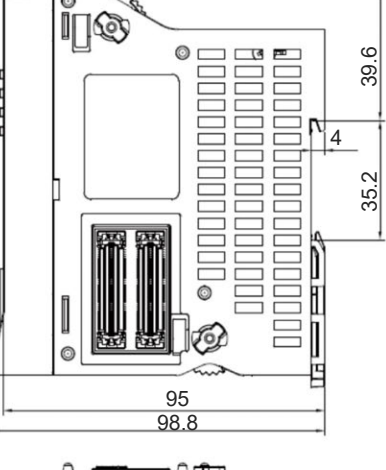

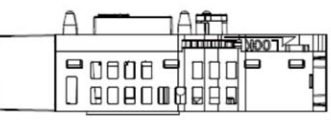

# 3.7 Simple Absolute Unit

## 3.7.1 Overview

Incremental specification actuators can be used as absolute specification models by adding a simple absolute unit to the 24V driver unit.

After absolute reset, home return motion is not required even if turning the control power supply OFF and then ON again.

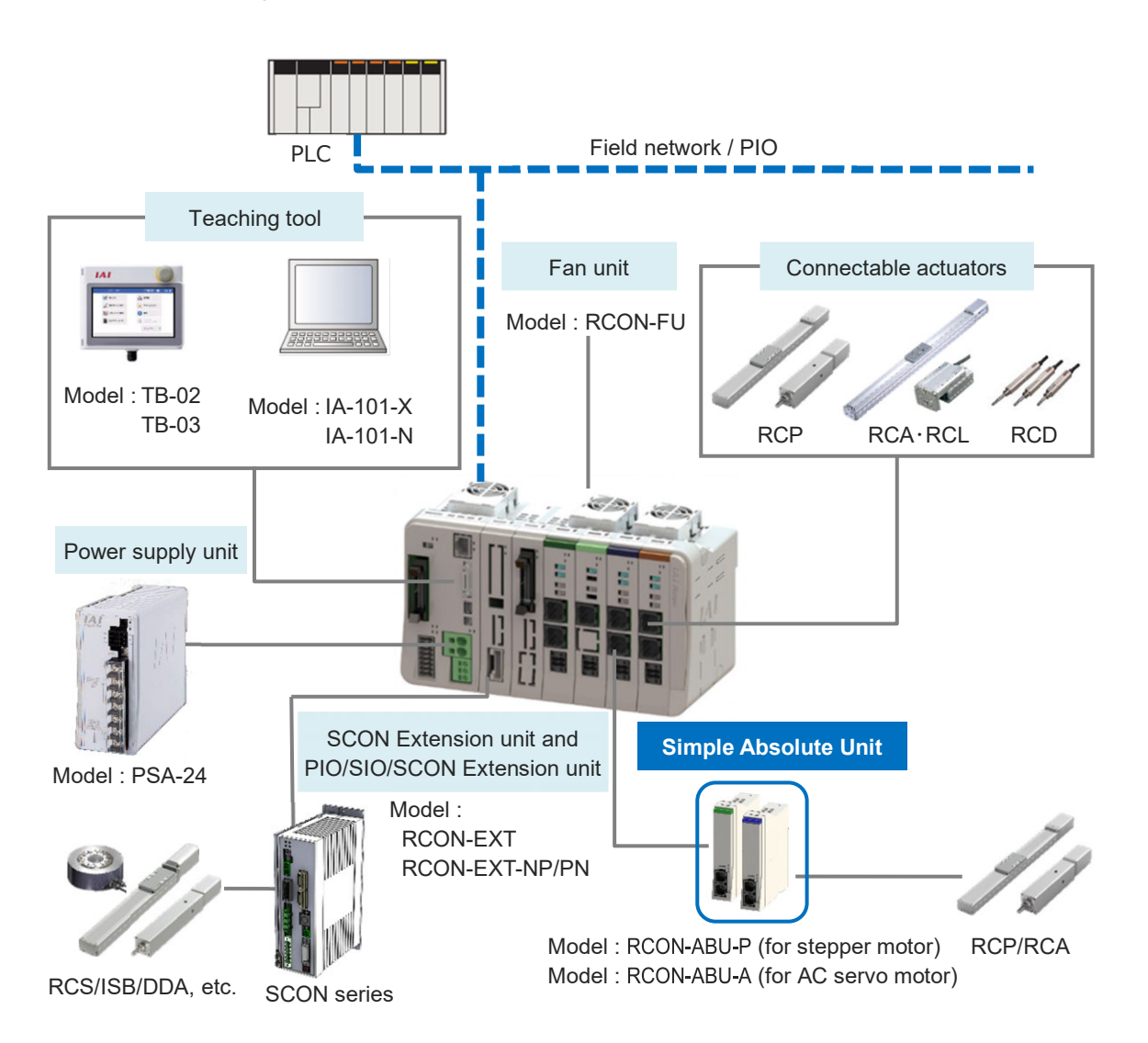

However, simple absolute units do not have a unit-connectable structure. Connect to the 24V driver unit with a cable after securing to a DIN rail.

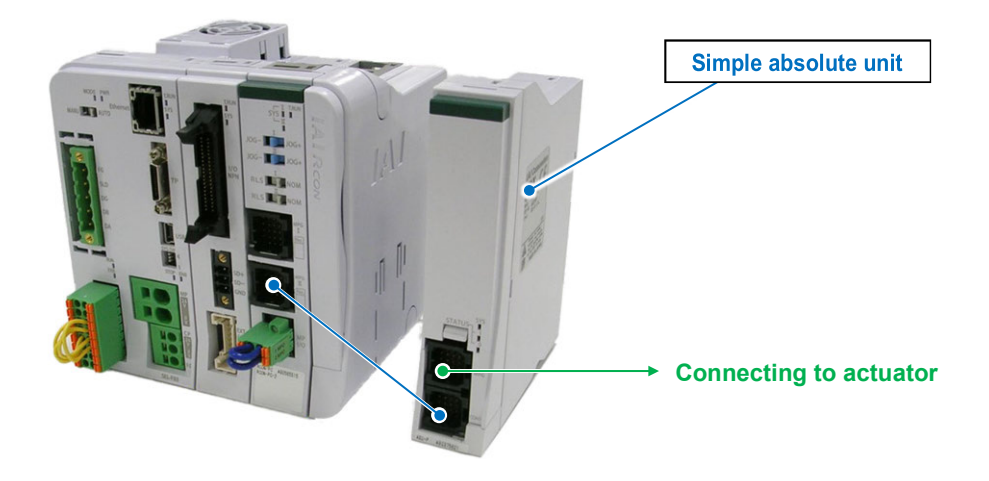

## 3.7.2 Model code

(1) How to Read the Model Number

The simple absolute unit models are as follows.

1 simple absolute unit is required for each actuator axis.

Also, the applicable driver units should be the 24V pulse motor type (RCON-PC) and the 24V AC servo-motor type (RCON-AC) only.

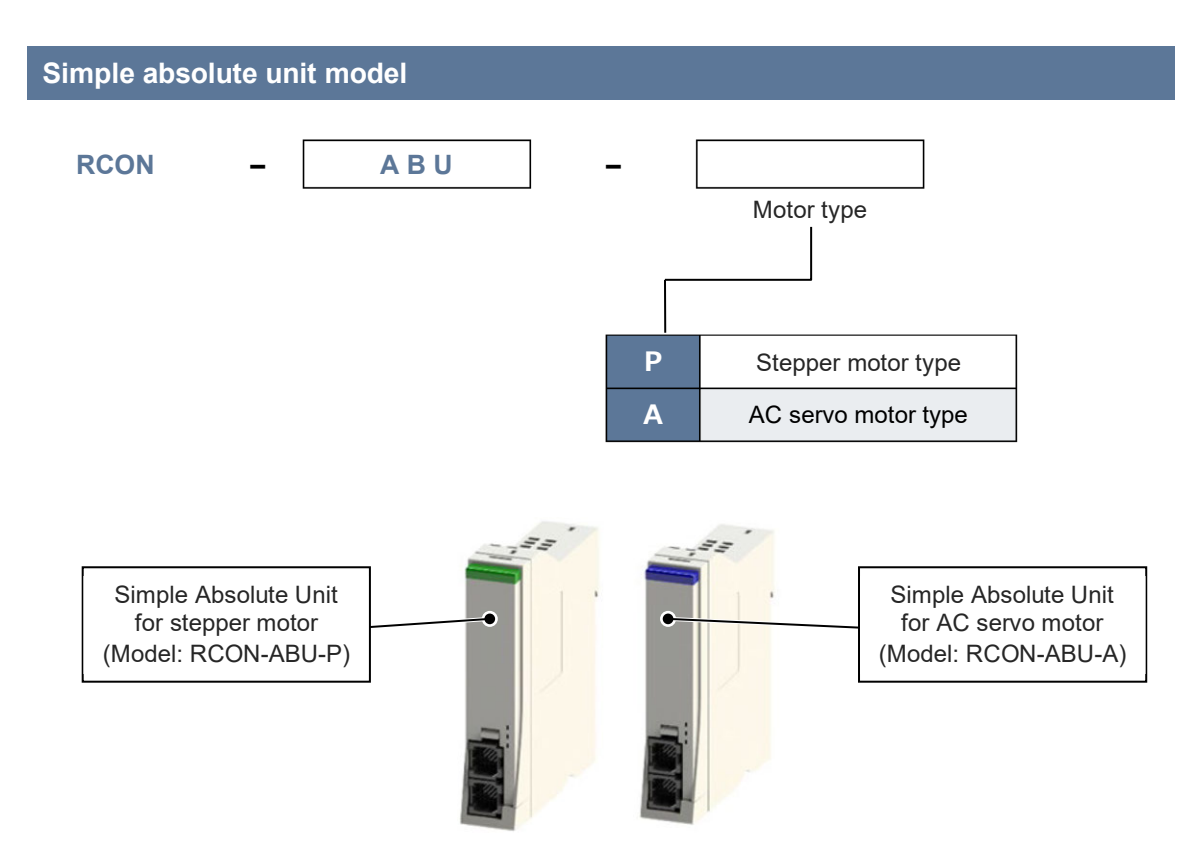

A cable (model: CB-ADPC-MPA005, length 50 cm) is included for connection to the driver unit. Cables of lengths other than 50 cm must be prepared separately as needed. The cable length should be selected based on the driver unit and simple absolute unit installation positions.

## 

\* Please indicate the cable length (L) in  $\Box \Box \Box$ , e.g.) 030 = 3m

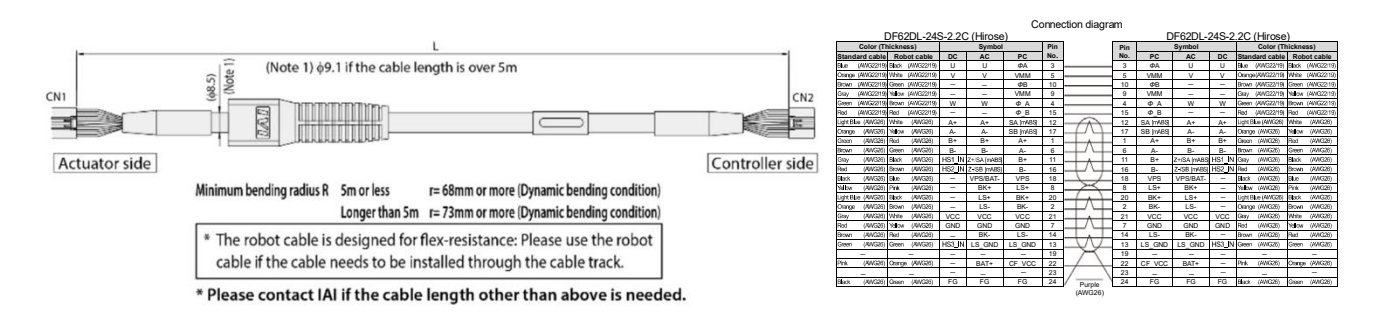

(2) How to read the model nameplate

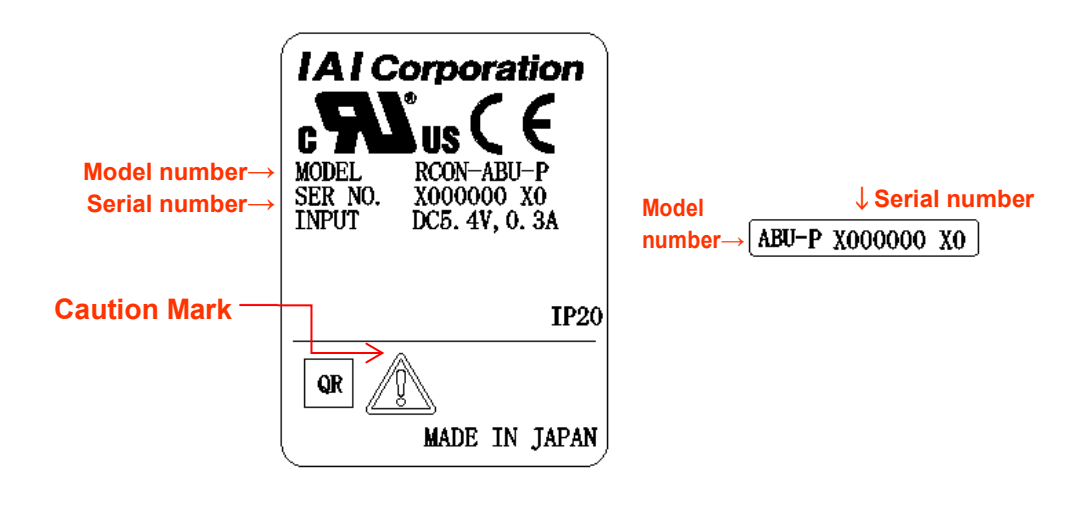

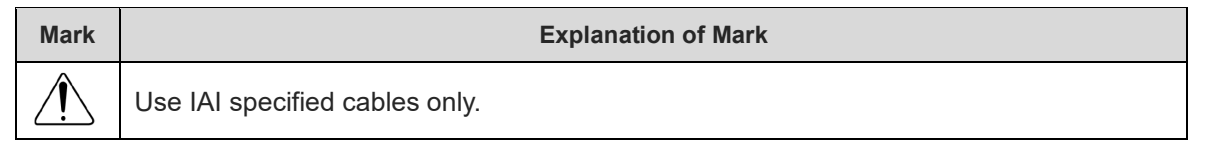

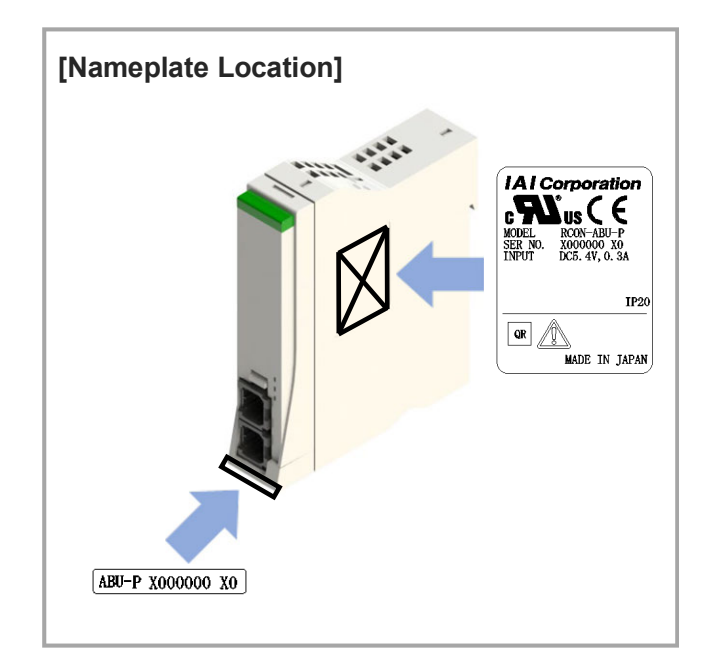

## 3.7.3 Components

The following table shows the product configuration for the standard specification. See the packing list for the details of the enclosed components. In the unlikely case that any model number errors or missing parts come to light, contact your local IAI distributor.

|           | Part name            | Shape                                                                                                    | Quantity | Remarks                                                                  |
|-----------|----------------------|----------------------------------------------------------------------------------------------------|----------|--------------------------------------------------------------------------|
| Body      | Simple Absolute Unit |                                                                                                    | 1        |                                                                          |
|           | Absolute battery     |                                                                                                    | 1        | Model Name : AB-7                                                        |
| Accessory | Motor/encoder cable  |                                                                                                    | 1        | Model Name:<br>CB-ADPC-MPA005<br>* Supplied with Simple<br>Absolute Unit |
|           | First Step Guide     | IAI<br>RCON-PC/PC/ACDC, RCON-FU<br>RCON-ABU-AR, RCON-EXT<br>Dever Unit, Far Unit,<br>The State of the State of the State<br><b>Third State Outline First Edition</b><br>Market State of the State of the State of the State<br>Internet State of the State of the State of the State<br>Internet State of the State of the State of the State<br>Internet State of the State of the State of the State<br>Internet State of the State of the State of the State of the State<br>Internet State of the State of the S | 1        |                                                                          |
|           | Safety Guide         | State of the state of the state of the                                  | 1        |                                                                          |

## 3.7.4 General specifications

#### [Absolute Battery Specifications]

| Item             | Specifications                                            |
|------------------|-----------------------------------------------------------|
| Туре             | Cylindrical sealed nickel-metal hydride battery           |
| Manufacturer     | FDK Corporation                                           |
| Model            | AB-7                                                      |
| Nominal voltage  | 3.6V                                                      |
| Rated capacity   | 3,100mAh                                                  |
| Nominal capacity | 3,700mAh                                                  |
| Average life     | Approx. 3 years (varies widely with operating conditions) |
| Mass             | 190g                                                      |
| Charging time    | Approx. 72 hours                                          |

#### [Absolute Battery Charging]

Charge for at least 72 hours continuously if using for the first time, after replacing the battery, and when power has been turned off for extended periods. The battery is charged while 24V DC is supplied to SEL.

If SEL power is turned OFF beyond the data retention time, the data will be lost, so charge regularly.

The battery has a limited lifetime that gradually decreases data retention time. Replace the battery when the retention time decreases significantly even if properly charged.

| Paramotor          | Upper limit of encode<br>power is C                      | Battery | Retaining<br>time<br>per 1 hour of<br>charge time<br>(guideline)<br>[h] |     |
|--------------------|----------------------------------------------------------|---------|-------------------------------------------------------------------------|-----|
| No.155<br>settings | If connected actuator<br>is not RCA2-***NA Is RCA2-***NA |         |                                                                         |     |
| 0                  | 100                                                      | 75      | 20                                                                      | 6.6 |
| 1                  | 200                                                      | 150     | 15                                                                      | 5.0 |
| 2                  | 400                                                      | 300     | 10                                                                      | 3.3 |
| 3                  | 800                                                      | 600     | 5                                                                       | 1.6 |

Data retention time (approximate time when battery is new)

- (Example) When used under the following conditions: "Monday ~ Friday: 8 hours charging / 16 hours discharging per day, Saturdays and Sundays: discharging"
  - Connected axis: When not RCA2-\*\*\*NA
  - (1) If Driver unit parameter No. 155 is set to 3...
    - Total charge: 8 [h] operation per day x 1.6 [h] retention time per 1 hour charge x 5 [days] weekdays = 64 [h]
    - Total discharge: Nightly down time 16 [h] x weekdays 5 [days] + weekend down time 48 [h] = 128 [h]
    - → If starting on Monday from a fully charged state, the total discharge amount exceeds the total charge amount by 64 [h] in one week, so the full charge amount decreases by 64 [h] each week. Accordingly, a full charge is required every 10 days.
  - (2) If Driver unit parameter No. 155 is set to 2...
    - Total charge: 8 [h] operation per day x 3.3 [h] retention time per 1 hour charge x 5 [days] weekdays = 132 [h]
    - Total discharge: Nightly down time 16 [h] x weekdays 5 [days] + weekend down time 48 [h] = 128 [h]
    - → If starting on Monday, the total charge amount exceeds the total discharge amount, so there is no need to maintain continuous full charge. Charge increases by 4 [h] each week.

#### [Absolute Battery Voltage Drop Detection]

If the absolute battery voltage drops, error detection is performed in accordance with the voltage.

| Voltage             | Alarm code                                                                                 |  |
|---------------------|--------------------------------------------------------------------------------------------|--|
| 2.5V ±8%<br>or less | 402 "Absolute encoder error detection 2"<br>or<br>403 "Absolute encoder error detection 3" |  |

If an alarm occurs, absolute reset must be performed after replacing the battery. RSEL checks the battery voltage at power ON. Detection does not occur even if the battery voltage drops to the alarm level while RSEL is energized.

#### [How to Replace Absolute Battery]

Regarding the how to replace absolute battery, refer to [12.3.1 How to replace absolute battery].

#### 3.7.5 Part names/Functions

(1) Part names

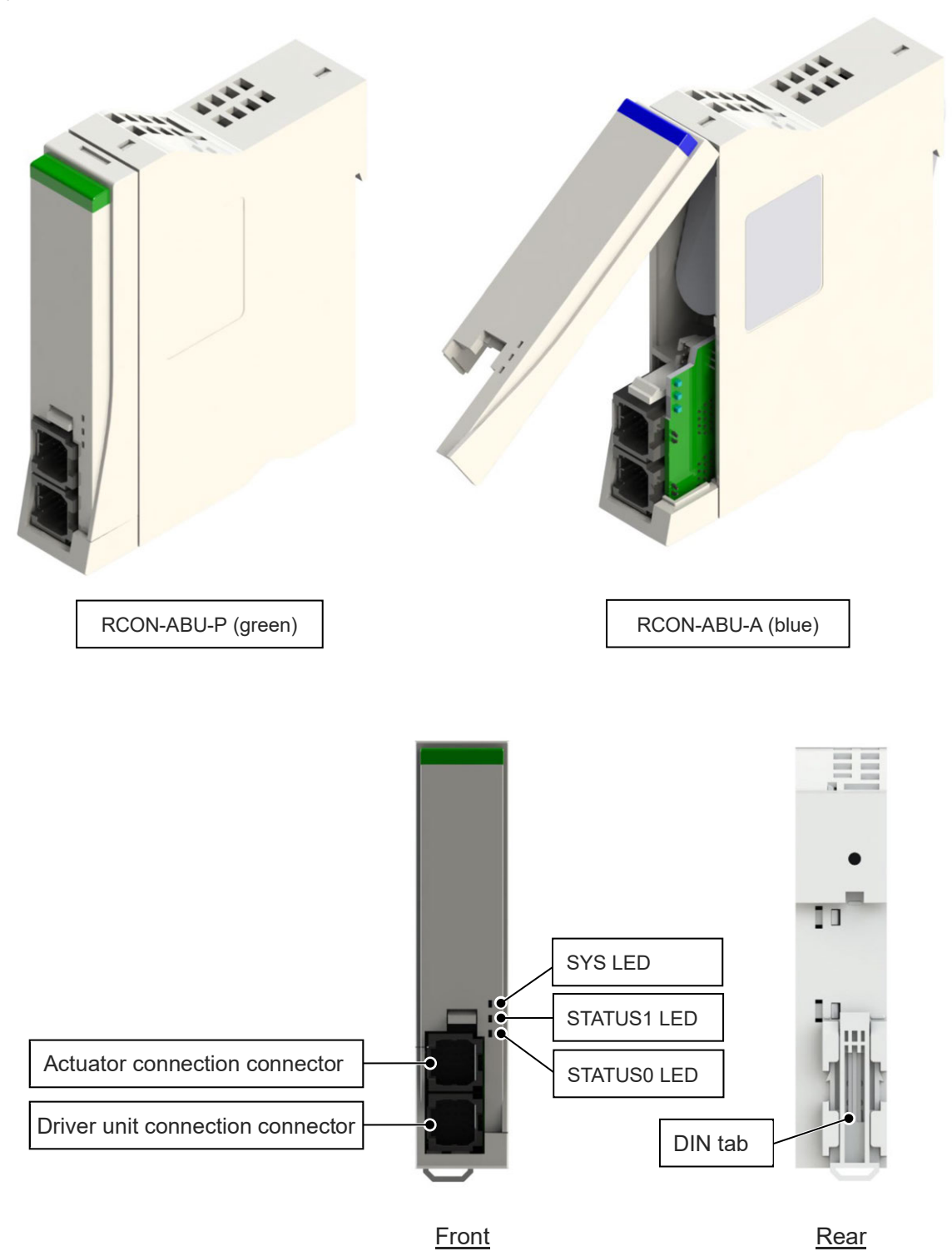

(2) LED display

| Panel<br>notation | Display<br>color      | Status   | Description              |  |
|-------------------|-----------------------|----------|--------------------------|--|
| eve               | Green                 | Light ON | Normal operation         |  |
| 515               | Red                   | Light ON | Alarm triggered          |  |
| OTATUO1           | Green                 | Light ON | Home return complete     |  |
| 51A1051           | Red                   | Light ON | Home return not complete |  |
|                   | Green                 | Light ON | Battery fully charged    |  |
| STATUS0           | Red                   | Light ON | Battery not connected    |  |
|                   | Orange<br>(Green/Red) | Light ON | Battery charging         |  |

(3) Actuator connection connector/driver unit connection connector

Connect the simple absolute unit to an actuator using an actuator connection connector (MPG), and to a driver unit with the driver unit connection connector (CONT). There are two types, one for stepper motors and one for AC servo motors, as the pin arrangement of the MPG connector differs. A color panel can be used for identification, as with the driver unit.

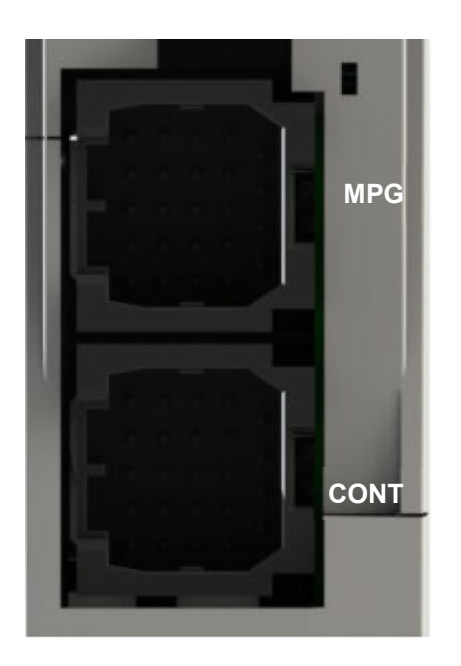

## 3.7.6 External dimensions

#### [Simple absolute unit] RCON-ABU-A/P

| Item                | Specifications                               |
|---------------------|----------------------------------------------|
| External dimensions | W25 mm × H115 mm × D95 mm                    |
| Mass                | Approx. 270g (of which 183 g is the battery) |
| External view       | See figure below                             |

\* The appearance dimensions for the pulse motor type and the AC servomotor type should be the same.

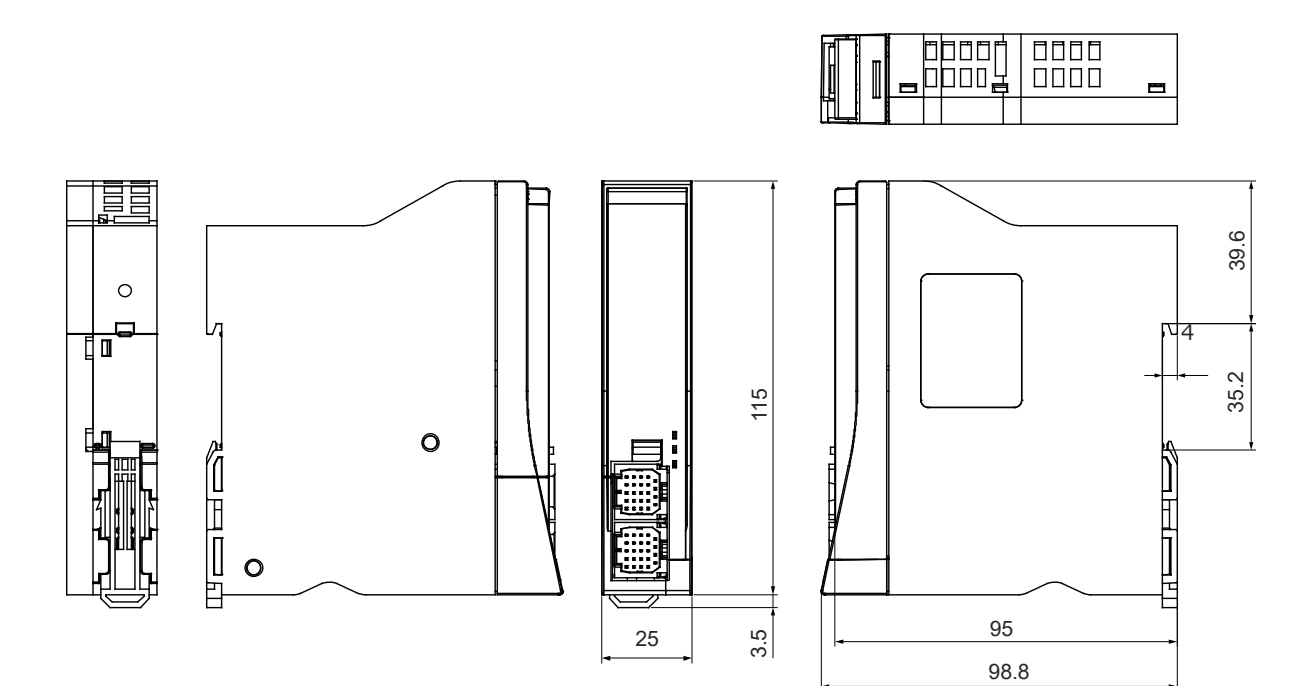

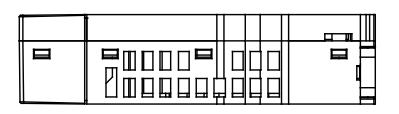

## 3.7.7 Precautions

#### [Precautions when Changing Parameters]

If the following parameters are changed, an absolute error will occur. After changing the parameters, absolute reset must be performed once again.

- (1) Driver Unit Parameter No.5 "Homing direction"
- (2) Driver Unit Parameter No. 22 "Homing offset"
- (3) Driver Unit Parameter No. 77 "Ball screw lead length"
- (4) Driver Unit Parameter No. 78 "Axis motion type"

#### [Absolute Battery Handling]

Always observe the following safety precautions.

- (1) Do not disassemble under any circumstances. The electrolyte is a strong alkali solution. It is harmful to skin and clothing.
- (2) Never short the electrodes out (never directly connect + and electrodes). Devices may be damaged, or the generated heat may cause burns.
- (3) Never place into fire, as it may burst.Also do not submerge underwater, as the battery will cease to function.
- (4) Do not solder directly. The safety mechanism may explode due to damage to the safety value in the battery cap.
- (5) If the power remains shut OFF for an extended period of time with the connector connected, deep discharge will take place, leakage may occur and the performance/life of the battery may be significantly lowered.Unplug the connector when shutting OFF the power for extended periods of time due to equipment relocation, remodeling, etc.
- (6) When disposing, take measures such as the use of an appropriate collection box installed at a recycling center.

## **3.8 Unit Connection Restrictions**

#### 3.8.1 Motor power / control power capacity restrictions

Refer to [2.2 Power supply capacity]

#### 3.8.2 Unit arrangement restrictions

RSEL is the unit-linked type. Units available for linking to each other have the same connectors, and they can be laid out freely. However, the units described below are restricted in layout. The explanations are described assuming facing the RSEL system from the front.

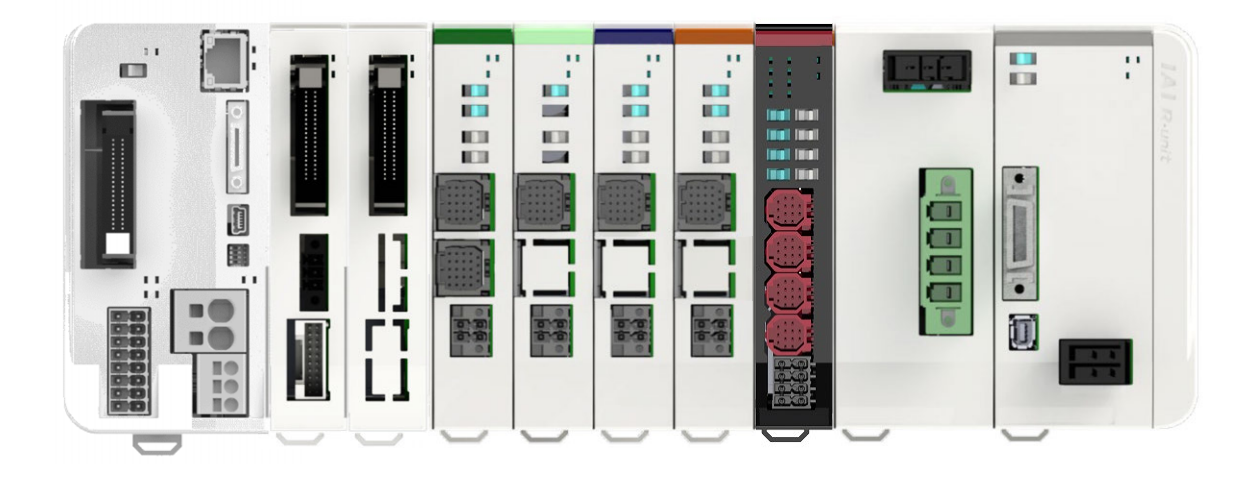

1. SEL unit

Allocate the SEL unit on the left end.

2. SCON extension unit

SCON extension unit is to be connected on the right next to the SEL unit. It is not available to use it together with the PIO/SIO/SCON extension unit.

3. PIO/SIO/SCON extension unit

PIO/SIO/SCON extension unit is to be connected on the right next to the SEL unit. It is not available to use it together with the SCON extension unit.

4. PIO unit

PIO unit is to be connected on the right side of the unit at the very right end in the SEL unit, SCON extension unit and PIO/SIO/SCON extension unit. It is available to connect up to eight units including the SCON extension units or

PIO/SIO/SCON extension units.

## 5. 24V driver unit

Connect it on the right of the SEL Unit, SCON Extension Unit, PIO/SIO/SCON Extension Unit and PIO Unit.

There is no restriction in order of the pulse motor type, AC servomotor type and DC brush-less motor type.

6. EC connection unit

Connect it on the right of the SEL Unit, SCON Extension Unit, PIO/SIO/SCON Extension Unit PIO Unit and 24V Driver Unit.

7. 200V power supply unit

The 200V power supply unit is to be connected at the right side of the 24V driver unit at the very right end for only one unit.

8. RCON-SC unit

RCON-SC driver unit is to be connected on the right next to the 200V power supply unit.

9. Terminal unit

Allocate the terminal unit on the right end.

### [Caution when Connecting Terminal Unit]

The terminal unit to be connected on the right end should differ depending on the cases when the system consists of only the 24V driver units and when it consists of the 200V driver units. For the construction only with the 24V driver unit, use the 24V terminal unit (RCON-GW-TR)

enclosed in the SEL unit.

When the 200V driver units are to be used, make sure to use the terminal unit for 200V (RCON-GW-TRS) enclosed in the 200V power supply unit.

The terminal unit for 24V (RCON-GW-TR) has a structure that does not allow itself connected to the 200V driver unit, however, it could be forcefully inserted, which could cause fire on the connector as well as damage on it.

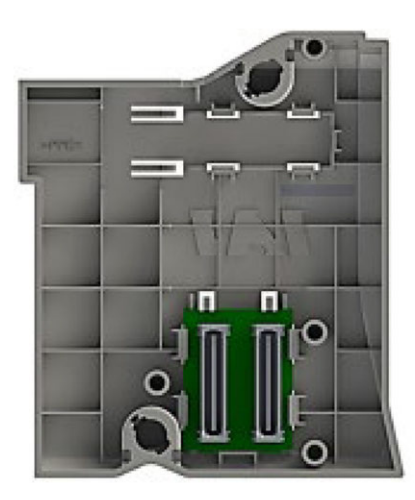

Terminal Unit (for 24V) RCON-GW-TR

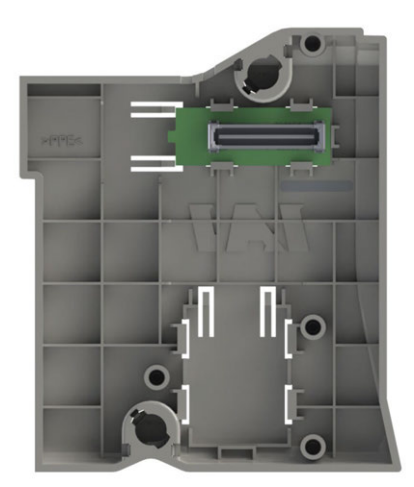

Terminal Unit for 200V RCON-GW-TRS

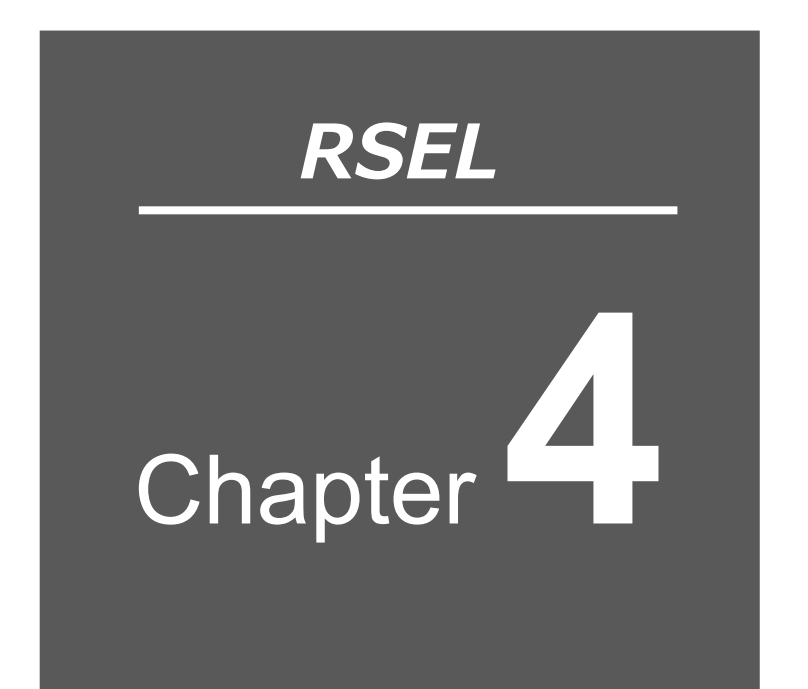

# Unit Connection / Installation and Wiring

| 4.1 Unit Connection / Installation ······ 4-2               |
|-------------------------------------------------------------|
| 4.1.1 Unit connection ······ 4-2                            |
| 4.1.2 Fan installation ······ 4-3                           |
| 4.1.3 Unit mounting ······ 4-4                              |
| 4.2 Wiring Diagram ······ 4-5                               |
| 4.2.1 Example connection of devices ······ 4-5              |
| 4.3 Circuit Diagram (Example)······ 4-6                     |
| 4.3.1 Single-phase type power supply circuit 4-6            |
| 4.3.2 3-Phase type power supply circuit 4-7                 |
| 4.4 Wiring Method ······ 4-8                                |
| 4.4.1 Power supply wiring to RSEL system 4-8                |
| 4.4.2 200V power supply wiring to RSEL system ······· 4-10  |
| 4.4.3 Checking actuator model numbers ······ 4-12           |
| 4.4.4 RSEL connection cable list ······ 4-13                |
| 4.4.5 Actuator wiring (connecting motor/encoder cable) 4-16 |
|                                                             |

| 4.4.6 Wiring between EC connection unit and ELECYLINDER····· 4-18 |
|-------------------------------------------------------------------|
| 4.4.7 Simple absolute unit wiring4-28                             |
| 4.4.8 Field network wiring ····· 4-31                             |
| 4.5 PIO Circuit 4-34                                              |
| 4.6 Regenerative Resistor (Option)4-36                            |
| 4.6.1 Regenerative resistor unit specifications 4-36              |
| 4.6.2 Wiring for regenerative resistor unit                       |
| 4.7 Brake Box (Option) 4-39                                       |
| 4.7.1 Specification for brake box 4-39                            |
| 4.7.2 Wiring for brake box ····· 4-43                             |
| 4.8 Connection the Teaching Connector 4-48                        |
| 4.9 Connection the USB Connector 4-52                             |
| 4.10 Connection the Ethernet Connector 4-53                       |
There is "Quick Start Guide" available in order to introduce the startup of the RSEL system from controller wiring work to execution of basic operations in the shortest time.

"Japanese Only"

# 4.1 Unit Connection / Installation

#### 4.1.1 Unit connection

In here, describes how to link units in RSEL system. It is recommended that the unit link is established before connected to DIN rails.

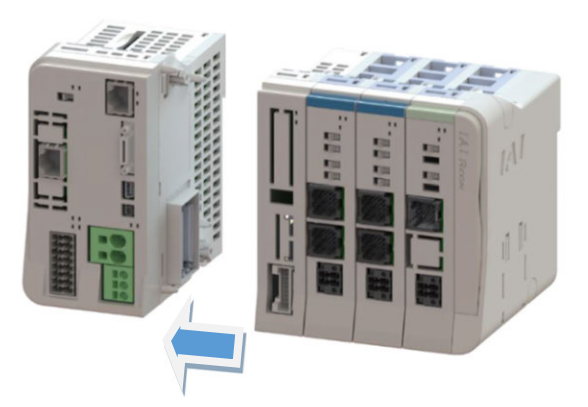

- (1) Turn the operating parts of the connector upper/bottom part towards the panel and position on the panel end.
- (2) The 2 sections circled with a dashed line and the 4 positioning bosses within the square dotted lines are used as a total of 6 mating sections for positioning 2 units.
- (3) When positioning is completed, insert the connection connectors × 2 so that they are firmly connected.
- (4) Turn the operating parts of the connector upper/bottom part towards the rear, rotating firmly until you feel a click.

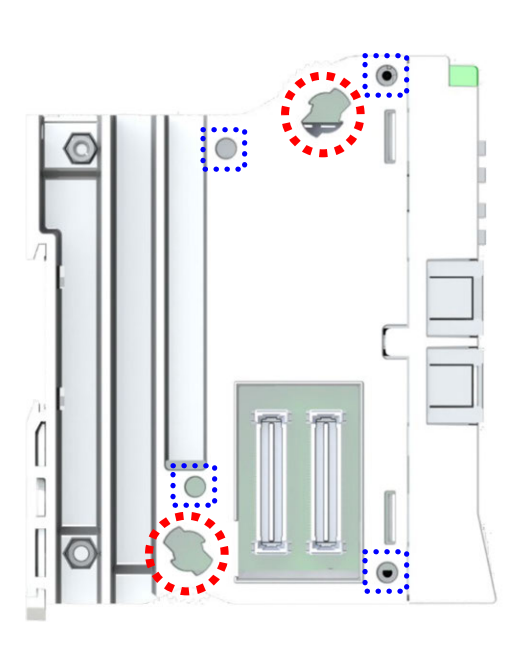

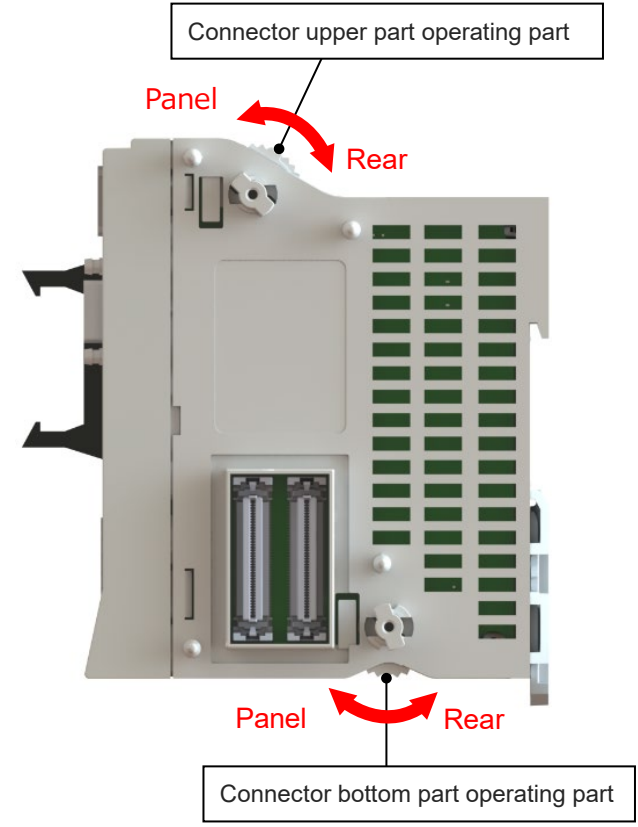

### 4.1.2 Fan installation

- (1) Adjust the installation orientation of the RSEL system and fan unit.
- (2) Hook the claw of the fan unit to the power supply unit as shown in the figure on the right.
- (3) Pull down the fan unit to the front of the RSEL system.
- (4) Press the fan unit from the top and snap in.

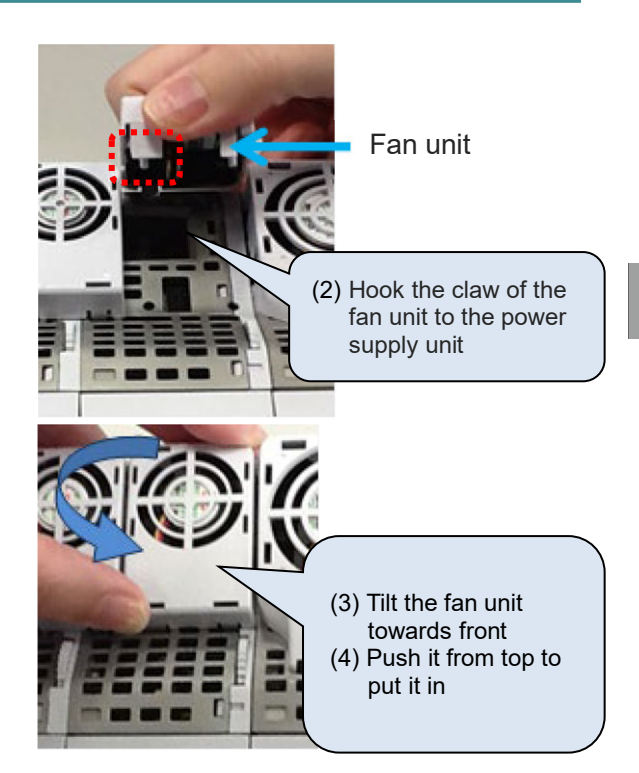

\* RCON-PS2-3 and RCON-SC-1 are equipped with a fan unit on delivery.

### 4.1.3 Unit mounting

RSEL System is available only with DIN rail installation. Pull down the DIN operation part that is visually accessible at the bottom of the back of the unit body (where shown with red dotted line in the figure below), and then attach the DIN rail. Push the DIN operation part back up after attaching the rail to lock it.

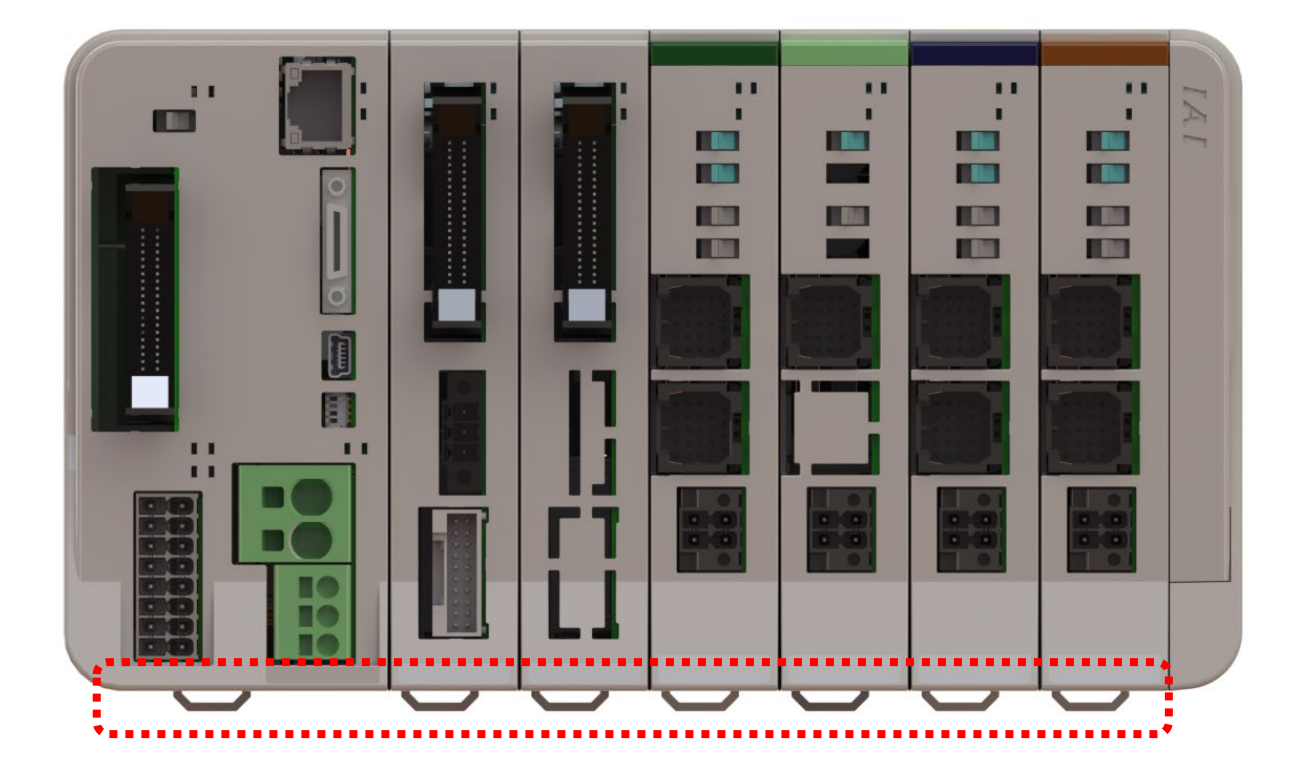

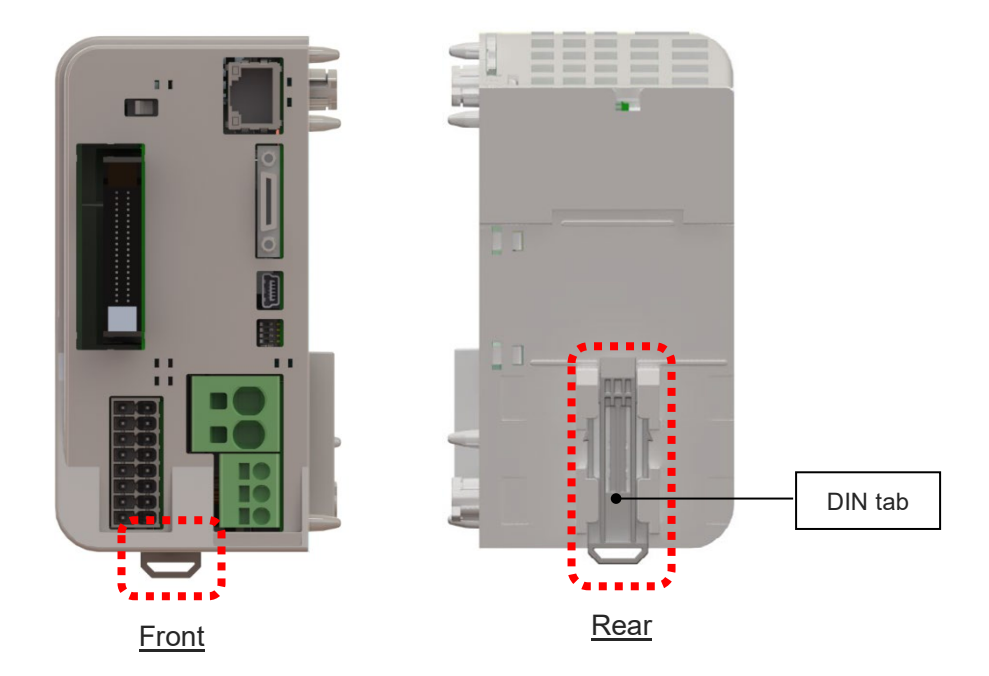

# 4.2 Wiring Diagram

## 4.2.1 Example connection of devices

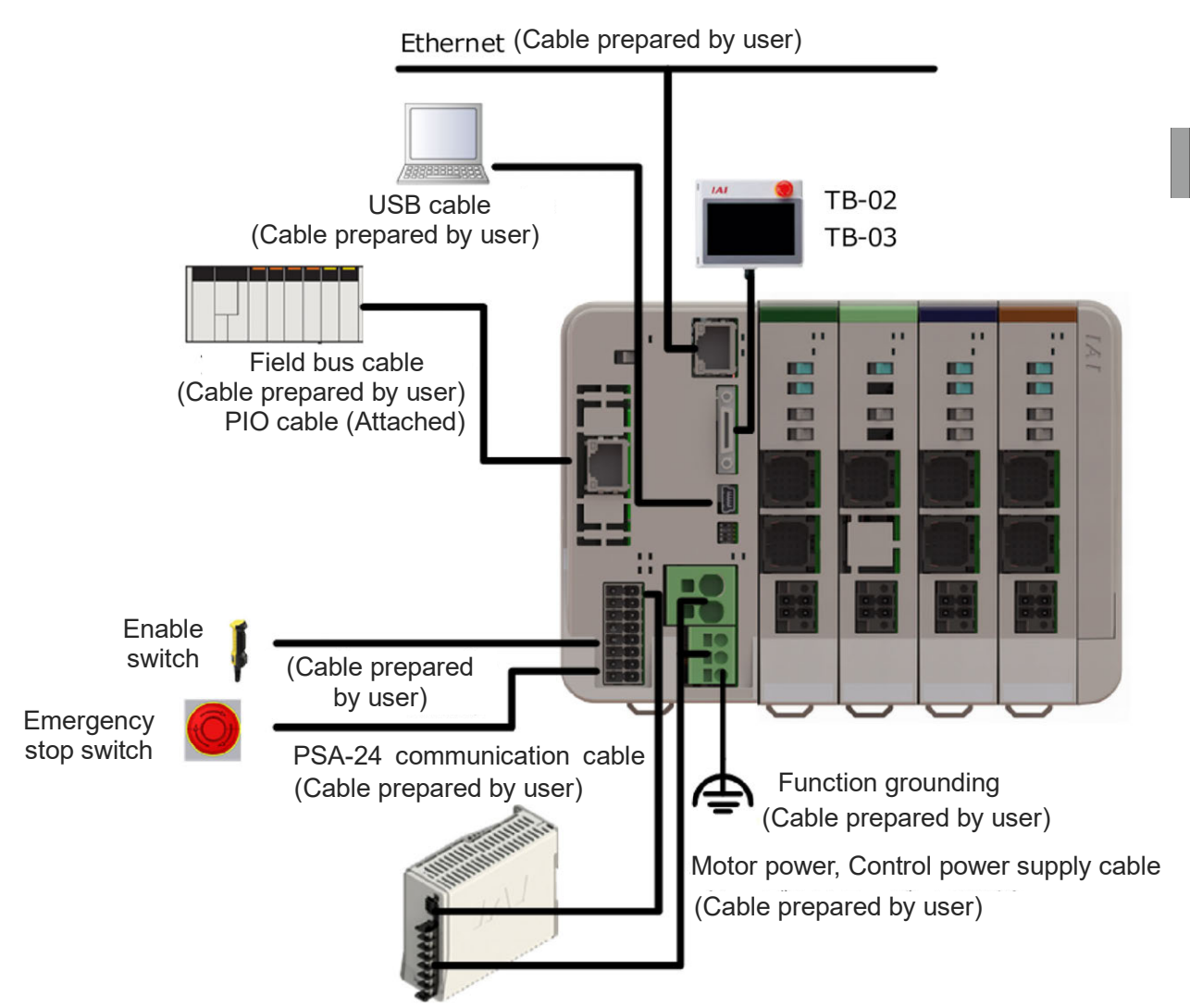

#### Reference for Example of Connections

| No. | Connector                                             |              | Reference / Content                                                        |
|-----|-------------------------------------------------------|--------------|----------------------------------------------------------------------------|
| 1   | (24V) Power connector                                 | 4.4.1        | Power supply wiring to RSEL system                                         |
| 2   | (200V) Power connector                                | 4.4.2        | 200V power supply wiring to RSEL system                                    |
| 3   | System I/O • PSA-24<br>communication connector        | 2.6.2<br>9.2 | Drive-source cutoff circuit wiring example<br>PSA-24 Communication Monitor |
| 4   | Driver Unit Connector                                 | 4.4.5        | Actuator wiring                                                            |
| 5   | Driver Unit Connector<br>(Simple Absolute Connection) | 4.4.7        | Simple Absolute Unit Wiring                                                |
| 6   | Connector for each network                            | 4.4.8        | Field network wiring                                                       |
| 7   | Teaching connector                                    | 4.8          | Connection the teaching connector                                          |
| 8   | USB connector                                         | 4.9          | Connection the USB connector                                               |

# 4.3 Circuit Diagram (Example)

### 4.3.1 Single-phase type power supply circuit

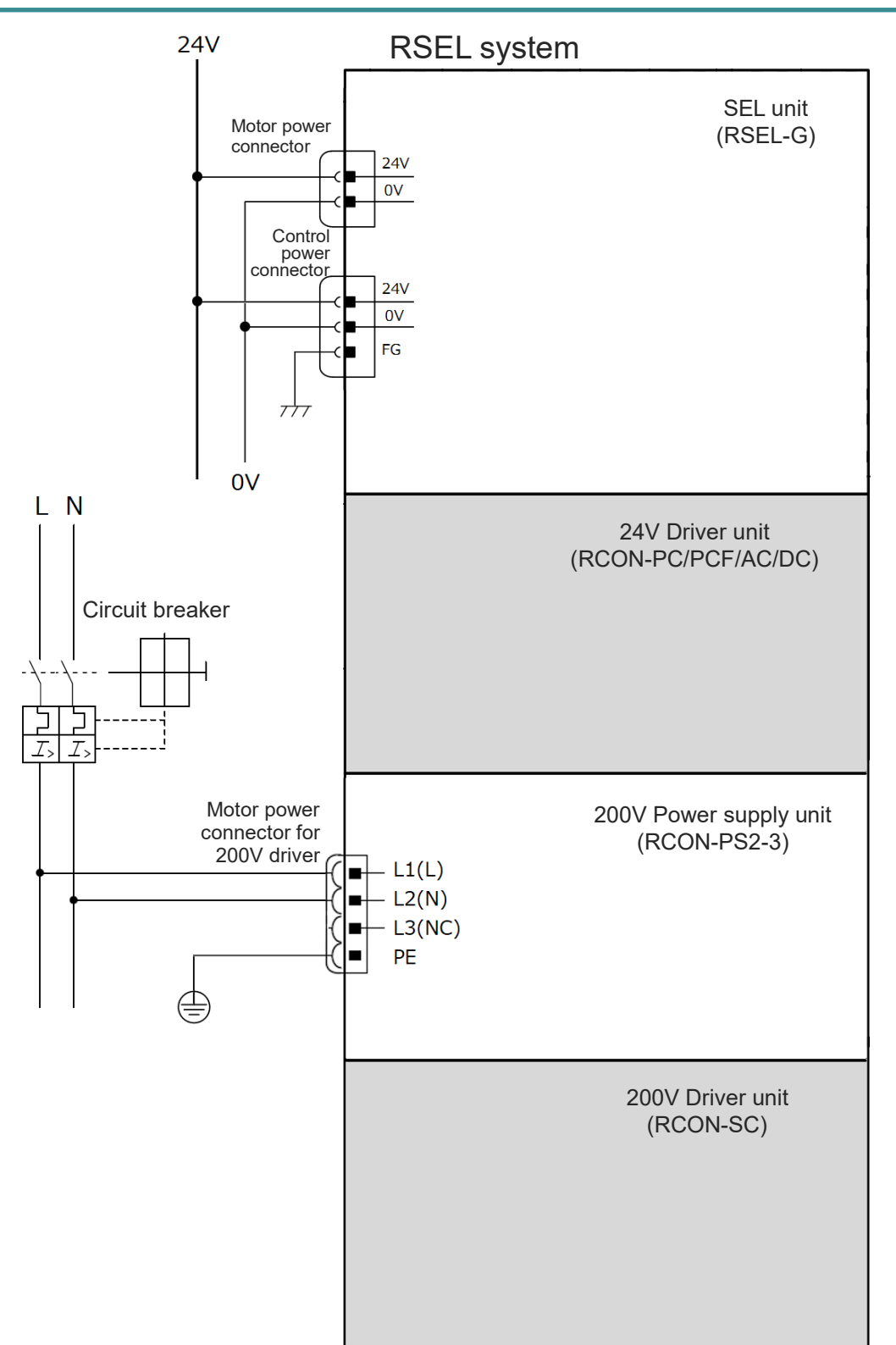

### 4.3.2 3-Phase type power supply circuit

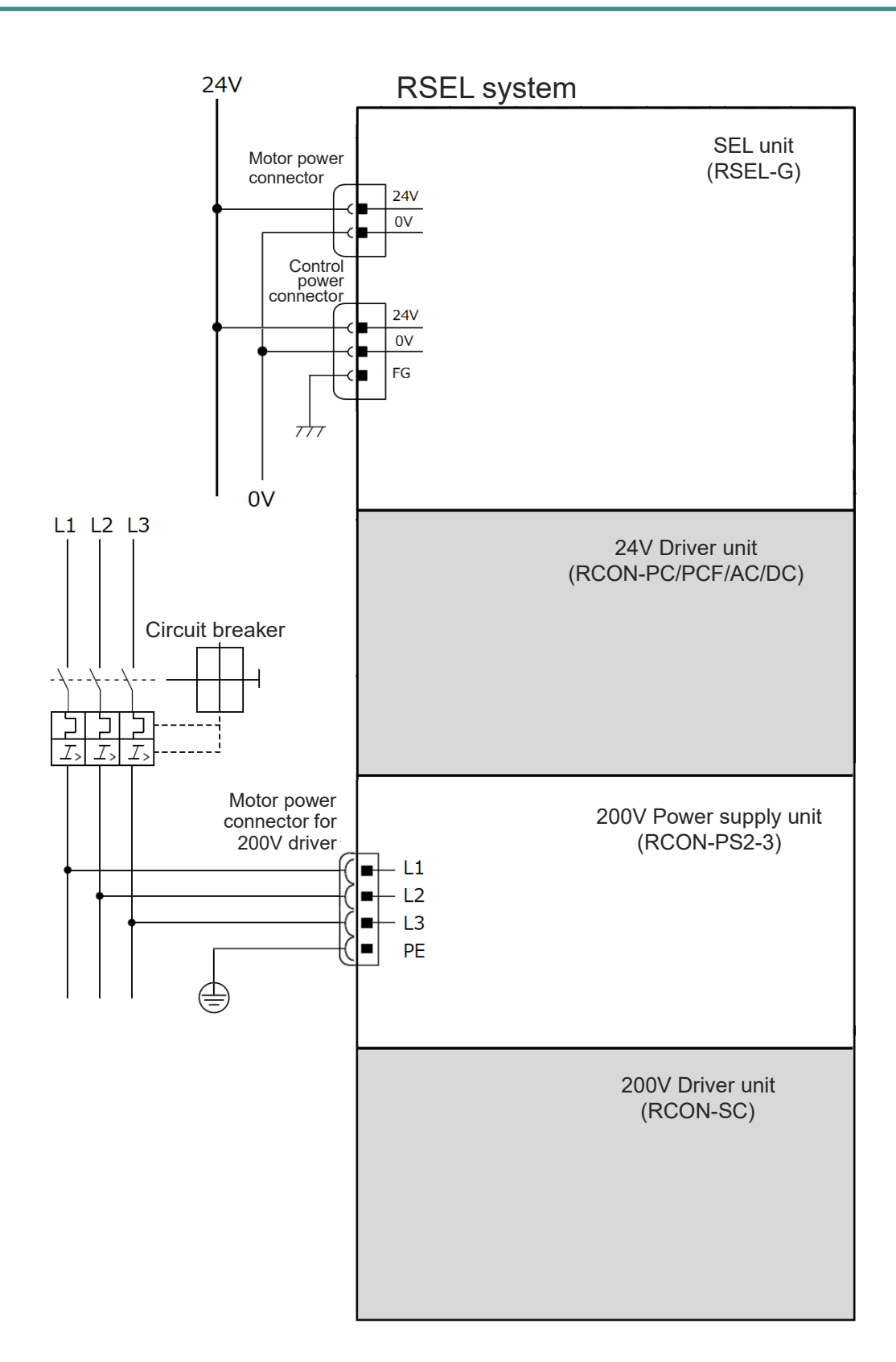

# 4.4 Wiring Method

### 4.4.1 Power supply wiring to RSEL system

To supply power to the RSEL system, power supply wiring to the SEL unit is required. The example below shows the wiring of the SEL unit and the IAI 24V DC power supply unit PSA-24.

Items to prepare : RSEL system/wiring

To supply power to the controller, mount the power connector and wire each terminal. Perform 1 to 4 with reference to the figure and connection diagram below.

#### [Wiring method to power connector]

- (1) Refer to the [next page] for each wiring diameter.
- (2) The strip length of the wiring is
  - · MP: 15 mm
  - · CP: 10 mm
- (3) Insert the wire all the way into the terminal port while pushing the flathead screwdriver into the hole next to the wire insertion port.
- (4) Remove the flathead screwdriver.
- Connect the "24V" of MP (motor power connector) to the +24V terminal of the 24V DC power supply.
- Connect the "0V" of MP (motor power connector) to the 0V terminal of the 24V DC power supply.
- **3.** Connect the "24V" of CP (control power connector) to the +24V terminal of the 24V DC power supply.
- 4. Connect the "0V" of CP (control power connector) to the 0V terminal of the 24V DC power supply.

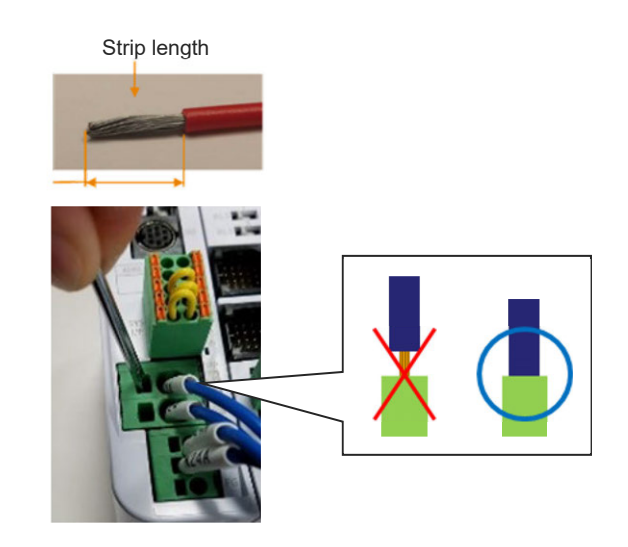

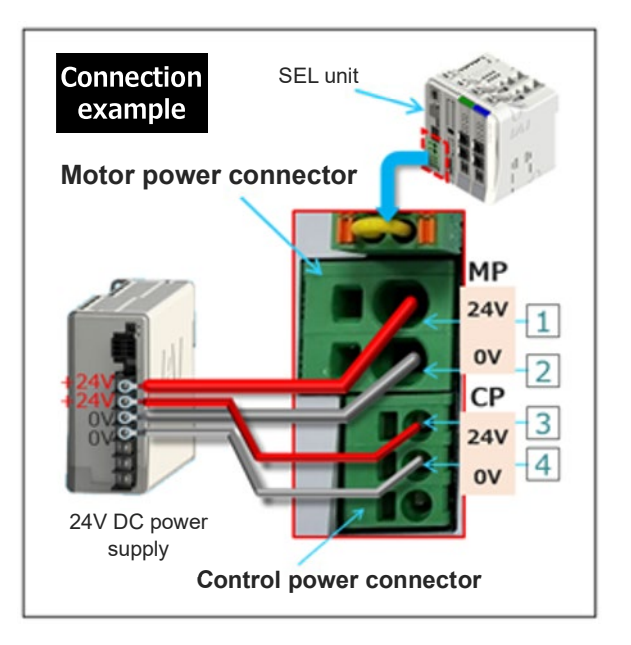

Chapter 4 Unit connection / Installation and Wiring

#### [Electric wire diameter used for SEL unit power supply wiring]

For the wires to be connected to the power connector, use the following applicable wires.

Compatible wire

| Signal name |     | Content                  | Compatible wire                        |  |
|-------------|-----|--------------------------|----------------------------------------|--|
| MD          | 24V | Motor drive power supply | AWG20 ~ 8 (Copper wire)                |  |
| IVIE        | 0V  |                          |                                        |  |
|             | 24V | Control nowor input      | $\Lambda M G 24 \sim 12$ (Coppor wire) |  |
| CP          | 0V  | Control power input      | AWG24 ~ 12 (Copper wire)               |  |
|             | FG  | Frame grounding          | AWG14 ~ 12 (Copper wire)               |  |

\* Use cables with their rated temperature on the isolation sheath at 60°C or higher.

The controller current consumption varies depending on the controller model and the motor type of the actuator to be connected. Refer to [2.2.1. Power supply capacity]

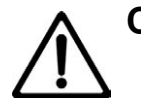

### Caution

• Using a cable with diameter less than the applicable cable diameter or wiring distance too long may cause an error due to the voltage drop or may drop the actuator performance.

In such a case, have the output voltage of the power supply adjusted to 24V for the controller supply voltage.

 Pay attention to the wiring impedance in order to avoid any trouble due to voltage drop. (Reference = Difference of 24V voltage on power supply side and 24V voltage on controller side: less than 1V)

### Reference

Reference: Shown below is a list of the recommended products when using a rod terminal (ferrule terminal) for power supply wiring.

| Model Code<br>for Rod Terminal<br>(Ferrule Terminal) | AWG | Allowable<br>Current<br>(Reference) | Remarks                         |
|------------------------------------------------------|-----|-------------------------------------|---------------------------------|
| AI 0.75-8 GY                                         | 18  | 10                                  |                                 |
| AI 1-8 RD                                            | 18  | 10                                  |                                 |
| IA 1.5-8 BK                                          | 16  | 13                                  |                                 |
| AI 2.5-8 BU                                          | 14  | 17                                  |                                 |
| AI 4-18 GY                                           | 12  | 23                                  | Cut at 3 mm from tip of ferrule |
| AI 6-18 YE                                           | 10  | 31                                  | Cut at 3 mm from tip of ferrule |

Applicable crimping tool: CRIMPFOX 6 (supplied by Phoenix contact)

### 4.4.2 200V power supply wiring to RSEL system

In order to supply motor power to a 200V driver unit (RCON-SC), it is necessary to connect wires to the 200V power supply unit (RCON-PS2).

Items to Prepare

RCON System / Wire

Join the power supply connector and connect wires to each terminal in order to supply motor power to the 200V driver unit. See the figure below and the following wiring diagram and have the processes in 1 to 2.

1. Insert the power supply connector to the 200V power supply unit (RCON-PS2).

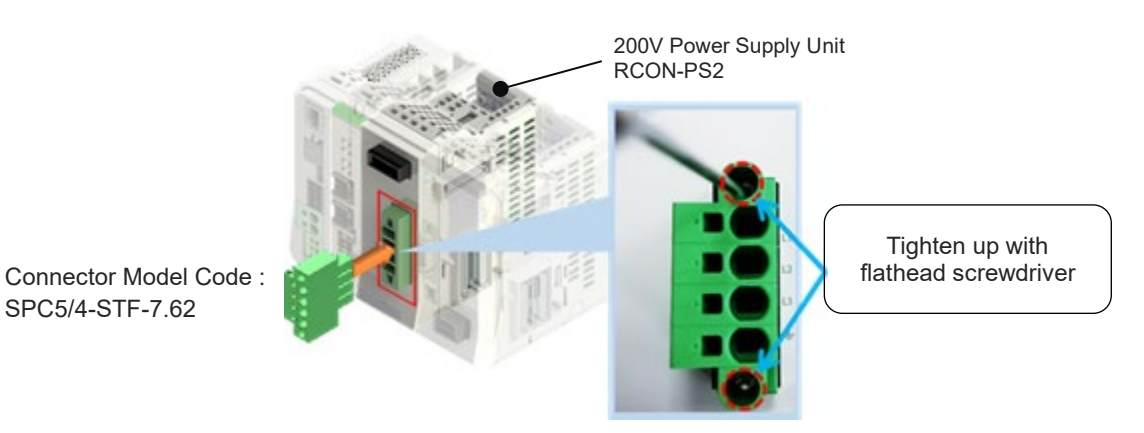

2. Connect wires to each terminal. See the example of connection below to have the wiring process.

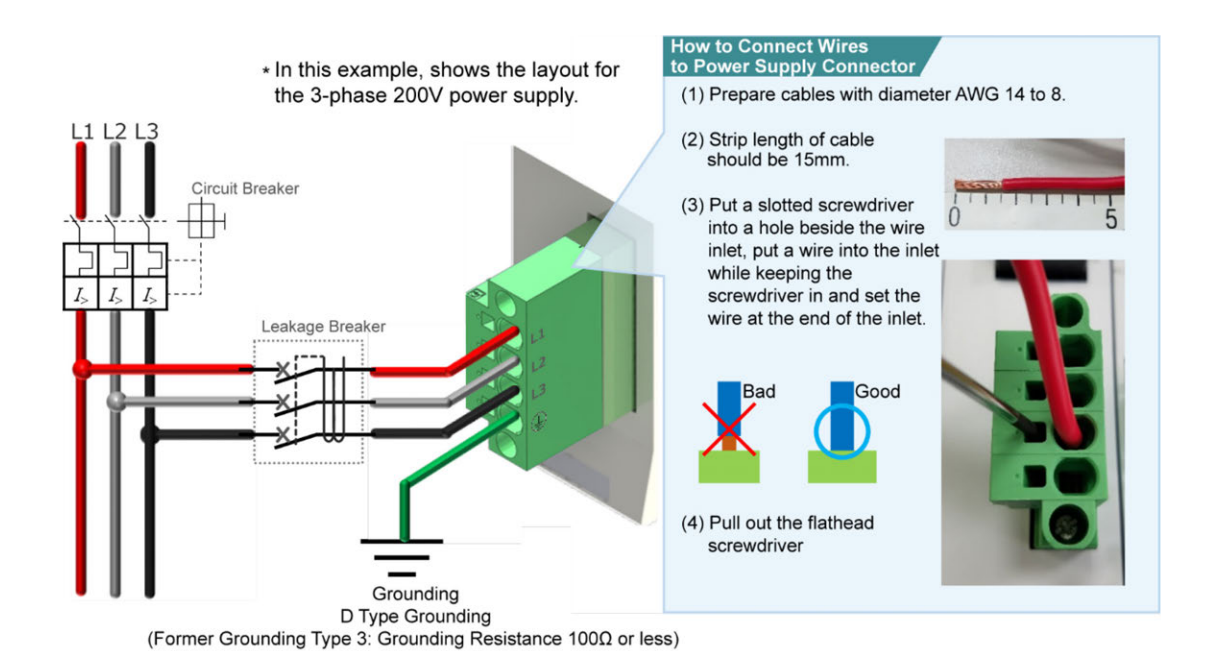

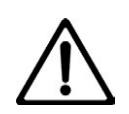

### Caution

- The leakage current may vary depending on the connected motor capacity, cable length and other ambient environment. In case of leakage protection, measure the leakage current at the position to install a leakage breaker.
- A leakage breaker should be selected under a clear purpose such as protection from fire or protection for personnel. Select a leakage breaker applicable for higher harmonics (inverter).

#### [Electric wire diameter used for "RCON-PS2-3" 200V power supply wiring]

For the wires to be connected to the power connector, use the following applicable wires.

#### Compatible wire (3-Phase 200V)

|     | S        | ignal name           | Content      | Compatible wire diameter               |
|-----|----------|----------------------|--------------|----------------------------------------|
| 1 1 | L1       | Phase 1              |              |                                        |
| 3   | L2       | Phase 2              | Motor drive  | $\Lambda M C 14 \sim 8 (Copport wire)$ |
| 4   | L3       | Phase 3              | power supply | Awg 14 ~ o (Copper wire)               |
|     | $\oplus$ | Protection Grounding |              |                                        |

Compatible wire (Single-Phase 200V)

|   | S       | ignal name           | Content      | Compatible wire diameter            |
|---|---------|----------------------|--------------|-------------------------------------|
|   | L1 (L)  | Live                 |              |                                     |
| 3 | L2 (N)  | Neutral              | Motor drive  | $\Lambda M C 14 = 0 (Copport wire)$ |
| 4 | L3 (NC) | No Connect           | power supply | Awg 14 ~ o (Copper wire)            |
|   | Ð       | Protection Grounding |              |                                     |

\* Use cables with their rated temperature on the isolation sheath at 60°C or higher.

The controller current consumption varies depending on the controller model and the motor type of the actuator to be connected. Refer to [2.2.1. Power supply capacity].

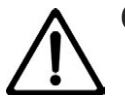

## Caution

Use wires with diameter large enough for allowable current higher than the current actually used.

Smaller diameter of the cables than applicable could cause abnormal high heat when flowing current. This could melt the coating on cables and set a fire.

### 4.4.3 Checking actuator model numbers

#### [Checking actuator and driver unit model numbers]

Before connecting the actuator, make sure that the combination with the controller is correct. Connectable actuator models are listed on the model number sticker on the left side of the controller.

Items to prepare

RSEL unit/actuator/motor encoder cable

Model number shown in "MODEL" on the actuator model number sticker

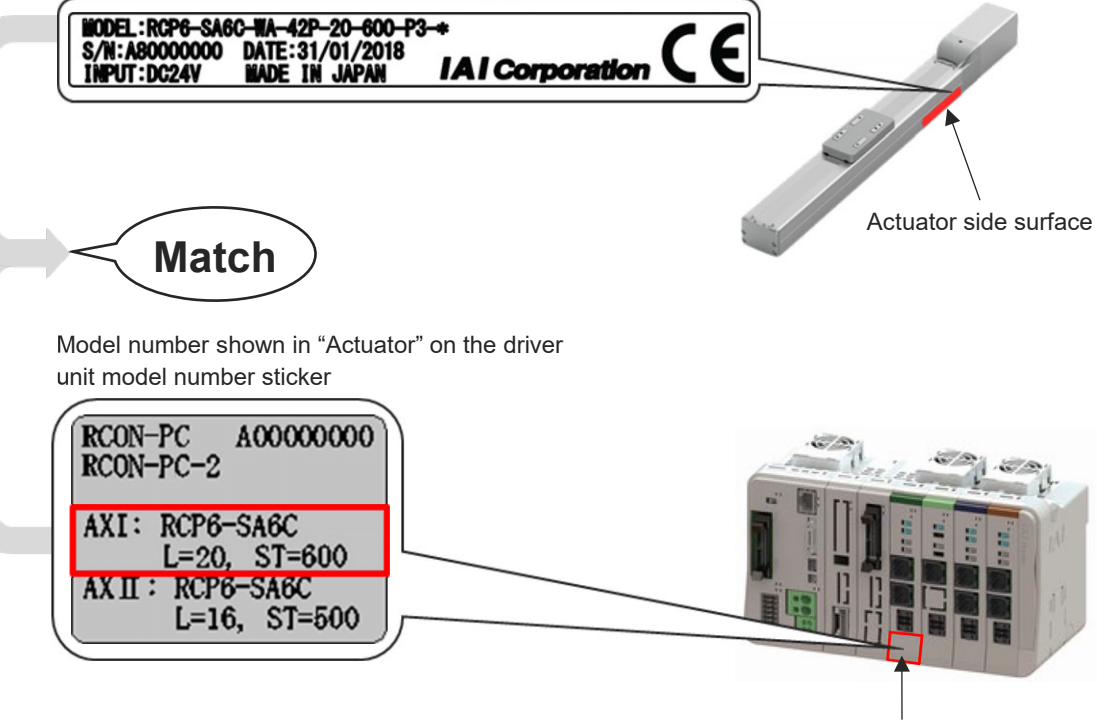

Driver unit front

## 4.4.4 RSEL connection cable list

#### [24V Driver unit connection cable]

| No   |                                                     | Actuator                                                                                                    | Applicable | RCON connection cable <sup>(Note 2)</sup>                                     | Conversion | Wiring  |
|------|-----------------------------------------------------|----------------------------------------------------------------------------------------------------|------------|-------------------------------------------------------------------------------|------------|---------|
| NO.  | Series                                              | ries Target type                                                                                                    |            | [Each actuator connection cable]                                              | unit       | diagram |
| (1)  | RCP6<br>RCP6CR<br>RCP6W                             | Other than high thrust type <sup>(Note 1)</sup>                                                                                                    | P5         | CB-ADPC(2) -MPA (-RB) <sup>(Note 3)</sup>                                     | _          | Α       |
| (2)  | RCP5<br>RCP5CR<br>RCP5W                             | High thrust type <sup>(Note 1)</sup><br>SA8/WSA16/RA8/RA10/RRA8/RRA10                                                                                | P6         | CB-ADPC(2)-MPA□□□(-RB) <sup>(Note 3)</sup><br>CB-CAN-AJ002 (conversion cable) | _          | В       |
| (3)  |                                                     | Gripper (GR*),<br>ST4525E, SA3/RA3                                                                                                    | P5         | CB-ADPC(2)-MPA(-RB) (Note 3)                                                  | _          | Α       |
| (4)  | RCP4<br>RCP4CR                                      | High thrust type <sup>(Note 1)</sup><br>RCP4-RA6 (56SP)/RCP4W-RA7 (56SP)                                                                             | P6         | CB-ADPC(2)-MPA CC(-RB) (Note 3)<br>CB-CAN-AJ002 (conversion cable)            | _          | В       |
| (5)  | KCF4VV                                              | Other than (3), (4)                                                                                                    | P5         | CB-ADPC(2)-MPA C (-RB) (Note 3)<br>CB-CAN-AJ002 (conversion cable)            | _          | В       |
| (6)  | RCP3                                                |                                                                                                    | P5         | CB-RCAPC-MPA                                                                  | —          | _       |
| (7)  |                                                     | RCP2 (standard type)<br>Rotary compact type<br>RCP2-RTBS/RTBSL/RTCS/RTCSL                                                                            | P5         | CB-ADPC(2)-MPA□□□(-RB) <sup>(Note 3)</sup><br>[CB-RPSEP-MPA□□□]               | Required   | D       |
| (8)  |                                                     | RCP2CR (clean room type),<br>RCP2W (dust-proof/splash-proof type)<br>Rotary (RT*) of above types<br>GRS/GRM/GR3SS/GR3SM of above types               | P5         | CB-ADPC(2)-MPA□□□(-RB) <sup>(Note 3)</sup>                                    | _          | Α       |
| (9)  | RCP2<br>RCP2CR<br>RCP2W                             | All (standard / clean room / dust-<br>proof/splash-proof) types of<br>GRSS/GRLS/GRST/GRHM/GRHB<br>Short type (RCP2 only)<br>RCP2-SRA4R/SRGS4R/SRGD4R | P5         | CB-RCAPC-MPA□□□(-RB)                                                          | _          | С       |
| (10) |                                                     | High thrust type <sup>(Note 1)</sup><br>HS8/RA8/RA10                                                                                                 | P6         | CB-ADPC(2)-MPA                                                                | Required   | D       |
| (11) |                                                     | Other than (7) to (10)                                                                                                    | P5         | CB-ADPC(2)-MPA                                                                | Required   | D       |
| (12) | RCA2/RCA2CR/RCA2W, RCL                              |                                                                                                    | A6         | CB-RCAPC-MPA□□□(-RB)                                                          | —          | С       |
| (13) | RCA2/RCA2CR/RCA2W Small connector type (CNS option) |                                                                                                    | A6         | CB-ADPC(2)-MPA(-RB) (Note 3)                                                  | _          | Α       |
| (14) | RCA                                                 | Short type (RCA only)<br>RCA-SRA4R/SRGS4R/SRGD4R                                                                                                    | A6         | _                                                                             | _          | С       |
| (15) | RCAW                                                | RCACR<br>RCAW Other than (14)                                                                                                    |            | CB-ADPC(2)-MPA  (-RB) (Note 3) [CB-ASEP2-MPA  ]                               | Required   | D       |
| (16) | RCD                                                 | RCD-RA1DA, RCD-GRSNA                                                                                                    | D6         | CB-ADPC(2)-MPA(-RB)                                                           | _          | Α       |
| (17) | WU                                                  | WU-S, WU-M                                                                                                    | PM2        | CB-ADPC(2)-MPA                                                                | —          | Α       |

Note 1: Actuators using high-thrust pulse motor (56SP, 60P and 86P)

Note 2: The cable length from each driver unit to actuators should be 20 m at maximum regardless of the conversion unit.

However, the maximum length from the D driver unit to RCD actuator should be 10 m.

Note 3: There is no model code setting to CB-ADPC(2)-MPA (-RB) that comes as a set when an actuator is purchased. It is necessary to prepare separately when to use.

RCON connection cable wiring diagram (24V Driver unit connection cable)

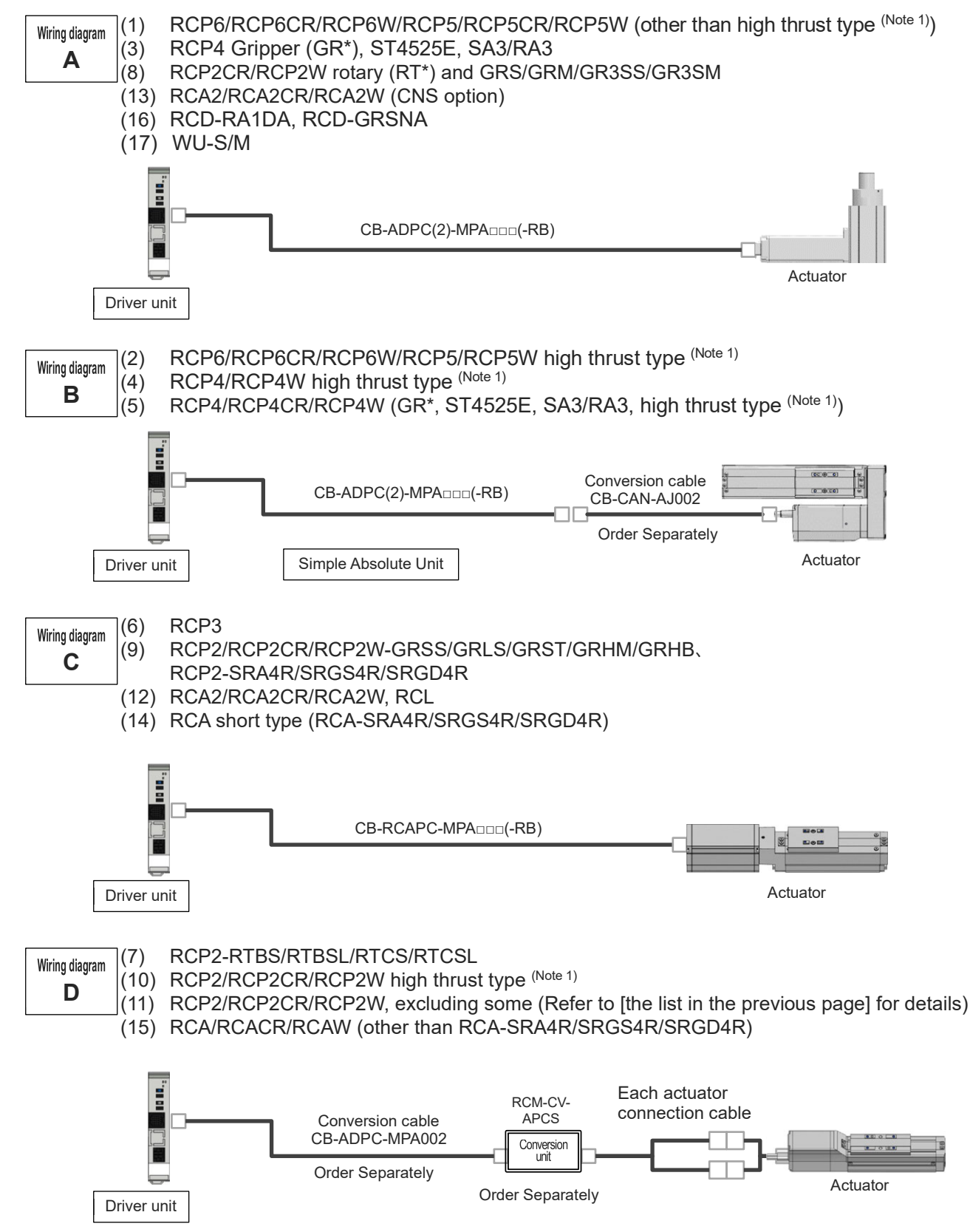

Note 1: Actuators using high-thrust pulse motor (56SP, 60P and 86P)

### [200V Driver Unit Connection Cable]

|              | Actuator RCON Connection Cable                                        |             |                                                              |                      |                                      |             |                      |                                                |                                                                                                    |
|--------------|-----------------------------------------------------------------------|-------------|--------------------------------------------------------------|----------------------|--------------------------------------|-------------|----------------------|------------------------------------------------|----------------------------------------------------------------------------------------------------|
| No.          | Serie                                                                 | 5           | Applicable<br>Type                                           | Controller<br>Symbol | Applicable<br>controller<br>code [m] | Motor Cable | Motor Robot<br>Cable | Encoder Cable                                  | Encoder Robot<br>Cable                                                                                                  |
| (1)          | RCS4<br>RCS4CR                                                        |             |                                                              | T4                   | 20                                   | CB-RCC1-MA  | CB-X2-MA             | _                                              | CB-X1-PA                                                                                                    |
| ( <b>2</b> ) | RCS3(P)                                                               |             | CTZ5C<br>CT8C                                                | τı                   | 20                                   |             |                      | _                                              | CB-X1-PA                                                                                                    |
| (2)          | RCS3(P)                                                               | CR          | Other than those above                                       | 14                   | 20                                   |             |                      | CB-RCS2-PA                                     | CB-X3-PA                                                                                                    |
| (2)          | RCS2                                                                  |             | RTC□L<br>RT6                                                 | τ.                   | 20                                   |             |                      | CB-RCS2-PLA                                    | CB-X2-PLA                                                                                                    |
| (3)          | RCS2CR                                                                |             | Other than those above                                       | 14                   | 20                                   |             | CB-XZ-IMADDD         | CB-RCS2-PA                                     | CB-X3-PA                                                                                                    |
|              |                                                                       |             | RA13R                                                        |                      |                                      |             |                      | CB-RCS2-PLA                                    | CB-X2-PLA                                                                                                    |
| (4)          | RCS2                                                                  | to Loadcell | RA13R<br>Equipped<br>with Brake<br>(with brake<br>box)       | T4                   | 20                                   | CB-RCC1-MA  | CB-X2-MA□□□          | [From Actuator to<br>Brake Box]<br>CB-RCS2-PLA | [From Actuator to<br>Brake Box]<br>CB-X2-PLA                                                                            |
|              |                                                                       | With r      | RA13R<br>Equipped<br>with Brake<br>(with no<br>brake box)    |                      |                                      |             | <u>כ</u><br>נ        |                                                | CB-X2-PLA                                                                                                    |
| (5)          | IS(P)B<br>IS(P)DB<br>IS(P)DB0                                         | CR          | Option: Limit<br>Switch Equipped<br>Type <sup>(Nole 1)</sup> | T4                   | 30                                   | _           | CB-X2-MA□□□          | _                                              | CB-X1-PA<br>*Cable length at 21m or more<br>and 30m or less in battery-<br>less absolute type should be<br>CB-X1-PA<br> |
| (6)          | IS(P)A<br>IS(P)DA<br>IS(P)DA(<br>SSPA<br>SSPDAC<br>IF/IFA<br>FS<br>RS | R<br>R      | Option: Limit<br>Switch Equipped<br>Type <sup>(Note 1)</sup> | T4                   | 30                                   | Ι           | CB-X2-MA□□□          | _                                              | CB-X1-PA                                                                                                    |
| (7)          | NSA                                                                   |             |                                                              | T4                   | 30                                   | _           | CB-X2-MA             | _                                              | CB-X1-PA                                                                                                    |
|              |                                                                       |             |                                                              |                      |                                      |             |                      |                                                | CB-X3-PA                                                                                                    |
| (8)          | NS                                                                    |             | Option: Limit<br>Switch Equipped<br>Type (Note 1)            | T4                   | 30                                   | —           | CB-X2-MA             | —                                              | CB-X2-PLA                                                                                                    |
| (0)          |                                                                       | •           | T18□<br>LT18□                                                | тл                   | 30                                   |             | CB-X2-MA             | _                                              |                                                                                                    |
| (3)          | DDW                                                                   | <u> </u>    | H18□<br>LH18□                                                | 14                   | 50                                   |             | CB-XMC1-MA           |                                                |                                                                                                    |
| (10)         | I SA                                                                  |             | Waaa                                                         | T4                   | 20                                   |             | CB-XMC1-MA           | _                                              | CB-X2-PLA                                                                                                    |
| (10)         | _0/,                                                                  |             | Other than those above                                       |                      | 20                                   |             | CB-X2-MA             |                                                | CB-X3-PA                                                                                                    |
| (11)         | LSAS                                                                  |             |                                                              | T4                   | 20                                   |             | CB-X2-MA             |                                                | CB-X1-PA                                                                                                    |
| (12)         | IS(P)WA                                                               |             |                                                              | T4                   | 30                                   | —           | CB-XEU1-MA           | —                                              | CB-X1-PA                                                                                                    |

Note 1: When it is required to operate an actuator equipped with a limit switch, it should be the cable equipped with a limit switch. (It has a limit switch built inside.)

### 4.4.5 Actuator wiring (connecting motor/encoder cable)

(1) Connecting RCP6 (other than high thrust) / RCP5 (other than high thrust) / RCD series to RSEL

[4.4.4 RSEL connection cable list Wiring diagram A and C]

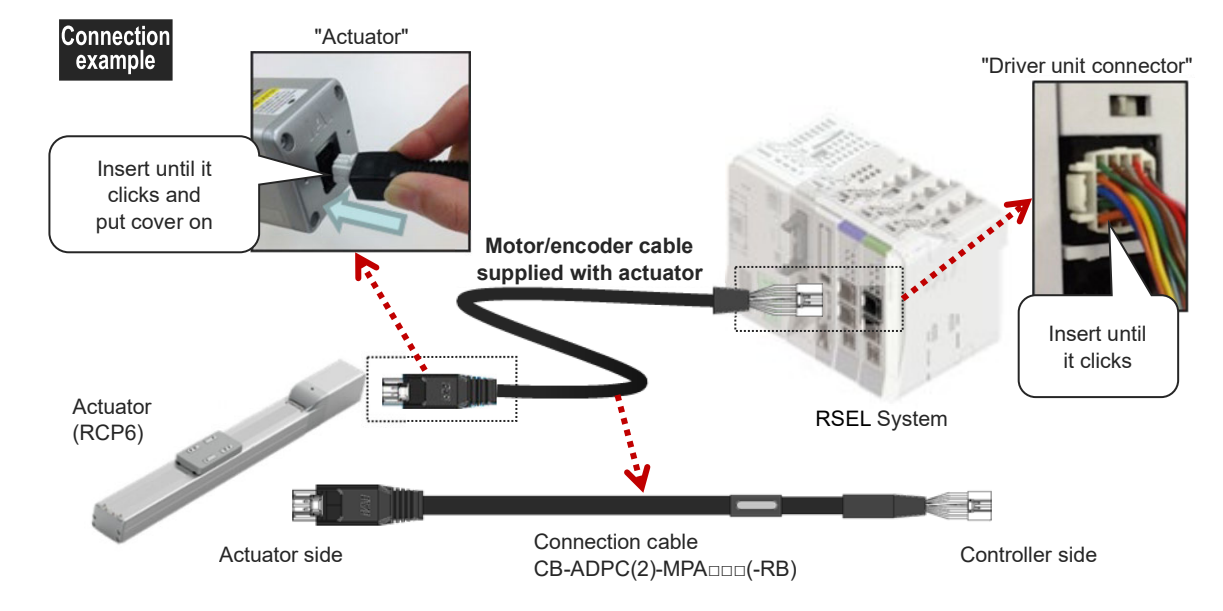

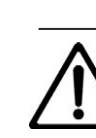

## Caution

Precautions when selecting a motor/encoder cable
 Depending on the actuator model, conversion cable CB-CAN-AJ002 and connector
 conversion unit RCM-CV-APCS may be required to connect the driver unit and the

simple absolute unit.

(2) Connecting RCP6 (high thrust) / RCP5 (high thrust) / RCP4 series to RSEL [4.4.4 RSEL connection cable list Wiring diagram B]

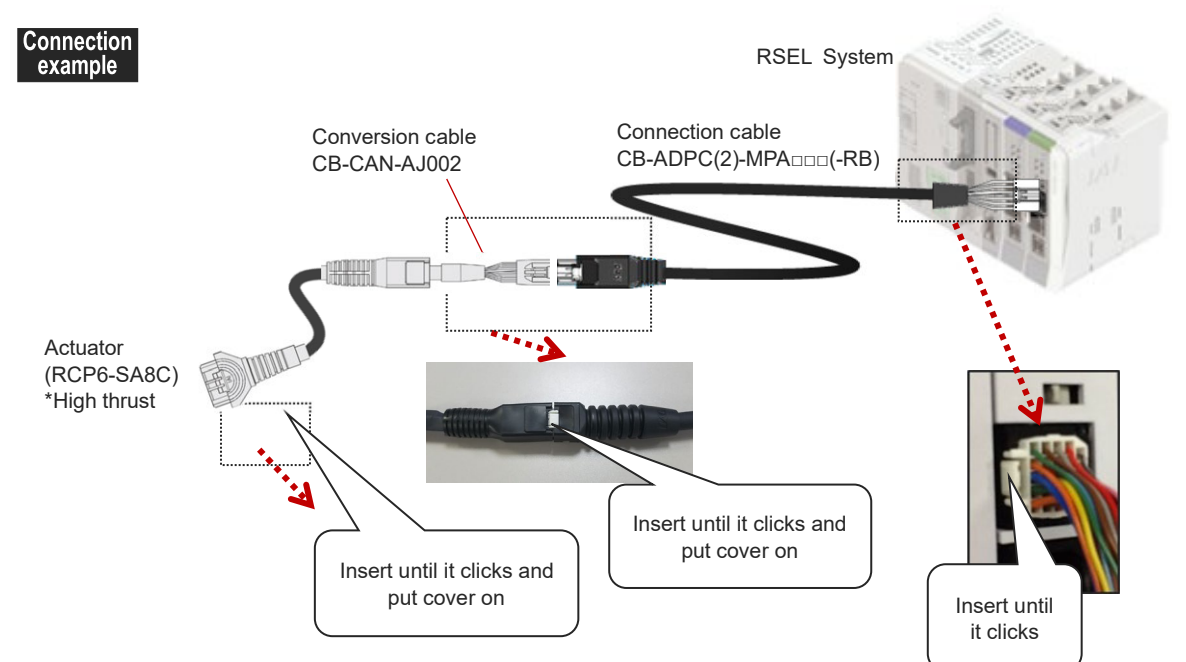

Chapter 4 Unit connection / Installation and Wiring

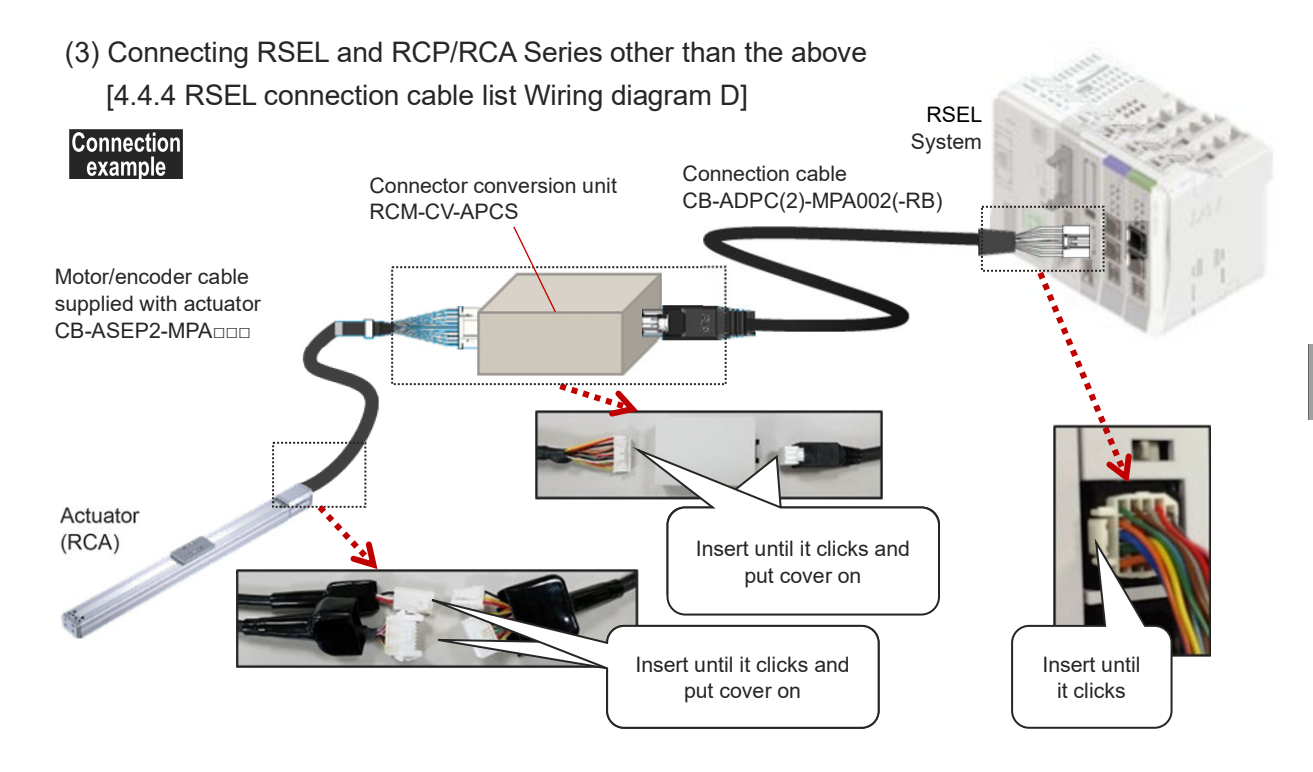

### (4) Connection between 200V Servo-motor Actuator and RCON-SC-1

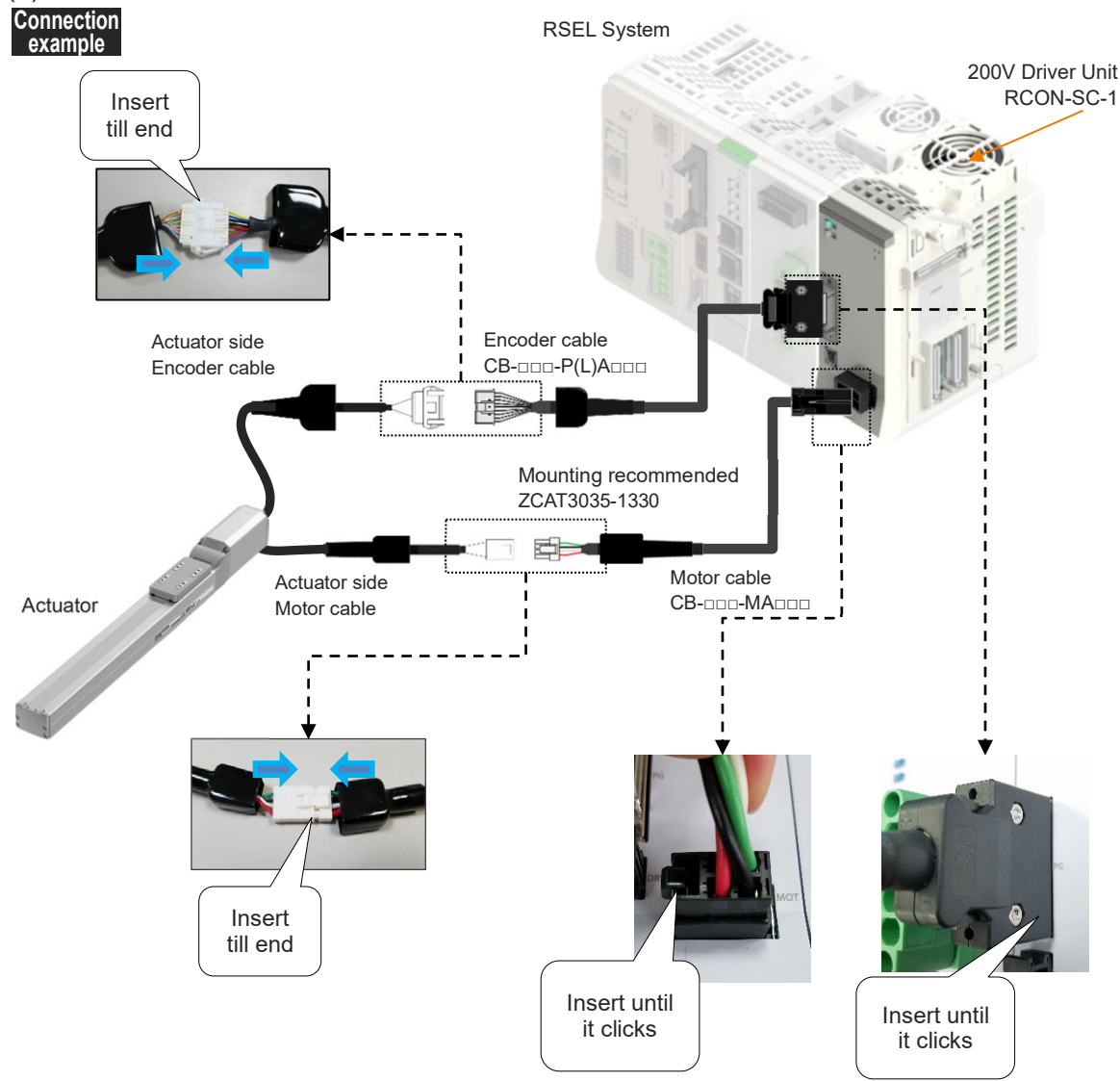

### 4.4.6 Wiring between EC connection unit and ELECYLINDER

Refer to the example of connection below to insert the connectors to ELECYLINDER and the EC connection unit. Push the connectors inward till it makes "click" sound. The axis number should be determined by the position of the connector on the EC connection unit.

(1) Connecting between ELECYLINDER and EC connection unit

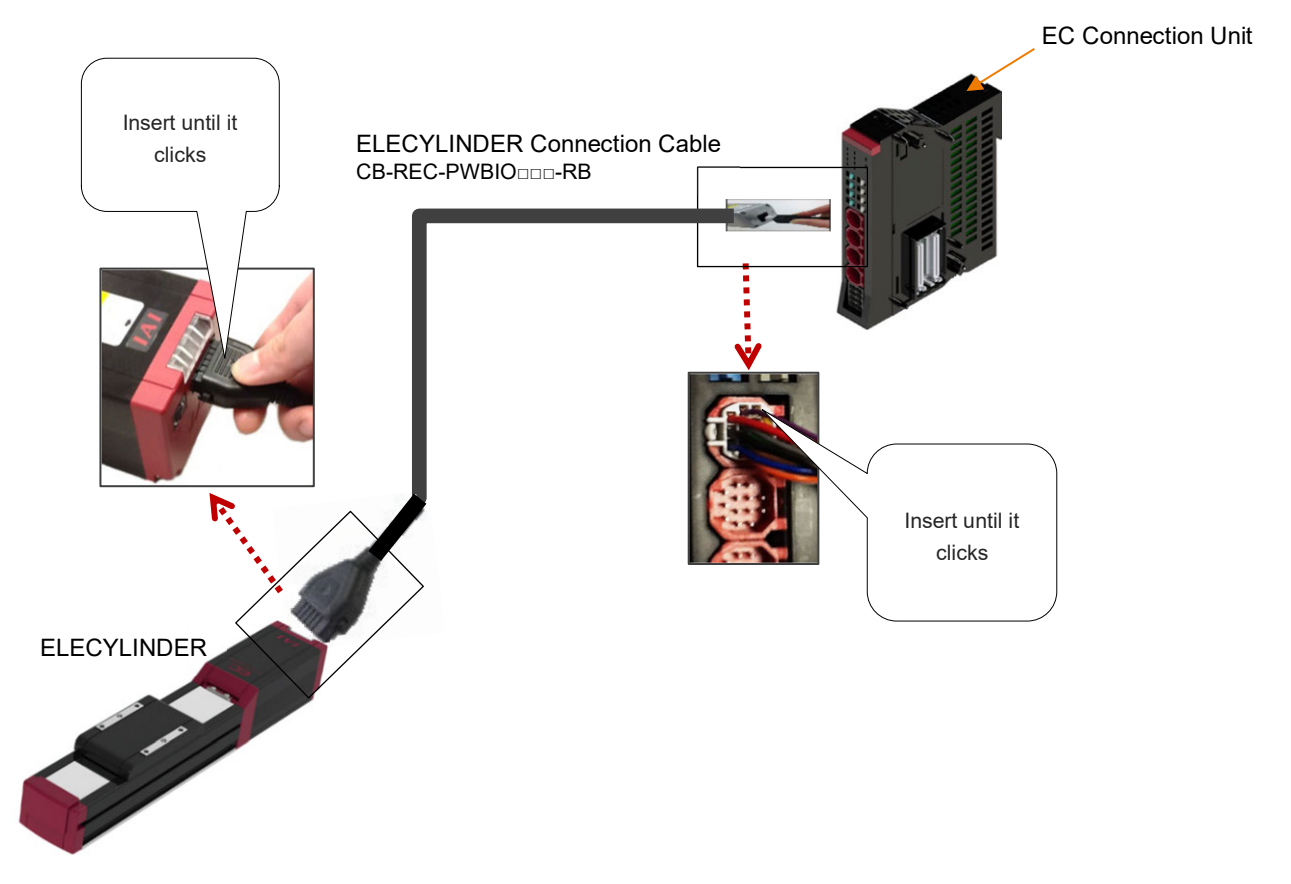

(2)-1. When connecting directly to EC connection unit Connect the actuator cable on the Ultra Mini ELECYLINDER to the EC connection unit (RCON-EC).

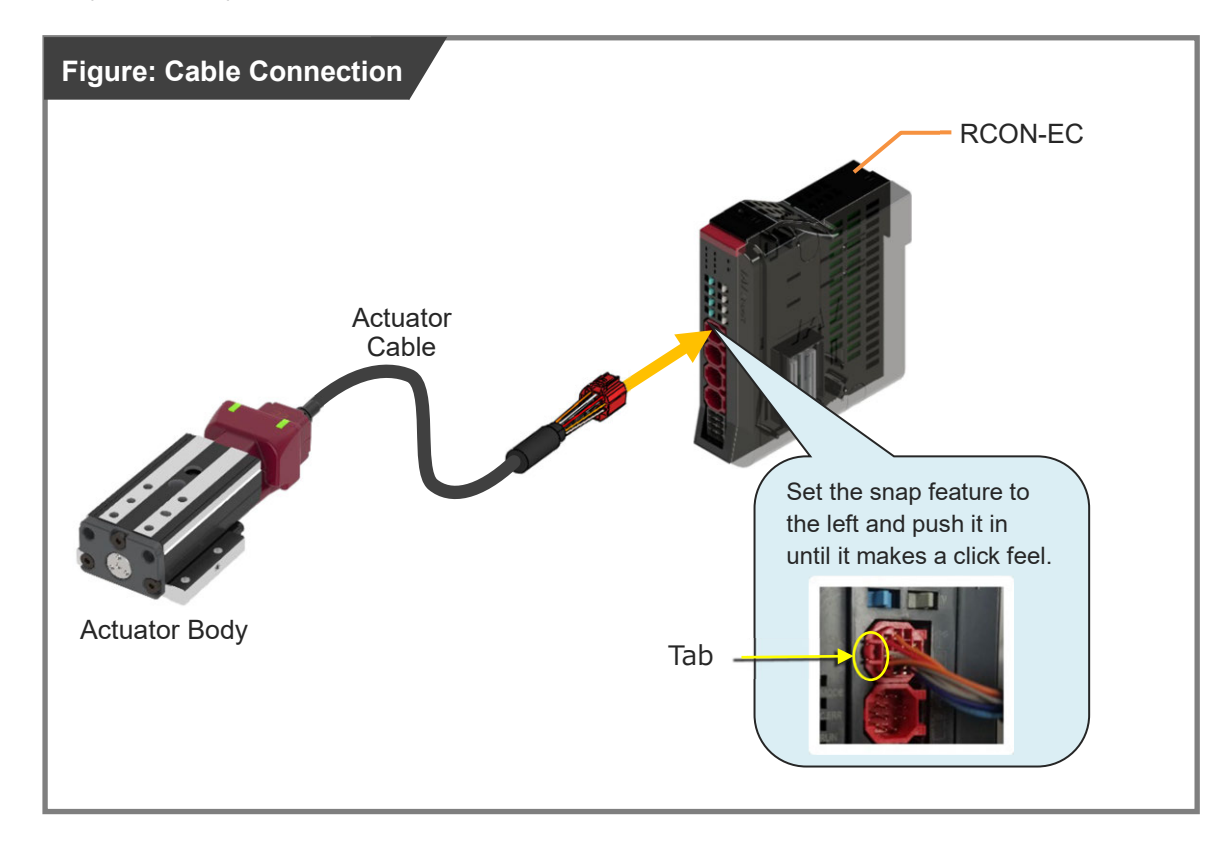

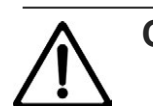

## Caution

• There is an orientation for insertion to the connector.

Align the orientation to the profile of the connector and push it in until it makes a click feel.

(2)-2. When connecting from interface box to RCON-EC

When connecting to an EC connection unit using an interface box, perform the wiring as shown in the figure below.

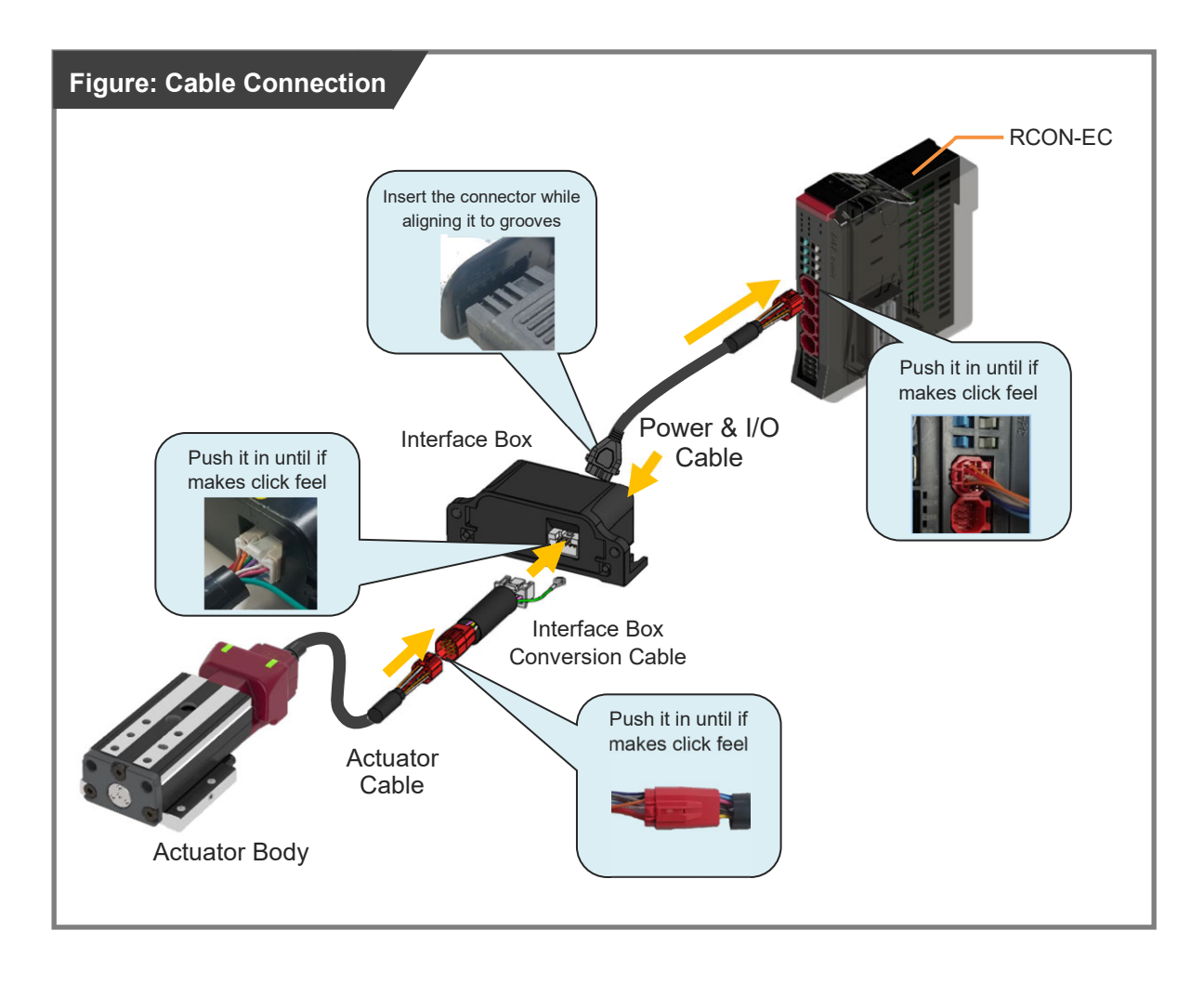

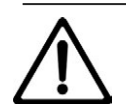

## Caution

• There is an orientation for insertion to the connector.

Align the orientation to the profile of the connector and push it in until it makes a click feel.

#### (3) Connecting between large slider type ELECYLINDER and EC connection unit

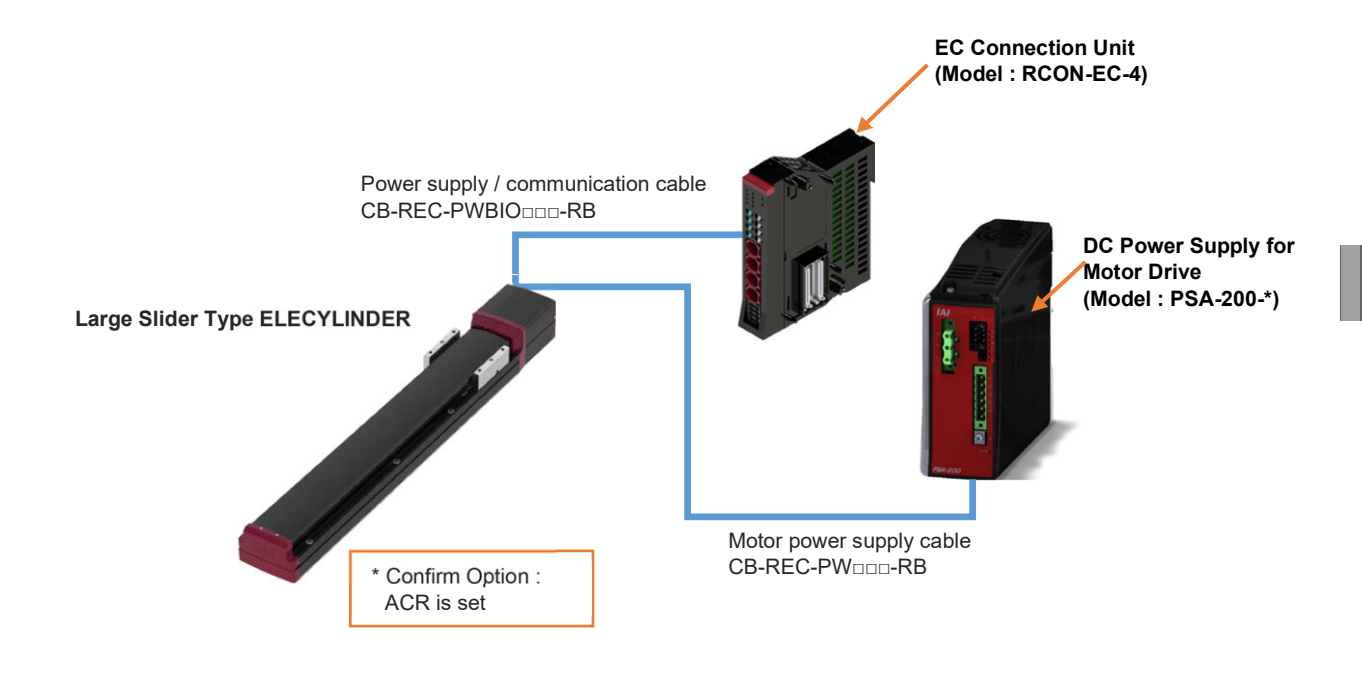

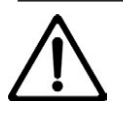

# Caution

Make sure to confirm that option ACR (RCON-EC connection specifications) is selected for ELECYLINDER before connecting.

The actuator model code is described on the production label on the left side of the main unit.

For the detailed specifications for the DC power supply for motor drive, refer to [3.2 Electrical Specifications in ELECYLINDER Instruction Manual (ME3801)].

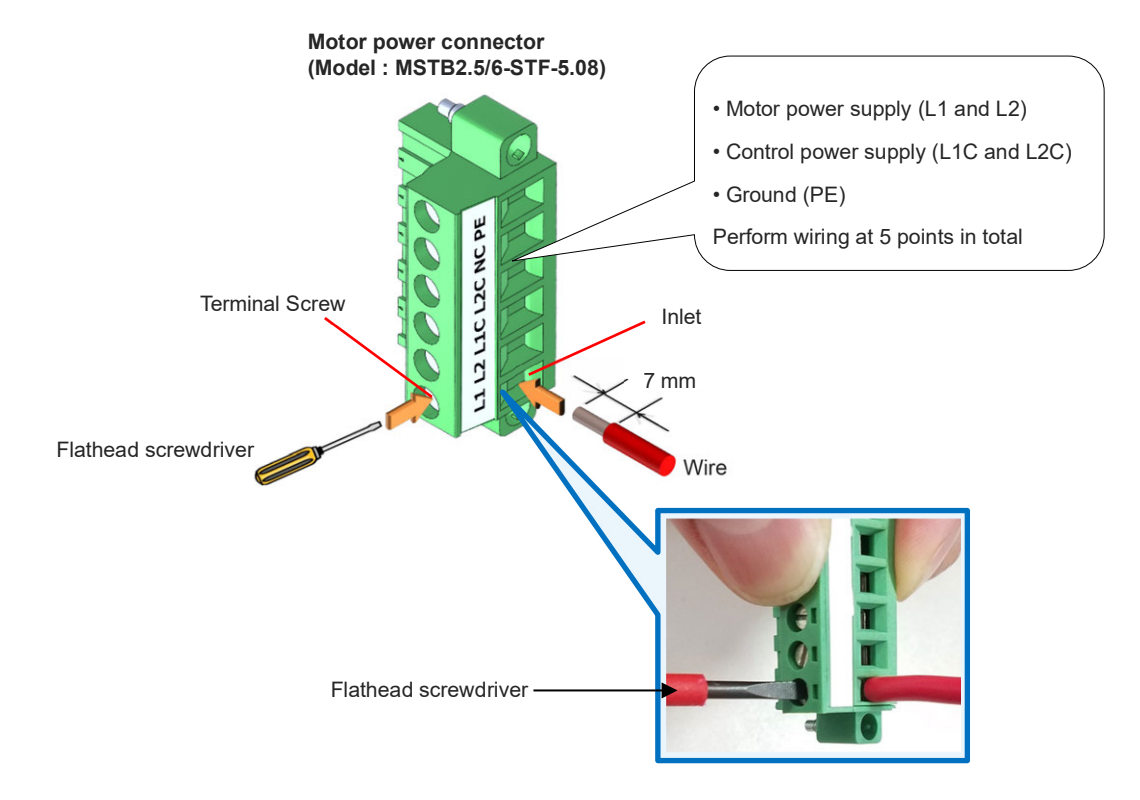

### [1] Wiring to DC Power Supply for Motor Drive

- (1) Refer to the table below for the wire diameter for each cable.
- (2) The stripped length on a cable should be 7 mm.
- (3) Insert wires to the inlet on the power supply connector. Inset the wires till they hit the end.
- (4) Tighten up the terminal screw with using a flathead screwdriver.

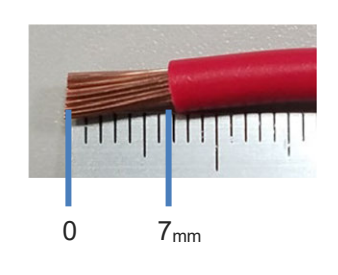

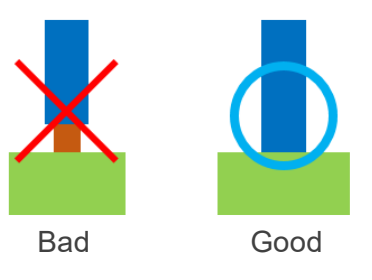

## [Wire Diameters in Cables used for Power Supply Wiring on DC Power Supply for Motor

## Drive]

For the wires to be connected to the power connector, use the following applicable wires.

| Com   | natibla | wire |
|-------|---------|------|
| COIII | Dauple  | wire |
| -     |         |      |

| Connector | Terminal name | Compatible wire Diameter |  |
|-----------|---------------|--------------------------|--|
|           | PE            | AWG 14 (Copper wire)     |  |
| C C       | NC            | N/A                      |  |
| C B       | L2C           | AWG 18 (Copper wire)     |  |
| CLICC     | L1C           | AWG 18 (Copper wire)     |  |
| 12111     | L2            | AWG 14 (Copper wire)     |  |
| 1         | L1            | AWG 14 (Copper wire)     |  |

\* Use cables with their rated temperature on the isolation sheath at 60°C or higher.

(5) Join the power supply connector to the DC power supply for motor drive and tighten up the fixing screws on the flanges of the connector by using a flathead screwdriver.

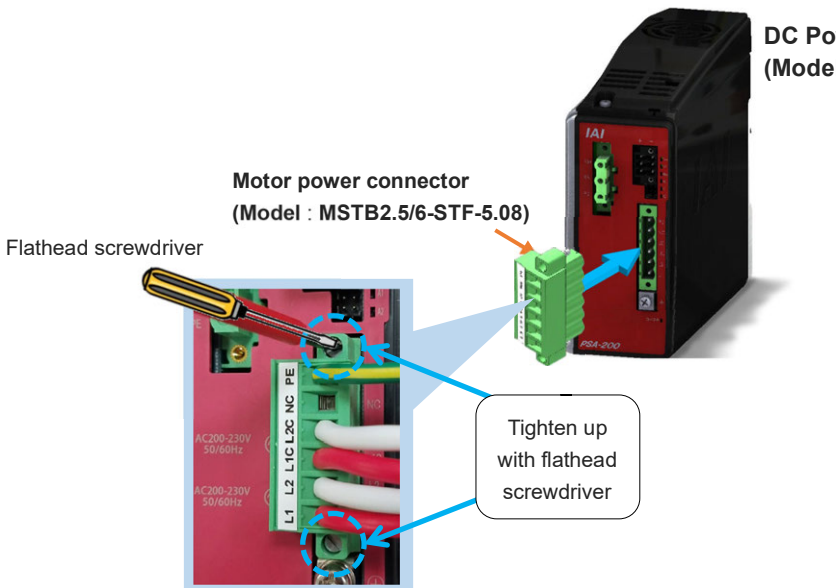

DC Power Supply for Motor Drive (Model : PSA-200-\*)

#### [Installation of Noise Filter and Surge Protector on DC Power Supply for Motor Drive]

For the wires to be connected to the power connector, use the following applicable wires.

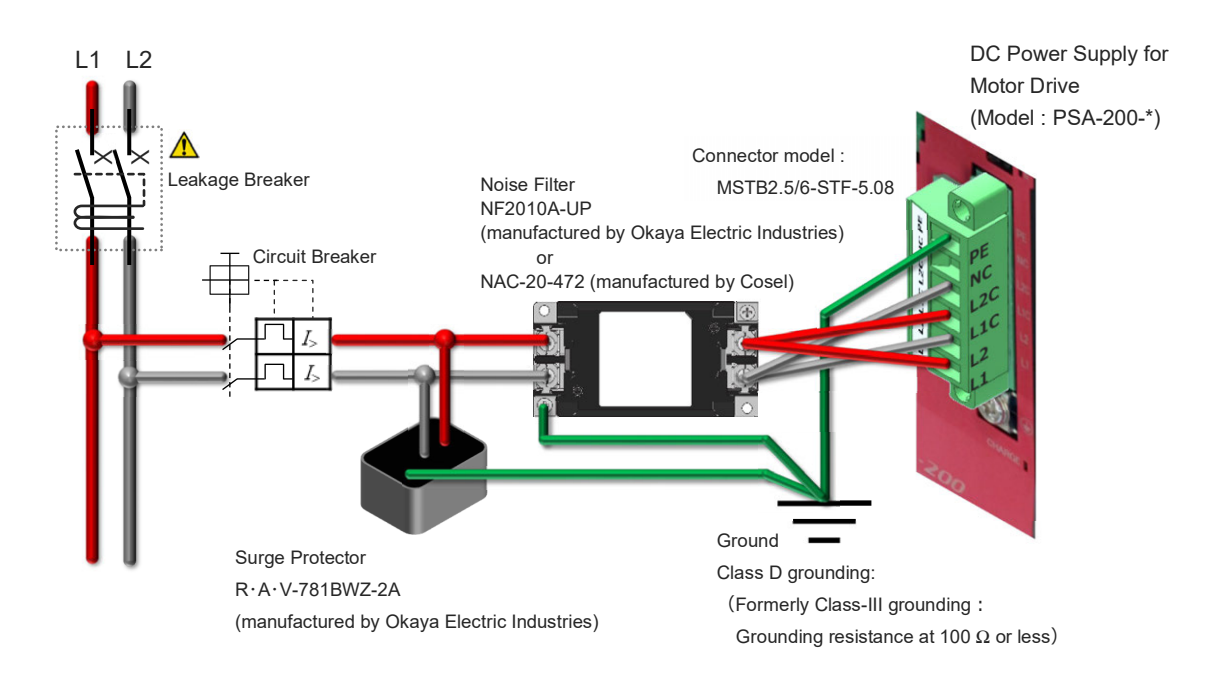

# Caution

Leak current may vary depending on the motor capacity, cable length and ambient temperature.

Therefore, it is required to measure leak current at the point of the leakage breaker installed when leakage protection is to be conducted.

A clear purpose is necessary when selecting a leakage breaker such as to protect from fire or protection of personnel. For leakage breaker, use a high frequency applicable type (for inverter).

[2] Connectivity of Status Output Connector on DC Power Supply for Motor Drive It should output the status of a DC power supply for motor drive. The output should be linked to LEDs for PWR, MP and ALM.

Refer below for how to attach the status output connector.

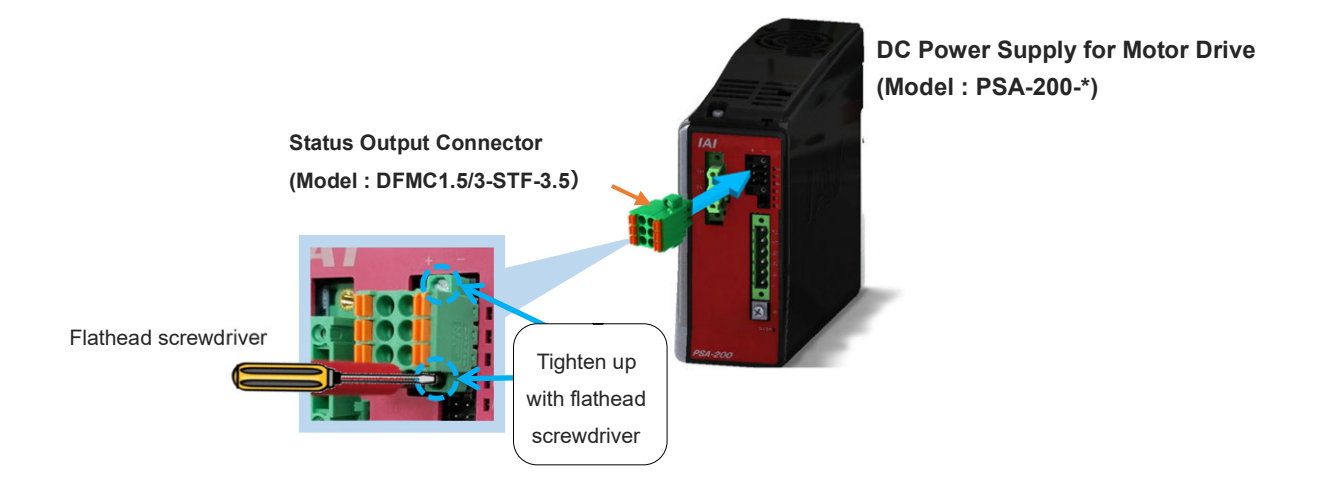

| Connector | Pin<br>No. | Signal<br>name | Description                                                  | Remarks                                          |
|-----------|------------|----------------|--------------------------------------------------------------|--------------------------------------------------|
|           | 1          | *ALM-          | Alarm Contact Output                                         |                                                  |
|           | 2          | *ALM+          | Alarm Contact Output                                         | Photocoupler Insulation Open<br>Collector Output |
| -00-      | 3          | MP-            | Motor Power Supply<br>Contact Output<br>Control Power Supply |                                                  |
| TOOT      | 4          | MP+            |                                                              |                                                  |
|           | 5          | PWR-           |                                                              |                                                  |
|           | 6          | PWR+           | Contact Output                                               |                                                  |

#### Compatible wire diameter

| ltem              | Specifications |
|-------------------|----------------|
| Compatible wire   | AWG24 to 16    |
| Max. Cable length | 10 m           |
| Strip length      | 10.0 mm        |

\* Use cables with their rated temperature on the isolation sheath at 60°C or higher.

[3] Wiring between Actuator Unit and DC Power Supply for Motor Drive Establish connection among the main unit of the large slider type ELECYLINDER, REC System and a DC power supply for motor drive.

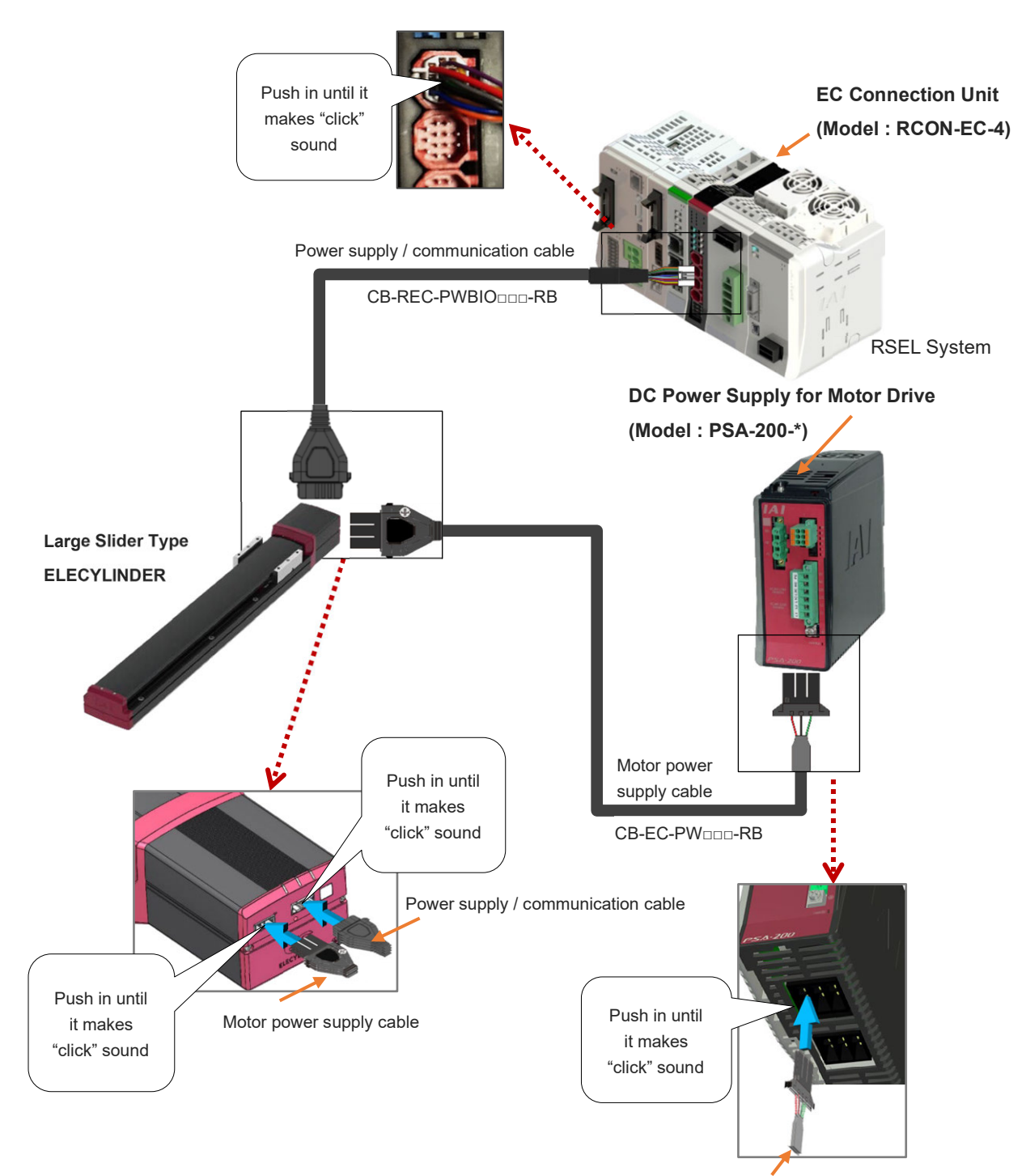

Motor power supply cable

#### [How to Apply Connector Guard]

There is a connector guard equipped for the large slider type ELECYLINDER. With the connector guard applied, a risk to accidentally pull off a cable can be avoided.

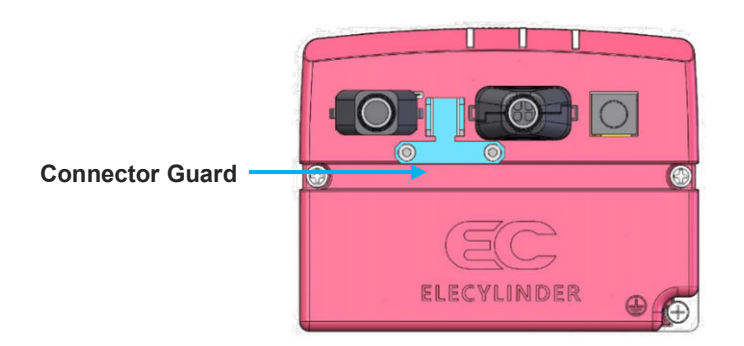

By tightening the matching parts of the connector guard and the connectors with a cable band, concern of contact error at the connectors caused by vibration on the cables can be reduced.

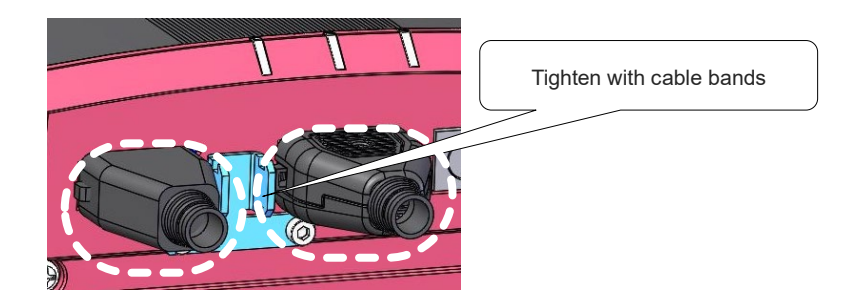

When pulling out the connector, insert a thin tool in a gap between the connector guard and the connector to hold the locking feature, hold the other side at the same time and then pull it out.

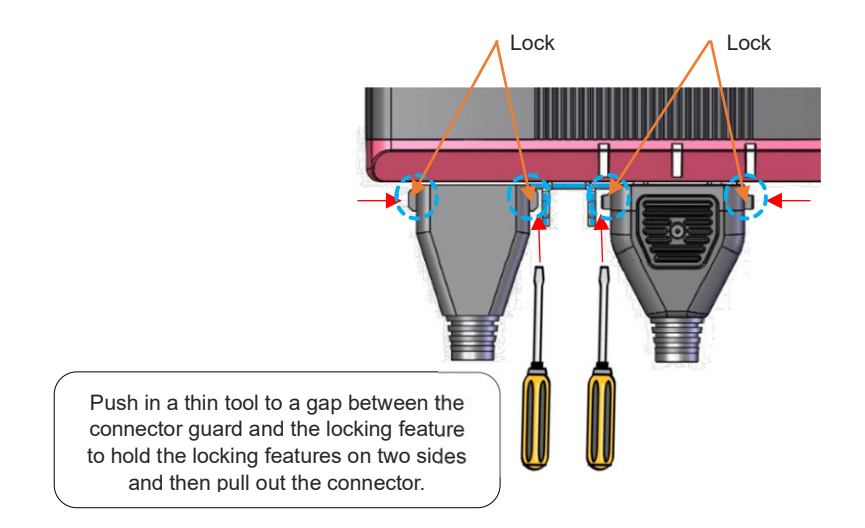

### 4.4.7 Simple absolute unit wiring

When using a simple absolute unit, perform wiring as shown below.

1 simple absolute unit is required for each actuator.

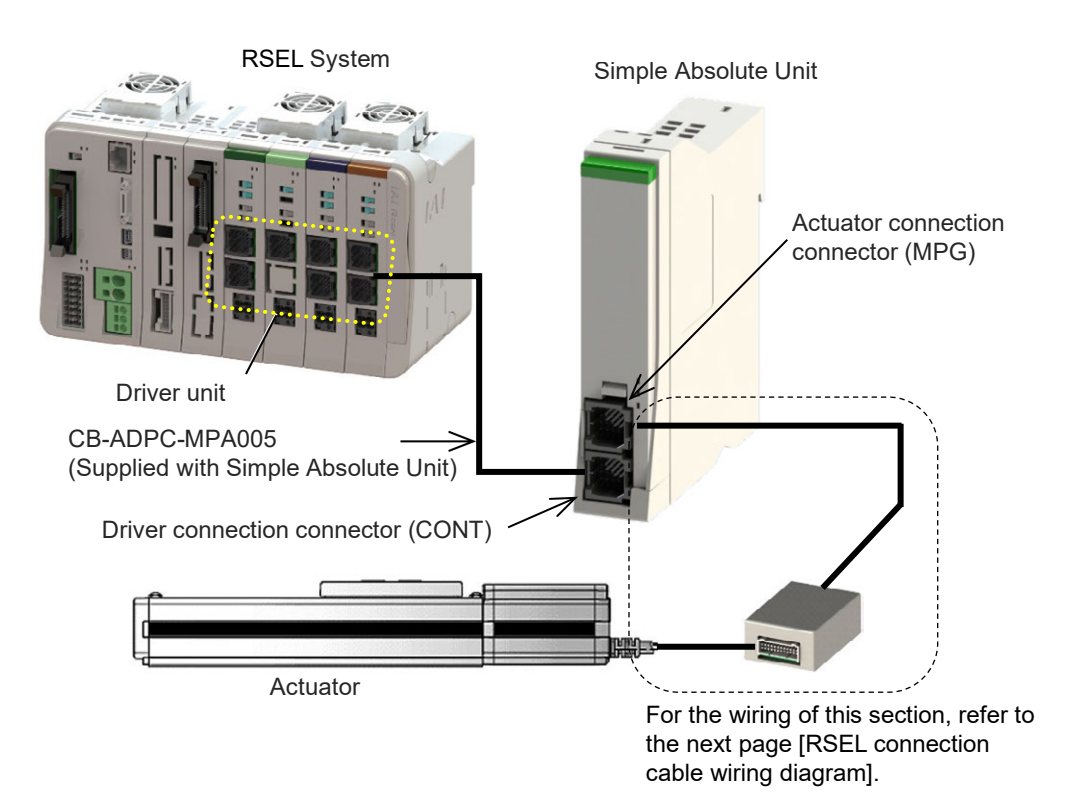

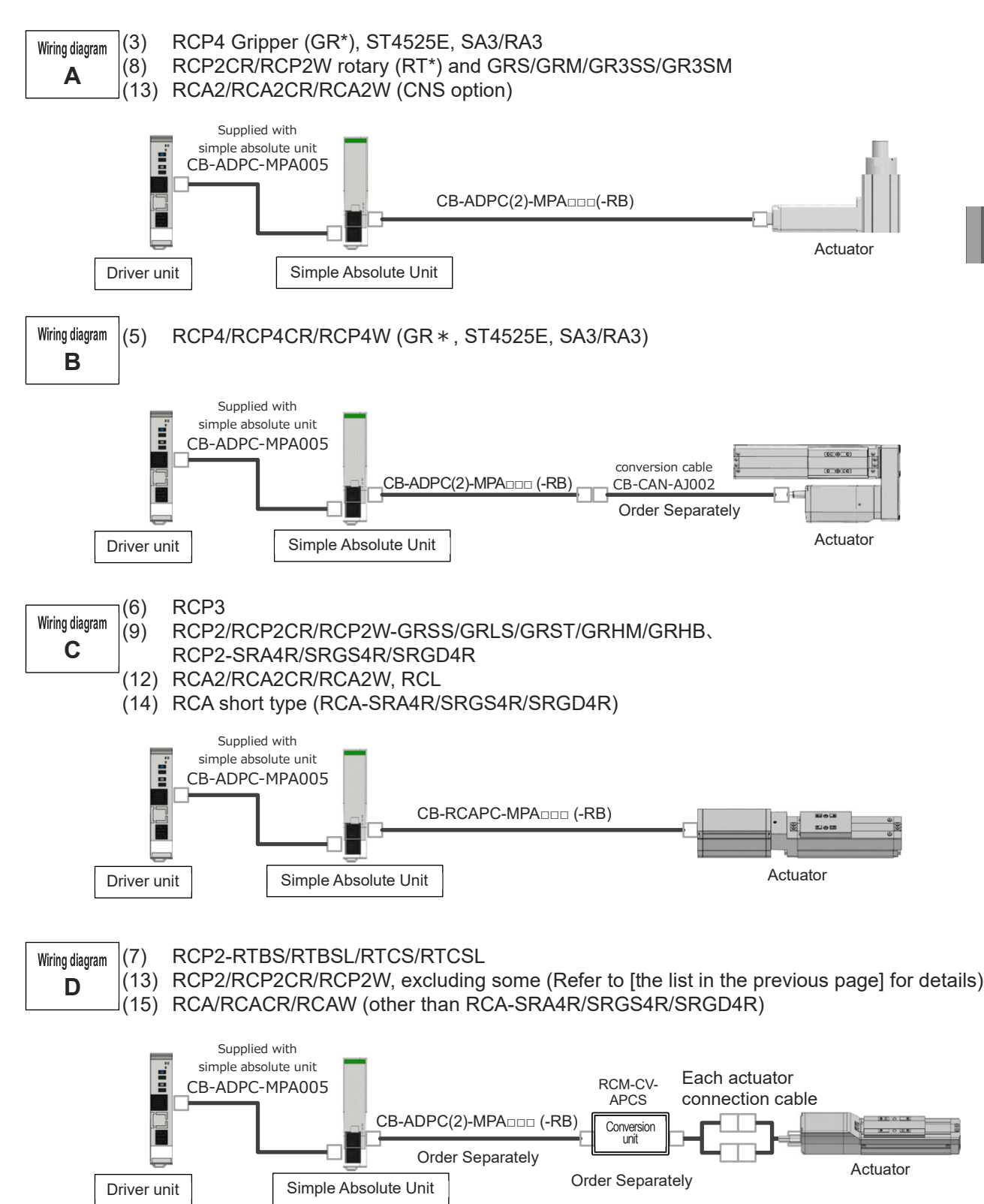

RSEL connection cable wiring diagram (for simple absolute unit connection)

#### Parameter Setting When Simple Absolute Unit Used

In the RSEL system, the factory default setting of the driver unit parameter No. 83 "Absolute unit" is "0".

For an axis connected with the simple absolute unit and used in the simple absolute type, change this parameter to "1".

#### [Absolute unit (Driver unit parameter No. 83)]

AC servo motor specification and stepper motor specification only

| No. | Name          | Unit | Input range                | Default initial value setting |
|-----|---------------|------|----------------------------|-------------------------------|
| 83  | Absolute Unit | _    | 0: Not in use<br>1: In use | 0                             |

For stepper motor specification

Set 1 for simple absolute specification.

For the battery-less absolute specification, the factory default value is 1. Change the setting to 0 when using in incremental specification.

For servo motor specification

Set 1 for simple absolute specification.

Battery-less absolute specification cannot be used in incremental specification.

### 4.4.8 Field network wiring

This manual introduces the example of connecting with a CC-Link master unit with a Mitsubishi Electric PLC as the host PLC.

### [Connecting the host PLC and two RSEL systems]

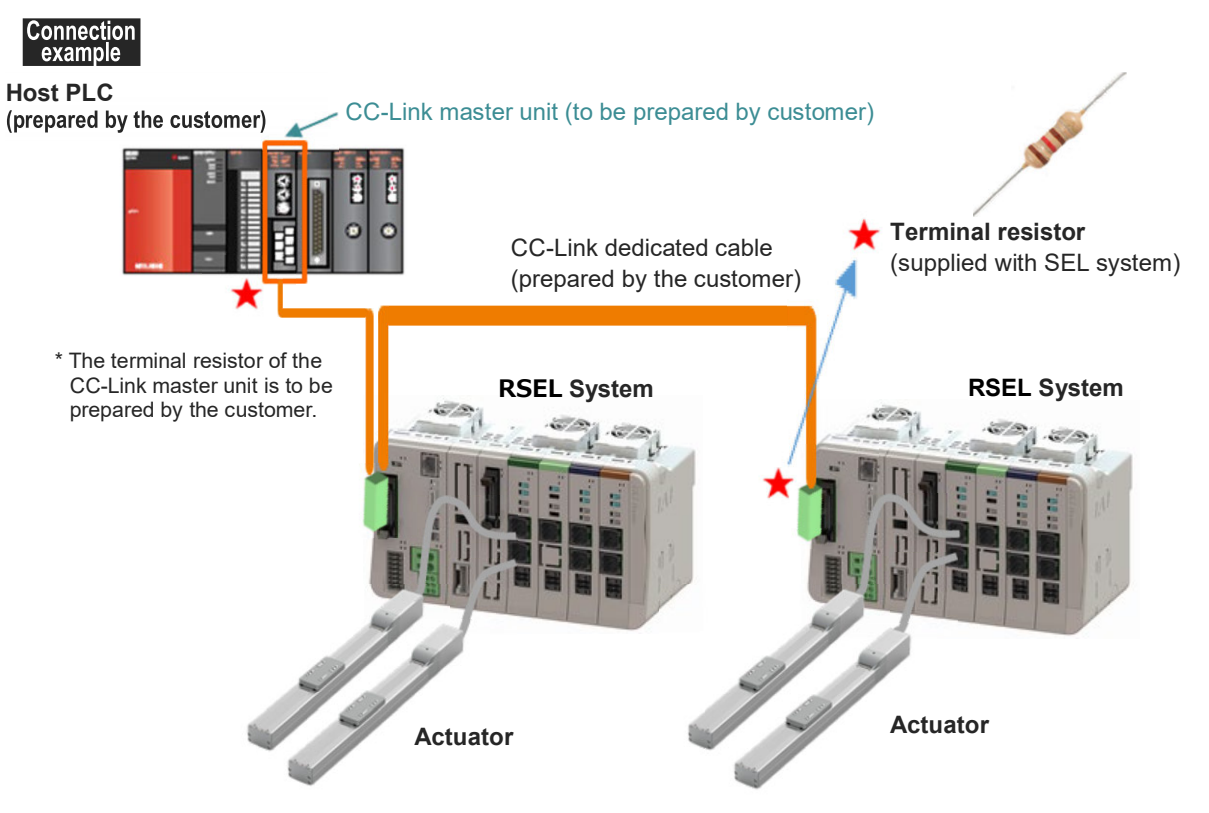

#### [CC-Link dedicated cable and connection connector wiring method]

(1) Prepare a CC-Link dedicated cable and remove the sheath.

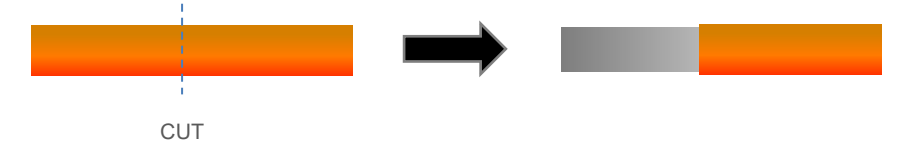

(2) Remove the sheath on each harness in the CC-Link dedicated cable.

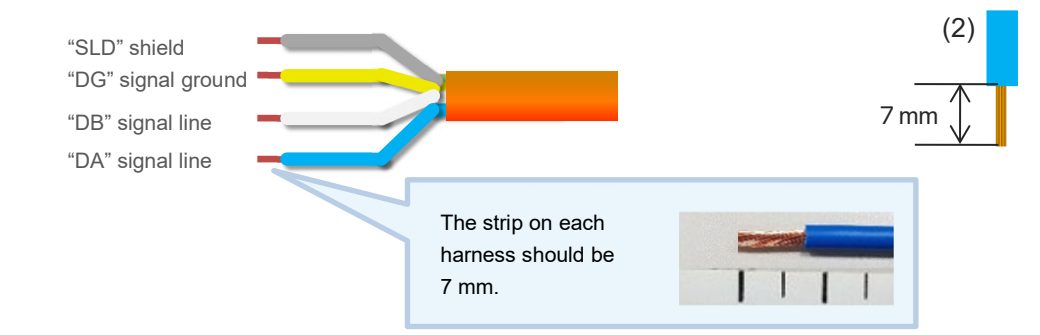

(3) Insert the stripped wiring in the shown in the figure below to the back of the connector and tighten with a flathead screwdriver.

Attach the controller attached terminal resistor between the connectors DA and DB at the network terminal end only. ( $\star$  in "Connection image" above)

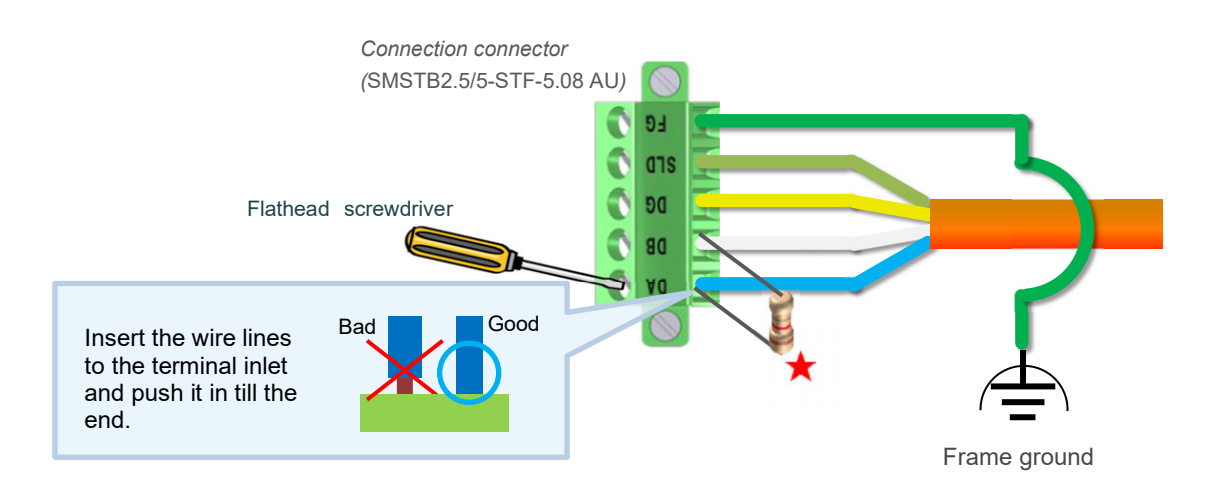

### Point !

• The terminal resistor to be used may differ depending on the CC-Link dedicated cable type.

Cable FANC-SBH (CC-Link dedicated high-performance cable): Terminal resistor: 130  $\Omega$  Cable FANC-SB (CC-Link dedicated cable): Terminal resistor: 110  $\Omega$ 

(4) Have the connector wired in (3) put to the connector allocated on the CC-Link module on the main unit of RSEL, push the connector till the end, and then tighten it with a flathead screwdriver.

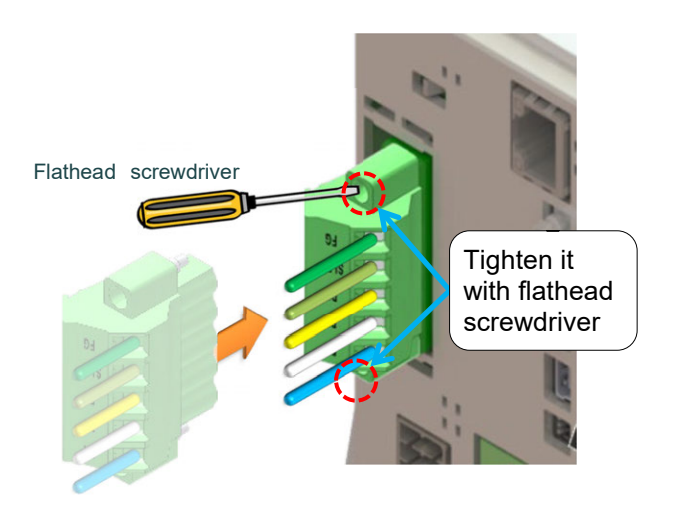

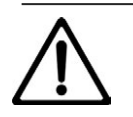

## Caution

• Conduct the CC-Link wiring on the PLC side following the instruction for the PLC and master unit to be used.

# 4.5 PIO Circuit

The connection of I/O to the controller is to be carried out using the dedicated I/O cable. The cable length is shown in the model code of the controller. Please check the controller model code. There are 2 m for standard, 3 m and 5 m as an option. Up to 10 m can be enabled sold separately.

Also, the end of the cable harness to be connected to the host controller (PLC, etc.) is just cut and no treatment is conducted so the wiring layout can be performed freely.

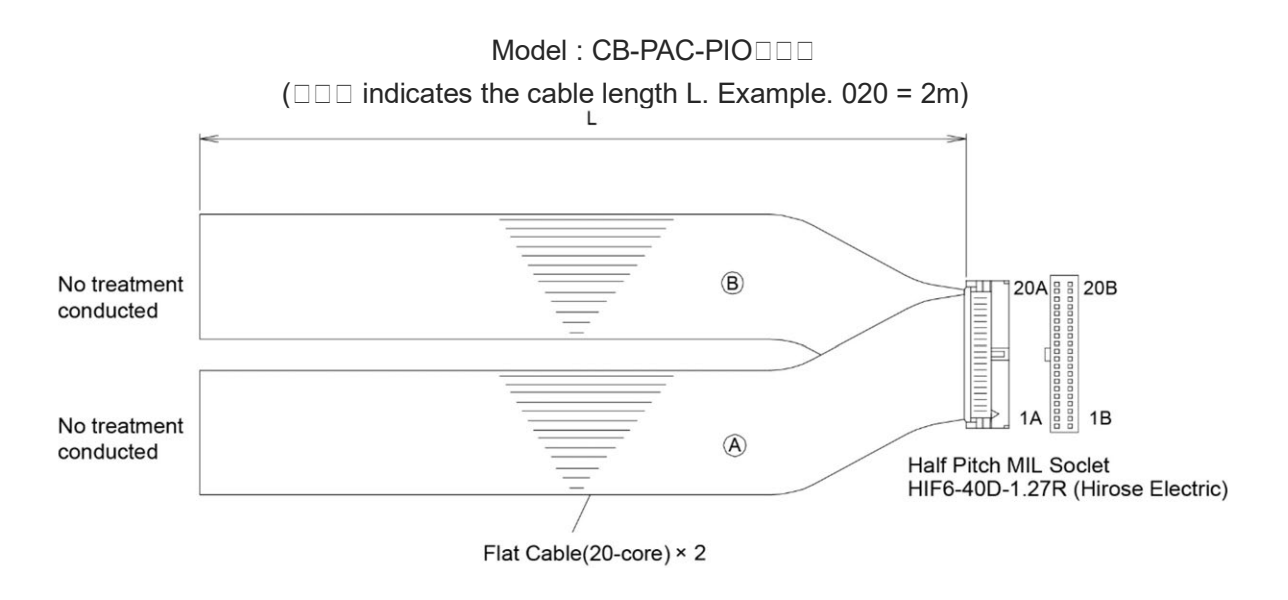

| No. | Cable<br>Color | Wiring                                     | No. | Cable<br>Color | Wiring         |
|-----|----------------|--------------------------------------------|-----|----------------|----------------|
| 1A  | BR-1           | -                                          | 1B  | BR-3           | Flat Cable (B) |
| 2A  | RD-1           |                                            | 2B  | RD-3           |                |
| ЗA  | OR-1           |                                            | 3B  | OR-3           |                |
| 4A  | YW-1           |                                            | 4B  | YW-3           |                |
| 5A  | GN-1           |                                            | 5B  | GN-3           |                |
| 6A  | BL-1           | Flat Cable (A)<br>(Press Welding)<br>AWG28 | 6B  | BL-3           |                |
| 7A  | PL-1           |                                            | 7B  | PL-3           |                |
| 8A  | GY-1           |                                            | 8B  | GY-3           |                |
| 9A  | WT-1           |                                            | 9B  | WT-3           |                |
| 10A | BK-1           |                                            | 10B | BK-3           |                |
| 11A | BR-2           |                                            | 11B | BR-4           |                |
| 12A | RD-2           |                                            | 12B | RD-4           | AW020          |
| 13A | OR-2           |                                            | 13B | OR-4           |                |
| 14A | YW-2           |                                            | 14B | YW-4           |                |
| 15A | GN-2           |                                            | 15B | GN-4           |                |
| 16A | BL-2           |                                            | 16B | BL-4           |                |
| 17A | PL-2           |                                            | 17B | PL-4           |                |
| 18A | GY-2           |                                            | 18B | GY-4           |                |
| 19A | WT-2           |                                            | 19B | WT-4           |                |
| 20A | BK-2           |                                            | 20B | BK-4           |                |

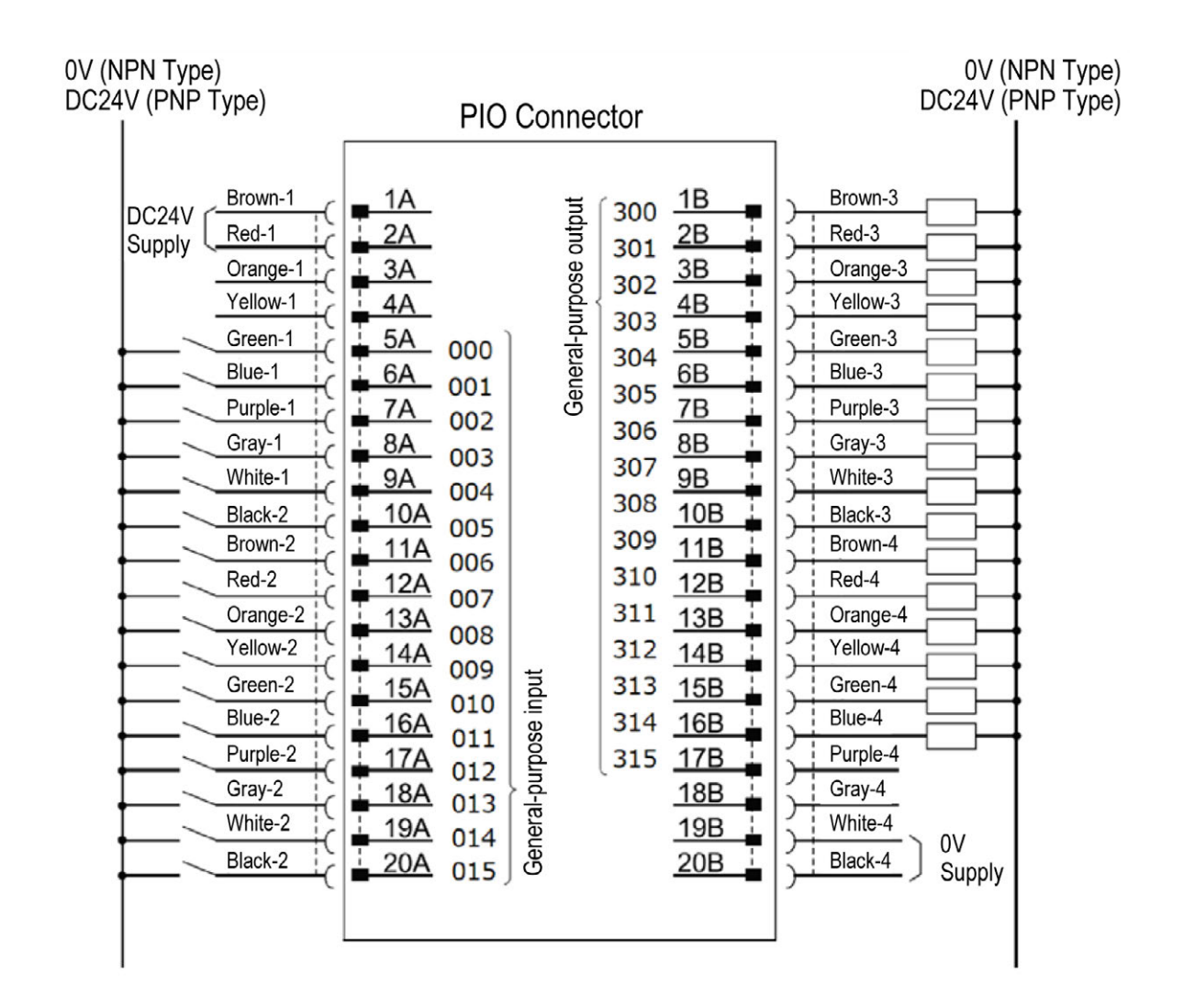

# 4.6 Regenerative Resistor (Option)

### 4.6.1 Regenerative resistor unit specifications

It is a unit to convert the regenerative current generated at the deceleration of the motor into heat.

In RSEL system, the 200V power supply unit and the 200V driver unit have built-in 60W regenerative resistors and they are shared among in the system. In case the resistance is not enough, install this regenerative resistor unit externally.

#### [Model, Accessories]

|       |                         | Item                           | Enclosed Items |                                                                                 |  |
|-------|-------------------------|--------------------------------|----------------|---------------------------------------------------------------------------------|--|
| Model | First<br>Unit           | Screw attachment small type    | RESU-2         | 200V Driver Unit Connection Cable<br>(Model code: CB-SC-REU010)<br>1 m enclosed |  |
|       |                         | DIN rail attachment small type | RESUD-2        |                                                                                 |  |
|       | 2nd<br>unit or<br>later | Screw attachment small type    | RESU-1         | Regenerative resistor unit connection cable                                     |  |
|       |                         | DIN rail attachment small type | RESUD-1        | (Model code: CB-ST-REU010)<br>1 m enclosed                                      |  |

#### [Specification]

|                                | RESU-1, RESU-2      | RESUD-1, RESUD-2  |  |  |
|--------------------------------|---------------------|-------------------|--|--|
| Body Size [mm]                 | W34 × H154 × D106.5 | W34 × H158 × D115 |  |  |
| Body Mass                      | Approx. 0.4kg       |                   |  |  |
| Internal Regenerative Resistor | 235Ω 80W            |                   |  |  |
| Heat Generation Value          | Max. 32W            |                   |  |  |

#### [Appearance]

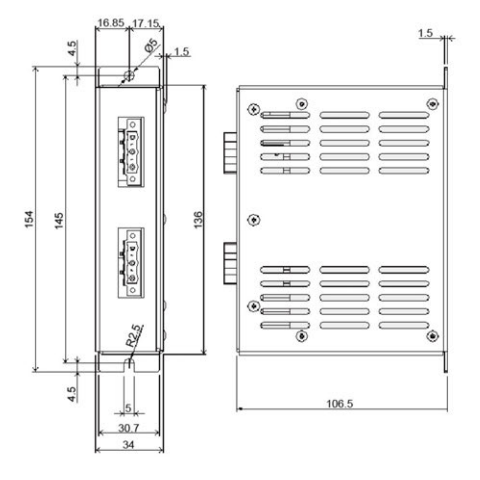

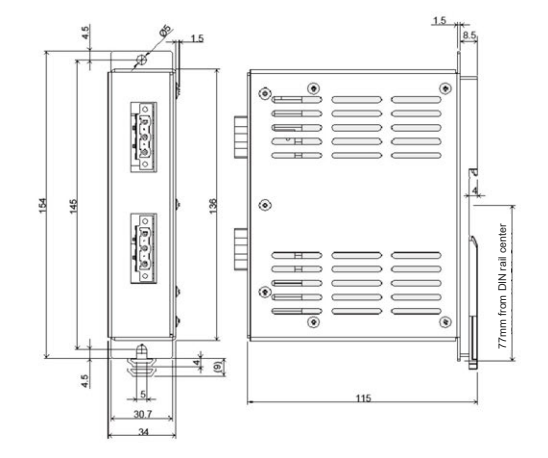

RESU-1, RESU-2 (Screw attachment small type) RESUD-1, RESUD-2 (DIN rail attachment small type)
# 4.6.2 Wiring for regenerative resistor unit

Connect the regenerative resistor units as shown in the figure below with using the cables enclosed to the regenerative resistor units.

- (1) Connecting 1 Unit: Connect RESU(D)-2 with enclosed cable (CB-SC-REU)
- (2) Connecting 2 or More: Connect RESU(D)-1 with enclosed cable (CB-ST-REU)
- Wiring Image

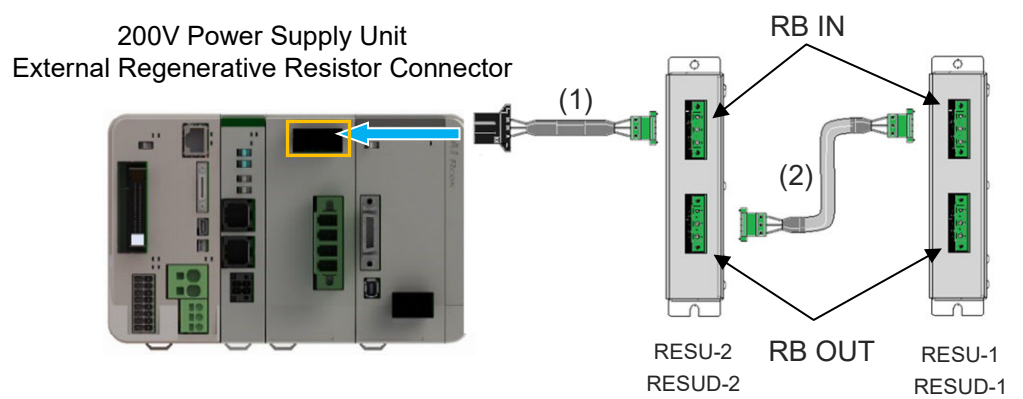

• External Regenerative Resistor Connector Specifications

| ltem           | Items and Model                               |                        |
|----------------|-----------------------------------------------|------------------------|
| Connector Name | External Regenerative Resistor Connector (RB) |                        |
| Model          | Controller side: 1-178138-5                   | Cable side: 1-178128-3 |

### • Pin Assignment

| Pin No. | Signal<br>Name | Items                                               | Applicable cable<br>diameter |
|---------|----------------|-----------------------------------------------------|------------------------------|
| 1       | RB+            | Regeneration Resistor +<br>(Motor drive DC voltage) | Dedicated Cable Enclosed     |
| 2       | RB-            | Regeneration Resistor -                             | to Regenerative Resistor     |
| 3       | PE             | Ground Terminal                                     | Onic                         |

# (1) 200V Driver Unit Connection Cable (CB-SC-REU□□□) □□□ indicates the cable length (Example) 010 = 1 m

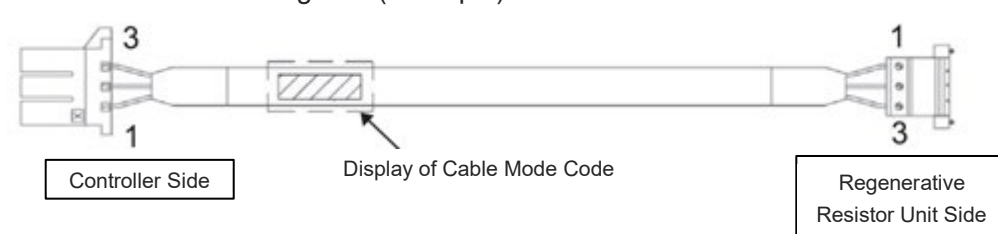

(2) Regenerative Resistor Unit Connection Cable (CB-ST-REU ===)
indicates the cable length (Example) 010 = 1 m

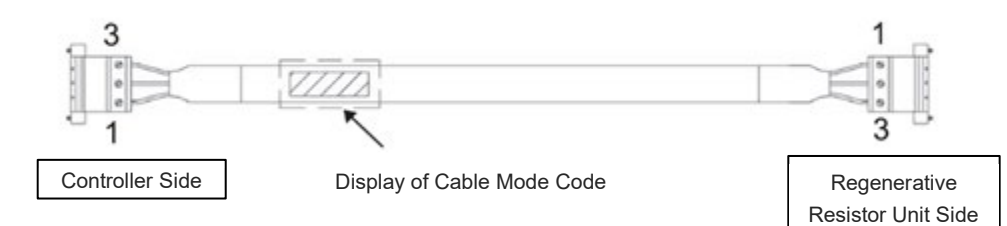

| Wiring             | Color        | Signal | NO. | NO. | Signal | Color        | Wiring             |
|--------------------|--------------|--------|-----|-----|--------|--------------|--------------------|
| KIV                | Light Blue   | RB+    | 1   | 1   | RB+    | Light Blue   | KIV                |
| 1.0mm <sup>2</sup> | Brown        | RB-    | 2   | 2   | RB-    | Brown        | 1.0mm <sup>2</sup> |
| (AWG17)            | Green/Yellow | PE     | 3   | 3   | PE     | Green/Yellow | (AWG17)            |

# 4.7 Brake Box (Option)

# 4.7.1 Specification for brake box

[1] Brake box (Model: RCB-110-R13-0)

It is necessary if the following actuators are equipped with a brake.

- MZMS/MZMM/LZMS/LZMM Types in Ball Screw Nut Rotation Type NS Series
- ROBO Cylinder Ultra High Thrust Rod Type RCS2-RA13R
- The special order of ISB/ISPB actuators using a motor equipped with a brake of 24V DC brake actuation voltage

One unit of brake box is capable of brake control for two axes.

| ſS | pe | cifi | cati | ion1 |
|----|----|------|------|------|
| Ľ  | 20 | •••• | 040  |      |

| ltem                       |                                 | Specifications                            |
|----------------------------|---------------------------------|-------------------------------------------|
| Input power supply voltage |                                 | DC24V 10%                                 |
| Input power supply current |                                 | 1 A                                       |
| Generated he               | at                              | 1.2 W                                     |
| Connection ca              | able <sup>(*1)</sup>            | Encoder cable (Model: CB-RCS2-PLA010) 1 m |
|                            | Ambient operating temperature   | 0 to +40°C                                |
|                            | Ambient operating<br>humidity   | 85%RH or less (non-condensing)            |
|                            | Ambient operating<br>atmosphere | Refer to [1.4.1 Installation conditions]  |
| Environment                | Ambient storage temperature     | -20 to 70°C                               |
|                            | Ambient storage<br>humidity     | 85%RH or less (non-condensing)            |
|                            | Degree of<br>protection         | IP20                                      |
|                            | Pollution degree                | Pollution degree 2                        |
| External dimensions        |                                 | 162×94×65.5mm                             |
| Mass                       |                                 | 0.8kg                                     |

\*1 Enclosed in brake box (accessory cable model code: CB-RCS2-PLA010).

# [Appearance]

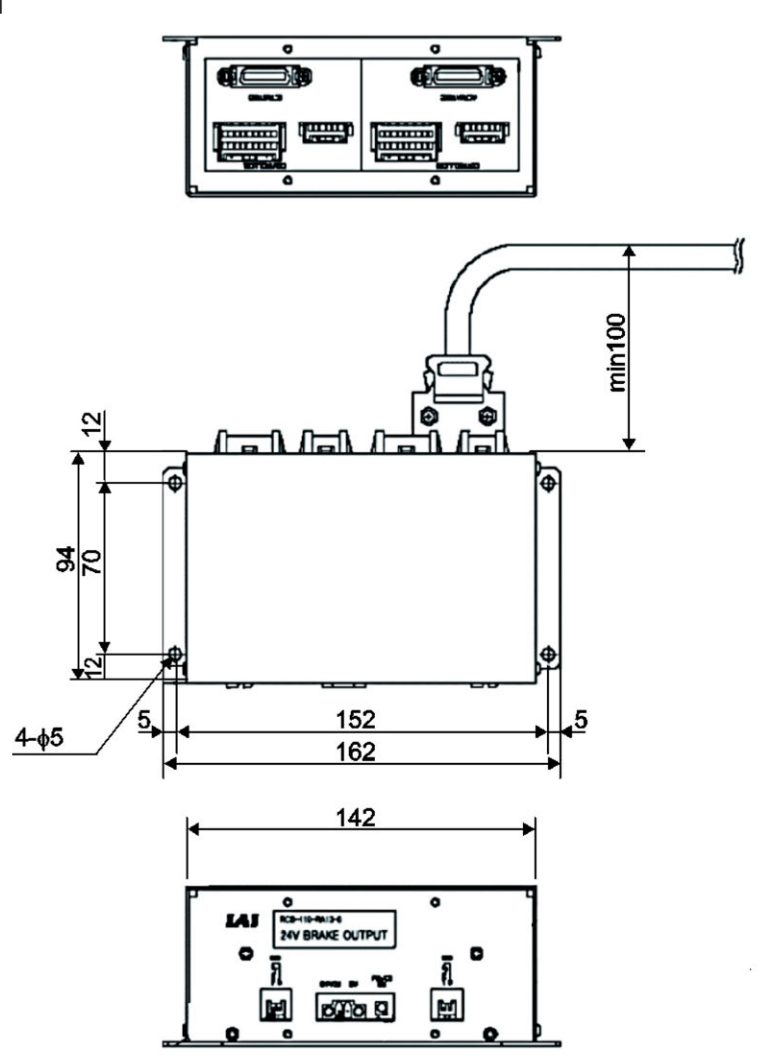

# [2] IA-110-DD-4

It is necessary if the following actuators are equipped with a brake.

• MZMS/MZMM/LZMS/LZMM Types in Ball Screw Nut Rotation Type NS Series

One unit of brake box is capable of brake control for two axes.

## [Specification]

| ltem                       |                                 | Specifications                                   |
|----------------------------|---------------------------------|--------------------------------------------------|
| Input power supply voltage |                                 | AC100-240V ±10%                                  |
| Input power                | Rated excitation                | AC100V: 0.25A / AC200V: 0.15A                    |
| supply curren              | t<br>Overexcitation             | AC100V: 0.6A / AC200V: 0.3A                      |
| Generated he               | at                              | 6.0W (Rated excitation) / 10.0W (Overexcitation) |
| Overexcitation             | n time                          | 1.2s ±0.2s                                       |
| Connection ca              | able                            | Encoder cable (Model code: CB-RCS2-PLA010) 1 m   |
|                            | Ambient operating temperature   | 0 to 40°C                                        |
|                            | Ambient operating<br>humidity   | 85%RH or less (non-condensing)                   |
|                            | Ambient operating<br>atmosphere | Refer to [1.4.1 Installation conditions]         |
| Environment                | Ambient storage temperature     | -20 to 70°C                                      |
|                            | Ambient storage<br>humidity     | 85%RH or less (non-condensing)                   |
|                            | Degree of<br>protection         | IP20                                             |
|                            | Pollution degree                | Pollution degree 2                               |
| External dimensions        |                                 | 147×94×65.5mm (attachment parts excluded)        |
| Mass                       |                                 | Approx. 0.4kg                                    |

# [Appearance]

5

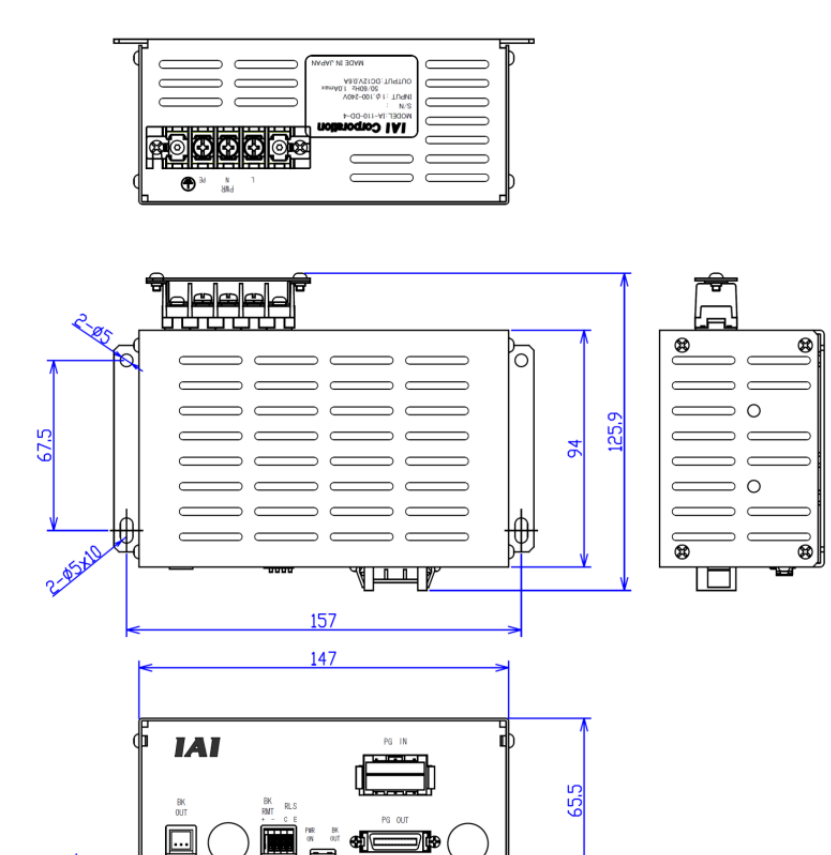

167

# 4.7.2 Wiring for brake box

# [1] RCB-110-RA13-0

Establish connectivity among the actuator, brake box and controller as shown in the figure. (It is an example of connecting to the first axis.)

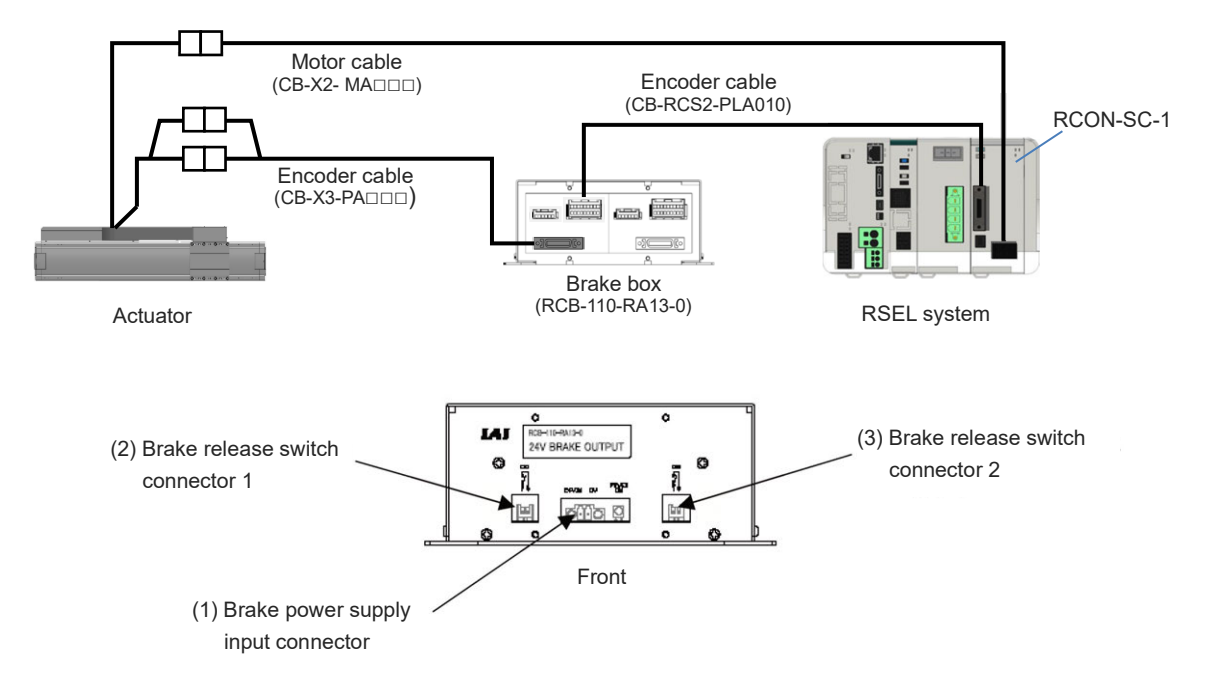

#### (1) Brake power supply input connector

| Connector      | Model                               | Remarks |
|----------------|-------------------------------------|---------|
| Cable side     | MC1.5/2-ST-3.5<br>(Phoenix Contact) |         |
| Brake box side | MC1.5/2-GF-3.5<br>(Phoenix Contact) |         |

| Pin No. | Signal Name | Contents            | Applicable Wire Diameter     |
|---------|-------------|---------------------|------------------------------|
| 1       | 0V          | Power supply ground | 0.08 to 1.25 mm <sup>2</sup> |
| 2       | 24VIN       | +24V Power supply   | (AWG28 to 16)                |

1) Brake power supply input connector

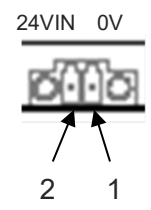

(2) Brake release switch connector 1 and 2

| Connector      | Model                                               | Remarks |
|----------------|-----------------------------------------------------|---------|
| Cable side     | XAP-02V-1<br>Contact BXA-001T-P0.6<br>(J.S.T. Mfg.) |         |
| Connector used | S02B-XASS-1 (J.S.T. Mfg.)                           |         |

| Pin No. | Signal Name | Contents                              | Applicable Wire Diameter            |
|---------|-------------|---------------------------------------|-------------------------------------|
| 1       | BKMRL       | Brake release switch input            | $0.09 \text{ to } 0.2 \text{ mm}^2$ |
| 2       | СОМ         | Common for brake release switch input | (AWG28 to 22)                       |

2) and 3) Brake release connector 1 and 2

Use one with the switch rating 30V DC and 1.5 mA or more.

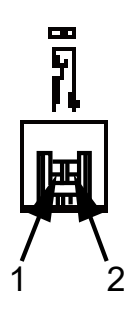

# [2] IA-110-DD-4

Establish connectivity among the actuator, brake box and controller as shown in the figure. (It is an example of connecting to the first axis.)

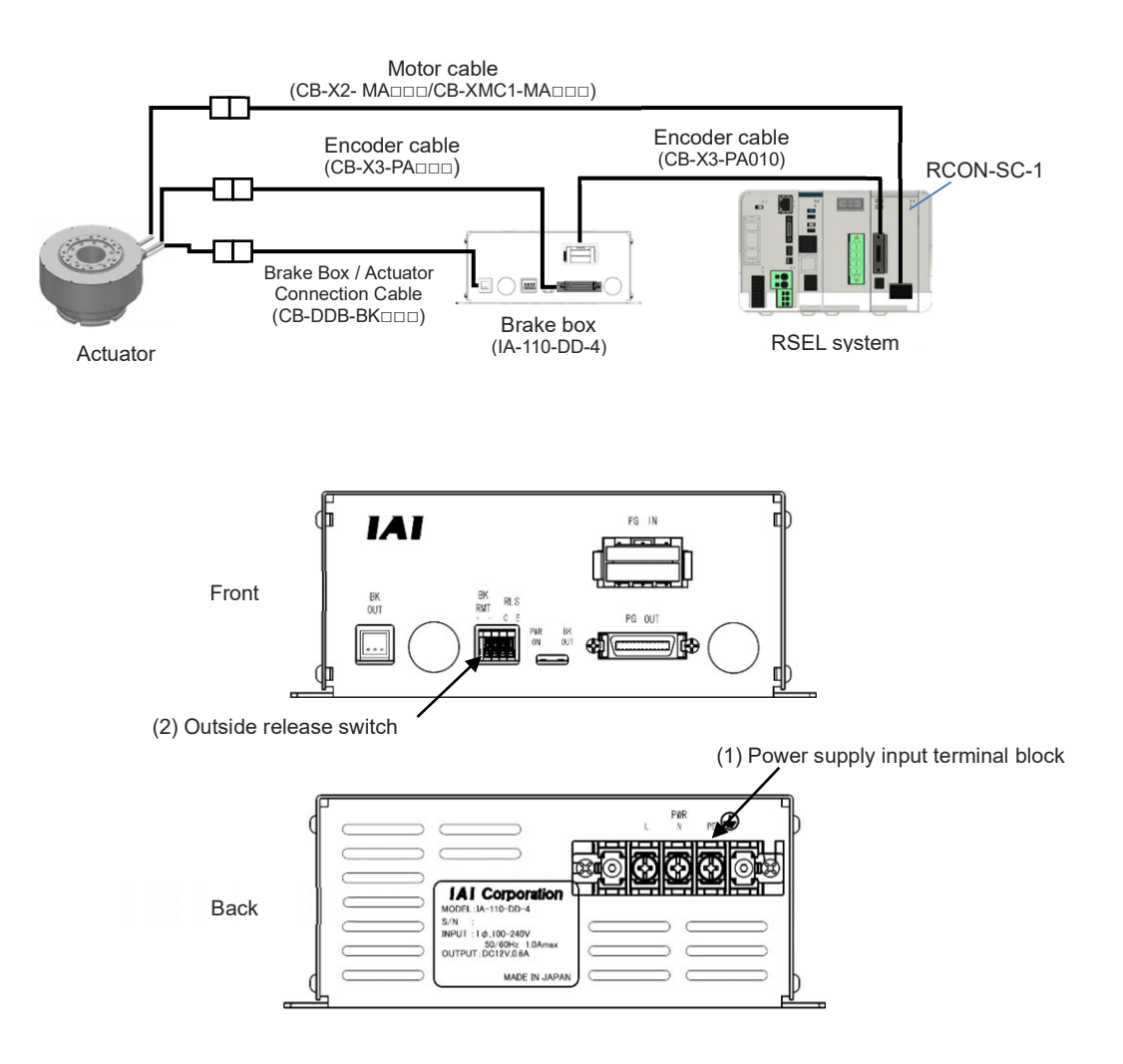

## (1) Power supply input terminal block

In order to supply power to the brake box, conduct wiring to the power supply input terminal block.

• Power Supply Input Terminal Block Names and Pin Assignments

| Terminal block name: ML-50-S2FXS-3P (Sato Parts) |             |                         |  |
|--------------------------------------------------|-------------|-------------------------|--|
| Pin No.                                          | Signal name | Description             |  |
| 1                                                | L           | AC power supply phase L |  |
| 2                                                | Ν           | AC power supply phase N |  |
| 3                                                | PE          | Protective earthing     |  |

• Recommended Power Supply Size and Solderless Terminals

| ltem                             | Description                                             |
|----------------------------------|---------------------------------------------------------|
| Recommended<br>Power Supply Size | L, N : AWG18 or less<br>PE :AWG14 or less               |
| Solderless Terminals             | I.D.: $\phi$ 4.0 mm or more O.D.: $\phi$ 8.5 mm or less |

• External view

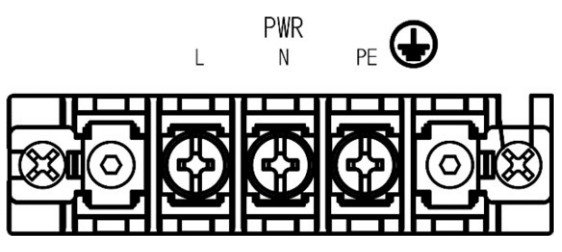

(2) Outside release & release signal output connector

Pin 1 and Pin 2 are connectors to release the brake externally. Make Pin 1 and Pin 2 short-circuited and the brake compulsory release can be performed. When a switch is to be connected to the externally releasing connector, it is necessary to have 30V DC and 1.5 mA or more for the switch rating.

Pin 3 and Pin 4 are connectors to output the release signal. As inside Pin 3 and Pin 4 is an open collector connection using a photocoupler, Pin 3 and Pin 4 should be conducted once the brake voltage is output.

\* Pin 3 and Pin 4 are isolated from inside of the brake box with the photocoupler.

| Connector name: ML-700-NH-4P (Sato Parts) |         |                                      |  |
|-------------------------------------------|---------|--------------------------------------|--|
| Pin No. Signal name Description           |         | Description                          |  |
| 1                                         | BKRMT + | Brake release input + side           |  |
| 2                                         | BKRMT - | Brake release input - side           |  |
| 3                                         | RLS-C   | Open collector output collector side |  |
| 4                                         | RLS-E   | Open collector output emitter side   |  |

• Outside release & release signal output connector

• Connection cable specification

| ltem                  | Description |
|-----------------------|-------------|
| Wire Size             | AWG22 to 28 |
| Standard Strip Length | 9 to 10 mm  |

External view

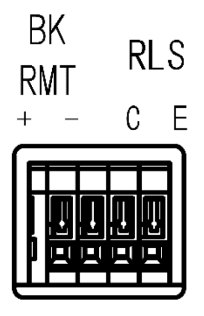

# **4.8 Connection the Teaching Connector**

Connect a teaching pendant such as the PC software.

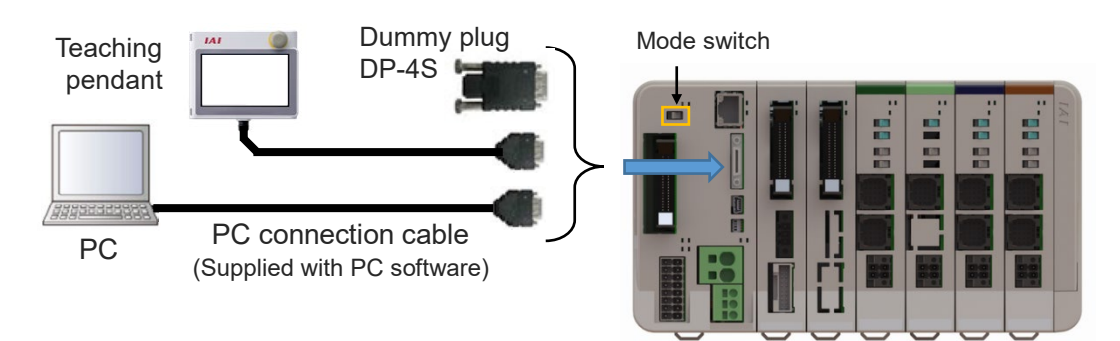

An actuator would not operate without having nothing inserted to this connector. When operation is to be made on the actuator without connecting a teaching tool, connect the dummy plug (DP-4S).

#### • Teaching connector specification

| Teaching connector | Model              | Remarks |
|--------------------|--------------------|---------|
| Controller side    | HDR-EC26LFDT1-SLD+ |         |

#### • Pin Assignment

| Pin No. | Signal<br>Name | Items                                                                    | Applicable cable diameter |
|---------|----------------|--------------------------------------------------------------------------|---------------------------|
| 1       | GND            | Signal Grounding                                                         |                           |
| 2       | EMGS           | Stop status output                                                       |                           |
| 3       | VCC            | 6.5V power input connector                                               |                           |
| 4       | DTR            | Terminal ready (Connected to DSR inside)                                 |                           |
| 5       | STOPS2+        | Stop contact output 2+                                                   |                           |
| 6       | STOPS2-        | Stop contact output 2-                                                   |                           |
| 7       | NC             | Not connected                                                            |                           |
| 8       | RSVVCC         | 24V power input connector                                                | Lable dedicated for       |
| 9       | STOPS1-        | Stop contact output 1-                                                   |                           |
| 10      | NC             | Not connected                                                            |                           |
| 11      | NC             | Not connected                                                            |                           |
| 12      | STOPS1+        | Stop contact output 1+                                                   |                           |
| 13      | RTS            | Connected to CTS externally                                              |                           |
| 14      | CTS            | Connected to RTS externally,<br>connector connection detection<br>input. |                           |

| Pin No. | Signal<br>Name | Items                                     | Applicable cable diameter |
|---------|----------------|-------------------------------------------|---------------------------|
| 15      | TXD            | Transmit data                             |                           |
| 16      | RXD            | Receive data                              |                           |
| 17      | DSR            | Equipment ready (Connected to DSR inside) |                           |
| 18      | NC             | Not connected                             |                           |
| 19      | NC             | Not connected                             |                           |
| 20      | NC             | Not connected                             | Cable dedicated for       |
| 21      | NC             | Not connected                             | IAI products              |
| 22      | ENBS2+         | Enable contact output 2 +                 |                           |
| 23      | ENBS1-         | Enable contact output 1 -                 |                           |
| 24      | ENBS1+         | Enable contact output 1 +                 |                           |
| 25      | ENBS2-         | Enable contact output 2 -                 |                           |
| 26      | GND            | Signal Grounding                          |                           |

Teaching connector

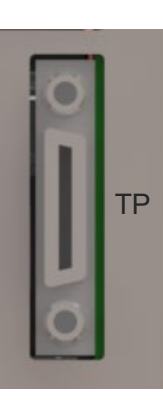

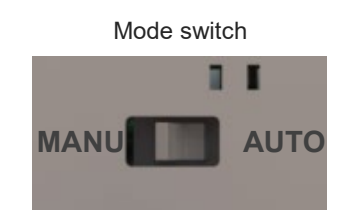

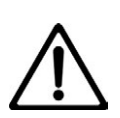

# Caution

- Set "Operation Mode Setting Switch" to "MANU" side when a teaching tool is connected.
- Turn the power OFF before disconnecting a teaching tool.
- USB connector and teaching connector cannot be used at the same time. Teaching connector is prioritized.

- Cable Included in PC software, conversion units specifications
- PC connection cable 5 m + Emergency stop box Model : CB-ST-E1MW050-EB (Cable only model : CB-ST-E1MW050)

\* It is attached to IA-101-XA-MW, IA-101-X-MW-JS and IA-101-X-USBMW.

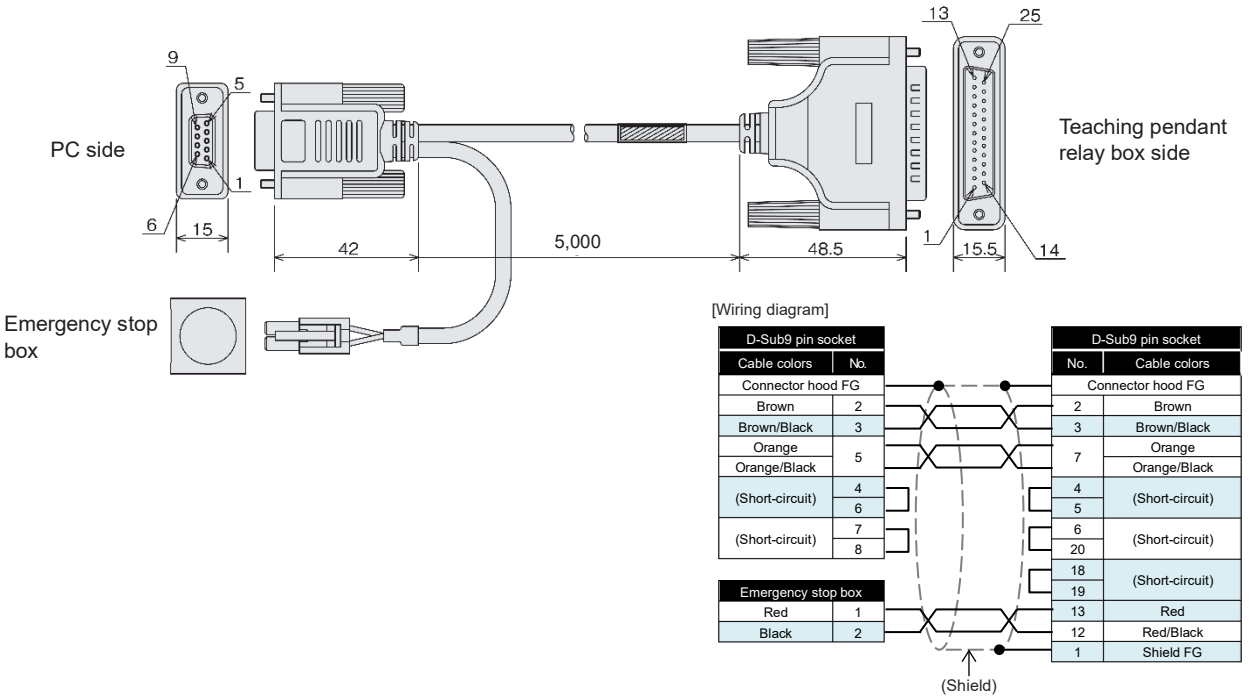

(2) Conforming to Safety Category 4 PC connection cable 5m + Emergency stop box Model : CB-ST-A2MW050-EB (Cable only model : CB-ST-A2MW050)

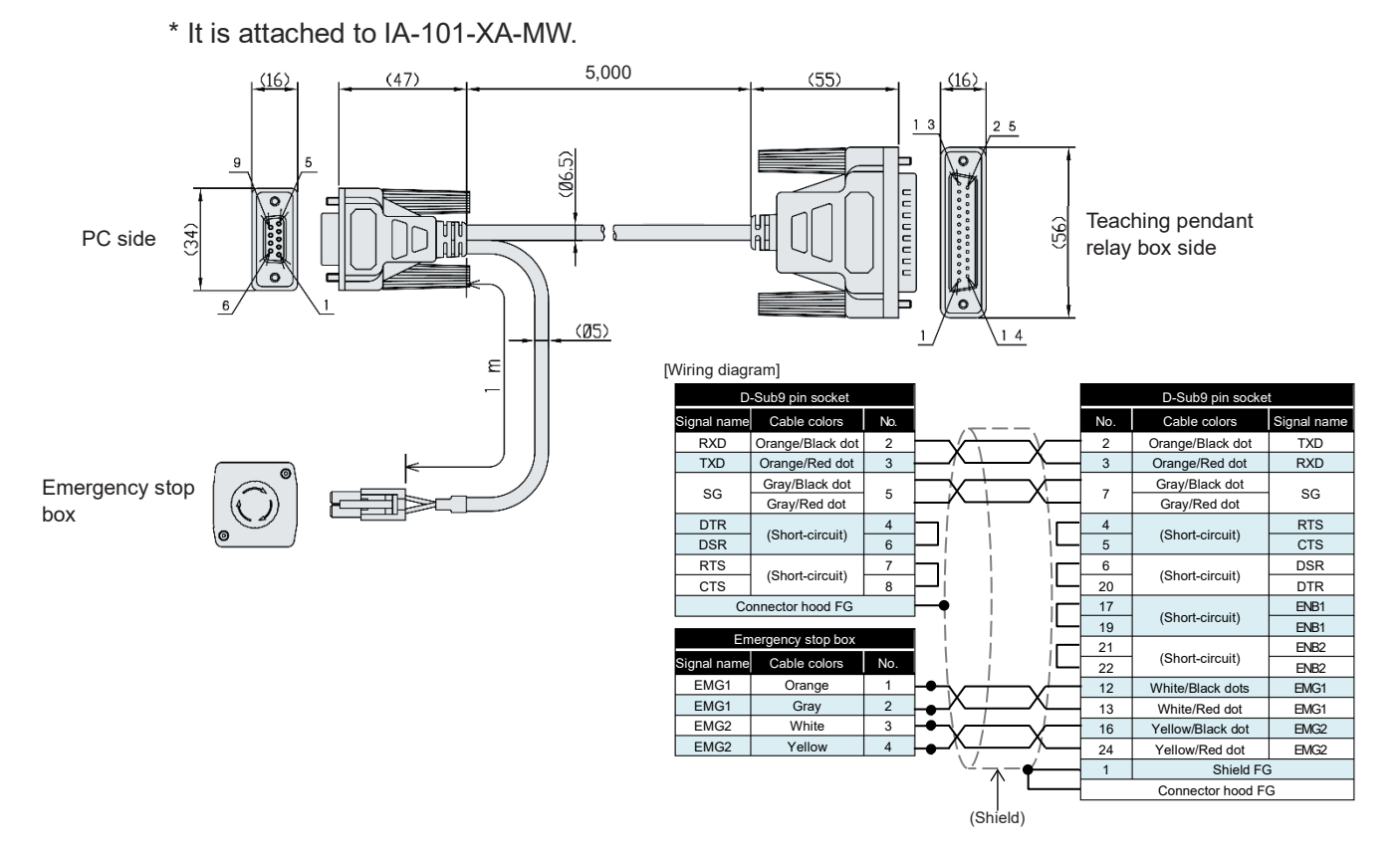

(3) Connector conversion cable
 Model : CB-SEL-SJS002 (Cable length 0.2 m)
 \* It is attached to IA-101-X-MW-JS.

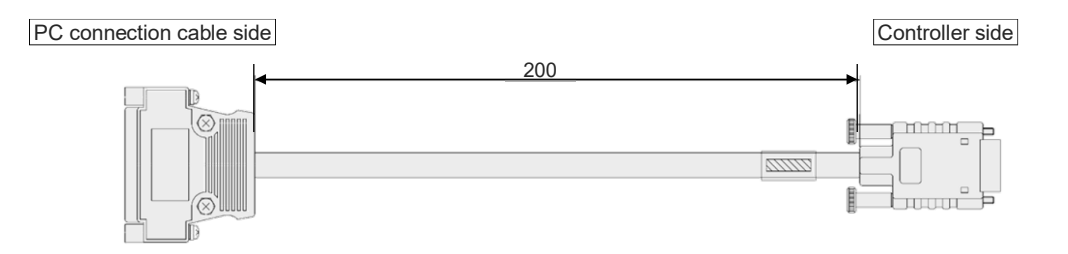

(4) USB conversion adapter

Model : IA-CV-USB

\* It is attached to IA-101-X-USBMW.

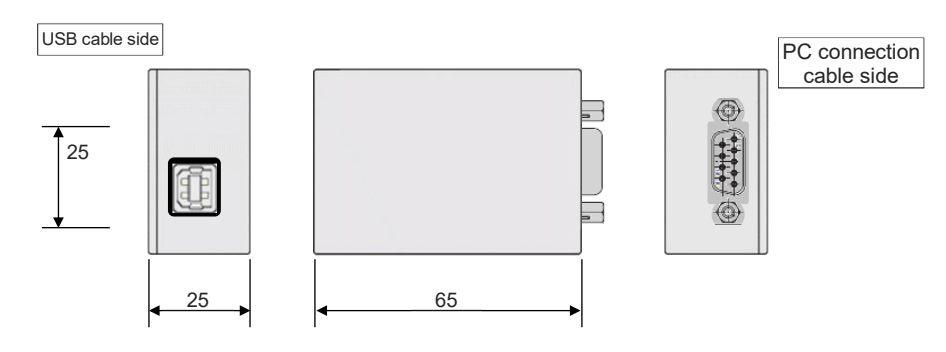

- (5) USB cable (3 m)
  - Model : CB-SEL-USB030

\* It is attached to IA-101-X-USBMW.

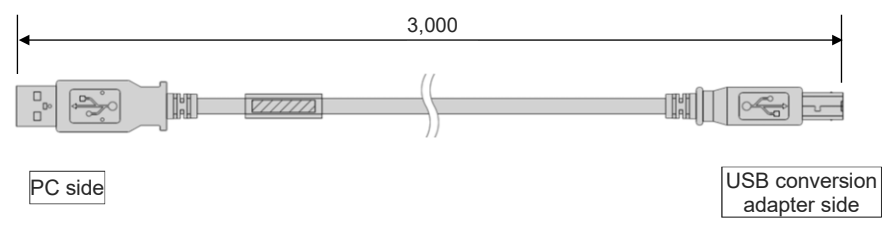

# 4.9 Connection the USB Connector

It is available to use the PC software by connecting a PC to a USB port.

In order to operate an actuator, insert the dummy plug (DP-4S) to the teaching connector.

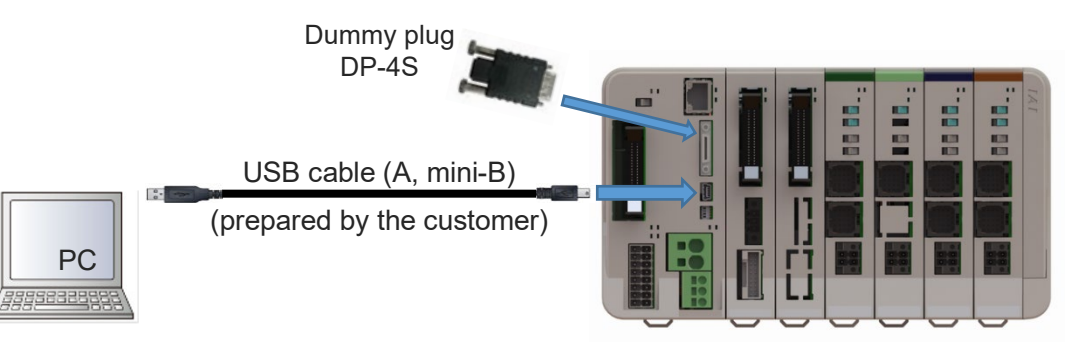

### • USB connection connector specification

| Connector to be<br>Used           | USB mini-B           | 51387-0530 (Molex)       |
|-----------------------------------|----------------------|--------------------------|
| Connector name                    | USB                  |                          |
| Communication<br>Specification    | Conformed to USB 2.0 | 12Mbps (Full Speed)      |
| Maximum<br>connection<br>distance | 5 m                  |                          |
| Connected unit                    | PC (USB port)        |                          |
| Connection cable                  | USB cable            | Controller side : mini-B |

### • Pin Assignment

| Pin No. | Signal Name | Signal content                                      |
|---------|-------------|-----------------------------------------------------|
| 1       | Vbus        | USB Power supply input (+5V)                        |
| 2       | D-          | USB Differential transmitted/received data - side   |
| 3       | D+          | USB Differential transmitted/received data + side   |
| 4       | ID          | USB ID (dentification) terminal (Open at cable end) |
| 5       | GND         | Power supply ground                                 |

#### USB connection connector

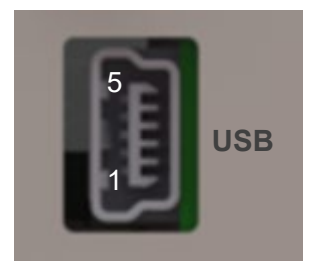

# 4.10 Connection the Ethernet Connector

It is a communication port available to control with SEL language and to set the message format conformed to various types of host controllers.

Also, it is available to use the PC software. In order to operate an actuator, insert the dummy plug (DP-4S) to the teaching connector.

Refer to [Ethernet Instruction Manual (ME0140) provided separately]

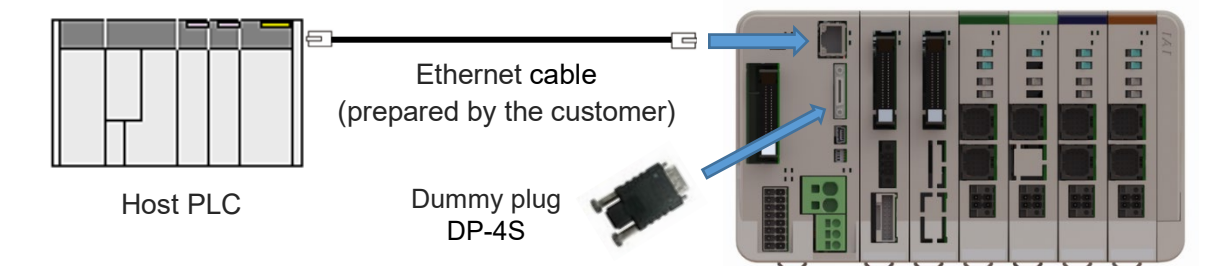

• Ethernet connection connector specification

| Connector to be<br>Used | RJ-45 connector (8 pin) | HR911130C (HANRUN)                                                             |  |
|-------------------------|-------------------------|--------------------------------------------------------------------------------|--|
| Connector<br>name       | 10/100BASE-T            |                                                                                |  |
| Communication speed     | 10/100Mbps              | Auto negotiation                                                               |  |
| Connected unit          | PC, etc. (Ethernet)     |                                                                                |  |
| Connection cable        | Ethernet (LAN) cable    | Recommended Cable :<br>STP cable<br>(manufactured by 3M)<br>Category 5 or more |  |

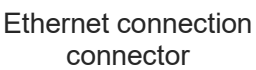

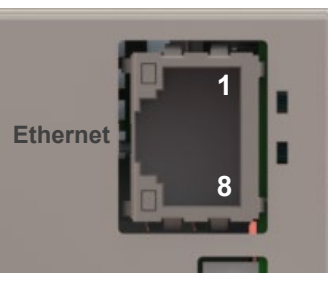

• Pin assignment

| Pin No. | Signal Name | Signal content |
|---------|-------------|----------------|
| 1       | TX+         | Transmit data+ |
| 2       | TX-         | Transmit data- |
| 3       | RX+         | Receiving+     |
| 4       | -           |                |
| 5       | -           |                |
| 6       | RX-         | Receiving-     |
| 7       | -           |                |
| 8       | -           |                |

# RSEL

# Chapter 5

# Operation

| 5.1 Startup Procedure ······ 5-1                           |  |  |  |  |
|------------------------------------------------------------|--|--|--|--|
| 5.2 Turning on the Controller Power and Cutoff ······· 5-3 |  |  |  |  |
| 5.2.1 Power on 5-3                                         |  |  |  |  |
| 5.2.2 Power cutoff 5-4                                     |  |  |  |  |
| 5.3 Axis Setting ······ 5-5                                |  |  |  |  |
| 5.3.1 RSEL axis setting ····· 5-5                          |  |  |  |  |
| 5.3.2 Starting method ····· 5-5                            |  |  |  |  |
| 5.3.3 Simple setting method ····· 5-6                      |  |  |  |  |
| 5.3.4 Description of each area                             |  |  |  |  |
| 5.3.5 Special mechanism axis······ 5-11                    |  |  |  |  |
| 5.3.6 Axis group setting ····· 5-12                        |  |  |  |  |
| 5.4 Receiving and Forwarding of                            |  |  |  |  |
| I/O Signals Necessary for Operation                        |  |  |  |  |
| 5.5 I/O port · · · · · · · · 5-14                          |  |  |  |  |
| 5.6 Position Data (Position Table) 5-17                    |  |  |  |  |
| 5.7 Programming ······ 5-18                                |  |  |  |  |
| 5.7.1 SEL command word list ····· 5-18                     |  |  |  |  |

| 5.7.2 Symbol extension ····· 5-18                                       |
|-------------------------------------------------------------------------|
| 5.7.3 Step comment number of characters                                 |
| 5.7.4 Position data comment ····· 5-18                                  |
| 5.7.5 SEL data list                                                     |
| 5.7.6 Memory map 5-20                                                   |
| 5.8 Types of Operations 5-22                                            |
| 5.9 How to Operate 5-23                                                 |
| 5.9.1 Auto start upon power on                                          |
| 5.9.2 Starting a program by specifying its program number $\cdots$ 5-25 |
| 5.10 ELECYLINDER Operation ······ 5-27                                  |
| 5.10.1 Specification 5-28                                               |
| 5.10.2 Applicable version ····· 5-28                                    |
| 5.10.3 ELECYLINDER control system 5-29                                  |
| 5.10.4 Input and output signals and features of                         |
| EC connection unit ······ 5-31                                          |
| 5.10.5 Assignment and operation system of EC signals 5-37               |
| 5.10.6 Timing for input and output signals                              |
| 5.10.7 Maintenance bit output for predictive maintenance 5-40           |
| 5.10.8 Configuration example ····· 5-41                                 |
| 5.10.9 Caution 5-48                                                     |
| 5.10.10 List of related parameters ······ 5-49                          |
| 5.10.11 Related errors······ 5-52                                       |

# 5.1 Startup Procedure

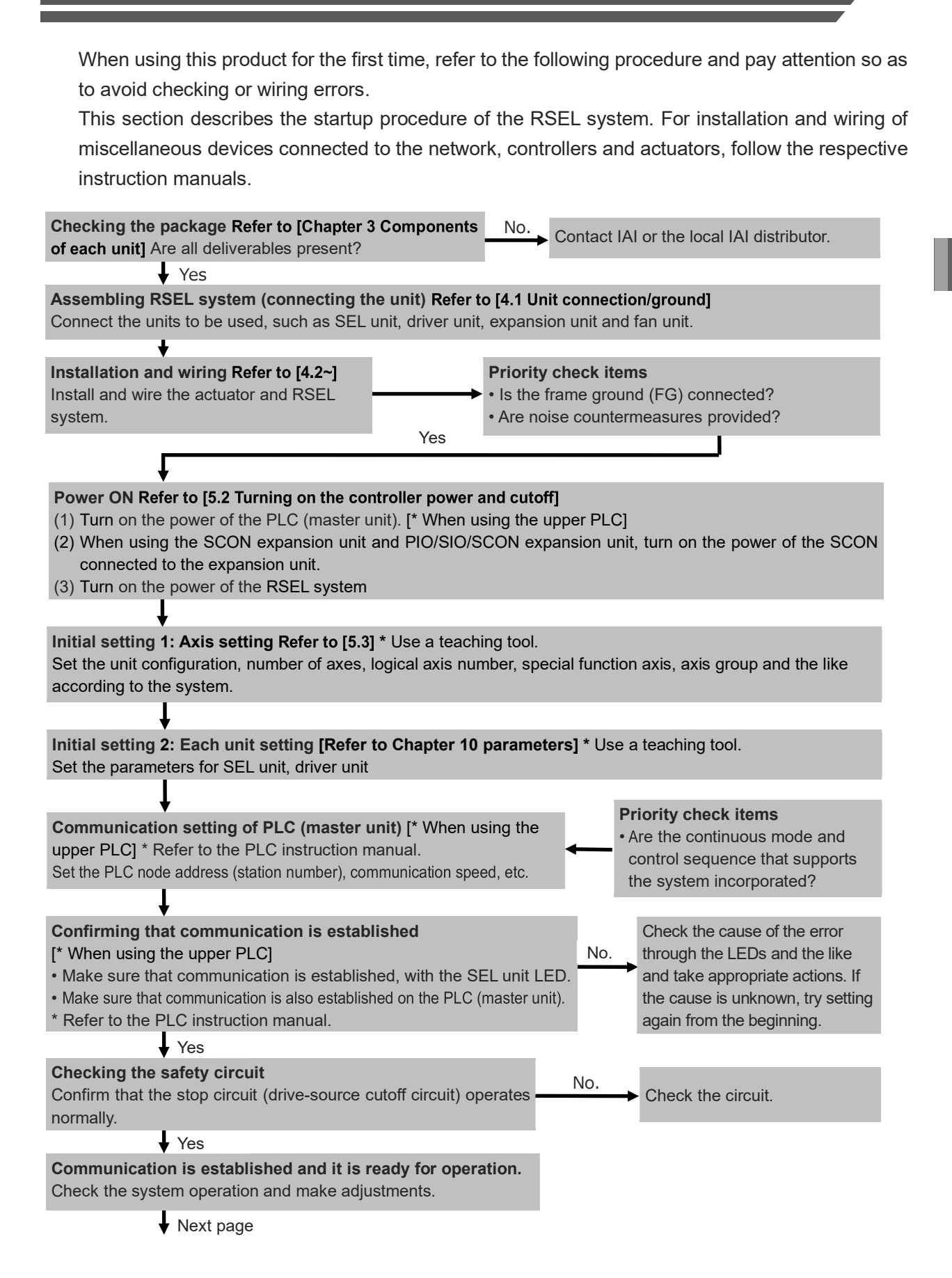

From previous page Servo ON Turn ON the servo of all connected axes using the teaching tool. /!\Caution: • Keep this operation as far away from the mechanical end and interfering objects as possible. If anything makes contact, move it away. When turning ON the servo, there may be contact with the mechanical end or an interfering object, which will generate an alarm. • If mounted vertically, repeating servo ON/OFF at the same position may cause the unit to slightly descend due to its own weight. Be careful not to snag hands or damage workpieces. **Check items** If an alarm is generated, check the alarm No. Is the status LED SYS\* for driver of the axis number description from the teaching tool and given the servo ON command lit in green? take appropriate action. Yes Checking the safety circuit No. Does the emergency stop circuit (drive-source cutoff Check the emergency stop circuit. circuit) operate normally, and does the servo turn OFF? Yes Test run adjustment 1 (1) Cancel the emergency stop and set the unit to low speed without placing a workpiece, and confirm the operation with instructions from the teaching tool. (2) Place the workpiece, set the speed in automatic operation and check the operation with instructions from the teaching tool. Check whether there is a problem with the installation of No. **Check items** the actuator, whether the usage conditions have exceeded Is vibration or noise generated? the rating, etc. Perform servo adjustment if necessary. Yes Creating a SEL program, Position data setting Refer to [5.6, 5.7] Create a SEL program and set the position, speed, acceleration/deceleration and the like in each position table. Test run adjustment 2 Refer to [5.9] (1) When not using the upper PLC After setting the program number to be started after turning on the power to the parameter, turn on the power again, and check by system operation. (2) When using the upper PLC (1) Set the AUTO/MANU switch to the AUTO side and turn the power on again. (2) Output travel commands from the host (PLC, etc.) to the RSEL system and confirm by system operation.

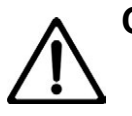

# Caution

- To ensure safety, it is recommended that safety speed be enabled during initial movements.
- When putting the brake release switch to "RLS" side on a robot installed vertically, pay attention not to pinch fingers or damage a work by the actuator dropped by its own weight.

# 5.2 Turning on the Controller Power and Cutoff

# 5.2.1 Power on

Supply power to the RSEL system.

• Power on Procedure

The following procedure is applied for cases where the parameters are the same as those at delivery, and the unit is not in the error occurrence mode or emergency stop mode.

Also, the number allocation for the I/O ports is shown as the same as the delivery in this description.

- (1) After confirming that the wirings are performed properly, supply power to the peripheral devices. If PIO is in use, supply 24V DC for PIO. In the case that it is not used, the power supply is not required, but, set I/O Parameter No. 18 and No. 189 to "0: Unmonitored".
- (2) Supply the main power.
- (3) Once the startup of the controller (CPU startup) is held in normal condition, I/O Port No. 301 turns ON.

A timing chart of the above operation is shown below.

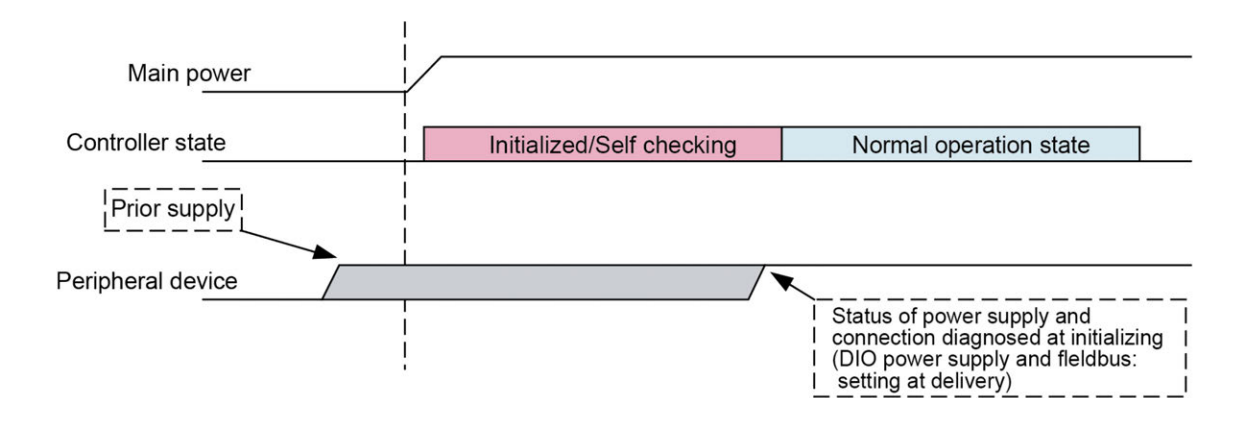

# 5.2.2 Power cutoff

Power cut off to the RSEL system

• Power Cutoff on Procedure

Shut the power on the peripheral devices at the same time as or after the shutoff of the main power.

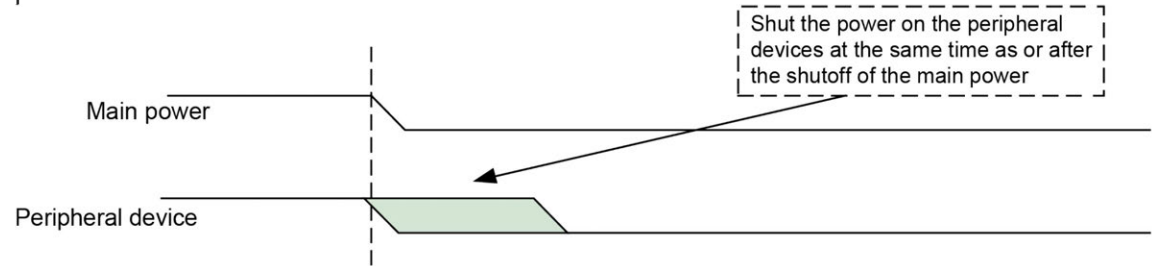

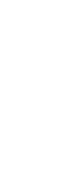

# Caution

Leave it for 1 second or more after shutting the power off when you turn it back on.

# 5.3 Axis Setting

# 5.3.1 RSEL axis setting

The RSEL axis setting is a function to set the currently connected axis configuration in the RSEL unit.

Assign a physical axis (driver) to any logical axis (SEL program management).

In this section, explains how to operate in the PC software.

For how to operate in a teaching tool, refer to the following.

[16.17 Axis Number Assignment in TB-02 Programming Controller Applicable Instruction Manual (ME0356)]

[15.17 Axis Number Assignment in TB-03 Programming Controller Wired Connection Instruction Manual (ME0377)]

\* When an EC connection unit is to be connected, assignment should be done in the I/O parameter settings.

Therefore, this feature should not be used. For details,

# 5.3.2 Starting method

If the axis is not set, the RSEL axis setting dialog is automatically displayed when the PC software is started.

If displayed from the menu, select "Controller (C)"  $\rightarrow$  "RSEL axis setting (G)".

# 5.3.3 Simple setting method

At the first startup, logical axes are assigned in the order of physical axes in the installed driver unit.

If you do not need to make any changes, press the Yes button. To assign logical axes individually, click the No button.

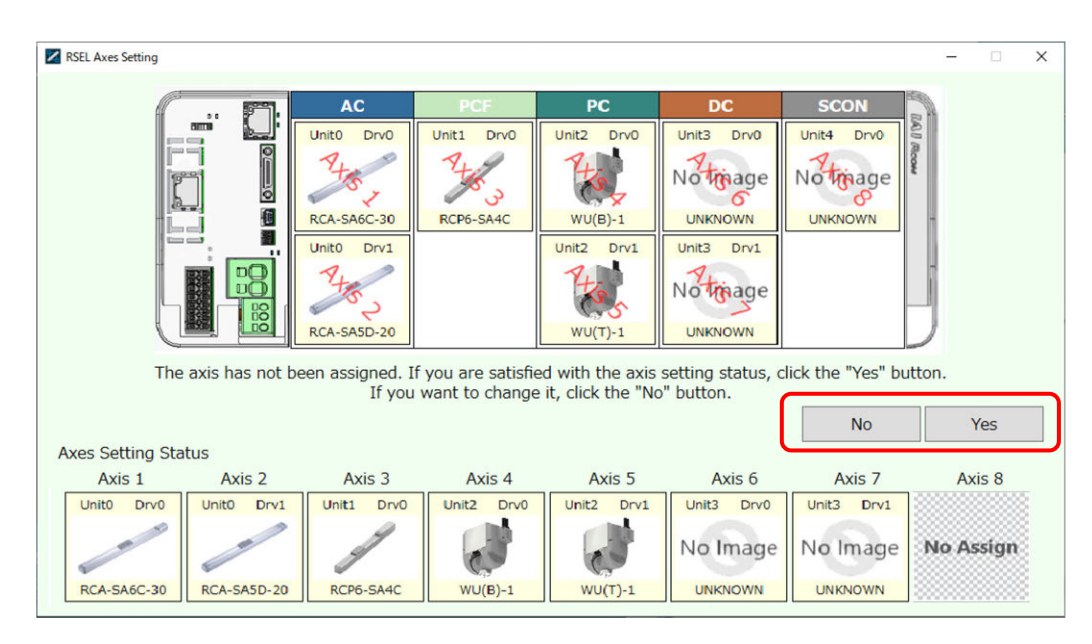

Figure 5.3-1 First startup screen

### When [Yes] is pressed

The following message will be displayed. Press Yes if you like.

| Warning                                                                                                    |                  | ×              |
|----------------------------------------------------------------------------------------------------|------------------|----------------|
| Transfers the current axis settings to the controller and<br>After writing, restart the controller to finish.<br>Are you sure to continue? | d performs flasł | n ROM writing. |
|                                                                                                    | Yes              | No             |

Figure 5.3-2 Confirmation screen for writing to controller

# **Caution** When writing to the flash ROM, the position data is also initialized.

When [No] is pressed

The screen changes to the screen shown in Figure 5.3-2.

Axis assignment can be performed by dragging the actuator image (hereinafter referred to as axis image) arranged in the physical axis area at the top of the screen and dropping it in the logical axis area.

To release the axis image assigned in the logical axis area,

- Drag the axis image and drop it in the physical axis area
- Select the axis image and right-click → "Unassign" or <u>Delete</u> key input If you want to release them all at once,
  - Right-click in the logical axis area  $\rightarrow$  "Unassign All"
- In the logical axis area, after selecting all with Ctrl + A, press the Delete key You can cancel with.

| RSEL Axes Setting      | AC PCF<br>Unito Drvo Unit1 Drvo<br>Physical<br>Unit0 Drv1 | PC<br>Unit2 Drv0<br>UNIT2 Drv0<br>UNIT2 Drv1<br>UNIT2 Drv1<br>UNIT2 Drv1<br>N<br>N<br>N | DC<br>nit3 Drvo<br>nit3 Drv1<br>ottoage<br>UNIKNOWN                    | SCON<br>Unit4 Drvo<br>No triage<br>UNKNOWN             |        |
|------------------------|-----------------------------------------------------------|-----------------------------------------------------------------------------------------|------------------------------------------------------------------------|--------------------------------------------------------|--------|
| t atu<br>is 2<br>No AS | Logical<br>No Assign No Assign                            | You can assig<br>drop actuato                                                           | gn, unassign,<br>r images.<br>s also such a<br>tea<br>tea<br>no Assign | and swap axes b<br>setting method.<br>Axis 7<br>No Ass | Axis 8 |
|                        |                                                           |                                                                                         |                                                                        | Close                                                  | Apply  |

Figure 5.3-3 Axis reset screen

When the assignment is completed, press the OK button and the screen shown in Figure 5.3-2 will be displayed.

Press the Close button to exit without setting.

# 5.3.4 Description of each area

### [1] Physical axis area

In the physical area, the driver unit and mounted axis images are displayed.

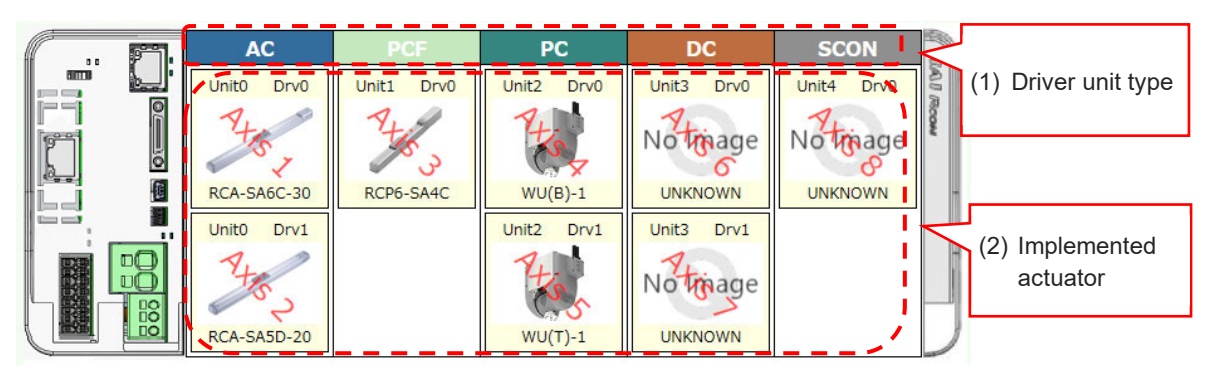

Figure 5.3-4 Physical area image (5 drivers connected)

(1) Driver unit type

They are displayed in the order in which the driver units are implemented. However, SCON series is always displayed as the last driver unit.

(2) Implemented axis image

The following information is displayed on the implemented axis image.

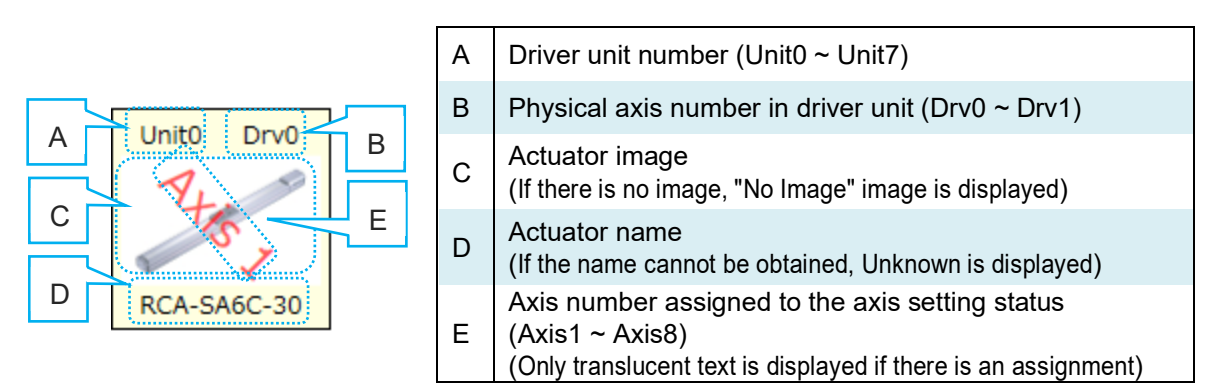

Figure 5.3-5 Implemented axis image

## [2] Logical axis area

The assigned axis image is displayed in the logical axis area.

Eight axis slots are always displayed (Axis1 to Axis8), and "Not assigned" is displayed for slots with no axis assigned.

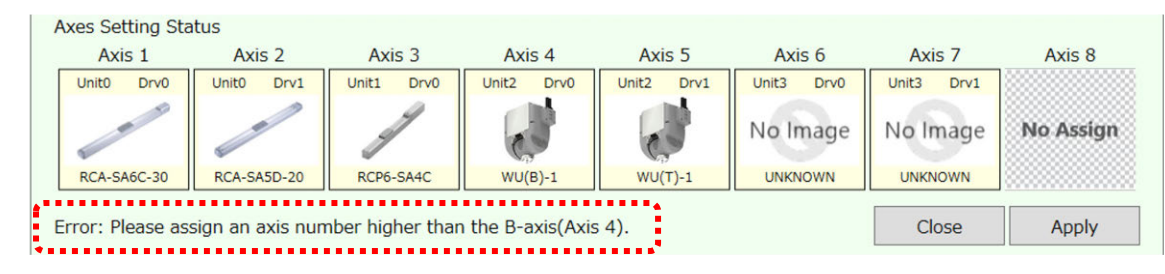

Figure 5.3-6 Axis setting status

Axis images can be moved within the logical axis area.

Note, however, that there are restrictions on the logical axis order for special mechanism axes, so movement of the axes may be restricted.

# Example :

The message in the red dotted frame in Figure 5.3-6 is an error message that appears when trying to assign the axis image of Axis5 to Axis3.

# 5.3.5 Special mechanism axis

A special mechanism axis is a general term for axes that have a special mechanism as a function of an actuator.

There are the following three types of special mechanism axes.

# (1) 6-axis Cartesian Robot

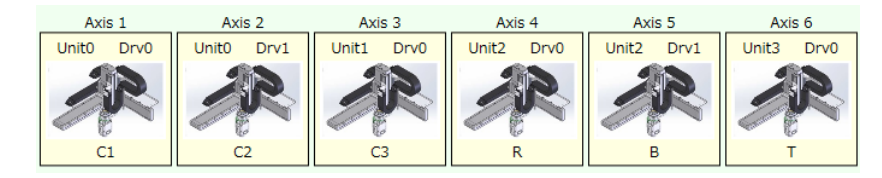

There are some restrictions as shown below when a 6-axis Cartesian robot is connected.

- Regardless of the order of driver units mounted, the logic axis numbers should be fixed.
- It is not available to assign or cancel axes (transfer between physical axis area and logical axis area)
- The actuator names should be C1, C2, C3, R, B and T.
- The figures of actuators are those of the 6-axis cartesian robot.

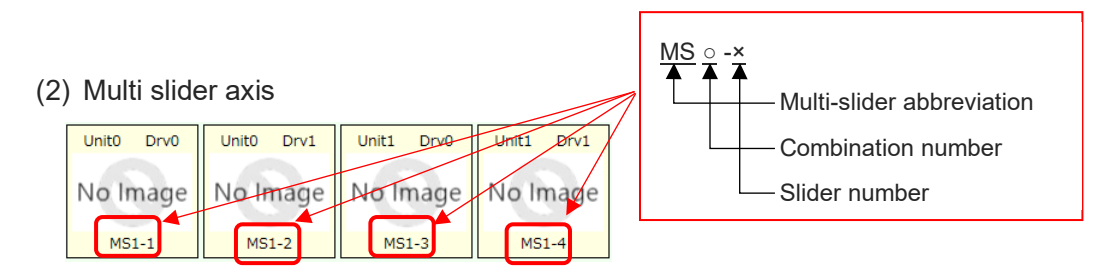

When dragging and dropping the multi-slider axis from the physical axis area to the logical axis area, the axes to be paired (in the above case, MS1-1 to MS1-4) also move.

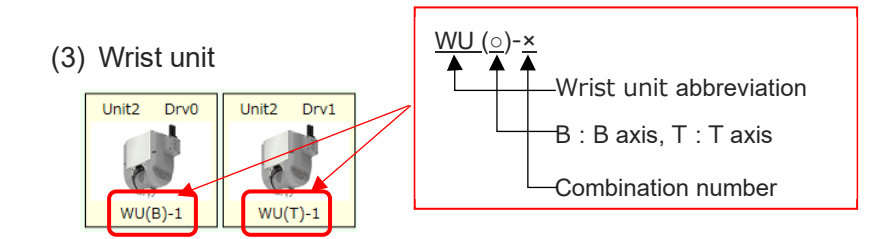

When dragging and dropping the wrist unit from the physical axis area to the logical axis area, the axes that are paired also move together. Also, in the logical axis area, the B axis must be assigned to a logical axis number that is always lower than the T axis.

# 5.3.6 Axis group setting

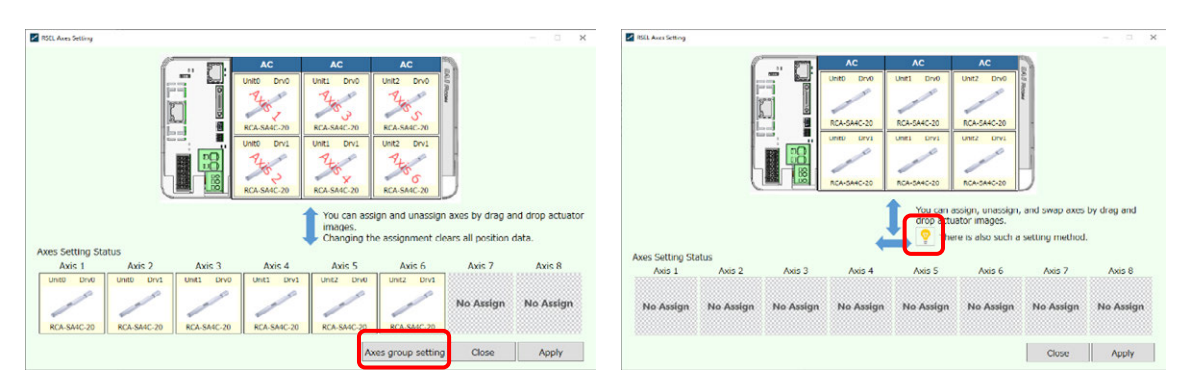

Figure 5.3-7 Axis group setting

With axis group setting, multiple axes can be managed in the unit of "axis group" and independent position data can be set for each axis.

Therefore, if there are two same axis configurations, they can be moved with the same position data. Also, since the position data of the combined axis and the additional axis can be held separately, management becomes easier to understand. If there are two 3-axis combinations, the previous position data was input using Axis1 to Axis6, but by grouping, you can now have two 3-axis position data. In the SEL program, declare the group to be used and specify the position data to be used.

If you click the "Axis group setting" button in Fig. 5.3-7, two groups are displayed in the logical axis area as shown in Fig. 5.3-8, and you can assign axis images to each group.

\* For the same axis group, the background color of the axis image in the physical axis area is the same.

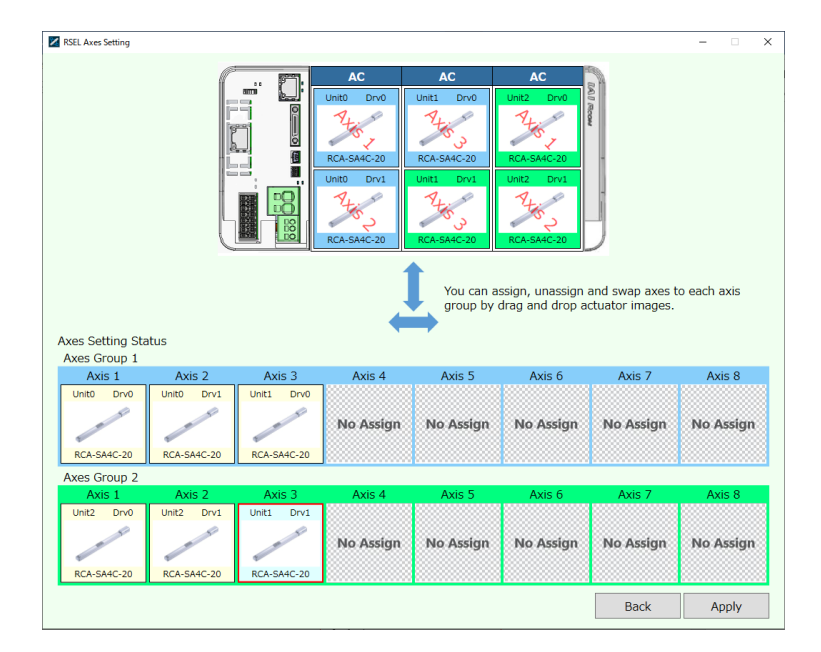

Figure 5.3-8 3-axis assigned to axis groups 1 and 2

# 5.4 Receiving and Forwarding of I/O Signals Necessary for Operation

The I/O port can deliver the data with the RSEL controller and external signals through interface.

One port can exchange data for one contact (1 bit).

Data is exchanged via PIOs (24V I/Os) or over a fieldbus.

One port is capable of connection with only either one of PIO or field network.

Whether to use PIO or field network is set by a parameter.

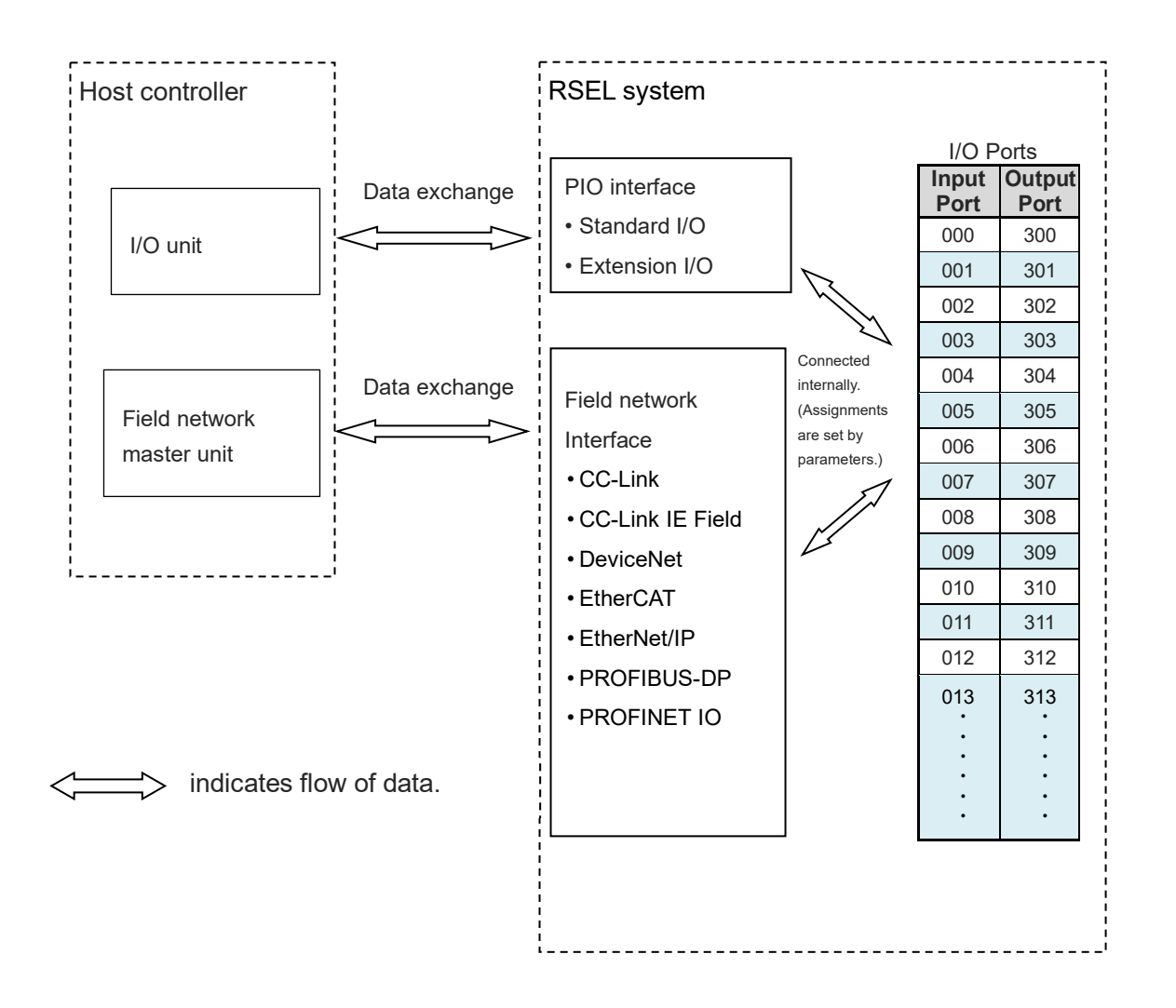

Refer to [Section 3.5.5], [Section 4.5] for the PIO interface For each field network, refer to [Chapter 6].

# 5.5 I/O Port

#### [1] I/O port

The RSEL controller can arbitrarily assign each input function and output function to input ports and output ports.

For the input port, set the input function with I/O parameters 30 to 45 (input function selection 000 to 015). Set the port number to assign each set function with I/O parameters 283 to 298. For the output port, set the output function with I/O parameters 46 to 61 (output function selection 300 to 315). Set the port number to assign each set function with I/O parameters 299 to 314. Also, he output function is set with I/O parameters 331 to 346 (output function selection 300 (area 2) to 315 (area 2)). The port number to which each set function is assigned is specified, it can also be I/O parameters 315 to 330 an can also set.

|          | Electric         | Devit | Function at                           | Remarks                                                                              |                              |                                                                                                    |  |
|----------|------------------|-------|---------------------------------------|--------------------------------------------------------------------------------------|------------------------------|----------------------------------------------------------------------------------------------------|--|
| No.      | Wire<br>Color    | No.   | Standard Setting<br>(factory default) | The input is set as shown in the table at the changed by setting the I/O parameters. |                              | ne table at the time of shipment, but the input function can be rameters.                                                                                                    |  |
| 1A<br>2A | Brown-1<br>Red-1 |       | +24V input                            | Parameter<br>No.                                                                     | Parameter<br>Name            | Function                                                                                                    |  |
| 5A       | Green-1          | 000   | Program start                         | No.30                                                                                | Input function<br>select 000 | 0: General-purpose input<br>1: Program star signal (ON edge)<br>(Input port No.007 to 014, BCD-specified program number)<br>2: Program star signal (ON edge)<br>(Input port No.007 to 014, Binary-specified program number)<br>3: Program star signal (ON edge)<br>(Input port No.008 to 014, BCD-specified program number) |  |
| 6A       | Blue-1           | 001   | General-purpose input                 | No.31                                                                                | Input function<br>select 001 | 0: General-purpose input<br>1: Software reset signal (1 second ON)                                                                                                    |  |
| 7A       | Purple-1         | 002   | General-purpose input                 | No.32                                                                                | Input function<br>select 002 | 0: General-purpose input<br>1: Servo ON signal                                                                                                    |  |
| 8A       | Gray-1           | 003   | General-purpose input                 | No.33                                                                                | Input function<br>select 003 | 0: General-purpose input<br>1: Start the program auto start upon power-ON reset/software<br>reset in the AUTO mode<br>2: Auto-start program signal                                                                                                    |  |
| 9A       | White-1          | 004   | General-purpose input                 | No.34                                                                                | Input function<br>select 004 | 0: General-purpose input<br>1: All servo axis soft interlock (OFF level)                                                                                                    |  |
| 10A      | Black-1          | 005   | General-purpose input                 | No.35                                                                                | Input function<br>select 005 | 0: General-purpose input<br>1: Operation-pause reset (ON edge)                                                                                                    |  |
| 11A      | Brown-2          | 006   | General-purpose input                 | No.36                                                                                | Input function<br>select 006 | 0: General-purpose input<br>1: Operation-pause signal (OFF level)                                                                                                    |  |
| 12A      | Red-2            | 007   | Program No. select<br>(LSB : 1st bit) | No.37                                                                                | Input function<br>select 007 | 0: General-purpose input<br>1: Specified program number (LSB : 1st bit)                                                                                                    |  |
| 13A      | Orange-2         | 008   | Program No. select (2nd bit)          | No.38                                                                                | Input function<br>select 008 | 0: General-purpose input<br>1: Specified program number (2nd bit)                                                                                                    |  |
| 14A      | Yellow-2         | 009   | Program No. select (3rd bit)          | No.39                                                                                | Input function<br>select 009 | 0: General-purpose input<br>1: Specified program number (3rd bit)                                                                                                    |  |
| 15A      | Green-2          | 010   | Program No. select (4th bit)          | No.40                                                                                | Input function<br>select 010 | 0: General-purpose input<br>1: Specified program number (4th bit)                                                                                                    |  |
| 16A      | Blue-2           | 011   | Program No. select (5th bit)          | No.41                                                                                | Input function<br>select 011 | 0: General-purpose input<br>1: Specified program number (5th bit)                                                                                                    |  |
| 17A      | Purple-2         | 012   | Program No. select (6th bit)          | No.42                                                                                | Input function<br>select 012 | 0: General-purpose input<br>1: Specified program number (6th bit)                                                                                                    |  |
| 18A      | Gray-2           | 013   | Program No. select (7th bit)          | No.43                                                                                | Input function<br>select 013 | 0: General-purpose input<br>1: Specified program number (7th bit)<br>2: Error reset (ON edge)                                                                                                    |  |
| 19A      | White-2          | 014   | General-purpose input                 | No.44                                                                                | Input function<br>select 014 | 0: General-purpose input<br>1: Driving source cut-off cancellation input (ON edge)<br>2: Specified program number (MSB : 8th bit)                                                                                                    |  |
| 20A      | Black-2          | 015   | General-purpose input                 | No.45                                                                                | Input function<br>select 015 | 0: General-purpose input<br>1: Home return for all valid axes (ON edge)<br>2: Home-return operation on all the incremental effective axes<br>(ON edge)                                                                                                    |  |

#### Input

Output

|            |                    |            |                                                                                                    | Remarks           |                                                                                                    |                                                                                                    |
|------------|--------------------|------------|----------------------------------------------------------------------------------------------------|-------------------|----------------------------------------------------------------------------------------------------|----------------------------------------------------------------------------------------------------|
| No.        | Electric<br>Wire   | Port<br>No | Function at<br>Standard Setting                                                                               | The inp<br>change | The input is set as shown in the table at the time of shipment, but the input function<br>changed by setting the I/O parameters. |                                                                                                    |
|            | Color              |            | (factory default)                                                                                             | Parameter<br>No.  | Parameter<br>Name                                                                                                    | Function                                                                                                    |
| 18         | Brown-3            | 300        | Operation-cancellation level or<br>higher error output (OFF)                                                  | No.46<br>No.331   | Output function select 300<br>Output function select 300<br>(Area 2)                                                             | 0: General-purpose output 1: Operation-cancellation level or higher error output (ON) 2: Operation-cancellation level or higher error output (OFF) 3: Operation-cancellation level or higher error output + emergency stop output (ON) 4: Operation-cancellation level or higher error output + emergency stop output (OFF) 5: Cold-start level or higher error output (OFF) 6: Cold-start level or higher error output (OFF) 7: Output of an error of maintenance information alert function related message level (Error No. 205 or 206) (ON) 8: Output of an error of maintenance information alert function related message level (Error No. 205 or 206) (OFF) |
| 2B         | Red-3              | 301        | READY output (PIO trigger<br>program operation enabled AND<br>absence of cold-start level or<br>higher error) | No.47<br>No.332   | Output function select 301<br>Output function select 301<br>(Area 2)                                                             | O: General-purpose output     READY output (PIO trigger program operation available)     READY output (PIO trigger program operation available, and without     occurrence of any error at the operation cancellation level or more)     READY output (PIO trigger program operation available, and     without occurrence of any error at the cold start level or more)                                                                                                    |
| 3B         | Orange-3           | 302        | Emergency stop output<br>(OFF)                                                                                | No.48<br>No.333   | Output function select 302<br>Output function select 302<br>(Area 2)                                                             | 0: General-purpose output<br>2: Emergency-stop output (ON)<br>3: Emergency-stop output (OFF)                                                                                                    |
| 4B         | Yellow-3           | 303        | General-purpose output                                                                                        | No.49<br>No.334   | Output function select 303<br>Output function select 303<br>(Area 2)                                                             | 0: General-purpose output<br>1: AUTO mode output<br>2: Output during automatic operation (When other<br>parameter No. 12 is set to "1")                                                                                                    |
| 5B         | Green-3            | 304        | General-purpose output                                                                                        | No.50<br>No.335   | Output function select 304<br>Output function select 304<br>(Area 2)                                                             | 0: General-purpose output<br>1: Output if all valid axes are at home (= 0)<br>2: Output if all valid axes completed home return<br>(coordinates confirmed)                                                                                                    |
| 6B         | Blue-3             | 305        | General-purpose output                                                                                        | No.51<br>No.336   | Output function select 305<br>Output function select 305<br>(Area 2)                                                             | 0: General-purpose output<br>1: Axis 1 in-position output (OFF if the work part is missed<br>during push-motion operation)<br>2: Output when axis-1 servo is ON<br>3: System reservation                                                                                                    |
| 7B         | Purple-3           | 306        | General-purpose output                                                                                        | No.52<br>No.337   | Output function select 306<br>Output function select 306<br>(Area 2)                                                             | 0: General-purpose output<br>1: Axis 2 in-position output (OFF if the work part is missed<br>during push-motion operation)<br>2: Output when axis-2 servo is ON<br>3: System reservation                                                                                                    |
| 8B         | Gray-3             | 307        | General-purpose output                                                                                        | No.53<br>No.338   | Output function select 307<br>Output function select 307<br>(Area 2)                                                             | 0: General-purpose output<br>1: Axis 3 in-position output (OFF if the work part is missed<br>during push-motion operation)<br>2: Output when axis-3 servo is ON<br>3: System reservation                                                                                                    |
| 9B         | White-3            | 308        | General-purpose output                                                                                        | No.54<br>No.339   | Output function select 308<br>Output function select 308<br>(Area 2)                                                             | 0: General-purpose output<br>1: Axis 4 in-position output (OFF if the work part is missed<br>during push-motion operation)<br>2: Output when axis-4 servo is ON<br>3: System reservation                                                                                                    |
| 10B        | Black-3            | 309        | General-purpose output                                                                                        | No.55<br>No.340   | Output function select 309<br>Output function select 309<br>(Area 2)                                                             | 0: General-purpose output<br>1: Axis 5 in-position output (OFF if the work part is missed<br>during push-motion operation)<br>2: Output when axis-5 servo is ON<br>3: System reservation                                                                                                    |
| 11B        | Brown-4            | 310        | General-purpose output                                                                                        | No.56<br>No.341   | Output function select 310<br>Output function select 310<br>(Area 2)                                                             | 0: General-purpose output<br>1: Axis 6 in-position output (OFF if the work part is missed<br>during push-motion operation)<br>2: Output when axis-6 servo is ON<br>3: System reservation                                                                                                    |
| 12B        | Red-4              | 311        | General-purpose output                                                                                        | No.57<br>No.342   | Output function select 311<br>Output function select 311<br>(Area 2)                                                             | 0: General-purpose output<br>1: Axis 7 in-position output (OFF if the work part is missed<br>during push-motion operation)<br>2: Output when axis-7 servo is ON (System monitored task output)<br>3: System reservation                                                                                                    |
| 13B        | Orange-4           | 312        | General-purpose output                                                                                        | No.58<br>No.343   | Output function select 312<br>Output function select 312<br>(Area 2)                                                             | O: General-purpose output     Axis 8 in-position output (OFF if the work part is missed     during push-motion operation)     Output when axis-8 servo is ON (System monitored task output)     S: System reservation                                                                                                    |
| 14B        | Yellow-4           | 313        | General-purpose output                                                                                        | No.59<br>No.344   | Output function select 313<br>Output function select 313<br>(Area 2)                                                             | 0: General-purpose output<br>1: System reservation                                                                                                    |
| 15B        | Green-4            | 314        | General-purpose output                                                                                        | No.60<br>No.345   | Output function select 314<br>Output function select 314<br>(Area 2)                                                             | 0: General-purpose output<br>1: System reservation                                                                                                    |
| 16B        | Blue-4             | 315        | General-purpose output                                                                                        | No.61<br>No.346   | Output function select 315<br>Output function select 315<br>(Area 2)                                                             | 0: General-purpose output                                                                                                    |
| 19B<br>20B | White-4<br>Black-4 |            | 0V output                                                                                                    |                   | (                                                                                                    |                                                                                                    |

- At the default settings, the controller recognizes the ON/OFF durations of input signals if they are approx. 4 ms or longer.
- The ON/OFF duration settings can also be changed using I/O parameter No. 20 "input filtering frequency".

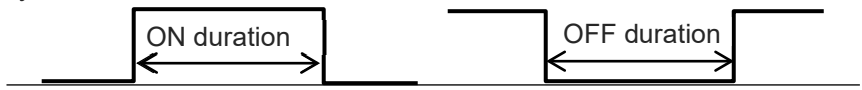
# 5.6 Position Data (Position Table)

Create a position data.

Perform teaching (teaching), etc., and register the coordinates required for the operation in the position data.

Write the position table to the RSEL system.

Refer to [The separate PC software (ME0398)]

- Axis group
- In the RSEL system, eight controllable axes can be divided into two groups for control.
- Position data is set for each axis group. The number of positions is equally divided by the number of groups.

| Number of axis groups. | Number of position data |
|------------------------|-------------------------|
| 1                      | 36,000                  |
| 2                      | 18,000                  |

- About the axis group to be operated
  - (1) Set the initial value for each SEL program. If not set, it is axis group 1.
  - (2) Select the axis group using the dedicated SEL instruction (AGRN).
  - \* Refer to [5.3.6 Axis group setting] for axis group assignment settings.
- Image

|                                                                                                    | P                                                                                                    |
|----------------------------------------------------------------------------------------------------|----------------------------------------------------------------------------------------------------|
| PC Interfuse Schware for XSE                                                                                                    | X All K Litterfore Schwart for VSL - D                                                                                                    |
| Edit View Program Position Parameter Symbol Monitor Controller Tool Window Help                                                                                                    | File Edit View Program Position Parameter Symbol Monitor Controller Tool Window Help                                                                                                    |
|                                                                                                    |                                                                                                    |
| Cort(With Sfty Crot) Sfty Vel Specified(HANT) V Frmt mult prgs strt(HANT) V                                                                                                    | Frmt Cprt (With Sfry Crct) Sfry Vel Specified(MANU) V Frmt mult prgs strt(MANU) V                                                                                                    |
|                                                                                                    |                                                                                                    |
| ontroller holding data Remaining Steps 18,455 Remaining symbols can be used in the program 19,552 Remaining position comments 10,0                                                                                                    | Controller holding data Remaining Steps 18,440 Remaining symbols can be used in the program 19,442 Remaining position comments 10,000                                                                                                    |
| ontroller holding data Remaining Steps  1,455 Remaining symbols can be used in the program  15,652 Remaining position comments  15,1                                                                                                    | Controller holding data Resulting Steps 11,401 Resulting sphicle can be used in the program 15,502 Resulting position consents 15,000                                                                                                    |
| normiller bilding data Remining Pope 11,455 Remining symbols can be used in the program 11,452 Remining position comments 13,4<br>Each Pandon Dama(An youry 1)<br>2 ≤ 4 B<br>2 ≤ 4 B<br>2 ≤ 4 B<br>2 ≤ 4 B<br>2 ≤ 4 B<br>2 ≤ 4 B<br>2 ≤ 4 B<br>2 = 2 = 2 = 2 = 2 = 2 = 2 = 2 = 2 = 2 =                                                                                                    | Controller holding data Resulting Steps 11,441 Resulting replicit can be used in the program 15,592 Resulting position consents 10,000                                                                                                    |
| Antriller bilding data Resulting forps [1,60] Resilting symbols can be used in the program [1,60] Resulting position comments [1,1]<br>Ein Paster Deskin grang U<br>12 J J J J J J J J J J J J J J J J J J J                                                                                                    | Controller hiding data Breaking Steps 11,401 Breaking späcia can be used in the propras 15,902 Breaking position comments 15,000                                                                                                    |
| ontroller hiding data Remaining Steps [1,45] Remaining symbols can be used in the program [1,45] Remaining partition comments [1],<br>Edit Rushin Dangkha gaog ti<br>2 ≤ 4   Edit North Dangkha gaog ti<br>Wana Mov/Cont. May separate, the output separation fact in is disabled.                                                                                                    | Controller holding data Jesaking Steps [14,40] Beaking symbols can be used in the program [16,902 Beaking position comments [16,000]                                                                                                    |
| entriller hilding des Besiling fors [1,409 Besiling speich on be und in the program [1,409 Besiling pointim comments [1,1<br>Tief Halmen Decklangung [<br>2 2 2 2 2 2 2 2 2 2 2 2 2 2 2 2 2 2 2                                                                                                     | Controller holding deta Resalating Terge [14,447 Resalating spekila can be used in the propent [3,492 Resalating position comments [14,592<br>■ 12,5 @ [2] New Motion of Each Asia and Any Setting<br>Wene New/Cent Aev operation. the entput operation function is disabled.<br>1 1 100 WP 2 100 WP 3 100 WP Val 200                                                                                                    |
| secretiler beiding deta Besaling forge II.453 Besaling ryskize om he und in the program II.552 Besaling position comments II.<br>Edefbacken Desklargang U                                                                                                    | Controller holding data Breaking Steps 15,401 Breaking apticle can be used in the proper 15,402 Breaking position connects 15,000                                                                                                    |
| exerciter holding des Texability Reps (T.45) Resulting replice can be used in the program (T.45) Resulting profile comerce (T.45)<br>Res Restance Statuting Reps (T.45) Resulting replice can be used in the program (T.45) Resulting profile comerce (T.45)<br>Res Restatuting Res (T.45) Resulting replice can be used in the set of the holes and 2ng frencing<br>Res Res Res (T.45) Res (T.45) Res (T.45) Res (T.45) Res (T.45)<br>Res Res Res (T.45) Res (T.45) Res (                | Contribute hubbles data meaning frage [1,441 meaning symbols can be used in the property [1,452 meaning protein comments [1,455<br>If its hubbles implements II and II and II and II and II and III and III and III and III and IIII and IIII and IIII and IIII and IIIIIIIIII                                                                                                    |
| Attriller hulding data Breaking Roys II.609 Breaking species can be used in the propres II.500 Breaking position comments II.<br>Indefendence Decklokgroup I Provide States of Lam Auto and Aug Setting<br>Weak Decklok group Comments in States of Lam Auto and Aug Setting<br>Weak Decklok group Comments II.500 Prove Batton of Lam Auto and Aug Setting<br>Weak Decklok group Comments II.500 Prove Batton of Lam Auto and Aug Setting<br>Weak Decklok group Comments II.500 Prove Batton of Lam Auto and Aug Setting<br>Weak Decklok group Comments II.500 Prove Batton of Lam Auto and Aug Setting<br>Weak Decklok group Comments II.500 Prove Batton of Lam Auto and Aug Setting<br>Weak Decklok group Comments II.500 Prove Batton of Lam Auto and Aug Setting<br>Weak Decklok group Comments II.500 Prove Batton of Lam Auto and Aug Setting<br>Weak Decklok group Comments II.500 Prove Batton of Lam Auto and Aug Setting<br>Weak Decklok group Comments II.500 Prove Batton II.500 Prove Batton II.500 Prove Bat | Contrilier hiding data Remaining Steps 16,447 Remaining special can be used in the program 15,592 Remaining position comments 15,592  Controller hiding data Remaining Steps 16,447 Remaining special can be used in the program 15,592 Remaining position comments 15,592  Controller hiding data Remaining Steps 16,593 Of Diverse Nation of Sath Mars and Jog Setting  New Res/Cont.Rev specials, the subject specials formition is disabled.  Controller to the step of the step of th                                                                                                    |
| Attriller hulding data Branizing Steps II, 455 Branizing reducts on he used in the program II, 552 Branizing position comments II,<br>tab Functo Charlongougt                                                                                                    | Controller holding data Resaining Steps 16,441 Resaining symbols can be used in the program 15,542 Remaining position connects 15,552<br>Controller holding map 21<br>Controller holding map 21<br>Controller holding ma                       |
| Attriller hulding des Remaining Poper II, 419 Remaining replicits can be used in the program [1,512 Remaining population conserves [1,5<br>CERTIFICATION Defacility of the server of the server in the server in the s                     | Contriller hiding dez Remining Prepi [1,417 Remining specia cas he used in the program [1,502 Remining position consents [1,507<br>I 2 2 4 2 2 2 2 2 2 2 2 2 2 2 2 2 2 2 2                                                                                                    |
| Attriller hulding data Breaking Poper II, 649 Breaking species on he used in the progree II, 540 Breaking position comments II, 1<br>Information Decklohogowg I IIIIIIIIIIIIIIIIIIIIIIIIIIIIIIII                                                                                                    | Controller huling des Resaining Steps 16,462 Resaining refelie can be used in the program 15,562 Remaining position comments 15,500                                                                                                    |
| entriller hidding des Resiling Fege II.469 Resiling speiche on be und in the program II.469 Resiling speiche on be und in the program II.469 Resiling speiche on be und in the program II.469 Resiling speiche on the field hair and big fetting the field of the field of the field o                       | Contribute hubbles deta menining frequ [1,445 menining species can be used in the proper [5,452 menining position comments ]1,500                                                                                                    |
| ntriller hilding data Resalling Rope II.469 Resalling replicit on the used in the program II.569 Resalling politin comments II.<br>Elef-based Delekingeng I                                                                                                    | Contriller hilling des Resining Steps 16,465 Resining refelie ca is used is the program 15,055 Resining position comments 15,055                                                                                                    |
| nentling folding deta Resulting forge [1,409 Resulting species can be used in the program [1,409 Resulting profiles comments [1,409 Resulting species can be used in the program [1,409 Resulting profiles comments [1,409 Resulting species can be used in the program [1,409 Resulting profiles comments [1,409 Resulting species can be used in the program [1,409 Resulting species can be used in the species [1,409 Resulting species can be used in the used in the species [1,409 Resulting species can be used in the species [1,409 Resulting species can be used in the species [1,409 Resulting species can be used in the species [1,409 Resulting species can be used in the species [1,409 Resulting species can be used in the species [1,409 Resulting species can be used in the species [1,409 Resulting species can be used in the species [1,409 Resulting species can be used in the species can be used in the species ca                       | Contriller hiding dez Remining Pregi [1,417 Remining specia cas he used in the program [1,502 Remining position consents [1,507<br>TEXPENDED Database page 21<br>TEXPENDED Database page 21<br>TEXPENDED Database page 21<br>TEXPENDED Database page 21<br>TEXPENDED Database page 21<br>TEXPENDED Database page 21<br>TEXPENDED Database page 21<br>TEXPENDED Database page 21<br>TEXPENDED Database 20<br>TEXPENDED Database 20<br>TEXPENDED DATABASE 20<br>TEXPENDED DATABASE 20<br>TEXPENDED DATA |
| Attriler hulding data Beauting Poper II, 465 Beauting symbol: on the and in the propres II, 510 Beauting potitin comments II, 1<br>Information Decking yours II (1) (1) (1) (1) (1) (1) (1) (1) (1) (1)                                                                                                    | Contriller hulding deta Remaining Preps 16,462 Remaining prebis can be used in the program 16,462 Remaining position comments 16,602  Controller hulding deta Remaining Preps 16,462 Remaining prebis can be used in the program 16,462  Controller hulding deta Remaining Preps 16,462 Remaining prebis can be used in the program 16,462  Controller hulding deta Remaining Preps 16,462 Remaining prebis can be used in the program 16,462  Controller hulding deta Remaining Preps 16,462 Remaining prebis can be used in the program 16,462  Controller hulding deta Remaining Preps 16,462 Remaining prebis can be used in the preps 16,462  Controller hulding deta Remaining Preps 16,462 Remaining prebis can be used in the preps 16,462  Controller hulding deta Remaining Preps 16,462 Remaining Preps 16,462  Controller hulding deta Webs 20,063  Controller hulding deta Webs Controller powr 16,467 I to 1,400  Controller hulding deta Webs Controller powr 16,467 I to 1,400                                                                                                    |
| natrilar holding den Benaling Hege (F.45) Remaining replice can be used in the program (F.47) Remaining predicts conserves (F.47)<br>Ref Reference (F.47) (F.47) (F.4                     | Contrilier hulding data Benaining Targe 15,452 Benaining packale can be used in the proper 15,552 Benaining packale operation comments 15,552                                                                                                    |

Group 1: 4-axis combination

Group 2: 3-axis combination

# 5.7 Programming

Create a program in SEL language.

Refer to [the separate SEL language programming manual (ME0224)] After creating the program, write the program to the RSEL system. Refer to [the separate PC software (ME0398)]

## 5.7.1 SEL command word list

Refer to [the separate SEL language programming manual (ME0224)]

#### 5.7.2 Symbol extension

Supports the number of symbol definitions / uses, the number of symbol characters, and full width.

|                       | RSEL system                                |
|-----------------------|--------------------------------------------|
| Number of definitions | 2,000                                      |
| Number of uses        | 20,000                                     |
| Character count       | 40 1-byte characters, 20 2-byte characters |

#### 5.7.3 Step comment number of characters

The following comment character count are available:

|                         | RSEL system                                |  |  |  |  |  |
|-------------------------|--------------------------------------------|--|--|--|--|--|
| Comment character count | 32 1-byte characters, 16 2-byte characters |  |  |  |  |  |

#### 5.7.4 Position data comment

10,000 positions can be saved (Flash ROM).

|                         | RSEL system                                |
|-------------------------|--------------------------------------------|
| Comment character count | 32 1-byte characters, 16 2-byte characters |

# 5.7.5 SEL data list

| Function                                                   | Global region                                              | Local region                       |  |  |  |
|------------------------------------------------------------|------------------------------------------------------------|------------------------------------|--|--|--|
| Input port                                                 | 000-299 (300)                                              | _                                  |  |  |  |
| Output port                                                | 300-599 (300)                                              | -                                  |  |  |  |
| Extension input port                                       | 1,000-3,999 (3,000)                                        | —                                  |  |  |  |
| Extension output port                                      | 4,000-6,999 (3,000)                                        | -                                  |  |  |  |
| Flag                                                       | 600-899 (300)                                              | 900-999 (100)                      |  |  |  |
| Integer variables                                          | 200-299 (100)<br>1,200-1,299 (100)<br>2,000-2,799 (800)    | 1-99 (99)<br>1,001-1,099 (99)      |  |  |  |
| Real variables                                             | 300-399 (100)<br>1,300-1,399 (100)                         | 100-199 (100)<br>1,100-1,199 (100) |  |  |  |
| String                                                     | 300-999 (700)                                              | 1-299 (299)                        |  |  |  |
| Tag No.                                                    | —                                                          | 1- 256 (256)                       |  |  |  |
| Sub-routine No.                                            | -                                                          | 1-99 (99)                          |  |  |  |
| Work coordinate system No.                                 | 0-15 (16)                                                  | _                                  |  |  |  |
| Tool coordinate system No.                                 | 0-15 (16)                                                  | -                                  |  |  |  |
| Simple interference check zone No.                         | 1-10 (10)                                                  | _                                  |  |  |  |
| Zone No.                                                   | 1-4 (4)                                                    | -                                  |  |  |  |
| Palletize No.                                              | _                                                          | -                                  |  |  |  |
| Axis No.                                                   | 1-8 (8)                                                    | -                                  |  |  |  |
| Axis pattern                                               | 0-1111111                                                  | —                                  |  |  |  |
| Axis group No.                                             | 1 – 2                                                      | -                                  |  |  |  |
| Position-data count                                        | Axis group count 1 : 36,000<br>Axis group count 2 : 18,000 | -                                  |  |  |  |
| Position comment<br>(32 1-byte characters)                 | Max. 10,000 position                                       | -                                  |  |  |  |
| Program No.                                                | 1-512 (512)                                                | —                                  |  |  |  |
| Steps No.                                                  | 1-20,000 (20,000)                                          | —                                  |  |  |  |
| Task level                                                 | NORMAL/HIGH (2)                                            | _                                  |  |  |  |
| SIO channel No.                                            | 1 (1)                                                      | _                                  |  |  |  |
| WAIT timer                                                 | _                                                          | 1                                  |  |  |  |
| 1-shot-pulse timer<br>(Simultaneous operation<br>possible) | _                                                          | 16                                 |  |  |  |
| Ladder timer                                               | _                                                          | Local flag (100)                   |  |  |  |
| Virtual input and output port (Note 1)                     | 7,000-7,599 (600)                                          | -                                  |  |  |  |
| Symbol definition count                                    | 2,000                                                      |                                    |  |  |  |
| Symbol usage count in command                              | 20,000 (Together with literals)                            |                                    |  |  |  |
| Error history count                                        | 400                                                        |                                    |  |  |  |

Note 1 For the detail of the virtual input and output ports, refer to [2.1.10 RSEL Controller [2] Virtual Input and Output Ports in SEL Language Programing Manual (ME0224)].

## 5.7.6 Memory map

The RSEL has a storage area by holding memory and a storage area by flash memory. When data is transferred from the PC software or teaching pendant to the controller, the data is only written to the main CPU memory as shown in the diagram below and will be erased once the controller is powered down or reset.

For important data, always write to the flash memory so that they will not be lost.

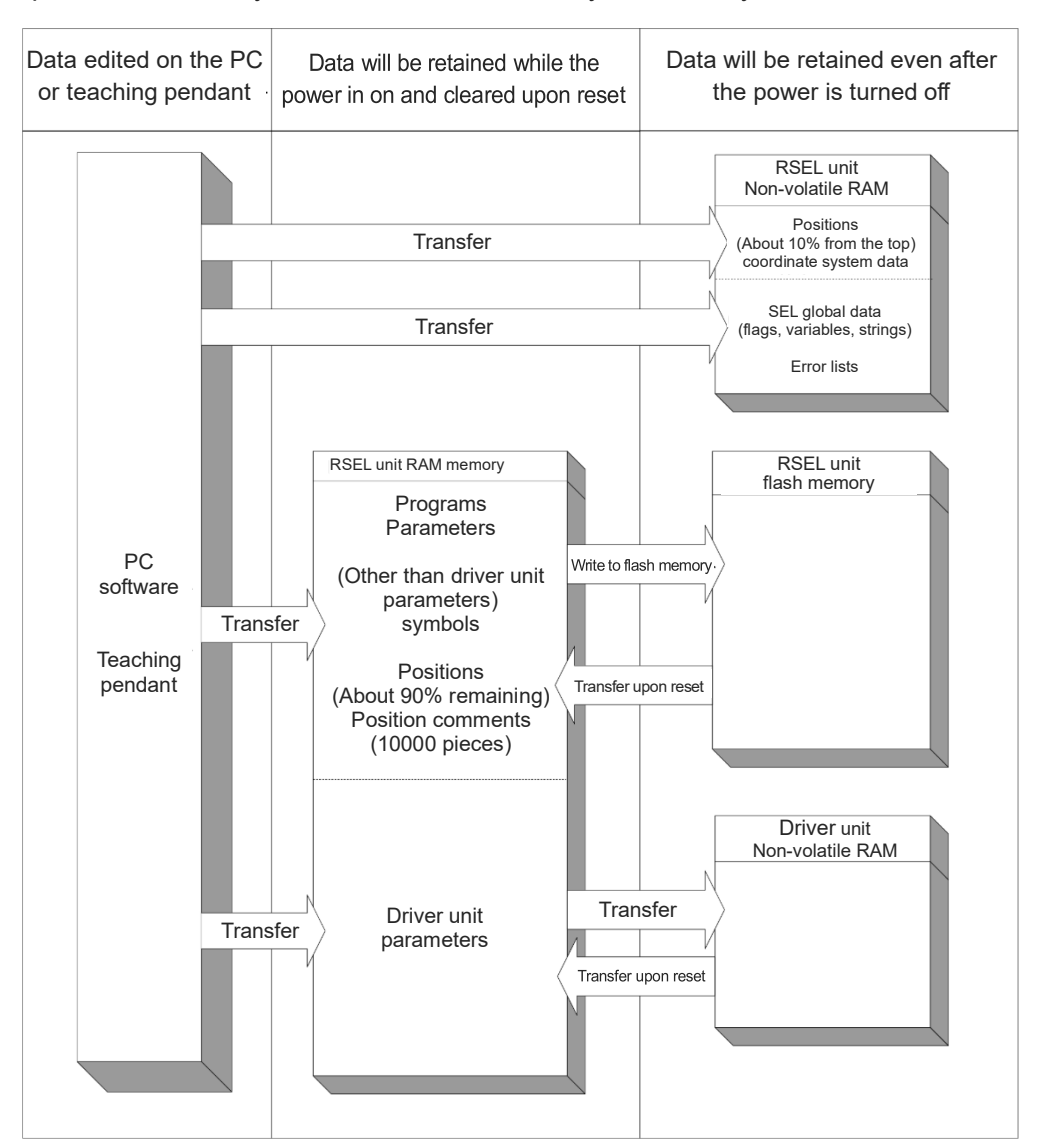

Since the programs, parameters and symbols are read from the flash memory at restart, the data in the temporary memory will remain the same as the original data before edit unless the edited data are written to the flash memory.

The controller always operates in accordance with the data in the main CPU memory (excluding the parameters).

Note: The first 10% of the position data is stored in non-volatile RAM and the rest in flash memory. Comments for each position data can be used for up to 10,000 positions regardless of the position number, and are saved in flash memory.

# Caution

#### •Point to note when transferring data and writing to the flash memory

Never turn off the main power while data is being transferred or written to the flash memory. The data will be lost and the controller operation may be disabled.

#### •Point to note when saving parameters to a file

The driver unit parameters are stored in the driver unit itself

(Unlike other parameters, they are not stored in the RSEL unit).

The driver unit parameters will be read from the driver unit when the power is turned on or upon software reset. Therefore, if no driver unit is connected, the driver unit parameters will not be saved.

# •Point to note when transferring a parameter file to the controller

When a parameter file is transferred to the controller, the driver unit parameters will be transferred to the driver unit. Therefore, when transferring the driver unit parameters, use the same driver unit configuration as when the parameter file was saved.

#### About saving position data

The storage area for position data is 10% non-volatile RAM from the beginning and flash memory for the rest.

Position data comments are stored in flash memory. Therefore, if the power is turned off or software reset is performed without writing to the flash ROM, 90% of the position data and the position data comment are erased, and the data from the previous flash ROM writing is read. If you want to keep the data, write to flash ROM.

#### About memory initialization

The position data, maintenance information data and SEL global data are not initialized even if an error is detected (abnormal data remains), so do not use the data as it is. To clear the error, initialize the memory of the data for which an error was detected.

In the case of position data, write to the flash ROM after initialization.

(Reference) Memory initialization method using PC software.

- Position data : "Controller"  $\rightarrow$  "Memory initialization"  $\rightarrow$  "Position"
- SEL global data : "Controller"  $\rightarrow$  "Memory initialization"  $\rightarrow$  "Global variables / flag"
- Maintenance information data : "Monitor" → "Maintenance information" → "Information initialization" (Can be initialized when error No.405 occurs)

# 5.8 Types of Operations

The RSEL controller is a programming controller that can operate without a host controller (PLC).

Programming for this controller uses IAI's dedicated programming language (SEL language). Refer to [The separate SEL Language Programming Manual (ME0224).]

#### Operation method

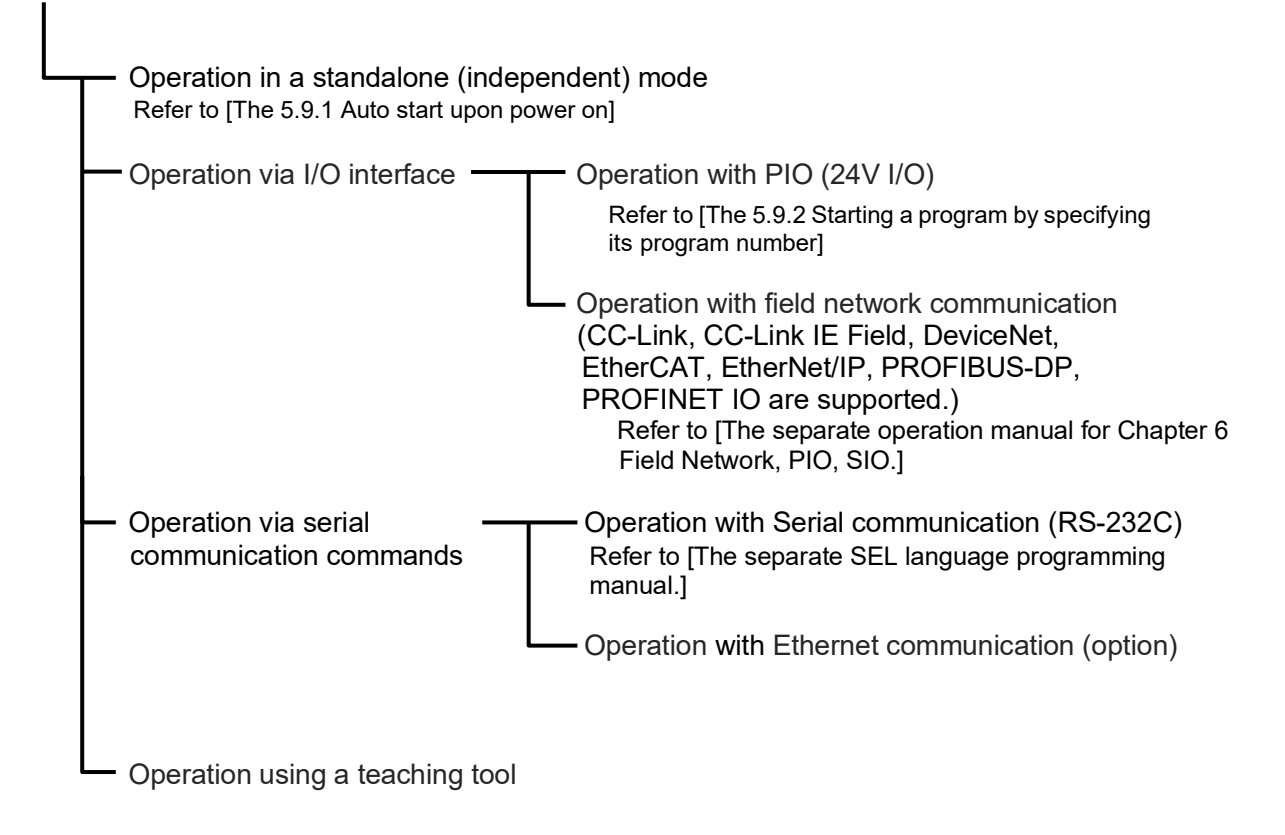

# 5.9 How to Operate

For the operation there are two ways of start-up. One is the automatic start-up of the set program No. and the other is to start up with the program No. selected externally.

## 5.9.1 Auto start upon power on

After the power is turned ON, the program with its No. registered in the RSEL controller, can be automatically started up.

(1) Connect the teaching tool and set the I/O parameter No. 33 "Input Function Select 003" to "1" and set the program No. to be started up in the parameter No. 1 "Auto start program No.".

| Parameter type and No.   | Set<br>Value               | Description                                                                                                    |
|--------------------------|----------------------------|----------------------------------------------------------------------------------------------------|
|                          | 0                          | Input port 003 is designated as a general-purpose input.                                                                                                    |
| I/O parameter<br>No. 33  | 1<br>(factory<br>default)  | In the AUTO mode, when the power is turned ON or the<br>software reset is performed, the program No. set in<br>parameter No. 1 (for others) is executed.<br>The input port 003 can be used as a universal input port. |
|                          | 2                          | When input port 003 is turned ON, the program whose<br>number is set in other parameter No. 1 is executed. When<br>this port is turned OFF, all currently running programs stop.                                      |
| I/O parameter<br>No. 286 | -1<br>(factory<br>default) | Indicate the port number to assign the feature in I/O<br>Parameter No. 33 "Input Function Select 003"                                                                                                    |
| Other parameter<br>No. 1 | 1 to 512                   | Set the program number of the program you want to start automatically.                                                                                                    |

- (2) Set the operation mode setting switch on the RSEL controller to the AUTO position.
- (3) Turn off the power and then turn it back on.
- (4) The RSEL controller is restarted (the RDY signal turns ON to indicate a successful start), after which the specified program starts.

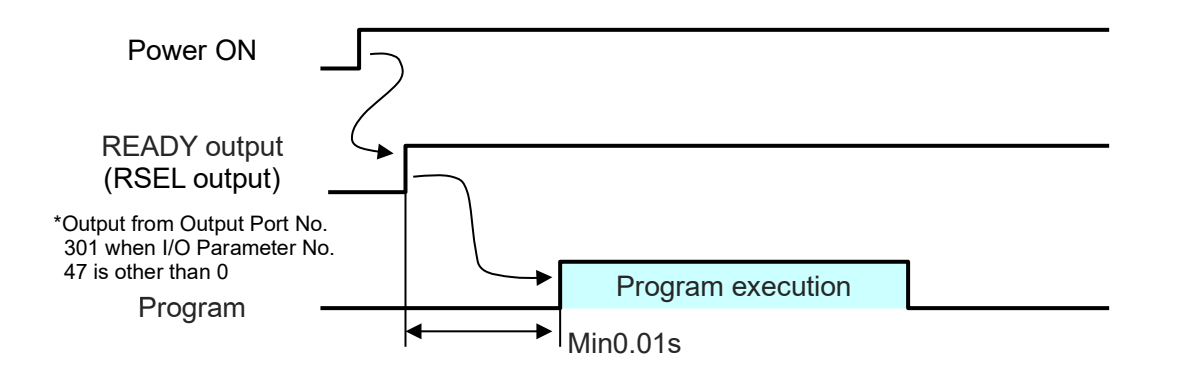

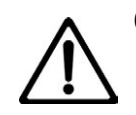

## Caution

After the power is turned on, unexpected movements of the robot may create dangerous situations.

For safety, provide an interlock whereby the program is started only after a start confirmation signal has been input from a pushbutton switch, etc. An example of operation is given below.

- (1) Set the parameter No. 33 to "2". The program starts when input port 003 is turned ON, and stops when the port is turned OFF.
- (2) Set the operation mode setting switch on the RSEL controller to the AUTO position.
- (3) Turn off the power and then turn it back on.
- (4) Make sure input port 003 is turned ON after a wait time of 0.01s following the start of the RSEL controller (the RDY signal turns ON to indicate a successful start).
- (5) The specified program starts.
- (6) Turn Input Port 003 OFF and READY Output turns OFF, and then the program finishes.

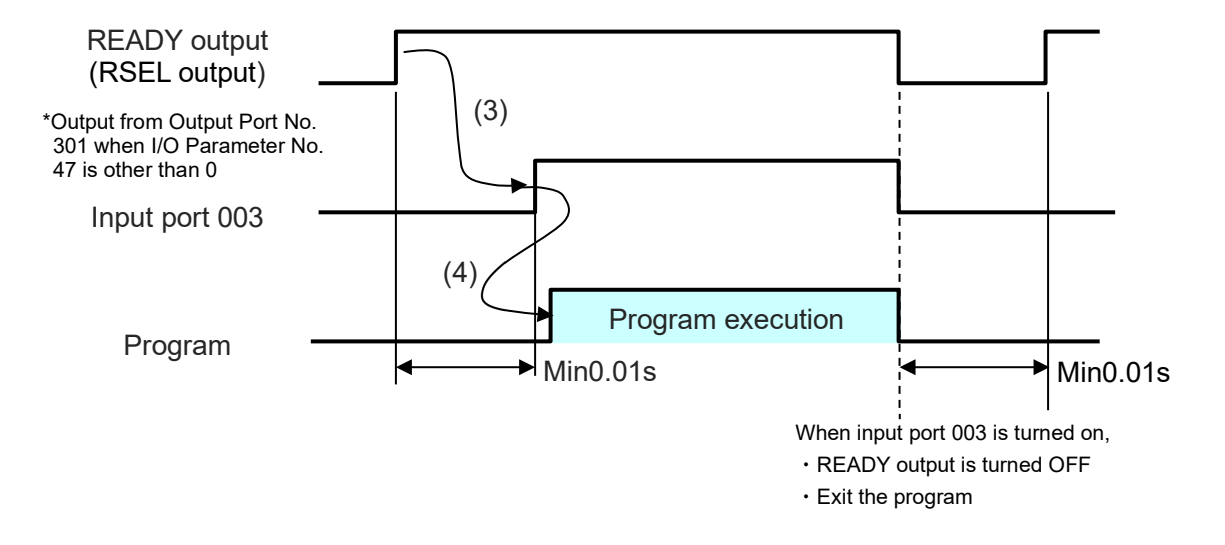

# 5.9.2 Starting a program by specifying its program number

The program to be started up, can be started with its number specified externally and start-up signal input.

(1) Connect the teaching tool and perform the setting, referring to the set values in the following table.

| Param                               | eter type and<br>No. | Set Value                  | Description                                                                                                    | Setting     |  |  |  |  |
|-------------------------------------|----------------------|----------------------------|----------------------------------------------------------------------------------------------------|-------------|--|--|--|--|
|                                     |                      | 0                          | Input port 016 is designated as a general-<br>purpose input.                                                                                                    |             |  |  |  |  |
|                                     |                      | 1<br>(factory<br>default)  | 1<br>(factory<br>default) After the program number to be started<br>up, is set in the input port 007 (LSB) to<br>014 (MSB) with BCD, turning ON the input<br>port 000 starts up the program.<br>Turning ON the input port 000 for 0.1s or<br>more |             |  |  |  |  |
| I/O parar<br>No. 30                 | neter                | 2                          | After the program number to be started<br>up, is set in the input port 023 (LSB) to<br>030 (MSB) with BCD, turning ON the input<br>port 016 starts up the binary.<br>Turning ON the input port 016 for 0.1s or<br>more.                           | 1 or 4      |  |  |  |  |
|                                     |                      | 3                          | 3 After the program number to be started<br>up, is set in the input port 008 (LSB) to<br>014 (MSB) with BCD, turning ON the input<br>port 000 starts up the program.<br>Turning ON the input port 000 for 0.1s or<br>more.                        |             |  |  |  |  |
|                                     |                      | 4                          | After the program number to be started<br>up, is set in the input port 008 (LSB) to<br>014 (MSB) with BCD, turning ON the input<br>port 000 starts up the binary.<br>Turning ON the input port 000 for 0.1s or<br>more.                           |             |  |  |  |  |
| No. 30 1/O                          |                      | 0                          | Input ports 007 to 013 are set as general-<br>purpose inputs.                                                                                                    | 1           |  |  |  |  |
| = 1 or 2 parameters<br>No. 37 to 43 |                      | 1<br>(No.44= "2")          | Input ports 007 to 013 are set as start program number specification ports.                                                                                                    | (No.44="2") |  |  |  |  |
| No. 30                              | I/O<br>parameters    | 0                          | Input ports 008 to 014 are set as general-<br>purpose inputs.                                                                                                    | 1           |  |  |  |  |
| = 3 or 4                            | No. 38 to 44         | 1                          | Input ports 008 to 014 are set as start program number specification ports.                                                                                                    |             |  |  |  |  |
| I/O parar<br>No. 283                | neter                | -1<br>(factory<br>default) | Indicate the port number to assign the feature in I/O Parameter No. 30 "Input Function Select 000"                                                                                                    |             |  |  |  |  |

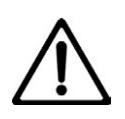

# Caution

The maximum number of programs is 512. However, the programs able to start up with the BCD Code indication are from No. 1 to No.99. To start up No.100 to No. 512 when using BCD Code, start them up with using the automatic start program startup or the program startup command "EXPG".

- (2) Input the program No. 0.01s or more after the RSEL controller is started up (after normal start-up = RDY signal ON).
- (3) Set in the input ports set by I/O parameter No. 30, the program number of the program you want to start.
- (4) Set the program No. and 0.05s. or more later, turn ON the input port 000 (program start).
- (5) Turn ON input port 000 (program start) and keep it ON for 0.1s.
- (6) The specified program starts.

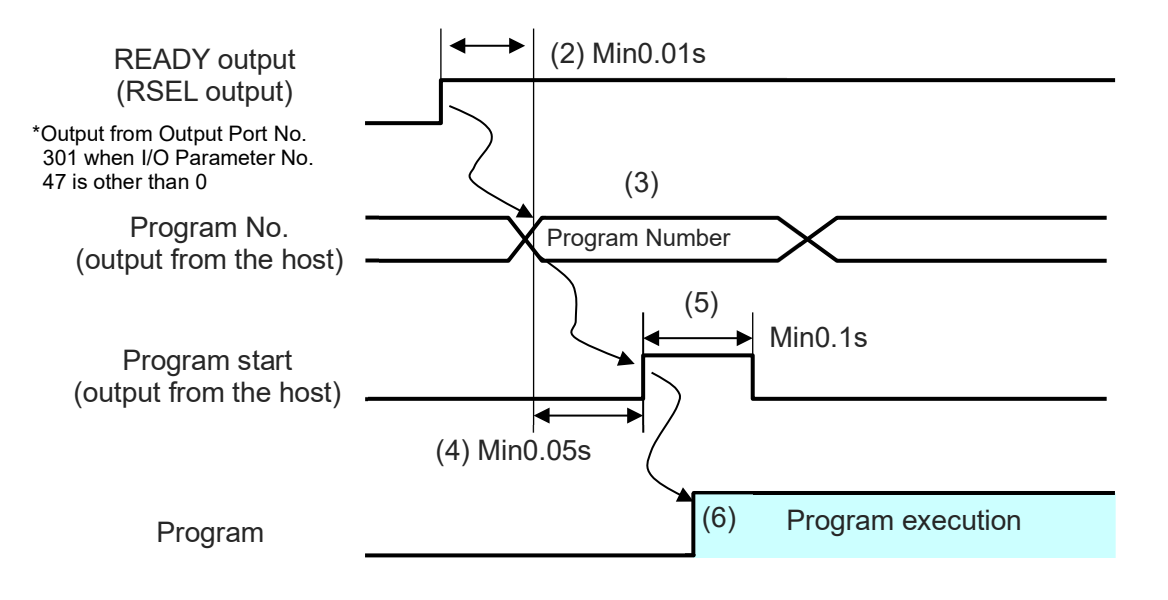

# 5.10 ELECYLINDER Operation

By connecting an EC connection unit to the SEL unit, control of ELECYLINDER unit gets available.

Operation in combination of ELECYLINDER with Cartesian Robot or ROBO Cylinder becomes available.

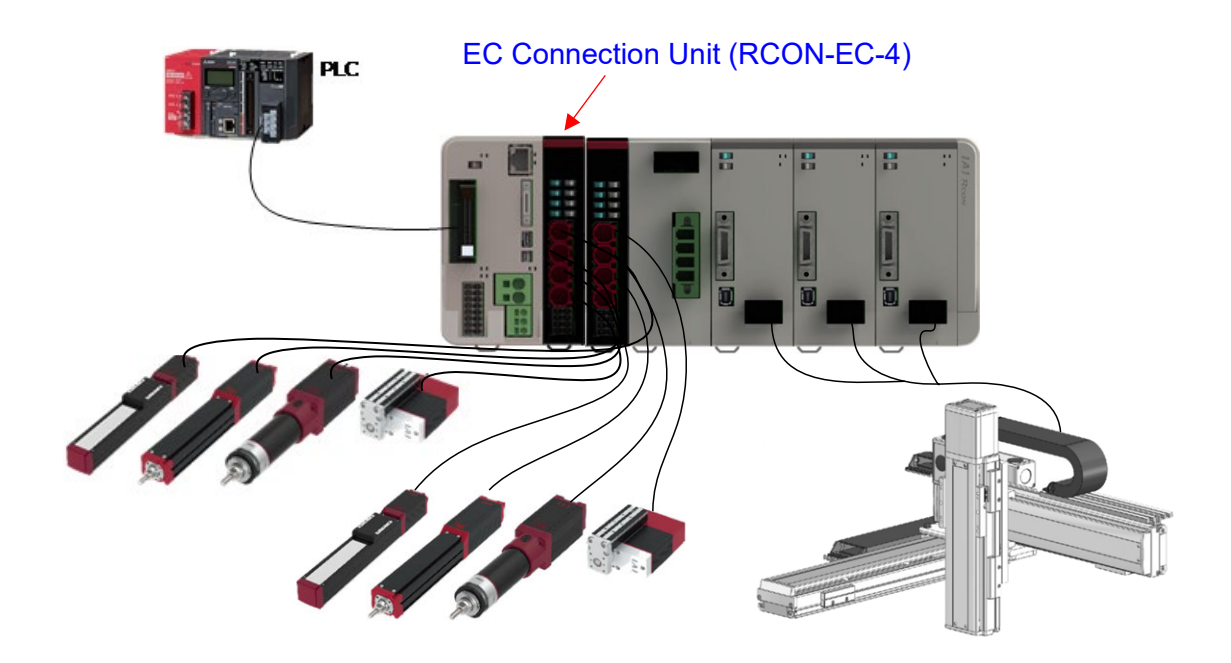

(\*) RSEL System is capable of connecting 16 axes of ELECYLINDER units at the maximum. 4 units at the maximum are capable to connect for the EC connection unit.

## 5.10.1 Specification

| Item                               | Contents                                                                                                    |
|------------------------------------|----------------------------------------------------------------------------------------------------|
| Control axis count                 | Driver unit control 8 axes max., together with EC connection unit 16 axes<br>max.<br>Limit in unit construction. EC connection unit defined as 4 axes for each<br>unit.<br>* 16 axes available only for EC. |
| Option unit count                  | Max. 8 units                                                                                                    |
| EC axis number                     | <ul> <li>Assigned after driver unit</li> <li>Assigns 4 axes fixed for 1 unit of EC connection unit</li> <li>* Even if EC connects only 1 axis, assignment should be 4 axes</li> </ul>                       |
| Number of input / output<br>points | 16 points of input and output for 1 unit (4 points/axis for 4 axes)                                                                                                    |

Shown below is the specifications related to this feature.

(\*) For details on the specifications of the EC connection unit, refer to [3.6 EC Connection Unit].

## 5.10.2 Applicable version

Shown below is the applicable versions for this feature.

| Target      | Version               |
|-------------|-----------------------|
| SEL unit    | V1.09 or later        |
| PC software | V14.01.00.00 or later |
| TB-02/03    | V3.40 or later        |

(Note) If the PC software or TB-02/03 are in a version not applicable, activate this feature and the communication may get cut.

# 5.10.3 ELECYLINDER control system

ELECYLINDER is capable of control with the I/O from a host device or the SEL program.

The setting which control system to be used should be established in parameters for each EC connection unit (Note 1).

Note 1: Change by each axis of ELECYLINDER is not available.

[1] ELECYLINDER Operation with I/O Control by Host Device

[Operation image]

- (1) Input a movement signal (forward or backward) from PLC to RSEL (EC connection unit).
- (2) Input the movement signal from RSEL (EC connection unit) to each unit of ELECYLINDER.
- (3) ELECYLINDER units start moving.
- (4) A position detection signal gets output from ELECYLINDER. (Forward end or backward end)
- (5) The position detection signal gets output from RSEL to PLC.

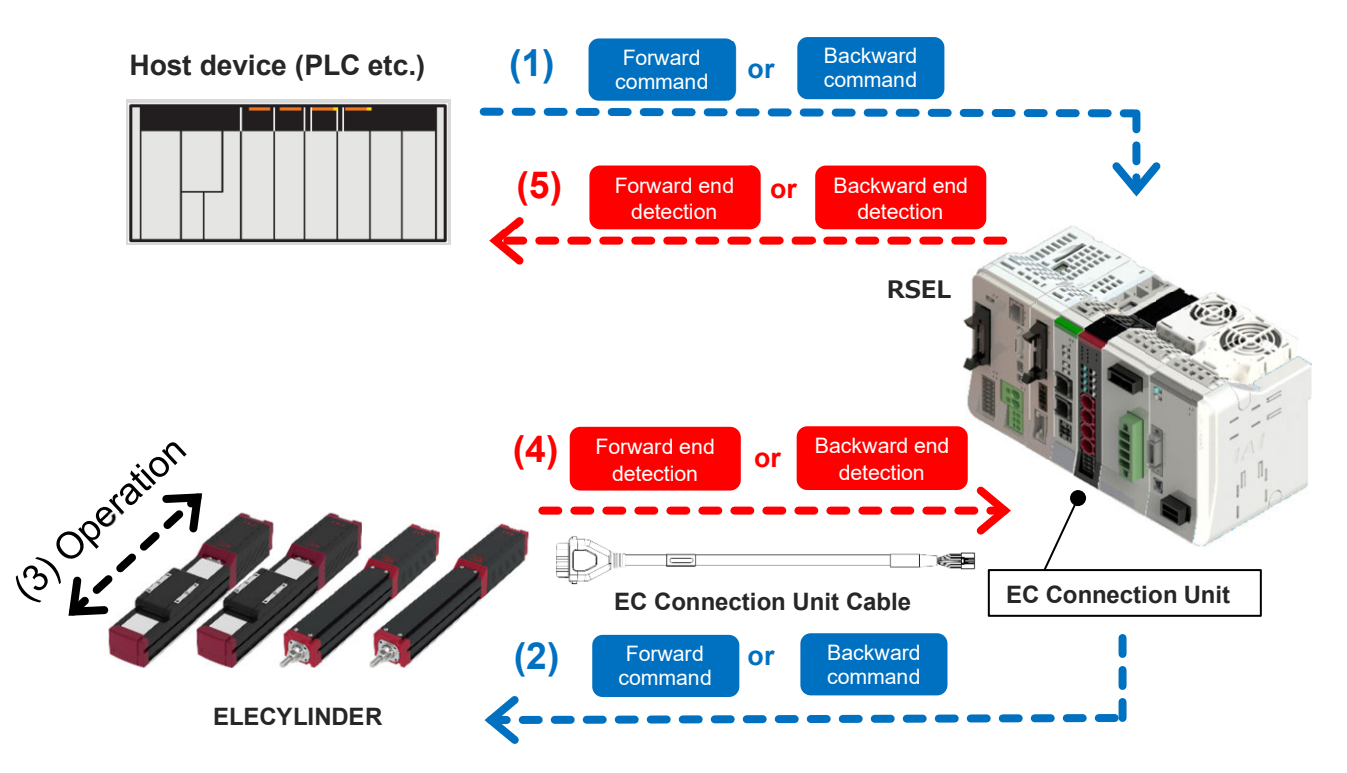

ELECYLINDER continues its operation while a movement command signal (ST0/ST1) is on, and a position detection signal (LS0/LS1) turns on after the operation is complete.

If the movement command signal gets turned off before the operation completes, the operation gets cancelled and an actuator decelerates and stops. The same even applies to the home return operation.

[2] Control Using SEL Program

#### [Operation image]

- (1) With using the SEL program, input the movement command signals to an EC connection unit. (Forward or backward)
- (2) Input the movement signal from EC connection unit to each unit of ELECYLINDER.
- (3) ELECYLINDER units start moving.
- (4) A position detection signal gets output from ELECYLINDER. (Forward end or backward end)
- (5) The position detection signal gets output from EC connection unit to PLC.

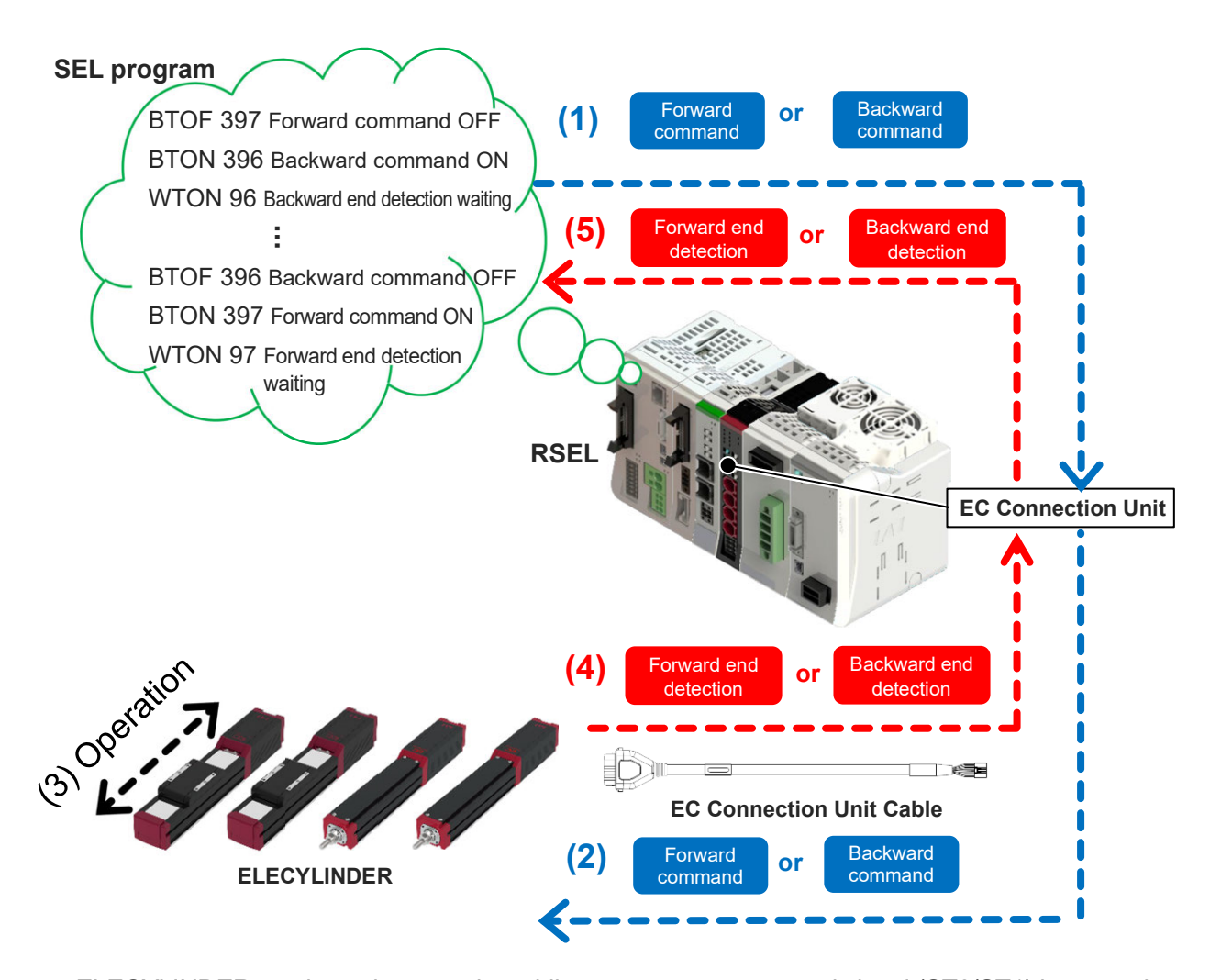

ELECYLINDER continues its operation while a movement command signal (ST0/ST1) is on, and a position detection signal (LS0/LS1) turns on after the operation is complete. If the movement command signal gets turned off before the operation completes, the operation gets cancelled and an actuator decelerates and stops. The same even applies to the home return operation.

\* When a program is to be started up from the XSEL PC software, set it to "Permit EC I/O Command". Refer to [5.10.8 Configuration example [5] Trial operation] for how to set up.

# 5.10.4 Input and output signals and features of EC connection unit

There are the automatic assignment and fixed assignment in RSEL and the details are as follows.

- Automatic Assignment: Assignment in order of I/O slot and option unit
- Fixed Assignment: Top port numbers of I/O slot and option unit are to be set

Individual setting for each option unit is not available.

There are as described below for the option units and assignment should be made in order close to RSEL.

- PIO/SIO/SCON Extension unit
- PIO unit
- EC Connection unit

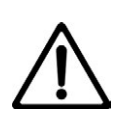

# Caution

An EC connection unit should occupy 4 points of input and 4 points of output for 1 axis of ELECYLINDER unit and occupies 16 points of input and 16 points of output for 4 axes. It occupies for 4 axes (16 points) even if not all of the 4 axes are connected.

(1) Commands to EC

| 1 word = 16 bit                                     |     |     |     |     |     |       |         |         |       |      |          |         |       |     |     |
|-----------------------------------------------------|-----|-----|-----|-----|-----|-------|---------|---------|-------|------|----------|---------|-------|-----|-----|
| b15                                                 | b14 | b13 | b12 | b11 | b10 | b9    | b8      | 7b      | 6b    | 5b   | 4b       | 3b      | 2b    | 1b  | 0b  |
| l                                                   | RES | ST1 | ST0 | l   | RES | ST1   | ST0     |         | RES   | ST1  | STO      | I       | RES   | ST1 | ST0 |
| Control signal (4th Axis) Control signal (3rd Axis) |     |     |     |     |     | Contr | ol sign | al (2nd | Axis) | Cont | rol sign | al (1st | Axis) |     |     |

#### (2) Response from EC

| 1 word = 16 bit                                   |      |         |         |      |      |         |         |          |         |         |         |         |          |         |         |
|---------------------------------------------------|------|---------|---------|------|------|---------|---------|----------|---------|---------|---------|---------|----------|---------|---------|
| b15                                               | b14  | b13     | b12     | b11  | b10  | b9      | b8      | 7b       | 6b      | 5b      | 4b      | 3b      | 2b       | 1b      | 0b      |
| E3RD                                              | *ALM | LS1/PE1 | LS0/PE0 | E2RD | *ALM | LS1/PE1 | LS0/PE0 | E1RD     | *ALM    | LS1/PE1 | LS0/PE0 | EORD    | *ALM     | LS1/PE1 | LS0/PE0 |
| Status signal (4th Axis) Status signal (3rd Axis) |      |         |         |      |      | Axis)   | Statu   | ıs signa | al (2nd | Axis)   | Stat    | us sign | al (1st. | Axis)   |         |

| Signal type |                              | Bit                                               | Signal name | Content                                                                                                    | Details |  |  |
|-------------|------------------------------|---------------------------------------------------|-------------|----------------------------------------------------------------------------------------------------|---------|--|--|
|             |                              | b15                                               | _           | Not available                                                                                                    | _       |  |  |
|             | Control signal<br>(4th Axis) | b14 RES Alarm Cancel<br>[Alarm cancelled with on] |             |                                                                                                    |         |  |  |
|             |                              | b13                                               | ST1         | Drive Forward<br>[Drives forward with on (drives forward<br>after home-return operation when home<br>return not complete), decelerate and stop<br>on the way with off]    |         |  |  |
|             |                              | b12                                               | ST0         | Drive Backward<br>[Drives backward with on (drives<br>backward after home-return operation<br>when home return not complete),<br>decelerate and stop on the way with off] |         |  |  |
|             |                              | b11                                               | —           | Not available                                                                                                    |         |  |  |
|             |                              | b10                                               | RES         | Alarm Cancel<br>[Alarm cancelled with on]                                                                                                    |         |  |  |
|             | Control signal<br>(3th Axis) | b9                                                | ST1         | Drive Forward<br>[Drives forward with on (drives forward<br>after home-return operation when home<br>return not complete), decelerate and stop<br>on the way with off]    |         |  |  |
| PLC output  |                              | b8                                                | ST0         | Drive Backward<br>[Drives backward with on (drives<br>backward after home-return operation<br>when home return not complete),<br>decelerate and stop on the way with off] |         |  |  |
| ц           |                              | b7                                                | _           | Not available                                                                                                    |         |  |  |
|             |                              | b6                                                | RES         | Alarm Cancel<br>[Alarm cancelled with on]                                                                                                    |         |  |  |
|             | Control signal<br>(2nd Axis) | b5                                                | ST1         | Drive Forward<br>[Drives forward with on (drives forward<br>after home-return operation when home<br>return not complete), decelerate and stop<br>on the way with off]    |         |  |  |
|             |                              | b4 ST0 backw<br>when<br>decels                    |             | Drive Backward<br>[Drives backward with on (drives<br>backward after home-return operation<br>when home return not complete),<br>decelerate and stop on the way with off] |         |  |  |
|             |                              | b3                                                | -           | Not available                                                                                                    |         |  |  |
|             |                              | b2                                                | RES         | Alarm Cancel<br>[Alarm cancelled with on]                                                                                                    |         |  |  |
|             | Control signal<br>(1st Axis) | b1                                                | ST1         | Drive Forward<br>[Drives forward with on (drives forward<br>after home-return operation when home<br>return not complete), decelerate and stop<br>on the way with off]    |         |  |  |
|             |                              | b0                                                | ST0         | Drive Backward<br>[Drives backward with on (drives<br>backward after home-return operation<br>when home return not complete),<br>decelerate and stop on the way with offl |         |  |  |

[I/O Signal List] EC Connection Unit (ON = corresponding bit is "1", OFF = corresponding bit is "0")

| Signal type |                             | Bit                                                                                                    | Signal name | Content                                                                                                    | Details |  |  |
|-------------|-----------------------------|----------------------------------------------------------------------------------------------------|-------------|----------------------------------------------------------------------------------------------------|---------|--|--|
|             |                             | b15                                                                                                    | E3RD        | Operation Ready<br>[On: Operation ready (servo on)]                                                                                                    |         |  |  |
|             | Status signal<br>(4th Axis) | b14                                                                                                    | *ALM        | Alarm (break contact)<br>[ON : No alarm、OFF : Alarm generated]                                                                                                    |         |  |  |
|             |                             | b13                                                                                                    | LS1/PE1     | Driving Forward Complete / Pressing<br>Complete<br>[It turns on when an actuator gets in the<br>detection range of the forward end. It turns<br>on when pressing operation completes.]      |         |  |  |
|             |                             | b12 LS0/PE0 Driving Backward Complete / Pressing<br>detection range of the backward end. It<br>turns on when pressing operation                                                    |             |                                                                                                    |         |  |  |
|             |                             | b11                                                                                                    | E2RD        | Operation Ready<br>[On: Operation ready (servo on)]                                                                                                    |         |  |  |
|             |                             | b10                                                                                                    | *ALM        | Alarm (break contact)<br>[ON:No alarm、OFF:Alarm generated]                                                                                                    |         |  |  |
|             | Status signal<br>(3th Axis) | b9                                                                                                    | LS1/PE1     | Driving Forward Complete / Pressing<br>Complete<br>[It turns on when an actuator gets in the<br>detection range of the forward end. It turns<br>on when pressing operation completes.]      |         |  |  |
| input       |                             | b8 LS0/PE0 Driving Backward Complete / Pre<br>Complete<br>[It turns on when an actuator gets<br>detection range of the backward<br>turns on when pressing operation<br>completes.] |             | Driving Backward Complete / Pressing<br>Complete<br>[It turns on when an actuator gets in the<br>detection range of the backward end. It<br>turns on when pressing operation<br>completes.] |         |  |  |
| PLC         |                             | b7                                                                                                    | E1RD        | Operation Ready<br>[On: Operation ready (servo on)]                                                                                                    |         |  |  |
|             |                             | b6 *ALM Alarm (break contact)<br>[ON : No alarm、OFF : Alarm generated]                                                                                                    |             |                                                                                                    |         |  |  |
|             | Status signal<br>(2nd Axis) | b5                                                                                                    | LS1/PE1     | Driving Forward Complete / Pressing<br>Complete<br>[It turns on when an actuator gets in the<br>detection range of the forward end. It turns<br>on when pressing operation completes.]      |         |  |  |
|             |                             | b4                                                                                                    | LS0/PE0     | Driving Backward Complete / Pressing<br>Complete<br>[It turns on when an actuator gets in the<br>detection range of the backward end. It<br>turns on when pressing operation<br>completes.] |         |  |  |
|             |                             | b3                                                                                                    | E0RD        | Operation Ready<br>[On: Operation ready (servo on)]                                                                                                    |         |  |  |
|             |                             | b2                                                                                                    | *ALM        | Alarm (break contact)<br>[ON:No alarm、OFF:Alarm generated]                                                                                                    |         |  |  |
|             | Status signal<br>(1st Axis) | b1                                                                                                    | LS1/PE1     | Driving Forward Complete / Pressing<br>Complete<br>[It turns on when an actuator gets in the<br>detection range of the forward end. It turns<br>on when pressing operation completes.]      |         |  |  |
|             |                             | b0                                                                                                    | LS0/PE0     | Driving Backward Complete / Pressing<br>Complete<br>[It turns on when an actuator gets in the<br>detection range of the backward end. It<br>turns on when pressing operation<br>completes.] |         |  |  |

[I/O Signal List] EC Connection Unit (ON = corresponding bit is "1", OFF = corresponding bit is "0")

The input and output signals for the EC connection unit are as shown below. On means the applicable bit is "1" while off means "0".

#### [1] Movement command input backward end/forward end (ST0/ST1) PLC output signal

The ST signal function automatically switches depending on whether the unit has completed home return or not.

|             | Signal       | Function overview by status  |                       |  |  |  |  |  |
|-------------|--------------|------------------------------|-----------------------|--|--|--|--|--|
| Signal name | abbreviation | Home return:<br>Not complete | Home return: Complete |  |  |  |  |  |
| Backward    | ST0          | Home return energian         | Backward              |  |  |  |  |  |
| Forward     | ST1          |                              | Forward               |  |  |  |  |  |

[Home return status: Not complete]

- When the "ST0" signal is turned ON, home return operation begins.
- When the "ST1" signal is turned ON, as with the "ST0" signal, home return operation begins.
- Turning the ST signal OFF midway through home return operation will cause a gradual stop.

#### [Home return status: complete]

- When the ST signal is turned ON, the ELECYLINDER moves "Backward" or "Forward".
- While the ST signal is ON, operation will continue until the "Backward end" or "Forward end" is reached.
- Turning the ST signal OFF midway through operation will cause a gradual stop.

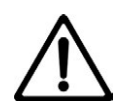

## Caution

• If stopped when the LS or PE signals are not ON, the ELECYLINDER may be stopped on the way to the backward or forward end, or it may have stopped at the backward or forward end during pressing operation with no contact.

We recommend first inputting the "ST0" signal and then performing the following actions after returning to the backward end.

- If battery-less absolute specification (option) is selected, the home return complete status is retained.
  - However, if the "Change home return direction" or "Adjust home position" parameters are changed, home return status will be not-complete; perform homing (absolute reset).
- ELECYLINDER connected to RSEL is not capable for use in the single solenoid system.

## [2] Alarm clear input (RES) PLC output signal

- When the "RES" signal is turned ON, the currently triggered alarm will be cleared.
- Alarm clear may not be possible depending on the alarm itself. Refer to [Chapter 11 Troubleshooting] for detail.

## [3] Position detection output backward end/forward end (LS0/LS1) PLC input signal

- The LS signals perform the same operation as an air cylinder automatic switch. They are not positioning complete signals.
- Once the current position of ELECYLINDER gets into the detection range set in the LS detection range adjustment in EC Parameter No.2, LS Signal should turn on.
- They turn ON when within the detection range regardless of whether the servo is ON or OFF.

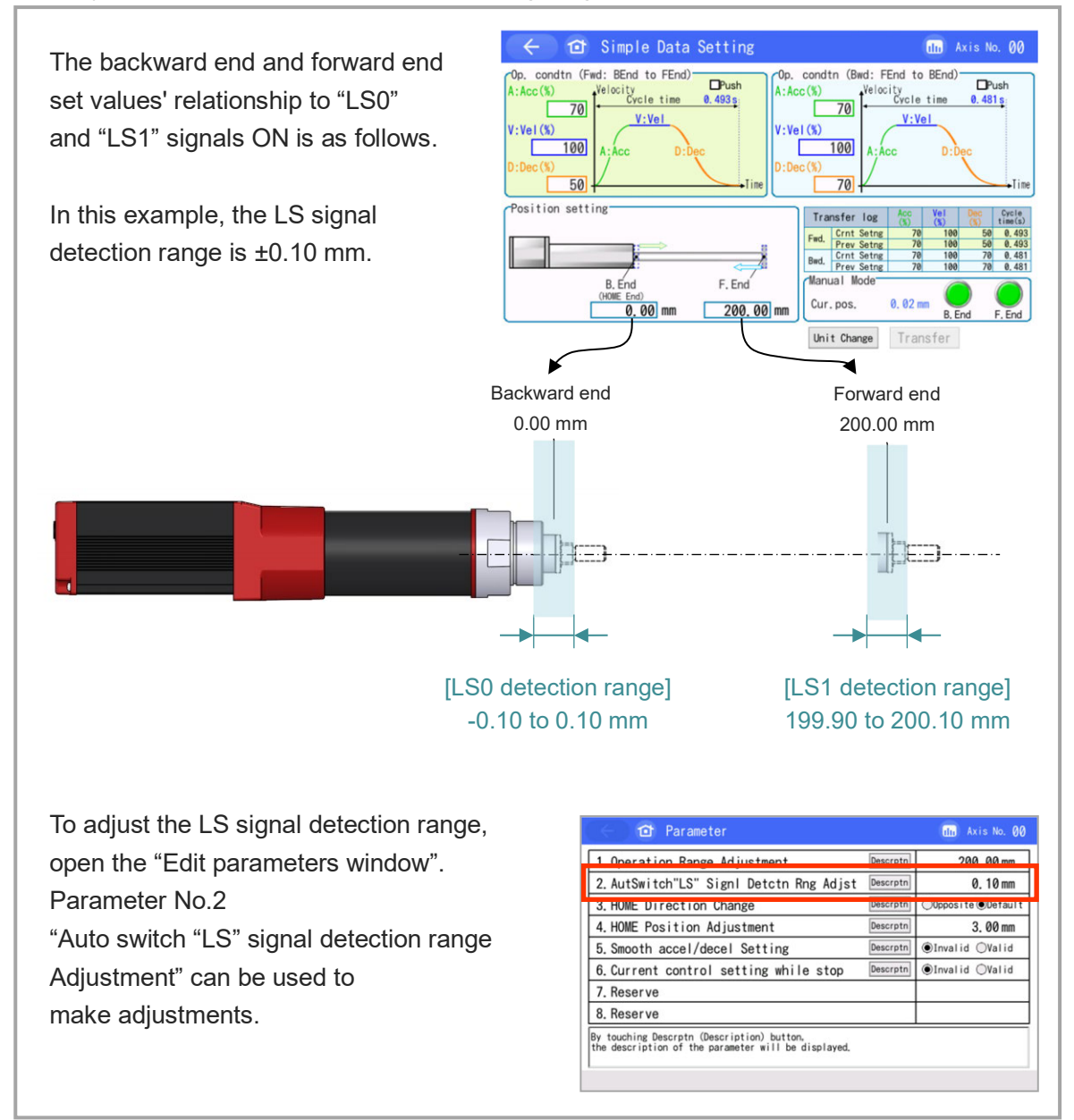

#### [4] Pressing complete output backward end/forward end (PE0/PE1) PLC input signal

- Turns ON when "pressing complete" is determined during pressing operation.
- Turns OFF if no contact can be made.

### [5] Alarm output (\*ALM) PLC input signal

- Turns ON when the ELECYLINDER is in normal status. Turns OFF when an alarm occurs.
- Always monitor the \*ALM signal using the master device. If it turns OFF, immediately take safety countermeasures with the equipment as a whole.

## [6] Operation ready (E\*RD) PLC input signal

- It turns on when the operation is ready (servo on).
- "\*" = 0: 1st axis on EC connection unit ready for operation
  - 1: 2nd axis on EC connection unit ready for operation
  - 2: 3rd axis on EC connection unit ready for operation
  - 3: 4th axis on EC connection unit ready for operation

Chapter 5 Operation

# 5.10.5 Assignment and operation system of EC signals

The operation of ELECYLINDER can be selected from I/O and SEL program, and the input and output port numbers available for operation should differ.

#### [1] Control by I/O

Without using the input and output ports assigned to an EC connection unit, the top input and output port numbers should be set in parameters for each unit.

Forward or backward command to an output port assigned to an EC connection unit should generate the following error.

Error Code 489 "System Output Operation Error"

#### • Related parameters

I/O parameters

| No. | Parameter Name                           | Setting<br>on<br>Delivery | Input<br>range | Unit | Remarks                                                                                  |
|-----|------------------------------------------|---------------------------|----------------|------|------------------------------------------------------------------------------------------|
| 186 | Number of Option Unit<br>Connected Units | 0                         | 0 to 8         | unit | Number of input and output ports<br>should be number of connected units x<br>16 for each |

#### Option board parameters (EC connection unit)

| No. | Parameter Name                            | Setting<br>on<br>Delivery | Input<br>range | Unit | Remarks                                                                                                    |
|-----|-------------------------------------------|---------------------------|----------------|------|----------------------------------------------------------------------------------------------------|
| 1   | Unit type                                 | 0                         | 0 to 15        |      | 0: PIO unit<br>1: EC connection unit                                                                                                    |
| 2   | Control method                            | 0                         | 0 to 1         |      | 0: SEL program<br>1: Host device (PLC etc.)                                                                                                    |
| 3   | Top Input Port Number<br>from Host Device | 0                         | 0 to 3,999     |      | <ul> <li>When Control System = 1 (host device), setting is necessary.</li> <li>* Number of ports depends on unit type The setting should be established with the following conditions.</li> <li>0 + (Multiple of 8) (0 to 299)</li> <li>1,000 + (Multiple of 8) (1,000 to 3,999)</li> </ul>   |
| 4   | Top Output Port Number<br>to Host Device  | 0                         | 0 to 6,999     |      | <ul> <li>When Control System = 1 (host device), setting is necessary.</li> <li>* Number of ports depends on unit type The setting should be established with the following conditions.</li> <li>300 +(Multiple of 8) (300 to 599)</li> <li>4,000 +(Multiple of 8) (4,000 to 6,999)</li> </ul> |

#### <Example>

When 256 points are used for both input and output in the field network (such as EtherNet/IP) and the automatic assignment is selected, the input and output ports should be assigned as shown below.

- Input port: 0 to 255
- Output port: 300 to 555

In there, if the last 16 points in the field network is assigned to an EC connection unit, the setting should be as shown below.

- Option board parameters No.2 = "1: I/O control"
- Option board parameters No.3 = 240
- Option board parameters No.4 = 540

#### [2] Control of SEL program

The input and output ports assigned to the EC connection unit should be operated directly in the SEL program.

In order to stop ELECYLINDER on the way, turn ST0/ST1 Signals off.

ELECYLINDER would not stop with operations described below.

- HOLD, CANC Command
- "Operation Pause Signal" in input feature select
- Pause, program termination or all axes termination in PC software or TB-02 03

# 5.10.6 Timing for input and output signals

The maximum response time from the control signal gets turned on till it reaches ELECYLINDER and the status signal from ELECYLINDER returns to PLC when an actuator is operated in a PLC sequence program can be expressed with formulas shown below.

Also, PLC should be the master station and the gateway unit should be the remote I/O station.

 $\mathsf{PLC} \to \mathsf{Max}.$  Response Time of ELECYLINDER : Yt + Tt + Ft

 $\mathsf{ELECYLINDER} \to \mathsf{Max}. \ \mathsf{Response} \ \mathsf{Time} \ \mathsf{of} \ \mathsf{PLC}: \mathsf{Gt} + \mathsf{Tt} + \mathsf{Xt}$ 

- $\label{eq:Yt} \textbf{Yt} = \textbf{``Master Stationv} \rightarrow \textbf{Remote I/O Station'' Transmission Latency}$
- Xt = "Remote I/O Station  $\rightarrow$  Master Station" Transmission Latency
- Tt = Process Time inside SEL Unit + Transmission Time (5 ms)
- Ft = ELECYLINDER Input Filter (6 to 26 ms)
- Gt = RCON-EC-4 Input Filter (6 to 26 ms)
- \* Ft or Gt may differ depending on the model of ELECYLINDER to be connected.

Refer to [an instruction manual of a PLC] installed to [each field network master unit] about the transmission latencies from the master station to the remote I/O station (Yt) and from the remote I/O station to the master station (Xt).

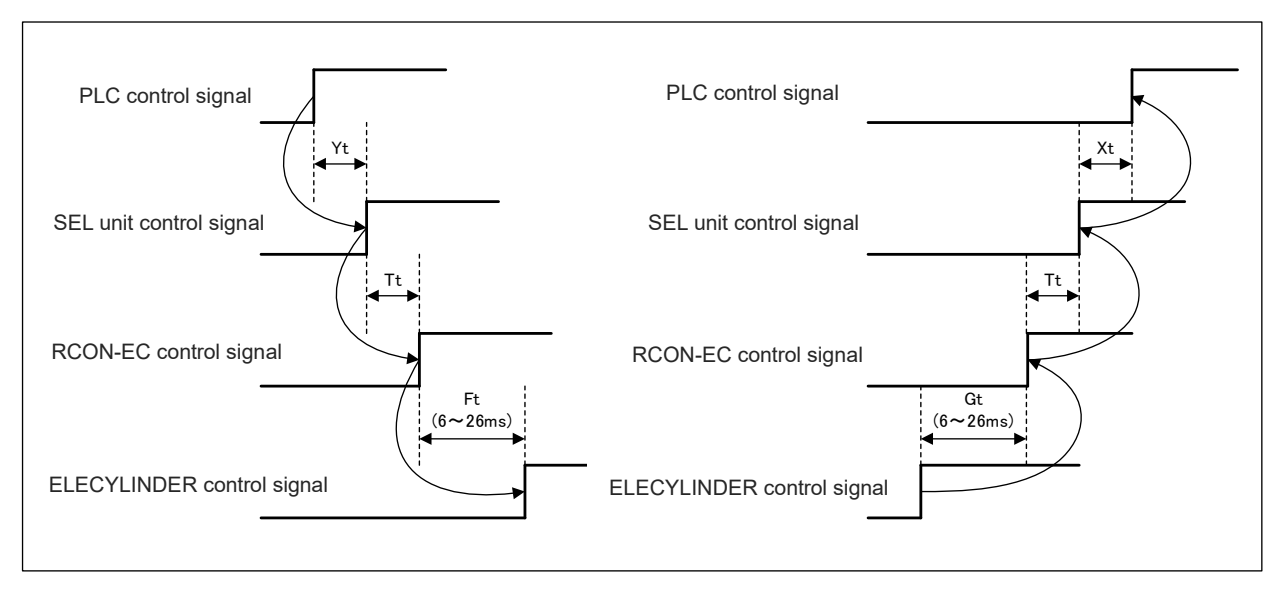

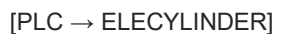

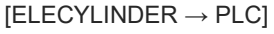

## **5.10.7 Maintenance bit output for predictive maintenance**

The maintenance bits can be output for predictive maintenance of ELECYLINDER. The content of Bits is ALML (alarm) bit for each axis of ELECYLINDER.

• Content of ALML (alarm) Bit for ELECYLINDER

It turns on when either one of below is satisfied.

- Maintenance Alarm 1 and 2 (Total Travel Count, Total Travel Distance)
- Maintenance Alarm 3 (Overload Alarm)

Also, ELECYLINDER should not cancel the operation and continue even with "Maintenance Alarm" generated.

For this feature details refer to

Maintenance Alarm 1 and 2 (Total Travel Count, Total Travel Distance): [9.3.3 Maintenance Information]

Maintenance Alarm 3 (Overload Alarm): [9.4.2 Overload Alarm]

• Output setting of Maintenance Bit

Open "I/O Output Setting Monitor" from "Parameter (P)"  $\rightarrow$  "I/O Output Setting (I)" in the XSEL PC software.

| //// IO Output Setting                         |                               |                                       |             |                     |               |                                                                                                   |         |          |       |        |               |       |        |     |   |   |    |    | -  |      |      | × |
|------------------------------------------------|-------------------------------|---------------------------------------|-------------|---------------------|---------------|---------------------------------------------------------------------------------------------------|---------|----------|-------|--------|---------------|-------|--------|-----|---|---|----|----|----|------|------|---|
| Option Unit Outp                               | ut Setting                    | Option Unit Input S                   | etting      | Detail Se           | tting         | Out                                                                                               | tput Po | ort      | Inpu  | it Poi | rt            |       |        |     |   |   |    |    |    |      |      |   |
| Monitor Data Output                            | Setting                       | Output Feature Select Settin          | g Ir        | nput Feature Select | Setting       |                                                                                                   | 1       | 0        | 1     | 2      | 3             | 4     | 5 6    | 5 7 | 8 | 9 | 10 | 11 | 12 | 13 1 | 4 15 |   |
| Axis Number                                    |                               | ltem                                  | Port Number | Justify to Left     | Data Size     |                                                                                                   | 300     |          |       |        |               |       |        |     |   |   |    |    |    |      |      |   |
| In Common                                      | Maintenance                   | Bit (EC Status) (1W) ~                | 412         |                     | 1W            |                                                                                                   | 316     |          |       |        |               |       |        |     |   |   |    |    |    |      |      |   |
| In Common                                      | Motor Comm                    | nand Current [mA] (2W)                | ^           |                     | 1W            |                                                                                                   | 222     | _        |       | -      |               | +     | +      | +   | - | + |    | -  | -  | +    | +    | - |
| ~                                              | Motor Comm                    | nand Current [mA] (1W)                |             |                     |               |                                                                                                   | 332     | _        |       |        |               | _     | _      | +   | _ | - |    | _  | _  | _    | _    | - |
|                                                | Position Devi                 | ation [Pulse] (2W)                    |             |                     |               |                                                                                                   | 348     |          |       |        |               |       |        |     |   |   |    |    |    |      |      |   |
|                                                | Position Devi                 | ation [Pulse] (1W)                    |             |                     |               |                                                                                                   | 364     |          |       |        |               |       |        |     |   |   |    |    |    |      |      |   |
|                                                | Overload Lev                  | el [0.1%] (1W)                        |             |                     |               |                                                                                                   | 380     |          |       |        |               |       |        |     |   |   |    |    |    |      |      | 1 |
|                                                | Motor Feedb                   | ack Current [Rated Ratio %] (1W)      |             |                     |               |                                                                                                   | 200     |          |       |        |               | +     | -      | +   | - | + |    | -  |    | +    | +    | - |
|                                                | Motor Feedb                   | ack Current [Rated ratio 0.1%] (1W)   |             |                     |               |                                                                                                   | 396     |          |       |        |               | _     | _      |     |   |   |    |    | _  | _    |      |   |
| Motor Feedback Current [mA] (2W)               |                               |                                       |             | _                   |               |                                                                                                   | 412     |          |       |        |               |       |        |     |   |   |    |    |    |      |      |   |
| Motor Feedback Current [mA] (1W)               |                               |                                       |             |                     |               |                                                                                                   |         |          |       |        |               |       |        |     |   |   |    |    |    |      |      |   |
|                                                | Maintenance                   | Bit (EC Status) (1W)                  |             |                     |               | No Feature Assigned                                                                               |         |          |       |        |               |       |        |     |   |   |    |    |    |      |      |   |
|                                                | Output Volta                  | ge (Power Supply Unit) [V] (1W)       |             |                     |               |                                                                                                   |         |          |       |        |               |       |        |     |   |   |    |    |    |      |      |   |
|                                                | Auxiliary Win                 | ding Voltage (Power Supply Unit) [\   | (1W)        |                     |               | EC Connection Unit Assigned Port                                                                  |         |          |       |        |               |       |        |     |   |   |    |    |    |      |      |   |
|                                                | Dutput Curre                  | ent (Power Supply Unit) [0.1A] (1W)   |             |                     |               | Input/Output Feature Select Setting Assigned Port Duplicate Assigned Port Duplicate Assigned Port |         |          |       |        |               |       |        |     |   |   |    |    |    |      |      |   |
|                                                | Peak Hold CU                  | Irrent (Power Supply Unit) [U. IAJ (I | 1140        |                     |               |                                                                                                   |         |          |       |        |               |       |        |     |   |   |    |    |    |      |      |   |
|                                                | Load Katio (F                 | ower supply Unit) [Rated Ratio %]     | 100)        |                     |               | Other Feature Assigned Port (Parameter Setting)                                                   |         |          |       |        |               |       |        |     |   |   |    |    |    |      |      |   |
|                                                | Fan Revolutio                 | on speed (Power supply Unit) [100]    | (100)       |                     |               |                                                                                                   | Porti   | - Contra | Der C | Juit   | / Ital        | ige   |        |     |   |   |    | J  |    |      |      |   |
|                                                | internal lemp                 | berature (Power supply unit) (degc)   | (199)       |                     |               | The ports specified below are not subject to                                                      |         |          |       |        |               |       |        |     |   |   |    |    |    |      |      |   |
|                                                | ✓                             |                                       |             |                     |               |                                                                                                   |         | allo     | catio | n ch   | eck.<br>orati |       | nction |     |   |   |    |    |    |      |      |   |
| <                                              |                               |                                       |             |                     | $\rightarrow$ | . I                                                                                               | Progra  | am (     | Oper  | rand   | 1.2, (        | Dutpu | t)     |     |   |   |    |    |    |      |      |   |
| Automatic Assignment Clear All Assignment Help |                               |                                       |             |                     |               |                                                                                                   |         | Mon      | itor  |        |               |       |        |     |   |   |    |    |    |      |      |   |
|                                                | Transfer to Controller Cancel |                                       |             |                     |               |                                                                                                   |         |          |       |        |               |       |        |     |   |   |    |    |    |      |      |   |

From the items in "Monitor Data Output Setting" in the I/O output setting window, select "Maintenance Bit (EC Status) (1W)" and establish the setting in the output port number.

The maintenance bit should be displayed in the order of the EC axis numbers. For example, in the case of EC9 axis, bit 9 should turn on.

For detailed refer to [XSEL PC Software (RSEL edition) 8.7 I/O Output Setting].

# 5.10.8 Configuration example

Here, explains an example of setting to connect an EC connection unit (RCON-EC-4) to the SEL unit and to operate an ELECYLINDER unit.

- [1] RSEL System configuration and Input/Output port configuration example
  - (1) RSEL System configuration

| Unit configuration | Unit<br>number | Setting contents etc.                                                                                                    |
|--------------------|----------------|----------------------------------------------------------------------------------------------------|
| RSEL unit          | -              | <ul> <li>Automatic Assignment</li> <li>Fieldbus input 64 points / output 64 points enabled</li> <li>Last 16 points of fieldbus for both input and output to be used for 2nd EC connection unit</li> </ul>                                                   |
| 24V driver unit    | 4              | 2 axes connected for each unit                                                                                                    |
| PIO unit           | 2              |                                                                                                    |
| EC connection unit | 2              | 2 axes connected for each unit (EC not connected for<br>remaining 2 axes)<br>EC connection unit #1: EC connected to 1st and 4th axes<br>Control in SEL program<br>EC connection unit #2: EC connected to 1st and 2nd axes<br>Control from host device (PLC) |

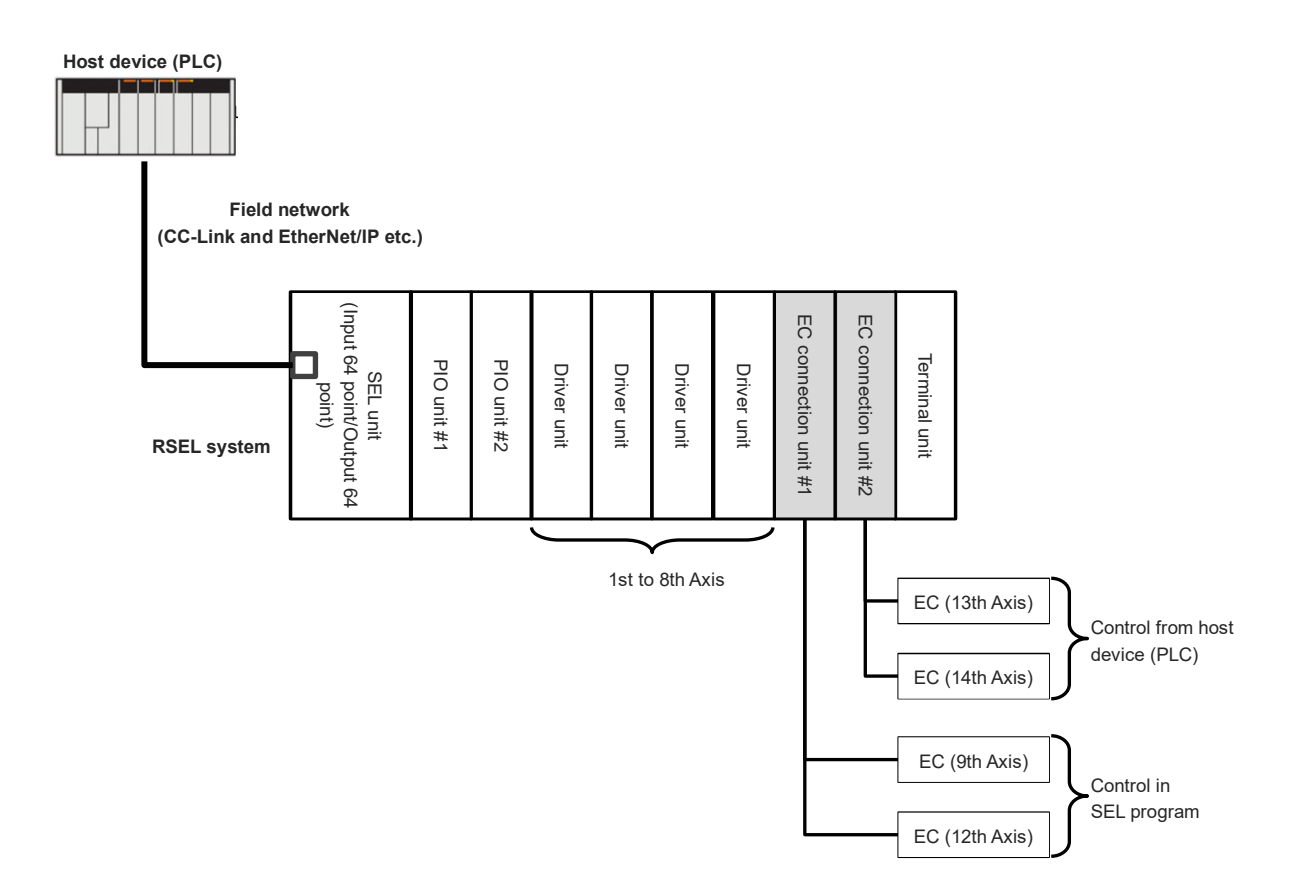

#### (2) Input/Output port configuration

As it is the automatic assignment setting, the fieldbus should be assigned for 64 points from the top, and PIO Unit #1 and #2 and EC Connection Unit #1 and #2 should be assigned for 16 points from closer order to RSEL.

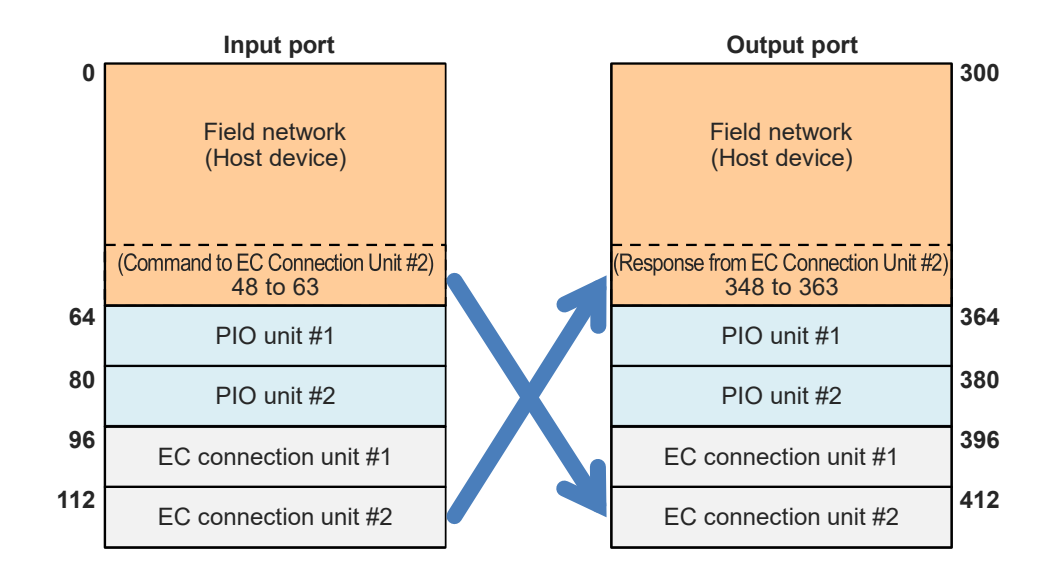

• EC connection unit #1

Operate EC with the following input and output ports in the SEL program. Control: Output port No.396 to 411 Status: Input port No.96 to 111

EC connection unit #2

Operate EC with the following input and output ports in the host device (PLC). Control: Input port No.48 to 63

(Host device (PLC)  $\rightarrow$  Input port No.48 to 63  $\rightarrow$  Output port No.412 to 427  $\rightarrow$  EC)

\* Operating Output Port No. 412 to 427 in such as the SEL program should cause Error Code 489: "System Output Operation Error".

Status: Output port No.348 to 363

(EC  $\rightarrow$  Input port No.112 to 127  $\rightarrow$  Output port No.348 to 363  $\rightarrow$  Host device (PLC))

\* Do not attempt to set other input and output features (in input, Program Start Input / Software Reset Input / Remote Mode Control Input, etc. and for output, Error Output / READY Output / Output during Servo-on, etc.) to the input and output ports related to the EC connection unit. It should cause Error Code 62D: "Input and Output Feature Port Number Error" and so on. [2] Connection of EC connection unit

An EC connection unit should be connected on the right side of the extension unit (PIO/SIO/SCON extension unit, PIO unit or SCON extension unit) and the 24V driver unit.

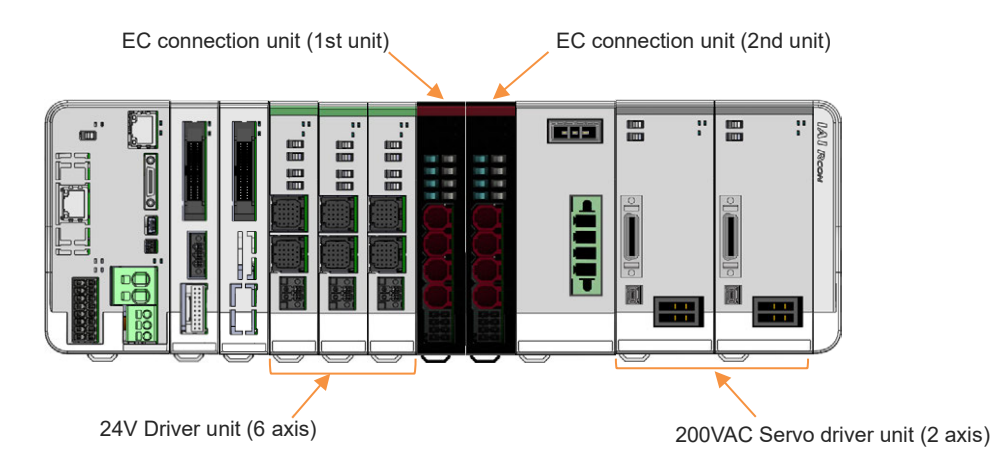

Shown below is the axis numbers of ELECYLINDER when exercised the example shown in the figure above.

| Target | Version                     |
|--------|-----------------------------|
| 9      | RCON-EC (1st unit) 1st axis |
| 10     | RCON-EC (1st unit) 2nd axis |
| 11     | RCON-EC (1st unit) 3rd axis |
| 12     | RCON-EC (1st unit) 4th axis |
| 13     | RCON-EC (2nd unit) 1st axis |
| 14     | RCON-EC (2nd unit) 2nd axis |
| 15     | RCON-EC (2nd unit) 3rd axis |
| 16     | RCON-EC (2nd unit) 4th axis |

(Note) The position to connect an EC connection unit is fixed. Any position other than the layout in the figure above should not be connected.

#### [3] Parameter setting

## (1) I/O parameter setting

Set I/O Parameter No.1 "Input and Output Port Assignment Type", No.14 "Number of Ports Used for I/O1 Fieldbus Remote Input", No.15 "Number of Ports Used for I/O1 Fieldbus Remote Output" as shown below.

#### I/O parameter

| No. | Parameter name                                          | Setting<br>value | Remarks                      |
|-----|---------------------------------------------------------|------------------|------------------------------|
| 1   | Input and Output Port Assignment Type                   | 1                | "Auto Assignment"<br>Setting |
| 14  | Number of Ports Used for I/O1 Fieldbus<br>Remote Input  | 64               |                              |
| 15  | Number of Ports Used for I/O1 Fieldbus<br>Remote Output | 64               |                              |

#### (2) Option Unit Activation Setting

Set the number of the option units (PIO/SIO/SCON extension unit, PIO unit and EC connection unit) to be connected to the SEL unit. Set the number of units in I/O Parameter No.186 "Number of Connected Option Units" using the PC software or a teaching pendant (TB-02/03).

SCON extension unit (RCON-EXT) should not be included in the number of connected units.

Example: In the figure below, there are four option units (PIO/SIO/SCON extension unit = 1 unit, PIO unit = 1 unit, EC connection unit = 2 units).

Therefore, set "4" in I/O Parameter No.186 "Number of Connected Option Units".

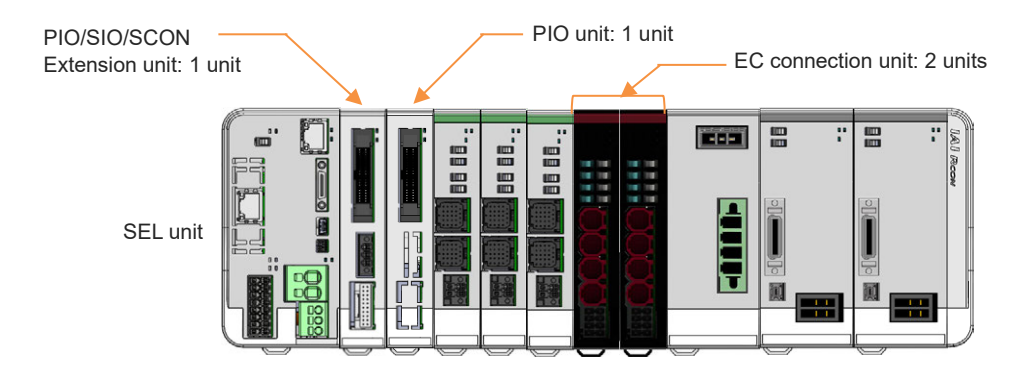

(3) Setting to Use EC Connection Unit

Select "EC Connection Unit" in the option board parameter.

(It should be separated into tabs depend on the connected units on a teaching tool)

Set "1 (EC Connection Unit)" in Option Board Parameter No.1 on each unit.

(\*) It is the end of the process if ELECYLINDER is to be controlled in the SEL program.

(4) When Controlling EC from I/O in Host Device

The following option board parameters should be set up to a unit controlled from I/O in a host device.

- Option Board Parameter No.2 (\*1): Set to 1 (Host Device).
- Option Board Parameter No.3: Set the input port of the control signals sent from the host device to the EC connection unit.
- Option Board Parameter No.4: Set the output port of the control signals sent from the EC connection unit to the host device.
- \* This setting is necessary for establishing the input and output port relations for the input and output ports used in the fieldbus and the EC connection unit.
- \*1Setting should be established in Option Board Parameter No.2 to determine if the control of ELECYLINDER to be conducted in "0: SEL Program" or "1: Host Device (such as PLC)".

| Zi Edit Parameter |                                                                       |        |        |    |  |  |  |  |  |  |
|-------------------|-----------------------------------------------------------------------|--------|--------|----|--|--|--|--|--|--|
|                   | 🕞 📴 🛃 Easy Parameter Setup I/O Output Setting Data Compare            |        |        |    |  |  |  |  |  |  |
| I/                | I/O MC common Axis group Axis Actuator Driver unit Option board Other |        |        |    |  |  |  |  |  |  |
| PIO               | PIO unit EC connection unit                                           |        |        |    |  |  |  |  |  |  |
| No                | Parameter Name                                                        | Unit 3 | Unit 4 | ^  |  |  |  |  |  |  |
| 1                 | Unit type                                                             | 1      | 1      |    |  |  |  |  |  |  |
| 2                 | Control method                                                        | 0      | 1      |    |  |  |  |  |  |  |
| 3                 | Leading input port No. from host device                               | 0      | 48     |    |  |  |  |  |  |  |
| 4                 | Leading output port No. to host device                                | 0      | 348    |    |  |  |  |  |  |  |
| 5                 | (for expansion)                                                       | Oh     | Oh     |    |  |  |  |  |  |  |
| 6                 | 6 (for expansion) 0h 0h                                               |        |        |    |  |  |  |  |  |  |
| <                 | < >                                                                   |        |        |    |  |  |  |  |  |  |
| Inpu              | t Range: 0 to 15                                                      |        |        | al |  |  |  |  |  |  |

Write the parameters to the flash ROM after the settings are finished and reboot the controller or have the software reset. This is the end of the parameter settings for RSEL.

#### [4] Setting to EC

Select Menu  $\rightarrow$  EC (E)  $\rightarrow$  Teaching Tool (T) in the PC software and the following EC teaching tool should be launched. Only the identified EC should be connected.

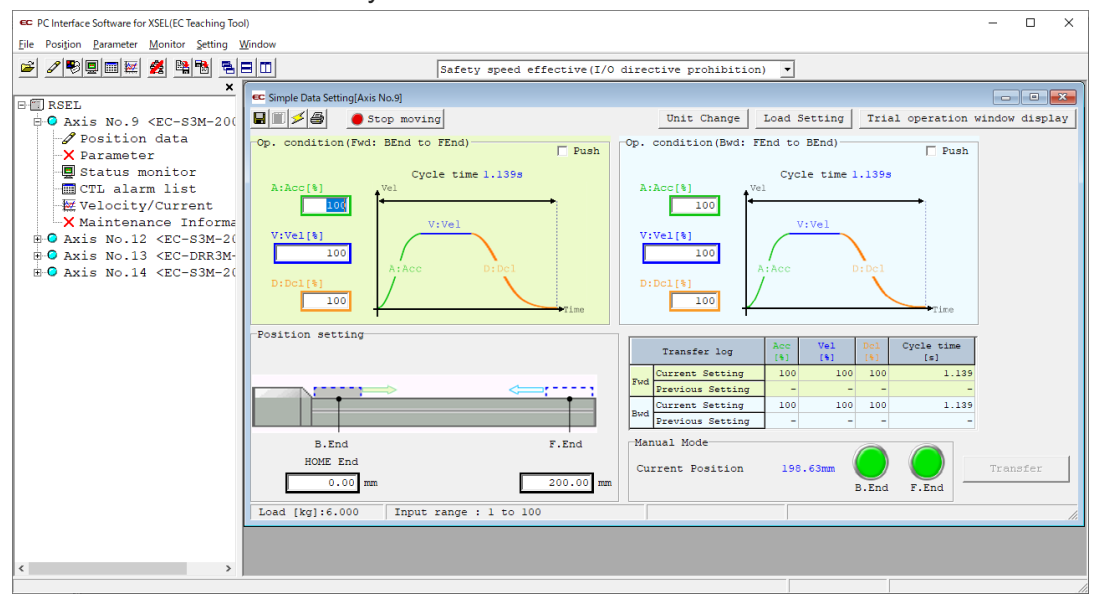

\* Teaching of positions, parameter change and alarm list check should be available in the same manner as the PC software for RCEC.

#### [5] Trial operation

In MANU mode, ELECYLINDER would not accept any command on the input and output ports.

If you would like to have a trial run on the input and output ports in MANU mode, establish the setting in the PC software or a teaching pendant (TB-02/03).

#### • When Operating in PC Software

Select "Permit EC I/O Command" from the dropdown list in the toolbar.

By doing so, a trial run on the input and output ports should become available in MANU mode.

| Toolbar select  | Contents                             |
|-----------------|--------------------------------------|
| Prohibit EC I/O | I/O indication disabled              |
| Command         | Select this when teaching operation. |
| Permit EC I/O   | I/O indication enabled               |
| Command         | Select this when trial run           |

EC I/O Command can be set with the following procedures.

1. From toolbar in the main window, click Permit EC I/O Command (MANU).

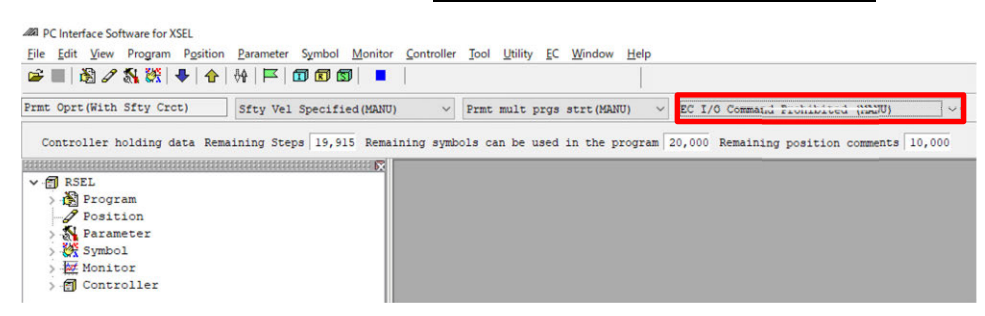

2. From the dropdown list, select Permit EC I/O Command (MANU).

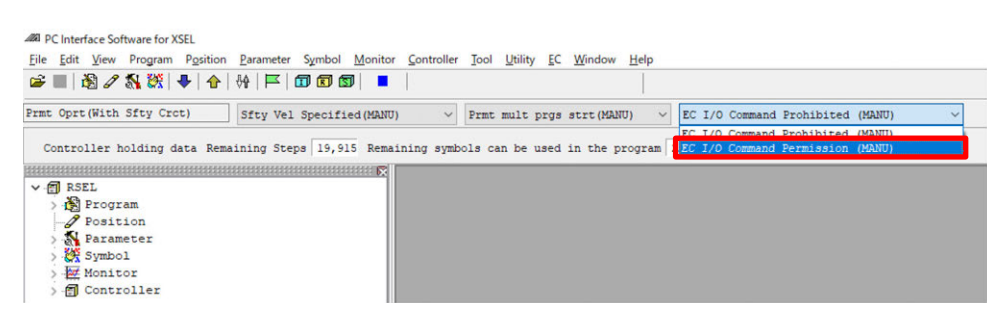

3. Once you confirm the display turns into Permit EC I/O Command (MANU) in the toolbar, the setup is complete.

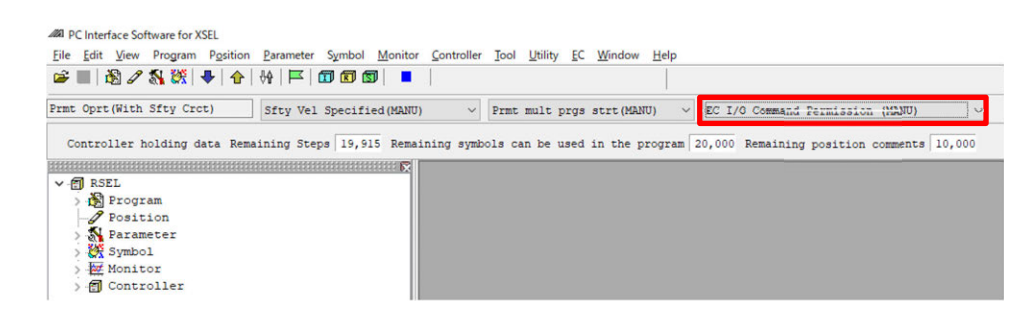

### 5.10.9 Caution

The caution notes when operating ELECYLINDER with an EC connection unit (RCON-EC-4) being connected to the SEL unit.

- (1) ELECYLINDER connected to RSEL is not capable for use in the single solenoid system. Make sure to use it in the double solenoid system.
- (2) SIO connector (SIO connector equipped on the ELECYLINDER unit) on ELECYLINDER connected to the EC connection unit cannot be used.
- (3) The jog switch on the EC connection unit should perform forward end and rearward end movements with the data set in the position data. It should perform the home-return operation before an operation to both forward and rearward end movements if the homereturn operation is not completed.
- (4) As the jog switch to be activated/inactivated should be set in the I/O parameter No.191 "EC Connection Unit JOG Switch", the setting should be reflected to all the EC connection units at once.
- (5) The EC connection unit occupies domains for four axes (one word) even though not all of four axes are connected. Also, an axis number that an axis is not connected should not be pulled one number forward.
- (6) When in "MANU mode" and a teaching tool is set to "Permit EC I/O Command", any teaching operation of ELECYLINDER in the PC software is not available. (There should be Alarm 124 or 125 generated in the PC software. Refer to [16.3 EC Teaching Tool Error List in XSEL PC Software (RSEL Edition)] for details.)
  2. List "De List EQ VO Operation" is a set of the list EQ VO Operation.

Set it to "Prohibit EC I/O Command" wen having a teaching operation.

- (7) While an operation command is kept activated, if the setting is switched to "Permit EC I/O Command" in "MANU mode" or "MANU mode" is switched to "AUTO mode", the ELECYLINDER may receive the operation command and may start operation. <u>Make sure to turn any operation command signal off before switching</u> the setting to avoid any operation at the timing of switching.
- (8) ELECYLINDER equipped with a digital speed controller should show "tool in connection" while a teaching tool is connected or during communication in the XSEL serial communication protocol (Format B) with a host device (such as PLC and touch panel), and use of the digital speed controller should be disabled.

Passing approximately 5 seconds with no communication will enable use of the digital speed controller.

(Even while a teaching tool is connected, the digital speed controller may become available to use depending on windows.)

# 5.10.10 List of related parameters

The parameters related to this feature are as shown below.

#### • I/O parameter

| No. | Parameter name                                              | Setting<br>on<br>Delivery | Input range                               | Unit | Remarks                                                                                                    |
|-----|-------------------------------------------------------------|---------------------------|-------------------------------------------|------|----------------------------------------------------------------------------------------------------|
| 186 | Number of Connected Option<br>Units                         | 0                         | 0 to 8                                    | unit | Number of input and output ports should be number of connected units x 16 for each                                                                                                    |
| 187 | Input Port Start Number in<br>Option Unit Fixed Assignment  | -1                        | -1 to 3,999                               |      | 0 + (Multiple to 8) (0 to 299)<br>1,000 + (Multiple to 8) (1,000 to 3,999)<br>(Negative number invalid)                                                                                                    |
| 188 | Output Port Start Number in<br>Option Unit Fixed Assignment | -1                        | -1 to 6,999                               |      | 300 + (Multiple to 8) (300 to 599)<br>4,000 + (Multiple to 8) (4,000 to 6,999)<br>(Negative number invalid)                                                                                                    |
| 189 | PIO Unit / PIO/SIO Unit Error<br>Monitoring                 | 1                         | 0 to 5                                    |      | <ol> <li>No Monitoring</li> <li>Monitor</li> <li>Monitor</li> <li>Monitor (24V I/O power supply related errors not<br/>monitored)</li> <li>Monitor (Monitors only 24V I/O power supply<br/>related errors)</li> <li>Monitor (Make 24V I/O power supply related<br/>errors generated in message level)</li> <li>* Some exceptions should be applied</li> </ol>                          |
| 190 | Option Unit Attribute 1                                     | C800200 <sub>H</sub>      | 0 <sub>H</sub> to<br>FFFFFFF <sub>H</sub> |      | Bit 0-3: Select option unit output port data in TF<br>communication error (0: Clear, 1: Hold)<br>Bit 4-7: Select option unit input port data in TF<br>communication error (0: Clear, 1: Hold)<br>Bit 8-15: TF Communication link error check timer<br>value (10 ms)<br>Bit 16-19: For future extension<br>Bit 20-31: Link timeout value at TF communication<br>initialization (100 ms) |
| 191 | EC connection unit JOG switch                               | 0                         | 0 to 1                                    |      | 0: Enable<br>1: Disable<br>(Main application part V1.09 or later)                                                                                                    |

#### 5.10 ELECYLINDER Operation

|     |                           | Setting        |                   |      |                                                  |
|-----|---------------------------|----------------|-------------------|------|--------------------------------------------------|
| No. | Parameter name            | on<br>Delivery | Input range       | Unit | Remarks                                          |
|     |                           |                |                   |      | * Set 0 when output is disabled.                 |
|     |                           |                |                   |      | Bit 00-03: Output data type                      |
|     |                           |                |                   |      | (0: Output disable                               |
|     |                           |                |                   |      | 1: Power supply status                           |
|     |                           |                |                   |      | 2: Axis status                                   |
|     |                           |                |                   |      | 3: EC status                                     |
|     |                           |                |                   |      | (Main application part V1.09 or later))          |
|     |                           |                |                   |      | Bit 04-07: (Reserve)                             |
|     |                           |                |                   |      | Bit 08-15: Output date item                      |
|     |                           |                |                   |      | <ul> <li>Output data type (Bit 00-03)</li> </ul> |
|     |                           |                |                   |      | = "1: Power supply status"                       |
|     |                           |                |                   |      | (0: Output voltage                               |
|     |                           |                |                   |      | 1: Supportive coil voltage                       |
|     |                           |                |                   |      | 2: Output current                                |
|     |                           |                |                   |      | 3: Peak hold current                             |
|     |                           |                |                   |      | 4: Load ratio                                    |
|     |                           |                |                   |      | 5: Fan revolution speed                          |
|     |                           |                |                   |      | 6: Inside temperature (PCB                       |
|     |                           |                |                   |      | temperature))                                    |
|     |                           |                |                   |      | <ul> <li>Output data type (Bit 00-03)</li> </ul> |
|     |                           |                |                   |      | = "2: Axis status"                               |
|     |                           |                |                   |      | (0: Current position                             |
| 851 | Data IO Output Setting 01 | 0              | 0 <sub>H</sub> to |      | 1: Current speed                                 |
| 001 | Data Specifications       |                | FFFFFFF           |      | 2: Alarm code                                    |
|     |                           |                |                   |      | 3: Axis motion status                            |
|     |                           |                |                   |      | 4: Motor indication current (rating ratio)       |
|     |                           |                |                   |      | 5: Motor indication current (mA)                 |
|     |                           |                |                   |      | 6: Position deviation                            |
|     |                           |                |                   |      | 7: Over load level                               |
|     |                           |                |                   |      | 8: Motor feedback current (rating ratio)         |
|     |                           |                |                   |      | 9: Motor feedback current (mA))                  |
|     |                           |                |                   |      | Bit 16-19: Resolution                            |
|     |                           |                |                   |      | (0: 1000, 1: 100, 2: 10, 3: 1                    |
|     |                           |                |                   |      | 4: 1/10 (0.1), 5: 1/100 (0.01),                  |
|     |                           |                |                   |      | 6: 1/1000 (0.001))                               |
|     |                           |                |                   |      | Bit 20-23: (Reserve)                             |
|     |                           |                |                   |      | Bit 24-27: Byte order                            |
|     |                           |                |                   |      | (0: Big endian,                                  |
|     |                           |                |                   |      | 1: Middle endian 1                               |
|     |                           |                |                   |      | (PDP endian)                                     |
|     |                           |                |                   |      | 2: Middle endian 2                               |
|     |                           |                |                   |      | 3: Little endian)                                |
|     |                           |                |                   |      | Bit 28-31: Data size                             |
|     |                           |                |                   |      |                                                  |
|     |                           |                |                   |      | 1: 2byte (1 word)                                |
|     |                           |                |                   |      | 2: 4byte (2 word))                               |

#### • MC common parameter

| No. | Parameter name                     | Setting<br>on<br>Delivery | Input range | Unit | Remarks                                                                                                    |
|-----|------------------------------------|---------------------------|-------------|------|----------------------------------------------------------------------------------------------------|
| 22  | Driver Shutdown Release<br>Latency | 5                         | 0 to 60000  | ms   | In case of an EC connection unit that adjust the timing of drive cutoff release for each axis, it should be the latency for an individual unit (four axes). |

## • Option board parameter (EC connection unit)

| No. | Parameter Name                            | Setting<br>on<br>Delivery | Input<br>range | Unit | Remarks                                                                                                    |
|-----|-------------------------------------------|---------------------------|----------------|------|----------------------------------------------------------------------------------------------------|
| 1   | Unit type                                 | 0                         | 0 to 15        |      | 0: PIO unit<br>1: EC connection unit                                                                                                    |
| 2   | Control method                            | 0                         | 0 to 1         |      | 0: SEL program<br>1: Host device (PLC etc.)                                                                                                    |
| 3   | Top Input Port Number<br>from Host Device | 0                         | 0 to 3,999     |      | <ul> <li>When Control System = 1 (host device), setting is necessary.</li> <li>* Number of ports depends on unit type The setting should be established with the following conditions.</li> <li>0 + (Multiple of 8) (0 to 299)</li> <li>1,000 + (Multiple of 8) (1,000 to 3,999)</li> </ul>   |
| 4   | Top Output Port Number to Host Device     | 0                         | 0 to 6,999     |      | <ul> <li>When Control System = 1 (host device), setting is necessary.</li> <li>* Number of ports depends on unit type The setting should be established with the following conditions.</li> <li>300 +(Multiple of 8) (300 to 599)</li> <li>4,000 +(Multiple of 8) (4,000 to 6,999)</li> </ul> |

Refer to [10.5 Parameter List (ELECYLINDER)] for the parameters of ELECYLINDER.

## 5.10.11 Related errors

The errors related to this feature are as shown below.

| Error<br>No. | Error name                                       | Contents and Causes / Countermeasures                                                                                                    |  |
|--------------|--------------------------------------------------|----------------------------------------------------------------------------------------------------|--|
| 62D          | Input and Output<br>Feature Port Number<br>Error | <ul> <li>[Contents and Causes]</li> <li>(1) A number out of the range of input and output port number is set</li> <li>(2) The input and output port number is set duplicated</li> <li>[Countermeasures]</li> <li>(1), (2) Check the settings in the following parameters</li> <li>Check the settings in I/O Parameter No.28, 29, 62 to 69, 76, 77, 79, 283 to 330 and so on.</li> </ul>                                                                                                    |  |
| 642          | Option Unit<br>Communication Error               | <ul> <li>[Contents and Causes]</li> <li>A communication error has been occurred in the communication with an option unit (units other than driver unit and power supply unit).</li> <li>(1) A connector is not connected properly.</li> <li>(2) Internal signal line is broken</li> <li>(3) Communication error caused by noise impact</li> <li>(4) There is no terminal unit mounted</li> <li>(5) There are 9 units or more of option units connected</li> <li>(6) There is an error in a parameter related to the option units</li> <li>(7) The connected option unit is different from what is set in the parameter</li> <li>(8) The total number of the driver axes and the EC axes exceeds 16.</li> <li>(9) A communication error has been occurred between an EC connection unit and EC</li> </ul> |  |
|              |                                                  | <ul> <li>[Countermeasures]</li> <li>(1) to (3) Check if the connection is established firmly between each unit.<br/>Disconnect the link between units once and then reconnect it. If the same phenomenon occurs even after the power reboot, consult with IAI.</li> <li>(4) Take off the terminal unit.</li> <li>(5) Have 8 units or less for the connected option units.</li> <li>(6) Check in I/O Parameter No.186 to 190 and so on.</li> <li>(7) Align Option Board Parameter No.1 to the option units.</li> <li>(8) Adjust the number of driver and EC axes to make it 16 or less.</li> <li>(9) Check the connection condition of the EC connection unit and the cable.</li> </ul>                                                                                                    |  |
# RSEL Chapter 6

# Field Network, PIO, SIO

| 6.1 | Interface Specifications                                   |
|-----|------------------------------------------------------------|
| 6.2 | Functional Specifications ······ 6-14                      |
|     | 6.2.1 List of applicable devices······ 6-14                |
|     | 6.2.2 Parallel I/O and remote I/O                          |
|     | 6.2.3 I/O ports and reading and writing of data            |
|     | 6.2.4 Example of Use of each network, PIO, SIO ······ 6-20 |
| 6.3 | Parameter Configuration ······ 6-57                        |
|     | 6.3.1 Basic setting ······ 6-57                            |
|     | 6.3.2 Other settings ······ 6-62                           |
|     | 6.3.3 Examples of parameter settings at delivery           |
|     | 6.3.4 Example of use of each network and parameter         |

| 6.4 | Caution ······ 6-106                                                |
|-----|---------------------------------------------------------------------|
|     | 6.4.1 Network setting files ······ 6-106                            |
|     | 6.4.2 PROFIBUS-DP                                                   |
|     | 6.4.3 EtherCAT ····· 6-108                                          |
|     | 6.4.4 EtherNet/IP 6-108                                             |
| 6.5 | Example of Connectivity Setting                                     |
|     | 6.5.1 Downloading setting file for network (ESI file) ······· 6-109 |
|     | 6.5.2 Sysmac studio startup and PLC communication                   |
|     | connectivity ······ 6-110                                           |
|     | 6.5.3 Installing setting file for network (ESI file) 6-111          |
|     | 6.5.4 Setup of EtherCAT network configuration                       |
|     | 6.5.5 Changing PDO mapping setting ······ 6-118                     |
|     | 6.5.6 Data transfer to PLC ····· 6-123                              |

# 6.1 Interface Specifications

It is available to mount the PIO module or each type of the field network modules to the I/O slot. The model codes mounted are as shown below.

| Model Code | Mounted Module                   | Remarks                    |
|------------|----------------------------------|----------------------------|
| RSEL-G-E   | I/O slot Not Used                |                            |
| RSEL-G-NP  | PIO (NPN) type                   | NPN IN16/OUT16             |
| RSEL-G-PN  | PIO (PNP) type                   | PNP IN16/OUT16             |
| RSEL-G-CC  | CC-Link connection type          |                            |
| RSEL-G-CC2 | CC-Link connection type          | Two-way connector enclosed |
| RSEL-G-CIE | CC-Link IE Field connection type |                            |
| RSEL-G-DV  | DeviceNet connection type        |                            |
| RSEL-G-DV2 | DeviceNet connection type        | Two-way connector enclosed |
| RSEL-G-EC  | EtherCAT connection type         |                            |
| RSEL-G-EP  | EtherNet/IP connection type      |                            |
| RSEL-G-PR  | PROFIBUS-DP connection type      |                            |
| RSEL-G-PRT | PROFINET IO connection type      |                            |

Also, by linking the PIO/SIO/SCON extension unit or PIO unit to SEL unit, it comes available to extend the number of PIO points or to use the field network and PIO in parallel. One unit of PIO/SIO/SCON extension unit and eight units of PIO unit (seven units if PIO/SIO/SCON extension unit is used) at the maximum can be linked in line.

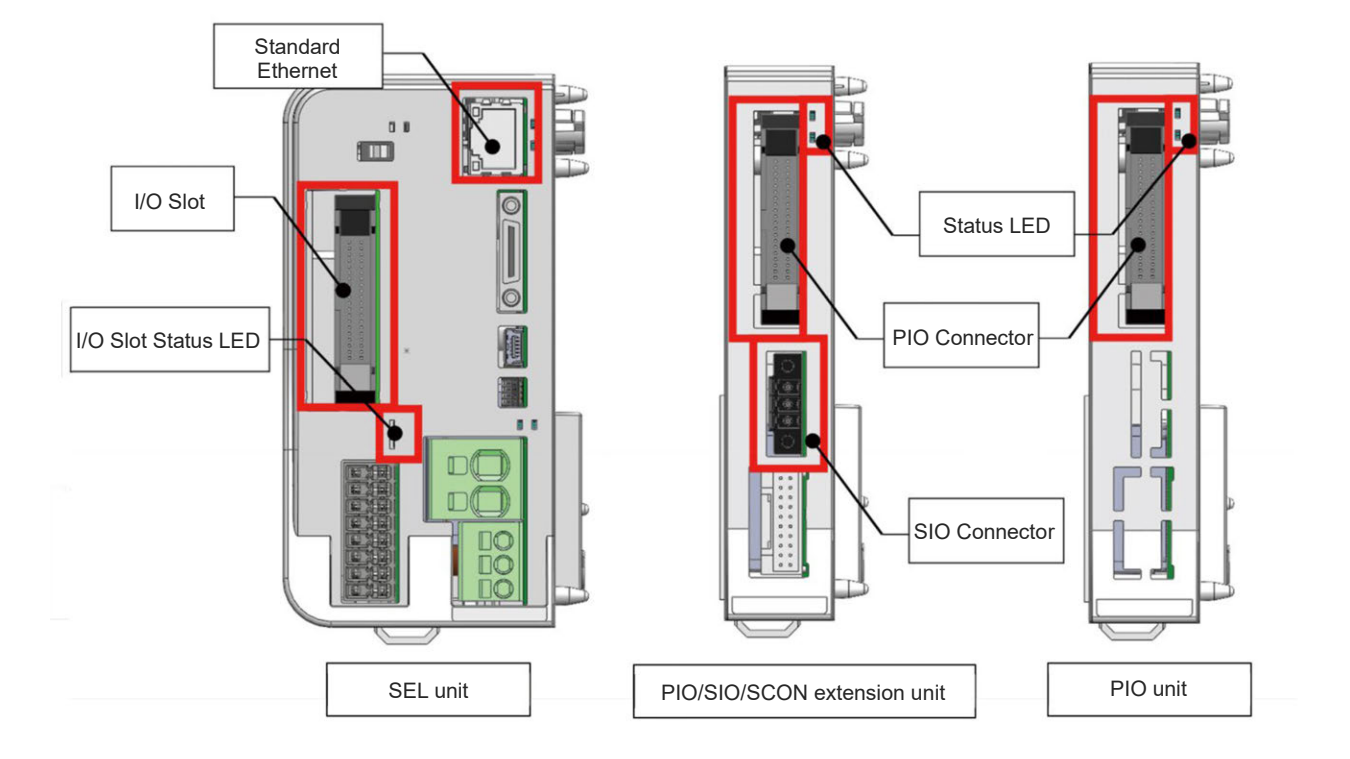

# 6.1.1 I/O Slot

# (1) CC-Link connection type

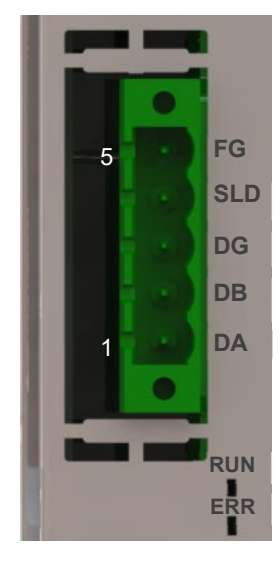

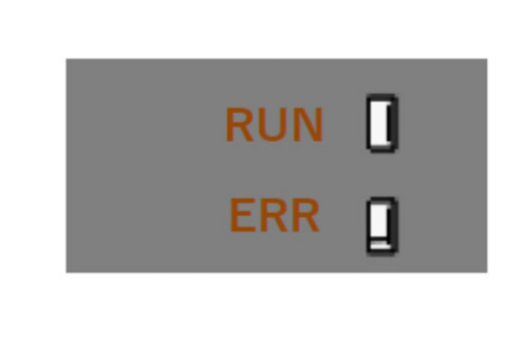

• Interface Specifications

| ltem                        | Description                                                               |
|-----------------------------|---------------------------------------------------------------------------|
| CC-Link version             | Ver.1.10/Ver.2.00<br>(Determined by number of I/O points used in CC-Link) |
| By station type             | Remote device station                                                     |
| Number of occupied stations | 1 to 4 Station<br>(Determined by number of I/O points used in CC-Link)    |
| Extended cyclic setting     | 1/4 times<br>(Determined by number of I/O points used in CC-Link)         |
| station number              | 1 to 64 (Software setting by I/O parameters)                              |
| Communication speed         | 10M/5M/2.5M/625k/156kbps<br>(Software setting by I/O parameters)          |

| LED name | Color  | Status   | Description                                                                            |
|----------|--------|----------|----------------------------------------------------------------------------------------|
| RUN      | Green  | Light ON | After joining the network, refresh & poll normal reception or refresh normal reception |
| ERR      | Orange | Light ON | Error Occurred (CRC Error / Station Number Setting Error /<br>Baud Rate Setting Error) |
|          |        | Blinking | Value of station number or baud rate setting changed when reset canceled               |

# (2) CC-Link IE Field connection type

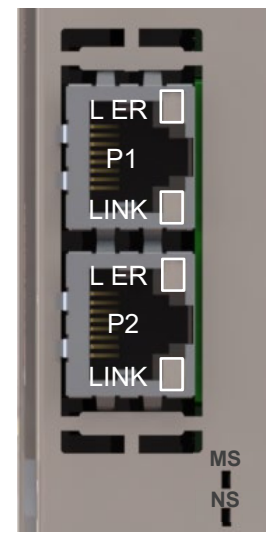

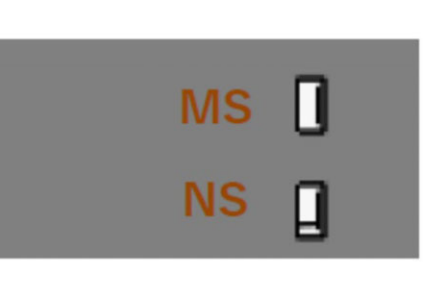

Interface Specifications

| Item                           | Description                                    |
|--------------------------------|------------------------------------------------|
| Ethernet standard              | Conform to IEEE802.3ab (1000BASE-T)            |
| Communication speed            | 1Gbps                                          |
| Communication control system   | Token-Passing Method                           |
| Topology (connection form)     | Line, Star, Ring and Mixed Star and Line       |
| By station type                | Intelligent Device Station                     |
| Max. connectable units         | 254 Units (Total of Master and Slave Stations) |
| Max. networks                  | 239 Networks                                   |
| Max. distance between stations | 100 mm                                         |

• I/O Slot Status LED

| LED name | Color  | Status    | Description                                                            |
|----------|--------|-----------|------------------------------------------------------------------------|
|          | Green  | Light ON  | Normal operation                                                       |
| NS       |        | Light OFF | Hardware error occurred, Power not supplied                            |
| 110      | Orange | Light ON  | Error occurred (Node Error / Station Number Setting Error)             |
|          |        | Light OFF | Operation in Normal Condition, Power not supplied                      |
|          | Green  | Light ON  | Cyclic transmission ON                                                 |
|          |        | Blinking  | Cyclic transmission OFF                                                |
| NS       |        | Light OFF | Cyclic Transmission not Conducted, In parallel off, Power not supplied |
|          | Orange | Light ON  | Receive data error (Lit simultaneously with L ER)                      |
|          |        | Light OFF | Received data in normal condition, Power not supplied                  |
|          | Green  | Light ON  | Link up                                                                |
| LINK     |        | Light OFF | In link down, Power not supplied                                       |
|          | Yellow | Light ON  | Receive data error                                                     |
| LEK      |        | Light OFF | Received data in normal condition, Power not supplied                  |

ME0392-4K

(3) DeviceNet connection type

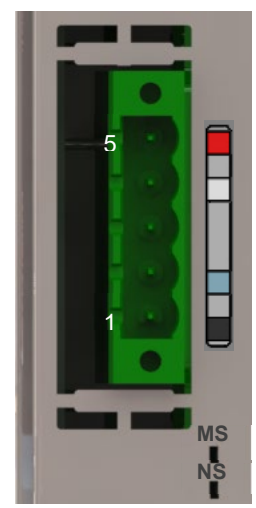

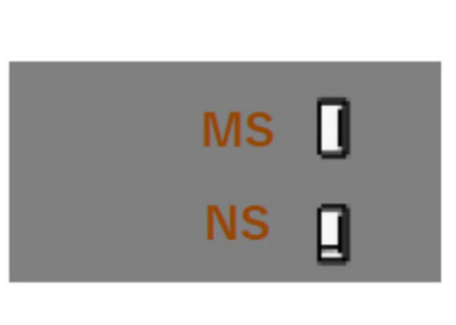

# •DeviceNet interface specifications

| Item                     | Description                                                                         |
|--------------------------|-------------------------------------------------------------------------------------|
| Communication protocol   | DeviceNet2.0                                                                        |
|                          | Group 2 Only Server                                                                 |
| Communication method     | <ul> <li>Bit Strobing</li> <li>Polling</li> <li>Cyclic / Change of State</li> </ul> |
| Number of occupied nodes | 1                                                                                   |
| Node address             | 0 to 63 (Software setting by I/O parameters)                                        |
| Communication speed      | 500k/250k/125kbps (Software setting by I/O parameters)                              |

| LED name | Color            | Status    | Description                                         |  |
|----------|------------------|-----------|-----------------------------------------------------|--|
|          | Green            | Light ON  | Normal operation                                    |  |
|          |                  | Blinking  | There is no configuration information or incomplete |  |
| MS       | Orange           | Light ON  | Malfunction (Recovery impossible)                   |  |
|          |                  | Blinking  | Malfunction (Recovery possible)                     |  |
|          | Green<br>/Orange | Alternate | In self diagnosis                                   |  |
|          | Green            | Light ON  | Online status                                       |  |
|          |                  | Blinking  | Online status (No connection established)           |  |
| NS       | Orange           | Light ON  | Error occurred                                      |  |
|          |                  | Blinking  | Timeout on one or more connections                  |  |
|          | Green<br>/Orange | Alternate | In self diagnosis                                   |  |

# (4) EtherCAT connection type

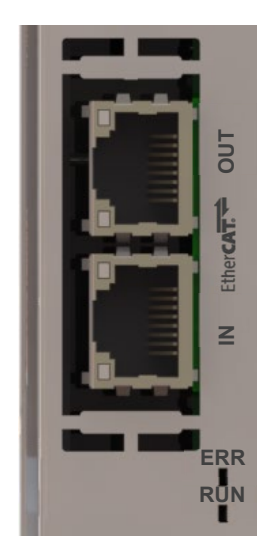

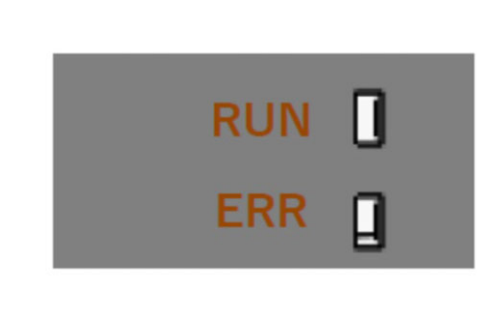

#### •EtherCAT interface specifications

| ltem                | Description                                                                                     |  |
|---------------------|-------------------------------------------------------------------------------------------------|--|
| Applicable profile  | CoE (CAN over Ethernet)                                                                         |  |
| Device type         | I/O Device                                                                                      |  |
| Node address        | 1 to 65,535<br>(Setting to be established from master or software setting by I/O<br>parameters) |  |
| Communication speed | 100Mbps                                                                                         |  |
| Communication mode  | 100BASE-TX (Full duplex)                                                                        |  |
| Cable               | Category 5 or higher                                                                            |  |
| Connector           | RJ-45 × 2                                                                                       |  |

\* As it is not applicable for the distribution clock in EtherCAT<sup>®</sup>, synchronizing control cannot be performed.

| LED name      | Color  | Status          | Description                                                      |
|---------------|--------|-----------------|------------------------------------------------------------------|
|               | Green  | Light ON        | EtherCAT Communication<br>In "OPERATION" condition               |
|               |        | Blinking*1      | EtherCAT Communication In "PRE-OPERATION" condition              |
| RUN           |        | Ssingle flash*2 | EtherCAT Communication In "SAFE-OPERATION" condition             |
|               | Orange | Light ON        | Malfunction (Recovery impossible)                                |
|               | -      | Light OFF       | EtherCAT communication in "INIT" condition<br>Power not supplied |
|               |        | Light ON        | Unrecoverable error                                              |
|               | Orange | Blinking*1      | Network construction error                                       |
| ERR           |        | Double flash*3  | Watchdog timeout                                                 |
|               | -      | Light OFF       | No error detected<br>Power not supplied                          |
|               | Green  | Light ON        | In link (Communication traffic not detected)                     |
| Link/Activity |        | Flickering*4    | In link (Communication traffic detected)                         |
|               | -      | Light OFF       | No link detected<br>Power not supplied                           |

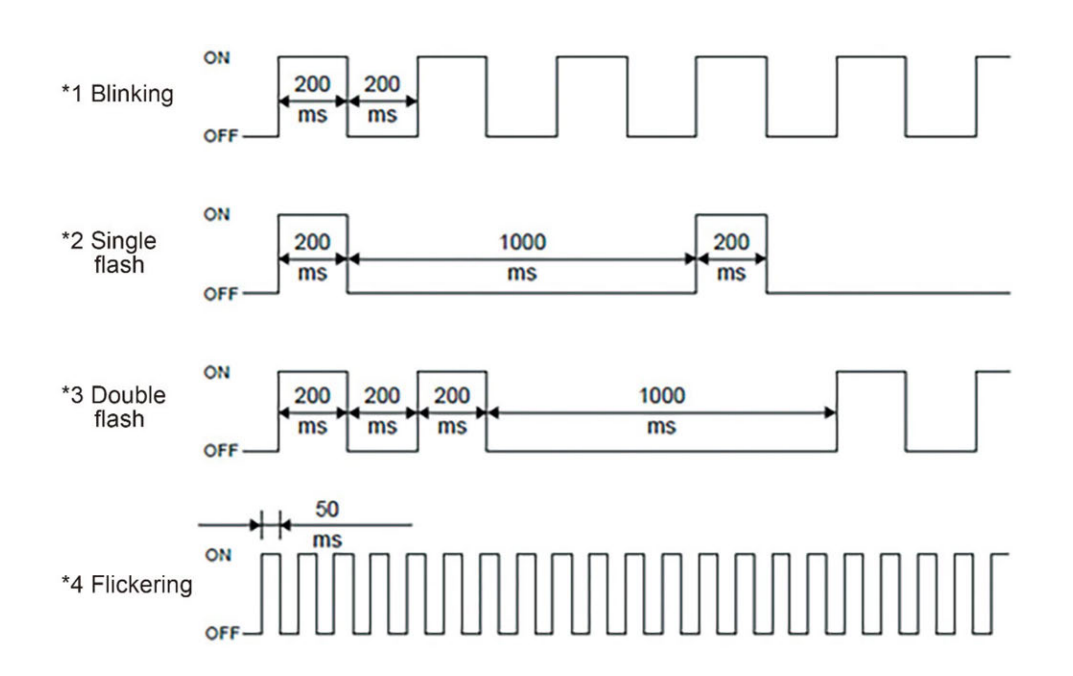

# (5) EtherNet/IP connection type

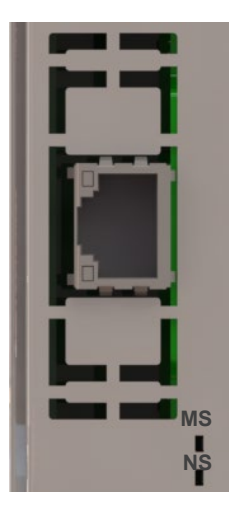

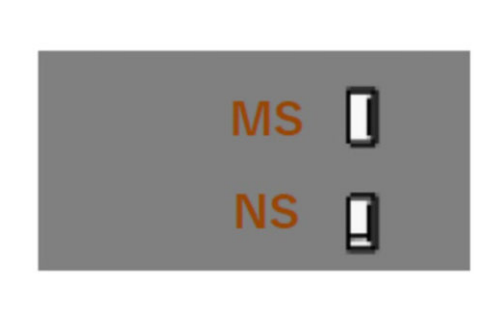

•EtherNet/IP interface specifications

| ltem                | Description                                                                             |
|---------------------|-----------------------------------------------------------------------------------------|
| Applicable protocol | CIP, TCP/IP                                                                             |
| Device type         | Generic Device                                                                          |
| IP address          | 1.0.0.1 to 254.255.255.254 <sup>(*1)</sup><br>(Software setting by I/O parameters)      |
| Port Number         | 2222 (UDP) <sup>(*2)</sup><br>44818 (TCP/UDP) <sup>(*2)</sup>                           |
| Communication speed | 10/100Mbps (Software setting by I/O parameters)                                         |
| Communication mode  | 10BASE-T/100BASE-TX (Half duplex / Full duplex)<br>(Software setting by I/O parameters) |
| Cable               | Category 5 or higher <sup>(*3)</sup>                                                    |
| Connector           | RJ-45×1                                                                                 |

\*1: As 1st Octet = 127 or 4th Octet = 0 and 225 are reserved addresses, they are not available for use.

- \*2: It is the port numbers to be used in EtherNet/IP.
- \*3: STP cable is recommended

| LED name | Color  | Status       | Description                                                           |  |  |  |  |  |
|----------|--------|--------------|-----------------------------------------------------------------------|--|--|--|--|--|
|          | Croop  | Light ON     | Online status, In the normal communication                            |  |  |  |  |  |
|          | Green  | Blinking     | Online status, No connection                                          |  |  |  |  |  |
| NS       | Orange | Light ON     | IP addresses duplicated<br>Critical link error                        |  |  |  |  |  |
|          | 0      | Blinking     | Connection timeout                                                    |  |  |  |  |  |
|          | -      | Light<br>OFF | Power not supplied<br>IP address setting not established              |  |  |  |  |  |
|          |        | Light ON     | Normal operation                                                      |  |  |  |  |  |
|          | Green  | Blinking     | Configuration setting not established, incomplete or trial run needed |  |  |  |  |  |
| NS       | 0      | Light ON     | Error impossible to recover                                           |  |  |  |  |  |
|          | Orange | Blinking     | Error possible to recover                                             |  |  |  |  |  |
|          | -      | Light<br>OFF | Power not supplied                                                    |  |  |  |  |  |

# (6) PROFIBUS-DP connection type

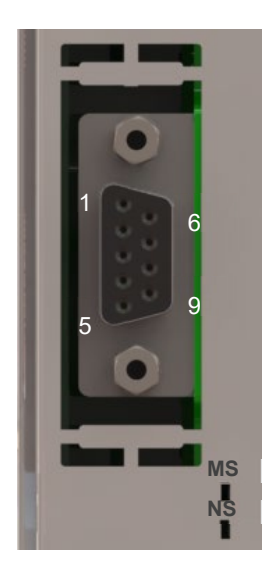

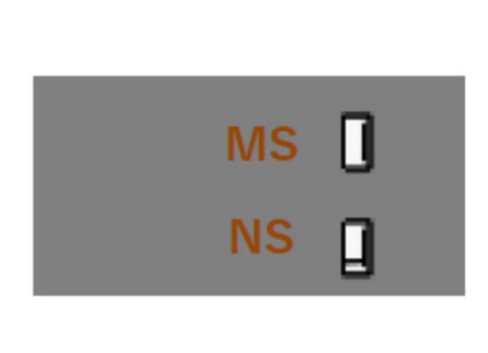

# •PROFIBUS-DP interface specifications

| ltem                        | Description                                                                    |
|-----------------------------|--------------------------------------------------------------------------------|
| Communication protocol      | PROFIBUS-DP                                                                    |
| Number of occupied stations | 1                                                                              |
| Station address             | 0 to 125 (Software setting by I/O parameters)                                  |
| Communication speed         | 12M/6M/1.5M/500k/187.5k/93.75k/45.45k/19.2k/9.6kbps<br>(automatic recognition) |

| LED name | Color  | Status   | Description                                           |
|----------|--------|----------|-------------------------------------------------------|
|          | Croop  | Light ON | Normal operation                                      |
| MS       | Green  | Blinking | There is no configuration information or incomplete   |
|          | Orange | Light ON | Malfunction (Recovery impossible)                     |
|          | Croop  | Light ON | Online status                                         |
| NS       | Green  | Blinking | Online status (Configuration setting not established) |
|          | Orange | Blinking | Error occurrence                                      |

# (7) PROFINET IO connection type

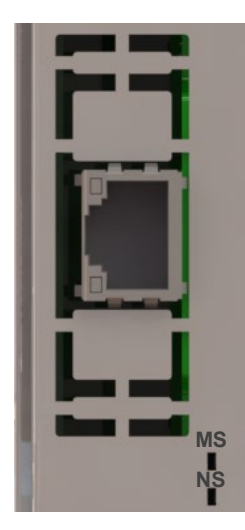

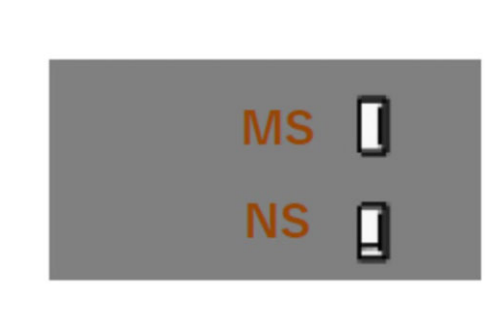

# •PROFINET IO interface specifications

| Item                | Description                                                                                |
|---------------------|--------------------------------------------------------------------------------------------|
| Applicable Protocol | PROFINET IO                                                                                |
| Conformance Class   | A (RT Communication)                                                                       |
| Device Class        | I/O Device                                                                                 |
| IP address          | 0.0.0.0 to 255.255.255.255<br>(Setting to be established from master via PROFINET network) |
| Communication speed | 100Mbps                                                                                    |
| Communication mode  | 100BASE-TX                                                                                 |
| Cable               | Category 5 or higher                                                                       |
| Connector           | RJ-45 x 1                                                                                  |

| LED name      | Color  | Status     | Description                                                                          |  |  |  |  |
|---------------|--------|------------|--------------------------------------------------------------------------------------|--|--|--|--|
|               |        | Light ON   | Normal operation                                                                     |  |  |  |  |
|               | Green  | Blinking 1 | In diagnosis event                                                                   |  |  |  |  |
|               |        | Blinking 2 | Node identification in process for engineering tool                                  |  |  |  |  |
|               |        | Light ON   | Exception error                                                                      |  |  |  |  |
| NS            |        | Blinking 1 | Configuration error                                                                  |  |  |  |  |
|               | Orange | Blinking 2 | IP address error (IP address setting not established)                                |  |  |  |  |
|               |        | Blinking 3 | Station name error                                                                   |  |  |  |  |
|               |        | Blinking 4 | Internal error                                                                       |  |  |  |  |
|               | _      | Light OFF  | Power turned off or initialization incomplete                                        |  |  |  |  |
|               |        | Light ON   | Online (RUN)<br>(Host IO controller in RUN status)                                   |  |  |  |  |
| NS            | Green  | Blinking   | Online (STOP)<br>(Host IO controller in STOP status)                                 |  |  |  |  |
|               | _      | Light OFF  | Offline<br>(Power turned off or connection to host IO controller not<br>established) |  |  |  |  |
|               | Croop  | Light ON   | Link established (no communication)                                                  |  |  |  |  |
| Link/Activity | Green  | Blinking   | Link established (in communication)                                                  |  |  |  |  |
|               | _      | Light OFF  | Link not established                                                                 |  |  |  |  |

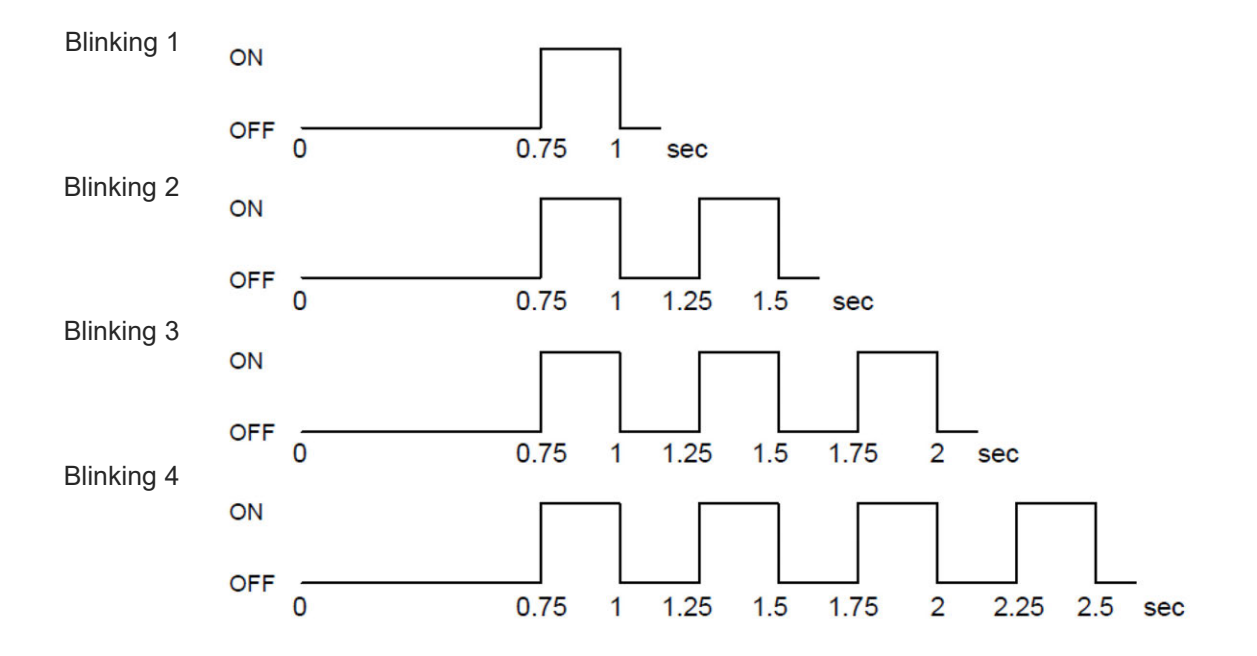

(8) PIO type

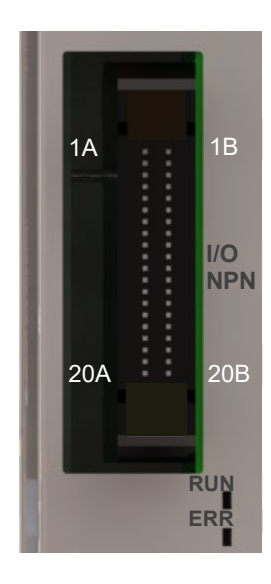

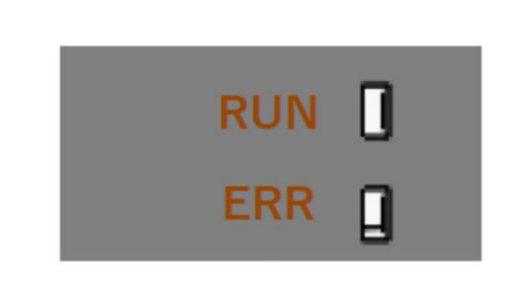

| LED name | Color  | Status   | Description                                                          |
|----------|--------|----------|----------------------------------------------------------------------|
| RUN      | Green  | Light ON | Turns on when initialization complete, Operation in normal condition |
| ERR      | Orange | Light ON | PIO power supply (24V DC) voltage drop error                         |

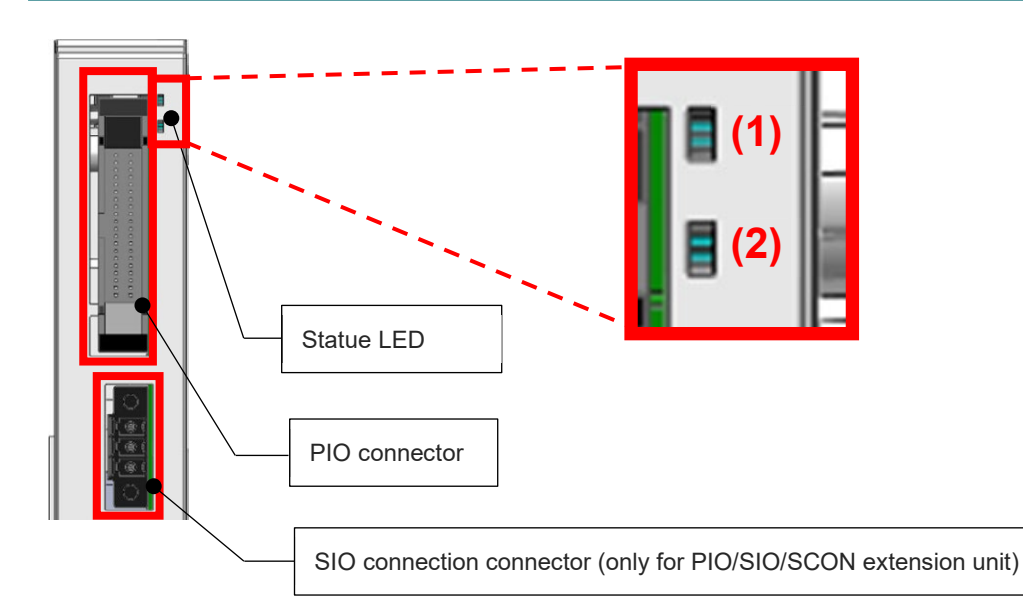

# 6.1.2 PIO/SIO/SCON extension unit, PIO unit

Interface Specifications

|     | LED nomo            | Co        | lor       | Statua                               |
|-----|---------------------|-----------|-----------|--------------------------------------|
|     | LED hame            | Green     | Red       | Status                               |
|     |                     | Blinking  | Light OFF | In configuration communication       |
| (1) | Total Frame         | Light ON  | Light OFF | In normal communication              |
| (1) | LED                 | Light OFF | Light ON  | Total frame communication error      |
|     |                     | Light OFF | Light OFF | Updating                             |
|     |                     | Light ON  | Light OFF | Normal operation                     |
| (2) | DIO Unit Statua LED | Light OFF | Light ON  | Control power supply voltage dropped |
| (2) | PIO Unit Status LED | Light OFF | Light ON  | IO power voltage dropped             |
|     |                     | Blinking  | Light OFF | Updating                             |

# •SIO interface specifications

| Item                 | Description                                      |  |  |  |  |
|----------------------|--------------------------------------------------|--|--|--|--|
| Interface standards  | RS-485                                           |  |  |  |  |
| Communication Method | Start-Stop Synchronous Half Duplex Communication |  |  |  |  |
| Baud Rate (bps)      | 9.6k/19.2k/38.4k/57.6k/115.2k/230.4k             |  |  |  |  |
| Data length          | 7 or 8 bits                                      |  |  |  |  |
| Start bit            | 1 bit                                            |  |  |  |  |
| Stop bit             | None, Odd or even                                |  |  |  |  |

# 6.2 Functional Specifications

# 6.2.1 List of applicable devices

The features applicable for each I/O interface are as shown in the list below.

| Function                                                        | Field Network / PIO module |     |    |    |    |    |     |           | PIO unit /<br>PIO/SIO/SCON<br>extension unit |     |
|-----------------------------------------------------------------|----------------------------|-----|----|----|----|----|-----|-----------|----------------------------------------------|-----|
|                                                                 | СС                         | CIE | DV | EC | EP | PR | PRT | NP/<br>PN | PIO                                          | SIO |
| Parallel I/O                                                    | ×                          | ×   | ×  | ×  | ×  | ×  | ×   | 0         | 0                                            | ×   |
| Remote I/O                                                      | 0                          | 0   | 0  | 0  | 0  | 0  | 0   | ×         | ×                                            | ×   |
| Serial<br>Communication by<br>SEL Program<br>(RS-485)           | ×                          | ×   | ×  | ×  | ×  | ×  | ×   | ×         | ×                                            | 0   |
| XSEL Serial<br>Communication<br>Protocol (Format B)<br>(RS-485) | ×                          | ×   | ×  | ×  | ×  | ×  | ×   | ×         | ×                                            | 0   |

O: Applicable, X: Not Applicable

CC : CC-Link, CIE : CC-Link IE Field, DV : DeviceNet, EC : EtherCAT, EP : EtherNet/IP, PR : PROFIBUS-DP, PRT : PROFINET IO, NP/PN : PIO module

# 6.2.2 Parallel I/O and remote I/O

- (1) I/O Points
  - PIO Type

There should be 16 points of input and 16 points of output. (Change in number of used points not available unlike field network)

By liking the PIO/SIO/SCON extension unit and PIO unit to PIO type SEL unit, it is available to have PIO to use 144 points of input and 144 points of output at the maximum.

- \* Number of input and output points available to use when N units of PIO unit linked in line: 16 points + 16 points x N units
- Field Network Type

By establishing the setting by I/O parameters, it is available to use 1,024 points of input and 1,024 points of output at the maximum. (Number of points to use should be indicated in 8 points as one unit)

(2) Input and Output Port Assignment

- I/O used in PIO (except for PIO modules) and the field networks should be assigned to the input ports from No. 0 to 299, output ports from No. 300 to 599, extension input ports from No. 1,000 to 3,999 and extension output ports from No. 4,000 to 6,999.
- I/O used in PIO (PIO modules) should be assigned to the input ports from No. 0 to 299 and output ports from No. 300 to 599.
- The priority in the automatic assignment should provide the order of the field network or PIO module ⇒ PIO/SIO/SCON extension unit / PIO unit. Also, among PIO/SIO/SCON unit and PIO unit, assignment should be given from units closer to SEL unit.
- In the fixed assignment, assignment for PIO/SIO/SCON extension unit and PIO unit should be available in the input ports/extension input ports and output ports / extension output ports.
   PIO module is available only of assignment to the input ports and output ports.
- Divided Assignment Feature

In response to the number of used I/O points in the field network, PIO/SIO/SCON extension unit or PIO unit, assignment should be available divided to both ports of the input ports / extension input ports and output ports / extension output ports.

#### [Specification]

- The last assignment port numbers on the input and output port side are No. 295 for the input ports and No. 595 for the output ports, and the remaining should be assigned from No. 1,000 of the extension input ports and No. 4,000 of the extension output ports. The input ports from No. 296 to 299 and the output ports from No 596 to 599 are the area not to be used.
- The minimum number of assignment points on the input and output port side should be eight points for the field network and 16 points for PIO/SIO/SCON extension unit / PIO unit. (For PIO/SIO/SCON extension unit / PIO unit, it is necessary to secure number of points used in one unit.) When assignment is to be made from the input and output port side to the start port number in the fixed assignment, make sure to have the port number capable to secure the minimum number of assignment points. An error should occur if not possible to secure.

|                                                    | Item                                                          |                   | Specification                                                | Remarks                                                                                                    |  |  |  |  |
|----------------------------------------------------|---------------------------------------------------------------|-------------------|--------------------------------------------------------------|----------------------------------------------------------------------------------------------------|--|--|--|--|
|                                                    |                                                               | Input             | 0 to 299                                                     | Assignment should be made from Port No. 0 in the                                                                                   |  |  |  |  |
|                                                    | Automatic                                                     | port No.          | 1,000 to 3,999                                               | PIO/SIO/SCON extension unit / PIO unit.                                                                                            |  |  |  |  |
|                                                    | Allocation                                                    | Output            | 300 to 599                                                   | Assignment should be made from Port No. 300 in the                                                                                 |  |  |  |  |
|                                                    |                                                               | port No.          | 4,000 to 6,999                                               | PIO/SIO/SCON extension unit / PIO unit.                                                                                            |  |  |  |  |
| Assigned<br>Input<br>and<br>Output<br>Ports        |                                                               | Input<br>Port No. | 0 to299                                                      | Assignment should be made to these ports when the field network or PIO module and PIO/SIO/SCON extension unit / PIO unit are used. |  |  |  |  |
|                                                    | Fixed<br>Allocation                                           |                   | 1,000 to3,999                                                | Assignment should be made to these ports when the field network and PIO/SIO/SCON extension unit / PIO unit are used.               |  |  |  |  |
|                                                    |                                                               |                   | 300 to599                                                    | Assignment should be made to these ports when the field network or PIO module and PIO/SIO/SCON extension unit / PIO unit are used. |  |  |  |  |
|                                                    |                                                               | port No.          | 4,000 to 6,999                                               | Assignment should be made to these ports when the field network and PIO/SIO/SCON extension unit / PIO unit are used.               |  |  |  |  |
| Error Moni<br>Breakage                             | Error Monitoring Feature (Line<br>Breakage Detection Feature) |                   | Equipped                                                     |                                                                                                    |  |  |  |  |
| Input Port Data Select Feature<br>in Line Breakage |                                                               | Equipped          | Selection from RSEL input data clear / hold in line breakage |                                                                                                    |  |  |  |  |
| Divided As                                         | ssignment Fe                                                  | eature            | Equipped                                                     |                                                                                                    |  |  |  |  |

# Reference

•When using 1024 points in field network and 128 points in PIO by automatic assignment

| I/O specifications | Input and Output | Assigned Port Number                                 |  |  |  |  |  |
|--------------------|------------------|------------------------------------------------------|--|--|--|--|--|
| Field Notwork      | Input            | 0 to 295 (296 points), 1,000 to 1,727 (728 points)   |  |  |  |  |  |
| Field Network      | Output           | 300 to 595 (296 points), 4,000 to 4,727 (728 points) |  |  |  |  |  |
|                    | Input            | 1,728 to 1,855 (128 points)                          |  |  |  |  |  |
| PIO                | Output           | 4,728 to 4,855 (128 points)                          |  |  |  |  |  |

# 6.2.3 I/O Ports and reading and writing of data

The initial setting in the RSEL system is set to conduct reading/writing without swapping the data in the SEL language commands to operate I/O (input and output) ports.

Shown below is an example of assignment to the RSEL system side and to the master side of each field network (hereinafter described as PLC master).

| Address                             | Bit7<br>(MSB) | 6   | 5   | 4      | 3       | 2   | 1   | 0<br>(LSB) |
|-------------------------------------|---------------|-----|-----|--------|---------|-----|-----|------------|
| RSEL system side Output port number | 307           | 306 | 305 | 304    | 303     | 302 | 301 | 300        |
| PLC Master Side Input Word Address  |               |     |     | 0 (Lov | v byte) |     |     |            |
| RSEL system side Output port number | 315           | 314 | 313 | 312    | 311     | 310 | 309 | 308        |
| PLC Master Side Input Word Address  | 0 (High byte) |     |     |        |         |     |     |            |
| RSEL system side Output port number | 323           | 322 | 321 | 320    | 319     | 318 | 317 | 316        |
| PLC Master Side Input Word Address  |               |     |     | 1 (Lov | v byte) |     |     |            |
| RSEL system side Output port number | 331           | 330 | 329 | 328    | 327     | 326 | 325 | 324        |
| PLC Master Side Input Word Address  |               |     |     | 1 (Hig | h byte) |     |     |            |
|                                     | •             | • • |     |        |         |     |     |            |

[RSEL System Side Output Domains ⇒ PLC Master Side Input Domains]

•Example Data from the RSEL system (1234h) should become 1234h in the PLC master side.

|             |      | 1    | 2    | 2    | Λ    |
|-------------|------|------|------|------|------|
| RSEL system | TIEA | I    | ۷    | 5    | 4    |
|             | BIN  | 0001 | 0010 | 0011 | 0100 |
|             |      |      |      |      |      |
| PLC master  | HEX  | 1    | 2    | 3    | 4    |
|             | BIN  | 0001 | 0010 | 0011 | 0100 |

| Address                             | Bit7<br>(MSB) | 6   | 5  | 4       | 3       | 2  | 1  | 0<br>(LSB) |
|-------------------------------------|---------------|-----|----|---------|---------|----|----|------------|
| RSEL system side Input port number  | 7             | 6   | 5  | 4       | 3       | 2  | 1  | 0          |
| PLC Master Side Output Word Address |               |     |    | 0 (Lov  | v byte) |    |    |            |
| RSEL system side Input port number  | 15            | 14  | 13 | 12      | 11      | 10 | 9  | 8          |
| PLC Master Side Output Word Address |               |     |    | 0 (Higl | n byte) |    |    |            |
| RSEL system side Input port number  | 23            | 22  | 21 | 20      | 19      | 18 | 17 | 16         |
| PLC Master Side Output Word Address |               |     |    | 1 (Lov  | v byte) |    |    |            |
| RSEL system side Input port number  | 31            | 30  | 29 | 28      | 27      | 26 | 25 | 24         |
| PLC Master Side Output Word Address | 1 (High byte) |     |    |         |         |    |    |            |
|                                     | -             | • • |    |         |         |    |    |            |

# [PLC Master Side Output Domains ⇒RSEL System Side Input Domains]

# •Example Data from the PLC master side (1234h) should become 1234h in the RSEL system.

•

| PLC master  | HEX | 1    | 2    | 3    | 4    |  |
|-------------|-----|------|------|------|------|--|
|             | BIN | 0001 | 0010 | 0011 | 0100 |  |
|             |     | Į    | ]    |      |      |  |
| RSEL system | HEX | 1    | 2    | 3    | 4    |  |
|             | BIN | 0001 | 0010 | 0011 | 0100 |  |

# Reference

•System to read and write by swapping the top 8 bits and bottom 8 bits in every 16 bits data

1 When having to read and write by swapping the top 8 bits and bottom 8 bits in every 16 bits data, set the format type (to swap top 8 bits and bottom 8 bits in every 16 bits data) in FMIO Command before executing an input and output port operation command such as OUT Command.

Refer to [SEL Language Programming Manual Instruction Manual (ME0224)] provided separately

Shown below is an example of assignment to the PLC master side and RSEL system.

| Address                             | Bit7<br>(MSB) | 6   | 5   | 4       | 3       | 2   | 1   | 0<br>(LSB) |
|-------------------------------------|---------------|-----|-----|---------|---------|-----|-----|------------|
| RSEL system side Input port number  | 307           | 306 | 305 | 304     | 303     | 302 | 301 | 300        |
| PLC Master Side Output Bit Address  | 15            | 14  | 13  | 12      | 11      | 10  | 9   | 8          |
| PLC Master Side Output Word Address |               |     |     | 0 (High | n byte) |     |     |            |
| RSEL system side Input port number  | 315           | 314 | 313 | 312     | 311     | 310 | 309 | 308        |
| PLC Master Side Output Bit Address  | 7             | 6   | 5   | 4       | 3       | 2   | 1   | 0          |
| PLC Master Side Output Word Address |               |     |     | 0 (Low  | / byte) |     |     |            |
| RSEL system side Input port number  | 323           | 322 | 321 | 320     | 319     | 318 | 317 | 316        |
| PLC Master Side Output Bit Address  | 31            | 30  | 29  | 28      | 27      | 26  | 25  | 24         |
| PLC Master Side Output Word Address | 1 (High byte) |     |     |         |         |     |     |            |
| RSEL system side Input port number  | 331           | 330 | 329 | 328     | 327     | 326 | 325 | 324        |
| PLC Master Side Output Bit Address  | 23            | 22  | 21  | 20      | 19      | 18  | 17  | 16         |
| PLC Master Side Output Word Address |               |     |     | 1 (Low  | / byte) |     |     |            |

[RSEL Master Side Output Domains  $\Rightarrow$  PLC System Side Input Domains]

| •Example | Data from the PLC master side | (1234h) should become 3412h in the R | SEL system. |
|----------|-------------------------------|--------------------------------------|-------------|
|----------|-------------------------------|--------------------------------------|-------------|

| 1           | -   | (    | - /  | -    | ,    |
|-------------|-----|------|------|------|------|
|             | HEX | 1    | 2    | 3    | 4    |
| PLC master  | BIN | 0001 | 0010 | 0011 | 0100 |
|             |     |      |      |      |      |
|             |     |      |      |      |      |
|             | HEX | 3    | 4    | 1    | 2    |
| RSEL system | BIN | 0011 | 0100 | 0001 | 0010 |
|             |     |      |      |      |      |

# 6.2.4 Example of use of each network, PIO, SIO

#### [1] CC-Link connection type

Here describes the relation between the number of CC-Link occupied stations and the number of ports used in the RSEL system.

When using 392 points or more, it is necessary to update the CC-Link version to Ver.2.00 and set up the extended cyclic.

| Number of<br>Ports used<br>in RSEL<br>System | CC-Link<br>version | Number of<br>occupied<br>stations : | Extended<br>Cyclic<br>Setting | Remote<br>Input and<br>Output<br>(RX/RY) | Remote<br>Resistor<br>(RWr/RWw) | Total   | Remarks |
|----------------------------------------------|--------------------|-------------------------------------|-------------------------------|------------------------------------------|---------------------------------|---------|---------|
| 8 to 96                                      |                    | 1                                   | -                             | 32bit                                    | 4word                           | 12byte  |         |
| 104 to 192                                   | Vor 1 00           | 2                                   | -                             | 64bit                                    | 8word                           | 24byte  |         |
| 200 to 288                                   | ver.1.00           | 3                                   | -                             | 96bit                                    | 12word                          | 36byte  |         |
| 296 to 384                                   |                    | 4                                   | -                             | 128bit                                   | 16word                          | 48byte  |         |
| 392 to 1024                                  | Ver.2.00           | 4                                   | 4                             | 448bit                                   | 64word                          | 184byte |         |

The last 16 bits of remote input and output are prohibited to use as they are system domains for CC-Link.

CC-Link in the RSEL system is a remote device station, and the user domain and system domains are specified in the remote input and output domains RX/RY. The RSEL system is applicable only for the remote station ready in the system domains.

| Link Input | Signal Name  | Link Output | Signal Name  |
|------------|--------------|-------------|--------------|
| RXm0       |              | RYm0        |              |
| RXm1       |              | RYm1        |              |
| RXm2       |              | RYm2        |              |
| RXm3       |              | RYm3        |              |
| RXm4       |              | RYm4        |              |
| RXm5       |              | RYm5        |              |
| RXm6       | User Domains | RYm6        | User Domains |
| RXm7       |              | RYm7        |              |
| RXm8       |              | RYm8        |              |
| RXm9       |              | RYm9        |              |
| RXmA       |              | RYmA        |              |
| RXmB       |              | RYmB        |              |
| RXmC       |              | RYmC        |              |

(Continued to next page)

| Link Input     | Signal Name                        | Link Output    | Signal Name                   |  |  |
|----------------|------------------------------------|----------------|-------------------------------|--|--|
| RXmD           |                                    | RYmD           |                               |  |  |
| RXmE           | User Domains                       | RYmE           | User Domains                  |  |  |
| RXmF           |                                    | RYmF           |                               |  |  |
| :              | :                                  | :              | •                             |  |  |
|                |                                    |                |                               |  |  |
| RX             | •                                  | RY             | •                             |  |  |
| (m+n) 0        |                                    | (m+n) 0        |                               |  |  |
| RX             |                                    | RY             |                               |  |  |
| (m+n) 1        |                                    | (m+n) 1        |                               |  |  |
| RX             |                                    | RY             |                               |  |  |
| (m+n) 2        |                                    | (m+n) 2        |                               |  |  |
| RX             |                                    | RY             |                               |  |  |
| (m+n) 3        | Not to use                         | (m+n) 3        | Not to use                    |  |  |
| RX             |                                    | RY             |                               |  |  |
| (m+n) 4        |                                    | (m+n) 4        |                               |  |  |
| RX             |                                    | RY             |                               |  |  |
| (m+n) 5        | -                                  | (m+n) 5        |                               |  |  |
| RX             |                                    | RY             |                               |  |  |
| (m+n) 6        |                                    | (m+n) 6        |                               |  |  |
| RX             |                                    | RY             |                               |  |  |
| (m+n) /        |                                    | (m+n) /        |                               |  |  |
| RX (           | Initial data press demand flag     | RY             | Initial process complete flag |  |  |
| (m+n) 8        |                                    | (m+n) 8        |                               |  |  |
| RX (mailing) 0 | Initial data setting complete flag | RY<br>(m km) 0 | Initial setting demand flag   |  |  |
| (m+n) 9        |                                    | (m+n) 9        | (NOLIOUSE)                    |  |  |
| KX<br>(m+n) A  | Error status flag (Not to use)     |                | (Net to use)                  |  |  |
|                |                                    |                | (Not to use)                  |  |  |
| (m+n)B         | Remote station Ready               | (m+n)B         |                               |  |  |
| RX             |                                    | RY             |                               |  |  |
| (m+n) C        |                                    | (m+n) C        |                               |  |  |
| RX             |                                    | RY             |                               |  |  |
| (m+n) D        |                                    | (m+n) D        | Not to use                    |  |  |
| RX             | Not to use                         | RY             |                               |  |  |
| (m+n) E        |                                    | (m+n) E        |                               |  |  |
| RX             |                                    | RÝ             |                               |  |  |
| (m+n) F        |                                    | (m+n) F        |                               |  |  |

(Continued from previous page)

\* The shaded are show the system domains.

\* m: Resistor number lead by top station number

\* n: Last resistor number of occupied points (1, 3, 5, 7 or 27 in RSEL system)

#### Example of Use (1)

The relation between the RSEL I/O port numbers and the PLC addresses when it is automatic assignment, input 48 points and output 32 points is as shown below. The RSEL I/O port start numbers should be from No. 0 for input and from No. 300 for output, and one station should be occupied (32 bits of the remote input and output (RX/RY) and 4 words of the remote register (RWr/RWw)) on the PLC side.

| RSEL side input port No. | PLC side address (OUT) | RSEL side output port No. | PLC side address (IN) |
|--------------------------|------------------------|---------------------------|-----------------------|
| 0 to 15                  | RY0 to RYF             | 300 to 315                | RX0 to RXF            |
| 16 to 31                 | RY10 to RY1F           | 316 to 331                | RX10 to RX1F          |
| 32 to 48                 | RWw0                   |                           | RWr0                  |
|                          | RWw1                   | Notavailable              | RWr1                  |
| Not available            | RWw2                   | NUL AVAIIADIE             | RWr2                  |
|                          | RWw3                   |                           | RWr3                  |

\* The shaded part is the system domain for CC-Link, thus not available as I/O.

#### Example of Use (2)

The relation between the RSEL I/O port numbers and the PLC addresses when it is fixed assignment, input 256 points and output 256 points is as shown below. The RSEL I/O port start numbers should be from No. 128 for input and from No. 428 for output. Three stations should be occupied (96 bits of the remote input and output (RX/RY) and 12 words of the remote register (RWr/RWw)) on the PLC side.

| RSEL side input port No. | PLC side address (OUT) | RSEL side output port No. | PLC side address (IN) |
|--------------------------|------------------------|---------------------------|-----------------------|
| 128 to 143               | RY0 to RYF             | 428 to 443                | RX0 to RXF            |
| 144 to 159               | RY10 to RY1F           | 444 to 459                | RX10 to RX1F          |
| 160 to 175               | RY20 to RY2F           | 460 to 475                | RX20 to RX2F          |
| 176 to 191               | RY30 to RY3F           | 476 to 491                | RX30 to RX3F          |
| 192 to 207               | RY40 to RY4F           | 492 to 507                | RX40 to RX4F          |
| 208 to 223               | RY50 to RY5F           | 508 to 523                | RX50 to RX5F          |
| 224 to 239               | RWw0                   | 524 to 539                | RWr0                  |
| 240 to 255               | RWw1                   | 540 to 555                | RWr1                  |
| 256 to 271               | RWw2                   | 556 to 571                | RWr2                  |
| 272 to 287               | RWw3                   | 572 to 587                | RWr3                  |
| 288 to 295               |                        | 588 to 595                | ₽\\/r/                |
| 1000 to 1007             | NVVV4                  | 4000 to 4007              | NV14                  |
| 1008 to 1023             | RWw5                   | 4008 to 4023              | RWr5                  |
| 1024 to 1039             | RWw6                   | 4024 to 4039              | RWr6                  |
| 1040 to 1055             | RWw7                   | 4040 to 4055              | RWr7                  |
| 1056 to 1071             | RWw8                   | 4056 to 4071              | RWr8                  |
| 1072 to 1087             | RWw9                   | 4072 to 4087              | RWr9                  |
| Not available            | RWwA                   | Not available             | RWrA                  |
| Not available            | RWwB                   | not available             | RWrB                  |

\* The shaded part is the system domain for CC-Link, thus not available as I/O.

#### Example of Use (3)

The relation between the RSEL I/O port numbers and the PLC addresses when it is automatic assignment, input 1024 points and output 1024 points is as shown below. The RSEL I/O port start numbers should be from No. 0 for input and from No. 300 for output, and four stations should be occupied and set to Extension Cyclic Setting 4 (448 bits of the remote input and output (RX/RY) and 64 words of the remote register (RWr/RWw)) on the PLC side.

| RSEL side input port No. | PLC side address (OUT) | RSEL side output port No. | PLC side address (IN) |
|--------------------------|------------------------|---------------------------|-----------------------|
| 0 to 15                  | RY0 to RYF             | 300 to 315                | RX0 to RXF            |
| 16 to 31                 | RY10 to RY1F           | 316 to 331                | RX10 to RX1F          |
| 32 to 47                 | RY20 to RY2F           | 332 to 347                | RX20 to RX2F          |
| 48 to 63                 | RY30 to RY3F           | 348 to 363                | RX30 to RX3F          |
| 64 to 79                 | RY40 to RY4F           | 364 to 379                | RX40 to RX4F          |
| 80 to 95                 | RY50 to RY5F           | 380 to 395                | RX50 to RX5F          |
| 96 to 111                | RY60 to RY6F           | 396 to 411                | RX60 to RX6F          |
| 112 to 127               | RY70 to RY7F           | 412 to 427                | RX70 to RX7F          |
| 128 to 143               | RY80 to RY8F           | 428 to 443                | RX80 to RX8F          |
| 144 to 159               | RY90 to RY9F           | 444 to 459                | RX90 to RX9F          |
| 160 to 175               | RYA0 to RYAF           | 460 to 475                | RXA0 to RXAF          |
| 176 to 191               | RYB0 to RYBF           | 476 to 491                | RXB0 to RXBF          |
| 192 to 207               | RYC0 to RYCF           | 492 to 507                | RXC0 to RXCF          |
| 208 to 223               | RYD0 to RYDF           | 508 to 523                | RXD0 to RXDF          |
| 224 to 239               | RYE0 to RYEF           | 524 to 539                | RXE0 to RXEF          |
| 240 to 255               | RYF0 to RYFF           | 540 to 555                | RXF0 to RXFF          |
| 256 to 271               | RY100 to RY10F         | 556 to 571                | RX100 to RX10F        |
| 272 to 287               | RY110 to RY11F         | 572 to 587                | RX110 to RX11F        |
| 288 to 295               | RY120 to RY12F         | 588 to 595                | RX120 to RX12F        |
| 1000 to 1007             | 11112010111121         | 4000 to 4007              |                       |
| 1008 to 1023             | RY130 to RY13F         | 4008 to 4023              | RX130 to RX13F        |
| 1024 to 1039             | RY140 to RY14F         | 4024 to 4039              | RX140 to RX14F        |
| 1040 to 1055             | RY150 to RY15F         | 4040 to 4055              | RX150 to RX15F        |
| 1056 to 1071             | RY160 to RY16F         | 4056 to 4071              | RX160 to RX16F        |
| 1072 to 1087             | RY170 to RY17F         | 4072 to 4087              | RX170 to RX17F        |
| 1088 to 1103             | RY180 to RY18F         | 4088 to 4103              | RX180 to RX18F        |
| 1104 to 1119             | RY190 to RY19F         | 4104 to 4119              | RX190 to RX19F        |
| 1120 to 1135             | RY1A0 to RY1AF         | 4120 to 4135              | RX1A0 to RX1AF        |
| 1136 to 1151             | RY1B0 to RY1BF         | 4136 to 4151              | RX1B0 to RX1BF        |
| 1152 to 1167             | RWw0                   | 4152 to 4167              | RWr0                  |
| 1168 to 1183             | RWw1                   | 4168 to 4183              | RWr1                  |
| 1184 to 1199             | RWw2                   | 4184 to 4199              | RWr2                  |
| 1200 to 1215             | RWw3                   | 4200 to 4215              | RWr3                  |
| 1216 to 1231             | RWw4                   | 4216 to 4231              | RWr4                  |
| 1232 to 1247             | RWw5                   | 4232 to 4247              | RWr5                  |
| 1248 to 1263             | RWw6                   | 4248 to 4263              | RWr6                  |

#### 6.2 Functional Specifications

| RSEL side input port No. | PLC side address (OUT) | RSEL side output port No. | PLC side address (IN) |
|--------------------------|------------------------|---------------------------|-----------------------|
| 1264 to 1279             | RWw7                   | 4264 to 4279              | RWr7                  |
| 1280 to 1295             | RWw8                   | 4280 to 4295              | RWr8                  |
| 1296 to 1311             | RWw9                   | 4296 to 4311              | RWr9                  |
| 1312 to 1327             | RWwA                   | 4312 to 4327              | RWrA                  |
| 1328 to 1343             | RWwB                   | 4328 to 4343              | RWrB                  |
| 1344 to 1359             | RWwC                   | 4344 to 4359              | RWrC                  |
| 1360 to 1375             | RWwD                   | 4360 to 4375              | RWrD                  |
| 1376 to 1391             | RWwE                   | 4376 to 4391              | RWrE                  |
| 1392 to 1407             | RWwF                   | 4392 to 4407              | RWrF                  |
| 1408 to 1423             | RWw10                  | 4408 to 4423              | RWr10                 |
| 1424 to 1439             | RWw11                  | 4424 to 4439              | RWr11                 |
| 1440 to 1455             | RWw12                  | 4440 to 4455              | RWr12                 |
| 1456 to 1471             | RWw13                  | 4456 to 4471              | RWr13                 |
| 1472 to 1487             | RWw14                  | 4472 to 4487              | RWr14                 |
| 1488 to 1503             | RWw15                  | 4488 to 4503              | RWr15                 |
| 1504 to 1519             | RWw16                  | 1504 to 1519              | RWr16                 |
| 1520 to 1535             | RWw17                  | 4520 to 4535              | RWr17                 |
| 1536 to 1551             | RWw18                  | 4536 to 4551              | RWr18                 |
| 1552 to 1567             | RWw19                  | 4552 to 4567              | RWr19                 |
| 1568 to 1583             | RWw1A                  | 4568 to 4583              | RWr1A                 |
| 1584 to 1599             | RWw1B                  | 4584 to 4599              | RWr1B                 |
| 1600 to 1615             | RWw1C                  | 4600 to 4615              | RWr1C                 |
| 1616 to 1631             | RWw1D                  | 4616 to 4631              | RWr1D                 |
| 1632 to 1647             | RWw1E                  | 4632 to 4647              | RWr1E                 |
| 1648 to 1663             | RWw1F                  | 4648 to 4663              | RWr1F                 |
| 1664 to 1679             | RWw20                  | 4664 to 4679              | RWr20                 |
| 1680 to 1695             | RWw21                  | 4680 to 4695              | RWr21                 |
| 1696 to 1711             | RWw22                  | 4696 to 4711              | RWr22                 |
| 1712 to 1727             | RWw23                  | 4712 to 4727              | RWr23                 |
|                          | RWw24                  |                           | RWr24                 |
|                          | :                      |                           | :                     |
| Not available            | :                      | Not available             | :                     |
|                          | :                      |                           | :                     |
|                          | RWw3F                  |                           | RWr3F                 |

 $^{\ast}~$  The shaded part is the system domain for CC-Link, thus not available as I/O.

[2] CC-Link IE Field Connection Type

Set the size of remote input and output domains (RX/RY) and remote resistor input and output domains (RWr/RWw) following the calculation described below in the configuration of the master.

#### [Calculation]

1) Substitute the number of ports used for input (I/O Parameter No. 14) and the number of remote resistor input words (I/O Parameter No. 184) to the formula below to figure out the number of the remote input bits.

Number of Remote Input Bit = Number of Ports Used for Input (I/O Parameter No. 14) - Number of Remote Resistor Input Words (I/O Parameter No. 184) × 16

2) Substitute the number of ports used for output (I/O Parameter No. 15) and the number of remote resistor output words (I/O Parameter No. 185) to the formula below to figure out the number of the remote output bits.

Number of Remote Output Bit = Number of Ports Used for Output (I/O Parameter No. 15) - Number of Remote Resistor Output Words (I/O Parameter No. 185) × 16

- 3) In Table A below, look for the size with range that includes the bigger from the number of remote input bits and the number of the remote output bits. The result should be the size for the remote input and output domains (RX/RY)
- 4) In Table B below, compare the number of remote resister input words and the number of remote resister output words, and look for the size with range that includes the bigger. The result should be the size for the remote resistor input and output domains (RXr/RWw).

| Nu<br>Rem<br>(Out | mbei<br>ote I<br>put) | r of<br>nput<br>Bits | Remote Input<br>and Output<br>Domain Size | Nu<br>Rem<br>(Out | mbe<br>ote l<br>put) | r of<br>nput<br>Bits | Remote Input<br>and Output<br>Domain Size | Nu<br>Rem<br>(Out | mbe<br>ote l<br>put) | r of<br>nput<br>Bits | Remote Input<br>and Output<br>Domain Size | Nur<br>Rem<br>(Out | nbe<br>ote<br>put) | er of<br>Input<br>) Bits | Remote Input<br>and Output<br>Domain Size |
|-------------------|-----------------------|----------------------|-------------------------------------------|-------------------|----------------------|----------------------|-------------------------------------------|-------------------|----------------------|----------------------|-------------------------------------------|--------------------|--------------------|--------------------------|-------------------------------------------|
| 0                 | to                    | 16                   | 16                                        | 257               | to                   | 272                  | 272                                       | 513               | to                   | 528                  | 528                                       | 769                | to                 | 784                      | 784                                       |
| 17                | to                    | 32                   | 32                                        | 273               | to                   | 288                  | 288                                       | 529               | to                   | 544                  | 544                                       | 785                | to                 | 800                      | 800                                       |
| 33                | to                    | 48                   | 48                                        | 289               | to                   | 304                  | 304                                       | 545               | to                   | 560                  | 560                                       | 801                | to                 | 816                      | 816                                       |
| 49                | to                    | 64                   | 64                                        | 305               | to                   | 320                  | 320                                       | 561               | to                   | 576                  | 576                                       | 817                | to                 | 832                      | 832                                       |
| 65                | to                    | 80                   | 80                                        | 321               | to                   | 336                  | 336                                       | 577               | to                   | 592                  | 592                                       | 833                | to                 | 848                      | 848                                       |
| 81                | to                    | 96                   | 96                                        | 337               | to                   | 352                  | 352                                       | 593               | to                   | 608                  | 608                                       | 849                | to                 | 864                      | 864                                       |
| 97                | to                    | 112                  | 112                                       | 353               | to                   | 368                  | 368                                       | 609               | to                   | 624                  | 624                                       | 865                | to                 | 880                      | 880                                       |
| 113               | to                    | 128                  | 128                                       | 369               | to                   | 384                  | 384                                       | 625               | to                   | 640                  | 640                                       | 881                | to                 | 896                      | 896                                       |
| 129               | to                    | 144                  | 144                                       | 385               | to                   | 400                  | 400                                       | 641               | to                   | 656                  | 656                                       | 897                | to                 | 912                      | 912                                       |
| 145               | to                    | 160                  | 160                                       | 401               | to                   | 416                  | 416                                       | 657               | to                   | 672                  | 672                                       | 913                | to                 | 928                      | 928                                       |
| 161               | to                    | 176                  | 176                                       | 417               | to                   | 432                  | 432                                       | 673               | to                   | 688                  | 688                                       | 929                | to                 | 944                      | 944                                       |
| 177               | to                    | 192                  | 192                                       | 433               | to                   | 448                  | 448                                       | 689               | to                   | 704                  | 704                                       | 945                | to                 | 960                      | 960                                       |
| 193               | to                    | 208                  | 208                                       | 449               | to                   | 464                  | 464                                       | 705               | to                   | 720                  | 720                                       | 961                | to                 | 976                      | 976                                       |
| 209               | to                    | 224                  | 224                                       | 465               | to                   | 480                  | 480                                       | 721               | to                   | 736                  | 736                                       | 977                | to                 | 992                      | 992                                       |
| 225               | to                    | 240                  | 240                                       | 481               | to                   | 496                  | 496                                       | 737               | to                   | 752                  | 752                                       | 993                | to                 | 1008                     | 1008                                      |
| 241               | to                    | 256                  | 256                                       | 497               | to                   | 512                  | 512                                       | 753               | to                   | 768                  | 768                                       | 1009               | to                 | 1024                     | 1024                                      |

[Table A: Remote Input and Output Domain Size]

| Numbe<br>Resi<br>(Outp | er of Re<br>stor In<br>out) Wo | emote<br>put<br>ords | Remote Resistor<br>Input and Output<br>Domain Size | Numbo<br>Resi<br>(Out | er of R<br>istor In<br>put) We | emote<br>iput<br>ords | Remote Resistor<br>Input and Output<br>Domain Size | Numbo<br>Resi<br>(Outj | er of R<br>istor Ir<br>out) W | emote<br>iput<br>ords | Remote Resistor<br>Input and Output<br>Domain Size | Numbe<br>Resi<br>(Out | er of R<br>istor li<br>put) W | emote<br>put<br>ords | Remote Resistor<br>Input and Output<br>Domain Size |
|------------------------|--------------------------------|----------------------|----------------------------------------------------|-----------------------|--------------------------------|-----------------------|----------------------------------------------------|------------------------|-------------------------------|-----------------------|----------------------------------------------------|-----------------------|-------------------------------|----------------------|----------------------------------------------------|
| 0                      | to                             | 4                    | 4                                                  | 17                    | to                             | 20                    | 20                                                 | 33                     | to                            | 36                    | 36                                                 | 49                    | to                            | 52                   | 52                                                 |
| 5                      | to                             | 8                    | 8                                                  | 21                    | to                             | 24                    | 24                                                 | 37                     | to                            | 40                    | 40                                                 | 53                    | to                            | 56                   | 56                                                 |
| 9                      | to                             | 12                   | 12                                                 | 25                    | to                             | 28                    | 28                                                 | 41                     | to                            | 44                    | 44                                                 | 57                    | to                            | 60                   | 60                                                 |
| 13                     | to                             | 16                   | 16                                                 | 29                    | to                             | 32                    | 32                                                 | 45                     | to                            | 48                    | 48                                                 | 61                    | to                            | 64                   | 64                                                 |

# [Example]

When number of ports used for input (I/O Parameter No. 14) =128 points, number of ports used for output (I/O Parameter No. 15) = 64 points, number of remote resistor input words (I/O Parameter No. 184) = 2 words and number of remote resistor output words (I/O Parameter No. 185) = 1 word;

- (1) Calculation for Number of Remote Input BitsNumber of Remote Input Bits = 128 2 × 16 = 96
- (2) Calculation for Number of Remote Output BitsNumber of Remote Output Bits = 64 1 × 16 = 48
- (3) Confirmation of Remote Input and Output Domain Size Remote Input and Output Domain => Number of Remote Input and Output Bits = 96 As shown in the figure below, the remote input and output domain (RX/RY) size = 96.
- (4) Confirmation of Remote Resistor Input and Output Domain Size
   Remote Resistor Input and Output Domain => Number of Remote Resistor Input Words = 2
   As shown in the figure below, the remote resistor input and output domain (RWr/RWw) size = 4.

| Nu<br>Rem<br>(Ou | imbe<br>note<br>tput] | er of<br>Input<br>) Bits | Remote Input<br>and Output<br>Domain Size |     |
|------------------|-----------------------|--------------------------|-------------------------------------------|-----|
| 0                | to                    | 16                       | 16                                        |     |
| 17               | to                    | 32                       | 32                                        |     |
| 33               | to                    | 48                       | 48                                        |     |
| 49               | to                    | 64                       | 64                                        |     |
| 65               | to                    | 80                       | 80                                        |     |
| 81               | to                    | 96                       | 96                                        |     |
| 97               | to                    | 112                      | 112                                       | ( ) |
| 113              | to                    | 128                      | 128                                       |     |

|   | Numb<br>Res<br>(Out         | er of Re<br>istor Inj<br>put) Wo | mote<br>out<br>rds     | Remote Resistor<br>Input and Output<br>Domain Size |                                 |
|---|-----------------------------|----------------------------------|------------------------|----------------------------------------------------|---------------------------------|
|   | 0                           | to                               | 4                      | 4                                                  |                                 |
| ľ | 5                           | to                               | 8                      | 8                                                  |                                 |
|   | 9                           | to                               | 12                     | 12                                                 |                                 |
|   | 13                          | to                               | 16                     | 16                                                 |                                 |
|   |                             |                                  |                        | U                                                  |                                 |
| , | As a re<br>domaii<br>domaii | esult of<br>n size =<br>n size = | compa<br>96, rei<br>4. | rison, the remote<br>mote resistor inpu            | input and outpu<br>t and output |

#### Example of Use (1)

The relation between the RSEL I/O port numbers and the PLC addresses when it is automatic assignment, input 48 points, output 32 points and remote register input 1 word is as shown below. The RSEL I/O port start numbers should be from No. 0 for input and from No. 300 for output.

| RSEL side input port No. | PLC side address (OUT) | RSEL side output port No. | PLC side address (IN) |
|--------------------------|------------------------|---------------------------|-----------------------|
| 0 to 15                  | RY0 to RYF             | 300 to 315                | RX0 to RXF            |
| 16 to 31                 | RY10 to RY1F           | 316 to 331                | RX10 to RX1F          |
| 32 to 48                 | RWw0                   |                           | RWr0                  |
|                          | RWw1                   | Notavailable              | RWr1                  |
| Not available            | RWw2                   | NULAVAIIADIE              | RWr2                  |
|                          | RWw3                   |                           | RWr3                  |

#### Example of Use (2)

The relation between the RSEL I/O port numbers and the PLC addresses when it is fixed assignment, input 256 points, output 256 points, remote register input 10 words and output 10 words is as shown below. The RSEL I/O port start numbers should be from No. 128 for input and from No. 428 for output.

| RSEL side input port No. | PLC side address (OUT) | RSEL side output port No. | PLC side address (IN) |
|--------------------------|------------------------|---------------------------|-----------------------|
| 128 to 143               | RY0 to RYF             | 428 to 443                | RX0 to RXF            |
| 144 to 159               | RY10 to RY1F           | 444 to 459                | RX10 to RX1F          |
| 160 to 175               | RY20 to RY2F           | 460 to 475                | RX20 to RX2F          |
| 176 to 191               | RY30 to RY3F           | 476 to 491                | RX30 to RX3F          |
| 192 to 207               | RY40 to RY4F           | 492 to 507                | RX40 to RX4F          |
| 208 to 223               | RY50 to RY5F           | 508 to 523                | RX50 to RX5F          |
| 224 to 239               | RWw0                   | 524 to 539                | RWr0                  |
| 240 to 255               | RWw1                   | 540 to 555                | RWr1                  |
| 256 to 271               | RWw2                   | 556 to 571                | RWr2                  |
| 272 to 287               | RWw3                   | 572 to 587                | RWr3                  |
| 288 to 295               |                        | 588 to 595                | P\\/r/                |
| 1000 to 1007             | 1.1.0.0.0.0.0          | 4000 to 4007              |                       |
| 1008 to 1023             | RWw5                   | 4008 to 4023              | RWr5                  |
| 1024 to 1039             | RWw6                   | 4024 to 4039              | RWr6                  |
| 1040 to 1055             | RWw7                   | 4040 to 4055              | RWr7                  |
| 1056 to 1071             | RWw8                   | 4056 to 4071              | RWr8                  |
| 1072 to 1087             | RWw9                   | 4072 to 4087              | RWr9                  |
| Not available            | RWwA                   | Not available             | RWrA                  |
| Not available            | RWwB                   | NOL AVAIIADIE             | RWrB                  |

#### Example of Use (3)

The relation between the RSEL I/O port numbers and the PLC addresses when it is automatic assignment, input 1024 points, output 1024 points and remote register input 36 words is as shown below. The RSEL I/O port start numbers should be from No. 0 for input and from No. 300 for output.

| RSEL side input port No. | PLC side address (OUT) | RSEL side output port No. | PLC side address (IN) |
|--------------------------|------------------------|---------------------------|-----------------------|
| 0 to 15                  | RY0 to RYF             | 300 to 315                | RX0 to RXF            |
| 16 to 31                 | RY10 to RY1F           | 316 to 331                | RX10 to RX1F          |
| 32 to 47                 | RY20 to RY2F           | 332 to 347                | RX20 to RX2F          |
| 48 to 63                 | RY30 to RY3F           | 348 to 363                | RX30 to RX3F          |
| 64 to 79                 | RY40 to RY4F           | 364 to 379                | RX40 to RX4F          |
| 80 to 95                 | RY50 to RY5F           | 380 to 395                | RX50 to RX5F          |
| 96 to 111                | RY60 to RY6F           | 396 to 411                | RX60 to RX6F          |
| 112 to 127               | RY70 to RY7F           | 412 to 427                | RX70 to RX7F          |
| 128 to 143               | RY80 to RY8F           | 428 to 443                | RX80 to RX8F          |
| 144 to 159               | RY90 to RY9F           | 444 to 459                | RX90 to RX9F          |
| 160 to 175               | RYA0 to RYAF           | 460 to 475                | RXA0 to RXAF          |
| 176 to 191               | RYB0 to RYBF           | 476 to 491                | RXB0 to RXBF          |
| 192 to 207               | RYC0 to RYCF           | 492 to 507                | RXC0 to RXCF          |
| 208 to 223               | RYD0 to RYDF           | 508 to 523                | RXD0 to RXDF          |
| 224 to 239               | RYE0 to RYEF           | 524 to 539                | RXE0 to RXEF          |
| 240 to 255               | RYF0 to RYFF           | 540 to 555                | RXF0 to RXFF          |
| 256 to 271               | RY100 to RY10F         | 556 to 571                | RX100 to RX10F        |
| 272 to 287               | RY110 to RY11F         | 572 to 587                | RX110 to RX11F        |
| 288 to 295               | RV120 to RV12F         | 588 to 595                | RX120 to RX12E        |
| 1000 to 1007             |                        | 4000 to 4007              |                       |
| 1008 to 1023             | RY130 to RY13F         | 4008 to 4023              | RX130 to RX13F        |
| 1024 to 1039             | RY140 to RY14F         | 4024 to 4039              | RX140 to RX14F        |
| 1040 to 1055             | RY150 to RY15F         | 4040 to 4055              | RX150 to RX15F        |
| 1056 to 1071             | RY160 to RY16F         | 4056 to 4071              | RX160 to RX16F        |
| 1072 to 1087             | RY170 to RY17F         | 4072 to 4087              | RX170 to RX17F        |
| 1088 to 1103             | RY180 to RY18F         | 4088 to 4103              | RX180 to RX18F        |
| 1104 to 1119             | RY190 to RY19F         | 4104 to 4119              | RX190 to RX19F        |
| 1120 to 1135             | RY1A0 to RY1AF         | 4120 to 4135              | RX1A0 to RX1AF        |
| 1136 to 1151             | RY1B0 to RY1BF         | 4136 to 4151              | RX1B0 to RX1BF        |
| 1152 to 1167             | RWw0                   | 4152 to 4167              | RWr0                  |
| 1168 to 1183             | RWw1                   | 4168 to 4183              | RWr1                  |
| 1184 to 1199             | RWw2                   | 4184 to 4199              | RWr2                  |
| 1200 to 1215             | RWw3                   | 4200 to 4215              | RWr3                  |
| 1216 to 1231             | RWw4                   | 4216 to 4231              | RWr4                  |
| 1232 to 1247             | RWw5                   | 4232 to 4247              | RWr5                  |
| 1248 to 1263             | RWw6                   | 4248 to 4263              | RWr6                  |
| 1264 to 1279             | RWw7                   | 4264 to 4279              | RWr7                  |

#### 6.2 Functional Specifications

| RSEL side input port No. | PLC side address (OUT) | RSEL side output port No. | PLC side address (IN) |
|--------------------------|------------------------|---------------------------|-----------------------|
| 1280 to 1295             | RWw8                   | 4280 to 4295              | RWr8                  |
| 1296 to 1311             | RWw9                   | 4296 to 4311              | RWr9                  |
| 1312 to 1327             | RWwA                   | 4312 to 4327              | RWrA                  |
| 1328 to 1343             | RWwB                   | 4328 to 4343              | RWrB                  |
| 1344 to 1359             | RWwC                   | 4344 to 4359              | RWrC                  |
| 1360 to 1375             | RWwD                   | 4360 to 4375              | RWrD                  |
| 1376 to 1391             | RWwE                   | 4376 to 4391              | RWrE                  |
| 1392 to 1407             | RWwF                   | 4392 to 4407              | RWrF                  |
| 1408 to 1423             | RWw10                  | 4408 to 4423              | RWr10                 |
| 1424 to 1439             | RWw11                  | 4424 to 4439              | RWr11                 |
| 1440 to 1455             | RWw12                  | 4440 to 4455              | RWr12                 |
| 1456 to 1471             | RWw13                  | 4456 to 4471              | RWr13                 |
| 1472 to 1487             | RWw14                  | 4472 to 4487              | RWr14                 |
| 1488 to 1503             | RWw15                  | 4488 to 4503              | RWr15                 |
| 1504 to 1519             | RWw16                  | 1504 to 1519              | RWr16                 |
| 1520 to 1535             | RWw17                  | 4520 to 4535              | RWr17                 |
| 1536 to 1551             | RWw18                  | 4536 to 4551              | RWr18                 |
| 1552 to 1567             | RWw19                  | 4552 to 4567              | RWr19                 |
| 1568 to 1583             | RWw1A                  | 4568 to 4583              | RWr1A                 |
| 1584 to 1599             | RWw1B                  | 4584 to 4599              | RWr1B                 |
| 1600 to 1615             | RWw1C                  | 4600 to 4615              | RWr1C                 |
| 1616 to 1631             | RWw1D                  | 4616 to 4631              | RWr1D                 |
| 1632 to 1647             | RWw1E                  | 4632 to 4647              | RWr1E                 |
| 1648 to 1663             | RWw1F                  | 4648 to 4663              | RWr1F                 |
| 1664 to 1679             | RWw20                  | 4664 to 4679              | RWr20                 |
| 1680 to 1695             | RWw21                  | 4680 to 4695              | RWr21                 |
| 1696 to 1711             | RWw22                  | 4696 to 4711              | RWr22                 |
| 1712 to 1727             | RWw23                  | 4712 to 4727              | RWr23                 |

[3] DeviceNet connection type

# Example of Use (1)

The relation between the RSEL I/O port numbers and the PLC addresses when it is automatic assignment, input 48 points and output 32 points is as shown below. The RSEL I/O port start numbers should be from No. 0 for input and from No. 300 for output, and the assignment on the PLC side should be made in order from the top CH (in 1 word unit).

| RSEL side input port No. | PLC side address (OUT) | RSEL side output port No. | PLC side address (IN) |
|--------------------------|------------------------|---------------------------|-----------------------|
| 0 to 15                  | Тор СН                 | 300 to 315                | Тор СН                |
| 16 to 31                 | Top CH+1               | 316 to 331                | Top CH+1              |
| 32 to 48                 | Top CH+2               | Not available             | Top CH+2              |

# Example of Use (2)

The relation between the RSEL I/O port numbers and the PLC addresses when it is fixed assignment, input 256 points and output 256 points is as shown below. The RSEL I/O port start numbers should be from No. 128 for input and from No. 428 for output, and the assignment on the PLC side should be made in order from the top CH (in 1 word unit).

| RSEL side input port No. | PLC side address (OUT) | RSEL side output port No. | PLC side address (IN) |
|--------------------------|------------------------|---------------------------|-----------------------|
| 128 to 143               | Тор СН                 | 428 to 443                | Тор СН                |
| 144 to 159               | Top CH+1               | 444 to 459                | Top CH+1              |
| 160 to 175               | Top CH+2               | 460 to 475                | Top CH+2              |
| 176 to 191               | Top CH+3               | 476 to 491                | Top CH+3              |
| 192 to 207               | Top CH+4               | 492 to 507                | Top CH+4              |
| 208 to 223               | Top CH+5               | 508 to 523                | Top CH+5              |
| 224 to 239               | Top CH+6               | 524 to 539                | Top CH+6              |
| 240 to 255               | Top CH+7               | 540 to 555                | Top CH+7              |
| 256 to 271               | Top CH+8               | 556 to 571                | Top CH+8              |
| 272 to 287               | Top CH+9               | 572 to 587                | Top CH+9              |
| 288 to 295               | Top CH+10              | 588 to 595                | Top CH+10             |
| 1000 to 1007             |                        | 4000 to 4007              |                       |
| 1008 to 1023             | Top CH+11              | 4008 to 4023              | Top CH+11             |
| 1024 to 1039             | Top CH+12              | 4024 to 4039              | Top CH+12             |
| 1040 to 1055             | Top CH+13              | 4040 to 4055              | Top CH+13             |
| 1056 to 1071             | Top CH+14              | 4056 to 4071              | Top CH+14             |
| 1072 to 1087             | Top CH+15              | 4072 to 4087              | Top CH+15             |

#### Example of Use (3)

The relation between the RSEL I/O port numbers and the PLC addresses when it is automatic assignment, input 1024 points and output 1024 points is as shown below. The RSEL I/O port start numbers should be from No. 0 for input and from No. 300 for output, and the assignment on the PLC side should be made in order from the top CH (in 1 word unit).

| RSEL side input port No. | PLC side address (OUT) | RSEL side output port No. | PLC side address (IN) |
|--------------------------|------------------------|---------------------------|-----------------------|
| 0 to 15                  | Тор СН                 | 300 to 315                | Тор СН                |
| 16 to 31                 | Top CH+1               | 316 to 331                | Top CH+1              |
| 32 to 47                 | Top CH+2               | 332 to 347                | Top CH+2              |
| 48 to 63                 | Top CH+3               | 348 to 363                | Top CH+3              |
| 64 to 79                 | Top CH+4               | 364 to 379                | Top CH+4              |
| 80 to 95                 | Top CH+5               | 380 to 395                | Top CH+5              |
| 96 to 111                | Top CH+6               | 396 to 411                | Top CH+6              |
| 112 to 127               | Top CH+7               | 412 to 427                | Top CH+7              |
| 128 to 143               | Top CH+8               | 428 to 443                | Top CH+8              |
| 144 to 159               | Top CH+9               | 444 to 459                | Top CH+9              |
| 160 to 175               | Top CH+10              | 460 to 475                | Top CH+10             |
| 176 to 191               | Top CH+11              | 476 to 491                | Top CH+11             |
| 192 to 207               | Top CH+12              | 492 to 507                | Top CH+12             |
| 208 to 223               | Top CH+13              | 508 to 523                | Top CH+13             |
| 224 to 239               | Top CH+14              | 524 to 539                | Top CH+14             |
| 240 to 255               | Top CH+15              | 540 to 555                | Top CH+15             |
| 256 to 271               | Top CH+16              | 556 to 571                | Top CH+16             |
| 272 to 287               | Top CH+17              | 572 to 587                | Top CH+17             |
| 288 to 295               | Top CH+18              | 588 to 595                | Top CH+18             |
| 1000 to 1007             |                        | 4000 to 4007              |                       |
| 1008 to 1023             | Top CH+19              | 4008 to 4023              | Top CH+19             |
| 1024 to 1039             | Top CH+20              | 4024 to 4039              | Top CH+20             |
| 1040 to 1055             | Top CH+21              | 4040 to 4055              | Top CH+21             |
| 1056 to 1071             | Top CH+22              | 4056 to 4071              | Top CH+22             |
| 1072 to 1087             | Top CH+23              | 4072 to 4087              | Top CH+23             |
| 1088 to 1103             | Top CH+24              | 4088 to 4103              | Top CH+24             |
| 1104 to 1119             | Top CH+25              | 4104 to 4119              | Top CH+25             |
| 1120 to 1135             | Top CH+26              | 4120 to 4135              | Top CH+26             |
| 1136 to 1151             | Top CH+27              | 4136 to 4151              | Top CH+27             |
| 1152 to 1167             | Top CH+28              | 4152 to 4167              | Top CH+28             |
| 1168 to 1183             | Top CH+29              | 4168 to 4183              | Top CH+29             |
| 1184 to 1199             | Top CH+30              | 4184 to 4199              | Top CH+30             |
| 1200 to 1215             | Top CH+31              | 4200 to 4215              | Top CH+31             |
| 1216 to 1231             | Top CH+32              | 4216 to 4231              | Top CH+32             |
| 1232 to 1247             | Top CH+33              | 4232 to 4247              | Top CH+33             |
| 1248 to 1263             | Top CH+34              | 4248 to 4263              | Top CH+34             |
| 1264 to 1279             | Top CH+35              | 4264 to 4279              | Top CH+35             |

| RSEL side input port No. | PLC side address (OUT) | RSEL side output port No. | PLC side address (IN) |
|--------------------------|------------------------|---------------------------|-----------------------|
| 1280 to 1295             | Top CH+36              | 4280 to 4295              | Top CH+36             |
| 1296 to 1311             | Top CH+37              | 4296 to 4311              | Top CH+37             |
| 1312 to 1327             | Top CH+38              | 4312 to 4327              | Top CH+38             |
| 1328 to 1343             | Top CH+39              | 4328 to 4343              | Top CH+39             |
| 1344 to 1359             | Top CH+40              | 4344 to 4359              | Top CH+40             |
| 1360 to 1375             | Top CH+41              | 4360 to 4375              | Top CH+41             |
| 1376 to 1391             | Top CH+42              | 4376 to 4391              | Top CH+42             |
| 1392 to 1407             | Top CH+43              | 4392 to 4407              | Top CH+43             |
| 1408 to 1423             | Top CH+44              | 4408 to 4423              | Top CH+44             |
| 1424 to 1439             | Top CH+45              | 4424 to 4439              | Top CH+45             |
| 1440 to 1455             | Top CH+46              | 4440 to 4455              | Top CH+46             |
| 1456 to 1471             | Top CH+47              | 4456 to 4471              | Top CH+47             |
| 1472 to 1487             | Top CH+48              | 4472 to 4487              | Top CH+48             |
| 1488 to 1503             | Top CH+49              | 4488 to 4503              | Top CH+49             |
| 1504 to 1519             | Top CH+50              | 4504 to 4519              | Top CH+50             |
| 1520 to 1535             | Top CH+51              | 4520 to 4535              | Top CH+51             |
| 1536 to 1551             | Top CH+52              | 4536 to 4551              | Top CH+52             |
| 1552 to 1567             | Top CH+53              | 4552 to 4567              | Top CH+53             |
| 1568 to 1583             | Top CH+54              | 4568 to 4583              | Top CH+54             |
| 1584 to 1599             | Top CH+55              | 4584 to 4599              | Top CH+55             |
| 1600 to 1615             | Top CH+56              | 4600 to 4615              | Top CH+56             |
| 1616 to 1631             | Top CH+57              | 4616 to 4631              | Top CH+57             |
| 1632 to 1647             | Top CH+58              | 4632 to 4647              | Top CH+58             |
| 1648 to 1663             | Top CH+59              | 4648 to 4663              | Top CH+59             |
| 1664 to 1679             | Top CH+60              | 4664 to 4679              | Top CH+60             |
| 1680 to 1695             | Top CH+61              | 4680 to 4695              | Top CH+61             |
| 1696 to 1711             | Top CH+62              | 4696 to 4711              | Top CH+62             |
| 1712 to 1727             | Top CH+63              | 4712 to 4727              | Top CH+63             |

# [4] EtherCAT connection type

# Example of Use (1)

The relation between the RSEL I/O port numbers and the PLC addresses when it is automatic assignment, input 48 points and output 32 points is as shown below. The RSEL I/O port start numbers should be from No. 0 for input and from No. 300 for output, and the assignment on the PLC side should be made in order from the top address (in 1 word unit).

| RSEL side input port No. | PLC side address (OUT) | RSEL side output port No. | PLC side address (IN) |
|--------------------------|------------------------|---------------------------|-----------------------|
| 0 to 15                  | Top address            | 300 to 315                | Top address           |
| 16 to 31                 | Top address+1          | 316 to 331                | Top address+1         |
| 32 to 48                 | Top address+2          | Not available             | Top address+2         |

# Example of Use (2)

The relation between the RSEL I/O port numbers and the PLC addresses when it is fixed assignment, input 256 points and output 256 points is as shown below. The RSEL I/O port start numbers should be from No. 128 for input and from No. 428 for output, and the assignment on the PLC side should be made in order from the top address (in 1 word unit).

| RSEL side input port No. | PLC side address (OUT) | RSEL side output port No. | PLC side address (IN) |
|--------------------------|------------------------|---------------------------|-----------------------|
| 128 to 143               | Top address            | 428 to 443                | Top address           |
| 144 to 159               | Top address+1          | 444 to 459                | Top address+1         |
| 160 to 175               | Top address+2          | 460 to 475                | Top address+2         |
| 176 to 191               | Top address+3          | 476 to 491                | Top address+3         |
| 192 to 207               | Top address+4          | 492 to 507                | Top address+4         |
| 208 to 223               | Top address+5          | 508 to 523                | Top address+5         |
| 224 to 239               | Top address+6          | 524 to 539                | Top address+6         |
| 240 to 255               | Top address+7          | 540 to 555                | Top address+7         |
| 256 to 271               | Top address+8          | 556 to 571                | Top address+8         |
| 272 to 287               | Top address+9          | 572 to 587                | Top address+9         |
| 288 to 295               | Top address+10         | 588 to 595                | Tan address 10        |
| 1000 to 1007             |                        | 4000 to 4007              | Top address+10        |
| 1008 to 1023             | Top address+11         | 4008 to 4023              | Top address+11        |
| 1024 to 1039             | Top address+12         | 4024 to 4039              | Top address+12        |
| 1040 to 1055             | Top address+13         | 4040 to 4055              | Top address+13        |
| 1056 to 1071             | Top address+14         | 4056 to 4071              | Top address+14        |
| 1072 to 1087             | Top address+15         | 4072 to 4087              | Top address+15        |
#### Example of Use (3)

The relation between the RSEL I/O port numbers and the PLC addresses when it is automatic assignment, input 1024 points and output 1024 points is as shown below. The RSEL I/O port start numbers should be from No. 0 for input and from No. 300 for output, and the assignment on the PLC side should be made in order from the top address (in 1 word unit).

| RSEL side input port No. | PLC side address (OUT) | RSEL side output port No. | PLC side address (IN) |
|--------------------------|------------------------|---------------------------|-----------------------|
| 0 to 15                  | Top address            | 300 to 315                | Top address           |
| 16 to 31                 | Top address+1          | 316 to 331                | Top address+1         |
| 32 to 47                 | Top address+2          | 332 to 347                | Top address+2         |
| 48 to 63                 | Top address+3          | 348 to 363                | Top address+3         |
| 64 to 79                 | Top address+4          | 364 to 379                | Top address+4         |
| 80 to 95                 | Top address+5          | 380 to 395                | Top address+5         |
| 96 to 111                | Top address+6          | 396 to 411                | Top address+6         |
| 112 to 127               | Top address+7          | 412 to 427                | Top address+7         |
| 128 to 143               | Top address+8          | 428 to 443                | Top address+8         |
| 144 to 159               | Top address+9          | 444 to 459                | Top address+9         |
| 160 to 175               | Top address+10         | 460 to 475                | Top address+10        |
| 176 to 191               | Top address+11         | 476 to 491                | Top address+11        |
| 192 to 207               | Top address+12         | 492 to 507                | Top address+12        |
| 208 to 223               | Top address+13         | 508 to 523                | Top address+13        |
| 224 to 239               | Top address+14         | 524 to 539                | Top address+14        |
| 240 to 255               | Top address+15         | 540 to 555                | Top address+15        |
| 256 to 271               | Top address+16         | 556 to 571                | Top address+16        |
| 272 to 287               | Top address+17         | 572 to 587                | Top address+17        |
| 288 to 295               | Top address+18         | 588 to 595                | Top address+18        |
| 1000 to 1007             |                        | 4000 to 4007              |                       |
| 1008 to 1023             | Top address+19         | 4008 to 4023              | Top address+19        |
| 1024 to 1039             | Top address+20         | 4024 to 4039              | Top address+20        |
| 1040 to 1055             | Top address+21         | 4040 to 4055              | Top address+21        |
| 1056 to 1071             | Top address+22         | 4056 to 4071              | Top address+22        |
| 1072 to 1087             | Top address+23         | 4072 to 4087              | Top address+23        |
| 1088 to 1103             | Top address+24         | 4088 to 4103              | Top address+24        |
| 1104 to 1119             | Top address+25         | 4104 to 4119              | Top address+25        |
| 1120 to 1135             | Top address+26         | 4120 to 4135              | Top address+26        |
| 1136 to 1151             | Top address+27         | 4136 to 4151              | Top address+27        |
| 1152 to 1167             | Top address+28         | 4152 to 4167              | Top address+28        |
| 1168 to 1183             | Top address+29         | 4168 to 4183              | Top address+29        |
| 1184 to 1199             | Top address+30         | 4184 to 4199              | Top address+30        |
| 1200 to 1215             | Top address+31         | 4200 to 4215              | Top address+31        |
| 1216 to 1231             | Top address+32         | 4216 to 4231              | Top address+32        |
| 1232 to 1247             | Top address+33         | 4232 to 4247              | Top address+33        |
| 1248 to 1263             | Top address+34         | 4248 to 4263              | Top address+34        |
| 1264 to 1279             | Top address+35         | 4264 to 4279              | Top address+35        |

#### 6.2 Functional Specifications

| RSEL side input port No. | PLC side address (OUT) | RSEL side output port No. | PLC side address (IN) |  |
|--------------------------|------------------------|---------------------------|-----------------------|--|
| 1280 to 1295             | Top address+36         | 4280 to 4295              | Top address+36        |  |
| 1296 to 1311             | Top address+37         | 4296 to 4311              | Top address+37        |  |
| 1312 to 1327             | Top address+38         | 4312 to 4327              | Top address+38        |  |
| 1328 to 1343             | Top address+39         | 4328 to 4343              | Top address+39        |  |
| 1344 to 1359             | Top address+40         | 4344 to 4359              | Top address+40        |  |
| 1360 to 1375             | Top address+41         | 4360 to 4375              | Top address+41        |  |
| 1376 to 1391             | Top address+42         | 4376 to 4391              | Top address+42        |  |
| 1392 to 1407             | Top address+43         | 4392 to 4407              | Top address+43        |  |
| 1408 to 1423             | Top address+44         | 4408 to 4423              | Top address+44        |  |
| 1424 to 1439             | Top address+45         | 4424 to 4439              | Top address+45        |  |
| 1440 to 1455             | Top address+46         | 4440 to 4455              | Top address+46        |  |
| 1456 to 1471             | Top address+47         | 4456 to 4471              | Top address+47        |  |
| 1472 to 1487             | Top address+48         | 4472 to 4487              | Top address+48        |  |
| 1488 to 1503             | Top address+49         | 4488 to 4503              | Top address+49        |  |
| 1504 to 1519             | Top address+50         | 4504 to 4519              | Top address+50        |  |
| 1520 to 1535             | Top address+51         | 4520 to 4535              | Top address+51        |  |
| 1536 to 1551             | Top address+52         | 4536 to 4551              | Top address+52        |  |
| 1552 to 1567             | Top address+53         | 4552 to 4567              | Top address+53        |  |
| 1568 to 1583             | Top address+54         | 4568 to 4583              | Top address+54        |  |
| 1584 to 1599             | Top address+55         | 4584 to 4599              | Top address+55        |  |
| 1600 to 1615             | Top address+56         | 4600 to 4615              | Top address+56        |  |
| 1616 to 1631             | Top address+57         | 4616 to 4631              | Top address+57        |  |
| 1632 to 1647             | Top address+58         | 4632 to 4647              | Top address+58        |  |
| 1648 to 1663             | Top address+59         | 4648 to 4663              | Top address+59        |  |
| 1664 to 1679             | Top address+60         | 4664 to 4679              | Top address+60        |  |
| 1680 to 1695             | Top address+61         | 4680 to 4695              | Top address+61        |  |
| 1696 to 1711             | Top address+62         | 4696 to 4711              | Top address+62        |  |
| 1712 to 1727             | Top address+63         | 4712 to 4727              | Top address+63        |  |

## [5] EtherNet/IP connection type

## Example of Use (1)

The relation between the RSEL I/O port numbers and the PLC addresses when it is automatic assignment, input 48 points and output 32 points is as shown below. The RSEL I/O port start numbers should be from No. 0 for input and from No. 300 for output, and the assignment on the PLC side should be made in order from the top address (in 1 byte unit).

| RSEL side input port No. | PLC side address (OUT) | RSEL side output port No. | PLC side address (IN) |  |  |
|--------------------------|------------------------|---------------------------|-----------------------|--|--|
| 0 to 15                  | Top address            | 300 to 315                | Top address           |  |  |
| 16 to 31                 | Top address+2          | 316 to 331                | Top address+2         |  |  |
| 32 to 48                 | Top address+4          | Not available             | Top address+4         |  |  |

## Example of Use (2)

The relation between the RSEL I/O port numbers and the PLC addresses when it is fixed assignment, input 256 points and output 256 points is as shown below. The RSEL I/O port start numbers should be from No. 128 for input and from No. 428 for output, and the assignment on the PLC side should be made in order from the top address (in 1 byte unit).

| RSEL side input port No. | PLC side address (OUT) | RSEL side output port No. | PLC side address (IN) |
|--------------------------|------------------------|---------------------------|-----------------------|
| 128 to 143               | Top address            | 428 to 443                | Top address           |
| 144 to 159               | Top address+2          | 444 to 459                | Top address+2         |
| 160 to 175               | Top address+4          | 460 to 475                | Top address+4         |
| 176 to 191               | Top address+6          | 476 to 491                | Top address+6         |
| 192 to 207               | Top address+8          | 492 to 507                | Top address+8         |
| 208 to 223               | Top address+10         | 508 to 523                | Top address+10        |
| 224 to 239               | Top address+12         | 524 to 539                | Top address+12        |
| 240 to 255               | Top address+14         | 540 to 555                | Top address+14        |
| 256 to 271               | Top address+16         | 556 to 571                | Top address+16        |
| 272 to 287               | Top address+18         | 572 to 587                | Top address+18        |
| 288 to 295               | Top address+20         | 588 to 595                | Top address+20        |
| 1000 to 1007             | 10p address 20         | 4000 to 4007              |                       |
| 1008 to 1023             | Top address+22         | 4008 to 4023              | Top address+22        |
| 1024 to 1039             | Top address+24         | 4024 to 4039              | Top address+24        |
| 1040 to 1055             | Top address+26         | 4040 to 4055              | Top address+26        |
| 1056 to 1071             | Top address+28         | 4056 to 4071              | Top address+28        |
| 1072 to 1087             | Top address+30         | 4072 to 4087              | Top address+30        |

#### Example of Use (3)

The relation between the RSEL I/O port numbers and the PLC addresses when it is automatic assignment, input 1024 points and output 1024 points is as shown below. The RSEL I/O port start numbers should be from No. 0 for input and from No. 300 for output, and the assignment on the PLC side should be made in order from the top address (in 1 byte unit).

| RSEL side input port No. | PLC side address (OUT) | RSEL side output port No. | PLC side address (IN) |
|--------------------------|------------------------|---------------------------|-----------------------|
| 0 to 15                  | Top address            | 300 to 315                | Top address           |
| 16 to 31                 | Top address+2          | 316 to 331                | Top address+2         |
| 32 to 47                 | Top address+4          | 332 to 347                | Top address+4         |
| 48 to 63                 | Top address+6          | 348 to 363                | Top address+6         |
| 64 to 79                 | Top address+8          | 364 to 379                | Top address+8         |
| 80 to 95                 | Top address+10         | 380 to 395                | Top address+10        |
| 96 to 111                | Top address+12         | 396 to 411                | Top address+12        |
| 112 to 127               | Top address+14         | 412 to 427                | Top address+14        |
| 128 to 143               | Top address+16         | 428 to 443                | Top address+16        |
| 144 to 159               | Top address+18         | 444 to 459                | Top address+18        |
| 160 to 175               | Top address+20         | 460 to 475                | Top address+20        |
| 176 to 191               | Top address+22         | 476 to 491                | Top address+22        |
| 192 to 207               | Top address+24         | 492 to 507                | Top address+24        |
| 208 to 223               | Top address+26         | 508 to 523                | Top address+26        |
| 224 to 239               | Top address+28         | 524 to 539                | Top address+28        |
| 240 to 255               | Top address+30         | 540 to 555                | Top address+30        |
| 256 to 271               | Top address+32         | 556 to 571                | Top address+32        |
| 272 to 287               | Top address+34         | 572 to 587                | Top address+34        |
| 288 to 295               | Top address+36         | 588 to 595                | Top address+36        |
| 1000 to 1007             |                        | 4000 to 4007              |                       |
| 1008 to 1023             | Top address+38         | 4008 to 4023              | Top address+38        |
| 1024 to 1039             | Top address+40         | 4024 to 4039              | Top address+40        |
| 1040 to 1055             | Top address+42         | 4040 to 4055              | Top address+42        |
| 1056 to 1071             | Top address+44         | 4056 to 4071              | Top address+44        |
| 1072 to 1087             | Top address+46         | 4072 to 4087              | Top address+46        |
| 1088 to 1103             | Top address+48         | 4088 to 4103              | Top address+48        |
| 1104 to 1119             | Top address+50         | 4104 to 4119              | Top address+50        |
| 1120 to 1135             | Top address+52         | 4120 to 4135              | Top address+52        |
| 1136 to 1151             | Top address+54         | 4136 to 4151              | Top address+54        |
| 1152 to 1167             | Top address+56         | 4152 to 4167              | Top address+56        |
| 1168 to 1183             | Top address+58         | 4168 to 4183              | Top address+58        |
| 1184 to 1199             | Top address+60         | 4184 to 4199              | Top address+60        |
| 1200 to 1215             | Top address+62         | 4200 to 4215              | Top address+62        |
| 1216 to 1231             | Top address+64         | 4216 to 4231              | Top address+64        |
| 1232 to 1247             | Top address+66         | 4232 to 4247              | Top address+66        |
| 1248 to 1263             | Top address+68         | 4248 to 4263              | Top address+68        |
| 1264 to 1279             | Top address+70         | 4264 to 4279              | Top address+70        |

| RSEL side input port No. | PLC side address (OUT) | RSEL side output port No. | PLC side address (IN) |  |
|--------------------------|------------------------|---------------------------|-----------------------|--|
| 1280 to 1295             | Top address+72         | 4280 to 4295              | Top address+72        |  |
| 1296 to 1311             | Top address+74         | 4296 to 4311              | Top address+74        |  |
| 1312 to 1327             | Top address+76         | 4312 to 4327              | Top address+76        |  |
| 1328 to 1343             | Top address+78         | 4328 to 4343              | Top address+78        |  |
| 1344 to 1359             | Top address+80         | 4344 to 4359              | Top address+80        |  |
| 1360 to 1375             | Top address+82         | 4360 to 4375              | Top address+82        |  |
| 1376 to 1391             | Top address+84         | 4376 to 4391              | Top address+84        |  |
| 1392 to 1407             | Top address+86         | 4392 to 4407              | Top address+86        |  |
| 1408 to 1423             | Top address+88         | 4408 to 4423              | Top address+88        |  |
| 1424 to 1439             | Top address+90         | 4424 to 4439              | Top address+90        |  |
| 1440 to 1455             | Top address+92         | 4440 to 4455              | Top address+92        |  |
| 1456 to 1471             | Top address+94         | 4456 to 4471              | Top address+94        |  |
| 1472 to 1487             | Top address+96         | 4472 to 4487              | Top address+96        |  |
| 1488 to 1503             | Top address+98         | 4488 to 4503              | Top address+98        |  |
| 1504 to 1519             | Top address+100        | 4504 to 4519              | Top address+100       |  |
| 1520 to 1535             | Top address+102        | 4520 to 4535              | Top address+102       |  |
| 1536 to 1551             | Top address+104        | 4536 to 4551              | Top address+104       |  |
| 1552 to 1567             | Top address+106        | 4552 to 4567              | Top address+106       |  |
| 1568 to 1583             | Top address+108        | 4568 to 4583              | Top address+108       |  |
| 1584 to 1599             | Top address+110        | 4584 to 4599              | Top address+110       |  |
| 1600 to 1615             | Top address+112        | 4600 to 4615              | Top address+112       |  |
| 1616 to 1631             | Top address+114        | 4616 to 4631              | Top address+114       |  |
| 1632 to 1647             | Top address+116        | 4632 to 4647              | Top address+116       |  |
| 1648 to 1663             | Top address+118        | 4648 to 4663              | Top address+118       |  |
| 1664 to 1679             | Top address+120        | 4664 to 4679              | Top address+120       |  |
| 1680 to 1695             | Top address+122        | 4680 to 4695              | Top address+122       |  |
| 1696 to 1711             | Top address+124        | 4696 to 4711              | Top address+124       |  |
| 1712 to 1727             | Top address+126        | 4712 to 4727              | Top address+126       |  |

#### [6] PROFIBUS-DP connection type

#### Example of Use (1)

The relation between the RSEL I/O port numbers and the PLC addresses when it is automatic assignment, input 48 points and output 32 points is as shown below. The RSEL I/O port start numbers should be from No. 0 for input and from No. 300 for output, and the assignment on the PLC side should be made in order from the top address (in 1 byte unit).

| RSEL side input port No. | PLC side address (OUT) | RSEL side output port No. | PLC side address (IN) |  |  |
|--------------------------|------------------------|---------------------------|-----------------------|--|--|
| 0 to 15                  | Top address            | 300 to 315                | Top address           |  |  |
| 16 to 31                 | Top address+2          | 316 to 331                | Top address+2         |  |  |
| 32 to 48                 | Top address+4          | Not available             | Top address+4         |  |  |

#### Example of Use (2)

The relation between the RSEL I/O port numbers and the PLC addresses when it is fixed assignment, input 256 points and output 256 points is as shown below. The RSEL I/O port start numbers should be from No. 128 for input and from No. 428 for output, and the assignment on the PLC side should be made in order from the top address (in 1 byte unit).

| RSEL side input port No. | PLC side address (OUT) | RSEL side output port No. | PLC side address (IN) |  |
|--------------------------|------------------------|---------------------------|-----------------------|--|
| 128 to 143               | Top address            | 428 to 443                | Top address           |  |
| 144 to 159               | Top address+2          | 444 to 459                | Top address+2         |  |
| 160 to 175               | Top address+4          | 460 to 475                | Top address+4         |  |
| 176 to 191               | Top address+6          | 476 to 491                | Top address+6         |  |
| 192 to 207               | Top address+8          | 492 to 507                | Top address+8         |  |
| 208 to 223               | Top address+10         | 508 to 523                | Top address+10        |  |
| 224 to 239               | Top address+12         | 524 to 539                | Top address+12        |  |
| 240 to 255               | Top address+14         | 540 to 555                | Top address+14        |  |
| 256 to 271               | Top address+16         | 556 to 571                | Top address+16        |  |
| 272 to 287               | Top address+18         | 572 to 587                | Top address+18        |  |
| 288 to 295               | Top addrosa+20         | 588 to 595                | Top address+20        |  |
| 1000 to 1007             | Top address 20         | 4000 to 4007              | Top address 20        |  |
| 1008 to 1023             | Top address+22         | 4008 to 4023              | Top address+22        |  |
| 1024 to 1039             | Top address+24         | 4024 to 4039              | Top address+24        |  |
| 1040 to 1055             | Top address+26         | 4040 to 4055              | Top address+26        |  |
| 1056 to 1071             | Top address+28         | 4056 to 4071              | Top address+28        |  |
| 1072 to 1087             | Top address+30         | 4072 to 4087              | Top address+30        |  |

## Example of Use (3)

The relation between the RSEL I/O port numbers and the PLC addresses when it is automatic assignment, input 1024 points and output 1024 points is as shown below. The RSEL I/O port start numbers should be from No. 0 for input and from No. 300 for output, and the assignment on the PLC side should be made in order from the top address (in 1 byte unit).

| RSEL side input port No. | PLC side address (OUT) | RSEL side output port No. | PLC side address (IN) |
|--------------------------|------------------------|---------------------------|-----------------------|
| 0 to 15                  | Top address            | 300 to 315                | Top address           |
| 16 to 31                 | Top address+2          | 316 to 331                | Top address+2         |
| 32 to 47                 | Top address+4          | 332 to 347                | Top address+4         |
| 48 to 63                 | Top address+6          | 348 to 363                | Top address+6         |
| 64 to 79                 | Top address+8          | 364 to 379                | Top address+8         |
| 80 to 95                 | Top address+10         | 380 to 395                | Top address+10        |
| 96 to 111                | Top address+12         | 396 to 411                | Top address+12        |
| 112 to 127               | Top address+14         | 412 to 427                | Top address+14        |
| 128 to 143               | Top address+16         | 428 to 443                | Top address+16        |
| 144 to 159               | Top address+18         | 444 to 459                | Top address+18        |
| 160 to 175               | Top address+20         | 460 to 475                | Top address+20        |
| 176 to 191               | Top address+22         | 476 to 491                | Top address+22        |
| 192 to 207               | Top address+24         | 492 to 507                | Top address+24        |
| 208 to 223               | Top address+26         | 508 to 523                | Top address+26        |
| 224 to 239               | Top address+28         | 524 to 539                | Top address+28        |
| 240 to 255               | Top address+30         | 540 to 555                | Top address+30        |
| 256 to 271               | Top address+32         | 556 to 571                | Top address+32        |
| 272 to 287               | Top address+34         | 572 to 587                | Top address+34        |
| 288 to 295               | Top address+36         | 588 to 595                | Top address+36        |
| 1000 to 1007             |                        | 4000 to 4007              |                       |
| 1008 to 1023             | Top address+38         | 4008 to 4023              | Top address+38        |
| 1024 to 1039             | Top address+40         | 4024 to 4039              | Top address+40        |
| 1040 to 1055             | Top address+42         | 4040 to 4055              | Top address+42        |
| 1056 to 1071             | Top address+44         | 4056 to 4071              | Top address+44        |
| 1072 to 1087             | Top address+46         | 4072 to 4087              | Top address+46        |
| 1088 to 1103             | Top address+48         | 4088 to 4103              | Top address+48        |
| 1104 to 1119             | Top address+50         | 4104 to 4119              | Top address+50        |
| 1120 to 1135             | Top address+52         | 4120 to 4135              | Top address+52        |
| 1136 to 1151             | Top address+54         | 4136 to 4151              | Top address+54        |
| 1152 to 1167             | Top address+56         | 4152 to 4167              | Top address+56        |
| 1168 to 1183             | Top address+58         | 4168 to 4183              | Top address+58        |
| 1184 to 1199             | Top address+60         | 4184 to 4199              | Top address+60        |
| 1200 to 1215             | Top address+62         | 4200 to 4215              | Top address+62        |
| 1216 to 1231             | Top address+64         | 4216 to 4231              | Top address+64        |
| 1232 to 1247             | Top address+66         | 4232 to 4247              | Top address+66        |
| 1248 to 1263             | Top address+68         | 4248 to 4263              | Top address+68        |
| 1264 to 1279             | Top address+70         | 4264 to 4279              | Top address+70        |

#### 6.2 Functional Specifications

| RSEL side input port No. | PLC side address (OUT) | RSEL side output port No. | PLC side address (IN) |  |
|--------------------------|------------------------|---------------------------|-----------------------|--|
| 1280 to 1295             | Top address+72         | 4280 to 4295              | Top address+72        |  |
| 1296 to 1311             | Top address+74         | 4296 to 4311              | Top address+74        |  |
| 1312 to 1327             | Top address+76         | 4312 to 4327              | Top address+76        |  |
| 1328 to 1343             | Top address+78         | 4328 to 4343              | Top address+78        |  |
| 1344 to 1359             | Top address+80         | 4344 to 4359              | Top address+80        |  |
| 1360 to 1375             | Top address+82         | 4360 to 4375              | Top address+82        |  |
| 1376 to 1391             | Top address+84         | 4376 to 4391              | Top address+84        |  |
| 1392 to 1407             | Top address+86         | 4392 to 4407              | Top address+86        |  |
| 1408 to 1423             | Top address+88         | 4408 to 4423              | Top address+88        |  |
| 1424 to 1439             | Top address+90         | 4424 to 4439              | Top address+90        |  |
| 1440 to 1455             | Top address+92         | 4440 to 4455              | Top address+92        |  |
| 1456 to 1471             | Top address+94         | 4456 to 4471              | Top address+94        |  |
| 1472 to 1487             | Top address+96         | 4472 to 4487              | Top address+96        |  |
| 1488 to 1503             | Top address+98         | 4488 to 4503              | Top address+98        |  |
| 1504 to 1519             | Top address+100        | 4504 to 4519              | Top address+100       |  |
| 1520 to 1535             | Top address+102        | 4520 to 4535              | Top address+102       |  |
| 1536 to 1551             | Top address+104        | 4536 to 4551              | Top address+104       |  |
| 1552 to 1567             | Top address+106        | 4552 to 4567              | Top address+106       |  |
| 1568 to 1583             | Top address+108        | 4568 to 4583              | Top address+108       |  |
| 1584 to 1599             | Top address+110        | 4584 to 4599              | Top address+110       |  |
| 1600 to 1615             | Top address+112        | 4600 to 4615              | Top address+112       |  |
| 1616 to 1631             | Top address+114        | 4616 to 4631              | Top address+114       |  |
| 1632 to 1647             | Top address+116        | 4632 to 4647              | Top address+116       |  |
| 1648 to 1663             | Top address+118        | 4648 to 4663              | Top address+118       |  |
| 1664 to 1679             | Top address+120        | 4664 to 4679              | Top address+120       |  |
| 1680 to 1695             | Top address+122        | 4680 to 4695              | Top address+122       |  |
| 1696 to 1711             | Top address+124        | 4696 to 4711              | Top address+124       |  |
| 1712 to 1727             | Top address+126        | 4712 to 4727              | Top address+126       |  |

## [7] PROFINET IO connection type

4-word (= 8 bytes) module or 1-word (= 2 bytes) module can be selected during the configuration of the master. (Refer to [10.2.1 I/O Parameter No. 120 "Network Attribute 1" Bit 12 to 15]) However, when 1-word module is to be used, have the number of modules at 64 (total number of input and output use 1024 points) or less.

Also registration is required in the order of Input module  $\Rightarrow$  Output module.

| Numb<br>Used | er of F<br>in Inpu<br>Dutput | Points<br>ut and<br>t | Registered Module on<br>PLC Side | Number of Points<br>Used in Input and<br>Output |    |      | Registered Module<br>on PLC Side |
|--------------|------------------------------|-----------------------|----------------------------------|-------------------------------------------------|----|------|----------------------------------|
|              | 0                            |                       | -                                |                                                 | 0  |      | -                                |
| 8            | to                           | 64                    | Input 4Word×1                    | 8                                               | to | 64   | Output 4Word×1                   |
| 72           | to                           | 128                   | Input 4Word×2                    | 72                                              | to | 128  | Output 4Word×2                   |
| 136          | to                           | 192                   | Input 4Word×3                    | 136                                             | to | 192  | Output 4Word×3                   |
| 200          | to                           | 256                   | Input 4Word×4                    | 200                                             | to | 256  | Output 4Word×4                   |
| 264          | to                           | 320                   | Input 4Word×5                    | 264                                             | to | 320  | Output 4Word×5                   |
| 328          | to                           | 384                   | Input 4Word×6                    | 328                                             | to | 384  | Output 4Word×6                   |
| 392          | to                           | 448                   | Input 4Word×7                    | 392                                             | to | 448  | Output 4Word×7                   |
| 456          | to                           | 512                   | Input 4Word×8                    | 456                                             | to | 512  | Output 4Word×8                   |
| 520          | to                           | 576                   | Input 4Word×9                    | 520                                             | to | 576  | Output 4Word×9                   |
| 584          | to                           | 640                   | Input 4Word×10                   | 584                                             | to | 640  | Output 4Word×10                  |
| 648          | to                           | 704                   | Input 4Word×11                   | 648                                             | to | 704  | Output 4Word×11                  |
| 712          | to                           | 768                   | Input 4Word×12                   | 712                                             | to | 768  | Output 4Word×12                  |
| 776          | to                           | 832                   | Input 4Word×13                   | 776                                             | to | 832  | Output 4Word×13                  |
| 840          | to                           | 896                   | Input 4Word×14                   | 840                                             | to | 896  | Output 4Word×14                  |
| 904          | to                           | 960                   | Input 4Word×15                   | 904                                             | to | 960  | Output 4Word×15                  |
| 968          | to                           | 1024                  | Input 4Word×16                   | 968                                             | to | 1024 | Output 4Word×16                  |

[4-word modules use]

## [Example]

When 208 points of input and 400 points of output are used; Number of Input 4-word modules use  $: 208 / 64 = 3.25 \rightarrow 4$ Number of Output 4-word modules use  $: 400 / 64 = 6.25 \rightarrow 7$ Therefore, the registered module on the PLC side uses 4 of input 4-word and 7 of output 4-word.

#### 6-436-43

| [1-word modules use]  |                          |                       |                                  |                       |                            |                  |                                  |
|-----------------------|--------------------------|-----------------------|----------------------------------|-----------------------|----------------------------|------------------|----------------------------------|
| Numbe<br>Used ir<br>O | r of F<br>1 Inpu<br>utpu | Points<br>ut and<br>t | Registered Module on<br>PLC Side | Numbe<br>Used ir<br>O | er of P<br>n Inpu<br>utput | Points<br>It and | Registered Module<br>on PLC Side |
|                       | 0                        |                       | -                                |                       | 0                          |                  | -                                |
| 8                     | to                       | 16                    | Input 1Word×1                    | 8                     | to                         | 16               | Output 1Word×1                   |
| 24                    | to                       | 32                    | Input 1Word×2                    | 24                    | to                         | 32               | Output 1Word×2                   |
| 40                    | to                       | 48                    | Input 1Word×3                    | 40                    | to                         | 48               | Output 1Word×3                   |
| 56                    | to                       | 64                    | Input 1Word×4                    | 56                    | to                         | 64               | Output 1Word×4                   |
| 72                    | to                       | 80                    | Input 1Word×5                    | 72                    | to                         | 80               | Output 1Word×5                   |
| 88                    | to                       | 96                    | Input 1Word×6                    | 88                    | to                         | 96               | Output 1Word×6                   |
| 104                   | to                       | 112                   | Input 1Word×7                    | 104                   | to                         | 112              | Output 1Word×7                   |
| 120                   | to                       | 128                   | Input 1Word×8                    | 120                   | to                         | 128              | Output 1Word×8                   |
| 136                   | to                       | 144                   | Input 1Word×9                    | 136                   | to                         | 144              | Output 1Word×9                   |
| 152                   | to                       | 160                   | Input 1Word×10                   | 152                   | to                         | 160              | Output 1Word×10                  |
| 168                   | to                       | 176                   | Input 1Word×11                   | 168                   | to                         | 176              | Output 1Word×11                  |
| 184                   | to                       | 192                   | Input 1Word×12                   | 184                   | to                         | 192              | Output 1Word×12                  |
| 200                   | to                       | 208                   | Input 1Word×13                   | 200                   | to                         | 208              | Output 1Word×13                  |
| 216                   | to                       | 224                   | Input 1Word×14                   | 216                   | to                         | 224              | Output 1Word×14                  |
| 232                   | to                       | 240                   | Input 1Word×15                   | 232                   | to                         | 240              | Output 1Word×15                  |
| 248                   | to                       | 256                   | Input 1Word×16                   | 248                   | to                         | 256              | Output 1Word×16                  |
| 264                   | to                       | 272                   | Input 1Word×17                   | 264                   | to                         | 272              | Output 1Word×17                  |
| 280                   | to                       | 288                   | Input 1Word×18                   | 280                   | to                         | 288              | Output 1Word×18                  |
| 296                   | to                       | 304                   | Input 1Word×19                   | 296                   | to                         | 304              | Output 1Word×19                  |
| 312                   | to                       | 320                   | Input 1Word×20                   | 312                   | to                         | 320              | Output 1Word×20                  |
| 328                   | to                       | 336                   | Input 1Word×21                   | 328                   | to                         | 336              | Output 1Word×21                  |
| 344                   | to                       | 352                   | Input 1Word×22                   | 344                   | to                         | 352              | Output 1Word×22                  |
| 360                   | to                       | 368                   | Input 1Word×23                   | 360                   | to                         | 368              | Output 1Word×23                  |
| 376                   | to                       | 384                   | Input 1Word×24                   | 376                   | to                         | 384              | Output 1Word×24                  |
| 392                   | to                       | 400                   | Input 1Word×25                   | 392                   | to                         | 400              | Output 1Word×25                  |
| 408                   | to                       | 416                   | Input 1Word×26                   | 408                   | to                         | 416              | Output 1Word×26                  |
| 424                   | to                       | 432                   | Input 1Word×27                   | 424                   | to                         | 432              | Output 1Word×27                  |
| 440                   | to                       | 448                   | Input 1Word×28                   | 440                   | to                         | 448              | Output 1Word×28                  |
| 456                   | to                       | 464                   | Input 1Word×29                   | 456                   | to                         | 464              | Output 1Word×29                  |
| 472                   | to                       | 480                   | Input 1Word×30                   | 472                   | to                         | 480              | Output 1Word×30                  |
| 488                   | to                       | 496                   | Input 1Word×31                   | 488                   | to                         | 496              | Output 1Word×31                  |
| 504                   | to                       | 512                   | Input 1Word×32                   | 504                   | to                         | 512              | Output 1Word×32                  |
| 520                   | to                       | 528                   | Input 1Word×33                   | 520                   | to                         | 528              | Output 1Word×33                  |
| 536                   | to                       | 544                   | Input 1Word×34                   | 536                   | to                         | 544              | Output 1Word×34                  |
| 552                   | to                       | 560                   | Input 1Word×35                   | 552                   | to                         | 560              | Output 1Word×35                  |
| 568                   | to                       | 576                   | Input 1Word×36                   | 568                   | to                         | 576              | Output 1Word×36                  |
| 584                   | to                       | 592                   | Input 1Word×37                   | 584                   | to                         | 592              | Output 1Word×37                  |

| Numbe<br>Used ir<br>O | nber of Points<br>d in Input and<br>Output Registered Module on<br>PLC Side |      | Number of Points<br>Used in Input and<br>Output |      |    | Registered Module<br>on PLC Side |                 |
|-----------------------|-----------------------------------------------------------------------------|------|-------------------------------------------------|------|----|----------------------------------|-----------------|
| 600                   | to                                                                          | 608  | Input 1Word×38                                  | 600  | to | 608                              | Output 1Word×38 |
| 616                   | to                                                                          | 624  | Input 1Word×39                                  | 616  | to | 624                              | Output 1Word×39 |
| 632                   | to                                                                          | 640  | Input 1Word×40                                  | 632  | to | 640                              | Output 1Word×40 |
| 648                   | to                                                                          | 656  | Input 1Word×41                                  | 648  | to | 656                              | Output 1Word×41 |
| 664                   | to                                                                          | 672  | Input 1Word×42                                  | 664  | to | 672                              | Output 1Word×42 |
| 680                   | to                                                                          | 688  | Input 1Word×43                                  | 680  | to | 688                              | Output 1Word×43 |
| 696                   | to                                                                          | 704  | Input 1Word×44                                  | 696  | to | 704                              | Output 1Word×44 |
| 712                   | to                                                                          | 720  | Input 1Word×45                                  | 712  | to | 720                              | Output 1Word×45 |
| 728                   | to                                                                          | 736  | Input 1Word×46                                  | 728  | to | 736                              | Output 1Word×46 |
| 744                   | to                                                                          | 752  | Input 1Word×47                                  | 744  | to | 752                              | Output 1Word×47 |
| 760                   | to                                                                          | 768  | Input 1Word×48                                  | 760  | to | 768                              | Output 1Word×48 |
| 776                   | to                                                                          | 784  | Input 1Word×49                                  | 776  | to | 784                              | Output 1Word×49 |
| 792                   | to                                                                          | 800  | Input 1Word×50                                  | 792  | to | 800                              | Output 1Word×50 |
| 808                   | to                                                                          | 816  | Input 1Word×51                                  | 808  | to | 816                              | Output 1Word×51 |
| 824                   | to                                                                          | 832  | Input 1Word×52                                  | 824  | to | 832                              | Output 1Word×52 |
| 840                   | to                                                                          | 848  | Input 1Word×53                                  | 840  | to | 848                              | Output 1Word×53 |
| 856                   | to                                                                          | 864  | Input 1Word×54                                  | 856  | to | 864                              | Output 1Word×54 |
| 872                   | to                                                                          | 880  | Input 1Word×55                                  | 872  | to | 880                              | Output 1Word×55 |
| 888                   | to                                                                          | 896  | Input 1Word×56                                  | 888  | to | 896                              | Output 1Word×56 |
| 904                   | to                                                                          | 912  | Input 1Word×57                                  | 904  | to | 912                              | Output 1Word×57 |
| 920                   | to                                                                          | 928  | Input 1Word×58                                  | 920  | to | 928                              | Output 1Word×58 |
| 936                   | to                                                                          | 944  | Input 1Word×59                                  | 936  | to | 944                              | Output 1Word×59 |
| 952                   | to                                                                          | 960  | Input 1Word×60                                  | 952  | to | 960                              | Output 1Word×60 |
| 968                   | to                                                                          | 976  | Input 1Word×61                                  | 968  | to | 976                              | Output 1Word×61 |
| 984                   | to                                                                          | 992  | Input 1Word×62                                  | 984  | to | 992                              | Output 1Word×62 |
| 1000                  | to                                                                          | 1008 | Input 1Word×63                                  | 1000 | to | 1008                             | Output 1Word×63 |
| 1016                  | to                                                                          | 1024 | Input 1Word×64                                  | 1016 | to | 1024                             | Output 1Word×64 |

## [Example]

When 208 points of input and 400 points of output are used;

Number of Input 4-word modules use : 208 / 16 = 13

Number of Output 4-word modules use : 400 / 16 = 25

Therefore, the registered module on the PLC side uses 13 of input 4-word and 25 of output 4-word.

#### Example of 1-Word Module Use (1)

The relation between the RSEL I/O port numbers and the PLC addresses when it is automatic assignment, input 48 points and output 32 points is as shown below. The RSEL I/O port start numbers should be from No. 0 for input and from No. 300 for output, and the assignment on the PLC side should be made in order from the top address (in 1 word unit).

| RSEL side input port No. | PLC side address (OUT) | RSEL side output port No. | PLC side address (IN) |
|--------------------------|------------------------|---------------------------|-----------------------|
| 0 to 15                  | Top address            | 300 to 315                | Top address           |
| 16 to 31                 | Top address+1          | 316 to 331                | Top address+1         |
| 32 to 48                 | Top address+2          |                           |                       |

#### Example of 1-Word Module Use (2)

The relation between the RSEL I/O port numbers and the PLC addresses when it is fixed assignment, input 256 points and output 256 points is as shown below. The RSEL I/O port start numbers should be from No. 128 for input and from No. 428 for output, and the assignment on the PLC side should be made in order from the top address (in 1 word unit).

| RSEL side input port No. | PLC side address (OUT) | RSEL side output port No. | PLC side address (IN) |
|--------------------------|------------------------|---------------------------|-----------------------|
| 128 to 143               | Top address            | 428 to 443                | Top address           |
| 144 to 159               | Top address+1          | 444 to 459                | Top address+1         |
| 160 to 175               | Top address+2          | 460 to 475                | Top address+2         |
| 176 to 191               | Top address+3          | 476 to 491                | Top address+3         |
| 192 to 207               | Top address+4          | 492 to 507                | Top address+4         |
| 208 to 223               | Top address+5          | 508 to 523                | Top address+5         |
| 224 to 239               | Top address+6          | 524 to 539                | Top address+6         |
| 240 to 255               | Top address+7          | 540 to 555                | Top address+7         |
| 256 to 271               | Top address+8          | 556 to 571                | Top address+8         |
| 272 to 287               | Top address+9          | 572 to 587                | Top address+9         |
| 288 to 295               | Top addross+10         | 588 to 595                | Top addross+10        |
| 1000 to 1007             | Top address+10         | 4000 to 4007              | Top address+10        |
| 1008 to 1023             | Top address+11         | 4008 to 4023              | Top address+11        |
| 1024 to 1039             | Top address+12         | 4024 to 4039              | Top address+12        |
| 1040 to 1055             | Top address+13         | 4040 to 4055              | Top address+13        |
| 1056 to 1071             | Top address+14         | 4056 to 4071              | Top address+14        |
| 1072 to 1087             | Top address+15         | 4072 to 4087              | Top address+15        |

Example of 1-Word Module Use (3)

When set to automatic assignment, input 1024 points and output 1024 points:

Number of input 1-word module use: 1024 / 16 = 64

Number of output 1-word module use: 1024 / 16 = 64

Therefore, as the number of the registered modules on the PLC side exceeds 64, it cannot be used.

As this example of use shows, use a 4-word module when the number of the registered modules on the PLC side exceed 64.

#### Example of 4-Word Module Use (1)

The relation between the RSEL I/O port numbers and the PLC addresses when it is automatic assignment, input 48 points and output 32 points is as shown below. The RSEL I/O port start numbers should be from No. 0 for input and from No. 300 for output, and the assignment on the PLC side should be made in order from the top address (in 4 words unit).

| RSEL side input port No. | PLC side address (OUT) | RSEL side output port No. | PLC side address (IN) |
|--------------------------|------------------------|---------------------------|-----------------------|
| 0 to 15                  |                        | 300 to 315                |                       |
| 16 to 31                 | Top oddroop            | 316 to 331                | Top addross           |
| 32 to 48                 | Top address            | Not to use                | Top address           |
| Not to use               |                        | Not to use                |                       |

#### Example of 4-Word Module Use (2)

The relation between the RSEL I/O port numbers and the PLC addresses when it is fixed assignment, input 256 points and output 256 points is as shown below. The RSEL I/O port start numbers should be from No. 128 for input and from No. 428 for output, and the assignment on the PLC side should be made in order from the top address (in 4 words unit).

| RSEL side input port No. | PLC side address (OUT) | RSEL side output port No. | PLC side address (IN) |  |  |
|--------------------------|------------------------|---------------------------|-----------------------|--|--|
| 128 to 143               |                        | 428 to 443                |                       |  |  |
| 144 to 159               | Top oddroop            | 444 to 459                | Top oddroop           |  |  |
| 160 to 175               | Top address            | 460 to 475                | Top address           |  |  |
| 176 to 191               |                        | 476 to 491                |                       |  |  |
| 192 to 207               |                        | 492 to 507                |                       |  |  |
| 208 to 223               | Top address+1          | 508 to 523                | Top oddroop 1         |  |  |
| 224 to 239               |                        | 524 to 539                | 10p address+1         |  |  |
| 240 to 255               |                        | 540 to 555                |                       |  |  |
| 256 to 271               |                        | 556 to 571                |                       |  |  |
| 272 to 287               |                        | 572 to 587                |                       |  |  |
| 288 to 295               | Top address+2          | 588 to 595                | Top address+2         |  |  |
| 1000 to 1007             |                        | 4000 to 4007              |                       |  |  |
| 1008 to 1023             |                        | 4008 to 4023              |                       |  |  |
| 1024 to 1039             |                        | 4024 to 4039              |                       |  |  |
| 1040 to 1055             | Top oddrooo+2          | 4040 to 4055              | Top oddrooo+2         |  |  |
| 1056 to 1071             | iop addiess+3          | 4056 to 4071              | iop address+3         |  |  |
| 1072 to 1087             |                        | 4072 to 4087              |                       |  |  |

## Example of 4-Word Module Use (3)

The relation between the RSEL I/O port numbers and the PLC addresses when it is automatic assignment, input 1024 points and output 1024 points is as shown below. The RSEL I/O port start numbers should be from No. 0 for input and from No. 300 for output, and the assignment on the PLC side should be made in order from the top address (in 4 words unit).

| RSEL side input port No. | PLC side address (OUT) | RSEL side output port No. | PLC side address (IN) |  |  |  |
|--------------------------|------------------------|---------------------------|-----------------------|--|--|--|
| 0 to 15                  |                        | 300 to 315                |                       |  |  |  |
| 16 to 31                 | Top oddroop            | 316 to 331                | Top address           |  |  |  |
| 32 to 47                 | Top address            | 332 to 347                | Top address           |  |  |  |
| 48 to 63                 |                        | 348 to 363                |                       |  |  |  |
| 64 to 79                 |                        | 364 to 379                |                       |  |  |  |
| 80 to 95                 | Top address+1          | 380 to 395                | Top address+1         |  |  |  |
| 96 to 111                | Top address+1          | 396 to 411                | Top address+1         |  |  |  |
| 112 to 127               |                        | 412 to 427                |                       |  |  |  |
| 128 to 143               |                        | 428 to 443                |                       |  |  |  |
| 144 to 159               | Top address + 2        | 444 to 459                | Top address+2         |  |  |  |
| 160 to 175               | Top address+2          | 460 to 475                | rop address+2         |  |  |  |
| 176 to 191               |                        | 476 to 491                |                       |  |  |  |
| 192 to 207               |                        | 492 to 507                |                       |  |  |  |
| 208 to 223               | Top oddroop 12         | 508 to 523                | Top oddroop 12        |  |  |  |
| 224 to 239               | Top address+5          | 524 to 539                | Top address+3         |  |  |  |
| 240 to 255               |                        | 540 to 555                |                       |  |  |  |
| 256 to 271               |                        | 556 to 571                |                       |  |  |  |
| 272 to 287               | Top address+4          | 572 to 587                |                       |  |  |  |
| 288 to 295               |                        | 588 to 595                | Top address+4         |  |  |  |
| 1000 to 1007             |                        | 4000 to 4007              |                       |  |  |  |
| 1008 to 1023             |                        | 4008 to 4023              |                       |  |  |  |
| 1024 to 1039             |                        | 4024 to 4039              |                       |  |  |  |
| 1040 to 1055             | Top address+5          | 4040 to 4055              | Top address+5         |  |  |  |
| 1056 to 1071             | Top address+5          | 4056 to 4071              | Top address+5         |  |  |  |
| 1072 to 1087             |                        | 4072 to 4087              |                       |  |  |  |
| 1088 to 1103             |                        | 4088 to 4103              |                       |  |  |  |
| 1104 to 1119             | Top address (6         | 4104 to 4119              | Top oddrooo i 6       |  |  |  |
| 1120 to 1135             | Top address+0          | 4120 to 4135              | Top address+0         |  |  |  |
| 1136 to 1151             |                        | 4136 to 4151              |                       |  |  |  |
| 1152 to 1167             |                        | 4152 to 4167              |                       |  |  |  |
| 1168 to 1183             | Top address +7         | 4168 to 4183              | Top oddroop 17        |  |  |  |
| 1184 to 1199             | Top address+1          | 4184 to 4199              | iop audiessti         |  |  |  |
| 1200 to 1215             |                        | 4200 to 4215              |                       |  |  |  |
| 1216 to 1231             |                        | 4216 to 4231              |                       |  |  |  |
| 1232 to 1247             | Top address 19         | 4232 to 4247              | Top address 19        |  |  |  |
| 1248 to 1263             | Top address+o          | 4248 to 4263              | Top audress+o         |  |  |  |
| 1264 to 1279             |                        | 4264 to 4279              |                       |  |  |  |

#### 6.2 Functional Specifications

| RSEL side input port No. | PLC side address (OUT) | RSEL side output port No. | PLC side address (IN) |  |  |  |
|--------------------------|------------------------|---------------------------|-----------------------|--|--|--|
| 1280 to 1295             |                        | 4280 to 4295              |                       |  |  |  |
| 1296 to 1311             | Top oddrogo (0         | 4296 to 4311              | Top address 10        |  |  |  |
| 1312 to 1327             | Top address+9          | 4312 to 4327              | Top address+9         |  |  |  |
| 1328 to 1343             |                        | 4328 to 4343              |                       |  |  |  |
| 1344 to 1359             |                        | 4344 to 4359              |                       |  |  |  |
| 1360 to 1375             | Tan address 10         | 4360 to 4375              | Top oddrood 10        |  |  |  |
| 1376 to 1391             | Top address+10         | 4376 to 4391              | Top address+10        |  |  |  |
| 1392 to 1407             |                        | 4392 to 4407              |                       |  |  |  |
| 1408 to 1423             |                        | 4408 to 4423              |                       |  |  |  |
| 1424 to 1439             | Tan address 14         | 4424 to 4439              | Tan address (11       |  |  |  |
| 1440 to 1455             | Top address+11         | 4440 to 4455              | lop address+11        |  |  |  |
| 1456 to 1471             |                        | 4456 to 4471              |                       |  |  |  |
| 1472 to 1487             |                        | 4472 to 4487              |                       |  |  |  |
| 1488 to 1503             | Top address+12         | 4488 to 4503              | Top address+12        |  |  |  |
| 1504 to 1519             | Top address+12         | 4504 to 4519              |                       |  |  |  |
| 1520 to 1535             |                        | 4520 to 4535              |                       |  |  |  |
| 1536 to 1551             |                        | 4536 to 4551              |                       |  |  |  |
| 1552 to 1567             | Top addross+12         | 4552 to 4567              | Top addross+12        |  |  |  |
| 1568 to 1583             | Top address+15         | 4568 to 4583              | 10p address+15        |  |  |  |
| 1584 to 1599             |                        | 4584 to 4599              |                       |  |  |  |
| 1600 to 1615             |                        | 4600 to 4615              |                       |  |  |  |
| 1616 to 1631             | Top oddrogo 11         | 4616 to 4631              | Top address 11        |  |  |  |
| 1632 to 1647             | Top address+14         | 4632 to 4647              | Top address+14        |  |  |  |
| 1648 to 1663             |                        | 4648 to 4663              |                       |  |  |  |
| 1664 to 1679             |                        | 4664 to 4679              |                       |  |  |  |
| 1680 to 1695             | Top address+15         | 4680 to 4695              | Top address+15        |  |  |  |
| 1696 to 1711             | TOP AUDICEST 15        | 4696 to 4711              | Top address+15        |  |  |  |
| 1712 to 1727             |                        | 4712 to 4727              |                       |  |  |  |

## [8] PIO type

By linking PIO/SIO/SCON extension unit / PIO unit to PIO type SEL unit, PIO comes available to use 144 points of input and 144 points of output at the maximum.

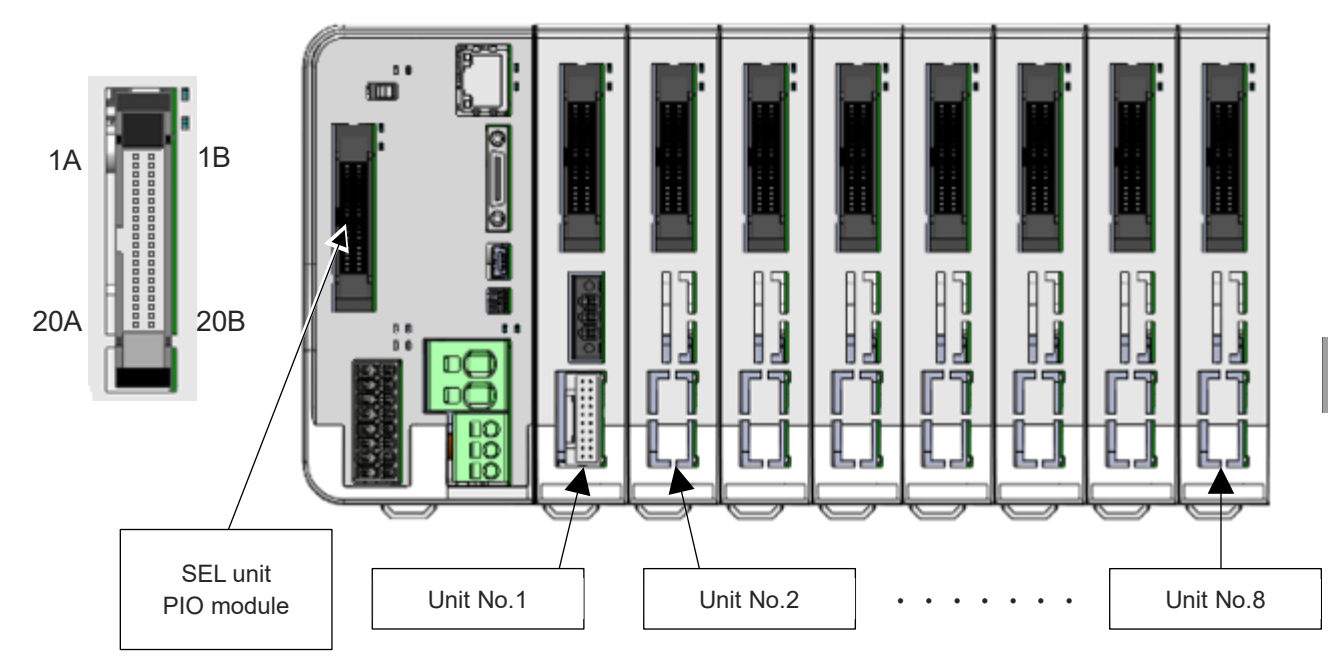

When the input start port number is assigned in 000 and output start port number in 300 in the automatic assignment or fixed assignment with eight units linked to PIO type SEL unit, the port numbers should be as shown in the table below.

| Unit No. | Pin No. | Category | Signal name | Port No. | Pin No. | Category | Signal name | Port No. |
|----------|---------|----------|-------------|----------|---------|----------|-------------|----------|
|          | 1A      | 24       | P24         | -        | 1B      |          | OUT0        | 300      |
|          | 2A      | 24       | P24         | -        | 2B      |          | OUT1        | 301      |
|          | 3A      | -        | -           | -        | 3B      |          | OUT2        | 302      |
|          | 4A      | -        | -           | -        | 4B      |          | OUT3        | 303      |
|          | 5A      |          | IN0         | 000      | 5B      |          | OUT4        | 304      |
|          | 6A      |          | IN1         | 001      | 6B      |          | OUT5        | 305      |
|          | 7A      |          | IN2         | 002      | 7B      |          | OUT6        | 306      |
|          | 8A      |          | IN3         | 003      | 8B      | Quitaut  | OUT7        | 307      |
|          | 9A      |          | IN4         | 004      | 9B      | Uupu     | OUT8        | 308      |
| SEL unit | 10A     |          | IN5         | 005      | 10B     |          | OUT9        | 309      |
| module   | 11A     |          | IN6         | 006      | 11B     |          | OUT10       | 310      |
|          | 12A     | Input    | IN7         | 007      | 12B     |          | OUT11       | 311      |
|          | 13A     | mput     | IN8         | 008      | 13B     |          | OUT12       | 312      |
|          | 14A     |          | IN9         | 009      | 14B     |          | OUT13       | 313      |
|          | 15A     |          | IN10        | 010      | 15B     |          | OUT14       | 314      |
|          | 16A     |          | IN11        | 011      | 16B     |          | OUT15       | 315      |
|          | 17A     |          | IN12        | 012      | 17B     | -        | -           | -        |
|          | 18A     |          | IN13        | 013      | 18B     | -        | -           | -        |
|          | 19A     |          | IN14        | 014      | 19B     | 0        | N           | -        |
|          | 20A     |          | IN15        | 015      | 20B     | 0        | N           | -        |

| Unit No. | Pin No. | Category | Signal name | Port No. | Pin No. | Category | Signal name | Port No. |
|----------|---------|----------|-------------|----------|---------|----------|-------------|----------|
|          | 1A      | 24       | P24         | _        | 1B      |          | OUT0        | 316      |
|          | 2A      | 24       | P24         | -        | 2B      |          | OUT1        | 317      |
|          | 3A      | -        | -           | -        | 3B      |          | OUT2        | 318      |
|          | 4A      | -        | -           | -        | 4B      |          | OUT3        | 319      |
|          | 5A      |          | IN0         | 016      | 5B      |          | OUT4        | 320      |
|          | 6A      |          | IN1         | 017      | 6B      |          | OUT5        | 321      |
|          | 7A      |          | IN2         | 018      | 7B      |          | OUT6        | 322      |
|          | 8A      |          | IN3         | 019      | 8B      | Output   | OUT7        | 323      |
|          | 9A      |          | IN4         | 020      | 9B      | Output   | OUT8        | 324      |
| 4        | 10A     |          | IN5         | 021      | 10B     |          | OUT9        | 325      |
|          | 11A     |          | IN6         | 022      | 11B     |          | OUT10       | 326      |
|          | 12A     | Innut    | IN7         | 023      | 12B     |          | OUT11       | 327      |
|          | 13A     | Input    | IN8         | 024      | 13B     |          | OUT12       | 328      |
|          | 14A     |          | IN9         | 025      | 14B     |          | OUT13       | 329      |
|          | 15A     |          | IN10        | 026      | 15B     |          | OUT14       | 330      |
|          | 16A     |          | IN11        | 027      | 16B     |          | OUT15       | 331      |
|          | 17A     |          | IN12        | 028      | 17B     | -        | -           | -        |
|          | 18A     |          | IN13        | 029      | 18B     | -        | -           | -        |
|          | 19A     |          | IN14        | 030      | 19B     | 0        | Ν           | -        |
|          | 20A     |          | IN15        | 031      | 20B     | 0        | Ν           | -        |
|          | 1A      | 24       | P24         | -        | 1B      |          | OUT0        | 332      |
|          | 2A      | 24       | P24         | -        | 2B      |          | OUT1        | 333      |
|          | 3A      | -        | -           | -        | 3B      |          | OUT2        | 334      |
|          | 4A      | -        | -           | -        | 4B      |          | OUT3        | 335      |
|          | 5A      |          | IN0         | 032      | 5B      |          | OUT4        | 336      |
|          | 6A      |          | IN1         | 033      | 6B      |          | OUT5        | 337      |
|          | 7A      |          | IN2         | 034      | 7B      |          | OUT6        | 338      |
|          | 8A      | _        | IN3         | 035      | 8B      | Output   | OUT7        | 339      |
|          | 9A      |          | IN4         | 036      | 9B      | Output   | OUT8        | 340      |
| 2        | 10A     |          | IN5         | 037      | 10B     |          | OUT9        | 341      |
| 2        | 11A     |          | IN6         | 038      | 11B     |          | OUT10       | 342      |
|          | 12A     | Incut    | IN7         | 039      | 12B     |          | OUT11       | 343      |
|          | 13A     | input    | IN8         | 040      | 13B     |          | OUT12       | 344      |
|          | 14A     |          | IN9         | 041      | 14B     |          | OUT13       | 345      |
|          | 15A     |          | IN10        | 042      | 15B     |          | OUT14       | 346      |
|          | 16A     |          | IN11        | 043      | 16B     |          | OUT15       | 347      |
|          | 17A     | ]        | IN12        | 044      | 17B     | -        | -           | -        |
|          | 18A     |          | IN13        | 045      | 18B     | -        | -           | -        |
|          | 19A     |          | IN14        | 046      | 19B     | 0        | N           | -        |
|          | 20A     |          | IN15        | 047      | 20B     | 0        | Ν           | -        |

| Unit No. | Pin No. | Category | Signal name | Port No. | Pin No. | Category | Signal name | Port No. |
|----------|---------|----------|-------------|----------|---------|----------|-------------|----------|
|          | 1A      | 24       | P24         | -        | 1B      |          | OUT0        | 348      |
|          | 2A      | 24       | P24         | -        | 2B      |          | OUT1        | 349      |
|          | ЗA      | -        | -           | -        | 3B      |          | OUT2        | 350      |
|          | 4A      | -        | -           | -        | 4B      |          | OUT3        | 351      |
|          | 5A      |          | IN0         | 048      | 5B      |          | OUT4        | 352      |
|          | 6A      |          | IN1         | 049      | 6B      |          | OUT5        | 353      |
|          | 7A      |          | IN2         | 050      | 7B      |          | OUT6        | 354      |
|          | 8A      |          | IN3         | 051      | 8B      | Output   | OUT7        | 355      |
|          | 9A      |          | IN4         | 052      | 9B      | Output   | OUT8        | 356      |
| 2        | 10A     |          | IN5         | 053      | 10B     |          | OUT9        | 357      |
| 3        | 11A     |          | IN6         | 054      | 11B     |          | OUT10       | 358      |
|          | 12A     | 1        | IN7         | 055      | 12B     |          | OUT11       | 359      |
|          | 13A     | Input    | IN8         | 056      | 13B     |          | OUT12       | 360      |
|          | 14A     |          | IN9         | 057      | 14B     |          | OUT13       | 361      |
|          | 15A     |          | IN10        | 058      | 15B     |          | OUT14       | 362      |
|          | 16A     |          | IN11        | 059      | 16B     |          | OUT15       | 363      |
|          | 17A     |          | IN12        | 060      | 17B     | -        | -           | -        |
|          | 18A     |          | IN13        | 061      | 18B     | -        | -           | -        |
|          | 19A     |          | IN14        | 062      | 19B     | 0        | N           | -        |
|          | 20A     |          | IN15        | 063      | 20B     | 0        | N           | -        |
|          | 1A      | 24       | P24         | -        | 1B      |          | OUT0        | 364      |
|          | 2A      | 24       | P24         | -        | 2B      |          | OUT1        | 365      |
|          | 3A      | -        | -           | -        | 3B      |          | OUT2        | 366      |
|          | 4A      | -        | -           | -        | 4B      |          | OUT3        | 367      |
|          | 5A      |          | IN0         | 064      | 5B      |          | OUT4        | 368      |
|          | 6A      |          | IN1         | 065      | 6B      |          | OUT5        | 369      |
|          | 7A      | -        | IN2         | 066      | 7B      |          | OUT6        | 370      |
|          | 8A      |          | IN3         | 067      | 8B      | Output   | OUT7        | 371      |
|          | 9A      | -        | IN4         | 068      | 9B      | output   | OUT8        | 372      |
| 1        | 10A     |          | IN5         | 069      | 10B     |          | OUT9        | 373      |
| 4        | 11A     |          | IN6         | 070      | 11B     |          | OUT10       | 374      |
|          | 12A     | Innut    | IN7         | 071      | 12B     |          | OUT11       | 375      |
|          | 13A     | input    | IN8         | 072      | 13B     |          | OUT12       | 376      |
|          | 14A     |          | IN9         | 073      | 14B     |          | OUT13       | 377      |
|          | 15A     |          | IN10        | 074      | 15B     |          | OUT14       | 378      |
|          | 16A     |          | IN11        | 075      | 16B     |          | OUT15       | 379      |
|          | 17A     |          | IN12        | 076      | 17B     | -        | -           | -        |
|          | 18A     |          | IN13        | 077      | 18B     | -        | -           | -        |
|          | 19A     |          | IN14        | 078      | 19B     | 0        | N           | -        |
|          | 20A     |          | IN15        | 079      | 20B     | 0        | N           | -        |

| Unit No. | Pin No. | Category | Signal name | Port No. | Pin No. | Category | Signal name | Port No. |
|----------|---------|----------|-------------|----------|---------|----------|-------------|----------|
|          | 1A      | 24       | P24         | -        | 1B      |          | OUT0        | 380      |
|          | 2A      | 24       | P24         | -        | 2B      |          | OUT1        | 381      |
|          | 3A      | -        | -           | -        | 3B      |          | OUT2        | 382      |
|          | 4A      | -        | -           | -        | 4B      |          | OUT3        | 383      |
|          | 5A      |          | IN0         | 080      | 5B      |          | OUT4        | 384      |
|          | 6A      | -        | IN1         | 081      | 6B      |          | OUT5        | 385      |
|          | 7A      | -        | IN2         | 082      | 7B      |          | OUT6        | 386      |
|          | 8A      | -        | IN3         | 083      | 8B      |          | OUT7        | 387      |
|          | 9A      | -        | IN4         | 084      | 9B      | Output   | OUT8        | 388      |
| 5        | 10A     |          | IN5         | 085      | 10B     |          | OUT9        | 389      |
| 5        | 11A     |          | IN6         | 086      | 11B     |          | OUT10       | 390      |
|          | 12A     | land     | IN7         | 087      | 12B     |          | OUT11       | 391      |
|          | 13A     | input    | IN8         | 088      | 13B     |          | OUT12       | 392      |
|          | 14A     |          | IN9         | 089      | 14B     |          | OUT13       | 393      |
|          | 15A     |          | IN10        | 090      | 15B     |          | OUT14       | 394      |
|          | 16A     |          | IN11        | 091      | 16B     |          | OUT15       | 395      |
|          | 17A     | _        | IN12        | 092      | 17B     | -        | -           | -        |
|          | 18A     |          | IN13        | 093      | 18B     | -        | -           | -        |
|          | 19A     |          | IN14        | 094      | 19B     | 0        | N           | -        |
|          | 20A     |          | IN15        | 095      | 20B     | 0        | N           | -        |
|          | 1A      | 24       | P24         | -        | 1B      |          | OUT0        | 396      |
|          | 2A      | 24       | P24         | -        | 2B      |          | OUT1        | 397      |
|          | 3A      | -        | -           | -        | 3B      |          | OUT2        | 398      |
|          | 4A      | -        | -           | -        | 4B      |          | OUT3        | 399      |
|          | 5A      |          | IN0         | 096      | 5B      |          | OUT4        | 400      |
|          | 6A      | _        | IN1         | 097      | 6B      |          | OUT5        | 401      |
|          | 7A      | -        | IN2         | 098      | 7B      |          | OUT6        | 402      |
|          | 8A      | -        | IN3         | 099      | 8B      | Output   | OUT7        | 403      |
|          | 9A      |          | IN4         | 100      | 9B      | output   | OUT8        | 404      |
| 6        | 10A     | -        | IN5         | 101      | 10B     |          | OUT9        | 405      |
|          | 11A     |          | IN6         | 102      | 11B     |          | OUT10       | 406      |
|          | 12A     | Input    | IN7         | 103      | 12B     |          | OUT11       | 407      |
|          | 13A     | mpor     | IN8         | 104      | 13B     |          | OUT12       | 408      |
|          | 14A     | -        | IN9         | 105      | 14B     |          | OUT13       | 409      |
|          | 15A     | -        | IN10        | 106      | 15B     |          | OUT14       | 410      |
|          | 16A     | -        | IN11        | 107      | 16B     |          | OUT15       | 411      |
|          | 17A     | -        | IN12        | 108      | 17B     | -        | -           | -        |
|          | 18A     | -        | IN13        | 109      | 18B     | -        | -           | -        |
|          | 19A     |          | IN14        | 110      | 19B     | 0        | N           | -        |
|          | 20A     |          | IN15        | 111      | 20B     | 0        | Ν           | -        |

| Unit No. | Pin No. | Category | Signal name | Port No. | Pin No. | Category | Signal name | Port No. |
|----------|---------|----------|-------------|----------|---------|----------|-------------|----------|
|          | 1A      | 24       | P24         | -        | 1B      |          | OUT0        | 412      |
|          | 2A      | 24       | P24         | -        | 2B      |          | OUT1        | 413      |
|          | ЗA      | -        | -           | -        | 3B      |          | OUT2        | 414      |
|          | 4A      | -        | -           | -        | 4B      |          | OUT3        | 415      |
|          | 5A      |          | IN0         | 112      | 5B      | -        | OUT4        | 416      |
|          | 6A      |          | IN1         | 113      | 6B      |          | OUT5        | 417      |
|          | 7A      |          | IN2         | 114      | 7B      |          | OUT6        | 418      |
|          | 8A      |          | IN3         | 115      | 8B      | Output   | OUT7        | 419      |
|          | 9A      |          | IN4         | 116      | 9B      | Output   | OUT8        | 420      |
| 7        | 10A     |          | IN5         | 117      | 10B     |          | OUT9        | 421      |
| 1        | 11A     |          | IN6         | 118      | 11B     |          | OUT10       | 422      |
|          | 12A     | lanut    | IN7         | 119      | 12B     |          | OUT11       | 423      |
|          | 13A     | Input    | IN8         | 120      | 13B     |          | OUT12       | 424      |
|          | 14A     |          | IN9         | 121      | 14B     |          | OUT13       | 425      |
|          | 15A     |          | IN10        | 122      | 15B     |          | OUT14       | 426      |
|          | 16A     |          | IN11        | 123      | 16B     |          | OUT15       | 427      |
|          | 17A     |          | IN12        | 124      | 17B     | -        | -           | -        |
|          | 18A     |          | IN13        | 125      | 18B     | -        | -           | -        |
|          | 19A     |          | IN14        | 126      | 19B     | 0        | Ν           | -        |
|          | 20A     |          | IN15        | 127      | 20B     | 0        | N           | -        |
|          | 1A      | 24       | P24         | -        | 1B      |          | OUT0        | 428      |
|          | 2A      | 24       | P24         | -        | 2B      |          | OUT1        | 429      |
|          | ЗA      | -        | -           | -        | 3B      |          | OUT2        | 430      |
|          | 4A      | -        | -           | -        | 4B      |          | OUT3        | 431      |
|          | 5A      | _        | IN0         | 128      | 5B      |          | OUT4        | 432      |
|          | 6A      | 4        | IN1         | 129      | 6B      |          | OUT5        | 433      |
|          | 7A      | _        | IN2         | 130      | 7B      |          | OUT6        | 431      |
|          | 8A      | 4        | IN3         | 131      | 8B      | Output   | OUT7        | 435      |
|          | 9A      |          | IN4         | 132      | 9B      | Output   | OUT8        | 436      |
| 8        | 10A     | 4        | IN5         | 133      | 10B     |          | OUT9        | 437      |
| 0        | 11A     |          | IN6         | 134      | 11B     |          | OUT10       | 438      |
|          | 12A     | Innut    | IN7         | 135      | 12B     | 4        | OUT11       | 439      |
|          | 13A     | mput     | IN8         | 136      | 13B     |          | OUT12       | 440      |
|          | 14A     |          | IN9         | 137      | 14B     |          | OUT13       | 441      |
|          | 15A     |          | IN10        | 138      | 15B     |          | OUT14       | 442      |
|          | 16A     |          | IN11        | 139      | 16B     |          | OUT15       | 443      |
|          | 17A     |          | IN12        | 140      | 17B     | -        | -           | -        |
|          | 18A     |          | IN13        | 141      | 18B     | -        | -           | -        |
|          | 19A     |          | IN14        | 142      | 19B     | 0        | Ν           | -        |
|          | 20A     |          | IN15        | 143      | 20B     | 0        | Ν           | -        |

## [9] SIO type

It is the serial communication feature by the SEL program using Free-to-User Channel No. 1. The general serial communication or the XSEL serial communication protocol (Format B) using the SEL languages below <sup>(\*)</sup> are available.

The communication type requires settings established in the parameter (I/O Parameter No. 201 bit 12 to 15).

| Category      | Condition | Command | Operand 1          | Operand 2     | Output | Function                                                          |
|---------------|-----------|---------|--------------------|---------------|--------|-------------------------------------------------------------------|
| Timer         | Optional  | TIMC    | Program No.        | Prohibited    | СР     | Standby Canceled                                                  |
|               | Optional  | OPEN    | Channel No.        | Prohibited    | СР     | Channel Open                                                      |
| Communication | Optional  | CLOS    | Channel No.        | Prohibited    | сс     | Channel Closed                                                    |
|               | Optional  | READ    | Channel No.        | Column Number | сс     | Input from Channel                                                |
|               | Optional  | TMRW    | Lead Time          | (Light Timer) | сс     | REA/WRIT Timeout Setting                                          |
|               | Optional  | WRIT    | Cannel No.         | Column Number | СР     | Output to Channel                                                 |
|               | Optional  | SCHA    | Character<br>Codes | Prohibited    | СР     | Determination Character Setting<br>for Data Sending and Receiving |

(It is set to the general serial communication on delivery)

\* It is necessary to have the main application part V1.09 or later.

# 6.3 Parameter Configuration

# 6.3.1 Basic setting

## [1] I/O slot

- Module Type and Communication Setting
- 1) Setting Check in Used Network

Check in I/O Parameter No 225.

| No. | Parameter Name | Input range                      | Unit | Remarks                                                                                                    |
|-----|----------------|----------------------------------|------|----------------------------------------------------------------------------------------------------|
| 225 | I/O controller | $0_{H}$ to FFFFFFFF <sub>H</sub> |      | Bits 0 to 7: Type of Network I/F Module Control 1<br>( $0_{H}$ : Not mounted,<br>$1_{H}$ : CC-Link,<br>$2_{H}$ : DeviceNet,<br>$3_{H}$ : PROFIBUS-DP,<br>4 to $5_{H}$ : Reserved by the system,<br>$6_{H}$ : EtherCAT,<br>$7_{H}$ : EtherNet/IP,<br>$8_{H}$ : Reserved by the system,<br>$9_{H}$ : PIO,<br>$A_{H}$ : PROFINET IO,<br>B to C <sub>H</sub> : Reserved by the system,<br>$D_{H}$ :CC-Link IE Field) |

\* This parameter is already set at delivery.

## 2) Node Address and TCP/IP Settings

Set the node address in I/O Parameter No. 226 for CC-Link, CC-Link IE Field, DeviceNet, EtherCAT and PROFIBUS-DP.

For EtherCAT, set as shown below.

- When having automatic assignment of node address from master: Set 0 (setting at delivery)
- When having fixed assignment of node address: Set 1 to 65,535

| No. | Parameter Name                | Input range     | Unit | Remarks                                                                                                    |
|-----|-------------------------------|-----------------|------|----------------------------------------------------------------------------------------------------|
| 226 | I/O1 fieldbus node<br>address | 0 to 99,999,999 |      | Settable Range<br>• At CC-Link: 1 to 64<br>• At DeviceNet: 0 to 63<br>• At PROFIBUS-DP: 0 to 125<br>• At EtherCAT: 0 to 65,535<br>• At CC-Link IE: 1 to 120<br>* Setting establishment not necessary for EtherNet/IP and<br>PROFINET IO |

\* The range available for setting should differ depending on the network type to be installed. "60D: Fieldbus Parameter Error" should occur when a number out of the settable range is indicated. Set the TCP/IP setting (I/P address, subnet mask and default gateway) of the RSEL system in I/O Parameter No. 132 to 143 for EtherNet/IP.

| No. | Parameter Name                       | Input range | Unit | Remarks                                                                                              |
|-----|--------------------------------------|-------------|------|----------------------------------------------------------------------------------------------------|
| 132 | I/O Fieldbus<br>Own IP address (H)   | 1 to 255    |      | *Setting of "0" and "127" is prohibited.<br>* Setting establishment not necessary for<br>PROFINET IO |
| 133 | I/O Fieldbus<br>Own IP address (MH)  | 0 to 255    |      | * Setting establishment not necessary for<br>PROFINET IO                                             |
| 134 | I/O Fieldbus<br>Own IP address (ML)  | 0 to 255    |      | * Setting establishment not necessary for<br>PROFINET IO                                             |
| 135 | I/O Fieldbus<br>Own IP address (L)   | 1 to 254    |      | *Setting of "0" and "255" is prohibited.<br>* Setting establishment not necessary for<br>PROFINET IO |
| 136 | I/O Fieldbus<br>Subnet mask (H)      | 0 to 255    |      | * Setting establishment not necessary for<br>PROFINET IO                                             |
| 137 | I/O Fieldbus<br>Subnet mask (MH)     | 0 to 255    |      | * Setting establishment not necessary for<br>PROFINET IO                                             |
| 138 | I/O Fieldbus<br>Subnet mask (ML)     | 0 to 255    |      | * Setting establishment not necessary for<br>PROFINET IO                                             |
| 139 | I/O Fieldbus<br>Subnet mask (L)      | 0 to 255    |      | * Setting establishment not necessary for<br>PROFINET IO                                             |
| 140 | I/O Fieldbus<br>Default gateway (H)  | 0 to 255    |      | * Setting establishment not necessary for<br>PROFINET IO                                             |
| 141 | I/O Fieldbus<br>Default gateway (MH) | 0 to 255    |      | * Setting establishment not necessary for<br>PROFINET IO                                             |
| 142 | I/O Fieldbus<br>Default gateway (ML) | 0 to 255    |      | * Setting establishment not necessary for<br>PROFINET IO                                             |
| 143 | I/O Fieldbus<br>Default gateway (L)  | 0 to 255    |      | * Setting establishment not necessary for<br>PROFINET IO                                             |

Set the network number in I/O Parameter No. 228 as well as the node address for CC-Link IE Field.

| No. | Parameter Name                  | Input range     | Unit | Remarks                                                                                       |
|-----|---------------------------------|-----------------|------|-----------------------------------------------------------------------------------------------|
| 228 | I/O1 fieldbus<br>network number | 0 to 99,999,999 |      | For CC-Link IE Field: 1 to 239     Not necessary to set for those other than CC-Link IE Field |

\* It is not necessary to set up for the PIO module and PROFINET IO.

## 3) Communication Speed Setting

Set the communication speed in I/O Parameter No. 227 for CC-Link, DeviceNet and EtherNet/IP.

| No. | Parameter Name                          | Input range | Unit | Remarks                                                                                                    |
|-----|-----------------------------------------|-------------|------|----------------------------------------------------------------------------------------------------|
| 227 | I/O2 Fieldbus<br>communication<br>speed | 0 to 9      |      | <ul> <li>At CC-Link:<br/>(0:156kbps, 1:625kbps, 2:2.5Mbps, 3:5Mbps,<br/>4:10Mbps)</li> <li>At DeviceNet:<br/>(0:125kbps, 1:250kbps, 2:500kbps)</li> <li>At EtherNet/IP:<br/>(0: Autonegotiation<br/>1:10Mbps (Half-Duplex),<br/>2:10Mbps (Full-Duplex),<br/>3:100Mbps (Full-Duplex),<br/>4:100Mbps (Full-Duplex))</li> <li>Setting establishment not necessary for PROFIBUS-DP, EtherCAT,<br/>PROFINET IO and CC-Link IE Field</li> </ul> |

\* The range available for setting should differ depending on the network type to be installed. "60D: Fieldbus Parameter Error" should occur when a number out of the settable range is indicated.

- \* It is necessary to set the communication speed to the master setting.
- \* It is not necessary to set up for CC-Link IE Field, EtherCAT, PROFIBUS-DP, PROFINET IO and PIO module.
- I/O Settings

Set the assignment types and assignment port numbers in the following I/O parameters. For the field network, set the number of ports to be used in addition.

| No. | Parameter Name                                          | Input range | Unit   | Remarks                                                                                                    |
|-----|---------------------------------------------------------|-------------|--------|----------------------------------------------------------------------------------------------------|
| 1   | I/O port assignment type                                | 0 to 20     |        | 0: Fixed assignment<br>1: Automatic assignment                                                                                                    |
| 14  | Number of Ports Used for I/O1<br>Fieldbus Remote Input  | 0 to 1024   | Points | Multiple of 8                                                                                                    |
| 15  | Number of Ports Used for I/O1<br>Fieldbus Remote Output | 0 to 1024   | Points | Multiple of 8                                                                                                    |
| 16  | I/O1 fix-allocated input port start<br>No.              | -1 to 3,999 |        | 0 + (Multiple of 8) (0 to 299)<br>1,000 + (Multiple of 8) (1,000 to 3,999)<br>* Setting not necessary for PIO<br>(Invalid if a negative value is set.)     |
| 17  | I/O1 fix-allocated output port start No.                | -1 to 6,999 |        | 300 + (multiple of 8) (300 to 599)<br>4,000 + (multiple of 8) (4,000 to 6,999)<br>* Setting not necessary for PIO<br>(Invalid if a negative value is set.) |

\* The input and output port assignment types for PIO/SIO/SCON extension unit and PIO unit should be in common.

For CC-Link IE Field, it is necessary to set up the remote register word count in the I/O parameters below as well as the I/O parameters above.

| No. | Parameter Name                                                  | Input range | Unit | Remarks                                                                                   |
|-----|-----------------------------------------------------------------|-------------|------|-------------------------------------------------------------------------------------------|
| 184 | CC-Link IE<br>Number of Remote Resistor<br>(Input) Words (RWw)  | 0 to 64     | Word | Number of remote resistor words for CC-Link IE<br>Field (input in view of slave station)  |
| 185 | CC-Link IE<br>Number of Remote Resistor<br>(Output) Words (RWr) | 0 to 64     | Word | Number of remote resistor words for CC-Link IE<br>Field (output in view of slave station) |

For PROFINET IO, it is necessary to set up the data size of the modules used in the registration during configuration of the master in the I/O parameters below as well as the I/O parameters above.

However, when a 1-word module is to be used, set the number of input and output points at 1024 points or less in total. "60B: Fieldbus Error" should generate when it is 1032 points or more.

| No. | Parameter Name      | Input range                               | Unit | Remarks                                                                                                    |
|-----|---------------------|-------------------------------------------|------|----------------------------------------------------------------------------------------------------|
| 120 | Network attribute 1 | 0 <sub>H</sub> to<br>FFFFFFF <sub>H</sub> |      | No. Bits 12 to 15: Registered module data size type<br>in PROFINET IO configuration<br>(0:1 word, 1:4 words) |

## [2] PIO/SIO/SCON Extension Unit and PIO Unit

I/O Settings

Set the assignment types, assignment port numbers and the number of used ports in the following I/O parameters.

| No. | Parameter Name                                  | Input range | Unit  | Remarks                                                                                                    |
|-----|-------------------------------------------------|-------------|-------|----------------------------------------------------------------------------------------------------|
| 1   | I/O port assignment type                        | 0 to 20     |       | 0: Fixed assignment<br>1: Automatic assignment                                                                                                    |
| 186 | Number of connected option unit                 | 0 to 8      | Units | The number of ports used for input and output should be number of connected units * 16 for each.                                                                                                    |
| 187 | Option unit fix-allocated input port start No.  | -1 to 3,999 |       | 0 + (Multiple of 8) (0 to 299)<br>1,000 + (Multiple of 8) (1,000 to 3,999)<br>(Invalid if a negative value is set)<br>* The number set in this parameter should be the<br>port start number of a unit next to the SEL unit.                                        |
| 188 | Option unit fix-allocated output port start No. | -1 to 6,999 |       | <ul> <li>300 + (Multiple of 8) (300 to 599)</li> <li>4,000 + (Multiple of 8) (4,000 to 6,999)</li> <li>(Invalid if a negative value is set)</li> <li>* The number set in this parameter should be the port start number of a unit next to the SEL unit.</li> </ul> |

\* The input and output port assignment types should be in common with the field network or PIO module.

• Serial Communication by SEL Program

Set up the communication specifications in the following I/O parameter.

| No. | Parameter Name                                    | Input<br>range                            | Unit | Remarks                                                                                                    |
|-----|---------------------------------------------------|-------------------------------------------|------|----------------------------------------------------------------------------------------------------|
| 201 | Attribute 1 of SIO<br>channel 1 opened to<br>user | 0 <sub>н</sub> to<br>FFFFFFF <sub>H</sub> |      | Bits 28 to 31: Baud rate type<br>(0:9.6, 1:19.2, 2:38.4, 3:57.6, 4:76.8, 5:115.2, 6:230.4kbps)<br>Bits 24 to 27: Data length (7 to 8)<br>Bits 20 to 23: Stop bit length (1 to 2)<br>Bits 16 to 19: Parity type<br>(0: None, 1: Odd Number, 2: Even Number)<br>Bits 4 to 15: For future extension<br>Bits 0 to 3: Selection of Use (0: Not to Use, 1: Use)<br>* Used in application level |

## 6.3.2 Other settings

• Link Standby Time Adjustment in Controller Startup

The standby time for link to the master at the startup of a controller can be adjusted in the following I/O parameter. For instant, standby for the establishment of a link to the master for approximately 20s at the maximum is set up after the network I/F initializing is complete for the setting  $C8_{H}$ . This feature is to be used to adjust the time in case such as when "20F/60C: Fieldbus Error (FBRS Link Error)" occurs because the RSEL system gets launched earlier than the network master.

| No. | Parameter Name      | Input<br>range                            | Unit | Remarks                                                               |
|-----|---------------------|-------------------------------------------|------|-----------------------------------------------------------------------|
| 121 | Network attribute 2 | 0 <sub>H</sub> to<br>FFFFFFF <sub>H</sub> |      | Bits 16 to 27: Link timeout value in Fieldbus initialization (100 ms) |

## • Input Port Data Select in Link Error (Remote I/O Communication)

Selection can be made whether to clear or hold (maintain) the input port data in the RSEL system in a link error. For instance, the input port data in the RSEL system should be 0 for the use of the applicable network in a link error for the setting  $0_{\rm H}$ .

| No. | Parameter Name      | Input<br>range                            | Unit | Remarks                                                                                  |
|-----|---------------------|-------------------------------------------|------|------------------------------------------------------------------------------------------|
| 120 | Network attribute 1 | 0 <sub>H</sub> to<br>FFFFFFF <sub>H</sub> |      | Bits 28 to 31: Input Port Data Select in I/O1 Fieldbus Link Error<br>(0: Clear, 1: Hold) |

# 6.3.3 Examples of parameter settings at delivery

#### •I/O Parameter

NP/PN: PIO module, CC: CC-Link, CIE: CC-Link IE Field, DV: DeviceNet, EC: EtherCAT, EP: EtherNet/IP, PRT:PROFINET IO, PR: PROFIBUS-DP

| No. | Parameter Name                                             |                         |                         | Exam                    | ple of fa               | actory se               | etting                  |                         |                         | Input range                                | Unit | Remarks                                                                                                    |
|-----|------------------------------------------------------------|-------------------------|-------------------------|-------------------------|-------------------------|-------------------------|-------------------------|-------------------------|-------------------------|--------------------------------------------|------|----------------------------------------------------------------------------------------------------|
|     |                                                            | NP/PN                   | CC                      | CIE                     | DV                      | EC                      | EP                      | PR                      | PRT                     |                                            |      |                                                                                                    |
| 1   | I/O port assignment<br>type                                | 1                       | 0                       | 0                       | 0                       | 0                       | 1                       | 0                       | 1                       | 0 to 20                                    |      | 0: Fixed assignment<br>1: Automatic assignment<br>* Priority of I/O port assignment at automatic<br>assignment<br>(I/O1→PIO unit • PIO/SIO unit)                                                                                                    |
| 14  | Number of Ports Used<br>for I/O1 Fieldbus<br>Remote Input  | 0                       | 64                      | 64                      | 64                      | 256                     | 0                       | 64                      | 0                       | 0 to 1,024                                 |      | Multiple of 8                                                                                                    |
| 15  | Number of Ports Used<br>for I/O1 Fieldbus<br>Remote Output | 0                       | 64                      | 64                      | 64                      | 256                     | 0                       | 64                      | 0                       | 0 to 1,024                                 |      | Multiple of 8                                                                                                    |
| 16  | I/O1fix-allocated input port start No.                     | -1                      | 0                       | 0                       | 0                       | 0                       | -1                      | 0                       | -1                      | -1 to 3,999                                |      | 0 + (Multiple of 8) (0 to 299)<br>1,000 + (Multiple of 8) (1,000 to 3,999)<br>(Invalid if a negative value is set.)<br>*1,000 to 3,999 can be set only for Fieldbus                                                                                                   |
| 17  | I/O1fix-allocated output port start No.                    | -1                      | 300                     | 300                     | 300                     | 300                     | -1                      | 300                     | -1                      | -1 to 6,999                                |      | 300 + (multiple of 8) (300 to 599)<br>4,000 + (multiple of 8) (4,000 to 6,999)<br>(Invalid if a negative value is set.)<br>*4,000 to 6,999 can be set only for Fieldbus                                                                                               |
| 18  | I/O1 error monitor                                         | 1                       | 1                       | 1                       | 1                       | 1                       | 1                       | 1                       | 1                       | 0 to 5                                     |      | 0: Do not monitor 1: Monitor 2: Monitor (Do not monitor 24V I/O power errors) 3: Monitor (Monitor 24V I/O power errors) 4: Monitor (Make 24V I/O power errors to message level) * 2 to 4 can be set only for PIO * Some exceptions apply.                             |
| 20  | Input filtering periods                                    | 2                       | 2                       | 2                       | 2                       | 2                       | 2                       | 2                       | 2                       | 1 to 9                                     |      | Input signal is recognized when the status is<br>held for twice the period set by this parameter.<br>* Valid only for PIO                                                                                                    |
| 120 | Network attribute 1                                        | 64<br>1001н             | 64<br>1001н             | 64<br>1001н             | 64<br>1001 <sub>Н</sub> | 64<br>1001 <sub>Н</sub> | 64<br>1001 <sub>Н</sub> | 64<br>1001н             | 64<br>1001н             | 0 <sub>н</sub> to<br>FFFFFFF <sub>H</sub>  |      | Bits 0 to 3: Reserved by the system<br>Bits 4 to 11: I/O1 Fieldbus link error<br>confirmation timer value (10ms)<br>Bits 12 to 27: Reserved by the system<br>Bits 28 to 31: I/O1 Input port data selection in<br>case of fieldbus link failure<br>(0: Clear, 1: Hold) |
| 121 | Network attribute 2                                        | C8<br>0000 <sub>H</sub> | C8<br>0000 <sub>H</sub> | C8<br>0000 <sub>H</sub> | C8<br>0000 <sub>H</sub> | C8<br>0000 <sub>H</sub> | C8<br>0000 <sub>H</sub> | C8<br>0000 <sub>H</sub> | C8<br>0000 <sub>H</sub> | 0 <sub>н</sub> to<br>FFFFFFFF <sub>H</sub> |      | Bits 0 to 15: Reserved by the system<br>Bits 16 to 27: Link timeout value in Fieldbus<br>initialization (100ms)<br>Bits 28 to 31: EtherCAT PDO mapping type<br>(0: Variable,1: 32Byte Fixed)                                                                          |
| 130 | I/O Fieldbus<br>Own MAC address (H)                        | 0 <sub>H</sub>          | 0 <sub>H</sub>          | 0 <sub>H</sub>          | 0 <sub>H</sub>          | 0 <sub>H</sub>          | 0 <sub>H</sub>          | 0 <sub>H</sub>          | 0 <sub>H</sub>          | $0_H$ to FFFFFFFH                          |      | Only lower two bytes are valid.                                                                                                    |
| 131 | I/O Fieldbus<br>Own MAC address (L)                        | 0 <sub>H</sub>          | 0 <sub>H</sub>          | 0 <sub>H</sub>          | 0 <sub>H</sub>          | 0 <sub>H</sub>          | 0 <sub>H</sub>          | 0 <sub>H</sub>          | 0 <sub>H</sub>          | 0 <sub>H</sub> to<br>FFFFFFFF <sub>H</sub> |      |                                                                                                    |
| 132 | I/O Fieldbus<br>Own IP address (H)                         | 192                     | 192                     | 192                     | 192                     | 192                     | 192                     | 192                     | 192                     | 1 to 255                                   |      | Setting of "0" and "127" is prohibited.     Setting establishment not necessary for     PROFINET IO                                                                                                    |
| 133 | I/O Fieldbus<br>Own IP address (MH)                        | 168                     | 168                     | 168                     | 168                     | 168                     | 168                     | 168                     | 168                     | 0 to 255                                   |      | * Setting establishment not necessary for<br>PROFINET IO                                                                                                    |
| 134 | I/O Fieldbus<br>Own IP address (ML)                        | 0                       | 0                       | 0                       | 0                       | 0                       | 0                       | 0                       | 0                       | 0 to 255                                   |      | * Setting establishment not necessary for<br>PROFINET IO                                                                                                    |
| 135 | I/O Fieldbus<br>Own IP address (L)                         | 1                       | 1                       | 1                       | 1                       | 1                       | 1                       | 1                       | 1                       | 1 to 254                                   |      | * Setting establishment not necessary for<br>PROFINET IO                                                                                                    |
| 136 | I/O Fieldbus<br>Subnet mask (H)                            | 255                     | 255                     | 255                     | 255                     | 255                     | 255                     | 255                     | 255                     | 0 to 255                                   |      | * Setting establishment not necessary for<br>PROFINET IO                                                                                                    |
| 137 | I/O Fieldbus<br>Subnet mask (MH)                           | 255                     | 255                     | 255                     | 255                     | 255                     | 255                     | 255                     | 255                     | 0 to 255                                   |      | * Setting establishment not necessary for<br>PROFINET IO                                                                                                    |
| 138 | I/O Fieldbus<br>Subnet mask (ML)                           | 255                     | 255                     | 255                     | 255                     | 255                     | 255                     | 255                     | 255                     | 0 to 255                                   |      | * Setting establishment not necessary for<br>PROFINET IO                                                                                                    |
| 139 | I/O Fieldbus<br>Subnet mask (L)                            | 0                       | 0                       | 0                       | 0                       | 0                       | 0                       | 0                       | 0                       | 0 to 255                                   |      | * Setting establishment not necessary for<br>PROFINET IO                                                                                                    |
| 140 | I/O Fieldbus<br>Default gateway (H)                        | 0                       | 0                       | 0                       | 0                       | 0                       | 0                       | 0                       | 0                       | 0 to 255                                   |      | * Setting establishment not necessary for<br>PROFINET IO                                                                                                    |
| 141 | I/O Fieldbus<br>Default gateway (MH)                       | 0                       | 0                       | 0                       | 0                       | 0                       | 0                       | 0                       | 0                       | 0 to 255                                   |      | * Setting establishment not necessary for<br>PROFINET IO                                                                                                    |
| 142 | I/O Fieldbus<br>Default gateway (ML)                       | 0                       | 0                       | 0                       | 0                       | 0                       | 0                       | 0                       | 0                       | 0 to 255                                   |      | * Setting establishment not necessary for<br>PROFINET IO                                                                                                    |
| 143 | I/O Fieldbus<br>Default gateway (L)                        | 0                       | 0                       | 0                       | 0                       | 0                       | 0                       | 0                       | 0                       | 0 to 255                                   |      | * Setting establishment not necessary for<br>PROFINET IO                                                                                                    |

| No. | Example of factory setting                                         |                |                |                | Input range U  | Unit           | it Remarks     |    |                |                                           |       |                                                                                                    |
|-----|--------------------------------------------------------------------|----------------|----------------|----------------|----------------|----------------|----------------|----|----------------|-------------------------------------------|-------|----------------------------------------------------------------------------------------------------|
|     |                                                                    | NP/PN          | CC             | CIE            | DV             | EC             | EP             | PR | PRT            |                                           | ••••• |                                                                                                    |
| 184 | CC-Link IE<br>Number of Remote<br>Resistor (Input)<br>Words (RWw)  | 0              | 0              | 2              | 0              | 0              | 0              | 0  | 0              | 0 to 64                                   |       | Number of remote resistor words for CC-Link<br>IE Field (input in view of slave station)                                                                                                    |
| 185 | CC-Link IE<br>Number of Remote<br>Resistor (Output)<br>Words (RWr) | 0              | 0              | 2              | 0              | 0              | 0              | 0  | 0              | 0 to 64                                   |       | Number of remote resistor words for CC-Link<br>IE Field (output in view of slave station)                                                                                                    |
| 225 | I/O controller                                                     | 9 <sub>H</sub> | 1 <sub>H</sub> | D <sub>H</sub> | 2 <sub>H</sub> | 6 <sub>H</sub> | 7 <sub>H</sub> | Зн | A <sub>H</sub> | 0 <sub>н</sub> to<br>FFFFFFF <sub>H</sub> |       | Bits 0 to 7: Type of Network I/F Module Control 1<br>(0 <sub>H</sub> : Not mounted,<br>1 <sub>H</sub> : CC-Link,<br>2 <sub>H</sub> : DeviceNet,<br>3 <sub>H</sub> : PROFIBUS-DP,<br>4 to 5 <sub>H</sub> : Reserved by the system,<br>6 <sub>H</sub> : EtherCAT,<br>7 <sub>H</sub> : EtherCAT,<br>7 <sub>H</sub> : EtherNet/IP,<br>8 <sub>H</sub> : Reserved by the system,<br>9 <sub>H</sub> : PIO,<br>A <sub>H</sub> : PROFINET IO,<br>B to C <sub>H</sub> : Reserved by the system,<br>D <sub>H</sub> : CC-Link IE)<br>Bits 8 to 31: Reserved by the system |
| 226 | I/O1 fieldbus node<br>address                                      | 0              | 1              | 1              | 0              | 0              | 0              | 1  | 0              | 0 to<br>99,999,999                        |       | Settable Range<br>• At CC-Link: 1 to 64<br>• At DeviceNet: 0 to 63<br>• At PROFIBUS-DP: 0 to 125<br>• At EtherCAT: 0 to 65,535<br>• At CC-Link IE: 1 to 120<br>* Setting establishment not necessary for<br>EtherNet/IP and PROFINET IO                                                                                                    |
| 227 | I/O1 Fieldbus<br>communication<br>speed                            | 0              | 4              | 0              | 2              | 0              | 0              | 0  | 0              | 0 to 9                                    |       | <ul> <li>At CC-Link:<br/>(0:156kbps, 1:625kbps, 2:2.5Mbps,<br/>3:5Mbps,<br/>4:10Mbps)</li> <li>At DeviceNet:<br/>(0:125kbps, 1:250kbps, 2:500kbps)</li> <li>At EtherNet/IP:<br/>(0: Autonegotiation<br/>1:10Mbps (Half-Duplex),<br/>2:10Mbps (Full-Duplex),<br/>3:100Mbps (Full-Duplex),<br/>4:100Mbps (Full-Duplex),<br/>4:100Mbps (Full-Duplex))</li> <li>Setting establishment not necessary for<br/>PROFIBUS-DP, EtherCAT, PROFINET IO<br/>and CC-Link IE Field</li> </ul>                                                                                |
| 228 | I/O1 fieldbus network<br>number                                    | 0              | 0              | 1              | 0              | 0              | 0              | 0  | 0              | 0 to<br>99,999,999                        |       | For CC-Link IE Field: 1 to 239     Not necessary to set for those other than     CC-Link IE Field                                                                                                    |

#### NP/PN: PIO module, CC: CC-Link, CIE: CC-Link IE Field, DV: DeviceNet, EC: EtherCAT, EP: EtherNet/IP, PRT:PROFINET IO, PR: PROFIBUS-DP

# 6.3.4 Example of use of each network and parameter

## [1] CC-Link only

It is the setting when CC-Link is to be used for 16 points of each input and output from No. 0 and from No. 300 of the input and output ports.

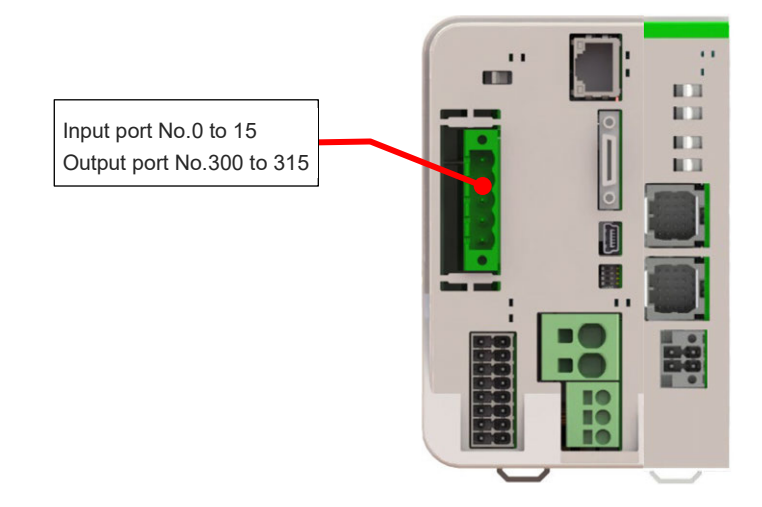

| No. | Parameter Name                                          | Setting at<br>Delivery | Set<br>Value   | Unit | Remarks                                                                                                    |
|-----|---------------------------------------------------------|------------------------|----------------|------|----------------------------------------------------------------------------------------------------|
| 1   | I/O port assignment type                                | 0                      | 0              |      | 0: Fixed assignment<br>1: Automatic assignment                                                                                                    |
| 14  | Number of Ports Used for<br>I/O1 Fieldbus Remote Input  | 64                     | 16             |      | Multiple of 8                                                                                                    |
| 15  | Number of Ports Used for<br>I/O1 Fieldbus Remote Output | 64                     | 16             |      | Multiple of 8                                                                                                    |
| 16  | I/O1 fix-allocated input port start No.                 | 0                      | 0              |      | 0 + (Multiple of 8) (0 to 299)<br>1,000 + (Multiple of 8) (1,000 to 3,999)<br>(Invalid if a negative value is set.)                                                                                                    |
| 17  | I/O1 fix-allocated output port start No.                | 300                    | 300            |      | 300 + (multiple of 8) (300 to 599)<br>4,000 + (multiple of 8) (4,000 to 6,999)<br>(Invalid if a negative value is set.)                                                                                                    |
| 18  | I/O1 error monitor                                      | 1                      | 1              |      | 0: Do not monitor<br>1: Monitor<br>* Some exceptions apply.                                                                                                    |
| 120 | Network attribute 1                                     | 641001 <sub>н</sub>    | Optional       |      | Bits4 to 11: I/O1 Fieldbus link error<br>confirmation timer value (10 ms)<br>Bits28 to 31: I/O1 Input port data selection in case of<br>fieldbus link failure (0: Clear, 1: Hold)                                                                                             |
| 121 | Network attribute 2                                     | C80000 <sub>H</sub>    | Optional       |      | Bits 16 to 27: Link timeout value in Fieldbus initialization (100 ms)                                                                                                    |
| 225 | I/O controller                                          | 1 <sub>H</sub>         | 1 <sub>H</sub> |      | $\begin{array}{l} \text{Bits 0 to 7: Type of I/O1 Module} \\ (0_{H} : Not mounted, \\ 1_{H} : CC-Link, \\ 2_{H} : DeviceNet, \\ 3_{H} : PROFIBUS-DP, \\ 6_{H} : EtherCAT, \\ 7_{H} : EtherNet/IP, \\ 9_{H} : PIO, \\ A_{H} : PROFINET IO, \\ D_{H} : CC-Link IE) \end{array}$ |
| 226 | I/O1 fieldbus node address                              | 1                      | Optional       |      | Settable Range<br>1 to 64                                                                                                    |
| 227 | I/O1 fieldbus communication speed                       | 4                      | Optional       |      | 0: 156kbps, 1: 625kbps, 2: 2.5Mbps, 3: 5Mbps,<br>4: 10Mbps                                                                                                    |

#### CC-Link + PIO

• Example of Use (1)

It is the setting when CC-Link is to be used for 256 points of each input and output from the top of the extension input and output ports (No. 1,000  $\sim$ , No. 4,000  $\sim$ ), and PIO is to be used for 48 points of each input and output from the top of the input and output ports (No. 0  $\sim$ , No. 300  $\sim$ ).

In this case, three units of PIO units (16 points x 3 units = 48 points) should be used.

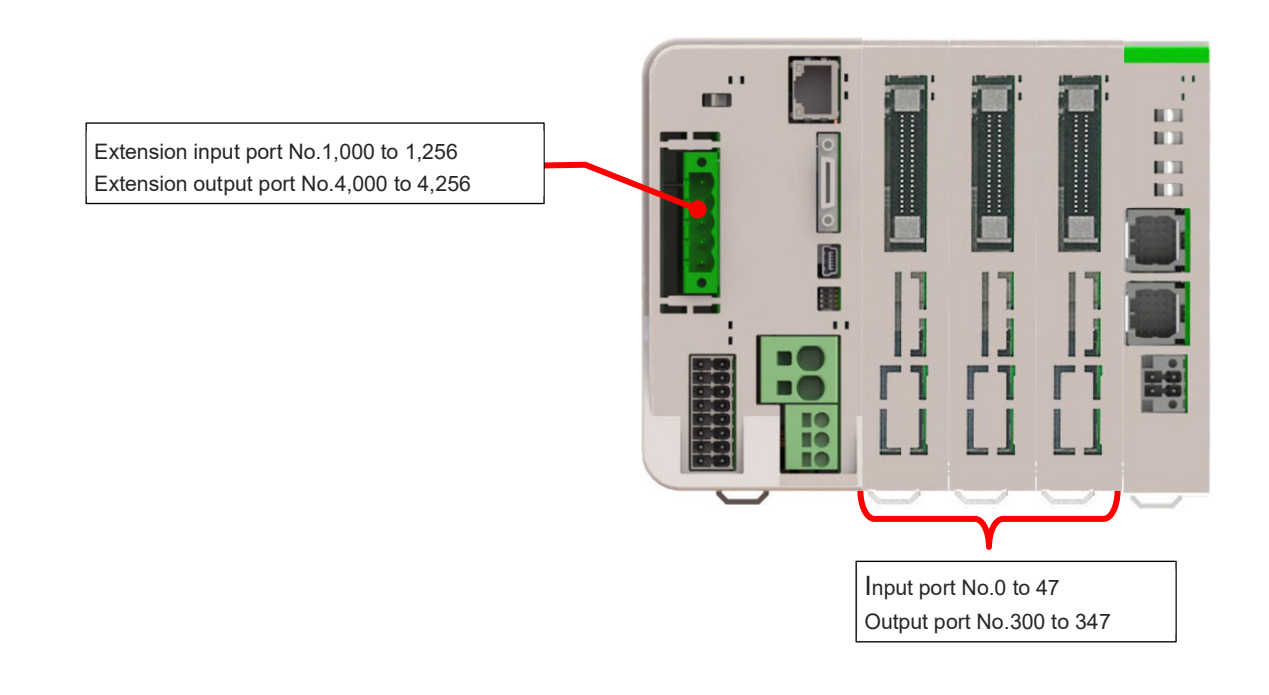

| No. | Parameter Name                                          | Setting at<br>Delivery | Set<br>Value | Unit  | Remarks                                                                                                    |
|-----|---------------------------------------------------------|------------------------|--------------|-------|----------------------------------------------------------------------------------------------------|
| 1   | I/O port assignment type                                | 0                      | 0            |       | 0: Fixed assignment<br>1: Automatic assignment                                                                                                    |
| 14  | Number of Ports Used for<br>I/O1 Fieldbus Remote Input  | 64                     | 256          |       | Multiple of 8                                                                                                    |
| 15  | Number of Ports Used for<br>I/O1 Fieldbus Remote Output | 64                     | 256          |       | Multiple of 8                                                                                                    |
| 16  | I/O1 fix-allocated input port start No.                 | 0                      | 1,000        |       | 0 + (Multiple of 8) (0 to 299)<br>1,000 + (Multiple of 8) (1,000 to 3,999)<br>(Invalid if a negative value is set.)                                                               |
| 17  | I/O1 fix-allocated output port start No.                | 300                    | 4,000        |       | 300 + (multiple of 8) (300 to 599)<br>4,000 + (multiple of 8) (4,000 to 6,999)<br>(Invalid if a negative value is set.)                                                           |
| 18  | I/O1 error monitor                                      | 1                      | 1            |       | 0: Do not monitor<br>1: Monitor<br>* Some exceptions apply.                                                                                                    |
| 20  | Input filtering periods                                 | 2                      | Optional     | ms    | Input signal is recognized when the status is<br>held for twice the period set by this parameter.<br>* Valid only for PIO, PIO unit / PIO/SIO unit                                |
| 120 | Network attribute 1                                     | 641001 <sub>H</sub>    | Optional     |       | Bits4 to 11: I/O1 Fieldbus link error<br>confirmation timer value (10 ms)<br>Bits28 to 31: I/O1 Input port data selection in case of<br>fieldbus link failure (0: Clear, 1: Hold) |
| 121 | Network attribute 2                                     | C80000 <sub>H</sub>    | Optional     |       | Bits 16 to 27: Link timeout value in Fieldbus<br>initialization (100 ms)                                                                                                    |
| 186 | Number of Connected option unit                         | 0                      | 3            | Units | The number of ports used for input and output should be number of connected units × 16 for each.                                                                                  |
| 187 | Option unit fix-allocated input port start No.          | -1                     | 0            |       | 0 + (Multiple of 8) (0 to 299)<br>1,000 + (Multiple of 8) (1,000 to 3,999)<br>(Invalid if a negative value is set)                                                                |

| No. | Parameter Name                                     | Setting at<br>Delivery | Set<br>Value   | Unit | Remarks                                                                                                    |
|-----|----------------------------------------------------|------------------------|----------------|------|----------------------------------------------------------------------------------------------------|
| 188 | Option unit fix-allocated<br>output port start No. | -1                     | 300            |      | 300 + (Multiple of 8) (300 to 599)<br>4,000 + (Multiple of 8) (4,000 to 6,999)<br>(Invalid if a negative value is set)                                                                                                    |
| 189 | PIO Unit / PIO/SIO Unit Error<br>Monitor           | 1                      | 1              |      | <ul> <li>0: Not monitored</li> <li>1: Monitored</li> <li>2: Monitored (24V I/O power supply related errors not monitored)</li> <li>3: Monitored (only 24V I/O power supply related errors monitored)</li> <li>4: Monitored (24V I/O power supply related errors output as message level)</li> <li>* Some exceptions apply</li> </ul>                                                                          |
| 190 | Option Unit Attribute 1                            | C800200 <sub>H</sub>   | Optional       |      | Bits 0 to 3: PIO unit output port data select in TF<br>connection error (0: Clear, 1: Hold)<br>Bits 4 to 7: PIO unit input port data select in TF<br>connection error (0: Clear, 1: Hold)<br>Bits 8 to 15: TF communication link error check timer<br>value (10 ms)<br>Bits 20 to 31: Link timeout value in TF<br>communication initialization (100 ms)                                                       |
| 225 | I/O controller                                     | 1 <sub>H</sub>         | 1 <sub>H</sub> |      | $ \begin{array}{l} \text{Bits 0 to 7: Type of I/O1 Module} \\ (0_{\text{H}} : \text{Not mounted}, \\ 1_{\text{H}} : \text{CC-Link}, \\ 2_{\text{H}} : \text{DeviceNet}, \\ 3_{\text{H}} : \text{PROFIBUS-DP}, \\ 6_{\text{H}} : \text{EtherCAT}, \\ 7_{\text{H}} : \text{EtherNet/IP}, \\ 9_{\text{H}} : \text{PIO}, \\ A_{\text{H}} : \text{PROFINET IO}, \\ D_{\text{H}} : \text{CC-Link IE}) \end{array} $ |
| 226 | I/O1 fieldbus node address                         | 1                      | Optional       |      | Settable Range<br>1 to 64                                                                                                    |
| 227 | I/O1 fieldbus communication speed                  | 4                      | Optional       |      | 0: 156kbps, 1: 625kbps, 2: 2.5Mbps, 3: 5Mbps,<br>4: 10Mbps                                                                                                    |

#### • Example of Use (2)

It is the setting when using 192 points each of input and output for CC-Link and 48 points each of input and output for PIO in a row from the top of the input and output ports (from No. 0 and from No. 300).

In this case, three units of PIO units (16 points x 3 units = 48 points) should be used, and the input and output ports should be from No. 192 and from No. 492.

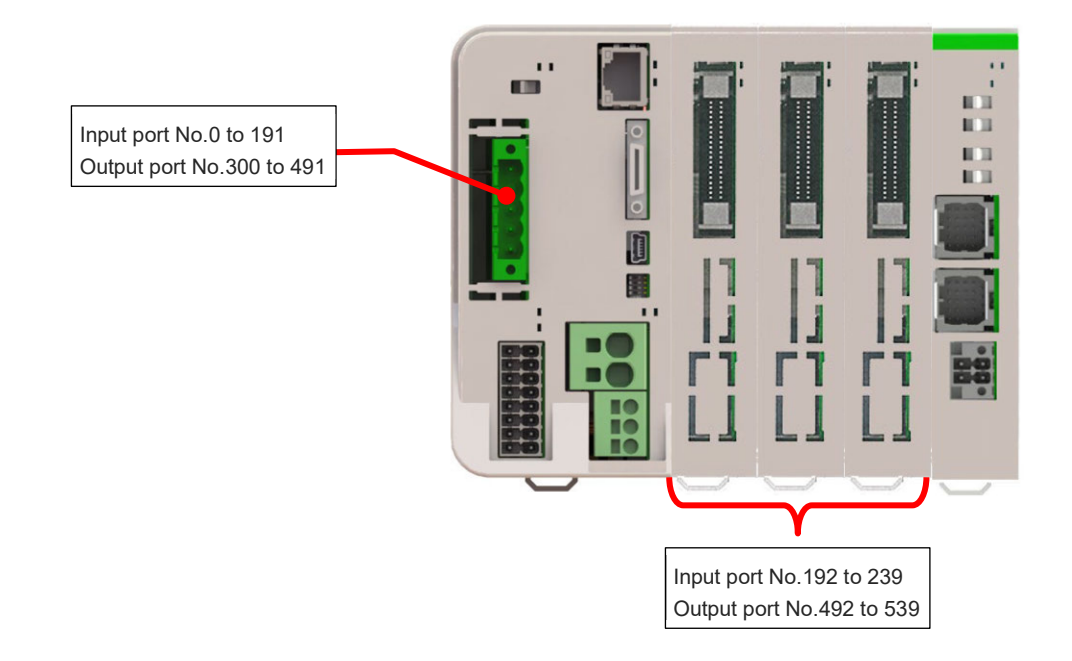

| No. | Parameter Name                                          | Setting at<br>Delivery | Set<br>Value | Unit  | Remarks                                                                                                    |
|-----|---------------------------------------------------------|------------------------|--------------|-------|----------------------------------------------------------------------------------------------------|
| 1   | I/O port assignment type                                | 0                      | 1            |       | 0: Fixed assignment<br>1: Automatic assignment<br>* Priority of I/O port assignment at automatic<br>assignment<br>(I/O1→PIO unit • PIO/SIO unit)                                  |
| 14  | Number of Ports Used for<br>I/O1 Fieldbus Remote Input  | 64                     | 192          |       | Multiple of 8                                                                                                    |
| 15  | Number of Ports Used for<br>I/O1 Fieldbus Remote Output | 64                     | 192          |       | Multiple of 8                                                                                                    |
| 16  | I/O1 fix-allocated input port start No.                 | 0                      | -1           |       | 0 + (Multiple of 8) (0 to 299)<br>1,000 + (Multiple of 8) (1,000 to 3,999)<br>(Invalid if a negative value is set.)                                                               |
| 17  | I/O1 fix-allocated output port start No.                | 300                    | -1           |       | 300 + (multiple of 8) (300 to 599)<br>4,000 + (multiple of 8) (4,000 to 6,999)<br>(Invalid if a negative value is set.)                                                           |
| 18  | I/O1 error monitor                                      | 1                      | 1            |       | 0: Do not monitor<br>1: Monitor<br>* Some exceptions apply.                                                                                                    |
| 20  | Input filtering periods                                 | 2                      | Optional     | ms    | Input signal is recognized when the status is<br>held for twice the period set by this parameter.<br>* Valid only for PIO, PIO unit / PIO/SIO unit                                |
| 120 | Network attribute 1                                     | 641001 <sub>H</sub>    | Optional     |       | Bits4 to 11: I/O1 Fieldbus link error<br>confirmation timer value (10 ms)<br>Bits28 to 31: I/O1 Input port data selection in case of<br>fieldbus link failure (0: Clear, 1: Hold) |
| 121 | Network attribute 2                                     | C80000 <sub>H</sub>    | Optional     |       | Bits 16 to 27: Link timeout value in Fieldbus<br>initialization (100 ms)                                                                                                    |
| 186 | Number of Connected option unit                         | 0                      | 3            | Units | The number of ports used for input and output should be number of connected units × 16 for each.                                                                                  |
| 187 | Option unit fix-allocated input port start No.          | -1                     | -1           |       | 0 + (Multiple of 8) (0 to 299)<br>1,000 + (Multiple of 8) (1,000 to 3,999)<br>(Invalid if a negative value is set)                                                                |

| No. | Parameter Name                                  | Setting at<br>Delivery | Set<br>Value   | Unit | Remarks                                                                                                    |
|-----|-------------------------------------------------|------------------------|----------------|------|----------------------------------------------------------------------------------------------------|
| 188 | Option unit fix-allocated output port start No. | -1                     | -1             |      | 300 + (Multiple of 8) (300 to 599)<br>4,000 + (Multiple of 8) (4,000 to 6,999)<br>(Invalid if a negative value is set)                                                                                                    |
| 189 | PIO Unit / PIO/SIO Unit Error<br>Monitor        | 1                      | 1              |      | <ul> <li>0: Not monitored</li> <li>1: Monitored</li> <li>2: Monitored (24V I/O power supply related errors not monitored)</li> <li>3: Monitored (only 24V I/O power supply related errors monitored)</li> <li>4: Monitored (24V I/O power supply related errors output as message level)</li> <li>* Some exceptions apply</li> </ul>                                              |
| 190 | Option Unit Attribute 1                         | C800200 <sub>H</sub>   | Optional       |      | <ul> <li>Bits 0 to 3: PIO unit output port data select in TF connection error (0: Clear, 1: Hold)</li> <li>Bits 4 to 7: PIO unit input port data select in TF connection error (0: Clear, 1: Hold)</li> <li>Bits 8 to 15: TF communication link error check timer value (10 ms)</li> <li>Bits 20 to 31: Link timeout value in TF communication initialization (100 ms)</li> </ul> |
| 225 | I/O controller                                  | 1 <sub>H</sub>         | 1 <sub>H</sub> |      | Bits 0 to 7: Type of I/O1 Module<br>$(0_H : Not mounted, 1_H : CC-Link, 2_H : DeviceNet, 3_H : PROFIBUS-DP, 6_H : EtherCAT, 7_H : EtherNet/IP, 9_H : PIO, A_H : PROFINET IO, D_H : CC-Link IE)$                                                                                                    |
| 226 | I/O1 fieldbus node address                      | 1                      | Optional       |      | Settable Range<br>1 to 64                                                                                                    |
| 227 | I/O1 fieldbus communication speed               | 4                      | Optional       |      | 0: 156kbps, 1: 625kbps, 2: 2.5Mbps, 3: 5Mbps,<br>4: 10Mbps                                                                                                    |

#### [2] CC-Link IE Field only

It is the setting when CC-Link IE Field is to be used for 16 points of each input and output (remote register not used) from the top of the input and output ports (No. 0  $\sim$ , No. 300  $\sim$ ).

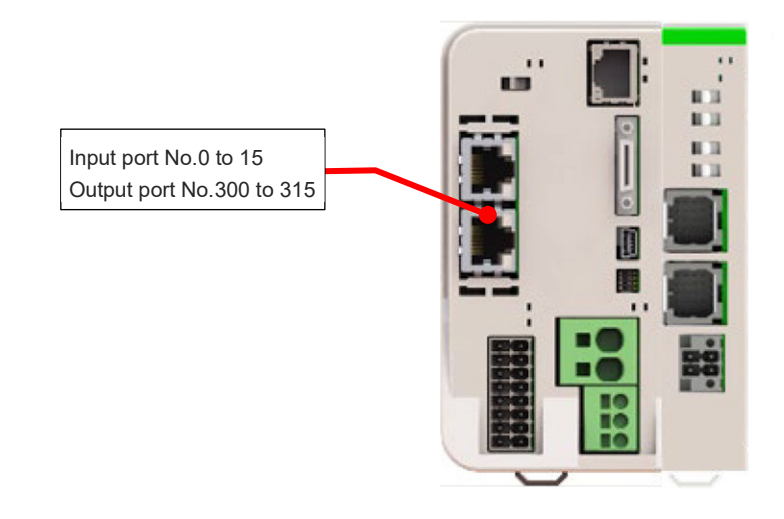

| No. | Parameter Name                                                      | Setting at<br>Delivery | Set<br>Value              | Unit | Remarks                                                                                                    |
|-----|---------------------------------------------------------------------|------------------------|---------------------------|------|----------------------------------------------------------------------------------------------------|
| 1   | I/O port assignment type                                            | 0                      | 0                         |      | 0: Fixed assignment<br>1: Automatic assignment                                                                                                    |
| 14  | Number of Ports Used for<br>I/O1 Fieldbus Remote Input              | 64                     | 16                        |      | Multiple of 8                                                                                                    |
| 15  | Number of Ports Used for<br>I/O1 Fieldbus Remote Output             | 64                     | 16                        |      | Multiple of 8                                                                                                    |
| 16  | I/O1 fix-allocated input port start No.                             | 0                      | 0                         |      | 0 + (Multiple of 8) (0 to 299)<br>1,000 + (Multiple of 8) (1,000 to 3,999)<br>(Invalid if a negative value is set.)                                                                                                    |
| 17  | I/O1 fix-allocated output port start No.                            | 300                    | 300                       |      | 300 + (multiple of 8) (300 to 599)<br>4,000 + (multiple of 8) (4,000 to 6,999)<br>(Invalid if a negative value is set.)                                                                                                    |
| 18  | I/O1 error monitor                                                  | 1                      | 1                         |      | 0: Do not monitor<br>1: Monitor<br>* Some exceptions apply.                                                                                                    |
| 20  | Input filtering periods                                             | 2                      | 2                         | ms   | Input signal is recognized when the status is<br>held for twice the period set by this parameter.<br>* Valid only for PIO, PIO unit / PIO/SIO unit                                                                                                    |
| 120 | Network attribute 1                                                 | 641001 <sub>H</sub>    | Optional                  |      | Bits4 to 11: I/O1 Fieldbus link error<br>confirmation timer value (10 ms)<br>Bits12 to 15: Registered module data size type in<br>PROFINET IO configuration<br>(0:1 word, 1:4 word)<br>Bits28 to 31: I/O1 Input port data selection in case of<br>fieldbus link failure (0: Clear, 1: Hold) |
| 121 | Network attribute 2                                                 | C80000 <sub>H</sub>    | Optional                  |      | Bits 16 to 27: Link timeout value in Fieldbus<br>initialization (100 ms)                                                                                                    |
| 130 | I/O Fieldbus<br>Own MAC address (H)                                 | 0 <sub>н</sub>         | MAC<br>address<br>display |      | Only lower two bytes are valid.                                                                                                    |
| 131 | I/O Fieldbus<br>Own MAC address (L)                                 | 0 <sub>H</sub>         | MAC<br>address<br>display |      |                                                                                                    |
| 184 | Number of CC-Link IE<br>Remote Registration (Input)<br>Words (RWw)  | 2                      | 0                         |      | Number of remote resistor words for CC-Link IE<br>Field (input in view of slave station)                                                                                                    |
| 185 | Number of CC-Link IE<br>Remote Registration (Output)<br>Words (RWr) | 2                      | 0                         |      | Number of remote resistor words for CC-Link IE<br>Field (output in view of slave station)                                                                                                    |
| No. | Parameter Name               | Setting at<br>Delivery | Set<br>Value   | Unit | Remarks                                                                                                    |
|-----|------------------------------|------------------------|----------------|------|----------------------------------------------------------------------------------------------------|
| 225 | I/O controller               | 1 <sub>H</sub>         | 1 <sub>H</sub> |      | Bits 0 to 7: Type of I/O1 Module<br>$(0_H : Not mounted,$<br>$1_H : CC-Link,$<br>$2_H : DeviceNet,$<br>$3_H : PROFIBUS-DP,$<br>$6_H : EtherCAT,$<br>$7_H : EtherNet/IP,$<br>$9_H : PIO,$<br>$A_H : PROFINET IO,$<br>$D_H : CC-Link IE)$ |
| 226 | I/O1 fieldbus node address   | 1                      | Optional       |      | Settable Range<br>1 to 120                                                                                                    |
| 228 | I/O1 fieldbus network number | 1                      | Optional       |      | Settable Range<br>1 to 239                                                                                                    |

#### CC-Link IE Field + PIO

• Example of Use (1)

It is the setting when CC-Link IE is to be used for 256 points (10 words in it are for remote register) of each input and output from the top of the extension input and output ports (No. 1,000  $\sim$ , No. 4,000  $\sim$ ), and PIO is to be used for 48 points of each input and output from the top of the input and output ports (No. 0  $\sim$ , No. 300  $\sim$ ).

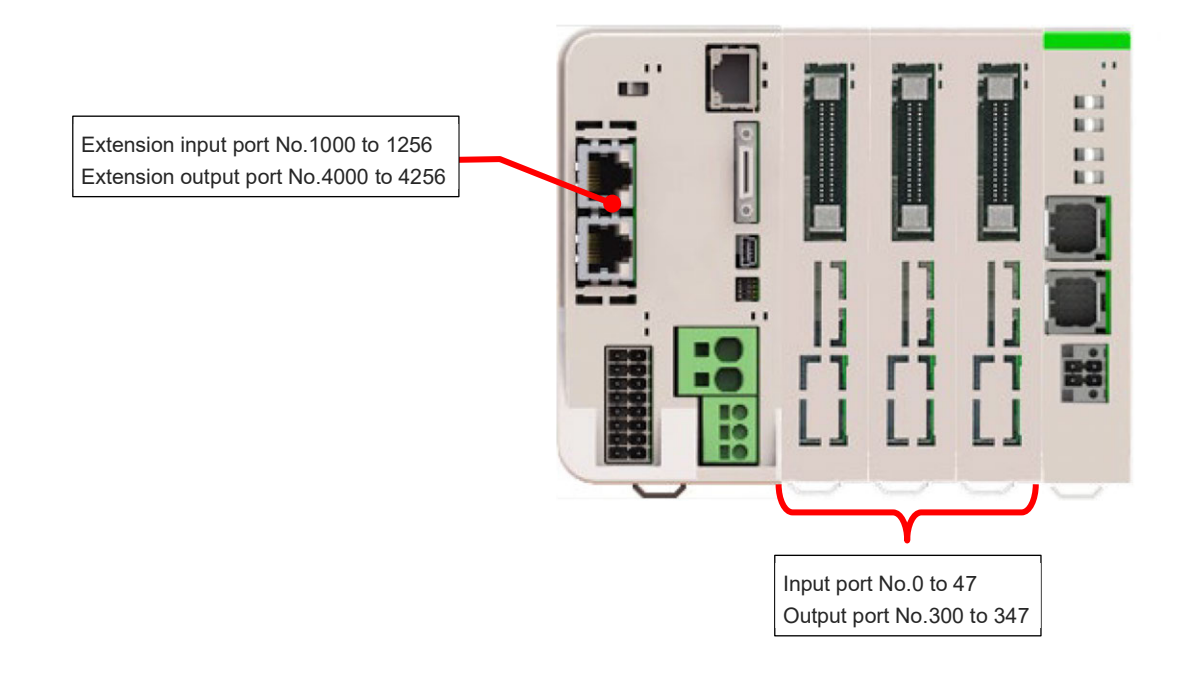

| No. | Parameter Name                                          | Setting at<br>Delivery | Set<br>Value              | Unit | Remarks                                                                                                    |
|-----|---------------------------------------------------------|------------------------|---------------------------|------|----------------------------------------------------------------------------------------------------|
| 1   | I/O port assignment type                                | 0                      | 0                         |      | 0: Fixed assignment<br>1: Automatic assignment                                                                                                    |
| 14  | Number of Ports Used for<br>I/O1 Fieldbus Remote Input  | 64                     | 256                       |      | Multiple of 8                                                                                                    |
| 15  | Number of Ports Used for<br>I/O1 Fieldbus Remote Output | 64                     | 256                       |      | Multiple of 8                                                                                                    |
| 16  | I/O1 fix-allocated input port start No.                 | 0                      | 1,000                     |      | 0 + (Multiple of 8) (0 to 299)<br>1,000 + (Multiple of 8) (1,000 to 3,999)<br>(Invalid if a negative value is set.)                                                               |
| 17  | I/O1 fix-allocated output port start No.                | 300                    | 4,000                     |      | 300 + (multiple of 8) (300 to 599)<br>4,000 + (multiple of 8) (4,000 to 6,999)<br>(Invalid if a negative value is set.)                                                           |
| 18  | I/O1 error monitor                                      | 1                      | 1                         |      | 0: Do not monitor<br>1: Monitor<br>* Some exceptions apply.                                                                                                    |
| 20  | Input filtering periods                                 | 2                      | Optional                  | ms   | Input signal is recognized when the status is<br>held for twice the period set by this parameter.<br>* Valid only for PIO, PIO unit / PIO/SIO unit                                |
| 120 | Network attribute 1                                     | 641001 <sub>H</sub>    | Optional                  |      | Bits4 to 11: I/O1 Fieldbus link error<br>confirmation timer value (10 ms)<br>Bits28 to 31: I/O1 Input port data selection in case of<br>fieldbus link failure (0: Clear, 1: Hold) |
| 121 | Network attribute 2                                     | C80000 <sub>H</sub>    | Optional                  |      | Bits 16 to 27: Link timeout value in Fieldbus<br>initialization (100 ms)                                                                                                    |
| 130 | I/O Fieldbus<br>Own MAC address (H)                     | 0 <sub>H</sub>         | MAC<br>address<br>display |      | Only lower two bytes are valid.                                                                                                    |
| 131 | I/O Fieldbus<br>Own MAC address (L)                     | 0 <sub>H</sub>         | MAC<br>address<br>display |      |                                                                                                    |

| No. | Parameter Name                                                      | Setting at<br>Delivery | Set<br>Value   | Unit | Remarks                                                                                                    |
|-----|---------------------------------------------------------------------|------------------------|----------------|------|----------------------------------------------------------------------------------------------------|
| 184 | Number of CC-Link IE<br>Remote Registration (Input)<br>Words (RWw)  | 2                      | 10             |      | Number of remote resistor words for CC-Link IE<br>Field (input in view of slave station)                                                                                                    |
| 185 | Number of CC-Link IE<br>Remote Registration (Output)<br>Words (RWr) | 2                      | 10             |      | Number of remote resistor words for CC-Link IE<br>Field (output in view of slave station)                                                                                                    |
| 186 | Number of Connected option<br>unit                                  | 0                      | 3              | unit | The number of ports used for input and output should be number of connected units × 16 for each.                                                                                                    |
| 187 | Option unit fix-allocated input port start No.                      | -1                     | 0              |      | 0 + (Multiple of 8) (0 to 299)<br>1,000 + (Multiple of 8) (1,000 to 3,999)<br>(Invalid if a negative value is set)                                                                                                    |
| 188 | Option unit fix-allocated output port start No.                     | -1                     | 300            |      | 300 + (Multiple of 8) (300 to 599)<br>4,000 + (Multiple of 8) (4,000 to 6,999)<br>(Invalid if a negative value is set)                                                                                                    |
| 189 | PIO Unit / PIO/SIO Unit Error<br>Monitor                            | 1                      | 1              |      | <ul> <li>0: Not monitored</li> <li>1: Monitored</li> <li>2: Monitored (24V I/O power supply related errors not monitored)</li> <li>3: Monitored (only 24V I/O power supply related errors monitored)</li> <li>4: Monitored (24V I/O power supply related errors output as message level)</li> <li>* Some exceptions apply</li> </ul>                                                                        |
| 190 | Option Unit Attribute 1                                             | C800200 <sub>H</sub>   | Optional       |      | Bits 0 to 3: PIO unit output port data select in TF<br>connection error (0: Clear, 1: Hold)<br>Bits 4 to 7: PIO unit input port data select in TF<br>connection error (0: Clear, 1: Hold)<br>Bits 8 to 15: TF communication link error check timer<br>value (10 ms)<br>Bits 20 to 31: Link timeout value in TF<br>communication initialization (100 ms)                                                     |
| 225 | I/O controller                                                      | D <sub>H</sub>         | D <sub>H</sub> |      | $\begin{array}{l} \text{Bits 0 to 7: Type of I/O1 Module} \\ (0_{\text{H}} : \text{Not mounted}, \\ 1_{\text{H}} : \text{CC-Link}, \\ 2_{\text{H}} : \text{DeviceNet}, \\ 3_{\text{H}} : \text{PROFIBUS-DP}, \\ 6_{\text{H}} : \text{EtherCAT}, \\ 7_{\text{H}} : \text{EtherNet/IP}, \\ 9_{\text{H}} : \text{PIO}, \\ A_{\text{H}} : \text{PROFINET IO}, \\ D_{\text{H}} : \text{CC-Link IE}) \end{array}$ |
| 226 | I/O1 fieldbus node address                                          | 1                      | Optional       |      | Settable Range<br>1 to 120                                                                                                    |
| 228 | I/O1 fieldbus network number                                        | 1                      | Optional       |      | Settable Range<br>1 to 239                                                                                                    |

It is the setting when using 192 points each of input and output for CC-Link IE (8 words for remote register in it) and 48 points each of input and output for PIO in a row from the top of the input and output ports (from No. 0 and from No. 300).

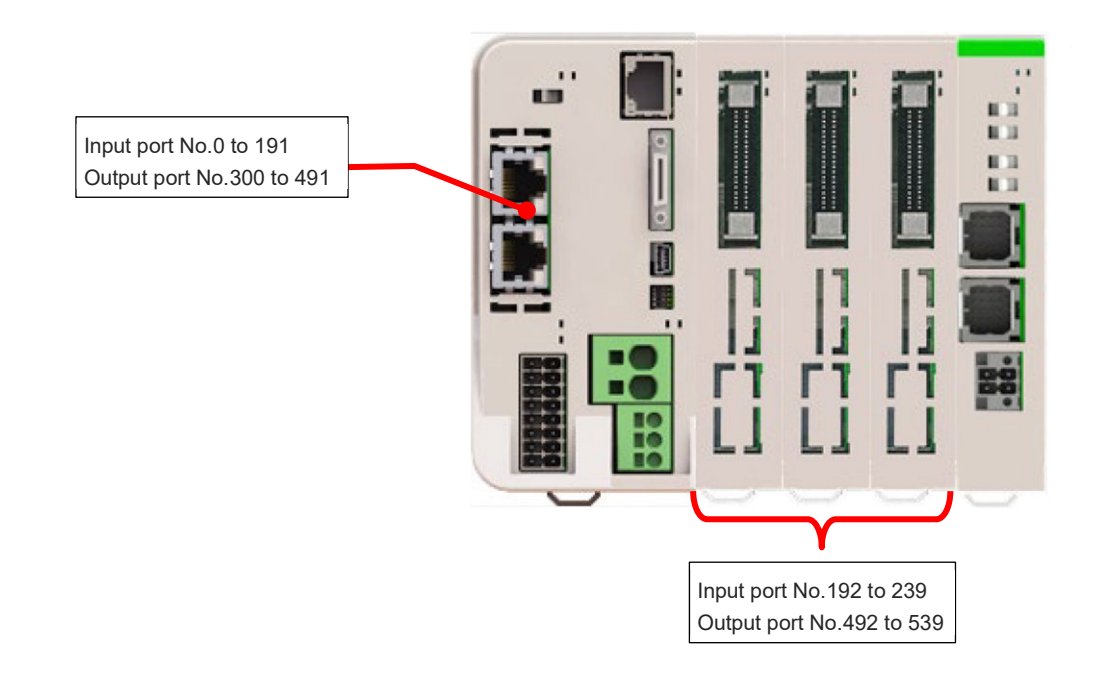

| No. | Parameter Name                                          | Setting at<br>Delivery | Set<br>Value              | Unit | Remarks                                                                                                    |
|-----|---------------------------------------------------------|------------------------|---------------------------|------|----------------------------------------------------------------------------------------------------|
| 1   | I/O port assignment type                                | 0                      | 1                         |      | 0: Fixed assignment<br>1: Automatic assignment<br>* Priority of I/O port assignment at automatic<br>assignment<br>(I/O1→PIO unit • PIO/SIO unit)                                  |
| 14  | Number of Ports Used for<br>I/O1 Fieldbus Remote Input  | 64                     | 192                       |      | Multiple of 8                                                                                                    |
| 15  | Number of Ports Used for<br>I/O1 Fieldbus Remote Output | 64                     | 192                       |      | Multiple of 8                                                                                                    |
| 16  | I/O1 fix-allocated input port start No.                 | 0                      | -1                        |      | 0 + (Multiple of 8) (0 to 299)<br>1,000 + (Multiple of 8) (1,000 to 3,999)<br>(Invalid if a negative value is set.)                                                               |
| 17  | I/O1 fix-allocated output port start No.                | 300                    | -1                        |      | 300 + (multiple of 8) (300 to 599)<br>4,000 + (multiple of 8) (4,000 to 6,999)<br>(Invalid if a negative value is set.)                                                           |
| 18  | I/O1 error monitor                                      | 1                      | 1                         |      | 0: Do not monitor<br>1: Monitor<br>* Some exceptions apply.                                                                                                    |
| 20  | Input filtering periods                                 | 2                      | Optional                  | ms   | Input signal is recognized when the status is<br>held for twice the period set by this parameter.<br>* Valid only for PIO, PIO unit / PIO/SIO unit                                |
| 120 | Network attribute 1                                     | 641001 <sub>H</sub>    | Optional                  |      | Bits4 to 11: I/O1 Fieldbus link error<br>confirmation timer value (10 ms)<br>Bits28 to 31: I/O1 Input port data selection in case of<br>fieldbus link failure (0: Clear, 1: Hold) |
| 121 | Network attribute 2                                     | C80000 <sub>H</sub>    | Optional                  |      | Bits 16 to 27: Link timeout value in Fieldbus<br>initialization (100 ms)                                                                                                    |
| 130 | I/O Fieldbus<br>Own MAC address (H)                     | 0 <sub>н</sub>         | MAC<br>address<br>display |      | Only lower two bytes are valid.                                                                                                    |

| No. | Parameter Name                                                      | Setting at<br>Delivery | Set<br>Value              | Unit | Remarks                                                                                                    |
|-----|---------------------------------------------------------------------|------------------------|---------------------------|------|----------------------------------------------------------------------------------------------------|
| 131 | I/O Fieldbus<br>Own MAC address (L)                                 | 0 <sub>H</sub>         | MAC<br>address<br>display |      |                                                                                                    |
| 184 | Number of CC-Link IE<br>Remote Registration (Input)<br>Words (RWw)  | 2                      | 8                         |      | Number of remote resistor words for CC-Link IE<br>Field (input in view of slave station)                                                                                                    |
| 185 | Number of CC-Link IE<br>Remote Registration (Output)<br>Words (RWr) | 2                      | 8                         |      | Number of remote resistor words for CC-Link IE<br>Field (output in view of slave station)                                                                                                    |
| 186 | Number of Connected option<br>unit                                  | 0                      | 3                         | unit | The number of ports used for input and output should be number of connected units × 16 for each.                                                                                                    |
| 187 | Option unit fix-allocated input port start No.                      | -1                     | -1                        |      | 0 + (Multiple of 8) (0 to 299)<br>1,000 + (Multiple of 8) (1,000 to 3,999)<br>(Invalid if a negative value is set)                                                                                                    |
| 188 | Option unit fix-allocated output port start No.                     | -1                     | -1                        |      | 300 + (Multiple of 8) (300 to 599)<br>4,000 + (Multiple of 8) (4,000 to 6,999)<br>(Invalid if a negative value is set)                                                                                                    |
| 189 | PIO Unit / PIO/SIO Unit Error<br>Monitor                            | 1                      | 1                         |      | <ul> <li>0: Not monitored</li> <li>1: Monitored</li> <li>2: Monitored (24V I/O power supply related errors not monitored)</li> <li>3: Monitored (only 24V I/O power supply related errors monitored)</li> <li>4: Monitored (24V I/O power supply related errors output as message level)</li> <li>* Some exceptions apply</li> </ul>                    |
| 190 | Option Unit Attribute 1                                             | C800200 <sub>H</sub>   | Optional                  |      | Bits 0 to 3: PIO unit output port data select in TF<br>connection error (0: Clear, 1: Hold)<br>Bits 4 to 7: PIO unit input port data select in TF<br>connection error (0: Clear, 1: Hold)<br>Bits 8 to 15: TF communication link error check timer<br>value (10 ms)<br>Bits 20 to 31: Link timeout value in TF<br>communication initialization (100 ms) |
| 225 | I/O controller                                                      | D <sub>H</sub>         | D <sub>H</sub>            |      | $\begin{array}{l} \mbox{Bits 0 to 7: Type of I/O1 Module} \\ (0_{H} : Not mounted, \\ 1_{H} : CC-Link, \\ 2_{H} : DeviceNet, \\ 3_{H} : PROFIBUS-DP, \\ 6_{H} : EtherCAT, \\ 7_{H} : EtherNet/IP, \\ 9_{H} : PIO, \\ A_{H} : PROFINET IO, \\ D_{H} : CC-Link IE) \end{array}$                                                                           |
| 226 | I/O1 fieldbus node address                                          | 1                      | Optional                  |      | Settable Range<br>1 to 120                                                                                                    |
| 228 | I/O1 fieldbus network number                                        | 1                      | Optional                  |      | Settable Range<br>1 to 239                                                                                                    |

#### [3] DeviceNet only

It is the setting when DeviceNet is to be used for 16 points of each input and output from top of the input and output ports (No. 0  $\sim$ , No. 300  $\sim$ ).

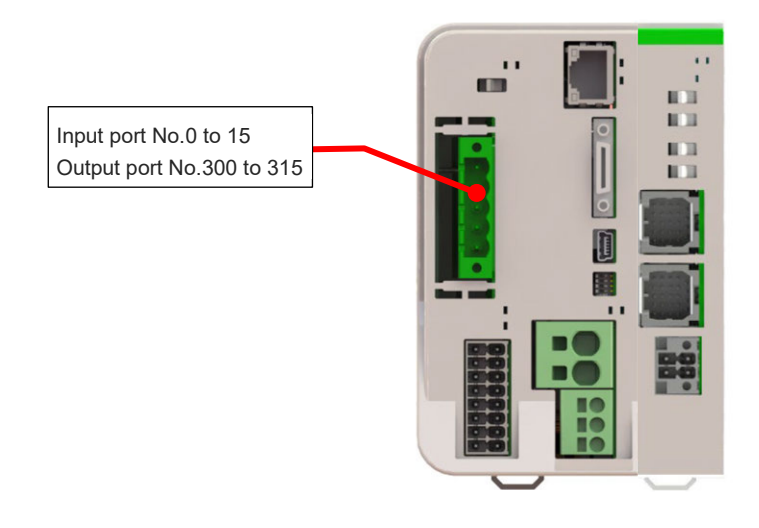

| No. | Parameter Name                                          | Setting at<br>Delivery | Set<br>Value   | Unit | Remarks                                                                                                    |
|-----|---------------------------------------------------------|------------------------|----------------|------|----------------------------------------------------------------------------------------------------|
| 1   | I/O port assignment type                                | 0                      | 0              |      | 0: Fixed assignment<br>1: Automatic assignment                                                                                                    |
| 14  | Number of Ports Used for<br>I/O1 Fieldbus Remote Input  | 64                     | 16             |      | Multiple of 8                                                                                                    |
| 15  | Number of Ports Used for<br>I/O1 Fieldbus Remote Output | 64                     | 16             |      | Multiple of 8                                                                                                    |
| 16  | I/O1 fix-allocated input port start No.                 | 0                      | 0              |      | 0 + (Multiple of 8) (0 to 299)<br>1,000 + (Multiple of 8) (1,000 to 3,999)<br>(Invalid if a negative value is set.)                                                                                                    |
| 17  | I/O1 fix-allocated output port start No.                | 300                    | 300            |      | 300 + (multiple of 8) (300 to 599)<br>4,000 + (multiple of 8) (4,000 to 6,999)<br>(Invalid if a negative value is set.)                                                                                                    |
| 18  | I/O1 error monitor                                      | 1                      | 1              |      | 0: Do not monitor<br>1: Monitor<br>* Some exceptions apply.                                                                                                    |
| 120 | Network attribute 1                                     | 641001 <sub>H</sub>    | Optional       |      | Bits4 to 11: I/O1 Fieldbus link error<br>confirmation timer value (10 ms)<br>Bits28 to 31: I/O1 Input port data selection in case of<br>fieldbus link failure (0: Clear, 1: Hold)                                                                                             |
| 121 | Network attribute 2                                     | C80000 <sub>H</sub>    | Optional       |      | Bits16 to 27: Link timeout value in Fieldbus<br>initialization (100ms)                                                                                                    |
| 225 | I/O controller                                          | 2 <sub>H</sub>         | 2 <sub>H</sub> |      | $\begin{array}{l} \text{Bits 0 to 7: Type of I/O1 Module} \\ (0_{H} : Not mounted, \\ 1_{H} : CC-Link, \\ 2_{H} : DeviceNet, \\ 3_{H} : PROFIBUS-DP, \\ 6_{H} : EtherCAT, \\ 7_{H} : EtherNet/IP, \\ 9_{H} : PIO, \\ A_{H} : PROFINET IO, \\ D_{H} : CC-Link IE) \end{array}$ |
| 226 | I/O1 fieldbus node address                              | 0                      | Optional       |      | Settable Range<br>0 to 63                                                                                                    |
| 227 | I/O1 fieldbus communication speed                       | 4                      | Optional       |      | 0: 125kbps, 1: 250kbps, 2: 500Mbps                                                                                                    |

DeviceNet + PIO

• Example of Use (1)

It is the setting when DeviceNet is to be used for 256 points of each input and output from the top of the extension input and output ports (No. 1,000  $\sim$ , No. 4,000  $\sim$ ), and PIO is to be used for 48 points of each input and output from the top of the input and output ports (No. 0  $\sim$ , No. 300  $\sim$ ).

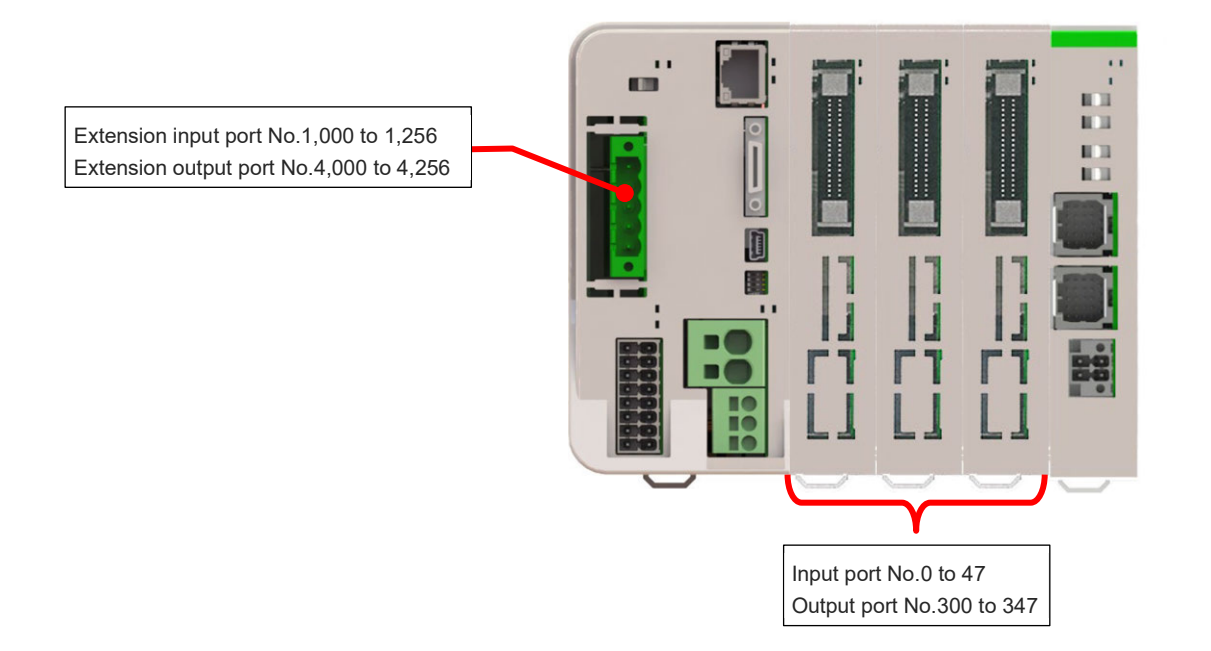

| No. | Parameter Name                                          | Setting at<br>Delivery | Set<br>Value | Unit  | Remarks                                                                                                    |
|-----|---------------------------------------------------------|------------------------|--------------|-------|----------------------------------------------------------------------------------------------------|
| 1   | I/O port assignment type                                | 0                      | 0            |       | 0: Fixed assignment<br>1: Automatic assignment                                                                                                    |
| 14  | Number of Ports Used for<br>I/O1 Fieldbus Remote Input  | 64                     | 256          |       | Multiple of 8                                                                                                    |
| 15  | Number of Ports Used for<br>I/O1 Fieldbus Remote Output | 64                     | 256          |       | Multiple of 8                                                                                                    |
| 16  | I/O1 fix-allocated input port start No.                 | 0                      | 0            |       | 0 + (Multiple of 8) (0 to 299)<br>1,000 + (Multiple of 8) (1,000 to 3,999)<br>(Invalid if a negative value is set.)                                                              |
| 17  | I/O1 fix-allocated output port start No.                | 300                    | 300          |       | 300 + (multiple of 8) (300 to 599)<br>4,000 + (multiple of 8) (4,000 to 6,999)<br>(Invalid if a negative value is set.)                                                          |
| 18  | I/O1 error monitor                                      | 1                      | 1            |       | 0: Do not monitor<br>1: Monitor<br>* Some exceptions apply.                                                                                                    |
| 20  | Input filtering periods                                 | 2                      | 2            | ms    | Input signal is recognized when the status is<br>held for twice the period set by this parameter.<br>* Valid only for PIO, PIO unit / PIO/SIO unit                               |
| 120 | Network attribute 1                                     | 641001 <sub>H</sub>    | Optional     |       | Bits4 to 11: I/O1 Fieldbus link error<br>confirmation timer value (10ms)<br>Bits28 to 31: I/O1 Input port data selection in case of<br>fieldbus link failure (0: Clear, 1: Hold) |
| 121 | Network attribute 2                                     | C80000 <sub>H</sub>    | Optional     |       | Bits 16 to 27: Link timeout value in Fieldbus<br>initialization (100 ms)                                                                                                    |
| 186 | Number of Connected option unit                         | 0                      | 3            | Units | The number of ports used for input and output should be number of connected units × 16 for each.                                                                                 |
| 187 | Option unit fix-allocated input port start No.          | -1                     | 0            |       | 0 + (Multiple of 8) (0 to 299)<br>1,000 + (Multiple of 8) (1,000 to 3,999)<br>(Invalid if a negative value is set)                                                               |

#### 6.3 Parameter Configuration

| No. | Parameter Name                                  | Setting at<br>Delivery | Set<br>Value   | Unit | Remarks                                                                                                    |
|-----|-------------------------------------------------|------------------------|----------------|------|----------------------------------------------------------------------------------------------------|
| 188 | Option unit fix-allocated output port start No. | -1                     | 300            |      | 300 + (Multiple of 8) (300 to 599)<br>4,000 + (Multiple of 8) (4,000 to 6,999)<br>(Invalid if a negative value is set)                                                                                                    |
| 189 | PIO Unit / PIO/SIO Unit Error<br>Monitor        | 1                      | 1              |      | <ul> <li>0: Not monitored</li> <li>1: Monitored</li> <li>2: Monitored (24V I/O power supply related errors not monitored)</li> <li>3: Monitored (only 24V I/O power supply related errors monitored)</li> <li>4: Monitored (24V I/O power supply related errors output as message level)</li> <li>* Some exceptions apply</li> </ul>                                                                        |
| 190 | Option Unit Attribute 1                         | C800200H               | Optional       |      | Bits 0 to 3: PIO unit output port data select in TF<br>connection error (0: Clear, 1: Hold)<br>Bits 4 to 7: PIO unit input port data select in TF<br>connection error (0: Clear, 1: Hold)<br>Bits 8 to 15: TF communication link error check timer<br>value (10 ms)<br>Bits 20 to 31: Link timeout value in TF<br>communication initialization (100 ms)                                                     |
| 225 | I/O controller                                  | 2 <sub>H</sub>         | 2 <sub>H</sub> |      | $\begin{array}{l} \text{Bits 0 to 7: Type of I/O1 Module} \\ (0_{\text{H}} : \text{Not mounted}, \\ 1_{\text{H}} : \text{CC-Link}, \\ 2_{\text{H}} : \text{DeviceNet}, \\ 3_{\text{H}} : \text{PROFIBUS-DP}, \\ 6_{\text{H}} : \text{EtherCAT}, \\ 7_{\text{H}} : \text{EtherNet/IP}, \\ 9_{\text{H}} : \text{PIO}, \\ A_{\text{H}} : \text{PROFINET IO}, \\ D_{\text{H}} : \text{CC-Link IE}) \end{array}$ |
| 226 | I/O1 fieldbus node address                      | 0                      | Optional       |      | Settable Range<br>0 to 63                                                                                                    |
| 227 | I/O1 fieldbus communication speed               | 2                      | Optional       |      | 0: 125kbps, 1: 250kbps, 2: 500kbps                                                                                                    |

It is the setting when using 192 points each of input and output for DeviceNet and 48 points each of input and output for PIO in a row from the top of the input and output ports (from No. 0 and from No. 300).

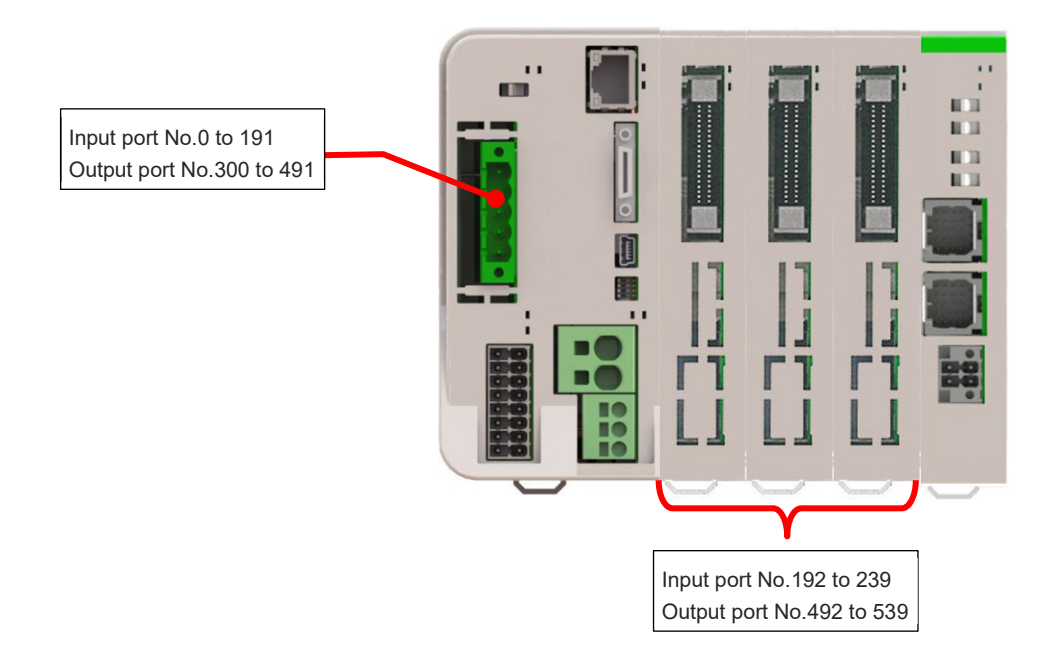

| No. | Parameter Name                                          | Setting at<br>Delivery | Set<br>Value | Unit  | Remarks                                                                                                    |
|-----|---------------------------------------------------------|------------------------|--------------|-------|----------------------------------------------------------------------------------------------------|
| 1   | I/O port assignment type                                | 0                      | 1            |       | 0: Fixed assignment<br>1: Automatic assignment<br>* Priority of I/O port assignment at automatic<br>assignment<br>(I/O1→PIO unit • PIO/SIO unit)                                 |
| 14  | Number of Ports Used for<br>I/O1 Fieldbus Remote Input  | 64                     | 192          |       | Multiple of 8                                                                                                    |
| 15  | Number of Ports Used for<br>I/O1 Fieldbus Remote Output | 64                     | 192          |       | Multiple of 8                                                                                                    |
| 16  | I/O1 fix-allocated input port start No.                 | 0                      | -1           |       | 0 + (Multiple of 8) (0 to 299)<br>1,000 + (Multiple of 8) (1,000 to 3,999)<br>(Invalid if a negative value is set.)                                                              |
| 17  | I/O1 fix-allocated output port start No.                | 300                    | -1           |       | 300 + (multiple of 8) (300 to 599)<br>4,000 + (multiple of 8) (4,000 to 6,999)<br>(Invalid if a negative value is set.)                                                          |
| 18  | I/O1 error monitor                                      | 1                      | 1            |       | 0: Do not monitor<br>1: Monitor<br>* Some exceptions apply.                                                                                                    |
| 20  | Input filtering periods                                 | 2                      | Optional     | ms    | Input signal is recognized when the status is<br>held for twice the period set by this parameter.<br>* Valid only for PIO, PIO unit / PIO/SIO unit                               |
| 120 | Network attribute 1                                     | 641001 <sub>H</sub>    | Optional     |       | Bits4 to 11: I/O1 Fieldbus link error<br>confirmation timer value (10ms)<br>Bits28 to 31: I/O1 Input port data selection in case of<br>fieldbus link failure (0: Clear, 1: Hold) |
| 121 | Network attribute 2                                     | C80000 <sub>H</sub>    | Optional     |       | Bits 16 to 27: Link timeout value in Fieldbus initialization (100ms)                                                                                                    |
| 186 | Number of Connected option<br>unit                      | 0                      | 3            | Units | The number of ports used for input and output should be number of connected units × 16 for each.                                                                                 |
| 187 | Option unit fix-allocated input port start No.          | -1                     | -1           |       | 0 + (Multiple of 8) (0 to 299)<br>1,000 + (Multiple of 8) (1,000 to 3,999)<br>(Invalid if a negative value is set)                                                               |

#### 6.3 Parameter Configuration

| No. | Parameter Name                                  | Setting at<br>Delivery | Set<br>Value   | Unit | Remarks                                                                                                    |
|-----|-------------------------------------------------|------------------------|----------------|------|----------------------------------------------------------------------------------------------------|
| 188 | Option unit fix-allocated output port start No. | -1                     | -1             |      | 300 + (Multiple of 8) (300 to 599)<br>4,000 + (Multiple of 8) (4,000 to 6,999)<br>(Invalid if a negative value is set)                                                                                                    |
| 189 | PIO Unit / PIO/SIO Unit Error<br>Monitor        | 1                      | 1              |      | <ol> <li>Not monitored</li> <li>Monitored</li> <li>Monitored (24V I/O power supply related errors<br/>not monitored)</li> <li>Monitored (only 24V I/O power supply related<br/>errors monitored)</li> <li>Monitored (24V I/O power supply related errors<br/>output as message level)</li> <li>Some exceptions apply</li> </ol>                                                                             |
| 190 | Option Unit Attribute 1                         | C800200 <sub>H</sub>   | Optional       |      | <ul> <li>Bits 0 to 3: PIO unit output port data select in TF connection error (0: Clear, 1: Hold)</li> <li>Bits 4 to 7: PIO unit input port data select in TF connection error (0: Clear, 1: Hold)</li> <li>Bits 8 to 15: TF communication link error check timer value (10 ms)</li> <li>Bits 20 to 31: Link timeout value in TF communication initialization (100 ms)</li> </ul>                           |
| 225 | I/O controller                                  | 2 <sub>H</sub>         | 2 <sub>H</sub> |      | $\begin{array}{l} \text{Bits 0 to 7: Type of I/O1 Module} \\ (0_{\text{H}} : \text{Not mounted}, \\ 1_{\text{H}} : \text{CC-Link}, \\ 2_{\text{H}} : \text{DeviceNet}, \\ 3_{\text{H}} : \text{PROFIBUS-DP}, \\ 6_{\text{H}} : \text{EtherCAT}, \\ 7_{\text{H}} : \text{EtherNet/IP}, \\ 9_{\text{H}} : \text{PIO}, \\ A_{\text{H}} : \text{PROFINET IO}, \\ D_{\text{H}} : \text{CC-Link IE}) \end{array}$ |
| 226 | I/O1 fieldbus node address                      | 0                      | Optional       |      | Settable Range<br>0 to 63                                                                                                    |
| 227 | I/O1 fieldbus communication speed               | 2                      | Optional       |      | 0: 125kbps, 1: 250kbps, 2: 500kbps                                                                                                    |

## [4] EtherCAT only

It is the setting when EtherCAT is to be used for 16 points of each input and output from the top of the input and output ports (No. 0  $\sim$ , No. 300  $\sim$ ).

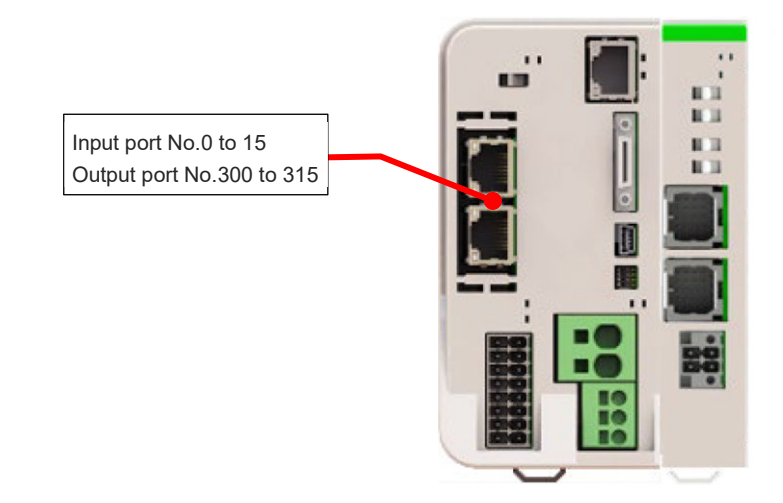

| No. | Parameter Name                                          | Setting at<br>Delivery | Set<br>Value   | Unit | Remarks                                                                                                    |
|-----|---------------------------------------------------------|------------------------|----------------|------|----------------------------------------------------------------------------------------------------|
| 1   | I/O port assignment type                                | 0                      | 0              |      | 0: Fixed assignment<br>1: Automatic assignment                                                                                                    |
| 14  | Number of Ports Used for<br>I/O1 Fieldbus Remote Input  | 256                    | 16             |      | Multiple of 8                                                                                                    |
| 15  | Number of Ports Used for<br>I/O1 Fieldbus Remote Output | 256                    | 16             |      | Multiple of 8                                                                                                    |
| 16  | I/O1 fix-allocated input port start No.                 | 0                      | 0              |      | 0 + (Multiple of 8) (0 to 299)<br>1,000 + (Multiple of 8) (1,000 to 3,999)<br>(Invalid if a negative value is set.)                                                                                                    |
| 17  | I/O1 fix-allocated output port start No.                | 300                    | 300            |      | 300 + (multiple of 8) (300 to 599)<br>4,000 + (multiple of 8) (4,000 to 6,999)<br>(Invalid if a negative value is set.)                                                                                                    |
| 18  | I/O1 error monitor                                      | 1                      | 1              |      | 0: Do not monitor<br>1: Monitor<br>* Some exceptions apply.                                                                                                    |
| 120 | Network attribute 1                                     | 641001 <sub>H</sub>    | Optional       |      | Bits4 to 11: I/O1 Fieldbus link error<br>confirmation timer value (10ms)<br>Bits28 to 31: I/O1 Input port data selection in case of<br>fieldbus link failure (0: Clear, 1: Hold)                                                                                                    |
| 121 | Network attribute 2                                     | C80000 <sub>H</sub>    | Optional       |      | Bits 16 to 27: Link timeout value in Fieldbus<br>initialization (100 ms)<br>Bits 28 to 31: EtherCAT PDO mapping type<br>(0: Variable,1: 32Byte Fixed)                                                                                                    |
| 225 | I/O controller                                          | 6 <sub>н</sub>         | 6 <sub>H</sub> |      | $\begin{array}{l} \text{Bits 0 to 7: Type of I/O1 Module} \\ (0_{H} : \text{Not mounted}, \\ 1_{H} : \text{CC-Link}, \\ 2_{H} : \text{DeviceNet}, \\ 3_{H} : \text{PROFIBUS-DP}, \\ 6_{H} : \text{EtherCAT}, \\ 7_{H} : \text{EtherNet/IP}, \\ 9_{H} : \text{PIO}, \\ A_{H} : \text{PROFINET IO}, \\ D_{H} : \text{CC-Link IE}) \end{array}$ |
| 226 | I/O1 fieldbus node address                              | 0                      | Optional       |      | Settable Range<br>0 to 65,535                                                                                                    |

#### EtherCAT + PIO

#### • Example of Use (1)

It is the setting when EtherCAT is to be used for 256 points of each input and output from the top of the extension input and output ports (No. 1,000  $\sim$ , No. 4,000  $\sim$ ), and PIO is to be used for 48 points of each input and output from the top of the input and output ports (No. 0  $\sim$ , No. 300  $\sim$ ).

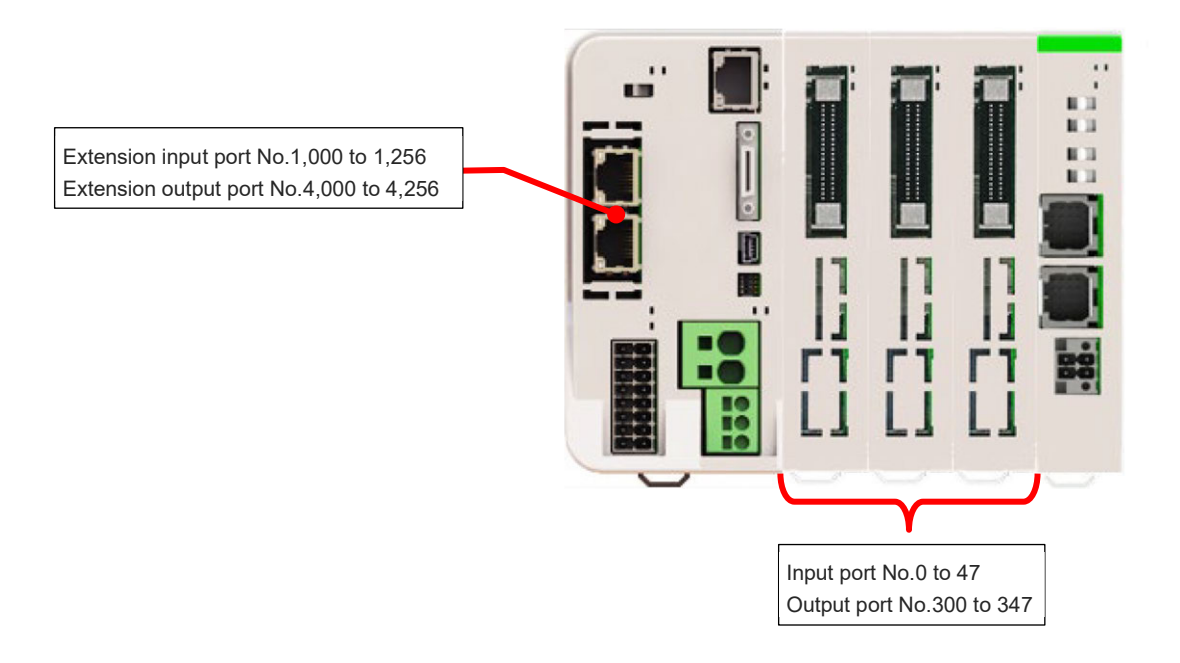

| No. | Parameter Name                                          | Setting at<br>Delivery | Set<br>Value | Unit  | Remarks                                                                                                    |
|-----|---------------------------------------------------------|------------------------|--------------|-------|----------------------------------------------------------------------------------------------------|
| 1   | I/O port assignment type                                | 0                      | 0            |       | 0: Fixed assignment<br>1: Automatic assignment                                                                                                    |
| 14  | Number of Ports Used for<br>I/O1 Fieldbus Remote Input  | 256                    | 256          |       | Multiple of 8                                                                                                    |
| 15  | Number of Ports Used for<br>I/O1 Fieldbus Remote Output | 256                    | 256          |       | Multiple of 8                                                                                                    |
| 16  | I/O1 fix-allocated input port start No.                 | 0                      | 1000         |       | 0 + (Multiple of 8) (0 to 299)<br>1,000 + (Multiple of 8) (1,000 to 3,999)<br>(Invalid if a negative value is set.)                                                              |
| 17  | I/O1 fix-allocated output port start No.                | 300                    | 4000         |       | 300 + (multiple of 8) (300 to 599)<br>4,000 + (multiple of 8) (4,000 to 6,999)<br>(Invalid if a negative value is set.)                                                          |
| 18  | I/O1 error monitor                                      | 1                      | 1            |       | 0: Do not monitor<br>1: Monitor<br>* Some exceptions apply.                                                                                                    |
| 20  | Input filtering periods                                 | 2                      | Optional     | ms    | Input signal is recognized when the status is<br>held for twice the period set by this parameter.<br>* Valid only for PIO, PIO unit / PIO/SIO unit                               |
| 120 | Network attribute 1                                     | 641001 <sub>H</sub>    | Optional     |       | Bits4 to 11: I/O1 Fieldbus link error<br>confirmation timer value (10ms)<br>Bits28 to 31: I/O1 Input port data selection in case of<br>fieldbus link failure (0: Clear, 1: Hold) |
| 121 | Network attribute 2                                     | C80000 <sub>H</sub>    | Optional     |       | Bits 16 to 27: Link timeout value in Fieldbus<br>initialization (100ms)<br>Bits 28 to 31: EtherCAT PDO mapping type<br>(0: Variable, 1: 32Byte Fixed)                            |
| 186 | Number of Connected option unit                         | 0                      | 3            | Units | The number of ports used for input and output should be number of connected units × 16 for each.                                                                                 |
| 187 | Option unit fix-allocated input port start No.          | -1                     | 0            |       | 0 + (Multiple of 8) (0 to 299)<br>1,000 + (Multiple of 8) (1,000 to 3,999)<br>(Invalid if a negative value is set)                                                               |

| No. | Parameter Name                                  | Setting at<br>Delivery | Set<br>Value   | Unit | Remarks                                                                                                    |
|-----|-------------------------------------------------|------------------------|----------------|------|----------------------------------------------------------------------------------------------------|
| 188 | Option unit fix-allocated output port start No. | -1                     | 300            |      | 300 + (Multiple of 8) (300 to 599)<br>4,000 + (Multiple of 8) (4,000 to 6,999)<br>(Invalid if a negative value is set)                                                                                                    |
| 189 | PIO Unit / PIO/SIO Unit Error<br>Monitor        | 1                      | 1              |      | <ul> <li>0: Not monitored</li> <li>1: Monitored</li> <li>2: Monitored (24V I/O power supply related errors not monitored)</li> <li>3: Monitored (only 24V I/O power supply related errors monitored)</li> <li>4: Monitored (24V I/O power supply related errors output as message level)</li> <li>* Some exceptions apply</li> </ul>                                              |
| 190 | Option Unit Attribute 1                         | C800200 <sub>H</sub>   | Optional       |      | <ul> <li>Bits 0 to 3: PIO unit output port data select in TF connection error (0: Clear, 1: Hold)</li> <li>Bits 4 to 7: PIO unit input port data select in TF connection error (0: Clear, 1: Hold)</li> <li>Bits 8 to 15: TF communication link error check timer value (10 ms)</li> <li>Bits 20 to 31: Link timeout value in TF communication initialization (100 ms)</li> </ul> |
| 225 | I/O controller                                  | 6 <sub>н</sub>         | 6 <sub>H</sub> |      | Bits 0 to 7: Type of I/O1 Module<br>$(0_H : Not mounted,$<br>$1_H : CC-Link,$<br>$2_H : DeviceNet,$<br>$3_H : PROFIBUS-DP,$<br>$6_H : EtherCAT,$<br>$7_H : EtherNet/IP,$<br>$9_H : PIO,$<br>$A_H : PROFINET IO,$<br>$D_H : CC-Link IE)$                                                                                                    |
| 226 | I/O1 fieldbus node address                      | 0                      | Optional       |      | Settable Range<br>0 to 65,535                                                                                                    |

It is the setting when using 192 points each of input and output for EtherCAT and 48 points each of input and output for PIO in a row from the top of the input and output ports (from No. 0 and from No. 300).

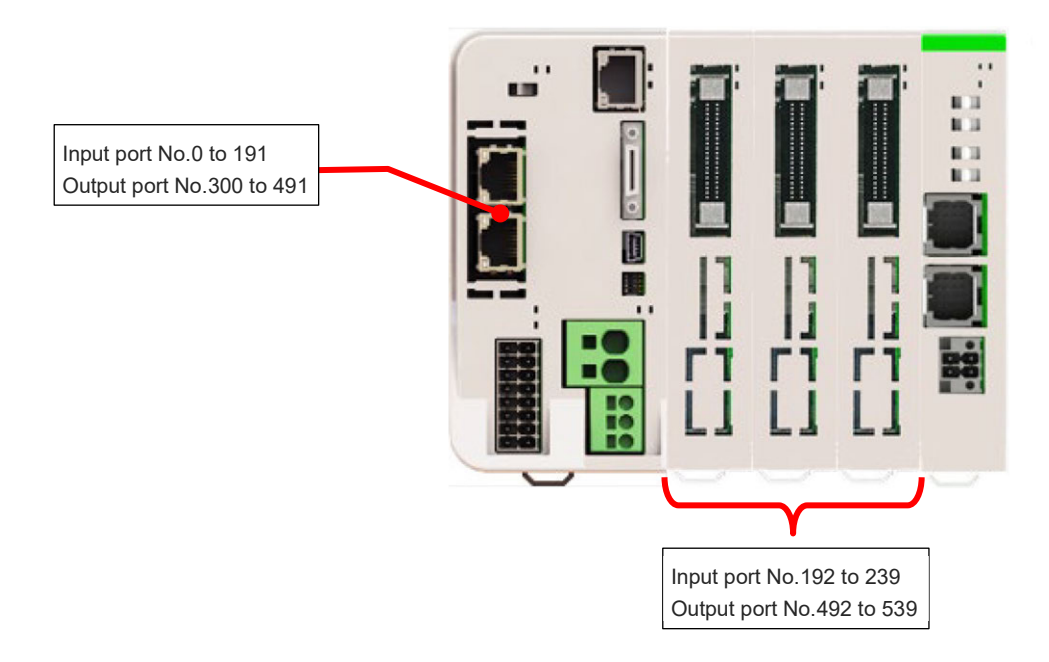

| No. | Parameter Name                                          | Setting at<br>Delivery | Set<br>Value | Unit  | Remarks                                                                                                    |
|-----|---------------------------------------------------------|------------------------|--------------|-------|----------------------------------------------------------------------------------------------------|
| 1   | I/O port assignment type                                | 0                      | 1            |       | 0: Fixed assignment<br>1: Automatic assignment<br>* Priority of I/O port assignment at automatic<br>assignment<br>(I/O1→PIO unit • PIO/SIO unit)                                  |
| 14  | Number of Ports Used for<br>I/O1 Fieldbus Remote Input  | 256                    | 192          |       | Multiple of 8                                                                                                    |
| 15  | Number of Ports Used for<br>I/O1 Fieldbus Remote Output | 256                    | 192          |       | Multiple of 8                                                                                                    |
| 16  | I/O1 fix-allocated input port start No.                 | 0                      | -1           |       | 0 + (Multiple of 8) (0 to 299)<br>1,000 + (Multiple of 8) (1,000 to 3,999)<br>(Invalid if a negative value is set.)                                                               |
| 17  | I/O1 fix-allocated output port start No.                | 300                    | -1           |       | 300 + (multiple of 8) (300 to 599)<br>4,000 + (multiple of 8) (4,000 to 6,999)<br>(Invalid if a negative value is set.)                                                           |
| 18  | I/O1 error monitor                                      | 1                      | 1            |       | 0: Do not monitor<br>1: Monitor<br>* Some exceptions apply.                                                                                                    |
| 20  | Input filtering periods                                 | 2                      | Optional     | ms    | Input signal is recognized when the status is<br>held for twice the period set by this parameter.<br>* Valid only for PIO, PIO unit / PIO/SIO unit                                |
| 120 | Network attribute 1                                     | 641001 <sub>H</sub>    | Optional     |       | Bits4 to 11: I/O1 Fieldbus link error<br>confirmation timer value (10 ms)<br>Bits28 to 31: I/O1 Input port data selection in case of<br>fieldbus link failure (0: Clear, 1: Hold) |
| 121 | Network attribute 2                                     | C80000 <sub>H</sub>    | Optional     |       | Bits 16 to 27: Link timeout value in Fieldbus<br>initialization (100ms)<br>Bits 28 to 31: EtherCAT PDO mapping type<br>(0: Variable, 1: 32Byte Fixed)                             |
| 186 | Number of Connected option unit                         | 0                      | 3            | Units | The number of ports used for input and output should be number of connected units × 16 for each.                                                                                  |

| No. | Parameter Name                                  | Setting at           | Set<br>Value   | Unit | Remarks                                                                                                    |
|-----|-------------------------------------------------|----------------------|----------------|------|----------------------------------------------------------------------------------------------------|
| 187 | Option unit fix-allocated input port start No.  | -1                   | -1             |      | 0 + (Multiple of 8) (0 to 299)<br>1,000 + (Multiple of 8) (1,000 to 3,999)<br>(Invalid if a negative value is set)                                                                                                    |
| 188 | Option unit fix-allocated output port start No. | -1                   | -1             |      | 300 + (Multiple of 8) (300 to 599)<br>4,000 + (Multiple of 8) (4,000 to 6,999)<br>(Invalid if a negative value is set)                                                                                                    |
| 189 | PIO Unit / PIO/SIO Unit Error<br>Monitor        | 1                    | 1              |      | <ul> <li>0: Not monitored</li> <li>1: Monitored</li> <li>2: Monitored (24V I/O power supply related errors not monitored)</li> <li>3: Monitored (only 24V I/O power supply related errors monitored)</li> <li>4: Monitored (24V I/O power supply related errors output as message level)</li> <li>* Some exceptions apply</li> </ul>                    |
| 190 | Option Unit Attribute 1                         | C800200 <sub>H</sub> | Optional       |      | Bits 0 to 3: PIO unit output port data select in TF<br>connection error (0: Clear, 1: Hold)<br>Bits 4 to 7: PIO unit input port data select in TF<br>connection error (0: Clear, 1: Hold)<br>Bits 8 to 15: TF communication link error check timer<br>value (10 ms)<br>Bits 20 to 31: Link timeout value in TF<br>communication initialization (100 ms) |
| 225 | I/O controller                                  | 6 <sub>н</sub>       | 6 <sub>H</sub> |      | Bits 0 to 7: Type of I/O1 Module<br>$(0_H : Not mounted,$<br>$1_H : CC-Link,$<br>$2_H : DeviceNet,$<br>$3_H : PROFIBUS-DP,$<br>$6_H : EtherCAT,$<br>$7_H : EtherNet/IP,$<br>$9_H : PIO,$<br>$A_H : PROFINET IO,$<br>$D_H : CC-Link IE)$                                                                                                    |
| 226 | I/O1 fieldbus node address                      | 0                    | Optional       |      | Settable Range<br>0 to 65,535                                                                                                    |

## [5] EtherNet/IP only

It is the setting when EtherNet/IP is to be used for 16 points of each input and output from the top of the input and output ports (No. 0  $\sim$ , No. 300  $\sim$ ).

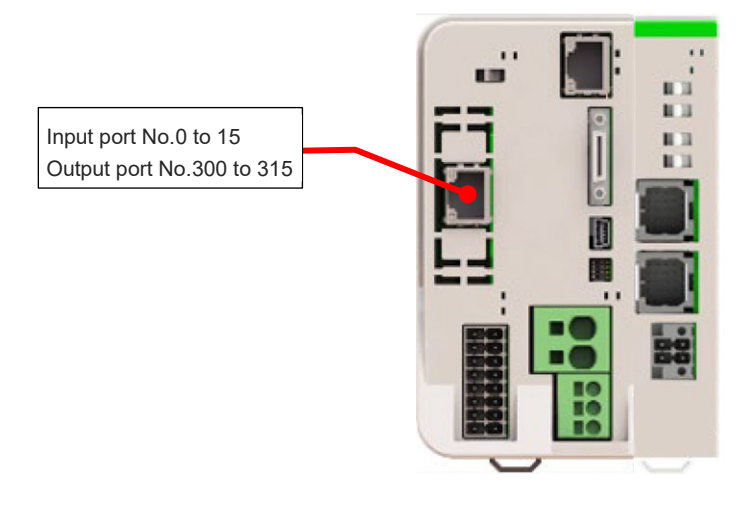

| No. | Parameter Name                                         | Setting at<br>Delivery | Set<br>Value              | Unit | Remarks                                                                                                    |
|-----|--------------------------------------------------------|------------------------|---------------------------|------|----------------------------------------------------------------------------------------------------|
| 1   | I/O port assignment type                               | 1                      | 1                         |      | 0: Fixed assignment<br>1: Automatic assignment                                                                                                    |
| 14  | Number of Ports Used for<br>I/O1 Fieldbus Remote Input | 0                      | 16                        |      | Multiple of 8                                                                                                    |
| 15  | Number of Ports Used for I/O1 Fieldbus Remote Output   | 0                      | 16                        |      | Multiple of 8                                                                                                    |
| 16  | I/O1 fix-allocated input port start No.                | -1                     | -1                        |      | 0 + (Multiple of 8) (0 to 299)<br>1,000 + (Multiple of 8) (1,000 to 3,999)<br>(Invalid if a negative value is set.)                                                               |
| 17  | I/O1 fix-allocated output port start No.               | -1                     | -1                        |      | 300 + (multiple of 8) (300 to 599)<br>4,000 + (multiple of 8) (4,000 to 6,999)<br>(Invalid if a negative value is set.)                                                           |
| 18  | I/O1 error monitor                                     | 1                      | 1                         |      | 0: Do not monitor<br>1: Monitor<br>* Some exceptions apply.                                                                                                    |
| 120 | Network attribute 1                                    | 641001 <sub>H</sub>    | Optional                  |      | Bits4 to 11: I/O1 Fieldbus link error<br>confirmation timer value (10 ms)<br>Bits28 to 31: I/O1 Input port data selection in case of<br>fieldbus link failure (0: Clear, 1: Hold) |
| 121 | Network attribute 2                                    | C80000 <sub>H</sub>    | Optional                  |      | Bits 16 to 27: Link timeout value in Fieldbus<br>initialization (100 ms)                                                                                                    |
| 130 | I/O Fieldbus<br>Own MAC address (H)                    | 0 <sub>H</sub>         | MAC<br>address<br>display |      | Only lower two bytes are valid.                                                                                                    |
| 131 | I/O Fieldbus<br>Own MAC address (L)                    | 0 <sub>H</sub>         | MAC<br>address<br>display |      |                                                                                                    |
| 132 | I/O Fieldbus<br>Own IP address (H)                     | 192                    | Optional                  |      | * Setting of "0" and "127" is prohibited.                                                                                                    |
| 133 | I/O Fieldbus<br>Own IP address (MH)                    | 168                    | Optional                  |      |                                                                                                    |
| 134 | I/O Fieldbus<br>Own IP address (ML)                    | 0                      | Optional                  |      |                                                                                                    |
| 135 | I/O Fieldbus<br>Own IP address (L)                     | 1                      | Optional                  |      | * Setting of "0" and "255" is prohibited.                                                                                                    |
| 136 | I/O Fieldbus<br>Subnet mask (H)                        | 255                    | Optional                  |      |                                                                                                    |
| 137 | I/O Fieldbus<br>Subnet mask (MH)                       | 255                    | Optional                  |      |                                                                                                    |
| 138 | I/O Fieldbus<br>Subnet mask (ML)                       | 255                    | Optional                  |      |                                                                                                    |
| 139 | I/O Fieldbus<br>Subnet mask (L)                        | 0                      | Optional                  |      |                                                                                                    |

| No. | Parameter Name                       | Setting at<br>Delivery | Set<br>Value   | Unit | Remarks                                                                                                    |
|-----|--------------------------------------|------------------------|----------------|------|----------------------------------------------------------------------------------------------------|
| 140 | I/O Fieldbus<br>Default gateway (H)  | 0                      | Optional       |      |                                                                                                    |
| 141 | I/O Fieldbus<br>Default gateway (MH) | 0                      | Optional       |      |                                                                                                    |
| 142 | I/O Fieldbus<br>Default gateway (ML) | 0                      | Optional       |      |                                                                                                    |
| 143 | I/O Fieldbus<br>Default gateway (L)  | 0                      | Optional       |      |                                                                                                    |
| 225 | I/O controller                       | 7 <sub>H</sub>         | 7 <sub>H</sub> |      | Bits 0 to 7: Type of I/O1 Module<br>$(0_H : Not mounted,$<br>$1_H : CC-Link,$<br>$2_H : DeviceNet,$<br>$3_H : PROFIBUS-DP,$<br>$6_H : EtherCAT,$<br>$7_H : EtherNet/IP,$<br>$9_H : PIO,$<br>$A_H : PROFINET IO,$<br>$D_H : CC-Link IE)$ |
| 227 | I/O1 Fieldbus communication speed    | 0                      | Optional       |      | 0: Auto negotiation, 1: 10Mbps (Half-Duplex),<br>2: 10Mbps (Full-Duplex), 3: 100Mbps (Half-Duplex),<br>4: 100Mbps (Full-Duplex)                                                                                                    |

#### EtherNet/IP + PIO

• Example of Use (1)

It is the setting when EtherNet/IP is to be used for 256 points of each input and output from the top of the extension input and output ports (No. 1,000  $\sim$ , No. 4,000  $\sim$ ), and PIO is to be used for 48 points of each input and output from the top of the input and output ports (No. 0  $\sim$ , No. 300  $\sim$ ).

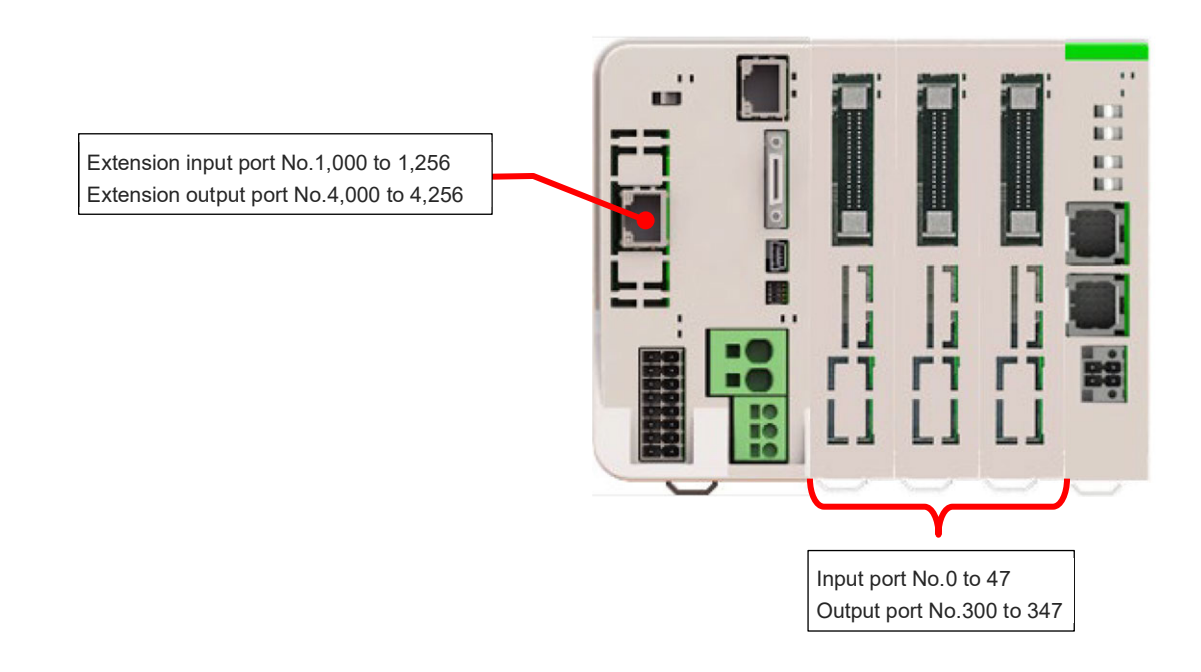

| No. | Parameter Name                                          | Setting at<br>Delivery | Set<br>Value              | Unit | Remarks                                                                                                    |
|-----|---------------------------------------------------------|------------------------|---------------------------|------|----------------------------------------------------------------------------------------------------|
| 1   | I/O port assignment type                                | 1                      | 0                         |      | 0: Fixed assignment<br>1: Automatic assignment                                                                                                    |
| 14  | Number of Ports Used for<br>I/O1 Fieldbus Remote Input  | 0                      | 256                       |      | Multiple of 8                                                                                                    |
| 15  | Number of Ports Used for<br>I/O1 Fieldbus Remote Output | 0                      | 256                       |      | Multiple of 8                                                                                                    |
| 16  | I/O1 fix-allocated input port start No.                 | -1                     | 1,000                     |      | 0 + (Multiple of 8) (0 to 299)<br>1,000 + (Multiple of 8) (1,000 to 3,999)<br>(Invalid if a negative value is set.)                                                                 |
| 17  | I/O1 fix-allocated output port start No.                | -1                     | 4,000                     |      | 300 + (multiple of 8) (300 to 599)<br>4,000 + (multiple of 8) (4,000 to 6,999)<br>(Invalid if a negative value is set.)                                                             |
| 18  | I/O1 error monitor                                      | 1                      | 1                         |      | 0: Do not monitor<br>1: Monitor<br>* Some exceptions apply.                                                                                                    |
| 20  | Input filtering periods                                 | 2                      | Optional                  | ms   | Input signal is recognized when the status is<br>held for twice the period set by this parameter.<br>* Valid only for PIO, PIO unit / PIO/SIO unit                                  |
| 120 | Network attribute 1                                     | 641001 <sub>H</sub>    | Optional                  |      | Bits 4 to 11: I/O1 Fieldbus link error<br>confirmation timer value (10 ms)<br>Bits 28 to 31: I/O1 Input port data selection in case of<br>fieldbus link failure (0: Clear, 1: Hold) |
| 121 | Network attribute 2                                     | C80000 <sub>H</sub>    | Optional                  |      | Bits 16 to 27: Link timeout value in Fieldbus initialization (100 ms)                                                                                                    |
| 130 | I/O Fieldbus<br>Own MAC address (H)                     | 0 <sub>H</sub>         | MAC<br>address<br>display |      | Only lower two bytes are valid.                                                                                                    |
| 131 | I/O Fieldbus<br>Own MAC address (L)                     | 0 <sub>H</sub>         | MAC<br>address<br>display |      |                                                                                                    |

| No. | Parameter Name                                  | Setting at<br>Delivery | Set<br>Value   | Unit | Remarks                                                                                                    |
|-----|-------------------------------------------------|------------------------|----------------|------|----------------------------------------------------------------------------------------------------|
| 132 | I/O Fieldbus<br>Own IP address (H)              | 192                    | Optional       |      | * Setting of "0" and "127" is prohibited.                                                                                                    |
| 133 | I/O Fieldbus                                    | 168                    | Optional       |      |                                                                                                    |
| 104 | Own IP address (MH)<br>I/O Fieldbus             |                        | Ontional       |      |                                                                                                    |
| 134 | Own IP address (ML)                             | 0                      | Optional       |      |                                                                                                    |
| 135 | Own IP address (L)                              | 1                      | Optional       |      | * Setting of "0" and "255" is prohibited.                                                                                                    |
| 136 | I/O Fieldbus<br>Subnet mask (H)                 | 255                    | Optional       |      |                                                                                                    |
| 137 | I/O Fieldbus<br>Subnet mask (MH)                | 255                    | Optional       |      |                                                                                                    |
| 138 | I/O Fieldbus<br>Subnet mask (ML)                | 255                    | Optional       |      |                                                                                                    |
| 139 | I/O Fieldbus<br>Subnet mask (L)                 | 0                      | Optional       |      |                                                                                                    |
| 140 | I/O Fieldbus<br>Default gateway (H)             | 0                      | Optional       |      |                                                                                                    |
| 141 | I/O Fieldbus<br>Default gateway (MH)            | 0                      | Optional       |      |                                                                                                    |
| 142 | I/O Fieldbus<br>Default gateway (ML)            | 0                      | Optional       |      |                                                                                                    |
| 143 | I/O Fieldbus<br>Default gateway (L)             | 0                      | Optional       |      |                                                                                                    |
| 186 | Number of Connected option unit                 | 0                      | 3              | unit | The number of ports used for input and output should be number of connected units × 16 for each.                                                                                                    |
| 187 | Option unit fix-allocated input port start No.  | -1                     | 0              |      | 0 + (Multiple of 8) (0 to 299)<br>1,000 + (Multiple of 8) (1,000 to 3,999)<br>(Invalid if a negative value is set)                                                                                                    |
| 188 | Option unit fix-allocated output port start No. | -1                     | 300            |      | 300 + (Multiple of 8) (300 to 599)<br>4,000 + (Multiple of 8) (4,000 to 6,999)<br>(Invalid if a negative value is set)                                                                                                    |
| 189 | PIO Unit / PIO/SIO Unit Error<br>Monitor        | 1                      | 1              |      | <ol> <li>Not monitored</li> <li>Monitored</li> <li>Monitored (24V I/O power supply related errors<br/>not monitored)</li> <li>Monitored (only 24V I/O power supply related<br/>errors monitored)</li> <li>Monitored (24V I/O power supply related errors<br/>output as message level)</li> <li>* Some exceptions apply</li> </ol>                                                                           |
| 190 | Option Unit Attribute 1                         | C800200 <sub>H</sub>   | Optional       |      | <ul> <li>Bits 0 to 3: PIO unit output port data select in TF connection error (0: Clear, 1: Hold)</li> <li>Bits 4 to 7: PIO unit input port data select in TF connection error (0: Clear, 1: Hold)</li> <li>Bits 8 to 15: TF communication link error check timer value (10 ms)</li> <li>Bits 20 to 31: Link timeout value in TF communication initialization (100 ms)</li> </ul>                           |
| 225 | I/O controller                                  | 7 <sub>H</sub>         | 7 <sub>H</sub> |      | $\begin{array}{l} \text{Bits 0 to 7: Type of I/O1 Module} \\ (0_{\text{H}} : \text{Not mounted}, \\ 1_{\text{H}} : \text{CC-Link}, \\ 2_{\text{H}} : \text{DeviceNet}, \\ 3_{\text{H}} : \text{PROFIBUS-DP}, \\ 6_{\text{H}} : \text{EtherCAT}, \\ 7_{\text{H}} : \text{EtherNet/IP}, \\ 9_{\text{H}} : \text{PIO}, \\ A_{\text{H}} : \text{PROFINET IO}, \\ D_{\text{H}} : \text{CC-Link IE}) \end{array}$ |
| 227 | I/O1 Fieldbus communication speed               | 0                      | Optional       |      | 0: Autonegotiation, 1: 10Mbps (Half-Duplex),<br>2: 10Mbps (Full-Duplex), 3: 100Mbps (Half-Duplex),<br>4: 100Mbps (Full-Duplex)                                                                                                    |

It is the setting when using 192 points each of input and output for EtherNet/IP and 48 points each of input and output for PIO in a row from the top of the input and output ports (from No. 0 and from No. 300).

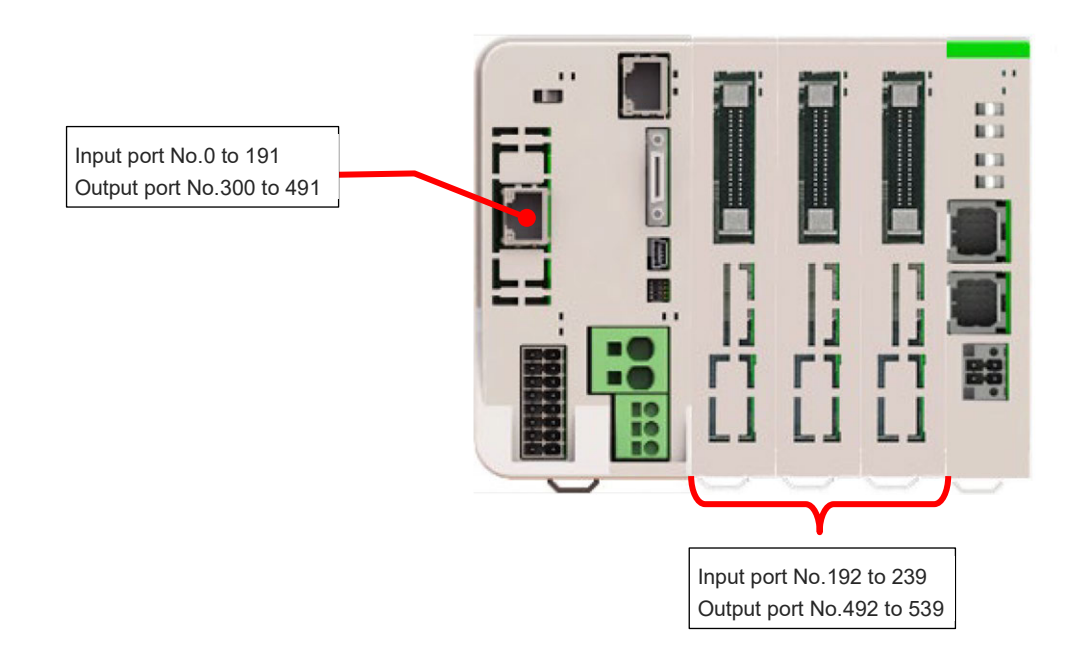

| No. | Parameter Name                                          | Setting at<br>Delivery | Set<br>Value              | Unit | Remarks                                                                                                    |
|-----|---------------------------------------------------------|------------------------|---------------------------|------|----------------------------------------------------------------------------------------------------|
| 1   | I/O port assignment type                                | 1                      | 1                         |      | 0: Fixed assignment<br>1: Automatic assignment<br>* Priority of I/O port assignment at automatic<br>assignment<br>(I/O1→PIO unit • PIO/SIO unit)                                  |
| 14  | Number of Ports Used for<br>I/O1 Fieldbus Remote Input  | 0                      | 192                       |      | Multiple of 8                                                                                                    |
| 15  | Number of Ports Used for<br>I/O1 Fieldbus Remote Output | 0                      | 192                       |      | Multiple of 8                                                                                                    |
| 16  | I/O1 fix-allocated input port start No.                 | -1                     | -1                        |      | 0 + (Multiple of 8) (0 to 299)<br>1,000 + (Multiple of 8) (1,000 to 3,999)<br>(Invalid if a negative value is set.)                                                               |
| 17  | I/O1 fix-allocated output port start No.                | -1                     | -1                        |      | 300 + (multiple of 8) (300 to 599)<br>4,000 + (multiple of 8) (4,000 to 6,999)<br>(Invalid if a negative value is set.)                                                           |
| 18  | I/O1 error monitor                                      | 1                      | 1                         |      | 0: Do not monitor<br>1: Monitor<br>* Some exceptions apply.                                                                                                    |
| 20  | Input filtering periods                                 | 2                      | 2                         | ms   | Input signal is recognized when the status is<br>held for twice the period set by this parameter.<br>* Valid only for PIO, PIO unit / PIO/SIO unit                                |
| 120 | Network attribute 1                                     | 641001 <sub>H</sub>    | Optional                  |      | Bits4 to 11: I/O1 Fieldbus link error<br>confirmation timer value (10 ms)<br>Bits28 to 31: I/O1 Input port data selection in case of<br>fieldbus link failure (0: Clear, 1: Hold) |
| 121 | Network attribute 2                                     | C80000 <sub>H</sub>    | Optional                  |      | Bits 16 to 27: Link timeout value in Fieldbus<br>initialization (100 ms)                                                                                                    |
| 130 | I/O Fieldbus<br>Own MAC address (H)                     | 0 <sub>н</sub>         | MAC<br>address<br>display |      | Only lower two bytes are valid.                                                                                                    |
| 131 | I/O Fieldbus<br>Own MAC address (L)                     | 0 <sub>H</sub>         | MAC<br>address<br>display |      |                                                                                                    |

| No. | Parameter Name                                  | Setting at<br>Delivery | Set<br>Value | Unit  | Remarks                                                                                                    |
|-----|-------------------------------------------------|------------------------|--------------|-------|----------------------------------------------------------------------------------------------------|
| 132 | I/O Fieldbus<br>Own IP address (H)              | 192                    | Optional     |       | * Setting of "0" and "127" is prohibited.                                                                                                    |
| 133 | I/O Fieldbus                                    | 168                    | Optional     |       |                                                                                                    |
| 134 | I/O Fieldbus                                    | 0                      | Optional     |       |                                                                                                    |
| 101 | Own IP address (ML)<br>I/O Fieldbus             | 4                      | Ontional     |       |                                                                                                    |
| 135 | Own IP address (L)                              | 1                      | Optional     |       | * Setting of "0" and "255" is prohibited.                                                                                                    |
| 136 | Subnet mask (H)                                 | 255                    | Optional     |       |                                                                                                    |
| 137 | I/O Fieldbus<br>Subnet mask (MH)                | 255                    | Optional     |       |                                                                                                    |
| 138 | I/O Fieldbus<br>Subnet mask (ML)                | 255                    | Optional     |       |                                                                                                    |
| 139 | I/O Fieldbus<br>Subnet mask (L)                 | 0                      | Optional     |       |                                                                                                    |
| 140 | I/O Fieldbus<br>Default gateway (H)             | 0                      | Optional     |       |                                                                                                    |
| 141 | I/O Fieldbus<br>Default gateway (MH)            | 0                      | Optional     |       |                                                                                                    |
| 142 | I/O Fieldbus<br>Default gateway (ML)            | 0                      | Optional     |       |                                                                                                    |
| 143 | I/O Fieldbus                                    | 0                      | Optional     |       |                                                                                                    |
| 186 | Number of Connected option                      | 0                      | 3            | Units | The number of ports used for input and output should be number of connected units × 16 for each                                                                                                    |
| 187 | Option unit fix-allocated input port start No.  | -1                     | -1           |       | 0 + (Multiple of 8) (0 to 299)<br>1,000 + (Multiple of 8) (1,000 to 3,999)<br>(Invalid if a negative value is set)                                                                                                    |
| 188 | Option unit fix-allocated output port start No. | -1                     | -1           |       | 300 + (Multiple of 8) (300 to 599)<br>4,000 + (Multiple of 8) (4,000 to 6,999)<br>(Invalid if a negative value is set)                                                                                                    |
| 189 | PIO Unit / PIO/SIO Unit Error<br>Monitor        | 1                      | 1            |       | <ul> <li>0: Not monitored</li> <li>1: Monitored</li> <li>2: Monitored (24V I/O power supply related errors not monitored)</li> <li>3: Monitored (only 24V I/O power supply related errors monitored)</li> <li>4: Monitored (24V I/O power supply related errors output as message level)</li> <li>* Some exceptions apply</li> </ul>                    |
| 190 | Option Unit Attribute 1                         | C800200 <sub>H</sub>   | Optional     |       | Bits 0 to 3: PIO unit output port data select in TF<br>connection error (0: Clear, 1: Hold)<br>Bits 4 to 7: PIO unit input port data select in TF<br>connection error (0: Clear, 1: Hold)<br>Bits 8 to 15: TF communication link error check timer<br>value (10 ms)<br>Bits 20 to 31: Link timeout value in TF<br>communication initialization (100 ms) |
| 225 | I/O controller                                  | 7н                     | 7н           |       | $\begin{array}{l} \mbox{Bits 0 to 7: Type of I/O1 Module} \\ (0_{H} : Not mounted, \\ 1_{H} : CC-Link, \\ 2_{H} : DeviceNet, \\ 3_{H} : PROFIBUS-DP, \\ 6_{H} : EtherCAT, \\ 7_{H} : EtherNet/IP, \\ 9_{H} : PIO, \\ A_{H} : PROFINET IO, \\ D_{H} : CC-Link IE) \end{array}$                                                                           |
| 227 | I/O1 Fieldbus communication speed               | 0                      | Optional     |       | 0: Autonegotiation, 1: 10Mbps (Half-Duplex),<br>2: 10Mbps (Full-Duplex), 3: 100Mbps (Half-Duplex),<br>4: 100Mbps (Full-Duplex)                                                                                                    |

## [6] PROFIBUS-DP only

It is the setting when PROFIBUS-DP is to be used for 16 points of each input and output from the top of the input and output ports (No. 0  $\sim$ , No. 300  $\sim$ ).

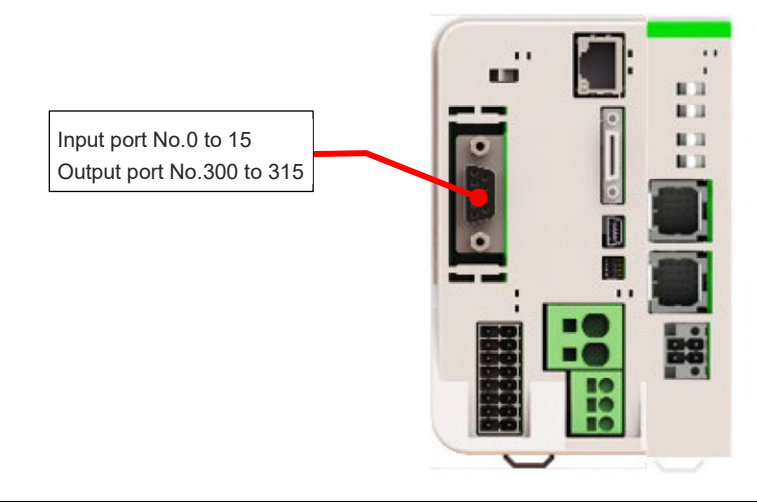

| No. | Parameter Name                                          | Setting at<br>Delivery | Set<br>Value   | Unit | Remarks                                                                                                    |
|-----|---------------------------------------------------------|------------------------|----------------|------|----------------------------------------------------------------------------------------------------|
| 1   | I/O port assignment type                                | 0                      | 0              |      | 0: Fixed assignment<br>1: Automatic assignment                                                                                                    |
| 14  | Number of Ports Used for<br>I/O1 Fieldbus Remote Input  | 64                     | 16             |      | Multiple of 8                                                                                                    |
| 15  | Number of Ports Used for<br>I/O1 Fieldbus Remote Output | 64                     | 16             |      | Multiple of 8                                                                                                    |
| 16  | I/O1 fix-allocated input port start No.                 | 0                      | 0              |      | 0 + (Multiple of 8) (0 to 299)<br>1,000 + (Multiple of 8) (1,000 to 3,999)<br>(Invalid if a negative value is set.)                                                                                                    |
| 17  | I/O1 fix-allocated output port start No.                | 300                    | 300            |      | 300 + (multiple of 8) (300 to 599)<br>4,000 + (multiple of 8) (4,000 to 6,999)<br>(Invalid if a negative value is set.)                                                                                                    |
| 18  | I/O1 error monitor                                      | 1                      | 1              |      | 0: Do not monitor<br>1: Monitor<br>* Some exceptions apply.                                                                                                    |
| 120 | Network attribute 1                                     | 641001 <sub>Н</sub>    | Optional       |      | Bits4 to 11: I/O1 Fieldbus link error<br>confirmation timer value (10 ms)<br>Bits28 to 31: I/O1 Input port data selection in case of<br>fieldbus link failure (0: Clear, 1: Hold)                                                       |
| 121 | Network attribute 2                                     | C80000 <sub>H</sub>    | Optional       |      | Bits 16 to 27: Link timeout value in Fieldbus<br>initialization (100 ms)                                                                                                    |
| 225 | I/O controller                                          | 3 <sub>н</sub>         | З <sub>н</sub> |      | Bits 0 to 7: Type of I/O1 Module<br>$(0_H : Not mounted,$<br>$1_H : CC-Link,$<br>$2_H : DeviceNet,$<br>$3_H : PROFIBUS-DP,$<br>$6_H : EtherCAT,$<br>$7_H : EtherNet/IP,$<br>$9_H : PIO,$<br>$A_H : PROFINET IO,$<br>$D_H : CC-Link IE)$ |
| 226 | I/O1 fieldbus node address                              | 0                      | Optional       |      | Settable Range<br>1 to 125                                                                                                    |

PROFIBUS-DP + PIO

• Example of Use (1)

It is the setting when PROFIBUS-DP is to be used for 256 points of each input and output from the top of the extension input and output ports (No. 1,000  $\sim$ , No. 4,000  $\sim$ ), and PIO is to be used for 48 points of each input and output from the top of the input and output ports (No. 0  $\sim$ , No. 300  $\sim$ ).

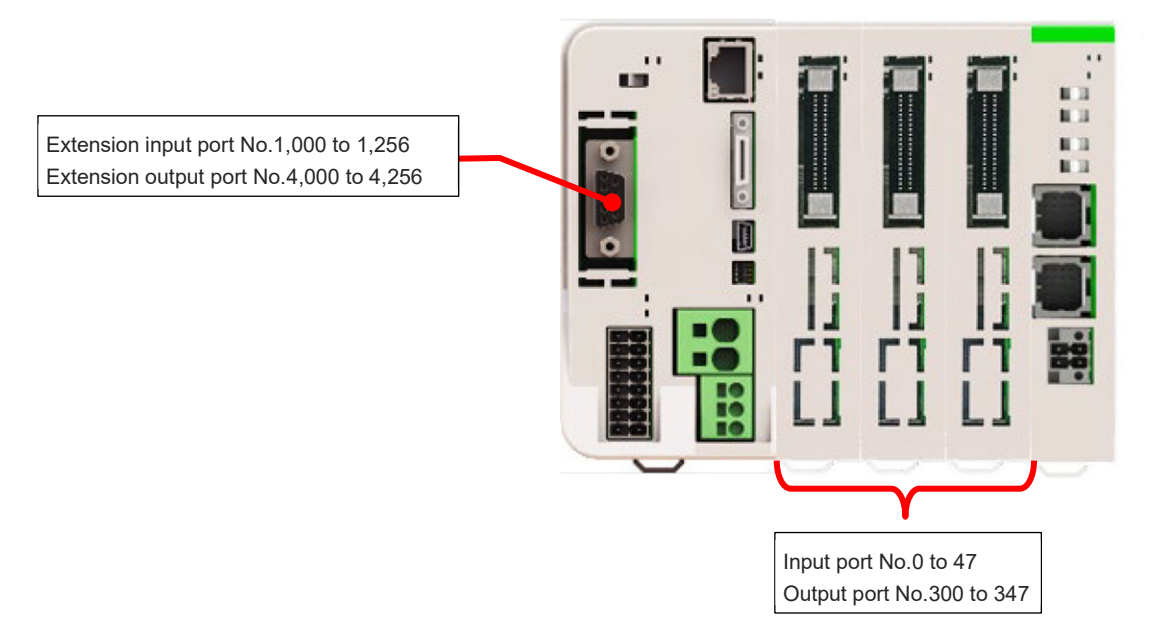

| No. | Parameter Name                                          | Setting at<br>Delivery | Set<br>Value | Unit | Remarks                                                                                                    |
|-----|---------------------------------------------------------|------------------------|--------------|------|----------------------------------------------------------------------------------------------------|
| 1   | I/O port assignment type                                | 0                      | 0            |      | 0: Fixed assignment<br>1: Automatic assignment                                                                                                    |
| 14  | Number of Ports Used for<br>I/O1 Fieldbus Remote Input  | 64                     | 256          |      | Multiple of 8                                                                                                    |
| 15  | Number of Ports Used for<br>I/O1 Fieldbus Remote Output | 64                     | 256          |      | Multiple of 8                                                                                                    |
| 16  | I/O1 fix-allocated input port start No.                 | 0                      | 1000         |      | 0 + (Multiple of 8) (0 to 299)<br>1,000 + (Multiple of 8) (1,000 to 3,999)<br>(Invalid if a negative value is set.)                                                                 |
| 17  | I/O1 fix-allocated output port start No.                | 300                    | 4000         |      | 300 + (multiple of 8) (300 to 599)<br>4,000 + (multiple of 8) (4,000 to 6,999)<br>(Invalid if a negative value is set.)                                                             |
| 18  | I/O1 error monitor                                      | 1                      | 1            |      | 0: Do not monitor<br>1: Monitor<br>* Some exceptions apply.                                                                                                    |
| 20  | Input filtering periods                                 | 2                      | Optional     | ms   | Input signal is recognized when the status is<br>held for twice the period set by this parameter.<br>* Valid only for PIO, PIO unit / PIO/SIO unit                                  |
| 120 | Network attribute 1                                     | 641001 <sub>H</sub>    | Optional     |      | Bits 4 to 11: I/O1 Fieldbus link error<br>confirmation timer value (10 ms)<br>Bits 28 to 31: I/O1 Input port data selection in case of<br>fieldbus link failure (0: Clear, 1: Hold) |
| 121 | Network attribute 2                                     | C80000 <sub>H</sub>    | Optional     |      | Bits 16 to 27: Link timeout value in Fieldbus initialization (100 ms)                                                                                                    |
| 186 | Number of Connected option unit                         | 0                      | 3            | unit | The number of ports used for input and output should be number of connected units * 16 for each.                                                                                    |
| 187 | Option unit fix-allocated input port start No.          | -1                     | 0            |      | 0 + (Multiple of 8) (0 to 299)<br>1,000 + (Multiple of 8) (1,000 to 3,999)<br>(Invalid if a negative value is set)                                                                  |
| 188 | Option unit fix-allocated output port start No.         | -1                     | 300          |      | 300 + (Multiple of 8) (300 to 599)<br>4,000 + (Multiple of 8) (4,000 to 6,999)<br>(Invalid if a negative value is set)                                                              |

#### 6.3 Parameter Configuration

| No. | Parameter Name                           | Setting at<br>Delivery | Set<br>Value   | Unit | Remarks                                                                                                    |
|-----|------------------------------------------|------------------------|----------------|------|----------------------------------------------------------------------------------------------------|
| 189 | PIO Unit / PIO/SIO Unit Error<br>Monitor | 1                      | 1              |      | <ul> <li>0: Not monitored</li> <li>1: Monitored</li> <li>2: Monitored (24V I/O power supply related errors not monitored)</li> <li>3: Monitored (only 24V I/O power supply related errors monitored)</li> <li>4: Monitored (24V I/O power supply related errors output as message level)</li> <li>* Some exceptions apply</li> </ul>                                            |
| 190 | Option Unit Attribute 1                  | C800200H               | Optional       |      | <ul> <li>Bits 0 to 3: PIO unit output port data select in TF connection error (0: Clear, 1: Hold)</li> <li>Bits 4 to 7: PIO unit input port data select in TF connection error (0: Clear, 1: Hold)</li> <li>Bits 8 to 15: TF communication link error check timer value (10ms)</li> <li>Bits 20 to 31: Link timeout value in TF communication initialization (100ms)</li> </ul> |
| 225 | I/O controller                           | 3 <sub>H</sub>         | 3 <sub>H</sub> |      | Bits 0 to 7: Type of I/O1 Module<br>$(0_H : Not mounted,$<br>$1_H : CC-Link,$<br>$2_H : DeviceNet,$<br>$3_H : PROFIBUS-DP,$<br>$6_H : EtherCAT,$<br>$7_H : EtherNet/IP,$<br>$9_H : PIO,$<br>$A_H : PROFINET IO,$<br>$D_H : CC-Link IE)$                                                                                                    |
| 226 | I/O1 fieldbus node address               | 1                      | Optional       |      | Settable Range<br>0 to 125                                                                                                    |

It is the setting when using 192 points each of input and output for PROFIBUS-DP and 48 points each of input and output for PIO in a row from the top of the input and output ports (from No. 0 and from No. 300).

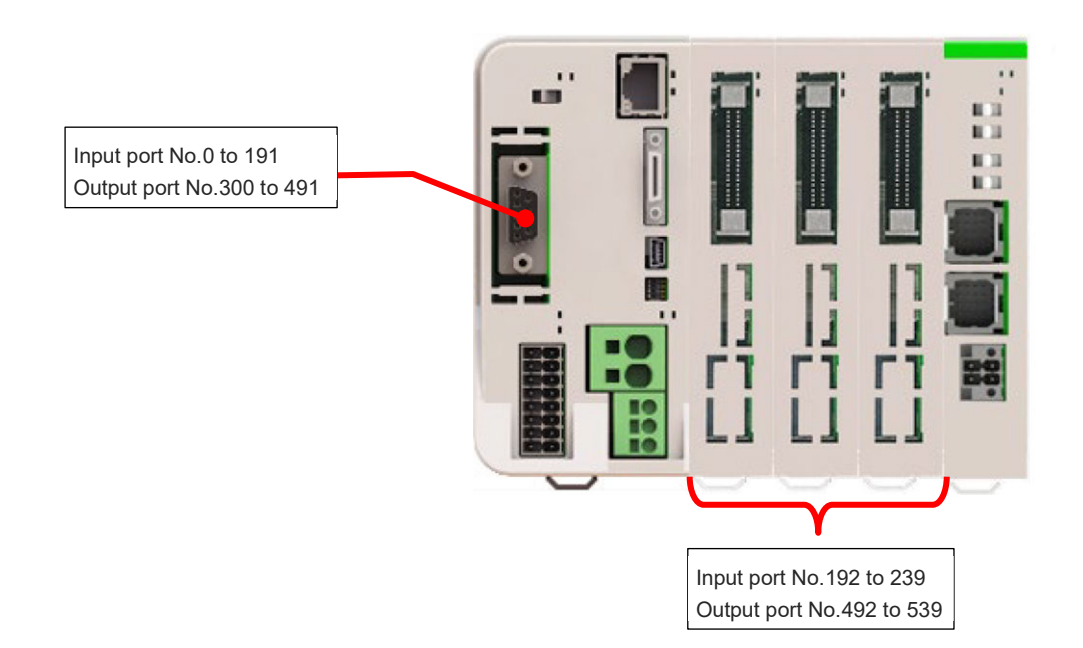

| No. | Parameter Name                                          | Setting at<br>Delivery | Set<br>Value | Unit  | Remarks                                                                                                    |
|-----|---------------------------------------------------------|------------------------|--------------|-------|----------------------------------------------------------------------------------------------------|
| 1   | I/O port assignment type                                | 0                      | 1            |       | 0: Fixed assignment<br>1: Automatic assignment<br>* Priority of I/O port assignment at automatic<br>assignment<br>(I/O1→PIO unit • PIO/SIO unit)                                    |
| 14  | Number of Ports Used for<br>I/O1 Fieldbus Remote Input  | 64                     | 192          |       | Multiple of 8                                                                                                    |
| 15  | Number of Ports Used for<br>I/O1 Fieldbus Remote Output | 64                     | 192          |       | Multiple of 8                                                                                                    |
| 16  | I/O1 fix-allocated input port start No.                 | 0                      | -1           |       | 0 + (Multiple of 8) (0 to 299)<br>1,000 + (Multiple of 8) (1,000 to 3,999)<br>(Invalid if a negative value is set.)                                                                 |
| 17  | I/O1 fix-allocated output port start No.                | 300                    | -1           |       | 300 + (multiple of 8) (300 to 599)<br>4,000 + (multiple of 8) (4,000 to 6,999)<br>(Invalid if a negative value is set.)                                                             |
| 18  | I/O1 error monitor                                      | 1                      | 1            |       | 0: Do not monitor<br>1: Monitor<br>* Some exceptions apply.                                                                                                    |
| 20  | Input filtering periods                                 | 2                      | Optional     | ms    | Input signal is recognized when the status is<br>held for twice the period set by this parameter.<br>* Valid only for PIO, PIO unit / PIO/SIO unit                                  |
| 120 | Network attribute 1                                     | 641001 <sub>H</sub>    | Optional     |       | Bits 4 to 11: I/O1 Fieldbus link error<br>confirmation timer value (10 ms)<br>Bits 28 to 31: I/O1 Input port data selection in case of<br>fieldbus link failure (0: Clear, 1: Hold) |
| 121 | Network attribute 2                                     | C80000 <sub>H</sub>    | Optional     |       | Bits 16 to 27: Link timeout value in Fieldbus initialization (100 ms)                                                                                                    |
| 186 | Number of Connected option<br>unit                      | 0                      | 3            | Units | The number of ports used for input and output should be number of connected units × 16 for each.                                                                                    |
| 187 | Option unit fix-allocated input port start No.          | -1                     | -1           |       | 0 + (Multiple of 8) (0 to 299)<br>1,000 + (Multiple of 8) (1,000 to 3,999)<br>(Invalid if a negative value is set)                                                                  |

#### 6.3 Parameter Configuration

| No. | Parameter Name                                  | Setting at<br>Delivery | Set<br>Value   | Unit | Remarks                                                                                                    |
|-----|-------------------------------------------------|------------------------|----------------|------|----------------------------------------------------------------------------------------------------|
| 188 | Option unit fix-allocated output port start No. | -1                     | -1             |      | 300 + (Multiple of 8) (300 to 599)<br>4,000 + (Multiple of 8) (4,000 to 6,999)<br>(Invalid if a negative value is set)                                                                                                    |
| 189 | PIO Unit / PIO/SIO Unit Error<br>Monitor        | 1                      | 1              |      | <ul> <li>0: Not monitored</li> <li>1: Monitored</li> <li>2: Monitored (24V I/O power supply related errors not monitored)</li> <li>3: Monitored (only 24V I/O power supply related errors monitored)</li> <li>4: Monitored (24V I/O power supply related errors output as message level)</li> <li>* Some exceptions apply</li> </ul>                                                                        |
| 190 | Option Unit Attribute 1                         | C800200 <sub>H</sub>   | Optional       |      | <ul> <li>Bits 0 to 3: PIO unit output port data select in TF connection error (0: Clear, 1: Hold)</li> <li>Bits 4 to 7: PIO unit input port data select in TF connection error (0: Clear, 1: Hold)</li> <li>Bits 8 to 15: TF communication link error check timer value (10 ms)</li> <li>Bits 20 to 31: Link timeout value in TF communication initialization (100 ms)</li> </ul>                           |
| 225 | I/O controller                                  | 3 <sub>H</sub>         | 3 <sub>H</sub> |      | $\begin{array}{l} \text{Bits 0 to 7: Type of I/O1 Module} \\ (0_{\text{H}} : \text{Not mounted}, \\ 1_{\text{H}} : \text{CC-Link}, \\ 2_{\text{H}} : \text{DeviceNet}, \\ 3_{\text{H}} : \text{PROFIBUS-DP}, \\ 6_{\text{H}} : \text{EtherCAT}, \\ 7_{\text{H}} : \text{EtherNet/IP}, \\ 9_{\text{H}} : \text{PIO}, \\ A_{\text{H}} : \text{PROFINET IO}, \\ D_{\text{H}} : \text{CC-Link IE}) \end{array}$ |
| 226 | I/O1 fieldbus node address                      | 1                      | Optional       |      | Settable Range<br>0 to 125                                                                                                    |

# [7] PROFINET IO only

• Example of Use (1)

It is the setting when PROFINET IO is to be used for 16 points of each input and output from the top of the input and output ports (No. 0  $\sim$ , No. 300  $\sim$ ).

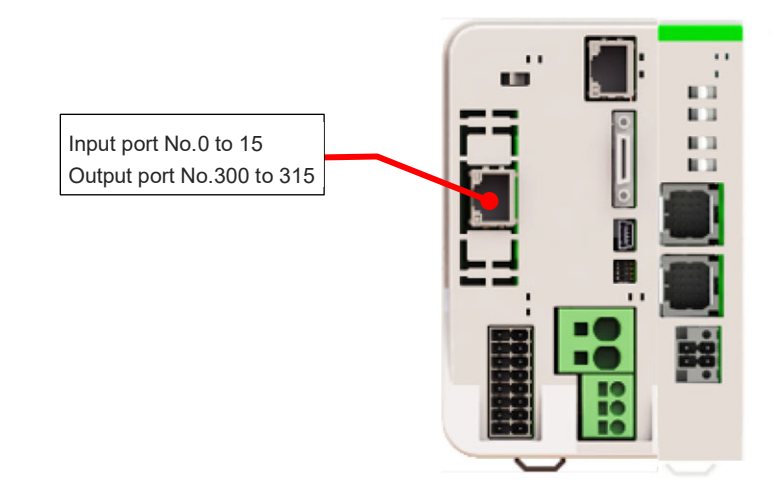

| No. | Parameter Name                                          | Setting at<br>Delivery | Set<br>Value              | Unit | Remarks                                                                                                    |
|-----|---------------------------------------------------------|------------------------|---------------------------|------|----------------------------------------------------------------------------------------------------|
| 1   | I/O port assignment type                                | 1                      | 1                         |      | 0: Fixed assignment<br>1: Automatic assignment                                                                                                    |
| 14  | Number of Ports Used for<br>I/O1 Fieldbus Remote Input  | 0                      | 16                        |      | Multiple of 8                                                                                                    |
| 15  | Number of Ports Used for<br>I/O1 Fieldbus Remote Output | 0                      | 16                        |      | Multiple of 8                                                                                                    |
| 16  | I/O1 fix-allocated input port start No.                 | -1                     | -1                        |      | 0 + (Multiple of 8) (0 to 299)<br>1,000 + (Multiple of 8) (1,000 to 3,999)<br>(Invalid if a negative value is set.)                                                                                                    |
| 17  | I/O1 fix-allocated output port start No.                | -1                     | -1                        |      | 300 + (multiple of 8) (300 to 599)<br>4,000 + (multiple of 8) (4,000 to 6,999)<br>(Invalid if a negative value is set.)                                                                                                    |
| 18  | I/O1 error monitor                                      | 1                      | 1                         |      | 0: Do not monitor<br>1: Monitor<br>* Some exceptions apply.                                                                                                    |
| 120 | Network attribute 1                                     | 641001 <sub>H</sub>    | Optional                  |      | Bits 4 to 11: I/O1 Fieldbus link error<br>confirmation timer value (10 ms)<br>Bits 12 to 15: Registered module data size type in<br>PROFINET IO configuration<br>(0:1 word, 1:4 words)<br>Bits 28 to 31: I/O1 Input port data selection in case of<br>fieldbus link failure (0: Clear, 1: Hold)                                                                                                    |
| 121 | Network attribute 2                                     | C80000 <sub>H</sub>    | Optional                  |      | Bits 16 to 27: Link timeout value in Fieldbus<br>initialization (100 ms)                                                                                                    |
| 130 | I/O Fieldbus<br>Own MAC address (H)                     | 0 <sub>н</sub>         | MAC<br>address<br>display |      | Only lower two bytes are valid.                                                                                                    |
| 131 | I/O Fieldbus<br>Own MAC address (L)                     | 0 <sub>н</sub>         | MAC<br>address<br>display |      |                                                                                                    |
| 225 | I/O controller                                          | A <sub>H</sub>         | A <sub>H</sub>            |      | $\begin{array}{l} \text{Bits 0 to 7: Type of I/O1 Module} \\ (0_{\text{H}} : \text{Not mounted}, \\ 1_{\text{H}} : \text{CC-Link}, \\ 2_{\text{H}} : \text{DeviceNet}, \\ 3_{\text{H}} : \text{PROFIBUS-DP}, \\ 6_{\text{H}} : \text{EtherCAT}, \\ 7_{\text{H}} : \text{EtherNet/IP}, \\ 9_{\text{H}} : \text{PIO}, \\ A_{\text{H}} : \text{PROFINET IO}, \\ D_{\text{H}} : \text{CC-Link IE}) \end{array}$ |

It is the setup when PROFINET IO uses input 512 points and output 528 points from the top (No. 0  $\sim$ , 300  $\sim$ ) of the input and output ports. In this case, as the total number of the used input and output points exceeds 1024 points, it is necessary to use a 4-word module for the module registered in the PLC side.

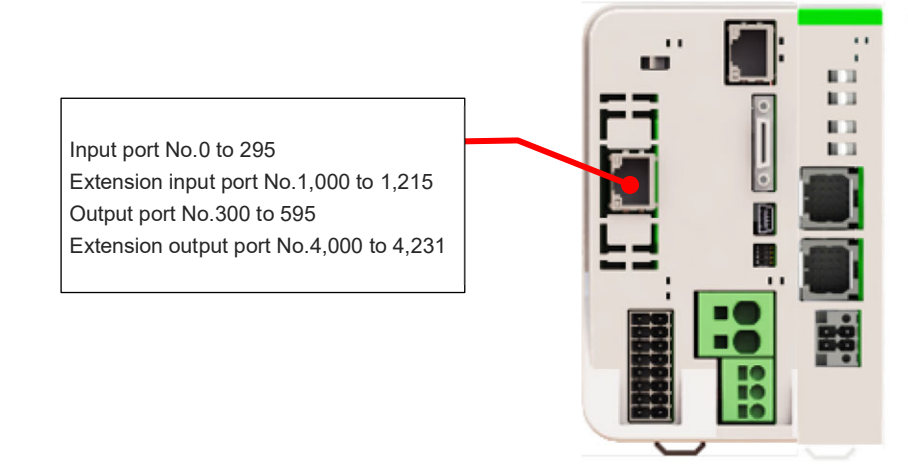

| No. | Parameter Name                                          | Setting at<br>Delivery | Set<br>Value                                                  | Unit | Remarks                                                                                                    |
|-----|---------------------------------------------------------|------------------------|---------------------------------------------------------------|------|----------------------------------------------------------------------------------------------------|
| 1   | I/O port assignment type                                | 1                      | 1                                                             |      | 0: Fixed assignment<br>1: Automatic assignment                                                                                                    |
| 14  | Number of Ports Used for<br>I/O1 Fieldbus Remote Input  | 0                      | 512                                                           |      | Multiple of 8                                                                                                    |
| 15  | Number of Ports Used for<br>I/O1 Fieldbus Remote Output | 0                      | 528                                                           |      | Multiple of 8                                                                                                    |
| 16  | I/O1 fix-allocated input port start No.                 | -1                     | -1                                                            |      | 0 + (Multiple of 8) (0 to 299)<br>1,000 + (Multiple of 8) (1,000 to 3,999)<br>(Invalid if a negative value is set.)                                                                                                    |
| 17  | I/O1 fix-allocated output port start No.                | -1                     | -1                                                            |      | 300 + (multiple of 8) (300 to 599)<br>4,000 + (multiple of 8) (4,000 to 6,999)<br>(Invalid if a negative value is set.)                                                                                                    |
| 18  | I/O1 error monitor 1                                    | 1                      | 1                                                             |      | 0: Do not monitor<br>1: Monitor<br>* Some exceptions apply.                                                                                                    |
| 120 | Network attribute 1                                     | 641001 <sub>H</sub>    | XXXX<br>1XXX <sub>H</sub><br>(Set the<br>4th digit<br>to "1") |      | Bits4 to 11:       I/O1 Fieldbus link error confirmation timer value (10 ms)         Bits12 to 15:       Registered module data size type in PROFINET IO configuration (0:1 word, 1:4 word)         Bits28 to 31:       I/O1 Input port data selection in case of fieldbus link failure (0: Clear, 1: Hold) |
| 121 | Network attribute 2                                     | C80000 <sub>H</sub>    | Optional                                                      |      | Bits 16 to 27: Link timeout value in Fieldbus initialization (100 ms)                                                                                                    |

| No. | Parameter Name                      | Setting at<br>Delivery | Set<br>Value              | Unit | Remarks                                                                                                    |
|-----|-------------------------------------|------------------------|---------------------------|------|----------------------------------------------------------------------------------------------------|
| 130 | I/O Fieldbus Own MAC<br>address (H) | 0 <sub>H</sub>         | MAC<br>address<br>display |      | Only lower two bytes are valid.                                                                                                    |
| 131 | I/O Fieldbus Own MAC<br>address (L) | 0 <sub>H</sub>         | MAC<br>address<br>display |      |                                                                                                    |
| 225 | I/O controller                      | A <sub>H</sub>         | A <sub>H</sub>            |      | Bits 0 to 7: Type of I/O1 Module<br>$(0_H: Not mounted, 1_H: CC-Link, 2_H: DeviceNet, 3_H: PROFIBUS-DP, 6_H: EtherCAT, 7_H: EtherNet/IP, 9_H: PIO, A_H: PROFINET IO, D_H: CC-Link IE Field)$ |

#### PROFINET IO + PIO

#### • Example of Use (1)

It is the setting when PROFINET IO is to be used for 256 points of each input and output from the top of the extension input and output ports (No. 1,000  $\sim$ , No. 4,000  $\sim$ ), and PIO is to be used for 48 points of each input and output from the top of the input and output ports (No. 0  $\sim$ , No. 300  $\sim$ ).

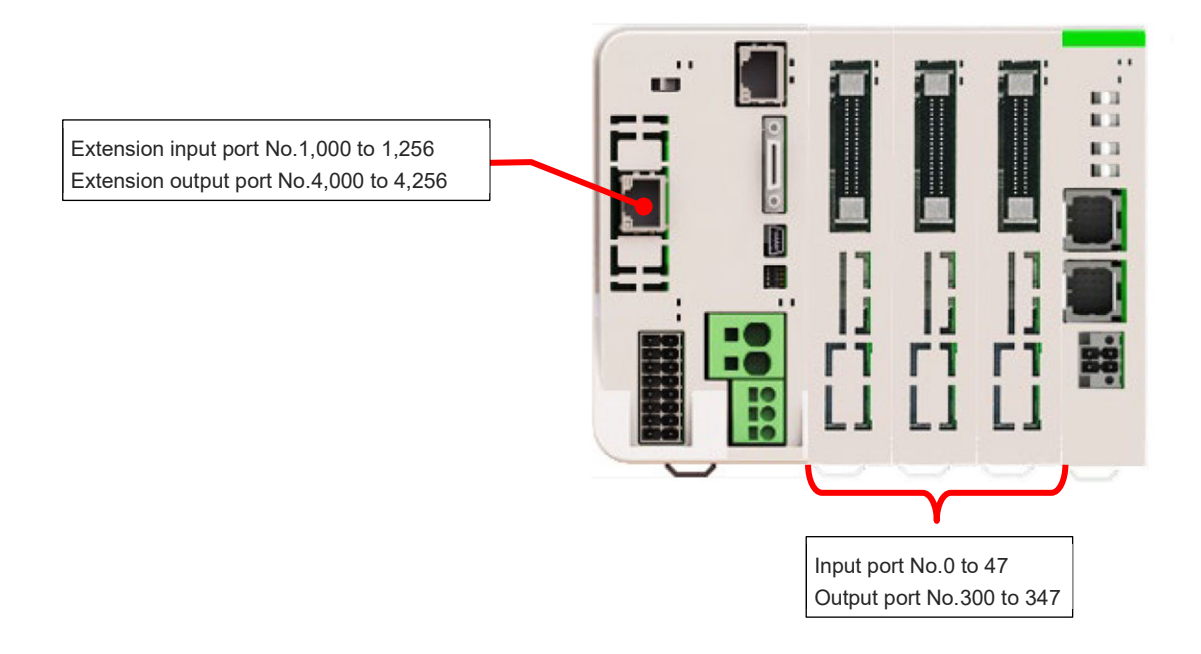

| No. | Parameter Name                                          | Setting at<br>Delivery | Set<br>Value              | Unit | Remarks                                                                                                    |
|-----|---------------------------------------------------------|------------------------|---------------------------|------|----------------------------------------------------------------------------------------------------|
| 1   | I/O port assignment type                                | 1                      | 0                         |      | 0: Fixed assignment<br>1: Automatic assignment                                                                                                    |
| 14  | Number of Ports Used for<br>I/O1 Fieldbus Remote Input  | 0                      | 256                       |      | Multiple of 8                                                                                                    |
| 15  | Number of Ports Used for<br>I/O1 Fieldbus Remote Output | 0                      | 256                       |      | Multiple of 8                                                                                                    |
| 16  | I/O1 fix-allocated input port start No.                 | -1                     | 1000                      |      | 0 + (Multiple of 8) (0 to 299)<br>1,000 + (Multiple of 8) (1,000 to 3,999)<br>(Invalid if a negative value is set.)                                                                                                    |
| 17  | I/O1 fix-allocated output port start No.                | -1                     | 4000                      |      | 300 + (multiple of 8) (300 to 599)<br>4,000 + (multiple of 8) (4,000 to 6,999)<br>(Invalid if a negative value is set.)                                                                                                    |
| 18  | I/O1 error monitor                                      | 1                      | 1                         |      | 0: Do not monitor<br>1: Monitor<br>* Some exceptions apply.                                                                                                    |
| 20  | Input filtering periods                                 | 2                      | 2                         | ms   | Input signal is recognized when the status is<br>held for twice the period set by this parameter.<br>* Valid only for PIO, PIO unit / PIO/SIO unit                                                                                                    |
| 120 | Network attribute 1                                     | 641001 <sub>H</sub>    | Optional                  |      | Bits 4 to 11: I/O1 Fieldbus link error<br>confirmation timer value (10 ms)<br>Bits 12 to 15: Registered module data size type in<br>PROFINET IO configuration<br>(0:1 word, 1:4 words)<br>Bits 28 to 31: I/O1 Input port data selection in case of<br>fieldbus link failure (0: Clear, 1: Hold) |
| 121 | Network attribute 2                                     | C80000 <sub>H</sub>    | Optional                  |      | Bits 16 to 27: Link timeout value in Fieldbus<br>initialization (100 ms)                                                                                                    |
| 130 | I/O Fieldbus<br>Own MAC address (H)                     | 0 <sub>H</sub>         | MAC<br>address<br>display |      | Only lower two bytes are valid.                                                                                                    |

| No. | Parameter Name                                  | Setting at<br>Delivery | Set<br>Value              | Unit  | Remarks                                                                                                    |
|-----|-------------------------------------------------|------------------------|---------------------------|-------|----------------------------------------------------------------------------------------------------|
| 131 | I/O Fieldbus<br>Own MAC address (L)             | 0 <sub>H</sub>         | MAC<br>address<br>display |       |                                                                                                    |
| 186 | Number of Connected option<br>unit              | 0                      | 3                         | Units | The number of ports used for input and output should be number of connected units × 16 for each.                                                                                                    |
| 187 | Option unit fix-allocated input port start No.  | -1                     | 0                         |       | 0 + (Multiple of 8) (0 to 299)<br>1,000 + (Multiple of 8) (1,000 to 3,999)<br>(Invalid if a negative value is set)                                                                                                    |
| 188 | Option unit fix-allocated output port start No. | -1                     | 300                       |       | 300 + (Multiple of 8) (300 to 599)<br>4,000 + (Multiple of 8) (4,000 to 6,999)<br>(Invalid if a negative value is set)                                                                                                    |
| 189 | PIO Unit / PIO/SIO Unit Error<br>Monitor        | 1                      | 1                         |       | <ol> <li>Not monitored</li> <li>Monitored</li> <li>Monitored (24V I/O power supply related errors<br/>not monitored)</li> <li>Monitored (only 24V I/O power supply related<br/>errors monitored)</li> <li>Monitored (24V I/O power supply related errors<br/>output as message level)</li> <li>* Some exceptions apply</li> </ol>                      |
| 190 | Option Unit Attribute 1                         | С800200 <sub>н</sub>   | Optional                  |       | Bits 0 to 3: PIO unit output port data select in TF<br>connection error (0: Clear, 1: Hold)<br>Bits 4 to 7: PIO unit input port data select in TF<br>connection error (0: Clear, 1: Hold)<br>Bits 8 to 15: TF communication link error check time<br>value (10 ms)<br>Bits 20 to 31: Link timeout value in TF<br>communication initialization (100 ms) |
| 225 | I/O controller                                  | A <sub>H</sub>         | A <sub>H</sub>            |       | Bits 0 to 7: Type of I/O1 Module<br>$(0_H : Not mounted,$<br>$1_H : CC-Link,$<br>$2_H : DeviceNet,$<br>$3_H : PROFIBUS-DP,$<br>$6_H : EtherCAT,$<br>$7_H : EtherNet/IP,$<br>$9_H : PIO,$<br>$A_H : PROFINET IO,$<br>$D_H : CC-Link IE)$                                                                                                    |

It is the setting when using 192 points each of input and output for PROFINET IO and 48 points each of input and output for PIO in a row from the top of the input and output ports (from No. 0 and from No. 300).

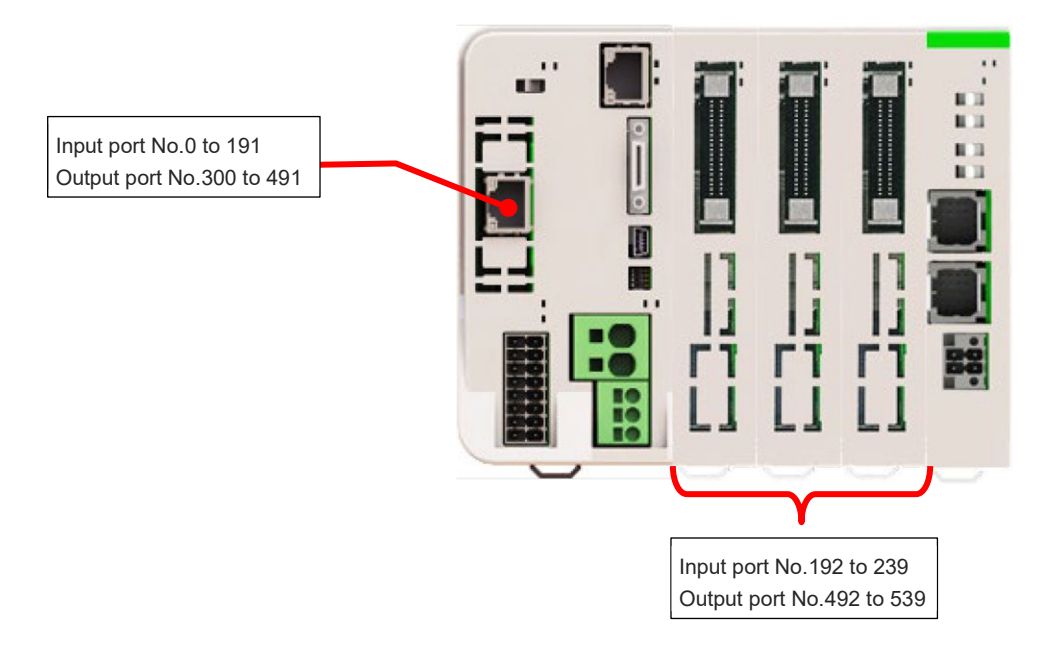

| No. | Parameter Name                                          | Setting at<br>Delivery | Set<br>Value              | Unit | Remarks                                                                                                    |
|-----|---------------------------------------------------------|------------------------|---------------------------|------|----------------------------------------------------------------------------------------------------|
| 1   | I/O port assignment type                                | 1                      | 1                         |      | 0: Fixed assignment<br>1: Automatic assignment<br>* Priority of I/O port assignment at automatic<br>assignment<br>(I/O1→PIO unit • PIO/SIO unit)                                                                                                    |
| 14  | Number of Ports Used for<br>I/O1 Fieldbus Remote Input  | 0                      | 192                       |      | Multiple of 8                                                                                                    |
| 15  | Number of Ports Used for<br>I/O1 Fieldbus Remote Output | 0                      | 192                       |      | Multiple of 8                                                                                                    |
| 16  | I/O1 fix-allocated input port start No.                 | -1                     | -1                        |      | 0 + (Multiple of 8) (0 to 299)<br>1,000 + (Multiple of 8) (1,000 to 3,999)<br>(Invalid if a negative value is set.)                                                                                                    |
| 17  | I/O1 fix-allocated output port start No.                | -1                     | -1                        |      | 300 + (multiple of 8) (300 to 599)<br>4,000 + (multiple of 8) (4,000 to 6,999)<br>(Invalid if a negative value is set.)                                                                                                    |
| 18  | I/O1 error monitor                                      | 1                      | 1                         |      | 0: Do not monitor<br>1: Monitor<br>* Some exceptions apply.                                                                                                    |
| 20  | Input filtering periods                                 | 2                      | 2                         | ms   | Input signal is recognized when the status is<br>held for twice the period set by this parameter.<br>* Valid only for PIO, PIO unit / PIO/SIO unit                                                                                                    |
| 120 | Network attribute 1                                     | 641001 <sub>H</sub>    | Optional                  |      | Bits 4 to 11: I/O1 Fieldbus link error<br>confirmation timer value (10 ms)<br>Bits 12 to 15: Registered module data size type in<br>PROFINET IO configuration<br>(0:1 word, 1:4 words)<br>Bits 28 to 31: I/O1 Input port data selection in case of<br>fieldbus link failure (0: Clear, 1: Hold) |
| 121 | Network attribute 2                                     | C80000 <sub>H</sub>    | Optional                  |      | Bits 16 to 27: Link timeout value in Fieldbus initialization (100 ms)                                                                                                    |
| 130 | I/O Fieldbus<br>Own MAC address (H)                     | 0 <sub>H</sub>         | MAC<br>address<br>display |      | Only lower two bytes are valid.                                                                                                    |

| No. | Parameter Name                                  | Setting at<br>Delivery | Set<br>Value              | Unit  | Remarks                                                                                                    |
|-----|-------------------------------------------------|------------------------|---------------------------|-------|----------------------------------------------------------------------------------------------------|
| 131 | I/O Fieldbus<br>Own MAC address (L)             | 0 <sub>H</sub>         | MAC<br>address<br>display |       |                                                                                                    |
| 186 | Number of Connected option<br>unit              | 0                      | 3                         | Units | The number of ports used for input and output should be number of connected units × 16 for each.                                                                                                    |
| 187 | Option unit fix-allocated input port start No.  | -1                     | -1                        |       | 0 + (Multiple of 8) (0 to 299)<br>1,000 + (Multiple of 8) (1,000 to 3,999)<br>(Invalid if a negative value is set)                                                                                                    |
| 188 | Option unit fix-allocated output port start No. | -1                     | -1                        |       | 300 + (Multiple of 8) (300 to 599)<br>4,000 + (Multiple of 8) (4,000 to 6,999)<br>(Invalid if a negative value is set)                                                                                                    |
| 189 | PIO Unit / PIO/SIO Unit Error<br>Monitor        | 1                      | 1                         |       | <ol> <li>Not monitored</li> <li>Monitored</li> <li>Monitored (24V I/O power supply related errors<br/>not monitored)</li> <li>Monitored (only 24V I/O power supply related<br/>errors monitored)</li> <li>Monitored (24V I/O power supply related errors<br/>output as message level)</li> <li>* Some exceptions apply</li> </ol>                                                 |
| 190 | Option Unit Attribute 1                         | С800200 <sub>н</sub>   | Optional                  |       | <ul> <li>Bits 0 to 3: PIO unit output port data select in TF connection error (0: Clear, 1: Hold)</li> <li>Bits 4 to 7: PIO unit input port data select in TF connection error (0: Clear, 1: Hold)</li> <li>Bits 8 to 15: TF communication link error check timer value (10 ms)</li> <li>Bits 20 to 31: Link timeout value in TF communication initialization (100 ms)</li> </ul> |
| 225 | I/O controller                                  | A <sub>H</sub>         | A <sub>H</sub>            |       | Bits 0 to 7: Type of I/O1 Module<br>$(0_H : Not mounted,$<br>$1_H : CC-Link,$<br>$2_H : DeviceNet,$<br>$3_H : PROFIBUS-DP,$<br>$6_H : EtherCAT,$<br>$7_H : EtherNet/IP,$<br>$9_H : PIO,$<br>$A_H : PROFINET IO,$<br>$D_H : CC-Link IE)$                                                                                                    |

#### [8] PIO

It is the setting when PIO is to be used for 144 points of each input and output from the top of the input and output ports (No.  $0 \sim$ , No.  $300 \sim$ ).

In this case, eight units of PIO modules and PIO units (16 points x 8 units = 128 points) should be used.

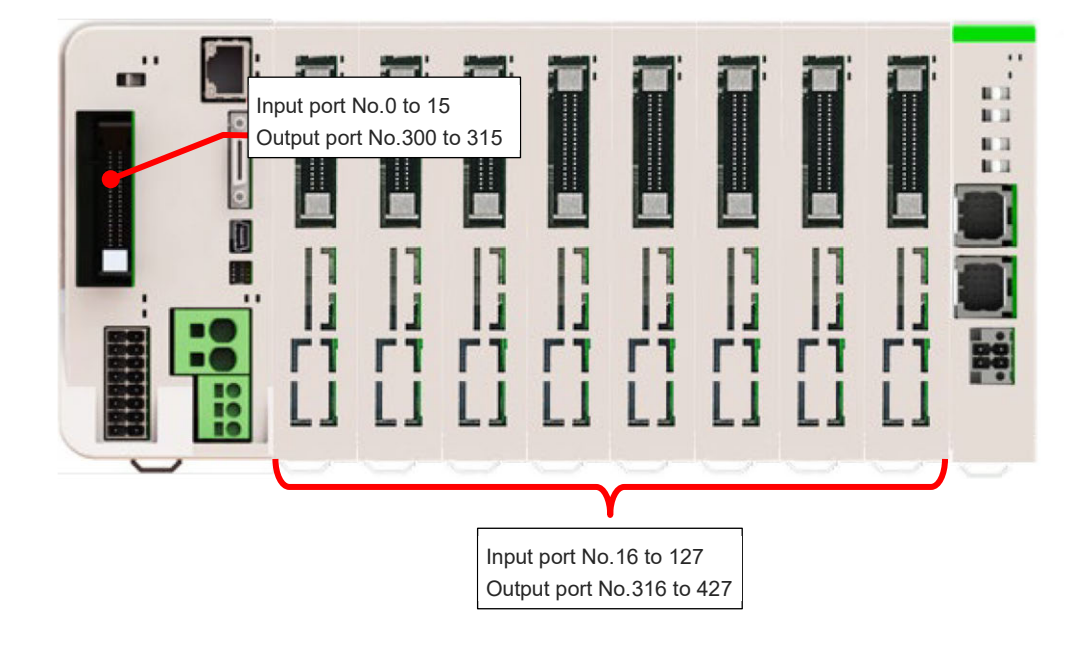

| No. | Parameter Name                                  | Setting at<br>Delivery | Set<br>Value | Unit  | Remarks                                                                                                    |
|-----|-------------------------------------------------|------------------------|--------------|-------|----------------------------------------------------------------------------------------------------|
| 1   | I/O port assignment type                        | 1                      | 1            |       | 0: Fixed assignment<br>1: Automatic assignment<br>* Priority of I/O port assignment at automatic<br>assignment<br>(I/O1→PIO unit • PIO/SIO unit)                                                                                                    |
| 16  | I/O1 fix-allocated input port start No.         | -1                     | -1           |       | 0 + (Multiple of 8) (0 to 299)<br>(Invalid if a negative value is set.)                                                                                                    |
| 17  | I/O1 fix-allocated output port start No.        | -1                     | -1           |       | 300 + (multiple of 8) (300 to 599)<br>(Invalid if a negative value is set.)                                                                                                    |
| 18  | I/O1 error monitor                              | 1                      | 1            |       | <ul> <li>0: Not monitored</li> <li>1: Monitored</li> <li>2: Monitored (24V I/O power supply related errors not monitored)</li> <li>3: Monitored (only 24V I/O power supply related errors monitored)</li> <li>4: Monitored (24V I/O power supply related errors output as message level)</li> <li>* Only PIO available for setting in 2 to 4</li> <li>* Some exceptions apply</li> </ul> |
| 20  | Input filtering periods                         | 2                      | Optional     | ms    | Input signal is recognized when the status is<br>held for twice the period set by this parameter.<br>* Valid only for PIO, PIO unit / PIO/SIO unit                                                                                                    |
| 186 | Number of Connected option unit                 | 0                      | 8            | Units | The number of ports used for input and output should be number of connected units × 16 for each.                                                                                                    |
| 187 | Option unit fix-allocated input port start No.  | -1                     | -1           |       | 0 + (Multiple of 8) (0 to 299)<br>1,000 + (Multiple of 8) (1,000 to 3,999)<br>(Invalid if a negative value is set)                                                                                                    |
| 188 | Option unit fix-allocated output port start No. | -1                     | -1           |       | 300 + (Multiple of 8) (300 to 599)<br>4,000 + (Multiple of 8) (4,000 to 6,999)<br>(Invalid if a negative value is set)                                                                                                    |

## 6.3 Parameter Configuration

| No. | Parameter Name                           | Setting at<br>Delivery | Set<br>Value   | Unit | Remarks                                                                                                    |
|-----|------------------------------------------|------------------------|----------------|------|----------------------------------------------------------------------------------------------------|
| 189 | PIO Unit / PIO/SIO Unit Error<br>Monitor | 1                      | 1              |      | <ul> <li>0: Not monitored</li> <li>1: Monitored</li> <li>2: Monitored (24V I/O power supply related errors not monitored)</li> <li>3: Monitored (only 24V I/O power supply related errors monitored)</li> <li>4: Monitored (24V I/O power supply related errors output as message level)</li> <li>* Some exceptions apply</li> </ul>                                                                                                    |
| 190 | Option Unit Attribute 1                  | C800200 <sub>H</sub>   | Optional       |      | Bits 0 to 3: PIO unit output port data select in TF<br>connection error (0: Clear, 1: Hold)<br>Bits 4 to 7: PIO unit input port data select in TF<br>connection error (0: Clear, 1: Hold)<br>Bits 8 to 15: TF communication link error check time<br>value (10 ms)<br>Bits 20 to 31: Link timeout value in TF<br>communication initialization (100 ms)<br>Bits 0 to 7: Type of I/O1 Module<br>$(0_{H} : Not mounted, 1_{H} : CC-Link, 2_{H} : DeviceNet, 3_{H} : PROFIBUS-DP, 6_{H} : EtherCAT, 7_{H} : EtherNet/IP, 9_{H} : PIO, A_{H} : PROFINET IO, D_{H} : CC-Link IE)$ |
| 225 | I/O controller                           | 9 <sub>H</sub>         | 9 <sub>H</sub> |      |                                                                                                    |

# 6.4 Caution

# 6.4.1 Network setting files

The RSEL network setting files are as shown below.

| Туре             | File name                           |
|------------------|-------------------------------------|
| CC-Link          | 0x0226_SEL controller_A_ja.cspp     |
| DeviceNet        | EDS_IANP3801_DN0_V_2_3.eds          |
| PROFIBUS-DP      | IAI_0CEF.gsd                        |
| EtherCAT         | ESI_IAI_SEL_ECT_V_1_08_Rev_1.xml    |
| EtherNet/IP      | IANP3802-EP0_V_2_1.eds              |
| PROFINET IO      | GSDML-V2.3-IAI-IAI-PRT-20130807.xml |
| CC-Link IE Field | 0x0226_RSEL-G-CIE_1.0.0_ja.cspp     |

\* The version of file names (numbers in the latter part in a file name) should be changed in version updates.

URL : http://www.iai-robot.co.jp/download/network/
#### 6.4.2 PROFIBUS-DP

The configuration data format is applicable for the both formats of standard and special identifications. However, it is necessary to have the configuration data size in the RSEL system and the I/O size used in PROFIBUS-DP aligned.

• Standard Identification Format

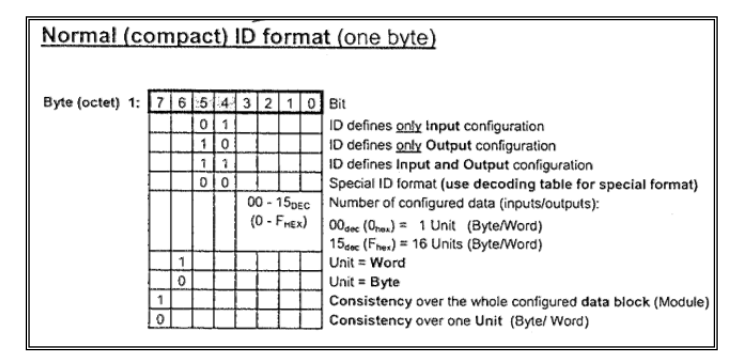

• Special Identification Format

| Special (ext        | ended)                | ID format                   |                                                                 | ,                      |                           |           |  |  |  |
|---------------------|-----------------------|-----------------------------|-----------------------------------------------------------------|------------------------|---------------------------|-----------|--|--|--|
| Structure for one s | pecial con            | figuration ID               |                                                                 |                        |                           |           |  |  |  |
| Special $\sum$ f    | Previous 1D           | DHeader                     | Length OUTP.                                                    | Length INPUT           | Vendor spec. Data         | next ID ( |  |  |  |
| Configuration ID    |                       | xx <u>00</u> xxxx           | only if outputs                                                 | only if inputs         | (optional)                |           |  |  |  |
| Decoding table for  | special for           | rmat                        |                                                                 |                        |                           |           |  |  |  |
| Byte (octet) 1:     | 7 6 5                 | 4 3 2 1 0                   | Bit                                                             |                        |                           |           |  |  |  |
| Configuration ID    | 0                     | 0                           | Special ID format                                               | t (use decoding t      | able for special format)  |           |  |  |  |
| header              |                       | 00 - 15 <sub>DEC</sub>      | Number of vendo                                                 | or specific config I   | D data at the end         |           |  |  |  |
|                     |                       | (0 - F <sub>HEX</sub> )     | $00_{dec} (0_{hex}) = no v$                                     | vendor specific da     | ta                        |           |  |  |  |
|                     |                       |                             | 14 <sub>dec</sub> (E <sub>hex</sub> ) = 14                      | vendor specific da     | ta                        |           |  |  |  |
|                     |                       |                             | 15 <sub>dec</sub> (F <sub>hax</sub> ) = no vendor specific data |                        |                           |           |  |  |  |
|                     | 00                    |                             | Empty module, module has no input or output configuration       |                        |                           |           |  |  |  |
|                     |                       |                             | One length byte                                                 | for inputs follows     |                           |           |  |  |  |
|                     |                       |                             | One length byte                                                 | for each Outputs tokow | 5<br>and leaves follows   |           |  |  |  |
|                     |                       |                             | One length byte                                                 | or each Outputs        | and inputs tollows        |           |  |  |  |
| following Byte(s)   | 7 6 5                 | 4 3 2 1 0                   | Bit                                                             |                        |                           |           |  |  |  |
| one length byte for |                       | 00 - 63 <sub>DEC</sub>      | Number of config                                                | ured data (inputs/     | outputs):                 |           |  |  |  |
| outputs followed by |                       | (00 - 3F <sub>HEX</sub> )   | $OO_{dec}(O_{hex}) = 1$                                         | Unit (Byte/Wor         | d)                        |           |  |  |  |
| the length byte for |                       |                             | $63_{dec} (3F_{hex}) = 64$                                      | Unit (Byte/Wor         | rd)                       |           |  |  |  |
| inputs, if both are | 1                     |                             | Unit = Word                                                     |                        |                           |           |  |  |  |
| defined.            | 0                     |                             | Unit = Byte                                                     |                        |                           |           |  |  |  |
|                     |                       |                             | Consistency over                                                | er the whole config    | gured data block (Module) | )         |  |  |  |
|                     |                       |                             | Consistency over                                                | er one Unit (Byte      | (Word)                    |           |  |  |  |
| following Byte(s)   | 7 6 5                 | 4 3 2 1 0                   | Bit                                                             |                        |                           |           |  |  |  |
| Vendor spec. data   | 00 - 255 <sub>0</sub> | ec (00 -FF <sub>HEX</sub> ) | Vendor specific o                                               | onfig ID, defined t    | by the device vendor      |           |  |  |  |

## 6.4.3 EtherCAT

In case of use of EtherCAT master supporting only the slave specified fixed PDO mapping such as CJ1W-NC $\square$ 81 / NC $\square$ 82 manufactured by Omron, set the bits 28 to 31 to 1<sub>H</sub> in the parameter below. (e.g. C80000<sub>H</sub>  $\rightarrow$  10C80000<sub>H</sub>)

However, the maximum number of points should be 256 points for input and 256 points for output.

| No. | Parameter Name      | Input range         | Unit | Remarks                                                                   |
|-----|---------------------|---------------------|------|---------------------------------------------------------------------------|
| 121 | Network attribute 2 | C80000 <sub>H</sub> |      | Bits 28 to 31: EtherCAT PDO mapping type<br>(0: Variable,1: 32Byte Fixed) |

#### 6.4.4 EtherNet/IP

- In EtherNet/IP communication, it cannot be used when the used Port No. 2,222 (UDP Port) and 44,818 (TCP Port and UDP Port) are blocked by the firewall in the communication path.
- There is a concern that stable communication cannot be established if a repeater hub is used to have the cyclic (remote I/O) communication in EtherNet/IP because it could increase the communication load in the network and could cause collision frequently. Use a switching hub.

# 6.5 Example of Connectivity Setting

EtherCAT Master (NJ Series) Connectivity Setting

In here, describes the connectivity setting between the EtherCAT type RSEL controller and EtherCAT Master (NJ Series) manufactured by Omron.

# 6.5.1 Downloading setting file for network (ESI file)

Go to "Download" page in the IAI homepage and download the applicable ESI file from "Field Network Setting File PLC Function Block".

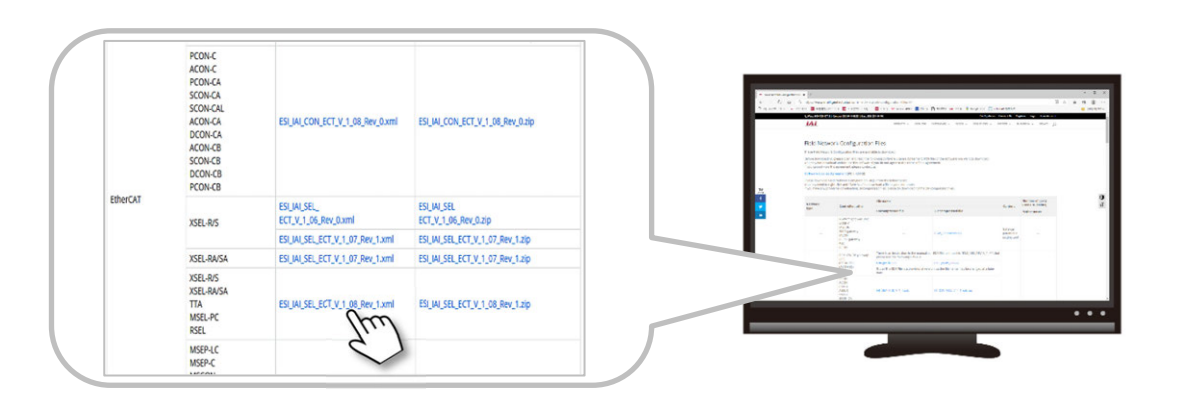

URL : https://www.intelligentactuator.com/field-network-configuration-files-2/

# 6.5.2 Sysmac studio startup and PLC communication connectivity

- **1.** Double-click "Sysmac Studio" icon to launch the software.
- 2. Click "Connect to Device".

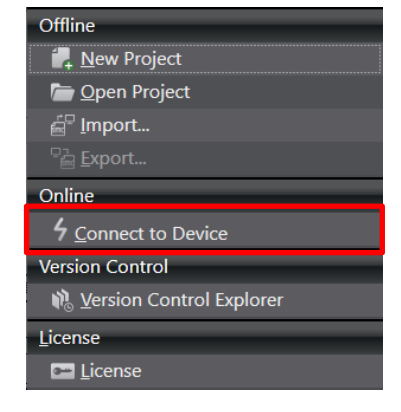

3. Connect to Device window shows up.
Select "Direct connection via USB" in "Connection type".
Also, remove the checkmarks on "Transfer from Device." and "Display the Troubleshooting Dialog

Device." and "Display the Troubleshooting Dialo Box." in "Operation after Connection". Click Connect.

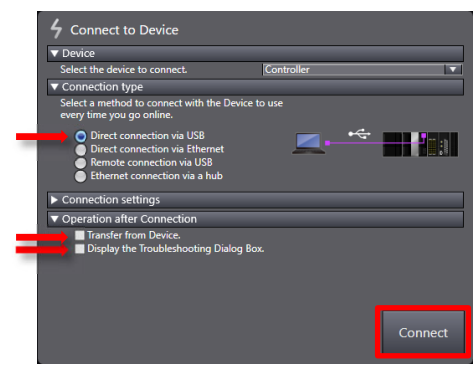

**4.** "Complete" dialog appears. Click OK.

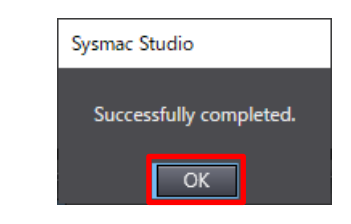

**5.** "Auto Connect Project" window should get displayed online. Once it gets online, a yellow frame should appear at the top in "Edit Window".

| 📓 Auto                   | Connect        | Proje        | ct - n | ew_Co | ntrolle | r_0 - S | ysmac | : Studi | o (32 | oit) |            |       |            |     |   |   |   |   |
|--------------------------|----------------|--------------|--------|-------|---------|---------|-------|---------|-------|------|------------|-------|------------|-----|---|---|---|---|
| <u>F</u> ile <u>E</u> di | t <u>V</u> iev | v <u>I</u> n | sert   | Proje | ct ⊆    | ontrol  | ler ; | Simula  | tion  | Tool | 5 <u>W</u> | indov | v <u>H</u> | elp | - | - | - | - |
| X 🕯                      | ĥ              | Ŵ            |        |       | ?       | đ       | く     |         |       |      |            | Ä     | 0          |     |   |   | * |   |
| Multiview                | Explor         | er :::::     |        | • 🗸   | ġ.      |         |       |         |       |      |            |       |            |     |   | _ |   |   |
| new_Co                   | ntroller_      | 0 🔻          |        | H     | 1       | ſ       |       |         | C     | nl   | ine        | ç     |            |     |   |   |   |   |
| Conf                     | guratio        | ns and       | i Setu | p     |         | _       |       |         | _     |      |            | -     |            |     |   |   |   |   |
| Prog                     | rammin         | 9            |        | _     |         |         |       |         |       |      |            |       |            |     |   |   |   |   |

# 6.5.3 Installing setting file for network (ESI file)

 From the menu bar in "Auto Connect Project" window, click Controller → Offline to set the status offline.

| <u>C</u> ontroller | <u>S</u> imulation | Tools | <u>W</u> indow | <u>H</u> elp |
|--------------------|--------------------|-------|----------------|--------------|
| <u>C</u> ommur     | ications Setup     | )     |                |              |
| Change I           | De <u>v</u> ice    |       |                |              |
| Online             |                    |       | Ctr            | +W           |
| O <u>ff</u> line   |                    | Ctr   | l+Shift+W      |              |

2. In "Auto Connect Project" window, click Configurations and Setup from "Multiview Explorer".

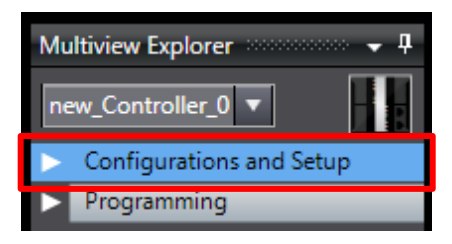

3. Double-click EtherCAT in Configurations and Setup.

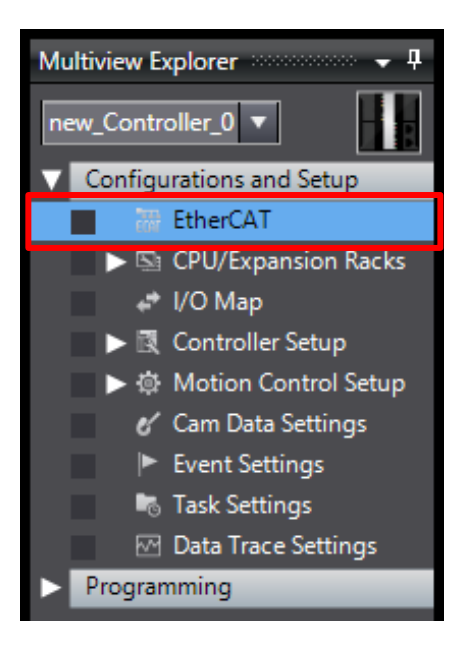

4. EtherCAT window should be shown in "Edit Window".

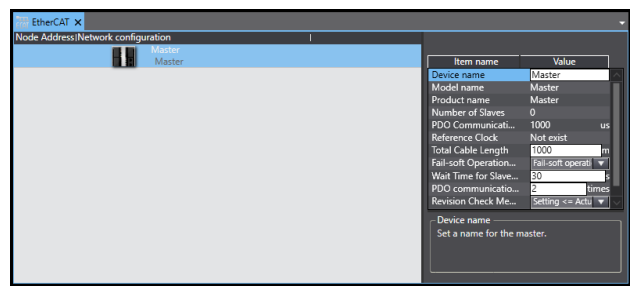

5. Right-click Master and select Display ESI Library.

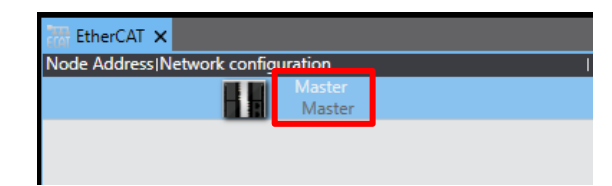

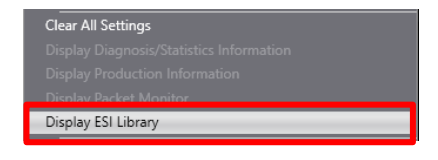

6. Click Install (File) in ESI Library window.

| 🔊 E  | il Library                            | - | ×      |
|------|---------------------------------------|---|--------|
| =    | All ESI files                         |   | ^      |
| ÷    | Omron 3G3AX-MX2-ECT                   |   |        |
| ÷    | Omron 3G3AX-RX-ECT                    |   |        |
| +    | Omron CJ1W-ECTxx                      |   |        |
| ÷    | Omron E3NW-ECT                        |   |        |
| ÷    | Omron E3X-ECT                         |   |        |
| +    | Omron EJ1N-HFUC-ECT                   |   |        |
| ÷    | Omron FHV/x-xxxxx                     |   |        |
| ÷    | Omron FH-xxxx                         |   |        |
| +    | Omron FQ-MS12x-x-ECI                  |   |        |
| +    | Omron FZM1-XXX-EC1                    |   |        |
| +    | Omron GRI1-ECI_Ver2_0                 |   |        |
| +    | Omron GX-Analog IO                    |   |        |
| ±    | Omron GX-Digital IO                   |   |        |
| +    |                                       |   |        |
| +    | Omron GX-Encoder                      |   |        |
|      | Omron GX-IO-Link                      |   |        |
| *    | Omron GX-JC                           |   |        |
|      | Omron GX-JC00-H                       |   |        |
| *    | Omron RV2_Coupler                     |   |        |
|      | Omron R88D-1SAN0/H-FCT                |   |        |
|      | Omron R88D-1SAN08H-ECT                |   |        |
|      | Omron R88D-1SAN10F-FCT                |   |        |
|      | Omron R88D-1SAN10H-FCT                |   |        |
|      | Omron R88D-1SAN15F-ECT                |   |        |
|      | Omron R88D-1SAN15H-ECT                |   |        |
|      | Omron R88D-1SAN20F-ECT                |   |        |
| +    | Omron R88D-1SAN20H-ECT                |   |        |
|      | Omron R88D-1SAN30F-ECT                |   |        |
| Ŧ    | Omron R88D-1SAN30H-ECT                |   |        |
|      | Omron R88D-1SN01H-ECT                 |   |        |
|      | Omron R88D-1SN011-FCT                 |   | $\sim$ |
| Inst | all (File) Install (Folder) Uninstall |   | Close  |

7. Select the ESI file that was downloaded from the IAI homepage and click Open.

| 📓 Open                            |                                       |   |                    | :          |
|-----------------------------------|---------------------------------------|---|--------------------|------------|
| ← → ~ ↑ 📙 « E                     | therCAT > V1.08_Rev1 ~                | Ö | Search V1.08_Rev1  | م          |
| Organize 👻 New fold               | er                                    |   | 888                | - 🔳 🔞      |
| 📌 Quick access                    | Name                                  |   | Date modified      | Туре       |
| ConeDrive                         | ESI_IAI_SEL_ECT_V_1_08_Rev_1.xml      |   | 5/11/2020 3:33 PM  | XML Docume |
| Secure Digital storage<br>Network |                                       |   |                    |            |
|                                   |                                       | _ | VI.41.61.68.15     |            |
| File <u>r</u>                     | ame: ESI_IAI_SEL_ECI_V_1_08_Rev_1.xml | ~ | AIVIL TIIES(*.xml) | Cancel     |

8. "Execute Installation" dialog should appear. Confirm the content and click <u>Y</u>es.

| Sysmac Studio                                                         |  |  |  |  |  |
|-----------------------------------------------------------------------|--|--|--|--|--|
| The selected ESI files will be installed.<br>Do you want to continue? |  |  |  |  |  |
| ESI_IAI_SEL_ECT_V_1_08_Rev_1.xml                                      |  |  |  |  |  |
| Yes No                                                                |  |  |  |  |  |

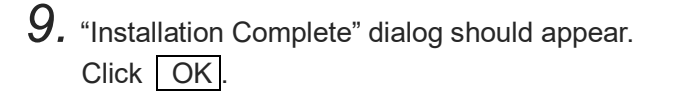

| Sysmac Studio              |
|----------------------------|
| Installation is completed. |
| ОК                         |

**10.** The installed ESI file should get added in "ESI Library" window. Click the plus icon to confirm that devices get displayed.

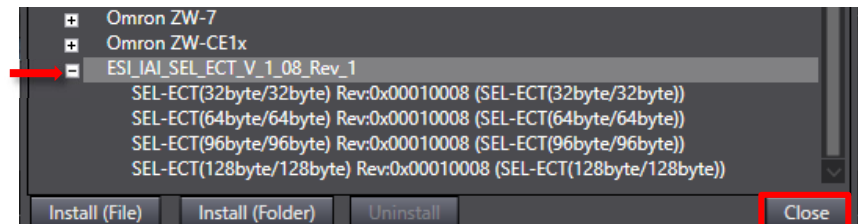

Click Close .

# 6.5.4 Setup of EtherCAT network configuration

[1] How to Set up Online (Merge Actual Network Configuration)

1. In EtherCAT tab in "Auto Connect Project", right-click Master.

| 🔚 EtherCAT 🗙       |                  |  |
|--------------------|------------------|--|
| Node Address Netwo | rk configuration |  |
|                    | Master<br>Master |  |
|                    |                  |  |
|                    |                  |  |

2. Click Compare and Merge with Actual Network Configuration.

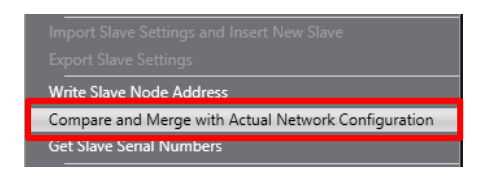

**3.** Click Apply actual network configuration.

| Compare and Merge with Actual Network Configuration |                 |             |                    |                | _      |                           |                        |           | ×       |
|-----------------------------------------------------|-----------------|-------------|--------------------|----------------|--------|---------------------------|------------------------|-----------|---------|
| Node Address/Network configuration on Sysmac Studio | Node address    | Actual netw | work configuration |                | Netw C | omparison resu<br>Matched | It Actua_ Low<br>Mast_ | er Config | aration |
|                                                     | 1               |             | SEL-ECT            | 32byte/32byte) | 1      | Added                     | 1:5_1                  |           |         |
|                                                     |                 |             |                    |                |        |                           |                        |           |         |
|                                                     |                 |             |                    |                |        |                           |                        |           |         |
|                                                     |                 |             |                    |                |        |                           |                        |           |         |
|                                                     |                 |             |                    |                |        |                           |                        |           |         |
|                                                     |                 |             |                    |                |        |                           |                        |           |         |
|                                                     |                 |             |                    |                |        |                           |                        |           |         |
| Apply actual re                                     | twork configura | tion        |                    |                |        |                           |                        |           |         |
| Some slaves such as Power Supply Unit.              |                 | figuri      | close              |                |        |                           |                        |           |         |

Apply actual network configuration window should appear.
 Confirm the content and click Apply.
 Once the execution result gets displayed, click Close.
 Apply actual network configuration of Sysma Studies is the same at the studenetwork configuration.

5. The slave should be added to "Network configuration on Sysmac Studio" in Compare and Merge with Actual Network Configuration window. Confirm that it is added and click Close.

| Comp      | are and Merge with Actua  | Network Configuration        |                    |                          |                   |                |                             | -       |            | ×        |
|-----------|---------------------------|------------------------------|--------------------|--------------------------|-------------------|----------------|-----------------------------|---------|------------|----------|
| Node Ade  | fress Network configurati | on on Sysmac Studio<br>nter  | Node address A     | tual network configurati | ion               | Netw C<br>Mast | omparison result<br>Matched | Actua L | ower Confi | guration |
| 1         | - //                      | E001<br>SEL-ECT(32byte/32by  | 1                  | SEL-E                    | CT(32byte/32byte) | 1 : S          | Matched                     | 1 : S   |            | 2        |
|           |                           |                              |                    |                          |                   |                |                             |         |            |          |
|           |                           |                              |                    |                          |                   |                |                             |         |            |          |
|           |                           |                              |                    |                          |                   |                |                             |         |            |          |
|           |                           |                              |                    |                          |                   |                |                             |         |            |          |
|           |                           |                              |                    |                          |                   |                |                             |         |            |          |
|           |                           |                              |                    |                          |                   |                |                             |         |            |          |
|           |                           |                              |                    |                          |                   |                |                             |         |            |          |
| -         |                           |                              |                    |                          | _                 |                |                             |         |            |          |
|           |                           | Apply actual net             | vork configuration | n                        |                   |                |                             |         |            |          |
| Some slav | es such as Power Supply L | Inits are not included in th | ne actual network  | configuration.           |                   |                |                             |         |            |          |

6. The slave should be added in "EtherCAT" tab in Auto Connect Project window.

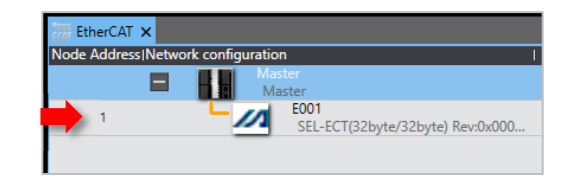

[2] How to Set up Offline (To be selected from the tool box)

**1.** Click <u>SEL Controller</u> from "Groups" in "Toolbox" in Auto Connect Project window.

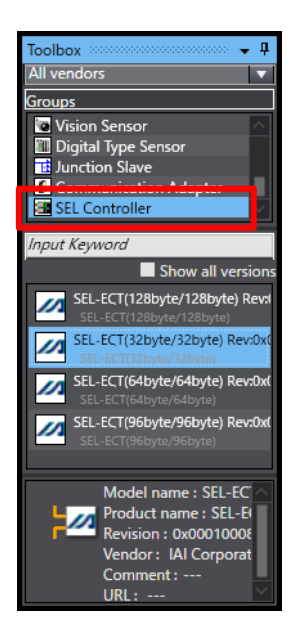

2. Double-click the applicable device in the list at the bottom of "Toolbox", or drag & drop to "Master" in "EtherCAT" tab.

Select the applicable device referring to the number of used EtherCAT input and output ports.

| Number of Used<br>EtherCAT Input<br>and Output Ports | ESI File Applicable Device  |
|------------------------------------------------------|-----------------------------|
| 8 to 256                                             | SEL-ECT (32bytes/32bytes)   |
| 264 to 512                                           | SEL-ECT (64bytes/64bytes)   |
| 520 to 768                                           | SEL-ECT (96bytes/96bytes)   |
| 776 to 1024                                          | SEL-ECT (128bytes/128bytes) |

As the applicable device should differ depending on the number of ports used for input and output, a device with larger number of ports should be applied.

**3.** The slave should be added in "EtherCAT" tab in Auto Connect Project window.

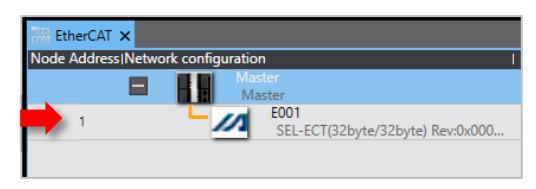

Valu

SEL-ECT(32b

Have the node

addresses match

2

0xt 100000

0x2 0x2

SEL-ECT(32byte

01 Out/O

Out/O

Item name

Device name

Model name

Product name

Node Address

nadie/Disadie Serial Number

Node Address Set a unique n

use the rotary

et the node

**4.** When the node address of the slave is to be assigned fixed (RSEL controller I/O Parameter No. 226 = 1 to 65535), select Slave in "EtherCAT" tab and change "Node Address" in the parameter setting window so it matches with the value in I/O Parameter No. 226 of RSEL Controller.

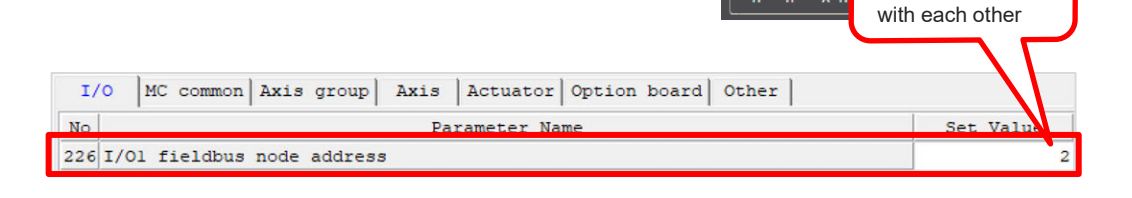

5. The node address of the slave in "EtherCAT" tab in Auto Connect Project window should be updated.

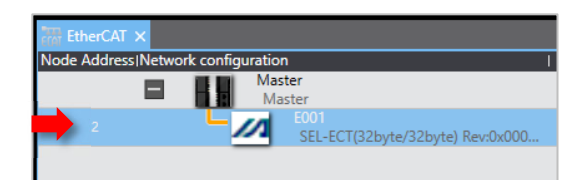

### 6.5.5 Changing PDO mapping setting

For the RSEL controllers with their setting in Parameter No. 121 "Network Atrbt2" Bits 28-31 "EtherCAT PDO Mapping Classification" = 0 (Variable), it is necessary to match the input and output settings in the master and slave.

| No          | Parameter Name | Set Value                  |
|-------------|----------------|----------------------------|
| .21 Network | Atrbt2         | C8000                      |
|             |                |                            |
|             |                | Bits 28-31 = 0             |
|             |                | (will not be shown upper 4 |
|             |                | bits are 0)                |

- Confirm that it is in the state of PLC and offline.
   If it is online, click <u>Controller</u> → <u>Offline</u> from the menu bar in "Auto Connect Project" window to set it offline.
- 2. Select a slave subject to the change of PDO mapping setting in "EtherCAT" tab, and click Edit PDO Map Settings in the parameter setting window.

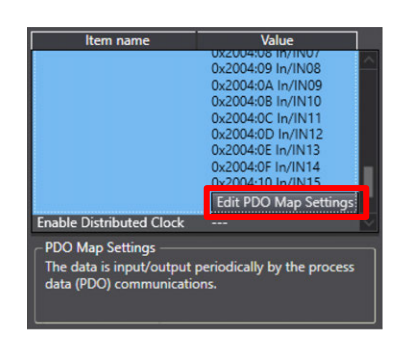

<u>Controller</u> Simulation Tools <u>W</u>indow <u>H</u>elp

Ctrl+Shift+W

O<u>ff</u>line

- 3. Edit the process data size of input and output in "Edit PDO Map Settings" window.
  - When the input of the process data size do not match with the setting in I/O Parameter No. 15 "Number of ports used for I/O1 fieldbus remote output" of RSEL controller.

| T/O MC d           | common   Axis group   Axis   Actuato                                       | r Option board Other                 |                                                                                                    |
|--------------------|----------------------------------------------------------------------------|--------------------------------------|----------------------------------------------------------------------------------------------------|
|                    |                                                                            |                                      |                                                                                                    |
| No                 | Parameter N                                                                | lame                                 | Set Value                                                                                                    |
| 14 Number of       | of ports used for I/Ol fieldbus re                                         | emote input                          | 240                                                                                                    |
| 15 Number of       | f ports used for I/Ol fieldbus re                                          | emote output                         | 128                                                                                                    |
| 📓 Edit PDO Map S   | ettings                                                                    |                                      | - 🗆 🗡 ×                                                                                                    |
| PDO Map            |                                                                            | PDO entries included in In           |                                                                                                    |
|                    | Process Data Size : Input 256 [bit] 256 [bit]<br>Output 25 257 / 256 [bit] | Index   Size  Data type PDO entry na | amel entl                                                                                                    |
| Selection Input/Ou | put Name   Flag                                                            | 0x2004:02 16 [bit] UINT IN01         |                                                                                                    |
| ·                  | No option                                                                  | 24:03 16 [bit] UINT IN02             |                                                                                                    |
| Output             | Out Editable                                                               | Oxe. The UINT                        |                                                                                                    |
|                    | No option                                                                  |                                      |                                                                                                    |
| Input              | In Editable                                                                | Two values do not mate               | ch in the second second se |
|                    |                                                                            | The faldee de het had                |                                                                                                    |
|                    |                                                                            | 0x2004:09 16 [bit] UINT IN08         |                                                                                                    |
|                    |                                                                            | 0x2004:0A 16 [bit] UINT IN09         |                                                                                                    |
|                    |                                                                            | 0x2004:0B 16 [bit] UINT IN10         |                                                                                                    |
|                    |                                                                            | 0x2004:0C 16 [bit] UINT IN11         |                                                                                                    |
|                    |                                                                            | 0x2004:0D 16 [bit] UINT IN12         |                                                                                                    |
|                    |                                                                            | 0x2004:0E 16 [bit] UINT IN13         |                                                                                                    |
|                    |                                                                            | 0x2004:0F 16 [bit] UINT IN14         |                                                                                                    |
|                    |                                                                            |                                      |                                                                                                    |
|                    |                                                                            |                                      |                                                                                                    |
|                    |                                                                            |                                      |                                                                                                    |
|                    |                                                                            | Move Up Move                         | Down Align                                                                                                    |
|                    |                                                                            | Edit PDO Entry Add PDO Entry         | Delete PDO Entry                                                                                                    |
|                    |                                                                            | OK                                   | Cancel Apply                                                                                                    |
|                    |                                                                            |                                      | cancer Appiy                                                                                                    |

(1) Select "Input" from the PDO mapping list, and delete the PDO entries till the input of the process data size matches with Parameter No. 15 "Number of ports used for I/O1 fieldbus remote output" in RSEL Controller.

Select the PDO entries in the descending order of the index from "PDO entries included in In", and click Delete PDO Entry.

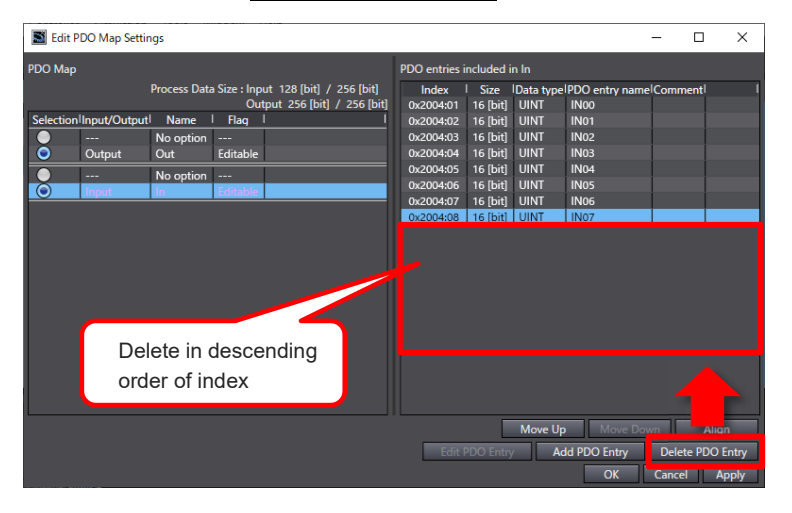

(2) Once the input of the process data size matches with Parameter No. 15 "Number of ports used for I/O1 fieldbus remote output" in RSEL Controller, click Apply.

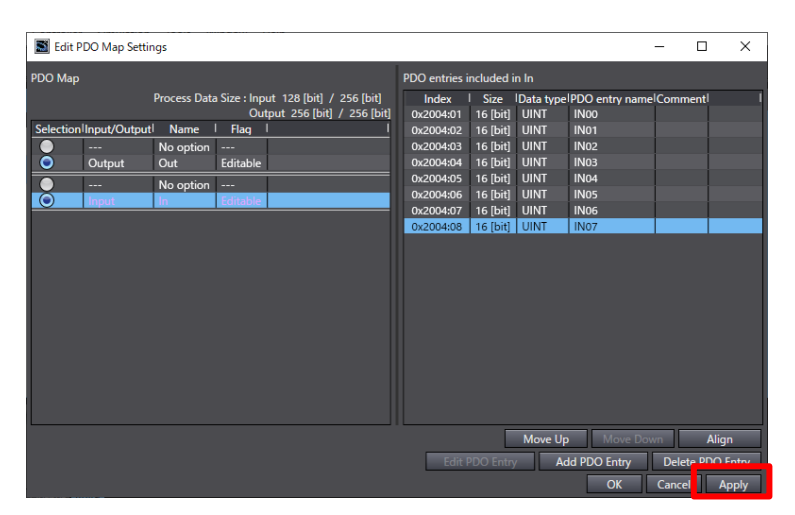

When the output of the process data size do not match with the setting in I/O Parameter No. 14 "Number of ports used for I/O1 fieldbus remote input" Number of RSEL controller.

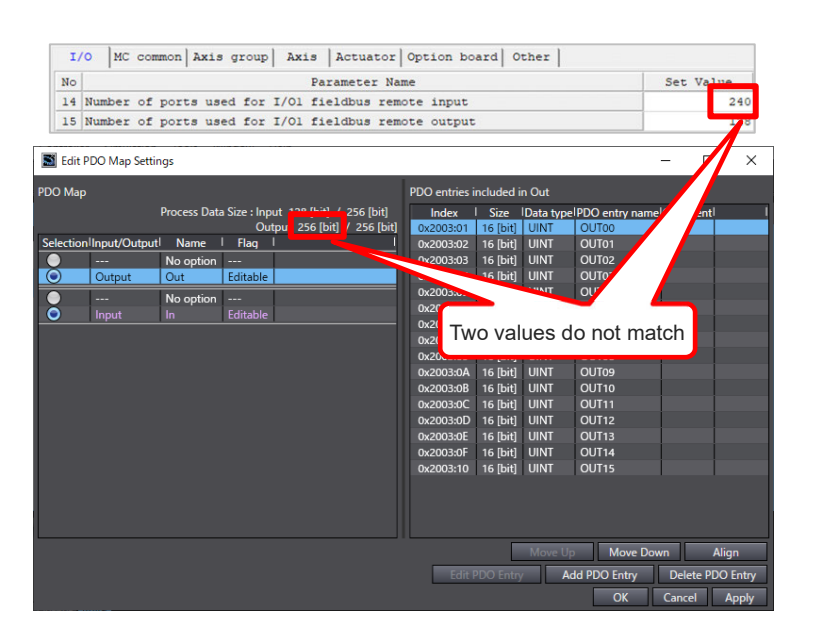

(1) Select "Output" from the PDO mapping list, and delete the PDO entries till the output of the process data size matches with Parameter No. 14 "Number of ports used for I/O1 fieldbus remote input" in RSEL Controller.

Select the PDO entries in the descending order of the index from "PDO entries included in Out", and click Delete PDO Entry.

| 📓 Edit PDO Map Set   | tings                                                                                                    |                                                                                                    |                                                                                                    |                                                                           |                                                                                                    | -          |          | ×             |
|----------------------|----------------------------------------------------------------------------------------------------|----------------------------------------------------------------------------------------------------|----------------------------------------------------------------------------------------------------|---------------------------------------------------------------------------|----------------------------------------------------------------------------------------------------|------------|----------|---------------|
| PDO Map              |                                                                                                    | PDO entries                                                                                                    | ncluded i                                                                                                    | n Out                                                                     |                                                                                                    |            |          |               |
| Selection Input/Outp | Process Data Size : Input 128 (bif) / 256 (bif)<br>Output 240 (bif) / 256 (bif)<br>ut! Name I Flag I<br>No option<br>In Editable | Index<br>0x2003:01<br>0x2003:02<br>0x2003:03<br>0x2003:05<br>0x2003:06<br>0x2003:06<br>0x2003:06<br>0x2003:06<br>0x2003:06<br>0x2003:06<br>0x2003:06<br>0x2003:06 | Size<br>16 [bit]<br>16 [bit]<br>16 [bit]<br>16 [bit]<br>16 [bit]<br>16 [bit]<br>16 [bit]<br>16 [bit]<br>16 [bit]<br>16 [bit]<br>16 [bit]<br>16 [bit] | Data type<br>UINT<br>UINT<br>UINT<br>UINT<br>UINT<br>UINT<br>UINT<br>UINT | eIPDO entry na<br>OUT00<br>OUT01<br>OUT02<br>OUT03<br>OUT04<br>OUT05<br>OUT06<br>OUT06<br>OUT07<br>OUT08<br>OUT09<br>OUT10<br>OUT10<br>OUT11<br>OUT12<br>OUT13<br>OUT14 | melCom     |          |               |
| Del<br>ord           | ete in descending<br>er of index                                                                                                 | Edit                                                                                                    | PDO Entry                                                                                                    | Move U                                                                    | p Move E<br>dd PDO Entry                                                                                                    | Jown<br>De | lete PDC | un<br>) Entry |

(2) Once the input of the process data size matches with Parameter No. 14 "Number of ports used for I/O1 fieldbus remote input" in RSEL Controller, click Apply.

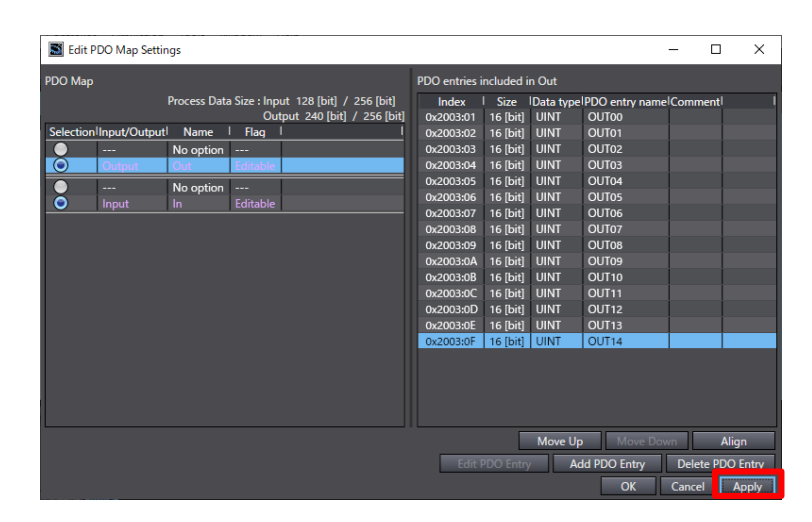

Once the process data size in both the input and the output matches with the number of used ports in the slave, click OK to finish the edit.

# 6.5.6 Data Transfer to PLC

1. Confirm that it is in the state of PLC and online. If it is online, a yellow frame should be displayed at the top in "Edit Window".

| If it is offline, click Controller $\rightarrow$ | Auto Connect Project - new_Controller_0 - Sysmac Studio (32bit)               |
|--------------------------------------------------|-------------------------------------------------------------------------------|
|                                                  | <u>File Edit View Insert Project Controller Simulation Tools Window H</u> elp |
| Online from the menu bar in "Auto                | X 単 値 首 つ ご 包   凸 く 盗 區 扇 盤 丼 🙂   尺   🔺 🔌 😣                                   |
| Connect Project" window to set it online.        | Multiview Explorer                                                            |
|                                                  | new_Controller_0 V Node Address(Netwo Online                                  |
|                                                  | Configurations and Setup E001 E001 SEL-ECT(32byte/32byte) Rev:0x000           |

EtherCAT L -□ Node1 : SEL-ECT(3)

2. Click Controller  $\rightarrow$  Synchronize... from the menu bar in Auto Connect Project window.

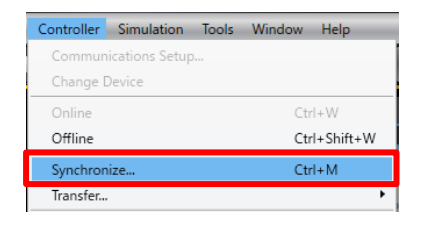

 $\mathbf{3}$ . Synchronization window should appear. Put a checkmark on the data subject to transfer.

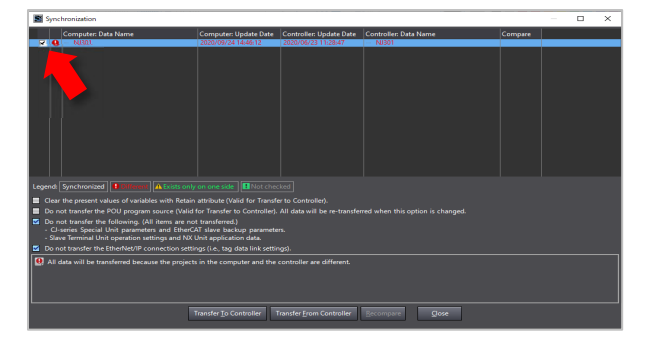

4. Click Transfer To Controller

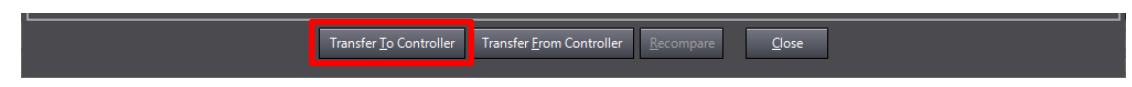

**5.** As the Transfer execution confirmation window appears, confirm that there is no problem if PLC operation stops, and click  $\underline{Yes}$ .

| Sysmac Stud | lio                                                                                                    |
|-------------|----------------------------------------------------------------------------------------------------|
| A           | Confirm that there is no problem if the controller operation is stopped.<br>The operating mode will be changed to PROGRAM mode. Then, EtherCAT slaves will be reset and forced refreshing will<br>be cancelled.<br>Are you sure that you want to execute the transfer?(Y/N) |

6. As the Operation mode change confirmation window appears, confirm that there is no problem if PLC operation stops, and click <u>Yes</u>.

| Sysmac Studi | 0                                                                                                    |
|--------------|----------------------------------------------------------------------------------------------------|
| A            | Confirm that there is no problem if the controller operation is started.<br>The operating mode will be changed to RUN mode.<br>Do you want to continue?(Y/N) |
|              | <u>Y</u> es <u>N</u> o                                                                                                    |

7. Confirm that "Synchronization" is complete and click <u>Close</u>.

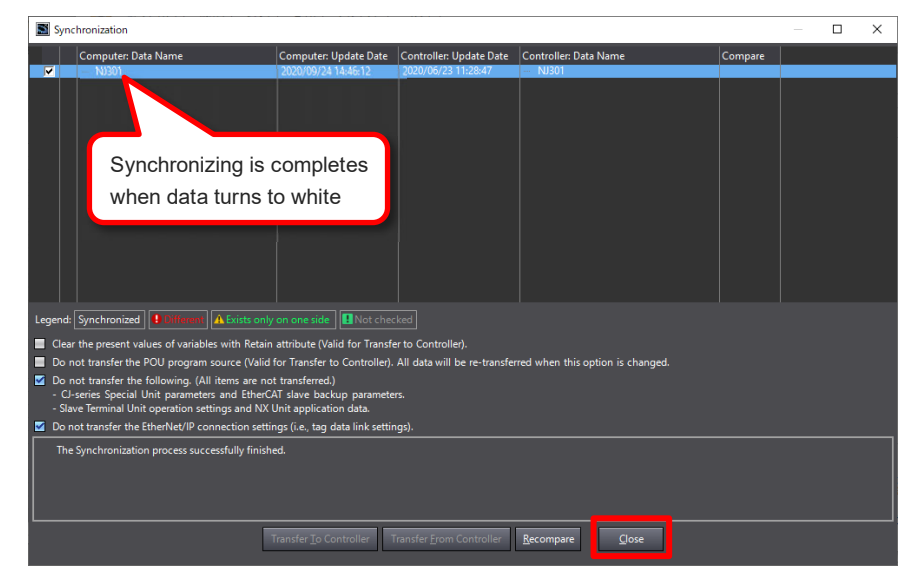

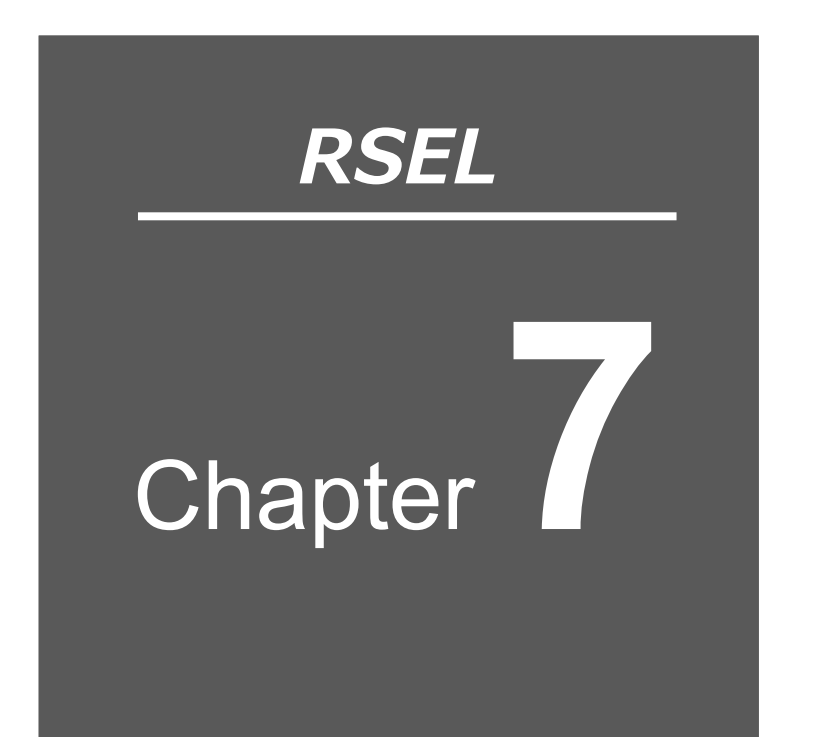

# 6-axis Cartesian Robot

| 7.1 | Guideline of Coordinate Systems ······ 7-1                 |
|-----|------------------------------------------------------------|
|     | 7.1.1 List of coordinate systems ······ 7-1                |
|     | 7.1.2 Applicable robots 7-2                                |
|     | 7.1.3 Specific axis coordinate system ······ 7-3           |
|     | 7.1.4 Orthogonal coordinate system ······ 7-5              |
| 7.2 | Caution When Using                                         |
|     | Orthogonal Coordinate System Features ······· 7-10         |
|     | 7.2.1 Relation between axis numbers and axis patterns 7-10 |
|     | 7.2.2 CP operation ······ 7-11                             |
|     | 7.2.3 PTP operation ····· 7-13                             |
|     | 7.2.4 Wrist form and singularity ······ 7-15               |
|     | 7.2.5 Position data ······ 7-17                            |
|     | 7.2.6 Coordinate system definition data                    |
|     | 7.2.7 Positioning in each coordinate system                |
|     | 7.2.8 Jog movement · · · · · · · · · · · · · · · · · · ·   |
|     | 7.2.9 Simple interference check zone                       |
|     | 7.2.10 Restriction 7-31                                    |

# 7.1 Guideline of Coordinate Systems

#### 7.1.1 List of coordinate systems

When the orthogonal coordinate system feature is valid in a 6-axis cartesian robot, the orthogonal coordinate system positioning feature should be added only for the 6-axis cartesian robot. Added axes are out of subject.

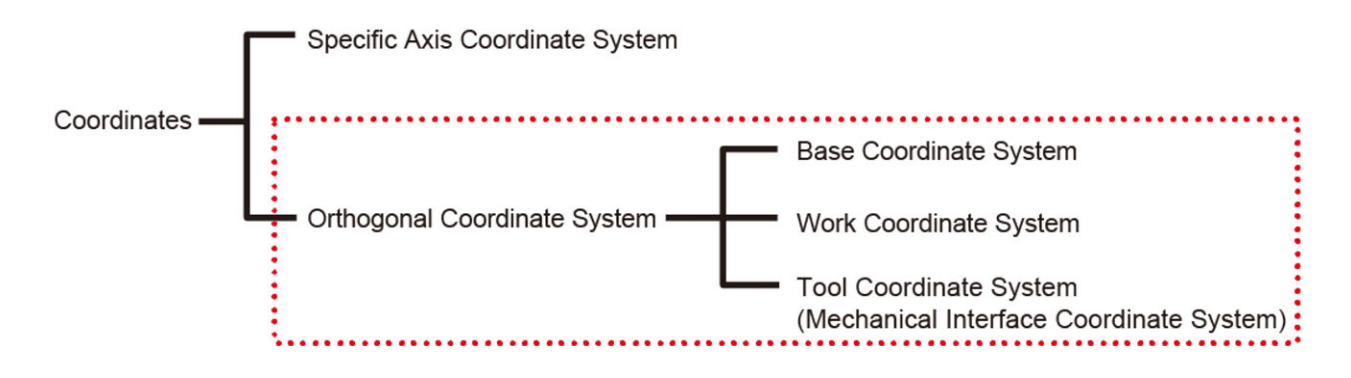

# 7.1.2 Applicable robots

The 6-axis cartesian robots applicable for use of the orthogonal coordinate system are as shown below:

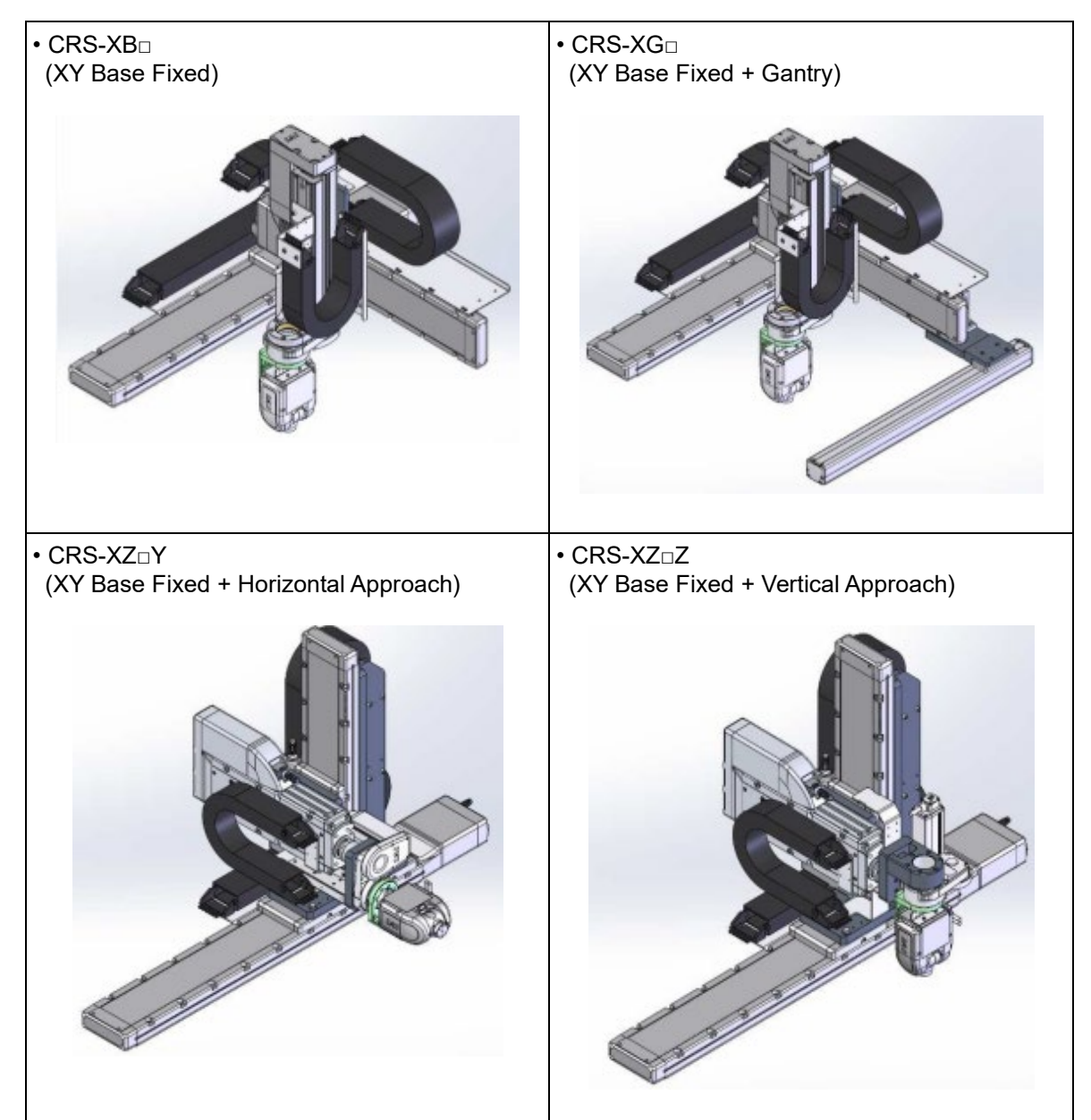

## 7.1.3 Specific axis coordinate system

The specific axis coordinate system of the 6-axis cartesian robot is a coordinate system set to the constructing axes of the robot.

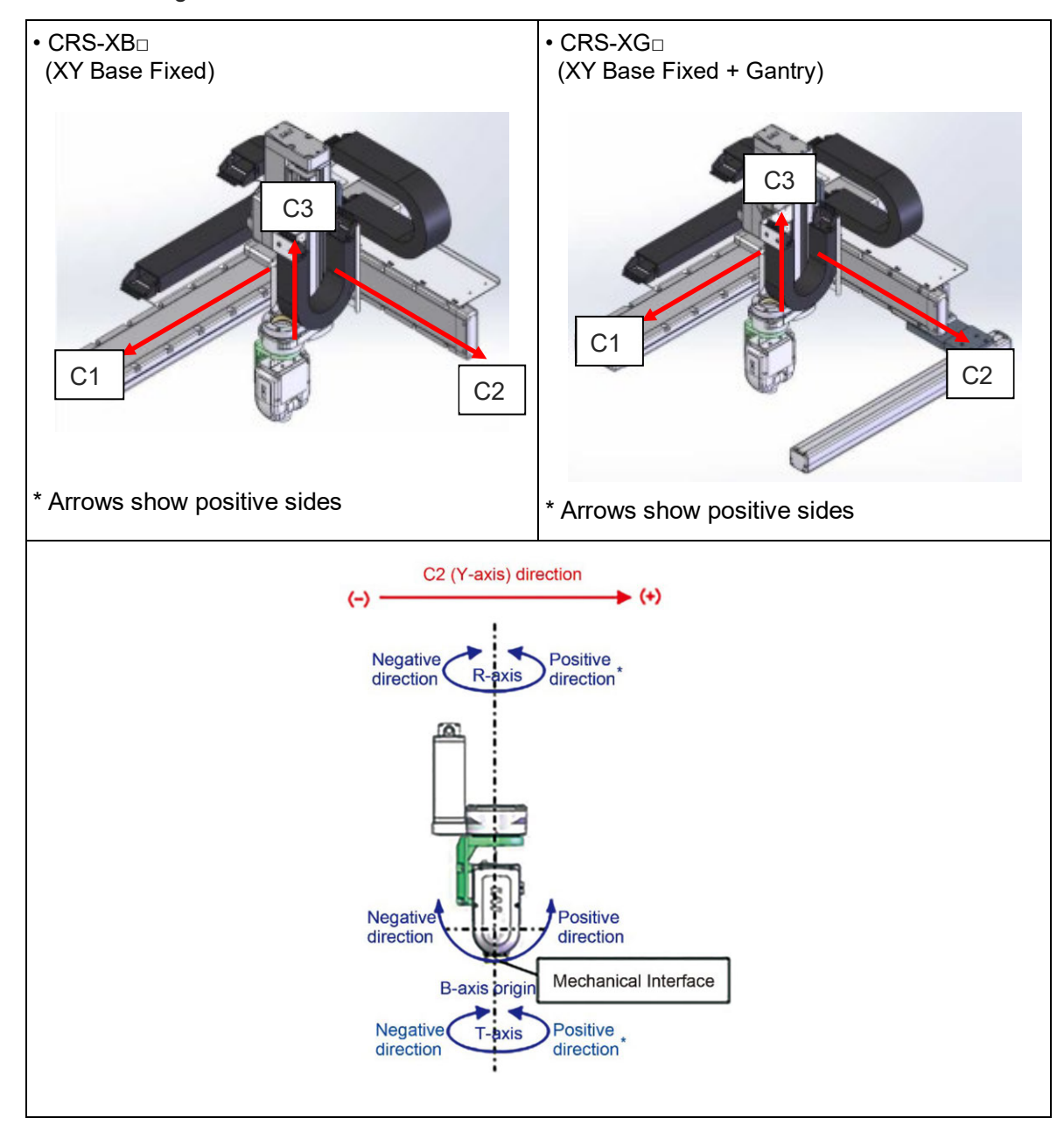

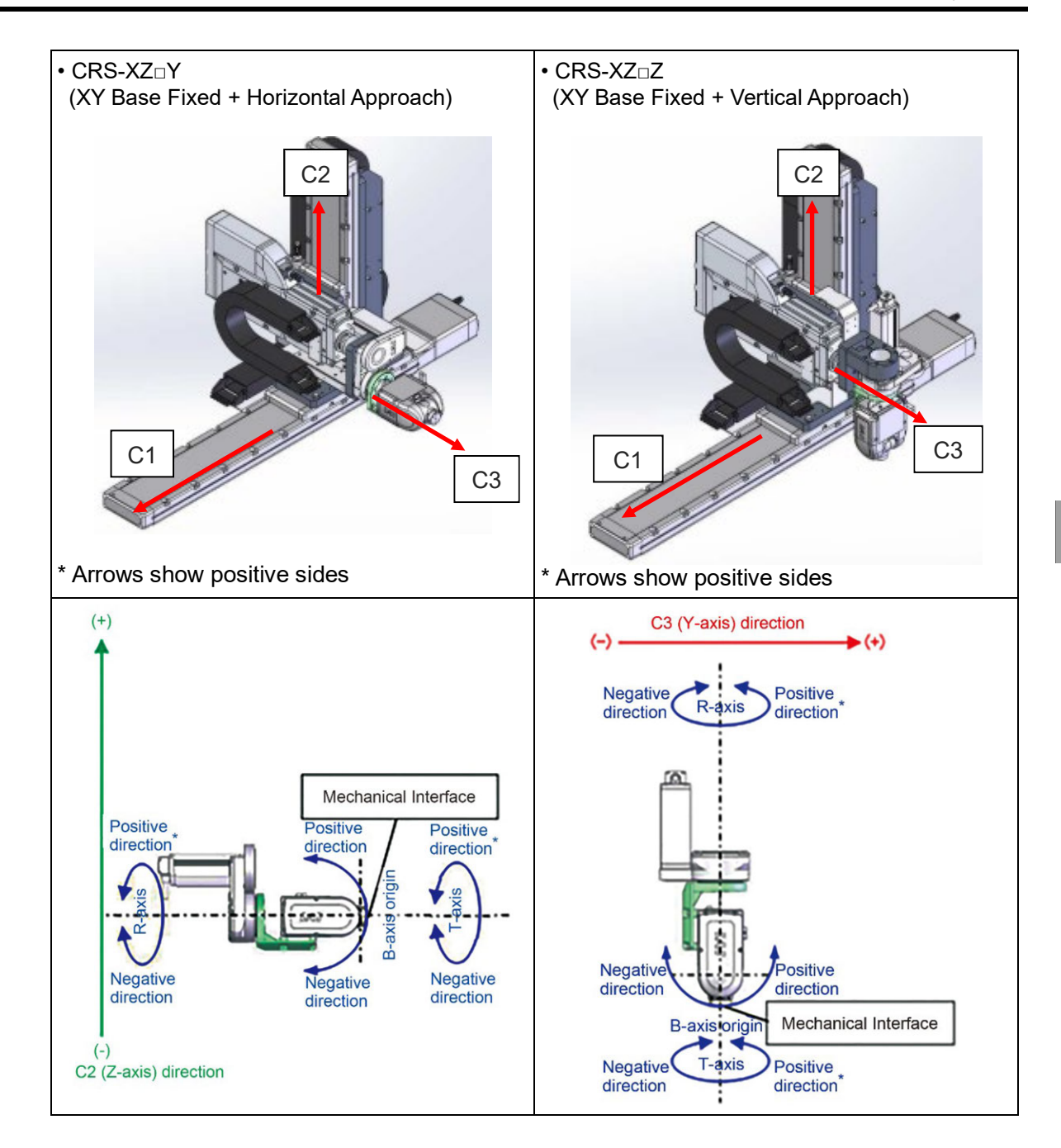

#### 7.1.4 Orthogonal coordinate system

The orthogonal coordinate system should be defined as shown in the figure below with the righthanded system to determine the direction of the right-handed screw on each axis to go along as the positive rotation directions.

Six coordinates shown below should determine the position and posture.

- X, Y, Z : Coordinates to present the positions on the X-, Y- and Z-axes (Unit: [mm])
- Rx, Ry, Rz : Coordinates to present posture (Unit: [deg])

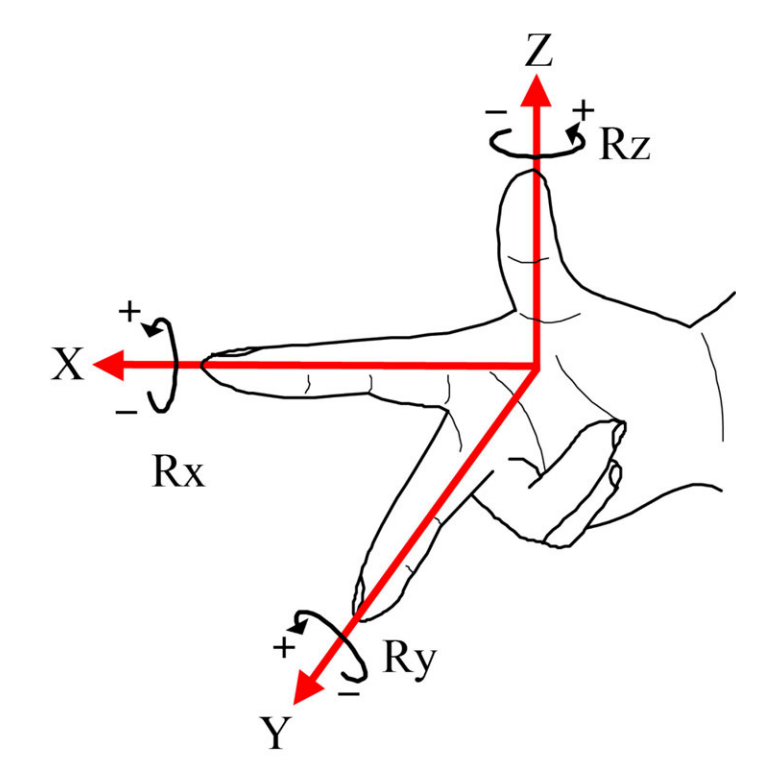

The posture data should show Rx: rotation around X coordinate direction, Ry: rotation around Y coordinate direction and Rz: rotation around Z coordinate direction and each turns in the order of (1) Rx  $\rightarrow$  (2) Ry  $\rightarrow$  (3) Rz. As it may result in a different posture with a change to the order for turn, it is necessary to have them turn in the order above.

• For (Rx, Ry, Rz) = (90deg, 90deg, -90deg)

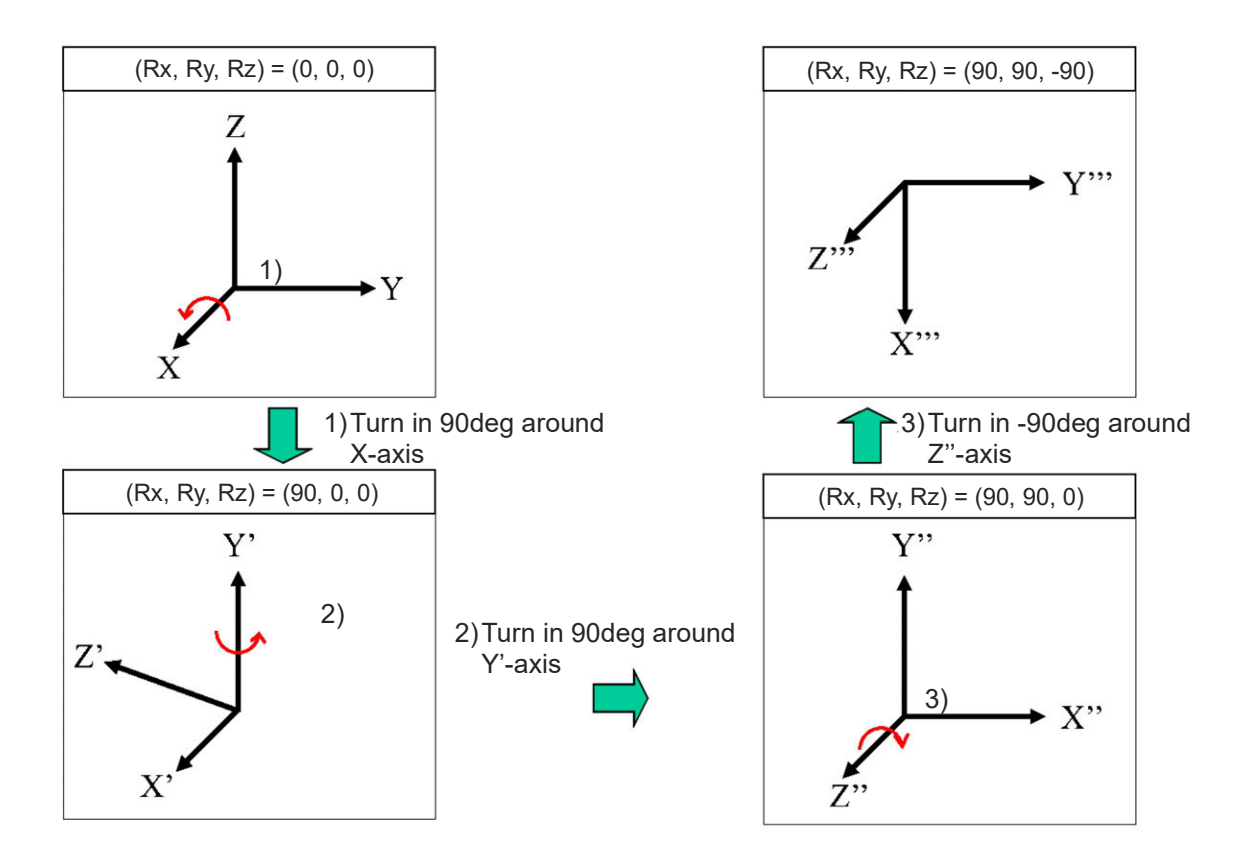

#### (1) Base Coordinate System

The base coordinate systems for each type of the 6-axis cartesian robot are as shown below. The origin of the base coordinates should be the position of Point P (crossing point of B-axis rotary axis and T-axis rotary axis) when (C1, C2, C3) = (0, 0, 0) in each axis coordinate.

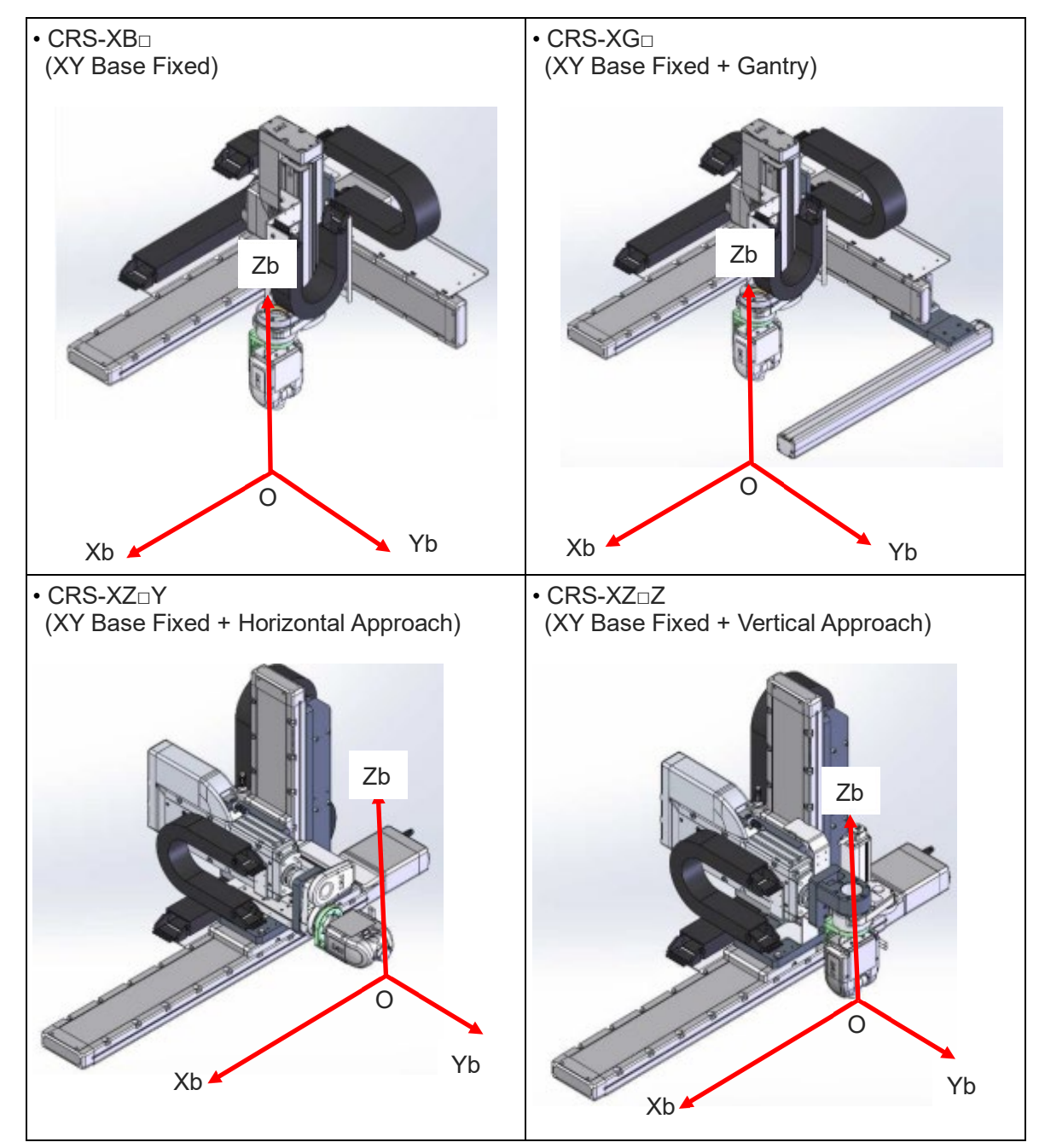

\* Arrows show positive sides

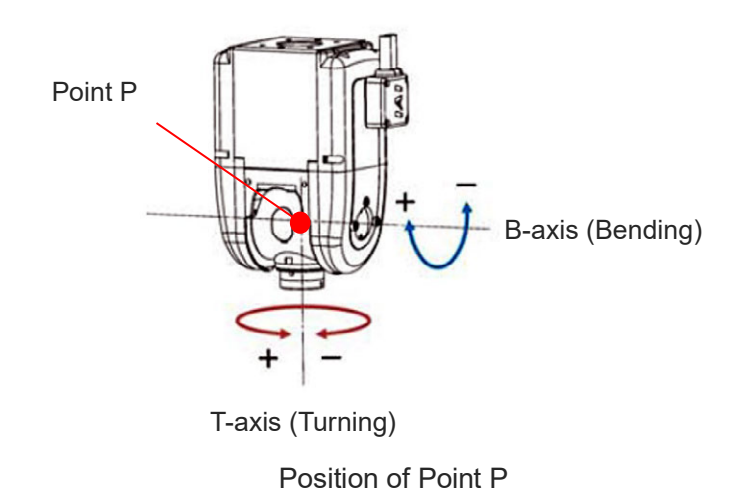

#### (2) Work Coordinate System

The work coordinate system is a three-dimensional coordinate system defined in each area of workspace for a workpiece. The origin can be defined at any position. The work coordinate system is to be defined with the coordinate origin offset (X, Y, Z) from the base coordinates and the rotary angles (Rx, Ry, Rz) around the X-, Y- and Z-axes on the base coordinates. The work coordinate system equals to the base coordinate system when it is not defined.

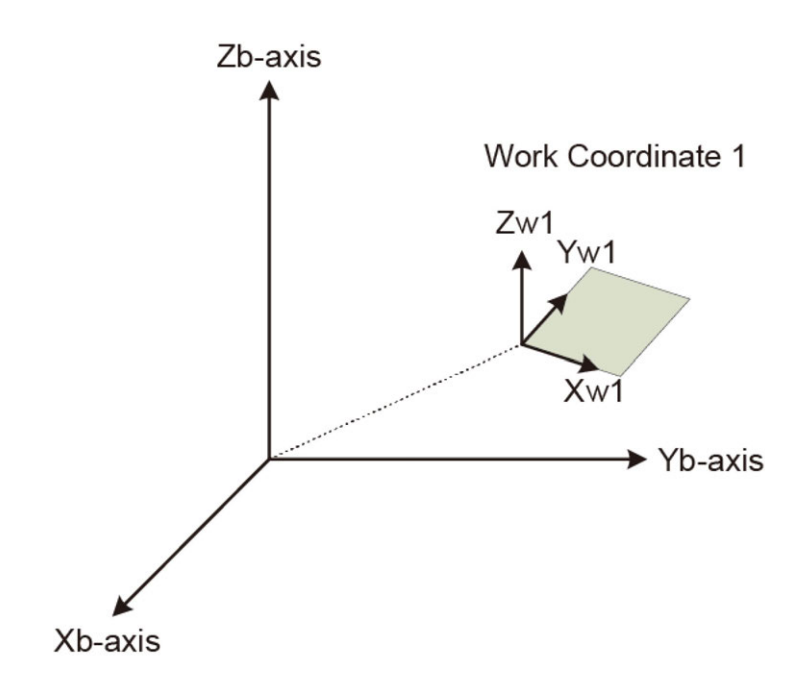

- (3) Tool Coordinate System (Mechanical Interface Coordinate System)
- Mechanical Interface Coordinate System

It is a coordinate system that takes the center of the mechanical interface (on Wrist Flange) on a robot as the origin. The direction outwards against the flange face is positive. The X-axis on the mechanical interface coordinate system should be determined as Xm, Y-axis as Ym and Z-axis as Zm. The direction from the positioning pin hole to the center of the flange is the Ym-axis. This coordinate system is a datum to set the tool coordinate system.

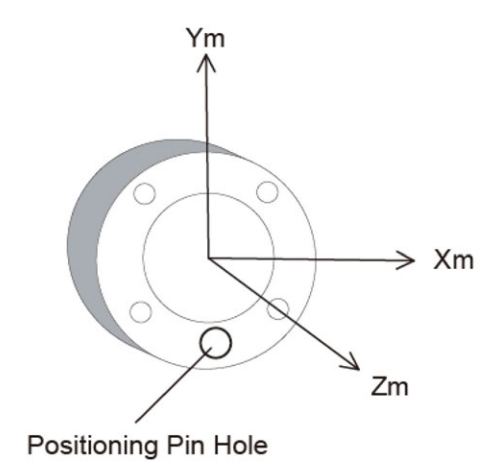

Wrist Flange Face

Tool Coordinate System

The tool coordinate system is a system to determine the position of the tool tip and the tool posture, and is to be indicated by the offset (X, Y, Z) from the mechanical interface coordinate origin and the posture (Rx, Ry, Rz).

The X-axis on the tool coordinate system should be determined as Xt, Y-axis as Yt and Z-axis as Zt.

The tool tip is used to teach the position of the position data. The tool posture is necessary to conduct the tool posture control.

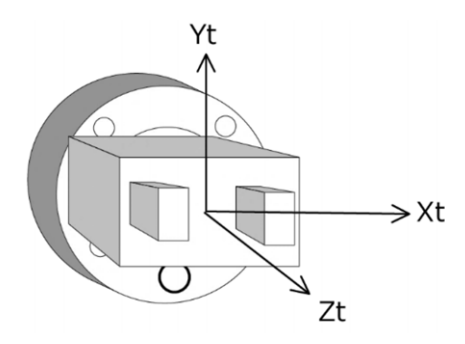

Wrist Flange Face and Tool

The tool coordinate system equals to the mechanical interface coordinate system when it is not defined.

# 7.2 Caution When Using Orthogonal Coordinate System Features

# 7.2.1 Relation between axis numbers and axis patterns

#### (1) Axis number

| Axis                            |                                |          |  |  |  |  |  |  |
|---------------------------------|--------------------------------|----------|--|--|--|--|--|--|
| Specific Axis Coordinate System | Orthogonal Coordinate System   | AAIS NO. |  |  |  |  |  |  |
| 6-axis Cartesian Robot C1-Axis  | 6-axis Cartesian Robot X-Axis  | 1        |  |  |  |  |  |  |
| 6-axis Cartesian Robot C2-Axis  | 6-axis Cartesian Robot Y-Axis  | 2        |  |  |  |  |  |  |
| 6-axis Cartesian Robot C3-Axis  | 6-axis Cartesian Robot Z-Axis  | 3        |  |  |  |  |  |  |
| 6-axis Cartesian Robot R-Axis   | 6-axis Cartesian Robot Rx-Axis | 4        |  |  |  |  |  |  |
| 6-axis Cartesian Robot B-Axis   | 6-axis Cartesian Robot Ry-Axis | 5        |  |  |  |  |  |  |
| 6-axis Cartesian Robot T-Axis   | 6-axis Cartesian Robot Rz-Axis | 6        |  |  |  |  |  |  |
| Added Axis No. 7                | _                              | 7        |  |  |  |  |  |  |
| Added Axis No. 8                | _                              | 8        |  |  |  |  |  |  |

(2) Axis pattern

|          | (\                                    | Jpper) |        |         |         |         |         |         | (lower  |
|----------|---------------------------------------|--------|--------|---------|---------|---------|---------|---------|---------|
|          |                                       |        |        |         |         |         |         |         |         |
| Avia     | Specific Axis<br>Coordinate<br>System | 8-axis | 7-axis | T-axis  | B-axis  | R-axis  | C3-axis | C2-axis | C1-axis |
| AXIS     | Orthogonal<br>Coordinate<br>System    | _      | _      | Rz-axis | Ry-axis | Rx-axis | Z-axis  | Y-axis  | X-axis  |
| Used     |                                       | 1      | 1      | 1       | 1       | 1       | 1       | 1       | 1       |
| Not Used |                                       | 0      | 0      | 0       | 0       | 0       | 0       | 0       | 0       |

[Example] When C1- and C2-axes are indicated in Specific Axis Coordinate System 00000011

[Example] When X- and Rx-axes are indicated in Orthogonal Coordinate System 00001001

# 7.2.2 CP operation

#### Tracks

An actuator drives towards the target position while each axis interpolate with each other. The tracks during the drive can be specified with command languages. (linear, circle, arc, path move, etc.)

(Example)

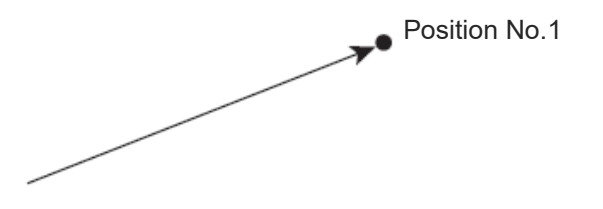

MOVL 1 Linear drive made from the current position to Position No. 1.

- \* In case indication of a track of the tool tip on a robot is required, it is necessary to indicate the position on the orthogonal coordinates. When a position on the specific axis coordinates is indicated, the constructing axes performs the interpolating operation. However, it is not available to indicate a track of the tool tip except for the case that the R-, B- and T-axes are not operated.
- Velocity and Acceleration/Deceleration Settings in CP Operation

The velocity and acceleration/deceleration settings of the CP operation should be established in advance in a program with control declaration commands.

- Velocity Setting Command "VEL" in unit [mm/s]
- Acceleration Setting Command "ACC" in unit [G]
- Deceleration Setting Command "DCL" in unit [G]

(Example)

| ACC  | 0.5 | The acceleration in CP operation is set at 0.5G. |
|------|-----|--------------------------------------------------|
| DCL  | 0.5 | The deceleration in CP operation is set at 0.5G. |
| VEL  | 500 | The velocity in CP operation is set at 500 mm/s  |
| MOVL | 2   | Makes a linear drive operation to Position No. 2 |
|      |     |                                                  |

The velocity and acceleration/deceleration settings are also available to be established in the "VEL", "ACC" and "DCL" boxes in the position data.

Setting to the position data should be established for each position number. If settings are established in VEL, ACC and DCL boxes in the position data, the movement to that position number should be prioritized to the "VEL", "ACC" and "DCL" of the command language in the program.

Position Setting in CP Operation

The coordinate systems (position types) available for indication should differ depending on the command languages.

- CP Operation Commands with Specific Axis Coordinate System (Joint) Available for Indication
   MOVL MVLI PATH PSPL CIR ARC CIR2 ARC2 ARCC ARCD ARCS CIRS PUSH ARCH
- CP Operation Commands with Orthogonal Coordinate System (Rect) Available for Indication MOVL MVLI TMLI PATH PSPL ARCS CIRS ARCH

Refer to [SEL Language Programming Manual (ME0224)] for the detail of languages.

## 7.2.3 PTP operation

#### • Driving Tracks

Each axis drives to the target position with the indicated velocity. The track during the drive cannot be specified with command languages.

(Example)

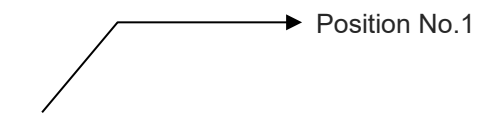

MOVP 1 Drive in PTP operation made from the current position to Position No. 1.

- Velocity and Acceleration/Deceleration Settings in PTP Operation The velocity and acceleration/deceleration settings of the PTP operation should be established in advance in a program with control declaration commands.
  - Velocity Setting Command "VEL" in unit [mm/s]
  - Acceleration Setting Command "ACC" in unit [G]
  - Deceleration Setting Command "DCL" in unit [G]

(Example)

| ACC  | 0.5 | The acceleration in PTP operation is set at 0.5G. |
|------|-----|---------------------------------------------------|
| DCL  | 0.5 | The deceleration in PTP operation is set at 0.5G. |
| VEL  | 500 | The velocity in PTP operation is set at 500 mm/s. |
| MOVP | 2   | Makes a drive in PTP operation to Position No. 2. |

The velocity and acceleration/deceleration settings are also available to be established in the "VEL", "ACC" and "DCL" boxes in the position data.

Setting to the position data should be established for each position number. If settings are established in VEL, ACC and DCL boxes in the position data, the movement to that position number should be prioritized to the "VEL", "ACC" and "DCL" of the command language in the program.

- Position Setting in PTP Operation The coordinate systems (position types) available for indication should differ depending on the command languages.
  - PTP Operation Commands with Specific Axis Coordinate System (Joint) Available for Indication MOVP MVPI
  - PTP Operation Commands with Orthogonal Coordinate System (Rect) Available for Indication MOVP MVPI TMPI

Refer to [SEL Language Programming Manual (ME0224)] for the detail of languages.

# 7.2.4 Wrist form and singularity

#### (1) Wrist Form

The form is a posture of the of the 6-axis cartesian robot unit. There are two types of forms to specify the orthogonal coordinates (X, Y, Z, Rx, Ry and Rz).

When the orthogonal coordinates of the 6-axis cartesian robot are to be indicated, it is necessary to indicate the Flip/NonFlip of the wrist form.

#### [Flip/NonFlip]

It is to be determined by the specific axis coordinates of the B-axis and;

- It is Flip when positive side from the rotary center (specific axis coordinate at 0deg) and
- It is NonFlip when negative side from the rotary center (specific axis coordinate at 0deg)

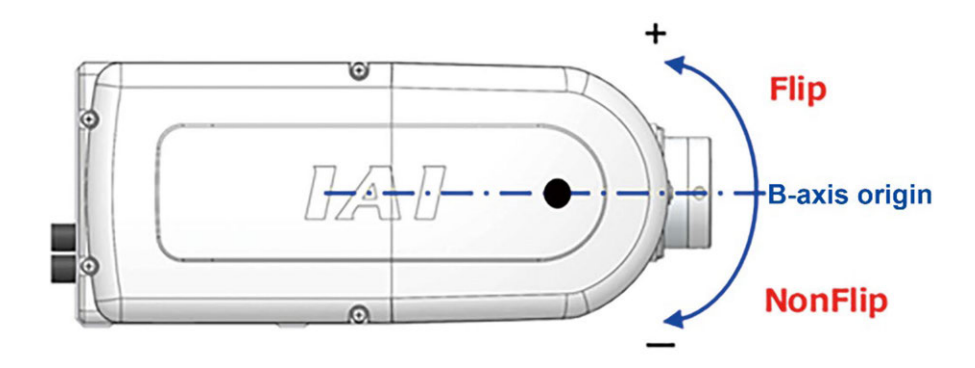

# (2) Singularity

The boundary of the robot's wrist shape is called a singularity.

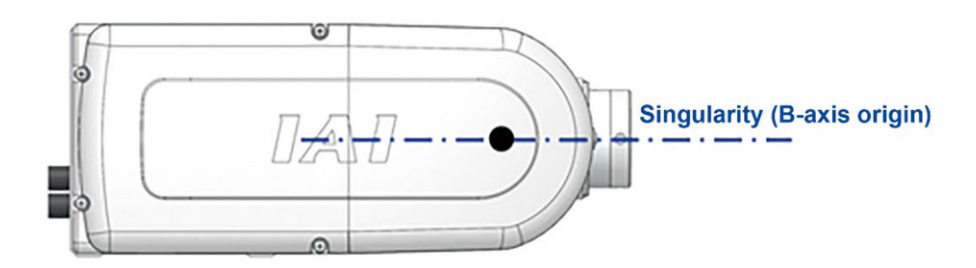

- It is not available to have indication of the orthogonal coordinate system to pass the vicinity of singularity or to make positioning at singularity vicinity. It generates 48F "Singularity Error" when a CP operation including singularity vicinity is made. Try to avoid it by means shown below.
  - A robot would not operate if the start or end point is at the singularity vicinity in the CP operation (linear, circle/arc, spline move, path move, jog mode on orthogonal coordinate, etc.) indicating the orthogonal coordinate system.
     Set it away from the singularity or use the specific-axis operations.
  - Passing through the singularity vicinity in the path of the CP operation (linear, circle/arc, spline move, path move, jog mode on orthogonal coordinate, etc.) indicating the orthogonal coordinate system would not be made.
     In case of passing through the singularity (including the vicinity) in the path, use the specific-axis operations.
- The current position and the target position in a CP operation indicated in the orthogonal coordinate system need to be in the same form. Current position and target position in different forms is because it falls into the subject to (1) and is necessary to pass through the singularity in the path.

495 "Form Error" would occur when the current position and the target position are in different forms.

Have the current position and the target position of a CP operation in the same form.

# 7.2.5 Position data

Shown below is the data format.

| No.(Name) | Type | Axisl | Axis2 | Axis3 | Axis4 | Axis5 | Axis6 | Axis7 | Axis8 | Wrist | Vel | Acc | Dcl |
|-----------|------|-------|-------|-------|-------|-------|-------|-------|-------|-------|-----|-----|-----|
| 1()       |      |       |       |       |       |       |       |       |       |       |     |     |     |
| 2 ( )     |      |       |       |       |       |       |       |       |       |       |     |     |     |
| 3()       |      |       |       |       |       |       |       |       |       |       |     |     |     |
| 4 ( )     |      |       |       |       |       |       |       |       |       |       |     |     |     |
| 5()       |      |       |       |       |       |       |       |       |       |       |     |     |     |
| 6()       |      |       |       |       |       |       |       |       |       |       |     |     |     |
| 7 ( )     |      |       |       |       |       |       |       |       |       |       |     |     |     |

• Type: Position Type (Coordinate System)

Input either Rect (Orthogonal) or Joint (Specific Axis).

- \* A blank (not set) should be taken as Joint (Specific Axis).
- \* Please be aware that, when a position type is changed with SEL Command, the coordinate values and forms already registered should be deleted.
- Axis1 to 8: Position (Coordinates)

Input coordinate values.

The relation between Axis \* in each type (position type) and the coordinates is as shown below.

| Туре  | Axis1                                                      | Axis2                                                      | Axis3                                                      | Axis4                                                      | Axis5                                                      | Axis6                                                      | Axis7                                      | Axis8                                      |
|-------|------------------------------------------------------------|------------------------------------------------------------|------------------------------------------------------------|------------------------------------------------------------|------------------------------------------------------------|------------------------------------------------------------|--------------------------------------------|--------------------------------------------|
| Rect  | 6-axis<br>Cartesian<br>Robot X-Axis<br>Coordinate          | 6-axis<br>Cartesian<br>Robot Y-Axis<br>Coordinate          | 6-axis<br>Cartesian<br>Robot Z-Axis<br>Coordinate          | 6-axis<br>Cartesian<br>Robot Rx-Axis<br>Coordinate         | 6-axis<br>Cartesian<br>Robot Ry-Axis<br>Coordinate         | 6-axis<br>Cartesian<br>Robot Rz-Axis<br>Coordinate         | _                                          |                                            |
|       | [mm]                                                       | [mm]                                                       | [mm]                                                       | [deg]                                                      | [deg]                                                      | [deg]                                                      |                                            |                                            |
| Joint | 6-axis<br>Cartesian<br>Robot C1-Axis<br>Coordinate<br>[mm] | 6-axis<br>Cartesian<br>Robot C2-Axis<br>Coordinate<br>[mm] | 6-axis<br>Cartesian<br>Robot C3-Axis<br>Coordinate<br>[mm] | 6-axis<br>Cartesian<br>Robot R-Axis<br>Coordinate<br>[deg] | 6-axis<br>Cartesian<br>Robot B-Axis<br>Coordinate<br>[deg] | 6-axis<br>Cartesian<br>Robot T-Axis<br>Coordinate<br>[deg] | Added Axis<br>Coordinate<br>[mm or<br>Deg] | Added Axis<br>Coordinate<br>[mm or<br>Deg] |

\* Axis7 and Axis8 are not available for input in the position type Rect (Orthogonal).

#### • Wrist: Wrist Form

Input the wrest form Flip/NonFlip only when the type is Rect (Orthogonal). Refer to [7.2.4 (1) Wrist Form].
- Vel (Velocity) Acc (Acceleration) Dcl (Deceleration)
  - Vel: Input velocity in unit mm/s
  - Acc: Input acceleration in unit G
  - Dcl: Input deceleration in unit G

The velocity, acceleration and deceleration should take the effective values in the priority below.

| Priority | Velocity              | Acceleration (Deceleration)                                                                            |
|----------|-----------------------|----------------------------------------------------------------------------------------------------|
| 1        | Position Data Setting | Position Data Setting                                                                                  |
| 2        | VEL Command Setting   | ACC (DCL) Command Setting                                                                              |
| 3        | -                     | MC Common Parameters No.11 "Default acceleration"<br>MC Common Parameters No.12 "Default deceleration" |

Unit mm for velocity and acceleration/deceleration set in [Rx, Ry, Rz] in the rotary drive axes of the added axes and the orthogonal coordinate system should be handled in unit deg.

- Velocity 1mm/s  $\rightarrow$  1 deg/s
- Acceleration/Deceleration 1G = 9807mm/s<sup>2</sup>  $\rightarrow$  9807 deg/s<sup>2</sup>
- \* In case of performing an operation indicating the orthogonal coordinate system in the 6-axis cartesian robot, indication of velocity and acceleration/deceleration with VLMX Command or ACMX Command cannot be made. 456 "Velocity Indication Error" or 4B0
   "Acceleration/Deceleration Indication Error" should occur when it is indicated. Set up the velocity and acceleration/deceleration with VEL, ACC and DCL Commands.

#### 7.2.6 Coordinate system definition data

#### (1) Work Coordinate System Definition Data

15 types of the work coordinate system definitions can be registered. Coordinate System No. 0 is selected, operation should be made with no work coordinates indicated (= base coordinate system).

The format for the work coordinate system definition data is as shown below.

|      | 1 🖉        |          |      |            |        |     |              |            |      |
|------|------------|----------|------|------------|--------|-----|--------------|------------|------|
| Work | Coordinate | Offset : | [001 | Coordinate | Offset | Sim | ple interfer | ence check | zone |
| No.  | X[mm]      | Y [mm]   |      | Z [mm]     | Rx[deg | 1   | Ry[deg]      | Rz[deg]    |      |
| 1    | 100.000    | 0.0      | 00   | 0.000      | 0.     | 000 | 0.000        | 0.000      |      |
| 2    | 0.000      | 0.0      | 00   | 0.000      | 0.     | 000 | 0.000        | 0.000      |      |
| 3    | 0.000      | 0.0      | 00   | 0.000      | 0.     | 000 | 0.000        | 0.000      |      |
| 4    | 0.000      | 0.0      | 00   | 0.000      | 0.     | 000 | 0.000        | 0.000      |      |
| 5    | 0.000      | 0.0      | 00   | 0.000      | 0.     | 000 | 0.000        | 0.000      |      |
| 6    | 0.000      | 0.0      | 00   | 0.000      | 0.     | 000 | 0.000        | 0.000      |      |
| 7    | 0.000      | 0.0      | 00   | 0.000      | 0.     | 000 | 0.000        | 0.000      |      |
| 8    | 0.000      | 0.0      | 00   | 0.000      | 0.     | 000 | 0.000        | 0.000      |      |
| 9    | 0.000      | 0.0      | 00   | 0.000      | 0.     | 000 | 0.000        | 0.000      |      |
| 10   | 0.000      | 0.0      | 00   | 0.000      | 0.     | 000 | 0.000        | 0.000      |      |
| 11   | 0.000      | 0.0      | 00   | 0.000      | 0.     | 000 | 0.000        | 0.000      |      |
| 12   | 0.000      | 0.0      | 00   | 0.000      | 0.     | 000 | 0.000        | 0.000      |      |
| 13   | 0.000      | 0.0      | 00   | 0.000      | 0.     | 000 | 0.000        | 0.000      |      |
| 14   | 0.000      | 0.0      | 00   | 0.000      | 0.     | 000 | 0.000        | 0.000      |      |
| 15   | 0.000      | 0.0      | 00   | 0.000      | 0.     | 000 | 0.000        | 0.000      |      |

Input the contents indicated below in each cell.

| ltem | Contents inputted                           | Remarks                                   |  |  |
|------|---------------------------------------------|-------------------------------------------|--|--|
| Х    | X-axis offset from base coordinate system   |                                           |  |  |
| Y    | Y-axis offset from base coordinate system   | Indication of origin of work coordinates  |  |  |
| Z    | Z-axis offset from base coordinate system   |                                           |  |  |
| Rx   | X-axis rotation from base coordinate system |                                           |  |  |
| Ry   | Y-axis rotation from base coordinate system | Indication of posture of work coordinates |  |  |
| Rz   | Z-axis rotation from base coordinate system |                                           |  |  |

DFWK and GTWK Commands should be used when the work coordinate system definition data is to be operated in a SEL program. Refer to [SEL Language Programming Manual (ME0224)] for the detail of languages.

#### (2) Tool Coordinate System Definition Data

15 types of the tool coordinate system definitions can be registered. When Tool Coordinate System No. 0 is selected, operation should be made with no tool coordinates indicated (= mechanical interface coordinate system).

Shown below is the data format.

|      | 1 🗲        |            |              |            |              |                |
|------|------------|------------|--------------|------------|--------------|----------------|
| Work | Coordinate | Offset Too | l Coordinate | Offset Sim | ple interfer | ence check zor |
| No.  | X [mm]     | Y [mm]     | Z [mm]       | Rx[deg]    | Ry[deg]      | Rz[deg]        |
| 1    | 50.000     | 0.000      | 0.000        | 0.000      | 0.000        | 0.000          |
| 2    | 0.000      | 0.000      | 0.000        | 0.000      | 0.000        | 0.000          |
| 3    | 0.000      | 0.000      | 0.000        | 0.000      | 0.000        | 0.000          |
| 4    | 0.000      | 0.000      | 0.000        | 0.000      | 0.000        | 0.000          |
| 5    | 0.000      | 0.000      | 0.000        | 0.000      | 0.000        | 0.000          |
| 6    | 0.000      | 0.000      | 0.000        | 0.000      | 0.000        | 0.000          |
| 7    | 0.000      | 0.000      | 0.000        | 0.000      | 0.000        | 0.000          |
| 8    | 0.000      | 0.000      | 0.000        | 0.000      | 0.000        | 0.000          |
| 9    | 0.000      | 0.000      | 0.000        | 0.000      | 0.000        | 0.000          |
| 10   | 0.000      | 0.000      | 0.000        | 0.000      | 0.000        | 0.000          |
| 11   | 0.000      | 0.000      | 0.000        | 0.000      | 0.000        | 0.000          |
| 12   | 0.000      | 0.000      | 0.000        | 0.000      | 0.000        | 0.000          |
| 13   | 0.000      | 0.000      | 0.000        | 0.000      | 0.000        | 0.000          |
| 14   | 0.000      | 0.000      | 0.000        | 0.000      | 0.000        | 0.000          |
| 15   | 0.000      | 0.000      | 0.000        | 0.000      | 0.000        | 0.000          |

Input the contents indicated below in each cell.

| ltem | Contents inputted                                            | Remarks                                   |  |  |  |
|------|--------------------------------------------------------------|-------------------------------------------|--|--|--|
| х    | X-axis offset from mechanical interface<br>coordinate system |                                           |  |  |  |
| Y    | Y-axis offset from mechanical interface<br>coordinate system | Indication of origin of tool coordinates  |  |  |  |
| 7    | Z-axis offset from mechanical interface                      |                                           |  |  |  |
| 2    | coordinate system                                            |                                           |  |  |  |
| Rv   | X-axis rotation from mechanical interface                    |                                           |  |  |  |
| 117  | coordinate system                                            |                                           |  |  |  |
| Dv/  | Y-axis rotation from mechanical interface                    | Indication of posture of tool coordinates |  |  |  |
| ТХУ  | coordinate system                                            | indication of posture of tool coordinates |  |  |  |
| D7   | Z-axis rotation from mechanical interface                    |                                           |  |  |  |
| 112  | coordinate system                                            |                                           |  |  |  |

DFTL and GTTL Commands should be used when the tool coordinate system definition data is to be operated in a SEL program. Refer to [SEL Language Programming Manual (ME0224)] for the detail of languages.

#### 7.2.7 Positioning in each coordinate system

(1) Specific Axis Coordinate System

Position indicated movement commands should be executed with Joint (Specific Axis) set in the position type.

In operation in the specific axis coordinate system, the selected numbers in the work coordinate system and the tool coordinate system should not impact the robot arrival position.

| 1       SV       MV       2       SV       MV       4       SV       MV       5       SV       MV       Current wrist type       Flip         A       0.000       A       0.000       A       0.000       A       0.000       Current wrist type       Flip         Jog movement       Go movement       Go movement       Go movement       Go movement       Go movement       Go movement       Go movement       Go movement       Go move movement       Go movement       Go movement       Go move movement       Go move move movement       Go move move movement       Go move move movement       Go move move move move movement       Go move move move move move move move mov |       |         |         |         |         |       |       |       | v<br>1ge |       |     |     |     |      |
|----------------------------------------------------------------------------------------------------|-------|---------|---------|---------|---------|-------|-------|-------|----------|-------|-----|-----|-----|------|
| <                                                                                                    |       |         |         |         |         |       |       |       |          |       |     |     |     | >    |
| No.(Name)                                                                                                    | Type  | Axisl   | Axis2   | Axis3   | Axis4   | Axis5 | Axis6 | Axis7 | Axis8    | Wrist | Vel | Acc | Dcl | Ou ^ |
| 1()                                                                                                    | Joint | 0.000   | 0.000   | 0.000   | 0.000   | 0.000 | 0.000 |       |          |       |     |     |     |      |
| 2 ( )                                                                                                    | Joint | 50.000  | 50.000  | 200.000 |         |       |       |       |          |       |     |     |     |      |
| 3()                                                                                                    | Joint | 100.000 | 50.000  | 200.000 | 100.000 |       |       |       |          |       |     |     |     |      |
| 4()                                                                                                    | Joint | 100.000 | 100.000 | 200.000 | 100.000 |       |       |       |          |       |     |     |     |      |

#### [Example in SEL Program]

| •    | <b>-</b> |                                                  |
|------|----------|--------------------------------------------------|
| VEL  | 100      | Velocity 100mm/s                                 |
| ACC  | 0.3      | Acceleration 0.3G                                |
| DCL  | 0.3      | Deceleration 0.3G                                |
|      |          |                                                  |
| MOVP | 1        | Makes a drive in PTP operation to Position No. 1 |
| MOVP | 2        | Makes a drive in PTP operation to Position No. 2 |
|      |          |                                                  |
|      |          |                                                  |

EXIT

#### (2) Base Coordinate System

Position indicated movement commands should be executed with selecting Work Coordinate System No. 0 and Rect (Orthogonal) set in the position type.

Use SLWK Command when selecting a work coordinate system number in a SEL program.

Validity of the selected work coordinate system select number should continue after finishing a program or after rebooting the power.

| 1       SV       MV       3       SV       MV       4       SV       MV       5       SV       MV       6       SV       MV       Current wrist type       Flip         W       0.000       W       0.000       W       0.000       W       180.000       Jog movement       Rect (work)         •       (-)       •       (+)       •       (-)       •       (+)       •       (-)       •       (+)       Work coordinate sys. |                                                                               |         |         |         |       |        |         |       | ) ~  |         |     |     |     |      |
|----------------------------------------------------------------------------------------------------|-------------------------------------------------------------------------------|---------|---------|---------|-------|--------|---------|-------|------|---------|-----|-----|-----|------|
| Jog/Inc/Move: Ve                                                                                                    | pg/Inc/Move: Vel 30 Acc 0.30 Dol 0.30 Inc 0.00 (0=base coord sys)             |         |         |         |       |        |         |       |      |         |     |     |     |      |
| Axisl-6 batch :                                                                                                    | Axisl-6 batch release Tool coord sys slot No. 0 (Ometon L/F coord sys) Change |         |         |         |       |        |         |       |      |         |     |     |     |      |
| <                                                                                                    |                                                                               |         |         |         |       |        |         |       |      |         |     |     |     | >    |
| No.(Name)                                                                                                    | Туре                                                                          | Axisl   | Axis2   | Axis3   | Axis4 | Axis5  | Axis6   | Axis7 | Axis | 8 Wrist | Vel | Acc | Dcl | Ou ^ |
| 1()                                                                                                    | Rect                                                                          | 0.000   | 0.000   | 0.000   | 0.000 | 90.000 | 180.000 |       |      | Flip    |     |     |     |      |
| 2 ( )                                                                                                    | Rect                                                                          | 50.000  | 50.000  | 200.000 |       |        |         |       |      | Flip    |     |     |     |      |
| 3 ( )                                                                                                    | Rect                                                                          | 100.000 | 50.000  | 200.000 |       |        |         |       |      | Flip    |     |     |     |      |
| 4 ( )                                                                                                    | Rect                                                                          | 100.000 | 100.000 | 200.000 |       |        |         |       |      | Flip    |     |     |     |      |

#### [Example in SEL Program]

| VEL  | 100 | Velocity 100mm/s                                                |
|------|-----|-----------------------------------------------------------------|
| ACC  | 0.3 | Acceleration 0.3G                                               |
| DCL  | 0.3 | Deceleration 0.3G                                               |
| SLWK | 0   | Selects Work Coordinate System No. 0 (= base coordinate system) |
| MOVP | 1   | Makes a drive in PTP operation to Position No. 1                |
| MOVP | 2   | Makes a drive in PTP operation to Position No. 2                |

EXIT

#### (3) Work Coordinate System

Position indicated movement commands should be executed with selecting a work coordinate system number to be used and Rect (Orthogonal) set in the position type.

Use SLWK Command when selecting a work coordinate system number in a SEL program. Validity of the selected work coordinate system select number should be retained after rebooting the power.

| 1       SV       HV       2       SV       HV       3       SV       HV       4       SV       HV         W       -100.000       W       0.000       W       0.000       W       0.000          (-)       +(+)       (-)       +(+)       (-)       +(+)         Jog/Inc/Move:       Vel       30       Acc       0.30       Dcl       0.30         Axis1-6       batch       selection       Axis1-6       batch       release |      |         |         |         |       | ) 5 5<br>000 W<br>) 4 (-) | / MV<br>180.000<br>► (+) | 6 SV MV<br>₩ 18 | Cu<br>0.000 Jo<br>(+) Wo<br>(0<br>To<br>(0 | rrent wrist tyg<br>g movement<br>oordinate sys.<br>"base coord sys<br>base coord sys<br>ol coord sys s<br>"mech. I/F coor | pe<br>lct No<br>s)<br>lct No<br>rd sys | F1:<br>Rec: | ip<br>t (work)<br>Char<br>Char | ) ~<br>nge<br>nge > |
|----------------------------------------------------------------------------------------------------|------|---------|---------|---------|-------|---------------------------|--------------------------|-----------------|--------------------------------------------|----------------------------------------------------------------------------------------------------|----------------------------------------|-------------|--------------------------------|---------------------|
| No.(Name)                                                                                                    | Type | Axisl   | Axis2   | Axis3   | Axis4 | Axis5                     | Axis6                    | Axis7           | Axis8                                      | Wrist                                                                                                    | Vel                                    | Acc         | Dcl                            | Ou ^                |
| 1()                                                                                                    | Rect | 0.000   | 0.000   | 0.000   | 0.000 | 90.000                    | 180.000                  |                 |                                            | Flip                                                                                                    |                                        |             |                                |                     |
| 2 ( )                                                                                                    | Rect | 50.000  | 50.000  | 200.000 |       |                           |                          |                 |                                            | Flip                                                                                                    |                                        |             |                                |                     |
| 3 ( )                                                                                                    | Rect | 100.000 | 50.000  | 200.000 |       |                           |                          |                 |                                            | Flip                                                                                                    |                                        |             |                                |                     |
| 4 ( )                                                                                                    | Rect | 100.000 | 100.000 | 200.000 |       |                           |                          |                 |                                            | Flip                                                                                                    |                                        |             |                                |                     |

Use the DFWK Command to set the work coordinate system offset amount in the SEL program.

| .IIA | l Coo | rdinate System [ | Definition |               |          |     |              |              | ×    |
|------|-------|------------------|------------|---------------|----------|-----|--------------|--------------|------|
|      |       | 1 🖉              |            |               |          |     |              |              |      |
| W    | ork   | Coordinate       | Offset To  | ol Coordinate | • Offset | Sim | ple interfer | ence check : | zone |
| N    | o.    | X[mm]            | Y [mm]     | Z [mm]        | Rx [deg  | r]  | Ry[deg]      | Rz[deg]      | ^    |
|      | 1     | 0.000            | 0.00       | 0.000         | 0.       | 000 | 0.000        | 0.000        |      |
|      | 2     | 0.000            | 0.00       | 0.000         | 0.       | 000 | 0.000        | 0.000        |      |
|      | 3     | 0.000            | 0.00       | 0.000         | 0.       | 000 | 0.000        | 0.000        |      |
|      | 4     | 0.000            | 0.00       | 0.000         | 0.       | 000 | 0.000        | 0.000        |      |
|      | 5     | 0.000            | 0.00       | 0.000         | 0.       | 000 | 0.000        | 0.000        | ~    |
| In   | put   | Range: -99       | ,999.999 t | 0 99,999.999  |          |     |              |              |      |

#### [Example in SEL Program]

| VEL  | 100 | Velocity 100mm/s                                 |
|------|-----|--------------------------------------------------|
| ACC  | 0.3 | Acceleration 0.3G                                |
| DCL  | 0.3 | Deceleration 0.3G                                |
|      |     |                                                  |
| SLWK | 1   | Selects Work Coordinate System No. 1             |
|      |     |                                                  |
| MOVP | 1   | Makes a drive in PTP operation to Position No. 1 |
| MOVP | 2   | Makes a drive in PTP operation to Position No. 2 |
|      |     |                                                  |

EXIT

#### (4) Tool Coordinate System

Position indicated movement commands should be executed with selecting a tool coordinate system number to be used and Rect (Orthogonal) set in the position type.

Use SLTL Command when selecting a tool coordinate system number in a SEL program. Validity of the selected tool coordinate system select number should be retained after rebooting the power.

 1
 SV HV
 2
 SV HV
 3
 SV HV
 4
 SV HV
 5
 SV HV
 6
 SV HV
 Current wrist type
 Flip

 W
 50.000
 W
 0.000
 W
 0.000
 W
 180.000
 Jog movement
 Rect (work) ∨

 •
 (-)
 •
 (+)
 •
 (-)
 •
 (+)
 •
 (-)
 •
 (+)
 work coord sys slct No.
 1
 Change

 Jog/Inc/Move: Vel
 30
 Acc
 0.30
 Inc
 0.000
 N
 No.000
 N
 1
 Change

 7
 SV HM MV
 8
 SV HM MV
 8
 SV HM MV
 6
 SV HM MV
 1
 Change

 7
 SV HM MV
 8
 SV HM MV
 6
 SV HM MV
 1
 Change

 0.000
 0.000
 0.000
 0.000
 0.000
 0
 No.000
 No.000
 No.000
 No.000
 No.000
 No.000
 No.000
 No.000
 No.000
 No.000
 No.000
 No.000
 No.000
 No.000
 No.000
 No.000
 No.000
 No.000
 No.0

| Jog/Inc/Move: Ve | Jog/Inc/Move: Vel 30 Acc 0.30 Dcl 0.30 Inc 0.000 |         |         |         |       |        |         |       |       |       |     |     |     |      |
|------------------|--------------------------------------------------|---------|---------|---------|-------|--------|---------|-------|-------|-------|-----|-----|-----|------|
| No.(Name)        | Type                                             | Axisl   | Axis2   | Axis3   | Axis4 | Axis5  | Axis6   | Axis7 | Axis8 | Wrist | Vel | Acc | Dcl | Ou ^ |
| 1()              | Rect                                             | 0.000   | 0.000   | 0.000   | 0.000 | 90.000 | 180.000 |       |       | Flip  |     |     |     |      |
| 2()              | Rect                                             | 50.000  | 50.000  | 200.000 |       |        |         |       |       | Flip  |     |     |     |      |
| 3()              | Rect                                             | 100.000 | 50.000  | 200.000 |       |        |         |       |       | Flip  |     |     |     |      |
| 4()              | Rect                                             | 100.000 | 100.000 | 200.000 |       |        |         |       |       | Flip  |     |     |     |      |
| 4()              | Rect                                             | 100.000 | 100.000 | 200.000 |       |        |         |       |       | Flip  |     |     |     |      |

Use the DFTL Command to set the tool coordinate system offset amount in the SEL program.

| Vork | Coordinate | Offset I | 'ool Coordinate | Offset  | Simple interfe | rence check : | zone |  |  |
|------|------------|----------|-----------------|---------|----------------|---------------|------|--|--|
| No.  | X[mm]      | Y[mm]    | Z [mm]          | Rx[deg] | Ry[deg]        | Rz[deg]       | 1    |  |  |
| 1    | 50.000     | 0.0      | 00 0.000        | 0.0     | 00 0.000       | 0.000         |      |  |  |
| 2    | 0.000      | 0.0      | 00 0.000        | 0.0     | 00 0.000       | 0.000         |      |  |  |
| з    | 0.000      | 0.0      | 00 0.000        | 0.0     | 00 0.000       | 0.000         |      |  |  |
| 4    | 0.000      | 0.0      | 00 0.000        | 0.0     | 00 0.000       | 0.000         |      |  |  |
| 5    | 0.000      | 0.0      | 00 0.000        | 0.0     | 00 0.000       | 0.000         | ~    |  |  |

#### [Example in SEL Program]

| VEL  | 100 | Velocity 100mm/s                                 |
|------|-----|--------------------------------------------------|
| ACC  | 0.3 | Acceleration 0.3G                                |
| DCL  | 0.3 | Deceleration 0.3G                                |
| SLTL | 1   | Selects Tool Coordinate System No. 1             |
| SLWK | 1   | Selects Work Coordinate System No. 1             |
| MOVP | 1   | Makes a drive in PTP operation to Position No. 1 |
| MOVP | 2   | Makes a drive in PTP operation to Position No. 2 |
| EXIT |     |                                                  |

#### 7.2.8 Jog movement

#### (1) Jog on Each Axis

Each axis should be operated individually in accordance with coordinate systems on each axis.

Axis1 should apply to C1-axis, Axis2 to C2-axis, Axis3 to C3-axis, Axis4 to R-axis, Axis5 to B-axis and Axis6 to T-axis.

| AZZ Edit Position Data                                                                                                  |                                                                                                    |
|----------------------------------------------------------------------------------------------------|----------------------------------------------------------------------------------------------------|
| 🖬 🗟 🗲 🎒 🔛 💽 🕑 🖾 View Button of Each Axis and Jog Setting                                                                |                                                                                                    |
| Axis1-8 Axis1-6 Axis7-8                                                                                                 |                                                                                                    |
| When Mov/Cont.Mov operate, the output operation function is disabled.                                                   |                                                                                                    |
| 1         SV         MV         3         SV         MV         5         SV         MV         6         SV         MV | Current wrist type Flip                                                                                                    |
| A 000.0 A 000.0 A 000.0 A 000.0 A                                                                                       | Jog movement Each axis V                                                                                                    |
| ◆ (-)         ◆ (+)         ◆ (-)         ◆ (+)         ◆ (-)         ◆ (+)         ◆ (-)         ◆ (+)                 | coordinate sys.                                                                                                    |
| Jog/Inc/Move: Vel 30 Acc 0.30 Dcl 0.30 Inc 0.00<br>Axisl-6 batch selection Axisl-6 batch release                        | Work coord sys slct No.         1         Change           (0=base coord sys)         Tool coord sys slct No.         1         Change           (0=mech. I/F coord sys)         1         Change         1 |

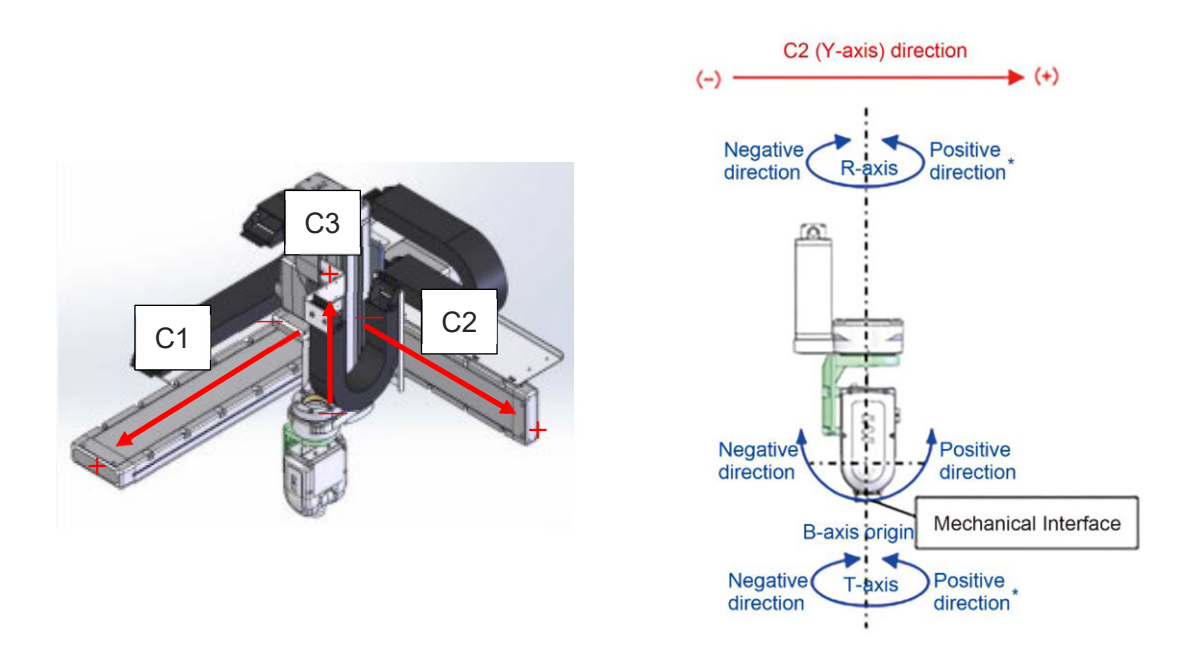

Jog operations with the jog switches are the specific axis jog.

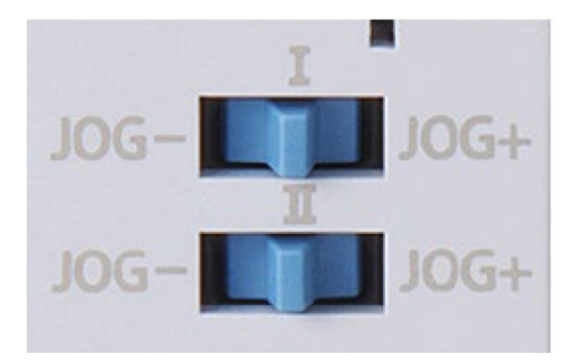

(2) Work Coordinate Jog

Pressing Axis1, Axis2 or Axis3 button should make a linear drive operation with the hand kept in the orientation in X-, Y- and Z-axes in the currently selected work coordinate system. Axis1 should apply to the X direction while Axis2 to Y and Axis3 to the Z direction. Pressing Axis4, Axis5 or Axis6 button should make a turn around the X-, Y- or Z-axis to change the orientation of the hand. The tip position should be fixed. Axis4 should apply to the Rx direction while Axis5 to Ry and Axis6 to the Rz direction.

\* Drive operation should be made on the base coordinate system if the work coordinate system currently selected is 0.

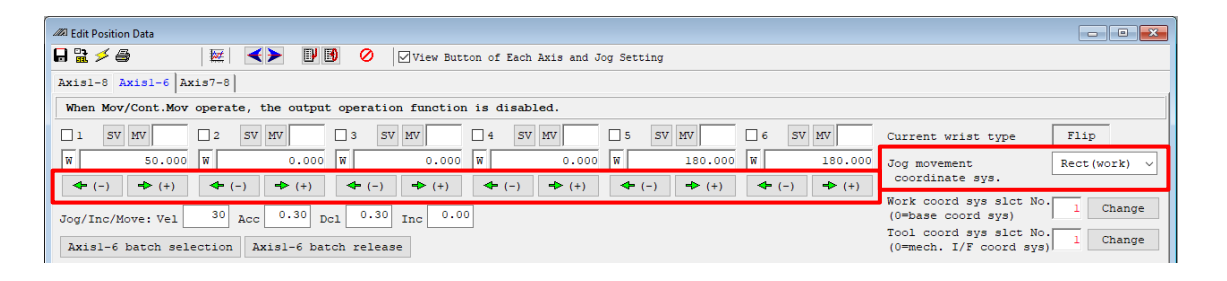

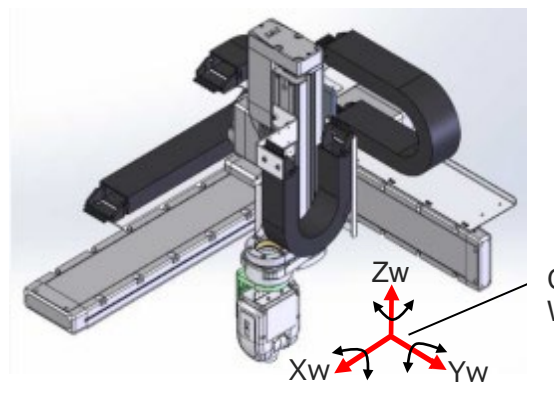

Currently Selected Work Coordinate System (3) Tool Coordinate Jog

Pressing Axis1, Axis2 or Axis3 button should make a linear drive operation to the back and forth, right and left, and up and down directions on the currently selected tool coordinate system with the orientation of the hand being kept.

Axis1 should apply to the X direction while Axis2 to Y and Axis3 to the Z direction. Pressing Axis4, Axis5 or Axis6 button should make a turn around the X-, Y- or Z-axis to change the orientation of the hand. The tip position should be fixed. However, it is necessary to set up the offset properly in the tool coordinate system definition data.

Axis4 should apply to the Rx direction while Axis5 to Ry and Axis6 to the Rz direction.

\* Drive operation should be made on the mechanical interface coordinate system if the tool coordinate system currently selected is 0.

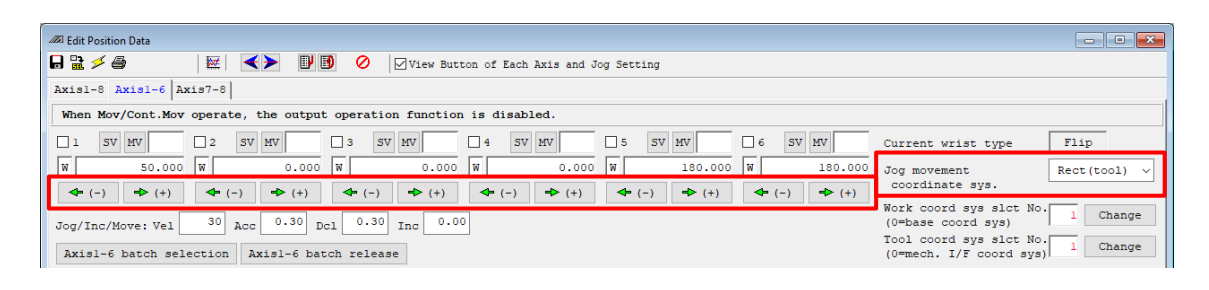

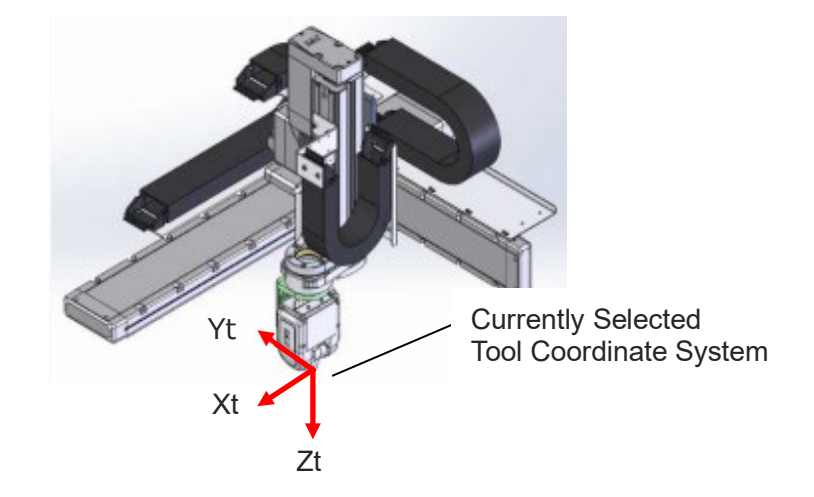

#### 7.2.9 Simple interference check zone

It is a feature to prevent interfere with external output or error output when a tool tip (the center of the flange face when Tool Coordinate System No. 0 is selected) gets into the simple contact check zone.

Approach of anything else other than the tool tip should not be detected.

(\*) The function of the simple interference check zone is a function exclusively for the orthogonal 6-axis unit.

Shown below is the data format.

| 🖉 Coordinat                                                                                                    | e System De | finition     |              |              |                                |             |     |  |  |  |
|----------------------------------------------------------------------------------------------------|-------------|--------------|--------------|--------------|--------------------------------|-------------|-----|--|--|--|
| 🔒 🖹 🗲 🎒                                                                                                    |             |              |              |              |                                |             |     |  |  |  |
| Work Coordinate Offset Tool Coordinate Offset Simple interference check zone                                                                           |             |              |              |              |                                |             |     |  |  |  |
| Contion                                                                                                    | . Dieses    | input the e  | imple inter  | forence cher | ok sono dofiniti               | on coordin: | -+- |  |  |  |
| Caution : Please input the simple interference check zone definition coordinates<br>by work coordinate system selection No.0(= base coordinate system) |             |              |              |              |                                |             |     |  |  |  |
| Error ty                                                                                                    | pe when     | simple inter | ference che  | ck zone inva | ades :                         |             |     |  |  |  |
| 0=No                                                                                                    | err pro     | cessing, 1=M | lessage leve | l err, 2=Ope | eration release :              | level err   |     |  |  |  |
| Zone No.                                                                                                    | Crd No.     | X [mm]       | Y [mm]       | Z [mm]       | Phy,Ext.Output/<br>Global Flag | ErrType     |     |  |  |  |
| Zone 1                                                                                                    | Crd 1       | 100.000      |              |              | 600                            | 0           |     |  |  |  |
|                                                                                                    | Crd 2       | 200.000      |              |              |                                |             |     |  |  |  |
| Zone 2                                                                                                    | Crd 1       |              |              |              | 0                              | 0           |     |  |  |  |
|                                                                                                    | Crd 2       |              |              |              |                                |             |     |  |  |  |
| Zone 3                                                                                                    | Crd 1       |              |              |              | 0                              | 0           |     |  |  |  |
|                                                                                                    | Crd 2       |              |              |              |                                |             |     |  |  |  |
| Zone 4                                                                                                    | Crd 1       |              |              |              | 0                              | 0           |     |  |  |  |
|                                                                                                    | Crd 2       |              |              |              |                                |             |     |  |  |  |
| Zone 5                                                                                                    | Crd 1       |              |              |              | 0                              | 0           |     |  |  |  |
|                                                                                                    | Crd 2       |              |              |              |                                |             |     |  |  |  |
| Zone 6                                                                                                    | Crd 1       |              |              |              | 0                              | 0           |     |  |  |  |
|                                                                                                    | Crd 2       |              |              |              |                                |             |     |  |  |  |
| Zone 7                                                                                                    | Crd 1       |              |              |              | 0                              | 0           |     |  |  |  |
|                                                                                                    | Crd 2       |              |              |              |                                |             |     |  |  |  |
| Zone 8                                                                                                    | Crd 1       |              |              |              | 0                              | 0           |     |  |  |  |
|                                                                                                    | Crd 2       |              |              |              |                                |             |     |  |  |  |
| Zone 9                                                                                                    | Crd 1       |              |              |              | 0                              | 0           |     |  |  |  |
|                                                                                                    | Crd 2       |              |              |              |                                |             |     |  |  |  |
| Zone10                                                                                                    | Crd 1       |              |              |              | 0                              | 0           |     |  |  |  |
|                                                                                                    | Crd 2       |              |              |              |                                |             |     |  |  |  |

#### • X, Y, Z

Set Coordinate 1 and Coordinate 2 with values that configure diagonal points on a rectangular parallelepiped in the base coordinate system.

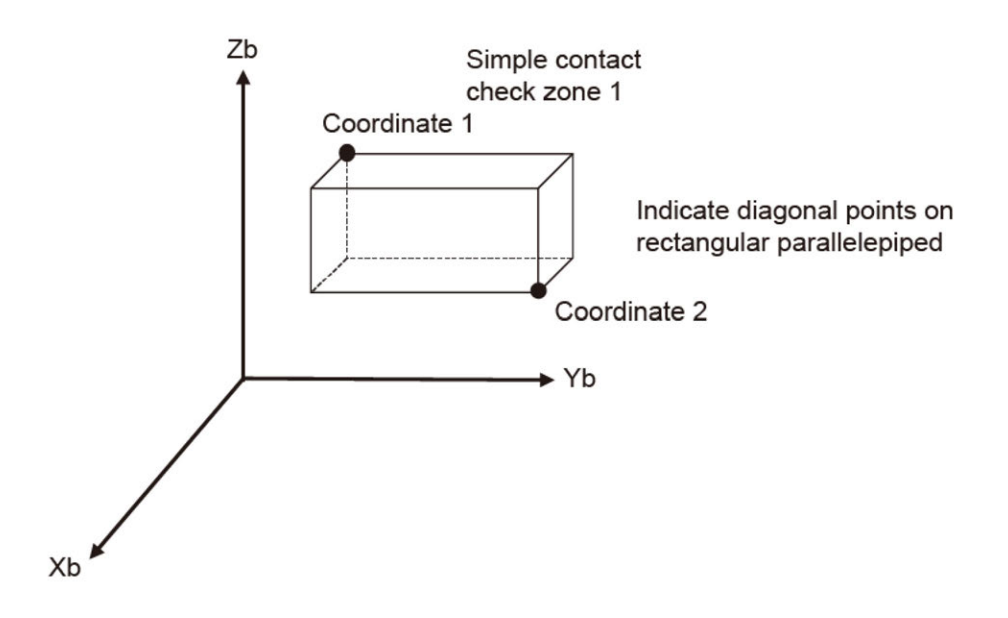

• Output port/Global flag No.

Set a value in ranges of  $300 \sim 599 / 4,000 \sim 6,999 / 600 \sim 899$ . With it is set with a number, it turns on while the 6-axis cartesian robot tool tip is in the zone and off when out of the zone.

- \* It is not available to indicate a number duplicated with the system output port or flag number (output feature select, zone, etc.).
- Error Type
  - 0 = No error setup during approach
  - 1 = Message level error during approach
  - 2 = Operation cancelation level error during approach
  - Set one from above.

DFIF, SOIF, SEIF or GTIF Command is to be used when the simple contact check zone is to be operated in a SEL program. Refer to [SEL Language Programming Manual (ME0224)] for the detail of languages.

- Caution
- As the operation cancelation level error during approach starts deceleration and stop at the timing of the tooling tip getting into the simple contact check zone, the actual position of the robot stop should be in the zone. It is recommended to have the range of the zone set relatively large considering the tool size and the distance for deceleration and stop.
- The simple contact check zone activates after the absolute coordinate being confirmed. Note that the contact check would not be performed with the absolute coordinate unconfirmed.
- The frequency of approach monitoring should be every 5ms.
   Detection may not work unless the tip stays in the zone for 5ms or more. It is recommended to have the range of the zone set relatively large considering the tool size and the non-detected duration.
   It may take 5ms before the setting change reflected for the simple contact check zone. It is

It may take 5ms before the setting change reflected for the simple contact check zone. It is recommended to have the setting change of the simple contact check zone while the robot is paused.

• The tool tip to conduct the approach monitoring should be determined by the tool coordinate system definition data and the tool coordinate system number currently selected. It is necessary to establish the settings in the tool coordinate system definition data and the tool coordinate system number currently selected.

#### 7.2.10 Restriction

• When the orthogonal coordinate system features in the 6-axis cartesian robot are to be used, operation cannot be recovered from the emergency stop or a stop with the enable switch. If 2 is set in the following parameters, 643 "Emergency Stop / Enable SW Recovery Type Parameter Error" should occur. Set a value other than 2.

#### Other Parameter

| No. | Parameter name                                            | Default<br>value | Input range | Unit | Remarks                                                                                                    |
|-----|-----------------------------------------------------------|------------------|-------------|------|----------------------------------------------------------------------------------------------------|
| 10  | Emergency-stop recovery type                              | 0                | 0 to 4      |      | <ul> <li>0: Abort operations/programs</li> <li>1: Recovery after reset</li> <li>2: Operation continued (Only during automatic operation.)</li> <li>3: Abort operations/programs (Software reset when the emergency stop is reset. The home-return completion status of incremental-encoder axes will be reset (EG approximation swap).)</li> <li>4: Abort operations/programs (Error reset (only with an error of operation-cancellation level or lower) and auto-start program start</li> </ul> |
| 11  | Enable switch<br>(deadman/enable switch)<br>recovery type | 0                | 0 to 2      |      | 0: Abort operations/programs<br>1: Recovery after reset<br>2: Operation continued (Only during<br>automatic operation.)                                                                                                    |

 When the orthogonal coordinate system features of the are used, the axes constructing the 6axis cartesian robot cannot use the multi slider over approach detection feature. 625 "Multi Slider Parameter Error" should occur. Set the following parameter to the setting in 0<sub>H</sub>.

#### Axis Parameters

| No. | Parameter name                                                          | Default<br>value | Input range                                | Unit | Remarks                                                                                                    |
|-----|-------------------------------------------------------------------------|------------------|--------------------------------------------|------|----------------------------------------------------------------------------------------------------|
| 41  | Target axis specification for<br>multiple-slider near-miss<br>detection | 0 <sub>H</sub>   | 0 <sub>н</sub> to<br>FFFFFFFF <sub>H</sub> |      | Bits 0 to 3: Mating axis number of near-miss<br>detection target (on the positive<br>side of the coordinate system of<br>the target axis)<br>Bits 4 to 7: Mating axis number of near-miss<br>detection target (on the negative<br>side of the coordinate system of<br>the target axis) |

- Drive with the orthogonal coordinate system being indicated is available only to an individual 6-axis cartesian robot.
  - In case of operating an 6-axis cartesian robot and an added axis in parallel, it is necessary to;
  - (i) indicate the specific axis coordinate system and operate, or
  - (ii) operate the added axis in another SEL program than the operation program for the 6-axis cartesian robot.

- When the orthogonal coordinate system features in the 6-axis cartesian robot are to be used, the rotary axis index mode cannot be used on the axes constructing the 6-axis cartesian robot.
- The zone features (Axis Parameters No 21 to 32) perform monitoring on the current position in the specific axis coordinate system.
- The vision system I/F features should read in the work position coordinates as the specific axis coordinate system position data. They would not be read in as the orthogonal coordinate system position data.
- When the orthogonal coordinate system features in the 6-axis cartesian robot are to be used, do not attempt to change the following parameters on the constructing axes from the settings at the delivery from factory.

| Driver | Unit | Parameter |
|--------|------|-----------|
| DIIVEI | OTIL |           |

| No. | Name             | Unit        | Input range               | Default initial value<br>setting |
|-----|------------------|-------------|---------------------------|----------------------------------|
| 5   | Homing direction | _           | 0: Reverse,<br>1: Forward | In accordance with actuator      |
| 22  | Homing offset    | mm<br>(deg) | 0.00 to 9,999.99          | In accordance with actuator      |

• When the orthogonal coordinate system features in the 6-axis cartesian robot are to be used, synchronizing features cannot be used on the axes constructing the 6-axis cartesian robot.

# RSEL Chapter

## Home Return / Absolute Reset

| 8.1 | Home-Return / Absolute Reset for Single-axis ········ 8-1 |
|-----|-----------------------------------------------------------|
|     | 8.1.1 Incremental specification                           |
|     | 8.1.2 Battery-less absolute specification                 |
|     | 8.1.3 Simple absolute specification                       |
|     | 8.1.4 Absolute reset (home return) procedure ······ 8-3   |
| 8.2 | Procedures for Wrist Unit Absolute Reset ······ 8-5       |
|     | 8.2.1 Preparation 8-5                                     |
|     | 8.2.2 B, T axis ····· 8-6                                 |
| 8.3 | Procedures for                                            |
|     | 6-axis Cartesian Robot Absolute Reset ······ 8-10         |
|     | 8.3.1 Preparation ······ 8-10                             |
|     | 8.3.2 X, Y, Z axis····· 8-10                              |
|     | 8.3.3 R axis · · · · · · 8-13                             |
|     | 8.3.4 B, T axis····· 8-17                                 |
|     |                                                           |

#### 8.1 Home-Return / Absolute Reset for Single-axis

There are three types for the encoder to measure the current position of the actuator.

- 1) For Incremental Type, it is necessary to conduct home-return operation when the power is turned on.
- 2) For Battery-less Absolute Type, it is necessary to absolute reset (home-return operation) only when in motor replacement and in an occurrence of an absolute error.
- 3) The coordinate data is retained in the battery backup for Simple Absolute Type. Even though it is not necessary to performance a home-return operation each time, it is necessary to have an absolute reset (home-return operation) conducted in the first time to start up the system or after replacing the battery.

| Encoder                  | Mounted                                                                                                    | Timing to<br>Absolute F        | Have Home-Return and Reset                                                                                                    | Driver<br>Unit     | Section            |
|--------------------------|----------------------------------------------------------------------------------------------------|--------------------------------|----------------------------------------------------------------------------------------------------|--------------------|--------------------|
| Туре                     | Actuator Series                                                                                                    | Home-<br>Return Absolute Reset |                                                                                                    | Parameter<br>No.83 | Up                 |
| Incremental              | RCP2 to 4, RCA,<br>RCA2, RCD,<br>RCS2 to 3, ISA,<br>ISB, SSPA, FS,<br>RS, NS, NSA<br>(Linear, rotary axis<br>and grippers) | When<br>power is<br>turned on  | _                                                                                                    | 0                  | [8.1.1]<br>[8.1.4] |
| Battery-less<br>Absolute | RCP5 to 6, RCA,<br>RCS2 to 4,<br>ISB, NSA<br>(Linear, rotary axis<br>and grippers)                                         | _                              | <ul> <li>At motor replacement</li> <li>When absolute error generated</li> </ul>                                                                                                    | 1                  | [8.1.2]<br>[8.1.4] |
| Simple<br>Absolute       | RCP2 to 4,<br>RCA, RCA2<br>(Linear, rotary axis<br>and grippers)                                                           | _                              | <ul> <li>At initial startup</li> <li>When the power to the<br/>RSEL system is turned<br/>OFF and battery is<br/>replaced</li> <li>When the encoder cable is<br/>taken off the driver unit</li> </ul> | 1                  | [8.1.3]<br>[8.1.4] |

Described below is the procedure for each.

\* In this manual, states the procedure for the PC software. For how to treat and process on a teaching pendant, refer to [an instruction manual for each teaching pendant].

#### 8.1.1 Incremental specification

In the incremental specification, it is necessary to perform home return operation when the power is turned on.

The operation of home return is the same as the absolute reset of the battery-less absolute specification and simple absolute specification.

Refer to [8.1.4 Absolute reset (home return) procedure].

#### 8.1.2 Battery-less absolute specification

The battery-less absolute specification retains the encoder position information even when the power is turned off. Therefore, there is no need to perform home return every time at startup. For the battery-less absolute specification, it is necessary to perform absolute reset and register the origin in the following cases (1) and (2).

- (1) When replacing motor
- (2) When absolute error occurs

Absolute reset is performed by home return operation. Refer to [8.1.4 Absolute reset (home return) procedure].

#### 8.1.3 Simple absolute specification

The simple absolute specification retains the encoder position information even when the power is turned off with the battery of the simple absolute unit. Therefore, there is no need to perform home return every time at startup.

For the Simple absolute specification, it is necessary to perform absolute reset and register the origin in the following cases (1) to (3).

- (1) Initial startup
- (2) When the power of RSEL system is turned off and the battery of the simple absolute unit is replaced
- (3) When the motor/encoder cable is removed from the simple absolute unit

Absolute reset is performed by home return operation. Refer to [8.1.4 Absolute reset (home return) procedure].

\* For an axis connected with the simple absolute unit and used in the simple absolute type, change the driver unit parameter No. 83 "Absolute unit" to "1".
 For details, refer to [4.4.7 Simple absolute unit wiring 

 Parameter Setting When Simple Absolute Unit Used].

#### 8.1.4 Absolute reset (home return) procedure

Absolute reset is performed by home return operation. (The following is for the first axis)

- (1) For PC software
  - 1) Connects PC software
  - 2) If an error has occurred, reset the error
  - 3) Open the position data edit window

| .480 Edit Position Data[Axis group1] |             |            |             |                 |                 |               |  |  |  |
|--------------------------------------|-------------|------------|-------------|-----------------|-----------------|---------------|--|--|--|
| 8 2 2 4                              |             | <> I       | 0 19 1      | View Button     | of Each Axis an | d Jog Setting |  |  |  |
| When Mov/Cont                        | Mov operat  | e, the out | put operati | on function is  | disabled.       |               |  |  |  |
| 1 SV HM M                            | V 2 5       | HH HV      | Vel 30      |                 |                 |               |  |  |  |
| 0.00                                 | 00          | 0.000      | Acc 0.30    |                 |                 |               |  |  |  |
| (-) → (+)                            | • (-)       | - (+)      | Del 0.30    |                 |                 |               |  |  |  |
| HE TP                                | 12 TP       |            | Inc 0.000   |                 |                 |               |  |  |  |
|                                      |             |            |             |                 |                 |               |  |  |  |
| No. (Name)                           | Axisl       | Axis       | 2 Axis      | 3 Axis4         | Axis5           | Axis6         |  |  |  |
| 1(                                   | 3           |            |             |                 |                 |               |  |  |  |
| 2 (                                  | )           |            |             |                 |                 |               |  |  |  |
| 3 (                                  | 3           |            |             |                 |                 |               |  |  |  |
| 4(                                   | )           |            |             |                 |                 |               |  |  |  |
| 5 (                                  | )           |            |             |                 |                 |               |  |  |  |
| 6(                                   | )           |            |             |                 |                 |               |  |  |  |
| 7(                                   | )           |            |             |                 |                 |               |  |  |  |
| 8(                                   | )           |            |             |                 |                 |               |  |  |  |
| 9 (                                  | )           |            |             |                 |                 |               |  |  |  |
| 10(                                  | )           |            |             |                 |                 |               |  |  |  |
| < 117'                               |             |            |             |                 |                 |               |  |  |  |
| Input Range: -9                      | 9,999.999 t | 0 99,999.  | 999 Positio | on No. for hold | ing data when   | controller ]  |  |  |  |

4) Press the "SV" button to turn on the servo

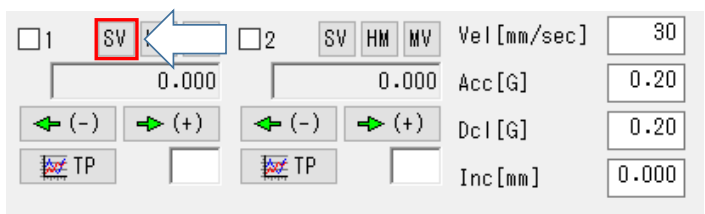

5) Press the "HM" button to perform home return operation

| 1 8   |       | 2 51  | / HM MV | Vel[mm/sec] | 30    |
|-------|-------|-------|---------|-------------|-------|
|       | 0.000 |       | 0.000   | Acc[G]      | 0.20  |
| 🗲 (-) | ➡ (+) | 🗲 (-) | ➡ (+)   | Dcl[G]      | 0.20  |
| 🐹 TP  |       | 😿 TP  |         | Inc[mm]     | 0.000 |

6) Absolute reset is completed when home return is completed.

| 1 8  | I HM MV | □2 S' | V HM MV | Vel[mm/sec] | 30    |
|------|---------|-------|---------|-------------|-------|
|      | 0.000   |       | 0.000   | Acc[G]      | 0.20  |
| ♣(-) | ➡ (+)   | 🗲 (-) | ➡ (+)   | Dcl[G]      | 0.20  |
| 🐹 TP |         | TP 🕅  |         | Inc[mm]     | 0.000 |

#### (2) For SEL program

1) Specify the first axis with the HOME command.

| Prg.s لقد | 5   |       |   |     |       |           |           |     |                      | × |
|-----------|-----|-------|---|-----|-------|-----------|-----------|-----|----------------------|---|
| 8 🗄       | ✓   | 9     | ► |     | ■   F | - 11 🕅 🕥  |           |     | Detailed information |   |
| No.       | в 1 | :   E | N | Cnd | Cmnd  | Operand 1 | Operand 2 | Pst | Comment              | ^ |
| 1         |     |       |   |     | HOME  | 1         |           |     |                      |   |
| 2         |     |       |   |     | EXIT  |           |           |     |                      |   |
| 3         |     |       |   |     |       |           |           |     |                      |   |
| 4         |     |       |   |     |       |           |           |     |                      | ~ |
|           |     |       |   |     |       |           |           |     |                      |   |

2) Absolute reset is completed when the HOME command is completed.

#### 8.2 Procedures for Wrist Unit Absolute Reset

This manual describes the procedure on the dedicated window of the PC software. For the teaching pendant procedure, refer to [an instruction manual for each teaching pendant].

#### 8.2.1 Preparation

- What you need for absolute reset
- Jig for Absolute Reset

Model Number : For S Type JG-WUS

For M Type JG-WUM

- (Note) The model numbers stated above are those that an absolute reset jig, screws and pins come in a set.
- Jig for Absolute Reset (in common for S Type and M Type)
- Bolt Size S : Hexagonal Socket Head Bolt, M6 × 6, 1 piece Size M : Hexagonal Socket Head Bolt, M6 × 10, 1 piece
- Pin Size S :  $\phi$ 4 B Type Parallel Pin, Length 40mm, 1 piece  $\phi$ 3 B Type Parallel Pin, Length 40mm, 2 pieces Size M :  $\phi$ 4 B Type Parallel Pin, Length 40mm, 3 pieces

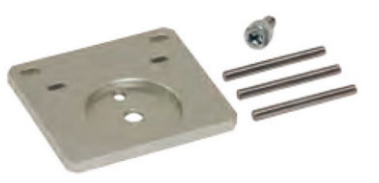

Figure 8.2-1 Jig for Absolute Reset for wrist unit S / M

• Parameter backup

Back up the parameters before executing.

Select the following menu and save the parameters to a file.

<Menu>

"Parameter"  $\rightarrow$  "Edit"  $\rightarrow$  "Save file as"

#### 8.2.2 B, T axis

1) Please select the following menu.

#### <Menu>

"Controller"  $\rightarrow$  "Abs. Encoder Reset"

|   | Controller        | Tool              | Window      | Help |   |
|---|-------------------|-------------------|-------------|------|---|
| _ | Recon<br>Off-lir  | nect<br>ne work   | (Port Close | 2)   |   |
| ſ | Axis c            | onfigu            | ration(G)   |      |   |
|   | SEL gl            | obal da           | ata backup  |      | > |
|   | All Da            | ta Back           | up          |      | > |
|   | Write<br>Initiali | Flash R<br>ze Mer | OM<br>nory  |      | > |
|   | Abs. E            | ncode             | r Reset     |      |   |

Figure 8.2-2 Menu selection

2) A warning message will be displayed. Confirm it and click OK and Yes.

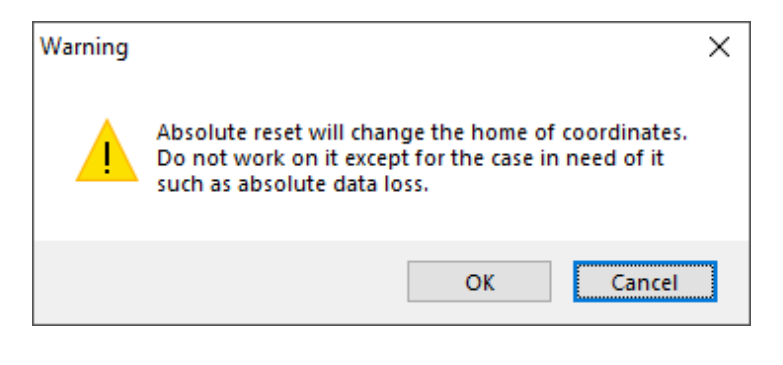

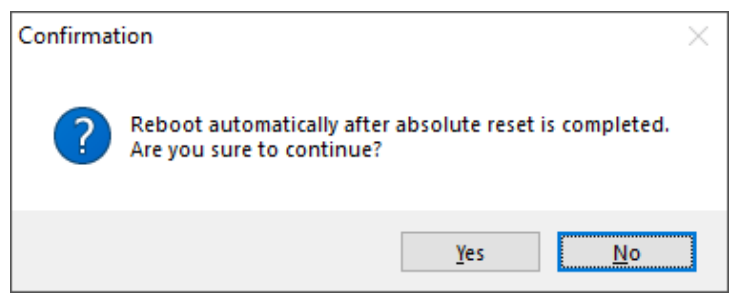

Figure 8.2-3 Warning message

3) Select the "Wrist Unit" tab, and select the Axis Group No. and Axis No. of the B-Axis for performing the absolute reset.

| Abs. Encoder Reset                                                           | × |
|------------------------------------------------------------------------------|---|
| Wrist Unit                                                                   |   |
| Wrist Unit Combination Definition                                            |   |
| Axis Group No.: 1 🗸                                                          |   |
| B-Axis No.: 1 🗸                                                              |   |
| T-Axis No.: 2                                                                |   |
| Abs. Reset Target Axis: B(Axisl),T(Axis2)                                    |   |
| Reset controller error                                                       |   |
| Servo ON (Wrist Unit)                                                        |   |
| Jog to Standard Posture 🕀                                                    |   |
| Servo OFF (Wrist Unit)                                                       |   |
| Emergency Stop -> Brake Release<br>-> Positioning Jig Mounting -> Brake Lock |   |
| Abs. Encoder Reset                                                           |   |
| Positioning Jig Removal -> Emergency Stop Release                            | • |
| Start Stop                                                                   |   |

Figure 8.2-4 Abs. Encoder Reset window (Wrist Unit)

\* Axis group No. selection is displayed only when axis group No. 2 is valid.

4) When you click Start, a warning message will be displayed. Check it and click Yes

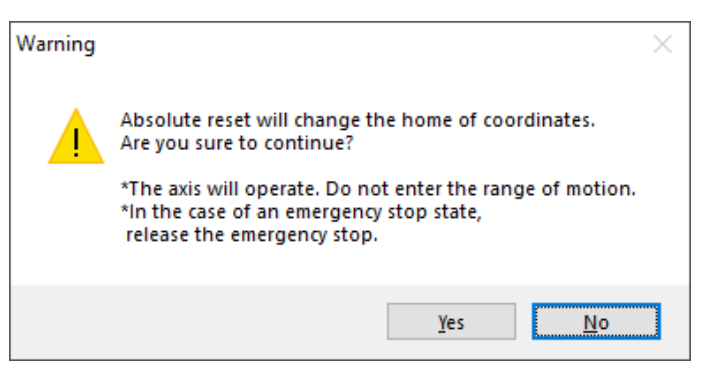

Figure 8.2-5 Warning message

5) The Jog to Interference Avoidance Posture screen is displayed. Click ← (-) and → (+) to move the B and T axes closer to the reference posture. Refer to [Fig. 8.2-7] for the standard posture of the B and T axes. Also, change "Vel" and "Inc" as necessary. Click OK when it is near the standard posture. To manually approach the standard posture, just click OK.

| Jog to Standard Post | ire                                       |            | ×                 |
|----------------------|-------------------------------------------|------------|-------------------|
| Adjust the B-        | axis and T-a                              | xis to the | standard posture. |
| Vel[mm/sec           | ] 30                                      |            |                   |
| Inc[mm               | ] 0.000                                   |            |                   |
| B-Axis (Axisl        | ) <table-cell-rows> (-)</table-cell-rows> | ➡ (+)      | ]                 |
| T-Axis (Axis2        | ) 🗲 (-)                                   | ➡ (+)      | ]                 |
|                      | OK                                        | Cancel     |                   |

Figure 8.2-6 "Jog to Standard Posture" window

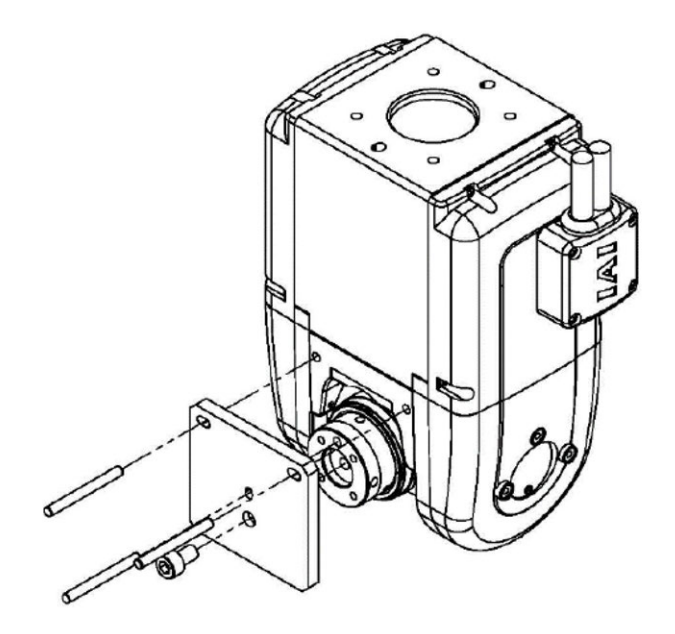

Figure 8.2-7 Wrist unit S / M standard posture

6) After making an emergency stop condition release the brake, and mount the jig for absolute reset in the standard posture of the B and T axes. Lock the brake with the jig for absolute reset attached, and click OK on the confirmation window.

| Emergency Stop -> Brake Release -> Positioning Jig Mounting -> Brake Lock | x X                       |
|---------------------------------------------------------------------------|---------------------------|
| Emergency Stop -> Brake Release -> Positioning Ji                         | ig Mounting -> Brake Lock |
| OK Cancel                                                                 |                           |

Figure 8.2-8 Confirmation window

- \* Leave it in emergency stop condition when you click OK. If you click OK after the emergency stop is canceled, it should generate "24A: Undefined Error (Absolute Reset Execution Condition Unestablished Error)".
- 7) Remove the jig for absolute reset. Release the emergency stop with the jig for absolute reset removed, and click OK on the confirmation window.

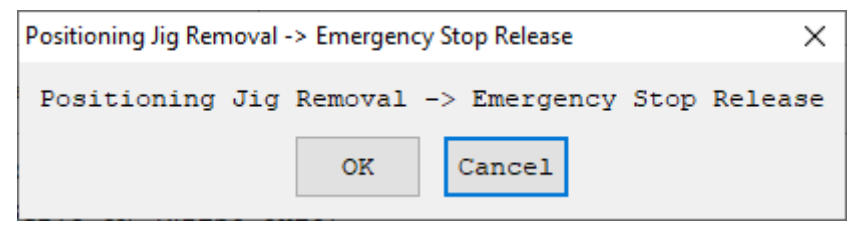

Figure 8.2-9 Confirmation window

8) Close the absolute reset window. Software reset is performed automatically when the absolute reset screen is closed.

#### 8.3 Procedures for 6-axis Cartesian Robot Absolute Reset

#### 8.3.1 Preparation

Refer to [8.2.1 Preparation].

#### 8.3.2 X, Y, Z axis

1) Please select the following menu.

#### <Menu>

"Controller"  $\rightarrow$  "Abs. Encoder Reset"

| Con | ntroller Tool Utility Window Help |         |           |      |   |
|-----|-----------------------------------|---------|-----------|------|---|
|     | Recon                             | nect    |           |      |   |
|     | Off-lir                           | ne work | (Port Cl  | ose) |   |
|     | Axes S                            | Setting |           |      |   |
|     | SEL gl                            | obal da | ita backu | ıp   | > |
|     | All Da                            | ta Back | up        |      | > |
|     | Write                             | Flash R | ом        |      |   |
|     | Initiali                          | ze Men  | nory      |      | > |
|     | Abs. E                            | ncoder  | Reset     |      |   |

Figure 8.3-1 Menu selection

2) A warning message will be displayed. Confirm it and click OK and Yes.

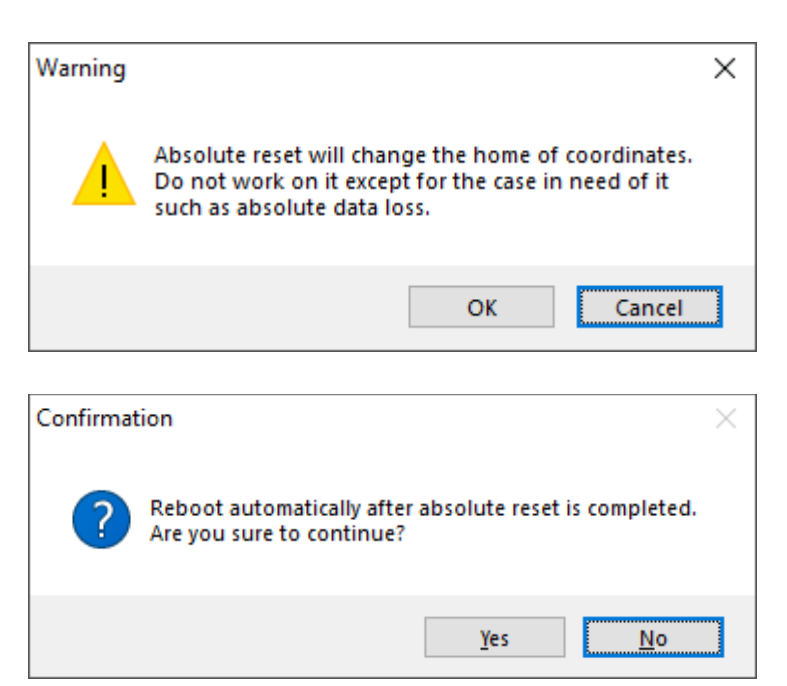

Figure 8.3-2 Warning message

3) Select "Z, Y, Z, R" tab, and set the absolute reset target axis to either of X-, Y- or Z-axis.

| Abs. Encoder Reset                        | Х |
|-------------------------------------------|---|
| X,Y,Z,R Wrist Unit                        |   |
| Abs. Reset Target Axis: X 🗸               |   |
| Reset controller error                    |   |
| Servo ON (6-Axis Cartesian Robot)         |   |
| Jog to Interference Avoidance Posture 🛛 🖑 |   |
| Returning Home -> Abs. Encoder Reset      |   |
| Servo OFF (6-Axis Cartesian Robot)        |   |
|                                           |   |
|                                           |   |
|                                           |   |
|                                           |   |
|                                           |   |
|                                           |   |
|                                           |   |
|                                           |   |
| Start Stop                                |   |

Figure 8.3-3 Abs. Encoder Reset window (6-axis Cartesian Robot)

4) When you click Start, a warning message will be displayed. Check it and click Yes.

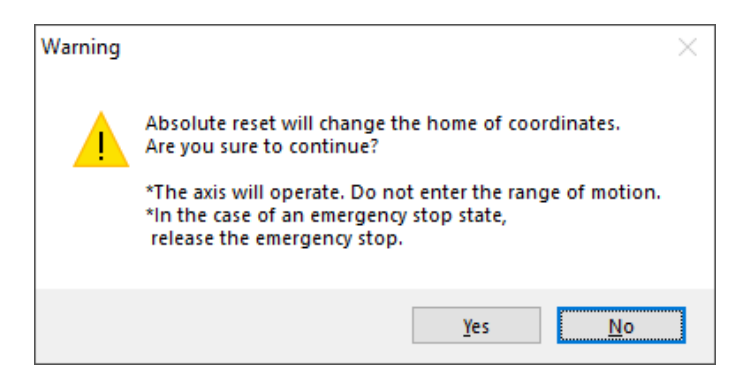

Figure 8.3-4 Warning message

5) Jog to Interference Avoidance Posture window comes up. Click ← (-) or → (+) to move to the position / posture that would not cause interference at home-return operation. Change "Vel" and "Inc" as necessary. Once the setup of the position / posture to avoid interference, click OK.

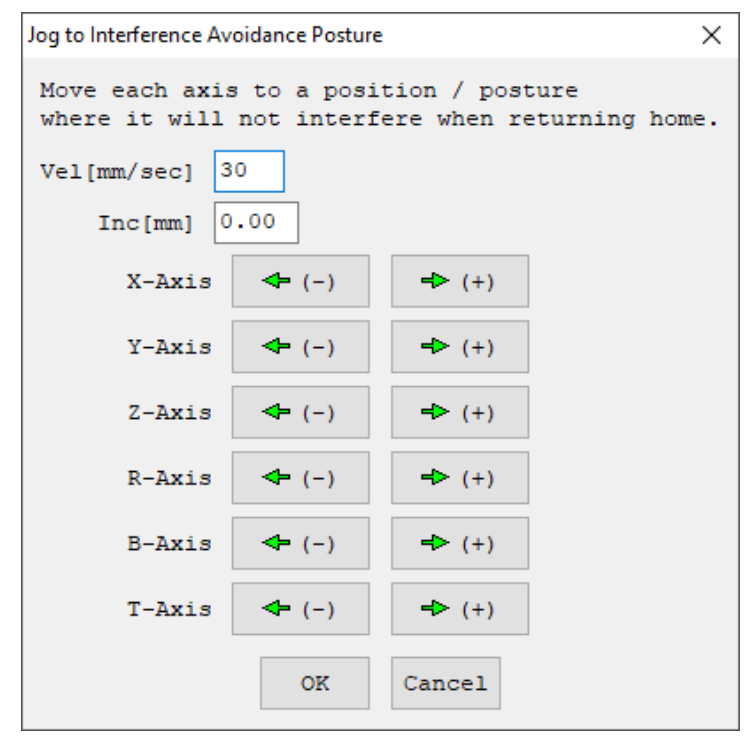

Figure 8.3-5 Jog to Interference Avoidance Posture window

- 6) Home-return operation of the axis target for the absolute reset should start. Once the homereturn operation is finished, the absolute reset should complete.
- 7) If it is required to have the absolute reset conducted on the rest of X-, Y- and Z-axes, repeat the process from 3). If the absolute reset is required on other axes, proceed to [section 8.3.3] or [section 8.3.4] Close the absolute reset window if no more required. The software reset should automatically start once the absolute reset window gets closed.

#### 8.3.3 R axis

1) Select "Z, Y, Z, R" tab, and set the absolute reset target axis to R-axis.

| Abs. Encoder Reset                                                                                     | × |
|----------------------------------------------------------------------------------------------------|---|
| X,Y,Z,R Wrist Unit                                                                                     |   |
| Abs. Reset Target Axis: R 🗸                                                                            |   |
| Reset controller error                                                                                 |   |
| Servo ON (6-Axis Cartesian Robot)                                                                      |   |
| Jog to Interference Avoidance Posture 🛛 🕕                                                              |   |
| Servo OFF (6-Axis Cartesian Robot)                                                                     |   |
| Emergency Stop -> Brake Release -> Positioning Jig Mounting<br>-> Brake Lock -> Emergency Stop Release | ٩ |
| Servo ON (R-Axis)                                                                                      |   |
| Returning Home -> Abs. Encoder Reset                                                                   |   |
| Servo OFF (R-Axis)                                                                                     |   |
| Emergency Stop -> Positioning Jig Removal<br>-> Emergency Stop Release                                 |   |
|                                                                                                    |   |
|                                                                                                    |   |
| Start Stop                                                                                             |   |

Figure 8.3-6 Abs. Encoder Reset window (6-axis Cartesian Robot)

2) When you click Start, a warning message will be displayed. Check it and click Yes.

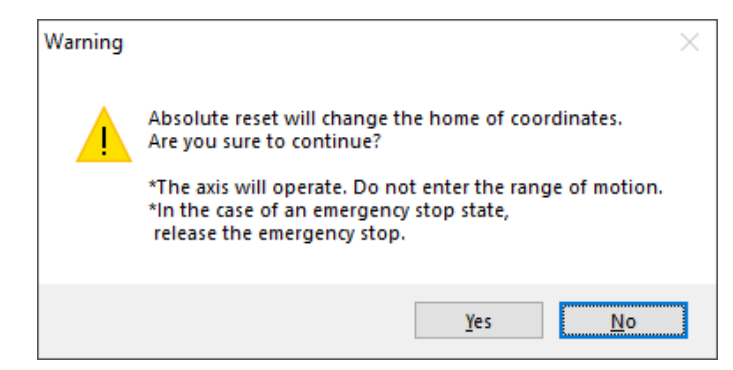

Figure 8.3-7 Warning message

Jog to Interference Avoidance Posture window comes up. Click ← (-) or → (+) to move to the position / posture that would not cause interference at home-return operation. Change "Vel" and "Inc" as necessary. Once the setup of the position / posture to avoid interference, click OK.

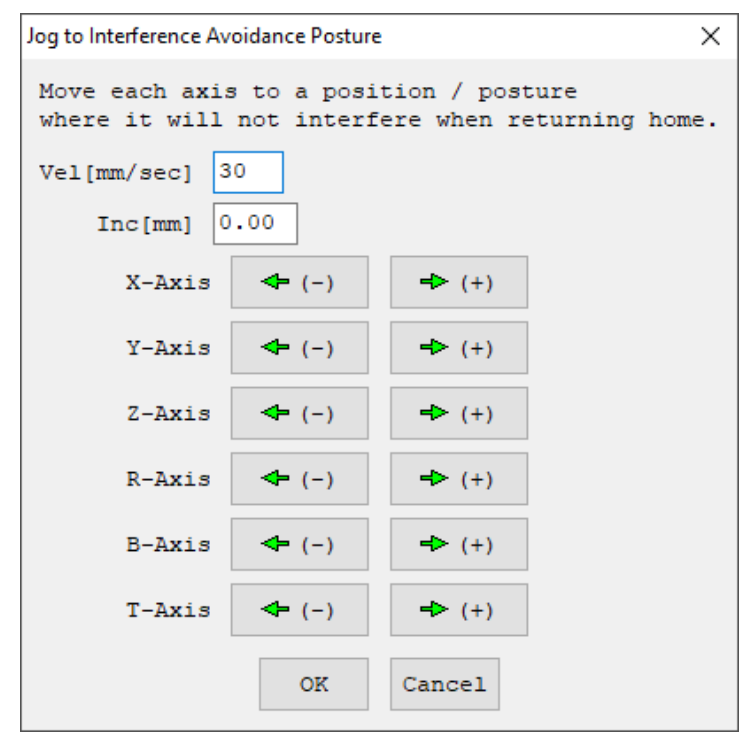

Figure 8.3-8 "Jog to Interference Avoidance Posture" window

4) Conduct emergency stop and brake release, and approach near the standard posture of the R-axis. Refer to [Figure 8.3-10] for the standard posture of the R-axis. Attach the stopper bolt at the standard posture [Figure 8.3-11]. With the stopper bolt being applied, conduct the brake lock and release the emergency stop, and click OK in the confirmation window.

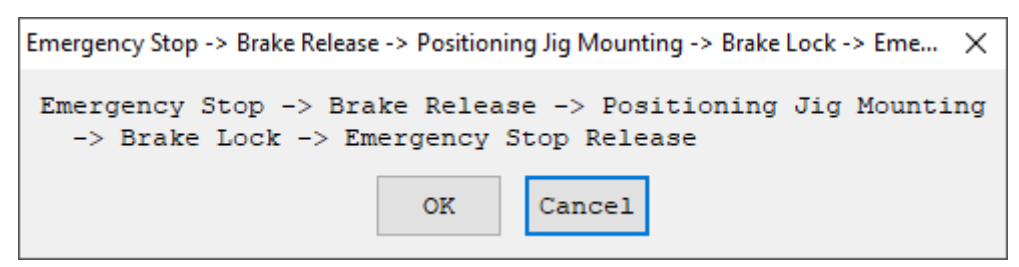

Figure 8.3-9 Confirmation window

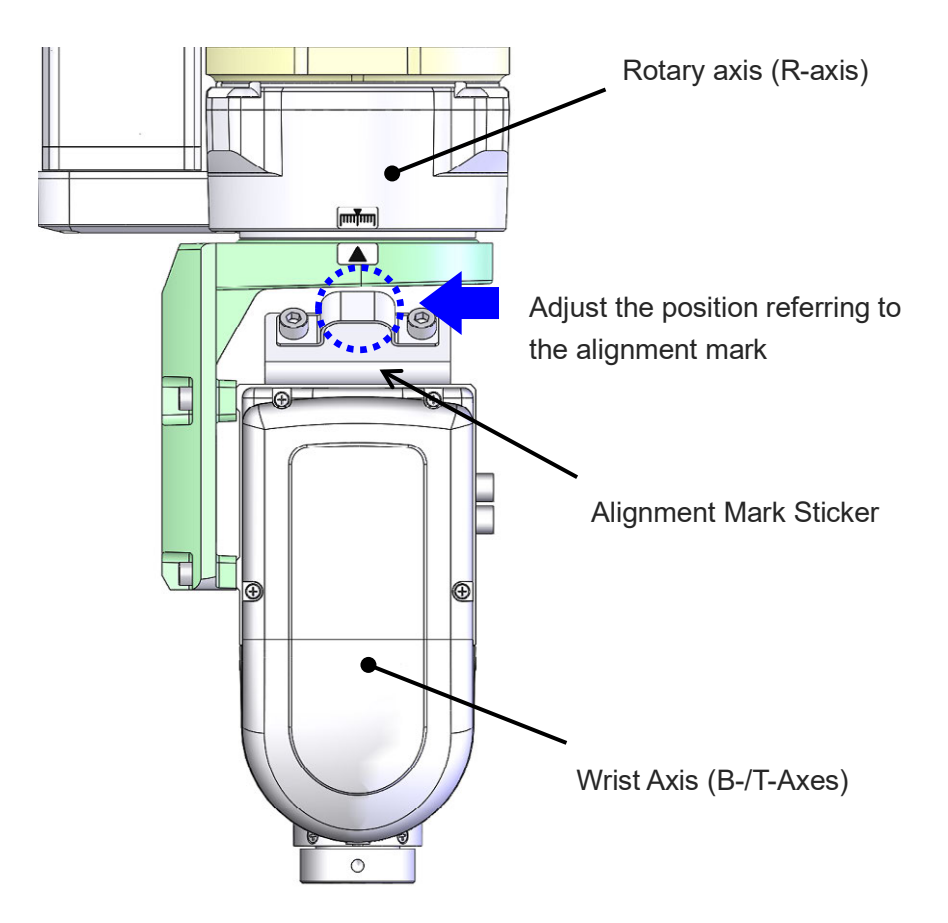

Figure 8.3-10 R-Axis Standard Posture

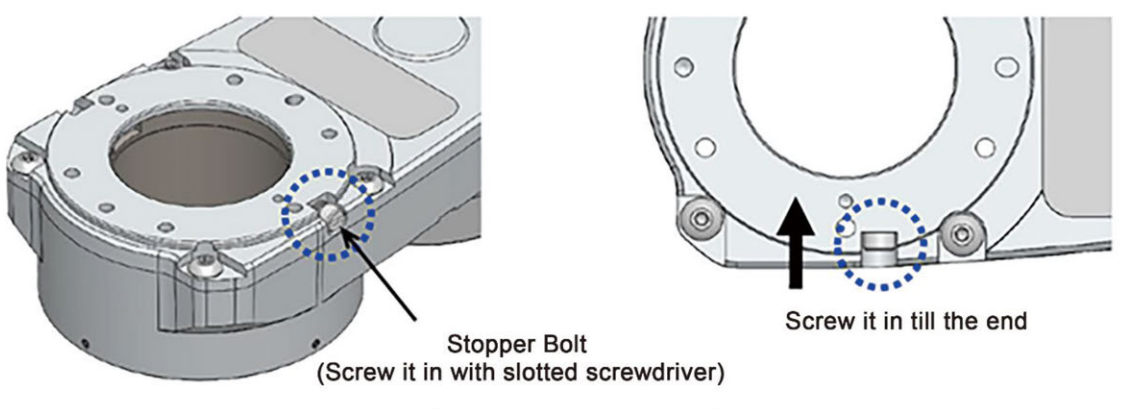

Figure 8.3-11 R-axis Stopper Bolt Attached

- 5) Click OK and the home-return operation of the R-axis should start. Once the home-return operation is finished, the absolute reset should complete.
- 6) Have the emergency stop conducted and take the stopper bolt off (Figure 8.3-13). With the stopper bolt taken off, release the emergency stop and click OK in the confirmation window.

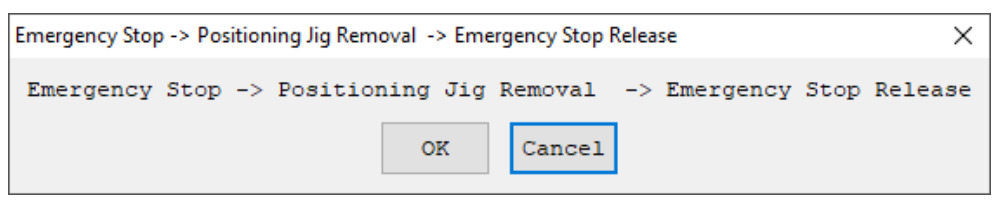

Figure 8.3-12 Confirmation window

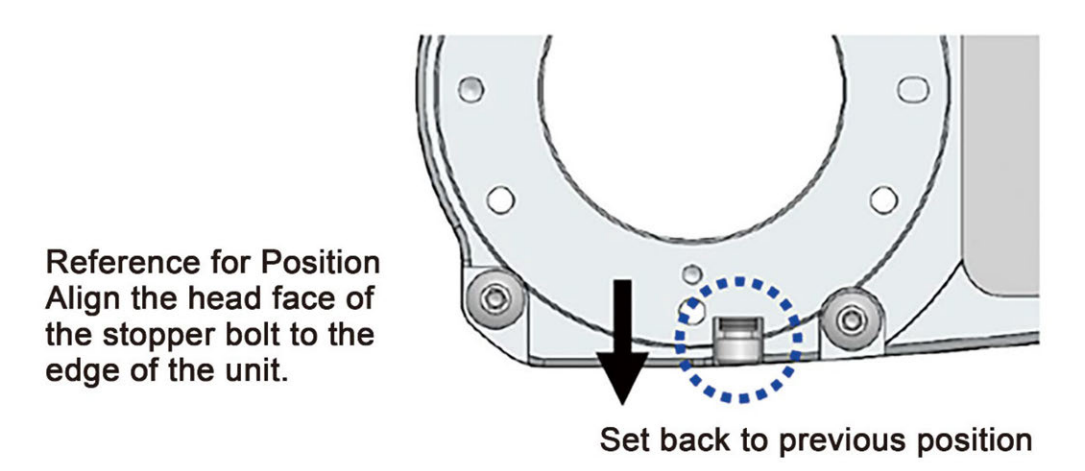

Figure 8.3-13 R-axis Stopper Bolt Removed

7) If the absolute reset is required on other axes, proceed to [section 8.3.2] or [section 8.3.4] close the absolute reset window if no more required. The software reset should automatically start once the absolute reset window gets closed.

#### 8.3.4 B, T axis

Refer to [section 8.2.2 3)] and later.

The process is the same as [section 8.2.2 3)] and later, but the window in the figure below is slightly different from [section 8.2.2 3)] and later.

There is no selection of the axis number in [Figure 8.3-14].

| Abs. Encoder Reset                                                           | $\times$ |
|------------------------------------------------------------------------------|----------|
| X,Y,Z,R Wrist Unit                                                           |          |
| Wrist Unit Combination Definition                                            |          |
| B-Axis No.: 5<br>T-Axis No.: 6                                               |          |
| Abs. Reset Target Axis: B,T                                                  |          |
| Reset controller error                                                       |          |
| Servo ON (Wrist Unit)                                                        |          |
| Jog to Standard Posture 🛛 🐣                                                  |          |
| Servo OFF (Wrist Unit)                                                       |          |
| Emergency Stop -> Brake Release<br>-> Positioning Jig Mounting -> Brake Lock |          |
| Abs. Encoder Reset                                                           |          |
| Positioning Jig Removal -> Emergency Stop Release 🛛 🤚                        |          |
| Start Stop                                                                   |          |

Figure 8.3-14 Abs. Encoder Reset window (6-axis Cartesian Robot B, T axes)

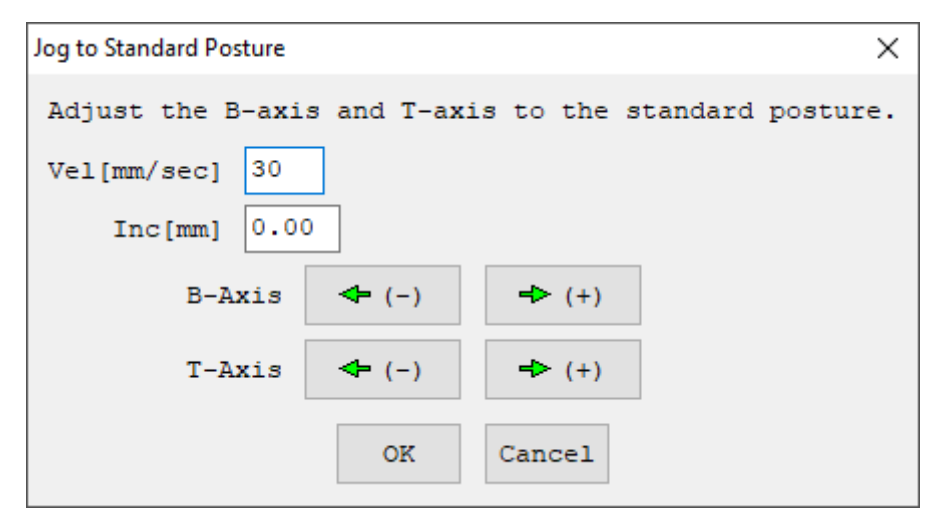

Figure 8.3-15 Jog to Standard Posture window

# <section-header><section-header><section-header><section-header><section-header><section-header><section-header><section-header><section-header><section-header><section-header><section-header><section-header><section-header><section-header>

### **Special Functions**

| 9.1 Multi-Slider Excess Approaching Detection             |
|-----------------------------------------------------------|
| (Collision Prevention) Feature                            |
| 9.1.1 Setting method ····· 9-2                            |
| 9.1.2 Related parameter ····· 9-3                         |
| 9.1.3 How to check 9-5                                    |
| 9.2 PSA-24 Communication Monitor ······ 9-6               |
| 9.3 Preventive Maintenance Function                       |
| 9.3.1 Electrolytic capacitor life prediction              |
| 9.3.2 Capacitor for calendar feature life prediction 9-11 |
| 9.3.3 Maintenance information ······                      |
| 9.4 Predictive Maintenance Function                       |
| 9.4.1 Monitoring on fan unit revolution······             |
| 9.4.2 Overload warning ······ 9-17                        |

| 9.5 Vision System Interface Function ······ 9-21                                                                                                    |
|----------------------------------------------------------------------------------------------------|
| 9.5.1 About vision system interface function                                                                                                    |
| 9.5.2 Applicable function ······ 9-21                                                                                                    |
| 9.5.3 Interface specification ······ 9-22                                                                                                    |
| 9.5.4 Related parameters ······ 9-23                                                                                                    |
| 9.5.5 Related error code ······ 9-27                                                                                                    |
|                                                                                                    |
| 9.6 RSEL Serial Communication Multiple Channel                                                                                                    |
| 9.6 RSEL Serial Communication Multiple Channel<br>Applicable Features ······ 9-32                                                                                                    |
| <ul> <li>9.6 RSEL Serial Communication Multiple Channel</li> <li>Applicable Features</li></ul>                                                                                                    |
| 9.6 RSEL Serial Communication Multiple Channel         Applicable Features       9-32         9.6.1 Applicable version       9-32         9.6.2 Function details       9-33                                      |
| 9.6 RSEL Serial Communication Multiple Channel         Applicable Features       9-32         9.6.1 Applicable version       9-32         9.6.2 Function details       9-33         9.6.3 Restriction       9-36 |
# 9.1 Multi-Slider Excess Approaching Detection (Collision Prevention) Feature

It is a feature to prevent the multi-sliders from colliding to each other when they are used in the jog operation or position operation. Excess approaching of the multi-sliders can be detected by establishing the parameter settings.

An error should be generated and the sliders should decelerate and stop when the approaching distance between the first axis and the second axis gets to the distance that violates the minimum distance between sliders <sup>(Note 1)</sup> and further more the distance that violates the multi-slider actual position excess approaching detection margin / command position excess approaching margin as shown in the figure below. The servo should be turned off after the stop. Note 1: It is the distance the sliders approach to each other the most.

[It is described in the appearance drawing of the multi-slider type in the instruction manual and catalog.]

- (Note) Get out of the approaching point with using e.g. jog after the excess approaching is detected. (Jog operation towards the direction to get out should be available)
- (Note) The multi-slider excess approaching (collision prevention) feature should activate after the coordinates of both of the target axes (mutual axes) are confirmed. This feature should get disabled in such cases of an error related to an encoder being occurred or in the condition that the home-return operation incomplete for the incremental encoder type.

| Error No. | Name                                     | Remarks                                                                                                    |
|-----------|------------------------------------------|----------------------------------------------------------------------------------------------------|
| No.481    | Multi-Slider Excess<br>Approaching Error | When it is judged performing a stop is not<br>feasible within the minimum distance between<br>the multi-sliders and further more within the<br>distance approaching to the multi-slider<br>command position excess approaching<br>detection margin if an emergency stop is made<br>in the excess approaching by issuing a<br>movement command<br>When the approaching distance between the<br>first axis and the second axis after movement<br>figured out from the current position violates<br>the minimum distance between sliders and<br>further more it approaches the multi-slider<br>actual position excess approach detection<br>margin |

[Error contents]

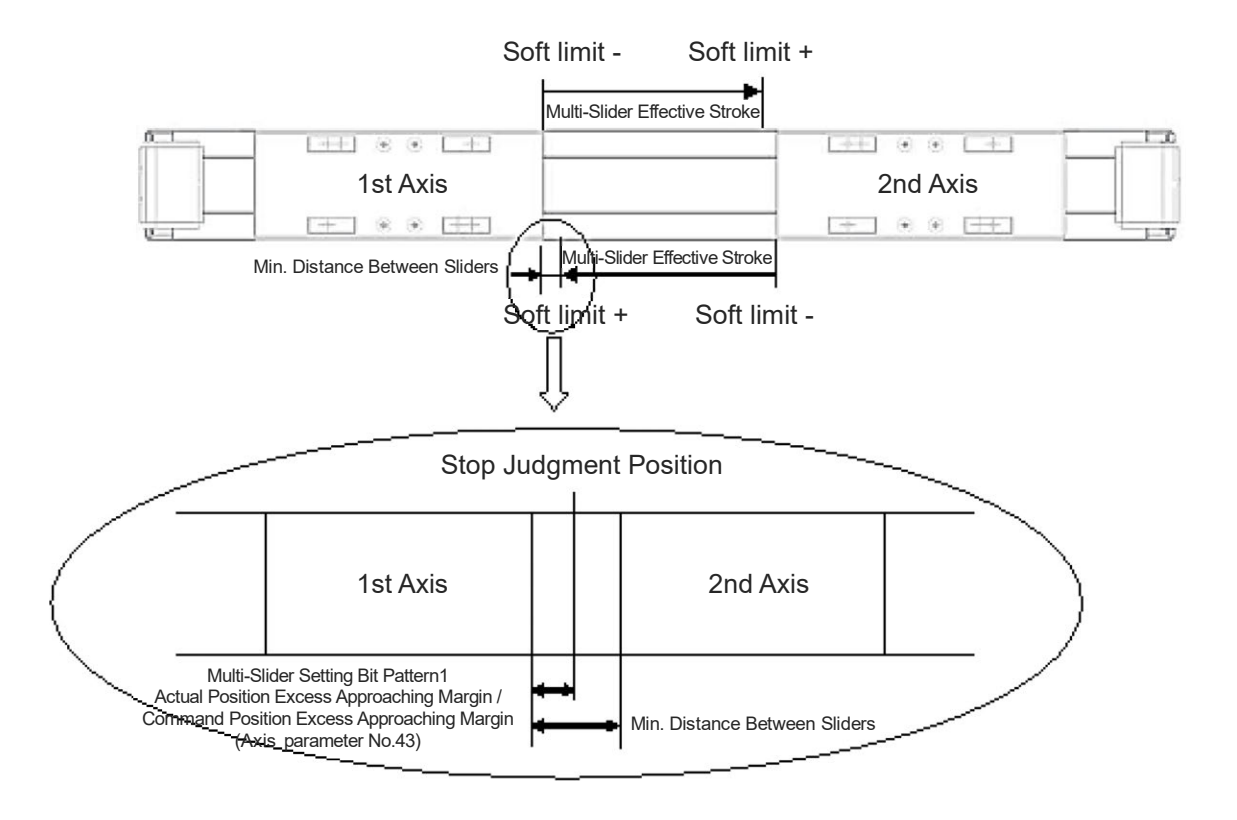

#### 9.1.1 Setting method

Establish the RSEL axis settings.

This operation should set the multi-slider excess approach detection feature enabled. (Axis Parameter No.41 "Multiple Slider Excess Approach Detection Target Axis Indication")

#### 9.1.2 Related parameter

The following parameters are the related parameters. There is no need of changing the initial parameters set at delivery.

[1] Emergency Deceleration Margin at Multi-Slider Over Approach : Axis parameter No. 42 Judgment should be made with this margin added to the deceleration in the judgment whether stop is available within the multi-slider command position excess approaching detection margin if an emergency stop is with excess approaching by issuing a movement command.

This is valid only in the parameter on the master axis of the multi-sliders (The smaller axis number).

Initial setting : 0.05 G

- [2] Multi-Slider Setting Bit Pattern 1 : Axis parameter No. 43
- (1) Bits 0-3: Multi-slider actual position over approach detection margin [mm] It is used for judgment of the multi-slider actual position excess approaching error. An error should be generated when approach was made for the distance set from the minimum distance between sliders.

It is necessary to establish the setting of distance shorter than the minimum distance between sliders.

This is valid only in the parameter on the master axis of the multi-sliders (The smaller axis number).

Initial setting : 2 mm

(2) Bits 4-7: Multi-slider commanded position over approach detection margin [mm] It is used for judgment for the multi-slider command position excess approaching error. It should generate an error when judgment is made that it cannot be stopped before approaching from the minimum distance between sliders further to the set distance. It is necessary to establish the setting of distance shorter than the minimum distance between sliders.

This is valid only in the parameter on the master axis of the multi-sliders (The smaller axis number).

Initial setting : 1 mm

[3] Multi-Slider Over Approach Detection Effective Stroke: Driver Unit Parameter No. 197 This means a position where Distance between sliders at the furthest ends [mm] - Distance between sliders [mm] at the closest position, and the setting is established to the most optimum at delivery.

Set it lower and an error should be generated with sliders at further positions.

| No. | Parameter name                                                          | Initial<br>setting<br>(Reference) | Input range                               | Unit  | Remarks                                                                                                    |
|-----|-------------------------------------------------------------------------|-----------------------------------|-------------------------------------------|-------|----------------------------------------------------------------------------------------------------|
| 41  | Axis Select for Appliance<br>of Multi-Slider Over<br>Approach Detection | Он                                | 0 <sub>н</sub> to<br>FFFFFFFF             |       | Bits 0 to 3: Mating axis number to<br>apply over approach<br>detection (self-axis<br>coordinate positive<br>movement side)<br>Bits 4 to 7: Mating axis number to<br>apply over approach<br>detection (self-axis<br>coordinate negative<br>movement side)<br>* Necessity of mutual input with<br>mating axis (The smaller axis<br>number in a pair is the multi-slider<br>master axis for convenience.)<br>* Axes with same characteristics on<br>resolution related are available to<br>select.<br>* Make sure to select the synchro-<br>master axis when synchronizing<br>type (forbidden to select synchro-<br>slave axes).<br>* Set to 0 when there is no slider<br>close to the side of applicable<br>movement of the self-axis<br>coordinate. |
| 42  | Emergency Deceleration<br>Margin at Multi-Slider<br>Over Approach       | 5                                 | 0 to 999                                  | 0.01G |                                                                                                    |
| 43  | Multi-Slider Setting<br>Bit Pattern 1                                   | 12 <sub>H</sub>                   | 0 <sub>н</sub> to<br>FFFFFFF <sub>H</sub> |       | Bits 0 to 3: Multi-slider actual position<br>over approach detection<br>margin [mm]<br>(Valid only on multi-slider master axis<br>parameters)<br>Bits 4 to 7: Multi-slider commanded<br>position over approach<br>detection margin [mm]<br>(Valid only on multi-slider master axis<br>parameters)                                                                                                    |

#### Related parameter

#### Related parameter (Driver unit parameter)

| No. | Parameter name                                              | Initial setting<br>(Reference) | Input range        | Unit    | Remarks                                                                                                    |
|-----|-------------------------------------------------------------|--------------------------------|--------------------|---------|----------------------------------------------------------------------------------------------------|
| 197 | Multi-Slider Over<br>Approach Detection<br>Effective Stroke | 0                              | 0 to<br>99,999,999 | 0.001mm | Establish the setting of [Distance<br>between sliders at the furthest<br>positions accepted] - [Distance<br>between sliders at the closest<br>positions accepted] in the operation<br>ranges of both of the axes target for<br>the multi-slider excess approaching<br>detection.<br>(This is valid only in the parameter<br>on the master axis of the multi-<br>sliders.) |

## 9.1.3 How to check

Check that this feature works by having the following operation after confirming the coordinates (and performing the home-return operation for the incremental type) on both of the target axes.

- 1) Move the sliders towards each other in low speed with the jog operation until an error gets generated.
- 2) Check if the sliders stop at a position ahead in a few millimeters of the multi-slider command position excess approaching margin (initially set at 1mm) or near it.

# 9.2 PSA-24 Communication Monitor

Power Supply Unit: PSA-24 possesses a feature to monitor the status data from a host device as a preventive maintenance feature in purpose of improving efficiency of management and maintenance for equipment.

For the preventive maintenance features equipped on PSA-24 other than status data monitor, refer to [PSA-24 Instruction Manual (ME0379)].

#### [How to Establish Connection]

SEL Unit to PSA-24 in order to monitor the status data of the power source via RSEL. If it is preferred to monitor the status data using the PC software establish the connection using the USB interface on RSEL.

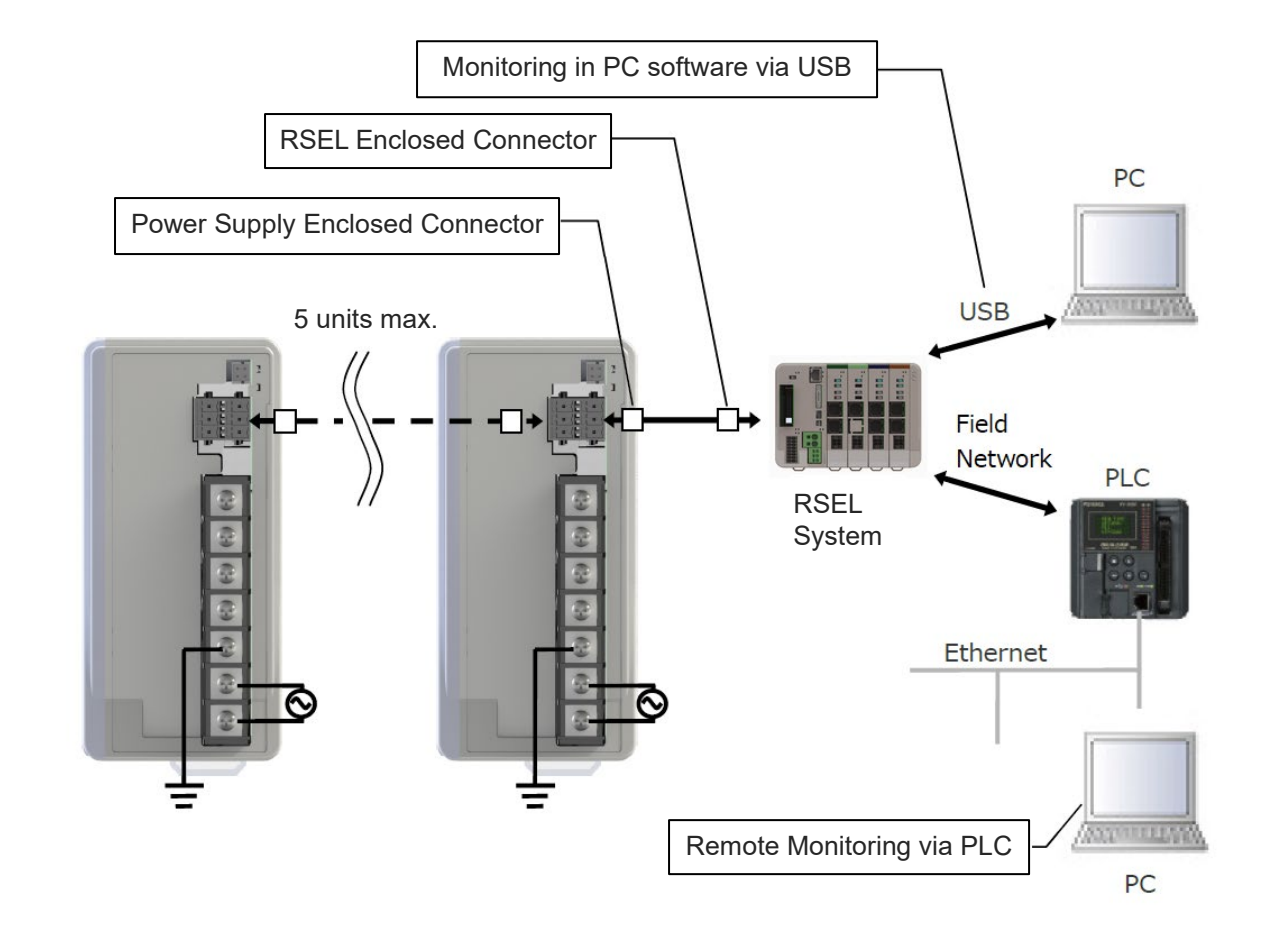

- Wiring should be performed to Wiring should be performed to • SD+ (Red) • SD+ (Red) • SD-(White) • SD-(White) • GND (Blue) GND (Blue) on the connector as shown in figure on the connector as shown in figure To 2nd PSA-24 Unit 2 **PSA-24 SEL Unit**
- How to Connect with PSA-24

\* Use the following complied cables for PSA-24 communication wiring.

| Item            | Specifications                             |
|-----------------|--------------------------------------------|
| Compatible wire | AWG 22 to 20 (0.3 to 0.5 mm <sup>2</sup> ) |
| Stripped length | 10.0 mm                                    |

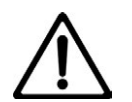

## Caution

• Use cables with cable diameter that has larger allowable current than the current volume to be used.

There could be a concern of communication failure if using thinner cables than the complied cable diameter. Also, make sure to use twisted pair cables for the differential lines.

• A communication line on one unit of PSA-24 is not available for connecting to multiple SEL units.

Connecting to multiple units should generate the alarm of "22E Power Supply Unit Communication Error".

#### • Parameter Setting

When it is necessary to connect PSA-24 and monitor the status data of the power supply via RSEL, setting of the number of PSA-24 unit to be connected should be established in Other Parameter No. 61 "Number of Power Supply Units".

#### **Other Parameters**

| No. | Parameter name                                 | Initial setting | Input range | Unit | Remarks                                                                   |
|-----|------------------------------------------------|-----------------|-------------|------|---------------------------------------------------------------------------|
| 61  | Power Supply Unit Connected<br>Number of Units | 0               | 0 to 5      |      | 0: No connected<br>1 to 5: Power supply unit connected number of<br>units |

When using the PC software, select "Monitor (M)"  $\rightarrow$  "Power Supply Unit Data (P)" after the parameter setting is done, and the power supply unit data should be displayed.

| Power supply unit information |      |      |      |      |      |
|-------------------------------|------|------|------|------|------|
|                               | No.0 | No.1 | No.2 | No.3 | No.4 |
| Output voltage [V]            | 25.4 | 25.5 | 25.6 | 25.7 | 25.8 |
| Auxiliary winding voltage [V] | 24.7 | 24.8 | 24.9 | 9.8  | 9.7  |
| Peak hold voltage [V]         | 26.4 | 26.5 | 26.6 | 26.7 | 26.8 |
| Output current [A]            | 0.30 | 0.29 | 0.28 | 0.27 | 0.26 |
| Peak hold current[A]          | 0.31 | 0.30 | 0.29 | 0.28 | 0.27 |
| Load factor[%]                | 1    | 2    | 3    | 0    | 1    |
| Peak hold load factor [%]     | 2    | 2    | 4    | 1    | 2    |
| Fan rotating speed[rpm]       | 0    | 0    | 0    | 0    | 0    |
| PCB Temp.[deg C]              | 70   | 69   | 68   | 71   | 69   |
| Total weld time[Day:Hour]     | 0:11 | 0:10 | 0:10 | 0:10 | 0:11 |

#### [Status data]

The status data available for monitoring is as listed below.

| Item                       | Details                                                                                                    |
|----------------------------|----------------------------------------------------------------------------------------------------|
| Output Voltage             | Output voltage AD converted value. As this power source fluctuates the output voltage, the output voltage monitored value changes from moment to moment. Note that it is not an error.                                                                                    |
| Supplement Coil<br>Voltage | Control power voltage inside power source AD converted value. It changes in response to the load on output voltage side as it does for the output voltage, which is not an error.                                                                                         |
| Peak Hold Voltage          | Output voltage AD converted value. Comparison is performed every time AD conversion is executed and the maximum voltage is saved.                                                                                                    |
| Output Current             | Output current AD converted value. It shows the transient value.                                                                                                    |
| Peak Hold Current          | Output current peak value. Comparison is performed every time AD conversion is executed and the maximum current is saved.                                                                                                    |
| Load Ratio                 | It is the value expressed in percentage for the ratio of output current<br>integral value and the rated output current used for overload judgment<br>internally. If this value exceeds 100%, an overload error should be<br>generated and output voltage will be cut off. |
| Peak Hold Load Ratio       | Comparison is performed every time overload calculation is executed<br>and the maximum load ratio is saved.                                                                                                    |
| Fan Revolution Speed       | It is the value of number of fan revolution calculated by pulse signal input from the fan.                                                                                                    |
| PCB Temperature            | It is the AD converted value of the temperature sensor around the secondary side output capacitor.                                                                                                    |
| Total Conducting Time      | It is the time the values saved in the internal memory regularly were integrated by conducting time was counted in CPU.                                                                                                    |

The background color should change depending on the status of the acquired status of the power supply unit.

| Auxiliary winding voltage | : | Yellowish green when 15V or more and white when 10V or less    |
|---------------------------|---|----------------------------------------------------------------|
| Load factor               | : | Yellowish green when 330W with fan equipped and white when     |
|                           |   | 220W with no fan equipped                                      |
| Fan rotating speed        | : | Gray when no fan equipped, white when fan in normal operation, |
|                           |   | yellow when in warning and red when error                      |

When it is necessary to output the monitoring information from the I/O, setting should be established in I/O Parameter No. 851 "Data I/O Output Setting 01 Data Specifications". Set the output data type in bit 00 to 03 (For PSA-24: 1) and select the output data items in bit 08 to 15.

| No. | Parameter name                         | Initial setting | Input range                  | Unit | Remarks                                                                                                    |
|-----|----------------------------------------|-----------------|------------------------------|------|----------------------------------------------------------------------------------------------------|
| 851 | Data IO Output Setting 01<br>Data Type | 0 <sub>Н</sub>  | 0 <sub>H</sub> ∼<br>FFFFFFFH |      | <ul> <li>Bits 00 to 03: Output data type <ul> <li>(0: Output Invalid, 1: Power Supply Status,</li> <li>2: Axis Status, 3: EC Status (Main application part V1.09 or later)</li> </ul> </li> <li>Bits 04 to 07: (Reserved)</li> <li>Bits 08 to 15: Output data item <ul> <li>Output data type (Bit 00-03)</li> <li>"1: Power Supply Status"</li> <li>(0: Output Voltage, 1: Auxiliary Winding Voltage,</li> </ul> </li> <li>2: Output Current, 3: Peak Hold Current, <ul> <li>4: Load Ratio, 5: Fan Revolution Speed,</li> <li>6: Internal Temperature (PCB Temperature))</li> </ul> </li> <li>Output data type (Bit 00 to 03)</li> <li>= "2: Axis Status" <ul> <li>(0: Current Position,</li> <li>1: Current Speed, 2: Alarm Code,</li> <li>3: Axis Operation Status, 4: Motor Indicated Current (Percentage to Rated),</li> <li>5: Motor Indicated Current [mA],</li> <li>6: Position Difference, 7: Overload Level,</li> <li>8: Motor Feedback Current [PA])</li> </ul> </li> <li>Bits 16 to 19: Resolution <ul> <li>(0: 1000, 1: 100, 2: 10, 3: 1,</li> <li>4: 1/10 (0.1), 5: 1/100 (0.01), 6: 1/1000 (0.001))</li> </ul> </li> <li>Bits 24 to 27: Byte Order <ul> <li>(0: Big Endian,</li> <li>1: Middle Endian 1 (PDP Endian)</li> <li>2: Middle Endian 2</li> <li>3: Little Endian)</li> </ul> </li> <li>Bits 28 to 31: Data Size <ul> <li>(0: 1byte</li> <li>1: 2byte (1word)</li> <li>2: 4byte (2word))</li> </ul> </li> </ul> |

I/O Parameter

For the operation of teaching tool, refer to the following instruction manual.

- PC dedicated teaching software instruction manual (ME0398)
- Touch Panel Teaching Pendant TB-02 instruction manual (ME0356)
- Touch Panel Teaching Pendant TB-03 instruction manual (ME0377)

# 9.3 Preventive Maintenance Function

## 9.3.1 Electrolytic Capacitor Life Prediction

The temperature on the electrolytic capacitor in the RSEL unit can be monitored and the life can be calculated.

There should be a message level alarm (Alarm Code 203 "Presumed Life Passed Warning") generated when the capacitance of the electrolytic capacitor has dropped by 20%. When an alarm is generated, although the capacity of the capacitor is not zero (dried-out), we recommend replacing it as soon as possible.

## 9.3.2 Capacitor for Calendar Feature Life Prediction

The temperature of the capacitor for the RSEL unit calendar function is monitored to calculate the service life.

There should be a message level alarm (Alarm Code 203 "Presumed Life Passed Warning") generated when the capacitance of the capacitor has dropped by 50% for the calendar feature. When an alarm is generated, although the capacity of the capacitor is not zero (dried-out), we recommend replacing it as soon as possible.

## 9.3.3 Maintenance Information

#### [For driver unit]

The following data should be integrated and recorded to the driver unit.

• Total moving count (The number of times the actuator has moved)

| Name                      | Unit    | Input range              | Default initial value setting |
|---------------------------|---------|--------------------------|-------------------------------|
| Total moving count        | time    | 0 to 999,999,999         | 0 (disabled setting)          |
| • Total moving distance ( | The nu  | mber of times the travel | distance)                     |
| Name                      | Unit    | Input range              | Default initial value setting |
| Total moving distance     | m<br>km | 0 to 999,999,999         | 0 (disabled setting)          |

If the set count or distance <sup>(Note 1)</sup> is exceeded, an alarm <sup>(Note 2)</sup> and external signal <sup>(Note 3)</sup> can be output. This enables checking the timing for lubrication and periodic inspection. The recorded data should be able to be checked in a teaching tool.

| Al Maintenance information                                                     |                     |              |       | ← Maintenance Info. (Actuat         | or) Axes group N       | o. 1 |
|--------------------------------------------------------------------------------|---------------------|--------------|-------|-------------------------------------|------------------------|------|
| 🖬 🖹 🖨                                                                          |                     |              |       |                                     |                        |      |
| Total mileage display unit () [km] (m]<br>Controller Axis group 1 Axis group 2 |                     |              |       | AXIS NO. 1 Distance unit switch     | 13                     | Un   |
| Axis1   Axis2   Axis3   Axis4   Axis5   Axis6                                  |                     |              |       | Total travel count threshold        | 0                      | Edit |
| Name                                                                           | Current Value       | Change Value |       | Total travel distance               | 0 km                   |      |
| Total movement count                                                           | 130                 |              |       | Total travel distance threshold     | 0 km                   | Edit |
| Threshold of total movement count                                              | 0                   |              |       | Quarload warning loval              | 100 %                  | Edi+ |
| Total mileage[km]                                                              | 20                  |              |       | over toau warning rever             | 100 /                  | LUIL |
| Total running distance set value[km] (standard for grease supply)              | 500                 |              |       | FAN total drive time                | 0:00:00 d:h:m          |      |
| Overload warning level                                                         | 100                 |              |       | Actuator replacement time           | 2019/01/01 00:00:00    |      |
| Total FAN drive time[Day:hour:minute]                                          | 0:02:00             |              |       | Last time lubricated                | 2019/01/01 00:00:00    |      |
| Actuator exchange time                                                         | 2000/01/01 00:00:00 |              |       | Tourist distance often labolantion  | 0.1                    |      |
| Travel distance after refueling[km]                                            | 0                   |              |       | Travel distance after Lubrication   | 0 Km                   |      |
| Refueling time                                                                 | 2000/01/01 00:00:00 |              |       | Actuator replacem. Pairing ID clear | FAN replacem. Lubricat | ion  |
| Initialize Info. Clear Pairing ID Exchange Actuator                            | FAN Exchange        | Refueling    | Close |                                     |                        | 10:0 |

PC Software Maintenance Information screen

TB-02 Maintenance Information

Note 1: Setting should be established in the following parameters or the maintenance information screen in the teaching tool.

- Parameter No. 147 "Total travel count target value"
- Parameter No. 148 "Total travel distance target value"
- Note 2: Outputs a message level alarm "205 travel count target value exceeded" or "206 travel distance target value exceeded".

For details, refer to [11.3 Error Table].

Note 3: Outputs a minor malfunction alarm (ALML).

#### [In case of EC connection unit (ELECYLINDER)]

"Total number of movements" and "Total distance traveled" can be set and managed as the maintenance information.

For ELECYLINDER, it is not in the parameters, but in the maintenance information screen in the teaching tool to set the maintenance information. When each setting values are exceeded, there should be a "maintenance warning" generated and the status LED on ELECYLINDER should flash in green and red in turns to notify.

Even if a "maintenance warning" is generated, the ELECYLINDER will continue to operate without interruption.

/ 🔵 alternate blinking

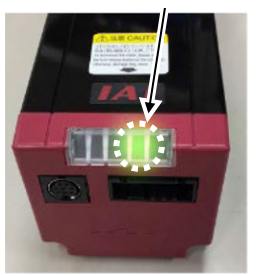

All of maintenance warning LEDs from 1 to 3 on ELECYLINDER flash in green and red in turns.

- When the total travel count exceeds the set value, the user will be notified with "Maintenance warning 1".
- When "Maintenance warning 1" is output, maintenance is recommended, such as greasing. Set the target value to a value larger than the present one and update.
- Setting it to "0 times" will disable this function.
- When the total travel distance exceeds the set value, the user will be notified with "Maintenance warning 2".
- When "Maintenance warning 2" is output, maintenance is recommended, such as greasing. Set the target value to a value larger than the present one and update.
- Setting it to "0m" will disable this function.
- The displayed units can be switched. [m  $\Leftrightarrow$  km]

#### [Maintenance Information Setting in Teaching Tool]

Maintenance information can be checked and set with the following procedures.

- TB-02/TB-03 [Monitor] → [Maintenance]
- TB-02/TB-03 [Information]  $\rightarrow$  [Maintenance Information]
- PC software [Monitor (M)]  $\rightarrow$  [Maintenance Information (I)]  $\rightarrow$  Axis selection

As a reference, shown below is how to operate using a teaching pendant TB-02. Refer to [an instruction manual for each teaching tool] for detail.

- Switchover to Maintenance Information Screen Using TB-02
- 1. Touch Information on the Menu 1 screen.

The screen will switch to the Information screen. If the TP operation mode is not Monitor mode, a confirmation screen will appear for switching to Monitor mode.

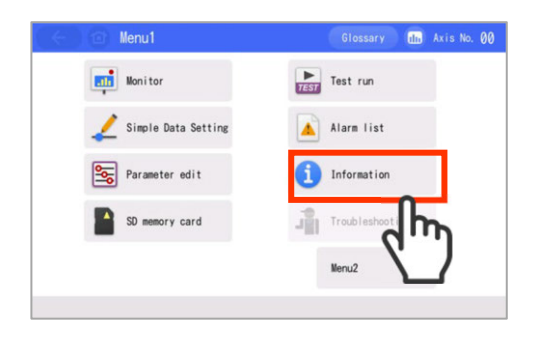

2. Touch Maintenance information on the Information screen.

Action

The maintenance information screen opens.

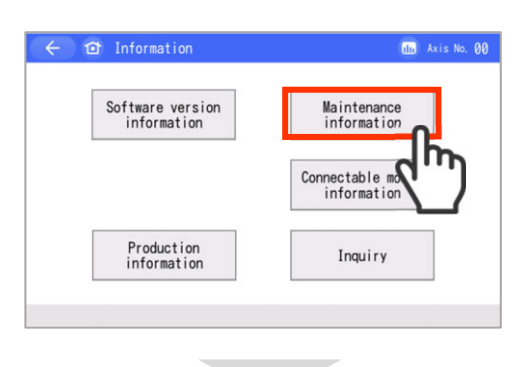

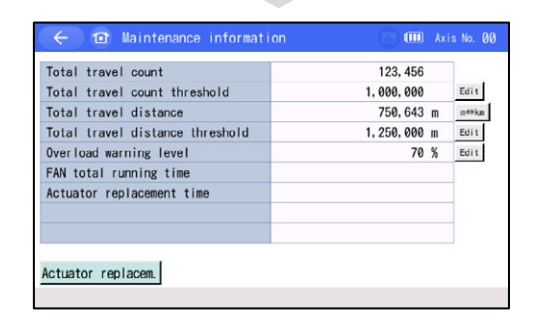

- Basic Operation in Maintenance Information Screen Using TB-02
- **1.** To set the target value, touch the Edit button of the relevant item.

Action The set value will blink and Ten Key screen will open.

2. Enter the value with the Ten Key pad and touch the ENT key.

### Action

• The target value will change. If you touch ESC,

the target value will not be changed and the original screen will return.

• A confirmation message will be displayed to reboot the controller when leaving the maintenance screen.

The setting change will take effect after rebooting.

| Total travel count              | 123, 456           |   |
|---------------------------------|--------------------|---|
| Total travel count threshold    | 1, 000, 000 Edit   | 2 |
| Total travel distance           | 750, 643 m meski   |   |
| Total travel distance threshold | 1, 250, 000 m Edit |   |
| Overload warning level          | 70 % Edit          | ~ |
| FAN total running time          |                    |   |
| Actuator replacement time       |                    |   |
|                                 |                    |   |
|                                 |                    |   |

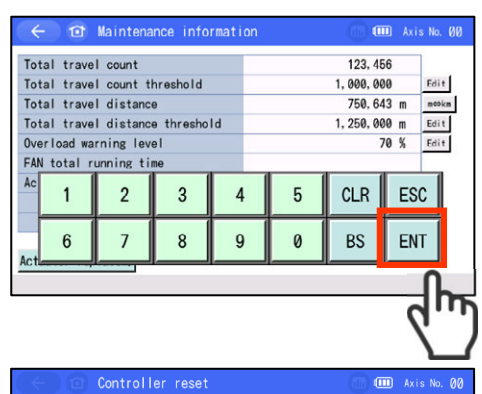

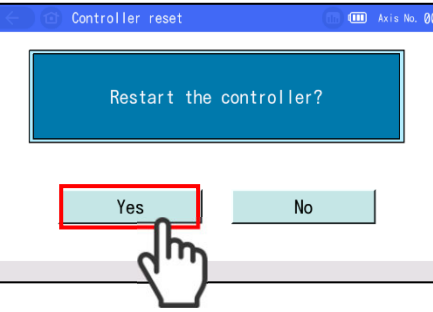

3. If the actuator has been replaced, touch the <u>Actuator replacement</u> button. Action

"Total travel count" and "Total travel distance" will be cleared to "0".

| ← @ Maintenance information     | () (III ) (III ) (IIII ) (IIII ) (IIIII ) (IIII ) (IIII ) (IIII ) (IIII ) (IIII ) (IIIII ) (IIII ) (IIII ) (IIII ) (IIII ) (IIII ) (IIII ) (IIII ) (IIII ) (IIII ) (IIII ) (IIII ) (IIII ) (IIII ) (IIII ) (IIII ) (IIII ) (IIII ) (IIII ) (IIII ) (IIII ) (IIII ) (IIII ) (IIII ) (IIII ) (IIII ) (IIII ) (IIII ) (IIII ) (IIIII ) (IIIII ) (IIIIII ) (IIIII ) (IIIII ) (IIIII ) (IIIII ) (IIIII ) (IIIII ) (IIIII ) (IIIII ) (IIIII ) (IIIII ) (IIIII ) (IIIII ) (IIIII ) (IIIII ) (IIIII ) (IIIII ) (IIIIII ) (IIIII ) (IIIII ) (IIIII ) (IIIII ) (IIIII ) (IIIIIII ) (IIIIII ) (IIIIII ) (IIIII ) (IIIII ) (IIIIIII ) (IIIIII ) (IIIIIII ) (IIIIII ) (IIIIII | is No. 00 |
|---------------------------------|----------------------------------------------------------------------------------------------------|-----------|
| Total travel count              | 123, 456                                                                                                    | ٦         |
| Total travel count threshold    | 1,000,000                                                                                                    | Edit      |
| Total travel distance           | 750,643 m                                                                                                    | n¢\$kn    |
| Total travel distance threshold | 1,250,000 m                                                                                                    | Edit      |
| Overload warning level          | 70 %                                                                                                    | Edit      |
| FAN total running time          |                                                                                                    |           |
| Actuator replacement time       |                                                                                                    |           |
| Actuator replacem               |                                                                                                    |           |
| - Chr                           |                                                                                                    |           |

# 9.4 Predictive Maintenance Function

### 9.4.1 Monitoring on fan unit revolution

The fan rotation speed of the fan unit attached to the RSEL unit is monitored.

There should be a message level alarm (Alarm Code 201 "Fan Revolution Drop Warning") generated when the number of the fan revolution dropped by 20%. When an alarm is generated, although the fan will not have stopped completely, we recommend replacing it as soon as possible.

Note that if the fan rotation speed drops 30%, an operation cancel level alarm (alarm code 404 "Fan error") is generated, and the actuator stops. Replace the fan and reset the alarm to resume operation.

Refer to the following for the replacement method.

• 24V Driver Unit

Refer to [12.3.2 How to replace fan unit].

200V Driver Unit

Refer to [12.3.3 How to replace fan unit for 200V driver unit].

- 200V Power Supply Unit
- Refer to [12.3.2 How to replace fan unit].

## 9.4.2 Overload warning

Using this function enables monitoring of motor temperature changes caused by dried-up grease or wear and tear on parts. A warning is output when the preset value is exceeded. This enables detection of abnormalities before a breakdown or a malfunction occurs.

<Operational image>

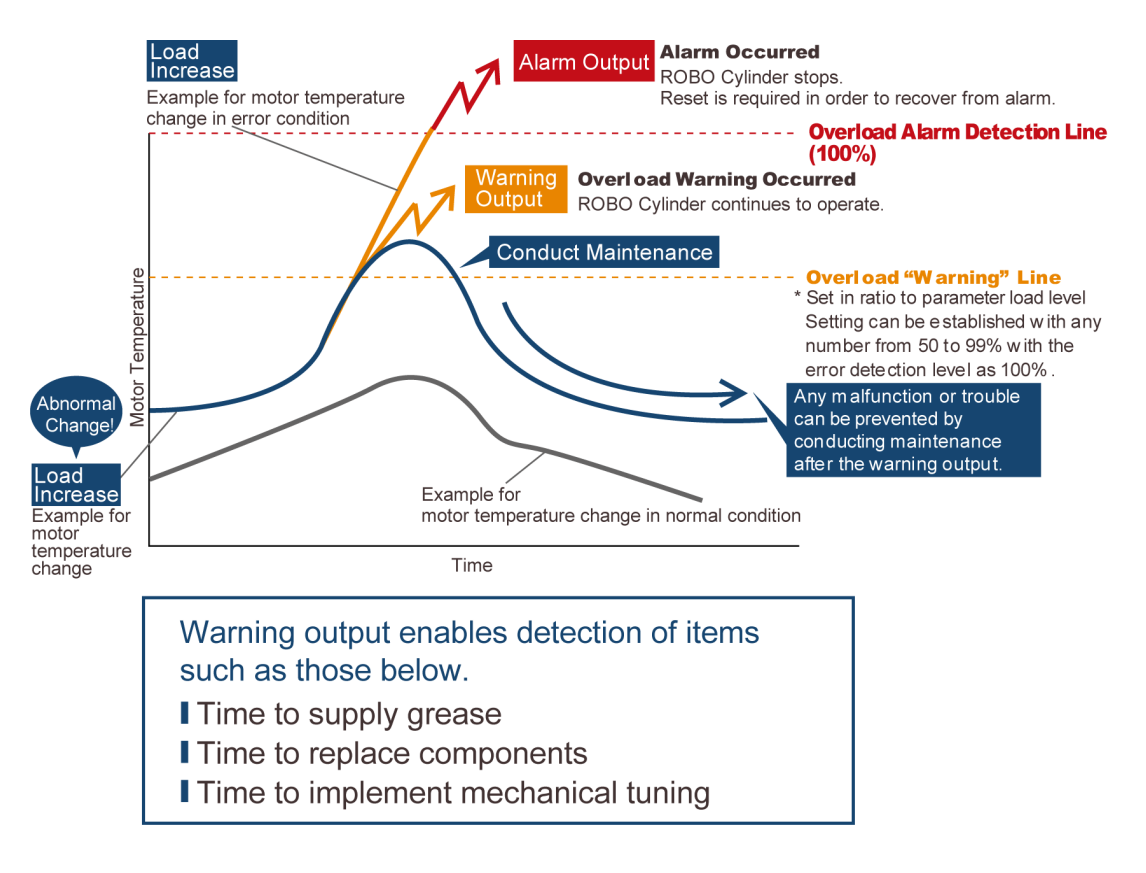

#### [For driver unit]

The driver overload warning (message level error) should be detected when the ratio of the load assuming the presumed motor raised temperature that could generate the driver overload error as 100% (hereinafter described as overload level) has exceeded the value set in the parameter. By setting a parameter separately, the driver overload warning can be output to a port. The indication of the ratio above and the output port should be done in the parameters below.

(1) Driver Unit Parameter No. 143 "Overload Warning Loading Level Ratio"

The ratio should be set to detect Error No. 22C "Motor Drive Control Error" assuming the overload level (driver overload error loading level) to detect Error No. 61A "Overload Error" (cold start level error) as 100 [%].

The setting range should be "50 to 100 [%]" and if 100 [%] or a number out of the range is set, the driver overload warning and the driver overload warning output should get invalid.

#### • Driver Unit Parameter

| No. | Parameter Name                          | Setting at<br>Delivery | Input<br>range | Unit | Remarks                                                            |
|-----|-----------------------------------------|------------------------|----------------|------|--------------------------------------------------------------------|
| 143 | Overload Warning<br>Loading Level Ratio | 100                    | 50 to 100      | %    | Set in % from Driver overload error loading level (invalid at 100) |

(2) Axis Parameter No. 37 "Driver Overload Warning Output Number"

A port number to conduct the driver overload warning output (break contact) should be set. If an output port number other than 0 is set in this parameter, the driver overload warning output activates. When 0 or a number out of the range is set, the driver overload warning output should get invalid.

#### Axis Parameter

| No. | Parameter Name                             | Setting at<br>Delivery | Input<br>range | Unit | Remarks                                                                                                    |
|-----|--------------------------------------------|------------------------|----------------|------|----------------------------------------------------------------------------------------------------|
| 37  | Driver Overload<br>Waring Output<br>Number | 0                      | 0 to 6,999     |      | Physical output port or extension output port<br>(Output invalid at 0, duplicated indication<br>invalid)<br>* Break Contact |

\* Both (1) and (2) are set invalid at the delivery.

#### [In case of EC connection unit (ELECYLINDER)]

- For ELECYLINDER, it is not in the parameters, but in the maintenance information screen in the teaching tool to set the ratio. When each setting values are exceeded, there should be "Maintenance Warning 3" generated and the status LED on ELECYLINDER should flash in green and red in turns to notify.
- When the motor temperature rise value falls below the ratio set as "overload warning level", "Maintenance warning 3" will be automatically cleared.
- When "Maintenance warning 3" is output, investigate the cause of the increase in load. Maintenance such as greasing or reviewing the operating conditions is recommended.
- Setting it to "100%" will disable this function.

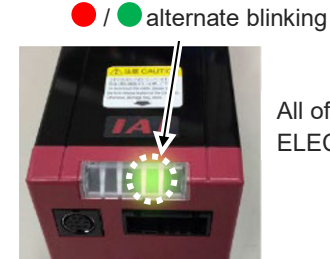

All of maintenance warning LEDs from 1 to 3 on ELECYLINDER flash in green and red in turns.

## Reference

Check of Overload Level

The overload level on a motor in operation can be checked in a teaching tool. All the monitoring types supported in RSEL System should be monitored in one screen.

| Z Servo addition Datamonitor         |        |       |       |       |       |       |
|--------------------------------------|--------|-------|-------|-------|-------|-------|
| Axis group 1 Axis group 2            |        |       |       |       |       |       |
| Monitor Type                         | Axisl  | Axis2 | Axis3 | Axis4 | Axis5 | Axis6 |
| Overload level[%]                    | 0.0    | 0.0   | 0.0   | 0.0   | 0.0   | 0.0   |
| Motor command current[%(Rated ratio) | )] 0.0 | 0.0   | 0.0   | 0.0   | 0.0   | 0.0   |
|                                      |        |       |       |       |       |       |

The setting in Driver Unit Parameter No. 143 "Overload Warning Loading Level Ratio" can be checked in the maintenance information window.

| -20 Maintenance information                                      |                     |              |       |  |  |  |  |
|------------------------------------------------------------------|---------------------|--------------|-------|--|--|--|--|
|                                                                  |                     |              |       |  |  |  |  |
| Total mileage display unit () [km] (m]                           |                     |              |       |  |  |  |  |
| Axis1 Axis2 Axis3 Axis4 Axis5 Axis6                              |                     |              | 1     |  |  |  |  |
| Name                                                             | Current Value       | Change Value |       |  |  |  |  |
| Total movement count                                             | 130                 |              |       |  |  |  |  |
| Threshold of total movement count                                | 0                   |              |       |  |  |  |  |
| Total mileage[km]                                                | 20                  |              |       |  |  |  |  |
| Total running distance set value[km](standard for grease supply) | 500                 |              |       |  |  |  |  |
| Overload warning level                                           | 100                 |              |       |  |  |  |  |
| Total FAN drive time[Day:hour:minute]                            | 0:02:00             |              |       |  |  |  |  |
| Actuator exchange time                                           | 2000/01/01 00:00:00 |              |       |  |  |  |  |
| Travel distance after refueling[km]                              | 0                   |              |       |  |  |  |  |
| Refueling time                                                   | 2000/01/01 00:00:00 |              |       |  |  |  |  |
| Initialize Info. Clear Pairing ID Exchange Actuator              | FAN Exchange        | Refueling    | Close |  |  |  |  |

For the operation of teaching tool, refer to the following instruction manual.

- PC dedicated teaching software instruction manual (ME0398)
- Touch Panel Teaching Pendant TB-02 instruction manual (ME0356)
- Touch Panel Teaching Pendant TB-03 instruction manual (ME0377)

# 9.5 Vision System Interface Function

## 9.5.1 About vision system interface function

The vision system interface (hereinafter described as Vision System I/F) feature is capable of storing the coordinate data of a workpiece sent from the vision system directly to the position data.

Refer to [Separate Volume Vision System I/F Feature Instruction Manual (ME0269)] for details.

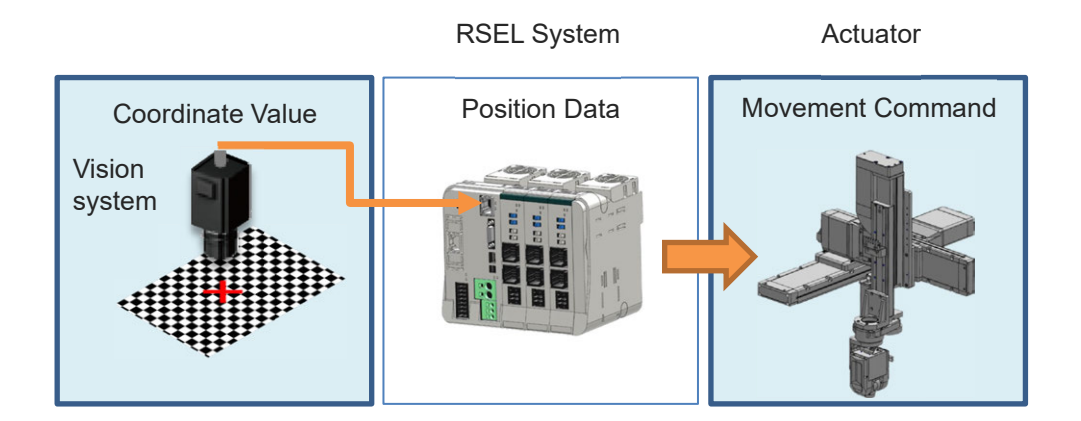

## 9.5.2 Applicable function

This manual subjects to the controllers described below.

- RSEL System
- \* Only the Each Axis Coordinate System (including combination with cartesian 6-axis robot) is applicable.

#### [1] Applicable Vision System

| Company name | Product name                           | Interface |
|--------------|----------------------------------------|-----------|
| Cognex       | In-Sight EZ-110<br>In-Sight5000 Series | Ethernet  |
| Keyence      | CV-3000, CV-5000, XG-7000              | Ethernet  |

## 9.5.3 Interface specification

The connectivity between the controller part and the vision system should be done with both the parallel communication and the serial communication.

|          | Item               | Applications                                                                          | Remarks                                                                              |  |  |
|----------|--------------------|---------------------------------------------------------------------------------------|--------------------------------------------------------------------------------------|--|--|
| Parallel | PIO Input 1-point  | Vision system initialization<br>complete<br>Status input<br>(To be used as necessary) | For handshaking with the vision system<br>(It is necessary to select PIO board or to |  |  |
|          | PIO Output 1-point | Capturing command output<br>(* mandatory) to vision system                            | purchase PIO unit)                                                                   |  |  |
| Serial   | Ethernet (TCP)     | Reception of captured work data (* mandatory)                                         | Applicable for Ethernet in standard                                                  |  |  |

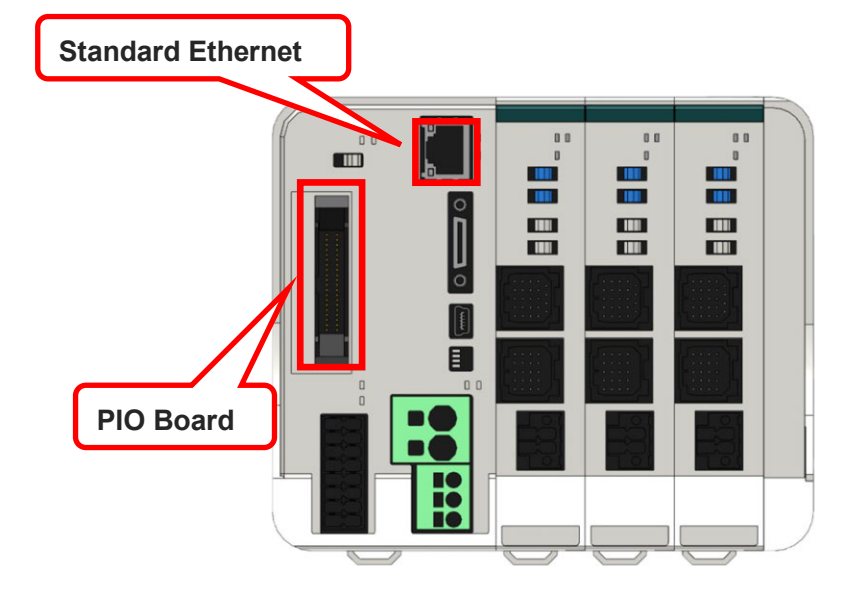

## 9.5.4 Related parameters

Shown below is a list of the parameters related to Vision System I/F.

### • I/O Parameter

| No. | Parameter name                                          | Setting at<br>Delivery                   | Input range                  | Unit | Remarks                                                                                                    |
|-----|---------------------------------------------------------|------------------------------------------|------------------------------|------|----------------------------------------------------------------------------------------------------|
| 1   | I/O port assignment type                                | Depends on<br>Controller<br>Construction | 0 to 20                      |      | 0: Fixed assignment<br>1: Automatic assignment<br>* Priority of I/O port assignment at automatic<br>assignment<br>(I/O1→PIO unit ● PIO/SIO unit)                                                                                                    |
| 14  | Number of Ports Used for I/O1<br>Fieldbus Remote Input  | Depends on<br>Controller<br>Construction | 0 to 1,024                   |      | Multiple of 8                                                                                                    |
| 15  | Number of Ports Used for I/O1<br>Fieldbus Remote Output | Depends on<br>Controller<br>Construction | 0 to 1,024                   |      | Multiple of 8                                                                                                    |
| 16  | I/O1fix-allocated input port start<br>No.               | Depends on<br>Controller<br>Construction | -1 to 3,999                  |      | 0 + (Multiple of 8) (0 to 299)<br>1,000 + (Multiple of 8) (1,000 to 3,999)<br>(Invalid if a negative value is set.)<br>* Only fieldbus available for setting in 1,000 to 3,999                                                                                                    |
| 17  | I/O1fix-allocated output port start No.                 | Depends on<br>Controller<br>Construction | -1 to 6,999                  |      | 300 + (multiple of 8) (300 to 599)<br>4,000 + (multiple of 8) (4,000 to 6,999)<br>(Invalid if a negative value is set.)<br>* Only fieldbus available for setting in 4,000 to 6,999                                                                                                    |
| 18  | I/O1 error monitor                                      | Depends on<br>Controller<br>Construction | 0 to 5                       |      | 0: Do not monitor<br>1: Monitor<br>2: Monitor (Do not monitor 24V I/O power errors)<br>3: Monitor (Monitor 24V I/O power errors)<br>4: Monitor (Make 24V I/O power errors to message<br>level)<br>* Only PIO available for setting in 2 to 4<br>* Some exceptions apply.                                                                                                    |
| 123 | Network attribute 4                                     | 0н                                       | 0 <sub>н</sub> to<br>FFFFFFF |      | Bits 0 to 3: EtherNet TCP/IP message         communication         Selection whether to permit 0.0.0.0 (IP         address of connection destination can be         ignored) as IP address of connection         destination on server         (0: Do not permit         1: Permit (not recommended))         *Note: Number of clients that can be         connected simultaneously to one         server port channel = 1         Bits 4 to 7: EtherNet IAI Protocol B/TCP         (MANU mode)         Select existence check function         (0: Not to use, 1: Use Keep Alive)         Bits 8 to 11: EtherNet IAI Protocol B/TCP         (MANU mode)         Select existence check function         (0: Not to use, 1: Use Keep Alive)         Bits 12 to 15: EtherNet Free-for-User Channel 31         Select existence check function         (0: Not to use, 1: Use Keep Alive)         Bits 16 to 19: EtherNet Free-for-User Channel 32         Select existence check function         (0: Not to use, 1: Use Keep Alive)         Bits 20 to 23: EtherNet Free-for-User Channel 33         Select existence check function         (0: Not to use, 1: Use Keep Alive)         Bits 24 to 27: EtherNet Free-for-User Channel 34         Select existence check function |

| No. | Parameter name                                         | Setting at<br>Delivery | Input range                               | Unit | Remarks                                                                                                    |
|-----|--------------------------------------------------------|------------------------|-------------------------------------------|------|----------------------------------------------------------------------------------------------------|
| 124 | Network attribute5                                     | Он                     | 0 <sub>н</sub> to<br>FFFFFFFн             |      | EtherNet TCP/IP message communication attribute<br>EtherNet client/server type<br>(0: Not in use<br>1: Client (Automatic assignment of own port<br>number)<br>2: System Reservation<br>3: Server (Specification of own port number))<br>* Note: Number of clients that can be<br>connected simultaneously to one<br>server port channel = 1<br>Bits 0 to 3: IAI protocol B/TCP (MANU mode)<br>Bits 4 to 7: IAI protocol B/TCP (AUTO mode)<br>Bits 12 to 15: Channel 31 opened to user<br>Bits 12 to 15: Channel 32 opened to user<br>Bits 16 to 19: Channel 34 opened to user<br>* If the parameter settings for own port number,<br>client/server type, IP address of connection<br>destination and port number of connection<br>destination do not match completely between the<br>IAI protocol B/TCP MANU and AUTO modes, the<br>connection will be cut off when the MANU/AUTO |
| 127 | Network attribute8                                     | 5050214 <sub>H</sub>   | 0 <sub>H</sub> to<br>FFFFFFF <sub>H</sub> |      | EtherNet TCP/IP message communication attribute<br>Bits 0 to 7: CONNECT_TIMEOUT<br>(Change is prohibited)<br>(Setting of "0" is prohibited) [s]<br>Bits 8 to 15: Connection retry interval<br>(IAI protocol B/TCP) [s]<br>Bits 16 to 23: Send timeout value [s]<br>Bits 24 to 31: IAI protocol B-SIO non-communication<br>check timer setting [s]<br>(IAI protocol B/TCP connection trigger)                                                                                                    |
| 129 | Network attribute10                                    | 0 <sub>H</sub>         | 0 <sub>н</sub> to<br>FFFFFFF <sub>H</sub> |      | EtherNet operation requirement<br>Bits 0 to 3: System Reservation<br>Bits 4 to 7: TCP/IP message communication<br>(0: Not in use, 1: Use)<br>Bits 8 to 31: Reserved (Operation requirement)                                                                                                    |
| 145 | Channel 31 opened to user<br>(TCP/IP): Own port number | 64512                  | 1025 to<br>65535                          |      | <ul> <li>* Important note: Always set a unique number for<br/>each port number.</li> <li>(Duplication of port numbers is permitted only in<br/>the IAI protocol B/TCP MANU/AUTO modes.)</li> </ul>                                                                                                    |
| 146 | Channel 32 opened to user<br>(TCP/IP): Own port number | 64513                  | 1025 to<br>65535                          |      | <ul> <li>* Important note: Always set a unique number for<br/>each port number.</li> <li>(Duplication of port numbers is permitted only in<br/>the IAI protocol B/TCP MANU/AUTO modes.)</li> </ul>                                                                                                    |
| 147 | Channel 33 opened to user<br>(TCP/IP): Own port number | 64514                  | 1025 to<br>65535                          |      | <ul> <li>* Important note: Always set a unique number for<br/>each port number.</li> <li>(Duplication of port numbers is permitted only in<br/>the IAI protocol B/TCP MANU/AUTO modes.)</li> </ul>                                                                                                    |
| 148 | Channel 34 opened to user<br>(TCP/IP): Own port number | 64515                  | 1025 to<br>65535                          |      | <ul> <li>* Important note: Always set a unique number for<br/>each port number.</li> <li>(Duplication of port numbers is permitted only in<br/>the IAI protocol B/TCP MANU/AUTO modes.)</li> </ul>                                                                                                    |
| 160 | Vision System I/F connected IP address (H)             | 192                    | 0 to 255                                  |      | *Setting of "0" and "127" is prohibited.                                                                                                    |
| 161 | Vision System I/F connected IP address (MH)            | 168                    | 0 to 255                                  |      |                                                                                                    |
| 162 | Vision System I/F connected IP address (ML)            | 0                      | 0 to 255                                  |      |                                                                                                    |
| 163 | Vision System I/F connected IP address (L)             | 102                    | 0 to 254                                  |      | *Setting of "0" and "255" is prohibited.                                                                                                    |
| 164 | Vision System I/F Connected<br>Port Number             | 64613                  | 0 to 65535                                |      | <ul> <li>Vision System I/F is dedicated for the<br/>specifications of the client on IAI controller side<br/>(Self-Port Number Automatic Assignment)</li> <li>* Setting of 0 forbidden</li> </ul>                                                                                                    |
| 170 | EtherNet I/F<br>Own MAC address (H)                    | 0 <sub>H</sub>         | Reference only<br>(HEX)                   |      | Only lower two bytes are valid.                                                                                                    |
| 171 | EtherNet I/F<br>Own MAC address (L)                    | 0 <sub>H</sub>         | Reference only<br>(HEX)                   |      |                                                                                                    |
| 172 | EtherNet I/F<br>Own IP address (H)                     | 192                    | 1 to 255                                  |      | *Setting of "0" and "127" is prohibited.                                                                                                    |

| No. | Parameter name                                                                    | Setting at<br>Delivery | Input range                               | Unit | Remarks                                                                                                    |
|-----|-----------------------------------------------------------------------------------|------------------------|-------------------------------------------|------|----------------------------------------------------------------------------------------------------|
| 173 | EtherNet I/F<br>Own IP address (MH)                                               | 168                    | 0 to 255                                  |      |                                                                                                    |
| 174 | EtherNet I/F<br>Own IP address (ML)                                               | 0                      | 0 to 255                                  |      |                                                                                                    |
| 175 | EtherNet I/F<br>Own IP address (L)                                                | 1                      | 1 to 254                                  |      | *Setting of "0" and "255" is prohibited.                                                                                                    |
| 176 | EtherNet I/F<br>Subnet mask (H)                                                   | 255                    | 0 to 255                                  |      |                                                                                                    |
| 177 | EtherNet I/F<br>Subnet mask (MH)                                                  | 255                    | 0 to 255                                  |      |                                                                                                    |
| 178 | EtherNet I/F<br>Subnet mask (ML)                                                  | 255                    | 0 to 255                                  |      |                                                                                                    |
| 179 | EtherNet I/F<br>Subnet mask (L)                                                   | 0                      | 0 to 255                                  |      |                                                                                                    |
| 180 | EtherNet I/F<br>Default gateway (H)                                               | 0                      | 0 to 255                                  |      |                                                                                                    |
| 181 | EtherNet I/F<br>Default gateway (MH)                                              | 0                      | 0 to 255                                  |      |                                                                                                    |
| 182 | EtherNet I/F<br>Default gateway (ML)                                              | 0                      | 0 to 255                                  |      |                                                                                                    |
| 183 | EtherNet I/F<br>Default gateway (L)                                               | 0                      | 0 to 255                                  |      |                                                                                                    |
| 351 | Vision System I/F 1 Function<br>Selection 1                                       | 3105500 <sub>H</sub>   | 0 <sub>н</sub> to<br>FFFFFFF              |      | Bits 0 to 3: Function Select<br>(0: Not to use, 1: Use)<br>Bits 4 to 7: Communication Device Selection<br>(0: Reserved by the system<br>1: Reserved by the system<br>2: EtherNet Ch31<br>3: EtherNet Ch32<br>4: EtherNet Ch33<br>5: EtherNet Ch34<br>(Related I/O Parameters No.124, 129 to<br>143, 145 to 148))<br>Bits 8 to 11: Vision System I/F 1 response timeout<br>value [s]<br>Bits 12 to 19: Vision System I/F 1 capturing<br>command disable delay timer value<br>[ms]<br>Bits 20 to 23: Vision System I/F 1 capturing delay<br>prediction timer value [ms]<br>Bits 24 to 31: Number of Vision System I/F 1<br>capturing command retries<br>*No retry if 0 |
| 352 | Vision System I/F 1 Function<br>Selection 2                                       | O <sub>H</sub>         | 0 <sub>н</sub> to<br>FFFFFFF <sub>H</sub> |      | Bits 0 to 7: Vision System I/F 1 communication<br>format select<br>(0: Format D<br>1: Format O<br>2: Format K)<br>(Related I/O Parameter No.353)<br>Bits 8 to 31: Reserved by the system                                                                                                    |
| 353 | Vision System I/F 1 Function<br>Selection 3                                       | 54313C0D <sub>H</sub>  | 0 <sub>н</sub> to<br>FFFFFFF <sub>H</sub> |      | Bits 0 to 7: Vision System I/F 1 Communication<br>Delimiter<br>Bits 8 to 15: Vision System I/F 1 Communication<br>Delimiter 1<br>*No header when 0<br>Bits 16 to 31: Vision System I/F 1 Communication<br>Delimiter 2<br>*No header when 0                                                                                                    |
| 356 | Vision System I/F 1<br>Initializing Complete Status<br>Physical Input Port Number | 0                      | 0 to 299                                  |      | * Invalid when set to "0".                                                                                                    |
| 357 | Vision System I/F 1<br>Image-Capture Command<br>Physical Output Number            | 0                      | 0 to 599                                  |      | * Setting may be necessary depending on type of<br>system                                                                                                    |

(Note) I/O Parameter No. 132 to 143 should not be used as they are the TCP/IP settings (I/P Address Subnet Mask Default Gateway) for the Ethernet system field network.

#### • MC Common Parameters

| No. | Parameter name                                                                   | Setting at<br>Delivery | Input range                                | Unit     | Remarks                                                                                                    |
|-----|----------------------------------------------------------------------------------|------------------------|--------------------------------------------|----------|----------------------------------------------------------------------------------------------------|
| 31  | Vision System I/F1 Coordinate<br>Axis Definition                                 | 4321 <sub>н</sub>      | 0 <sub>H</sub> to<br>FFFFFFFF <sub>H</sub> |          | Bits 0 to 3: X Direction Axis Number<br>Bits 4 to 7: Y Direction Axis Number<br>Bits 8 to 11: Z Direction Axis Number<br>Bits 12 to 15: R Direction Axis Number<br>Bits 16 to 31: Spare<br>* Valid only for Axis Group No. 1                                                                                                    |
| 32  | Vision system I/F 1<br>coordinate datum point offset X                           | 0                      | -99,999,999<br>to<br>99,999,999            | 0.001mm  | Robot coordinate X on Vision System I/F 1<br>coordinate (X = 0, Y = 0)<br>* Setting is to be established at vision system I/F<br>adjustment.                                                                                                    |
| 33  | Vision system I/F 1<br>coordinate datum point offset Y                           | 0                      | -99,999,999<br>to<br>99,999,999            | 0.001mm  | Robot coordinate Y on Vision System I/F 1<br>coordinate (X = 0, Y = 0)<br>* Setting is to be established at vision system I/F<br>adjustment.                                                                                                    |
| 34  | Vision system I/F 1<br>coordinate offset angle                                   | 0                      | -99,999,999<br>to<br>99,999,999            | 0.001deg | Rotation angle of Vision System I/F 1 coordinate<br>when robot coordinate is taken as the datum<br>* Setting is to be established at vision system I/F<br>adjustment.                                                                                                    |
| 35  | Vision system I/F 1<br>Z-axis direction vision system<br>position judgment datum | 0                      | -99,999,999<br>to<br>99,999,999            | 0.001mm  | (Related Information: MC Common Parameter No.<br>40 "Vision System I/F 1 Control 2")                                                                                                    |
| 36  | Vision system I/F 1<br>X-axis (GTVD acquirement<br>data) adjustment offset       | 0                      | -99,999 to<br>99,999                       | 0.001mm  |                                                                                                    |
| 37  | Vision system I/F 1<br>Y-axis (GTVD acquirement<br>data) adjustment offset       | 0                      | -99,999 to<br>99,999                       | 0.001mm  |                                                                                                    |
| 38  | Vision system I/F 1<br>R-axis (GTVD acquirement<br>data) adjustment offset       | 0                      | -360,000 to<br>360,000                     | 0.001deg |                                                                                                    |
| 39  | Vision system I/F 1 control 1                                                    | 0 <sub>H</sub>         | 0 <sub>н</sub> to<br>FFFFFFFF <sub>H</sub> |          | Bits 0 to 3: Reserved by the system<br>Bits 4 to 11: Reserved by the system<br>Bits 12 to 19: Reserved by the system<br>Bits 20 to 23: R-axis adjustment sign reverse<br>(0: Not to reverse code<br>1: Reverse code)<br>Bits 24 to 31: Reserved                                                                                                    |
| 40  | Vision system I/F 1 control 2                                                    | 0 <sub>H</sub>         | 0 <sub>н</sub> to<br>FFFFFFF <sub>H</sub>  |          | Bits 0 to 7: Position judgment datum distance in Z-<br>axis direction [0.1mm]<br>(In installation with robot on top, invalid<br>when set to "0")<br>Bits 8 to 11: Vision Installation Type<br>(0: Solid installation (not installed on<br>robot))<br>1: Installation on robot)<br>* Setting is to be established at vision<br>system I/F adjustment<br>Bits 12 to 31: Reserved |

## 9.5.5 Related error code

Shown below is a list of the parameters related to Vision System I/F.

| Error<br>No.                             | Error name                                                 | Content and Cause / Countermeasure                                                                                                    |
|------------------------------------------|------------------------------------------------------------|----------------------------------------------------------------------------------------------------|
| 40D                                      | Vision system error                                        | [Content & Cause]<br>Parameter setting error<br>1)Setting in I/O Parameter No. 351 "Vision System I/F1 Feature Select 1"<br>is set to not permitted to use ("0")                                                                                                    |
|                                          |                                                            | [Countermeasure]<br>1)Set I/O Parameter No. 351 "Vision System I/F1 Feature Select 1" to<br>permitted to use ("1")                                                                                                    |
|                                          |                                                            | [Content & Cause]<br>There is no communication response confirmed from vision system<br>1)Parameter setting error<br>2)Setting error in vision system side                                                                                                    |
| 40E Vision system response timeout error |                                                            | <ul> <li>[Countermeasure]</li> <li>1) -1 Check that the value in I/O Parameter No. 129 Bit 4-7: TCP/IP<br/>Message Communication is set to 1 (To Use)</li> <li>1) -2 Check that the values set in I/O Parameter No. 160 to 163 Vision<br/>System I/F Connection Destination IP Address are correct</li> <li>1) -3 Check that the value set in I/O Parameter No. 164 Vision System I/F<br/>Connection Destination Port Number is correct</li> <li>2) Check that the vision system sends data to the capturing command</li> </ul> |
| 40F                                      | Received command error<br>(vision system)                  | [Content & Cause]<br>1)An unsupported identification code was received from the vision system<br>2)Inappropriate data was received from the vision system                                                                                                    |
|                                          |                                                            | [Countermeasure] 1), 2) Check that data sent from the vision system is correct                                                                                                    |
| 410                                      | Error of workpiece<br>quantity received (vision<br>system) | <ul> <li>[Content &amp; Cause]</li> <li>1) The number of workpieces received from the vision system has exceed the upper limit for the maximum number of workpieces in one time of capturing</li> <li>[Countermeasure]</li> <li>1) Leave more space between workpieces on the conveyor to avoid axceeding the upper limit</li> </ul>                                                                                                    |
| 411                                      | Vision system I/F internal process error                   | [Content & Cause]<br>1)The workpiece status got busy for some reason<br>2)The workpiece information handling process fell timed out for some reason<br>[Countermeasure]<br>1), 2) Reboot the power.<br>Replace SEL unit in case it would not improve even with reboot                                                                                                    |
| 412                                      | Vision system command<br>error                             | <ul> <li>[Content &amp; Cause]</li> <li>1) The vision system I/F that will be used differ from the vision system I/F in use</li> <li>2) The indicated vision system I/F is in use in another task</li> <li>[Countermeasure]</li> <li>1) Release the vision system I/F in use before indicating the vision system I/F to be used<br/>Release = SLVS Command operation</li> <li>2) Use the vision system after the use in another task is finished</li> </ul>                                                                     |

Operation Cancel Level Errors

| Error<br>No. | Error name                               | Content and Cause / Countermeasure                                                                                                    |  |  |
|--------------|------------------------------------------|----------------------------------------------------------------------------------------------------|--|--|
| 413          | Vision system I/F imaging location error | [Content & Cause]<br>1)There was an error in the Z-axis position at GTVD Command being<br>executed                                                                                                    |  |  |
|              |                                          | 1)Move the Z-axis to the right position before executing GTVD Command                                                                                                    |  |  |
| 414          | SIO unopened error                       | [Content & Cause]<br>1)A channel open to another task was attempted to open again                                                                                                    |  |  |
|              |                                          | [Countermeasure]<br>1)Check if the channel required to use is open                                                                                                    |  |  |
| 415          | SIO other task in use<br>error           | [Content & Cause]<br>1)Attempted to open again a channel already open in another task                                                                                                    |  |  |
|              |                                          | [Countermeasure]<br>1)Check a channel to release                                                                                                    |  |  |
| 416          | SIO communication<br>mode error          | <ul> <li>[Content &amp; Cause]</li> <li>1) The vision system command (SLVS) was executed to a channel in use for communication in a command such as OPEN, CLOS, READ and WRIT Commands</li> <li>2) A communication command (such as OPEN, CLOS, READ and WRIT Command) attempt to be executed to a channel in use for vision system I/F feature</li> </ul> |  |  |
|              |                                          | <ul> <li>1), 2) Attempt not to execute a communication command (such as OPEN,<br/>CLOS, READ and WRIT Commands) and a vision system<br/>command (such as SLVS) to one channel at the same time</li> </ul>                                                                                                    |  |  |
| 417          | SIO multiple WRIT<br>execution error     | [Content & Cause]<br>1)WRIT Command was executed to one channel in several tasks at the<br>same time<br>[Countermeasure]                                                                                                    |  |  |
|              | Waiting timeout setting out of range     | <ul> <li>Check if data is sent to the same channel at the same timing</li> <li>[Content &amp; Cause]</li> <li>WT command timeout setting is out of the range</li> </ul>                                                                                                    |  |  |
| 430          |                                          | [Countermeasure] <ol> <li>Check the timeout setting in WT </li> <li>Command in the program step that the error occurred</li> <li>Setting Range: 0.01 to 99 seconds</li> </ol>                                                                                                    |  |  |
| 473          | Ethernet unclosed socket open error      | [Content & Cause]<br>1)A socket was attempted to open again without closing<br>[Countermeasure]<br>1)Close the socket before opening it again                                                                                                    |  |  |

| Error<br>No. | Error name | Content and Cause / Countermeasure                                                                                                    |  |  |  |  |
|--------------|------------|----------------------------------------------------------------------------------------------------|--|--|--|--|
| Error<br>No. | Error name | Content and Cause / Countermeasure         [Content & Cause]         1)OPEN Command or SLVS Command was used while the parameters are set as follows;         • TCP/IP message communication is invalid I/O Parameter No. 129 Bit 4 to 7 = 0         • I/O Parameter No. 124 with the client server set to "Not to Use"         • Bit 8 to 11: Free-to-User Channel 31 = 0         • Bit 12 to 15: Free-to-User Channel 33 = 0         • Bit 20 to 23: Free-to-User Channel 34 = 0         2)Reached to conditions below in normal use;         When expressing from IP Address (H) (1st Octet) to IP Address (L) (4th Octet) as IP_H, IP_MH, IP_ML and IP_L, each of them should be as follows;         IP_H<=0 or IP_H=127 or IP_H>255 or IP_MH<0 or IP_MH>255 or IP_ML<0 or IP_ML>255 or IP_L<<0 or IP_ML>255         3)Condition as shown below;         Self port number < 1025, Self port number > 65535, Self port number duplicated or Connection destination port number at client <= 0 or Connection destination port number at client <= 0 or Connection destination port number at server < 0 or Connection destination port number at server < 0 or Connection destination port number at server > 65535         ICountermeasure]         1)With the parameters set as shown below;         • I/O Parameter No. 129 Bit 4 to 7 = 0         • I/O Parameter No. 129 Bit 4 to 7 = 0         • I/O Parameter No. 129 Bit 4 to 7 = 0         • I/O Parameter No. 124 with the client server set to "Not to Use"         • Bit 8 to 11: Free-to-User Channel |  |  |  |  |
|              |            | <ul> <li>I/O Parameter No. 132 to 135 "I/O Fieldbus Self IP Address (*)" <ul> <li>I/O Parameter No. 149 to 152 "I/I Protocol B/TCP Connection Destination IP Address (MANU mode) (*)"</li> <li>H, MH, ML or L comes in * in order</li> </ul> </li> <li>I/O Parameter No. 154 to 157 "I/I Protocol B/TCP Connection Destination IP Address (AUTO mode) (*)"</li> <li>H, MH, ML or L comes in * in order</li> <li>I/O Parameter No. 160 to 183 "Vision System I/F Connection Destination IP Address (AUTO mode) (*)"</li> <li>H, MH, ML or L comes in * in order</li> <li>I/O Parameter No. 160 to 183 "Vision System I/F Connection Destination IP Address (*)"</li> <li>H, MH, ML or L comes in * in order</li> <li>Or, check the connection destination IP address in the integer variables indicated by IPCN Command</li> </ul> 3) Check the following parameter so the parameter setting would not be an error condition <ul> <li>I/O Parameter No. 144 "IAI Protocol B/TCP Self Port Number (MANU mode)</li> <li>I/O Parameter No. 145-148 "Free-to-User Channel 3 * (TCP/IP) Self Port Number"</li> <li>* 1, 2, 3 or 4 comes in * in order</li> <li>I/O Parameter No. 153 "I/I Protocol B/TCP Connection Destination Port Number (MANU mode)"</li> <li>I/O Parameter No. 158 "I/I Protocol B/TCP Connection Destination Port Number (MANU mode)"</li> <li>I/O Parameter No. 158 "I/I Protocol B/TCP Connection Destination Port Number (MANU mode)" </li> </ul>                                                                                                 |  |  |  |  |

| rs |
|----|
|    |

| Error<br>No. | Error name                           | Content and Cause / Countermeasure                                                                                                    |  |  |  |
|--------------|--------------------------------------|----------------------------------------------------------------------------------------------------|--|--|--|
| 60F          | Vision system I/F<br>parameter error | [Content & Cause]         Parameter setting error         1) An error in I/O Parameter No. 351 "Vision System I/F Feature Select 1"         Bit 4 to 7 settings <when be="" communication="" established="" ethernet="" is="" to="" vision="" with=""><br/>There is a mismatch to the channel number set in I/O Parameter No.<br/>124 "Network Attribute 5"         2) There is an error in the setting in I/O Parameter No. 352 "Vision System<br/>I/F1 Feature Select 2" Bit 0 to 7         3) There is an error in the setting in I/O Parameter No. 356 "Vision System<br/>I/F1 Initial Complete Status Physical Input Port Number"         4) A port number set in I/O Parameter 357 "Vision System I/F1 Capturing<br/>Command Physical Output Port Number" is duplicated with another<br/>feature or a port number out of the range is indicated         5) A value set in MC Common Parameter No. 31 "Vision System I/F1<br/>Coordinate Axis Definition" is out of the range or there is no setting<br/>established of X and Y axes         [Countermeasure]         1) Set Parameter No. 351 "Vision System I/F Feature Select 1" Bit 4 to 7<br/>as follows;         <when be="" communication="" established="" ethernet="" is="" to="" vision="" with=""><br/>Set in the channel number set in I/O Parameter No. 124 "Network<br/>Attribute 5"         2) Set a value in the range from 0 to 2 in I/O Parameter No. 352 "Vision<br/>System I/F1 Feature Select 2" Bit 0 to 7         3) Set a value in the range available to indicate for the setting in I/O<br/>Parameter No. 356 "Vision System I/F1 Initial Complete Status Physical<br/>Input Port Number"         4) Check the port number set in I/O Parameter 357 "Vision System I/F1<br/>Capturing Command Physical Output Port Number" and a</when></when> |  |  |  |
| 613          | PIO error                            | [Content & Cause]<br>1)IO power is not supplied (or voltage dropped below 21.6V)<br>[Countermeasure]<br>1)Check the power supply status to IO cable                                                                                                    |  |  |  |

| Error<br>No. | Error name                        | Content and Cause / Countermeasure                                                                                                    |  |  |  |
|--------------|-----------------------------------|----------------------------------------------------------------------------------------------------|--|--|--|
| 632          | I/O assignment<br>parameter error | <ul> <li>[Content &amp; Cause]</li> <li>1) An input (output) port start number and number of input (output) ports used are set as follows in the fixed assignment <ul> <li>A port number other than 0 to 299, 300 to 599, 1,000 to 3,999 or 4,000 to 6,999</li> <li>Not a multiple of 8</li> </ul> </li> <li>2) Duplicated assignment due to parameter setting error 3) Excess number of assignment due to parameter setting error [Countermeasure]</li> <li>1) Set an appropriate value to the input (output) port start number and</li> </ul>                                                                                                 |  |  |  |
|              |                                   | <ul> <li>number of input (output) ports used in the fixed assignment</li> <li>2) Check in the numbers of input and output ports used and the input and output port start numbers set in the parameters below and confirm that there is no duplication <ul> <li>I/O Parameter No.14 to 15 "Number of I/O Fieldbus Remote Input (Output) Used Ports"</li> <li>I/O Parameter No.16 to 17 "Input (Output) Port Start Number in I/O1 Fixed Assignment"</li> </ul> </li> </ul>                                                                                                    |  |  |  |
|              |                                   | <ul> <li>I/O Parameter No.187 to 188 "Input (Output) Port Start Number in PIO Unit / PIO/SIO Unit Fixed Assignment"</li> <li>3) Check in the numbers of input and output ports used and the input and output port start numbers set in the parameters below and confirm that there is excess number of assignment to the specifications</li> <li>I/O Parameter No.14 to 15 "Number of I/O Fieldbus Remote Input (Output) Used Ports"</li> <li>I/O Parameter No.16 to 17 "Input (Output) Port Start Number in I/O1 Fixed Assignment"</li> <li>I/O Parameter No.187 to 188 "Input (Output) Port Start Number in I/O1 Fixed Assignment"</li> </ul> |  |  |  |
|              |                                   | PIO Unit / PIO/SIO Unit Fixed Assignment"                                                                                                    |  |  |  |

# 9.6 RSEL Serial Communication Multiple Channel Applicable Features

The RSEL serial communication is currently available only in one channel. But, this feature enables to have multiple channel communication.

It enables a use such as to connect the PC software, a teaching pendant and a programmable display at the same time.

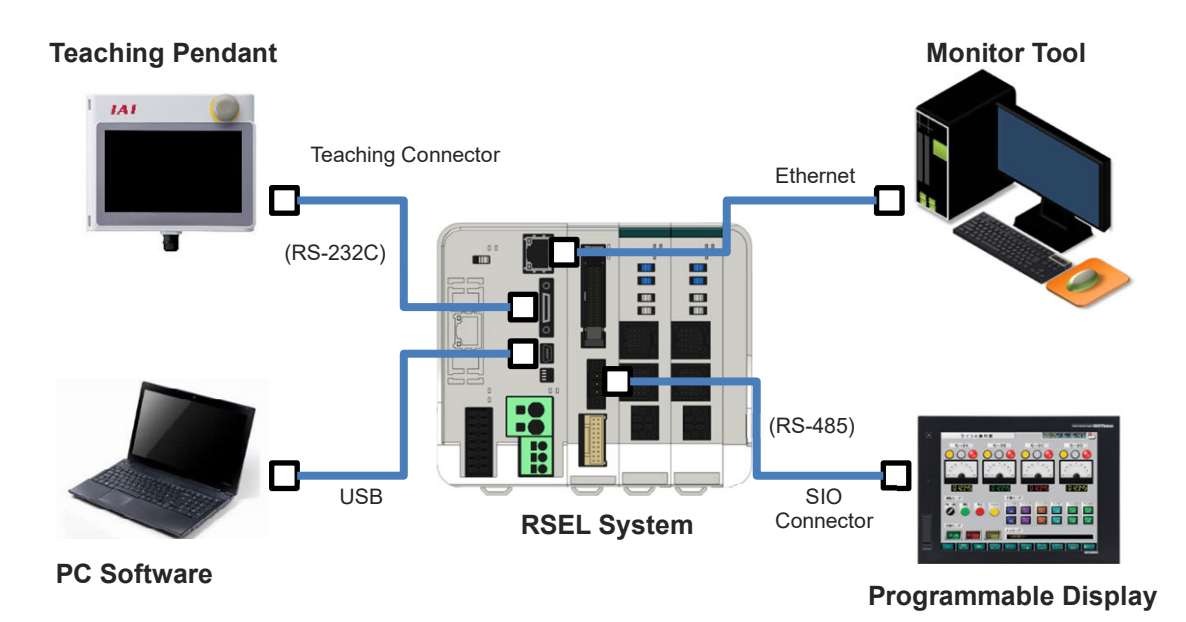

\* This feature is set "inactivated" on delivery.

#### 9.6.1 Applicable version

The applicable versions for this feature are as shown below.

| Target      | Version               |  |  |
|-------------|-----------------------|--|--|
| SEL Unit    | V1.09 or later        |  |  |
| PC Software | V14.01.00.00 or later |  |  |
| TB-02/03    | V3.40 or later        |  |  |

(Note) If the PC software or TB-02/03 is in a version not applicable, activating this feature may disconnect the communication.

## 9.6.2 Function details

This feature should activate by setting the parameters.

(Set 1 in I/O Parameter No. 116 bit 0 to 3)

(\*) It is inactivated in standard delivery, and one channel is available for communication.

While the IAI protocol multiple channel communication is permitted, the operation should differ depending on the protocol command types.

The "inquiry commands (e.g. monitoring of current position and position data)" should be available in the multiple channel communication.

The "execution commands (e.g. editing of position data / SEL program / parameters and axis operations such as turning the servo on and home-return operation)" should be available for communication in one channel only.

For the command types (inquiry/execution) in each protocol, refer to the manual below. [Program Type Controller Serial Communication (Format B) Protocol Specification Manual (ME0347)] "Japanese Only"

#### [1] About Execution Commands

The execution command reception channels for each operation mode are as shown below.

| Operation<br>mode | Execution Command Reception Channel<br>Indication                                                                                      | Description                                                                                                    |
|-------------------|----------------------------------------------------------------------------------------------------|----------------------------------------------------------------------------------------------------|
| MANU              | Priority as shown below<br>(1 given to top priority)<br>1.Teaching Connector<br>2.USB<br>3.Ethernet Port<br>4.SIO connection connector | When an execution command is received from a communication channel with high priority in the channels in communication, the command in the high priority communication channel should get executed. And a command in a communication channel in low priority should get disposed and disregarded. |
| AUTO              | Indicated in parameters<br>I/O Parameter No. 116 bit 4 to 11                                                                           | An execution command should be available only<br>in one channel that was set.<br>Receiving an execution command from any<br>channel other than the execution command<br>reception channels should dispose and disregard<br>the command.                                                           |

Shown below are some images of channels in communication for each operation mode.

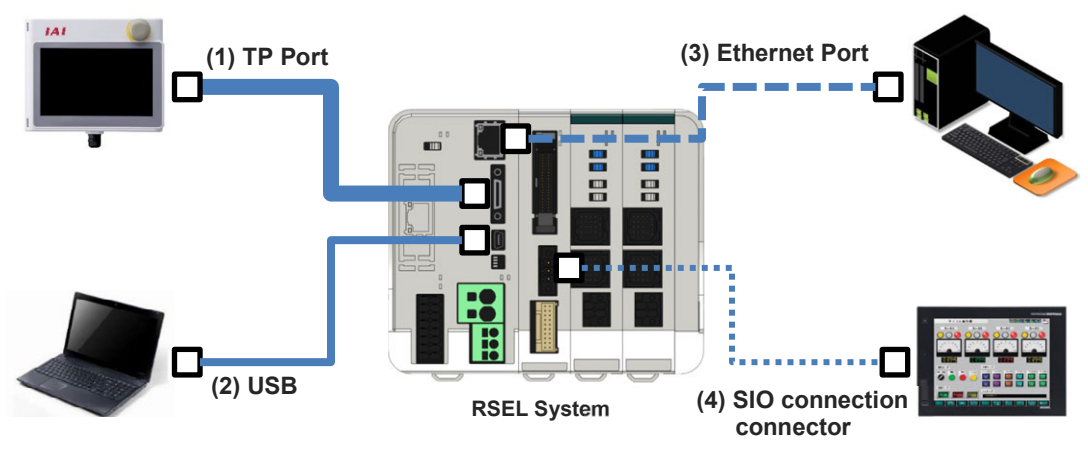

#### Status of Execution Command Reception in "MANU"

(1) to (4) are priorities in communication channels

Status of Execution Command Reception in "AUTO" (SIO connection connector set in I/O Parameter No. 116)

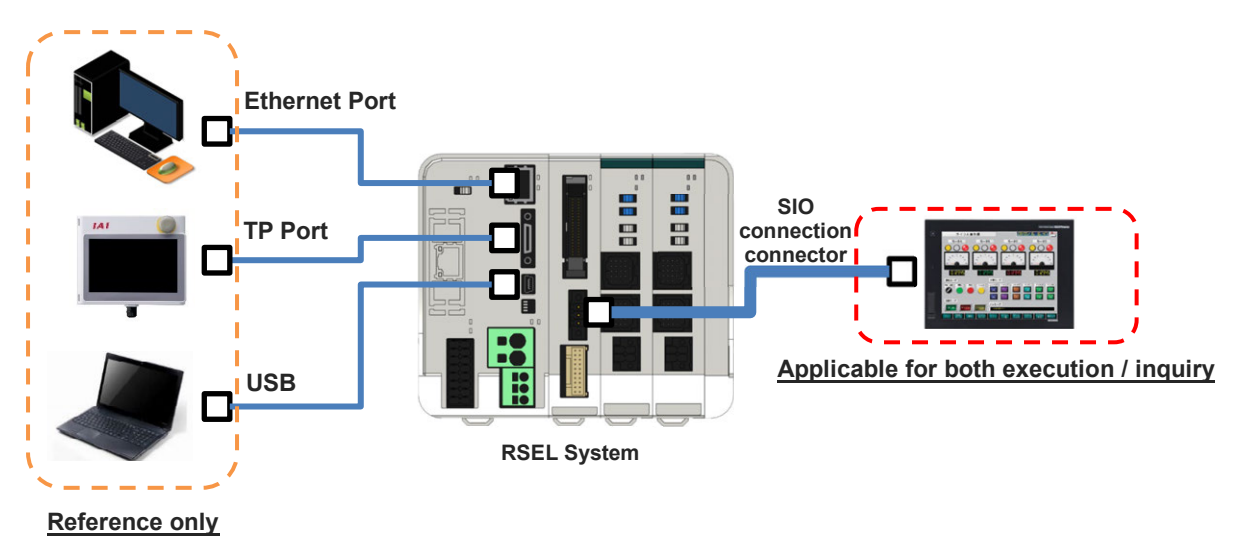

### [2] Setting example

Setting in I/O Parameter No. 116 "IAI Protocol Communication Attribute" should be established. When having the SIO connection connector for the execution command reception channel in AUTO mode as shown in the following figure, the setting should be established as described below.

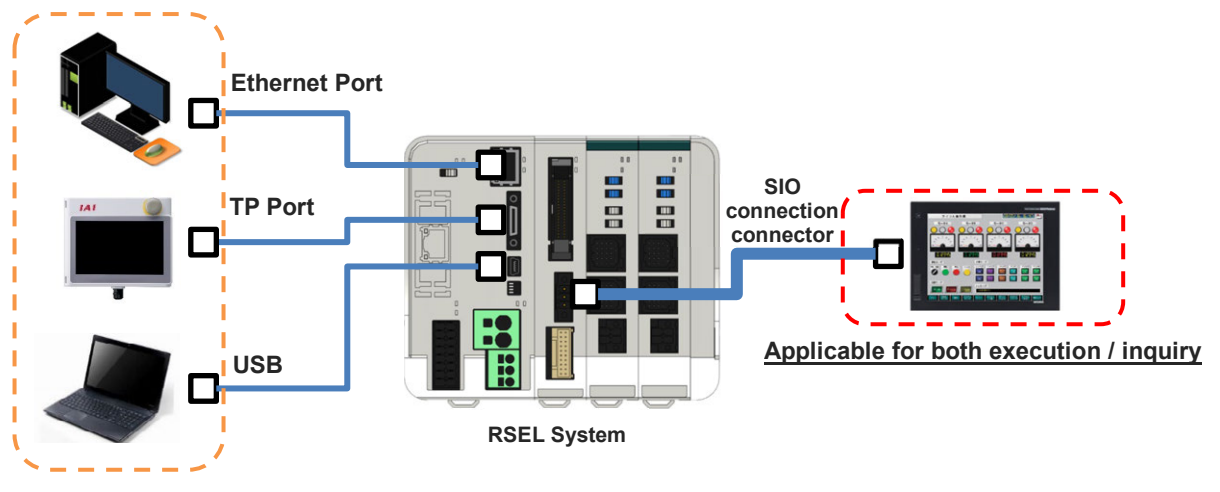

Reference only

| No. | Parameter                            | Initial value | Input range                      | Unit |
|-----|--------------------------------------|---------------|----------------------------------|------|
| 116 | IAI Protocol Communication Attribute | 0н            | $0_{H}$ to FFFFFFFF <sub>H</sub> | None |

Bits 0-3: Select Permission for IAI Protocol Multiple Channel Communication

 $\rightarrow$ Select Permission (0: Not to Permit, <u>1: Permit</u>)

Bits 4-11: Select IAI Protocol Execution Command Communication Reception Channel in AUTO mode

→Communication channel

 $(00_{H}: Teaching connector 01_{H}: SIO connection connector 0A_{H}: USB 26_{H}: Ethernet)$ 

With the settings above, the example this time set I/O Parameter No. 116 =  $00000011_{H}$ .

\* When the SIO connection connector is to be used, also establish the settings introduced in [10.7.25 Would like to use SIO connection connectors].

#### 9.6.3 Restriction

When this feature is activated, the jog switch should be disabled on delivery regardless of the setting in Driver Unit Parameter No. 194.

It can be switched over in the parameter below. MC Common Parameter No. 23 "Select Jog Switch" 0: Permit Jog Switch (Setting on Delivery)

The jog switch should be disabled on all axes when the IAI protocol multiple channel communication is enabled.

1: Permit Jog Switch

Even though the jog switch is activated when the IAI protocol multiple channel communication is enabled, the jog switch may activate also when a window such as the edit position data window is open.

2: Prohibit Jog Switch on All Axes
# 9.6.4 Related parameters

Shown below is a list of the parameters related to Serial Communication Multiple Channel Application Features.

#### • I/O Parameter

| No. | Parameter name                          | Setting at<br>Delivery | Input range                                | Unit | Remarks                                                                                                    |
|-----|-----------------------------------------|------------------------|--------------------------------------------|------|----------------------------------------------------------------------------------------------------|
| 116 | IAI Protocol<br>Communication Attribute | Он                     | 0 <sub>н</sub> to<br>FFFFFFFF <sub>H</sub> |      | Bits 0 to 3: Select Permission for IAI Protocol<br>Multiple Channel Communication<br>(0: Not to Permit<br>Teaching connector > USB > Ethernet ><br>Received in priorities in SIO connection<br>connector.<br>1: Permit)Bits 4 to 11: Select IAI Protocol Execution<br>Command Communication Reception<br>Channel in AUTO mode<br>( $00_{H}$ : Teaching connector<br> |

#### • MC Common Parameters

| No. | Parameter name                | Setting at<br>Delivery | Input range | Unit | Remarks                                                                                                    |
|-----|-------------------------------|------------------------|-------------|------|----------------------------------------------------------------------------------------------------|
| 23  | Select Jog Switch<br>Features | 0                      | 0 to 2      |      | <ul> <li>0: Permit Jog Switch <ul> <li>(Jog switch disabled for all axes when IAI</li> <li>protocol multiple channel communication</li> <li>permitted. Related data: I/O Parameter No. 116)</li> </ul> </li> <li>1: Permit Jog Switch</li> <li>2: Prohibit Jog Switch on All Axes</li> <li>* When setting = 0 or 1, enable/disable on each <ul> <li>axis should follow Driver Unit Parameter No. 194.</li> <li>(Main application part V1.09 or later)</li> </ul> </li> </ul> |

# RSEL 10 Chapter

# Parameter

| 10.1 Overview                                                 |    |
|---------------------------------------------------------------|----|
| 10.2 Parameter List (SEL Unit) ······ 10-4                    |    |
| 10.2.1 I/O parameter ····· 10-4                               | 1  |
| 10.2.2 MC common parameters ······ 10-3                       | 33 |
| 10.2.3 Axis group parameters ······ 10-3                      | 36 |
| 10.2.4 Axis parameters ······ 10-3                            | 38 |
| 10.2.5 Actuator parameters ······ 10-4                        | 11 |
| 10.2.6 Option board parameters ······ 10-4                    | 12 |
| 10.2.7 Other parameters · · · · · · · · · · · · · · · · · · · | 13 |
| 10.3 Parameter list (Driver Unit) ······                      |    |
| 10.3.1 Driver unit parameter ······ 10-4                      | 17 |
| 10.3.2 Details of driver unit parameter ······ 10-5           | 51 |
| 10.4 Parameters for Linear / Rotation Controls ······ 10-83   |    |
| 10.5 Parameter List (ELECYLINDER) ······ 10-85                |    |
| 10.5.1 Parameter list for ELECYLINDER                         | 35 |
| 10.5.2 Parameter details of ELECYLINDER                       | 36 |

| 10.6 Servo Gain Adjustment ·····            | 10-94 |
|---------------------------------------------|-------|
| 10.7 Parameter Configuration (Advanced Use) | 10-97 |

# 10.1 Overview

Parameter data should be set appropriately according to the application requirements. When a change is required to the parameters, make sure to back up the data before the change so the settings can be returned anytime.

With the PC software, it is available to have a backup in a PC. With a teaching pendant, it is available to have a backup in a Secure Digital memory card.

Also, for the purpose of rapid recovery after the investigation of failure unit or replacing the controller, keep data backup or memo also after the parameter change.

The change to the parameters will be activated after they are edited, written to the flash ROM, then either software reset or reboot of the power. It will not be active only with writing on the teaching tool.

The input ranges are the limitations for the input in the teaching pendant and PC software. For the actual setting, input the values defined in the remarks.

The values other than those defined in the remarks are for the system reservation. Do not attempt to input the values other than those defined in the remarks.

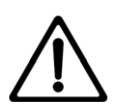

# Warning

Establishment of parameter setting gives a great influence to operation. Wrongly established setting could cause not only an operation error or malfunction, but also it is very dangerous.

Settings at the delivery enable the product to operate standardly.

Understand very well about the control logic of controller if making a change or performing a setting suitable to the system. Please contact us if you have anything unclear.

Do not turn off the power to the controller during the parameter writing.

#### Parameters Set in Bits

How to Use Bits

Refer below for how to turn on the bits (in case the last digit of the set value is H). Set the value of hexadecimal number transformed from the binary number.

#### Binary number

In the Binary number system, the figure is expressed using two (0 and 1) numerical characters. The figure increases from "0", and then "1" and moves on to the next digit to "10", "11", etc.

| Decimal<br>number | 0 | 1 | 2  | 3  | 4   | 5   | 6   | 7   | 8    | 9    | 10   |
|-------------------|---|---|----|----|-----|-----|-----|-----|------|------|------|
| Binary<br>number  | 0 | 1 | 10 | 11 | 100 | 101 | 110 | 111 | 1000 | 1001 | 1010 |

Hexadecimal number

In the Hexadecimal number system, the figure is expressed using nine numerical characters (from 0 to 9) and alphabetical characters (from A to F). The figure is gradually increased from "0" to "1", "2", "3", "4", "5", "6", "7", "8", "9", "A", "B", "C", "D", "E", "F" and then moves on to the next digit to "10", "11", etc.

| Decimal<br>number  | 0 to 9<br>(Same expression in the<br>decimal number system | 10 | 11 | 12 | 13 | 14 | 15 | 16 |
|--------------------|------------------------------------------------------------|----|----|----|----|----|----|----|
| Hexadecimal number | and the hexadecimal number system)                         | A  | В  | С  | D  | Ш  | F  | 10 |

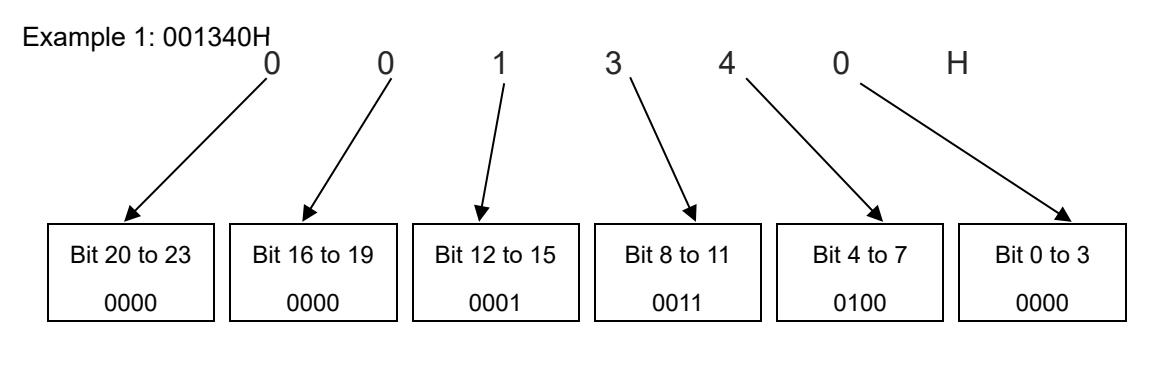

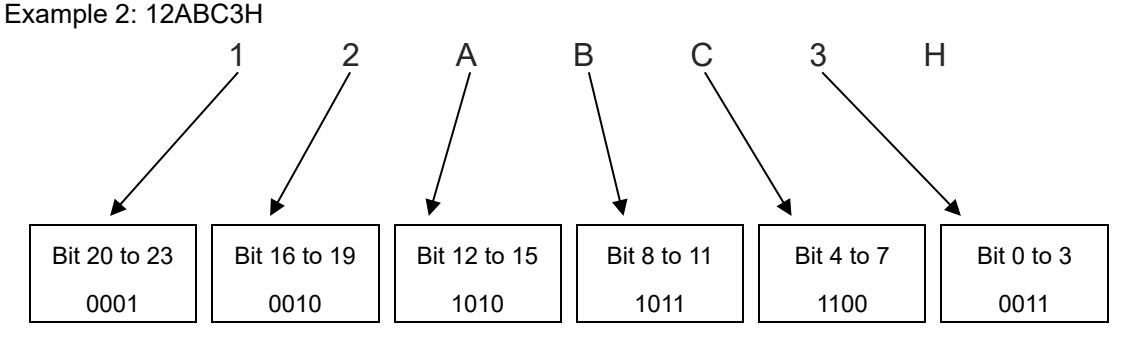

Image of Parameter Management

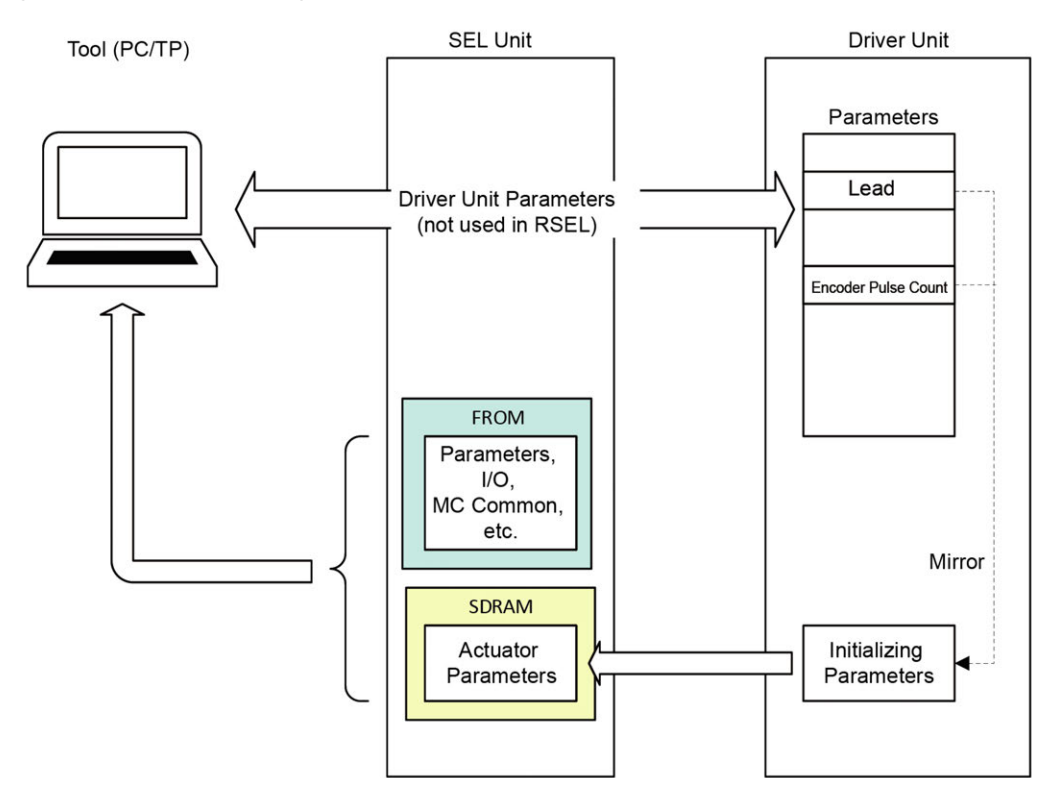

- The parameters related to the axis control should be managed on the driver unit side.
- The parameters necessary in the axis control for the SEL unit should be acquired from the driver unit as the initializing parameters.
- The driver unit parameters should be those for parameter management in the driver unit and not used in the SEL unit

# 10.2.1 I/O parameter

| No.           | Parameter name                                          | Setting at<br>Delivery                   | Input range                               | Unit | Remarks                                                                                                    |
|---------------|---------------------------------------------------------|------------------------------------------|-------------------------------------------|------|----------------------------------------------------------------------------------------------------|
| 1             | I/O port assignment type                                | Depends on<br>Controller<br>Construction | 0 to 20                                   |      | 0: Fixed assignment<br>1: Automatic assignment<br>* Priority of I/O port assignment at automatic<br>assignment<br>(I/O1→PIO unit ● PIO/SIO unit)                                                                                                    |
| 2<br>to<br>13 | Reserved by the system                                  | 0 <sub>H</sub>                           | 0 <sub>H</sub> to<br>FFFFFFF <sub>H</sub> |      |                                                                                                    |
| 14            | Number of Ports Used for I/O1<br>Fieldbus Remote Input  | Depends on<br>Controller<br>Construction | 0 to 1,024                                |      | Multiple of 8                                                                                                    |
| 15            | Number of Ports Used for I/O1<br>Fieldbus Remote output | Depends on<br>Controller<br>Construction | 0 to 1,024                                |      | Multiple of 8                                                                                                    |
| 16            | I/O1fix-allocated input port start<br>No.               | Depends on<br>Controller<br>Construction | -1 to 3,999                               |      | 0 + (Multiple of 8) (0 to 299)<br>1,000 + (Multiple of 8) (1,000 to 3,999)<br>(Invalid if a negative value is set.)<br>* Only fieldbus available for setting in 1,000 to 3,999                                                                                                    |
| 17            | I/O1fix-allocated output port start No.                 | Depends on<br>Controller<br>Construction | -1 to 6,999                               |      | 300 + (multiple of 8) (300 to 599)<br>4,000 + (multiple of 8) (4,000 to 6,999)<br>(Invalid if a negative value is set.)<br>* Only fieldbus available for setting in 4,000 to 6,999                                                                                                    |
| 18            | I/O1 error monitor                                      | Depends on<br>Controller<br>Construction | 0 to 5                                    |      | 0: Do not monitor<br>1: Monitor<br>2: Monitor (Do not monitor 24V I/O power errors)<br>3: Monitor (Monitor 24V I/O power errors)<br>4: Monitor (Make 24V I/O power errors to message<br>level)<br>* Only PIO available for setting in 2 to 4<br>* Some exceptions apply                                                                                                    |
| 19            | (For expansion)                                         | 0                                        |                                           |      | Some exceptions apply.                                                                                                    |
| 20            | Input filtering periods                                 | 2                                        | 1 to 9                                    | ms   | Input signal is recognized when the status is held for twice the period set by this parameter.                                                                                                    |
| 21            | Reserved by the system<br>(change is prohibited)        | 0                                        | 1 to 9                                    |      |                                                                                                    |
| 22            | Reserved by the system                                  | 2000                                     | 0 to 99,999<br>0 <sub>H</sub> to          | ms   |                                                                                                    |
| 23            | Reserved by the system                                  | 0 <sub>H</sub>                           | FFFFFFF                                   |      |                                                                                                    |
| 24            | I/O setting bit pattern 1<br>(global specification)     | 10000 <sub>H</sub>                       | 0 <sub>н</sub> to<br>FFFFFFF <sub>H</sub> |      | Bits 0 to 3: Reserved by the system<br>Bits 4 to 7: RDY LED function selection<br>(0: Program can be run<br>1: Error of operation-cancellation level or<br>higher is not present<br>2: Error of cold-start level or<br>* SYS LED prioritizes ALM flash<br>condition<br>Bits 8 to 19: Reserved by the system<br>Bits 20 to 23: ALM LED function selection<br>(0: An error higher than message level<br>has occurred<br>1: An error higher than operation<br>cancel level has occurred<br>2: An error higher than cold-start level<br>has occurred<br>3: An error higher than system shutoff<br>level has occurred)<br>Bits 24 to 27: Reserved by the system |
| 25            | I/O setting bit pattern 2<br>(global specification)     | 0 <sub>H</sub>                           | 0 <sub>H</sub> to                         |      | Bits 0 to 3: Reserved by the system<br>Bits 4 to 7: Reserved by the system<br>Bits 8 to 11: Reserved by the system                                                                                                    |

| No.            | Parameter name               | Setting at<br>Delivery | Input range | Unit | Remarks                                                                                                    |
|----------------|------------------------------|------------------------|-------------|------|----------------------------------------------------------------------------------------------------|
| 26<br>to<br>27 | (For expansion)              | 0                      |             |      |                                                                                                    |
| 28             | I/O ready output port number | 0                      | 0 to 6,999  |      | Output port ON when I/O is ready<br>(Invalid if "0" is set)                                                                                                    |
| 29             | Reserved by the system       | 0                      | 0 to 6,999  |      |                                                                                                    |
| 30             | Input function selection 000 | 1                      | 0 to 5      |      | <ul> <li>0: General-purpose input</li> <li>1: Program start signal (ON edge)<br/>(Input ports 007 to 014, BCD-specified program<br/>number)</li> <li>2: Program start signal (ON edge) (Input ports 007 to 014, binary-specified program<br/>number)</li> <li>3: Program start signal (ON edge) (Input ports. 008<br/>to 014, BCD-specified program number)</li> <li>Note: The function of "I/O parameter No. 44, Input<br/>function selection 014" (relating to drive-<br/>source cutoff reset) is assigned to "I/O<br/>parameter No. 37, Input function selection<br/>007," while the function of "I/O parameter<br/>No. 43, Input function selection 013" (error<br/>reset, program number specified for<br/>program start) is assigned to "I/O parameter<br/>No. 44, Input function selection 014."<br/>To specify a program number of 7 bit long,<br/>"1: Program number specified for program<br/>start" must be set for "I/O parameter No. 38,<br/>Input function selection 008" through "I/O<br/>parameter No. 44, "Input function selection<br/>014."</li> <li>4: Program start signal (ON edge)<br/>(Input ports. 008 to 014, binary-specified program<br/>number)</li> <li>Note: The function of "I/O parameter No. 44, Input<br/>function selection 014" (relating to drive-<br/>source cutoff reset) is assigned to "I/O<br/>parameter No. 37, Input function selection<br/>007," while the function selection 013" (error<br/>reset, program number specified for<br/>program start) is assigned to "I/O parameter<br/>No. 43, Input function selection 013", (error<br/>reset, program number specified for<br/>program start) is assigned to "I/O parameter<br/>No. 44, Input function selection 014."<br/>To specify a program number of 7 bit long,<br/>"1: Program number specified for program<br/>start" must be set for "I/O parameter No. 38,<br/>Input function selection 008" through "I/O<br/>parameter No. 44, "Input function selection<br/>014."</li> <li>* When using this signal to start a program, make<br/>sure the signal remains ON for 100 ms or longer<br/>so that the program Will start without fail.</li> <li>* Program Nos. 1 to 99 can be started via BCD<br/>specification, while program Nos. 1 to 255 can be<br/>started via binary specificatio</li></ul> |
| 31             | Input function selection 001 | 0                      | 0 to 5      |      | <ul> <li>0: General-purpose input</li> <li>1: Software reset signal (1 s ON)</li> <li>* If continued operation is specified as the action upon emergency stop, enable the software reset signal (to provide a means of canceling the operation).</li> <li>Note: The port number assigned to this function can be changed using I/O parameter No. 284, "Port number assigned to input function selection 001."</li> <li>If SCON is connected using an "SCON extension unit (Model number: RCON-EXT)" or "PIO/SIO/SCON extension unit (Model number: RCON-EXT-NP/PN)", SCON software reset should be conducted together with this signal.</li> </ul>                                                                                                    |

| No. | Parameter name               | Setting at<br>Delivery | Input range | Unit | Remarks                                                                                                    |
|-----|------------------------------|------------------------|-------------|------|----------------------------------------------------------------------------------------------------|
| 32  | Input function selection 002 | 0                      | 0 to 5      |      | 0: General-purpose input<br>1: Servo ON<br>* ON edge: Equivalent to the all-valid-axis servo<br>ON command, OFF edge: Equivalent to the all-<br>valid-axis servo OFF command (A minimum<br>interval of 1.5 seconds is required) (Must be<br>executed in non-operating condition)<br>Note: The port number assigned to this function can<br>be changed using I/O parameter No. 285,<br>"Port number assigned to input function<br>selection 002."                                                                                                    |
| 33  | Input function selection 003 | 1                      | 0 to 5      |      | <ul> <li>0: General-purpose input</li> <li>1: General-purpose input (Start the auto-start program upon power-ON reset/software reset in the AUTO mode)</li> <li>2: Auto-start program start signal (ON edge: Start, OFF edge: Abort all operations/programs (excluding the I/O processing program at operation/program abort))</li> <li>* If this parameter is used as an auto-start program start signal, turn ON the signal for 100ms or more so that the program will start without fail.</li> <li>Note: The port number assigned to this function can be changed using I/O parameter No. 286, "Port number assigned to input function selection 003."</li> </ul> |
| 34  | Input function selection 004 | 0                      | 0 to 5      |      | <ul> <li>0: General-purpose input</li> <li>1: All servo axis soft interlock (OFF level) (Valid for<br/>all commands other than the servo OFF<br/>command) (Operation is held upon interlock<br/>actuation during automatic operation; operation is<br/>terminated upon interlock in non-AUTO mode)</li> <li>Note: The port number assigned to this function can<br/>be changed using I/O parameter No. 287,<br/>"Port number assigned to input function<br/>selection 004."</li> </ul>                                                                                                    |
| 35  | Input function selection 005 | 0                      | 0 to 5      |      | 0: General-purpose input<br>1: Operation-pause reset signal (ON edge)<br>Note: The port number assigned to this function can<br>be changed using I/O parameter No. 288,<br>"Port number assigned to input function<br>selection 005."                                                                                                    |
| 36  | Input function selection 006 | 0                      | 0 to 5      |      | <ul> <li>0: General-purpose input</li> <li>1: Operation-pause signal (OFF level) (Valid only during automatic operation)</li> <li>* Cancel pause when an operation-pause reset signal is received.</li> <li>Note: The port number assigned to this function can be changed using I/O parameter No. 289, "Port number assigned to input function selection 006."</li> </ul>                                                                                                    |
| 37  | Input function selection 007 | 1                      | 0 to 5      |      | <ul> <li>0: General-purpose input</li> <li>1: Program number specified for program start<br/>(least significant bit)</li> <li>Note: The assignment changes depending on the<br/>value set in "I/O parameter No. 30, Input<br/>function selection 000."</li> <li>Note: The port number assigned to this function can<br/>be changed using I/O parameter No. 290,<br/>"Port number assigned to input function<br/>selection 007."</li> </ul>                                                                                                    |
| 38  | Input function selection 008 | 1                      | 0 to 5      |      | <ul> <li>0: General-purpose input</li> <li>1: Program number specified for program start</li> <li>Note: The assignment changes depending on the value set in "I/O parameter No. 30, Input function selection 000."</li> <li>Note: The port number assigned to this function can be changed using I/O parameter No. 291, "Port number assigned to input function selection 008."</li> </ul>                                                                                                    |

| No. | Parameter name               | Setting at<br>Delivery | Input range | Unit | Remarks                                                                                                    |
|-----|------------------------------|------------------------|-------------|------|----------------------------------------------------------------------------------------------------|
| 39  | Input function selection 009 | 1                      | 0 to 5      |      | <ul> <li>0: General-purpose input</li> <li>1: Program number specified for program start</li> <li>Note: The assignment changes depending on the value set in "I/O parameter No. 30, Input function selection 000."</li> <li>Note: The port number assigned to this function can be changed using I/O parameter No. 292, "Port number assigned to input function selection 009."</li> </ul>                                                                                                    |
| 40  | Input function selection 010 | 1                      | 0 to 5      |      | <ul> <li>0: General-purpose input</li> <li>1: Program number specified for program start</li> <li>Note: The assignment changes depending on the value set in "I/O parameter No. 30, Input function selection 000."</li> <li>Note: The port number assigned to this function can be changed using I/O parameter No. 293, "Port number assigned to input function selection 010."</li> </ul>                                                                                                    |
| 41  | Input function selection 011 | 1                      | 0 to 5      |      | <ul> <li>0: General-purpose input</li> <li>1: Program number specified for program start</li> <li>Note: The assignment changes depending on the value set in "I/O parameter No. 30, Input function selection 000."</li> <li>Note: The port number assigned to this function can be changed using I/O parameter No. 294, "Port number assigned to input function selection 011."</li> </ul>                                                                                                    |
| 42  | Input function selection 012 | 1                      | 0 to 5      |      | <ul> <li>0: General-purpose input</li> <li>1: Program number specified for program start</li> <li>Note: The assignment changes depending on the value set in "I/O parameter No. 30, Input function selection 000."</li> <li>Note: The port number assigned to this function can be changed using I/O parameter No. 295, "Port number assigned to input function selection 012."</li> </ul>                                                                                                    |
| 43  | Input function selection 013 | 1                      | 0 to 5      |      | <ul> <li>0: General-purpose input</li> <li>1: Program number specified for program start</li> <li>2: Error reset (ON edge)</li> <li>Note: The assignment changes depending on the value set in "I/O parameter No. 30, Input function selection 000."</li> <li>Note: The port number assigned to this function can be changed using I/O parameter No. 296, "Port number assigned to input function selection 013."</li> </ul>                                                                                                    |
| 44  | Input function selection 014 | 0                      | 0 to 5      |      | <ul> <li>0: General-purpose input</li> <li>1: Drive-source cutoff reset input (ON edge) (Valid when cancelling cause)</li> <li>2: Program number specified for program start <ul> <li>Valid only when setting I/O Parameter No. 30</li> <li>Input Function Select 000 = 1 or 2</li> </ul> </li> <li>Cutoff will be cancelled by cancelling cause of drive-source cutoff when a mode other than "1: Drive-source cutoff reset input (on-edge)" is set.</li> <li>Drive-source cutoff reset control is not available for axes whose motor-drive power unit is not housed inside this controller or whose drive-source cutoff circuit is not controlled by this controller.</li> <li>Note: The assignment changes depending on the value set in "I/O parameter No. 30, Input function selection 000."</li> <li>Note: The port number assigned to this function can be changed using I/O parameter No. 297, "Port number assigned to input function selection 014."</li> </ul> |

| No. | Parameter name                | Setting at<br>Delivery | Input range | Unit | Remarks                                                                                                    |
|-----|-------------------------------|------------------------|-------------|------|----------------------------------------------------------------------------------------------------|
| 45  | Input function selection 015  | 0                      | 0 to 5      |      | 0: General-purpose input<br>1: All Effective Axes Homing (ON edge)<br>(Servo on required in advance = I/O Parameter<br>No.32, Axis Parameter No.11)<br>2: Home return for all incremental linear sliding axes<br>(ON edge)<br>(Servo on required in advance = I/O Parameter<br>No.32, Axis Parameter No.11)<br>Note: The port number assigned to this function can<br>be changed using I/O parameter No. 298,<br>"Port number assigned to input function<br>selection 015."                                                                                                    |
| 46  | Output function selection 300 | 2                      | 0 to 20     |      | <ul> <li>0: General-purpose output</li> <li>1: Output error of operation-cancellation level or<br/>higher (ON)</li> <li>2: Output error of operation-cancellation level or<br/>higher (OFF)</li> <li>3: Output error of operation-cancellation level or<br/>higher + emergency stop (ON)</li> <li>4: Output error of operation-cancellation level or<br/>higher + emergency stop (OFF)</li> <li>5: Output error of cold start level or higher (OFF)</li> <li>5: Output error of cold start level or higher (OFF)</li> <li>7: Error output of maintenance information alert<br/>function related massage level (Error No. 231 to<br/>232) (ON)</li> <li>8: Error output of maintenance information alert<br/>function related massage level (Error No. 231 to<br/>232) (OFF)</li> <li>Note: The port number assigned to this function can<br/>be changed using I/O parameter No. 299,<br/>"Port number assigned to output function<br/>selection 300."</li> </ul> |
| 47  | Output function selection 301 | 3                      | 0 to 20     |      | <ul> <li>0: General-purpose output</li> <li>1: READY output (PIO trigger program can be run)</li> <li>2: READY output (PIO trigger program can be run and error of operation-cancellation level or higher is not present)</li> <li>3: READY output (PIO trigger program can be run and error of cold-start level or higher is not present)</li> <li>Note: The port number assigned to this function can be changed using I/O parameter No. 300, "Port number assigned to output function selection 301."</li> </ul>                                                                                                    |
| 48  | Output function selection 302 | 2                      | 0 to 20     |      | 0: General-purpose output<br>1: Emergency-stop output (ON)<br>2: Emergency-stop output (OFF)<br>Note: The port number assigned to this function can<br>be changed using I/O parameter No. 301,<br>"Port number assigned to output function<br>selection 302."                                                                                                    |
| 49  | Output function selection 303 | 0                      | 0 to 5      |      | 0: General-purpose output<br>1: AUTO mode output<br>2: Output during automatic operation (Other<br>parameter No. 12)<br>Note: The port number assigned to this function can<br>be changed using I/O parameter No. 302,<br>"Port number assigned to output function<br>selection 303."                                                                                                    |
| 50  | Output function selection 304 | 0                      | 0 to 5      |      | <ul> <li>0: General-purpose output</li> <li>1: Output at the time of "All Effective Linear Sliding<br/>Axes Homing (=0)"</li> <li>2: Output when all the effective linear sliding axes<br/>homing is completed (Coordinates determined)</li> <li>* Use MOVP Command, not HOME Command, if<br/>moving the ABS encoder linear sliding axes to the<br/>coordinate 0 or home preset coordinate.</li> <li>Note: The port number assigned to this function can<br/>be changed using I/O parameter No. 303,<br/>"Port number assigned to output function<br/>selection 304."</li> </ul>                                                                                                    |

| No. | Parameter name                | Setting at<br>Delivery | Input range | Unit | Remarks                                                                                                    |
|-----|-------------------------------|------------------------|-------------|------|----------------------------------------------------------------------------------------------------|
| 51  | Output function selection 305 | 0                      | 0 to 5      |      | <ul> <li>0: General-purpose output</li> <li>1: 1st axis in-position output (turned OFF when pressing missed)</li> <li>2: Output when axis-1 servo is ON (System monitor task output)</li> <li>3: Reserved by the system</li> <li>Note: The port number assigned to this function can be changed using I/O parameter No. 304, "Port number assigned to output function selection 305."</li> </ul>         |
| 52  | Output function selection 306 | 0                      | 0 to 5      |      | <ul> <li>0: General-purpose output</li> <li>1: 2nd axis in-position output (turned OFF when pressing missed)</li> <li>2: Output when axis-2 servo is ON (System monitor task output)</li> <li>3: Reserved by the system</li> <li>Note: The port number assigned to this function can be changed using I/O parameter No. 305, "Port number assigned to output function selection 306."</li> </ul>         |
| 53  | Output function selection 307 | 0                      | 0 to 5      |      | <ol> <li>General-purpose output</li> <li>3rd axis in-position output (turned OFF when<br/>pressing missed)</li> <li>Output when axis-3 servo is ON (System monitor<br/>task output)</li> <li>Reserved by the system</li> <li>Note: The port number assigned to this function can<br/>be changed using I/O parameter No. 306,<br/>"Port number assigned to output function<br/>selection 307."</li> </ol> |
| 54  | Output function selection 308 | 0                      | 0 to 5      |      | <ol> <li>General-purpose output</li> <li>4th axis in-position output (turned OFF when<br/>pressing missed)</li> <li>Output when axis-4 servo is ON (System monitor<br/>task output)</li> <li>Reserved by the system</li> <li>Note: The port number assigned to this function can<br/>be changed using I/O parameter No. 307,<br/>"Port number assigned to output function<br/>selection 308."</li> </ol> |
| 55  | Output function selection 309 | 0                      | 0 to 5      |      | <ul> <li>0: General-purpose output</li> <li>1: 5th axis in-position output (turned OFF when pressing missed)</li> <li>2: Output when axis-5 servo is ON (System monitor task output)</li> <li>3: Reserved by the system</li> <li>Note: The port number assigned to this function can be changed using I/O parameter No. 308, "Port number assigned to output function selection 309."</li> </ul>         |
| 56  | Output function selection 310 | 0                      | 0 to 5      |      | <ol> <li>General-purpose output</li> <li>6th axis in-position output (turned OFF when<br/>pressing missed)</li> <li>Output when axis-6 servo is ON (System monitor<br/>task output)</li> <li>Reserved by the system</li> <li>Note: The port number assigned to this function can<br/>be changed using I/O parameter No. 309,<br/>"Port number assigned to output function<br/>selection 310."</li> </ol> |
| 57  | Output function selection 311 | 0                      | 0 to 5      |      | <ul> <li>0: General-purpose output</li> <li>1: 7th axis in-position output (turned OFF when pressing missed)</li> <li>2: Output when axis-7 servo is ON (System monitor task output)</li> <li>3: Reserved by the system</li> <li>Note: The port number assigned to this function can be changed using I/O parameter No. 310, "Port number assigned to output function selection 311."</li> </ul>         |

| No.            | Parameter name                                                                                                    | Setting at<br>Delivery | Input range        | Unit | Remarks                                                                                                    |
|----------------|----------------------------------------------------------------------------------------------------|------------------------|--------------------|------|----------------------------------------------------------------------------------------------------|
| 58             | Output function selection 312                                                                                                    | 0                      | 0 to 5             |      | <ul> <li>0: General-purpose output</li> <li>1: 8th axis in-position output (turned OFF when pressing missed)</li> <li>2: Output when axis-8 servo is ON (System monitor task output)</li> <li>3: Reserved by the system</li> <li>Note: The port number assigned to this function can be changed using I/O parameter No. 311, "Port number assigned to output function selection 312."</li> </ul>                          |
| 59             | Output function selection 313                                                                                                    | 0                      | 0 to 5             |      | 0: General-purpose output<br>1: Reserved by the system<br>Note: The port number assigned to this function can<br>be changed using I/O parameter No. 312,<br>"Port number assigned to output function<br>selection 313."                                                                                                    |
| 60             | Output function selection 314                                                                                                    | 0                      | 0 to 5             |      | 0: General-purpose output<br>1: Reserved by the system<br>Note: The port number assigned to this function can<br>be changed using I/O parameter No. 313,<br>"Port number assigned to output function<br>selection 314."                                                                                                    |
| 61             | Output function selection 315                                                                                                    | 0                      | 0 to 5             |      | 0: General-purpose output<br>Note: The port number assigned to this function can<br>be changed using I/O parameter No. 314,<br>"Port number assigned to output function<br>selection 315."                                                                                                    |
| 62<br>to<br>69 | Reserved by the system                                                                                                    | 0                      | 0 to 3,999         |      |                                                                                                    |
| 70             | Unaffected general-purpose<br>output area number (MIN)<br>when all operations/programs<br>are aborted                                                   | 0                      | 0 to 6,999         |      | * Important: Outputs in this area must be operated<br>under the responsibility of user programs including<br>the "I/O processing program at operation/program<br>abort." Outputs outside this area will be forcibly<br>turned OFF. (Invalid if "0" is set)                                                                                                    |
| 71             | Unaffected general-purpose<br>output area number (MAX)<br>when all operations/programs<br>are aborted                                                   | 0                      | 0 to 6,999         |      |                                                                                                    |
| 72             | Unaffected general-purpose<br>output area number (MIN)<br>when all operations are paused<br>(servo-axis soft interlock +<br>output-port soft interlock) | 300                    | 0 to 6,999         |      | * Important: Outputs in this area must be operated<br>(including recovery) under the responsibility of<br>user programs including the "I/O processing<br>program at all operations pause." Outputs outside<br>this area will be forcibly turned OFF,<br>reflecting/holding the results of operations<br>performed while all operation pause is effective<br>(only during automatic operation).<br>(Invalid if "0" is set) |
| 73             | Unaffected general-purpose<br>output area number (MAX)<br>when all operations are paused<br>(servo-axis soft interlock +<br>output-port soft interlock) | 599                    | 0 to 6,999         |      |                                                                                                    |
| 74             | Number of TP user output ports used (hand, etc.)                                                                                                    | 0                      | 0 to 8             |      | Referenced by TP.<br>(Invalid if "0" is set)                                                                                                    |
| 75             | TP user output port start number (hand, etc.)                                                                                                    | 0                      | 0 to 599           |      | Referenced by TP.                                                                                                    |
| 76             | AUTO mode physical output<br>port number                                                                                                    | 0                      | 0 to 6,999         |      | (Invalid if "0" is set)                                                                                                    |
| 77             | Reserved by the system                                                                                                    | 0                      | 0 to 3,999         |      |                                                                                                    |
| 78             | Reserved by the system                                                                                                    | 0                      | 0B to<br>11111111B |      |                                                                                                    |
| 79             | Input port number for remote mode control                                                                                                    | 0                      | 0 to 3,999         |      | System mode = MANU if specified DI = ON or<br>AUTO/MANU-SW = MANU. (Invalid if "0" is set)<br>* Debug filter is invalid for the remote-mode control<br>input port                                                                                                    |
| 80             | (PC/TP SIO usage)                                                                                                    | 1                      | 1 to 1             |      |                                                                                                    |

| No.            | Parameter name                                                             | Setting at<br>Delivery | Input range                               | Unit | Remarks                                                                                                    |
|----------------|----------------------------------------------------------------------------|------------------------|-------------------------------------------|------|----------------------------------------------------------------------------------------------------|
| 81             | (PC/TP SIO station code)                                                   | 153                    | Reference only<br>153 to 153              |      | Fixed to 153 (99 <sub>H</sub> ).                                                                                        |
| 82<br>to<br>89 | (PC/TP SIO reservation)                                                    | 0                      |                                           |      |                                                                                                    |
| 90             | Usage of SIO channel 0<br>opened to user<br>(AUTO mode)                    | 1                      | 0 to 9                                    |      | 0: Open SEL program<br>1: Open SEL program (Connect PC/TP when both<br>devices are closed)<br>2: IAI protocol B (Slave) |
| 91             | Station code of SIO channel 0 opened to user                               | 153                    | 0 to 255                                  |      | Valid only with IAI protocol.                                                                                           |
| 92             | Baud rate type of SIO channel<br>0 opened to user                          | 0                      | 0 to 5                                    |      | 0: 9.6 1: 19.2 2: 38.4 3: 57.6 4: 76.8 5: 115.2                                                                         |
| 93             | Data length of SIO channel 0 opened to user                                | 8                      | 7 to 8                                    |      |                                                                                                    |
| 94             | Stop bit length of SIO channel<br>0 opened to user                         | 1                      | 1 to 2                                    |      |                                                                                                    |
| 95             | Parity type of SIO channel 0 opened to user                                | 0                      | 0 to 2                                    |      | 0: None 1: Odd 2: Even                                                                                                  |
| 96             | Reserved by the system                                                     | 0                      | 0 to 1                                    |      |                                                                                                    |
| 97             | IAI-protocol minimum response<br>delay for SIO channel 0<br>opened to user | 0                      | 0 to 999                                  | ms   | Valid only with IAI protocol.                                                                                           |
| 98<br>to<br>99 | (Reservation of SIO channel 0 opened to user)                              | 0                      |                                           |      |                                                                                                    |
| 100            | Reserved by the system                                                     | 28100010 <sub>H</sub>  | $0_{H}$ to FFFFFFF <sub>H</sub>           |      |                                                                                                    |
| 101            | Reserved by the system                                                     | 0                      | 0 <sub>H</sub> to<br>FFFFFFF <sub>H</sub> |      |                                                                                                    |
| 102            | Reserved by the system                                                     | 28100020 <sub>H</sub>  | $0_{H}$ to FFFFFFF <sub>H</sub>           |      |                                                                                                    |
| 103            | Reserved by the system                                                     | 0                      | $0_H$ to FFFFFFFH                         |      |                                                                                                    |
| 104            | Reserved by the system                                                     | 28100010 <sub>H</sub>  | 0 <sub>H</sub> to<br>FFFFFFF <sub>H</sub> |      |                                                                                                    |
| 105            | Reserved by the system                                                     | 0                      | $0_H$ to FFFFFFFH                         |      |                                                                                                    |
| 106            | Reserved by the system                                                     | 28100020 <sub>H</sub>  | $0_H$ to FFFFFFF <sub>H</sub>             |      |                                                                                                    |
| 107            | Reserved by the system                                                     | 0                      | $0_H$ to FFFFFFFH                         |      |                                                                                                    |
| 108            | Reserved by the system                                                     | 28100010 <sub>H</sub>  | $0_H$ to FFFFFFF <sub>H</sub>             |      |                                                                                                    |
| 109            | Reserved by the system                                                     | 0                      | $0_{H}$ to FFFFFFF <sub>H</sub>           |      |                                                                                                    |
| 110            | Reserved by the system                                                     | 28100020 <sub>H</sub>  | 0 <sub>H</sub> to<br>FFFFFFF <sub>H</sub> |      |                                                                                                    |
| 111            | Reserved by the system                                                     | 0                      | 0 <sub>H</sub> to<br>FFFFFFF <sub>H</sub> |      |                                                                                                    |
| 112            | Reserved by the system                                                     | 28100030 <sub>H</sub>  | 0 <sub>H</sub> to<br>FFFFFFF <sub>H</sub> |      |                                                                                                    |
| 113            | Reserved by the system                                                     | 0                      | $0_{H}$ to FFFFFFF <sub>H</sub>           |      |                                                                                                    |
| 114            | Reserved by the system                                                     | 28100040 <sub>H</sub>  | 0 <sub>H</sub> to                         |      |                                                                                                    |
| 115            | Reserved by the system                                                     | 0                      | 0 <sub>H</sub> to                         |      |                                                                                                    |

| No.              | Parameter name                          | Setting at<br>Delivery | Input range                               | Unit | Remarks                                                                                                    |
|------------------|-----------------------------------------|------------------------|-------------------------------------------|------|----------------------------------------------------------------------------------------------------|
| 116              | IAI Protocol Communication<br>Attribute | 0 <sub>Н</sub>         | 0 <sub>н</sub> to<br>FFFFFFF <sub>H</sub> |      | Bit 0 to 3: Select Permission of IAI Protocol Multiple<br>Channel Communication<br>(0: Not to Permit<br>Received in priorities of Teaching<br>connector > USB > Ethernet > SIO<br>connection connector.<br>1: Permit)<br>Bit 4 to 11: IAI Protocol Execution Command<br>Communication Reception Channel<br>Select in AUTO mode<br>( $00_{H}$ : Teaching connector<br>$01_{H}$ : SIO connection connector<br>$0A_{H}$ : USB<br>$26_{H}$ : Ethernet)<br>* Select Permission of IAI Protocol Multiple Channel<br>Communication<br>= Enabled when 1 (Permit).<br>* Execution commands in MANU mode should be<br>received in priorities when the features are<br>inactivated.<br>(Main application part V1.09 or later) |
| 117<br>to<br>119 | (For expansion)                         | 0                      |                                           |      |                                                                                                    |
| 120              | Network attribute 1                     | 641001 <sub>H</sub>    | 0 <sub>н</sub> to<br>FFFFFFF <sub>H</sub> |      | Bits 0 to 3: Reserved by the system<br>Bits 4 to 11: I/O1 fieldbus link error check timer value<br>(10 ms)<br>Bits 12 to 15: Registered module data size type in<br>PROFINET IO configuration<br>(0:1 word, 1:4 word)<br>Bits 16 to 27: Reserved by the system<br>Bits 28 to 31: Input port data select in I/O1 fieldbus<br>link error<br>(0: Clear, 1: Hold)                                                                                                    |
| 121              | Network attribute 2                     | C80000 <sub>H</sub>    | 0 <sub>H</sub> to<br>FFFFFFF <sub>H</sub> |      | Bits 0 to 15: Reserved by the system<br>Bits 16 to 27: Link timeout value in fieldbus<br>initialization (100 ms)<br>Bits 28 to 31: EtherCAT PDO mapping type<br>(0: Variable,1: 32Byte Fixed)                                                                                                    |
| 122              | Network attribute 3                     | 0                      | 0 <sub>H</sub> to<br>FFFFFFF <sub>H</sub> |      |                                                                                                    |

| No. | Parameter name      | Setting at<br>Delivery | Input range                               | Unit | Remarks                                                                                                    |
|-----|---------------------|------------------------|-------------------------------------------|------|----------------------------------------------------------------------------------------------------|
| 123 | Network attribute 4 | O <sub>H</sub>         | 0 <sub>н</sub> to<br>FFFFFFF <sub>H</sub> |      | Bits 0 to 3: EtherNet TCP/IP message<br>communication<br>Selection whether to permit 0.0.0.0 (IP<br>address of connection destination can be<br>ignored) as IP address of connection<br>destination on server<br>(0: Do not permit<br>1: Permit (not recommended))<br>*Note: Number of clients that can be<br>connected simultaneously to one<br>server port channel = 1         Bits 4 to 7: EtherNet IAI Protocol B/TCP<br>(MANU mode)<br>Select existence check function<br>(0: Not to use, 1: Use Keep Alive)         Bits 8 to 11: EtherNet IAI Protocol B/TCP<br>(MANU mode)<br>Select existence check function<br>(0: Not to use, 1: Use Keep Alive)         Bits 12 to 15: EtherNet Free-for-User Channel 31<br>Select existence check function<br>(0: Not to use, 1: Use Keep Alive)         Bits 12 to 15: EtherNet Free-for-User Channel 31<br>Select existence check function<br>(0: Not to use, 1: Use Keep Alive)         Bits 16 to 19: EtherNet Free-for-User Channel 32<br>Select existence check function<br>(0: Not to use, 1: Use Keep Alive)         Bits 20 to 23: EtherNet Free-for-User Channel 33<br>Select existence check function<br>(0: Not to use, 1: Use Keep Alive)         Bits 24 to 27: EtherNet Free-for-User Channel 33<br>Select existence check function<br>(0: Not to use, 1: Use Keep Alive)         Bits 28 to 31: EtherNet Free-for-User Channel 34<br>Select existence check function<br>(0: Not to use, 1: Use Keep Alive)         Bits 28 to 31: EtherNet Tracking Vision System I/F<br>Select existence check function<br>(0: Not to use, 1: Use Keep Alive)         * The connection may get cut if the mating device is<br>not applicable for TCP Keep Alive Function. |
| 124 | Network attribute5  | O <sub>H</sub>         | 0 <sub>н</sub> to<br>FFFFFFF <sub>H</sub> |      | EtherNet TCP/IP message communication attribute<br>EtherNet client/server type<br>(0: Not in use<br>1: Client (Automatic assignment of own port<br>number)<br>2: System Reservation<br>3: Server (Specification of own port number))<br>* Note: Number of clients that can be<br>connected simultaneously to one<br>server port channel = 1<br>Bits 0 to 3: IAI protocol B/TCP (MANU mode)<br>Bits 4 to 7: IAI protocol B/TCP (MANU mode)<br>Bits 4 to 7: IAI protocol B/TCP (AUTO mode)<br>Bits 8 to 11: Channel 31 opened to user<br>Bits 12 to 15: Channel 32 opened to user<br>Bits 20 to 23: Channel 34 opened to user<br>* If the parameter settings for own port<br>number, client/server type, IP address of<br>connection destination and port number<br>of connection destination do not match<br>completely between the IAI protocol<br>B/TCP MANU and AUTO modes, the<br>connection will be cut off when the<br>MANU/AUTO mode is switched.                                                                                                    |

| No.        | Parameter name                                                             | Setting at<br>Delivery | Input range                                        | Unit | Remarks                                                                                                    |
|------------|----------------------------------------------------------------------------|------------------------|----------------------------------------------------|------|----------------------------------------------------------------------------------------------------|
| 125        | Network attribute6                                                         | 31E32 <sub>Н</sub>     | 0 <sub>H</sub> to<br>FFFFFFF <sub>H</sub>          |      | Bits 0 to 7: System Reservation<br>Bits 8 to 15: System Reservation<br>Bits 16 to 23: Increment of "PC/TP reconnection<br>delay at software reset" when<br>EtherNet is used [s]                                                                                                    |
| 126        | Network attribute7                                                         | 7D007D0 <sub>H</sub>   | 0 <sub>H</sub> to<br>FFFFFFF <sub>H</sub>          |      | Reserved by the system                                                                                                    |
| 127        | Network attribute8                                                         | 5050214 <sub>H</sub>   | 0 <sub>н</sub> to<br>FFFFFFF <sub>H</sub>          |      | EtherNet TCP/IP message communication attribute<br>Bits 0 to 7: CONNECT_TIMEOUT<br>(Change is prohibited)<br>(Setting of "0" is prohibited) [s]<br>Bits 8 to 15: Connection retry interval<br>(IAI protocol B/TCP) [s]<br>Bits 16 to 23: Send timeout value [s]<br>Bits 24 to 31: IAI protocol B-SIO non-communication<br>check timer setting [s]<br>(IAI protocol B/TCP connection trigger) |
| 128        | Network attribute9                                                         | 10000 <sub>н</sub>     | $0_{H}$ to FFFFFFF <sub>H</sub>                    |      | EtherNet TCP/IP message communication attribute<br>Bits 0 to 15: SEL server open timeout value [s]<br>(No timeout check when "0" is set)                                                                                                    |
| 129        | Network attribute10                                                        | 0 <sub>H</sub>         | 0 <sub>H</sub> to<br>FFFFFFF <sub>H</sub>          |      | EtherNet operation requirement<br>Bits 0 to 3: System Reservation<br>Bits 4 to 7: TCP/IP message communication<br>(0: Not in use, 1: Use)<br>Bits 8 to 31: Reserved (Operation requirement)                                                                                                    |
| 130<br>131 | I/O fieldbus<br>own MAC address (H)<br>I/O fieldbus<br>own MAC address (L) | O <sub>H</sub>         | Reference only<br>(HEX)<br>Reference only<br>(HEX) |      | Only lower two bytes are valid.                                                                                                    |
| 132        | I/O fieldbus<br>own IP address (H)                                         | 192                    | 1 to 255                                           |      | *Setting of "0" and "127" is prohibited.<br>* Setting establishment not necessary for<br>PROFINET IO                                                                                                    |
| 133        | I/O fieldbus<br>own IP address (MH)                                        | 168                    | 0 to 255                                           |      | * Setting establishment not necessary for<br>PROFINET IO                                                                                                    |
| 134        | I/O fieldbus<br>own IP address (ML)                                        | 0                      | 0 to 255                                           |      | * Setting establishment not necessary for<br>PROFINET IO                                                                                                    |
| 135        | I/O fieldbus<br>own IP address (L)                                         | 1                      | 1 to 254                                           |      | *Setting of "0" and "255" is prohibited.<br>* Setting establishment not necessary for<br>PROFINET IO                                                                                                    |
| 136        | I/O fieldbus<br>subnet mask (H)                                            | 255                    | 0 to 255                                           |      | * Setting establishment not necessary for<br>PROFINET IO                                                                                                    |
| 137        | I/O fieldbus<br>subnet mask (MH)                                           | 255                    | 0 to 255                                           |      | * Setting establishment not necessary for<br>PROFINET IO                                                                                                    |
| 138        | I/O fieldbus<br>subnet mask (ML)                                           | 255                    | 0 to 255                                           |      | * Setting establishment not necessary for<br>PROFINET IO                                                                                                    |
| 139        | I/O fieldbus<br>subnet mask (L)                                            | 0                      | 0 to 255                                           |      | * Setting establishment not necessary for<br>PROFINET IO                                                                                                    |
| 140        | I/O fieldbus<br>default gateway (H)                                        | 0                      | 0 to 255                                           |      | * Setting establishment not necessary for<br>PROFINET IO                                                                                                    |
| 141        | I/O fieldbus<br>default gateway (MH)                                       | 0                      | 0 to 255                                           |      | * Setting establishment not necessary for<br>PROFINET IO                                                                                                    |
| 142        | I/O fieldbus<br>default gateway (ML)                                       | 0                      | 0 to 255                                           |      | * Setting establishment not necessary for<br>PROFINET IO                                                                                                    |
| 143        | I/O fieldbus<br>default gateway (L)                                        | 0                      | 0 to 255                                           |      | * Setting establishment not necessary for<br>PROFINET IO                                                                                                    |
| 144        | IAI protocol B/TCP: Own port<br>number (MANU mode)                         | 64,511                 | 1,025 to<br>65,535                                 |      | <ul> <li>* Important note: Always set a unique number for<br/>each port number.</li> <li>(Duplication of port numbers is permitted only in<br/>the IAI protocol B/TCP MANU/AUTO modes.)</li> </ul>                                                                                                    |
| 145        | Channel 31 opened to user<br>(TCP/IP): Own port number                     | 64,512                 | 1,025 to<br>65,535                                 |      | <ul> <li>* Important note: Always set a unique number for<br/>each port number.</li> <li>(Duplication of port numbers is permitted only in<br/>the IAI protocol B/TCP MANU/AUTO modes.)</li> </ul>                                                                                                    |
| 146        | Channel 32 opened to user<br>(TCP/IP): Own port number                     | 64,513                 | 1,025 to<br>65,535                                 |      | <ul> <li>* Important note: Always set a unique number for<br/>each port number.</li> <li>(Duplication of port numbers is permitted only in<br/>the IAI protocol B/TCP MANU/AUTO modes.)</li> </ul>                                                                                                    |
| 147        | Channel 33 opened to user<br>(TCP/IP): Own port number                     | 64,514                 | 12,025 to<br>65,535                                |      | <ul> <li>* Important note: Always set a unique number for<br/>each port number.</li> <li>(Duplication of port numbers is permitted only in<br/>the IAI protocol B/TCP MANU/AUTO modes.)</li> </ul>                                                                                                    |

| No.              | Parameter name                                                                  | Setting at<br>Delivery | Input range             | Unit | Remarks                                                                                                    |
|------------------|---------------------------------------------------------------------------------|------------------------|-------------------------|------|----------------------------------------------------------------------------------------------------|
| 148              | Channel 34 opened to user<br>(TCP/IP): Own port number                          | 64,515                 | 1,025 to<br>65,535      |      | <ul> <li>Important note: Always set a unique number for<br/>each port number.</li> <li>(Duplication of port numbers is permitted only in<br/>the IAI protocol B/TCP MANU/AUTO modes.)</li> </ul>                   |
| 149              | IAI protocol B/TCP: IP address<br>of connection destination<br>(MANU mode) (H)  | 192                    | 0 to 255                |      | *Setting of "0" and "127" is prohibited.                                                                                                    |
| 150              | IAI protocol B/TCP: IP address<br>of connection destination<br>(MANU mode) (MH) | 168                    | 0 to 255                |      |                                                                                                    |
| 151              | IAI protocol B/TCP: IP address<br>of connection destination<br>(MANU mode) (ML) | 0                      | 0 to 255                |      |                                                                                                    |
| 152              | IAI protocol B/TCP: IP address<br>of connection destination<br>(MANU mode) (L)  | 100                    | 0 to 254                |      | *Setting of "0" and "255" is prohibited.                                                                                                    |
| 153              | IAI protocol B/TCP: Port<br>number of connection<br>destination (MANU mode)     | 64,611                 | 0 to 65,535             |      | <ul> <li>"0" can be set in the case of a server.</li> <li>0 = Port number of connection destination is<br/>ignored (only the IP address is checked)</li> <li>"0" cannot be set in the case of a client.</li> </ul> |
| 154              | IAI protocol B/TCP: IP address<br>of connection destination<br>(AUTO mode) (H)  | 192                    | 0 to 255                |      | *Setting of "0" and "127" is prohibited.                                                                                                    |
| 155              | IAI protocol B/TCP: IP address<br>of connection destination<br>(AUTO mode) (MH) | 168                    | 0 to 255                |      |                                                                                                    |
| 156              | IAI protocol B/TCP: IP address<br>of connection destination<br>(AUTO mode) (ML) | 0                      | 0 to 255                |      |                                                                                                    |
| 157              | IAI protocol B/TCP: IP address<br>of connection destination<br>(AUTO mode) (L)  | 100                    | 0 to 254                |      | *Setting of "0" and "255" is prohibited.                                                                                                    |
| 158              | IAI protocol B/TCP: Port<br>number of connection<br>destination (AUTO mode)     | 64,611                 | 0 to 65,535             |      | <ul> <li>"0" can be set in the case of a server.</li> <li>0 = Port number of connection destination is<br/>ignored (only the IP address is checked)</li> <li>"0" cannot be set in the case of a client.</li> </ul> |
| 159              | IAI protocol B/TCP: Own port<br>number (AUTO mode)                              | 64,516                 | 1,025 to<br>65,535      |      | * Important note: Always set a unique number for<br>each port number. (Duplication of port numbers is<br>permitted only in the IAI protocol B/TCP<br>MANU/AUTO modes.)                                             |
| 160              | Vision System I/F connected IP address (H)                                      | 192                    | 0 to 255                |      | *Setting of "0" and "127" is prohibited.                                                                                                    |
| 161              | Vision System I/F connected IP address (MH)                                     | 168                    | 0 to 255                |      |                                                                                                    |
| 162              | Vision System I/F connected IP address (ML)                                     | 0                      | 0 to 255                |      |                                                                                                    |
| 163              | Vision System I/F connected IP address (L)                                      | 102                    | 0 to 254                |      | *Setting of "0" and "255" is prohibited.                                                                                                    |
| 164              | Vision System I/F Connected<br>Port Number                                      | 64,613                 | 0 to 65,535             |      | <ul> <li>Vision System I/F is dedicated for the<br/>specifications of the client on IAI controller side<br/>(Self-Port Number Automatic Assignment)</li> <li>Setting of 0 forbidden</li> </ul>                     |
| 165<br>to<br>167 | Reserved by the system                                                          | 0                      | 0 to 255                |      |                                                                                                    |
| 168              | Reserved by the system                                                          | 0                      | 0 to 254                |      |                                                                                                    |
| 170              | EtherNet I/F                                                                    | 0<br>0 <sub>н</sub>    | Reference only          |      | Only lower two bytes are valid.                                                                                                    |
| 171              | EtherNet I/F                                                                    | 0 <sub>H</sub>         | (HEX)<br>Reference only |      |                                                                                                    |
| 172              | EtherNet I/F                                                                    | 192                    | (HEX)<br>1 to 255       |      | *Setting of "0" and "127" is prohibited.                                                                                                    |
| 173              | EtherNet I/F                                                                    | 168                    | 0 to 255                |      |                                                                                                    |
| 174              | EtherNet I/F                                                                    | 0                      | 0 to 255                |      |                                                                                                    |
| 175              | EtherNet I/F                                                                    | 1                      | 1 to 254                |      | *Setting of "0" and "255" is prohibited.                                                                                                    |
| 176              | EtherNet I/F<br>Subpet mask (H)                                                 | 255                    | 0 to 255                |      |                                                                                                    |

| No. | Parameter name                                                      | Setting at<br>Delivery                   | Input range                               | Unit | Remarks                                                                                                    |
|-----|---------------------------------------------------------------------|------------------------------------------|-------------------------------------------|------|----------------------------------------------------------------------------------------------------|
| 177 | EtherNet I/F<br>Subnet mask (MH)                                    | 255                                      | 0 to 255                                  |      |                                                                                                    |
| 178 | EtherNet I/F<br>Subnet mask (ML)                                    | 255                                      | 0 to 255                                  |      |                                                                                                    |
| 179 | EtherNet I/F<br>Subnet mask (L)                                     | 0                                        | 0 to 255                                  |      |                                                                                                    |
| 180 | EtherNet I/F<br>Default gateway (H)                                 | 0                                        | 0 to 255                                  |      |                                                                                                    |
| 181 | EtherNet I/F<br>Default gateway (MH)                                | 0                                        | 0 to 255                                  |      |                                                                                                    |
| 182 | EtherNet I/F<br>Default gateway (ML)                                | 0                                        | 0 to 255                                  |      |                                                                                                    |
| 183 | EtherNet I/F<br>Default gateway (L)                                 | 0                                        | 0 to 255                                  |      |                                                                                                    |
| 184 | Number of CC-Link IE Remote<br>Registration (Input) Words<br>(RWw)  | Depends on<br>Controller<br>Construction | 0 to 64                                   |      | Number of the remote registration words (Inputs in view from the slave station)                                                                                                    |
| 185 | Number of CC-Link IE Remote<br>Registration (Output) Words<br>(RWr) | Depends on<br>Controller<br>Construction | 0 to 64                                   |      | Number of the remote registration words (Outputs in view from the slave station)                                                                                                    |
| 186 | Option Unit Connected                                               | 0                                        | 0 to 8                                    | Unit | The number of ports should be number of connected<br>units x 16 for each input and output.<br>The total number of units of PIO/SIO/SCON<br>extension unit, PIO unit and EC connection unit to<br>be connected to the master unit should be set.<br>However, SCON extension unit (RCON-EXT) should<br>not be included to the number of units.                                                                                          |
| 187 | Option Unit<br>fix-allocated input port start No.                   | -1                                       | -1 to 3,999                               |      | 0 + (Multiple of 8) (0 to 299)<br>1,000 + (Multiple of 8) (1,000 to 3,999)<br>(Invalid if a negative value is set)                                                                                                    |
| 188 | Option Unit<br>fix-allocated output port start<br>No.               | -1                                       | -1 to 6,999                               |      | 300 + (Multiple of 8) (300 to 599)<br>4,000 + (Multiple of 8) (4,000 to 6,999)<br>(Invalid if a negative value is set)                                                                                                    |
| 189 | PIO Unit / PIO/SIO Unit Error<br>Monitor                            | 1                                        | 0 to 5                                    |      | <ul> <li>0: Not monitored</li> <li>1: Monitored</li> <li>2: Monitored (24V I/O power supply related errors not monitored)</li> <li>3: Monitored (only 24V I/O power supply related errors monitored)</li> <li>4: Monitored (24V I/O power supply related errors output as message level)</li> <li>* Some exceptions apply.</li> </ul>                                                                                                 |
| 190 | Option Unit Attribute 1                                             | C800200 <sub>H</sub>                     | 0 <sub>H</sub> to<br>FFFFFFF <sub>H</sub> |      | <ul> <li>Bits 0 to 3: Option unit output port data select in TF connection error (0: Clear, 1: Hold)</li> <li>Bits 4 to 7: Option unit input port data select in TF connection error (0: Clear, 1: Hold)</li> <li>Bits 8 to 15: TF communication link error check timer value (10 ms)</li> <li>Bits 16 to 19: For future extension use</li> <li>Bits 20 to 31: Link timeout value in communication initialization (100 ms)</li> </ul> |
| 191 | EC connection unit JOG switch                                       | 0                                        | 0 to 1                                    |      | 0: Enable<br>1: Disable<br>(Main application part V1.09 or later)                                                                                                    |

| No.              | Parameter name                                                   | Setting at<br>Delivery | Input range                               | Unit | Remarks                                                                                                    |
|------------------|------------------------------------------------------------------|------------------------|-------------------------------------------|------|----------------------------------------------------------------------------------------------------|
| 192<br>to<br>200 | (For expansion)                                                  | 0                      |                                           |      |                                                                                                    |
| 201              | Attribute 1 of SIO channel 1<br>opened to user                   | 28100001 <sub>H</sub>  | 0 <sub>н</sub> to<br>FFFFFFF <sub>H</sub> |      | Bits 28 to 31: Baud rate type<br>(0:9.6, 1:19.2, 2:38.4, 3:57.6, 4:76.8,<br>5:115.2, 6:230.4kbps)<br>Bits 24 to 27: Data length (7 to 8)<br>Bits 20 to 23: Stop bit length (1 to 2)<br>Bits 16 to 19: Parity type<br>(0: None, 1: Odd numbers,<br>2: Even numbers)<br>Bits 12 to 15: Communication mode<br>(0: SEL program,<br>1: Reserved by the system,<br>2: XSEL Serial communication<br>protocol (Format B))<br>(Main application part V1.09 or later)<br>Bits 4 to 7: For future extension use<br>Bits 0 to 3: Use select (0: Not to be Used, 1: Used)<br>* Used in application level |
| 202              | Attribute 2 of SIO channel 1<br>opened to user                   | 0000001 <sub>H</sub>   | $0_H$ to FFFFFFFH                         |      |                                                                                                    |
| 203              | Attribute 3 of SIO channel 1<br>opened to user                   | 01118040 <sub>H</sub>  | $0_H$ to FFFFFFF <sub>H</sub>             |      |                                                                                                    |
| 204              | Attribute 4 of SIO channel 1<br>opened to user                   | 0000000 <sub>H</sub>   | 0 <sub>H</sub> to<br>FFFFFFF <sub>H</sub> |      |                                                                                                    |
| 205              | Attribute 5 of SIO channel 1<br>opened to user                   | 0000000 <sub>H</sub>   | $0_H$ to FFFFFFF <sub>H</sub>             |      |                                                                                                    |
| 206              | Attribute 6 of SIO channel 1<br>opened to user                   | 0000000 <sub>H</sub>   | 0 <sub>H</sub> to                         |      |                                                                                                    |
| 207              | Free-for-User Channel 1 IAI<br>Protocol Response Min.<br>Latency | 0                      | 0 to 999                                  |      | (Main application part V1.09 or later)                                                                                                    |
| 208              | Attribute 8 of SIO channel 1<br>opened to user                   | 00000000 <sub>H</sub>  | $0_{H}$ to FFFFFFF <sub>H</sub>           |      |                                                                                                    |
| 209              | Attribute 9 of SIO channel 1<br>opened to user                   | 0000000 <sub>H</sub>   | $0_H$ to FFFFFFFH                         |      |                                                                                                    |
| 210              | Attribute 10 of SIO channel 1<br>opened to user                  | 0000000 <sub>H</sub>   | $0_H$ to FFFFFFFH                         |      |                                                                                                    |
| 211              | Attribute 11 of SIO channel 1<br>opened to user                  | 0000000 <sub>H</sub>   | $0_H$ to FFFFFFF <sub>H</sub>             |      |                                                                                                    |
| 212              | Attribute 12 of SIO channel 1<br>opened to user                  | 0000000 <sub>H</sub>   | $0_H$ to FFFFFFF <sub>H</sub>             |      |                                                                                                    |
| 213              | Reserved by the system                                           | 28100001 <sub>H</sub>  | $0_{H}$ to FFFFFFF <sub>H</sub>           |      |                                                                                                    |
| 214              | Reserved by the system                                           | 0000001 <sub>H</sub>   | $0_H$ to FFFFFFF <sub>H</sub>             |      |                                                                                                    |
| 215              | Reserved by the system                                           | 01118040 <sub>H</sub>  | $0_H$ to FFFFFFFH                         |      |                                                                                                    |
| 216              | Reserved by the system                                           | 0000000 <sub>H</sub>   | $0_H$ to FFFFFFFH                         |      |                                                                                                    |
| 217<br>to<br>218 | Reserved by the system                                           | 0B                     | 0B to<br>11111111B                        |      |                                                                                                    |
| 219<br>to<br>224 | Reserved by the system                                           | 00000000 <sub>H</sub>  | $0_{H}$ to FFFFFFF <sub>H</sub>           |      |                                                                                                    |

| No.              | Parameter name                                          | Setting at<br>Delivery                   | Input range                                                 | Unit | Remarks                                                                                                    |
|------------------|---------------------------------------------------------|------------------------------------------|-------------------------------------------------------------|------|----------------------------------------------------------------------------------------------------|
| 225              | I/O controller                                          | Depends on<br>Controller<br>Construction | Reference only<br>O <sub>H</sub> to<br>FFFFFFF <sub>H</sub> |      | Bits 0 to 7: Type of Network I/F Module Control 1<br>( $0_H$ : Not mounted,<br>$1_H$ : CC-Link,<br>$2_H$ : DeviceNet,<br>$3_H$ : PROFIBUS-DP,<br>4 to $5_H$ : Reserved by the system,<br>$6_H$ : EtherCAT,<br>$7_H$ : EtherNet/IP,<br>$8_H$ : Reserved by the system,<br>$9_H$ : PIO,<br>$A_H$ : PROFINET IO,<br>B to C_H: Reserved by the system,<br>$D_H$ : CC-Link IE)<br>Bits 8 to 31: Reserved by the system                                                                                                    |
| 226              | I/O1 fieldbus node address                              | Depends on<br>Controller<br>Construction | 0 to<br>99,999,999                                          |      | Settable Range<br>• At CC-Link: 1 to 64<br>• At DeviceNet: 0 to 63<br>• At PROFIBUS-DP: 0 to 125<br>• At EtherCAT: 0 to 65,535<br>• At CC-Link IE: 1 to 120<br>* Setting establishment not necessary for<br>EtherNet/IP and PROFINET IO                                                                                                    |
| 227              | I/O1 fieldbus communication speed                       | Depends on<br>Controller<br>Construction | 0 to 9                                                      |      | <ul> <li>At CC-Link:<br/>(0:156kbps, 1:625kbps, 2:2.5Mbps, 3:5Mbps,<br/>4:10Mbps)</li> <li>At DeviceNet:<br/>(0:125kbps, 1:250kbps, 2:500kbps)</li> <li>At EtherNet/IP:<br/>(0: Auto negotiation<br/>1:10Mbps (Half-Duplex),<br/>2:10Mbps (Half-Duplex),<br/>3:100Mbps (Half-Duplex),<br/>4:100Mbps (Half-Duplex),<br/>4:100Mbps (Full-Duplex),<br/>3:00Mbps (Full-Duplex),<br/>4:100Mbps (Full-Duplex))</li> <li>* Setting establishment not necessary for<br/>PROFIBUS-DP, EtherCAT, PROFINET IO and<br/>CC-Link IE</li> </ul> |
| 228              | I/O1 fieldbus network number                            | Depends on<br>Controller<br>Construction | 0 to<br>99,999,999                                          |      | At CC-Link IE: 1 to 239     Setting not necessary when other than CC-Link IE                                                                                                    |
| 229<br>to<br>230 | (For expansion)                                         | 0                                        |                                                             |      |                                                                                                    |
| 231<br>to<br>232 | Reserved by the system                                  | 0                                        | 0 to 256                                                    |      |                                                                                                    |
| 233              | Reserved by the system                                  | -1                                       | -1 to 3,999                                                 |      |                                                                                                    |
| 234              | Reserved by the system                                  | -1                                       | -1 to 6,999                                                 |      |                                                                                                    |
| 235              | Reserved by the system                                  | 1                                        | 0 to 5                                                      |      |                                                                                                    |
| 236              | Reserved by the system                                  | 0 <sub>H</sub>                           | Reference only<br>0 <sub>H</sub> to<br>FFFFFFF <sub>H</sub> |      |                                                                                                    |
| 237              | Reserved by the system                                  | 0                                        | 0 to                                                        |      |                                                                                                    |
| 238              | Reserved by the system                                  | 0                                        | 99,999,999<br>0 to 9                                        |      |                                                                                                    |
| 239              | Reserved by the system                                  | 0                                        | 0 to                                                        |      |                                                                                                    |
| 240<br>to<br>282 | (For expansion)                                         | 0                                        | 99,999,999                                                  |      |                                                                                                    |
| 283              | Port number assigned to input<br>function selection 000 | -1                                       | -1 to 3,999                                                 |      | Specify the port number to be assigned to the<br>function of I/O parameter No. 30, "Input function<br>selection 000."<br>* If a negative value is set, the function will be<br>assigned to input port No. 0.                                                                                                    |
| 284              | Port number assigned to input function selection 001    | -1                                       | -1 to 3,999                                                 |      | Specify the port number to be assigned to the<br>function of I/O parameter No. 31, "Input function<br>selection 001."<br>* If a negative value is set, the function will be<br>assigned to input port No. 1.                                                                                                    |

| No. | Parameter name                                          | Setting at<br>Delivery | Input range | Unit | Remarks                                                                                                    |
|-----|---------------------------------------------------------|------------------------|-------------|------|----------------------------------------------------------------------------------------------------|
| 285 | Port number assigned to input function selection 002    | -1                     | -1 to 3,999 |      | Specify the port number to be assigned to the<br>function of I/O parameter No. 32, "Input function<br>selection 002."<br>* If a negative value is set, the function will be<br>assigned to input port No. 2.                                                                                                    |
| 286 | Port number assigned to input function selection 003    | -1                     | -1 to 3,999 |      | Specify the port number to be assigned to the<br>function of I/O parameter No. 33, "Input function<br>selection 003."<br>* If a negative value is set, the function will be<br>assigned to input port No. 3.                                                                                                    |
| 287 | Port number assigned to input function selection 004    | -1                     | -1 to 3,999 |      | Specify the port number to be assigned to the<br>function of I/O parameter No. 34, "Input function<br>selection 004."<br>* If a negative value is set, the function will be<br>assigned to input port No. 4.                                                                                                    |
| 288 | Port number assigned to input<br>function selection 005 | -1                     | -1 to 3,999 |      | <ul> <li>Specify the port number to be assigned to the function of I/O parameter No. 35, "Input function selection 005."</li> <li>* If a negative value is set, the function will be assigned to input port No. 5.</li> </ul>                                                                                                    |
| 289 | Port number assigned to input function selection 006    | -1                     | -1 to 3,999 |      | <ul> <li>Specify the port number to be assigned to the function of I/O parameter No. 36, "Input function selection 006."</li> <li>* If a negative value is set, the function will be assigned to input port No. 6.</li> </ul>                                                                                                    |
| 290 | Port number assigned to input<br>function selection 007 | -1                     | -1 to 3,999 |      | <ul> <li>Specify the port number to be assigned to the function of I/O parameter No. 37, "Input function selection 007."</li> <li>* If a negative value is set, the function will be assigned to input port No. 7.</li> <li>* If "Program number specified for program start" has been specified for input function selection 007, specify in this parameter an input port number whose LSB contains the next higher value to the LSB of the program number specified for program start.</li> <li>(Related information: I/O parameter No. 30, "Input function selection 000")</li> </ul> |
| 291 | Port number assigned to input function selection 008.   | -1                     | -1 to 3,999 |      | <ul> <li>Specify the port number to be assigned to the function of I/O parameter No. 38, "Input function selection 008."</li> <li>* If a negative value is set, the function will be assigned to input port No. 8.</li> <li>* If "Program number specified for program start" has been specified for input function selection 008, specify in this parameter an input port number whose LSB contains the next higher value to the LSB of the program number specified for program start.</li> </ul>                                                                                      |
| 292 | Port number assigned to input<br>function selection 009 | -1                     | -1 to 3,999 |      | <ul> <li>Specify the port number to be assigned to the function of I/O parameter No. 39, "Input function selection 009."</li> <li>* If a negative value is set, the function will be assigned to input port No. 9.</li> <li>* If "Program number specified for program start" has been specified for input function selection 009, specify in this parameter an input port number whose LSB contains the next higher value to the LSB of the program number specified for program start.</li> </ul>                                                                                      |
| 293 | Port number assigned to input function selection 010    | -1                     | -1 to 3,999 |      | <ul> <li>Specify the port number to be assigned to the function of I/O parameter No. 40, "Input function selection 010."</li> <li>* If a negative value is set, the function will be assigned to input port No. 10.</li> <li>* If "Program number specified for program start" has been specified for input function selection 010, specify in this parameter an input port number whose LSB contains the next higher value to the LSB of the program number specified for program start.</li> </ul>                                                                                     |

| No. | Parameter name                                          | Setting at<br>Delivery | Input range | Unit | Remarks                                                                                                    |
|-----|---------------------------------------------------------|------------------------|-------------|------|----------------------------------------------------------------------------------------------------|
| 294 | Port number assigned to input function selection 011    | -1                     | -1 to 3,999 |      | <ul> <li>Specify the port number to be assigned to the function of I/O parameter No. 41, "Input function selection 011."</li> <li>* If a negative value is set, the function will be assigned to input port No. 11.</li> <li>* If "Program number specified for program start" has been specified for input function selection 011, specify in this parameter an input port number whose LSB contains the next higher value to the LSB of the program number specified for program start.</li> </ul>                                                                             |
| 295 | Port number assigned to input<br>function selection 012 | -1                     | -1 to 3,999 |      | <ul> <li>Specify the port number to be assigned to the function of I/O parameter No. 42, "Input function selection 012."</li> <li>* If a negative value is set, the function will be assigned to input port No. 12.</li> <li>* If "Program number specified for program start" has been specified for input function selection 012, specify in this parameter an input port number whose LSB contains the next higher value to the LSB of the program number specified for program start.</li> </ul>                                                                             |
| 296 | Port number assigned to input function selection 013    | -1                     | -1 to 3,999 |      | <ul> <li>Specify the port number to be assigned to the function of I/O parameter No. 43, "Input function selection 013."</li> <li>* If a negative value is set, the function will be assigned to input port No. 13.</li> <li>* If "Program number specified for program start" has been specified for input function selection 013, specify in this parameter an input port number whose LSB contains the next higher value to the LSB of the program number specified for program start.</li> </ul>                                                                             |
| 297 | Port number assigned to input<br>function selection 014 | -1                     | -1 to 3,999 |      | <ul> <li>Specify the port number to be assigned to the function of I/O parameter No. 44, "Input function selection 014."</li> <li>* If a negative value is set, the function will be assigned to input port No. 14.</li> <li>* If "Program number specified for program start" has been specified for input function selection 014, specify in this parameter an input port number whose LSB contains the next higher value to the LSB of the program number specified for program start. (Related information: I/O parameter No. 30, "Input function selection 000")</li> </ul> |
| 298 | Port number assigned to input function selection 015    | -1                     | -1 to 3,999 |      | Specify the port number to be assigned to the<br>function of I/O parameter No. 45, "Input function<br>selection 015."<br>* If a negative value is set, the function will be<br>assigned to input port No. 15.                                                                                                    |
| 299 | Port number assigned to output function selection 300   | 0                      | 0 to 6,999  |      | Specify the port number to be assigned to the<br>function of I/O parameter No. 46, "Output function<br>selection 300."<br>* If 0 is set, the function will be assigned to output<br>port No. 300.                                                                                                    |
| 300 | Port number assigned to output function selection 301   | 0                      | 0 to 6,999  |      | Specify the port number to be assigned to the<br>function of I/O parameter No. 47, "Output function<br>selection 301."<br>* If 0 is set, the function will be assigned to output<br>port No. 301.                                                                                                    |
| 301 | Port number assigned to output function selection 302   | 0                      | 0 to 6,999  |      | Specify the port number to be assigned to the<br>function of I/O parameter No. 48, "Output function<br>selection 302."<br>* If 0 is set, the function will be assigned to output<br>port No. 302.                                                                                                    |
| 302 | Port number assigned to output function selection 303   | 0                      | 0 to 6,999  |      | Specify the port number to be assigned to the<br>function of I/O parameter No. 49, "Output function<br>selection 303."<br>* If 0 is set, the function will be assigned to output<br>port No. 303.                                                                                                    |

| No. | Parameter name                                                 | Setting at<br>Delivery | Input range | Unit | Remarks                                                                                                    |
|-----|----------------------------------------------------------------|------------------------|-------------|------|----------------------------------------------------------------------------------------------------|
| 303 | Port number assigned to output function selection 304          | 0                      | 0 to 6,999  |      | Specify the port number to be assigned to the<br>function of I/O parameter No. 50, "Output function<br>selection 304."<br>* If 0 is set, the function will be assigned to output<br>port No. 304.    |
| 304 | Port number assigned to output function selection 305          | 0                      | 0 to 6,999  |      | Specify the port number to be assigned to the<br>function of I/O parameter No. 51, "Output function<br>selection 305."<br>* If 0 is set, the function will be assigned to output<br>port No. 305.    |
| 305 | Port number assigned to output function selection 306          | 0                      | 0 to 6,999  |      | Specify the port number to be assigned to the<br>function of I/O parameter No. 52, "Output function<br>selection 306."<br>* If 0 is set, the function will be assigned to<br>output port No. 306.    |
| 306 | Port number assigned to output function selection 307          | 0                      | 0 to 6,999  |      | Specify the port number to be assigned to the<br>function of I/O parameter No. 53, "Output function<br>selection 307."<br>* If 0 is set, the function will be assigned to output<br>port No. 307.    |
| 307 | Port number assigned to output function selection 308          | 0                      | 0 to 6,999  |      | Specify the port number to be assigned to the<br>function of I/O parameter No. 54, "Output function<br>selection 308."<br>* If 0 is set, the function will be assigned to output<br>port No. 308.    |
| 308 | Port number assigned to output function selection 309          | 0                      | 0 to 6,999  |      | Specify the port number to be assigned to the<br>function of I/O parameter No. 55, "Output function<br>selection 309."<br>* If 0 is set, the function will be assigned to output<br>port No. 309.    |
| 309 | Port number assigned to output function selection 310          | 0                      | 0 to 6,999  |      | Specify the port number to be assigned to the<br>function of I/O parameter No. 56, "Output function<br>selection 310."<br>* If 0 is set, the function will be assigned to output<br>port No. 310.    |
| 310 | Port number assigned to output function selection 311          | 0                      | 0 to 6,999  |      | Specify the port number to be assigned to the<br>function of I/O parameter No. 57, "Output function<br>selection 311."<br>* If 0 is set, the function will be assigned to output<br>port No. 311.    |
| 311 | Port number assigned to output function selection 312          | 0                      | 0 to 6,999  |      | Specify the port number to be assigned to the<br>function of I/O parameter No. 58, "Output function<br>selection 312."<br>* If 0 is set, the function will be assigned to output<br>port No. 312.    |
| 312 | Port number assigned to output function selection 313          | 0                      | 0 to 6,999  |      | Specify the port number to be assigned to the<br>function of I/O parameter No. 59, "Output function<br>selection 313."<br>* If 0 is set, the function will be assigned to output<br>port No. 313.    |
| 313 | Port number assigned to output function selection 314          | 0                      | 0 to 6,999  |      | Specify the port number to be assigned to the<br>function of I/O parameter No. 60, "Output function<br>selection 314."<br>* If 0 is set, the function will be assigned to output<br>port No. 314.    |
| 314 | Port number assigned to output function selection 315          | 0                      | 0 to 6,999  |      | Specify the port number to be assigned to the<br>function of I/O parameter No. 61, "Output function<br>selection 315."<br>* If 0 is set, the function will be assigned to output<br>port No. 315.    |
| 315 | Port number assigned to output function selection 300 (area 2) | 0                      | 0 to 6,999  |      | Specify the port number to be assigned to the function of I/O parameter No. 331, "Output function selection 300 (area 2)." * If 0 is set, the function will not be assigned to any port.             |
| 316 | Port number assigned to output function selection 301 (area 2) | 0                      | 0 to 6,999  |      | Specify the port number to be assigned to the<br>function of I/O parameter No. 332, "Output function<br>selection 301 (area 2)."<br>* If 0 is set, the function will not be assigned to any<br>port. |

| No. | Parameter name                                                    | Setting at<br>Delivery | Input range | Unit | Remarks                                                                                                    |
|-----|-------------------------------------------------------------------|------------------------|-------------|------|----------------------------------------------------------------------------------------------------|
| 317 | Port number assigned to output function selection 302 (area 2)    | 0                      | 0 to 6,999  |      | Specify the port number to be assigned to the<br>function of I/O parameter No. 333, "Output function<br>selection 302 (area 2)."<br>* If 0 is set, the function will not be assigned to any<br>port. |
| 318 | Port number assigned to output function selection 303 (area 2)    | 0                      | 0 to 6,999  |      | Specify the port number to be assigned to the<br>function of I/O parameter No. 334, "Output function<br>selection 303 (area 2)."<br>* If 0 is set, the function will not be assigned to any<br>port. |
| 319 | Port number assigned to output function selection 304 (area 2)    | 0                      | 0 to 6,999  |      | Specify the port number to be assigned to the<br>function of I/O parameter No. 335, "Output function<br>selection 304 (area 2)."<br>* If 0 is set, the function will not be assigned to any<br>port. |
| 320 | Port number assigned to output function selection 305 (area 2)    | 0                      | 0 to 6,999  |      | Specify the port number to be assigned to the<br>function of I/O parameter No. 336, "Output function<br>selection 305 (area 2)."<br>* If 0 is set, the function will not be assigned to any<br>port. |
| 321 | Port number assigned to output<br>function selection 306 (area 2) | 0                      | 0 to 6,999  |      | Specify the port number to be assigned to the<br>function of I/O parameter No. 337, "Output function<br>selection 306 (area 2)."<br>* If 0 is set, the function will not be assigned to any<br>port. |
| 322 | Port number assigned to output function selection 307 (area 2)    | 0                      | 0 to 6,999  |      | Specify the port number to be assigned to the<br>function of I/O parameter No. 338, "Output function<br>selection 307 (area 2)."<br>* If 0 is set, the function will not be assigned to any<br>port. |
| 323 | Port number assigned to output function selection 308 (area 2)    | 0                      | 0 to 6,999  |      | Specify the port number to be assigned to the<br>function of I/O parameter No. 339, "Output function<br>selection 308 (area 2)."<br>* If 0 is set, the function will not be assigned to any<br>port. |
| 324 | Port number assigned to output function selection 309 (area 2)    | 0                      | 0 to 6,999  |      | Specify the port number to be assigned to the<br>function of I/O parameter No. 340, "Output function<br>selection 309 (area 2)."<br>* If 0 is set, the function will not be assigned to any<br>port. |
| 325 | Port number assigned to output function selection 310 (area 2)    | 0                      | 0 to 6,999  |      | Specify the port number to be assigned to the<br>function of I/O parameter No. 341, "Output function<br>selection 310 (area 2)."<br>* If 0 is set, the function will not be assigned to any<br>port. |
| 326 | Port number assigned to output function selection 311 (area 2)    | 0                      | 0 to 6,999  |      | Specify the port number to be assigned to the<br>function of I/O parameter No. 342, "Output function<br>selection 311 (area 2)."<br>* If 0 is set, the function will not be assigned to any<br>port. |
| 327 | Port number assigned to output function selection 312 (area 2)    | 0                      | 0 to 6,999  |      | Specify the port number to be assigned to the<br>function of I/O parameter No. 343, "Output function<br>selection 312 (area 2)."<br>* If 0 is set, the function will not be assigned to any<br>port. |
| 328 | Port number assigned to output function selection 313 (area 2)    | 0                      | 0 to 6,999  |      | Specify the port number to be assigned to the<br>function of I/O parameter No. 344, "Output function<br>selection 313 (area 2)."<br>* If 0 is set, the function will not be assigned to any<br>port. |
| 329 | Port number assigned to output function selection 314 (area 2)    | 0                      | 0 to 6,999  |      | Specify the port number to be assigned to the<br>function of I/O parameter No. 345, "Output function<br>selection 314 (area 2)."<br>* If 0 is set, the function will not be assigned to any<br>port. |
| 330 | Port number assigned to output function selection 315 (area 2)    | 0                      | 0 to 6,999  |      | Specify the port number to be assigned to the function of I/O parameter No. 346, "Output function selection 315 (area 2)."<br>* If 0 is set, the function will not be assigned to any port.          |

| No. | Parameter name                            | Setting at<br>Delivery | Input range | Unit | Remarks                                                                                                    |
|-----|-------------------------------------------|------------------------|-------------|------|----------------------------------------------------------------------------------------------------|
| 331 | Output function selection 300<br>(area 2) | 0                      | 0 to 20     |      | <ol> <li>General-purpose output</li> <li>Output of operation-cancellation level or higher<br/>error (ON)</li> <li>Output of operation-cancellation level or higher<br/>error (OFF)</li> <li>Output of operation-cancellation level or higher<br/>error + emergency stop (ON)</li> <li>Output of operation-cancellation level or higher<br/>error + emergency stop (OFF)</li> <li>Output error of cold start level or higher (ON)</li> <li>Output error of cold start level or higher (OFF)</li> <li>Error output of maintenance information alert<br/>function related massage level (Error No. 231 to<br/>232) (OFF)</li> </ol> |
| 332 | Output function selection 301<br>(area 2) | 0                      | 0 to 20     |      | <ul> <li>0: General-purpose output</li> <li>1: READY output (PIO trigger program can be run)</li> <li>2: READY output (PIO trigger program can be run and error of operation-cancellation level or higher is not present)</li> <li>3: READY output (PIO trigger program can be run and error of cold-start level or higher is not present)</li> </ul>                                                                                                    |
| 333 | Output function selection 302<br>(area 2) | 0                      | 0 to 20     |      | 0: General-purpose output<br>1: Emergency stop output (ON)<br>2: Emergency stop output (OFF)                                                                                                    |
| 334 | Output function selection 303<br>(area 2) | 0                      | 0 to 5      |      | 0: General-purpose output<br>1: AUTO mode output<br>2: Automatic operation in-progress output (other<br>parameter No. 12)                                                                                                    |
| 335 | Output function selection 304<br>(area 2) | 0                      | 0 to 5      |      | <ul> <li>0: General-purpose output</li> <li>1: Output at the time of "All Effective Linear Sliding<br/>Axes Homing (=0)"</li> <li>2: Output when all the effective linear sliding axes<br/>homing is completed (Coordinates determined)</li> <li>* Use MOVP Command, not HOME Command, if<br/>moving the ABS encoder linear sliding axes to the<br/>coordinate 0.</li> </ul>                                                                                                    |
| 336 | Output function selection 305<br>(area 2) | 0                      | 0 to 5      |      | 0: General-purpose output<br>1: 1st axis in-position output (turned OFF when<br>pressing missed)<br>2: Axis 1 servo currently-ON output (system-<br>monitored task output)<br>3: Reserved by the system                                                                                                    |
| 337 | Output function selection 306<br>(area 2) | 0                      | 0 to 5      |      | 0: General-purpose output<br>1: 2nd axis in-position output (turned OFF when<br>pressing missed)<br>2: Axis 2 servo currently-ON output (system-<br>monitored task output)<br>3: Reserved by the system                                                                                                    |
| 338 | Output function selection 307<br>(area 2) | 0                      | 0 to 5      |      | 0: General-purpose output<br>1: 3rd axis in-position output (turned OFF when<br>pressing missed)<br>2: Axis 3 servo currently-ON output (system-<br>monitored task output)<br>3: Reserved by the system                                                                                                    |
| 339 | Output function selection 308<br>(area 2) | 0                      | 0 to 5      |      | <ul> <li>0: General-purpose output</li> <li>1: 4th axis in-position output (turned OFF when pressing missed)</li> <li>2: Axis 4 servo currently-ON output (systemmonitored task output)</li> <li>3: Reserved by the system</li> </ul>                                                                                                    |
| 340 | Output function selection 309<br>(area 2) | 0                      | 0 to 5      |      | <ul> <li>0: General-purpose output</li> <li>1: 5th axis in-position output (turned OFF when pressing missed)</li> <li>2: Axis 5 servo currently-ON output (systemmonitored task output)</li> <li>3: Reserved by the system</li> </ul>                                                                                                    |

| No.              | Parameter name                                                                    | Setting at<br>Delivery | Input range                                | Unit | Remarks                                                                                                    |
|------------------|-----------------------------------------------------------------------------------|------------------------|--------------------------------------------|------|----------------------------------------------------------------------------------------------------|
| 341              | Output function selection 310<br>(area 2)                                         | 0                      | 0 to 5                                     |      | <ul> <li>0: General-purpose output</li> <li>1: 6th axis in-position output (turned OFF when pressing missed)</li> <li>2: Axis 6 servo currently-ON output (systemmonitored task output)</li> <li>3: Reserved by the system</li> </ul>                                                                                                    |
| 342              | Output function selection 311<br>(area 2)                                         | 0                      | 0 to 5                                     |      | <ul> <li>0: General-purpose output</li> <li>1: 7th axis in-position output (turned OFF when pressing missed)</li> <li>2: Axis 7 servo currently-ON output (systemmonitored task output)</li> <li>3: Reserved by the system</li> </ul>                                                                                                    |
| 343              | Output function selection 312<br>(area 2)                                         | 0                      | 0 to 5                                     |      | <ul> <li>0: General-purpose output</li> <li>1: 8th axis in-position output (turned OFF when pressing missed)</li> <li>2: Axis 8 servo currently-ON output (systemmonitored task output)</li> <li>3: Reserved by the system</li> </ul>                                                                                                    |
| 344              | Output function selection 313 (area 2)                                            | 0                      | 0 to 5                                     |      | 0: General-purpose output<br>1: Reserved by the system                                                                                                    |
| 345              | Output function selection 314 (area 2)                                            | 0                      | 0 to 5                                     |      | 0: General-purpose output<br>1: Reserved by the system                                                                                                    |
| 346              | Output function selection 315 (area 2)                                            | 0                      | 0 to 5                                     |      | 0: General-purpose output                                                                                                    |
| 347              | (For expansion)                                                                   | 0                      |                                            |      |                                                                                                    |
| 348              | Reserved by the system                                                            | -1                     | -1 to 3,999                                |      |                                                                                                    |
| 349              | Reserved by the system                                                            | 0                      | 0 to 6,999                                 |      |                                                                                                    |
| 350              | (For expansion)                                                                   | 0                      |                                            |      |                                                                                                    |
| 351              | Vision System I/F 1 Function<br>Selection 1                                       | 3105500 <sub>H</sub>   | 0 <sub>н</sub> to<br>FFFFFFF <sub>H</sub>  |      | <ul> <li>Bits 0 to 3. Function Select <ul> <li>(0: Not to use, 1: Use)</li> </ul> </li> <li>Bits 4 to 7: Communication Device Selection <ul> <li>(0: Reserved by the system</li> <li>1: Reserved by the system</li> <li>2: EtherNet Ch31</li> <li>3: EtherNet Ch32</li> <li>4: EtherNet Ch33</li> <li>5: EtherNet Ch34</li> <li>(Related I/O Parameters No.124, 129 to 143, 145 to 148))</li> </ul> </li> <li>Bits 8 to 11: Vision System I/F 1 response timeout value [s]</li> <li>Bits 12 to 19: Vision System I/F 1 capturing command disable delay timer value [ms]</li> <li>Bits 20 to 23: Vision System I/F 1 capturing delay prediction timer value [ms]</li> <li>Bits 24 to 31: Number of Vision System I/F 1 <ul> <li>capturing command retries <ul> <li>*No retry if 0</li> </ul> </li> </ul></li></ul> |
| 352              | Vision System I/F 1 Function<br>Selection 2                                       | 0 <sub>H</sub>         | 0 <sub>н</sub> to<br>FFFFFFFF <sub>H</sub> |      | Bits 0 to 7: Vision System I/F 1 communication<br>format select<br>(0: Format D<br>1: Format O<br>2: Format K)<br>(Related I/O Parameter No.353)<br>Bits 8 to 31: Reserved by the system                                                                                                    |
| 353              | Vision System I/F 1 Function<br>Selection 3                                       | 54313C0D <sub>H</sub>  | 0 <sub>H</sub> to<br>FFFFFFF <sub>H</sub>  |      | Bits 0 to 7: Vision System I/F 1 Communication<br>Delimiter<br>Bits 8 to 15: Vision System I/F 1 Communication<br>Delimiter 1<br>*No header when 0<br>Bits 16 to 31: Vision System I/F 1 Communication<br>Delimiter 2<br>*No header when 0                                                                                                    |
| 354<br>to<br>355 | Reserved by the system                                                            | 0                      |                                            |      |                                                                                                    |
| 356              | Vision System I/F 1<br>Initializing Complete Status<br>Physical Input Port Number | 0                      | 0 to 299                                   |      | * Invalid when set to "0".                                                                                                    |

| No.              | Parameter name                                                                                                    | Setting at<br>Delivery | Input range                               | Unit | Remarks                                                                      |
|------------------|----------------------------------------------------------------------------------------------------|------------------------|-------------------------------------------|------|------------------------------------------------------------------------------|
| 357              | Vision System I/F 1<br>Image-Capture Command<br>Physical Output Number                                                                                    | 0                      | 0 to 599                                  |      | <ul> <li>Setting may be necessary depending on type of<br/>system</li> </ul> |
| 358<br>to<br>360 | (For expansion)                                                                                                    | 0                      |                                           |      |                                                                              |
| 361<br>to<br>363 | Reserved by the system                                                                                                    | 0 <sub>H</sub>         | 0 <sub>H</sub> to<br>FFFFFFF <sub>H</sub> |      |                                                                              |
| 364<br>to<br>365 | Reserved by the system                                                                                                    | 0                      |                                           |      |                                                                              |
| 366              | Reserved by the system                                                                                                    | 0                      | 0 to 299                                  |      |                                                                              |
| 367              | Reserved by the system                                                                                                    | 0                      | 0 to 599                                  |      |                                                                              |
| 368<br>to<br>379 | (For expansion)                                                                                                    | 0                      |                                           |      |                                                                              |
| 380              | Unaffected general-purpose<br>output area 2 number (MIN)<br>when all operations/programs<br>are aborted                                                   | 0                      | 0 to 6,999                                |      | (Same as I/O parameter No. 70)                                               |
| 381              | Unaffected general-purpose<br>output area 2 number (MAX)<br>when all operations/programs<br>are aborted                                                   | 0                      | 0 to 6,999                                |      |                                                                              |
| 382              | Unaffected general-purpose<br>output area 3 number (MIN)<br>when all operations/programs<br>are aborted                                                   | 0                      | 0 to 6,999                                |      | (Same as I/O parameter No. 70)                                               |
| 383              | Unaffected general-purpose<br>output area 3 number (MAX)<br>when all operations/programs<br>are aborted                                                   | 0                      | 0 to 6,999                                |      |                                                                              |
| 384              | Unaffected general-purpose<br>output area 4 number (MIN)<br>when all operations/programs<br>are aborted                                                   | 0                      | 0 to 6,999                                |      | (Same as I/O parameter No. 70)                                               |
| 385              | Unaffected general-purpose<br>output area 4 number (MAX)<br>when all operations/programs<br>are aborted                                                   | 0                      | 0 to 6,999                                |      |                                                                              |
| 386<br>to<br>389 | (For expansion)                                                                                                    | 0                      |                                           |      |                                                                              |
| 390              | Unaffected general-purpose<br>output area 2 number (MIN)<br>when all operations are paused<br>(servo-axis soft interlock +<br>output-port soft interlock) | 4,000                  | 0 to 6,999                                |      | (Same as I/O parameter No. 72)                                               |
| 391              | Unaffected general-purpose<br>output area 2 number (MAX)<br>when all operations are paused<br>(servo-axis soft interlock +<br>output-port soft interlock) | 6,999                  | 0 to 6,999                                |      |                                                                              |
| 392              | Unaffected general-purpose<br>output area 3 number (MIN)<br>when all operations are paused<br>(servo-axis soft interlock +<br>output-port soft interlock) | 0                      | 0 to 6,999                                |      | (Same as I/O parameter No. 72)                                               |
| 393              | Unaffected general-purpose<br>output area 3 number (MAX)<br>when all operations are paused<br>(servo-axis soft interlock +<br>output-port soft interlock) | 0                      | 0 to 6,999                                |      |                                                                              |
| 394              | Unaffected general-purpose<br>output area 4 number (MIN)<br>when all operations are paused<br>(servo-axis soft interlock +<br>output-port soft interlock) | 0                      | 0 to 6,999                                |      | (Same as I/O parameter No. 72)                                               |

| No.              | Parameter name                                                                                                    | Setting at<br>Delivery | Input range                               | Unit | Remarks |
|------------------|----------------------------------------------------------------------------------------------------|------------------------|-------------------------------------------|------|---------|
| 395              | Unaffected general-purpose<br>output area 4 number (MAX)<br>when all operations are paused<br>(servo-axis soft interlock +<br>output-port soft interlock) | 0                      | 0 to 6,999                                |      |         |
| 396<br>to<br>399 | (For expansion)                                                                                                    | 0                      |                                           |      |         |
| 400              | Reserved by the system                                                                                                    | 1                      | 0 to 20                                   |      |         |
| 401<br>to<br>404 | (For expansion)                                                                                                    | 0                      |                                           |      |         |
| 405<br>to<br>406 | Reserved by the system                                                                                                    | 512                    | 0 to 512                                  |      |         |
| 407              | Reserved by the system                                                                                                    | -1                     | -1 to 3,999                               |      |         |
| 408              | Reserved by the system                                                                                                    | -1                     | -1 to 6,999                               |      |         |
| 409              | Reserved by the system                                                                                                    | 1                      | 0 to 5                                    |      |         |
| 411              | Reserved by the system                                                                                                    | 1,256                  | 1,000 to<br>3,999                         |      |         |
| 412              | Reserved by the system                                                                                                    | 4,256                  | 4,000 to                                  |      |         |
| 413              | Reserved by the system                                                                                                    | 0                      | 0 to 512                                  |      |         |
| 414              | Reserved by the system                                                                                                    | 0                      | 0 to 512                                  |      |         |
| 415              | Reserved by the system                                                                                                    | -1                     | -1 to 299                                 |      |         |
| 416              | Reserved by the system                                                                                                    | -1                     | -1 to 599                                 |      |         |
| 417<br>to<br>419 | (For expansion)                                                                                                    | 0                      |                                           |      |         |
| 420              | Reserved by the system                                                                                                    | 0 <sub>H</sub>         | $0_H$ to FFFFFFF <sub>H</sub>             |      |         |
| 421              | Reserved by the system                                                                                                    | 1003000 <sub>H</sub>   | 0 <sub>H</sub> to<br>FFFFFFF <sub>H</sub> |      |         |
| 422              | Reserved by the system                                                                                                    | FF007530 <sub>H</sub>  | 0 <sub>H</sub> to<br>FFFFFFF <sub>H</sub> |      |         |
| 423              | Reserved by the system                                                                                                    | 2 <sub>H</sub>         | 0 <sub>H</sub> to<br>FFFFFFF <sub>H</sub> |      |         |
| 424<br>to<br>429 | Reserved by the system                                                                                                    | 0 <sub>H</sub>         | $0_{H}$ to FFFFFFF <sub>H</sub>           |      |         |
| 430              | Reserved by the system                                                                                                    | 4000                   | 0 to 99,999                               | ms   |         |
| 431<br>to<br>447 | Reserved by the system                                                                                                    | 0 <sub>H</sub>         | $0_{H}$ to FFFFFFF <sub>H</sub>           |      |         |
| 448              | Reserved by the system                                                                                                    | 4B <sub>H</sub>        | $0_H$ to FFFFFFF <sub>H</sub>             |      |         |
| 449<br>to<br>459 | (For expansion)                                                                                                    | 0                      |                                           |      |         |
| 460              | Reserved by the system                                                                                                    | 0                      | 0 <sub>H</sub> to<br>FFFFFFF <sub>H</sub> |      |         |
| 461<br>to<br>463 | Reserved by the system                                                                                                    | 0                      | 0 to 65,535                               |      |         |
| 464              | Reserved by the system                                                                                                    | 0                      | 0 <sub>H</sub> to<br>FFFFFFF <sub>H</sub> |      |         |
| 465<br>to<br>467 | Reserved by the system                                                                                                    | 0                      | 0 to 65,535                               |      |         |
| 468              | Reserved by the system                                                                                                    | 0                      | 0 <sub>H</sub> to<br>FFFFFFF <sub>H</sub> |      |         |
| 469<br>to<br>471 | Reserved by the system                                                                                                    | 0                      | 0 to 65,535                               |      |         |
| 472              | Reserved by the system                                                                                                    | 0                      | $0_H$ to FFFFFFFH                         |      |         |
| 473<br>to<br>475 | Reserved by the system                                                                                                    | 0                      | 0 to 65,535                               |      |         |

| No.              | Parameter name                                   | Setting at<br>Delivery | Input range                               | Unit | Remarks |
|------------------|--------------------------------------------------|------------------------|-------------------------------------------|------|---------|
| 476              | Reserved by the system                           | 0                      | 0 <sub>H</sub> to                         |      |         |
| 477<br>to<br>479 | Reserved by the system                           | 0                      | 0 to 65,535                               |      |         |
| 480              | Reserved by the system                           | 0                      | 0 <sub>H</sub> to<br>FFFFFFF <sub>H</sub> |      |         |
| 481<br>to<br>483 | Reserved by the system                           | 0                      | 0 to 65,535                               |      |         |
| 484              | Reserved by the system                           | 0                      | $0_H$ to FFFFFFF <sub>H</sub>             |      |         |
| 485<br>to<br>487 | Reserved by the system                           | 0                      | 0 to 65,535                               |      |         |
| 488              | Reserved by the system                           | 0                      | $0_H$ to FFFFFFFH                         |      |         |
| 489<br>to<br>491 | Reserved by the system                           | 0                      | 0 to 65,535                               |      |         |
| 492<br>to<br>500 | (For expansion)                                  | 0                      |                                           |      |         |
| 501              | Reserved by the system                           | 128                    | 0 to 512                                  |      |         |
| 502              | Reserved by the system                           | 0                      | 0 to 15                                   |      |         |
| 503              | Reserved by the system                           | 0                      | 0 to 512                                  |      |         |
| 504              | Reserved by the system                           | 1000                   | 1,000 to<br>3,999                         |      |         |
| 505              | Reserved by the system                           | 4000                   | 4,000 to<br>6,999                         |      |         |
| 506              | Reserved by the system                           | 3000                   | 0 to 99,999                               | ms   |         |
| 507              | Reserved by the system                           | 8030 <sub>н</sub>      | 0 <sub>H</sub> to<br>FFFFFFF <sub>H</sub> |      |         |
| 508<br>to<br>510 | (For expansion)                                  | 0                      |                                           |      |         |
| to<br>526<br>527 | Reserved by the system                           | 0                      | 0 to 3,999                                |      |         |
| to<br>528        | (For expansion)                                  | 0                      |                                           |      |         |
| 529              | Reserved by the system                           | 00111111B              | 11111111B                                 |      |         |
| 530              | Reserved by the system                           | 128                    | 0 to 512                                  |      |         |
| 531              | Reserved by the system                           | 0                      | 0 to 31                                   |      |         |
| 532              | Reserved by the system                           | 0                      | 0 10 512                                  |      |         |
| to<br>534        | Reserved by the system                           | 0000000 <sub>H</sub>   | $0_{H}$ to FFFFFFF <sub>H</sub>           |      |         |
| 535              | Reserved by the system                           | 0                      | 0 to 3,999                                |      |         |
| 536              | Reserved by the system                           | 0                      | 0 to 6,999                                |      |         |
| 537              | Reserved by the system                           | 0000000 <sub>H</sub>   | 0 <sub>H</sub> to<br>FFFFFFF <sub>H</sub> |      |         |
| 538<br>539       | Reserved by the system<br>Reserved by the system | 0                      | 0 to 3,999<br>0 to 6,999                  |      |         |
| 540              | Reserved by the system                           | 0000000 <sub>H</sub>   | 0 <sub>H</sub> to<br>FFFFFFF <sub>H</sub> |      |         |
| 541              | Reserved by the system                           | 0                      | 0 to 3,999                                |      |         |
| 542              | Reserved by the system                           | 0                      | 0 to 6,999                                |      |         |
| 543              | Reserved by the system                           | 0000000 <sub>H</sub>   | 0 <sub>H</sub> to                         |      |         |
| 544              | Reserved by the system                           | 0                      | 0 to 3,999                                |      |         |
| 545              | Reserved by the system                           | 0                      | 0 to 6,999                                |      |         |
| 546              | Reserved by the system                           | 0000000 <sub>H</sub>   | 0 <sub>H</sub> to                         |      |         |
| 547              | Reserved by the system                           | 0                      | 0 to 3,999                                |      |         |
| 548              | Reserved by the system                           | 0                      | 0 to 6.999                                |      |         |

| No.       | Parameter name           | Setting at<br>Delivery | Input range                                | Unit | Remarks |
|-----------|--------------------------|------------------------|--------------------------------------------|------|---------|
| 549       | Reserved by the system   | 00000000 <sub>H</sub>  | 0 <sub>H</sub> to                          |      |         |
| 550       | Reserved by the system   | 0                      | 0 to 3,999                                 |      |         |
| 551       | Reserved by the system   | 0                      | 0 to 6,999                                 |      |         |
| 552       | Reserved by the system   | 0000000 <sub>H</sub>   | 0 <sub>H</sub> to                          |      |         |
| 553       | Reserved by the system   | 0                      | 0 to 3,999                                 |      |         |
| 554       | Reserved by the system   | 0                      | 0 to 6,999                                 |      |         |
| 555       | Reserved by the system   | 0000000 <sub>H</sub>   | 0 <sub>H</sub> to                          |      |         |
| 556       | Reserved by the system   | 0                      | 0 to 3,999                                 |      |         |
| 557       | Reserved by the system   | 0                      | 0 to 6,999                                 |      |         |
| 558       | Reserved by the system   | 0000000 <sub>H</sub>   | 0 <sub>H</sub> to<br>FFFFFFF <sub>H</sub>  |      |         |
| 559       | Reserved by the system   | 0                      | 0 to 3,999                                 |      |         |
| 560       | Reserved by the system   | 0                      | 0 to 6,999                                 |      |         |
| 561       | Reserved by the system   | 0000000 <sub>H</sub>   | 0 <sub>H</sub> to<br>FFFFFFF <sub>H</sub>  |      |         |
| 562       | Reserved by the system   | 0                      | 0 to 3,999                                 |      |         |
| 563       | Reserved by the system   | 0                      | 0 to 6,999                                 |      |         |
| 564       | Reserved by the system   | 0000000 <sub>H</sub>   | 0 <sub>H</sub> to<br>FFFFFFF <sub>H</sub>  |      |         |
| 565       | Reserved by the system   | 0                      | 0 to 3,999                                 |      |         |
| 566       | Reserved by the system   | 0                      | 0 to 6,999                                 |      |         |
| 567       | Reserved by the system   | 0000000 <sub>H</sub>   | 0 <sub>H</sub> to<br>FFFFFFF <sub>H</sub>  |      |         |
| 568       | Reserved by the system   | 0                      | 0 to 3,999                                 |      |         |
| 569       | Reserved by the system   | 0                      | 0 to 6,999                                 |      |         |
| 570       | Reserved by the system   | 0000000 <sub>H</sub>   | 0 <sub>H</sub> to<br>FFFFFFF <sub>H</sub>  |      |         |
| 571       | Reserved by the system   | 0                      | 0 to 3,999                                 |      |         |
| 572       | Reserved by the system   | 0                      | 0 to 6,999                                 |      |         |
| 573       | Reserved by the system   | 0000000 <sub>H</sub>   | 0 <sub>H</sub> to<br>FFFFFFFH              |      |         |
| 574       | Reserved by the system   | 0                      | 0 to 3,999                                 |      |         |
| 575       | Reserved by the system   | 0                      | 0 to 6,999                                 |      |         |
| 576       | Reserved by the system   | 0000000 <sub>H</sub>   | 0 <sub>H</sub> to<br>FFFFFFFF <sub>H</sub> |      |         |
| 577       | Reserved by the system   | 0                      | 0 to 3,999                                 |      |         |
| 578       | Reserved by the system   | 0                      | 0 to 6,999                                 |      |         |
| 579       | Reserved by the system   | 00000000 <sub>H</sub>  | 0 <sub>H</sub> to<br>FFFFFFF <sub>H</sub>  |      |         |
| 580       | Reserved by the system   | 0                      | 0 to 3,999                                 |      |         |
| 581       | Reserved by the system   | 0                      | 0 to 6,999                                 |      |         |
| 582       | Reserved by the system   | 00000000 <sub>H</sub>  | 0 <sub>H</sub> to<br>FFFFFFF <sub>H</sub>  |      |         |
| 583       | Reserved by the system   | 0                      | 0 to 3,999                                 |      |         |
| 584       | Reserved by the system   | 0                      | 0 to 6,999                                 |      |         |
| 585       | Reserved by the system   | 0000000 <sub>H</sub>   | 0 <sub>H</sub> to<br>FFFFFFFH              |      |         |
| 586       | Reserved by the system   | 0                      | 0 to 3,999                                 |      |         |
| 587       | Reserved by the system   | 0                      | 0 to 6,999                                 |      |         |
| 588<br>to | (For expansion)          | 0                      |                                            |      |         |
| 502       | (Reserved by the system) | 0                      | 0 to 6 999                                 | _    |         |
| 594       |                          | 5                      | 0.000                                      |      |         |
| to 596    | (Reserved by the system) | 0н                     | 0 <sub>H</sub> to                          | -    |         |
| 597       | Reserved by the system   | 0                      | 0 to 6,999                                 | -    |         |
| 598       | ,,                       | -                      | 0 +c                                       |      |         |
| to<br>600 | Reserved by the system   | 0 <sub>H</sub>         | FFFFFFF <sub>H</sub>                       | -    |         |
| 601       | Reserved by the system   | 0                      | 0 to 4                                     |      |         |
| to<br>603 | Reserved by the system   | 0                      | 0 to 63                                    |      |         |
| 604       | Reserved by the system   | 63                     | 1 to 63                                    |      |         |

| No.              | Parameter name         | Setting at<br>Delivery | Input range                               | Unit | Remarks |
|------------------|------------------------|------------------------|-------------------------------------------|------|---------|
| 605<br>to<br>606 | Reserved by the system | 0 <sub>H</sub>         | $0_{H}$ to FFFFFFFH                       |      |         |
| 607              | Reserved by the system | 1                      | 0 to 5                                    |      |         |
| 608              | Reserved by the system | F000000 <sub>H</sub>   | 0 <sub>H</sub> to                         |      |         |
| 609              | Reserved by the system | F05 <sub>H</sub>       | 0 <sub>H</sub> to                         |      |         |
| 610              | Reserved by the system | 0 <sub>H</sub>         | 0 <sub>H</sub> to<br>FFFFFFF <sub>H</sub> |      |         |
| 611<br>to<br>612 | (For expansion)        | 0                      | $0_{H}$ to FFFFFFF <sub>H</sub>           |      |         |
| 613<br>to<br>615 | Reserved by the system | 0 <sub>н</sub>         | $0_{H}$ to FFFFFFF <sub>H</sub>           |      |         |
| 616              | Reserved by the system | 0                      | 0 to<br>99,999,999                        |      |         |
| 617<br>to<br>619 | Reserved by the system | 0 <sub>H</sub>         | $0_{H}$ to FFFFFFF <sub>H</sub>           |      |         |
| 620              | Reserved by the system | 0                      | 0 to<br>99,999,999                        |      |         |
| 621<br>to<br>623 | Reserved by the system | 0 <sub>H</sub>         | $0_{H}$ to FFFFFFF <sub>H</sub>           |      |         |
| 624              | Reserved by the system | 0                      | 0 to<br>99,999,999                        |      |         |
| 625<br>to<br>627 | Reserved by the system | 0 <sub>H</sub>         | 0 <sub>н</sub> to<br>FFFFFFF <sub>H</sub> |      |         |
| 628              | Reserved by the system | 0                      | 0 to<br>99,999,999                        |      |         |
| 629<br>to<br>631 | Reserved by the system | 0 <sub>H</sub>         | $0_{H}$ to FFFFFFF <sub>H</sub>           |      |         |
| 632              | Reserved by the system | 0                      | 0 to<br>99,999,999                        |      |         |
| 633<br>to<br>635 | Reserved by the system | 0 <sub>H</sub>         | $0_{H}$ to FFFFFFF <sub>H</sub>           |      |         |
| 636              | Reserved by the system | 0                      | 0 to<br>99,999,999                        |      |         |
| 637<br>to<br>639 | Reserved by the system | 0 <sub>H</sub>         | $0_{H}$ to FFFFFFF <sub>H</sub>           |      |         |
| 640              | Reserved by the system | 0                      | 0 to<br>99,999,999                        |      |         |
| 641<br>to<br>643 | Reserved by the system | 0 <sub>н</sub>         | 0 <sub>н</sub> to<br>FFFFFFF <sub>H</sub> |      |         |
| 644              | Reserved by the system | 0                      | 0 to<br>99,999,999                        |      |         |
| 645<br>to<br>647 | Reserved by the system | 0 <sub>H</sub>         | 0 <sub>н</sub> to<br>FFFFFFF <sub>H</sub> |      |         |
| 648              | Reserved by the system | 0                      | 0 to<br>99,999,999                        |      |         |
| 649<br>to<br>651 | Reserved by the system | 0 <sub>н</sub>         | 0 <sub>H</sub> to<br>FFFFFFF <sub>H</sub> |      |         |
| 652              | Reserved by the system | 0                      | 0 to<br>99,999,999                        |      |         |
| 653<br>to<br>655 | Reserved by the system | 0 <sub>H</sub>         | $0_{H}$ to FFFFFFF <sub>H</sub>           |      |         |
| 656              | Reserved by the system | 0                      | 0 to<br>99,999,999                        |      |         |

| No.              | Parameter name         | Setting at<br>Delivery | Input range                               | Unit | Remarks |
|------------------|------------------------|------------------------|-------------------------------------------|------|---------|
| 657<br>to<br>659 | Reserved by the system | 0 <sub>H</sub>         | 0 <sub>H</sub> to<br>FFFFFFF <sub>H</sub> |      |         |
| 660              | Reserved by the system | 0                      | 0 to<br>99,999,999                        |      |         |
| 661<br>to<br>663 | Reserved by the system | 0 <sub>H</sub>         | $0_{H}$ to FFFFFFF <sub>H</sub>           |      |         |
| 664              | Reserved by the system | 0                      | 0 to<br>99,999,999                        |      |         |
| 665<br>to<br>667 | Reserved by the system | 0 <sub>H</sub>         | 0 <sub>H</sub> to<br>FFFFFFF <sub>H</sub> |      |         |
| 668              | Reserved by the system | 0                      | 0 to<br>99,999,999                        |      |         |
| 669<br>to<br>671 | Reserved by the system | 0 <sub>H</sub>         | 0 <sub>н</sub> to<br>FFFFFFF <sub>H</sub> |      |         |
| 672              | Reserved by the system | 0                      | 0 to<br>99,999,999                        |      |         |
| 673<br>to<br>675 | Reserved by the system | 0 <sub>H</sub>         | $0_{H}$ to FFFFFFF <sub>H</sub>           |      |         |
| 676              | Reserved by the system | 0                      | 0 to<br>99,999,999                        |      |         |
| 677<br>to<br>678 | Reserved by the system | 0 <sub>H</sub>         | 0 <sub>н</sub> to<br>FFFFFFF <sub>H</sub> |      |         |
| 679<br>to<br>686 | (For expansion)        | 0                      |                                           |      |         |
| 687<br>to<br>688 | Reserved by the system | 0                      | 0 to 8                                    | Unit |         |
| 689              | Reserved by the system | -1                     | -1 to 3,999                               |      |         |
| 690              | Reserved by the system | -1                     | -1 to 6,999                               |      |         |
| 691              | Reserved by the system | -1                     | -1 to 3,999                               |      |         |
| 692              | Reserved by the system | -1                     | -1 to 6,999                               |      |         |
| 693<br>to<br>700 | Reserved by the system | 0 <sub>H</sub>         | $0_{H}$ to FFFFFFF <sub>H</sub>           |      |         |
| 701              | Reserved by the system | 0                      | 0 to 256                                  |      |         |
| 702<br>to<br>704 | (For expansion)        | 0                      |                                           |      |         |
| 705              | Reserved by the system | 0 <sub>H</sub>         | 0 <sub>H</sub> to<br>FFFFFFF <sub>H</sub> |      |         |
| 706              | Reserved by the system | 1 <sub>H</sub>         | 0 <sub>H</sub> to F <sub>H</sub>          |      |         |
| 707              | Reserved by the system | -1                     | -1 to 3,999                               |      |         |
| 708              | Reserved by the system | -1                     | -1 to 6,999                               |      |         |
| 709              | Reserved by the system | -1                     | -1 to 3,999                               |      |         |
| 710              | Reserved by the system | -1                     | -1 to 2,000                               |      |         |
| 712              | Reserved by the system | -1                     | -1 to 6 999                               |      |         |
| 713              | Reserved by the system | -1                     | -1 to 3 999                               |      |         |
| 714              | Reserved by the system | -1                     | -1 to 6,999                               |      |         |
| 715              | Reserved by the system | 1                      | 0 to 5                                    |      |         |
| 716              | Reserved by the system | 0 <sub>H</sub>         | 0 <sub>H</sub> to<br>FFFFFFF <sub>H</sub> |      |         |
| 717<br>to<br>815 | (For expansion)        | 0                      |                                           |      |         |
| 816<br>to<br>847 | Reserved by the system | 0                      | 0 to 3,999                                |      |         |
| 848<br>to<br>850 | (For expansion)        | 0                      |                                           |      |         |

| No. | Parameter name                                                      | Setting at<br>Delivery | Input range                                                    | Unit | Remarks                                                                                                    |
|-----|---------------------------------------------------------------------|------------------------|----------------------------------------------------------------|------|----------------------------------------------------------------------------------------------------|
| 851 | Data IO Output Setting 01<br>Data Type                              | 0н                     | 0 <sub>н</sub> to<br>FFFFFFFн                                  |      | <ul> <li>* Set 0 when output inactivated.<br/>Bits 00 to 03: Output data type<br/>(0: Output Invalid<br/>1: Power Supply Status<br/>2: Axis Status<br/>3: EC status (Main application part<br/>V1.09 or later))</li> <li>Bits 04 to 07: (Reserved)</li> <li>Bits 08 to 15: Output data item<br/>• Output data type (Bit 00 to 03) =<br/>"1: Power Supply Status"<br/>(0: Output Voltage,<br/>1: Auxiliary Winding Voltage,<br/>2: Output Voltage,<br/>1: Auxiliary Winding Voltage,<br/>2: Output Current,<br/>3: Peak Hold Current,<br/>4: Load Ratio,<br/>5: Fan Revolution Speed,<br/>6: Internal Temperature (PCB<br/>Temperature))</li> <li>• Output data type (Bit 00 to 03) =<br/>"2: Axis Status"<br/>(0: Current Position,<br/>1: Current Position,<br/>1: Current Speed,<br/>2: Alarm Code,<br/>3: Axis Operation Status,<br/>4: Motor Indicated Current<br/>(Percentage to Rated),<br/>5: Motor Indicated Current [mA],<br/>6: Position Difference,<br/>7: Overload Level,<br/>8: Motor Feedback Current<br/>(Percentage to Rated),<br/>9: Motor Feedback Current<br/>(Percentage to Rated),<br/>9: Motor Feedback Current<br/>(PERCENT),<br/>6: 1/1000(0.001))</li> <li>Bits 20 to 23: (Reserved)</li> <li>Bits 24 to 27: Byte Order<br/>(0: Big Endian,<br/>1: Middle Endian 1 (PDP Endian),<br/>2: Middle Endian)</li> <li>Bits 28 to 31: Data Size<br/>(0:1 byte<br/>1:2 byte (1 word)<br/>2:4 byte (2 word))</li> </ul> |
| 852 | Data IO Output Setting 01<br>Unit Type                              | 0 <sub>H</sub>         | 0 <sub>н</sub> to<br>FFFFFFF <sub>H</sub>                      | -    | <ul> <li>* Set 0 when output inactivated.</li> <li>Bits 00 to 07: Axis Group Number         <ul> <li>(0: Invalid, 1 to 4: Valid)</li> </ul> </li> <li>Bits 08 to 15: Axis Group Constructing Axis Numbers             <ul></ul></li></ul>                                                                                                    |
| 853 | Data IO Output Setting 02<br>Data Type                              | 0 <sub>H</sub>         | $0_H$ to FFFFFFF <sub>H</sub>                                  | -    | (Same as I/O parameter No. 851)                                                                                                    |
| 854 | Data IO Output Setting 02<br>Unit Type                              | 0 <sub>н</sub>         | 0 <sub>H</sub> to<br>FFFFFFF <sub>H</sub>                      | -    | (Same as I/O parameter No. 852)                                                                                                    |
| 855 | Data IO Output Setting 03<br>Data Type                              | 0 <sub>H</sub>         | U <sub>H</sub> to<br>FFFFFFF <sub>H</sub>                      | -    | (Same as I/O parameter No. 851)                                                                                                    |
| 856 | Data IO Output Setting 03<br>Unit Type<br>Data IO Output Setting 04 | 0 <sub>H</sub>         | 0 <sub>H</sub> to<br>FFFFFFF <sub>H</sub><br>0 <sub>H</sub> to | -    | (Same as I/O parameter No. 852)                                                                                                    |
| 057 | Data Type<br>Data IO Output Setting 04                              | OH                     | FFFFFFF <sub>H</sub><br>0 <sub>н</sub> to                      | -    |                                                                                                    |
| 858 | Unit Type                                                           | 0 <sub>H</sub>         | FFFFFFF <sub>H</sub>                                           | -    | (Same as I/O parameter No. 852)                                                                                                    |
| 859 | Data Type                                                           | 0 <sub>H</sub>         | FFFFFFF <sub>H</sub>                                           | -    | (Same as I/O parameter No. 851)                                                                                                    |
| 860 | Data IO Output Setting 05                                           | 0 <sub>H</sub>         | 0 <sub>H</sub> to                                              | -    | (Same as I/O parameter No. 852)                                                                                                    |

| No.              | Parameter name                         | Setting at<br>Delivery | Input range                   | Unit | Remarks                         |
|------------------|----------------------------------------|------------------------|-------------------------------|------|---------------------------------|
| 861              | Data IO Output Setting 06<br>Data Type | 0 <sub>H</sub>         | $0_H$ to FFFFFFF <sub>H</sub> | -    | (Same as I/O parameter No. 851) |
| 862              | Data IO Output Setting 06<br>Unit Type | 0 <sub>H</sub>         | $0_H$ to FFFFFFF <sub>H</sub> | -    | (Same as I/O parameter No. 852) |
| 863              | Data IO Output Setting 07<br>Data Type | 0 <sub>H</sub>         | $0_H$ to FFFFFFF <sub>H</sub> | -    | (Same as I/O parameter No. 851) |
| 864              | Data IO Output Setting 07<br>Unit Type | 0 <sub>H</sub>         | $0_H$ to FFFFFFFH             | -    | (Same as I/O parameter No. 852) |
| 865              | Data IO Output Setting 08<br>Data Type | 0 <sub>H</sub>         | $0_H$ to FFFFFFFH             | -    | (Same as I/O parameter No. 851) |
| 866              | Data IO Output Setting 08<br>Unit Type | 0 <sub>H</sub>         | $0_H$ to FFFFFFFH             | -    | (Same as I/O parameter No. 852) |
| 867              | Data IO Output Setting 09<br>Data Type | 0 <sub>H</sub>         | $0_H$ to FFFFFFF <sub>H</sub> | -    | (Same as I/O parameter No. 851) |
| 868              | Data IO Output Setting 09<br>Unit Type | 0 <sub>H</sub>         | $0_H$ to FFFFFFF <sub>H</sub> | -    | (Same as I/O parameter No. 852) |
| 869<br>to<br>999 | (For expansion)                        | 0                      |                               |      |                                 |
# **10.2.2 MC common parameters**

| No. | Parameter name                                                  | Setting at<br>Delivery | Input range | Unit            | Remarks                                                                                                    |
|-----|-----------------------------------------------------------------|------------------------|-------------|-----------------|----------------------------------------------------------------------------------------------------|
| 1   | Default override                                                | 100                    | 1 to 100    |                 | Used if not specified in program.<br>(Invalid for SIO operation)                                                                                                    |
| 2   | Valid selection when operation position data deceleration is 0  | 0                      | 0 to 5      |                 | <ul> <li>0: "Deceleration = Acceleration" when the deceleration in the operation position data is "0"</li> <li>1: "Deceleration = 0" when the deceleration in the operation position data is "0"</li> </ul>                                                                                                    |
| 3   | Maximum JOG speed at home return incomplete                     | 30                     | 1 to 250    | mm/s            |                                                                                                    |
| 4   | Process type at constant (non-<br>pressing) torque limit excess | 0                      | 0 to 9      |                 | 0: Operation Cancel Level Errors (Recommended)<br>1: Cancel operation (SEL command output is off)<br>* Priority on overload driver error<br>2: Output port / Global flag output<br>* "2" is compatible with main application part V1.14<br>or later                                                                                                    |
| 5   | Reserved by the system                                          | 150                    | 0 to 1,200  | 0.1deg          |                                                                                                    |
| 6   | Default division distance                                       | 0                      | 0 to 10,000 | mm              |                                                                                                    |
| 7   | Arch trigger start point check<br>type                          | 0                      | 0 to 5      |                 | <ul> <li>0: Operated amount and actual position checks</li> <li>1: Check only operated amount</li> <li>* Valid only for arch motion with each axis coordinate indicated</li> </ul>                                                                                                    |
| 8   | CP safety speed in manual mode                                  | 250                    | 1 to 250    | mm/s            | * All-valid-axis are treated as values that are less<br>than the minimum value of "Axis parameter No. 1<br>VLMX speed".                                                                                                    |
| 9   | Reserved by the system                                          | 0                      | to          |                 |                                                                                                    |
| 10  | Default speed                                                   | 30                     | 1 to 250    | mm/s            | It is to be used when no indication as SIO message or position data.                                                                                                    |
| 11  | Default acceleration                                            | 0                      | 0 to 200    | 0.01G           | Operation made with the lowest rated<br>acceleration/deceleration speed in axis group when<br>set to 0<br>* It may differ from the actual rated acceleration in<br>some conditions of the actuator installation.                                                                                                    |
| 12  | Default deceleration                                            | 0                      | 0 to 200    | 0.01G           | Operation made with the lowest rated<br>acceleration/deceleration speed in axis group when<br>set to 0<br>* It may differ from the actual rated acceleration in<br>some conditions of the actuator installation.                                                                                                    |
| 13  | Operation Continuous<br>Recovery Speed                          | 30                     | 1 to 250    | mm/s<br>(deg/s) | It is to be used when operation continuous recovery<br>is set in Other Parameter No. 10 or No. 11.<br>When recovery is conducted after an external force<br>such as pushing with hand is applied to move an<br>actuator from the position where it has stopped in<br>the emergency stop, the actuator should go back<br>once to the stopped position before continuous<br>operation. The operation velocity to go back to the<br>stopped position should be set. |
| 14  | Operation Continuous<br>Recovery Acceleration                   | 30                     | 1 to 200    | 0.01G           | It is to be used when operation continuous recovery<br>is set in Other Parameter No. 10 or No. 11.<br>When recovery is conducted after an external force<br>such as pushing with hand is applied to move an<br>actuator from the position where it has stopped in<br>the emergency stop, the actuator should go back<br>once to the stopped position before continuous<br>operation. The operation velocity to go back to the<br>stopped position should be set. |
| 15  | Operation Continuous<br>Recovery Deceleration                   | 30                     | 1 to 200    | 0.01G           | It is to be used when operation continuous recovery<br>is set in Other Parameter No. 10 or No. 11.<br>When recovery is conducted after an external force<br>such as pushing with hand is applied to move an<br>actuator from the position where it has stopped in<br>the emergency stop, the actuator should go back<br>once to the stopped position before continuous<br>operation. The operation velocity to go back to the<br>stopped position should be set. |
| 16  | Servo ON check time                                             | 150                    | 1 to 999    | 100ms           | Time between acquirement of servo-on start response and status transition to operation ready                                                                                                    |

| No.            | Parameter name                                                                   | Setting at<br>Delivery | Input range                                | Unit     | Remarks                                                                                                    |
|----------------|----------------------------------------------------------------------------------|------------------------|--------------------------------------------|----------|----------------------------------------------------------------------------------------------------|
| 17             | Positioning Complete Check<br>Time                                               | 100                    | 1 to 999                                   | 100ms    | Time between positioning command issue complete<br>and positioning complete signal turned on<br>("4C3 Positioning Complete Timeout" occurs when<br>the condition of positioning command 0 and position<br>difference > positioning band exceeds this setting)                                                                                                    |
| 18             | (For expansion)                                                                  | 0                      | to                                         |          |                                                                                                    |
| 19             | Alarm Reset Signal Output<br>Time                                                | 50                     | 1 to 99                                    | ms       |                                                                                                    |
| 20             | (For expansion)                                                                  | 0                      | to                                         |          |                                                                                                    |
| 21             | Home-Return Complete Signal<br>Off Wait Time                                     | 50                     | 1 to 99                                    | ms       |                                                                                                    |
| 22             | Driver Shutdown Release<br>Latency                                               | 5                      | 0 to 60,000                                | ms       | For an EC connection unit that the drive shutoff<br>release timing is to be adjusted for each axis, the<br>latency should be that for one unit (four axes).                                                                                                    |
| 23             |                                                                                  |                        |                                            |          | 0: Permit Jog Switch<br>(Jog switch disabled for all axes when IAI protocol<br>multiple channel communication permitted. Related<br>data: I/O Parameter No. 116)<br>1: Permit Jog Switch<br>2: Prohibit Jog Switch on All Axes<br>* When setting = 0 or 1, enable/disable on each axis<br>should follow Driver Unit Parameter No. 194.<br>(Main application part V1.09 or later) |
| 24<br>to<br>30 | (For expansion)                                                                  | 0                      | to                                         |          |                                                                                                    |
| 31             | Vision System I/F1 Coordinate<br>Axis Definition                                 | 4321 <sub>H</sub>      | 0 <sub>н</sub> to<br>FFFFFFFF <sub>H</sub> |          | Bits 0 to 3: X Direction Axis Number<br>Bits 4 to 7: Y Direction Axis Number<br>Bits 8 to 11: Z Direction Axis Number<br>Bits 12 to 15: R Direction Axis Number<br>Bits 16 to31: Spare<br>* Valid only for Axis Group No. 1                                                                                                    |
| 32             | Vision system I/F 1<br>coordinate datum point offset X                           | 0                      | -99,999,999<br>to<br>99,999,999            | 0.001mm  | Robot coordinate X on Vision System I/F 1<br>coordinate (X = 0, Y = 0)<br>* Setting is to be established at vision system I/F<br>adjustment.                                                                                                    |
| 33             | Vision system I/F 1<br>coordinate datum point offset Y                           | 0                      | -99,999,999<br>to<br>99,999,999            | 0.001mm  | Robot coordinate Y on Vision System I/F 1<br>coordinate (X = 0, Y = 0)<br>* Setting is to be established at vision system I/F<br>adjustment.                                                                                                    |
| 34             | Vision system I/F 1<br>coordinate offset angle                                   | 0                      | -99,999,999<br>to<br>99,999,999            | 0.001deg | Rotation angle of Vision System I/F 1 coordinate<br>when robot coordinate is taken as the datum<br>* Setting is to be established at vision system I/F<br>adjustment.                                                                                                    |
| 35             | Vision system I/F 1<br>Z-axis direction vision system<br>position judgment datum | 0                      | -99,999,999<br>to<br>99,999,999            | 0.001mm  | (Related Information: All Axes Parameter No. 130<br>"Vision System I/F 1 Control 2")                                                                                                    |
| 36             | Vision system I/F 1<br>X-axis (GTVD acquirement<br>data) adjustment offset       | 0                      | -99,999 to<br>99,999                       | 0.001mm  |                                                                                                    |
| 37             | Vision system I/F 1<br>Y-axis (GTVD acquirement<br>data) adjustment offset       | 0                      | -99,999 to<br>99,999                       | 0.001mm  |                                                                                                    |
| 38             | Vision system I/F 1<br>R-axis (GTVD acquirement<br>data) adjustment offset       | 0                      | -360,000 to<br>360,000                     | 0.001deg |                                                                                                    |
| 39             | Vision system I/F 1 control 1                                                    | 0 <sub>H</sub>         | 0 <sub>H</sub> to<br>FFFFFFFF <sub>H</sub> |          | Bits 0 to 3: Reserved by the system<br>Bits 4 to 11: Reserved by the system<br>Bits 12 to 19: Reserved by the system<br>Bits 20 to 23: R-axis adjustment sign reverse<br>(0: Not to reverse code<br>1: Reverse code)<br>Bits 24 to 31: Reserved                                                                                                    |

| No.             | Parameter name                             | Setting at<br>Delivery | Input range                               | Unit | Remarks                                                                                                    |
|-----------------|--------------------------------------------|------------------------|-------------------------------------------|------|----------------------------------------------------------------------------------------------------|
| 40              | Vision system I/F 1 control 2              | 0 <sub>H</sub>         | 0 <sub>H</sub> to<br>FFFFFFF <sub>H</sub> |      | Bits 0 to 7: Position judgment datum distance in Z-<br>axis direction [0.1mm]<br>(In installation with robot on top, invalid<br>when set to "0")<br>Bits 8 to 11: Vision Installation Type<br>(0: Solid installation Type<br>(0: Solid installation (not installed on<br>robot))<br>1: Installation on robot)<br>* Setting is to be established at vision<br>system I/F adjustment<br>Bits 12 to 31: Reserved |
| 41              | Status Judgment During<br>Operation Option | 0                      | 0 to 10                                   |      | 0: No Option<br>1: Special Condition A<br>(Compatible with main application part V1.16 or later)                                                                                                    |
| 42<br>to<br>200 | (For expansion)                            | 0                      | to                                        |      |                                                                                                    |

### 10.2.3 Axis group parameters

| No. | Parameter name                              | Setting at<br>Delivery             | Input range                                                                                                  | Unit | Remarks                                                                                                    |
|-----|---------------------------------------------|------------------------------------|----------------------------------------------------------------------------------------------------|------|----------------------------------------------------------------------------------------------------|
| 1   | 1st Axis Use Setting                        | 0 <sub>н</sub>                     | Reference only<br>0 <sub>H</sub> to<br>FFFFFFF <sub>H</sub>                                                  |      | 1st axis valid setting and driver assignment setting<br>Bits 0 to 3: Axis valid setting<br>0: Invalid<br>1: Valid (Driver Connected Axis)<br>2: Valid (Virtual Driver Axis)<br>Bits 4 to 7: Reserved by the system<br>Bits 8 to 15: Driver Unit Number (1 to 8)<br>* 0 virtual driver axis can be set<br>Bits 16 to 23: Axis Number in Driver Unit (0 to 1)<br>Bits 24 to 31: Reserved by the system |
| 2   | 2nd Axis Use Setting                        | 0 <sub>H</sub>                     | Reference only<br>0 <sub>H</sub> to<br>FFFFFFF <sub>H</sub>                                                  |      | 2nd axis valid setting and driver assignment setting (parameter definitions same as 1st axis)                                                                                                    |
| 3   | 3rd Axis Use Setting                        | 0 <sub>н</sub>                     | Reference only<br>0 <sub>H</sub> to<br>FFFFFFF <sub>H</sub>                                                  |      | 3rd axis valid setting and driver assignment setting (parameter definitions same as 1st axis)                                                                                                    |
| 4   | 4th Axis Use Setting                        | 0 <sub>H</sub>                     | Reference only<br>0 <sub>H</sub> to<br>FFFFFFF <sub>H</sub>                                                  |      | 4th axis valid setting and driver assignment setting (parameter definitions same as 1st axis)                                                                                                    |
| 5   | 5th Axis Use Setting                        | 0 <sub>H</sub>                     | $\begin{array}{c} \text{Reference only} \\ 0_{\text{H}} \text{ to} \\ \text{FFFFFFF}_{\text{H}} \end{array}$ |      | 5th axis valid setting and driver assignment setting (parameter definitions same as 1st axis)                                                                                                    |
| 6   | 6th Axis Use Setting                        | 0 <sub>H</sub>                     | Reference only<br>0 <sub>H</sub> to<br>FFFFFFF <sub>H</sub>                                                  |      | 6th axis valid setting and driver assignment setting (parameter definitions same as 1st axis)                                                                                                    |
| 7   | 7th Axis Use Setting                        | 0 <sub>H</sub>                     | $\begin{array}{c} \text{Reference only} \\ 0_{\text{H}} \text{ to} \\ \text{FFFFFFF}_{\text{H}} \end{array}$ |      | 7th axis valid setting and driver assignment setting (parameter definitions same as 1st axis)                                                                                                    |
| 8   | 8th Axis Use Setting                        | 0 <sub>H</sub>                     | Reference only<br>0 <sub>H</sub> to<br>FFFFFFF <sub>H</sub>                                                  |      | 8th axis valid setting and driver assignment setting (parameter definitions same as 1st axis)                                                                                                    |
| 9   | Reserved by the system                      | 0                                  | Reference only<br>0 to 8                                                                                     |      |                                                                                                    |
| 10  | Orthogonal Coordinate<br>Conversion Setting | Depended<br>to Actuator<br>/ Robot | 0 to 9                                                                                                    |      | 0: No Orthogonal Coordinate<br>1: CRS-XB□□/XG□□<br>2: CRS-XZ□Y□<br>3: CRS-XZ□Z□<br>4: Reserved by the system<br>* Valid only for Axis Group No. 1                                                                                                    |
| 11  | PC/TP Position Data Protect<br>Setting 1    | 0                                  | 0 <sub>н</sub> to<br>FFFFFFFF <sub>H</sub>                                                                   |      | Bits 0 to 3: Protect type<br>(0: Read/write<br>1: Read only<br>2: No read/write)<br>Bits 4 to 7: Protect release method<br>(0: Special operation)<br>* Referenced by the PC/TP                                                                                                    |

| No.       | Parameter name                                                                         | Setting at<br>Delivery             | Input range                               | Unit  | Remarks                                                                                                    |
|-----------|----------------------------------------------------------------------------------------|------------------------------------|-------------------------------------------|-------|----------------------------------------------------------------------------------------------------|
| 12        | PC/TP Position Data Protect<br>Setting 2                                               | O <sub>H</sub>                     | 0 <sub>н</sub> to<br>FFFFFFF <sub>H</sub> |       | Bits 0 to 3: Protection Range Max. Position Data Number<br>(10's place, BCD)<br>Bits 4 to 7 Protection Range Max. Position Data Number<br>(100's place, BCD)<br>Bits 8 to 11: Protection Range Max. Position Data Number<br>(1000's place, BCD)<br>Bits 12 to 15: Protection Range Max. Position Data Number<br>(10000's place, BCD)<br>Bits 16 to 19: Protection Range Min. Position Data Number<br>(10's place, BCD)<br>Bits 20 to 23: Protection Range Min. Position Data Number<br>(100's place, BCD)<br>Bits 24 to 27: Protection Range Min. Position Data Number<br>(1000's place, BCD)<br>Bits 28 to 31: Protection Range Min. Position Data Number<br>(1000's place, BCD)<br>Bits 28 to 31: Protection Range Min. Position Data Number<br>(10000's place, BCD)<br>* Digit in Protection Range 1 treated as 0<br>* Referenced by the PC/TP |
| 13        | PC/TP Work Coordinate<br>System Data Protection Setting                                | О <sub>н</sub>                     | 0 <sub>н</sub> to<br>FFFFFFF <sub>H</sub> |       | Bits 0 to 3: Protect type<br>(0: Read/write<br>1: Read only<br>2: No read/write)<br>Bits 4 to 7: Protect release method<br>(0: Special operation)<br>* Referenced by the PC/TP                                                                                                    |
| 14        | PC/TP Tool Coordinate System<br>Data Protection Setting                                | О <sub>н</sub>                     | 0 <sub>н</sub> to<br>FFFFFFF <sub>H</sub> |       | Bits 0 to 3: Protect type<br>(0: Read/write<br>1: Read only<br>2: No read/write)<br>Bits 4 to 7: Protect release method<br>(0: Special operation)<br>* Referenced by the PC/TP                                                                                                    |
| 15        | PC/TP Simple Interference<br>Check Zone Data Protection<br>Setting                     | 0 <sub>H</sub>                     | 0 <sub>н</sub> to<br>FFFFFFF <sub>H</sub> |       | Bits 0 to 3: Protect type<br>(0: Read/write<br>1: Read only<br>2: No read/write)<br>Bits 4 to 7: Protect release method<br>(0: Special operation)<br>* Referenced by the PC/TP                                                                                                    |
| 16        | Orthogonal Coordinate System<br>CP Operation Max. Speed                                | Depended<br>to Actuator<br>/ Robot | Reference only<br>1 to 9,999              | mm/s  |                                                                                                    |
| 17        | Orthogonal Coordinate System<br>CP Operation Max.<br>Acceleration                      | Depended<br>to Actuator<br>/ Robot | Reference only<br>1 to 300                | 0.01G |                                                                                                    |
| 18        | Orthogonal Coordinate System<br>CP Operation Max.<br>Deceleration                      | Depended<br>to Actuator<br>/ Robot | Reference only<br>1 to 300                | 0.01G |                                                                                                    |
| 19        | Orthogonal Coordinate System<br>CP Operation Min.<br>Deceleration at Emergency<br>Stop | Depended<br>to Actuator<br>/ Robot | Reference only<br>1 to 300                | 0.01G |                                                                                                    |
| to<br>100 | (For expansion)                                                                        | 0                                  | to                                        |       |                                                                                                    |

# 10.2.4 Axis parameters

| No. | Parameter name                                  | Setting at<br>Delivery | Input range                               | Unit    | Remarks                                                                                                    |
|-----|-------------------------------------------------|------------------------|-------------------------------------------|---------|----------------------------------------------------------------------------------------------------|
| 1   | VLMX speed                                      | 0                      | 0 to 9,999                                | mm/s    | It should be the rated acceleration set in the driver<br>unit when set to 0. (* It may differ from the actual<br>rated acceleration in some conditions of the actuator<br>installation.)                                                                                                    |
| 2   | Axis-Specific Min. Deceleration<br>in Emergency | 0                      | 0 to 999                                  | 0.01G   | It is a parameter to prevent the deceleration from<br>being decreased lower than a certain level when<br>performing an emergency shutdown such as an<br>emergency stop. It should be the rated acceleration<br>set in the driver unit when set to 0. (* It may differ<br>from the actual rated acceleration in some conditions<br>of the actuator installation.) |
| 3   | ACMX + Acceleration 1                           | 30                     | 1 to 999                                  | 0.01G   | <ul> <li>Acceleration speed when ACMX Command is executed.</li> <li>Acceleration of movement in positive direction of the cooperate system</li> <li>Deceleration of movement in negative direction of the cooperate system</li> <li>Setting is established based on transported weight, installation condition, etc.</li> </ul>                                  |
| 4   | ACMX - Acceleration 1                           | 30                     | 1 to 999                                  | 0.01G   | <ul> <li>Acceleration speed when ACMX Command is executed.</li> <li>Acceleration of movement in negative direction of the cooperate system</li> <li>Deceleration of movement in positive direction of the cooperate system</li> <li>Setting is established based on transported weight, installation condition, etc.</li> </ul>                                  |
| 5   | ACMX + Acceleration 2                           | 30                     | 1 to 999                                  | 0.01G   | Same as Axis Parameter No. 3                                                                                                    |
| 6   | ACMX - Acceleration 2                           | 30                     | 1 to 999                                  | 0.01G   | Same as Axis Parameter No. 4                                                                                                    |
| 7   | ACMX + Acceleration 3                           | 30                     | 1 to 999                                  | 0.01G   | Same as Axis Parameter No. 3                                                                                                    |
| 8   | ACMX - Acceleration 3                           | 30                     | 1 to 999                                  | 0.01G   | Same as Axis Parameter No. 4                                                                                                    |
| 9   | ACMX + Acceleration 4                           | 30                     | 1 to 999                                  | 0.01G   | Same as Axis Parameter No. 3                                                                                                    |
| 10  | ACMX - Acceleration 4                           | 30                     | 1 to 999                                  | 0.01G   | Same as Axis Parameter No. 4                                                                                                    |
| 11  | SIO and PIO home-return order                   | 0                      | 0 to 16                                   |         | Executed from smaller                                                                                                    |
| 12  | Pressing Compulsory Complete<br>Deviation Ratio | 5000                   | 1 to 99,999                               |         | Comparison of deviation to Pressing speed steady<br>deviation + Pressing speed pulse speed *<br>compulsory complete deviation ratio                                                                                                    |
| 13  | Pressing Current Initial Value                  | 70                     | 1 to 300                                  | %       | Current at pressing operation                                                                                                    |
| 14  | Brake Compulsory Release<br>Input Port Number   | 0                      | 0 to 3,999                                |         | Brake compulsorily unlocked when applicable port<br>turned on (pay attention to drop)<br>* Invalid when 0 (invalid when Input Port No. 0<br>indicated)                                                                                                    |
| 15  | Combination Unit Number                         | 0                      | 0 to 4                                    |         | Combination number of combination units should be<br>indicated<br>* Axes with same number to be a pair<br>* Wrist unit and ZR units are subject to target                                                                                                    |
| 16  | Synchronizing Combination<br>Number             | 0                      | 0 to 4                                    |         | Combination number for synchronizing setting<br>should be indicated<br>Axes with same number should be a pair for<br>synchronizing                                                                                                    |
| 17  | Synchronized Slave Axis Offset                  | 0                      | -99,999,999<br>to<br>99,999,999           | 0.001mm | For coordinate adjustment between synchronizing<br>master axis and slave axis<br>Affective to slave axis only                                                                                                    |
| 18  | Synchronizing Option Type                       | 0н                     | 0 <sub>H</sub> to<br>FFFFFFF <sub>H</sub> |         | Bits 0 to 3: Slave axis integrator valid indication<br>(0: Integrator Valid,<br>1: Integrator Invalid,<br>Affective to slave axis only)                                                                                                    |
| 19  | (For expansion)                                 | 0                      | to                                        |         |                                                                                                    |
| 20  | Total Moving Count Setting                      | 0                      | 0 to<br>99,999,999                        | time    | For maintenance information alert feature<br>Alert feature invalid when set to 0<br>"231: Moving Count Setting Exceeded" occurs when<br>maintenance information "Total Moving Count"<br>exceeds this parameter                                                                                                    |
| 21  | Zone1 Positive Side                             | 0                      | -99,999,999<br>to<br>99,999,999           | 0.001mm | Only Positive side > Negative side valid<br>* Necessary to secure 3 ms or more for domain<br>going-through time                                                                                                    |

| No.            | Parameter name                                | Setting at<br>Delivery | Input range                     | Unit    | Remarks                                                                                                    |
|----------------|-----------------------------------------------|------------------------|---------------------------------|---------|----------------------------------------------------------------------------------------------------|
| 22             | Zone1 Negative Side                           | 0                      | -99,999,999<br>to<br>99,999,999 | 0.001mm | Only Positive side > Negative side valid<br>* Necessary to secure 3 ms or more for domain<br>going-through time                                  |
| 23             | Zone 1 Output No.                             | 0                      | 0 to 6,999                      |         | Physical output port or Global Flag or Extended<br>Output Ports<br>(Output invalid when set to 0, invalid when<br>duplicated)                    |
| 24             | Zone2 Positive Side                           | 0                      | -99,999,999<br>to<br>99,999,999 | 0.001mm | Only Positive side > Negative side valid<br>* Necessary to secure 3 ms or more for domain<br>going-through time                                  |
| 25             | Zone2 Negative Side                           | 0                      | -99,999,999<br>to<br>99,999,999 | 0.001mm | Only Positive side > Negative side valid<br>* Necessary to secure 3 ms or more for domain<br>going-through time                                  |
| 26             | Zone 2 Output No.                             | 0                      | 0 to 6,999                      |         | Physical output port or Global Flag or Extended<br>Output Ports<br>(Output invalid when set to 0, invalid when<br>duplicated)                    |
| 27             | Zone3 Positive Side                           | 0                      | -99,999,999<br>to<br>99,999,999 | 0.001mm | Only Positive side > Negative side valid<br>* Necessary to secure 3 ms or more for domain<br>going-through time                                  |
| 28             | Zone3 Negative Side                           | 0                      | -99,999,999<br>to<br>99,999,999 | 0.001mm | Only Positive side > Negative side valid<br>* Necessary to secure 3 ms or more for domain<br>going-through time                                  |
| 29             | Zone 3 Output No.                             | 0                      | 0 to 6,999                      |         | Physical output port or Global Flag or Extended<br>Output Ports<br>(Output invalid when set to 0, invalid when<br>duplicated)                    |
| 30             | Zone4 Positive Side                           | 0                      | -99,999,999<br>to<br>99,999,999 | 0.001mm | Only Positive side > Negative side valid<br>* Necessary to secure 3 ms or more for domain<br>going-through time                                  |
| 31             | Zone4 Negative Side                           | 0                      | -99,999,999<br>to<br>99,999,999 | 0.001mm | Only Positive side > Negative side valid<br>* Necessary to secure 3 ms or more for domain<br>going-through time                                  |
| 32             | Zone 4 Output No                              | 0                      | 0 to 6,999                      |         | Physical output port or Global Flag or Extended<br>Output Ports<br>(Output invalid when set to 0, invalid when<br>duplicated)                    |
| 33             | Output Number while Servo-on                  | 0                      | 0 to 6,999                      |         | Physical output port or Extended Output Ports<br>(Output invalid when set to 0, invalid when<br>duplicated)                                      |
| 34             | In-Position Output Number                     | 0                      | 0 to 6,999                      |         | Physical output port or Extended Output Ports<br>(Output invalid when set to 0, invalid when<br>duplicated)<br>* Output off when pressing missed |
| 35             | (For expansion)                               | 0                      | to                              |         |                                                                                                    |
| 36             | Reserved by the system                        | 100                    | 50 to 100                       | %       | Bhyeigel output part or Extended Output Parts                                                                                                    |
| 37             | OLWNO<br>Driver overload warning<br>output No | 0                      | 0 to 6,999                      |         | (Output invalid when set to 0, invalid when<br>duplicated)<br>* Contact b                                                                        |
| 38<br>to<br>40 | (For expansion)                               | 0                      | to                              |         |                                                                                                    |

| No.             | Parameter name                                                          | Setting at<br>Delivery | Input range                                | Unit  | Remarks                                                                                                    |
|-----------------|-------------------------------------------------------------------------|------------------------|--------------------------------------------|-------|----------------------------------------------------------------------------------------------------|
| 41              | Axis Select for Appliance of<br>Multi-Slider Over Approach<br>Detection | 0н                     | 0 <sub>н</sub> to<br>FFFFFFF <sub>H</sub>  |       | <ul> <li>Bits 0 to 3: Mating axis number to apply over<br/>approach detection (self-axis coordinate<br/>positive movement side)</li> <li>Bits 4 to 7: Mating axis number to apply over<br/>approach detection (self-axis coordinate<br/>negative movement side)</li> <li>* Necessity of mutual input with mating<br/>axis (The smaller axis number in a pair<br/>is the multi-slider master axis for<br/>convenience.)</li> <li>* Axes with same characteristics on<br/>resolution related are available to<br/>select.</li> <li>* Make sure to select the synchro-master<br/>axis when synchronizing type<br/>(forbidden to select synchro-slave<br/>axes).</li> <li>* Set to 0 when there is no slider close to<br/>the side of applicable movement of the<br/>self-axis coordinate.</li> </ul> |
| 42              | Emergency Deceleration<br>Margin at Multi-Slider Over<br>Approach       | 5                      | 0 to 999                                   | 0.01G |                                                                                                    |
| 43              | Multi-Slider Setting Bit Pattern 1                                      | 12 <sub>H</sub>        | 0 <sub>н</sub> to<br>FFFFFFFF <sub>H</sub> |       | Bits 0 to 3: Multi-slider actual position over approach<br>detection margin [mm]<br>(Valid only on multi-slider master axis<br>parameters)<br>Bits 4 to 7: Multi-slider commanded position over<br>approach detection margin [mm]<br>(Valid only on multi-slider master axis<br>parameters)                                                                                                    |
| 44              | (For expansion)                                                         | 0                      | to                                         |       |                                                                                                    |
| 45              | NTCH Default                                                            | 0                      | 0 to 3                                     |       | <ul> <li>Initial value in anti-vibration control parameter set<br/>number</li> <li>(Main application part V1.09 or later)</li> <li>* Setting not available for axed not supporting anti-<br/>vibration control</li> <li>* The settings in master axis to be reflected to both<br/>master axis and slave axis when synchronizing<br/>control is activated</li> </ul>                                                                                                    |
| 46              | ECMD250 Current Limit Initial Value                                     | 400                    | 1 to 400                                   |       | * Compatible with main application part V1.14 or later                                                                                                    |
| 47              | ECMD250 Current Limit<br>Excess Detection Time Initial<br>Value         | 20,000                 | 1 to 20,000                                |       | * Compatible with main application part V1.14 or later                                                                                                    |
| 48              | Output Number During<br>Operation                                       | 0                      | 0 to 6999                                  |       | Physical output port or extension output port<br>Output disabled when set to 0<br>* Compatible with main application part V1.16 or later                                                                                                    |
| 49<br>to<br>200 | (For expansion)                                                         | 0                      | to                                         |       |                                                                                                    |

### **10.2.5 Actuator parameters**

| No.             | Parameter name                                                   | Setting at<br>Delivery             | Input range                                                 | Unit                | Remarks                                                                                                    |
|-----------------|------------------------------------------------------------------|------------------------------------|-------------------------------------------------------------|---------------------|----------------------------------------------------------------------------------------------------|
| 1               | Axis operation type                                              | Depended<br>to Actuator<br>/ Robot | Reference only                                              |                     | Bits 8: Operation Type (TYPE)<br>0: Linear Axis<br>1: Rotary Axis<br>Bits 9: Rotary Axis Operation mode (MODE)<br>0: Normal mode<br>1: Index mode<br>Bits 10: Shortcut Select (NARO)<br>0: Not Selected<br>1: Selected |
| 2               | Soft limit + side                                                | Depended<br>to Actuator<br>/ Robot | Reference only<br>-999,999 to<br>999,999                    | 0.01mm              |                                                                                                    |
| 3               | Soft limit - side                                                | Depended<br>to Actuator<br>/ Robot | Reference only<br>-999,999 to<br>999,999                    | 0.01mm              |                                                                                                    |
| 5               | Ball Screw Lead Length                                           | Depended<br>to Actuator<br>/ Robot | Reference only<br>1 to 99,999                               | 0.01mm              | Moving amount in one turn of motor                                                                                                    |
| 6               | Software Limit Margin                                            | Depended<br>to Actuator<br>/ Robot | Reference only<br>0 to 999,999                              | 0.01mm              |                                                                                                    |
| 16              | Pressing Stop Judgment<br>Time                                   | Depended<br>to Actuator<br>/ Robot | Reference only<br>0 to 9,999                                | ms                  |                                                                                                    |
| 17              | Position Gain                                                    | Depended<br>to Actuator<br>/ Robot | Reference only<br>0 to 9,999                                | rad/s               |                                                                                                    |
| 19              | Initial Positioning Band                                         | Depended<br>to Actuator<br>/ Robot | Reference only<br>1 to 9,999                                | 0.01mm              |                                                                                                    |
| 25              | Soft Limit + after<br>Combination Unit Adjusted                  | Depended<br>to Actuator<br>/ Robot | Reference only<br>-99,999,999<br>to 99,999,999              | 0.001mm<br>0.001deg |                                                                                                    |
| 26              | Soft Limit - after<br>Combination Unit Adjusted                  | Depended<br>to Actuator<br>/ Robot | Reference only<br>-99,999,999<br>to 99,999,999              | 0.001mm<br>0.001deg |                                                                                                    |
| 29              | Multiple Slider Excess<br>Approach Detection<br>Effective Stroke | Depended<br>to Actuator<br>/ Robot | Reference only<br>0 to<br>99,999,999                        | 0.001mm             |                                                                                                    |
| 30              | Position Feed Forward Gain                                       | Depended<br>to Actuator<br>/ Robot | Reference only<br>0 to 100                                  |                     |                                                                                                    |
| 32<br>to<br>100 | (For expansion)                                                  | 0 <sub>н</sub>                     | Reference only<br>0 <sub>H</sub> to<br>FFFFFFF <sub>H</sub> |                     |                                                                                                    |

# 10.2.6 Option board parameters

| ſ | 11 | PIO/SIO/SCON | extension  | unit | PIO | unit |
|---|----|--------------|------------|------|-----|------|
| l |    | 10/010/00014 | CALCHISION | um,  | 110 | unit |

| No.            | Parameter Name  | Setting on<br>Delivery | Input range                               | Unit | Remarks                              |
|----------------|-----------------|------------------------|-------------------------------------------|------|--------------------------------------|
| 1              | Unit type       | 0                      | 0 to 15                                   |      | 0: PIO unit<br>1: EC connection unit |
| 2<br>to<br>100 | (For expansion) | 0н                     | 0 <sub>н</sub> to<br>FFFFFFF <sub>H</sub> |      |                                      |

### [2] EC connection unit

| No.            | Parameter Name                             | Setting on<br>Delivery | Input range                               | Unit                                        | Remarks                                                                                                    |
|----------------|--------------------------------------------|------------------------|-------------------------------------------|---------------------------------------------|----------------------------------------------------------------------------------------------------|
| 1              | Unit type                                  | 0                      | 0 to 15                                   |                                             | 0: PIO unit<br>1: EC connection unit                                                                                                    |
| 2              | Control method                             | 0                      | 0 to 1                                    | 0: SEL program<br>1: Host device (PLC etc.) |                                                                                                    |
| 3              | Top Input Port Number from<br>Host Device  | 0                      | 0 to 3,999                                |                                             | 0 + (Multiple of 8) (0 to 299)<br>1,000 + (Multiple of 8) (1,000 to 3,999)<br>When Control System = 1 (host device), setting is<br>necessary.<br>(Number of ports depends on unit type)   |
| 4              | Top Output Port Number from<br>Host Device | 0                      | 0 to 6,999                                |                                             | 300 +(Multiple of 8) (300 to 599)<br>4,000 +(Multiple of 8) (4,000 to 6,999)<br>When Control System = 1 (host device), setting is<br>necessary.<br>(Number of ports depends on unit type) |
| 5<br>to<br>100 | (For expansion)                            | 0н                     | 0 <sub>н</sub> to<br>FFFFFFF <sub>H</sub> |                                             |                                                                                                    |

### **10.2.7 Other parameters**

| No.          | Parameter name                                                     | Setting at<br>Delivery | Input range | Unit | Remarks                                                                                                    |
|--------------|--------------------------------------------------------------------|------------------------|-------------|------|----------------------------------------------------------------------------------------------------|
| 1            | Auto-start program number                                          | 0                      | 0 to 512    |      | (Invalid if "0" is set)                                                                                                    |
| 2            | I/O processing program<br>number at operation/program<br>abort     | 0                      | 0 to 512    |      | The start trigger is determined from the "I/O<br>processing program start type at operation/program<br>abort."<br>(Note: This program will be started before<br>confirming an abort of other programs.)<br>(Invalid if "0" is set)<br>* If the setting is valid, the number of user program<br>tasks that can be used will decrease by 1.                                                                                                    |
| 3            | I/O processing program<br>number at all operation pause            | 0                      | 0 to 512    |      | <ul> <li>This program will be started when an all-operation-pause command is issued due to an all-operation-pause factor. (Only when a program is running) (Invalid if "0" is set)</li> <li>* If the setting is valid, the number of user program tasks that can be used will decrease by 1.</li> </ul>                                                                                                    |
| 4            | Program abort type at error                                        | 0                      | 0 to 5      |      | <ul> <li>0: Cancel only the program in which an error of operation-cancellation level or higher has generated. (If the error requires the drive source to be cut off or a servo-OFF or all-axis servo-OFF request to be issued, all programs other than the "I/O processing program at operation/program abort" will be cancelled.)</li> <li>1: Cancel all programs other than the "I/O processing program at operation/program abort" when an error of operation-cancellation level or higher has generated.</li> </ul>                                                                                                    |
| 5            | I/O processing program start<br>type at operation/program<br>abort | 0                      | 0 to 5      |      | <ul> <li>0: When all-operation-cancellation factor has generated (Only when a program is running)</li> <li>1: When all-operation-cancellation factor has generated (Always)</li> <li>2: All-operation-cancellation factor + Error of operation-cancellation level or higher ("Other parameter No. 4 = 0" is considered) (Only when a program is running)</li> <li>3: All-operation-cancellation factor + Error of operation-cancellation factor + Error of operation-cancellation factor + Error of arrows and the second second</li></ul> |
| 6            | PC/TP reconnection delay at<br>software reset                      | 14,000                 | 1 to 99,999 | ms   | * The setting will become effective after the controller, PC or TP is restarted.                                                                                                    |
| 7<br>to<br>8 | (For expansion)                                                    | 0                      |             |      |                                                                                                    |
| 9            | Reserved by the system (change is prohibited)                      | 0                      | 0 to 9      |      |                                                                                                    |
| 10           | Emergency Stop Recovery<br>Type                                    | 0                      | 0 to 4      |      | <ul> <li>0: Abort operations/programs</li> <li>1: Recovery after reset</li> <li>2: Operation continued (Only during automatic operation.</li> <li>* Operation commands from the PC software/TP will be aborted on the PC software/TP side.)</li> <li>3: Abort operations/programs (Software reset when the emergency stop is reset. The home-return completion status of incremental-encoder axes will be reset (EG approximation swap).)</li> <li>4: Abort operations/programs (Error reset (only with an error of operation-cancellation level or lower) and auto-start program start (only if AUTO mode AND I/O parameter No. 33 = 1 AND I/O parameter No. 44 ≠ 1 AND all-operation-cancellation factor is not present) when the emergency stop is reset). There must be a minimum interval of 1 second after an emergency stop is actuated before it is reset. Remaining INC encoder axis home-return complete)</li> </ul>                                                                                                    |

| No.            | Parameter name                                                                | Setting at<br>Delivery                        | Input range                                                                                                  | Unit | Remarks                                                                                                    |
|----------------|-------------------------------------------------------------------------------|-----------------------------------------------|----------------------------------------------------------------------------------------------------|------|----------------------------------------------------------------------------------------------------|
| 11             | Enable switch<br>(deadman/enable switch)<br>recovery type                     | 0                                             | 0 to 2                                                                                                    |      | 0: Abort operations/programs<br>1: Recovery after reset<br>2: Operation continued (Only during automatic<br>operation.<br>* Operation commands from the PC/TP will be<br>aborted on the PC/TP side.)                                                                                                    |
| 12             | Automatic operation recognition type                                          | 0                                             | 0 to 3                                                                                                    |      | <ul> <li>0: Program is running and all-operation-cancellation factor is not present</li> <li>1: [Program is running or in AUTO mode] and all-operation-cancellation factor is not present</li> </ul>                                                                                                    |
| 13<br>to<br>19 | (For expansion)                                                               | 0                                             |                                                                                                    |      |                                                                                                    |
| 20             | Reserved by the system                                                        | 2                                             | 0 to 2                                                                                                    |      |                                                                                                    |
| 21             | Manual mode type                                                              | Depending<br>on<br>destination<br>of delivery | 0 to 5                                                                                                    |      | <ul> <li>0: Always enable edit and SIO/PIO start (Initial condition after connection = With safety speed)</li> <li>1: Select edit and start (with password) (EU, etc.)</li> <li>2: Always enable edit and SIO/PIO start (Initial condition after connection = Without safety speed (cancellation))</li> <li>* Referenced by the PC/TP.</li> </ul> |
| 22             | Control use region                                                            | 0                                             | 0 to 99                                                                                                    |      | 0: J, 1: E, 2: EU                                                                                                    |
| 23             | PSIZ command function type                                                    | 0                                             | 0 to 5                                                                                                    |      | 0: Maximum number of position data areas<br>1: Number of position data used                                                                                                    |
| 24             | Local variable number for<br>storing SEL communication<br>command return code | 99                                            | 1 to 99,1001<br>to 1,099                                                                                     |      |                                                                                                    |
| 25<br>to<br>29 | (For expansion)                                                               | 0                                             |                                                                                                    |      |                                                                                                    |
| 30             | Option Password 00                                                            | 0 <sub>н</sub>                                | 0 <sub>H</sub> to<br>FFFFFFF <sub>H</sub>                                                                    |      | Reserved (change is prohibited)<br>* Change is prohibited unless instructed by the<br>manufacturer.                                                                                                    |
| 31             | Option Password 01                                                            | 0 <sub>H</sub>                                | 0 <sub>H</sub> to<br>FFFFFFF <sub>H</sub>                                                                    |      | Reserved (change is prohibited)<br>* Change is prohibited unless instructed by the<br>manufacturer.                                                                                                    |
| 32             | Option Password 02                                                            | 0 <sub>H</sub>                                | 0 <sub>H</sub> to<br>FFFFFFF <sub>H</sub>                                                                    |      | Reserved (change is prohibited)<br>* Change is prohibited unless instructed by the<br>manufacturer.                                                                                                    |
| 33<br>to<br>35 | (For expansion)                                                               | 0 <sub>H</sub>                                | 0 <sub>H</sub> to<br>FFFFFFF <sub>H</sub>                                                                    |      |                                                                                                    |
| 36<br>to<br>39 | Reserved by the system                                                        | 0 <sub>H</sub>                                | 0 <sub>н</sub> to<br>FFFFFFF <sub>H</sub>                                                                    |      |                                                                                                    |
| 40             | Reserved by the system                                                        | 83 <sub>H</sub>                               | $\begin{array}{c} \text{Reference only} \\ 0_{\text{H}} \text{ to} \\ \text{FFFFFFF}_{\text{H}} \end{array}$ |      |                                                                                                    |
| 41             | Reserved by the system                                                        | 0 <sub>H</sub>                                | Reference only<br>0 <sub>H</sub> to<br>FFFFFFF <sub>H</sub>                                                  |      |                                                                                                    |
| 42             | Reserved by the system                                                        | 6 <sub>H</sub>                                | Reference only<br>0 <sub>H</sub> to<br>FFFFFFF <sub>H</sub>                                                  |      |                                                                                                    |
| 43             | Reserved by the system                                                        | 0,,                                           | 0 <sub>H</sub> to                                                                                            |      |                                                                                                    |
| 44             | (For expansion)                                                               | 0                                             | FFFFFFF <sub>H</sub>                                                                                         |      |                                                                                                    |

| No. | Parameter name                  | Setting at<br>Delivery | Input range                                | Unit | Remarks                                                                                                    |
|-----|---------------------------------|------------------------|--------------------------------------------|------|----------------------------------------------------------------------------------------------------|
| 45  | Special start condition setting | 0                      | 0 <sub>н</sub> to<br>FFFFFFF <sub>H</sub>  |      | Bits 0 to 3:       Enable start from PC/TP in AUTO mode = Used exclusively by the manufacturer (0: Do not enable, 1: Enable)         Bits 4 to 7:       PIO program start (input port 000) Single Startup selected (0: Normal, 1: Single Startup)         *       If set to Single Startup, the next PIO program start (Input Port 000) will not be accepted while the program of the same number as the program which had PIO program start (Input Port 0000) previously is being executed.         Bits 8 to 11:       Permission of auto program start when all-operation-cancellation factor is present (0: Do not permit, 1: Permit)         Bits 12 to 15:       Permission of ON edge acceptance for PIO program start (input port 000) when all-operation-cancellation factor is present (0: Do not permit, 1: Permit)         *       This parameter specifies an ON-edge acceptance condition. If the starting condition is not satisfied, an "Error No. A1E: Start condition non-satisfaction error" will generate. |
| 46  | Other setting bit pattern 1     | 2001 <sub>H</sub>      | 0 <sub>н</sub> to<br>FFFFFFFF <sub>H</sub> |      | Bits 0 to 3: Reserved by the system<br>Bits 4 to 7: Decimal-place rounding selection for<br>real-number → integer-variable<br>assignment in LET/TRAN commands<br>(0: Do not round, 1: Round)<br>Bits 8 to 11: Reserved by the system<br>Bits 12 to 15: Selection of processing to be<br>performed when subroutine first step<br>input condition is not specified when<br>TPCD command = 1<br>(0: Do not execute, 1: Execute,<br>2: Error)<br>Bits 16 to 19: Reserved by the system<br>Bits 20 to 23: Continuous recovery<br>movement/operation resumption<br>timing type<br>(0: Resume operation after<br>completion of continuous recovery<br>movement of all axes using the<br>same task (same as before),<br>1: Hold resumption of operation<br>while any axis is performing<br>continuous recovery operation<br>(This does not mean the system<br>will wait for completion of<br>continuous recovery movement.))<br>Bits 24 to 27: Reserved by the system                                                                  |
| 47  | Other setting bit pattern 2     | 1 <sub>H</sub>         | 0 <sub>н</sub> to<br>FFFFFFFF <sub>H</sub> |      | Bits 0 to 3: Select if using calendar function<br>(0: Not to use<br>1: Use<br>2: Not to use (using passed time after<br>having reset))<br>3: Reserved by the system<br>* Clear all in the error list after a<br>change is made.<br>Bits 4 to 7: Reserved by the system<br>Bits 8 to 11: Reserved by the system<br>Bits 12 to 31: For future extension                                                                                                    |
| 48  | (For expansion)                 | 0                      | <b>6</b> 1 5                               |      |                                                                                                    |
| 49  | Reserved by the system          | 0                      | 0 to 9                                     |      |                                                                                                    |
| 50  | Reserved by the system          | 0                      | 99,999,999 10                              |      |                                                                                                    |
| 51  | (For expansion)                 | 0                      |                                            |      |                                                                                                    |
| 52  | Reserved by the system          | 0                      |                                            |      |                                                                                                    |

### 10.2 Parameter List (SEL Unit)

| No.             | Parameter name                                 | Setting at<br>Delivery | Input range                                | Unit | Remarks                                                                                                    |
|-----------------|------------------------------------------------|------------------------|--------------------------------------------|------|----------------------------------------------------------------------------------------------------|
| 53              | Fan condition monitoring setting 1             | 1 <sub>H</sub>         | 0 <sub>н</sub> to<br>FFFFFFF <sub>H</sub>  |      | Bit 0: Fan 1 condition monitored<br>(0: Disable, 1: Enable)<br>Bits 1 to 31: Reserved by the system                                                                                                    |
| 54              | Fan condition monitoring setting 2             | 20000 <sub>H</sub>     | 0 <sub>н</sub> to<br>FFFFFFF <sub>H</sub>  |      | Bits 0 to 15: Reserved by the system<br>Bits 16 to 19: Fan condition monitoring error level<br>(0: Message level,<br>1: Cold start level,<br>2: Operation-cancellation level)<br>Bits 20 to 31: Reserved by the system                                                                                                    |
| 55              | PC/TP data protect setting 1                   | 0н                     | 0 <sub>н</sub> to<br>FFFFFFFF <sub>H</sub> |      | Bits 0 to 3: Protect type (Program)<br>(0: Read/write<br>1: Read only/No write<br>2: No read/No write)<br>Bits 4 to 7: Protect release method (Program)<br>(0: Special operation)<br>Bits 8 to 11: Reserved by the system<br>Bits 12 to 15: Reserved by the system<br>Bits 16 to 19: Protect type (Symbol)<br>(0: Read/write<br>1: Read only/No write<br>2: No read/No write)<br>Bits 20 to 23: Protect release method (Symbol)<br>(0: Special operation)<br>Bits 24 to 27: Protect type (Parameter)<br>(0: Read/write<br>1: Read only/No write<br>2: No read/No write)<br>Bits 28 to 31: Protect release method (Parameter)<br>(0: Special operation)<br>* Referenced by the PC/TP |
| 56              | PC/TP data protect setting 2                   | 0н                     | 0 <sub>н</sub> to<br>FFFFFFFF <sub>H</sub> |      | Bits 0 to 3: Protect range maximum number<br>(Position)<br>(10's place, BCD)<br>Bits 4 to 7: Protect range maximum number<br>(Position)<br>(100's place, BCD)<br>Bits 8 to 11: Protect range maximum number<br>(Position)<br>(1,000's place, BCD)<br>Bits 12 to 15: Protect range maximum number<br>(Position)<br>(10,000's place, BCD)<br>Bits 16 to 19: Protect range minimum number.<br>(Position)<br>(10's place, BCD)<br>Bits 20 to 23: Protect range minimum number.<br>(Position)<br>(10's place, BCD)<br>Bits 20 to 23: Protect range minimum number.<br>(Position)<br>(10's place, BCD)<br>Bits 24 to 31: Reserved by the system<br>* Referenced by the PC/TP              |
| 57<br>to<br>60  | Reserved by the system                         | 0н                     | 0 <sub>H</sub> to<br>FFFFFFF <sub>H</sub>  |      |                                                                                                    |
| 61              | Number of Connected Power<br>Supply Unit       | 0                      | 0 to 5                                     |      | 0: Not Connected<br>1 to 5: Number of Power Supply Unit Connected                                                                                                    |
| 62              | Power Supply Unit<br>Communication Retry Count | 3                      | 0 to 255                                   |      |                                                                                                    |
| 63<br>to<br>200 | (For expansion)                                | 0                      |                                            |      |                                                                                                    |

# 10.3 Parameter List (Driver Unit)

### 10.3.1 Driver unit parameter

| Na  | Parameter                                                                  |             | Input range              | Co     | ompa<br>Ty | atible<br>pe <sup>(Ne</sup> | e mo<br>ote 2) | tor      | Demortes                                                                                                    | Detail         |
|-----|----------------------------------------------------------------------------|-------------|--------------------------|--------|------------|-----------------------------|----------------|----------|----------------------------------------------------------------------------------------------------|----------------|
| NO. | name                                                                       | (Note 1)    | Input range              | Р      | A          | D                           | s              | SC<br>ON | Remarks                                                                                                    | page           |
| 3   | Soft limit + side                                                          | mm<br>(deg) | -9,999.99 to<br>9,999.99 | 0      | 0          | 0                           | 0              | 0        | Fixed at 359.999 deg inside in Index mode                                                                                                    | 10-51          |
| 4   | Soft limit - side                                                          | mm<br>(deg) | -9,999.99 to<br>9,999.99 | 0      | 0          | 0                           | 0              | 0        | Fixed at 0 deg inside in Index mode                                                                                                    | 10-51          |
| 5   | Homing direction                                                           | -           | 0 to 1                   | 0      | 0          | 0                           | 0              | 0        | 0: Opposite, 1: Original                                                                                                    | 10-52          |
| 6   | Pushing stop<br>recognition time                                           | ms          | 1 to 9,999               | 0      | 0          | 0                           | 0              | 0        | Used for pressing check in PUSH Command                                                                                                    | 10-53          |
| 7   | Servo gain<br>number                                                       | -           | 1 to 31                  | 0      | 0          | 0                           | 0              | -        | Refer to [10.6 Servo gain adjustment]                                                                                                    | 10-54          |
| 10  | Positioning<br>band initial<br>value                                       | mm<br>(deg) | 0.01 to<br>9,999.99      | 0      | 0          | 0                           | 0              | 0        | Used when not indicated in program                                                                                                    | 10-55          |
| 12  | Current limit<br>during<br>positioning stop                                | %           | 0 to 70                  | 0      | -          | -                           | -              | -        | Torque limit in Excitation Phase Fixed mode                                                                                                    |                |
| 13  | Current limit<br>during homing                                             | %           | 0 to 100<br>0 to 300     | 0<br>- | -          | -                           | -              | -        | Not necessary to change in normal use                                                                                                    | 10-56<br>10-56 |
| 14  | Dynamic brake                                                              | -           | 0 to 1                   | -      | -          | -                           | 0              | 0        | 0: Disabled, 1: enabled                                                                                                    | 10-56          |
| 18  | Home sensor<br>polarity                                                    | _           | 0 to 2                   | 0      | 0          | _                           | 0              | 0        | 0: Not to be Used, 1: Albeit Contact,<br>2: Break Contact                                                                                                    | 10-56          |
| 19  | Overrun sensor<br>input polarity                                           | -           | 0 to 2                   | -      | -          | -                           | 0              | 0        | 0: Not to be Used, 1: Albeit Contact,<br>2: Break Contact                                                                                                    | 10-57          |
| 20  | Creep sensor<br>input polarity                                             | -           | 0 to 2                   | -      | -          | -                           | 0              | 0        | 0: Not to be Used, 1: Albeit Contact,<br>2: Break Contact                                                                                                    | 10-57          |
| 22  | Homing offset                                                              | mm<br>(deg) | -9,999.99 to<br>9,999.99 | 0      | 0          | 0                           | 0              | 0        | Offset distance from Z-phase ideal position<br>(positive = direction against end)<br>* Caution for ABS encoder: When a value<br>near multiple of Z-phase distance integer<br>(offset distance 0 included) is set, there is a<br>concern that a coordinate gets misaligned<br>for the amount of Z-phase pulse as the<br>servo gets locked on the Z-phase at ABS<br>reset. Do not attempt to set a value near<br>multiple of Z-phase distance integer.<br>(Secure enough margin to the servo<br>system amplitude.) | 10-58          |
| 28  | Excitation<br>signal detection<br>operation<br>Initial travel<br>direction | -           | 0 to 1                   | 0      | 0          | -                           | -              | -        | 0: Opposite, 1: Original                                                                                                    |                |
| 29  | Excitation<br>signal detection<br>time                                     | ms          | 1 to 999<br>50 to 999    | 0<br>- | -          | -                           | -              | -        | Not necessary to change in normal use                                                                                                    | 10-59          |

Note 1 The unit [deg] is applicable to the rotary actuator or lever-type gripper. It will be displayed as [mm] on the teaching tool.

Note 2 P: Stepper motor specification, A: AC servo motor specification, D: DC brush-less motor specification, S: 200V AC servo motor specification, SCON: RCON connection specification of SCON-C(G)B/SCON2-CG

|     | Parameter                                              | Unit        |                          | Compatible motor<br>Type <sup>(Note 2)</sup> |   |   |   |          |                                                                                                    | Detail |
|-----|--------------------------------------------------------|-------------|--------------------------|----------------------------------------------|---|---|---|----------|----------------------------------------------------------------------------------------------------|--------|
| No. | name                                                   | (Note 1)    | Input range              | Р                                            | A | D | s | SC<br>ON | Remarks                                                                                                    | page   |
|     | Excitation<br>detection type                           | _           | 0 to 2                   | 0                                            | _ | _ | - | _        | 0: Old System, 1: New System 1,<br>2: New System 2                                                                                                    | 10-60  |
| 30  | Pole sense type                                        | _           | 0 to 2                   | -                                            | 0 | _ | - | _        | 0: Current Control, 1: Distance Control 1,<br>2: Distance Control 2                                                                                              | 10-60  |
| 31  | Velocity loop<br>proportional<br>gain                  | -           | 1 to<br>99,999,999       | 0                                            | 0 | 0 | 0 | 0        | Refer to [10.6 Servo gain adjustment]                                                                                                    | 10-61  |
| 32  | Velocity loop<br>integral gain                         | -           | 1 to<br>99,999,999       | 0                                            | 0 | 0 | 0 | 0        | Refer to [10.6 Servo gain adjustment]                                                                                                    | 10-62  |
| 33  | Torque filter<br>constant                              | -           | 0 to 2,500               | 0                                            | 0 | 0 | 0 | 0        | Refer to [10.6 Servo gain adjustment]                                                                                                    | 10-63  |
| 43  | Home<br>confirmation<br>sensor input<br>polarity       | -           | 0 to 2                   | 0                                            | 0 | - | - | -        | 0: Not to be Used, 1: Albeit Contact,<br>2: Break Contact                                                                                                    | 10-63  |
| 54  | Current control width number                           | -           | 0 to 15                  | -                                            | 0 | 0 | 0 | 0        | Change only when instructed by us.                                                                                                    | 10-63  |
| 71  | Position feed<br>forward gain                          | -           | 0 to 100                 | 0                                            | 0 | 0 | 0 | $\circ$  | Refer to [10.6 Servo gain adjustment]                                                                                                    | 10-64  |
| 72  | Drive Cutoff<br>Relay Welding<br>Monitoring<br>Timer   | ms          | 0 to 60,000              | -                                            | - | _ | - | 0        | The time in timer to detect welding of motor<br>drive cutoff relay should be set<br>When the value is set in 0 to 9, detection of<br>welding should not be held. | 10-65  |
| 73  | Encoder<br>voltage level                               | -           | 0 to 3                   | -                                            | _ | - | 0 | 0        | Setting should depend on encoder cable<br>length (Setting should already be established<br>before shipped out)                                                   | 10-65  |
| 75  | Electromagnetic<br>Brake Power<br>Supply<br>Monitoring | -           | 0 to 1                   | -                                            | - | _ | 0 | 0        | 0: Disabled, 1: Enabled                                                                                                    | 10-66  |
| 76  | Belt breaking<br>sensor input<br>polarity              | -           | 0 to 2                   | -                                            | _ | - | 0 | 0        | 0: Not to be Used, 1: Albeit Contact,<br>2: Break Contact                                                                                                    | 10-66  |
| 77  | Lead size of ball screw                                | mm<br>(deg) | 0.01 to<br>999.99        | 0                                            | 0 | 0 | 0 | 0        |                                                                                                    | 10-67  |
| 78  | Axis motion<br>type                                    | -           | 0 to 1                   | 0                                            | 0 | _ | 0 | $\circ$  | 0: linear Axis<br>1: Rotary Axis (Angle Control)                                                                                                    | 10-67  |
| 79  | Rotary axis<br>mode select                             | -           | 0 to 1                   | 0                                            | 0 | _ | 0 | 0        | 0: Normal, 1: Index mode                                                                                                    | 10-68  |
| 80  | Rotary axis<br>shortcut select                         | _           | 0 to 1                   | 0                                            | 0 | _ | 0 | 0        | 0: Not Selected<br>1: Selected (Valid only when in Index mode<br>with INC encoder)                                                                               | 10-69  |
| 83  | Absolute unit                                          | -           | 0 to 1                   | 0                                            | 0 | - | - | -        | 0: Incremental<br>1: Absolute (Battery-less absolute type /<br>Simple absolute type)                                                                             | 10-69  |
| 88  | Software<br>limit margin                               | mm          | 0 to<br>9,999.99         | 0                                            | 0 | 0 | 0 | 0        | For over error detection amount setting to<br>soft limit set Driver Unit Parameter No. 3<br>and No. 4                                                            | 10-69  |
| 139 | Home preset<br>value                                   | mm          | -9,999.99 to<br>9,999.99 | -                                            | 0 | - | 0 | $\circ$  |                                                                                                    | 10-70  |
| 143 | Overload load<br>level ratio                           | %           | 50 to 100                | 0                                            | 0 | 0 | 0 | 0        | Set in % from driver overload error load level<br>(invalid when 100)<br>Refer to [9.4.2 Overload warning]                                                        | 10-71  |

Note 1 The unit [deg] is applicable to the rotary actuator or lever-type gripper. It will be displayed as [mm] on the teaching tool.

Note 2 P: Stepper motor specification, A: AC servo motor specification, D: DC brush-less motor specification, S: 200V AC servo motor specification, SCON: RCON connection specification of SCON-C(G)B/SCON2-CG

| Na  | Parameter                                                                  | Parameter Unit Input range Compatible motor<br>Type (Note 2) |                          | Demorte | Detail  |            |   |            |                                                                                                    |       |
|-----|----------------------------------------------------------------------------|--------------------------------------------------------------|--------------------------|---------|---------|------------|---|------------|----------------------------------------------------------------------------------------------------|-------|
| NO. | name                                                                       | (Note 1)                                                     | Input range              | Ρ       | A       | D          | s | SC<br>ON   | Remarks                                                                                                    | page  |
| 144 | GS magnification upper limit                                               | %                                                            | 0 to 1,023               | 0       |         |            |   | _          |                                                                                                    | 10-72 |
| 145 | GS velocity loop proportional gain                                         |                                                              | 1 to<br>99,999,999       | 0       |         |            |   | _          |                                                                                                    | 10-72 |
| 146 | GS velocity loop<br>integral gain                                          |                                                              | 1 to<br>99,999,999       | $\circ$ |         |            |   | _          |                                                                                                    | 10-73 |
| 148 | Total travel<br>distance<br>threshold                                      | m                                                            | 0 to<br>999,999,999      | 0       | 0       | 0          | 0 | 0          | For maintenance information alert feature<br>Alert feature invalid when set to 0<br>"206: Target travel distance exceeded" occurs<br>when maintenance information "Total Drive<br>Distance" exceeds this parameter          | 10-73 |
| 150 | Linear Absolute<br>Home Preset<br>Value                                    | mm                                                           | -9,999.99 to<br>9,999.99 | -       | -       | -          | 0 | 0          | The home position should be set for spurious absolute type actuator                                                                                                    | 10-74 |
| 151 | Minor<br>malfunction<br>alarm output<br>select                             | _                                                            | 0 to 1                   | 0       | 0       | 0          | 0 | 0          | <ul> <li>O: Output in Overload Warning</li> <li>1: Message Level Alarm Output</li> <li>* Set this parameter to 1 when it is required to detect message level alarms occurred or the driver unit in the SEL unit.</li> </ul> |       |
| 152 | High output<br>setting                                                     | _                                                            | 0 to 1                   | 0       | -       | _          | - | _          | 0: Disabled, 1: enabled                                                                                                    | 10-75 |
| 153 | BU velocity loop<br>proportional<br>gain                                   | -                                                            | 1 to 27,661              | 0       | _       | -          | - | -          | Velocity Loop Proportional Gain when high output setting valid                                                                                                    | 10-75 |
| 154 | BU velocity loop integral gain                                             | -                                                            | 1 to 217,270             | $\circ$ | -       | _          | - | _          | Velocity Loop Integral Gain when high output setting valid                                                                                                    | 10-76 |
| 155 | Absolute<br>battery<br>retention time                                      | -                                                            | 0 to 3                   | 0       | 0       | _          | _ | -          | 0: 20 Days, 1: 15 Days, 2: 10 Days,<br>3: 5 Days                                                                                                    | 10-76 |
| 158 | Enabled/disable<br>d axis select                                           | -                                                            | 0 to 1                   | $\circ$ | 0       | $\bigcirc$ | - | _          | 0: Enabled, 1: Disabled                                                                                                    | 10-77 |
| 165 | Latency after<br>Shutdown<br>Cancelled                                     | ms                                                           | 0 to 10,000              | _       | _       | _          | 0 | 0          | Set the latency before it gets available to turn the servo on after shutdown is released                                                                                                    | 10-77 |
| 166 | Startup current<br>limit expansion<br>Function                             | _                                                            | 0 to 1                   | 0       | _       | _          | _ | _          | 0: Disabled, 1: Enabled                                                                                                    | 10-78 |
| 184 | Regenerative<br>Control Select                                             | -                                                            | 1 to 2                   | -       | -       | _          | - | $\bigcirc$ | 1: to 750W, 2: 3000W to                                                                                                    | 10-79 |
| 190 | Servo ON delay<br>time<br>adjustment                                       | ms                                                           | 0 to 9,999               | 0       | _       | _          | _ | _          |                                                                                                    | 10-79 |
| 194 | JOG switch                                                                 | _                                                            | 0 to 1                   | 0       | $\circ$ | $\circ$    | 0 | 0          | 0: Enabled, 1: Disabled                                                                                                    | 10-80 |
| 195 | Virtual axis                                                               | mm                                                           | 0 to 1                   | 0       | 0       | $\circ$    | 0 | 0          | 0: Disabled, 1: Enabled                                                                                                    |       |
| 196 | Virtual axis<br>absolute initial<br>position                               | mm                                                           | -9,999.99 to<br>9,999.99 | 0       | 0       | -          | 0 | 0          |                                                                                                    | 10-81 |
| 197 | Multiple slider<br>excess<br>approach<br>detection<br>activating<br>stroke | mm                                                           | 0 to<br>99,999.999       | -       | -       | _          | 0 | 0          |                                                                                                    | 10-81 |

Note 1 The unit [deg] is applicable to the rotary actuator or lever-type gripper. It will be displayed as [mm] on the teaching tool.

Note 2 P: Stepper motor specification, A: AC servo motor specification, D: DC brush-less motor specification, S: 200V AC servo motor specification, SCON: RCON connection specification of SCON-C(G)B/SCON2-CG

| No  | Parameter                                | Unit     |            | Co | Compatible motor<br>Type <sup>(Note 2)</sup> |   |   |          | Pamarka                                                                  | Detail |
|-----|------------------------------------------|----------|------------|----|----------------------------------------------|---|---|----------|--------------------------------------------------------------------------|--------|
| NO. | name                                     | (Note 1) | inputrange | Ρ  | Α                                            | D | s | SC<br>ON | Remarks                                                                  | page   |
| 199 | Select<br>enable/disable<br>safety unit  | -        | 0 to 1     |    |                                              |   |   | (Note3)  | 0: Disabled, 1: Enabled<br>* Applicable only for SCON2                   | 10-82  |
| 209 | System I/O<br>enable feature             | -        | 0 to 1     |    |                                              |   |   | (Note3)  | 0: Always Enabled,1: Disabled<br>* Applicable only for SCON2             | 10-82  |
| 210 | Drive recorder<br>mode select            | -        | 0 to 3     |    |                                              |   |   | (Note3)  | 0: Disabled, 1: 4CH, 2: 8CH, 3: 2CH<br>* Applicable only for SCON2       | 10-82  |
| 211 | Drive recorder<br>save history<br>select | -        | 0 to 2     |    |                                              |   |   | (Note3)  | 0: 3 History, 1: 6 History, 2: 12 History<br>* Applicable only for SCON2 | 10-82  |
| 212 | Drive recorder<br>sampling<br>frequency  | ms       | 1 to 1000  |    |                                              |   |   | (Note3)  | * Applicable only for SCON2                                              | 10-82  |

Note 1 The unit [deg] is applicable to the rotary actuator or lever-type gripper. It will be displayed as [mm] on the teaching tool.

Note 2 P: Stepper motor specification, A: AC servo motor specification, D: DC brush-less motor specification, S: 200V AC servo motor specification, SCON: RCON connection specification of SCON-C(G)B/SCON2-CG

Note 3 It is applicable only for SCON2-CG.

### 10.3.2 Details of driver unit parameter

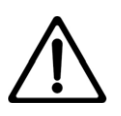

### Caution

- After changing (writing) parameters, perform a software reset or power reboot so that the set values can be reflected.
- The unit [deg] is applicable to the rotary actuator or lever-type gripper. Note that it will be displayed as mm on the teaching tool.

| [Soft I | imit +    | Side  | Soft Limit | . Side | (Parameter | No 3   | No  | <b>4</b> )' |
|---------|-----------|-------|------------|--------|------------|--------|-----|-------------|
| LOOILF  | .IIIIII T | Side, |            | - Siue | (Falameter | NO. 3, | NU. | 4).         |

| No. | Name              | Unit        | Input range           | Default initial value setting |
|-----|-------------------|-------------|-----------------------|-------------------------------|
| 3   | Soft limit + side | mm<br>(deg) | -9,999.99 to 9,999.99 | Actual stroke on + side       |
| 4   | Soft limit - side | mm<br>(deg) | -9,999.99 to 9,999.99 | Actual stroke on - side       |

0.3 mm [deg] is added to the outside of the effective actuator stroke for the default setting. Change as required to prevent collision when there are obstacles, or when used slightly above effective stroke within the movable range.

The minimum setting unit is 0.01 mm.

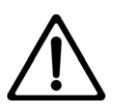

### Caution

- At this time, take extra care not to set incorrect values as this will lead to a collision with the mechanical end.
- If changing, set a value extended by 0.3 mm to the outside of the effective stroke.

Example) To set the effective stroke between 0.0 mm and 80.0 mm Parameter No.3 (+ side) 80.3 Parameter No.4 (- side) -0.3

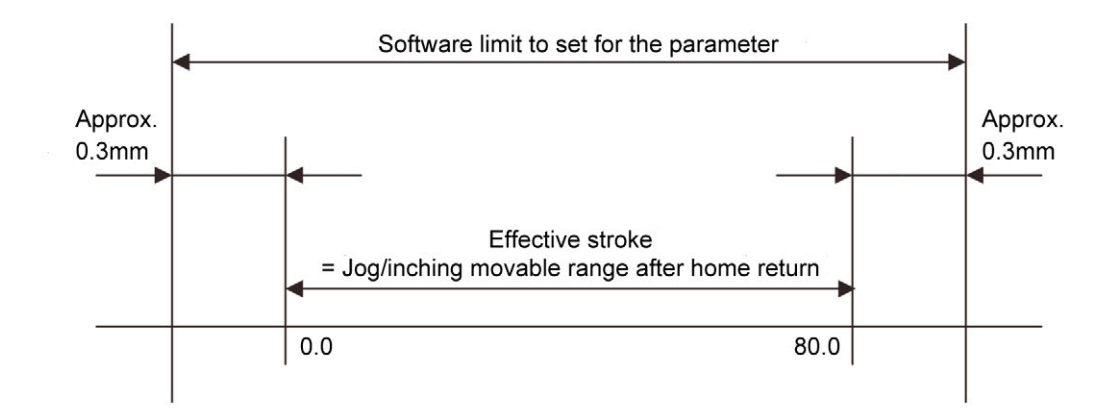

The movable range of jog or inching after home return will be 0.2 mm inside the set value. Error code 4AC "Actual-position soft limit over error" occurs when the set value exceeds the value set in parameter No. 88 "Software limit margin" (default setting = 0). If parameter No. 88 is not set, the value set for this parameter will become a detection value of the error code 4AC "Actual-position soft limit over error."

#### [Homing Direction (Parameter No.5)]

| No. | Name             | Unit | Input range               | Default initial value setting |
|-----|------------------|------|---------------------------|-------------------------------|
| 5   | Homing direction | -    | 0: Reverse,<br>1: Forward | In accordance with actuator   |

Unless indicated as home reverse specification (option), the direction of home return for the linear axis is on the motor side, the rotary axis is on the counterclockwise side, and the gripper is on the outside (open side).

For details, refer to [Actuator coordinate system (page Intro-19)].

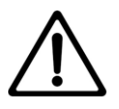

### Caution

- Homing direction cannot be changed with some models.
- If it becomes necessary to reverse the homing direction after assembly to equipment, check the model of the applicable actuator to ensure that the homing direction is changeable.
- For models with which change is not possible, the actuator must be replaced. Contact IAI if anything is unclear.

| No. | Name                          | Unit | Input range | Default initial value setting |
|-----|-------------------------------|------|-------------|-------------------------------|
| 6   | Pushing stop recognition time | ms   | 0 to 9,999  | In accordance with actuator   |

#### [Pushing Stop Recognition Time (Parameter No. 6)]

A parameter to set completion judgment time of push-motion operation.

The torque (current limit value) set in % in "Pushing" in the position table is monitored, and the pushing complete signal PEND turns ON when the load current reaches the following conditions during push-motion operation. PUSH command signal turns ends when the conditions are satisfied even if the workpiece is not stopped.

(Accumulated time in which current has reached push value [%]) - (accumulated time in which current is less than push value [%])  $\geq 255ms$  (Parameter No.6)

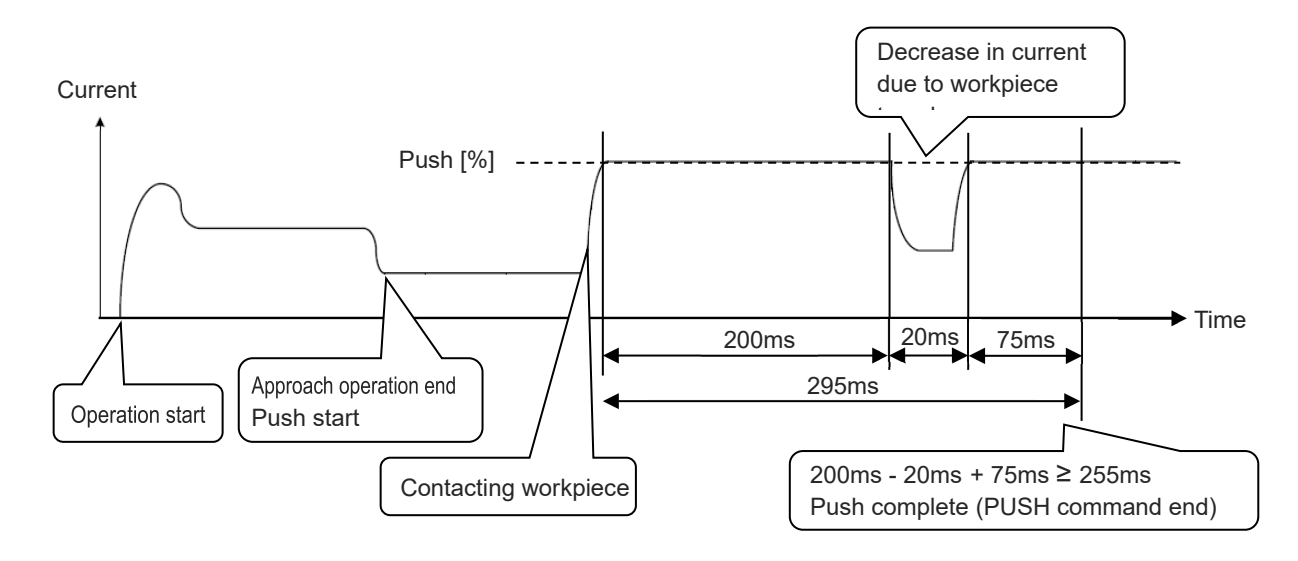

| No. | Name              | Unit | Input range | Default initial value setting |
|-----|-------------------|------|-------------|-------------------------------|
| 7   | Servo gain number | -    | 0 to 31     | In accordance with actuator   |

[Servo Gain Number (Parameter No. 7)]

Called position loop gain, position control system proportional gain, etc., this is the parameter that sets the response of the position control loop. The increased set value improves tracking of position command. If it is too high, overshoot may occur.

If the setting value is low, tracking performance with respect to the position command becomes worse, and positioning takes time.

In systems with low mechanical rigidity and systems with low natural frequency, mechanical resonance occurs when the setting value is increased, and this may cause not only vibration and noise, but also overload malfunctions.

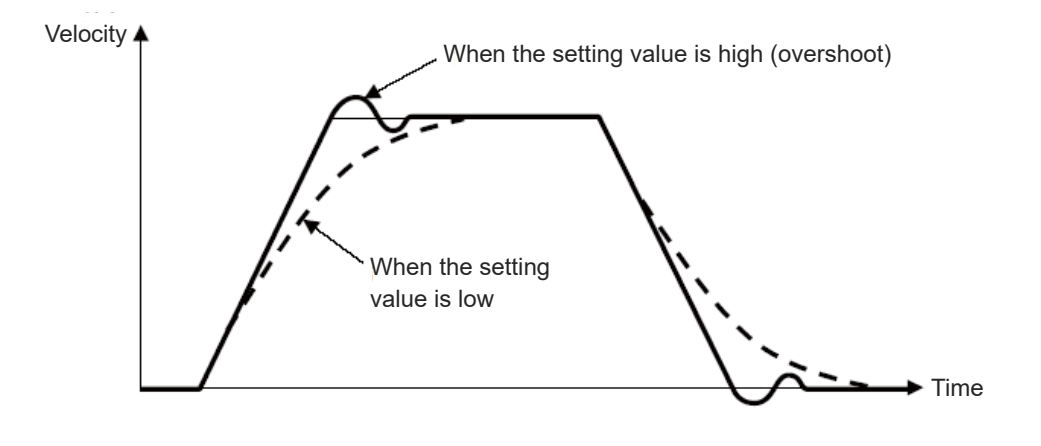

10-54

| No. | Name                           | Unit        | Input range                        | Default initial value setting |
|-----|--------------------------------|-------------|------------------------------------|-------------------------------|
| 10  | Positioning band initial value | mm<br>(deg) | 0.01 <sup>(Note 1)</sup> to 999.99 | In accordance with actuator   |

#### [Positioning Band (In-Position) Initial Value (Parameter No. 10)]

This value should be the initial value for the positioning band width at the movement complete with a movement command (e.g. MOVP Command).

Change is available to make in PBND Command.

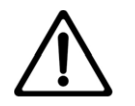

### Caution

For the initial positioning band width, set a value of or higher than the minimum positioning band width.

The minimum resolution can be calculated with the equation below.

Minimum resolution [mm/pulse] = Actuator lead [mm/r] / Encoder resolution [pulse/r]

For RCP2/3/4/5 Series, a value 3 times the minimum resolution will be the minimum positioning width.

Note 1 For RCP4 and RCP5 Series actuators, the minimum setting should be the value for the minimum positioning band width.

| [ | Curre | nt Limit During Positionin            | Stepper motor specification only |             |                               |
|---|-------|---------------------------------------|----------------------------------|-------------|-------------------------------|
|   | No.   | Name                                  | Unit                             | Input range | Default initial value setting |
|   | 12    | Current limit during positioning stop | %                                | 0 to 70     | In accordance with actuator   |

By increasing the value, torque retention during stop will be increased.

There is normally no need to make changes. If significant external force is applied during the stop, it is necessary to increase the set value. Contact IAI.

| No. | Name          | Unit | Input range | Default initial value setting     | Specifications                                                    |
|-----|---------------|------|-------------|-----------------------------------|-------------------------------------------------------------------|
| 12  | Current limit | 0/   | 0 to 100    | 00<br>In accordance with actuator | Stepper motor specification                                       |
| 13  | during homing | 70   | 0 to 300    |                                   | AC servo motor specification<br>DC brush-less motor specification |

#### [Current Limit During Homing (Parameter No. 13)]

A current value suited to the actuator standard specifications is set at shipment.

By increasing the value, home return torque will be increased.

There is normally no need to make changes. During vertical use, if home return motion completes before the normal position due to the fixing method or load bearing conditions, it is necessary to increase the set value. Contact IAI.

| [Dynamic brake (Parameter No. 14)] |     |               |      |                           | 00V AC servo motor specification only |
|------------------------------------|-----|---------------|------|---------------------------|---------------------------------------|
|                                    | No. | Name          | Unit | Input range               | Default initial value setting         |
|                                    | 14  | Dynamic brake | _    | 0 : Disabled, 1 : Enabled | 1                                     |

This parameter defines whether the dynamic brake is enabled or disabled while the actuator is at standstill.

Normally it need not be changed.

| [Home | Sensor Polarity (Paramet | )]   | AC servo motor specification and stepper motor specification only |                               |
|-------|--------------------------|------|-------------------------------------------------------------------|-------------------------------|
| No.   | Name                     | Unit | Input range                                                       | Default initial value setting |
| 18    | Home sensor polarity     | _    | 0 to 2                                                            | In accordance with actuator   |

A parameter to select input polarity of the home sensor. Home sensor is optional.

| Set value Content |                                                    |  |  |
|-------------------|----------------------------------------------------|--|--|
| 0                 | Standard specification<br>(home sensor not in use) |  |  |
| 1                 | Input is a contact                                 |  |  |
| 2                 | Input is b contact                                 |  |  |

| [Overrun sensor input polarity (Parameter No. 19)] |     |                                  |      |             | 00V AC servo motor specification only |
|----------------------------------------------------|-----|----------------------------------|------|-------------|---------------------------------------|
|                                                    | No. | Name                             | Unit | Input range | Default initial value setting         |
|                                                    | 19  | Overrun sensor input<br>polarity | _    | 0 to 2      | In accordance with actuator           |

This parameter is set properly prior to the shipment according to the specification of the actuator.

| Set value | Content                                         |
|-----------|-------------------------------------------------|
| 0         | Standard specification without sensor           |
| 1         | Over travel detection sensor input is a contact |
| 2         | Over travel detection sensor input is b contact |

| [( | Creep | sensor input polarity (Pa      | 200V AC servo motor specification only |             |                               |
|----|-------|--------------------------------|----------------------------------------|-------------|-------------------------------|
|    | No.   | Name                           | Unit                                   | Input range | Default initial value setting |
|    | 20    | Creep sensor input<br>polarity | -                                      | 0 to 2      | In accordance with actuator   |

Even though the movement speed for most of the actuators at the home return is 20 mm/s, there are some actuators with other settings. Refer to the instruction manual of each actuator.

Even though the actuator with long stroke requires time to home-return if the power is shut at a point far from the home position, the required time can be improved with using the creep sensor. The actuator moves at the creep speed (100mm/s or less) until a creep sensor signal is detected, upon which the actuator will decelerate to the home return speed.

Creep sensor is an option for the line axis type.

This parameter is set properly prior to the shipment according to the specification of the actuator.

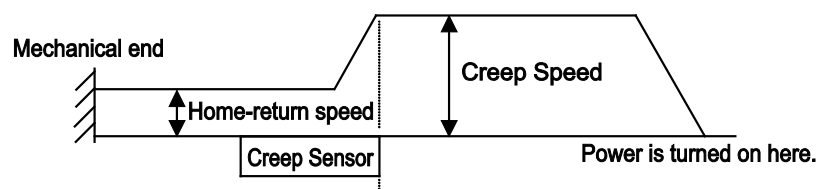

Actuator decelerates when creep sensor signal is detected

| Set value | Content            |
|-----------|--------------------|
| 0         | Not to use         |
| 1         | Input is a contact |
| 2         | Input is b contact |

#### [Homing offset (Parameter No. 22)]

| No. | Name          | Unit        | Input range      | Default initial value setting |
|-----|---------------|-------------|------------------|-------------------------------|
| 22  | Homing offset | mm<br>(deg) | 0.00 to 9,999.99 | In accordance with actuator   |

Sets the distance from the mechanical end to the home position.

Home is adjustable in the following cases.

- •To match the actuator home position and the mechanical home position after assembly into equipment.
- ·To set a new home position after reversing the default home direction.
- •To eliminate a slight deviation from the previous home position generated after replacing the actuator.

Adjustment process

- (1) Perform home return motion.
- (2) Check amount of deviation.
- (3) Change the parameter.
- (4) After setting, repeat home return motion several times to confirm that the actuator always returns to the same home position.

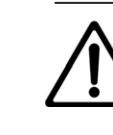

## Caution

• If the homing offset has been changed, the software limit parameter also needs to be reviewed.

If the value must be set above the default setting, contact IAI.

- For the absolute specification, if a value close to an integral multiplication of the lead length (including homing offset 0) is set for the homing offset, servo lock status may ensue in the Z-phase during the absolute reset, and coordinates may deviate by the lead length.
- For absolute specification, never set a value close to an integral multiplication of the lead length. Secure sufficient margin.

24V AC servo motor specification and stepper motor specification only

### [Excitation Signal Detection Operation Travel Direction (Parameter No. 28)]

| No. | Name                                                   | Unit | Input range              | Default initial value setting |
|-----|--------------------------------------------------------|------|--------------------------|-------------------------------|
| 28  | Excitation signal detection operation travel direction | _    | 0: Reverse<br>1: Forward | In accordance with actuator   |

After turning the power ON, the first servo ON detects excitation. Operation direction during detection is set.

There is normally no need to make changes. Set in a direction which makes movement of the motor easy if the mechanical end or an obstacle is contacted when power is turned ON.

If the direction without contact is the same as the home return direction, set the same value as Parameter No. 5 "Home Return Direction." If the direction is opposite, set the value opposite to that of Parameter No. 5 (1 if No. 5 is 0, 0 if No. 5 is 1).

For simple absolute specification and RCP5 Series, it detects excitation upon home return motion complete.

### [Excitation Signal Detection Time (Parameter No. 29)]

24V AC servo motor specification and stepper motor specification only

| No. | Name                 | Unit | Input range | Default initial value setting | Specifications                   |
|-----|----------------------|------|-------------|-------------------------------|----------------------------------|
|     | Excitation signal ms |      | 1 to 999    | 10                            | Stepper motor specification      |
| 29  |                      | ms   | 50 to 999   | 128                           | 24V AC servo motor specification |

After turning the power ON, the first servo ON detects excitation. Set this detection time. There is normally no need to make changes. Adjustment of this parameter can be effective at times when an excitation detection error or abnormal operation has occurred.

Contact IAI when changing this parameter.

For simple absolute specification and RCP5 Series, it detects excitation upon home return motion complete.

| Excita | ition Detection Type (Para | Stepper motor specification only |                                                                                                    |                               |
|--------|----------------------------|----------------------------------|----------------------------------------------------------------------------------------------------|-------------------------------|
| No.    | Name                       | Unit                             | Input range                                                                                              | Default initial value setting |
| 30     | Excitation detection type  | _                                | 0: Conventional mode<br>1: New mode 1<br>(For vertical mount)<br>2: New mode 2<br>(For horizontal mount) | 1                             |

After turning the power ON, the first servo ON detects excitation. The new mode makes this operation smooth and quiet.

For example, if the actuator is mounted vertically, setting new mode 2 (for horizontal mount) may cause the slider or rod to fall during excitation detection operation. Be sure to mount in the designated direction. Set new mode 1 if anything falls even if mounted in the designated direction.

For simple absolute specification and RCP5 Series, it detects excitation upon home return motion complete.

| [Pole | Sense Type (Parameter No | 24   | 4V AC servo motor specification only                                 |                               |
|-------|--------------------------|------|----------------------------------------------------------------------|-------------------------------|
| No.   | Name                     | Unit | Input range                                                          | Default initial value setting |
| 30    | Pole sense type          | _    | 0: Current control<br>1: Distance control 1<br>2: Distance control 2 | 1                             |

After turning the power ON, the first servo ON detects polarity. The operation method is set at this time.

There is normally no need to make changes.

| No. | Name                            | Unit | Input range     | Default initial value setting |
|-----|---------------------------------|------|-----------------|-------------------------------|
| 31  | Velocity loop proportional gain | _    | 1 to 99,999,999 | In accordance with actuator   |

This parameter determines the response of the velocity loop. The increased set value improves tracking of speed command. The higher the setting value, the greater the load inertia becomes. If it is too high, overshoot and oscillation, as well as vibration in the mechanical system may occur.

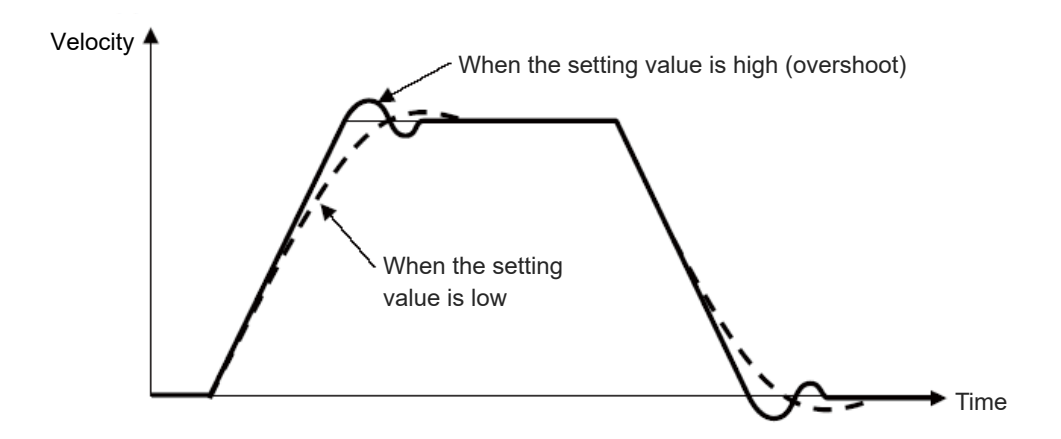

For the conditions for using this item in the stepper motor specification, refer to [Selection and use of Velocity Loop Proportional Gain and Velocity Loop Integral Gain] at the bottom of the following page.

| [Velocity Loop Integral Gain (Parameter No. 32 |
|------------------------------------------------|
|------------------------------------------------|

| No. | Name                        | Unit | Input range     | Default initial value setting |
|-----|-----------------------------|------|-----------------|-------------------------------|
| 32  | Velocity loop integral gain | _    | 1 to 99,999,999 | In accordance with actuator   |

Machines have friction. "Velocity Loop Integral Gain" is the parameter which corresponds to deviation caused by external factors, such as friction. The increased set value improves the repulsive force against load fluctuation.

If it is too high, overshoot and oscillation, as well as vibration in the mechanical system may occur.

Adjust appropriately while observing the response.

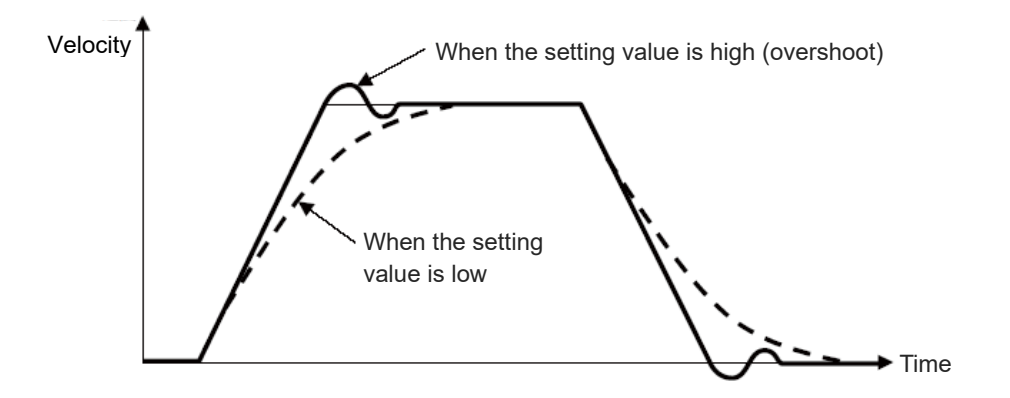

For the conditions for using this item in the stepper motor specification, refer to [Selection and use of Velocity Loop Proportional Gain and Velocity Loop Integral Gain] below.

[Selection and use of Velocity Loop Proportional Gain and Velocity Loop Integral Gain]

Each of the 3 parameters - No. 31, 145, and 153 for Velocity Loop Proportional Gain and Parameters No. 32, 146, and 154 for Velocity Loop Integral Gain - of the stepper motor specification can be set, but only 1 of them will be enabled at the time of operation. The conditions for selecting which parameter No. setting value is enabled are shown below.

#### Enabled Parameter No.

|                    |            | High Output Setting (Parameter No.152) |             |  |
|--------------------|------------|----------------------------------------|-------------|--|
|                    |            | 0 (Disabled)                           | 1 (Enabled) |  |
| Gain               | ~ 100      | Parameters                             | Parameters  |  |
|                    | (Disabled) | No.31, 32                              | No.153, 154 |  |
| (Parameter No.144) | 101 ~      | Parameters                             | Parameters  |  |
|                    | (Enabled)  | No.145, 146                            | No.145, 146 |  |

| [Torque | Filter | Constant | (Parameter | No. 33)] |
|---------|--------|----------|------------|----------|
|---------|--------|----------|------------|----------|

| No. | Name                   | Unit | Input range | Default initial value setting |
|-----|------------------------|------|-------------|-------------------------------|
| 33  | Torque filter constant | _    | 0 to 2,500  | In accordance with actuator   |

This parameter sets the filter time constant for the torque command. This parameter may prevent resonance if vibration or noise is generated during operation due to mechanical resonance. It is effective for torsional resonance of the ball screw (several hundred Hz).

[Home Confirmation Sensor Input Polarity (Parameter No. 43)]

24V AC servo motor specification and stepper motor specification only

| No. | Name                                    | Unit | Input range                                          | Default initial value setting |
|-----|-----------------------------------------|------|------------------------------------------------------|-------------------------------|
| 43  | Home confirmation sensor input polarity | _    | 0: Sensor not in use<br>1: a contact<br>2: b contact | In accordance with actuator   |

Sets input signal polarity of the home confirmation sensor (optional).

The home confirmation sensor is mounted on the mechanical end. If inverted before reaching the mechanical end due to interference, etc. it will be recognized as a positioning diversion and alarm code 458 "Home sensor undetected error" will be output.

There is normally no need to make changes.

| Set value | Content                             |
|-----------|-------------------------------------|
| 0         | Home confirmation sensor not in use |
| 1         | Sensor polarity is a contact        |
| 2         | Sensor polarity is b contact        |

| [0 | Currei | nt Control Width Number      | (Paramet | er No. 54)] | AC Servo Motor Specification and<br>DC brush-less motor specification only |
|----|--------|------------------------------|----------|-------------|----------------------------------------------------------------------------|
|    | No.    | Name                         | Unit     | Input range | Default initial value setting                                              |
|    | 54     | Current control width number | _        | 0 to 15     | In accordance with actuator                                                |

This parameter is a manufacturer adjustment parameter that determines the responsiveness of the current loop control. Therefore, it must not be changed. The stability of the control system may be impaired, which is extremely dangerous.

| No. | Name            | Unit | Input range | Default initial value setting | Specifications                                              |
|-----|-----------------|------|-------------|-------------------------------|-------------------------------------------------------------|
| 71  | Positional feed |      | 0 to 100    | 0                             | AC servo motor specification<br>Stepper motor specification |
| 71  | forward gain    | Ι    | 0 to 100    | 50                            | DC brush-less motor specification                           |

[Positional Feedforward Gain (Parameter No. 71)]

Sets the feed forward gain amount of the position control system.

Performing this setting increases the servo gain and improves responsiveness of the position control loop. Properly adjust Parameter No. 7 "Servo Gain Number" and Parameter No. 31 "Velocity Loop Proportional Gain", etc., to further improve the tact time and following performance. As a result, positioning time can be shortened.

Gain adjustment of position, speed, and current loop in the feedback control directly changes the response of the servo control system, so affecting the stability of the control system due to inappropriate setting may cause vibration and abnormal noise. However, this parameter only changes the speed command value, so it is irrelevant to the servo loop, and it does not make the control system unstable or generate persistent vibration and noise. However, if the setting is excessive, every time it operates, vibration and noise may be generated until the machine follows the command value.

For the trapezoidal operation pattern, the value obtained by multiplying speed command by "feed forward gain" is added to the speed command so as to reduce the following delay of the speed and the position deviation.

Control delay occurs in feedback control that performs control according to the results. In contrast, compensation control independent of control delay is performed.

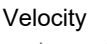

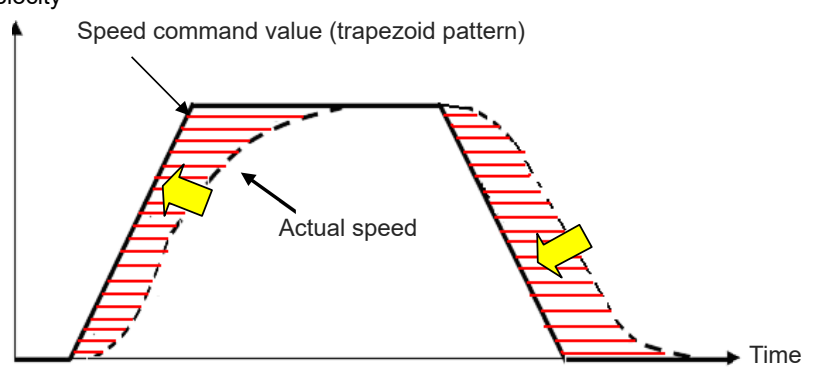

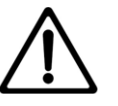

### Caution

• Vibration damping control function cannot be used when using feed forward gain (setting other than 0).

| N | lo. | Name                                                       | Unit | Input range | Default initial value setting |
|---|-----|------------------------------------------------------------|------|-------------|-------------------------------|
| 7 | 72  | Timer period for<br>emergency stop relay<br>fusing monitor | ms   | 0 to 60,000 | 3,000                         |

### [Timer period for emergency stop relay fusing monitor (Parameter No. 72)]

This parameter defines the timer period in which fusing of the emergency stop relay for cutting off the motor drive power is detected.

If the motor AC power is not cut off after elapse of the timer period set by this parameter following the cutoff of the driver power, the control will recognize that the relay has been fused and generate an alarm.

Normally this parameter need not be changed. When a value between 0 and 9 is set, no fusing is detected.

| [ | Encod | ler voltage level (Paramet | er No. 73 | )]          | 00V AC servo motor specification only |
|---|-------|----------------------------|-----------|-------------|---------------------------------------|
|   | No.   | Name                       | Unit      | Input range | Default initial value setting         |
|   | 73    | Encoder voltage level      | _         | 0 to 3      | Depending on encoder cable length     |

To stabilize encoder detection signals, this parameter defines the voltage supplied to the encoder circuit to one of four levels in accordance with the encoder type and the length of the encoder relay cable.

Normally this parameter need not be changed. If you have changed the length of the encoder relay cable after the shipment, the value of the parameter may be changed.

If you wish to change this parameter, always consult us in advance. If the setting is not optimum, it may cause an operation error of the actuator or malfunction of the encoder.

| No. | Name                                   | Unit | Input range               | Default initial value setting |
|-----|----------------------------------------|------|---------------------------|-------------------------------|
| 75  | Electromagnetic brake<br>power monitor | -    | 0: Disabled<br>1: Enabled | In accordance with actuator   |

[Electromagnetic brake power monitor (Parameter No. 75)]

A power monitor function is provided to prevent actuator malfunction or breakdown of parts caused by an abnormal voltage of the 24V DC brake power supply when an actuator with brake is used.

Normally this parameter need not be changed because it has been set properly prior to the shipment in accordance with the actuator, i.e. whether or not the actuator is equipped with brake.

| Set value | Content              |  |  |
|-----------|----------------------|--|--|
| 0         | Disabled (no brake)  |  |  |
| 1         | Enabled (with brake) |  |  |

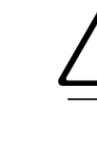

## Caution

• If this parameter is set to "Disabled", no brake control is provided.

| Belt b | reaking sensor input pola           | ameter No. 76)] | 200V AC servo motor specification only |                               |
|--------|-------------------------------------|-----------------|----------------------------------------|-------------------------------|
| No.    | Name                                | Unit            | Input range                            | Default initial value setting |
| 76     | Belt breaking sensor input polarity | _               | 0 to 2                                 | In accordance with actuator   |

Set the sensor input polarity for Alarm Code 634 "Belt breakage error" for Ultra-High Thrust Type RCS2-RA13R.

| Set value | Content            |  |  |
|-----------|--------------------|--|--|
| 0         | not used           |  |  |
| 1         | Input is a contact |  |  |
| 2         | Input is b contact |  |  |

#### [Lead Size of Ball Screw (Parameter No. 77)]

| No. | Name                   | Unit | Input range    | Default initial value setting |
|-----|------------------------|------|----------------|-------------------------------|
| 77  | Ball screw lead length | mm   | 0.01 to 999.99 | In accordance with actuator   |

Sets ball screw lead length.

A value suited to the actuator characteristics is set at shipment.

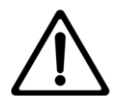

### Caution

• Changing the setting will not only make operation at the instructed speed, acceleration/deceleration or travel distance impossible but also cause an alarm or malfunction to occur.

### [Axis Motion Type (Parameter No. 78)]

| No. | Name             | Unit | Input range                      | Default initial value setting |
|-----|------------------|------|----------------------------------|-------------------------------|
| 78  | Axis motion type | -    | 0: Linear axis<br>1: Rotary axis | In accordance with actuator   |

Sets the type of actuator to use.

| Connecting actuator | Set value | Remarks                         |
|---------------------|-----------|---------------------------------|
| Linear axis         | 0         | Actuator other than rotary type |
| Rotary axis         | 1         | Rotary type actuator            |

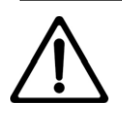

# Caution

• Do not attempt to change the setting. This may lead to alarms or malfunctions.

#### [Rotary Axis Mode Select (Parameter No. 79)]

| No. | Name                    | Unit | Input range                     | Default initial value setting |
|-----|-------------------------|------|---------------------------------|-------------------------------|
| 79  | Rotary axis mode select | Ι    | 0: Normal mode<br>1: Index mode | In accordance with actuator   |

Sets rotary axis mode.

When parameter No. 78 "Axis Motion Type" is set to "1: Rotary axis", the present value expression will be fixed to 0 ~ 359.99 by selecting index mode. Selection of the index mode will enable shortcut control.

| Set value | Content     |  |
|-----------|-------------|--|
| 0         | Normal mode |  |
| 1         | Index mode  |  |

Index mode cannot be specified with an absolute specification actuator.

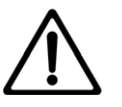

### Caution

- Push-motion operation is not available during index mode. Even if data is input for the push-motion of position data, it will become invalid and normal travel will be executed. Also, the positioning width will be the parameter positioning width initial value.
- When changing the index mode setting to normal mode, the software limit value should also be changed. If the software limit value is set to 0, a parameter data error will occur. Value extended by 0.3mm to the outside of the effective stroke should be set.
- In DD motor, switchover between the normal mode and the index mode cannot be made in this parameter. Do not attempt to change the settings.
## [Rotary Axis Shortcut Select (Parameter No. 80)]

| No. | Name                        | Unit | Input range                | Default initial value setting |
|-----|-----------------------------|------|----------------------------|-------------------------------|
| 80  | Rotary axis shortcut select | -    | 0: Disabled,<br>1: Enabled | In accordance with actuator   |

Sets whether to enable or disable shortcut when positioning other than relative position travel with multi-rotation specification rotary actuator.

Shortcut refers to performing an operation in a direction that requires less travel towards the next positioning.

| Set value | Content           |  |  |  |
|-----------|-------------------|--|--|--|
| 0         | Shortcut disabled |  |  |  |
| 1         | Shortcut enabled  |  |  |  |

For details, refer to [10.4 Parameters for Linear / Rotation Controls (page 10-80)].

| [ | [Absolute Unit (Parameter No.83)] |               |      |                           | 24V AC servo motor specification and<br>stepper motor specification only |
|---|-----------------------------------|---------------|------|---------------------------|--------------------------------------------------------------------------|
|   | No.                               | Name          | Unit | Input range               | Default initial value setting                                            |
|   | 83                                | Absolute unit | -    | 0: Not in use,<br>1: Used | 0 (not in use)                                                           |

For stepper motor specification

Set 1 for simple absolute specification.

For the battery-less absolute specification, the factory default value is 1. Change the setting to 0 when using in incremental specification.

For 24V AC servo motor specification

Set 1 for simple absolute specification.

Battery-less absolute specification cannot be used in incremental specification.

## [Software Limit Margin (Parameter No. 88)]

| No. | Name                  | Unit        | Input range   | Default initial value setting |
|-----|-----------------------|-------------|---------------|-------------------------------|
| 88  | Software limit margin | mm<br>(deg) | 0 to 9,999.99 | 0                             |

A parameter for over error detection setting with regard to the values set for Parameter No. 3 and Parameter No. 4.

Normally, setting change is not required.

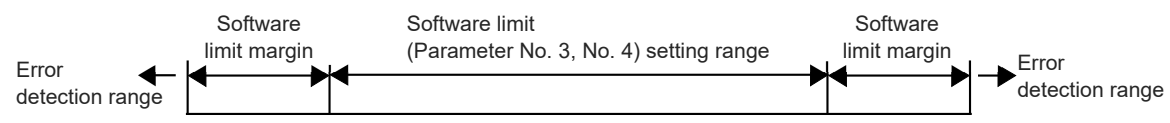

| Home | preset value (Parameter I | AC servo motor specification only |                       |                               |
|------|---------------------------|-----------------------------------|-----------------------|-------------------------------|
| No.  | Name                      | Unit                              | Input range           | Default initial value setting |
| 139  | Home preset value         | mm                                | -9,999.99 to 9,999.99 | In accordance with actuator   |

When using an actuator of absolute specification, set "homing offset value+ this parameter set value" within the range of "0 to ball screw lead length". (Z-phase near the mechanical end must be registered as reference)

The allowable values are multiples of  $\pm$  ball screw lead length including 0.00.

(0.00 if the homing offset value is within the range of 0 to ball screw lead length)

Also, if a value other than 0.00 is set to this parameter, the home return complete position will not be 0.00, but the home position + this parameter position.

For the incremental specification actuator, be sure to set to 0.00.

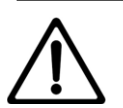

# Caution

• If the homing offset value and this parameter setting do not meet the above conditions, the home position may be shifted by the multiple of the ball screw lead length when restarted after home return.

## < Example of Setting 1>

For ball screw lead length of 4 mm and homing offset of 10 mm, set this parameter to -8 mm.

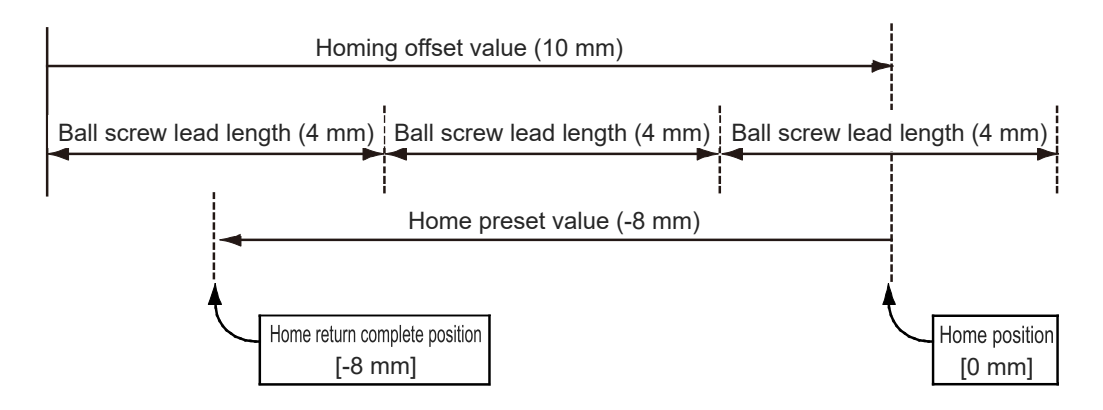

## [Overload Load Level Ratio (Parameter No.143)]

| No. | Name                      | Unit | Input range | Default initial value setting |
|-----|---------------------------|------|-------------|-------------------------------|
| 143 | Overload load level ratio | %    | 50 to 100   | 100                           |

Outputs error code 22C "Motor drive control error" (message level) when motor temperature exceeds the ratio set in this parameter if motor temperature under rated operation is set as 100 %.

For details, refer to [9.4.2 Overload warning (page 9-17)].

No judgment will be made when set as 100 %.

Using this function enables monitoring of motor temperature changes caused by dried-up grease or wear and tear on parts.

A warning is output when the preset value is exceeded.

This enables detection of abnormalities before a breakdown or a malfunction occurs.

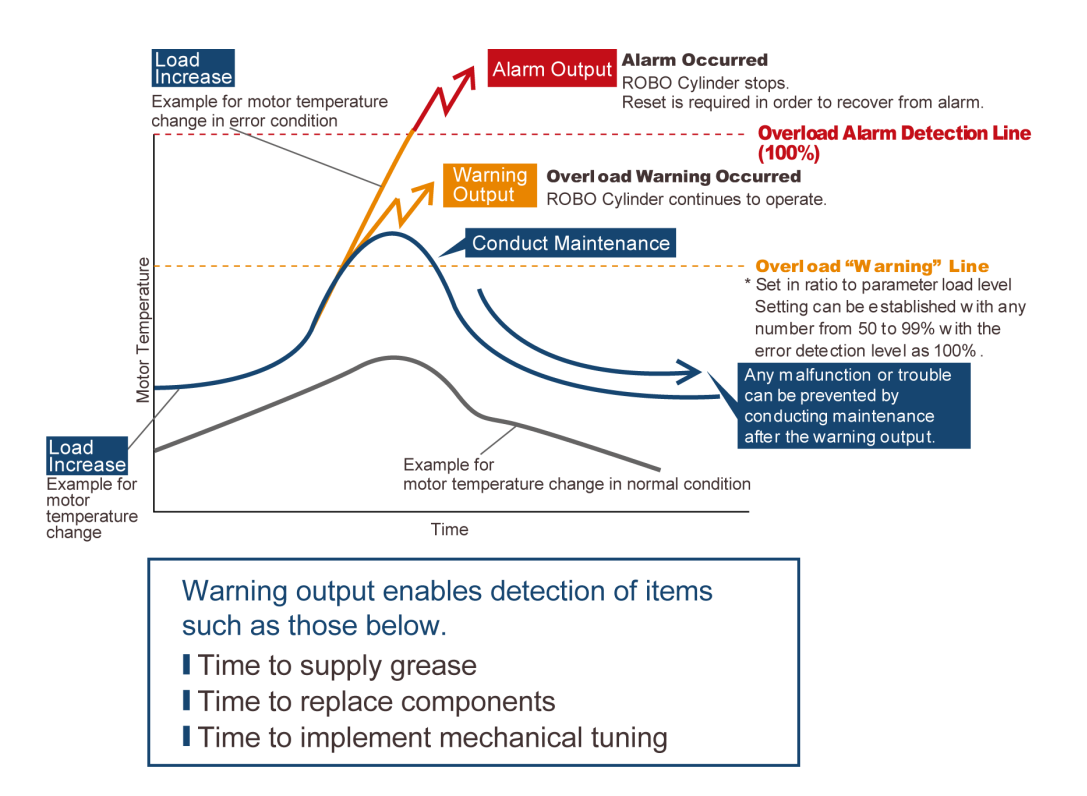

| No. | Name                            | Unit | Input range | Default initial value setting |
|-----|---------------------------------|------|-------------|-------------------------------|
| 144 | GS magnification upper<br>limit | %    | 0 to 1,023  | 0 (Disabled)                  |

#### [GS Magnification Upper Limit (Parameter No.144)]

Gain scheduling is a function that changes the gain according to the operation speed.

For this parameter, set the high magnification to change the gain.

The set value of GS Velocity Loop Proportional Gain (Parameter No. 145) and GS Velocity Loop Integral Gain (Parameter No. 146) changes at the set magnification.

| Set value    | Description                                        |
|--------------|----------------------------------------------------|
| 100 or less  | Gain scheduling disabled                           |
| 101 to 1,023 | Gain scheduling enabled<br>(Recommended value 300) |

| [( | GS Ve | locity Loop Proportional              | Stepper motor specification only |                 |                               |
|----|-------|---------------------------------------|----------------------------------|-----------------|-------------------------------|
|    | No.   | Name                                  | Unit                             | Input range     | Default initial value setting |
|    | 145   | GS velocity loop<br>proportional gain | -                                | 1 to 99,999,999 | In accordance with actuator   |

When Parameter No. 144 "GS Magnification Upper Limit" is set to 101 or higher, the setting of this parameter becomes valid for the Velocity Loop Proportional Gain.

For details, refer to Parameter No. 31 "Velocity Loop Proportional Gain (page 10-59)".

For the conditions for using this item, refer to [Selection and use of Velocity Loop Proportional Gain and Velocity Loop Integral Gain] on the bottom of page 10-60

| [0 | GS Ve | locity Loop Integral Gain      | Stepper motor specification only |                 |                               |
|----|-------|--------------------------------|----------------------------------|-----------------|-------------------------------|
|    | No.   | Name                           | Unit                             | Input range     | Default initial value setting |
|    | 146   | GS velocity loop integral gain | _                                | 1 to 99,999,999 | In accordance with actuator   |

When Parameter No. 144 "GS Magnification Upper Limit" is set to 101 or higher, the setting of this parameter becomes valid for the Velocity Loop Integral Gain.

For details, refer to Parameter No. 32 "Velocity Loop Integral Gain (page 10-60)".

For the conditions for using this item, refer to [Selection and use of Velocity Loop Proportional Gain and Velocity Loop Integral Gain] on the bottom of page 10-60

## [Total Travel Distance Threshold (Parameter No. 148)]

| No. | Name                               | Unit | Input range      | Default initial value setting |
|-----|------------------------------------|------|------------------|-------------------------------|
| 148 | Total travel distance<br>threshold | m    | 0 to 999,999,999 | 0 (Disabled)                  |

When total travel distance exceeds the set value of this parameter, error code 206 "Target travel distance exceeded" will send a notification.

No judgment will be made when set as 0.

| [1 | Linear | Absolute Home Preset V               | ameter No. 150)] | 00V AC servo motor specification only |                               |
|----|--------|--------------------------------------|------------------|---------------------------------------|-------------------------------|
|    | No.    | Name                                 | Unit             | Input range                           | Default initial value setting |
|    | 150    | Linear Absolute Home<br>Preset Value | mm               | -9,999.99 to 9,999.99                 | In accordance with actuator   |

This can set the home position of the actuator for Spurious Absolute Type. The diagram below shows the position of each part related to the datum (the initial position at the delivery from our factory):

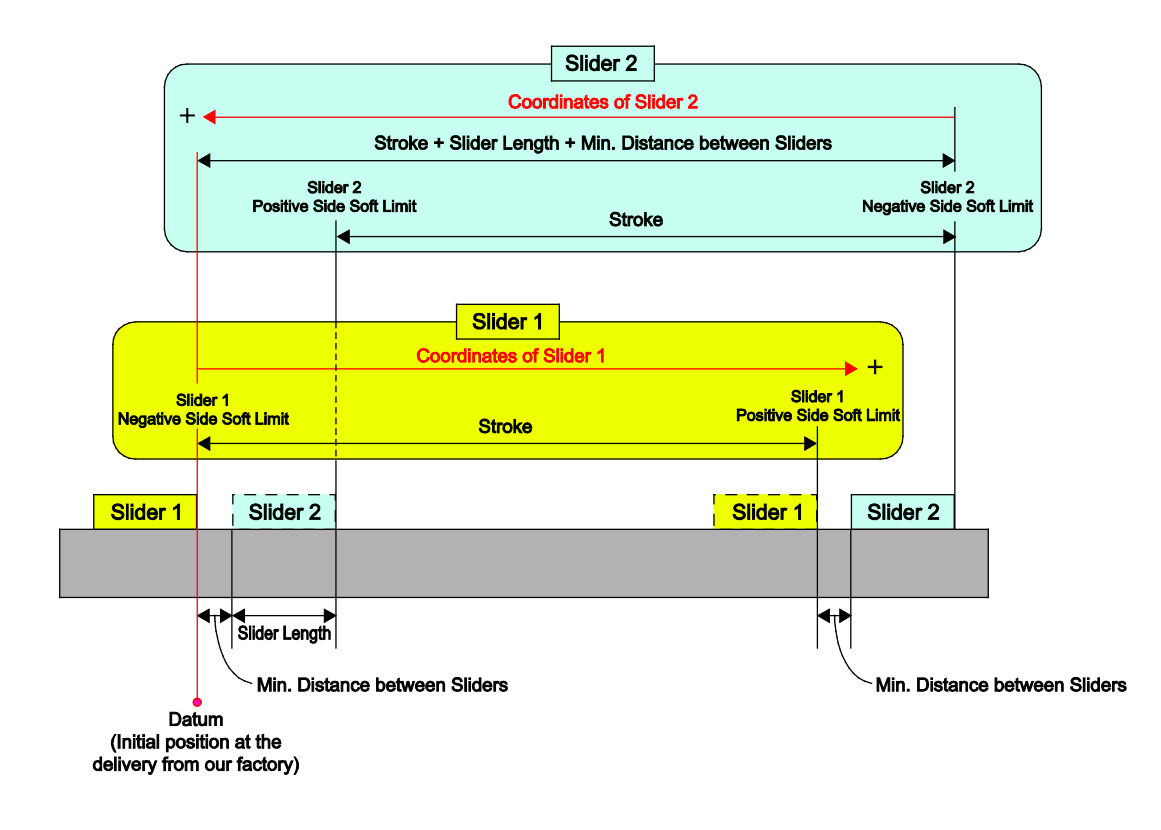

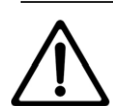

- Note the initial parameter at the delivery from our factory in a memo before changing the settings.
- Take the initial parameter at the delivery from our factory as the datum when giving a change to the settings.
- After having a change to the settings, make sure to have an operation check with low speed.
- For the spurious absolute type actuator, No.22: Home-return Offset Value and No.139: Home Preset Value are invalid.

| No. | Name                                 | Unit | Input range                                                       | Default initial value setting |
|-----|--------------------------------------|------|-------------------------------------------------------------------|-------------------------------|
| 151 | Minor trouble alarm<br>output select | -    | 0: Overload warning<br>output<br>1: Message level alarm<br>output | 1                             |

[Minor Trouble Alarm Output Select (Parameter No. 151)]

If 0 is set, when parameter No. 143 "Overload Load Level Ratio" is exceeded, the minor malfunction alarm signal \*ALML will be output.

If 1 is set, when a message level alarm is generated, \*ALML signal will be output.

| [ | High C | Dutput Setting (Parameter | Stepper motor specification only |                           |                               |
|---|--------|---------------------------|----------------------------------|---------------------------|-------------------------------|
|   | No.    | Name                      | Unit                             | Input range               | Default initial value setting |
|   | 152    | High output setting       | -                                | 0: Disabled<br>1: Enabled | In accordance with actuator   |

Set if high output function is to be used. However, it is necessary to connect an actuator that supports high output.

(Actuators that support high output: RCP4, RCP5 and RCP6 Series)

| [ | BU Ve | locity Loop Proportional              | Stepper motor specification only |                 |                               |
|---|-------|---------------------------------------|----------------------------------|-----------------|-------------------------------|
|   | No.   | Name                                  | Unit                             | Input range     | Default initial value setting |
|   | 153   | BU velocity loop<br>proportional gain | _                                | 1 to 99,999,999 | In accordance with actuator   |

When Parameter No. 152 "High Output Setting" is enabled and Parameter No. 144 "GS Magnification Upper Limit" is set to 100 or less, the setting of this parameter is enabled for Velocity Loop Proportional Gain.

For details, refer to Parameter No. 31 "Velocity Loop Proportional Gain (page 10-59)".

For the conditions for using this item, refer to [Selection and use of Velocity Loop Proportional Gain and Velocity Loop Integral Gain] on the bottom of page 10-60

| (BU V | elocity Loop Integral Gain     | Stepper motor specification only |                 |                               |
|-------|--------------------------------|----------------------------------|-----------------|-------------------------------|
| No.   | Name                           | Unit                             | Input range     | Default initial value setting |
| 154   | BU velocity loop integral gain | -                                | 1 to 99,999,999 | In accordance with actuator   |

When Parameter No. 152 "High Output Setting" is enabled and Parameter No. 144 "GS Magnification Upper Limit" is set to 100 or less, the setting of this parameter is enabled for Velocity Loop Integral Gain.

For details, refer to [Parameter No. 32 "Velocity Loop Integral Gain (page 10-60)"].

For the conditions for using this item, refer to [Selection and use of Velocity Loop Proportional Gain and Velocity Loop Integral Gain] on the bottom of page 10-60.

## [ABS Battery Retaining Time (Parameter No. 155)]

 
 No.
 Name
 Unit
 Input range
 Default initial value setting

 155
 ABS battery retaining time
 0: 20 days 1: 15 days 2: 10 days 3: 5 days
 0

This function is limited to the simple absolute specification. Set encoder positional data retention time after turning the power supply to the actuator OFF. The setting is available in 4 levels. The lower the motor rotation speed setting is, the longer the retention time of the positional data can be. If there is a possibility of external force moving the workpiece conveying components of the actuator such as the slider or rod while power is OFF, refer to the following table and calculate motor revolution based on movement speed and set the value of this parameter faster. If the motor revolution exceeds the set value, positional data will be lost.

The motor rotation speed can be calculated with the equation below.

Motor revolution [r/min] = Movement speed [mm/s] / Actuator lead [mm] x 60 [s/min]

For details, refer to [3.7.4 General Specifications (page 3-120)].

| Parameter | Upper limit of encoder<br>power is OFF [r/min] | Battery<br>retaining                   | Retaining time<br>per 1 hour of |                    |
|-----------|------------------------------------------------|----------------------------------------|---------------------------------|--------------------|
| settings  | If connected actuator<br>is not RCA2-***NA     | If connected actuator<br>is RCA2-***NA | guideline<br>[days]             | (guideline)<br>[h] |
| 0         | 100                                            | 75                                     | 20                              | 6.6                |
| 1         | 200                                            | 150                                    | 15                              | 5.0                |
| 2         | 400                                            | 300                                    | 10                              | 3.3                |
| 3         | 800                                            | 600                                    | 5                               | 1.6                |

24V AC servo motor specification and stepper motor specification only

| 24V AC servo motor specification,    |
|--------------------------------------|
| DC brush-less motor specification    |
| and Stepper motor specification only |

## [Enabled/Disabled Axis Select (Parameter No. 158)]

| No. | Name                         | Unit | Input range               | Default initial value setting |
|-----|------------------------------|------|---------------------------|-------------------------------|
| 158 | Enabled/disabled axis select | -    | 0: Enabled<br>1: Disabled | 0                             |

Set this parameter disabled when an operation is required with number of axes less than that of purchased.

A disabled axis is not available to select in "RSEL Axis Setting".

Disabling an axis after the RSEL axis setting is established should require establishment of the RSEL axis setting again.

## [Delay Time after Shutdown Release (Parameter No. 165)]

| No. | Name                                 | Unit | Input range | Default initial value setting |
|-----|--------------------------------------|------|-------------|-------------------------------|
| 165 | Delay Time after<br>Shutdown Release | ms   | 0 to 10,000 | 0                             |

The setting should be established for the duration till it gets available to have the servo on when it takes time for the rising of the cutoff source due to such a reason as the external drive cutoff circuit at the cancellation of the emergency stop. There is no need of making a change when having a drive cutoff only on an internal drive cutoff relay in a controller.

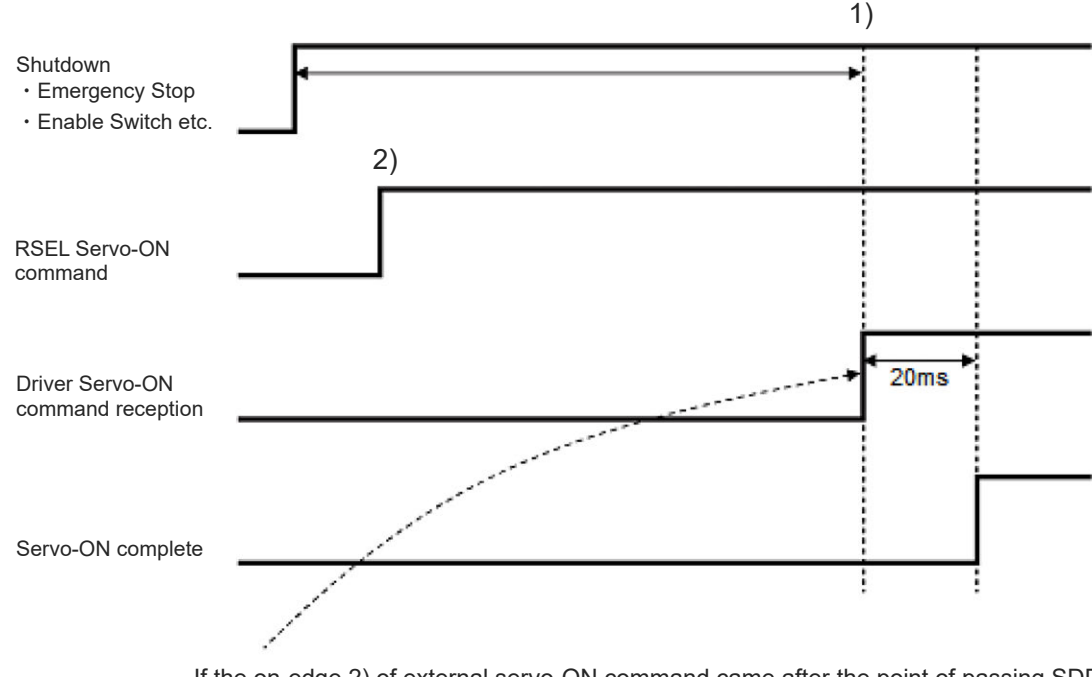

If the on-edge 2) of external servo-ON command came after the point of passing SDDT time 1), the condition becomes reception of controller internal servo-ON command at the point of 2).

| [Startu | p Current Limit Expansion                | Stepper motor specification only |                           |                               |
|---------|------------------------------------------|----------------------------------|---------------------------|-------------------------------|
| No.     | Name                                     | Unit                             | Input range               | Default initial value setting |
| 166     | Startup current limit expansion function | -                                | 0: Disabled<br>1: Enabled | 0 (Disabled)                  |

Change the setting when this feature is necessary in the models stated below.

Applicable Models: RCP2-GRS/GRSS/GRST/GRM/GR3 S/GRLS

When the load is high at the start of movement to the target point, by having high current flowed for a certain period of time, the actuator operates with large force. It is expected to work well on an actuator with high static friction of load such as a condition of getting sticky.

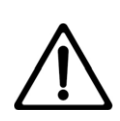

# Warning

Do not attempt to set this parameter valid unless necessary. Make sure to confirm the followings when it is to be changed.

- As it generates high force in case also of load other than static friction, it may cause injury, damage on a workpiece or influence to the actuator life.
- As current higher than usual flows, it may require higher current amperage.

Also, note that this feature would not activate at the start of movement for following situations even if this parameter is set valid.

- 1) Home return
- 2) Operation resumed by cancelling pause
- 3) When movement command is issued during operation
- 4) Movement backward or forward by the actuator pushed due to such as deformation of a workpiece in a condition after pressing operation is finished and there is no next movement command

Stepper motor specification only

## [Regenerative Control Selection (Parameter No. 184)]

| No. | Name                              | Unit | Input range                | Default initial value setting |
|-----|-----------------------------------|------|----------------------------|-------------------------------|
| 184 | Regenerative Control<br>Selection | _    | 1: to 750W<br>2: 3,000W to | In accordance with actuator   |

Check the motor output of the connected actuator and establish the setting.

| Set value | Motor Output |
|-----------|--------------|
| 0         | to 750W      |
| 1         | 3,000W to    |

| [Servo ON | Delav Time A | diustment | (Parameter No | o. 190)1 |
|-----------|--------------|-----------|---------------|----------|

No.NameUnitInput rangeDefault initial value setting190Servo ON delay time<br/>adjustmentms0 to 9,9990

This parameter adjusts the time from when servo ON command signal SON is input until servo ON. By shifting the timing of each actuator, instantaneous power can be suppressed when the servo ON command is applied at the same time.

| [JOG Switch | (Parameter | No. | 194)] |
|-------------|------------|-----|-------|
|-------------|------------|-----|-------|

| No. | Name       | Unit | Input range               | Default initial value setting |  |
|-----|------------|------|---------------------------|-------------------------------|--|
| 194 | JOG Switch | _    | 0: Enabled<br>1: Disabled | 0 (Enabled)                   |  |

Either Enabled or Disabled can be selected for the JOG switch on the front of the driver unit. When Disabled is selected with this parameter, the actuator does not operate even if the JOG switch is operated.

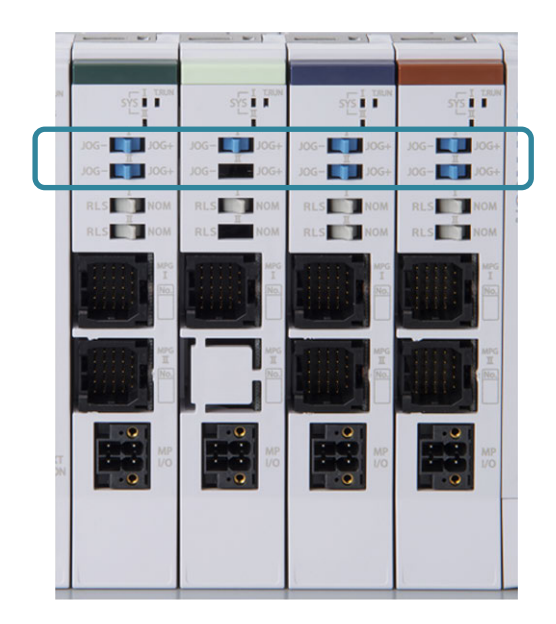

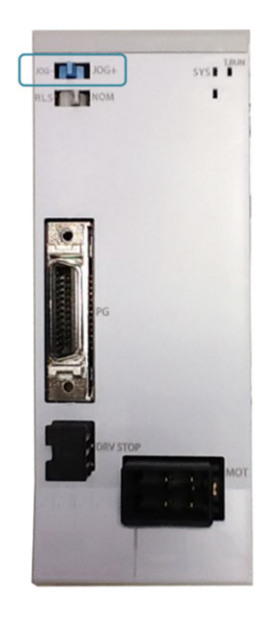

## [Virtual Axis (Parameter No. 195)]

| 1 | No. | Name         | Unit | Input range               | Default initial value setting |
|---|-----|--------------|------|---------------------------|-------------------------------|
| 1 | 195 | Virtual axis | _    | 0: Disabled<br>1: Enabled | 0                             |

Status data such as the current position and the current velocity should be generated "as if there was an axis connected".

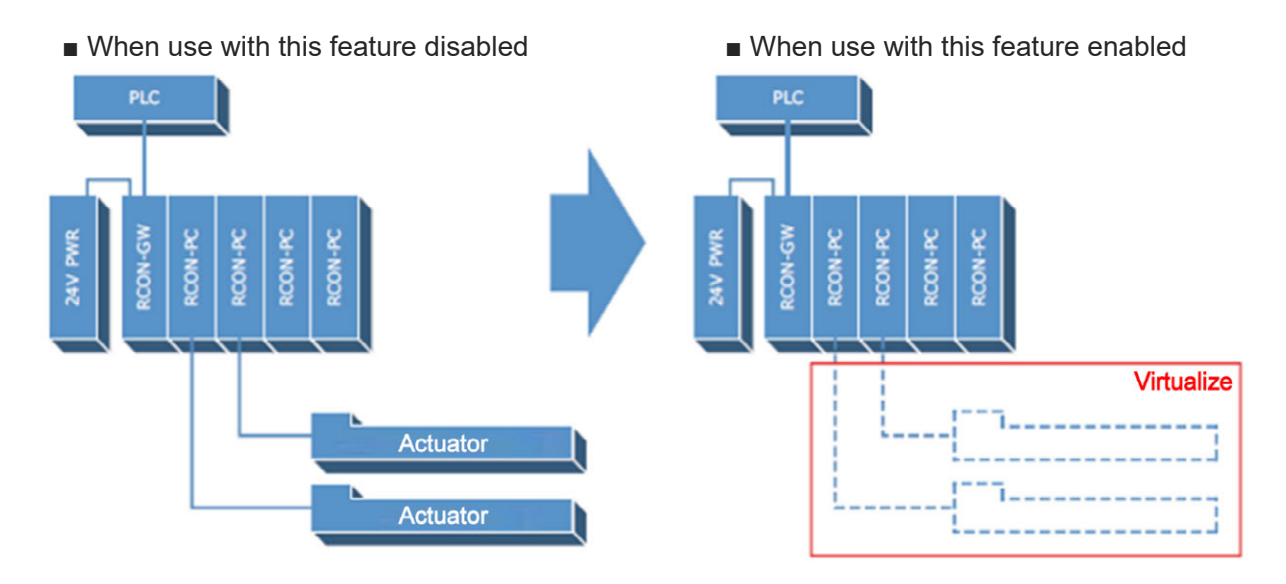

## [Virtual Axis Absolute Initial Position (Parameter No. 196)]

| No. | Name                                   | Unit | Input range           | Default initial value setting |  |
|-----|----------------------------------------|------|-----------------------|-------------------------------|--|
| 196 | Virtual axis absolute initial position | mm*  | -9,999.99 to 9,999.99 | 0                             |  |

The absolute initial position setting of the feature capable of operation simulation without connecting an axis should be established.

\* The unit should be [deg] for the rotary.

## [Multiple Slider Excess Approach Detection Effective Stroke (Parameter No. 197)]

| No. | Name Unit                                                        |    | Input range      | Default initial value setting |  |
|-----|------------------------------------------------------------------|----|------------------|-------------------------------|--|
| 197 | Multiple slider excess<br>approach detection<br>effective stroke | mm | 1 to 999,999,999 | In accordance with actuator   |  |

The setting should be established for the distance between sliders when the target sliders are mostly distanced while the multi-slider too close function is enabled.

#### [Select enable/disable safety unit (Parameter No.199)]

| No. | Name                                 | Unit | Input Range             | Default initial value setting |  |
|-----|--------------------------------------|------|-------------------------|-------------------------------|--|
| 199 | Select enable/disable<br>safety unit | _    | 0: Disabled, 1: Enabled | 0                             |  |

Set whether to use / not to use the functional safety unit. If the setting in this parameter and the status of hardware do not match, Alarm 08B "Safety Unit Initialization Error" should occur.

## [System I/O enable feature (Parameter No.209)]

| No. | Name                         | Unit | Input Range                       | Default initial value setting |
|-----|------------------------------|------|-----------------------------------|-------------------------------|
| 209 | System I/O enable<br>feature | _    | 0: Always Enabled,<br>1: Disabled | 0                             |

Enable / disable of the enable terminal in the system I/O connector can be set up. Enable / disable of the enable terminal in the system I/O connector is determined only with this parameter. It should not get impacted by the status of AUTO/MANU.

## [Drive recorder mode select (Parameter No.210)]

| No. | Name                       | Unit | Input Range                           | Default initial value setting |  |
|-----|----------------------------|------|---------------------------------------|-------------------------------|--|
| 210 | Drive recorder mode select |      | 0: Disabled, 1: 4CH<br>2: 8CH, 3: 2CH | 2                             |  |

The number of data to be acquired in the drive recorder feature should be selected. For details, refer to [SCON2 instruction manual of 8.4 Drive Recorder Feature].

## [Drive recorder save history select (Parameter No.211)]

| No. | Name                | Unit Input Range |                                                 | Default initial value setting |
|-----|---------------------|------------------|-------------------------------------------------|-------------------------------|
| 211 | Drive recorder save |                  | 0: 3 History,<br>1: 6 History,<br>2: 12 History | 0                             |

The count of alarm history available to save in the drive recorder can be set up.

#### [Drive recorder sampling frequency (Parameter No.212)]

| No. | Name                                 | Unit Input Range |            | Default initial value setting |  |
|-----|--------------------------------------|------------------|------------|-------------------------------|--|
| 212 | Drive recorder sampling<br>frequency | ms               | 1 to 1,000 | 10                            |  |

The cycle to acquire data in the drive recorder feature should be changed.

# 10.4 Parameters for Linear / Rotation Controls

Shown in the list below are the combinations of parameters for linear and rotation controls.

| Driver Unit<br>Parameter<br>No.78<br>Axis | Driver Unit<br>Parameter<br>No.79<br>Rotary Axis | Driver Unit<br>Parameter<br>No.80<br>Rotary Axis                                               | Enc<br>Proc<br>Ty<br>Accep<br>acce | oder<br>cess<br>pe<br>ted/Un<br>pted | Current<br>Position<br>Expression | Driver Unit<br>Parameter<br>No.3<br>Soft limit + | Driver Unit<br>Parameter<br>No.4<br>Soft limit - | Input Unit                                                                                                    |
|-------------------------------------------|--------------------------------------------------|------------------------------------------------------------------------------------------------|------------------------------------|--------------------------------------|-----------------------------------|--------------------------------------------------|--------------------------------------------------|----------------------------------------------------------------------------------------------------|
| type                                      | Mode Select                                      | Control Select                                                                                 | ABS                                | INC                                  | (Approximately)                   | side                                             | side                                             |                                                                                                    |
| 0<br>(linear<br>movement<br>axis)         | Disable                                          | Disable                                                                                        | 0                                  | 0                                    | Counter<br>Range                  | Enable                                           | Enable                                           | <ul> <li>Distance mm</li> <li>Speed mm/s</li> <li>Acceleration/<br/>Deceleration G</li> </ul>                                                                                                    |
|                                           | 0<br>(Normal mode)                               | 0<br>(Shortcut control<br>not selected)<br>* Do not set any<br>value except<br>for 0 in normal | o                                  | o                                    | Counter<br>Range                  | Enable                                           | Enable                                           | <ul> <li>angle mm → deg</li> <li>Angular velocity<br/>mm/s<br/>→ deg/s</li> </ul>                                                                                                    |
| 1<br>(rotation<br>movement<br>axis)       | 1<br>(Index mode)                                | 0<br>(Shortcut control<br>not selected<br>1<br>(Shortcut control<br>not selected)              | ×<br>(Note)                        | 0                                    | 0 to<br>359.999<br>(Rotary)       | Disable<br>(Fixed at<br>359.999<br>inside)       | Disable<br>(Fixed at<br>0.000<br>inside)         | <ul> <li>Angular<br/>acceleration and<br/>deceleration G<br/>= 9807mm/s<sup>2</sup><br/>→ 9807deg/s<sup>2</sup><br/>= 9807×2π/360<br/>rad/s<sup>2</sup></li> <li>* "deg" shows the<br/>angle of a solid of<br/>revolution on the tip</li> </ul> |

O: Available, X: Not Available

Note: Available (O) only for DD(A) motor

## [Parameters Related to Rotary Axis Movement]

• Rotary Axis Mode Select (Driver Unit Parameter No.79)

Set the rotation axis mode.

The current value expression should be fixed in 0 to 359.999 if Index mode is deleted when the setting in Axis Operation Type (Driver Unit Parameter No. 78) is 1: Rotary Axis. The shortcut control is available when Index mode is selected.

| Set Value | Description |
|-----------|-------------|
| 0         | Normal mode |
| 1         | Index mode  |

• Rotary Axis Shortcut Control Select (Driver Unit Parameter No.80)

Make a setting whether to valid or invalid the shortcut at positioning except for the relative position movement for the multi-rotary type rotary actuator.

Shortcut defines a movement in rotational direction with smaller movement amount to the next positioning operation.

| Set Value | Description |
|-----------|-------------|
| 0         | Disable     |
| 1         | Enable      |

# 10.5 Parameter List (ELECYLINDER)

# **10.5.1 Parameter list for ELECYLINDER**

Shown below is a list of the parameters to ELECYLINDER.

| No. | Name                                                               | Unit | Input range                                               | Default setting<br>at shipping                | Reference<br>Page |
|-----|--------------------------------------------------------------------|------|-----------------------------------------------------------|-----------------------------------------------|-------------------|
| 1   | Operation range<br>adjustment                                      | mm   | 0 to 9,999.69                                             | Maximum stroke                                | 10-83             |
| 2   | Auto switch<br>"LS" signal<br>detection<br>range adjustment        | mm   | Actuator Depended<br>to 9,999.99                          | 0.10                                          | 10-84             |
| 3   | Change home return direction                                       | -    | Reverse, forward                                          | According to<br>ELECYLINDER<br>specifications | 10-85             |
| 4   | Home position<br>adjustment                                        | mm   | 0 to 9,999.99                                             | According to<br>ELECYLINDER<br>specifications | 10-86             |
| 5   | Smooth<br>accel/decel<br>setting                                   | -    | Disabled, enabled                                         | Disabled                                      | 10-87             |
| 6   | Current control setting at stop                                    | -    | Disabled, Powerful stop<br>Enabled, Energy-saving<br>stop | Disabled                                      | 10-88             |
| 7   | Wireless<br>function setting                                       | -    | Disabled, enabled                                         | Enabled                                       | 10-89             |
| 8   | Power-saving setting                                               | -    | Disabled, enabled                                         | Disabled                                      | 10-89             |
| 9   | Select<br>Electromagnetic<br>Valve System<br>(Operation<br>System) | -    | Double, Single                                            | Double<br>(Not Available for<br>Change)       |                   |
| 10  | LED lighting<br>system<br>automatic switch<br>setting              | -    | Disabled, enabled                                         | Disabled                                      | 10-90             |

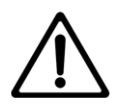

- No. 1/3/4 default factory settings differ according to ELECYLINDER specifications.
- No. 7 Wireless function setting parameter is not displayed on ELECYLINDERs without wireless circuit boards (no WL, WL2 in the Option model number).
- Do not attempt to change No. 9 Select Electromagnetic Valve System (Operation System) parameter from Double.
- No.10 "LED lighting system automatic switch setting" is a parameter that can be set only for ultra-small ELECYLINDERs (EC-SL3
   GDS3L, GDB
   , T3
   ). Any other ELECYLINDER cannot use this feature.

# 10.5.2 Parameter details of ELECYLINDER

| [Opera | ation range adjustment (Pa    | ELECYLINDER only |               |                               |
|--------|-------------------------------|------------------|---------------|-------------------------------|
| No.    | Name                          | Unit             | Input range   | Default initial value setting |
| 1      | Operation range<br>adjustment | mm               | 0 to 9,999.69 | 0                             |

- The ELECYLINDER operation range can be adjusted to suit your system.
- The minimum setting unit is 0.01 mm.
- Set to your desired stroke length.

The controller automatically adds 0.30 mm and controls/monitors the operation range.

## (Configuration example)

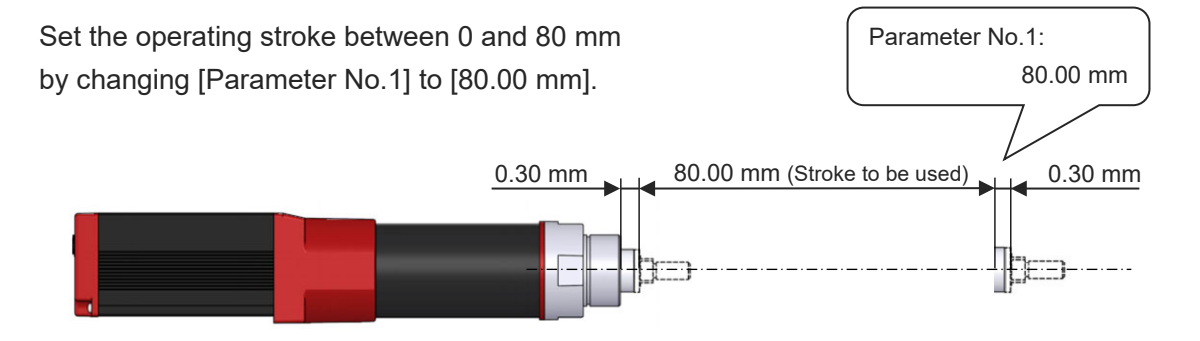

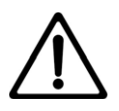

- Set within the ELECYLINDER movable range.
  - Setting to a value that exceeds the maximum stroke will result in collision with the forward side mechanical stopper
- This may damage the ELECYLINDER, workpiece or peripheral devices.

**ELECYLINDER** only

| 4 |     |                                                          |      |                                  |                               |  |  |  |
|---|-----|----------------------------------------------------------|------|----------------------------------|-------------------------------|--|--|--|
|   | No. | Name                                                     | Unit | Input range                      | Default initial value setting |  |  |  |
|   | 2   | Auto switch "LS" signal<br>detection range<br>adjustment | mm   | Actuator Depended<br>to 9,999.99 | 0.10                          |  |  |  |

[Auto switch "I S" signal detection range adjustme No 2)1 /D

- Sets the backward complete/forward complete ON trigger range relative to the backward end/forward end.
- When the ELECYLINDER enters the detection range, the backward complete or forward complete signal turns ON.
- The minimum setting unit is 0.01 mm.

## (Configuration example)

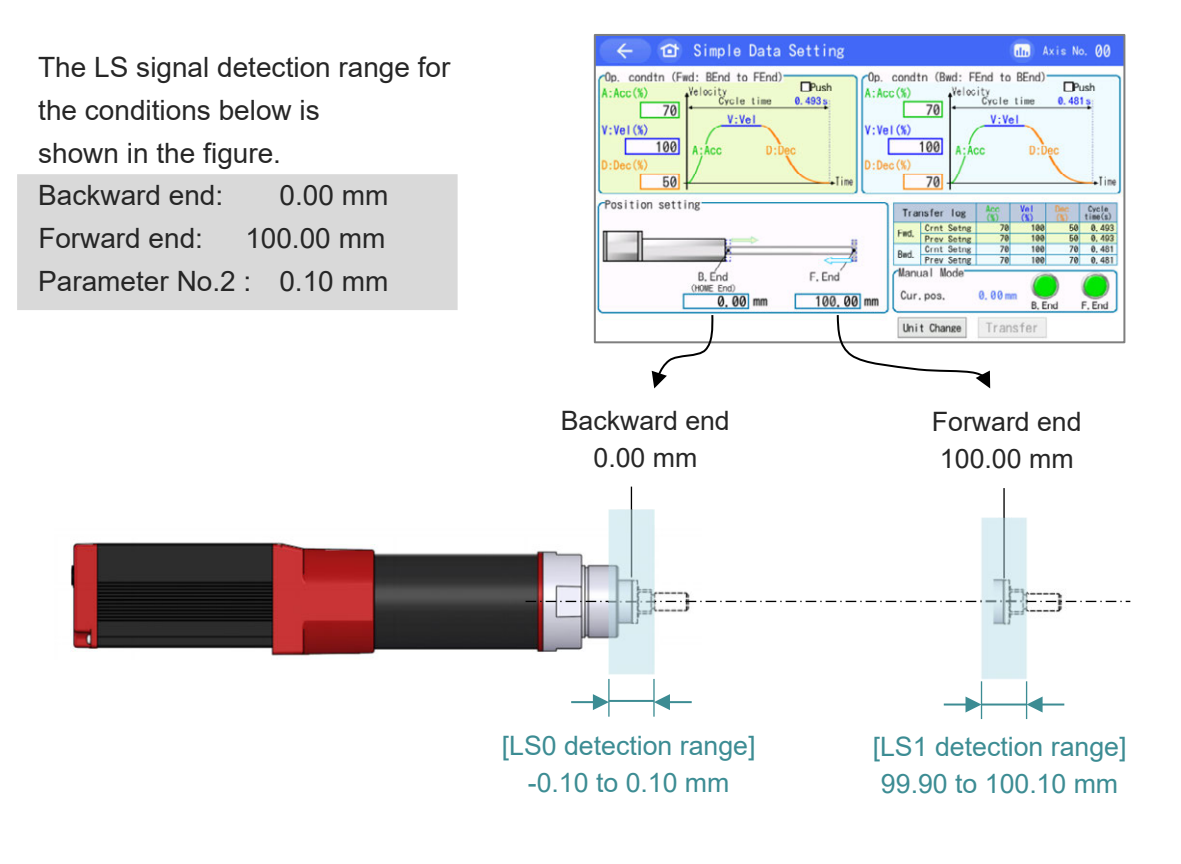

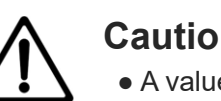

# Caution

• A value smaller than the minimum resolution cannot be set.

Minimum resolution [mm/p] = ball screw lead [mm/r] ÷ 800 [p/r]

| [ | Chang | ge home return direction (   | ELECYLINDER only |                  |                                            |
|---|-------|------------------------------|------------------|------------------|--------------------------------------------|
|   | No.   | Name                         | Unit             | Input range      | Default initial value setting              |
|   | 3     | Change home return direction | _                | Reverse, forward | According to ELECYLINDER<br>specifications |

- Setting is established at delivery based on the ELECYLINDER specifications. It is not necessary to adjust the setting in normal use.
- The home return operation direction can be selected.
- To set the opposite direction, switch to the opposite setting value.
  - ("Forward"  $\rightarrow$  "Reverse" or "Reverse"  $\rightarrow$  "Forward")
- For standard specification, the motor side is home.

## (Configuration example)

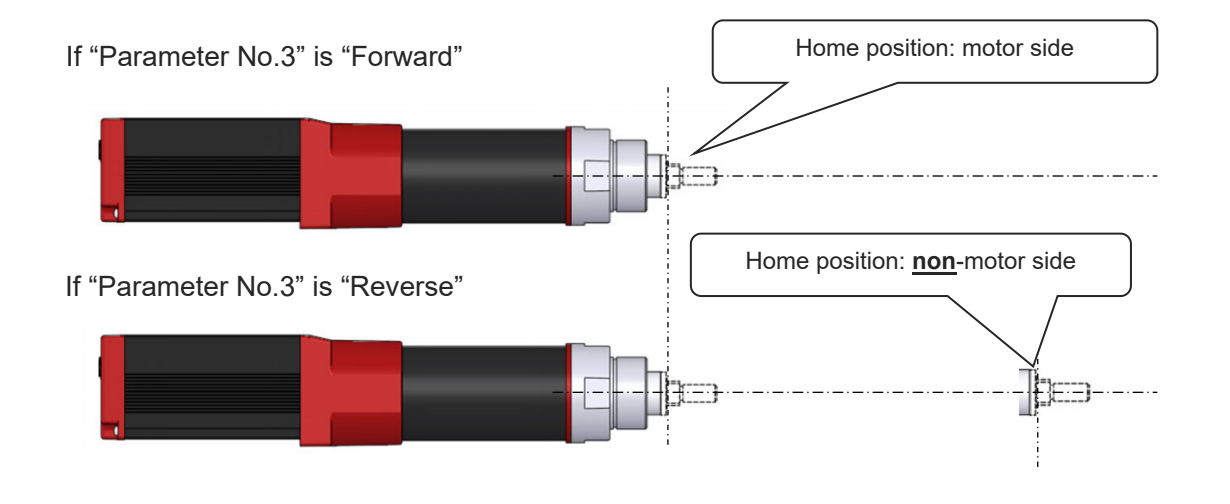

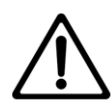

# Caution

- Changing the home return direction reverses the operation direction.
- After changing this parameter, always perform home return reset (absolute reset).
- Even if the operation direction is reversed, check that the moving parts do not interfere with any other objects.

If the moving parts collide, they may damage the ELECYLINDER, workpiece or peripheral devices.

• Changing the home return direction after purchasing will cause a mismatch with the ELECYLINDER model number. Make sure to change parameters again if the controller or body is replaced

| [ | Home | position adjustment (Para | ELECYLINDER only |               |                                            |
|---|------|---------------------------|------------------|---------------|--------------------------------------------|
|   | No.  | Name                      | Unit             | Input range   | Default initial value setting              |
|   | 4    | Home position adjustment  | mm               | 0 to 9,999.99 | According to ELECYLINDER<br>specifications |

- Setting is established at delivery based on the ELECYLINDER specifications. It is not necessary to adjust the setting in normal use.
- Sets the distance between the home side mechanical stopper and the home position.
- The minimum setting unit is 0.01 mm.
- Adjustment with this parameter is possible in the following situations.
  - (1) To match the ELECYLINDER home position and the mechanical home position after assembly into equipment.
  - (2) To adjust the new home position upon reversing the default home return direction after purchase.
  - (3) To eliminate a slight deviation from the previous home position generated after replacing the ELECYLINDER.

(Configuration example)

If [Parameter No.4] is [0.30 mm],

the relationship between mechanical stopper and home position is as follows.

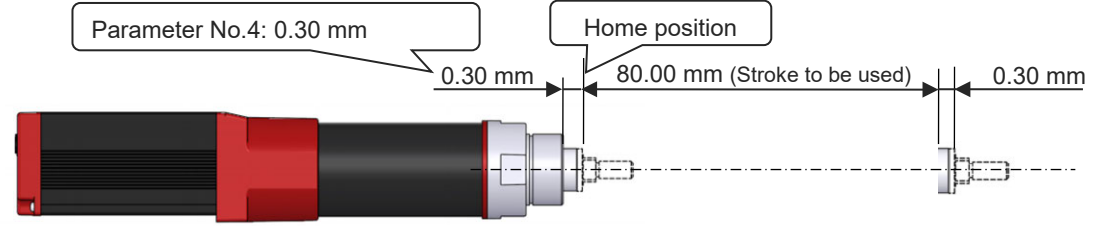

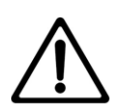

- If adjusting Parameter No.4, simultaneously adjust Parameter No.1. Operation range adjustment with parameter No.1 uses the home position as the datum.
- Do not set Parameter No.4 to a value smaller than the default setting at shipping. This may result in abnormal home return operation, alarm triggering or abnormal operation. If the value must be set small, please contact IAI.
- After changing this parameter, always perform home return reset (absolute reset).

| [ | Smoo | th accel/decel setting (Pa | ELECYLINDER only |                   |                               |
|---|------|----------------------------|------------------|-------------------|-------------------------------|
|   | No.  | Name                       | Unit             | Input range       | Default initial value setting |
|   | 5    | Smooth accel/decel setting | -                | Disabled, enabled | Disabled, enabled             |

- The movement waveform for ELECYLINDER operation can be selected.
- When [Enabled], accel/decel operation becomes smoother (less abrupt). This softens the shocks of acceleration/deceleration without delaying the operation time.
- If [Disabled], the above functionality is not enabled.

| Setting  | Acceleration/deceleration pattern | Operation waveform image |
|----------|-----------------------------------|--------------------------|
| Disabled | Trapezoid                         | Speed                    |
| Enabled  | S-motion                          | Speed                    |

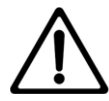

- For operation in which the acceleration time or deceleration time exceeds 2 seconds, do not [Enable] smooth accel/decel settings.
  - Normal operation will not be possible.
- Avoid momentary stops during acceleration or deceleration operation. Sudden changes (acceleration) will occur, which may be dangerous.

| [0 | Curre | nt control setting at stop (    | ELECYLINDER only |                                                        |                               |
|----|-------|---------------------------------|------------------|--------------------------------------------------------|-------------------------------|
|    | No.   | Name                            | Unit             | Input range                                            | Default initial value setting |
|    | 6     | Current control setting at stop | _                | Disabled: Powerful stop<br>Enabled: Energy-saving stop | Disabled                      |

- The control method for ELECYLINDER stop can be selected.
- If [Disabled], a constant current value will be transmitted to the motor, stopping it. This limits fine vibration when stopping, bringing the unit to a complete stop.
- If [Enabled], a current appropriate to the load will be transmitted to the motor, stopping it. This limits the amount of power consumed while stopping.
- If abnormal noise or vibration occurs during a gradual stop, setting to [Enabled] may fix the issue. Moreover, setting to [Enabled] can also fix issues in which the command position cannot quite be attained.

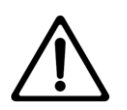

- If [Disabled], even if a pulse deviation within ±2 from the target position remains, movement towards the target position will not continue.
- If [Enabled], if a pulse deviation of ±1 or more from the target position remains, movement towards the target position will continue.

| [\ | Nirele | ess function setting (Parar | ELECYLINDER only |                   |                               |
|----|--------|-----------------------------|------------------|-------------------|-------------------------------|
|    | No.    | Name                        | Unit             | Input range       | Default initial value setting |
|    | 7      | Wireless function setting   | -                | Disabled, Enabled | Enabled                       |

- Either Enabled or Disabled can be selected for the ELECYLINDER wireless function.
- When [Enabled] is selected, wireless communication between the ELECYLINDER and the Touch Panel Teaching Pendant is possible.
- When [Disabled] is selected, wireless communication between the ELECYLINDER and the Touch Panel Teaching Pendant is not possible. There is no transmission or reception of wireless communication radio waves.

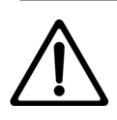

# Caution

• This parameter is not displayed on ELECYLINDERs without wireless circuit boards (no WL, WL2 in the Option model number).

| [Power-saving setting (Parameter No. 8)]    |  |
|---------------------------------------------|--|
| [i ower-saving setting (i arameter ito. o)] |  |

No.NameUnitInput rangeDefault initial value setting8Power-saving setting-Disabled, EnabledDisabled

• Either Enabled or Disabled can be selected for the ELECYLINDER power-saving setting.

• When "Enabled," the power capacity can be reduced up to 40% compared to "Disabled" mode, but the maximum speed, maximum acceleration/deceleration, and payload decrease in comparison.

For details, refer to each ELECYLINDER instruction manual of "Lead and Payload (Power-saving: Enabled)", "Stroke and Max. Speed (Power-saving: Enabled)", and "Payload by Speed/Acceleration (Power-saving: Enabled)"

 When "Disabled," the maximum speed, maximum acceleration/deceleration, and payload increase compared to "Enabled" mode.
 For details, refer to each ELECYLINDER instruction manual of "Lead and Payload (Power-saving: Disabled)", "Stroke and Max. Speed (Power-saving: Disabled)", and "Payload by Speed/Acceleration (Power-saving: Disabled)"

ELECYLINDER only

ELECYLINDER only

| No. | Name                                            | Unit | Input range       | Default initial value setting |
|-----|-------------------------------------------------|------|-------------------|-------------------------------|
| 10  | LED lighting system<br>automatic switch setting | -    | Disabled, Enabled | Disabled                      |

## [LED lighting system automatic switch setting (Parameter No. 10)]

- In addition to the existing operation status display of an actuator, the display of LED lamps on the main unit of ELECYLINDER can display the forward end / backward end like the automatic switch on an air cylinder does.
- Set it to "Disable (default setting on delivery from factory)" and the ordinary status LED display (servo-on/off, emergency stop, alarms, wireless status, etc.) should be performed.
- Set it to "Enable" and "Forward End / Backward End", "Pressing Complete" and "Miss-Pressing Detected" should be shown in addition to the ordinary status LED displays.

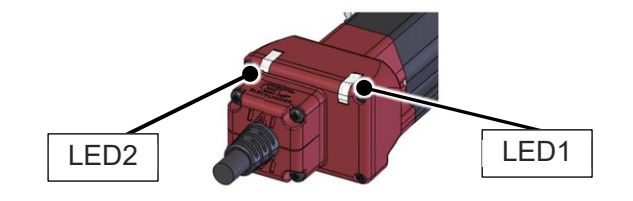

#### Set it to "Disable"

| LED2 | LED1 | color         | Operation status           |
|------|------|---------------|----------------------------|
| ~    | 2    |               | Power OFF                  |
| ~    | *    | -             | Servo OFF                  |
| •    | ٠    | Orange        | In Initializing at Startup |
| *    | ×    | Green         | In Wireless Connection     |
| *    | ×    | Red           | Wireless Hardware<br>Error |
| ×    |      | Ded           | Alarm                      |
| ×    | •    | Rea           | In Emergency Stop          |
| ×    | ★⇔★  | Green,<br>Red | Minor Malfunction<br>Alarm |
| ×    | ٠    | Green         | Servo ON                   |

Set it to "Enabled"

| LED2                                                                          | LED1 | color  | Operation status                                     |
|-------------------------------------------------------------------------------|------|--------|------------------------------------------------------|
| In addition to LED displays in "Disable", following displays are to be added. |      |        |                                                      |
| •                                                                             | ×    | Orange | Backward End [LS0]                                   |
| ×                                                                             | •    | Orange | Forward End [LS1]                                    |
| *                                                                             | ×    | Orange | Pressing Complete in<br>Backward End Direction [PE0] |
| ×                                                                             | *    | Orange | Pressing Complete in<br>Forward End Direction [PE1]  |

Miss-Pressing Detected in

Backward End Direction Miss-Pressing Detected in

Forward End Direction

Chapter 10 Parameter

• : Light ON,  $\star$  : Blinking, × : Light OFF

Orange

Orange

×

•

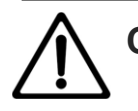

# Caution

• No.10 "LED lighting system automatic switch setting" is a parameter that can be set only for ultra-small ELECYLINDERs (EC-SL3□, GDS3L, GDB□, T3□).

•

×

- When Connecting Interface Box: The LED display on the interface box should be the one in "Disable" regardless of the parameter setting.
- Settings of "Enable" should not be reflected while in wireless connection.

# 10.6 Servo Gain Adjustment

At shipment from factory, parameters are set so that operation at rated load (maximum) is within the payload capacity of the actuator and with stable operating characteristics.

However, it is difficult to always to have the ideal load in the actual site of use. In such cases, it may be necessary to have the servo adjustment.

This section explains the basic servo adjustment method.

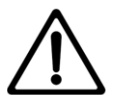

## Caution

- It is dangerous to make excessive settings suddenly. Damage to the equipment or the actuator or injury may occur, so proceed with caution.
- Also, make sure to keep a record as you work so that it can be restored at any time.
- If you face problems which cannot be resolved, contact IAI.

#### • Adjustment of stepper motor and AC servo motor

| No. | Problems                                                                                                    | Adjustment method                                                                                                    |  |  |
|-----|----------------------------------------------------------------------------------------------------|----------------------------------------------------------------------------------------------------|--|--|
| 1   | Shorter cycle time is<br>desired<br>Positioning accuracy is<br>appropriate                                             | <ul> <li>Increase the setting in Driver Unit Parameter No. 7 "Servo Gain Number". By increasing the setting, the trackability to position commands should improve. Reference for setting is between 3 and 10, and should be 15 at maximum. Setting it too high could cause to overshoot easily, which may leads to noise and vibration. When "Servo Gain Number" is increased, adjust also Driver Unit Parameter No. 31 "Velocity Loop Proportional Gain" in increasing wise in order to secure stability of the control system. Adjust "Servo Gain Number" first.</li> <li>When increasing "Velocity Loop Proportional Gain", try to increase little by little by approximately 20% to the initial setting.</li> </ul> |  |  |
| 2   | It is desired to minimize<br>the vibration during<br>acceleration/deceleration                                         | <ul> <li>It is concerned "Acceleration/Deceleration Setting" is too extreme or the structure on the device that the actuator is mounted is too weak. Reinforce the whole device first if possible.</li> <li>Decrease "Acceleration/Deceleration Setting".</li> <li>Decrease the setting in Driver Unit Parameter No. 7 "Servo Gain Number". By decreasing the setting too much, it could take time to determine.</li> </ul>                                                                                                    |  |  |
| 3   | Speed accuracy is<br>appropriate<br>It is desired to minimize<br>the inconstancy in<br>velocity during an<br>operation | • Increase Driver Unit Parameter No. 31 "Velocity Loop Proportional Gain". By setting a bigger number, the follow-up ability to the speed command becomes better. Setting the value too big makes the mechanical components easy to vibrate. As a reference for the setting, increase the value little by little by 20% from the initial setting.                                                                                                    |  |  |

| No. | Problems                                                                                                    | Adjustment method                                                                                                    |
|-----|----------------------------------------------------------------------------------------------------|----------------------------------------------------------------------------------------------------|
| 4   | Abnormal noise is<br>generated.<br>It is desired to minimize<br>high noise generated<br>especially during stop or<br>operation with low<br>speed (50mm/s or<br>less).                                                                                   | <ul> <li>[Important]</li> <li>This phenomenon is likely to occur when the stiffness of the mechanical components is not sufficient. The actuator itself may also resonate if its stroke is over 600mm or it is belt-driven type. Before having an servo adjustment, check if:</li> <li>1) Check if Driver Unit Parameter No. 7 "Servo Gain Number" or Driver Unit Parameter No. 31 "Velocity Loop Proportional Gain" is set in surplus. Check if Driver Unit Parameter No. 31 "Velocity Loop Proportional Gain" is set too low.</li> <li>2) Check if the stiffness of the load is secured as much as possible. Check if any looseness or play on the attachments.</li> <li>3) Is the actuator body installed solidly with specified torque?</li> <li>4) Check if there is any warpage on the actuator attachment base surface.</li> <li>Input Driver Unit Parameter No. 33 "Torque Filter Time Constant". Try to increase by 50 as a reference for the setting. If the setting is too large, it may cause a loss of control system stability and lead the generation of vibration.</li> </ul>                                                                                                    |
| 5   | Want to increase<br>tracking accuracy<br>Want to increase<br>velocity constancy<br>Want to increase<br>response sensibility                                                                                                    | <ul> <li>Adjust the parameters in Driver Unit Parameter No 7 "Servo Gain<br/>Number" and Driver Unit Parameter No. 31 "Velocity Loop<br/>Proportional Gain" following the adjustment procedures from No. 1<br/>to 3 described above to have the condition optimized.</li> <li>[Reference]<br/>Selection of an actuator (motor) is the most important element.<br/>Servo is very sensitive to the amount of load inertia. For a servo<br/>motor, if the moment of inertia on the load side (load inertia) is too<br/>big to the moment of inertia of the motor itself (motor inertia), the<br/>motor gets swung by the load, thus the control will become<br/>unstable. Therefore, it is necessary to make the load inertia ratio<br/>small in order to improve the accuracy in tracking, positioning,<br/>velocity constancy or response sensibility.</li> <li>It is recommended to have the lead on the ball screw for the<br/>actuator as small as possible and have the actuator with one rank<br/>higher motor capacity if accuracy is expected in tracking, velocity<br/>constancy or response sensibility for such purpose as painting.<br/>The best way is to calculate the load inertia and select the mostly<br/>suited actuator.</li> </ul> |
| 6   | It is desired to have the<br>operation start quicker<br>even with large static<br>friction of the load<br>It is desired to have the<br>response at operation<br>stop quicker even with<br>large inertia of the load<br>Shorter cycle time is<br>desired | <ul> <li>Set Driver Parameter No. 71 "Position Field Forward Gain".<br/>As a reference for the setting, it should be from 10 to 50, and as<br/>the setting gets high, the deviation gets small, thus the response<br/>gets improved.</li> <li>Vibration or noise may get generated if the setting is too high.<br/>This setting should be established when it is required to improve<br/>the response even more after making an adjustment to Driver Unit<br/>Parameter No. 7 "Servo Gain Number" and Driver Unit Parameter<br/>No. 31 "Velocity Loop Proportional Gain".</li> </ul>                                                                                                    |

# Adjustment of DC brush-less motor

| No. | Problems                                                                                                    | Adjustment method                                                                                                    |                               |                                                                            |                                |   |
|-----|----------------------------------------------------------------------------------------------------|----------------------------------------------------------------------------------------------------|-------------------------------|----------------------------------------------------------------------------|--------------------------------|---|
| 1   | <ul> <li>Hunting occurs when<br/>positioning stops</li> <li>Speed irregularity occurs<br/>during travel</li> <li>Speed accuracy is<br/>insufficient</li> </ul> | Set the parameters following the procedure below and check the operation.<br>When the motion improves, end the adjustment. There is no<br>need to proceed to the next step.<br>Step 1: Change Driver Unit Parameter No. 32 "Velocity Loop<br>Integral Gain", set the following 5 values in order and<br>check the operation. |                               |                                                                            |                                |   |
|     |                                                                                                    |                                                                                                    | Setting order                 | Velocity loop integr                                                       | al gain setting value          |   |
|     |                                                                                                    |                                                                                                    | 1                             | 4                                                                          | 11                             |   |
|     |                                                                                                    |                                                                                                    | 2                             | 5                                                                          | 92                             |   |
|     |                                                                                                    |                                                                                                    | 3                             | 9                                                                          | 25                             |   |
|     |                                                                                                    |                                                                                                    | 4                             | 1,6                                                                        | 645                            |   |
|     |                                                                                                    |                                                                                                    | 5                             | 3,7                                                                        | 700                            |   |
|     |                                                                                                    | If the                                                                                                    | operation d                   | oes not improve, p                                                         | erform step 2.                 |   |
|     |                                                                                                    | Step 2: Change Driver Unit Parameter No. 31 "Velocity<br>Proportional Gain" and Driver Unit Parameter N<br>"Velocity Loop Integral Gain"<br>Set the following 6 values in order and check th<br>operation.                                                                                                    |                               | ter No. 31 "Velocity I<br>er Unit Parameter No<br>"<br>order and check the | _oop<br>o. 32<br>e             |   |
|     |                                                                                                    | Load is 0.2 kg or lessSetting orderVelocity loop<br>proportional<br>gain setting valueVelocity loop<br>integral<br>gain setting value142382242520                                                                                                    |                               |                                                                            |                                |   |
|     |                                                                                                    |                                                                                                    |                               | Velocity loop<br>integral<br>gain setting value                            |                                |   |
|     |                                                                                                    |                                                                                                    |                               | 382                                                                        |                                |   |
|     |                                                                                                    |                                                                                                    |                               | 42                                                                         | 520                            |   |
|     |                                                                                                    |                                                                                                    | 3                             | 42                                                                         | 749                            |   |
|     |                                                                                                    |                                                                                                    | 4                             | 42                                                                         | 1,171                          |   |
|     |                                                                                                    |                                                                                                    | 5                             | 42                                                                         | 2,081                          |   |
|     |                                                                                                    |                                                                                                    | 6                             | 42                                                                         | 4,683                          | I |
|     |                                                                                                    |                                                                                                    | <ul> <li>Load is h</li> </ul> | eavier than 0.2 kg                                                         | Mala Mala a                    |   |
|     |                                                                                                    |                                                                                                    | Setting order                 | proportional<br>gain setting value                                         | integral<br>gain setting value |   |
|     |                                                                                                    |                                                                                                    | 1                             | 32                                                                         | 231                            |   |
|     |                                                                                                    |                                                                                                    | 2                             | 32                                                                         | 315                            |   |
|     |                                                                                                    |                                                                                                    | 3                             | 32                                                                         | 453                            |   |
|     |                                                                                                    |                                                                                                    | 4                             | 32                                                                         | 708                            |   |
|     |                                                                                                    |                                                                                                    | 5                             | 32                                                                         | 1,259                          |   |
|     |                                                                                                    |                                                                                                    | 6                             | 32                                                                         | 2,833                          |   |
|     |                                                                                                    | If the                                                                                                    | operation d                   | oes not improve, co                                                        | ontact IAI.                    |   |
| 2   | Abnormal noise<br>In particular, high-pitched<br>noise occurs when stopping<br>or at low speed (20 mm/s or<br>less)                                            | <ul> <li>Change Driver Unit Parameter No. 31 "Velocity Loop</li> <li>Proportional Gain" and Driver Unit Parameter No. 32 "Velocity</li> <li>Loop Integral Gain" to the following values and confirm.</li> <li>Velocity Loop Proportional Gain: 32</li> <li>Velocity Loop Integral Gain: 231</li> </ul>                       |                               |                                                                            |                                |   |

# 10.7 Parameter Configuration (Advanced Use)

Making a change to parameters should enable to add features and set dedicated features to the input and output ports.

Shown below are some examples of setting in each operational conditions.

Make a change to the parameter settings on a table in the described pages when having a required operation.

Make sure to read the applicable sections in the parameter list before proceeding to a change to parameters.

|    | Required Operation                                                                                      | Section to<br>Pick Up |
|----|----------------------------------------------------------------------------------------------------|-----------------------|
| 1  | Would like to have a temporary run without using I/O                                                    | 10.7.1                |
| 2  | Would like to output status of automatic operation from RSEL Controller                                 | 10.7.2                |
| 3  | Would like to retain the current output status during an emergency stop                                 | 10.7.3                |
| 4  | Would like to launch the emergency program                                                              | 10.7.4                |
| 5  | Would like to set up an automatic recovery (reboot) after an emergency stop is canceled                 | 10.7.5                |
| 6  | Would like to set up an automatic recovery (error reset) after an emergency stop is canceled            | 10.7.6                |
| 7  | Would like to operation needs to be recovered from the condition before emergency stop                  | 10.7.7                |
| 8  | Would like to have RSEL controller reset externally                                                     | 10.7.8                |
| 9  | Would like to have the servo turned on externally                                                       | 10.7.9                |
| 10 | Would like to have the home-return operation conducted externally on all the single-axis actuators      | 10.7.10               |
| 11 | Would like to have a program in RSEL controller activated externally                                    | 10.7.11               |
| 12 | Would like to have a program activated externally by conducting a command in a program number in binary | 10.7.12               |
| 13 | Would like to have the RSEL controller paused externally                                                | 10.7.13               |
| 14 | Would like to have an error reset conducted externally                                                  | 10.7.14               |
| 15 | Would like to release the brake on an actuator externally                                               | 10.7.15               |
| 16 | Would like to toggle AUTO mode and MANU mode externally                                                 | 10.6.16               |
| 17 | Would like to have the input port assignment changed                                                    | 10.7.17               |
| 18 | Would like to output that all the single-axis actuators are at the home positions                       | 10.7.18               |
| 19 | Would like to output that all the single-axis actuators has completed the home return operation         | 10.7.19               |
| 20 | Would like to output that a single-axis actuator has got in the set area (zone)                         | 10.7.20               |
| 21 | Would like to output an error level                                                                     | 10.7.21               |
| 22 | Would like to output that an actuator is in an emergency stop                                           | 10.7.22               |
| 23 | Would like to know the current operation mode                                                           | 10.7.23               |
| 24 | Would like to have the output port assignment changed                                                   | 10.7.24               |
| 25 | Would like to use SIO connection connectors                                                             | 10.7.25               |
| 26 | Want to output a signal showing an axis is in operation                                                 | 10.7.26               |

## 10.7.1 Would like to have a temporary run without using I/O

#### Have the error monitoring deactivated when a trial run is conducted before wiring to PIO or fieldbus.

| Parameter No.        | Set Value | Description                                      |
|----------------------|-----------|--------------------------------------------------|
| I/O Parameter No.18  | 0         | Disable I/O Slot Error Monitoring                |
| I/O Parameter No.189 | 0         | Disable PIO Unit / PIO/SIO Unit Error Monitoring |

## 10.7.2 Would like to output status of automatic operation from RSEL Controller

The status during the automatic operation can be set to Output Port 303.

The identification type during the automatic operation can be set in Other Parameter No. 12.

| Parameter No.         | Set Value | Description                                                        |
|-----------------------|-----------|--------------------------------------------------------------------|
| I/O Parameter No.49   | 2         | Turn on Output Port 303 during automatic operation                 |
| Other Parameter No.12 | 0         | Set program under execution to automatic operation                 |
| Other Parameter No.12 | 1         | Set program under execution or in AUTO mode to automatic operation |

## 10.7.3 Would like to retain the current output status during an emergency stop

The range of the output port to retain the status when the emergency stop gets input or the safety gate gets open should be set.

| Parameter No.       | Set Value                            | Description                                        |
|---------------------|--------------------------------------|----------------------------------------------------|
| I/O Parameter No.70 | Lower Limit<br>Output Port<br>Number | Set the lower limit the output port to be retained |
| I/O Parameter No.71 | Upper Limit<br>Output Port<br>Number | Set the upper limit the output port to be retained |

## 10.7.4 Would like to launch the emergency program

The emergency grogram should be activated when the emergency stop gets input or the safety gate gets open.

Set the range of the emergency program numbers and the output port to be used.

\* Only programs for I/O process not related to actuator operations should be available for operation.

| Parameter No.        | Set Value                            | Description                                    |
|----------------------|--------------------------------------|------------------------------------------------|
| Other Parameter No.2 | Emergency<br>Program<br>Number       |                                                |
| I/O Parameter No.70  | Lower Limit<br>Output Port<br>Number | Set the lower limit the output port to be used |
| I/O Parameter No.71  | Upper Limit<br>Output Port<br>Number | Set the upper limit the output port to be used |

The startup type of the emergency program can be set in Other Parameter No. 5.

| Parameter No.        | Description                                                                                                    |
|----------------------|----------------------------------------------------------------------------------------------------|
| Other Parameter No.5 | <ol> <li>When all operation cancellation cause occurred during program<br/>execution</li> <li>When all-operation-cancellation factor has generated<br/>(Launched no matter of program execution)</li> <li>When all operation cancellation cause occurred during program<br/>execution or when error at operation level or higher occurred</li> <li>When all operation cancellation cause occurred when error at<br/>operation level or higher occurred<br/>(Launched no matter of program execution)</li> </ol> |

# 10.7.5 Would like to set up an automatic recovery (reboot) after an emergency stop is canceled

Release emergency stop, and reboot (software reset) should be conducted automatically and a program can be executed.

| Parameter No.         | Set Value                      | Description                                                   |
|-----------------------|--------------------------------|---------------------------------------------------------------|
| Other Parameter No.1  | Execution<br>Program<br>Number |                                                               |
| Other Parameter No.10 | 3                              | Conduct reboot (software reset) after emergency stop released |
| I/O Parameter No.33   | 1                              | Execute program after reboot in AUTO mode                     |

# 10.7.6 Would like to set up an automatic recovery (error reset) after an emergency stop is canceled

Release emergency stop, and error reset should be conducted automatically and a program can be executed.

| Parameter No.         | Set Value                      | Description                                                                |
|-----------------------|--------------------------------|----------------------------------------------------------------------------|
| Other Parameter No.1  | Execution<br>Program<br>Number |                                                                            |
| Other Parameter No.10 | 4                              | Conduct error reset after emergency stop released                          |
| I/O Parameter No.33   | 1                              | Execute program after error reset in AUTO mode                             |
| I/O Parameter No.44   | 0                              | Recover drive cutoff after drive cutoff cause<br>(emergency stop) released |

# 10.7.7 Would like to operation needs to be recovered from the condition before emergency stop

Operation can be continued with the status just before the emergency stop by releasing the emergency stop only during the automatic operation (refer to [Other Parameter No. 12]). Input the on-edge (off  $\rightarrow$  on) to Input Port 005 after the emergency stop is released.

| Parameter No.         | Set Value | Description                                                     |
|-----------------------|-----------|-----------------------------------------------------------------|
| Other Parameter No.10 | 2         | Operation continued after emergency stop released               |
| I/O Parameter No.31   | 1         | Set input port 001 as software reset signal input port          |
| I/O Parameter No.35   | 1         | Set input port 005 as operation pause release signal input port |

## 10.7.8 Would like to have RSEL controller reset externally

Input ON Signal to Input Port 001 for 1 sec or more and reboot (software reset) can be conducted.

| Parameter No.       | Set Value | Description                                            |  |
|---------------------|-----------|--------------------------------------------------------|--|
| I/O Parameter No.31 | 1         | Set input port 001 as software reset signal input port |  |

## 10.7.9 Would like to have the servo turned on externally

Input the on-edge (OFF  $\rightarrow$  ON) to input port 002 and the servo turns on, and input the off-edge (ON $\rightarrow$  OFF) and the servo turns off.

| Parameter No.       | Set Value | Description                                      |
|---------------------|-----------|--------------------------------------------------|
| I/O Parameter No.32 | 1         | Set input port 002 as servo on signal input port |

# 10.7.10 Would like to have the home-return operation conducted externally on all the single-axis actuators

Input the on-edge (OFF  $\rightarrow$  ON) to input port 015 and the single-axis actuator starts the home-return operation.

(The home-return operation should not be performed on the 6-axis cartesian robot.)

| Parameter No.       | Set Value | Description                                                                                                   |  |
|---------------------|-----------|----------------------------------------------------------------------------------------------------|--|
|                     | 1         | Set input port 015 as home-return signal input<br>port and home-return operation conducted on all<br>axes     |  |
| 1/O Parameter No.45 | 2         | Set input port 015 as home-return signal input port and home-return operation conducted on all increment axes |  |

# 10.7.11 Would like to have a program in RSEL controller activated externally

Input the on-edge (OFF  $\rightarrow$  ON) to input port 003 and a program gets executed, and input the off-edge (ON  $\rightarrow$  OFF) and the program stops.

In order to execute a program certainly, retain the status of on for 100ms or more.

| Parameter No.        | Set Value                      | Description                                                      |
|----------------------|--------------------------------|------------------------------------------------------------------|
| Other Parameter No.1 | Execution<br>program<br>number |                                                                  |
| I/O Parameter No.33  | 2                              | Set input port 003 as automatic start program startup input port |

# 10.7.12 Would like to have a program activated externally by conducting a command in a program number in binary

Set I/O Parameter No. 30 to 2 and the indication on a program number gets conducted in binary and the program gets executed. The program number is to be in input port No. 007 to 013.

It is set to "Indicate BCD Program Number" on delivery.

| Parameter No.       | Set Value | Description                                                                                    |
|---------------------|-----------|------------------------------------------------------------------------------------------------|
| I/O Parameter No.30 | 2         | Set input port 000 for conducting indication of program number in binary and executing program |

## 10.7.13 Would like to have the RSEL controller paused externally

Input off signal to input port 006 and the RSEL controller pauses.

The pause can be released by inputting ON Signal to Input Port 006 and inputting ON-edge (Off  $\rightarrow$  On) to Input Port 005.

| Parameter No.       | Set Value | Description                                                |
|---------------------|-----------|------------------------------------------------------------|
| I/O Parameter No.35 | 1         | Set input port 005 as pause cancellation signal input port |
| I/O Parameter No.36 | 1         | Set input port 006 as pause signal input port              |

## 10.7.14 Would like to have an error reset conducted externally

Input the on-edge (OFF  $\rightarrow$  ON) to input port 013 and all the errors except for those in the cold start level should be canceled.

| Parameter No.       | Set Value | Description                                         |
|---------------------|-----------|-----------------------------------------------------|
| I/O Parameter No.43 | 2         | Set input port 013 as error reset signal input port |

## 10.7.15 Would like to release the brake on an actuator externally

Set the port to input the brake release signal to each axis and input ON Signal to the applicable input and the brake on an actuator can be compulsorily released.

\* Setting cannot be conducted on SCARA Robot.

| Parameter No.         | Set Value                       | Description |
|-----------------------|---------------------------------|-------------|
| Axis Parameters No.14 | Brake release input port number |             |

## 10.7.16 Would like to toggle AUTO mode and MANU mode externally

Set the port number to input the mode switchover signal in AUTO Mode.

The modes can be determined as follows with conditions of ports that was set up.

| Mode | Condition of Set Port | Condition of Mode<br>Switch |  |
|------|-----------------------|-----------------------------|--|
| AUTO | OFF                   | AUTO                        |  |
|      | ON                    |                             |  |

| Parameter No.       | Set Value                                   | Description |
|---------------------|---------------------------------------------|-------------|
| I/O Parameter No.79 | Mode switchover signal input port<br>number |             |

# 10.7.17 Would like to have the input port assignment changed

Select the input feature in I/O Parameter No. 30 to 45, and that will become available for assignment to any input port required.

| Parameter No.        | Set Value                                                  | Description |
|----------------------|------------------------------------------------------------|-------------|
| I/O Parameter No.283 | Input port number to<br>assign Input Feature<br>Select 000 |             |
| I/O Parameter No.284 | Input port number to<br>assign Input Feature<br>Select 001 |             |
|                      | S                                                          |             |
| I/O Parameter No.297 | Input port number to<br>assign Input Feature<br>Select 014 |             |
| I/O Parameter No.298 | Input port number to<br>assign Input Feature<br>Select 015 |             |

Here shows an example of assigning Input Feature Select 000 (Start) set in "Input Feature Select 000" to another input port.

Set the physical input port number for Input Feature Select 000 (Start) in I/O Parameter No. 283 "Input Feature Select 000 Physical Input Port Number". For instance, if "016" is set, the feature of Input Feature 000 (Start) should be assigned in "Input Port No. 016".

The signal input port for Input Feature Select 000 (Start) should be Input Port 016.

"Input Port No. 000" after change made to assignment becomes a general input port.

- It is available to establish settings to any input port number individually, but in case of duplicated setting or setting "Program Start Indication Program Numbers" to discontinuous port numbers, Error No. 62D "Input and Output Feature Port Number Error" should occur.
- \* When the setting is to be conducted using the PC teaching software, it is convenient if "I/O Output Setting" is used. Refer to [Section for "I/O Output Setting" in PC Teaching Software XSEL PC Software RSEL Edition (ME0398)] provided separately for details.

| Option U      | Unit Output Setting      | Option Unit Input Setting                                                                                       | Deta            | il Setting    | Output                                          | Port                                                   | Inpu                             | Port                                        |                                           |                                 |               |           |       |     |        |           |         |    |
|---------------|--------------------------|----------------------------------------------------------------------------------------------------|-----------------|---------------|-------------------------------------------------|--------------------------------------------------------|----------------------------------|---------------------------------------------|-------------------------------------------|---------------------------------|---------------|-----------|-------|-----|--------|-----------|---------|----|
| Monitor Da    | ta Output Setting        | Output Feature Select Setting                                                                                   | Input Feature S | elect Setting |                                                 | 0                                                      | 1                                | 2                                           | 3 4                                       | 4 5                             | 6             | 7         | 8     | 9 1 | 0 11   | 12 1      | 3 14    | 15 |
| eature Number |                          | Feature Select                                                                                                  | Port Number     | Opt.          |                                                 | 0                                                      |                                  |                                             |                                           |                                 |               |           |       |     |        |           |         |    |
| 000           | Program start signal (ON | N edge) (Input ports 007 to 014, BCD-spe $^{\sim}$                                                              | 0               |               |                                                 | 16                                                     |                                  |                                             |                                           |                                 |               |           |       |     |        |           |         |    |
| 001           | General-purpose input    | ~                                                                                                    | 1               |               |                                                 | 22                                                     | $\vdash$                         | +                                           | +                                         | +                               | +             | $\vdash$  | -     | +   | +      | $\vdash$  | +       | +  |
| 002           | General-purpose input    |                                                                                                    | 2               |               |                                                 | 20                                                     | $\vdash$                         | +                                           | +                                         | +                               | +             | $\vdash$  | -     | +   | +      | $\vdash$  | +-      | +  |
| 003           | Software reset signal (1 | sec ON)                                                                                                    | 3               |               | 4                                               | 48                                                     |                                  | _                                           | _                                         |                                 |               |           | _     | _   | -      | $\square$ | _       |    |
| 004           | General-purpose input    | ~                                                                                                    | 4               |               | 6                                               | 54                                                     |                                  |                                             |                                           |                                 |               |           | _     |     |        |           |         |    |
| 005           | General-purpose input    |                                                                                                    | 5               |               | 8                                               | 30                                                     |                                  |                                             |                                           |                                 |               |           |       |     |        |           |         |    |
| 006           | General-purpose input    | ~                                                                                                    | 6               |               | 9                                               | 96                                                     |                                  |                                             |                                           |                                 |               |           |       |     | $\top$ |           |         |    |
| 007           | Program number specifi   | ed for program start (least significant bit) $^{\!\!\!\!\!\!\!\!\!\!\!\!\!\!\!\!\!\!\!\!\!\!\!\!\!\!\!\!\!\!\!$ | 7               |               | 11                                              | 12                                                     |                                  | +                                           | +                                         | +                               | +             |           |       | +   | +      | $\vdash$  | +       | +  |
| 800           | Program number specifi   | ed for program start 🛛 👻                                                                                        | 8               |               |                                                 | -                                                      | $\square$                        | -                                           | -                                         | +                               |               | $\square$ |       | -   | +      | $\vdash$  | -       | -  |
| 009           | Program number specifi   | ed for program start 🛛 👻                                                                                        | 9               |               | No                                              | Featur                                                 | e Ass                            | igneo                                       | ł                                         |                                 |               |           |       | Γ   | 1      |           |         |    |
| 010           | Program number specifi   | ed for program start 🛛 👻                                                                                        | 10              |               | 1/0                                             | Slot                                                   |                                  |                                             |                                           |                                 |               |           |       |     |        |           |         |    |
| 011           | Program number specifi   | ed for program start ~                                                                                          | 11              |               | PIC                                             | O Unit                                                 | ction                            | Hoit                                        | Accia                                     | and D                           | ort           |           |       |     |        |           |         |    |
| 012           | Program number specifi   | ed for program start 🛛 👻                                                                                        | 12              |               | Inp                                             | ut/Out                                                 | tput F                           | eatur                                       | e Sel                                     | ect Set                         | tting         | Assig     | ned P | ort | 1 2    | Monito    | or Data |    |
| 013           | Program number specifi   | ed for program start 🛛 👻                                                                                        | 13              |               | Duplicate Assigned Port Assigned P              |                                                        |                                  |                                             | ed Por                                    | l Port                          |               |           |       |     |        |           |         |    |
| 014           | General-purpose input    |                                                                                                    | 14              |               | Other Feature Assigned Port (Parameter Setting) |                                                        |                                  |                                             |                                           |                                 |               |           |       |     |        |           |         |    |
| 015           | General-purpose input    |                                                                                                    | 15              |               |                                                 |                                                        |                                  |                                             |                                           |                                 |               |           |       |     |        |           |         |    |
| 015           | General-purpose input    | v                                                                                                    | 15              |               | The po<br>duplica<br>•Pos<br>•Pro<br>•Sim       | orts spe<br>ate allo<br>ition C<br>igram (<br>iple Int | cified<br>catio<br>outpu<br>Oper | l belo<br>n che<br>t Ope<br>and 1<br>ence ( | w are<br>ck.<br>ration<br>.2, Ou<br>Check | not s<br>Func<br>itput)<br>Zone | ubjec<br>tion | t to      |       |     |        |           |         |    |
|               |                          | Change to St                                                                                                    | tandard Setting | Help          |                                                 |                                                        |                                  |                                             |                                           |                                 |               |           |       |     |        |           |         |    |

## 10.7.18 Would like to output that all the single-axis actuators are at the home positions

| It can be checked that all single-axis | actuators are in the home positions. |
|----------------------------------------|--------------------------------------|
|----------------------------------------|--------------------------------------|

| Status                                         | Output Port 304 |
|------------------------------------------------|-----------------|
| All enabled axes are at<br>home position       | ON              |
| Any of enabled axes is<br>not at home position | OFF             |

| Parameter No.       | Set Value | Description                                                                |
|---------------------|-----------|----------------------------------------------------------------------------|
| I/O Parameter No.50 | 1         | Set to output when all the single axis actuators are at the home position. |

# 10.7.19 Would like to output that all the single-axis actuators has completed the home return operation

It can be checked that all single-axis actuators have completed the home-return operation.

| Status                           | Output Port 304 |
|----------------------------------|-----------------|
| Home-return operation completed  | ON              |
| Home-return operation incomplete | OFF             |

| Parameter No.       | Set Value | Description                                                                      |
|---------------------|-----------|----------------------------------------------------------------------------------|
| I/O Parameter No.50 | 2         | Set as output with all single-axis actuators<br>completing home-return operation |
#### 10.7.20 Would like to output that a single-axis actuator has got in the set area (zone)

Four zones can be set up to each axis of single axis actuator.

It can be checked in the output port that an actuator gets into the zone.

After an actuator stays in the zone for 3ms or more, the signal in the output port should be set on.

SCARA Robot has a simple interference check zone different from this setting.

#### Refer to [SEL Language Programming Manual]

| Current Position   | Output Port: Set in Axis Parameter No. 23 |
|--------------------|-------------------------------------------|
| Zone 1 Invaded     | ON                                        |
| Zone 1 not invaded | OFF                                       |

| <b>Current Position</b> | Output Port: Set in Axis Parameter No. 26 |
|-------------------------|-------------------------------------------|
| Zone 2 Invaded          | ON                                        |
| Zone 2 not invaded      | OFF                                       |

| <b>Current Position</b> | Output Port: Set in Axis Parameter No. 29 |  |
|-------------------------|-------------------------------------------|--|
| Zone 3 Invaded          | ON                                        |  |
| Zone 3 not invaded      | OFF                                       |  |

| <b>Current Position</b> | Output Port: Set in Axis Parameter No. 32 |
|-------------------------|-------------------------------------------|
| Zone 4 Invaded          | ON                                        |
| Zone 4 not invaded      | OFF                                       |

| Parameter No.         | Set Value               | Description |
|-----------------------|-------------------------|-------------|
| Axis Parameter No. 21 | Max. Value in Zone 1    |             |
| Axis Parameter No. 22 | Min. Value in Zone 1    |             |
| Axis Parameter No. 23 | Zone 1 Output Ports No. |             |
| Axis Parameter No. 24 | Max. Value in Zone 2    |             |
| Axis Parameter No. 25 | Min. Value in Zone 2    |             |
| Axis Parameter No. 26 | Zone 2 Output Ports No. |             |
| Axis Parameter No. 27 | Max. Value in Zone 3    |             |
| Axis Parameter No. 28 | Min. Value in Zone 3    |             |
| Axis Parameter No. 29 | Zone 3 Output Ports No. |             |
| Axis Parameter No. 30 | Max. Value in Zone 4    |             |
| Axis Parameter No. 31 | Min. Value in Zone 4    |             |
| Axis Parameter No. 32 | Zone 4 Output Ports No. |             |

(Note) Duplicating indication in output ports is not accepted.

#### [Example of Setting]

Here shows an example of setting the following area (zone) to Zone 1.

1st Axis : Invaded in range from 150 to 200 mm and Output Port No. 311 turns on

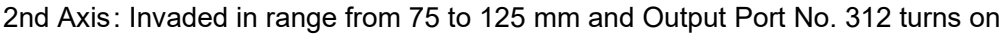

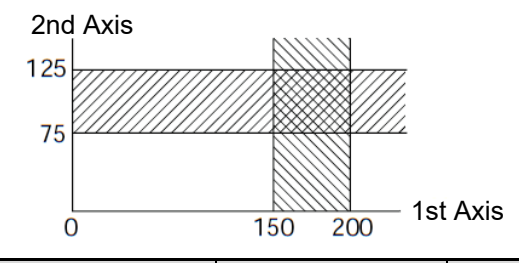

| Axis Parameter | 1st axis | 2nd axis |
|----------------|----------|----------|
| No.21          | 200,000  | 125,000  |
| No.22          | 150,000  | 75,000   |
| No.23          | 311      | 312      |

The unit for setting maximum value and minimum value is 0.001 mm.

#### 10.7.21 Would like to output an error level

An error level being occurred can be checked with the status in Output Port 300 and 301.

| Error Level               | Output Port 300 | Output Port 301 |
|---------------------------|-----------------|-----------------|
| At message level or below | ON              | ON              |
| Operation cancel level    | OFF             | ON              |
| Cold start level          | OFF             | OFF             |

| Parameter No.       | Set Value | Description                                                                       |
|---------------------|-----------|-----------------------------------------------------------------------------------|
| I/O Parameter No.46 | 2         | Setting of turning Output Port 300 on only in message level                       |
| I/O Parameter No.47 | 3         | Setting of turning Output Port 301 on in message level and operation cancel level |

#### 10.7.22 Would like to output that an actuator is in an emergency stop

The condition whether it is in emergency stop or not can be checked with the status of Output Port 302.

| Current Status        | Output Port 302 |
|-----------------------|-----------------|
| Not in Emergency Stop | ON              |
| In Emergency Stop     | OFF             |

| Parameter No.       | Set Value | Description                                                     |
|---------------------|-----------|-----------------------------------------------------------------|
| I/O Parameter No.48 | 2         | Setting of turning Output Port 302 off during<br>emergency stop |

#### 10.7.23 Would like to know the current operation mode

The current operation mode can be checked with the status of Output Port 303.

| Current Operation Mode | Output Port 303 |
|------------------------|-----------------|
| AUTO                   | ON              |
| MANU                   | OFF             |

| Parameter No.       | Set Value | Description                                    |
|---------------------|-----------|------------------------------------------------|
| I/O Parameter No.49 | 1         | Setting of turning Output Port on in AUTO mode |

#### 10.7.24 Would like to have the output port assignment changed

Select the output feature in I/O Parameter No. 46 to 61, and it can be assigned to an output port.

| Parameter No.        | Set Value                                                   | Description |
|----------------------|-------------------------------------------------------------|-------------|
| I/O Parameter No.299 | Output port number to<br>assign Input Feature<br>Select 300 |             |
| I/O Parameter No.300 | Output port number to<br>assign Input Feature<br>Select 301 |             |
|                      | 5                                                           |             |
| I/O Parameter No.313 | Output port number to<br>assign Input Feature<br>Select 314 |             |
| I/O Parameter No.314 | Output port number to<br>assign Input Feature<br>Select 315 |             |

Here shows an example of assigning Output Feature Select 300 (ALM) set in "Output Feature Select 300" to another output port.

Set the physical output port number for Output Feature Select 300 (ALM) in I/O Parameter No. 299 "Output Feature Select 300 Physical Output Port Number".

For instance, if "316" is set, the feature of Input Feature 300 (ALM) should be assigned in "Output Port No. 316".

The signal output port for Output Feature Select 300 (ALM) should be Output Port 316.

"Output Port No. 300" after change made to assignment becomes a general output port.

- \* It is available to establish settings to any output port number individually, but in case of duplicated setting, Error No. 62D "Input and Output Feature Port Number Error" should occur.
- \* When the setting is to be conducted using the PC teaching software, it is convenient if "I/O Output Setting" is used. Refer to [Section for "I/O Output Setting" in PC Teaching Software XSEL PC Software RSEL Edition (ME0398)] provided separately for details.

| -                                                                                                 | Option L                                                             | Init Outrust Cathing       |                                               |                  |                              |                                  |                         |                 |          |        |                |          |          |                   |     |           |          |
|---------------------------------------------------------------------------------------------------|----------------------------------------------------------------------|----------------------------|-----------------------------------------------|------------------|------------------------------|----------------------------------|-------------------------|-----------------|----------|--------|----------------|----------|----------|-------------------|-----|-----------|----------|
|                                                                                                   | Option Unit Output Setting Option Unit Input Setting                 |                            | Detail Setting                                |                  | Output Port Input Port       |                                  |                         |                 |          |        |                |          |          |                   |     |           |          |
|                                                                                                   | Monitor Dat                                                          | ta Output Setting          | Output Feature Select Setting                 | Input Feature Se | Input Feature Select Setting |                                  | 0                       | 1               | 2 3      | 4      | 5 6            | 7        | 8        | 9   10            | 11  | 12 13     | 14       |
|                                                                                                   | Feature Number Feature S                                             |                            | Feature Select                                | Port Number      | umber Opt. 🔿                 |                                  | 300                     | 11              |          |        |                |          |          |                   |     |           |          |
|                                                                                                   | 300                                                                  | Output error of operatio   | n-cancellation level or higher (OFF)          | 300              |                              |                                  | 316                     |                 |          |        |                |          |          |                   |     |           |          |
|                                                                                                   | 301 READY output (PIO trigger program can be run and error of cold 💙 |                            | 301                                           |                  |                              | 510                              | ++                      | -               | +        | -      | +              | $\vdash$ | +        | + +               | -   | +         |          |
| eral-purpose output                                                                               |                                                                      |                            | 302                                           |                  |                              | 332                              | +                       | _               | $\vdash$ | _      |                | $\vdash$ | _        | +                 | _   | $\vdash$  |          |
| DY output (PIO trigger                                                                            | program can be                                                       | run)                       | [                                             | 303              |                              |                                  | 348                     |                 |          |        |                |          |          |                   |     |           |          |
| DY output (PIO trigger                                                                            | program can be                                                       | run and error of operation | -cancellation level or higher is not present) | 304              |                              |                                  | 364                     |                 |          |        |                |          |          |                   |     |           |          |
| DY output (PIO trigger program can be run and error of cold-start level or higher is not present) |                                                                      |                            | 305                                           |                  |                              | 380                              |                         |                 |          |        |                |          |          |                   |     | $\square$ |          |
|                                                                                                   | 306                                                                  | General-purpose output     | •                                             | 306              |                              |                                  | 396                     | ++              | -        | +      | +              |          | $\vdash$ | -                 |     | -         | $\vdash$ |
|                                                                                                   | 307 General-purpose output ~                                         |                            | 307                                           |                  |                              | 410                              | +                       | +               | +        | -      |                | +        | +        |                   | -   | +         |          |
|                                                                                                   | 308                                                                  | General-purpose output     | ·                                             | 308              |                              |                                  | 412                     | +               | _        | +      | _              |          | $\vdash$ | _                 |     |           | $\vdash$ |
|                                                                                                   | 309                                                                  | General-purpose output     |                                               | 309              |                              |                                  | No Feat                 |                 | aned     |        |                |          |          |                   | 17  |           |          |
|                                                                                                   | 310 General-purpose output ~                                         |                            | 310                                           |                  | I/O Slot                     |                                  |                         |                 |          |        |                |          |          |                   |     |           |          |
|                                                                                                   | 311                                                                  | General-purpose output     | ~                                             | 311              |                              | PIO Unit                         |                         |                 |          |        |                |          |          |                   |     |           |          |
|                                                                                                   | 312                                                                  | General-purpose output     |                                               | 312              |                              | EC Connection Unit Assigned Port |                         |                 |          |        |                | Aonitor  | tor Data |                   |     |           |          |
|                                                                                                   | 313                                                                  | General-purpose output     | v                                             | 313              |                              |                                  | Duplicate Assigned Port |                 |          |        |                |          | Dutput S | Setting<br>d Port |     |           |          |
|                                                                                                   | 314                                                                  | General-purpose output     | ~<br>~                                        | 314              |                              | 18                               | Other Fe                | eature A        | ssigned  | d Port | (Param         | eter S   | ietting  | )                 |     | anginea   |          |
|                                                                                                   | 315                                                                  | General-purpose output     | v                                             | 315              |                              | 17                               | Portivo                 | mbero           |          | inge   |                |          |          |                   | IJ  |           |          |
|                                                                                                   | 300 (Area2)                                                          | No feature assigned        |                                               |                  |                              | Th                               | he ports s              | pecified        | below a  | are no | t subje        | ct to    |          | 1.00              | 223 |           |          |
|                                                                                                   | 301 (Area2)                                                          | No feature assigned        |                                               |                  |                              | du                               | uplicate al             | location        | check.   |        |                |          |          |                   |     |           |          |
|                                                                                                   | 302 (Area2)                                                          | No feature assigned        |                                               |                  |                              |                                  | Program                 | Output<br>Opera | nd 1.2.  | Outpu  | inction<br>it) |          |          |                   |     |           |          |
|                                                                                                   | 202 /Ares21 No festure strinned                                      |                            |                                               | - ×              |                              | ·Simple I                        | nterfere                | nce Ch          | eck Zo   | ne     |                |          |          |                   |     |           |          |
|                                                                                                   |                                                                      |                            | Change to Sta                                 | ndard Setting    | Help                         |                                  |                         |                 |          |        |                | Monit    | tor      |                   |     |           |          |

#### 10.7.25 Would like to use SIO connection connectors

The setting in Channel 1 should be established as follows on delivery.

Setting at Delivery

Baud rate : 38.4kbps Data length : 8 Stop bit : 1 Parity : None Communication mode : SEL program

Detail settings can be established in the parameter number described below.

Channel 1  $\rightarrow$  I/O Parameter No. 201 to 207

I/O Parameter Setting Detail (Reference)

| No. | Parameter Name                              | Initial setting | Input range                            | Unit |  |
|-----|---------------------------------------------|-----------------|----------------------------------------|------|--|
| 201 | Attribute 1 of SIO channel 1 opened to user | 28100001н       | 0 <sub>н</sub> to FFFFFFF <sub>H</sub> | None |  |

Bits 28-31 : Baud rate type

```
(0:9.6 1:19.2 2:38.4 3:57.6 4:76.8 5:115.2 6:230.4kbps)
```

- Bits 24-27 : Data length (7: 7bits, 8: 8bits)
- Bits 20-23 : Stop bit length (1: 1bit, 2: 2bits)
- Bits 16-19 : Parity type (0: None, 1: Odd Number, 2: Even Number)
- Bits 12-15 : Communication mode

(0:SEL program, 2:XSEL serial communication protocol (format B))

- Bits 8-11 : For future extension
- Bits 4-7 : For future extension
- Bits 0-3 : Select to Use General Protocol Communication (0: Not to Use, 1: Use)

[Initial Setting on Delivery]

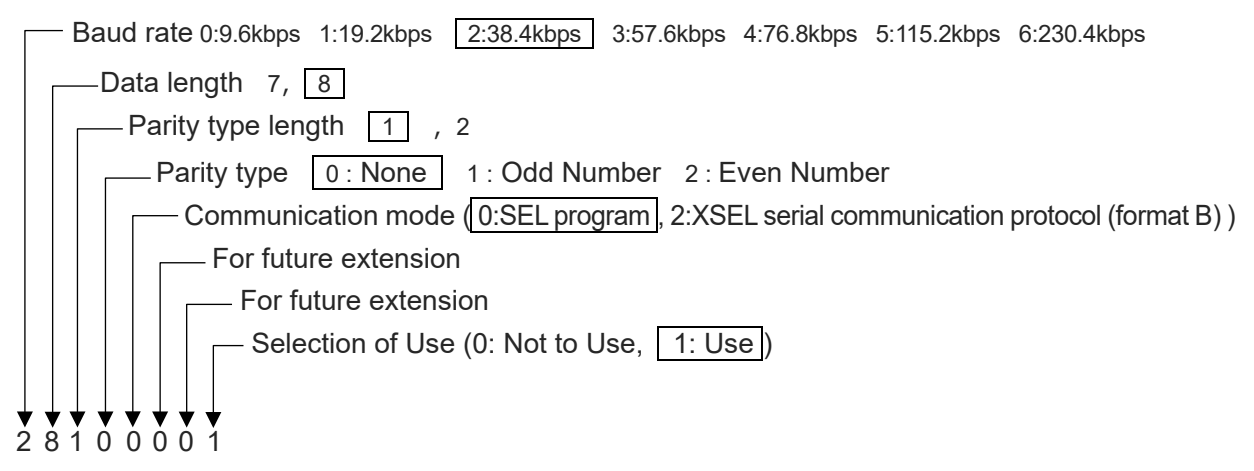

\* The communication mode should be valid in V1.09 and later.

| No. | Parameter Name                                                | Initial setting | Input range | Unit |
|-----|---------------------------------------------------------------|-----------------|-------------|------|
| 207 | Free-for-User Channel 1<br>IAI Protocol Response Min. Latency | 0               | 0 to 999    | ms   |

In case "XSEL Serial Communication Protocol (Format B)" is to be set in the communication mode, the minimum latency setting from when the controller receives a command till the start of the response sending should be established.

The host should get ready for receiving within the set time after the command message sending is complete.

\* This parameter should be valid in V1.09 and later.

#### 10.7.26 Want to output a signal showing an axis is in operation

A signal showing operation of an axis is being made by the movement command (MOVP Command) should be able to output.

"In Operation" should express the status that all of the conditions shown below are satisfied.

- Servo ON status
- Servo axis in use
- Operation command incomplete
- Not in pause

This feature should be supported in the following parameters.

| Parameter No.        | Set Value       | Description |
|----------------------|-----------------|-------------|
| Axis Parameter No.48 | Output port No. |             |

| Status    | Signal of Output Port Set in Axis Parameter No. 48 |
|-----------|----------------------------------------------------|
| Traveling | ON                                                 |
| Stopped   | OFF                                                |

\* This function is supported by main application section V1.16 or later.

\* It should be defined as in operation unless the operation commands on all the axes subject to operation are complete or operations are cancelled when multiple axes are operated in one SEL command.

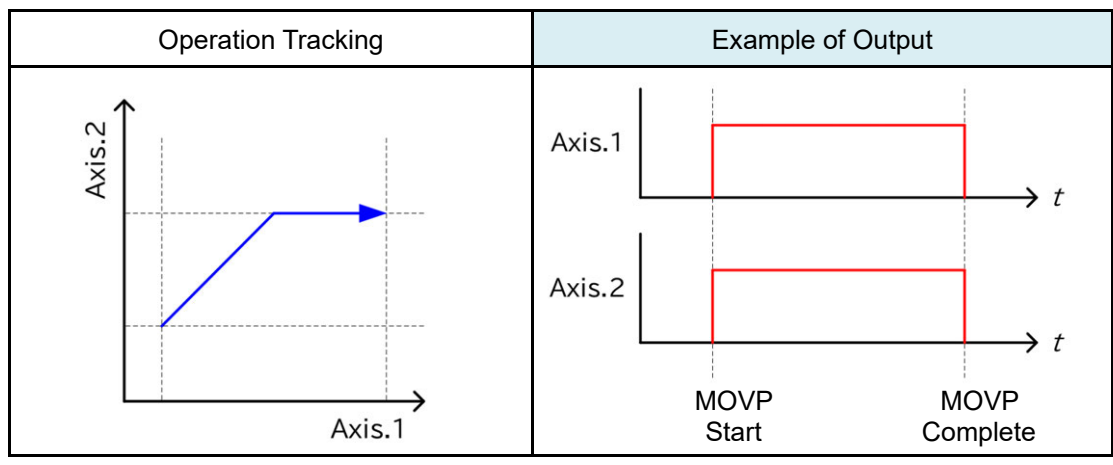

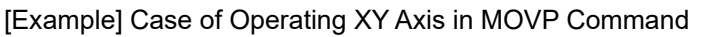

\* It should be defined as in operation unless all the subject continuous operations are completed on any axis subject to an movement command in the continuous operations even at once when a operation with a continuous operation command (such as PATH) is to be held.

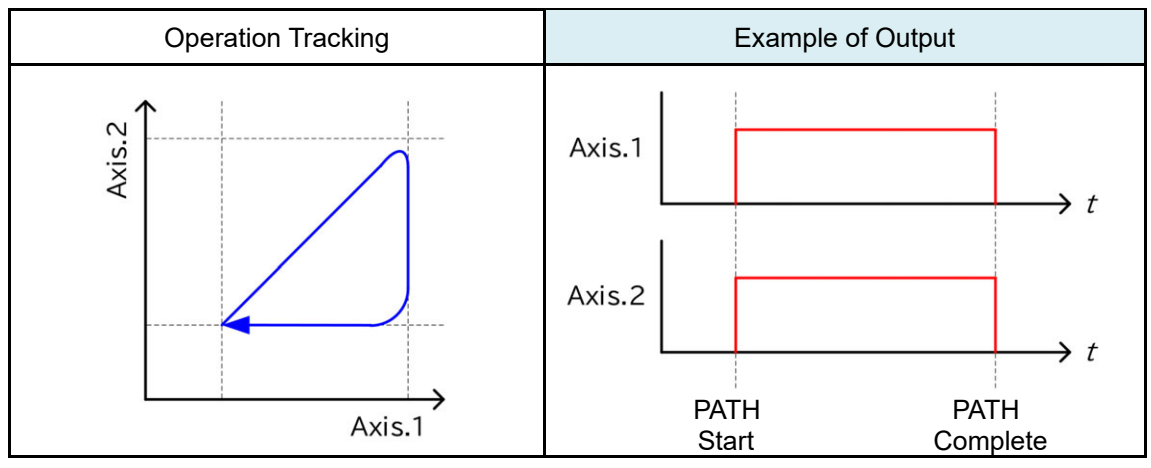

[Example] Case of Operating XY Axis in PATH Command

- \* It should be defined as "Stopped" when an axis is in the following conditions.
  - After detection of pressing complete by pressing operation (PUSH Command)
  - Note: The restraint of pressing should be released, and should be defined as "stopped" even after pressing operation of an axis is resumed.
- \* When this feature is enabled to the axes constructed in the 6-axis cartesian robot, the status during operation for each joint axis (X/Y/Z/R/B/T) should be output.

Also, as it is necessary to have an operation interpolation between each joint when the 6-axis cartesian robot operates, the operation output of an axis that is not subject to command in a position or program may turn on.

(e.g. When operation is made indicating B-axis as target, the operation output of X/Y-axes also turn on, etc.)

# RSEL Chapter

# Troubleshooting

| 11.1 Troubleshooting ······11-1                                        |
|------------------------------------------------------------------------|
| 11.2 Error Level Control                                               |
| 11.3 Error List                                                        |
| 11.4 Alarm Codes of Driver Unit ······                                 |
| 11.5 Causes and Countermeasures for ELECYLINDER<br>Alarms ······ 11-91 |
| 11.5.1 ELECYLINDER Alarm Group ······                                  |
| 11.5.2 Troubleshooting for ELECYLINDER alarm groups ······· 11-92      |

### **11.1 Troubleshooting**

If a problem occurs, check the following points first in order to ensure quick recovery and prevent recurrence of the problem.

- Check the status LED of each RSEL system device Check the SCON controller LED status for each master unit, driver unit, simple absolute unit, SCON expansion unit or PIO/SIO/SCON expansion unit connected.
- [2] Check for abnormality in the host device (PLC, etc.)
- [3] Check the control power supply, motor power supply and field network power supply voltages Check for momentary power failure, voltage drop, power failure, etc.
- [4] Confirm the generated alarm Check the alarm information with the teaching tool.
- [5] Check the connectors for disconnection or incomplete connection
- [6] Check the cables for connection error, disconnection or snagging. Cut off the main power supply of the equipment (to avoid electric shock) and remove the cables around the measurement point (to avoid conductivity through the surrounding circuit) before checking the conductivity.
- [7] Check the network terminal resistor mounting status and resistance
- [8] Check the I/O signals Use a teaching pendant to check for inconsistency or abnormality in the input/output signal status of the host device and RSEL system.
- [9] Check the noise elimination measures (grounding, connection of noise suppressor, etc.)
- [10] Check the events leading to the occurrence of the problem, as well as the operating conditions at the time of occurrence
- [11] Analyze the cause
- [12] Countermeasures

#### Caution

- When proceeding with troubleshooting, exclude normally functioning parts from the targets to narrow down the causes.
- First, check [1] to [12] so that countermeasures can be taken swiftly.

#### ME0392-4K

## **11.2 Error Level Control**

There are five levels of alarms depending on the contents of error.

- Message level
- Operation cancel level
- Cold start level
- System-shutdown level
- Secret level
- \* Secret-level errors are not actual errors. Internal statuses are registered in an error list as secret-level errors, when deemed necessary, in order to facilitate error analysis.

| Error level            | Occurrence Source | Error No. (HEX) |
|------------------------|-------------------|-----------------|
|                        | Controller        | 100 to 1AF      |
| Secret level           | TP/PC             | 1B0 to 1FF      |
| (S)                    |                   |                 |
|                        |                   |                 |
|                        | Controller        | 200 to 2FF      |
| Message                | TP/PC             | 300 to 3FF      |
| (M)                    |                   |                 |
|                        |                   |                 |
|                        | Controller        | 400 to 4FF      |
| Operation-cancellation | TP/PC             | 500 to 5FF      |
| (A)                    |                   |                 |
|                        |                   |                 |
|                        | Controller        | 600 to 6FF      |
| Cold-start level       | TP/PC             | 700 to 7FF      |
| (C)                    |                   |                 |
|                        |                   |                 |
|                        | Controller        | F00 to FCF      |
| System-down level      | TP/PC             | FD0 to FFF      |
| (D)                    |                   |                 |
|                        |                   |                 |

PC: PC software, TP: Teaching pendant

# 11.3 Error List

|        | Error<br>No. | Error name                                      | Content and Cause / Countermeasure                                                                                                    |
|--------|--------------|-------------------------------------------------|----------------------------------------------------------------------------------------------------|
|        |              |                                                 | [Content & Cause]<br>1)The power was cut during flash ROM writing.                                                                                                    |
|        | 100          | Flash ROM error                                 | [Countermeasure]<br>1)Turn the power back on, have the same setting established again and<br>conduct the flash ROM writing.                                                                                                    |
|        | 101          | Controller power on log                         | [Content & Cause]<br>It is the log for time when the controller power is turned on.                                                                                                    |
|        | 101          | Controller power-on log                         | [Countermeasure]<br>Not error.                                                                                                    |
|        | 102          | Controller software reset                       | [Content & Cause]<br>It is the log for time of controller software reset.                                                                                                    |
|        | 102          | log                                             | [Countermeasure]<br>Not error.                                                                                                    |
| Secret | 103          | Serial communication<br>error                   | [Content & Cause]<br>1) Contact Error at SIO Cable Connector<br>2) SIO Cable Breakage<br>3) Communication Setting Error<br>• Baud Rate Setting Mismatch<br>• Stop Bit Setting Mismatch<br>• Parity Setting Mismatch<br>4) Noise Applied to SIO Cable<br>[Countermeasure]<br>1) Check SIO cable connection status and connect again<br>2) Replace SIO cable<br>3) Revise communication settings<br>• Check if baud rate setting is matched<br>• Check if parity setting is matched<br>• Check if stop bit setting is matched<br>• Check if stop bit setting is matched<br>4) Take a countermeasure to noise on SIO cable (such as installing ferrite core) |
|        | 104          | Ethernet control status                         | [Content & Cause]<br>It is for use of EtherNet control log.<br>[Countermeasure]<br>Not error.                                                                                                    |
|        | 105          | Power off status during slave parameter writing | [Content & Cause]<br>1)The power was cut during parameter writing to slave unit.<br>[Countermeasure]<br>1)Write parameters again to the slave unit.                                                                                                    |

|         | Error<br>No. | Error name                                    | Content and Cause / Countermeasure                                                                                                    |
|---------|--------------|-----------------------------------------------|----------------------------------------------------------------------------------------------------|
| Secret  | 106          | Input time-out status<br>(while receiving IAI | <ul> <li>[Content &amp; Cause]</li> <li>1) Connector contact error on cable connecting between controller and a connected device</li> <li>2) Cable breakage on cable connecting between controller and a connected device</li> <li>3) Connected device malfunction</li> <li>4) Noise applied to cable connecting between controller and a connected device</li> </ul>                                                                                                    |
|         |              | protocol)                                     | <ul> <li>[Countermeasure]</li> <li>1) Check the cable connecting between controller and a connected device</li> <li>2) Replace the cable connecting between controller and a connected device</li> <li>3) Replace the connected device</li> <li>4) Take a countermeasure to noise on cable connecting between controller and a connected device</li> </ul>                                                                                                    |
|         | 200          | Fan error                                     | [Content & Cause]<br>1)Fan malfunction<br>[Countermeasure]<br>1)Replace the fan unit                                                                                                    |
|         | 201          | Low fan speed warning                         | [Content & Cause]<br>1)Fan malfunction<br>[Countermeasure]<br>1)Replace the fan unit                                                                                                    |
|         | 202          | Calender function error                       | <ul> <li>[Content &amp; Cause]</li> <li>1) There is an error in the clock data indicated in communication message</li> <li>2) Clock data lost due to voltage drop on RTC backup battery</li> <li>3) Clock data failed to be acquired in internal process</li> <li>[Countermeasure]</li> <li>1) Indicate the correct clock data in the communication message</li> <li>2) Establish clock setting again</li> </ul>                                                                                            |
| Message | 203          | Estimated service life<br>excess warning      | <ul> <li>3) Reboot the power</li> <li>[Content &amp; Cause]</li> <li>1) Capacity drop of electrolytic capacitor (to less than 20%) or capacity drop of electric double layer capacitor (to less than 50%) in the SEL unit</li> <li>2) Volume dropped (to less than 20%) in capacitor for driver unit motor power supply</li> <li>[Countermeasure]</li> <li>1) Replace SEL unit</li> <li>2) Replace driver unit</li> </ul>                                                                                   |
|         | 204          | Maintenance information<br>error              | [Content & Cause]<br>An error due to Protocol B indication failure<br>As it is an undisclosed protocol, there should not occur an error in normal<br>condition.<br>1)Number of maintenance information changes indicated to 2 or more<br>2)A maintenance information type out of the range was indicated<br>3)A maintenance information number out of the range was indicated<br>[Countermeasure]<br>1)Set the number of maintenance information changes to 1<br>2), 3) Correct setting to get in the range |

|        | Error<br>No. | Error name                                     | Content and Cause / Countermeasure                                                                                                    |
|--------|--------------|------------------------------------------------|----------------------------------------------------------------------------------------------------|
|        | 205          | Target value of total times of motion exceeded | <ul> <li>[Content &amp; Cause]</li> <li>1) The total times of axis operation has exceeded the times set in Each Axis Parameter No. 20 "Total travel count threshold".</li> </ul>                                                                                                    |
|        |              |                                                | [Countermeasure]<br>1)Consider to have a maintenance work on the actuator.                                                                                                    |
|        | 206          | Target travel distance<br>exceeded             | <ul> <li>[Content &amp; Cause]</li> <li>1) The total distance of axis operation has exceeded the distance set in Each Axis Parameter No. 148 "Total travel distance threshold".</li> <li>[Countermeasure]</li> </ul>                                                                                                    |
|        | 207          | Update error                                   | <ul> <li>1) Consider to have a maintenance work on the actuator.</li> <li>[Content &amp; Cause]</li> <li>1) Update command was received when in a mode other than Update mode.</li> <li>2) The name of the update program file selected in the update mode is invalid.</li> <li>3) The update program file is invalid.</li> <li>4) The system application received an updating target specification command.</li> <li>5) There is an error in the password received from the updating tool.</li> <li>6) When updating, a flash-ROM write command was received before a flash-ROM erase command.</li> <li>[Countermeasure]</li> <li>1) Rebooting</li> <li>2) Update command was received when in a mode other than Update mode.</li> </ul>                                                                                                    |
| essage |              |                                                | <ul><li>2), 3), 6) Select the correct file and have an update again from the beginning.</li><li>4) Reboot the power and conduct the update again.</li><li>5) Check if the updating tool is applicable.</li></ul>                                                                                                    |
| Messe  | 208          | Flash ROM error                                | <ul> <li>[Content &amp; Cause]</li> <li>1) Data delete in the flash ROM or writing to the flash ROM did not finish in normal condition due to the causes below: <ol> <li>Noise Applied</li> <li>Malfunction of Flash ROM</li> </ol> </li> <li>(2) Sum check error in code domain in flash ROM</li> <li>(3) Version information mismatched in code domain in flash ROM</li> <li>(4) Data writing to the flash ROM did not finish in normal condition due to the causes below: <ol> <li>Noise Applied</li> <li>Malfunction of Flash ROM</li> </ol> </li> <li>(5) Data delete in the flash ROM did not finish in normal condition due to the causes below: <ol> <li>Noise Applied</li> <li>Malfunction of Flash ROM</li> </ol> </li> <li>(6) Data was corrupted in the flash ROM due to the causes below: <ol> <li>Noise Applied</li> <li>Malfunction of Flash ROM</li> </ol> </li> <li>(7) Data was corrupted in the flash ROM due to the causes below: <ol> <li>Noise Applied</li> <li>Malfunction of Flash ROM</li> </ol> </li> <li>(7) Data was corrupted in the flash ROM due to the causes below: <ol> <li>Noise Applied</li> <li>Malfunction of Flash ROM</li> </ol> </li> <li>(9) Data was corrupted in the flash ROM due to the causes below: <ol> <li>Noise Applied</li> <li>Malfunction of Flash ROM</li> </ol> </li> <li>(1) 1, 4) -1, 5) -1, 6) -1 <ol> <li>Take a countermeasure to noise on controller (such as installing ferrite core)</li> <li>(1) -2, 4) -2, 5) -2, 6) -2 </li></ol> </li> <li>(2) A) Rebooting</li> </ul> |

|         | Error<br>No. | Error name                                            | Content and Cause / Countermeasure                                                                                                    |
|---------|--------------|-------------------------------------------------------|----------------------------------------------------------------------------------------------------|
|         | 209          | Flash ROM writing refusal error during                | [Content & Cause]<br>1)Flash ROM writing was conducted while a program was being<br>executed.                                                                                                    |
|         |              | program running                                       | [Countermeasure]<br>1)Stop the program and write data to the flash ROM                                                                                                    |
|         |              |                                                       | <ul> <li>[Content &amp; Cause]</li> <li>1) Data changed during the flash ROM writing</li> <li>2) Flash ROM writing command was received again during flash ROM writing</li> <li>3) Direct monitor was used during flash ROM writing</li> <li>4) Software reset was conducted during flash ROM writing or slave parameter writing</li> </ul>                                                                                       |
| Message | 20A          | Data change refusal error<br>during flash ROM writing | [Countermeasure]<br>1) Wait till the flash ROM writing ends before making a change to data<br>2) Attempt not to send or receive the flash ROM writing commands during<br>flash ROM writing<br>* For users disclosing the flash ROM related protocols in special<br>3) Wait till the flash ROM writing ends before executing the direct<br>monitoring<br>4) Woit till the flach ROM writing or clave parameter writing ends before |
|         |              |                                                       | having a software reset                                                                                                    |
|         | 20B          | Position error                                        | [Content & Cause]<br>1) The power was shut off or the software reset was performed without<br>flash ROM writing after editing the position data comment                                                                                                    |
|         |              |                                                       | [Countermeasure]<br>1)Conduct the flash ROM writing after editing the position data comment                                                                                                    |
|         | 20D          | Position # error                                      | [Content & Cause]<br>1) The position number is invalid.<br>[Countermeasure]<br>1) Check the position data and indicate a valid position number                                                                                                    |
|         | 20E          | Position data #<br>specification error                | [Content & Cause]<br>1)The specified number of position data is invalid.<br>[Countermeasure]<br>1)Indicate the right number of the position data                                                                                                    |

|         | Error<br>No. | Error name               | Content and Cause / Countermeasure                                                                                                    |
|---------|--------------|--------------------------|----------------------------------------------------------------------------------------------------|
| Message | 20F          | Fieldbus FBRS link error | <ul> <li>[Context &amp; Cause]</li> <li>1) Contact error on fieldbus connection cable</li> <li>2) Cable breakage on fieldbus connection cable</li> <li>3) Following data does not match the setting on the PLC side <ul> <li>I/O Parameter No. 14 "Number of I/O Fieldbus Remote Input Used Ports"</li> <li>I/O Parameters from No. 132 to 135 "I/O Fieldbus Self IP Addresses (x)" <ul> <li>x in brackets " represents H, MH, ML or L in the order from smaller parameter number</li> <li>I/O Parameters from No. 136 to 139 "I/O Fieldbus Subnet Mask (x)" <ul> <li>x in brackets " represents H, MH, ML or L in the order from smaller parameter number</li> </ul> </li> <li>I/O Parameters from No. 140 to 143 "I/O Fieldbus Default Gateway (x)" <ul> <li>x in brackets " represents H, MH, ML or L in the order from smaller parameter number</li> </ul> </li> <li>I/O Parameter No. 184 "Number of CC-Link IE Remote Register (Input) Words (RWn)"</li> <li>I/O Parameter No. 185 "Number of CC-Link IE Remote Register (Output) Words (RWn)"</li> <li>I/O Parameter No. 226 "I/O1 fieldbus node address"</li> <li>I/O Parameter No. 226 "I/O1 fieldbus connection speed"</li> <li>I/O Parameter No. 228 "I/O1 fieldbus connection speed"</li> <li>I/O Parameter No. 228 "I/O1 fieldbus connection cable and connect again</li> </ul> </li> <li>2)Replace fieldbus connection cable</li> <li>3)Check the connection status of fieldbus connection cable and connect again</li> <li>2)Replace fieldbus connection cable</li> <li>3)Check the following parameters and establish the controller parameter settings or change the settings on the PLC side.</li> <li>I/O Parameter No. 13 "Number of I/O Fieldbus Remote Input Used Ports"</li> <li>I/O Parameter No. 13 to 133 "I/O Fieldbus Remote Input Used Ports"</li> <li>I/O Parameter No. 136 to 139 "I/O Fieldbus Remote Input Used Ports"</li> <li>I/O Parameter No. 136 to 139 "I/O Fieldbus Default Gateway (x)" <ul> <li>x in brackets " represents H, MH, ML or L in the order from smaller parameter number</li> </ul> </li> <li>I/O Parameter No. 136 to 139 "</li></ul></li></ul> |

|      | Error<br>No.        | Error name                                  | Content and Cause / Countermeasure                                                                                                    |
|------|---------------------|---------------------------------------------|----------------------------------------------------------------------------------------------------|
|      | 040                 | During non-AUTO mode,<br>channel open error | [Content & Cause]<br>1)SIO channel was opened in a non-AUTO mode.                                                                                                    |
|      | 210                 |                                             | [Countermeasure]<br>1)Open free-to-user SIO channel in AUTO mode                                                                                                    |
|      | 211                 | PIO error                                   | [Content & Cause]<br>1)IO power is not supplied (or voltage dropped below 21.6V)                                                                                                    |
|      |                     |                                             | [Countermeasure]<br>1)Check the power supply status to IO cable                                                                                                    |
|      | 212                 | ECMD 300 command<br>error                   | [Content & Cause] 1)User system error output command (ECMD300) was executed                                                                                                    |
|      |                     |                                             | [Countermeasure]<br>1)Check the programs using the user system error output command                                                                                                    |
|      | 213                 | Step # specification error                  | [Content & Cause]<br>1)Edit or inquiry was conducted to a step not existed during edit / inquiry<br>to a step (one line in program) in SEL program                                                 |
|      |                     |                                             | [Countermeasure]<br>1)Make sure to set a step number that start step + number of steps exist                                                                                                    |
| age  | 214                 | Program # specification<br>error            | [Content & Cause]<br>1) A program number larger than the valid program number was indicated<br>in the program clear or inquiry of number of steps (one line in program)<br>to several SEL programs |
| Mess |                     |                                             | [Countermeasure]<br>1)Make sure to have the start step + number of programs is less than the<br>maximum program number                                                                             |
|      |                     |                                             | [Content & Cause]<br>1)Malfunction on SEL unit                                                                                                    |
|      | 215                 | Internal process error                      | [Countermeasure]<br>1)Replace SEL unit in case this error occurs after power reboot<br>2)Take a countermeasure to noise                                                                            |
|      | Non-program running | Non-program running                         | [Content & Cause]<br>1)The specified program is not running.                                                                                                    |
|      | 210                 | <sup>16</sup> error                         | [Countermeasure]<br>1)Indicate a program after executing it                                                                                                    |
|      | 217                 | Unexecuted program                          | [Content & Cause]<br>1)A resumption request was received for a program currently not running.<br>[Countermeasure]                                                                                  |
|      |                     |                                             | <ol> <li>Check the program number indicated in the program step that the error<br/>occurred and have the program resume to the program in progress</li> <li>[Content &amp; Cause]</li> </ol>       |
|      |                     | Linevequited program                        | 1)A pause request was received for a program currently not running.                                                                                                    |
|      | 218                 | pausing error                               | [Countermeasure]<br>1) Check the program number indicated in the program step that the error<br>occurred and have the pause demand executed to the program number<br>in process                    |

|         | Error<br>No. | Error name                                                      | Content and Cause / Countermeasure                                                                                                    |
|---------|--------------|-----------------------------------------------------------------|----------------------------------------------------------------------------------------------------|
| Message | 219          | Duplicated program<br>execution error                           | <ul> <li>[Content &amp; Cause]</li> <li>1) An attempt was made to re-start a program currently running.</li> <li>[Countermeasure]</li> <li>1) Check the program number indicated in the program step that the error occurred and have the program in progress not to execute the demand of program startup</li> </ul>                                                                                                    |
|         | 21A          | Error warning of # of<br>characters for SCPY<br>command copying | <ul> <li>[Content &amp; Cause]</li> <li>1) Number of characters not indicated in SLEN Command when SCPY<br/>Command executed (Number of copy characters is 0)</li> <li>[Countermeasure]</li> <li>1) Indicate the number of characters (other than 0) by SLEN Command<br/>before executing SCPY Command</li> </ul>                                                                                                    |
|         | 21B          | IN/OUT command port<br>flag error warning                       | <ul> <li>[Content &amp; Cause]</li> <li>1) The number of I/O ports (flags) may have exceeded 32.</li> <li>[Countermeasure]</li> <li>1) Check the program and confirm that the number of the input and output ports (flags) does not exceed 32</li> </ul>                                                                                                    |
|         | 21C          | Program # error                                                 | <ul> <li>[Content &amp; Cause]</li> <li>1) There is no program when editing, inquiring or executing a program in<br/>IAI protocol</li> <li>2) A number less than 1 was indicated as a program number</li> <li>3) A number exceeding the maximum number of support programs was<br/>indicated</li> <li>[Countermeasure]</li> <li>1) Conduct operation of program edit, inquiry or execution indicating a<br/>registered program</li> <li>2) A number less than 1 should not be indicated as a program number</li> <li>3) A number more than the maximum number of programs (512) should<br/>not be indicated</li> </ul> |
|         | 21D          | Multiple programs<br>simultaneous running<br>prohibition error  | <ul> <li>[Content &amp; Cause]</li> <li>1) Multiple programs were attempted to start up in a state of the multiple-program simultaneous start prohibition in Manual mode.</li> <li>[Countermeasure]</li> <li>1) Permit the simultaneous start in the multiple-program simultaneous start setting in PC software or TP when it is required to have several programs started.</li> </ul>                                                                                                    |
|         | 21E          | I/O port/flag number error                                      | <ul> <li>[Content &amp; Cause]</li> <li>1) An input and output port or flag number out of the setting range was indicated in the IAI protocol</li> <li>[Countermeasure]</li> <li>1) Check the sending message and make sure to set the input and output port or flag number in the range</li> </ul>                                                                                                    |
|         | 21F          | Input/output port / flag #<br>specification error               | <ul> <li>[Content &amp; Cause]</li> <li>1) A number of input and output ports and flags out of the range was indicated when a user used Protocol B and change or inquire the input and output ports or flags</li> <li>[Countermeasure]</li> <li>1) Check the sending message and make sure to set the number of input and output ports or flags in the range</li> </ul>                                                                                                    |

|       | Error<br>No. | Error name                                           | Content and Cause / Countermeasure                                                                                                    |
|-------|--------------|------------------------------------------------------|----------------------------------------------------------------------------------------------------|
|       | 220          |                                                      | [Content & Cause]<br>1)A flag number out of the range was indicated when a user used<br>Protocol B and change or inquire the flags                                                                                                    |
|       | 220          |                                                      | [Countermeasure]<br>1)Check the sending message and make sure to set the flag number in<br>the range                                                                                                    |
|       | 221          | Symbol definition table #<br>error                   | [Content & Cause]<br>1) A symbol definition table number out of the range was indicated when<br>changing or inquiring the symbol definition table                                                                                         |
|       |              |                                                      | [Countermeasure]<br>1)Revise the table number indication in IAI Protocol B Communication                                                                                                    |
|       | 222          | Single axis multiple use                             | [Content & Cause]<br>1)An attempt was made to acquire the control right to an axis already in use.                                                                                                    |
|       |              | error (SIO · PIO)                                    | [Countermeasure]<br>1)Axis in use should not be used                                                                                                    |
|       | 223          | Variable # error                                     | [Content & Cause] 1) A variable number out of the range was indicated in IAI Protocol B communication                                                                                                    |
|       |              |                                                      | [Countermeasure]                                                                                                    |
| ge    | 224          | Insufficient blank steps<br>error                    | [Content & Cause]<br>1) Steps used up till the upper limit (20000 steps)                                                                                                    |
| Messa |              |                                                      | [Countermeasure]<br>1) Revise the program to secure some free steps (by deleting blank lines,<br>making same processes to sub-routine, etc.)                                                                                              |
|       | 225          | BCD error warning                                    | [Content & Cause]<br>1)Variable 99 may be a negative value.                                                                                                    |
|       |              |                                                      | 2) A value in one place is larger than 9 (1001b)                                                                                                    |
|       |              |                                                      | 1)A negative number should not be set to the value for Variable 99<br>2)Set the value in one place less than 9 (1001b)                                                                                                    |
|       |              |                                                      | [Content & Cause]<br>1) A letter other than a number is input to the conversion source in VAL                                                                                                    |
|       |              |                                                      | 2) A negative number is input to the conversion source in VAL Command<br>3) The converted character string length (indicated by SLE Command) is<br>set 0 in VAL or VALH Command                                                           |
|       |              | Character string $\rightarrow$ value                 | 4) The converted length is 19 characters or more in VAL or VALH<br>Command                                                                                                    |
|       | 226          | Character string → value<br>conversion error warning | [Countermeasure]<br>1)Check the step that has an error occurred and input nothing but a<br>number to the conversion source in VAL Command                                                                                                 |
|       |              |                                                      | <ul> <li>2) Check the step that has an error occurred and attempt not to input a negative number to the conversion source in VAL Command</li> <li>3) Attempt not to set 0 to the converted character string length (indicated)</li> </ul> |
|       |              |                                                      | by SLE Command) in VAL or VALH Command<br>4) Attempt to set 18 characters or less in the converted length in VAL or<br>VALH Command                                                                                                    |

|       | Error<br>No. | Error name                                                   | Content and Cause / Countermeasure                                                                                                    |
|-------|--------------|--------------------------------------------------------------|----------------------------------------------------------------------------------------------------|
|       | 227          | Command sum check<br>error<br>(while receiving IAI Protocol) | [Content & Cause]<br>1)Noise.                                                                                                    |
|       |              |                                                              | [Countermeasure]<br>1)Take a counteraction to noise                                                                                                    |
|       | 228          | Command header error<br>(while receiving IAI Protocol)       | [Content & Cause]<br>1)The header in the received message is invalid. Invalid header position<br>(message is 9 bytes or less) is suspected, among other reasons.<br>2)Noise. |
|       |              |                                                              | [Countermeasure]<br>1)Check the sending message in the destination of connection<br>2)Take a counteraction to noise                                                          |
| ge    | 229          | Command node error<br>(while receiving IAl Protocol)         | [Content & Cause]<br>1)The station number in the received message is invalid.<br>2)Noise.                                                                                    |
| Messa |              |                                                              | [Countermeasure]<br>1)Check the sending message in the destination of connection<br>2)Take a counteraction to noise                                                          |
|       | 22A          | Command ID error<br>(while receiving IAI Protocol)           | [Content & Cause]<br>1)The ID in the received message is invalid.<br>2)Noise.                                                                                                |
|       |              |                                                              | [Countermeasure]<br>1)Check the sending message in the destination of connection<br>2)ake a counteraction to noise                                                           |
|       | 22B          | Received command data<br>error                               | <ul><li>[Content &amp; Cause]</li><li>1) The received message does not match the message format or contains invalid data.</li><li>2) Noise.</li></ul>                        |
|       |              |                                                              | [Countermeasure]<br>1)Check the sending message in the destination of connection<br>2)Take a counteraction to noise                                                          |

|       | Error<br>No. | Error name                            | Content and Cause / Countermeasure                                                                                                    |
|-------|--------------|---------------------------------------|----------------------------------------------------------------------------------------------------|
|       | 22C          | C Motor drive control error           | <ul> <li>[Content &amp; Cause]</li> <li>1) The power input to the motor exceeded the upper overload warning<br/>load level</li> <li>2) Sliding resistance on the actuator is to high.</li> <li>3) Contact error at connector of actuator connection cable</li> <li>4) Cable breakage on actuator connection cable</li> <li>5) An external force was applied to an actuator</li> <li>6) The brake cannot be released</li> <li>7) Malfunction of motor</li> <li>8) Malfunction of driver unit</li> </ul>                                                                                                    |
| age   |              |                                       | <ul> <li>[Countermeasure]</li> <li>1) Revise the following items; <ul> <li>Velocity setting</li> <li>Acceleration/deceleration setting</li> <li>Payload</li> <li>Setting in Driver Unit Parameter No. 143 "Overload Warning Load Level Ratio" (when a number other than 100 is set)</li> </ul> </li> <li>2) If there is no problem with the payload, cut off the power and check sliding resistance by hand</li> <li>3) Check actuator connection cable connection status and connect again 4) Replace the actuator connection cable</li> <li>5) Revise condition of assembly</li> <li>6) Check condition of brake cable wiring, and then brake operation check manually</li> <li>7) Replace the motor</li> <li>8) Replace driver unit</li> </ul>                                                                                                    |
| Messe | 22D          | Driver unit related error             | [Content & Cause]<br>1) Driver unit failure<br>2) Noise.<br>[Countermeasure]<br>1) Replace driver unit<br>2) Take a countermeasure to poise                                                                                                    |
|       | 22E          | Power supply unit communication error | <ul> <li>[Content &amp; Cause]</li> <li>1) Contact error on connector of PSA-24 communication cable</li> <li>2) Cable breakage on PSA-24 communication cable</li> <li>3) Error in setting of number of connected units of PSA-24</li> <li>4) Setting error on PSA-24 communication address switch (duplicated with another device)</li> <li>5) Noise applied to PSA-24 communication cable</li> <li>6) Malfunction on SEL unit</li> <li>7) PSA-24 unit malfunction</li> <li>[Countermeasure]</li> <li>1) Check PSA-24 communication cable connection status and connect again</li> <li>2) Replace PSA-24 communication cable</li> <li>3) Check the setting of the number of connected units in XSEL PC software</li> <li>4) Change the setting to avoid duplication to other devices</li> <li>5) Take a countermeasure to noise on PSA-24 communication cable (such as installing ferrite core)</li> <li>6) Replace PSA-24 unit</li> </ul> |

|         | Error<br>No. | Error name                                                         | Content and Cause / Countermeasure                                                                                                    |
|---------|--------------|--------------------------------------------------------------------|----------------------------------------------------------------------------------------------------|
|         | 22E          | Coordinate system type # specification error                       | <ul> <li>[Content &amp; Cause]</li> <li>1) A wrong number (other than 2) was indicated when indicating the coordinate system type in Protocol B</li> <li>0: Work Coordinate System, 1: Tool Coordinate System</li> <li>2) Malfunction on SEL unit</li> </ul>                                                                                                    |
|         |              |                                                                    | [Countermeasure]<br>1)Check the sending message and indicate the number correctly<br>2)Replace SEL unit                                                                                                    |
|         | 000          | Simple interference                                                | [Content & Cause]<br>1)A simple interference check zone number out of the range (number out<br>of 1 to 10) was indicated in IAI Protocol                                                                                                    |
|         | 230          | check zone error                                                   | [Countermeasure]<br>1)Check the sending message and set the simple interference check<br>zone number in the range.                                                                                                    |
|         | 231          | Simple interference check zone entry                               | [Content & Cause]<br>1) The specified number of simple contact check zone data is invalid.                                                                                                    |
|         |              | detection                                                          | 1) Change the operation conditions or operation patterns to avoid irruption<br>to the simple interference check zone                                                                                                    |
| Message | 232          | Monitor/write prohibited<br>address area incorrect<br>access error | <ul> <li>[Content &amp; Cause]</li> <li>1) Direct writing was conducted to the monitoring / writing prohibited address domain</li> <li>2) Direct monitoring was conducted to the monitoring / writing prohibited address domain</li> <li>[Countermeasure]</li> <li>1) Do not attempt to conduct the direct writing to the monitoring / writing prohibited address domain</li> <li>2) Do not attempt to conduct the direct monitoring to the monitoring /</li> </ul>                                                                                                    |
|         | 233          | Software reset refusal error during operation                      | <ul> <li>writing prohibited address domain</li> <li>[Content &amp; Cause]</li> <li>1) Attempted to perform a software reset during operation (during program execution or servo use)</li> </ul>                                                                                                    |
|         |              |                                                                    | [Countermeasure]<br>1)Conduct the software reset with a program stopped and the servo off                                                                                                    |
|         | 234          | PC/TP operation refusal error during AUTO mode                     | <ul> <li>1) Starting from the PC software / teaching pendant is prohibited in the AUTO mode.</li> <li>[Countermeasure]</li> <li>1) Set to MANU mode when required to start from the PC software or a</li> </ul>                                                                                                    |
|         | 235          | Run mode error                                                     | teaching pendant [Content & Cause] 1) A parameter was set to the program startup not allowed condition in Other Parameter No. 21 "Manual Operation Type" while in MANU mode 2) Setting is established "Not to allow" (standard setting) in Other Parameter No. 45 Bit 0 to 3 "PC/TP Startup Permission in AUTO mode" while in AUTO mode [Countermeasure] 1) A parameter should not be set to the program startup not allowed condition in Other Parameter No. 21 "Manual Operation Type" while in MANU mode 2) Set to "Allow" in Other Parameter No. 45 Bit 0-3 "PC/TP Startup Description in AUTO mode" |

|         | Error<br>No. | Error name                                                        | Content and Cause / Countermeasure                                                                                                    |
|---------|--------------|-------------------------------------------------------------------|----------------------------------------------------------------------------------------------------|
|         | 236          | PC/TP servo motion<br>command reception<br>permit input OFF error | <ul> <li>[Content &amp; Cause]</li> <li>1) When the target axis move command is issued by PC/TP, the input port specified by I/O parameter No. 77 "PC/TP servo move command acceptance permission input port No." is turned OFF.</li> <li>[Countermeasure]</li> <li>1) Turn on the input indicated in I/O parameter No. 77 "PC/TP Serve</li> </ul> |
|         |              |                                                                   | Operation Command Reception Permitting Input Port Number" and issue an applicable axis movement command in PC/TP                                                                                                    |
|         | 237          | Servo-control-right error                                         | [Content & Cause]<br>1)Malfunction on SEL unit<br>2)Noise.                                                                                                    |
|         |              |                                                                   | [Countermeasure]<br>1)Replace SEL unit<br>2)In case the error occurs even after rebooting the power, take a<br>countermeasure to noise                                                                                                    |
|         | 238          | Start condition insufficient<br>error                             | <ul> <li>[Content &amp; Cause]</li> <li>A program was launched in following conditions;</li> <li>1)Emergency stop.</li> <li>2)Enable.</li> <li>3)Drive-source cutoff. (such as error at system startup)</li> <li>4)Flash ROM is being written.</li> </ul>                                                                                          |
| Message |              |                                                                   | [Countermeasure]<br>Remove following conditions before launching a program<br>1)Emergency stop.<br>2)Enable.<br>3)Drive-source cutoff. (such as error at system startup)<br>4)Flash ROM is being written.                                                                                                    |
|         | 239          | Illegal Request for Drive<br>Power recovery                       | <ul> <li>[Content &amp; Cause]</li> <li>1) The drive-source cutoff factor (error, deadman switch, safety gate, emergency stop, etc.) has not been removed.</li> </ul>                                                                                                    |
|         |              |                                                                   | <ol> <li>The cause of drive cutoff (error, deadman's switch safety gate,<br/>emergency stop, etc.) is not solved</li> </ol>                                                                                                    |
|         | 23A          | Motion pause clear<br>request refusal error                       | <ul> <li>[Content &amp; Cause]</li> <li>1) The all-operation-pause factor (drive-source cutoff, enable switch, safety gate, emergency stop, etc.) has not been removed.</li> </ul>                                                                                                    |
|         |              |                                                                   | [Countermeasure]<br>1)Solve the cause of pause at all axes (drive cutoff, enable switch, safety<br>gate, emergency stop, etc.)                                                                                                    |
|         | 23B          | Positioning motion type<br>error                                  | <ul> <li>[Content &amp; Cause]</li> <li>1) A number other than those representing PTP or CP was set in<br/>"Operation Type" in IAI Protocol</li> <li>0 = PTP / 1 = CP</li> <li>2) A number other than those representing relative or absolute was set in<br/>"Coordinate Type" in IAI Protocol</li> </ul>                                          |
|         |              |                                                                   | [Countermeasure]<br>1)Check the indication in "Operation Type" in IAI Protocol<br>2)Check the indication in "Coordinate Type" in IAI Protocol                                                                                                    |

|       | Error<br>No. | Error name                                      | Content and Cause / Countermeasure                                                                                                    |
|-------|--------------|-------------------------------------------------|----------------------------------------------------------------------------------------------------|
| ge    | 23C          | IAI Protocol B received data out of range error | <ul> <li>[Content &amp; Cause]</li> <li>1) A number of position comment characters or symbol definition data size out of the range was indicated in IAI Protocol B</li> <li>[Countermeasure]</li> <li>1) A number of position comment characters or symbol definition data size in the range should be indicated in IAI Protocol B</li> </ul>                                                                                                    |
|       | 23D          | Deviation excess warning                        | [Content & Cause]<br>1)Sliding resistance on the actuator is to high.<br>2)The operation condition is out of the range of specifications<br>3)Grease dried up                                                                                                    |
|       |              |                                                 | <ul> <li>[Countermeasure]</li> <li>1) If there is no problem with the payload, cut off the power and check sliding resistance by hand</li> <li>2) Revise the operation conditions</li> <li>3) Supply grease</li> </ul>                                                                                                    |
| Messa | 23E          | IAI Protocol B<br>unacceptable error            | <ul> <li>[Content &amp; Cause]</li> <li>1) A program-area reorganization operation was attempted while a program was running.</li> <li>2) An edit operation was attempted to a program currently not running.</li> <li>3) Parameters cannot be changed during operation (Program is running, servo is in use, etc.).</li> <li>4) An attempt was made to change a parameter whose change is not permitted while the servo is ON.</li> <li>5) An attempt was made to change data whose change is prohibited during operation (program is running, servo is in use, etc.).</li> <li>[Countermeasure]</li> <li>1) Finish a program in process before having the program area reconstruction operation</li> <li>2) Finish a program in process before having the edit operation</li> <li>3) Stop an operation before changing applicable parameters</li> <li>5) Stop an operation before changing applicable data</li> </ul> |

|         | Error<br>No. | Error name | Content and Cause / Countermeasure                                                                                                    |
|---------|--------------|------------|----------------------------------------------------------------------------------------------------|
| Message | 23F          | Error name | Content and Cause / Countermeasure [Content & Cause] 1 Two or more parameters were changed in one time of parameter change 2 A parameter type not defined in IAI Protocol was indicated 3 A parameter number out of the range was indicated in parameter inquiry or change in IAI Protocol 4 An axes group number or number of axes groups out of the range was indicated in IAI Protocol 5 A global variable or parameter number out of the range was indicated at the memory initialization in IAI Protocol 6 A unit out of the range was indicated in the version inquiry in IAI Protocol 7 A SEL writing data type out of the range was indicated when the flash ROM writing was executed in IAI Protocol 8 Direct monitoring to P0 or P3 domain was conducted 9 The number of symbol definition exceeded the upper limit 10)The number of variable data exceeded the upper limit 10)The number of variable data exceeded the upper limit 10)The number of variable data exceeded the upper limit For instance, when set to a number of variable data from the start number, data exceeded the maximum data number 11)An unsupported feature such as conveyor tracking was attempted to be used 13)A parameter number out of the range was indicated in parameter inquiry or change in IAI Protocol 10 Two or more parameters should not be changed in one time of parameter hange 2) A parameter type not defined in IAI Protocol should not be indicated 3) Check the indicated parameter number out of the range should not be indicated at the memory initialization in IAI Protocol 6) A axes group number or number of axes groups out of the range should not be indicated in IAI Protocol 6) A parameter type not defined in IAI Protocol should not be indicated 3) Check the indicated parameter number out of the range should not be indicated at the memory initialization in IAI Protocol 6) A axes group number or number of axes grou |

|         | Error<br>No. | Error name                                                 | Content and Cause / Countermeasure                                                                                                    |
|---------|--------------|------------------------------------------------------------|----------------------------------------------------------------------------------------------------|
| Message |              |                                                            | <ul> <li>[Content &amp; Cause]</li> <li>1) There was an error occurred at an access to the interface resistor.</li> <li>2) An access out of the specifications was attempted at an access to the interface resistor.</li> <li>3) An access was attempted to an inappropriate address of the interface resistor.</li> <li>4) The changed value of the interface resistor is abnormal.</li> </ul>                                                                                                    |
|         | 240          | IF register access error                                   | <ul> <li>[Countermeasure]</li> <li>1) Check the transmitted message.</li> <li>2) Check the sending message with followings taken into account: <ul> <li>If the format of the sending message is correct (if following the specifications in each feature code)</li> <li>If there is an access exceeding the sending buffer size or reception buffer size of the controller</li> </ul> </li> <li>3) Check the sending message with followings taken into account: <ul> <li>If a valid address (category ID, field ID and index ID) is indicated</li> </ul> </li> <li>4) Check the sending message with followings taken into account: <ul> <li>If the changed value is set following the interface resistor specifications that is subject to</li> <li>If the continuous change is not made to a resistor prohibited to have continuous change</li> </ul> </li> </ul> |
|         | 241          | Number of position data<br>comment definitions<br>exceeded | [Content & Cause]<br>The number of the position comments exceeded the upper limit<br>[Countermeasure]                                                                                                    |
|         | 242          | Coordinate system<br>definition invalid error              | [Content & Cause]<br>It was attempted to execute an operation related to the coordinate system<br>definition when the coordinate system definition is ineffective.<br>[Countermeasure]<br>Have an operation related to the coordinate system definition when the<br>coordinate system definition is effective.                                                                                                    |
|         | 243          | Sensor error detection                                     | [Content & Cause]<br>There was an error detected by a sensor (such as thermal sensor) inside<br>RSEL unit<br>[Countermeasure]<br>Attempt to turn on/off the power to the controller.<br>Contact IAI in case the error occurs again.                                                                                                    |
|         | 244          | Driver warning detection                                   | [Content & Cause]<br>There was a warning detected in the driver unit.<br>[Countermeasure]<br>The alarm code detected in the driver unit should be displayed in Info.1 in<br>the axis error information window. Check the detail of the applicable alarm<br>code in [11.4 Alarm Codes of Driver Unit] in order to take a counteraction.                                                                                                    |

|         | Error<br>No. | Error name                                                                                 | Content and Cause / Countermeasure                                                                                                    |
|---------|--------------|--------------------------------------------------------------------------------------------|----------------------------------------------------------------------------------------------------|
|         | 245          | Monitoring indication<br>error                                                             | <ul> <li>[Content &amp; Cause]</li> <li>An inappropriate operation or setting was attempted in IAI Protocol for monitoring</li> <li>1) Monitor setting was attempted while in monitoring</li> <li>2) Monitoring was attempted to start again while in monitoring</li> <li>3) Monitoring was attempted to start without any monitor setting</li> <li>4) There is an error in indication of target axis in axis related data monitoring</li> <li>5) There is an error in indication of ports and flags in the I/O monitoring</li> <li>[Countermeasure]</li> <li>1), 2), 3), 4), 5) Revise the procedures to send and receive IAI Protocol for monitoring.</li> </ul> |
|         | 246          | Position data record<br>format class<br>error                                              | [Content & Cause]<br>An unsupported position data record format type was indicated in IAI<br>Protocol<br>[Countermeasure]<br>Set an appropriate value                                                                                                    |
| lessage | 247          | Position data comment<br>sum check Absolute-data<br>backup battery voltage-<br>low warning | <ul> <li>[Content &amp; Cause]</li> <li>1) Voltage drop (3.1V) on absolute encoder backup battery</li> <li>2) Encoder cable error or connector contact error</li> <li>[Countermeasure]</li> <li>1) Check the voltage on absolute encoder backup battery and have it replaced if necessary.</li> <li>2) Check the connection status of the encoder cable.</li> </ul>                                                                                                    |
| 2       | 248          | EMG logic error                                                                            | [Content & Cause]<br>1)Malfunction on SEL unit<br>[Countermeasure]<br>1)Replace SEL unit                                                                                                    |
|         | 249          | ENB logic error                                                                            | [Content & Cause]<br>1)Malfunction on SEL unit<br>[Countermeasure]<br>1)Replace SEL unit                                                                                                    |
|         | 24A          | Absolute reset execution condition unestablished error                                     | <ul> <li>[Content &amp; Cause]</li> <li>1) The absolute reset was conducted on wrist unit while the servo was on and the emergency stop was released.</li> <li>[Countermeasure]</li> <li>1) Refer to [8.2 Process for Wrist Unit Absolute Reset] to conduct the absolute reset on the wrist unit.</li> </ul>                                                                                                    |
|         | 24B          | IAI protocol non-<br>supported feature error                                               | <ul> <li>[Content &amp; Cause]</li> <li>1) A command including a feature not supported in the IAI protocol was received</li> <li>[Countermeasure]</li> <li>1) Check the serial communication protocol specification to correct the indication in the IAI protocol command.</li> </ul>                                                                                                    |

|         | Error<br>No. | Error name                         | Content and Cause / Countermeasure                                                                                                    |
|---------|--------------|------------------------------------|----------------------------------------------------------------------------------------------------|
| Message | 254          | Motor drive control error          | [Content & Cause]<br>1) Sliding resistance on the actuator is to high.<br>2) Contact error at connector of actuator connection cable<br>3) Cable breakage on actuator connection cable<br>4) An external force was applied to an actuator<br>5) The brake cannot be released<br>6) Malfunction of motor<br>7) Malfunction of driver unit                                                                                                    |
|         |              |                                    | <ul> <li>[Countermeasure]</li> <li>1) Confirm that there is no problem to the payload, cut the power off, and check the sliding resistance manually</li> <li>2) Check actuator connection cable connection status and connect again</li> <li>3) Replace the actuator connection cable</li> <li>4) Revise condition of assembly</li> <li>5) Check condition of brake cable wiring, and then brake operation check manually</li> <li>6) Replace the motor</li> <li>7) Replace driver unit</li> </ul>           |
|         | 300          | SEL command input error            | [Content & Cause]<br>1)Inappropriate data was input after SEL Command<br>[Countermeasure]<br>1)Input a correct SEL Command                                                                                                    |
|         | 301          | No operand input error             | [Content & Cause]<br>1) Operand 1 is not input in a step that Operand 1 is mandatory<br>2) Operand 2 is not input in a step that Operand 2 is mandatory<br>3) Operand 3 is not input in a step that Operand 3 is mandatory<br>[Countermeasure]<br>1) Input Operand 1<br>2) Input Operand 2<br>3) Input Operand 3                                                                                                    |
|         | 302          | Operand input prohibition<br>error | [Content & Cause]<br>1) Operand 1 is used in a step that Operand 1 is prohibited<br>2) Operand 2 is used in a step that Operand 2 is prohibited<br>3) Operand 3 is used in a step that Operand 3 is prohibited<br>[Countermeasure]<br>1) Avoid using Operand 1<br>2) Avoid using Operand 2<br>3) Avoid using Operand 3                                                                                                    |
|         | 303          | Operand data error                 | [Content & Cause]<br>1) An appropriate data is input in Operand 1<br>2) An appropriate data is input in Operand 2<br>3) An appropriate data is input in Operand 3<br>4) A value out of the range available for input is input in Operand 1<br>5) A value out of the range available for input is input in Operand 2<br>6) A value out of the range available for input is input in Operand 3<br>[Countermeasure]<br>1) Input an appropriate value in Operand 1<br>2) Input an appropriate value in Operand 2 |
|         |              |                                    | <ul> <li>3) Input an appropriate value in Operand 3</li> <li>4) Input a value in the range available for input in Operand 1</li> <li>5) Input a value in the range available for input in Operand 2</li> <li>6) Input a value in the range available for input in Operand 3</li> </ul>                                                                                                    |

|         | Error<br>No. | Error name                                   | Content and Cause / Countermeasure                                                                                                    |
|---------|--------------|----------------------------------------------|----------------------------------------------------------------------------------------------------|
|         | 304          | Undefined symbol usage<br>for operand error  | [Content & Cause]<br>1)An undefined symbol is used in Operand 1<br>2)An undefined symbol is used in Operand 2<br>3)An undefined symbol is used in Operand 3                                                                                                    |
|         |              |                                              | [Countermeasure]<br>1)Use a defined symbol in Operand 1<br>2)Use a defined symbol in Operand 2<br>3)Use a defined symbol in Operand 3                                                                                                    |
|         | 305          | Operand symbol type<br>error                 | [Content & Cause]<br>1) A symbol in a type not permitted or out of the scope is used in Operand 1<br>2) A symbol in a type not permitted or out of the scope is used in Operand 2<br>3) A symbol in a type not permitted or out of the scope is used in Operand 3                                                                                                    |
|         |              |                                              | [Countermeasure]<br>1) Use a symbol in a permitted type or in the scope in Operand 1<br>2) Use a symbol in a permitted type or in the scope in Operand 2<br>3) Use a symbol in a permitted type or in the scope in Operand 3                                                                                                    |
|         | 306          | Running program editing error                | [Content & Cause]<br>1)An edit operation was attempted to a program currently not running.<br>[Countermeasure]                                                                                                    |
| Message | 307          | Symbol error                                 | <ul> <li>1) Stop the program and have an edit operation</li> <li>[Content &amp; Cause]</li> <li>1) A symbol in a type not permitted or out of the scope is used in the input conditions in a SEL command</li> <li>2) There is an inappropriate character used at the top or in the character string of a symbol</li> <li>3) The same symbol is defined duplicated</li> <li>4) The symbol definition value is not input</li> <li>5) The number of symbol definition exceeded the upper limit</li> <li>6) A controller attempted to edit a symbol out of the range of supported numbers</li> <li>[Countermeasure]</li> <li>1) A symbol in a type not permitted or out of the scope should not be used in the input conditions in a SEL command</li> <li>2) An inappropriate character should not be used at the top or in the character string of a symbol</li> <li>3) A symbol should not be defined duplicated</li> <li>4) The symbol definition value should be input</li> <li>5) Set the number symbol definition not to exceed the upper limit (2000)</li> <li>6) Check the range of the symbol numbers that the controller supports and attempt to use it in the range</li> </ul> |
|         | 308          | Input condition undefined symbol usage error | <ul> <li>[Content &amp; Cause]</li> <li>1) An undefined symbol is used in the input conditions in a SEL command</li> <li>[Countermeasure]</li> <li>1) A defined symbol should be used in the input condition at the position where the error occurred</li> </ul>                                                                                                    |
|         | 309          | Number of symbol use exceeding error         | [Content & Cause]<br>1)There is not enough area to store the source symbols.<br>[Countermeasure]<br>1)Check the number of times source symbol can be used.                                                                                                    |

|         | Error<br>No. | Error name                                | Content and Cause / Countermeasure                                                                                                    |
|---------|--------------|-------------------------------------------|----------------------------------------------------------------------------------------------------|
| Message | 30A          | SD card error (TP:<br>Teaching Pendant)   | <ul> <li>[Content &amp; Cause]</li> <li>1) There is no indicated file saved in the Secure Digital memory card</li> <li>2) An indicated file in the Secure Digital memory card is corrupted</li> <li>3) Malfunction of the Secure Digital memory card</li> <li>4) Malfunction of the teaching printed circuit board</li> <li>5) There is no Secure Digital memory card installed in a Secure Digital memory card slot</li> <li>6) The protection switch is activated for writing protection on the Secure Digital memory card</li> <li>[Countermeasure]</li> <li>1) Save a file that you would like to use in a Secure Digital memory card again</li> <li>3) Replace the Secure Digital memory card</li> <li>4) Replace the teaching tool (printed circuit board)</li> <li>5) Install a Secure Digital memory card</li> <li>6) Set the protection switch to permit writing on the Secure Digital memory</li> </ul> |
|         | 30B          | Battery abnormality (TP)                  | <ul> <li>card</li> <li>[Content &amp; Cause]</li> <li>1) A battery cannot be detected or connected.</li> <li>2) A battery is in condition unavailable for charging at rapid charging (connecting AC adapter)</li> <li>3) Malfunction of the teaching printed circuit board</li> <li>[Countermeasure]</li> <li>1) Connect the battery (AB-7).</li> <li>2) Replace the battery (AB-7).</li> </ul>                                                                                                    |
|         | 30C          | No valid axes group error                 | <ul> <li>[Content &amp; Cause]</li> <li>1) There is no axes group available for restoring at the position data file restoration</li> <li>[Countermeasure]</li> <li>1) Perform the axis number assignment and make the axes group applicable for restoration valid</li> </ul>                                                                                                    |
|         | 30D          | Data edit error during<br>non-manual mode | [Content & Cause]<br>1)Data edit was attempted in a non-manual mode (AUTO mode)<br>[Countermeasure]<br>1)Data edit should not be attempted in a non-manual mode (AUTO mode)                                                                                                    |
|         | 30E          | Input data error                          | [Content & Cause] <ol> <li>Data that was input was out of the range</li> <li>Combination of input data is inappropriate</li> <li>A character prohibited to use was used in the file name at backup</li> <li>[Countermeasure]</li> <li>Make an input in the range</li> <li>Make an appropriate combination for input</li> <li>Avoid using \/;*?&lt;&gt; </li> </ol>                                                                                                    |
|         | 30F          | Input value too small                     | [Content & Cause]<br>1) A value that goes below the range available for input was input<br>[Countermeasure]<br>1) Make an input in the range                                                                                                    |

|        | Error<br>No.       | Error name                                                     | Content and Cause / Countermeasure                                                                                                    |
|--------|--------------------|----------------------------------------------------------------|----------------------------------------------------------------------------------------------------|
|        | 310                | Input value too large                                          | [Content & Cause]<br>1)A value that goes above the range available for input was input                                                                                                    |
|        |                    |                                                                | [Countermeasure]<br>1)Make an input in the range                                                                                                    |
|        | 311                | Protected data error                                           | [Content & Cause]<br>1)An operation attempted to read/copy/move to data prohibited to read out<br>2)An operation attempted to write/move/clear to data prohibited to write in                                       |
|        |                    |                                                                | <ul> <li>[Countermeasure]</li> <li>1) An operation should not be attempted to read/copy/move to data prohibited to read out</li> <li>2) An operation should not be attempted to write/move/clear to data</li> </ul> |
|        |                    |                                                                | [Content & Cause]                                                                                                    |
|        |                    | Coordinate 1 / coordinate<br>2 effective axis pattern<br>error | <ol> <li>The axis pattern indicated in Coordinate [1] and Coordinate [2] do not<br/>match with each other in the simple interference check zone definition<br/>data</li> </ol>                                      |
|        | 312                |                                                                | <ul><li>2)No coordinate value is input in the simple interference check zone definition data</li></ul>                                                                                                    |
| je     |                    |                                                                | [Countermeasure]<br>1)Have the axis pattern indicated in Coordinate [1] and Coordinate [2]<br>match with each other in the simple interference check zone definition<br>data                                        |
| Messag |                    |                                                                | <ul><li>2) Input a coordinate value in the simple interference check zone definition data</li></ul>                                                                                                    |
|        | 313 Password error | Password error                                                 | [Content & Cause]<br>1)An inappropriate password was input                                                                                                    |
|        |                    | [Countermeasure]<br>1)Input An appropriate password            |                                                                                                    |
|        | 314                | Homing incomplete error                                        | <ul><li>[Content &amp; Cause]</li><li>1) Movement was attempted with the home-return operation incomplete</li><li>2) eaching operation was attempted with the home-return operation incomplete</li></ul>            |
|        |                    |                                                                | 3) Operation was attempted without conducting software reset or power rebooting after conducting absolute reset encoder error reset                                                                                 |
|        |                    |                                                                | [Countermeasure]<br>1)Movement should be conducted after the home-return operation is<br>completed                                                                                                    |
|        |                    |                                                                | 2) Teaching operation should be conducted after the home-return operation is completed                                                                                                    |
|        |                    |                                                                | S) Operation should be conducted after conducting software reset or<br>power rebooting after conducting absolute reset encoder error reset                                                                          |
|        | 315                | Servo OFF during motion                                        | [Content & Cause]<br>1) A movement command was executed to an axis with the servo off                                                                                                    |
|        |                    |                                                                | [Countermeasure] 1) Have a movement command executed withe the servo on                                                                                                    |

|        | Error<br>No. | Error name                                 | Content and Cause / Countermeasure                                                                                                    |
|--------|--------------|--------------------------------------------|----------------------------------------------------------------------------------------------------|
|        | 316          | Input condition entry<br>prohibition error | [Content & Cause]<br>1) Input conditions were input to a SEL command not permitted for input<br>condition use                                                                                                    |
|        |              |                                            | [Countermeasure]<br>1) Check the program step that an error occurred and avoid inputting any<br>input condition to a SEL command not permitted to use any input<br>condition                                                                    |
|        | 217          | 317 Input condition data error             | [Content & Cause]<br>1)There is inappropriate data input in the input conditions                                                                                                    |
|        | 011          |                                            | [Countermeasure]<br>1)Input appropriate data in the input conditions                                                                                                    |
|        |              | Input condition entry out of               | [Content & Cause]<br>1)A value out of the range was input in the input conditions                                                                                                    |
|        | 318          | range error                                | [Countermeasure]<br>1)Check the program step that an error occurred and indicate a value in<br>the range of the input conditions                                                                                                    |
|        | 319          | Input condition no entry<br>error          | [Content & Cause]<br>1)The input condition is not input to a SEL command with the input<br>conditions mandatory                                                                                                    |
| je     |              |                                            | [Countermeasure]<br>1)Check the program step that an error occurred and input the input<br>conditions                                                                                                    |
| Messag |              | Execution condition<br>unsatisfied error   | <ul> <li>[Content &amp; Cause]</li> <li>1) Absolute reset conducted at wrist combination failure</li> <li>2) Synchronized slave absolute reset was executed when the synchronizing mater is not set to the absolute</li> </ul>                  |
|        |              |                                            | <ul> <li>[Countermeasure]</li> <li>1) Do not attempt absolute reset at wrist combination failure</li> <li>2) Do not attempt synchronized slave absolute reset when the synchronizing master is not set to the absolute (incremental)</li> </ul> |
|        | 31B          | # of break point setting excess error      | [Content & Cause]<br>2) The number of breakpoints to be set exceeds the limit value.<br>[Countermeasure]<br>2) Check the program and make sure the breakpoint setting does not                                                                  |
|        |              |                                            | exceed the upper limit (10)                                                                                                    |
|        | 31C          | Axis # error                               | 1)An axis number that is not valid was indicated<br>[Countermeasure]                                                                                                    |
|        | 31D          | Valid axis unavailable                     | <ul> <li>1) A valid axis number should be indicated</li> <li>[Content &amp; Cause]</li> <li>1) The number of axes set and actually connected do not match with each other</li> <li>2) There is no valid axis existed</li> </ul>                 |
|        |              | error                                      | [Countermeasure]<br>1)Have the axis configuration conducted<br>2)Check the driver unit construction                                                                                                    |

11-23

|         | Error<br>No. | Error name                                                             | Content and Cause / Countermeasure                                                                                                    |
|---------|--------------|------------------------------------------------------------------------|----------------------------------------------------------------------------------------------------|
|         | 31E          | With individual axis<br>system selected,<br>teaching prohibition error | [Content & Cause]<br>1)Read-in operation of the current position was conducted on each axis<br>coordinate system                                                                                                    |
|         |              |                                                                        | [Countermeasure]<br>1)Read-in operation of the current position should not be conducted on<br>each axis coordinate system                                                                                                    |
|         |              |                                                                        | [Content & Cause]<br>There are inappropriate values input to the parameters "Software Limit<br>Positive Side" and "Software Limit Negative Side" (data in pair)                                                                                                    |
|         | 31F          | Deviation overflow error                                               | [Countermeasure]<br>Correct the input values in the parameter edit window so they satisfy the<br>following;<br>1)+0.90mm or more in the parameters "Software Limit Positive Side" and<br>"Software Limit Negative Side"<br>2) -0.90mm or less in the parameters "Software Limit Negative Side" and                                                                                                    |
|         |              |                                                                        | "Software Limit Positive Side"<br>[Content & Cause]<br>An inappropriate value was input in the "positioning band width".                                                                                                    |
| Message | 320          | Absolute value<br>excessively small                                    | <ul> <li>[Countermeasure]</li> <li>Input a value greater than the minimum actuator positioning band width to the "positioning band width".</li> <li>The minimum positioning band width can be figured out as shown below.</li> <li>Min. Positioning Band Width [mm] = Ball Screw Lead Length [mm] / Number of Actuator Encoder Pulses [pulse] * Coefficient (PCON System = 3, ACON and SCON Systems = 1)</li> </ul> |
|         | 321          | Input below min. velocity<br>warning                                   | [Content & Cause]<br>A velocity below the "minimum velocity" determined by the actuator ball<br>scree lead and the encoder resolution was input. (It is not an alarm.)                                                                                                    |
|         |              |                                                                        | [Countermeasure]<br>It is recommended to set to a velocity that this warning would not be<br>output (higher than minimum velocity).<br>(Min. velocity [mm/s] = Actuator ball screw lead [mm] / Number of<br>actuator encoder pulse [pulse] / 0.001 [s])<br>Also, note that the operation of an actuator below the minimum velocity<br>should be unstable and could cause abnormal poise or vibration                |
|         | 322          | Communication error<br>(related to driver unit)                        | [Content & Cause]<br>1)Noise<br>2)TP version is old<br>3)Malfunction on SEL unit<br>4)Contact error on driver unit<br>5)Malfunction of driver unit                                                                                                    |
|         |              |                                                                        | <ul> <li>[Countermeasure]</li> <li>1) In case the error occurs even after rebooting the power, take a countermeasure to noise</li> <li>2) Check the latest version of the teaching tool in IAI homepage.</li> <li>3) Replace SEL unit</li> <li>4) Check the condition of driver unit connection</li> <li>5) Replace driver unit</li> </ul>                                                                          |

|         | Error<br>No. | Error name                                                 | Content and Cause / Countermeasure                                                                                                    |
|---------|--------------|------------------------------------------------------------|----------------------------------------------------------------------------------------------------|
| Message | 323          | I/O feature indication<br>error                            | <ul> <li>[Content &amp; Cause]</li> <li>1) The monitoring data output display was attempt without conducting any monitoring data output setting</li> <li>2) There is an error in the input and output data assignment</li> <li>[Countermeasure]</li> <li>1) Set up the monitoring data output setting</li> <li>2) Establish the input and output data conjuncted assignment</li> </ul>                                                                                                    |
|         | 324          | Excess number of position data comment definitions (TP/PC) | <ul> <li>[Content &amp; Cause]</li> <li>1) The number of position comments by the position data edit has exceeded the upper limit.</li> <li>2) The number of position comments by the position data copy has exceeded the upper limit.</li> <li>3) The number of position comments by the position data file restore has exceeded the upper limit.</li> <li>[Countermeasure]</li> <li>Delete unnecessary position comments</li> </ul>                                                                                                    |
|         | 325          | Position type mismatched<br>error                          | <ul> <li>[Content &amp; Cause]</li> <li>Following has occurred in an operation to read in individually the coordinate data to the teaching window and the existing position data;</li> <li>Position data = Orthogonal coordinates, Jog coordinate system = Axis-specified coordinates</li> <li>Position data = Axis-specific coordinates, Jog coordinate system = Work / tool coordinates</li> <li>[Countermeasure]</li> <li>1) For the individual read-in, make sure there is no mismatch to the position type</li> </ul>                                                                            |
|         | 326          | Feature Unsupported<br>Error                               | <ul> <li>2) Conduct the read-in for all axes</li> <li>[Content &amp; Cause]</li> <li>1) Home-return operation was executed on a 6-axis cartesian robot</li> <li>2) All-axis jog was executed on an 6-axis cartesian robot</li> <li>3) Single-axis servo on/off was executed on a 6-axis cartesian robot</li> <li>[Countermeasure]</li> <li>1) Home-return operation should not be executed on a 6-axis cartesian robot</li> <li>2) All-axis jog should not be executed on a 6-axis cartesian robot</li> <li>3) Single-axis servo on/off should not be executed on a 6-axis cartesian robot</li> </ul> |
|         | 327          | Calender function error                                    | [Content & Cause]<br>1) Clock data lost due to voltage drop on RTC backup battery<br>2) Voltage drop on RTC backup battery<br>3) Clock data failed to be acquired in internal process<br>[Countermeasure]<br>1) Establish clock setting again<br>2) Replace batteries in a teaching tool<br>3) Reboot the power.                                                                                                    |
|         | 328          | Position error                                             | <ul> <li>[Content &amp; Cause]</li> <li>1) The number of position points is 0</li> <li>2) There is an error in indication of data related to position output operation</li> <li>[Countermeasure]</li> <li>1) Initialize the position data</li> <li>2) Indicate the correct data</li> </ul>                                                                                                    |

|                        | Error<br>No. | Error name                                                                       | Content and Cause / Countermeasure                                                                                                    |
|------------------------|--------------|----------------------------------------------------------------------------------|----------------------------------------------------------------------------------------------------|
| Message                | 329          | Blank step shortage error                                                        | [Content & Cause]<br>1)Steps used up till the upper limit (20000 steps)                                                                                                    |
|                        |              |                                                                                  | <ul><li>[Countermeasure]</li><li>1) Revise the program to secure some free steps (by deleting blank lines, making same processes to sub-routine, etc.)</li></ul>                                                                                                    |
|                        | 32A          | During position data<br>chagne motion<br>/continuous motion<br>prohivition error | <ul> <li>[Content &amp; Cause]</li> <li>1) Movement or continuous movement operation was conducted before edited position data was written to a controller</li> <li>[Countermeasure]</li> <li>1) Write the edited position data before movement or continuous movement operation is conducted</li> </ul>                                                                                                    |
|                        | 32B          | Internal process error                                                           | [Content & Cause]<br>1)Malfunction on SEL unit<br>2)Noise<br>[Countermeasure]<br>1)Replace SEL unit in case this error occurs after power reboot<br>2)Take a countermeasure to noise                                                                                                    |
| Operation-cancellation | 400          | Encoder error                                                                    | <ul> <li>[Content &amp; Cause]</li> <li>1) Contact error at connector of actuator connection cable</li> <li>2) Cable breakage on actuator connection cable</li> <li>3) The brake is not released. <ul> <li>Malfunction of brake</li> <li>Contact error in brake wiring</li> </ul> </li> <li>4) Detection operation is disturbed by an external force applied to an actuator</li> <li>5) Sliding resistance on the actuator is to high.</li> <li>6) Encoder failure.</li> <li>7) Noise applied on actuator connection cable</li> </ul> <li>[Countermeasure] <ul> <li>1), 2) Replace the actuator connection cable</li> <li>3) Replace the motor unit (or replace brake), check condition of brake cable wiring, and then brake operation check manually</li> <li>4) Revise condition of assembly</li> <li>5) If there is no problem with the payload, cut off the power and check sliding resistance by hand</li> <li>6) Replace encoder (or replace motor unit)</li> <li>7) Take a countermeasure to noise on actuator connection cable (such as installing ferrite core)</li> </ul></li> |
|                        | 401          | Driver unit absolute<br>encoder error detection 1                                | <ul> <li>[Content &amp; Cause]</li> <li>1) Change to the current position made during absolute data read-in or saving</li> <li>[Countermeasure]</li> <li>1) Make sure vibration would not get applied to actuator.</li> </ul>                                                                                                    |

|                        | Error<br>No. | Error name                                        | Content and Cause / Countermeasure                                                                                                    |
|------------------------|--------------|---------------------------------------------------|----------------------------------------------------------------------------------------------------|
| Operation-cancellation | 402          | Driver unit absolute<br>encoder error detection 2 | [Content & Cause]<br>1) Absolute reset is not conducted<br>2) Absolute Battery Voltage Drop<br>3) Contact error on connector part of actuator connection cable<br>4) Cable breakage on actuator connection cable<br>5) Change made to parameter in driver unit<br>[Countermeasure]<br>1), 5) Conduct absolute reset<br>2) Charging Absolute Battery<br>3) Check actuator connection cable connection status and connect again<br>4) Replace the actuator connection cable                                                                                                    |
|                        | 403          | Driver unit absolute<br>encoder error detection 3 | <ul> <li>[Content &amp; Cause]</li> <li>1) Current position changed with speed more than the rotation speed setting due to external cause during the power cutoff</li> <li>[Countermeasure]</li> <li>1) Change the rotation speed setting to higher</li> </ul>                                                                                                    |
|                        | 404          | Fan error                                         | [Content & Cause]<br>1)Fan failure<br>[Countermeasure]<br>1)Replace the fan unit                                                                                                    |
|                        | 405          | Maintenance information<br>error                  | <ul> <li>[Content &amp; Cause]</li> <li>1) Maintenance information data corrupted due to noise</li> <li>[Countermeasure]</li> <li>1) -1 Initialize the maintenance information</li> <li>1) -2 Take a countermeasure to noise on the controller (if frequently occurs)</li> </ul>                                                                                                    |
|                        | 406          | Flash ROM error                                   | <ul> <li>[Content &amp; Cause]</li> <li>1) Data delete in the flash ROM or writing to the flash ROM did not finish<br/>in normal condition due to the causes below: <ol> <li>Noise Applied</li> <li>Malfunction of Flash ROM</li> </ol> </li> <li>(2) Sum check error in code domain in flash ROM</li> <li>(3) Version information mismatched in code domain in flash ROM</li> <li>(4) Data writing to the flash ROM did not finish in normal condition due to<br/>the causes below: <ol> <li>Noise Applied</li> <li>Malfunction of Flash ROM</li> </ol> </li> <li>(5) Data delete in the flash ROM did not finish in normal condition due to<br/>the causes below: <ol> <li>Noise Applied</li> <li>Malfunction of Flash ROM</li> </ol> </li> <li>(6) Data was corrupted in the flash ROM due to the causes below: <ol> <li>Noise Applied</li> <li>Malfunction of Flash ROM</li> </ol> </li> <li>(7) Data was corrupted in the flash ROM due to the causes below: <ol> <li>Noise Applied</li> <li>Malfunction of Flash ROM</li> </ol> </li> <li>(7) Data was corrupted in the flash ROM due to the causes below: <ol> <li>Noise Applied</li> <li>Malfunction of Flash ROM</li> </ol> </li> <li>(9) Data was corrupted in the flash ROM due to the causes below: <ol> <li>Noise Applied</li> <li>Malfunction of Flash ROM</li> </ol> </li> <li>(1) -1, 4) -1, 5) -1, 6) -1 <ol> <li>Take a countermeasure to noise on controller (such as installing ferrite core)</li> <li>(1) -2, 4) -2, 5) -2, 6) -2 </li> <li>Replace SEL unit</li> <li>(2), 3) Reboot the power.</li> </ol> </li> </ul> |
|                 | Error<br>No. | Error name                                          | Content and Cause / Countermeasure                                                                                                    |
|-----------------|--------------|-----------------------------------------------------|----------------------------------------------------------------------------------------------------|
|                 | 407          | Symbol definition table<br>error                    | <ul> <li>[Content &amp; Cause]</li> <li>1) The power was cut during flash ROM writing.</li> <li>2) Malfunction of Flash ROM</li> <li>[Countermeasure]</li> <li>1) Turn the power back on, have the same setting established again and conduct the flash ROM writing.</li> </ul>                                                                       |
|                 | 408          | SEL program source<br>symbol error                  | <ul> <li>2) Replace SEL unit</li> <li>[Content &amp; Cause]</li> <li>1) The power was cut during flash ROM writing.</li> <li>2) Malfunction of Flash ROM</li> <li>[Countermeasure]</li> <li>1) Turn the power back on, have the same setting established again and conduct the flash ROM writing.</li> <li>2) Replace SEL unit</li> </ul>             |
| ellation        | 409          | Position data comment<br>error                      | <ul> <li>[Content &amp; Cause]</li> <li>1) The power was cut during flash ROM writing.</li> <li>2) Malfunction of Flash ROM</li> <li>[Countermeasure]</li> <li>1) Turn the power back on, have the same setting established again and conduct the flash ROM writing.</li> <li>2) Replace SEL unit</li> </ul>                                          |
| Operation-cance | 40A          | Position number error                               | [Content & Cause]<br>1)There is an error in the position number<br>[Countermeasure]<br>1)Check the position data and indicate a valid position number                                                                                                    |
|                 | 40B          | Position data coordinate definition error           | <ul> <li>[Content &amp; Cause]</li> <li>1) Not all coordinate value in the position data</li> <li>2) The position data changed during continuous movement</li> <li>[Countermeasure]</li> <li>1) Check the position data and input all the coordinate values</li> <li>2) The position data should not be changed during continuous movement</li> </ul> |
|                 | 40C          | Position output operation<br>data designation error | <ul> <li>[Content &amp; Cause]</li> <li>1) The position output operation data was indicated in a SEL command that "Indicated Distance Passed on/off" and "Indicated Rate Passed on/off" are invalid</li> <li>[Countermeasure]</li> <li>1) Revise the output setting at the position that the error occurred</li> </ul>                                |
|                 | 40D          | Vision system error                                 | <ul> <li>[Content &amp; Cause]</li> <li>Parameter setting error</li> <li>1) Setting in I/O Parameter No. 351 "Vision System I/F1 Feature Select 1" is set to not permitted to use ("0")</li> <li>[Countermeasure]</li> <li>1) Set I/O Parameter No. 351 "Vision System I/F1 Feature Select 1" to permitted to use ("1")</li> </ul>                    |

|                        | Error<br>No. | Error name                                                 | Content and Cause / Countermeasure                                                                                                    |
|------------------------|--------------|------------------------------------------------------------|----------------------------------------------------------------------------------------------------|
|                        |              |                                                            | [Content & Cause]<br>There is no communication response confirmed from vision system<br>1)Parameter setting error<br>2)Setting error in vision system side                                                                                                    |
| Operation-cancellation | 40E          | Vision system response<br>timeout error                    | <ul> <li>[Countermeasure]</li> <li>1) -1 Check that the value in I/O Parameter No. 129 Bit 4 to 7: TCP/IP<br/>Message Communication is set to 1 (To Use)</li> <li>1) -2 Check that the values set in I/O Parameter No. 160 to 163 "Vision<br/>System I/F Connection Destination IP Address" are correct</li> <li>1) -3 Check that the value set in I/O Parameter No. 164 "Vision System<br/>I/F Connection Destination Port Number" is correct</li> <li>2) Check that the vision system sends data to the capturing command</li> </ul> |
|                        | 40F          | Received command error<br>(vision system)                  | [Content & Cause]<br>1) An unsupported identification code was received from the vision system<br>2) Inappropriate data was received from the vision system<br>[Countermeasure]<br>1) 2) Check that data cont from the vision system is correct                                                                                                    |
|                        | 410          | Error of workpiece<br>quantity received (vision<br>system) | <ul> <li>[Content &amp; Cause]</li> <li>1) The number of workpieces received from the vision system has exceed<br/>the upper limit for the maximum number of workpieces in one time of<br/>capturing</li> <li>[Countermeasure]</li> <li>1) Leave more space between workpieces on the conveyor to avoid<br/>avcording the upper limit</li> </ul>                                                                                                    |
|                        | 411          | Vision system I/F internal process error                   | <ul> <li>[Content &amp; Cause]</li> <li>1) The workpiece status got busy for some reason</li> <li>2) The workpiece information handling process fell timed out for some reason</li> <li>[Countermeasure]</li> <li>1), 2) Rebot the power.</li> <li>Peplace SEL unit in case it would not improve even with rebot</li> </ul>                                                                                                    |
|                        | 412          | Vision system command<br>error                             | <ul> <li>[Content &amp; Cause]</li> <li>1) The vision system I/F that will be used differ from the vision system I/F in use</li> <li>2) The indicated vision system I/F is in use in another task</li> <li>[Countermeasure]</li> <li>1) Release the vision system I/F in use before indicating the vision system I/F to be used<br/>Release = SLVS Command operation</li> <li>2) Use the vision system after the use in another task is finished</li> </ul>                                                                            |
|                        | 413          | Vision system I/F imaging<br>location error                | <ul> <li>[Content &amp; Cause]</li> <li>1) There was an error in the Z-axis position at GTVD Command being executed</li> <li>[Countermeasure]</li> <li>1) Mayo the Z axis to the right position before executing GTVD Command</li> </ul>                                                                                                    |
|                        | 414          | SIO unopened error                                         | [Content & Cause]<br>1) A channel open to another task was attempted to open again<br>[Countermeasure]<br>1) Check if the channel required to use is open                                                                                                    |

|               | Error<br>No. | Error name                                            | Content and Cause / Countermeasure                                                                                                    |
|---------------|--------------|-------------------------------------------------------|----------------------------------------------------------------------------------------------------|
|               | 415          | SIO other task in use<br>error                        | [Content & Cause]<br>1)Attempted to open again a channel already open in another task<br>[Countermeasure]<br>1)Check a channel to release                                                                                                    |
|               | 416          | SIO communication<br>mode error                       | <ul> <li>[Content &amp; Cause]</li> <li>1) The vision system command (SLVS) was executed to a channel in use for communication in a command such as OPEN, CLOS, READ and WRIT Commands</li> <li>2) A communication command (such as OPEN, CLOS, READ and WRIT Command) attempt to be executed to a channel in use for vision system I/F feature</li> <li>[Countermeasure]</li> <li>1), 2) Attempt not to execute a communication command (such as OPEN, CLOS, READ and WRIT COMMAND (SUCH AS OPEN, CLOS, READ and WRIT COMMAND (SUCH AS OPEN, CLOS, READ AD (SUCH AS OPEN, CLOS, READ AD (SUCH AS OPEN, CLOS, SUCH AS OPEN, CLOS, SUCH AS (SUCH AS OPEN, CLOS, SUCH AS (SUCH AS OPEN, CLOS, SUCH AS (SUCH AS OPEN, SUCH AS (SUCH AS OPEN, SUCH AS (SUCH AS OPEN, SUCH AS (SUCH AS (SUC</li></ul> |
|               | 417          | SIO multiple WRIT<br>execution error                  | <ul> <li>[Content &amp; Cause]</li> <li>1) WRIT Command was executed to one channel in several tasks at the same time</li> <li>[Countermeasure]</li> <li>1) Check if data is sent to the same channel at the same timing</li> </ul>                                                                                                    |
| -cancellation | 418          | SIO unused channel selection error                    | <ul> <li>[Content &amp; Cause]</li> <li>1) A use of a channel set not to use in the parameter was attempted to use</li> <li>[Countermeasure]</li> <li>1) Check the values in I/O Parameter No. 201 Bit 0 to3 and set them to "1" if it is "0".</li> </ul>                                                                                                    |
| Operation-    | 419          | SIO incorrect OPEN command usage error                | <ul> <li>[Content &amp; Cause]</li> <li>1) Parameter setting error <ul> <li>There is a mismatch between the setting in I/O Parameter No. 90</li> <li>"Free-to-User SIO Channel Use and the actual way to use"</li> </ul> </li> <li>[Countermeasure]</li> <li>1) Check the setting in I/O Parameter No. 90 "Free-to-User SIO Channel Use"</li> <li>0: SEL Program Release</li> <li>1: SEL Program Release (Common in devices PC/TP connection at CLOSE)</li> <li>2:IAI Protocol B (Slave)</li> </ul>                                                                                                    |
|               | 41A          | Error of communication<br>channel# opened to<br>users | <ul> <li>[Content &amp; Cause]</li> <li>1) An unsupported channel number was indicated in OPEN Command</li> <li>[Countermeasure]</li> <li>1) A supported channel number should be indicated in OPEN Command<br/>SIO connection connector : Channel No. 0 or 1<br/>Ethernet connector : Channel No. 31 to 34</li> </ul>                                                                                                    |
|               | 41B          | SCHA command setting<br>error                         | [Content & Cause]<br>1) Setting error in SCHA Command<br>[Countermeasure]<br>1) Check SCHA Command setting                                                                                                    |
|               | 41C          | TPCD command setting<br>error                         | [Content & Cause]<br>2) Setting error in TPCD Command<br>[Countermeasure]<br>1) Check TPCD Command setting                                                                                                    |

|                        | Error<br>No. | Error name                                 | Content and Cause / Countermeasure                                                                                                    |
|------------------------|--------------|--------------------------------------------|----------------------------------------------------------------------------------------------------|
|                        | 41D          | SLEN command setting                       | [Content & Cause]<br>1)Setting error in SLEN Command                                                                                                    |
|                        | 410          | error                                      | [Countermeasure]<br>1)Check SLEN Command setting                                                                                                    |
|                        | <b>11</b> E  | ECMD 300 command                           | [Content & Cause] 1)User system error output command (ECMD300) was executed                                                                                                    |
|                        | 410          | error                                      | [Countermeasure]<br>1)Check the programs using the user system error output command                                                                                                    |
|                        | 445          | Error detail inquiry type                  | [Content & Cause]<br>1)A command creation error from a host program such as touch panel                                                                                                    |
|                        | 411          | error                                      | [Countermeasure]<br>1)Check the host program and send an appropriate command                                                                                                    |
|                        |              |                                            | [Content & Cause]<br>1)Operand indication error<br>2)Operand data is invalid<br>3)Operand data type error                                                                                                    |
| Operation-cancellation | 420          | Operand error                              | <ul> <li>[Countermeasure]</li> <li>1) Check the operand indication in the program step that the error occurred</li> <li>2) Check the operand data in the program step that the error occurred</li> <li>3) Check the operand data type in the program step that the error occurred</li> </ul>                  |
|                        | 421          | No. of running programs exceeded the limit | <ul> <li>[Content &amp; Cause]</li> <li>1)Programs exceeding the number of programs available to be executed<br/>at the same time were executed</li> <li>[Countermeasure]</li> <li>1)Check the programs and avoid exceeding the number of programs</li> </ul>                                                 |
|                        |              |                                            | available to be executed at the same time [Content & Cause]                                                                                                    |
|                        | 422          | Program 1st step BGSR<br>error             | 1) A program to be executed was started with BGSR<br>[Countermeasure]                                                                                                    |
|                        | 423          | Executable step non-<br>detection error    | <ul> <li>1) Check the program and avoid starting it with BGSR</li> <li>[Content &amp; Cause]</li> <li>1) The program specified for execution does not contain executable program steps.</li> <li>[Countermeasure]</li> <li>1) Execute a program with available program steps or register available</li> </ul> |
|                        | 424          | DW/IF/IS/SL pair end                       | program steps to a program number that is to be executed<br>[Content & Cause]<br>1) There was an error in a treatment to the branch instruction appeared<br>previously<br>2) EDIF, EDDO and EDSL were not found                                                                                               |
|                        |              | error                                      | [Countermeasure]<br>1), 2) Check the treatment to IF/IS Commands and EDIF<br>Check the treatment to DO Command and EDDO<br>Check the treatment to SLCT Command and EDSL                                                                                                    |

|              | Error<br>No. | Error name                             | Content and Cause / Countermeasure                                                                                                    |
|--------------|--------------|----------------------------------------|----------------------------------------------------------------------------------------------------|
|              | 425          | BGSR pair end<br>insufficient error    | [Content & Cause]<br>1)There was lack in EDSR corresponding to BGSR<br>2)There was lack in BGSR corresponding to EDSR<br>[Countermeasure]                                                                                                    |
|              | 426          | DO/IF/IS nesting step<br>times error   | <ol> <li>2) Check the treatment of BGSR and EDSR</li> <li>[Content &amp; Cause]</li> <li>1) The number of nesting times in DO Command and IF/IS Commands<br/>has exceeded the limit</li> <li>[Countermeasure]</li> <li>1) Check the program and see if there is an excess number of nesting<br/>times or branch into the grammatical construction or out of the<br/>grammatical construction in GOTO Command</li> </ol> |
|              | 427          | SLCT nesting steps<br>exceeded         | <ul> <li>[Content &amp; Cause]</li> <li>1) The number of nesting times in SLCT Command has exceeded the limit</li> <li>[Countermeasure]</li> <li>1) Check the program and see if there is an excess number of nesting times or branch into the grammatical construction or out of the grammatical construction in GOTO Command</li> </ul>                                                                               |
| ncellation   | 428          | Sub-routine nesting time<br>exceeded   | <ul> <li>[Content &amp; Cause]</li> <li>1) The number of nesting times in the sub-routine call has exceeded the limit</li> <li>[Countermeasure]</li> <li>1) Check the program and see if there is an excess number of nesting times or branch into the grammatical construction or out of the grammatical construction in GOTO Command</li> </ul>                                                                       |
| Operation-ca | 429          | Error with next step of<br>SLCT        | <ul> <li>[Content &amp; Cause]</li> <li>1) The program step next to SLCT was not either of WHEQ, WHNE, WHGT, WHGE, WHLT, WHLE, WSEQ, WSNE, OTHE or EDSL</li> <li>[Countermeasure]</li> <li>1) Set the program step next to SLCT to either of WHEQ, WHNE, WHGT, WHGE, WHLT, WHLE, WSEQ, WSNE, OTHE or EDSL</li> </ul>                                                                                                    |
|              | 42A          | BGPA, EDPA pair end mismatch error     | <ul> <li>[Content &amp; Cause]</li> <li>1) EDPA declared while BGPA not declared</li> <li>2) BGPA declared without EDPA declared after BGPA declared</li> <li>[Countermeasure]</li> <li>1), 2) Check the program and see the treatment to BGPA and EDPA</li> </ul>                                                                                                    |
|              | 42B          | Stack format initialization failure    | [Content & Cause]<br>1)Malfunction of controller<br>[Countermeasure]<br>1)Replace SEL unit                                                                                                    |
|              | 42C          | Expansion condition code<br>error      | <ul> <li>[Content &amp; Cause]</li> <li>1) Error in extension conditional codes</li> <li>[Countermeasure]</li> <li>1) Check the extension conditions in the program step that the error occurred</li> </ul>                                                                                                    |
|              | 42D          | Input condition CND insufficient error | <ul> <li>[Content &amp; Cause]</li> <li>1) There was no necessary input conditions even in use of extension conditions</li> <li>[Countermeasure]</li> <li>1) Check the input conditions in the program step that the error occurred</li> </ul>                                                                                                    |

|                      | Error<br>No. | Error name                                           | Content and Cause / Countermeasure                                                                                                    |
|----------------------|--------------|------------------------------------------------------|----------------------------------------------------------------------------------------------------|
|                      | 425          | Actuator control                                     | [Content & Cause]<br>1)There is an error in setting in actuator control declaration command                                                                                                    |
|                      | 42E          | declaration error                                    | [Countermeasure]<br>1)Check the setting in the actuator control declaration command in the<br>program step that the error occurred                                                                                                    |
|                      | 405          | Timor potting out of range                           | [Content & Cause]<br>1)TIMW Command time setting is out of the range                                                                                                    |
|                      | 42F          |                                                      | [Countermeasure]<br>1)Check the timer setting in the program step that the error occurred<br>Setting Range: 0.01 to 99 seconds                                                                                                    |
|                      |              |                                                      | [Content & Cause]<br>1)WT□□ command timeout setting is out of the range                                                                                                    |
|                      | 430          | out of range                                         | <ul> <li>[Countermeasure]</li> <li>1) Check the timeout setting in WT          <ul> <li>Command in the program step that the error occurred</li> <li>Setting Range: 0.01 to 99 seconds</li> </ul> </li> </ul>                                                                                                    |
|                      | 431          | TSLP command setting                                 | [Content & Cause]<br>1)A negative value was set in TSLP Command time setting                                                                                                    |
| ion                  | -            | range error                                          | [Countermeasure]<br>1)Set a positive value in TSLP Command time setting                                                                                                    |
| Operation-cancellati | 432          | DIV command divisor 0                                | [Content & Cause]<br>1)0 was indicated to the devisor (Operand 2) in DIV Command                                                                                                    |
|                      |              | error                                                | <ul> <li>1) Check the devisor (Operand 2) in DIV Command in the program step<br/>that the error occurred and set a value other than 0</li> </ul>                                                                                                    |
|                      |              | SOR command range                                    | [Content & Cause]<br>1)There is an error in SQR Command data (Operand 2)                                                                                                    |
|                      | 433          | error                                                | [Countermeasure]<br>1)Check the data (Operand 2) in SQR Command in the program step that<br>the error occurred and set up a value more than 0                                                                                                    |
|                      |              | BCD display digits range                             | [Content & Cause]<br>1)There is an error in the number of digits to display BCD                                                                                                    |
|                      | 434          | error                                                | [Countermeasure]<br>1)Set the number of digits to display to 1 or more and 8 or less in the<br>program step that the error occurred                                                                                                    |
|                      |              | No. of 1-shot pulse                                  | <ul> <li>[Content &amp; Cause]</li> <li>1) The number of BTPN and BTPF timers operating at the same time in one program has exceeded the upper limit (16)</li> <li>2) The number of output at the same time in a position output operation feature (output during delay and pulse output included) has exceeded</li> </ul>                                                                                                    |
|                      | 435          | outputs used<br>simultaneously exceeded<br>the limit | <ul> <li>the upper limit (16)</li> <li>[Countermeasure]</li> <li>1) Have the number of BTPN and BTPF timers operating at the same time in the program that the error occurred not to exceed the upper limit (16)</li> <li>2) Check the SEL program or position number that the error occurred and avoid exceeding the upper limit (16) of the number of output at the same time in the position output operation feature</li> </ul> |

11-33

|              | Error<br>No. | Error name                                                | Content and Cause / Countermeasure                                                                                                    |
|--------------|--------------|-----------------------------------------------------------|----------------------------------------------------------------------------------------------------|
|              | 436          | SEL language PTRQ<br>command preparation<br>process error | <ul> <li>[Content &amp; Cause]</li> <li>1) Setting value in PTRQ is out of the range</li> <li>[Countermeasure]</li> <li>1) Check if the setting in PTRQ is out of the range in the program step that the error occurred</li> </ul>                                                                                                    |
|              | 437          | Sub-routine error                                         | <ul> <li>[Content &amp; Cause]</li> <li>1) There is no definition in the sub-routine to be called</li> <li>2) Sub-routine is defined in several points in the same sub-routine number</li> <li>3) Sub-routine number setting is out of range</li> <li>[Countermeasure]</li> <li>1) Define a sub-routine to be called</li> <li>2) Check the program and avoid defining sub-routine in several points in the same sub-routine number</li> </ul>                                                                                                    |
|              | 438          | Error with the divisor 0<br>when MOD commanded            | <ul> <li>3) Indicate a sub-routine number in the setting range (1 to 99)</li> <li>[Content &amp; Cause]</li> <li>1) The divisor was set to 0 in MOD Command</li> <li>[Countermeasure]</li> <li>1) Check the divisor in MOD Command in the program step that the error occurred and set it to a number other than 0</li> </ul>                                                                                                    |
| ancellation  | 439          | DO, IF, IS nesting error                                  | <ul> <li>[Content &amp; Cause]</li> <li>1) There is an error in EDIF or EDDO position</li> <li>[Countermeasure]</li> <li>1) Check the treatment of IF/IS Commands and EDIF, DO Command and EDDO, and check if there is branch into the grammatical construction or out of the grammatical construction in GOTO Command</li> </ul>                                                                                                    |
| Operation-ca | 43A          | SLCT nesting step<br>number error                         | <ul> <li>[Content &amp; Cause]</li> <li>1) There is an error in EDSL position</li> <li>[Countermeasure]</li> <li>1) Check the treatment of SLCT and EDSL, and check if there is branch into the grammatical construction or out of the grammatical construction in GOTO Command</li> </ul>                                                                                                    |
|              | 43B          | Sub-routine nesting times<br>error                        | <ul> <li>[Content &amp; Cause]</li> <li>1) There is an error in EDSR position</li> <li>[Countermeasure]</li> <li>1) Check the treatment of BGSR and EDSR, and check if there is branch into the grammatical construction or out of the grammatical construction in GOTO Command</li> </ul>                                                                                                    |
|              | 43C          | Program number error                                      | <ul> <li>[Content &amp; Cause]</li> <li>1) There is no program when editing, inquiring or executing a program in<br/>IAI protocol</li> <li>2) A number less than 1 was indicated as a program number</li> <li>3) A number exceeding the maximum number of support programs was<br/>indicated</li> <li>4) A program number not registered in PIO was indicated</li> <li>[Countermeasure]</li> <li>1) Conduct operation of program edit, inquiry or execution indicating a<br/>registered program</li> <li>2) A number less than 1 should not be indicated as a program number</li> <li>3) A number more than the maximum number of programs (512) should<br/>not be indicated</li> </ul> |

|             | Error<br>No. | Error name                      | Content and Cause / Countermeasure                                                                                                    |
|-------------|--------------|---------------------------------|----------------------------------------------------------------------------------------------------|
|             | 400          | Undefined delimiter error       | [Content & Cause]<br>1)There is no end character defined when OPEN Command executed                                                                                                    |
| incellation | 43D          |                                 | [Countermeasure]<br>1)An end character should be indicted in SCHA Command before OPEN<br>Command executed                                                                                                    |
|             | 43E          | Excess command velocity         | <ul> <li>[Content &amp; Cause]</li> <li>Command speed exceeded the allowable value during operation</li> <li>1)Speed indicated for CP operation too high</li> <li>2)Motor rotation with high speed became necessary to maintain speed and operation posture in the CP operation in orthogonal coordinate indication</li> </ul> |
|             |              |                                 | [Countermeasure]<br>1)Decrease the indicated velocity by VEL Command or OVRD Command<br>2) Change the operating position                                                                                                    |
|             | 43F          | Zone No. error                  | [Content & Cause]<br>1)A value out of definition was indicated in the zone number by a linear<br>axis dedicated zone related command (WZNA, WANO, WZFA or<br>WZFO)                                                                                                    |
|             |              |                                 | [Countermeasure]<br>1)Set the zone number in the range from 1 to 4                                                                                                    |
|             | 441          | Insufficient blank steps        | [Content & Cause]<br>1)The number of program steps to be used has exceeded the upper limit<br>(20000 steps)                                                                                                    |
| tion-ca     |              |                                 | [Countermeasure]<br>1)Revise the program and secure open program steps                                                                                                    |
| Operat      | 442          | AUTO program No. error          | [Content & Cause]<br>1)An error in parameter setting, a program number not registered in<br>Other Parameter No. 1: Automatic Start Program Number was<br>indicated                                                                                                    |
|             |              |                                 | [Countermeasure]<br>1)Indicate a program number registered in Other Parameter No. 1:<br>Automatic Start Program Number                                                                                                    |
|             |              | String No. error                | [Content & Cause]<br>1)A string number out of the range was indicated                                                                                                    |
|             | 443          |                                 | [Countermeasure]<br>1)Indicate a string number in the range<br>Global domains: 300 to 999, local domains: 1 to 299                                                                                                    |
|             | 444          | Speed change condition<br>error | [Content & Cause]<br>1)CHVL Command was executed to an operation axis using the S-<br>shaped motion (SCRV Command)                                                                                                    |
|             |              |                                 | <ul><li>[Countermeasure]</li><li>1) Change the program to avoid CHVL Command being executed to an operation axis using the S-shaped motion (SCRV Command)</li></ul>                                                                                                    |
|             | 445          | Axis number error               | [Content & Cause]<br>1)An axis number out of the range (out from 1 to 8) was indicated in a<br>SEL command                                                                                                    |
|             |              |                                 | [Countermeasure]\<br>1) Indicate an axis number in the range (1 to 8) by SEL command                                                                                                    |

|             | Error<br>No.    | Error name                                | Content and Cause / Countermeasure                                                                                                    |
|-------------|-----------------|-------------------------------------------|----------------------------------------------------------------------------------------------------|
|             | 446             | Axis pattern error                        | <ul> <li>[Content &amp; Cause]</li> <li>1) The axis patterns set in two sets of the position data in a row indicated in DFIF Command do not match with each other</li> <li>2)0 was indicated in an axis pattern in HOME Command</li> </ul>                  |
|             |                 |                                           | <ul> <li>[Countermeasure]</li> <li>1) Change the program so the axis patterns set in two sets of the position data in a row indicated in DFIF Command match with each other</li> <li>2) Do not display 0 in the axis pattern of the HOME command</li> </ul> |
|             | 447             | Operation axis was<br>added while command | <ul> <li>[Content &amp; Cause]</li> <li>1) An operation axis in the position data was added during the calculation for continuous position movement or pressing operation in process</li> <li>[Countermeasure]</li> </ul>                                   |
|             |                 | executed                                  | <ol> <li>An operation axis in the position data should not be added during the<br/>calculation for continuous position movement or pressing operation in<br/>process</li> </ol>                                                                             |
|             | Position delete | Position deleted during                   | [Content & Cause]<br>1)The last position data was deleted during the calculation for continuous<br>position movement or pressing in process                                                                                                    |
| ation       | 440             | command execution                         | <ul><li>[Countermeasure]</li><li>1) The last position data should not be deleted during the calculation for continuous position movement or pressing in process</li></ul>                                                                                   |
| ion-cancell | 449             | I/O port/flag number error                | [Content & Cause]<br>1) An input and output port or flag number out of the setting range was<br>indicated in a SEL command                                                                                                    |
| Operati     |                 |                                           | [Countermeasure]<br>1)Check the SEL command and set input and output ports and flag<br>numbers in the setting range                                                                                                    |
|             | 44A             | Flag No. error                            | [Content & Cause]<br>1) A flag number out of the range was indicated in a SEL program (such<br>as TIMR Command)                                                                                                    |
|             |                 |                                           | [Countermeasure]<br>1)Set the flag number of the step that the error occurred in the range.                                                                                                    |
|             | 44C             | Symbol search error                       | [Content & Cause]<br>1)A SEL program and the symbol definition are mismatched                                                                                                    |
|             |                 |                                           | [Countermeasure]<br>1)Match the SEL program and the symbol definition                                                                                                    |
|             | 44D             | Excess number of symbol                   | [Content & Cause]<br>1)There is not enough open area to store the source symbols                                                                                                    |
|             |                 | use times error                           | [Countermeasure]<br>1)Check the number of times of source symbol use                                                                                                    |
|             |                 |                                           | [Content & Cause]<br>1)Acquirement of the right of use was attempted during the axis in use                                                                                                    |
|             | 44E             | Axis duplication error                    | [Countermeasure]<br>1) Acquirement of the right of use should not be attempted during the axis<br>in use                                                                                                    |

|                        | Error<br>No. | Error name                                                    | Content and Cause / Countermeasure                                                                                                    |
|------------------------|--------------|---------------------------------------------------------------|----------------------------------------------------------------------------------------------------|
|                        | 44F          | Axis command exceeded<br>the actual max<br>connectable axes # | <ul> <li>[Content &amp; Cause]</li> <li>1) A number of mounted axes exceeded the actual number of the mountable axes as a result of shifting among the axes in the base command</li> <li>[Countermeasure]</li> <li>1) Revise the program so the shift would not occur exceeding the actual</li> </ul>                                                                                                    |
|                        |              |                                                               | number of the mountable axes in the base command                                                                                                    |
|                        | 450          | Motion position #                                             | 1)Malfunction on SEL unit<br>2)Operation failure due to noise or others                                                                                                    |
|                        |              |                                                               | [Countermeasure]<br>1), 2) Contact IAI in case the error occurs again even after the power<br>reboot.                                                                                                    |
| Operation-cancellation | 451          | Prohibited axis<br>specification error                        | <ul> <li>[Content &amp; Cause]</li> <li>An axis not available for use in a SEL command or IAI protocol command is indicated.</li> <li>There should mainly be some causes as below:</li> <li>1) A home-return operation command (such as HOME) or pressing operation command (PUSH) was conducted to the synchronized axes or wrist unit</li> <li>2) A home-return operation command (such as Home) or the velocity change command (CHVL) was conducted to those other than combined robot.</li> <li>3) A command related to the orthogonal coordinate system (such as movement command, position data operation, etc.) was made to an axis other than those for a combination robot</li> <li>4) The pressing (PUSH) command was conducted after the rotary axis has been set to "Index Mode"</li> <li>[Countermeasure]</li> <li>Check the SEL language programing manual or the serial communication protocol specification sheets, and make correction to axis indication to a SEL program or IAI protocol command.</li> <li>Revise the axis indication when related to 1), 2), 3) and 4)</li> </ul> |
|                        | 452          | No effective axis specification error                         | [Content & Cause]<br>1) There is no position data setting established<br>2) There is an error in indicating a position data number<br>3) A wrong axis number was indicated accidentally<br>4) An indicated axis is not activated<br>[Countermeasure]<br>1) Set the target position to the position data<br>2), 3) Check that there is no failure in the SEL program setting<br>4) Set the axis number to be indicated activated (Use configuration tool)                                                                                                    |
|                        | 453          | Driver unit mismatch<br>error                                 | [Content & Cause]<br>1)A driver unit set valid is not installed<br>[Countermeasure]<br>1)Revise valid/invalid setting of the axis, or check that a driver unit is<br>installed to the axis set valid                                                                                                    |
|                        | 455          | Unsupported SEL<br>function error                             | [Content & Cause]<br>1)A feature not supported was executed in SEL<br>[Countermeasure]<br>1)Check the applicable version of the main CPU                                                                                                    |

|            | Error<br>No. | Error name                                               | Content and Cause / Countermeasure                                                                                                    |
|------------|--------------|----------------------------------------------------------|----------------------------------------------------------------------------------------------------|
|            | 450          | Speed specification error                                | <ul> <li>[Content &amp; Cause]</li> <li>1) Neither of "Position data Velocity Setting" or "VEL Command Velocity Setting" is set</li> <li>2) VLMX Command was declared and Cartesian coordinates indication movement was made</li> </ul>          |
|            | 450          |                                                          | <ul> <li>[Countermeasure]</li> <li>1) Either of "Position data Velocity Setting" or "VEL Command Velocity Setting" should be set</li> <li>2) Use VEL Command instead of VLMX Command for Cartesian coordinates indication movement</li> </ul>    |
|            | 457          | Axis motion type error                                   | [Content & Cause]<br>1) A command (CIR, ARC CIR2, CIRS, ARCS, ARCD ro ARCC) was<br>conducted on a rotary axis                                                                                                    |
|            |              |                                                          | [Countermeasure] 1)Change the program to avoid conducting arch movement command                                                                                                    |
|            | 458          | Home sensor undetected error                             | [Content & Cause]<br>1) A workpiece interferes with peripheral during the home-return operation<br>2) The sliding resistance on an actuator is high<br>3) Home sensor installation error                                                         |
| ation      |              |                                                          | <ul> <li>[Countermeasure]</li> <li>1) Check if there is an interference of a workpiece to peripheral</li> <li>2) Shut the power source and move the actuator by hand to check the sliding resistance</li> <li>3) Replace the actuator</li> </ul> |
| on-cancell | 459          | Palletize # error                                        | [Content & Cause]<br>1)A palletizing number out of the range was indicated in a SEL command<br>(such as BGPA, PTNG and PINC)                                                                                                    |
| Operati    |              |                                                          | [Countermeasure]<br>1)Check the program and indicate a palletizing number in the range (1 to<br>32)                                                                                                    |
|            | 45A          | Palletize base point<br>effective axis mismatch<br>error | [Content & Cause]<br>1) The PX and PY (and PZ) axes set by PASE and PCHZ at palletizing<br>are not set valid in the axis pattern of the base position data set by<br>PAST                                                                        |
|            |              |                                                          | [Countermeasure]<br>1) The PX and PY (and PZ) axes set by PASE and PCHZ at palletizing<br>should be set valid in the axis pattern of the base position data set by<br>PAST                                                                       |
|            | 45B          | Palletize zig-zag even                                   | [Content & Cause]<br>1)A number -1 or less is set in Operand 2 in PSLI Command                                                                                                    |
|            |              | row # setting error                                      | [Countermeasure] 1)Set a number 0 or more in Operand 2 in PSLI Command                                                                                                    |
|            | 45C          | Incorrect setting of                                     | [Content & Cause]<br>1)A number 0 or less is set in Operand 1 or Operand 2 in PAPI Command                                                                                                    |
|            | 400          | place points                                             | [Countermeasure]<br>1)Set a number 1 or more in Operand 1 or Operand 2 in PAPI Command                                                                                                    |
|            | 45D          | Palletize PASE/PAPS                                      | [Content & Cause]<br>1)None of PASE or PAPS setting is established in the palletizing setting<br>command                                                                                                    |
|            |              | undeclared error                                         | [Countermeasure] 1)Set either of PASE or PAPS in the palletizing setting command                                                                                                    |

|                        | Error<br>No. | Error name                                                                | Content and Cause / Countermeasure                                                                                                    |
|------------------------|--------------|---------------------------------------------------------------------------|----------------------------------------------------------------------------------------------------|
| Operation-cancellation | 45E          | Palletize location no.<br>error                                           | <ul> <li>[Content &amp; Cause]</li> <li>1) A number out of the range of the set palletizing pattern was indicated</li> <li>2) An indicated value of the palletizing position number has exceeded the position number figured out in the current palletizing setting</li> <li>[Countermeasure]</li> <li>1) Indicate a number in the range of the set palletizing pattern</li> <li>2) Check the relation between the palletizing position number set in the step that the error occurred and the total number of palletizes</li> </ul>                                                                                                    |
|                        | 45F          | Same axis setting error<br>for palletize PX/PY/PZ<br>axes                 | <ul> <li>[Content &amp; Cause]</li> <li>1) Two axes in PX, PY and PZ for palletizing were indicated at the same time in the same axis</li> <li>[Countermeasure]</li> <li>1) Indicate different axes for each of PX. PY and PZ for palletizing</li> </ul>                                                                                                    |
|                        | 460          | Palletize 3-point teaching position data error                            | <ul> <li>[Content &amp; Cause]</li> <li>1) There is no enough number of the valid axes available in the position data for palletizing 3-point teaching</li> <li>2) There is excess number of the valid axes available in the position data for palletizing 3-point teaching</li> <li>3) The position setting on each axis in the range from the position data indicated in Operand 2 to the position data indicated in Operand 2+2 (+3 for 4-point teaching) in PAPS Command do not match with each other in PAPS Command</li> <li>[Countermeasure]</li> <li>1), 2) When there is the PZ-axis declared, set the number of the valid axes for those other than the PZ-axis for two axes, when there is the PZ-axis not declared, set the number of the valid axes for two axes or 3 axes</li> <li>3) Confirm the position setting on each axis in the range from the position data indicated in Operand 2 to the position data indicated in Operand 2 to 2 to the position data indicated in Operand 2 to 2 to 2 to 2 to 2 to 2 to 2 to 2 t</li></ul> |
|                        | 461          | Palletize 3-point teaching offset setting error                           | <ul> <li>[Content &amp; Cause]</li> <li>1) Staggered offset was set when base point and PX-axis end point are the same in palletizing 3-point teaching setting</li> <li>[Countermeasure]</li> <li>1) Staggered offset should not be set when base point and PX-axis end point are the same in palletizing 3-point teaching setting</li> </ul>                                                                                                    |
|                        | 462          | Undeclaired BGPA during palletize setting                                 | [Content & Cause]<br>1)Palletizing setting was conducted without BGPA declaration<br>[Countermeasure]<br>1)Have BGPA declared before palletizing setting is conducted                                                                                                    |
|                        | 463          | Palletize point error                                                     | <ul> <li>[Content &amp; Cause]</li> <li>1) There is no component other than the arch motion related Z-axis components in the position for palletizing or arch motion</li> <li>[Countermeasure]</li> <li>1) Check the position for palletizing or arch motion and set components other than the arch motion related Z-axis components also.</li> </ul>                                                                                                    |
|                        | 464          | Missing 3-point teaching<br>setting during palletize<br>angle acquisition | <ul> <li>[Content &amp; Cause]</li> <li>1) Palletizing angle was attempted to be acquired before establishing the palletizing 3-point teaching setting</li> <li>[Countermeasure]</li> <li>1) Change the program so the palletizing angle is acquired after establishing the palletizing 3-point teaching setting</li> </ul>                                                                                                    |

|           | Error<br>No. | Error name                                                                                  | Content and Cause / Countermeasure                                                                                                    |
|-----------|--------------|---------------------------------------------------------------------------------------------|----------------------------------------------------------------------------------------------------|
|           | 465          | Reference/PX/PY axes<br>mismatch during palletize<br>angle acquisition                      | [Content & Cause]<br>1)An axis number indicated in PARG Command is not either PX or PY set<br>in the 3-point teaching                                                                                                    |
|           |              |                                                                                             | <ul><li>[Countermeasure]</li><li>1)Set either of the two axes constructing PX and PY axes indicated in the three-point teaching to the axis number set in PARG Command</li></ul>                                                                                                    |
|           | 466          | Base-point / PX axis end-<br>point identical error<br>during palletize angle<br>acquisition | <ul> <li>[Content &amp; Cause]</li> <li>1) Angle calculation cannot be held as the data other than the PZ-axis components at the base point of the 3-point teaching and the PX-axis end point are the same</li> <li>[Countermeasure]</li> <li>1) Check that the data other than the PZ-axis components at the base point of the 3-point teaching and the PX-axis end point are not the same</li> </ul> |
|           | 467          | Palletize motion                                                                            | [Content & Cause]<br>1)Malfunction on SEL unit<br>2)Operation failure due to noise or others                                                                                                    |
|           | -07          | calculation error                                                                           | [Countermeasure]<br>1)Replace SEL unit<br>2)Take a counteraction to noise                                                                                                    |
| cellation | 468          | Palletize motion PZ axis                                                                    | [Content & Cause]<br>1)There is no PZ-axis component in an axis pattern in the palletizing<br>movement                                                                                                    |
| ation-can |              | pattern undetected error                                                                    | [Countermeasure]<br>1)Set the PZ-axis components in an axis pattern in the palletizing<br>movement                                                                                                    |
| Opera     | 469          | Arch motion related Z-                                                                      | [Content & Cause]<br>1)The arch motion Z-axis is not declared                                                                                                    |
|           |              |                                                                                             | [Countermeasure]<br>1)Have the Z-axis Declaration performed by PCHZ or ACHZ                                                                                                    |
|           | 46A          | Arch top end Z-axis<br>pattern undetected error                                             | <ul> <li>[Content &amp; Cause]</li> <li>1) There is no peak point arch motion related Z-axis component in an axis pattern in the arch motion</li> <li>[Countermeasure]</li> </ul>                                                                                                    |
|           |              |                                                                                             | a) Set the peak point arch motion related 2-axis components in an axis pattern in the arch motion                                                                                                    |
|           | 46B          | Arch trigger Z-axis                                                                         | <ul> <li>[Content &amp; Cause]</li> <li>1) There is no arch motion related Z-axis component in an axis pattern in the arch trigger declaration data</li> </ul>                                                                                                    |
|           |              | pattern undetected error                                                                    | [Countermeasure]<br>1)Set the arch motion related Z-axis components in an axis pattern in the<br>arch trigger declaration data                                                                                                    |
|           | 46C          | Arch highest point & end                                                                    | [Content & Cause]<br>1)The relation of coordinates at the arch motion between the peak point<br>and end point is reversed                                                                                                    |
|           | 46C          | point swapped error                                                                         | <ul><li>[Countermeasure]</li><li>1) Check that the relation of coordinates between the peak point and end point is not reversed in the position data</li></ul>                                                                                                    |

|                        | Error<br>No. | Error name                                  | Content and Cause / Countermeasure                                                                                                    |
|------------------------|--------------|---------------------------------------------|----------------------------------------------------------------------------------------------------|
| Operation-cancellation | 46D          | Arch start point & trigger<br>swapped error | <ul> <li>[Content &amp; Cause]</li> <li>1) The relation of coordinates at the arch motion between the start point<br/>and the start point arch trigger is reversed</li> <li>[Countermeasure]</li> <li>1) Check that the relation of coordinates between the start point and the<br/>start point arch trigger is not reversed in the position data</li> </ul>                                                                                                    |
|                        | 46E          | Arch end-point / trigger<br>swapped error   | <ul> <li>[Content &amp; Cause]</li> <li>1) The relation of coordinates at the arch motion between the end point<br/>and the end point arch trigger is reversed</li> <li>[Countermeasure]</li> <li>1) Check that the relation of coordinates between the end point and the<br/>end point arch trigger is not reversed in the position data</li> </ul>                                                                                                    |
|                        | 46F          | Arch trigger undeclared<br>error            | [Content & Cause]<br>1)There is no arch trigger declared<br>[Countermeasure]<br>1)Have the arch trigger declared by PTRG and ATRG                                                                                                    |
|                        | 470          | Variable number error                       | <ul> <li>[Content &amp; Cause]</li> <li>1) A variable number out of the range was indicated for an operand in SEL Command</li> <li>[Countermeasure]</li> <li>1) Indicate a variable number in the range</li> </ul>                                                                                                    |
|                        | 471          | Tag error                                   | <ul> <li>[Content &amp; Cause]</li> <li>1) A tag is defined at several places to the same tag number</li> <li>2) There is no tag defined for the destination of jump for GOTO Command</li> <li>3) A tag number out of the range (other than 1 to 256) was indicated</li> <li>[Countermeasure]</li> <li>1) Check the program and avoid defining a tag at several places to the same tag number</li> <li>2) Define a tag of a tag number indicated in GOTO Command</li> <li>3) Check the program step that the error occurred and indicate a tag number in the range</li> </ul> |
|                        | 472          | Received message data<br>error              | <ul> <li>[Content &amp; Cause]</li> <li>1) The message received at a controller does not match with the message format</li> <li>2) Noise</li> <li>[Countermeasure]</li> <li>1) Check the sending message in the destination of connection</li> <li>2) Take a counteraction to noise</li> </ul>                                                                                                    |
|                        | 473          | Ethernet unclosed socket open error         | [Content & Cause]<br>1)A socket was attempted to open again without closing<br>[Countermeasure]<br>1)Close the socket before opening it again                                                                                                    |

|                        | Error<br>No. | Error name                   | Content and Cause / Countermeasure                                                                                                    |
|------------------------|--------------|------------------------------|----------------------------------------------------------------------------------------------------|
| Operation-cancellation | 474          | Ethernet communication error | <ul> <li>I)OPEN Command or SLVS Command was used while the parameters are set as follows;</li> <li>TCP/IP message communication is invalid I//O Parameter No. 129 Bit 4 to 7 = 0</li> <li>I/O Parameter No. 124 with the client server set to "Not to Use"</li> <li>Bit 8 to 11: Free-to-User Channel 31 = 0</li> <li>Bit 12 to 15: Free-to-User Channel 32 = 0</li> <li>Bit 12 to 15: Free-to-User Channel 33 = 0</li> <li>Bit 20 to 23: Free-to-User Channel 33 = 0</li> <li>2)Reached to conditions below in normal use;</li> <li>When expressing from IP Address (H) (1st Octet) to IP Address (L) (4th Octet) as IP_H, IP_MH, IP_L and IP_L, each of them should be as follows;</li> <li>IP_H&lt;=0 or IP_H=127 or IP_H&gt;255 or IP_MH&lt;0 or IP_MH&gt;255 or IP_ML&lt;0 or IP_L=&gt;255</li> <li>3)Condition as shown below;</li> <li>Self port number &lt; 1025, Self port number &gt; 65535, Self port number duplicated or Connection destination port number at client &lt;= 0 or Connection destination port number at server &lt; 0 or Connection destination port number at server &gt; 65535</li> <li><b>[Countermeasure]</b></li> <li>1)With the parameters set as shown below;</li> <li><i>I/O</i> Parameter No. 129 Bit 4 to 7 = 0</li> <li><i>I/O</i> Parameter No. 124 with the client server set to "Not to Use"</li> <li>Bit 12 to 15: Free-to-User Channel 31 = 0</li> <li>Bit 12 to 15: Free-to-User Channel 32 = 0</li> <li>Bit 2 to 12: Free-to-User Channel 33 = 0</li> <li>Bit 2 to 12: Free-to-User Channel 33 = 0</li> <li>Bit 2 to 12: Free-to-User Channel 33 = 0</li> <li>Bit 2 to 12: Free-to-User Channel 34 = 0</li> <li>2)Check the following parameters;</li> <li><i>I/O</i> Parameter No. 143 to 153 "I/O Fieldbus Self IP Address ("<sup>p</sup> * H, MH, ML or L comes in * in order</li> <li><i>I/O</i> Parameter No. 154 to 157 "I/Al Protocol B/TCP Connection Destination IP Address ("<sup>p</sup> * H, MH, ML or L comes in * in order</li> <li><i>I/O</i> Parameter No. 153 "I/Al Protocol B/TCP Connection Destination IP Address ("<sup>p</sup> * H, MH, ML or L comes in * in order</li> <li><i>I/O</i> Parameter No. 153 "I/Al Protocol B/TCP Connection Destination Por</li></ul> |

|                      | Error<br>No. | Error name                | Content and Cause / Countermeasure                                                                                                    |
|----------------------|--------------|---------------------------|----------------------------------------------------------------------------------------------------|
|                      | 475          |                           | [Content & Cause]<br>1)Malfunction on SEL unit<br>2)Noise                                                                                                    |
|                      | 475          |                           | [Countermeasure]<br>1)Replace SEL unit in case this error occurs after power reboot<br>2)Take a countermeasure to noise                                                                                                    |
|                      |              |                           | [Content & Cause]<br>1) Contact error at connector of actuator connection cable<br>2) Cable breakage on actuator connection cable<br>3) An external force was applied to an actuator<br>4) The sliding resistance on an actuator is high<br>5) The brake cannot be released<br>6) Malfunction of motor<br>7) Malfunction of driver unit                                                                                                    |
| eration-cancellation | 476          | Motor drive control error | <ul> <li>[Countermeasure]</li> <li>1) Check actuator connection cable connection status and connect again</li> <li>2) Replace the actuator connection cable</li> <li>3) Revise condition of assembly</li> <li>4) If there is no problem with the payload, cut off the power and check sliding resistance by hand</li> <li>5) Check condition of brake cable wiring, and then brake operation check manually</li> <li>6) Replace the motor</li> <li>7) Replace driver unit</li> </ul>                                                                                                    |
| JO<br>L              | 477          | Homing timeout error      | [Content & Cause] <ol> <li>Contact error at connector of actuator connection cable</li> <li>Cable breakage on actuator connection cable</li> <li>An external force was applied to an actuator</li> <li>The sliding resistance on an actuator is high</li> <li>The brake cannot be released</li> <li>Malfunction of motor / encoder</li> <li>Malfunction of driver unit</li> <li>[Countermeasure]</li> <li>Check actuator connection cable</li> <li>Revise condition of assembly</li> <li>If there is no problem with the payload, cut off the power and check sliding resistance by hand</li> <li>Check condition of brake cable wiring, and then brake operation check manually</li> <li>Replace the motor unit</li> </ol> |

|                        | Error<br>No. | Error name                               | Content and Cause / Countermeasure                                                                                                    |
|------------------------|--------------|------------------------------------------|----------------------------------------------------------------------------------------------------|
|                        |              | 3 Driver unit actual speed<br>exceeded   | [Content & Cause]<br>1)An external force was applied to an actuator<br>2)The sliding resistance on an actuator is high<br>3)The brake cannot be released<br>4)Malfunction of encoder<br>5)Malfunction of driver unit                                                                                                    |
|                        | 478          |                                          | <ul> <li>[Countermeasure]</li> <li>1) Revise condition of assembly</li> <li>2) If there is no problem with the payload, cut off the power and check sliding resistance by hand</li> <li>3) Check condition of brake cable wiring, and then brake operation check manually</li> <li>4) Replace the motor unit (encoder)</li> <li>5) Replace driver unit</li> </ul>                                                                                                    |
|                        |              |                                          | [Content & Cause]<br>1)An alarm on the driver was detected                                                                                                    |
|                        | 479          | Slave driver alarm<br>detection          | [Countermeasure]<br>1) The error numbers on the driver unit should be display in the detailed<br>information Info1.<br>Check the detail of the applicable alarm code in "11.4 Alarm Codes of<br>Driver Unit" in order to take a counteraction.                                                                                                    |
| Operation-cancellation | 47A          | Positioning completion<br>time-out error | <ul> <li>[Content &amp; Cause]</li> <li>1) An external force was applied to an actuator</li> <li>2) The sliding resistance on an actuator is high</li> <li>3) The brake cannot be released</li> <li>4) Malfunction of encoder</li> <li>5) Malfunction of driver unit</li> <li>6) Contact error at connector of actuator connection cable</li> <li>7) Cable breakage on actuator connection cable</li> <li>[Countermeasure]</li> <li>1) Revise condition of assembly</li> <li>2) If there is no problem with the payload, cut off the power and check sliding resistance by hand</li> <li>3) Check condition of brake cable wiring, and then brake operation check manually</li> <li>4) Replace the motor unit (encoder)</li> <li>5) Replace driver unit</li> <li>6) Check actuator connection cable connection status and connect again</li> <li>7) Replace the actuator connection cable</li> </ul> |
|                        | 47B          | Coordinate system<br>number error        | <ul> <li>[Content &amp; Cause]</li> <li>1) A coordinate system number out of the range was indicated in a SEL command <ul> <li>Out of Work Coordinate System No 0 to 15</li> <li>Out of Tool Coordinate System No. 0 to 15</li> </ul> </li> <li>2) Offset of Work Coordinate System No. 0 or Tool Coordinate System No. 0 was changed or inquired</li> <li>[Countermeasure]</li> <li>1) Indicate a coordinate Number in the range in a SEL command <ul> <li>Work Coordinate System No 0 to 15</li> <li>Tool Coordinate System No. 0 to 15</li> </ul> </li> <li>2) Offset of Work Coordinate System No. 0 to 15</li> <li>2) Offset of Work Coordinate System No. 0 to 15</li> <li>Tool Coordinate System No. 0 to 15</li> <li>2) Offset of Work Coordinate System No. 0 or Tool Coordinate System No. 0 to 15</li> </ul>                                                                              |

|             | Error<br>No. | Error name                                   | Content and Cause / Countermeasure                                                                                                    |
|-------------|--------------|----------------------------------------------|----------------------------------------------------------------------------------------------------|
|             | 47C          | Coordinate system type<br>error              | <ul> <li>[Content &amp; Cause]</li> <li>1) A wrong number (other than 2) was indicated when indicating the coordinate system type in Protocol B</li> <li>0: Work Coordinate System, 1: Tool Coordinate System</li> <li>2) Malfunction on SEL unit</li> </ul>                                                                                                    |
|             |              |                                              | [Countermeasure]<br>1)Check the sending message and indicate the number correctly<br>2)Replace SEL unit                                                                                                    |
|             |              | Coordinate system data                       | <ul> <li>[Content &amp; Cause]</li> <li>1) Work coordinate system number or tool coordinate system number in use of the servo system was attempted to be changed</li> <li>2) Work coordinate system or tool coordinate system offset in use of the servo system was attempted to be changed</li> </ul>                                                                                                    |
|             | 47D          | change prohibition error<br>during servo use | <ul> <li>[Countermeasure]</li> <li>1) Correct the SEL program so it is not necessary to change the coordinate system number selected during the axis operation</li> <li>2) Correct the SEL program so it does not change the offset in the work coordinate system or tool coordinate system currently selected during the axis operation</li> </ul>                                                                                                    |
| ч           |              | Simple interference                          | [Content & Cause]<br>1) Irruption to the simple interference check zone was detected                                                                                                    |
| cancellatio | 47E          | check zone entry<br>detection                | [Countermeasure]<br>1)Change the operation conditions or operation patterns to avoid irruption<br>to the simple interference check zone                                                                                                    |
| eration-    | 475          | Axes group indication                        | [Content & Cause]<br>1)The indicated axes group is invalid                                                                                                    |
| Oper        | 471          | error                                        | [Countermeasure]<br>1)A valid axes group should be indicated                                                                                                    |
|             |              |                                              | [Content & Cause]<br>1)Position data setting error<br>2)Position data setting error<br>3)Position data setting error                                                                                                    |
|             | 480          | Out of target track range<br>error           | <ul> <li>[Countermeasure]</li> <li>1) Check the position number in the step that the error occurred and set it in the operation range of the orthogonal coordinate system</li> <li>2) Check the position number in the step that the error occurred and set it in the operation range of the orthogonal coordinate system</li> <li>3) Check the position number in the step that the error occurred and set it out of the CP operation limited band</li> </ul> |
|             | 481          | Multi-slider too close<br>detection error    | <ul> <li>[Content &amp; Cause]</li> <li>1) Multiple slider servo command position excess approach area irruption was detected</li> <li>2) Multiple slider servo current position excess approach area irruption was detected</li> <li>[Countermeasure]</li> <li>1) Perform the following operation after escaping from the over-approaching position by jog, etc.</li> <li>2) Perform the following operation after escaping from the over-</li> </ul>         |
|             |              |                                              | approaching position by jog, etc.                                                                                                    |

|                       | Error<br>No. | Error name                          | Content and Cause / Countermeasure                                                                                                    |
|-----------------------|--------------|-------------------------------------|----------------------------------------------------------------------------------------------------|
|                       | 482          | Incorrect control type              | [Content & Cause]<br>1)NTCH Command was executed during an axis operation (servo is on and<br>positioning incomplete)                                                                                                    |
|                       | 402          | transition command error            | [Countermeasure]<br>1)NTCH Command should not be executed during an axis operation<br>(servo is on and positioning incomplete)                                                                                                    |
|                       | 400          | In-use axis servo OFF<br>error      | <ul> <li>[Content &amp; Cause]</li> <li>1) The servo was turned off at an axis in use</li> <li>2) The servo was turned off at the adjusted axis during the feature adjustment (for the wrist unit)</li> </ul>                                                         |
|                       | 100          |                                     | <ul> <li>[Countermeasure]</li> <li>1) The servo should not be turned off at the axis in use</li> <li>2) The servo should not be turned off at the adjusted axis during the feature adjustment</li> </ul>                                                              |
|                       |              |                                     | [Content & Cause]<br>1)An axis command (such as servo on/off, movement command, etc.)<br>was issued to a synchronized slave axis                                                                                                    |
| u                     | 484          | Synchro slave-axis<br>command error | [Countermeasure]<br>1)An axis command (such as servo on/off, movement command, etc.)<br>should not be issued to a synchronized slave axis<br>An axis command (such as servo on/off, movement command, etc.)<br>should be issued to a master axis                      |
| Operation-cancellatio | 485          | SEL command return<br>code error    | <ul> <li>[Content &amp; Cause]</li> <li>1) OPEN, READ or WRIT Command was executed with a value out of the range (other than 1 to 99 and 1001 to 1099) set in Other Parameter No. 24 "SEL Communication Command Return Code Storage Local Variable Number"</li> </ul> |
|                       |              |                                     | [Countermeasure]<br>1) OPEN, READ or WRIT Command should be executed with a value in<br>the range (1 to 99 and 1001 to 1099) set in Other Parameter No. 24<br>"SEL Communication Command Return Code Storage Local Variable<br>Number"                                |
|                       |              | When aborting operation,            | [Content & Cause]<br>1)A value set in Other Parameter No. 2 "I/O Process Program Number<br>When Operation / Program Discontinued" is out of the range                                                                                                    |
|                       | 486          | I/O process program #<br>error      | [Countermeasure]<br>1)Set a value in the range (0 to 512) in Other Parameter No. 2 "I/O<br>Process Program Number When Operation / Program Discontinued"<br>* Feature inactivated when set to 0                                                                       |
|                       |              | I/O process program #               | [Content & Cause]<br>1)A value set in Other Parameter No. 3 "I/O Process Program Number<br>When All Operation Paused" is out of the range                                                                                                    |
|                       | 487          | error during motion<br>paused       | [Countermeasure]<br>1) Set a value in the range (0 to 512) in Other Parameter No. 3 "I/O<br>Process Program Number When All Operation Paused"<br>* Feature inactivated when set to 0                                                                                  |
|                       | 488          | Virtual IO operation error          | <ul><li>[Content &amp; Cause]</li><li>1) The virtual input and output port in the input attribute was attempted to be changed</li></ul>                                                                                                    |
|                       |              |                                     | [Countermeasure]<br>1)Check the virtual input and output port that was to be changed                                                                                                    |

|                        | Error<br>No. | Error name                                             | Content and Cause / Countermeasure                                                                                                    |
|------------------------|--------------|--------------------------------------------------------|----------------------------------------------------------------------------------------------------|
|                        | 489          | System output operation<br>error                       | <ul><li>[Content &amp; Cause]</li><li>1) An output port set as the system output in the parameters was attempted to operate</li></ul>                                                                                                    |
|                        |              |                                                        | [Countermeasure]<br>1)An output port set as the system output in the parameters should not<br>be operated                                                                                                    |
|                        |              | Servo-control-right error                              | [Content & Cause]<br>1)Malfunction on SEL unit<br>2)Noise                                                                                                    |
| Operation-cancellation | 48B          | (all-operation-<br>cancellation)                       | [Countermeasure]<br>1)Replace SEL unit<br>2)In case the error occurs even after rebooting the power, take a<br>countermeasure to noise                                                                                                    |
|                        | 48C          | Home-return incomplete<br>error                        | <ul> <li>[Content &amp; Cause]</li> <li>1) Movement was attempted with the home-return operation incomplete</li> <li>2) Teaching operation was attempted with the home-return operation incomplete</li> <li>3) Operation was attempted without conducting software reset or power rebooting after conducting absolute reset encoder error reset</li> <li>[Countermeasure]</li> <li>1) Movement should be conducted after the home-return operation is completed</li> <li>2) Teaching operation should be conducted after the home-return operation is completed</li> <li>3) Operation should be conducted after conducting software reset or power rebooting after conducting absolute reset encoder error reset</li> </ul> |
|                        | 48D          | Position# data size<br>exceeded in response<br>command | <ul> <li>[Content &amp; Cause]</li> <li>1) The connected PC software or TP is not applicable for the extended position data</li> <li>[Countermeasure]</li> <li>1) Check the version of the PC software or TP in IAI homepage.</li> </ul>                                                                                                    |
|                        | 48E          | Input port debugg filter<br>type error                 | <ul> <li>[Content &amp; Cause]</li> <li>1) Input port debug filter setting data out of the range was indicated in IAI Protocol (Other than those below)</li> <li>0 = Off Filter / 1 = On Filter / 2 = Penetrated (No debug filter)</li> <li>[Countermeasure]</li> <li>1) Input port debug filter setting data in the range should be indicated in IAI Protocol</li> <li>0 = Off Filter / 1 = On Filter / 2 = Penetrated (No debug filter)</li> </ul>                                                                                                    |

|                 | Error<br>No. | Error name               | Content and Cause / Countermeasure                                                                                                    |
|-----------------|--------------|--------------------------|----------------------------------------------------------------------------------------------------|
|                 | 48F          | Singular point error     | <ul> <li>[Content &amp; Cause]</li> <li>1) Position data setting error</li> <li>2) Position data setting error</li> <li>3) Device (such as robot or workpiece) position error</li> <li>4) Error on origin of axes constructing 6-axis cartesian robot (such as wrest)</li> <li>5) Position data setting error</li> </ul>                                                                                                    |
|                 |              |                          | <ol> <li>Check the position number in the step that the error occurred and set it<br/>not to get close to the singularity in CP operation</li> <li>Check the position number in the step that the error occurred and set it<br/>not to be a position near the singularity</li> <li>Check the relation of the device positions and adjust the positions to<br/>avoid being a position near the singularity</li> <li>Execute absolute reset</li> <li>Check the position number in the step that the error occurred and set it<br/>not to be a the singularity</li> </ol> |
|                 | 490          | Servo OFF during motion  | [Content & Cause]<br>1) An operation command was executed while the servo is off<br>2) An axis with the servo off was attempted to be used                                                                                                    |
| ellation        |              |                          | 1)Execute movement commands after turning servo on.<br>2)Servo on before use                                                                                                    |
| Operation-cance | 491          | Deviation overflow error | [Content & Cause]<br>1) Contact error at connector of actuator connection cable<br>2) Cable breakage on actuator connection cable<br>3) The brake cannot be released<br>4) An external force was applied to an actuator<br>5) The sliding resistance on an actuator is high<br>6) Malfunction of encoder<br>7) Malfunction of driver unit                                                                                                    |
|                 |              |                          | <ul> <li>[Countermeasure]</li> <li>1), 2) Replace the actuator connection cable</li> <li>3) Check condition of brake cable wiring, and then brake operation check manually</li> <li>4) Revise condition of assembly</li> <li>5) If there is no problem with the payload, cut off the power and check sliding resistance by hand</li> <li>6) Replace the motor unit (encoder)</li> <li>7) Replace driver unit</li> </ul>                                                                                                    |
|                 | 492          | Overrun error            | [Content & Cause]<br>1) Position data setting error<br>2) Sensor error<br>3) An actuator moved to the sensor detection area when home-return<br>operation incomplete<br>4) Noise<br>[Countermeasure]                                                                                                    |
|                 |              |                          | <ol> <li>Set up the position so the actuator would not violate</li> <li>Replace the sensor</li> </ol>                                                                                                    |

|                        | Error<br>No. | Error name                                                   | Content and Cause / Countermeasure                                                                                                    |
|------------------------|--------------|--------------------------------------------------------------|----------------------------------------------------------------------------------------------------|
| Operation-cancellation | 493          | Creep sensor undetected<br>error                             | <ul> <li>[Content &amp; Cause]</li> <li>1) Contact error at creep sensor connection connector on encoder cable</li> <li>2) Cable breakage on encoder cable</li> <li>3) Malfunction of sensor</li> <li>[Countermeasure]</li> <li>1) Check the condition of connection on the creep sensor connection connector on the encoder cable and connect again</li> <li>2) Replace the encoder cable</li> <li>3) Replace the sensor</li> </ul>                                                                                                    |
|                        | 494          | Positioning distance<br>overflow error                       | <ul> <li>[Content &amp; Cause]</li> <li>1) The absolute reset was not performed in the normal condition</li> <li>2) The radius in arc operation is too large.</li> <li>[Countermeasure]</li> <li>1) Perform the absolute reset again in the correct procedures</li> <li>2) Check the position data used for the arc operation. If the position data cannot be changed, make a change in PATH Command.</li> </ul>                                                                                                    |
|                        | 495          | Posture error                                                | <ul> <li>[Content &amp; Cause]</li> <li>1) There is an error in the posture setting.</li> <li>2) The posture at the current position and the target position in CP operation are different.</li> <li>[Countermeasure]</li> <li>1) Check the posture indications in SEL Command and IAI Protocol Command and correct the values for indicating the posture</li> <li>2) Have the posture at the current position and the target position in CP operation set the same.</li> </ul>                                                                                                    |
|                        | 496          | Expansion condition LD<br>simultaneous process #<br>exceeded | <ul> <li>[Content &amp; Cause]</li> <li>1) The number of simultaneous processes in LD has exceeded the upper limit (32)</li> <li>[Countermeasure]</li> <li>3) Set the number of simultaneous processes not to exceeded the upper limit</li> </ul>                                                                                                    |
|                        | 497          | Expansion condition LD<br>missing error 1                    | [Content & Cause]<br>1) There is no input condition before steps of Extension Conditions A and O<br>[Countermeasure]<br>1) Input the input conditions before steps of Extension Conditions A and O                                                                                                    |
|                        | 498          | Expansion condition LD insufficient error 2                  | <ul> <li>[Content &amp; Cause]</li> <li>1) There is no input condition before steps of Extension Conditions AB and OB</li> <li>[Countermeasure]</li> <li>1) Input the input conditions before steps of Extension Conditions AB and OB</li> </ul>                                                                                                    |
|                        | 499          | Unused LD detection<br>error                                 | <ul> <li>[Content &amp; Cause]</li> <li>1) A command was executed without using the input conditions saved by using LD several times in Extension Condition AB or OB</li> <li>2) An input condition prohibited command was set during the nest process of the input conditions</li> <li>[Countermeasure]</li> <li>1) A command should not be executed without using the input conditions saved by using LD several times in Extension Condition AB or OB</li> <li>2) An input condition prohibited command should not be indicated during the nest process of the input condition prohibited command should not be indicated during the nest process of the input conditions</li> </ul> |

|           | Error<br>No. | Error name                                                          | Content and Cause / Countermeasure                                                                                                    |
|-----------|--------------|---------------------------------------------------------------------|----------------------------------------------------------------------------------------------------|
|           | 194          | Input condition usage                                               | [Content & Cause]<br>1)An input condition was attempted to be used to an input condition<br>prohibited command                                             |
|           | 494          | command                                                             | [Countermeasure]<br>1)An input condition should not be used to an input condition prohibited<br>command                                                    |
|           | 49B          | String variable data #                                              | [Content & Cause]<br>1)The number of string variable indication has exceeded the upper limit<br>[Upper Limit] 700 of global domain and 299 of local domain |
|           | -            | specification error                                                 | [Countermeasure]<br>1)Use it not to have the number of string variable indication exceed the<br>upper limit                                                |
|           | 49C          | String-variable delimiter                                           | [Content & Cause]<br>1)There is no delimiter in the string variables                                                                                       |
|           |              | non-detection error                                                 | [Countermeasure]<br>1)Set a delimiter in the string variables                                                                                              |
|           | 49D          | String-variable copy size over error                                | [Content & Cause]<br>1)The string variables copy size is too large                                                                                         |
| uo        |              |                                                                     | [Countermeasure]<br>1)Make the string variables copy size small                                                                                            |
| ancellati | 49E          | Character count non-<br>detection error during<br>string processing | [Content & Cause]<br>1)The length of the character string is not defined at string process                                                                 |
| eration-c |              |                                                                     | <ul><li>[Countermeasure]</li><li>1) Defined the length of the character string by SLEN Command before executing the string process</li></ul>               |
| Ope       |              | Character-string length                                             | [Content & Cause]<br>1)The length of the character string is out of the range at string process                                                            |
|           | 49F          | error during string<br>processing                                   | [Countermeasure]<br>1)Check the length of the character string set in the step that the error<br>occurred and set the value in the range                   |
|           |              | Arch interpolation                                                  | [Content & Cause]<br>1)There is an error to a value of the center angle indicated by ARCC<br>Command or ARCD Command                                       |
|           | 4A0          | command angle<br>indication error                                   | [Countermeasure]<br>1)Refer to the SEL programming manual and change the value to one<br>that is available for indication                                  |
|           |              | SEL language operand                                                | [Content & Cause]<br>1)Data indicated in a SEL command is out of the range                                                                                 |
|           | 4A1          | out of range error                                                  | [Countermeasure]<br>1)Check the program step that the error occurred and indicate the data in<br>the range                                                 |
|           |              | Multiple axes indication                                            | [Content & Cause]<br>1)PTP operation on each axis was indicated on multiple axes<br>2)Jog and inching were indicated on multiple axes                      |
|           | 4A2          | error                                                               | [Countermeasure]<br>1)PTP operation on each axis should be indicated on one axis only<br>2)Jog and inching should be indicated on one axis only            |

|                        | Error<br>No. | Error name                                                    | Content and Cause / Countermeasure                                                                                                    |
|------------------------|--------------|---------------------------------------------------------------|----------------------------------------------------------------------------------------------------|
| Operation-cancellation | 4A3          | Condition unavailable<br>axis used error                      | [Content & Cause]<br>1) An axis with the drive source shut off was attempted to be used<br>2) An axis with an error being occurred was attempted to be used<br>[Countermeasure]<br>1) Use axis after drive cutoff canceled<br>2) Use axis after drive superclad                                                                                                    |
|                        | 4A4          | SCARA / linear axis<br>simultaneous<br>indication error       | <ul> <li>[Content &amp; Cause]</li> <li>1)SCARA and linear axes were indicated at the same time</li> <li>[Countermeasure]</li> <li>1)Check the program step that the error occurred and change the setting not to indicate the SCARA and linear axes at the same time in axis patterns and position data</li> </ul>                                                                                                    |
|                        | 4A5          | Push-motion axis multiple specification error                 | <ul> <li>[Content &amp; Cause]</li> <li>1) Several axes were indicated in PUSH Command</li> <li>[Countermeasure]</li> <li>1) Check the program step that the error occurred and avoid indicating multiple axes in PUSH Command</li> </ul>                                                                                                    |
|                        | 4A6          | Push-motion approach<br>distance/speed<br>specification error | <ul> <li>[Content &amp; Cause]</li> <li>1) A distance out of the range was indicated in PAPR Command</li> <li>2) A speed out of the range was indicated in PAPR Command</li> <li>[Countermeasure]</li> <li>1) A distance in the range should be indicated in PAPR Command</li> <li>2) A speed in the range (at 70mm/s or below) should be indicated in PAPR Command</li> </ul>                                                                                |
|                        | 4A7          | Defective phase-Z<br>position error                           | [Content & Cause]<br>1)Malfunction of encoder<br>2)Malfunction of home sensor<br>3)Contaminated inside actuator<br>[Countermeasure]<br>1)Replace encoder<br>2)Replace the home sensor<br>3)Remove the contamination from the actuator                                                                                                    |
|                        | 4A8          | Servo-packet calculation<br>logic error                       | <ul> <li>[Content &amp; Cause]</li> <li>1)Malfunction on SEL unit</li> <li>2)The absolute reset was not performed in the normal condition <ul> <li>In case 4AC "Actual Position Soft Limit Excess Error" being occurred in parallel</li> </ul> </li> <li>3)Noise </li> <li>[Countermeasure] <ul> <li>1)Replace SEL unit</li> <li>2)Perform the absolute reset again in the correct procedures</li> <li>3)Take a counteraction to noise</li> </ul> </li> </ul> |
|                        | 4A9          | Circle/arc calculation<br>logic error                         | [Content & Cause]<br>1)Malfunction on SEL unit<br>2)Noise<br>[Countermeasure]<br>1)Replace SEL unit<br>2)Take a counteraction to noise                                                                                                    |

|             | Error<br>No. | Error name                                    | Content and Cause / Countermeasure                                                                                                    |
|-------------|--------------|-----------------------------------------------|----------------------------------------------------------------------------------------------------|
|             | 100          | Circle/arc calculation                        | [Content & Cause]<br>1)Position data not available for arch movement was indicated                                                                                                    |
|             | 444          | error                                         | [Countermeasure]<br>1)Position data available for arch movement should be indicated                                                                                                    |
|             | 4AB          | SEL data error                                | [Content & Cause] 1) The number of flash ROM erasing has exceeded the upper limit                                                                                                    |
|             |              |                                               | [Countermeasure]<br>1)Replace SEL unit                                                                                                    |
|             | 4AC          | Actual-position soft limit<br>over error      | [Content & Cause]<br>The current position has exceeded the soft limit<br>1)An external force was applied when the servo is off<br>2)An actuator was overshot<br>[Countermeasure]                                                                                |
|             |              |                                               | Set the current position back in the range of the soft limit<br>1)Do not attempt to move it out of the range                                                                                                    |
| ancellation | 4AD          | Position data type error                      | <ul> <li>[Content &amp; Cause]</li> <li>There is an error in the position data type.</li> <li>An appropriate type was indicated</li> <li>Axis-specific coordinate system and orthogonal coordinate system existed together</li> <li>[Countermeasure]</li> </ul> |
| ration-ca   |              |                                               | Check the indication of the position data type referring to the SEL command programming manual and correct the value indicated in the position data type                                                                                                    |
| Ope         |              |                                               | [Content & Cause]<br>A feature not available in the current setting is used in a SEL command or<br>IAI Protocol command.                                                                                                    |
|             | 4AE          | Invalid feature used error                    | [Countermeasure]<br>Check in the SEL command programming manual or the serial<br>communication protocol specification document and correct the SEL<br>program or IAI Protocol Command.                                                                          |
|             | 4AF          | Driver unsupported<br>function error          | [Content & Cause]<br>A feature not supported in the driver was attempted to be used<br>1)An axis connected to RCON-DC was indicated as the target axis for<br>NTCH Command                                                                                      |
|             |              |                                               | [Countermeasure]<br>1)Check the content of the SEL program                                                                                                    |
|             | 4B0          | Acceleration/deceleration specification error | [Content & Cause]<br>There is an error in the acceleration/deceleration indication<br>1)The indication of the acceleration/deceleration is 0 or less<br>2)Orthogonal coordinate system movement was made with ACMX<br>Command declared                          |
|             |              |                                               | [Countermeasure]<br>1), 2) Check the velocity indication in the SEL programs, IAI Protocol<br>commands and position data.                                                                                                    |

|                        | Error<br>No. | Error name                               | Content and Cause / Countermeasure                                                                                                    |
|------------------------|--------------|------------------------------------------|----------------------------------------------------------------------------------------------------|
|                        | 4B1          | Excess command acceleration/deceleration | <ul> <li>[Content &amp; Cause]</li> <li>The command acceleration/deceleration has exceeded the allowable value during operation</li> <li>1) Indicated velocity and/or acceleration/deceleration in CP operation are/is too high</li> <li>2) It came to need a motor rotation with high acceleration/deceleration in order to retain the velocity and operation posture in a CP operation with the cartesian coordinates indicated</li> </ul>                                                                                                    |
|                        |              |                                          | <ul> <li>[Countermeasure]</li> <li>1) Decrease the indicated velocity in a command such as VEL Command<br/>or OVRD Command, and acceleration/deceleration in ACC Command<br/>or DCL Command</li> <li>2) Change the operation position</li> </ul>                                                                                                    |
| Operation-cancellation | 482          | Overload error                           | <ul> <li>[Content &amp; Cause]</li> <li>1) The moving part of an actuator interferes with another feature in the equipment. Or, there is an external force applied to the actuator.</li> <li>2) The combination of an actuator and controller is not matched.</li> <li>3) The payload and the acceleration/deceleration have exceeded the range of specification described in the catalog.</li> <li>4) There is a breakage of "connector joining an actuator and controller" or contact error on a connector.</li> <li>5) There is a part partially unable to move in the moving part of an actuator during startup.</li> <li>6) The sliding resistance is high in the whole range of stroke when moving the moving part of an actuator does not move at all due to foreign object getting in or malfunction of the motor.</li> <li>8) The sliding resistance is high in the whole range of stroke when moving the moving part of an actuator. (During production)</li> <li>[Countermeasure]</li> <li>1) Remove the interference or external force to the moving part.</li> <li>2) Confirm that the actuator model code described on the manufacturing label on each of controller and actuator are matched with each other.</li> <li>3) Change the setting of the payload and the acceleration/deceleration they fall in the range of specification.</li> <li>4) Unplug the connector on the cable while the power supply to the controller turned off, and put it back on and insert it firmly till the end. After that, in case the alarm would not be cancelled after rebooting the power supply, it can be concerned that the cable is broke.</li> <li>5) Check the length of the screws attached on the actuator and supply grease.</li> <li>For an actuator equipped with a brake, take the brake off to see if the phenomenon gets improved. * It is concerned that the moving part actuator and supply grease.</li> <li>For an actuator off and see if the resistance get low. When it gets low, malfunction of motor may be considered.</li> </ul> |

|                        | Error<br>No. | Error name           | Content and Cause / Countermeasure                                                                                                    |
|------------------------|--------------|----------------------|----------------------------------------------------------------------------------------------------|
|                        |              |                      | <ul> <li>[Content &amp; Cause]</li> <li>1)NTCH (select anti-vibration control parameter set) Command is executed to a driver unit in a version that the anti-vibration control is not supported.</li> <li>2) The drive power supply voltage on the driver unit has dropped or cut off during the servo is on.</li> </ul>                                                                                                    |
|                        | 4B3          | Driver related error | <ul> <li>[Countermeasure]</li> <li>1) Update the driver unit. Consult with our sales office nearest you for the update of versions.</li> <li>* Applicable Versions <ul> <li>RSEL-G: V1.09</li> <li>RCON-SC: V000B</li> <li>RCON-AC: V000A</li> <li>SCON2-CB-RC: V0019</li> <li>SCON2-CG-RC: V0006</li> </ul> </li> <li>2) Check the following points when it occurs again after the error reset.</li> <li>Confirm that the drive power is supplied properly.</li> <li>When it is necessary to cut off the drive power supply from the condition of servo-on in RCON-SC, release STOP and ENB on the system I/O connector before the drive cutoff.</li> <li>3) For RCON-PC/PCF/AC/DC, calculate the capacity of the 24V DC power source. When the capacity of the connected power source barely satisfies, consider to increase the capacity.</li> </ul>                                                                                                    |
| Operation-cancellation | 4B4          | Servo ON/OFF error   | <ul> <li>[Content &amp; Cause]</li> <li>The driver power supplied to the driver unit has dropped while the servo is on.</li> <li>1) The drive power supply voltage to the driver unit has dropped or cut off while the servo is on.</li> <li>2) The drive cutoff relay has released in the emergency stop circuit in the equipment.</li> <li>3) Malfunction of controller</li> <li>[Countermeasure]</li> <li>1) Check the following points.</li> <li>For RCON-PC/PCF/AC/DC, calculate the capacity of the 24V DC power source. When the capacity of the connected power source has no margin, consider to have margin to the capacity by measure such as using power source with larger capacity.</li> <li>When RCON-PS2-3 is used, apply power supply with 200V to 230V AC ± 10%.</li> <li>Check on the connector for the motor power supply connected to the RSEL system, drive cutoff connector, driver stop connector and system I/O connector for any fallout or looseness.</li> <li>2) Check if the relays and electromagnet contacts on the emergency stop circuit and ENB circuit are working properly.</li> <li>* When drive cutoff is to be conducted, have the STOP and ENB terminals on the system I/O connector released at same time as the cutoff.</li> <li>3) When there is no problem found related to the causes above and error cannot be cancelled, consult with IAI.</li> </ul> |
|                        | 500          | Emergency stop       | <ul> <li>[Content &amp; Cause]</li> <li>1) The emergency stop condition was detected</li> <li>[Countermeasure]</li> <li>1) Check the following if it is unexpected; <ul> <li>If there is a contact error on the system I/O connector</li> <li>If the wiring on the system I/O connector is correct</li> <li>If the emergency stop is constructed in an external circuit, check if there is any problem in the external circuit</li> </ul> </li> </ul>                                                                                                    |

|            | Error<br>No. | Error name              | Content and Cause / Countermeasure                                                                                                    |
|------------|--------------|-------------------------|----------------------------------------------------------------------------------------------------|
| Cold-start |              | Encoder error           | [Content & Cause]<br>1) Contact error at connector of actuator connection cable<br>2) Cable breakage on actuator connection cable<br>3) Malfunction of encoder<br>4) Malfunction of driver unit<br>5) Noise applied on actuator connection cable<br>6) Parameter No. 158 "Valid/Invalid Axis Select" on an axis not connected<br>is set to "0: Valid"                                                                                                    |
|            | 600          |                         | <ul> <li>[Countermeasure]</li> <li>1) Check actuator connection cable connection status and connect again</li> <li>2) Replace the actuator connection cable</li> <li>3) Replace encoder (or replace motor unit)</li> <li>4) Replace driver unit</li> <li>5) Take a countermeasure to noise on actuator connection cable (such as installing ferrite core)</li> <li>6) Set Parameter No. 158 "Valid/Invalid Axis Select" on an axis not connected to "1: Invalid"</li> </ul> |
|            | 601          | Fan error               | [Content & Cause]<br>1)Fan malfunction                                                                                                    |
|            |              |                         | [Countermeasure]<br>1)Replace the fan unit                                                                                                    |
|            | 602          | SEL global data error   | <ul> <li>[Content &amp; Cause]</li> <li>1) The power was cut off during the SEL global data initialization</li> <li>2) The SEL global data was damaged due to noise apply</li> <li>[Countermeasure]</li> <li>1) Initialize the SEL global data</li> <li>2) Take a countermeasure to noise on a controller (in case of high frequency)</li> </ul>                                                                                                    |
|            | 603          | Controller update error | <ul> <li>[Content &amp; Cause]</li> <li>1)Error in indicating controller name or unit name of the updating tools</li> <li>[Countermeasure]</li> <li>1)Indicate the controller names and unit names of the updating tools to perform update</li> </ul>                                                                                                    |

|       | Error<br>No. | Error name                                          | Content and Cause / Countermeasure                                                                                                    |
|-------|--------------|-----------------------------------------------------|----------------------------------------------------------------------------------------------------|
|       | 604          | Flash ROM error                                     | <ul> <li>[Content &amp; Cause]</li> <li>1) Data delete in the flash ROM or writing to the flash ROM did not finish in normal condition due to the causes below: <ol> <li>Noise Applied</li> <li>Malfunction of Flash ROM</li> </ol> </li> <li>(2) Sum check error in code domain in flash ROM</li> <li>(3) Version information mismatched in code domain in flash ROM</li> <li>(4) Data writing to the flash ROM did not finish in normal condition due to the causes below: <ol> <li>Noise Applied</li> <li>Malfunction of Flash ROM</li> </ol> </li> <li>(5) Data delete in the flash ROM did not finish in normal condition due to the causes below: <ol> <li>Noise Applied</li> <li>Malfunction of Flash ROM</li> </ol> </li> <li>(6) Data was corrupted in the flash ROM due to the causes below: <ol> <li>Noise Applied</li> <li>Malfunction of Flash ROM</li> </ol> </li> <li>(6) Data was corrupted in the flash ROM due to the causes below: <ol> <li>Noise Applied</li> <li>Malfunction of Flash ROM</li> </ol> </li> </ul> <li>(7) Countermeasure] <ol> <li>(1) -1, 4) -1, 5) -1, 6) -1</li> </ol></li> |
| start |              |                                                     | <ul> <li>Take a countermeasure to noise on controller (such as installing ferrite core)</li> <li>1) -2, 4) -2, 5) -2, 6) -2</li> <li>Replace SEL unit</li> <li>2),3) Reboot the power.</li> </ul>                                                                                                    |
| Cold- | 605          | System construction<br>definition<br>ROM data error | <ul> <li>[Content &amp; Cause]</li> <li>1) Data is not written properly to the flash ROM</li> <li>2) Malfunction of Flash ROM</li> <li>[Countermeasure]</li> <li>1), 2) Replace the SEL unit in case it occurs again even after the power reboot</li> </ul>                                                                                                    |
|       | 606          | Symbol definition table<br>error                    | <ul> <li>[Content &amp; Cause]</li> <li>1) The power was cut during flash ROM writing.</li> <li>2) Malfunction of Flash ROM</li> <li>[Countermeasure]</li> <li>1) Transfer the backup data and conduct the flash ROM writing</li> <li>2) Replace SEL unit</li> </ul>                                                                                                    |
|       | 607          | Parameter error                                     | [Content & Cause]<br>1) The power was cut during flash ROM writing.<br>2) Malfunction of Flash ROM<br>[Countermeasure]<br>1) Transfer the backup data and conduct the flash ROM writing<br>2) Replace SEL unit                                                                                                    |
|       | 608          | SEL program error                                   | [Content & Cause]<br>1) The power was cut during flash ROM writing.<br>2) Malfunction of Flash ROM<br>[Countermeasure]<br>1) Transfer the backup data and conduct the flash ROM writing<br>2) Replace SEL unit                                                                                                    |

| Error<br>No. | Error name                        | Content and Cause / Countermeasure                                                                                                    |
|--------------|-----------------------------------|----------------------------------------------------------------------------------------------------|
| 600          |                                   | [Content & Cause]<br>1)The power was cut during flash ROM writing.<br>2)Malfunction of Flash ROM                                                                                                    |
| 609          | Position data error               | [Countermeasure]<br>1)Transfer the backup data and conduct the flash ROM writing<br>2)Replace SEL unit                                                                                                    |
| 60A          | Position error                    | [Content & Cause]<br>1) The number of axes groups was changed<br>[Countermeasure]<br>1) Initialize the position data                                                                                                    |
| 60B          | Fieldbus error                    | <ul> <li>[Content &amp; Cause]</li> <li>1) Operation failure due to noise or others</li> <li>2) Concern of SEL unit malfunction</li> <li>[Countermeasure]</li> <li>1) Take a countermeasure to noise on controller (such as installing ferrite core)</li> </ul> |
|              | Error<br>No.<br>609<br>60A<br>60B | Error<br>No.Error name609Position data error60APosition error60BFieldbus error                                                                                                    |

|            | Error<br>No. | Error name               | Content and Cause / Countermeasure                                                                                                    |
|------------|--------------|--------------------------|----------------------------------------------------------------------------------------------------|
| Cold-start | 60C          | Fieldbus FBRS link error | <ul> <li>IContact error on fieldbus connection cable</li> <li>2) Cable breakage on fieldbus connection cable</li> <li>2) Cable breakage on fieldbus connection cable</li> <li>2) Cable breakage on fieldbus connection cable</li> <li>2) Cable breakage on fieldbus connection cable</li> <li>2) Contact error on fieldbus connection cable and contact the control of the ports"</li> <li>1/O Parameter No. 15 "Number of 1/O Fieldbus Remote Output Used Ports"</li> <li>1/O Parameter from No. 132 to 135 "1/O Fieldbus Subnet Mask (x)" <ul> <li>x in brackets " represents H, MH, ML or L in the order from smaller parameter number</li> <li>1/O Parameter from No. 136 to 139 "1/O Fieldbus Default Gateway (x)" <ul> <li>x in brackets " represents H, MH, ML or L in the order from smaller parameter number</li> </ul> </li> <li>1/O Parameter No. 144 "Number of CC-Link IE Remote Register (Input) Words (RWw)"</li> <li>1/O Parameter No. 185 "Number of CC-Link IE Remote Register (Output) Words (RWw)"</li> <li>1/O Parameter No. 226 "1/O1 fieldbus node address"</li> <li>1/O Parameter No. 226 "1/O1 fieldbus network number"</li> <li>4)Noise</li> </ul> </li> <li>[Countermeasure] <ul> <li>1)Check the connection status of fieldbus connection cable and connect again</li> <li>2)Replace fieldbus connection cable</li> </ul> </li> <li>3)Check the following parameters and establish the controller parameter settings or change the settings on the PLC side. <ul> <li>1/O Parameter No. 13 to 139 "1/O Fieldbus Subnet Mask (x)" <ul> <li>x in brackets " represents H, MH, ML or L in the order from smaller parameter number</li> </ul> </li> </ul> </li> <li>1/O Parameter No. 13 fo 139 "1/O Fieldbus Subnet Mask (x)" <ul> <li>x in brackets " represents H, MH, ML or L in the order from smaller parameter number</li> </ul> </li> </ul> |

|            | Error<br>No. | Error name                         | Content and Cause / Countermeasure                                                                                                    |
|------------|--------------|------------------------------------|----------------------------------------------------------------------------------------------------|
| Cold-start | 60D          | Fieldbus parameter error           | <ul> <li>[Content &amp; Cause]</li> <li>1) Parameter setting error There is a mismatch in the value in I/O Parameter No. 225 "I/O Control" and the type of the fieldbus module actually mounted</li> <li>2) A node address out of the range was set The value in I/O Parameter No. 226 "I/O1 fieldbus node address" is out of the range</li> <li>3) A baud rate out of the range was set The value in I/O Parameter No. 227 "I/O1 fieldbus communication speed" is out of the range</li> <li>4) A fieldbus network number out of the range was set The value in I/O Parameter No. 228 "I/O1 fieldbus network number" is out of the range</li> <li>4) A fieldbus network number out of the range was set The value in I/O Parameter No. 228 "I/O1 fieldbus network number" is out of the range</li> <li>5) The self IP address in the system reservation was set There is an error in the value set in I/O parameters from No. 132 to 135</li> <li>6) There is no fieldbus module mounted</li> <li>[Countermeasure]</li> <li>1) Check the value in I/O Parameter No. 225 and set it to match with the fieldbus module board actually mounted</li> <li>Not installed: 0, CC-Link: 1, DeviceNet: 2, PROFIBUS-DP: 3, EtherCAT: 6, EtherNet/IP: 7, PIO: 9, PROFINET IO: A, CC-Link IE: D</li> <li>2) Check the value set in I/O Parameter No. 226 and set the correct value For CC-Link: 1 to 64, For DeviceNet: 0 to 63, For PROFIBUS-DP: 0 to 125, For EtherCAT: 0 to 6535, For CC-Link IE: 0 to 120</li> <li>3) Check the value set in I/O Parameter No. 227 and set the correct value For CC-Link: 0:156kbps, 1:625kbps, 2:20Mbps, 3:5Mbps, 4:10Mbps For DeviceNet: 0:125kbps, 1:250kbps, 2:500kbps</li> <li>For EtherNet/IP: 0: Automatic negotiation, 1: 10Mbps (half duplex), 2: 10Mbps (full duplex), 3: 100Mbps (half duplex), 4: 100Mbps (full duplex)</li> <li>4) Check the value set in I/O Parameter No. 228 and set the correct value For CC-Link IE: 1 to 239</li> <li>5) Check the values set in I/O Parameter So 228 and set the correct value For CC-Link IE: 1 to 239</li> <li>5) Check the values set in I/O Parame</li></ul> |
|            | 60E          | CC-Link system domain<br>use error | <ul> <li>[Content &amp; Cause]</li> <li>The CC-Link system domain was used as the system output for those below;</li> <li>1) Input and output feature select port number.</li> <li>2) Zone output port number.</li> <li>3) Simple interference check zone output port number.</li> <li>4) Vision system I/F capturing indication physical output port number.</li> <li>[Countermeasure]</li> <li>Check the following settings;</li> <li>1) I/O Parameter No. 299 to 314 "Output Feature Select 3xx Assignment Port Number"</li> <li>I/O Parameter No. 315 to 330 "Output Feature Select 3xx (Area 2) Assignment Port Number"</li> <li>* xx in " " represents a parameter number from 00 to 15 in ascending order</li> <li>2) Axis Parameter 23, 26, 29 and 32 "Zone x Output Number"</li> <li>* x in " " represents a parameter number from 1 to 4 in ascending order</li> <li>3) Simple interference check zone output port number.</li> <li>A physical output port number in the simple interference check zone setting window in the PC software and so on.</li> <li>4) I/O Parameter No. 357 "Vision System I/F Capturing Command Physical Output Port Number"</li> </ul>                                                                                                    |

|            | Error<br>No. | Error name                                                       | Content and Cause / Countermeasure                                                                                                    |
|------------|--------------|------------------------------------------------------------------|----------------------------------------------------------------------------------------------------|
| Cold-start | 60F          | Vision system I/F<br>parameter error                             | <ul> <li>[Content &amp; Cause]<br/>Parameter setting error</li> <li>1) An error in I/O Parameter No. 351 "Vision System I/F Feature Select 1"<br/>Bit 4 to 7 settings</li> <li><when be="" communication="" established="" ethernet="" is="" to="" vision="" with=""><br/>There is a mismatch to the channel number set in I/O Parameter No.<br/>124 "Network Attribute 5"</when></li> <li>2) There is an error in the setting in I/O Parameter No. 352 "Vision System<br/>I/F1 Feature Select 2" Bit 0 to 7</li> <li>3) There is an error in the setting in I/O Parameter No. 356 "Vision System<br/>I/F1 Initial Complete Status Physical Input Port Number"</li> <li>4) A port number set in I/O Parameter 357 "Vision System I/F1 Capturing<br/>Command Physical Output Port Number" is duplicated with another<br/>feature or a port number out of the range is indicated</li> <li>5) A value set in MC Common Parameter No. 31 "Vision System I/F1<br/>Coordinate Axis Definition" is out of the range or there is no setting<br/>established of X and Y axes</li> <li>[Countermeasure]</li> <li>1) Set Parameter No. 351 "Vision System I/F1 Feature Select 1" Bit 4 to 7<br/>as follows;</li> <li><when be="" communication="" established="" ethernet="" is="" to="" vision="" with=""><br/>Set in the channel number set in I/O Parameter No. 124 "Network<br/>Attribute 5"</when></li> <li>2) Set a value in the range from 0 to 2 in I/O Parameter No. 352 "Vision<br/>System I/F1 Feature Select 2" Bit 0 to 7</li> <li>3) Set a value in the range available to indicate for the setting in I/O<br/>Parameter No. 356 "Vision System I/F1 Initial Complete Status Physical<br/>Input Port Number"</li> <li>4) Check the port number set in I/O Parameter 357 "Vision System I/F1<br/>Capturing Command Physical Output Port Number" and avoid<br/>duplicating with another feature or set a port number in the range</li> <li>5) Set a coordinate axis to MC Common Parameter No. 31 "Vision<br/>System I/F1 Coordinate Axis Definition"</li> </ul> |
|            | 610          | SIO initialization error                                         | [Content & Cause]<br>1) There was a failure in the serial communication initialization<br>[Countermeasure]<br>1) Reboot the power.                                                                                                    |
|            | 611          | SIO input buffer overflow<br>error                               | [Content & Cause]<br>1) Excess data received<br>2) Contact Error at SIO Cable Connector<br>3) SIO Cable Breakage<br>4) Noise Applied to SIO Cable<br>[Countermeasure]<br>1) Check the sent data from connected devices<br>2) Check SIO cable connection status and connect again<br>3) Replace SIO cable<br>4) Take a countermeasure to noise on SIO cable (such as installing ferrite core)                                                                                                    |
|            | 612          | During non-AUTO mode,<br>channel open error<br>(during servo on) | <ul> <li>[Content &amp; Cause]</li> <li>1) SIO channel got open while it is not in AUTO mode and also the servo<br/>is in use</li> <li>[Countermeasure]</li> <li>1) Open free-to-user SIO channel in AUTO mode</li> </ul>                                                                                                    |

|            | Error<br>No. | Error name                    | Content and Cause / Countermeasure                                                                                                    |
|------------|--------------|-------------------------------|----------------------------------------------------------------------------------------------------|
| Cold-start | 613          | PIQ error                     | [Content & Cause]<br>1)IO power is not supplied (or voltage dropped below 21.6V)                                                                                                    |
|            | 010          |                               | [Countermeasure]<br>1)Check the power supply status to IO cable                                                                                                    |
|            | 614          | Unsupported function<br>error | [Content & Cause]<br>1) A feature that the driver part does not support was executed<br>[Countermeasure]                                                                                                    |
|            | 615          | Unsupported card error        | <ul> <li>1) Check the driver applicable version</li> <li>[Content &amp; Cause]</li> <li>1) A network I/F type not supported was set in I/O Parameter No. 225 "I/O Control"</li> <li>2) An I/O module not supported is mounted to an I/O slot</li> <li>[Countermeasure]</li> <li>1) Contact IAI</li> <li>2) Check the firmware version</li> </ul>                                                      |
|            | 616          | SD card error (controller)    | <ul> <li>[Content &amp; Cause]</li> <li>1) There is no Secure Digital memory card installed in a Secure Digital memory card slot</li> <li>2) There is no indicated file saved in the Secure Digital memory card</li> <li>3) An indicated file in the Secure Digital memory card is corrupted</li> <li>4) Malfunction of the Secure Digital memory card</li> <li>5) Malfunction on SEL unit</li> </ul> |
|            |              |                               | <ul> <li>[Countermeasure]</li> <li>1) Install a Secure Digital memory card</li> <li>2) Save a file that you would like to use in a Secure Digital memory card</li> <li>3) Save a file that you would like to use in a Secure Digital memory card again</li> <li>4) Replace the Secure Digital memory card</li> <li>5) Replace SEL unit</li> </ul>                                                     |
|            |              |                               | [Content & Cause]<br>1)An IP address in the system reservation was set                                                                                                    |
|            | 617          | Ethernet parameter error      | [Countermeasure]<br>1) Check the setting in I/O Parameter No. 172 to 175 "Ethernet I/F Self IP<br>Address <sup>(*)</sup> "<br>* H, MH, ML or L comes in * in order                                                                                                    |
|            | 618          | Internal process error        | [Content & Cause]<br>1) Malfunction on SEL unit<br>2) Noise<br>3) Malfunction of an I/O slot<br>[Countermeasure]<br>1) Replace SEL unit in case this error occurs after power reboot<br>2) Take a countermeasure to noise<br>3) Replace the I/O slot in case it occurs again even after the power reboot                                                                                              |

|            | Error<br>No. | Error name                       | Content and Cause / Countermeasure                                                                                                    |
|------------|--------------|----------------------------------|----------------------------------------------------------------------------------------------------|
|            | 619          | Motor drive control error        | [Content & Cause]<br>1) Contact error at connector of actuator connection cable<br>2) Cable breakage on actuator connection cable<br>3) Malfunction of driver unit<br>4) Motor power supply voltage drop<br>[Countermeasure]<br>1) Check actuator connection cable connection status and connect again<br>2) Replace the actuator connection cable<br>3) Replace driver unit<br>4) Check the voltage on the motor power supply                                                                                                    |
|            | 61A          | Driver overload error            | <ul> <li>[Content &amp; Cause]</li> <li>1) The input power to the motor has exceeded the upper limit</li> <li>2) The sliding resistance on an actuator is high</li> <li>[Countermeasure]</li> <li>1) Revise the following items; <ul> <li>Velocity setting</li> <li>Acceleration/deceleration setting</li> <li>Payload</li> </ul> </li> <li>2) If there is no problem with the payload, cut off the power and check sliding resistance by hand</li> </ul>                                                                                                    |
| Cold-start | 61B          | Excitation detection error       | <ul> <li>[Content &amp; Cause]</li> <li>1) Contact error at connector of actuator connection cable</li> <li>2) Cable breakage on actuator connection cable</li> <li>3) An external force was applied to an actuator</li> <li>4) The sliding resistance on an actuator is high</li> <li>5) The brake cannot be released</li> <li>6) Malfunction of motor / encoder</li> <li>7) Malfunction of driver unit</li> <li>[Countermeasure]</li> <li>1) Check actuator connection cable</li> <li>3) Revise condition of assembly</li> <li>4) If there is no problem with the payload, cut off the power and check sliding resistance by hand</li> <li>5) Check condition of brake cable wiring, and then brake operation check manually</li> <li>6) Replace the motor unit</li> <li>7) Replace driver unit</li> </ul> |
|            | 61C          | Driver unit overcurrent<br>error | [Content & Cause]<br>1)Malfunction of motor<br>2)Malfunction of driver unit<br>[Countermeasure]<br>1)Replace the motor unit<br>2)Replace driver unit                                                                                                    |

|            | Error<br>No. | Error name                                                              | Content and Cause / Countermeasure                                                                                                    |
|------------|--------------|-------------------------------------------------------------------------|----------------------------------------------------------------------------------------------------|
| Cold-start |              |                                                                         | [Content & Cause]<br>1)An external force was applied to an actuator<br>2)The sliding resistance on an actuator is high<br>3)The brake cannot be released<br>4)Malfunction of driver unit                                                                                                    |
|            | 61D          | Driver unit current sensor<br>error                                     | <ul> <li>[Countermeasure]</li> <li>1) Revise condition of assembly</li> <li>2) If there is no problem with the payload, cut off the power and check sliding resistance by hand</li> <li>3) Check condition of brake cable wiring, and then brake operation check manually</li> <li>4) Replace driver unit</li> </ul>                                                                                                    |
|            | 61E          | Driver unit drive power<br>error                                        | [Content & Cause]<br>1) Malfunction of motor<br>2) Malfunction of driver unit<br>[Countermeasure]<br>1) Replace the motor unit<br>2) Replace driver unit                                                                                                    |
|            | 61F          | Verification error during<br>driver unit non-volatile<br>memory writing | [Content & Cause]<br>1)Noise<br>2)Malfunction of driver unit<br>[Countermeasure]<br>1)Take a countermeasure to noise<br>2)Replace driver unit                                                                                                    |
|            | 620          | Driver unit related error                                               | [Content & Cause]<br>1) An external force was applied to an actuator<br>2) The sliding resistance on an actuator is high<br>3) The brake cannot be released<br>4) Malfunction of driver unit<br>5) Noise<br>6) Controller HW is not applicable for the set actuator (motor)<br>[Countermeasure]<br>1) Revise condition of assembly<br>3) If there is no problem with the payload, cut off the power and check<br>sliding resistance by hand<br>3) Check condition of brake cable wiring, and then brake operation check<br>manually<br>4) Replace driver unit<br>5) Take a countermeasure to poise                                              |
|            | 621          | Slave unit communication<br>error                                       | <ul> <li>6) Contact IAI in case it occurs again</li> <li>[Content &amp; Cause]</li> <li>1) A coupling connector or a SCON connection connector is not properly joined</li> <li>2) There is a line breakage on an internal signal line or an SCON connection cable</li> <li>3) There is no terminal unit or terminal connector (for SCON) installed</li> <li>4) Noise</li> <li>[Countermeasure]</li> <li>1), 2) Check that each unit is joined with another firmly Disconnect the link among the units once and connect them again</li> <li>3) Attach a terminal unit or terminal connector</li> <li>4) Take a counteraction to noise</li> </ul> |
|            | Error<br>No. | Error name                               | Content and Cause / Countermeasure                                                                                                    |
|------------|--------------|------------------------------------------|----------------------------------------------------------------------------------------------------|
|            | 622          | Driver unit control power<br>voltage low | [Content & Cause]<br>1) Voltage error on 24V DC power supply<br>2) Malfunction on SEL unit<br>[Countermeasure]<br>1) Check the power voltage and replace the 24V DC power supply in case<br>of an error<br>2) Deplace CEL unit                                                                                                    |
|            | 623          | Coordinate system error                  | <ul> <li>[Content &amp; Cause]</li> <li>1) The coordinate system definition data has been destroyed due to noise being applied</li> <li>2) Malfunction on SEL unit</li> <li>[Countermeasure]</li> <li>1)-1 Initialize the coordinate system definition data</li> <li>1)-2 Take a counteraction against noise on the controller (if happens often)</li> <li>2) Replace SEL unit</li> </ul>                                                                                                    |
| Cold-start | 624          | Simple interference<br>check zone error  | <ul> <li>[Content &amp; Cause]</li> <li>1) A value as shown below was indicated to the zone irruption output number (indicated in the simple interference check zone edit window in SOIF Command, PC software and TP) for the simple interference check zone;</li> <li>A value other than the output port or global flag number (0 is acceptable)</li> <li>A number duplicated with the output number indicated in the system output (such as output feature select, linear axis zone, etc.)</li> <li>2) A simple interference check zone number out of the range (other than from 1 to 10) was indicated in a SEL command</li> </ul> |
|            |              |                                          | <ul> <li>[Countermeasure]</li> <li>1) Check the zone irruption output number for the simple interference zone and indicate a value following those below; <ul> <li>Output port</li> <li>Indicate a global flag number or 0</li> <li>Avoid indicating an output port indicated in the system output</li> </ul> </li> <li>2) Check the simple interference check zone number indicated in the program step that the error occurred and indicate a value in the rang available for input</li> </ul>                                                                                                    |
|            | 625          | Multi-slider parameter<br>error          | <ul> <li>[Content &amp; Cause]</li> <li>1) Setting error in Axis Parameter No. 41 "Multiple Slider Excess<br/>Approach Detection Target Axis Indication" <ul> <li>An inappropriate axis number was indicated</li> <li>Two slider axis numbers mutual indication error</li> <li>A next axis number physically impossible considering the structure of<br/>the linear axes was indicated</li> <li>A synchronized slave number indicated</li> </ul> </li> </ul>                                                                                                    |
|            |              |                                          | 1) Check the setting in Axis Parameter No. 41 "Multiple Slider Excess<br>Approach Detection Target Axis Indication" and revise it                                                                                                    |

|            | Error<br>No. | Error name                          | Content and Cause / Countermeasure                                                                                                    |
|------------|--------------|-------------------------------------|----------------------------------------------------------------------------------------------------|
| Cold-start | 626          | Overload warning<br>parameter error | <ul> <li>[Content &amp; Cause]</li> <li>Setting error in Axis Parameter No. 37 "OLWNO Driver Overload Warning Output Number"</li> <li>1) A number other than an output port / extension output port number is input (0 acceptable)</li> <li>2) Indication is duplicated with an output port / extension output port number indicated in another feature</li> <li>3) A number duplicated with an output number indicated to the system output in the output feature of an I/O parameter was indicated Applicable parameters I/O parameter numbers from No. 46 to 61 and from 299 to 330</li> </ul>                                                                                                    |
|            |              |                                     | <ul> <li>[Countermeasure]</li> <li>Check the setting in Axis Parameter No. 37 "OLWNO Driver Overload Warning Output Number" and revise it</li> <li>1) Indicate an output port / extension output port number</li> <li>2) Avoid Indicating a number duplicated with an output port / extension output port number indicated in another feature</li> <li>3) Avoid indicating a number duplicated with an output number indicated to the system output in the output feature of an I/O parameter</li> </ul>                                                                                                    |
|            | 627          | Zone parameter error                | <ul> <li>[Content &amp; Cause]</li> <li>Setting error in Axis Parameter No. 23/26/29/32 "Zone * Output Number"</li> <li>* 1, 2, 3 or 4 comes in * in ascending order</li> <li>1) A value other than an output port global flag number is input (0 acceptable)</li> <li>2) Indication is duplicated with a number indicated in another feature</li> <li>3) A number duplicated with an output number indicated to the system output in the output feature of an I/O parameter was indicated Applicable parameters I/O parameter numbers from No. 46 to 61 and from 299 to 330</li> <li>[Countermeasure]</li> <li>1) Indicate output ports, extension ports and global flags</li> <li>2) Avoid Indicating a number duplicated with an output number indicated in another feature</li> <li>3) Avoid indicating a number duplicated with an output number indicated in another feature</li> </ul>                                                                                                    |
|            | 628          | Synchronizing parameter<br>error    | <ul> <li>[Content &amp; Cause]</li> <li>Setting error in a synchronizing related parameter</li> <li>1) A synchronized mating axis is an invalid axis</li> <li>2) Setting error in Axis Parameter No. 16 (Synchronizing Combination Number) <ul> <li>A number out of the setting range (from 0 to 4) is set</li> <li>Combination number is not two axes</li> </ul> </li> <li>3) The master axis and slave axes are not the actuators in the same type (mismatch in motor, encoder, ball screw lead length, maximum speed or linear / rotary axis setting)</li> <li>4) It is not an actuator equipped with the battery-less absolute encoder (RCP5 or earlier used for pulse motor)</li> </ul> [Countermeasure] <ul> <li>1), 2), 3), 4)</li> <li>Revise the actuator type and establish again the settings in the configuration tool.</li> <li>If the configuration tool is not used, check the type of the actuators and set the same values for the master and slave axes in Axis Parameter No. 16 (Synchronizing Combination Number)</li> </ul> |

|            | Error<br>No. | Error name                         | Content and Cause / Countermeasure                                                                                                    |
|------------|--------------|------------------------------------|----------------------------------------------------------------------------------------------------|
|            | 629          | Stroke parameter error             | <ul> <li>[Content &amp; Cause]</li> <li>1) Setting error in driver unit parameters <ul> <li>The lead length acquired from the driver unit was 0 or less</li> <li>The soft limit + and - acquired from the driver unit are the same or soft limit - is larger</li> </ul> </li> </ul>                                                                                                    |
|            |              |                                    | <ul> <li>[Countermeasure]</li> <li>1)Check if the following setting in the parameter settings for the driver unit is established correctly</li> <li>Lead length</li> <li>Positive side and negative side of soft limits</li> </ul>                                                                                                    |
|            | 62A          | Resolution related parameter error | [Content & Cause]<br>1)Parameter setting error in driver unit<br>[Countermeasure]<br>1)Contact IAI                                                                                                    |
|            | 62B          | Driver parameter data<br>error     | [Content & Cause]<br>Parameter setting is inappropriate<br>1)Relation between Driver Unit Parameter No. 3 "Soft Limit Positive Side"<br>and Driver Unit Parameter No. 4 "Soft Limit Negative Side" is<br>inappropriate                                                                                                    |
| tart       |              |                                    | [Countermeasure]<br>1)Set the values so it comes Soft limit positive side > Soft limit negative<br>side                                                                                                    |
| Cold-start | 62C          | No operation output #<br>error     | <ul> <li>[Content &amp; Cause]</li> <li>1) A value other than an output number (other than from 0 to 6999) was input to the following parameters <ul> <li>I/O Parameter No. 70 "Min. Non-Operated General Output Area Number When All Axes / Programs Discontinued"</li> <li>I/O Parameter No. 71 "Max. Non-Operated General Output Area Number When All Axes / Programs Discontinued"</li> <li>I/O Parameter No. 72 "Min. Non-Operated General Output Area Number When All Axes Paused (Servo Axis Soft Interlock + Output Port Soft Interlock)"</li> <li>I/O Parameter No. 73 "Max. Non-Operated General Output Area Number When All Axes Paused (Servo Axis Soft Interlock + Output Port Soft Interlock)"</li> <li>I/O Parameter No. 73 "Max. Non-Operated General Output Area Number When All Axes Paused (Servo Axis Soft Interlock + Output Port Soft Interlock)"</li> </ul> </li> <li>[Countermeasure]</li> <li>1) Input an output port number (from 0 to 6999) to the following parameters <ul> <li>I/O Parameter No. 70 "Min. Non-Operated General Output Area Number When All Axes / Programs Discontinued"</li> <li>I/O Parameter No. 71 "Max. Non-Operated General Output Area Number When All Axes / Programs Discontinued"</li> <li>I/O Parameter No. 71 "Max. Non-Operated General Output Area Number When All Axes / Programs Discontinued"</li> <li>I/O Parameter No. 72 "Min. Non-Operated General Output Area Number When All Axes / Programs Discontinued"</li> <li>I/O Parameter No. 72 "Min. Non-Operated General Output Area Number When All Axes Paused (Servo Axis Soft Interlock + Output Port Soft Interlock)"</li> <li>I/O Parameter No. 73 "Max. Non-Operated General Output Area Number When All Axes Paused (Servo Axis Soft Interlock + Output Port Soft Interlock)"</li> <li>I/O Parameter No. 73 "Max. Non-Operated General Output Area Number When All Axes Paused (Servo Axis Soft Interlock + Output Port Soft Interlock)"</li> </ul> </li> </ul> |

|            | Error<br>No. | Error name                                      | Content and Cause / Countermeasure                                                                                                    |
|------------|--------------|-------------------------------------------------|----------------------------------------------------------------------------------------------------|
|            |              |                                                 | [Content & Cause]<br>1)A value out of the range is set in an input and output port number<br>2)An input and output port number is set duplicated                                                                                                    |
|            | 62D          | Input/output function<br>selection port # error | <ul> <li>[Countermeasure]</li> <li>1), 2) Check the setting in the following parameters <ul> <li>Check in I/O Parameters No. 28, 29, 62 to 69, 76, 77, 79, 283 to 330</li> <li>Axis Parameter No.48</li> <li>Option Board Parameter No.3,4, etc.</li> </ul> </li> </ul>                                                                                                    |
|            | 62F          | Servo-control-right error                       | [Content & Cause]<br>1)Malfunction on SEL unit<br>2)Noise                                                                                                    |
|            |              | , , , , , , , , , , , , , , , , , , ,           | [Countermeasure]<br>1)Replace SEL unit<br>2)In case the error occurs even after rebooting the power, take a<br>countermeasure to noise<br>[Content & Cause]                                                                                                    |
| Cold-start | 630          | Waiting for SEL unit to                         | <ul> <li>[Content &amp; Cause]</li> <li>1) The enable switch is not released</li> <li>2) A cause of drive cutoff (such as error, enable switch, safety gate or emergency stop) is not cancelled</li> <li>3) The emergency stop is not cancelled</li> <li>4) The safety gate is open</li> </ul>                                                                                                    |
|            |              | recover                                         | <ul> <li>a) The emergency stop) is not cancelled</li> <li>3) The emergency stop is not cancelled</li> <li>4) The safety gate is open</li> <li>[Countermeasure]</li> <li>1) Reboot the power after releasing the enable switch</li> <li>2) Cancel the cause of drive cutoff (such as error, enable switch, safety gate or emergency stop)</li> <li>3) Cancel the emergency stop and restart</li> <li>4) Close the safety gate and reboot the power</li> </ul> |
|            | 631          |                                                 | [Content & Cause]<br>1) Position data setting error<br>2) An actuator moved to the sensor detection area when home-return<br>operation incomplete<br>3) Sensor error<br>4) Noise                                                                                                    |
|            | 631          |                                                 | <ul> <li>[Countermeasure]</li> <li>1) Set up the position so the actuator would not violate</li> <li>2) Move an actuator to the sensor detection area after the home-return operation performed</li> <li>3) Replace the sensor</li> <li>4) Take a counteraction to noise</li> </ul>                                                                                                    |

|           | Error<br>No. | Error name                         | Content and Cause / Countermeasure                                                                                                    |                                           |
|-----------|--------------|------------------------------------|----------------------------------------------------------------------------------------------------|-------------------------------------------|
|           | 632          |                                    | <ul> <li>[Content &amp; Cause]</li> <li>1) An input (output) port start number and number of input (output) ports used are set as follows in the fixed assignment</li> <li>A port number other than 0 to 299, 300 to 599, 1000 to 3999 or 4000 to 6999</li> <li>Not a multiple of 8</li> <li>2) Duplicated assignment due to parameter setting error</li> <li>3) Excess number of assignment due to parameter setting error</li> </ul>                                                                                                    |                                           |
|           |              | I/O assignment<br>parameter error  | <ul> <li>[Countermeasure]</li> <li>1) Set an appropriate value to the input (output) port start number and number of input (output) ports used in the fixed assignment</li> <li>2) Check in the numbers of input and output ports used and the input and output port start numbers set in the parameters below and confirm that there is no duplication <ul> <li>I/O Parameter No.14 to 15 "Number of I/O Fieldbus Remote Input (Output) Used Ports"</li> <li>I/O Parameter No.16 to 17 "Input (Output) Port Start Number in I/O1 Fixed Assignment"</li> <li>I/O Parameter No.187 to 188 "Input (Output) Port Start Number in</li> </ul> </li> </ul> |                                           |
| old-start |              |                                    | <ul> <li>PIO Unit / PIO/SIO Unit Fixed Assignment"</li> <li>3) Check in the numbers of input and output ports used and the input and output port start numbers set in the parameters below and confirm that there is excess number of assignment to the specifications</li> <li>I/O Parameter No.14 to 15 "Number of I/O Fieldbus Remote Input (Output) Used Ports"</li> <li>I/O Parameter No.16 to 17 "Input (Output) Port Start Number in I/O1 Fixed Assignment"</li> <li>I/O Parameter No.187 to 188 "Input (Output) Port Start Number in PIO Unit / PIO/SIO Unit Fixed Assignment"</li> </ul>                                                    |                                           |
| C         | 633          | Target type error                  | [Content & Cause]<br>1)The target type does not match with the actual unit<br>2)Noise<br>[Countermeasure]                                                                                                    |                                           |
|           |              |                                    | 1) Check the setting in the target type<br>2) Take a counteraction to noise                                                                                                    |                                           |
|           | 634          | Belt breakage error                | [Content & Cause]<br>1)Malfunction of actuator (belt breakage)<br>[Countermeasure]<br>1)Bankage the belt (Contact IAI)                                                                                                    |                                           |
|           | 635          | Brake ON/OFF timeout<br>error      | [Content & Cause]<br>1) The brake power is not supplied<br>[Countermeasure]<br>1) Supply the brake power                                                                                                    |                                           |
|           | 636          | Dynamic brake ON/OFF               | [Content & Cause]<br>1)Malfunction of driver unit<br>2)Noise                                                                                                    |                                           |
|           |              | timeout error                      | [Countermeasure]<br>1)Replace driver unit<br>2)Take noise prevention measure                                                                                                    |                                           |
|           | 637          | Drive power cut-off relay<br>error | [Content & Cause]<br>1)Malfunction with drive cutoff relay welded<br>[Countermeasure]                                                                                                    |                                           |
|           | 007          | error                              | error                                                                                                    | [Countermeasure]<br>1)Replace driver unit |

|            | Error<br>No. | Error name                                                             | Content and Cause / Countermeasure                                                                                                    |                                                                                                    |
|------------|--------------|------------------------------------------------------------------------|----------------------------------------------------------------------------------------------------|----------------------------------------------------------------------------------------------------|
| Cold-start |              | 620                                                                    | Motor power low voltage                                                                                                    | [Content & Cause]<br>1)Servo was turned on in drive cutoff condition<br>2) Malfunction of external drive cutoff relay<br>3) Motor power supply cable connection error<br>4)Malfunction of driver unit |
|            |              | error                                                                  | [Countermeasure]<br>1)Cancel the drive cutoff before turning the servo on<br>2) Check external drive cutoff relay<br>3) Check connection of motor power supply cable<br>4)Replace driver unit                                                                                                    |                                                                                                    |
|            | 639          | Deviation overflow error<br>(when home return is not<br>yet completed) | [Content & Cause] <ol> <li>Contact error at connector of actuator connection cable</li> <li>Cable breakage on actuator connection cable</li> <li>The brake cannot be released</li> <li>An external force was applied to an actuator</li> <li>The sliding resistance on an actuator is high</li> <li>Malfunction of encoder</li> <li>Malfunction of driver unit</li> <li>[Countermeasure]</li> <li>2) Replace the actuator connection cable</li> <li>Check condition of brake cable wiring, and then brake operation check manually</li> <li>Revise condition of assembly</li> <li>If there is no problem with the payload, cut off the power and check sliding resistance by hand</li> <li>Replace the motor unit (encoder)</li> <li>Replace driver unit</li> </ol>                                                                                                    |                                                                                                    |
|            | 63A          | Axis Feature Definition<br>Parameter Error                             | <ul> <li>[Content &amp; Cause]</li> <li>There is an error in the parameter setting related to the combination unit (such as wrist unit)</li> <li>1) There is an error in a value set in the unit type (such as wrist unit) or unit axis indication (such as B and T-axes)</li> <li>2) There is an error in a value set in the unit number (from 0 to 4)</li> <li>3) An item not supported by the unit such as the axis operation type, encoder type and home-return system is set</li> <li>4) An item not supported by the unit such as synchronizing and multiple slider is set</li> <li>[Countermeasure]</li> <li>1), 3) Change the value to an appropriate in the parameters in the driver unit</li> <li>2), 4) Establish the settings again in the configuration tool. If the configuration tool is not used, change the values appropriately in the following parameters</li> <li>Axis Parameter No. 15 "Combination Unit Number"</li> <li>Axis Parameter No.41 "Multiple Slider Excess Approach Detection Target Axis Indication"</li> </ul> |                                                                                                    |
|            | 63B          | Coordinate system<br>definition setting error                          | [Content & Cause]<br>It is a combination of actuators not to use the coordinate system features<br>[Countermeasure]<br>Set it to 0 (No Orthogonal Coordinates) in Axes Group Parameter No. 10                                                                                                    |                                                                                                    |

|            | Error<br>No. | Error name                     | Content and Cause / Countermeasure                                                                                                    |
|------------|--------------|--------------------------------|----------------------------------------------------------------------------------------------------|
|            | 63C          | Axis construction              | [Content & Cause]<br>An error was detected in a parameter (Axes Group Parameter No. 1 to 8)<br>related to the axis construction<br>1)Connection of the driver unit axis indicated was not detected<br>2)A value set in the parameter is out of the range<br>3)The number of axes to be used exceeded the upper limit (8)<br>4)An axis was indicated duplicated                                                                                                    |
|            |              |                                | <ul> <li>[Countermeasure]</li> <li>1) When an error related to the communication with the driver unit (such as 621 and 63E) is generated at the same time take a countermeasure to each error. If the driver unit was taken off, conduct the configuration again.</li> <li>2), 3), 4) Conduct the configuration again and set the correct parameters</li> </ul>                                                                                                    |
| Cold-start | 63D          | Unit linkage error             | <ul> <li>[Content &amp; Cause]</li> <li>There is a concern that each unit is not linked correctly to each other.</li> <li>1) A coupling connector or a SCON connection connector is not properly joined</li> <li>2) There is a line breakage on an internal signal line or an SCON connection cable</li> <li>3) There is no terminal unit or terminal connection connector (for SCON) installed</li> <li>[Countermeasure]</li> <li>1), 2) Confirm that each unit is linked together firmly with each other. Disconnect the link between each unit once and reconnect the link again. If the error occurs again even after the power reboot, contact IAI.</li> <li>3) Install a terminal unit or terminal connector</li> </ul> |
|            | 63E          | Number of driver axes<br>error | [Content & Cause]<br>1)Driver units are connected for nine axes or more<br>[Countermeasure]<br>1)Have the driver units connected for eight axes or less                                                                                                    |
|            | 640          | Data Output Parameter<br>Error | [Content & Cause]<br>There is an error described below in the data output related parameter<br>settings<br>1) There is an error in a parameter<br>2) The axis data output port is duplicated<br>3) The system output port is duplicated<br>[Countermeasure]<br>1), 2), 3) Establish the output data setting again in the IO output setting<br>window.                                                                                                    |
|            | 641          | Parameter mismatch<br>error    | <ul> <li>[Content &amp; Cause]</li> <li>There are parameters with the settings mismatched</li> <li>1) The settings in Driver Unit Parameter No. 5 "Home-return direction" and No. 62 "Pulse Count Direction" are different</li> <li>[Countermeasure]</li> <li>1) In case the home-return direction has been changed, change the pulse count direction setting at the same time.</li> </ul>                                                                                                    |

|            | Error<br>No. | Error name                                                        | Content and Cause / Countermeasure                                                                                                    |
|------------|--------------|-------------------------------------------------------------------|----------------------------------------------------------------------------------------------------|
|            | 642          | Option unit<br>communication error                                | <ul> <li>[Content &amp; Cause]</li> <li>There is a communication error occurred in the communication with an option unit (unit other than driver unit or power supply unit).</li> <li>1) Connectors are not joined properly</li> <li>2) There is a breakage on a signal line inside</li> <li>3) Communication error due to influence of noise</li> <li>4) There is no terminal unit installed</li> <li>5) Nine units or more option units are connected</li> <li>6) There is an error in an option unit related parameter</li> <li>7) The connected option unit differs from what is set in the parameter.</li> <li>8) The total of the number of driver axes and EC axes exceeds 16 axes.</li> <li>9) There was an error occurred in communication between the EC connection unit and the EC.</li> <li>[Countermeasure]</li> <li>1) to 3) Confirm that each unit is linked together firmly with each other. Disconnect the link between each unit once and reconnect the link again. If the error occurs again even after the power reboot, contact IAI.</li> <li>4) Install a terminal unit.</li> <li>5) Have the connected option units for 8 units or less.</li> <li>6) Check in I/O Parameter No. 186 to 190</li> <li>7) Align the option unit and the setting in Option Board Parameter No. 1.</li> <li>8) Arrange the number of driver or EC axes to be 16 axes or less.</li> <li>9) Check the connectivity of the cable on the EC connection unit.</li> </ul> |
| Cold-start | 643          | Emergency-stop, enable<br>switch recovery type<br>parameter error | [Content & Cause]<br>An emergency stop or enable switch recovery type not available in the<br>robot currently connect is set<br>[Countermeasure]<br>Set a value other than "2: Operation Continuous Recovery" to Other<br>Parameter No. 10 and 11                                                                                                    |
|            | 644          | EMG logic error                                                   | [Content & Cause]<br>1)Malfunction on SEL unit<br>[Countermeasure]<br>1)Replace SEL unit                                                                                                    |
|            | 645          | ENB logic error                                                   | [Content & Cause]<br>1)Malfunction on SEL unit<br>[Countermeasure]<br>1)Replace SEL unit                                                                                                    |
|            | 646          | Overheated Error                                                  | <ul> <li>[Content &amp; Cause]</li> <li>The temperature of the driver unit internal parts has exceeded the temperature defined for each actuator.</li> <li>1) Operating with load conditions exceeding the specified range.</li> <li>2) The ambient temperature is high.</li> <li>3) The load on the motor is large due to external force.</li> <li>4) Defective parts inside the driver unit.</li> <li>[Countermeasure]</li> <li>1) Revise the operation conditions, such as decreasing the acceleration/deceleration speed. Also, check the fan unit if it is connected or activated properly.</li> <li>2) Lower the ambient temperature of the RSEL system.</li> <li>3) Confirm that there are no assembly errors in machine components.</li> </ul>                                                                                                    |

|             | Error<br>No. | Error name          | Content and Cause / Countermeasure                                                                                                    |
|-------------|--------------|---------------------|----------------------------------------------------------------------------------------------------|
| Cold-start  | 700          | Communication error | <ul> <li>[Content &amp; Cause]</li> <li>1) Noise</li> <li>2) Malfunction on SEL unit</li> <li>3) Malfunction of TP</li> <li>4) A controller not supported is connected</li> <li>[Countermeasure]</li> <li>1) In case the error occurs even after rebooting the power, take a countermeasure to noise</li> <li>2) Replace SEL unit</li> <li>3) Replace the TP</li> <li>4) Check the version of the teaching in IAI homepage.</li> </ul> |
| System-down | F00          | System down error   | [Content & Cause]<br>1)A system error was detected<br>[Countermeasure]<br>1)Reboot the power.                                                                                                    |

# 11.4 Alarm Codes of Driver Unit

If corresponding driver units are limited, a symbol for the type of the corresponding driver unit is indicated in the alarm code column. Alarm codes with no symbols indicated are common to all driver units.

- P: Stepper motor .....RCP Series
- A: 24V AC Servo motor .....RCA Series, RCL Series
- D: DC brush-less motor ······RCD Series
- S: 200V AC Servo motor .....RCS and ISB Series etc.

#### (1) Message level

| Alarm code                       | Alarm name                            | Causes/countermeasures                                                                                                    |
|----------------------------------|---------------------------------------|----------------------------------------------------------------------------------------------------|
| 047<br>P, A, D<br>Driver limited | Deviation exceeded<br>warning         | Cause: Present operating conditions or high actuator sliding<br>resistance may be causing excess deviation.<br>Countermeasure: Lower the acceleration/deceleration setting.<br>Perform maintenance such as greasing, etc.                                                                                                    |
| 048                              | Driver overload warning               | Cause: The load current value exceeds the setting of Parameter No.<br>143 "Overload Load Level Ratio".<br>This alarm retains alarm status until it is reset.<br>This alarm turns ON when the load current value exceeds the setting.<br>Countermeasure: Lower the acceleration/deceleration setting. Or<br>increase the pause ratio.                                                                                                    |
| 04A                              | Estimated life exceeded warning       | Cause: Driver unit motor power capacitor power capacitance has<br>decreased by 20%.<br>Countermeasure: Replace the driver unit as soon as possible.                                                                                                    |
| 04C                              | Low fan rotation speed                | <ul> <li>Cause: The number of revolution of the fan in the fan unit mounted on the driver unit has dropped by 30%.</li> <li>Countermeasure: Replace the fan unit as soon as possible.<br/>Refer to [12.3.2 How to replace fan unit or 12.3.3<br/>How to replace fan unit for 200V driver unit] for how to make replacement.</li> </ul>                                                                                                    |
| 04D                              | Fan total running time<br>exceeded    | Cause: Fan total running time has exceeded the replacement<br>guidelines.<br>Countermeasure: The alarm can be canceled without replacing the fan<br>unit, but we recommend replacing the fan unit<br>before it breaks down as an aspect of preventive<br>maintenance.<br>Refer to [12.3.2 How to replace fan unit or 12.3.3<br>How to replace fan unit for 200V driver unit] for how<br>to make replacement.                                                  |
| 04E                              | Travel count target value exceeded    | Cause: The total travel count set by Parameter No.147 "Total Travel<br>Count Target Value" has been exceeded.                                                                                                    |
| 04F                              | Travel distance target value exceeded | Cause: The total travel distance set by Parameter No.148 "Total<br>Travel Distance Target Value" has been exceeded.                                                                                                    |
| 068<br>S<br>Driver limited       | SRAM access error                     | <ul> <li>Cause: Servo monitor is not operated in the normal condition because of noise or malfunction of consisting parts.</li> <li>Countermeasure: 1) Take proper measures against noise.</li> <li>2) When the servo monitoring function is not used, set parameter No.112 "Monitoring mode" to "0".</li> <li>3) If the operation is not improved in use of the servo monitoring function in spite of measures against noise, Please contact IAI.</li> </ul> |

| Alarm code  | Alarm name                         | Causes/countermeasures                                                                                                    |
|-------------|------------------------------------|----------------------------------------------------------------------------------------------------|
| 06B         | Maintenance information data error | Cause: Maintenance information (total travel count, total travel distance) has been lost.<br>Countermeasure: Contact IAI. |
| 100~<br>1FF | Teaching tool alarm                | Refer to [teaching tool instruction manual]                                                                               |

#### (2) Operation cancel level

| Alarm code | Alarm name               | Causes/countermeasures                                                       |
|------------|--------------------------|------------------------------------------------------------------------------|
|            |                          | Cause: Travel command was issued in servo OFF status.                        |
| 000        | Travel command during    | Countermeasure: Execute travel commands after confirming servo               |
| 080        | servo OFF                | ON status (servo ON signal SV or positioning                                 |
|            |                          | complete signal PEND is ON).                                                 |
|            | Position travel command  | Cause: Position travel command was input with home return status incomplete. |
| 082        | in homing incomplete     | Countermeasure: Execute travel commands after confirming the home            |
|            | status                   | return complete signal HEND is ON.                                           |
|            |                          | Cause: Absolute position numerical command was issued in                     |
|            | Numerical command with   | incomplete home return status.                                               |
| 083        | homing incomplete        | (Direct numerical command via field network, etc.)                           |
|            |                          | Countermeasure: Perform home return motion, confirm the home return          |
|            |                          | complete signal HEND, and then perform numerical command.                    |
| 094        | Travel command during    | Cause: Travel command was issued during nome return execution.               |
| 004        | home return execution    | complete signal HEND, and then perform travel command                        |
|            |                          | Cause: A software reset command was issued in servo ON status                |
| 090        | Software reset command   | Countermeasure: Check that servo is in OFF status (SV signal is OFF          |
| 000        | in servo ON status       | status) and issue a software reset command.                                  |
|            |                          | Cause: Input was performed while the present position write signal           |
|            | DW/DT simplifiested      | PWRT was carrying out jog operation.                                         |
| 092        | PVVRT signal delected    | Countermeasure: Input after making sure that JOG+/- signal is not ON         |
|            | while traveling          | and the unit has stopped (moving signal MOVE is                              |
|            |                          | OFF).                                                                        |
|            |                          | Cause: The present position write signal PWRT was input while home           |
|            | Homing incomplete status | return was incomplete.                                                       |
| 093        | PWRT signal detected     | Countermeasure: Input the home return signal HOME first, perform             |
|            | Ŭ                        | home return, confirm that home return is complete                            |
|            |                          | (HEND signal is ON) and then input the signal.                               |
|            |                          | 1) Connector or SCON connection connector is not correctly                   |
|            |                          | 1) Connector or SCON connection connector is not correctly                   |
|            |                          | 2) Interior signal line or SCON connection cable is                          |
|            |                          | disconnected.                                                                |
|            |                          | 3) Terminal unit or terminal connector (for SCON) has not been mounted.      |
| 005        | Cyclic synchronization   | 4) Communication error due to noise                                          |
| 096        | error                    | Countermeasure: 1) 2) Confirm that units are firmly connected together.      |
|            |                          | Disconnect the units and then connect them again.                            |
|            |                          | Contact IAI if this reoccurs even after turning ON the                       |
|            |                          | power again.                                                                 |
|            |                          | 3) Mount the terminal unit or terminal connector.                            |
|            |                          | 4) Take measures against hoise, such as changing                             |
|            |                          | Cause: 1) Travel command for position No, with target position not set       |
|            |                          | in position table position field was issued.                                 |
|            |                          | 2) Target position value in "Position" field exceeds Parameter               |
|            |                          | No. 3, 4 "Software Limit Setting Value".                                     |
|            |                          | 3) Push-motion operation was specified while the damping                     |
| 042        | Position data error      | control function was enabled.                                                |
| 072        | Position data error      | Countermeasure: 1) Set the target position.                                  |
|            |                          | 2) Bring the target position value within the software                       |
|            |                          | limit set value.                                                             |
|            |                          | 3) I ne damping control function and push-motion                             |
|            |                          | operation cannot be used at the same time. Set                               |
| 1          | 1                        | so that only one of the functions is enabled.                                |

| Alarm code     | Alarm name                | Causes/countermeasures                                                        |  |  |  |
|----------------|---------------------------|-------------------------------------------------------------------------------|--|--|--|
|                |                           | Cause: 1) The command value at direct numerical command exceeds               |  |  |  |
|                |                           | the set maximum value.                                                        |  |  |  |
|                |                           | 2) Push-motion operation was specified while the damping                      |  |  |  |
|                |                           | control function was enabled.                                                 |  |  |  |
|                |                           | Countermeasure: 1) The code of the command item exceeding the                 |  |  |  |
|                |                           | detailed address is displayed. Refer to these                                 |  |  |  |
|                |                           | values and enter the appropriate values.                                      |  |  |  |
|                |                           | (Command item code) Command item                                              |  |  |  |
| 0.4.0          | Position command          | 0F00 Target position                                                          |  |  |  |
| 0A3            | information data error    | 0F02 Command speed                                                            |  |  |  |
|                |                           | 0F04 Acceleration                                                             |  |  |  |
|                |                           | 0F06 Deceleration                                                             |  |  |  |
|                |                           | 0F08 Positioning width                                                        |  |  |  |
|                |                           | 0F0C Pushing current limit value                                              |  |  |  |
|                |                           | 0F0D Control signal                                                           |  |  |  |
|                |                           | 2) The damping control function and push-motion                               |  |  |  |
|                |                           | operation cannot be used at the same time. Set                                |  |  |  |
|                |                           | so that only one of the functions is enabled.                                 |  |  |  |
|                |                           | Cause: Insufficient deceleration distance when deceleration has been          |  |  |  |
|                |                           | reduced during travel. The software limit has been exceeded                   |  |  |  |
|                |                           | when decelerating from the current position after the change.                 |  |  |  |
|                |                           | Deceleration start position when                                              |  |  |  |
|                |                           | software limit is not exceeded Commands given at this position                |  |  |  |
|                |                           | will exceed the software limit                                                |  |  |  |
| 047            | Command deceleration      |                                                                               |  |  |  |
| UAT            | error                     |                                                                               |  |  |  |
|                |                           |                                                                               |  |  |  |
|                |                           |                                                                               |  |  |  |
|                |                           | Software limit                                                                |  |  |  |
|                |                           | This occurs because the timing of the next travel command                     |  |  |  |
|                |                           | when changing the speed during travel is delayed.                             |  |  |  |
|                |                           | Countermeasure: Set the travel command timing for deceleration change faster. |  |  |  |
| 0B5            |                           | Cause: The position where Z-phase was detected during home return             |  |  |  |
| А              | Z-phase position error    | was outside the specified range. There is a possibility of                    |  |  |  |
| Driver limited |                           | Countermeasure: Contact IAI                                                   |  |  |  |
|                |                           | Cause: With simple absolute specification. Z-phase could not be detected      |  |  |  |
|                |                           | at the first servo ON or home return after turning the power on.              |  |  |  |
|                |                           | 1) Contact failure or disconnection of the connector part of the              |  |  |  |
|                |                           | actuator connecting cable.                                                    |  |  |  |
|                |                           | 2) For models with brake, the brake cannot be released.                       |  |  |  |
|                |                           | 3) External force is applied and the motor cannot perform detection.          |  |  |  |
| 0B6            |                           | 4) The sliding resistance of the actuator itself is excessive.                |  |  |  |
|                | 7                         | Countermeasure: 1) Check the wiring status of the actuator                    |  |  |  |
| A              | Z-phase detection timeout | 2) Check the wiring condition of the brake cable and                          |  |  |  |
| Driver limited |                           | whether the brake part makes "clicking" sounds                                |  |  |  |
|                |                           | when toggling the brake release switch. If not                                |  |  |  |
|                |                           | confirm that power is supplied to the brake.                                  |  |  |  |
|                |                           | 3) Confirm that there are no assembly errors.                                 |  |  |  |
|                |                           | 4) If the loading weight is normal, turn OFF the power and                    |  |  |  |
|                |                           | then move by hand to check the sliding resistance.                            |  |  |  |
|                |                           | If the cause is in the actuator itself, contact IAI.                          |  |  |  |

| Alarm code                 | Alarm name                   | Causes/countermeasures                                                                                                    |  |  |
|----------------------------|------------------------------|----------------------------------------------------------------------------------------------------|--|--|
| 0BA                        | Home sensor not<br>detected  | <ul> <li>Cause: Indicates that the home return motion of an actuator with home sensor has not completed normally.</li> <li>1) The workpiece interferes with the surroundings during home return.</li> <li>2) The sliding resistance of the actuator is excessive.</li> <li>3) Poor mounting, malfunction, or disconnection of the home sensor.</li> <li>Countermeasures: If the workpiece does not interfere with the surroundings, 2) and 3) should be considered. Contact IAI.</li> </ul>                                                                                                    |  |  |
| 0BE                        | Home return timeout          | Cause: Home return motion has not completed within a given period<br>of time from the start.           Detailed code         Target operation           01         Home return motion timeout           02         LS retreat operation timeout                                                                                                    |  |  |
| 0BF<br>S<br>Driver limited | Creep sensor not<br>detected | <ul> <li>Cause: This indicates the actuator detected the creep sensor (option) before detecting the origin sensor (option except for rotary actuator), or the actuator reached the mechanical end (or the actuator cannot move anymore because the load is too large) 1) The position to apply the creep sensor is not appropriate.</li> <li>2) The creep sensor is faulty.</li> <li>3) The cable is disconnected or the connector is not plugged in properly.</li> <li>4) The actuator cannot move due to heavy load caused by interference.</li> <li>Countermeasure: 1) Readjust the sensor installation position.</li> <li>2) Replace the creep sensor.</li> <li>3) Perform continuity check to see if the connector is plugged in properly.</li> <li>4) Check the interference and the transportable weight and make sure there is no external force applied</li> </ul> |  |  |
| 0C0                        | Excessive actual speed       | <ul> <li>Cause: Motor rotation speed exceeded the allowable rotation speed.</li> <li>1) The sliding resistance of the actuator is locally excessive.</li> <li>2) External force is applied momentarily.         <ul> <li>A sudden speed increase may have occurred before detecting the servo error.</li> </ul> </li> <li>Countermeasure: This does not occur in normal operation, so confirm that there are no assembly errors. Also, confirm whether external force is applied in the direction of travel.</li> </ul>                                                                                                    |  |  |

| Alarm code          | Alarm name              | Causes/countermeasures                                                   |
|---------------------|-------------------------|--------------------------------------------------------------------------|
|                     |                         | Cause: 2 or more seconds have passed without being able to move          |
|                     |                         | after receiving the travel command.                                      |
|                     |                         | 1) Connection failure or disconnection of the actuator connecting cable. |
|                     |                         | <ol><li>The brake cannot be released (for models with brake).</li></ol>  |
|                     |                         | 3) The load on the motor is large due to external force.                 |
|                     |                         | <ol><li>The sliding resistance of the actuator is excessive.</li></ol>   |
|                     |                         | Countermeasure: 1) Check the wiring status of the actuator               |
|                     |                         | connecting cable.                                                        |
| 0C1                 | Servo error             | <ol><li>If there is no problem with the 24V DC power</li></ol>           |
|                     |                         | supplied to the control power connector of the                           |
|                     |                         | gateway unit, the RSEL system may be faulty.                             |
|                     |                         | Contact IAI.                                                             |
|                     |                         | 3) Confirm that there are no assembly errors in                          |
|                     |                         | machine components.                                                      |
|                     |                         | 4) If the load weight is within the specifications, turn                 |
|                     |                         | OFF the power supply and manually check the                              |
|                     |                         | Silding resistance.                                                      |
|                     |                         | installed at the mechanical and is detected                              |
|                     |                         | 1) The actuator was moved by hand or received external force             |
|                     | Overrun sensor detected | while the servo was OFF (normal detection)                               |
|                     |                         | 2) A log operation was made under a condition that the home              |
|                     |                         | coordinates are not established and the soft stroke limit                |
|                     |                         | would not work properly. (normal detection)                              |
|                     |                         | 3) The home position achieved by home return is not correct.             |
|                     |                         | or in the case of an absolute type controller the coordinates            |
|                     |                         | have shifted due to an inappropriate absolute reset position.            |
| 0C2                 |                         | 4) There is a mismatch between the sensor characteristics                |
|                     |                         | and the setting in Parameter No.19 "Overrun sensor input                 |
| S                   |                         | polarity", or the wiring layout is wrong.                                |
| Driver limited      |                         | 5) There is a mistake in the combination of the controller and           |
|                     |                         | actuators, or the setting in Parameter No. 3 and 4 "Soft                 |
|                     |                         | Limit" or Parameter No. 77 "Ball Screw Lead Length" is                   |
|                     |                         | inappropriate.                                                           |
|                     |                         | Countermeasure: If 1) or 2) is suspected, move the actuator in the       |
|                     |                         | opposite direction by hand.                                              |
|                     |                         | If this error occurred inside the effective stroke                       |
|                     |                         | range, 3), 4), or 5) is a likely cause.                                  |
|                     |                         | If 3) is suspected, check the nome position. Conduct                     |
|                     |                         | If 4) or 5) is suspected places contact [A]                              |
|                     |                         | (Cause: 1) Operation was switched to normal position control operation   |
|                     |                         | during "damping control" operation                                       |
| 0C5                 | Unauthorized control    | 2) Operation was switched to "damping control" operation                 |
| -                   | system transition       | during normal position control operation.                                |
| A<br>Driver limited | command                 | Countermeasure: For both 1) and 2). change the sequence so that the      |
|                     |                         | next operation is performed after confirming that                        |
|                     |                         | positioning complete signal PEND is ON.                                  |

| Alarm code        | Alarm name                 | Causes/countermeasures                                                                      |
|-------------------|----------------------------|---------------------------------------------------------------------------------------------|
|                   |                            | Cause: Gateway unit control power supply voltage has dropped to or                          |
|                   |                            | below 16.8V (70% of 24V DC).                                                                |
|                   |                            | 1) Control power supply voltage drop                                                        |
|                   |                            | 2) 24V DC power supply capacity is insufficient                                             |
|                   |                            | 3) The power supply voltage has dropped.                                                    |
|                   |                            | 4) Malfunction of parts inside the RSEL system                                              |
| 000               | Control power supply       | Countermeasure: 1) Confirm that voltage of 24v DC ± 10% is being                            |
| UCE               | voltage drop               | applied to the gateway unit control power                                                   |
|                   |                            | connector. If the voltage is low, the 24 v Do                                               |
|                   |                            | 2) Insufficient power capacity for actuator drive                                           |
|                   |                            | Confirm the required power capacity in the                                                  |
|                   |                            | instruction manual and replace the 24V DC                                                   |
|                   |                            | power supply.                                                                               |
|                   |                            | 3) 4) Contact IAI.                                                                          |
| 000               |                            | Cause: There is a possibility of component failure inside the RSEL                          |
| 002               | Excessive motor power      | system.                                                                                     |
| A, D              | supply voltage             | Countermeasure: If it occurs frequently, the probability of RSEL                            |
| Driver imited     |                            | system failure is high. Contact IAI.                                                        |
|                   |                            | Cause: 1) The number of revolution of the fan in the fan unit mounted                       |
|                   |                            | on the driver unit has dropped by 50%.                                                      |
|                   |                            | 2) The number of revolution of the fan unit mounted on the                                  |
|                   |                            | 200V system power supply unit has dropped by 50%. (When                                     |
| 0D6               | Fan error detection        | detail code is $0001_{\text{H}}$ in the alarm list in the teaching tool)                    |
|                   |                            | Countermeasure: 1) 2) Replace the fan unit.                                                 |
|                   |                            | Refer to [12.3.2 How to replace fan unit] and [12.3.3                                       |
|                   |                            | How to replace fan unit for 200V driver unitj for now                                       |
|                   |                            | to make replacement.                                                                        |
|                   |                            | 1) The unit decelerated or stopped due to the influence of                                  |
|                   |                            | external force or overload during travel                                                    |
|                   |                            | 2) The excitation detection operation after power ON is unstable.                           |
|                   |                            | 3) The power supply voltage has dropped.                                                    |
|                   |                            | 4) The servo gain number is too low.                                                        |
|                   |                            | Countermeasure: 1) This occurs when the actuator cannot operate                             |
| 0D8               | Deviation overflow         | according to commands. Check the load                                                       |
|                   |                            | condition, such as whether the workpiece is                                                 |
|                   |                            | interfering with surrounding objects, whether the                                           |
|                   |                            | brake is released, etc., and resolve the cause.                                             |
|                   |                            | 2) There may be an overload, so review the payload                                          |
|                   |                            | and start home return again.                                                                |
|                   |                            | 3) Check power supply voltage.                                                              |
|                   |                            | 4) Adjust the servo gain number.                                                            |
| 0D9               | Software stroke limit over | Cause: The present position of the actuator exceeds the software stroke limit               |
|                   | error                      | Countermeasure: Return to the software stroke limit range.                                  |
|                   |                            | Cause: 1) The push-back force was too strong after pushing was completed,                   |
|                   |                            | pushing back to the push-motion start setting position.                                     |
| 0DC               | Push-motion operation      | 2) The workpiece was pushed during the approach operation<br>before shifting to nush-motion |
| ODC               | range exceeded error       | Countermeasures: 1) Re-set and reduce the push-back force                                   |
|                   |                            | 2) Correct the push-motion start setting position to                                        |
|                   |                            | the front and shorten the approach distance.                                                |
| 0ED               |                            | Cause: The present position changed while reading or saving absolute                        |
| P, A              | Absolute encoder error     | data.                                                                                       |
| Driver limited de | detection 1                | Countermeasures: Do not apply vibration to the actuator.                                    |

| Alarm code                       | Alarm name                                | Causes/countermeasures                                                                                                    |
|----------------------------------|-------------------------------------------|----------------------------------------------------------------------------------------------------|
| 0EE<br>P, A<br>Driver limited    | Absolute encoder error<br>detection 2     | <ul> <li>Cause: The encoder cannot detect position information normally with battery-less absolute specification or simple absolute specification.</li> <li>1) The first time power is turned ON after replacing the motor with battery-less absolute specification, or with simplified absolute specification. (Before executing absolute reset)</li> <li>2) Absolute battery voltage drop. (Simple absolute specification) (When the detail code in the teaching tool alarm list is 0001<sub>H</sub>)</li> <li>3) Disconnection of the actuator connection cable, actuator side attached cable, connector connection failure, or cable insertion/removal. (Detail code 0002<sub>H</sub>)</li> <li>4) Driver unit parameters have been changed.</li> <li>Countermeasure: 2) After supplying power for 72 hours or more, charge the battery, then perform absolute reset. If it seems to occur frequently even when sufficiently charged, the battery life may be the problem. Replace the battery. How to replace refer to [12.3.1 How to replace absolute battery]</li> <li>For 1), 3), and 4), perform absolute reset. Refer to [Chapter 8 Home Return / Absolute Reset]</li> </ul> |
| 0EF<br>P, A<br>Driver limited    | Absolute encoder error<br>detection 3     | <ul> <li>Cause: The encoder cannot detect position information normally with simple absolute specification. (Encoder overspeed error)         The present position changed at a speed higher than the rotation speed setting due to an external factor at power cutoff.     </li> <li>Countermeasure: Set the rotation speed setting so that it supports higher rotation speeds than the current rotation speed setting. If it occurs again, absolute reset is required.         Refer to [Chapter 8 Home Return / Absolute Reset]     </li> </ul>                                                                                                    |
| 0F5<br>P, A, D<br>Driver limited | Non-volatile memory write<br>verify error | Cause: When data is written to the non-volatile memory, comparison<br>(verification) is performed to confirm whether the data in the<br>memory matches the write data. At this time, a mismatch was<br>detected. (Failure of non-volatile memory)<br>Countermeasure: Contact IAI if this reoccurs even after turning ON<br>the power again.                                                                                                    |
| 200~<br>2FF                      | Teaching tool alarm                       | Refer to [Teaching tool instruction manual]                                                                                                    |

### (3) Cold start level

| Alarm code | Alarm name                             | Causes/countermeasures                                                                                                    |  |  |
|------------|----------------------------------------|----------------------------------------------------------------------------------------------------|--|--|
| 08B        | Safety unit initializing<br>error      | <ul> <li>Cause: 1) The connection status and the settings in the parameters in a controller and the safety unit do not match with each other.</li> <li>2) A parameter on an encoder not available to use in the safety unit is set.</li> <li>3) An encoder not available to use in the safety unit is connected.</li> <li>4) It is set to Rotary Axis Index Mode.</li> <li>5) The safety parameters and the controller parameters do not match with each other.</li> <li>Countermeasure: 1) Have the connection status and the setting in the parameters in the controller and the safety unit matched with each other.</li> <li>Countermeasure: 1) Have the correct settings of the parameters.</li> <li>3) Connect an encoder (actuator) supported by the safety unit.</li> <li>4) Change the parameter to Rotary Axis Normal Mode.</li> <li>5) Establish the setting in Safety Parameter No. 3 to 8 "Safety Setting 1 to 6" again.</li> </ul> |  |  |
| 08C        | Safety unit usage<br>conditional error | <ul> <li>Cause: Such as the dummy plug (DP-6) is connected to the I/O connector for safety function while a safety unit is connected to a controller.</li> <li>Countermeasure: Have the I/O connector for safety function disconnected on the controller side.</li> </ul>                                                                                                    |  |  |
| 08D        | Safety unit error                      | <ul> <li>Cause: It is an error in communication between a controller and the safety unit, or a hardware error on the safety unit.</li> <li>Countermeasure: 1) Effect of noise is suspected <ul> <li>Take proper measures against noise</li> <li>2) In case the condition would not recover even after reboot of the power, it is necessary to replace either the controller or the safety unit.</li> </ul> </li> </ul>                                                                                                    |  |  |
| 08E        | Safety unit<br>Microcomputer A error   | <ul> <li>Cause: Microcomputer A on the safety unit has detected an error.</li> <li>Countermeasure: 1) The safety input signals in duplication do not match. (On one side, off on one side) Check on wiring and signals.</li> <li>2) Check the power to the safety input and output connectors.</li> <li>3) Conduct SLS, SLP SDI+, SDI-, SS1-t and SS2-t after the home-return operation is completed.</li> <li>4) Check in the safety parameters or rewrite them.</li> <li>5) This error occurs when the actuator cannot be operated as it is commanded. Check the load conditions such as if the work is touching to the surrounding object, or brake is properly released, and remove the cause.</li> <li>6) In case the condition would not recover even after reboot of the power, it is necessary to replace either the controller, the safety unit or the motor unit.</li> </ul>                                                           |  |  |

| Alarm code                    | Alarm name                                        | Causes/countermeasures                                                                                                    |                                                                                               |                                                                                         |                                                                       |                                                                   |
|-------------------------------|---------------------------------------------------|----------------------------------------------------------------------------------------------------|-----------------------------------------------------------------------------------------------|-----------------------------------------------------------------------------------------|-----------------------------------------------------------------------|-------------------------------------------------------------------|
| 08F                           | Safety unit<br>Microcomputer B error              | <ul> <li>Cause: Microcomputer B on the safety unit has detected an error.</li> <li>Countermeasure: 1) The safety input signals in duplication do not match. (On one side, off on one side) Check on wiring and signals.</li> <li>2) Check the power to the safety input and output connectors.</li> <li>3) Conduct SLS, SLP SDI+, SDI-, SS1-t and SS2-t after the home-return operation is completed.</li> <li>4) Check in the safety parameters or rewrite them.</li> <li>5) This error occurs when the actuator cannot be operated as it is commanded. Check the load conditions such as if the work is touching to the surrounding object, or brake is properly released, and remove the cause.</li> <li>6) In case the condition would not recover even after reboot of the power, it is necessary to replace either the controller, the safety unit or the motor unit.</li> </ul>                                                                                                    |                                                                                               |                                                                                         |                                                                       |                                                                   |
| 09B<br>P<br>Driver limited    | Internal communication<br>error                   | <ul> <li>Cause: There was an internal communication error occurred between the gateway unit and driver unit.</li> <li>1) Installation error or contact error on the link connector between gateway unit and driver unit.</li> <li>2) Influence of noise generated by a peripheral device</li> <li>3) Malfunction of gateway unit or driver unit</li> <li>Countermeasure: 1) Disconnect and then connect the link between the gateway unit and driver unit to see if the alarm gets generated. If it does, check 2) and 3).</li> <li>2) Shut down the power on peripheral devices and operate only with the controller and actuators to see if this alarm gets generated again. If the alarm does not get generated, there is a concern of influence of noise from a peripheral devices such as grounding and electrostatic shielding.</li> <li>3) Replace the gateway unit or driver unit. The driver unit number to be replaced can be checked in the table below based on the detail address displayed in the alarm list</li> </ul> |                                                                                               |                                                                                         |                                                                       |                                                                   |
|                               |                                                   |                                                                                                    | Detail                                                                                        | driver unit                                                                             | Detail                                                                | driver unit                                                       |
|                               |                                                   |                                                                                                    | address                                                                                       | number                                                                                  | address                                                               | number                                                            |
|                               |                                                   |                                                                                                    | 0101                                                                                          | 1                                                                                       | 0001                                                                  | ŏ                                                                 |
|                               |                                                   |                                                                                                    | 0201                                                                                          | 2                                                                                       | 0401                                                                  | 10                                                                |
|                               |                                                   |                                                                                                    | 0301                                                                                          | 3                                                                                       | 0B01                                                                  | 11                                                                |
|                               |                                                   |                                                                                                    | 0401                                                                                          | 4                                                                                       | 0C01                                                                  | 12                                                                |
|                               |                                                   |                                                                                                    | 0501                                                                                          | 5                                                                                       | 0D01                                                                  | 13                                                                |
|                               |                                                   |                                                                                                    | 0601                                                                                          | 6                                                                                       | 0E01                                                                  | 14                                                                |
|                               |                                                   |                                                                                                    | 0701                                                                                          | 7                                                                                       | 0F01                                                                  | 15                                                                |
| 09C<br>P, A<br>Driver limited | Servo ON command after<br>encoder FRAM read/write | Cause: A<br>ft<br>s<br>re<br>Countern                                                                                                    | fter inputting a<br>unction that ena<br>ervo was turned<br>eboot of the pov<br>neasure: Reboo | memo using the<br>bles to save me<br>d on without exe<br>ver supply.<br>t the RSEL syst | e user memo ec<br>emos on the ac<br>ecuting RSEL s<br>tem or the powe | dit function (a<br>tuator side),<br>ystem reboot or<br>er supply. |

| Alarm code                 | Alarm name                          | Causes/countermeasures                                                                                                    |  |
|----------------------------|-------------------------------------|----------------------------------------------------------------------------------------------------|--|
| 0A1                        | Parameter data error                | <ul> <li>Cause: Data input range of parameter domain is not appropriate.<br/>(Example 1) This error occurs when the magnitude correlation<br/>is obviously inappropriate, such as when 300 mm<br/>was incorrectly input as the value of the software<br/>limit negative side while the value of the software<br/>limit positive side was 200.3 mm.</li> <li>(Example 2) For rotary axis, this error is generated when the<br/>index mode is changed to the normal mode and<br/>the software limit negative side is 0. Set the<br/>software limit negative side to the -0.3 mm value<br/>added to the outside of the effective stroke.<br/>Refer to [10.3.1 Driver unit parameter]</li> <li>(Example 3) It occurs when the initial positioning band value refer<br/>to [10.3 Parameter list (Driver Unit) (page 10-46)] is<br/>smaller than the minimum positioning band width<br/>when an actuator in RCP2, RCP3, RCP4 or RCP5<br/>Series is connected. Set the initial positioning band<br/>value to the minimum positioning band width (lead<br/>length ÷ number of encoder pulse: 800) × 3 or more.</li> </ul>                                                                                                    |  |
| 0A8                        | Motor/encoder type not<br>supported | Cause: A motor or encoder type not supported by this driver unit is connected<br>Countermeasure: Contact IAI if this alarm is generated with an actuator<br>being controlled, or in case it reoccurs even after reboot.                                                                                                    |  |
| 0B3<br>S<br>Driver limited | Spurious absolute error             | <ul> <li>Cause: Home-return operation was not performed properly.</li> <li>1) Work is interfering with peripheral equipment in the middle of home return.</li> <li>2) Malfunction of Encoder</li> <li>Countermeasure: 1) Remove the interference.</li> <li>2) Please contact IAI.</li> </ul>                                                                                                    |  |
| 0B4<br>A<br>Driver limited | Electrical angle mismatch           | <ul> <li>Cause: An error was detected during the electromagnetic phase detection operation when the servo was turned on after the power was supplied.</li> <li></li> <li></li> &lt;</ul> |  |

ME0392-4K

| Alarm code                 | Alarm name                                                                        | Causes/countermeasures                                                                                                    |  |  |
|----------------------------|-----------------------------------------------------------------------------------|----------------------------------------------------------------------------------------------------|--|--|
| 0B7<br>A<br>Driver limited | Magnetic pole uncertain                                                           | <ul> <li>Cause: When magnetic pole phase detection (carried out even with simple absolute specification) was performed in the first servo ON process after power ON, magnetic pole phase could not be detected after a given period of time.</li> <li>1) Contact failure or disconnection of the connector part of the actuator connecting cable.</li> <li>2) For models with brake, the brake cannot be released.</li> <li>3) External force is applied and the motor cannot perform detection.</li> <li>4) The sliding resistance of the actuator itself is excessive.</li> <li>Countermeasure: 1) Check the wiring status of the actuator connecting cable.</li> <li>2) Check the wiring condition of the brake cable and whether the brake part makes "clicking" sounds when toggling the brake release switch. If not, confirm that power is supplied to the brake.</li> <li>3) Confirm that there are no assembly errors.</li> <li>4) If the loading weight is normal, turn OFF the power and then move by hand to check the sliding resistance.</li> <li>If the cause is in the actuator itself, contact IAI.</li> </ul>                                 |  |  |
| 0B8<br>P<br>Driver limited | Excitation detection error                                                        | <ul> <li>Cause: When excitation detection was performed in the first servo ON process after power ON, excitation detection operation did not complete after a given period of time.</li> <li>1) Connection failure or disconnection of the actuator connecting cable.</li> <li>2) The brake cannot be released (for models with brake).</li> <li>3) The load on the motor is large due to external force.</li> <li>4) The power was turned ON while in contact with the mechanical end.</li> <li>5) The sliding resistance of the actuator is excessive.</li> <li>Countermeasure: 1) Check the wiring status of the actuator connecting cable.</li> <li>2) If there is no problem with the 24V DC power supplied to the control power connector of the gateway unit, the RSEL system may be faulty. Contact IAI.</li> <li>3) Confirm that there are no assembly errors in machine components.</li> <li>4) Move the slider or the rod tip to a point where it will not hit the mechanical end and reboot the power.</li> <li>5) If the load weight is within the specifications, turn OFF the power supply and manually check the sliding resistance.</li> </ul> |  |  |
| 0C4<br>S<br>Driver limited | Exceeded allowable time<br>of exceeding torque<br>allowing continuous<br>pressing | <ul> <li>Cause: The continuous pressing time exceeds the time set for<br/>parameter No.89 "Allowable time of exceeding torque allowing<br/>continuous pressing".</li> <li>Countermeasure: Check the sequence again.<br/>Set the pressing time to be within the setting time.</li> </ul>                                                                                                    |  |  |
| 0C8                        | Overcurrent                                                                       | Cause: The output current of the power supply circuit was abnormally high.<br>Countermeasure: This does not normally occur. There may be<br>insulation deterioration of the motor coil, RSEL<br>system failure, etc. Contact IAI.                                                                                                    |  |  |
| 0C9<br>P<br>Driver limited | Overvoltage                                                                       | Cause: The power regenerative circuit voltage reached the judgment<br>value or higher.<br>Countermeasure: There may be an RSEL system failure. Contact IAI.                                                                                                    |  |  |

| Alarm code                 | Alarm name                                   | Causes/countermeasures                                                                                                    |  |  |  |
|----------------------------|----------------------------------------------|----------------------------------------------------------------------------------------------------|--|--|--|
| OCA                        | Overheating                                  | <ul> <li>Cause: The temperature of the controller internal parts has exceeded the temperature defined for each actuator.</li> <li>1) Operating with load conditions exceeding the specified range.</li> <li>2) The ambient temperature is high.</li> <li>3) The load on the motor is large due to external force.</li> <li>4) Defective parts inside the RSEL system.</li> <li>(When detail code is 0008<sub>H</sub> or 0009<sub>H</sub> in the alarm list in the teaching tool, it is an error of the 200V power supply unit)</li> <li>Countermeasure: 1) Revise the operation conditions, such as decreasing the acceleration/deceleration speed.</li> <li>2) Lower the ambient temperature of the RSEL system.</li> <li>3) Confirm that there are no assembly errors in machine components.</li> <li>Note: This error does not normally occur. If it occurs, confirm that it is not 1) to 3) above. If the same problem reoccurs, there may be an RSEL system failure. Contact IAI.</li> </ul> |  |  |  |
| 0CB                        | Current sensor offset<br>adjustment error    | <ul> <li>Cause: During the current detection sensor status check conducted in the startup initialization process, a sensor error was found.</li> <li>1) Failure of the current detection sensor and peripheral components.</li> <li>2) Offset adjustment failure.</li> <li>3) An external force was applied to the actuator at power ON.</li> <li>Countermeasure: If the same error occurs even after rebooting the power with the actuator stationary, replace the circuit board or adjust the offset. Contact IAI.</li> </ul>                                                                                                    |  |  |  |
| OCC                        | Control power supply voltage error           | Cause: Driver unit control power supply voltage has increased to or<br>above 28.8V (120% of 24V DC).<br>1) Control power supply voltage rise<br>2) Malfunction of parts inside the RSEL system<br>Countermeasure: 1) Confirm that voltage of 24V DC ±10% is being<br>applied to the gateway unit control power<br>connector. If the voltage is low, the 24V DC<br>power supply may have failed.<br>2) Contact IAI.                                                                                                    |  |  |  |
| 0CD<br>S<br>Driver limited | Drive Cutoff Relay<br>Welded Detection Error | Cause: The solid-state relay for drive cutoff inside controller has<br>broken.<br>Countermeasure: The relay or driver unit must be replaced.<br>Please contact IAI.                                                                                                    |  |  |  |

| Alarm code                       | Alarm name                                                   | Causes/countermeasures                                                                                                    |  |  |
|----------------------------------|--------------------------------------------------------------|----------------------------------------------------------------------------------------------------|--|--|
| 0D3<br>S<br>Driver limited       | Motor power supply<br>voltage low                            | <ul> <li>Cause: 1) If the power source is shut off in the controller external circuit, servo-on command was made during the power is shut.</li> <li>2) Overcurrent occurred on the 200V motor power supply line.</li> <li>3) There is a concern of a malfunction of the controller internal components.</li> <li>Countermeasure: 1) Check the controller external circuit.</li> <li>2) Check the wiring between actuators and the driver unit. In case it occurs frequently, contact IAI and tell the environment of use and operating conditions.</li> <li>3) If this error occurs often, there is a concern of a controller malfunction. Please contact us.</li> </ul>                                                                                                    |  |  |
| 0D4<br>P, A, D<br>Driver limited | Drive source error                                           | <ul> <li>Cause: 1) 24V Motor power input voltage (input to MPI terminal) is excessive.</li> <li>During acceleration/deceleration or servo ON, etc., consumption current rises momentarily. When remote sensing function is used with power of barely sufficient capacity, overvoltage may occur in response to the current change.</li> <li>2) Overcurrent generated in 24V motor power line.</li> <li>Countermeasure: 1) Check power supply voltage being input to MPI terminal. Consider using a power supply with sufficient capacity, or avoid using the remote sensing function.</li> <li>2) Check the wiring between the actuator and the driver unit.</li> <li>If this error occurs frequently, contact IAI regarding the operating environment and operating conditions.</li> </ul> |  |  |
| 0D5<br>P<br>Driver limited       | Deviation counter<br>overflow in homing<br>incomplete status | <ul> <li>Cause: The position deviation counter overflowed.</li> <li>1) Impact of external force, etc. or collision with mechanical end during JOG operation, or overload during travel caused the unit to decelerate or stop.</li> <li>2) The excitation detection operation after power ON is unstable.</li> <li>Countermeasure: 1) This occurs when the actuator cannot operate according to commands. Check the load condition, such as whether the workpiece is interfering with surrounding objects, whether the brake is released, etc., and resolve the cause.</li> <li>2) There may be an overload, so review the payload.</li> </ul>                                                                                                    |  |  |
| 0D7<br>S<br>Driver limited       | Belt breaking sensor<br>detected                             | Cause: The belt of the ultra-high thrust RCS2-RA13R is broken.<br>Countermeasure: Belt must be replaced. Please contact IAI.                                                                                                    |  |  |

| Alarm code                    | Alarm name                    | Causes/countermeasures                                                                                                    |  |  |
|-------------------------------|-------------------------------|----------------------------------------------------------------------------------------------------|--|--|
| 0E0                           | Overload                      | <ul> <li>Cause: 1) The workpiece weight exceeds the rated weight, or an external force is applied and the load increased.</li> <li>2) The brake is not released. (With brake)</li> <li>3) The sliding resistance of the actuator is locally excessive.</li> <li>Countermeasure: 1) Review the workpiece and its surroundings and remove the cause.</li> <li>2) If there is no problem with the 24V DC power supplied to the control power connector of the gateway unit, the RSEL system may be faulty. If not released, there may be brake failure, cable disconnection, or RSEL system failure. Contact IAI.</li> <li>3) Move the workpiece by hand if possible and check for any location with excessive sliding resistance.</li> <li>Check for any distortions on the mounting surface. If this error occurs even with a single actuator, contact IAI.</li> <li>Image: Caution Make sure to resolve the cause before resuming operation. If you cannot judge whether the cause has been fully resolved, wait at least 30 minutes before switching the power ON to prevent motor coil burnout.</li> </ul> |  |  |
| 0E4<br>P, A<br>Driver limited | Encoder transmission<br>error | <ul> <li>Cause: Data transmission and reception between the driver unit an encoder is conducted by serial communication. This error indicates that the data sent from the driver unit was not received properly at the encoder side.</li> <li>1) Encoder cable is partially disconnected, or connector is connected properly.</li> <li>2) Influence from noise.</li> <li>3) Failure of communication IC mounted on the encoder cit board.</li> <li>4) Failure of communication IC mounted on the driver unit circuit bo connector coupler.</li> <li>2) Try turning OFF power to all peripheral device and moving only the driver unit and actuator. I error is generated, the culprit may be noise. T measures against noise.</li> <li>If 3) or 4) is the cause cannot be determined.</li> </ul>                                                                                                    |  |  |

| Alarm code                       | Alarm name                          | Causes/countermeasures                                                                                                    |
|----------------------------------|-------------------------------------|----------------------------------------------------------------------------------------------------|
| 0E5<br>P, A, S<br>Driver limited | Encoder reception error             | <ul> <li>Cause: Data from the encoder was not normally received by the driver unit.</li> <li>1) Encoder cable line breakage or connector connection failure (when the detail code in the teaching tool alarm list is 0002<sub>H</sub>)</li> <li>2) Influence from noise (Detail code 0001<sub>H</sub>).</li> <li>3) Actuator internal part malfunction (communication part).</li> <li>4) Driver unit internal part malfunction (communication part).</li> <li>5) Initialization of battery-less absolute encoder incomplete (Detail code 000C<sub>H</sub>)</li> <li>6) Communication error occurred to battery-less absolute encoder (Detail code 000C<sub>H</sub>)</li> <li>Countermeasure: 1) Check for any wire breakage on a connector and inspect the condition of the wire connections.</li> <li>2) Try turning OFF power to all peripheral devices and moving only the driver unit and actuator. If no error is generated, the culprit may be noise. Take measures against noise.</li> <li>In case of 3), 4) or 5), replace the actuator (motor part) and/or the driver unit.</li> <li>6) Check the encoder cable line breakage and connection at connectors. For the high-resolution battery-less absolute encoder, check the capacity of the 24V DC power source and connection at the power supply cables. Contact IAI if the cause cannot be determined.</li> </ul> |
| 0E6<br>P, A, S<br>Driver limited | Encoder count error                 | <ul> <li>Cause: The encoder cannot detect location information properly.</li> <li>1) Disconnection of the encoder relay cable or actuator side attached cable, or connector connection failure.</li> <li>2) Failure of the encoder itself.</li> <li>3) An error response status was received during initial communication with battery-less absolute encoder.</li> <li>Countermeasure: 1) Check for any wire breakage on a connector and inspect the condition of the wire connections. If there is no cable malfunction, encoder failure may be possible. Contact IAI.</li> </ul>                                                                                                    |
| 0E7<br>S<br>Driver limited       | A-, B- and Z-phase wire<br>breaking | <ul> <li>Cause: Encoder signals cannot be detected correctly.</li> <li>1) The encoder relay cable or supplied actuator cable is disconnected or its connector is not plugged in correctly.</li> <li>2) The encoder itself is faulty.</li> <li>Countermeasure: 1) Check if any wire breakage on a connector and the condition of wire connections.<br/>If the cables are normal, faulty encoder is suspected. Please contact IAI.</li> </ul>                                                                                                    |

| Alarm code                       | Alarm name                                      | Causes/countermeasures                                                                                                    |
|----------------------------------|-------------------------------------------------|----------------------------------------------------------------------------------------------------|
| 0E8<br>P, A, D<br>Driver limited | A- and B-phase<br>disconnection                 | <ul> <li>Cause: The encoder signal cannot be detected normally.</li> <li>1) Disconnection of the actuator connection cable, actuator side attached cable, or connector connection failure.</li> <li>2) Failure of the encoder itself.</li> <li>3) Disconnected axis parameter No. 158 "Enabled/Disabled Axis Select" is 0: Enabled.</li> <li>Countermeasure: 1) Check for any wire breakage on a connector and inspect the condition of the wire connections.</li> <li>2) If there is no cable malfunction, encoder failure may be possible. Contact IAI.</li> <li>3) Parameter No. 158 "Enabled/Disabled Axis Select" 1: Disabled.</li> <li>* When the actuator is not connected, this alarm is generated just by setting the reserved axis in the gateway parameter configuration tool or setting the driver unit to "Not set".</li> </ul> |
| 0EB<br>P, A<br>Driver limited    | Battery-less Absolute<br>Encoder error detected | <ul> <li>Cause: Battery-less absolute encoder cannot detect location information normally.</li> <li>Countermeasure: Check for any wire breakage on a connector and inspect the condition of the wire connections.</li> <li>If there is no cable malfunction, encoder failure may be possible. Contact IAI.</li> </ul>                                                                                                    |
| 0EC<br>D<br>Driver limited       | PS-phase disconnection                          | <ul> <li>Cause: The encoder signal cannot be detected normally.</li> <li>1) Disconnection of the actuator connection cable, actuator side attached cable, or connector connection failure.</li> <li>2) Failure of the encoder itself.</li> <li>Countermeasure: 1) Check for any wire breakage on a connector and inspect the condition of the wire connections. If there is no cable malfunction, encoder failure may be possible. Contact IAI.</li> </ul>                                                                                                    |
| 0F0<br>A, D<br>Driver limited    | Driver logic error                              | Cause: Excessive load, parameter (motor type) mismatch, noise,<br>RSEL system failure, etc.<br>Countermeasure: Contact IAI.                                                                                                    |
| 0F4<br>P, A<br>Driver limited    | PCB mismatch                                    | Cause: The circuit board is not supported by the connection motor at<br>startup check.<br>There may be a mismatch between the actuator and driver<br>unit. Check the model numbers.<br>Countermeasure: Contact IAI if this error occurs.                                                                                                    |
| 0F5<br>S<br>Driver limited       | Non-volatile memory write<br>verify error       | Cause: When data is written to the non-volatile memory, comparison<br>(verification) is performed to confirm whether the data in the<br>memory matches the write data. At this time, a mismatch was<br>detected. (Failure of non-volatile memory)<br>Countermeasure: Contact IAI if this reoccurs even after turning ON<br>the power again.                                                                                                    |
| 0F6                              | Non-volatile memory write<br>timeout            | Cause: There is no response within the specified time during the data<br>writing to the non-volatile memory. (Failure of non-volatile<br>memory)<br>Countermeasure: Contact IAI if this reoccurs even after turning ON<br>the power again.                                                                                                    |
| 0F8                              | Non-volatile memory data destruction            | Cause: Abnormal data was detected by non-volatile memory check at<br>startup. (Failure of non-volatile memory)<br>Countermeasure: Contact IAI if this reoccurs even after turning ON<br>the power again.                                                                                                    |

| Alarm code                    | Alarm name                             | Causes/countermeasures                                                                                                    |
|-------------------------------|----------------------------------------|----------------------------------------------------------------------------------------------------|
| 0FA CPU error 2)<br>Counterme |                                        | Cause: CPU is not operating normally.<br>1) CPU malfunction.<br>2) Malfunction caused by noise.<br>Countermeasure: Contact IAI if this reoccurs even after turning ON<br>the power again.                                                                                                    |
| 0FC                           | Logic error<br>(Controller part error) | Cause: RSEL system interior is not working properly.<br>1) Malfunction due to noise or other causes.<br>2) Failure of a peripheral circuit component.<br>Countermeasure: Reboot the power.<br>If the error occurs again, check for presence of noise.<br>If a spare driver unit is available, replace it and try<br>again. A recurring error with the spare controller<br>suggests presence of noise.<br>Contact IAI if the cause cannot be determined. |

# **11.5 Causes and Countermeasures for ELECYLINDER Alarms**

## 11.5.1 ELECYLINDER Alarm Group

The alarm groups and warnings occurred in ELECYLINDER are as show below. For details and countermeasures, refer to the next section, [Troubleshooting by alarm groups].

| Alarm<br>group | Content                                                         | Main content and typical countermeasures                                                                              |                                                                                                    |  |
|----------------|-----------------------------------------------------------------|----------------------------------------------------------------------------------------------------|----------------------------------------------------------------------------------------------------|--|
| A              | Overload alarm                                                  | [Content] Moving parts stopped abnormally.<br>[Countermeasure] Make sure that there are no obstructions<br>obstacles. |                                                                                                    |  |
| В              | Motor<br>error alarm                                            | [Content]Motor abnormality occurred.[Countermeasure]Replace the motor or controller.                                  |                                                                                                    |  |
| С              | ELECYLINDER<br>control unit<br>error alarm                      | [Content]<br>[Countermeasure]                                                                                         | ELECYLINDER control unit abnormality<br>occurred.<br>Replace the ELECYLINDER control unit.                                                                                                    |  |
| D              | ELECYLINDER<br>control unit-encoder<br>abnormality<br>alarm     | [Content]<br>[Countermeasure]                                                                                         | An abnormality occurred between the<br>ELECYLINDER control unit and encoder.<br>Turn the power off and then on again.<br>If the unit still does not recover,<br>replace the motor or ELECYLINDER<br>control unit. |  |
| E              | Power supply<br>voltage/Power supply<br>capacity<br>error alarm | [Content]<br>[Countermeasure]                                                                                         | ELECYLINDER control unit abnormality<br>occurred.<br>Check the power supply voltage for any<br>abnormality.                                                                                                    |  |

| Alarm<br>group | Content     | Main content and typical countermeasures |                                            |
|----------------|-------------|------------------------------------------|--------------------------------------------|
| Warning        | Maintenance | [Content]                                | The maintenance period has come to an end. |
|                | warning     | [Countermeasure]                         | Perform maintenance for the unit.          |

### **11.5.2 Troubleshooting for ELECYLINDER alarm groups**

ELECYLINDER alarms are classified into "alarms" and "warnings" depending on the content. "Alarms" are grouped into 5 types.

| Alarm<br>level | SV/ALM<br>LED                      | * ALM<br>signal | Situation<br>when<br>generated     | Clearing method                                                                                                    |  |
|----------------|------------------------------------|-----------------|------------------------------------|----------------------------------------------------------------------------------------------------|--|
| Alarm          | Red ON                             | OFF             | Servo OFF<br>after gradual<br>stop | Cleared by resetting the alarm.<br>If it cannot be cleared by resetting the<br>alarm, turn off the power, then turn it<br>on again.                                                                                                    |  |
| Warning        | Red/green<br>alternate<br>blinking | ON              | Continued operation                | <ul> <li>Maintenance Warnings 1/2<br/>(Total travel count/Total travel<br/>distance) are cleared by updating the<br/>set values in the maintenance<br/>information window.</li> <li>Maintenance Warning 3 (Overload<br/>warning) is cleared by resetting the<br/>alarm.</li> </ul> |  |

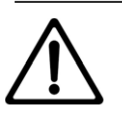

# Caution

- Clear alarms only after investigating and resolving the cause.
- If the same alarm recurs after clearance, it is highly probable that the cause of the alarm has not been resolved.
- If the cause of the alarm cannot be resolved or the alarm cannot be cleared after resolving the cause, contact IAI.
- Set to the disable status on the deadman's switch in the teaching pendant, and ELECYLINDER gets to the motor voltage drop condition (teaching pendant alarm: 203).

#### [Alarm group A: Overload alarm]

Moving parts of ELECYLINDER stopped abnormally while moving to the target position.

| No. | Cause                                                                                                    | Countermeasure                                                                                                    |
|-----|----------------------------------------------------------------------------------------------------|----------------------------------------------------------------------------------------------------|
| 1   | Operation may not be possible due to contact with or snagging on external obstacles.                                                                                                    | Remove any external obstacles or other external loads.                                                                                                    |
| 2   | The ELECYLINDER may be being used under<br>conditions exceeding the specifications<br>described in the catalog.                                                                                                    | Check the specification values such as payload,<br>acceleration/deceleration and speed, and adjust<br>them appropriately.                                                                                                    |
| 3   | Causes may include foreign matter, brake failure<br>or motor failure.                                                                                                    | Visually check for "depletion of grease on the ball<br>screw/guide inside the ELECYLINDER" and<br>"intrusion of foreign matter", etc.<br>If this is the case, clean the inside of the<br>ELECYLINDER and replenish the grease.                                             |
|     |                                                                                                    | Remove the motor and check the sliding<br>movement of the ELECYLINDER body.<br>If there is no abnormality in the sliding motion,<br>there is a possibility of motor or brake failure.<br>Replacement of the motor is recommended.                                          |
| 4   | The base may have been distorted when mounting the ELECYLINDER, increasing the sliding resistance of the guide.                                                                                                    | The ELECYLINDER mounting surface should be<br>a machined surface or a plane with similar<br>accuracy, with flatness within 0.05mm/m.<br>Refer to the [Instruction manual of each<br>ELECYLINDER] for the recommended tightening<br>torque of the bolt for fixing the base. |
| 5   | For 24V power supply drive:<br>The peak power capacity of the 24V power<br>supply is less than 4.2A.                                                                                                    | Use a power supply with peak current of 4.2A or higher (per axis).                                                                                                    |
| 6   | For 200V servo motor:<br>The power voltage to the 100V AC (or 200V AC)<br>has dropped.                                                                                                    | Check the power voltage to 100V AC (or 200V AC).<br>If it is dropped, take a measure to bring the power<br>voltage in the specification.<br>It the cable is AWG14 or lower, use a cable with<br>AWG14.                                                                     |
| 7   | As there is a contact error at the terminals on the EC connection unit cable, the peak current would not flow.                                                                                                    | Check if there is any looseness, contact error or<br>line breakage on the terminals or connectors of<br>the EC connection unit cable.                                                                                                    |
| 8   | The deceleration distance was insufficient and<br>the calculation result of the arrival position<br>exceeded the operation range of the<br>ELECYLINDER due to the "next movement<br>command" being issued too soon during<br>operation with "Smooth accel/decel setting"<br>enabled. | Adjust the timing of the "next movement<br>command" so that the command will be given<br>after the first movement is completed.                                                                                                    |
| 9   | 24V power was turned ON while the moving parts of the ELECYLINDER were immobilized or pressed against the mechanical stopper.                                                                                                    | Resolve the state of immobilization.<br>If the unit is pressed against the mechanical<br>stopper, move it at least 5mm away, then turn on<br>the power again.                                                                                                    |

#### [Alarm group B: Motor abnormality alarm]

Motor abnormality occurred.

| No. | Cause                                                                                                    | Countermeasure                                                                                                    |
|-----|----------------------------------------------------------------------------------------------------|----------------------------------------------------------------------------------------------------|
| 1   | The internal temperature of the motor may be too high.                                                                                                    | Improve the surrounding environment of the<br>motor so that the ambient temperature is 40 °C<br>or less.<br>If the abnormality is resolved upon turning the<br>power back on after the ambient temperature is<br>lowered, the internal temperature may have<br>been excessive.<br>[Countermeasure examples]<br>Remove the heat source/turn OFF the heat<br>source/install a fan/install a temperature<br>shield/improve thermal conductivity of the<br>base/install a heat dissipation fin, etc. |
| 2   | The ELECYLINDER may be being used under<br>conditions exceeding the specifications<br>described in the catalog.                                                | Check the specification values such as payload, acceleration/deceleration and speed, and adjust them appropriately.                                                                                                    |
| 3   | If this alarm recurs after performing the<br>inspection above and improving the power<br>supply environment, it is highly likely that the<br>motor has failed. | Replacement of the motor is required. For some<br>models, the motor cannot be replaced by the<br>customer. In that case, please contact IAI.                                                                                                    |

#### [Alarm group C: ELECYLINDER control unit abnormality alarm]

ELECYLINDER control unit abnormality occurred.

| No. | Cause                                                                                                    | Countermeasure                                                                                                    |
|-----|----------------------------------------------------------------------------------------------------|----------------------------------------------------------------------------------------------------|
| 1   | The ELECYLINDER control unit is affected by<br>the noise of a peripheral device and cannot<br>operate normally.                                                                   | Shut down the power supply of the peripheral<br>device and operate only with the<br>ELECYLINDER, then check to see whether this<br>alarm persists.<br>If it does not, there is a possibility that the<br>ELECYLINDER is affected by the noise from the<br>peripheral device.<br>Reconsider the noise countermeasures<br>(grounding, power line wiring, electrostatic<br>shielding, etc.) for the peripheral device. |
| 2   | If this alarm recurs after performing the<br>inspection above and improving the power<br>supply environment, it is highly likely that the<br>ELECYLINDER control unit has failed. | Replace the controller cover assembly of the<br>ELECYLINDER.<br>→ For the replacement method, refer to the<br>[Instruction manual for each ELECYLINDER].                                                                                                    |

#### [Alarm group D: ELECYLINDER control unit-encoder abnormality alarm]

An abnormality occurred between the ELECYLINDER control unit and encoder.

| No. | Cause                                                                                                    | Countermeasure                                                                                                    |
|-----|----------------------------------------------------------------------------------------------------|----------------------------------------------------------------------------------------------------|
| 1   | In case the alarm gets generated even after<br>rebooting the power, it could be concerned that<br>there is a contact error at a connector on the<br>cable between the ELECYLINDER control part<br>and the motor.                     | Shut the power down and take off the<br>connectors on the cable inside ELECYLINDER,<br>and insert again firmly till it stops.<br>If this does not improve the situation, the cable<br>may be disconnected, in which case the<br>connection cable should be replaced.                                                                                                    |
| 2   | The specifications of the replaced<br>ELECYLINDER control unit and the motor may<br>not match.<br>[Example]<br>An incremental-type motor and battery-less<br>absolute spec ELECYLINDER control unit have<br>been combined by mistake | Cut off the power supply and make sure that the specifications of the replaced motor and ELECYLINDER control unit are both "battery-less absolute specification" or "incremental specification".<br>→ For the replacement method, refer to the [Instruction manual for each ELECYLINDER].                                                                                                    |
| 3   | The communication between the ELECYLINDER<br>control unit and encoder is affected by the noise<br>of a peripheral device and cannot operate<br>normally.                                                                             | Shut down the power supply of the peripheral<br>device and operate only with the<br>ELECYLINDER, then check to see whether this<br>alarm persists.<br>If it does not, there is a possibility that the<br>ELECYLINDER is affected by the noise from the<br>peripheral device.<br>Reconsider the noise countermeasures<br>(grounding protection, power line wiring,<br>electrostatic shielding, etc.) for the peripheral<br>device. |
| 4   | If this alarm recurs after performing the<br>inspection above and improving the power<br>supply environment, it is highly likely that the<br>motor or ELECYLINDER control unit has failed.                                           | Replace the motor or ELECYLINDER controller<br>cover assembly. For some models, the motor<br>cannot be replaced by the customer. In that<br>case, please contact IAI.<br>→ For the replacement method, refer to the<br>[Instruction manual for each ELECYLINDER].                                                                                                    |
| 5   | For battery-less absolute specifications:<br>Change made to Parameter No. 3 or No. 4                                                                                                    | Have the home-return operation conducted after the alarm reset.                                                                                                    |

### [Alarm group E: Supply voltage/power capacity abnormality alarm]

An abnormality occurred in the power supply voltage and capacity supplied to the rear of the ELECYLINDER.

| No. | Cause                                                                                                    | Countermeasure                                                                                                    |  |
|-----|----------------------------------------------------------------------------------------------------|----------------------------------------------------------------------------------------------------|--|
| 1   | The ELECYLINDER may be being used under<br>conditions exceeding the specifications<br>described in the catalog.                                                                   | Check the specification values such as payload, acceleration/deceleration and speed, and adjust them appropriately.                                                                                                    |  |
| 2   | The power supply voltage has been detected outside the range of 21.6V to 26.4V.                                                                                                   | [Countermeasure 1]<br>Inspect with a tester to see whether the power<br>supply voltage is in the range of 21.6 to 26.4V.<br>If it is out of range, the 24V DC power supply<br>voltage has insufficient capacity.<br>Refer to our catalog for the required capacity<br>and improve the power supply environment.<br>[Countermeasure 2]<br>Confirm that the length of the power supply I/O<br>cable is 10m or less or the diameter is not<br>thinner than the appropriate. |  |
| 3   | If this alarm recurs after performing the<br>inspection above and improving the power<br>supply environment, it is highly likely that the<br>ELECYLINDER control unit has failed. | Confirm that the wiring layout is appropriate.<br>Replace the controller cover assembly of the<br>ELECYLINDER.<br>→ For the replacement method, refer to the<br>[Instruction manual for each ELECYLINDER].                                                                                                    |  |

#### [Alarms in motor drive DC power supply (PSA-200)]

There was an error occurred on the motor drive DC power supply (PSA-200).

| No. | Alarm                                  | Cause                                                                                             | Countermeasure                                                                                                    |
|-----|----------------------------------------|---------------------------------------------------------------------------------------------------|----------------------------------------------------------------------------------------------------|
| 1   | Motor power supply voltage<br>drop     | The output voltage has dropped below the threshold.                                               | <ul> <li>(1) Check the motor drive DC power supply (PSA-200).</li> <li>(Check power voltage and so on)</li> <li>(2) There is a concern of malfunction of motor drive DC power supply (PSA-200).</li> </ul> |
| 2   | Fan error detected                     | The fan revolution has dropped<br>or stopped.                                                     | <ul><li>(1) Check the connection of the fan unit.</li><li>(2) Replace the fan unit.</li></ul>                                                                                                    |
| 3   | Regenerative discharge<br>excess power | The regenerative discharge of the internal regenerative resistor has risen above the threshold.   | (1) Add a regenerative resistor unit.                                                                                                    |
| 4   | Motor power excess voltage             | The output voltage has risen above the threshold.                                                 | <ul> <li>(1) Check the motor drive DC power supply (PSA-200).</li> <li>(Check power voltage and so on)</li> <li>(2) Add a regenerative resistor unit.</li> </ul>                                           |
| 5   | PCB temperature error                  | The temperature sensor on the PC board has detected overheat.                                     | <ol> <li>Check the total wattage of<br/>the connected actuators.</li> <li>Check the ambient<br/>environmental temperature.</li> <li>Add a regenerative resistor<br/>unit.</li> </ol>                       |
| 6   | Power device overheated                | The temperature sensor on the PC board has detected overheat.                                     | <ol> <li>Check the total wattage of<br/>the connected actuators.</li> <li>Check the ambient<br/>environmental temperature.</li> <li>Add a regenerative resistor<br/>unit.</li> </ol>                       |
| 7   | Critical malfunction                   | An error out of those from No. 1<br>to No. 6 that is unavailable to<br>recover has been detected. | Replace the motor drive DC power supply unit.                                                                                                    |

#### [Warning: Maintenance warning 1]

This is an alert that the target value of the "total travel count" set by the customer has been reached.

| No. | Cause                                                                                                    | Countermeasure                                                                                                    |
|-----|----------------------------------------------------------------------------------------------------|----------------------------------------------------------------------------------------------------|
| 1   | For safe use and long service life of the<br>ELECYLINDER, periodic lubrication is<br>recommended.<br>* To disable this warning, change the target<br>value to 0. | <ul> <li>[Countermeasure 1]</li> <li>Perform maintenance and inspection such as greasing.</li> <li>→ For how to grease, refer to the [Instruction manual for each ELECYLINDER].</li> </ul> |
|     |                                                                                                    | [Countermeasure 2]<br>When updating this function, be sure to set the<br>target value to a value larger than the current<br>value.                                                         |

\* For details on the maintenance warning settings, see [9.3.3 Maintenance information].

#### [Warning: Maintenance warning 2]

This is an alert that the target value of the "total travel distance" set by the customer has been reached.

| No. | Cause                                                                                                    | Countermeasure                                                                                                    |
|-----|----------------------------------------------------------------------------------------------------|----------------------------------------------------------------------------------------------------|
| 1   | <ul> <li>For safe use and long service life of the ELECYLINDER, periodic lubrication is recommended.</li> <li>* To disable this warning, change the target value to 0.</li> </ul> | <ul> <li>[Countermeasure 1]</li> <li>Perform maintenance and inspection such as greasing.</li> <li>→ For how to grease, refer to the instruction manual for each ELECYLINDER.</li> </ul> |
|     |                                                                                                    | [Countermeasure 2]<br>When updating this function, be sure to set the<br>target value to a value larger than the current<br>value.                                                       |

\* For details on the maintenance warning settings, see [9.3.3 Maintenance information].

#### [Warning: Maintenance warning 3]

This is an alert that the target value of the "overload warning level" set by the customer has been reached.

| No. | Content                                                                                                    | Causes and countermeasures                                                                                                    |
|-----|----------------------------------------------------------------------------------------------------|----------------------------------------------------------------------------------------------------|
| 1   | <ol> <li>Before the ELECYLINDER stops operation due<br/>to the "overload alarm", follow the<br/>troubleshooting procedure and conduct visual<br/>inspection and maintenance.</li> <li>* To disable this warning, change the "overload<br/>warning level" in "maintenance information" to<br/>100%.</li> </ol> | [Causes]<br>The warning may be caused by the depletion of<br>grease on the ball screw/guide inside the<br>ELECYLINDER, intrusion of foreign matter,<br>brake failure, motor failure, contact with<br>peripheral equipment, etc.                                                                                                    |
|     |                                                                                                    | [Countermeasure 1]<br>Visually check for "depletion of grease on the<br>ball screw/guide inside the ELECYLINDER" and<br>"intrusion of foreign matter", etc.<br>If this is the case, clean the inside of the<br>ELECYLINDER and replenish the grease.<br>→ Refer to [Instruction manual of each<br>ELECYLINDER] for the cleaning method.                       |
|     |                                                                                                    | [Countermeasure 2]<br>Remove the motor and check the sliding<br>movement of the ELECYLINDER body.<br>If there is no abnormality in the sliding motion,<br>there is a possibility of motor or brake failure.<br>Replacement of the motor is recommended.<br>For some models, the motor cannot be replaced<br>by the customer. In that case, please contact us. |

\* For details on the maintenance warning settings, see [9.3.3 Maintenance information].

#### [Warning: Maintenance warning 4] (Dedicated for EC 200V type)

This is an alert that the target value of the "overload warning level" set by the customer has been reached.

| No. | Content                                                                | Causes and countermeasures                                                                                                    |
|-----|------------------------------------------------------------------------|----------------------------------------------------------------------------------------------------|
| 1   | The capacitor mounted on the controller PC board has reached its life. | It is not that the capacity of the capacitor is zero<br>(dry-up) when the alarm has occurred, but it is<br>recommended to replace the controller PC board<br>as soon as possible. |
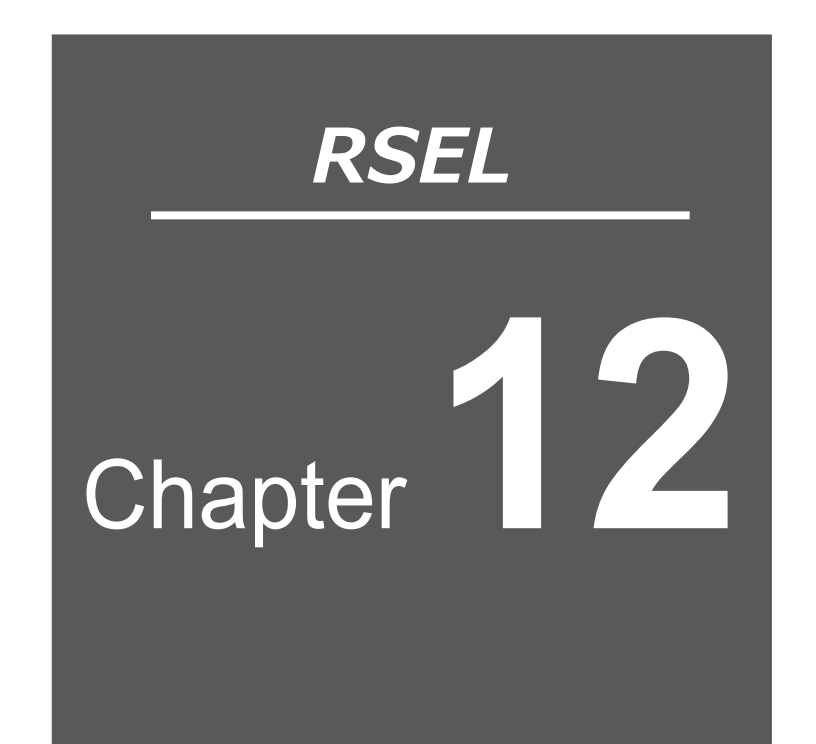

# Maintenance and Inspection

| 12.1 Periodic Inspection                            |
|-----------------------------------------------------|
| 12.2 Periodic Inspection Items ······ 12-2          |
| 12.3 Replacing Units ······12-4                     |
| 12.3.1 How to replace absolute battery              |
| 12.3.2 How to replace fan unit····· 12-7            |
| 12.3.3 How to replace fan unit for 200V driver unit |
| 12.4 Consumable Parts ······ 12-9                   |

# **12.1 Periodic Inspection**

In order to use the RSEL system functions in the best possible condition, it is necessary to perform daily or periodic inspections.

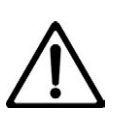

# Danger

- Do not touch the terminal while live. This may result in electric shock.
- Connect the absolute battery correctly. Do not charge, disassemble, heat, throw into fire, short-circuit or solder. Incorrect handling of the absolute battery may cause injury or fire due to heating, rupturing or ignition.
- Always shut off the RSEL system power supply before cleaning or assembling/disassembling the unit. Electric shocks may result if the power is not shut off.
- Malfunctions may result if the unit connections are tightened loosely.

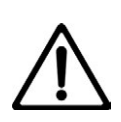

# Caution

- Do not disassemble or modify any unit. This may result in breakdowns, malfunctions, injury or fire.
- Always shut off the RSEL system power supply before attaching or removing modules or motor/encoder cables. If not shut off, module breakdowns or malfunctions may result.
- Do not apply shocks to or drop the absolute battery.
  Drops and shocks can damage the absolute battery, causing the liquid inside to leak. If the absolute battery is dropped or suffers impact, do not use and instead discard.
- Before touching a unit, always touch a grounded metallic part to discharge any static electricity accumulated on the body. If static electricity is not discharged, module breakdowns or malfunctions may result.

# **12.2 Periodic Inspection Items**

The RSEL systems contain electronic components that may degrade due to the operating environment and require periodic inspection.

It is standard to conduct periodic inspection once every 6 months to one year, but the interval should be shortened in accordance with operating environment.

| No. | Inspection items         | Inspection details                                                                                                    | Judgment criteria                                                                           | Countermeasures                                                                                                    |
|-----|--------------------------|----------------------------------------------------------------------------------------------------|---------------------------------------------------------------------------------------------|----------------------------------------------------------------------------------------------------|
| 1   | Power<br>supply          | Measure between the<br>power supply terminal<br>block to check that the<br>voltage fluctuation is<br>within the reference range | Within voltage<br>fluctuation range<br>24 V ±10%                                            | Adjust so that the power supply voltage falls within the judgment criteria.                                                                                                    |
|     |                          | Ambient temperature<br>(If used in a panel, the<br>panel temperature is<br>the ambient<br>temperature)                          | 0 to 55°C                                                                                   | Measure the operating temperature<br>with a thermometer and adjust the<br>environment so that it falls within<br>the ambient operating temperature.<br>However, simple absolute units and<br>SCON-CB controllers are 0 to<br>40°C. |
|     |                          | Operating humidity<br>(Panel humidity if using<br>in a panel)                                                                   | 85% RH or less,<br>non-condensing                                                           | Measure the operating humidity<br>with a hygrometer and adjust the<br>environment so that it falls within<br>the ambient operating humidity.                                                                                       |
|     | Operating<br>environment |                                                                                                    | No corrosive or<br>flammable gas                                                            | Check with an odor or gas sensor.                                                                                                    |
| 2   |                          | Atmosphere                                                                                                    | No splatters of<br>water, oil, or<br>chemicals                                              | Remove and shield.                                                                                                    |
|     |                          |                                                                                                    | No accumulated<br>dust, debris, salt,<br>or metal powder                                    | Remove and shield.                                                                                                    |
|     |                          | Directly exposed to<br>sunlight?                                                                                                | Out of direct<br>sunlight                                                                   | Shield.                                                                                                    |
|     |                          | Subjected to direct vibrations or impacts?                                                                                      | Vibration damping<br>and shock-resistant<br>specifications<br>should be within<br>the range | Install a cushion, etc., for vibration damping and shock resistance.                                                                                                    |
|     |                          | Close to a noise source?                                                                                                    | None                                                                                        | Move the noise source further<br>away or take shielding<br>countermeasures.                                                                                                    |
| 3   | Mounting status          | Mounting state on each<br>DIN rail                                                                                              | No slack in unit<br>mounting                                                                | Re-attach and lock.                                                                                                    |
|     | Connection               | Units firmly connected?                                                                                                    | The connector<br>should be<br>tightened firmly                                              | Tighten so that it is no longer loose.                                                                                                    |
| 4   | status                   | Cable between simple<br>absolute unit and driver<br>unit securely inserted?                                                     | Insert completely                                                                           | Insert again.                                                                                                    |

| No. | Inspection items                                     | Inspection details                                                                               | Judgment criteria                                                                                                    | Countermeasures                                                                                                    |  |
|-----|------------------------------------------------------|--------------------------------------------------------------------------------------------------|----------------------------------------------------------------------------------------------------|----------------------------------------------------------------------------------------------------|--|
|     | Connection<br>status                                 | Wiring connectors<br>loose? (motor/encoder<br>cable, field network<br>cable, stop circuit, etc.) | No looseness                                                                                                    | Insert until the lock engages.                                                                                                    |  |
| 4   |                                                      | Wiring cable frayed?                                                                             | No visual<br>abnormalities                                                                                                | Check visually and replace the cable.                                                                                                    |  |
| 5   | Absolute<br>battery                                  | Simple absolute unit's<br>absolute battery (AB-7)<br>beyond expiry date or<br>lifespan?          | The expiry date is<br>3 years and should<br>not exceed the<br>date written on a<br>sticker adhered to<br>the battery body | Even if the absolute battery is free<br>of errors, replace it if the expiry<br>date has passed.<br>Refer to "Chapter 8 Home Return /<br>Absolute Reset" for how to make<br>replacement. |  |
| 6   | Preventive/<br>predictive<br>maintenance<br>function | Preventive/predictive<br>maintenance alarms<br>generated?                                        | No alarm<br>generated                                                                                                    | Refer to "9.3 Preventive<br>Maintenance Function" and "9.4<br>Predictive Maintenance Function"<br>for countermeasures.                                                                  |  |

# 12.3 Replacing Units

Pay attention to the following precautions when replacing units after discovering a fault during inspection.

- Unit replacement should be conducted with the power off.
- After replacement, check that the new unit does not have any errors.
- If returning a faulty unit for repairs, write out the nature of the error in as much detail as possible and attach it to the product.
- Be sure to back up position data, parameters and PLC data just in case something goes wrong.

# 12.3.1 How to replace absolute battery

# [How to Replace Absolute Battery]

In here, explains how to replace an absolute battery.

When you replace a battery, keep the power to the controller on during replacement work. If you have the power off during replacement, the encoder position data would not be retained. Also, the work can be performed with the cables left joined to the connectors on the simple absolute unit.

 Press and hold down the snap feature on the front cover of the simple absolute unit, and pull the cover up towards you to take it off.

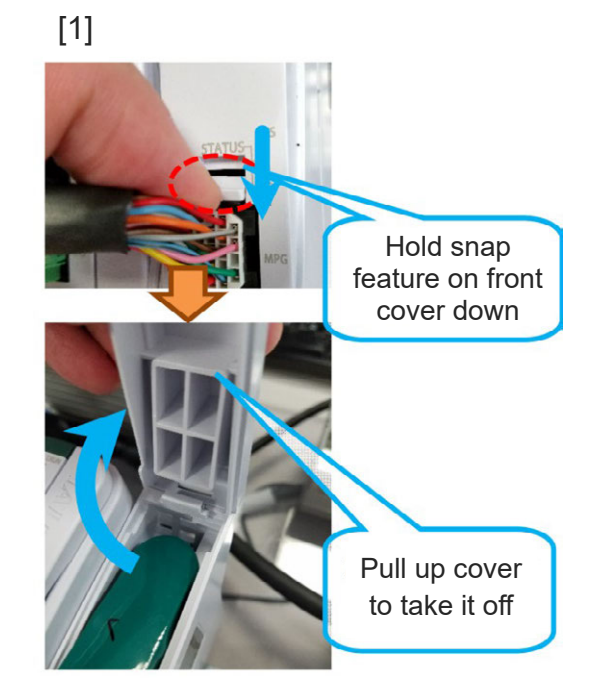

2. Take the battery out of the simple absolute unit, and take off the connector on the battery.

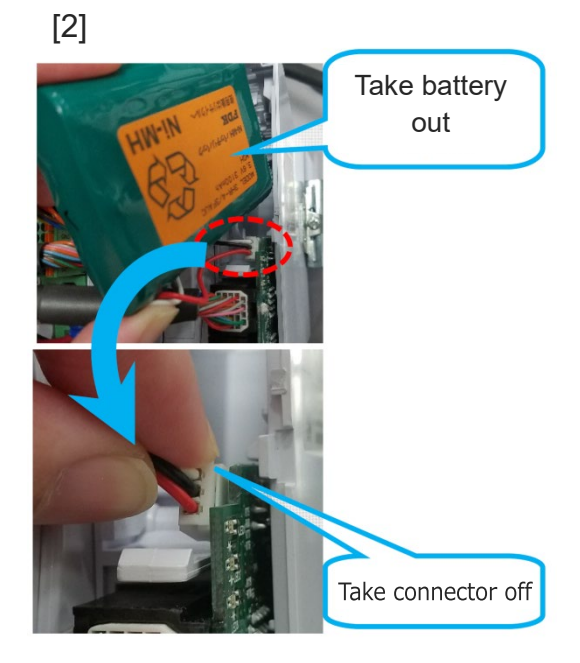

**3.** Join the connector on a new battery to the PC board and put the battery in the simple absolute unit.

**4.** Put the cover on.

[3]

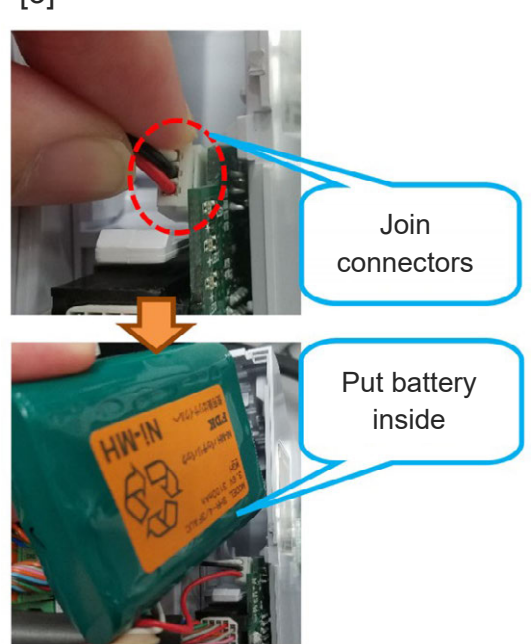

[4]

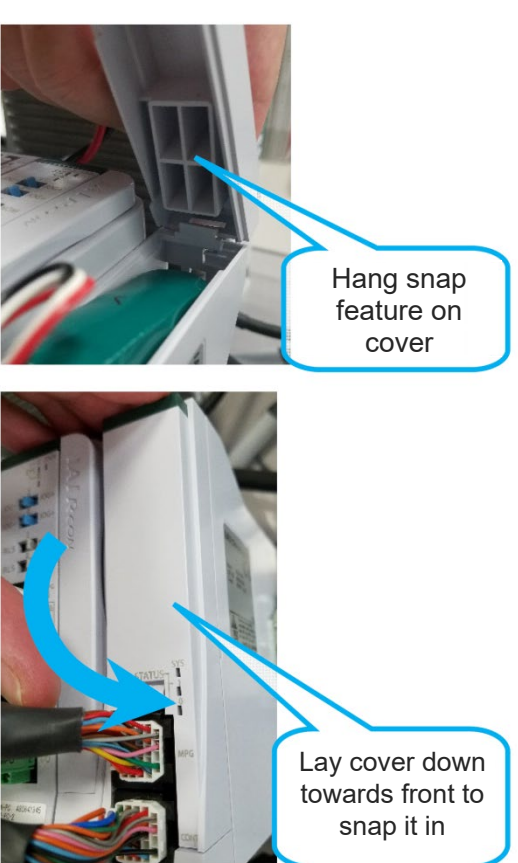

This is the end of the absolute battery replacement work.

# 12.3.2 How to replace fan unit

# <Detaching Fan Unit>

 Insert a slotted screwdriver to the cutout (circled in red in figure on the right) on the fan unit and pull up the fan unit upwards to detach it.

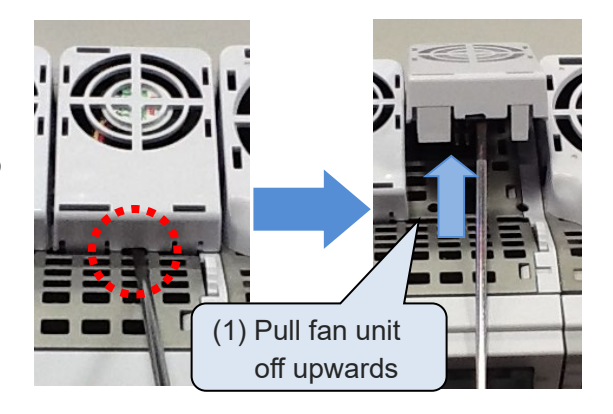

<Attaching Fan Unit>

(2) Adjust the installation orientation of the RSEL system and new fan unit.

Hook the claw of the fan unit to the power unit as shown in the figure on the right.

- (3) Pull down the fan unit to the front of the RSEL system.
- (4) Press the fan unit from the top and snap in.

New Fan Unit (2) Hook the claw of the fan unit to the power unit (3) Tilt the fan unit towards front (4) Push it from top to put it in

# 12.3.3 How to replace fan unit for 200V driver unit

# <Detaching Fan Unit>

 Insert a slotted screwdriver to the cutout (circled in red in figure on the right) on the fan unit and pull up the fan unit upwards to detach it.

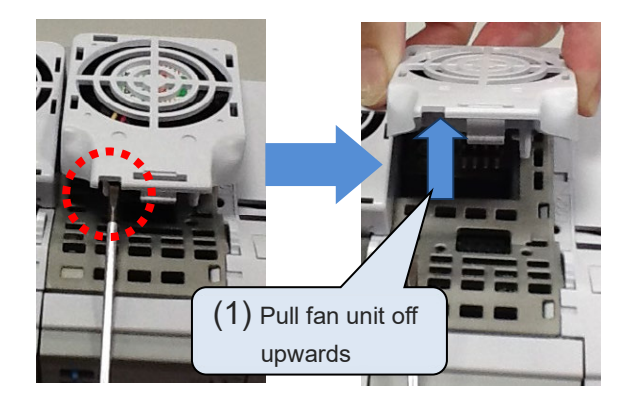

<Attaching Fan Unit>

(2) Adjust the installation orientation of the RSEL system and new fan unit.

Hook the claw of the fan unit to the 200V driver unit as shown in the figure on the right.

- (3) Pull down the fan unit to the front of the RSEL system.
- (4) Press the fan unit from the top and snap in.

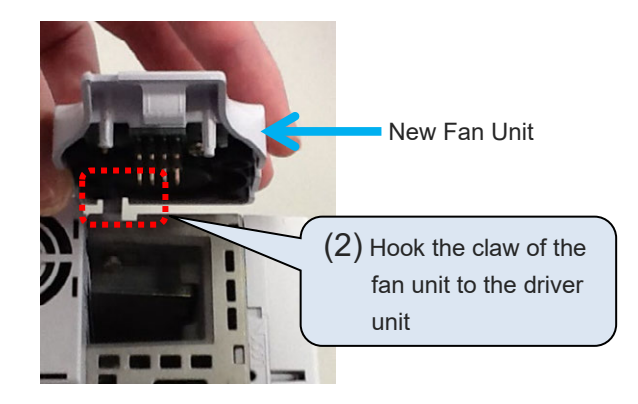

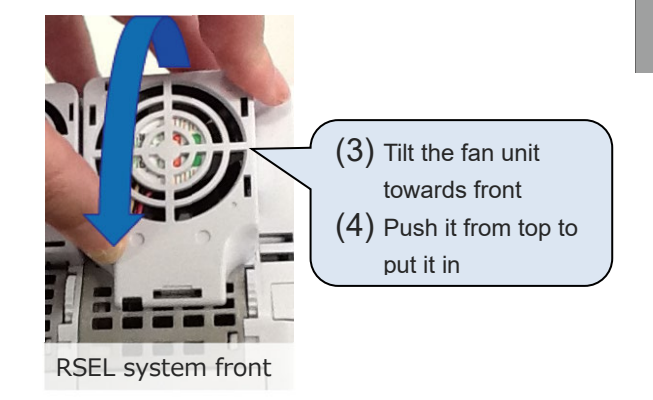

# 12.4 Consumable Parts

The life of components used in the RSEL system is as follows. Refer to "9.3 Preventive Maintenance Function" and "9.4 Predictive Maintenance Function" for information about preventive and predictive maintenance.

| ltem                                       | Guidelines<br>for life | Preventative<br>maintenance<br>function | Predictive<br>maintenance<br>function | Condition                                                                                    |
|--------------------------------------------|------------------------|-----------------------------------------|---------------------------------------|----------------------------------------------------------------------------------------------|
| Electrolytic capacitor                     | 5 years                | 0                                       | —                                     | Ambient temperature 40°C, rated operating mode                                               |
| Backup capacitor for<br>calendar functions | 5 years                | 0                                       | —                                     | 12 h/day ON time at 40°C<br>environment<br>12 h 20°C environment<br>when stopped (power OFF) |
| Simple absolute battery                    | 3 years                | —                                       | —                                     | Ambient temperature 40°C                                                                     |
| Fan unit                                   | 3 years                | —                                       | 0                                     | Ambient temperature 40°C                                                                     |

# RSEL 13

# Appendix

| 13.1 | Stopping Method and Recovery           |
|------|----------------------------------------|
|      | 13.1.1 Stopping method ······ 13-1     |
|      | 13.1.2 Recovery 13-3                   |
| 13.2 | Connectable Actuators ······13-4       |
|      | 13.2.1 List of actuator specifications |

# 13.1 Stopping Method and Recovery

# 13.1.1 Stopping method

Actuator operation can be stopped in two methods: normal operation stop and emergency stop.

# 1) Normal operation stop

Normal position control is active: Set a deceleration operation plan and cause the actuator to decelerate to a stop, according to the plan, under normal position control

# 2) Emergency stop (Stop with immediate servo-off)

Cancel the operation plan and immediately turn off the servo (power supply to the motor is cut off).

How operation is stopped in each condition is explained below.

| Stop command, condition      | Stopping method | Remarks                                                                                                    |
|------------------------------|-----------------|----------------------------------------------------------------------------------------------------|
| Pause                        | 1)              |                                                                                                    |
| Servo OFF                    | 1)              |                                                                                                    |
| Emergency stop               | 1)              | Since the motor drive source is cut off by hardware means, the deceleration operation plan may have to be forcibly stopped beforehand. |
| SEL program command          | 1)              | Stop is made when the following four commands are issued.<br>HOLD, CANC, STOP, ABPG                                                    |
| Errors not described in list | 1)              |                                                                                                    |
| Errors in list               | 2)              |                                                                                                    |

Error of stop with immediate servo OFF in 2)

| Error No. | Error name                                        |
|-----------|---------------------------------------------------|
| 400       | Encoder error                                     |
| 401       | Absolute encoder error detection 1                |
| 402       | Absolute encoder error detection 2                |
| 403       | Absolute encoder error detection 3                |
| 404       | Fan error (For cases of cause of driver unit)     |
| 458       | Home position undetected error                    |
| 477       | Home-return timeout error                         |
| 478       | Excessive actual speed                            |
| 47A       | Servo error                                       |
| 48C       | Home-return incomplete error                      |
| 491       | Deviation overflow error                          |
| 492       | Overrun error                                     |
| 493       | Creep sensor non-detection error                  |
| 4A7       | Z-phase position problem error                    |
| 4AC       | Actual position soft limit excess error           |
| 600       | Encoder error                                     |
| 61A       | Overload error                                    |
| 61B       | Excitation detection error                        |
| 61C       | Overcurrent error                                 |
| 61D       | Current sensor error                              |
| 61E       | Drive source error                                |
| 61F       | Non-volatile memory write verify error            |
| 620       | Driver related error                              |
| 621       | Slave unit communication error                    |
| 622       | Driver control power supply voltage error         |
| 634       | Belt breakage error                               |
| 637       | Drive-source cutoff relay error                   |
| 638       | Motor power supply low voltage error              |
| 639       | Deviation overflow (home return not yet complete) |
| F00       | System down error                                 |

# 13.1.2 Recovery

- [1] Drive-source recovery request
- (1) Method of drive-source recovery request
  - Recovery of drive source can be requested by one of the following methods:
  - Set I/O parameter No. 44 to 1 (input selection function 014 = drive-source cutoff reset input) and input ON edge to input port No. 14.
  - Click Controller (C) from the menu of the PC software and then select Drive-source Recovery Request (P).
- (2) Situation where recovery of drive source must be requested

Recovery of drive source must be requested only in the following situation:

- A cause that cut off the drive source occurred when I/O parameter No. 44 was set to 1, after which you have removed the cause and now want the restore the drive source.
- [2] Operation-pause reset request
- (1) Method of operation-pause reset request

Reset of operation pause can be requested by one of the following methods:

- Set I/O parameter No. 35 to 1 (input selection function 005 = operation-pause reset signal) and input ON edge to input port No. 5.
- Click Controller (C) from the menu of the PC software and then select Operation-pause Reset Request (L).
- (2) Situation where reset of operation pause must be requested

Reset of operation pause must be requested only in the following situations:

- When other parameter No. 10 was set to 2 (emergency stop recovery type = recovery with continued operation (only during auto operation)), after which you have cancelled the emergency stop and now want to restore the operation (reset the operation pause).
- Was stopped with the deadman switch or enable switch when other parameter No. 11 was set to 2 (deadman/enable switch recovery type = recovery with continued operation (only during auto operation)), after which you have cancelled the stop and now want to restore the operation (reset the operation pause).
- A signal to turn OFF input port No. 6 was input (operation was paused) during auto operation when I/O parameter No. 36 was wet to 1 (input selection function 006 = operation pause signal), after which a signal to turn ON input port No. 6 was input and now you want to restore the operation (reset the operation pause).
- \* When the driving source cancel demand and the pause cancel demand are issued at the same time, it is necessary to have the driving source recovery demand first, and then make the operation pause cancel demand.

# **13.2 Connectable Actuators**

# 13.2.1 List of actuator specifications

# (1) Specifications for Pulse Motor Type Actuator

# **RCP6 Series**

| Actuator<br>series                                                           | Туре                                              | Feed<br>screw | No. of<br>encoder<br>pulses | Lead<br>[mm] | Mounting direction | Minimum<br>speed<br>[mm/s] | Maximum speed<br>[mm/s]                                                                                                    | Maximum<br>acceleration<br>/deceleration<br>[G] | Minimum<br>push force<br>[N] | Maximum<br>push force<br>[N] | Rated push<br>speed<br>[mm/s] |
|------------------------------------------------------------------------------|---------------------------------------------------|---------------|-----------------------------|--------------|--------------------|----------------------------|----------------------------------------------------------------------------------------------------|-------------------------------------------------|------------------------------|------------------------------|-------------------------------|
|                                                                              |                                                   |               |                             |              | Horizontal         |                            | 1260(at 50 to 400st)<br>1060(at 450st)<br>875(at 500st)                                                                                                    | 1                                               |                              | 48                           |                               |
|                                                                              | [Standard]<br>SA4C<br>SA4R                        | Ball          | 8192                        | 16           | Vertical           | 20                         | SA4C:<br>1260(at 50 to 400st)<br>1060(at 450st)<br>875(at 500st)<br>SA4R:<br>1120(at 50 to 400st)<br>1060(at 450st)<br>875(at 500st)                                                                                                    | 0.5                                             | 21                           |                              | 40                            |
|                                                                              | [Cleanroom]                                       | 001011        |                             |              | Horizontal         |                            | 785(at 50 to 400st)                                                                                                    | 1                                               |                              | 77                           |                               |
|                                                                              | SA4C                                              |               |                             | 10           | Vertical           | 13                         | 675(at 450st)<br>555(at 500st)                                                                                                    | 0.5                                             | 22                           |                              |                               |
|                                                                              |                                                   |               |                             | F            | Horizontal         | 7                          | 390(at 50 to 400st)                                                                                                    | 1                                               | 44                           | 155                          |                               |
|                                                                              |                                                   |               |                             | 5            | Vertical           | 1                          | 275(at 500st)                                                                                                    | 0.5                                             | 44                           | 155                          |                               |
|                                                                              |                                                   |               |                             | 0.5          | Horizontal         | 4                          | 195(at 50 to 400st)                                                                                                    | 1                                               |                              | 240                          |                               |
|                                                                              |                                                   |               |                             | 2.5          | Vertical           | 4                          | 135(at 500st)                                                                                                    | 0.5                                             | 89                           | 310                          |                               |
| RCP6<br>RCP6CR<br>(Slider<br>type)<br>Standard<br>type<br>/Cleanroom<br>type | [Standard]<br>SA6C<br>SA6R<br>[Cleanroom]<br>SA6C | Ball          | 8192                        | 20           | Horizontal         | 25                         | SA6C:<br>1440(at 50 to 450st)<br>1335(at 500st)<br>1130(at 550st)<br>970(at 600st)<br>840(at 650st)<br>735(at 700st)<br>650(at 750st)<br>575(at 800st)<br>SA6R:<br>1280(at 50 to 500st)<br>1130(at 550st)<br>970(at 600st)<br>840(at 650st)<br>735(at 700st)<br>650(at 750st)<br>575(at 800st) | 1                                               | 16                           | 56                           | 20                            |
|                                                                              |                                                   | A6C           |                             |              | Vertical           |                            | SA6C:<br>1280(at 50 to 500st)<br>1130(at 550st)<br>970(at 600st)<br>840(at 650st)<br>735(at 700st)<br>650(at 750st)<br>575(at 800st)<br>SA6R:<br>1120(at 50 to 550st)<br>970(at 600st)<br>840(at 650st)<br>735(at 700st)<br>650(at 750st)<br>575(at 800st)                                     | 0.5                                             |                              |                              |                               |

| Actuator<br>series                                                           | Туре                                              | Feed<br>screw       | No. of<br>encoder<br>pulses | Lead<br>[mm] | Mounting direction     | Minimum<br>speed<br>[mm/s] | Maximum speed<br>[mm/s]                                                                                                    | Maximum<br>acceleration<br>/deceleration<br>[G] | Minimum<br>push force<br>[N] | Maximum<br>push force<br>[N] | Rated push<br>speed<br>[mm/s] |
|------------------------------------------------------------------------------|---------------------------------------------------|---------------------|-----------------------------|--------------|------------------------|----------------------------|----------------------------------------------------------------------------------------------------|-------------------------------------------------|------------------------------|------------------------------|-------------------------------|
| RCP6<br>RCP6CR<br>(Slider<br>type)<br>Standard<br>type<br>/Cleanroom<br>type | [Standard]<br>SA6C<br>SA6R<br>[Cleanroom]<br>SA6C | 1]<br>Ball<br>screw | Ball<br>crew 8192           |              | Horizontal             |                            | 900(at 50 to 400st)<br>885(at 450st)<br>735(at 500st)<br>620(at 550st)<br>535(at 600st)<br>460(at 650st)<br>405(at 700st)<br>355(at 750st)<br>315(at 800st)                                                                                                    | 1                                               | 27                           | 93                           |                               |
|                                                                              |                                                   |                     |                             | 12           | Vertical               | 15                         | SA6C:<br>900(at 50 to 400st)<br>885(at 450st)<br>735(at 500st)<br>620(at 550st)<br>535(at 600st)<br>460(at 650st)<br>405(at 700st)<br>355(at 750st)<br>315(at 800st)<br>SA6R:<br>800(at 50 to 450st)<br>735(at 500st)<br>620(at 550st)<br>535(at 600st)<br>460(at 650st)<br>405(at 700st)<br>355(at 750st)<br>315(at 800st) | 0.5                                             | 27                           | 93                           | 20                            |
|                                                                              |                                                   |                     |                             | 6            | Horizontal<br>Vertical | 8                          | 450(at 50 to 400st)<br>435(at 450st)<br>365(at 500st)<br>305(at 550st)<br>265(at 600st)<br>230(at 650st)<br>200(at 700st)<br>175(at 750st)                                                                                                    | 0.5                                             | 53                           | 185                          |                               |
|                                                                              |                                                   |                     |                             |              | Horizontal             |                            | 155(at 800st)<br>225(at 50 to 400st)<br>215(at 450st)<br>180(at 500st)<br>150(at 550st)<br>130(at 600st)                                                                                                    | 1                                               | 106                          | 370                          | -                             |
|                                                                              |                                                   |                     |                             | 0            | Vertical               | Ŧ                          | 130(at 600st)<br>115(at 650st)<br>100(at 700st)<br>85(at 750st)<br>75(at 800st)                                                                                                    | 0.5                                             | 106                          |                              |                               |

#### Maximum No. of Minimum Minimum Maximum Rated push Actuator Mounting Maximum speed acceleration Feed Lead speed [mm/s] Туре push force push force encodei speed series screw [mm] direction [mm/s] /deceleration pulses [mm/s] [N] [N] [G] SA7C: 1200(at 50 to 600st) 1095(at 650st) Horizontal 1 965(at 700st) 850(at 750st) 24 30 760(at 800st) 40 139 SA7R: 1080(at 50 to 650st) Vertical 0.5 965(at 700st) 850(at 750st) 760(at 800st) SA7C: 980(at 50 to 500st) 965(at 550st) 830(at 600st) 720(at 650st) 635(at 700st) 560(at 750st) Horizontal 500(at 800st) 1 SA7R: 840(at 50 to 550st) 830(at 600st) 720(at 650st) RCP6 635(at 700st) RCP6CR [Standard] (Slider 16 20 560(at 750st) 60 209 SA7C 500(at 800st) type) SA7R Ball 8192 SA7C: screw Standard 840(at 50 to 550st) Cleanroom] type 830(at 600st) SA7C /Cleanroom 720(at 650st) type 635(at 700st) 560(at 750st) Vertical 0.5 500(at 800st) SA7R: 700(at 50 to 650st) 635(at 700st) 560(at 750st) 500(at 800st) SA7C: 490(at 50 to 500st) 475(at 550st) 410(at 600st) Horizontal 1 355(at 650st) 315(at 700st) 275(at 750st) 8 10 245(at 800st) 119 418 SA7R: 420(at 50 to 550st) 410(at 600st) Vertical 0.5 355(at 650st) 315(at 700st) 275(at 750st)

# **RCP6 Series**

Note The values of the maximum velocity and maximum acceleration/deceleration for RCP6/RCP6CR/RCP6W are the ones when the high-output feature is activated. (There are also some models that are not related to the high-output setting.)

245(at 800st)

20

| Actuator<br>series                     | Туре                                              | Feed<br>screw                                 | No. of<br>encoder<br>pulses | Lead<br>[mm] | Mounting direction | Minimum<br>speed<br>[mm/s] | Maximum speed<br>[mm/s]                                                                                                    | Maximum<br>acceleration<br>/deceleration<br>[G] | Minimum<br>push force<br>[N] | Maximum<br>push force<br>[N] | Rated push<br>speed<br>[mm/s] |
|----------------------------------------|---------------------------------------------------|-----------------------------------------------|-----------------------------|--------------|--------------------|----------------------------|----------------------------------------------------------------------------------------------------|-------------------------------------------------|------------------------------|------------------------------|-------------------------------|
| RCP6<br>RCP6CR<br>(Slider<br>type)     | [Standard]<br>SA7C<br>SA7R<br>[Cleanroom]<br>SA7C | Ball<br>screw                                 | 8192                        | 4            | Horizontal         | orizontal<br>5<br>ertical  | SA7C:<br>245(at 50 to 500st)<br>235(at 550st)<br>205(at 600st)<br>175(at 650st)<br>155(at 700st)<br>135(at 750st)<br>120(at 800st)<br>SA7R:<br>210(at 50 to 550st)<br>205(at 600st)<br>175(at 650st)<br>155(at 700st)<br>135(at 750st)<br>120(at 800st) | 1                                               | 239                          | 836                          | 20                            |
|                                        |                                                   |                                               |                             |              | Vertical           |                            | 210(at 50 to 550st)<br>205(at 600st)<br>175(at 650st)<br>155(at 700st)<br>135(at 750st)<br>120(at 800st)                                                                                                    | 0.5                                             |                              |                              |                               |
| Standard<br>type<br>/Cleanroom<br>type |                                                   |                                               |                             | 30           | Horizontal         | 38                         | 1200(at 50 to 750st)<br>1155(at 800st)<br>1040(at 850st)<br>940(at 900st)<br>855(at 950st)<br>780(at 1000st)<br>715(at 1050st)<br>660(at 1100st)                                                                                                    | 1                                               | 46                           | 159                          |                               |
|                                        | [Standard]<br>SA8C<br>SA8R<br>[Cleanroom]<br>SA8C | lard]<br>GC<br>BR Ball<br>screw<br>OOM]<br>GC | 3all 8192<br>crew           |              | Vertical           |                            | 850(at 50 to 950st)<br>780(at 1000st)<br>715(at 1050st)<br>660(at 1100st)                                                                                                    | 0.5                                             |                              |                              | 20                            |
|                                        |                                                   |                                               |                             | 20           | Horizontal         | 25                         | 1000(at 50 to 650st)<br>950(at 700st)<br>860(at 750st)<br>770(at 800st)<br>695(at 850st)<br>630(at 900st)<br>570(at 950st)<br>520(at 1000st)<br>480(at 1050st)<br>440(at 1100st)                                                                        | 1                                               | 68                           | 239                          |                               |

| Actuator<br>series                                                                | Туре                                | Feed<br>screw | No. of<br>encoder<br>pulses | Lead<br>[mm] | Mounting direction | Minimum<br>speed<br>[mm/s]   | Maximum speed<br>[mm/s]                                                                                                    | Maximum<br>acceleration<br>/deceleration<br>[G] | Minimum<br>push force<br>[N] | Maximum<br>push force<br>[N] | Rated push<br>speed<br>[mm/s] |
|-----------------------------------------------------------------------------------|-------------------------------------|---------------|-----------------------------|--------------|--------------------|------------------------------|----------------------------------------------------------------------------------------------------|-------------------------------------------------|------------------------------|------------------------------|-------------------------------|
|                                                                                   |                                     |               |                             | 20           | Vertical           | 25                           | 800(at 50 to 750st)<br>770(at 800st)<br>695(at 850st)<br>630(at 900st)<br>570(at 950st)<br>520(at 1000st)<br>480(at 1050st)<br>440(at 1100st)                                            | 0.5                                             | 68                           | 239                          |                               |
|                                                                                   |                                     |               |                             | ł            | Horizontal         | Horizontal<br>13<br>Vertical | 500(at 50 to 650st)<br>480(at 700st)<br>430(at 750st)<br>385(at 800st)<br>345(at 850st)                                                                                                  | 1                                               | 137                          |                              |                               |
| RCP6<br>RCP6CR<br>(Slider                                                         | [Standard]                          |               |                             |              | Vertical           |                              | 310(at 900st)<br>285(at 950st)<br>260(at 1000st)<br>235(at 1050st)<br>220(at 1100st)                                                                                                    | 0.5                                             |                              | 470                          |                               |
| (Silder<br>type)<br>Standard<br>type<br>/Cleanroom<br>type                        | SA8C<br>SA8R<br>[Cleanroom]<br>SA8C | Ball<br>screw | l 8192                      | 2 Ho<br>5 -  | Horizontal         | 7                            | SA8C:<br>250(at 50 to 650st)<br>240(at 700st)<br>215(at 750st)<br>190(at 800st)<br>175(at 850st)<br>155(at 900st)<br>140(at 950st)<br>130(at 1000st)<br>120(at 1050st)<br>110(at 1100st) | 1                                               |                              | 956                          | 20                            |
|                                                                                   |                                     |               |                             |              | Vertical           |                              | SA8R:<br>250(at 50 to 650st)<br>240(at 700st)<br>215(at 750st)<br>190(at 800st)<br>175(at 850st)<br>155(at 900st)<br>145(at 950st)<br>130(at 1000st)<br>120(at 1050st)<br>110(at 1100st) | 0.5                                             |                              |                              |                               |
|                                                                                   |                                     |               |                             | 16           | Horizontal         | 20                           | 840(at 50 to 400st)<br>775(at 450st)<br>660(at 500st)                                                                                                    | 1                                               | 21                           | 48                           | 40                            |
| DODE                                                                              |                                     |               |                             | 10           | Horizontal         | 13                           | 610(at 50 to 350st)<br>590(at 400st)<br>490(at 450st)<br>415(at 500st)                                                                                                    | 1                                               | 22                           | 77                           |                               |
| RCP6<br>RCP6CR<br>(Wide<br>slider type)<br>Standard<br>type<br>/Cleanroom<br>type | [Standard]<br>WSA10C<br>WSA10R      | Ball<br>screw | Ball 8192<br>crew           |              | Horizontal         |                              | 390(at 50 to 300st)<br>355(at 350st)<br>290(at 400st)<br>245(at 450st)<br>205(at 500st)                                                                                                  | 1                                               |                              | 155                          |                               |
|                                                                                   | [Cleanroom]<br>WSA10C               |               |                             | 5            | Vertical           | 7                            | WSA10C:<br>350(at 50 to 350st)<br>290(at 400st)<br>245(at 450st)<br>205(at 500st)<br>WSA10R:<br>305(at 50 to 350st)<br>290(at 400st)<br>245(at 450st)<br>205(at 500st)                   | 0.5                                             | 44                           |                              | 20                            |

| Actuator series                                                                   | Туре                                                      | Feed<br>screw | No. of<br>encoder<br>pulses | Lead<br>[mm] | Mounting direction | Minimum<br>speed<br>[mm/s] | Maximum speed<br>[mm/s]                                                                                                    | Maximum<br>acceleration<br>/deceleration<br>[G]                                                                           | Minimum<br>push force<br>[N]                                                            | Maximum<br>push force<br>[N] | Rated push<br>speed<br>[mm/s] |     |  |
|-----------------------------------------------------------------------------------|-----------------------------------------------------------|---------------|-----------------------------|--------------|--------------------|----------------------------|----------------------------------------------------------------------------------------------------|----------------------------------------------------------------------------------------------------|-----------------------------------------------------------------------------------------|------------------------------|-------------------------------|-----|--|
|                                                                                   | [Standard]<br>WSA10C<br>WSA10R                            | Ball<br>screw | 8192                        | 2.5          | Horizontal         | 4                          | 195(at 50 to 300st)<br>175(at 350st)<br>145(at 400st)<br>120(at 450st)<br>100(at 500st)<br>175(at 50 to 350st)                                                               | 1                                                                                                    | 89                                                                                      | 310                          | 20                            |     |  |
|                                                                                   | [Cleanroom]<br>WSA10C                                     |               |                             |              | Vertical           |                            | 145(at 400st)<br>120(at 450st)<br>100(at 500st)                                                                                                    | 0.5                                                                                                    |                                                                                         |                              |                               |     |  |
|                                                                                   |                                                           |               |                             | 20           | Horizontal         | 25                         | 800(at 50 to 600st)<br>740(at 650st)<br>650(at 700st)<br>580(at 750st)<br>520(at 800st)                                                                                      | 1                                                                                                    | 16                                                                                      | 56                           |                               |     |  |
| RCP6<br>RCP6CR<br>(Wide<br>slider type)<br>Standard<br>type<br>/Cleanroom<br>type | [Standard]<br>WSA12C<br>WSA12R E<br>[Cleanroom]<br>WSA12C |               | 8192                        |              | 12                 | Horizontal                 | 15                                                                                                    | 600(at 50 to 500st)<br>535(at 550st)<br>465(at 600st)<br>405(at 650st)<br>355(at 700st)<br>315(at 750st)<br>285(at 800st) | 1                                                                                       | 27                           | 93                            |     |  |
|                                                                                   |                                                           | Ball<br>screw |                             | 6            | Horizontal         | 9                          | 450(at 50 to 350st)<br>435(at 400st)<br>365(at 450st)<br>310(at 500st)<br>265(at 550st)<br>230(at 600st)<br>200(at 650st)<br>175(at 700st)<br>155(at 750st)<br>140(at 800st) | 1                                                                                                    | 53                                                                                      | 185                          | 20                            |     |  |
|                                                                                   |                                                           |               |                             |              | Vertical           |                            | 400(at 50 to 400st)<br>365(at 450st)<br>310(at 500st)<br>265(at 550st)<br>230(at 600st)<br>200(at 650st)<br>175(at 700st)<br>155(at 750st)<br>140(at 800st)                  | 0.5                                                                                                    |                                                                                         |                              |                               |     |  |
|                                                                                   |                                                           |               |                             |              |                    | 3                          | Horizontal                                                                                                    | 4                                                                                                    | 225(at 50 to 350st)<br>215(at 400st)<br>180(at 450st)<br>150(at 500st)<br>130(at 550st) | 1                            | 106                           | 370 |  |
|                                                                                   |                                                           |               |                             |              | Vertical           |                            | 115(at 600st)<br>100(at 650st)<br>85(at 700st)<br>75(at 750st)<br>70(at 800st)                                                                                               | 0.5                                                                                                    |                                                                                         | 570                          |                               |     |  |
|                                                                                   | [Standard]<br>WSA14C                                      |               |                             | 24           | Horizontal         | 30                         | 700(at 50 to 750st)<br>665(at 800st)                                                                                                    | 1                                                                                                    | 40                                                                                      | 139                          |                               |     |  |
|                                                                                   | WSA14R<br>[Cleanroom]<br>WSA14C                           | Ball<br>screw | 8192                        | 16           | Horizontal         | 20                         | 560(at 50 to 650st)<br>550(at 700st)<br>490(at 750st)<br>440(at 800st)                                                                                                    | 1                                                                                                    | 60                                                                                      | 209                          | 20                            |     |  |

| Actuator series                                                 | Туре                                                    | Feed<br>screw     | No. of<br>encoder<br>pulses | Lead<br>[mm] | Mounting direction | Minimum<br>speed<br>[mm/s] | Maximum speed<br>[mm/s]                                                                                                    | Maximum<br>acceleration<br>/deceleration<br>[G] | Minimum<br>push force<br>[N] | Maximum<br>push force<br>[N] | Rated push<br>speed<br>[mm/s] |
|-----------------------------------------------------------------|---------------------------------------------------------|-------------------|-----------------------------|--------------|--------------------|----------------------------|----------------------------------------------------------------------------------------------------|-------------------------------------------------|------------------------------|------------------------------|-------------------------------|
|                                                                 |                                                         |                   |                             | 8            | Horizontal         | 10                         | 420(at 50 to 500st)<br>400(at 550st)<br>350(at 600st)<br>305(at 650st)<br>270(at 700st)<br>240(at 750st)<br>215(at 800st)                                                                                                    | 1                                               | 119                          | 418                          |                               |
|                                                                 |                                                         |                   |                             |              | Vertical           |                            | 350(at 50 to 600st)<br>305(at 650st)<br>270(at 700st)<br>240(at 750st)<br>215(at 800st)                                                                                                    | 0.5                                             |                              |                              |                               |
| RCP6<br>RCP6CR<br>(Wide<br>slider type)                         | [Standard]<br>WSA14C<br>WSA14R<br>[Cleanroom]<br>WSA14C | Ball<br>screw     | 8192                        | 4            | Horizontal         | 5                          | WSA14C:<br>210(at 50 to 500st)<br>200(at 550st)<br>170(at 600st)<br>150(at 650st)<br>135(at 700st)<br>120(at 750st)<br>105(at 800st)<br>WSA14R:<br>175(at 50 to 550st)<br>170(at 600st)<br>150(at 650st)<br>135(at 700st)<br>120(at 750st)<br>105(at 800st) | 1                                               | 239                          | 836                          | 20                            |
| (Wide<br>slider type)<br>Standard<br>type<br>/Cleanroom<br>type |                                                         |                   |                             |              | Vertical           |                            | 175(at 50 to 550st)<br>170(at 600st)<br>150(at 650st)<br>135(at 700st)<br>120(at 750st)<br>105(at 800st)                                                                                                    | 0.5                                             |                              |                              |                               |
|                                                                 | [Standard]<br>[Cleanroom]<br>WSA16C                     |                   |                             | 20           | Horizontal         | 25                         | 720(at 50 to 750st)<br>715(at 800st)<br>645(at 850st)<br>590(at 900st)<br>535(at 950st)<br>490(at 1000st)<br>450(at 1050st)<br>415(at 1100st)                                                                                                    | 1                                               | 68                           | 239                          |                               |
|                                                                 |                                                         | ] Ball<br>] screw | Ball<br>screw 8192          | 10           | Horizontal         | 13                         | 450(at 50 to 650st)<br>440(at 700st)<br>395(at 750st)<br>355(at 800st)<br>320(at 850st)<br>290(at 900st)<br>265(at 950st)<br>240(at 1000st)<br>225(at 1050st)<br>205(at 1100st)                                                                             | 1                                               | 137                          | 478                          | 20                            |
|                                                                 |                                                         |                   |                             |              | Vertical           |                            | 240(at 50 to 1000st)<br>225(at 1050st)<br>205(at 1100st)                                                                                                    | 0.5                                             |                              |                              |                               |

| Actuator<br>series                      | Туре                      | Feed<br>screw | No. of<br>encoder<br>pulses | Lead<br>[mm] | Mounting direction     | Minimum<br>speed<br>[mm/s] | Maximum speed<br>[mm/s]                                                                                                    | Maximum<br>acceleration<br>/deceleration<br>[G] | Minimum<br>push force<br>[N] | Maximum<br>push force<br>[N] | Rated push<br>speed<br>[mm/s] |
|-----------------------------------------|---------------------------|---------------|-----------------------------|--------------|------------------------|----------------------------|----------------------------------------------------------------------------------------------------|-------------------------------------------------|------------------------------|------------------------------|-------------------------------|
| RCP6<br>RCP6CR<br>(Wide<br>slider type) | [Standard]<br>[Cleanroom] | Ball          | 8192                        | 5            | Horizontal             | 7                          | 195(at 50 to 750st)<br>175(at 800st)<br>160(at 850st)<br>145(at 900st)<br>130(at 950st)<br>120(at 1000st)<br>110(at 1050st)<br>100(at 1100st) | 1                                               | 273                          | 956                          | 20                            |
| Standard<br>type<br>/Cleanroom<br>type  | WSA16C                    | SCIEW         |                             |              | Vertical               |                            | 170(at 50 to 800st)<br>160(at 850st)<br>145(at 900st)<br>130(at 950st)<br>120(at 1000st)<br>110(at 1050st)<br>100(at 1100st)                  | 0.5                                             |                              |                              |                               |
|                                         |                           |               |                             | 20           | Horizontal             | 25                         | 600(at 50 to 850st)<br>590(at 900st)<br>535(at 950st)<br>490(at 1000st)<br>450(at 1050st)<br>415(at 1100st)                                   | 1                                               | 68                           | 239                          |                               |
| RCP6<br>(Wide                           | [Standard]<br>WSA16R      | Ball          | 0400                        | 10           | Horizontal             | 13                         | 365(at 50 to 750st)<br>355(at 800st)<br>320(at 850st)<br>290(at 900st)<br>265(at 950st)<br>240(at 1000st)<br>225(at 1050st)<br>205(at 1100st) | 1                                               | 137                          | 478                          | 22                            |
| (Wide<br>slider type)                   |                           | screw         | 8192                        |              | Vertical               |                            | 210(at 50 to 1050st)<br>205(at 1100st)                                                                                                    | 0.5                                             |                              |                              | 20                            |
| (Wide<br>slider type)                   |                           |               |                             | 5            | Horizontal             | 7                          | 170(at 50 to 800st)<br>160(at 850st)<br>145(at 900st)<br>130(at 950st)<br>120(at 1000st)<br>110(at 1050st)<br>100(at 1100st)                  | 1                                               | 273                          | 956                          |                               |
|                                         |                           |               |                             |              | Vertical               |                            | 145(at 50 to 900st)<br>130(at 950st)<br>120(at 1000st)<br>110(at 1050st)<br>100(at 1100st)                                                    | 0.5                                             |                              |                              |                               |
|                                         |                           |               |                             | 16           | Horizontal<br>Vertical | 20                         | 840                                                                                                    | 1<br>0.5                                        | 21                           | 48                           | 40                            |
|                                         | RA4C                      | Ball          |                             | 10           | Horizontal<br>Vertical | 13                         | RA4C: 700<br>RA4R: 610                                                                                                    | 1<br>0.5                                        | 22                           | 77                           |                               |
|                                         | RA4R                      | screw         | 8192                        | 5            | Horizontal<br>Vertical | 7                          | 350                                                                                                    | 1<br>0.5                                        | 44                           | 155                          | 20                            |
| RCP6                                    |                           |               |                             | 2.5          | Horizontal<br>Vertical | 4                          | 175                                                                                                    | 1<br>0.5                                        | 88                           | 310                          |                               |
| (Rod<br>type)                           |                           |               |                             | 20           | Horizontal<br>Vertical | 25                         | 800                                                                                                    | 1<br>0.5                                        | 16                           | 56                           |                               |
|                                         | RA6C                      | Ball          | 0400                        | 12           | Horizontal<br>Vertical | 15                         | 700                                                                                                    | 1<br>0.5                                        | 26                           | 93                           | 00                            |
|                                         | RA6R                      | screw         | 8192                        | 6            | Horizontal<br>Vertical | 8                          | 450                                                                                                    | 1<br>0.5                                        | 53                           | 185                          | 20                            |
|                                         |                           |               |                             | 3            | Horizontal<br>Vertical | 4                          | 225                                                                                                    | 1<br>0.5                                        | 106                          | 370                          |                               |

| Actuator series | Туре         | Feed<br>screw | No. of<br>encoder<br>pulses | Lead<br>[mm] | Mounting direction     | Minimum<br>speed<br>[mm/s] | Maximum speed<br>[mm/s]       | Maximum<br>acceleration<br>/deceleration<br>[G] | Minimum<br>push force<br>[N] | Maximum<br>push force<br>[N] | Rated push<br>speed<br>[mm/s] |
|-----------------|--------------|---------------|-----------------------------|--------------|------------------------|----------------------------|-------------------------------|-------------------------------------------------|------------------------------|------------------------------|-------------------------------|
|                 |              |               |                             | 24           | Horizontal             | 30                         | RA7C: 860<br>RA7R: 800        | 1                                               | 52                           | 182                          |                               |
|                 |              |               |                             |              | Vertical               |                            | 640                           | 0.5                                             |                              |                              |                               |
|                 |              |               |                             | 16           | Horizontal             | 20                         | RA7C: 700<br>RA7R: 560        | 1                                               | 78                           | 273                          |                               |
|                 | RA7C         | Ball          | 8192                        |              | Vertical               |                            | 560                           | 0.5                                             |                              |                              | 20                            |
|                 | RAIR         | screw         |                             | 0            | Horizontal             | 10                         | 420                           | 1                                               | 156                          | 547                          |                               |
|                 |              |               |                             | 0            | Vertical               | 10                         | 350                           | 0.5                                             | 150                          | 547                          |                               |
| RCP6            |              |               |                             | 4            | Horizontal             | 5                          | RA7C: 210<br>RA7R: 175        | 1                                               | 312                          | 1094                         |                               |
| (Rod            |              |               |                             |              | Vertical               |                            | 175                           | 0.5                                             |                              |                              |                               |
| type)           |              |               |                             | 00           | Horizontal             | 05                         | RA8C: 600<br>RA8R: 400        |                                                 | 407                          | 500                          |                               |
|                 |              |               |                             | 20           | Vertical               | 25                         | RA8C: 450<br>RA8R: 400        | 0.2                                             | 167                          | 500                          |                               |
|                 | RA8C<br>RA8R | Ball          | 8192                        | -            | Horizontal             |                            | RA8C: 300<br>RA8R: 200        |                                                 |                              |                              | 10                            |
|                 |              | 00101         |                             | 10           | Vertical               | 13                         | RA8C: 250<br>RA8R: 200        | 0.2                                             | 333                          | 1000                         |                               |
|                 |              |               |                             | 5            | Horizontal             | 7                          | RA8C: 150                     | 0.1                                             | 667                          | 2000                         |                               |
|                 |              |               |                             |              | Vertical               |                            | RAOR: 100                     |                                                 |                              |                              |                               |
|                 |              |               |                             |              | Horizontal             |                            | 1120(at 60 to 360st)          | 1                                               |                              |                              |                               |
|                 | RRA4C        |               |                             | 16           | Vertical               | 20                         | 1080(at 410st)<br>RRA4R:      | 0.5                                             | 21                           | 48                           | 40                            |
|                 |              |               |                             |              |                        |                            | 840                           |                                                 |                              |                              |                               |
|                 |              | Ball          |                             |              | Horizontal             |                            | RRA4C:<br>700(at 60 to 360st) | 1                                               |                              |                              |                               |
|                 | RRA4R        | screw         | 8192                        | 10           |                        | 13                         | 685(at 410st)                 |                                                 | 22                           | 77                           |                               |
|                 |              |               |                             |              | Vertical               |                            | RRA4R:<br>610                 | 0.5                                             |                              |                              | 20                            |
|                 |              |               |                             | 5            | Horizontal             | 7                          | 350(at 60 to 360st)           | 1                                               | 44                           | 155                          | 20                            |
|                 |              |               |                             | 5            | Vertical               | 1                          | 340(at 410st)                 | 0.5                                             | 44                           | 155                          |                               |
|                 |              |               |                             | 2.5          | Horizontal             | 4                          | 175(at 60 to 360st)           | 1                                               | 89                           | 310                          |                               |
|                 |              |               |                             |              | Vertical               |                            | 170(at 410st)                 | 0.5                                             |                              |                              |                               |
| PCD6            |              |               |                             | 20           | Horizontal<br>Vertical | 25                         | 800                           | 1                                               | 16                           | 56                           |                               |
| (Radial         |              |               |                             |              | Horizontal             |                            |                               | 1                                               |                              |                              |                               |
| cylinder)       | RRA6C        | Ball          |                             | 12           | Vertical               | 15                         | 700                           | 0.5                                             | 26                           | 93                           |                               |
|                 | RRA6R        | screw         | 8192                        | G            | Horizontal             | 0                          | 450                           | 1                                               | 50                           | 105                          | 20                            |
|                 |              |               |                             | 0            | Vertical               | 0                          | 450                           | 0.5                                             | 53                           | 100                          |                               |
|                 |              |               |                             | 3            | Horizontal             | 4                          | 225(at 65 to 365st)           | 1                                               | 106                          | 370                          |                               |
|                 |              |               |                             |              | Vertical               |                            | 220(at 415st)                 | 0.5                                             |                              |                              |                               |
|                 |              |               |                             | 24           | Horizontal             | 30                         | 860                           | 1                                               | 52                           | 182                          |                               |
|                 |              |               |                             |              | Vertical               |                            | 64U                           | 0.5                                             |                              |                              |                               |
|                 |              |               |                             | 16           | Horizontal             | 20                         | RRA7C: 700                    | 1                                               | 78                           | 273                          |                               |
|                 | RRA7C        | Ball          | 0100                        |              | Vertical               |                            | 560                           | 0.5                                             |                              |                              | 20                            |
|                 | RRA7R        | screw         | 0192                        |              | Horizontal             |                            | 420                           | 1                                               |                              |                              | 20                            |
|                 |              |               | _                           | 8            | Vertical               | 10                         | RRA7C: 420<br>RRA7R: 350      | 0.5                                             | 156                          | 547                          |                               |
|                 |              |               |                             | 4            | Horizontal             | 5                          | RRA7C: 210                    | 1                                               | 312                          | 1094                         |                               |
| 1               | 1            | I             | 1                           |              | Vertical               | , v                        | RRA7R: 175                    | 0.5                                             |                              |                              | 1                             |

| Actuator<br>series           | Туре  | Feed<br>screw | No. of<br>encoder<br>pulses | Lead<br>[mm] | Mounting direction      | Minimum<br>speed<br>[mm/s] | Maximum speed<br>[mm/s]                                                                                                    | Maximum<br>acceleration<br>/deceleration<br>[G] | Minimum<br>push force<br>[N] | Maximum<br>push force<br>[N] | Rated push<br>speed<br>[mm/s] |
|------------------------------|-------|---------------|-----------------------------|--------------|-------------------------|----------------------------|----------------------------------------------------------------------------------------------------|-------------------------------------------------|------------------------------|------------------------------|-------------------------------|
| RCP6<br>(Radial<br>cylinder) |       |               |                             | 20           | Horizontal              | 25                         | 280(at 50st)<br>405(at 100st)<br>505(at 150st)<br>585(at 200st)<br>600(at 250 to 350st)<br>520(at 400st)<br>440(at 450st)<br>360(at 500st)<br>320(at 550st)<br>280(at 600st)<br>240(at 650st) | 0.2                                             | 167                          | 500                          |                               |
|                              |       | Ball<br>screw |                             |              | Vertical                |                            | 280(at 700st)<br>280(at 50st)<br>405(at 100st)<br>450(at 150 to 400st)<br>440(at 450st)<br>360(at 500st)<br>320(at 550st)<br>280(at 600st)<br>240(at 650st)<br>220(at 700st)                  |                                                 |                              |                              |                               |
|                              | RRA8C |               | II 8192                     | 10           | Horizontal              | 13                         | 280(at 50st)<br>300(at 100 to 350st)<br>260(at 400st)<br>220(at 450st)<br>180(at 500st)<br>160(at 550st)<br>140(at 600st)<br>120(at 650st)<br>110(at 700st)                                   | 0.2                                             | 333                          | 1000                         | 10                            |
|                              |       |               |                             |              | Vertical                |                            | 250(at 50 to 400st)<br>220(at 450st)<br>180(at 500st)<br>160(at 550st)<br>140(at 600st)<br>120(at 650st)<br>110(at 700st)                                                                     |                                                 |                              |                              |                               |
|                              |       |               |                             | 5            | Horizontal<br>/Vertical | 7                          | 150(at 50 to 350st)<br>130(at 400st)<br>110(at 450st)<br>90(at 500st)<br>80(at 550st)<br>70(at 600st)<br>60(at 650st)<br>55(at 700st)                                                         | 0.1                                             | 667                          | 2000                         |                               |
|                              | RRA8R | Ball          | Ball<br>screw 8192          | 20           | Horizontal<br>/Vertical | 25                         | 280(at 50st)<br>400(at 100 to 450st)<br>360(at 500st)<br>320(at 550st)<br>280(at 600st)<br>240(at 650st)<br>220(at 700st)                                                                     | 0.2                                             | 167                          | 500                          | 10                            |
|                              |       |               |                             | 10           | Horizontal<br>/Vertical | 13                         | 200(at 50 to 450st)<br>180(at 500st)<br>160(at 550st)<br>140(at 600st)<br>120(at 650st)<br>110(at 700st)                                                                                      | 0.2                                             | 333                          | 1000                         |                               |

| Actuator<br>series           | Туре             | Feed<br>screw | No. of<br>encoder<br>pulses | Lead<br>[mm] | Mounting direction      | Minimum<br>speed<br>[mm/s] | Maximum speed<br>[mm/s]                                                                                                    | Maximum<br>acceleration<br>/deceleration<br>[G] | Minimum<br>push force<br>[N] | Maximum<br>push force<br>[N] | Rated push<br>speed<br>[mm/s] |
|------------------------------|------------------|---------------|-----------------------------|--------------|-------------------------|----------------------------|----------------------------------------------------------------------------------------------------|-------------------------------------------------|------------------------------|------------------------------|-------------------------------|
| RCP6<br>(Radial<br>cylinder) | RRA8R            | Ball<br>screw | 8192                        | 5            | Horizontal<br>/Vertical | 7                          | 100(at 50 to 450st)<br>90(at 500st)<br>80(at 550st)<br>70(at 600st)<br>60(at 650st)<br>55(at 700st)                                  | 0.1                                             | 667                          | 2000                         | 10                            |
|                              |                  |               |                             | 16           | Horizontal              | 20                         | 700                                                                                                    | WRA10C:<br>1<br>WRA10R:<br>0.7                  | 21                           | 48                           | 40                            |
|                              |                  |               |                             | 10           | Horizontal              | 13                         | 525(at 50 to 450st)<br>490(at 500st)                                                                                                 | 1                                               | 22                           | 77                           |                               |
|                              |                  |               |                             | 5            | Horizontal              | 7                          | 350(at 50 to 400st)<br>290(at 450st)<br>240(at 500st)                                                                                | 1                                               | 44                           | 155                          |                               |
|                              | WRA10C           | Ball          | 8102                        |              | Vertical                |                            | 260(at 50 to 450st)<br>240(at 500st)                                                                                                 | 0.5                                             |                              |                              |                               |
|                              | WRA10R           | screw         | 0192                        |              | Horizontal              |                            | 175(at 50 to 400st)<br>145(at 450st)<br>120(at 500st)                                                                                | 1                                               |                              |                              | 20                            |
|                              |                  |               |                             | 2.5          | Vertical                | 4                          | WRA10C:<br>175(at 50 to 400st)<br>145(at 450st)<br>120(at 500st)<br>WRA10R:<br>150(at 50 to 400st)<br>145(at 450st)<br>120(at 500st) | 0.5                                             | 89                           | 310                          |                               |
| RCP6                         |                  |               |                             | 20           | Horizontal              | 25                         | 800                                                                                                    | 1                                               | 16                           | 56                           |                               |
| (Wide                        |                  |               |                             | 12           | Horizontal              | 15                         | 560                                                                                                    | 1                                               | 26                           | 93                           |                               |
| radial<br>cylinder)          |                  |               |                             | 6            | Horizontal              | 8                          | 400(at 50 to 450st)<br>375(at 500st)                                                                                                 | 1                                               | 53                           | 185                          |                               |
|                              | WRA12C<br>WRA12R | Ball<br>screw | 8192                        |              | Vertical                |                            | WRA12C: 340<br>WRA12R: 280                                                                                                    | 0.5                                             |                              |                              | 20                            |
|                              |                  |               |                             | 3            | Horizontal              | 4                          | 225(at 50 to 400st)<br>220(at 450st)<br>185(at 500st)                                                                                | 1                                               | 106                          | 370                          |                               |
|                              |                  |               |                             |              | Vertical                |                            | 200(at 50 to 450st)<br>185(at 500st)                                                                                                 | 0.5                                             |                              |                              |                               |
|                              |                  |               |                             | 24           | Horizontal              | 30                         | 630                                                                                                    | 1                                               | 52                           | 182                          |                               |
|                              |                  |               |                             | 16           | Horizontal              | 20                         | 560                                                                                                    | 1                                               | 78                           | 273                          |                               |
| WF                           | WRA14C           | Ball          | 8192                        | 8            | Horizontal              | 10                         | WRA14C:<br>420(at 50 to 550st)<br>395(at 600st)<br>WRA14R:<br>350                                                                    | 1                                               | 156                          | 547                          | 20                            |
|                              | WIV(14)(         | SUEW          |                             | 4            | Horizontal              | 5                          | WRA14C:<br>210(at 50 to 550st)<br>195(at 600st)<br>WRA14R:<br>175                                                                    | 1                                               | 312                          | 1094                         |                               |
|                              |                  |               |                             |              | Vertical                |                            | 130                                                                                                    | 0.5                                             | 1                            |                              |                               |

| Actuator<br>series      | Туре             | Feed<br>screw | No. of<br>encoder<br>pulses | Lead<br>[mm] | Mounting direction | Minimum<br>speed<br>[mm/s] | Maximum speed<br>[mm/s]                                                                                                    | Maximum<br>acceleration<br>/deceleration<br>[G] | Minimum<br>push force<br>[N] | Maximum<br>push force<br>[N] | Rated push<br>speed<br>[mm/s] |
|-------------------------|------------------|---------------|-----------------------------|--------------|--------------------|----------------------------|----------------------------------------------------------------------------------------------------|-------------------------------------------------|------------------------------|------------------------------|-------------------------------|
|                         |                  |               |                             | 20           | Horizontal         | 25                         | WRA16C:<br>280(at 50st)<br>405(at 100st)<br>450(at 150 to 450st)<br>400(at 500st)<br>340(at 550st)<br>295(at 600st)<br>260(at 650st)<br>225(at 700st)<br>200(at 750st)<br>180(at 800st)<br>WRA16R:<br>280(at 50st)<br>405(at 100st)<br>420(at 150 to 450st)<br>340(at 550st)<br>295(at 600st)<br>260(at 650st)<br>225(at 700st)<br>200(at 750st)<br>180(at 800st) | 0.2                                             | 167                          | 500                          |                               |
| RCP6<br>(Wide<br>radial | WRA16C<br>WRA16R | Ball<br>screw | 8192                        |              | Horizontal         |                            | 240(at 50 to 400st)<br>230(at 450st)<br>195(at 500st)<br>165(at 550st)<br>145(at 600st)<br>125(at 650st)<br>110(at 700st)<br>100(at 750st)<br>90(at 800st)                                                                                                    |                                                 |                              |                              | 10                            |
| radial<br>cylinder)     |                  |               |                             | 10           | Vertical           | 13                         | WRA16C:<br>200(at 50 to 450st)<br>195(at 500st)<br>165(at 550st)<br>145(at 600st)<br>125(at 650st)<br>110(at 700st)<br>100(at 750st)<br>90(at 800st)<br>WRA16R:<br>180(at 50 to 450st)<br>195(at 550st)<br>145(at 600st)<br>125(at 650st)<br>110(at 700st)<br>100(at 750st)<br>90(at 800st)                                                                       | 0.2                                             | 333                          | 1000                         |                               |
|                         |                  |               |                             | 5            | Horizontal         | 7                          | WRA16C:<br>130(at 50 to 400st)<br>115(at 450st)<br>95(at 500st)<br>80(at 550st)<br>70(at 600st)<br>60(at 650st)<br>55(at 700st)<br>50(at 750st)<br>45(at 800st)                                                                                                    | 0.1                                             | 667                          | 2000                         |                               |

| Actuator<br>series      | Туре             | Feed<br>screw | No. of<br>encoder<br>pulses | Lead<br>[mm] | Mounting direction | Minimum<br>speed<br>[mm/s] | Maximum speed<br>[mm/s]                                                                                                    | Maximum<br>acceleration<br>/deceleration<br>[G] | Minimum<br>push force<br>[N] | Maximum<br>push force<br>[N] | Rated push<br>speed<br>[mm/s] |
|-------------------------|------------------|---------------|-----------------------------|--------------|--------------------|----------------------------|----------------------------------------------------------------------------------------------------|-------------------------------------------------|------------------------------|------------------------------|-------------------------------|
| RCP6<br>(Wide<br>radial | WRA16C<br>WRA16R | Ball<br>screw | 8192                        | 5            | Horizontal         | 7                          | WRA16R:<br>120(at 50 to 400st)<br>115(at 450st)<br>95(at 500st)<br>80(at 550st)<br>70(at 600st)<br>60(at 650st)<br>55(at 700st)<br>50(at 750st)<br>45(at 800st) | 0.1                                             | 667                          | 2000                         | 10                            |
| cylinder)               |                  |               |                             |              | Vertical           |                            | 100(at 50 to 450st)<br>95(at 500st)<br>80(at 550st)<br>70(at 600st)<br>60(at 650st)<br>55(at 700st)<br>50(at 750st)<br>45(at 800st)                             |                                                 |                              |                              |                               |
|                         |                  |               |                             |              | Horizontal         |                            | 525                                                                                                    | 1                                               |                              |                              |                               |
|                         |                  |               |                             | 10           | Vertical           | 13                         | 435                                                                                                    | 0.5                                             | 33                           | 77                           |                               |
|                         |                  |               |                             |              | Horizontal         |                            | 435                                                                                                    | 1                                               |                              |                              |                               |
|                         |                  |               |                             |              | Vertical           |                            | (In ambient temp. 5degC or lower)                                                                                                    | 0.5                                             |                              |                              | -                             |
|                         |                  |               |                             |              | Horizontal         |                            | 350                                                                                                    | 1                                               |                              |                              |                               |
|                         | RA4C             | Ball          | 8192                        | 5            | Vertical           | 7                          |                                                                                                    | 0.5                                             | 66                           | 155                          | 20                            |
|                         | RA4R             | screw         |                             |              | Horizontal         |                            | 260                                                                                                    | 1                                               |                              |                              |                               |
|                         |                  |               |                             |              | Vertical           |                            | (In ambient temp. 5degC or lower)                                                                                                    | 0.5                                             |                              |                              |                               |
|                         |                  |               |                             |              | Horizontal         |                            | 175                                                                                                    | 1                                               |                              |                              |                               |
|                         |                  |               |                             | 2.5          | Vertical           | 4                          | 150                                                                                                    | 0.5                                             | 133                          | 310                          |                               |
|                         |                  |               |                             | -            | Horizontal         |                            | 130                                                                                                    | 1                                               |                              |                              |                               |
|                         |                  |               |                             |              | Vertical           |                            | (In ambient temp. 5degC or lower)                                                                                                    | 0.5                                             |                              |                              |                               |
|                         |                  |               |                             |              | Horizontal         |                            | 630                                                                                                    | 1                                               |                              |                              |                               |
|                         |                  |               |                             | 12           | Vertical           | 15                         | 525                                                                                                    | 0.5                                             | 40                           | 93                           |                               |
|                         |                  |               |                             |              | Horizontal         |                            | 525                                                                                                    | 1                                               |                              |                              |                               |
|                         |                  |               |                             |              | Vertical           |                            | (In ambient temp. 5degC or lower)                                                                                                    | 0.5                                             |                              |                              | -                             |
| RCP6W                   |                  |               |                             |              | Horizontal         |                            | 420                                                                                                    | 1                                               |                              |                              |                               |
| (Dust and               | RA6C             | Ball          | 8192                        | 6            | Vertical           | 8                          | 370                                                                                                    | 0.5                                             | 79                           | 185                          | 20                            |
| arip proor              | RAOR             | screw         |                             |              | Horizontal         |                            | 315                                                                                                    | 1                                               |                              |                              |                               |
|                         |                  |               |                             |              | Vertical           |                            | (in ambient temp. sdegc of lower)                                                                                                    | 0.5                                             |                              |                              | -                             |
|                         |                  |               |                             |              | Horizontal         |                            | 210                                                                                                    | 0.5                                             |                              |                              |                               |
|                         |                  |               |                             | 3            | Vertical           | 4                          | 405                                                                                                    | 0.5                                             | 159                          | 370                          |                               |
|                         |                  |               |                             |              | Nortical           |                            | 105<br>(In ambient temp. 5degC or lower)                                                                                                    | 0.5                                             |                              |                              |                               |
|                         |                  |               |                             |              | Vertical           | -                          | (in ambient temp. Suego of lower)                                                                                                    | 0.5                                             |                              |                              |                               |
|                         |                  |               |                             |              | Vortical           |                            | 420                                                                                                    | 0.5                                             |                              |                              |                               |
|                         |                  |               |                             | 16           | Ventical           | 20                         |                                                                                                    | 0.5                                             | 117                          | 273                          |                               |
|                         |                  |               |                             |              | Vortical           |                            | 280<br>(In ambient temp. 5degC or lower)                                                                                                    | 0.5                                             |                              |                              |                               |
|                         |                  |               |                             |              | Vertical           |                            | (in ambient temp: Stege of lower)                                                                                                    | 0.5                                             |                              |                              |                               |
|                         | DA70             | Do"           |                             |              | Vertical           |                            | 280                                                                                                    | 0.5                                             |                              |                              |                               |
|                         | RA/C<br>RA7R     | Ball          | 8192                        | 8            | Vertical           | 10                         | 200                                                                                                    | 0.5                                             | 234                          | 547                          | 20                            |
|                         | 10.011           | 301014        |                             |              | Vortice            |                            | (In ambient temp. 5degC or lower)                                                                                                    | 0.5                                             |                              |                              |                               |
|                         |                  |               |                             |              | Horizontol         |                            | ( amoion comp. orego of lower)                                                                                                    | 0.0                                             |                              |                              |                               |
|                         |                  |               |                             |              | Vortice            |                            | 140                                                                                                    | 0.5                                             |                              |                              |                               |
|                         |                  |               |                             | 4            | Horizontel         | 5                          | 405                                                                                                    | 0.0                                             | 469                          | 1094                         |                               |
|                         |                  |               |                             |              | Vertical           |                            | (In ambient temp, 5degC or lower)                                                                                                    | 0.5                                             |                              |                              |                               |
| 1                       | 1                |               | 1                           | 1            | vortiodi           |                            | (                                                                                                    | 0.0                                             | 1                            | 1                            | 1                             |

| Actuator series                         | Туре  | Feed<br>screw | No. of<br>encoder<br>pulses | Lead<br>[mm] | Mounting direction | Minimum<br>speed<br>[mm/s] | Maximum speed<br>[mm/s]                  | Maximum<br>acceleration<br>/deceleration<br>[G] | Minimum<br>push force<br>[N] | Maximum<br>push force<br>[N] | Rated push<br>speed<br>[mm/s] |
|-----------------------------------------|-------|---------------|-----------------------------|--------------|--------------------|----------------------------|------------------------------------------|-------------------------------------------------|------------------------------|------------------------------|-------------------------------|
|                                         |       |               |                             |              | Horizontal         |                            | 350                                      |                                                 |                              |                              |                               |
|                                         |       |               |                             | 20           | Vertical           | 25                         | 330                                      | 0.2                                             | 250                          | 500                          |                               |
|                                         |       |               |                             | 20           | Horizontal         | 20                         | 300                                      | 0.2                                             | 200                          | 000                          |                               |
|                                         |       |               |                             |              | /Vertical          |                            | (In ambient temp. 5degC or lower)        |                                                 |                              |                              |                               |
| RCP6W                                   | 5440  |               |                             |              | Horizontal         |                            | 200                                      |                                                 |                              |                              |                               |
| (Dust and                               | RA8C  | Ball          | 8192                        | 10           | /Vertical          | 13                         | 170                                      | 0.2                                             | 500                          | 1000                         | 10                            |
| rod type)                               | INAUN | SCIEW         |                             |              | Horizontal         |                            | 170<br>(In ambient temp. 5degC or lower) |                                                 |                              |                              |                               |
| ,,,,,,,,,,,,,,,,,,,,,,,,,,,,,,,,,,,,,,, |       |               |                             |              | Horizontal         |                            | (in ambient temp. Sdego of lower)        |                                                 |                              |                              |                               |
|                                         |       |               |                             | _            | /Vertical          |                            | 100                                      |                                                 |                              |                              |                               |
|                                         |       |               |                             | 5            | Horizontal         | 7                          | 80                                       | 0.1                                             | 1000                         | 2000                         |                               |
|                                         |       |               |                             |              | /Vertical          |                            | (In ambient temp. 5degC or lower)        |                                                 |                              |                              |                               |
|                                         |       |               |                             |              | Horizontal         |                            | 525                                      | 1                                               |                              |                              |                               |
|                                         |       |               |                             | 10           | Vertical           | 12                         | 435                                      | 0.5                                             | 22                           | 77                           |                               |
|                                         |       |               |                             | 10           | Horizontal         | 15                         | 435                                      | 1                                               |                              |                              |                               |
|                                         |       |               |                             |              | Vertical           |                            | (In ambient temp. 5degC or lower)        | 0.5                                             |                              |                              |                               |
|                                         |       |               |                             |              | Horizontal         |                            | 350(at 50 to 350st)                      | 1                                               |                              |                              |                               |
|                                         | RRA4C | Ball          |                             | 5            | Vertical           | 7                          | 340(at 400st)                            | 0.5                                             | 66                           | 155                          |                               |
|                                         | RRA4R | screw         | 8192                        | 5            | Horizontal         | ,                          | 260                                      | 1                                               | 00                           | 100                          | 20                            |
|                                         |       |               |                             |              | Vertical           |                            | (In ambient temp. 5degC or lower)        | 0.5                                             |                              |                              |                               |
|                                         |       |               |                             |              | Horizontal         |                            | 175(at 50 to 350st)<br>170(at 400st)     | 1                                               |                              |                              |                               |
|                                         |       |               |                             | 2.5          | Vertical           | 4                          | 150                                      | 0.5                                             | 133                          | 310                          |                               |
|                                         |       |               |                             |              | Horizontal         |                            | 105                                      | 1                                               |                              |                              |                               |
|                                         |       |               |                             |              | Vertical           |                            | (In ambient temp. 5degC or lower)        | 0.5                                             |                              |                              |                               |
|                                         |       |               |                             |              | Horizontal         |                            | 630                                      | 1                                               |                              |                              |                               |
|                                         |       |               |                             | 12           | Vertical           | 15                         | 525                                      | 0.5                                             | 40                           | 93                           |                               |
|                                         |       |               |                             | 12           | Horizontal         | 10                         | 525                                      | 1                                               | 10                           | 00                           |                               |
| RCP6W                                   |       |               |                             |              | Vertical           |                            | (In ambient temp. 5degC or lower)        | 0.5                                             |                              |                              |                               |
| (Dust and                               |       |               |                             |              | Horizontal         |                            | 420                                      | 1                                               |                              |                              |                               |
| drip proof                              | RRA6C | Ball          | 8192                        | 6            | Vertical           | 8                          | 370                                      | 0.5                                             | 79                           | 185                          | 20                            |
| radial                                  | RRA6R | screw         |                             |              | Horizontal         |                            | 315                                      | 1                                               |                              |                              |                               |
| cylinder)                               |       |               |                             |              | Vertical           |                            | (In ambient temp. 5degC or lower)        | 0.5                                             |                              |                              |                               |
|                                         |       |               |                             |              | Horizontal         |                            | 210                                      | 1                                               |                              |                              |                               |
|                                         |       |               |                             | 3            | Vertical           | 4                          |                                          | 0.5                                             | 159                          | 370                          |                               |
|                                         |       |               |                             |              | Horizontal         |                            | 105                                      | 1                                               |                              |                              |                               |
|                                         |       |               |                             |              | Vertical           |                            | (in ampient temp. sdegC or lower)        | 0.5                                             |                              |                              |                               |
|                                         |       |               |                             |              | Horizontal         |                            | 420                                      | 1                                               |                              |                              |                               |
|                                         |       |               |                             | 16           | Ventical           | 20                         |                                          | 0.5                                             | 117                          | 273                          |                               |
|                                         |       |               |                             |              | Horizontal         |                            | 280                                      | 0.5                                             | -                            |                              |                               |
|                                         |       |               |                             |              | Vertical           |                            | (In ambient temp: Sdege of lower)        | 0.5                                             |                              |                              |                               |
|                                         |       | Dall          |                             |              | Vertical           |                            | 280                                      | 0.5                                             |                              |                              |                               |
|                                         | RRA7C | Dall          | 8192                        | 8            | Horizontal         | 10                         | 200                                      | 1                                               | 234                          | 547                          | 20                            |
|                                         |       | 30101         |                             |              | Vertical           |                            | (In ambient temp, 5degC or lower)        | 0.5                                             |                              |                              |                               |
|                                         |       |               |                             |              | Horizontal         |                            | ( ampione comp. orego or lower)          | 1                                               |                              |                              |                               |
|                                         |       |               |                             |              | Vertical           |                            | 140                                      | 0.5                                             |                              |                              |                               |
|                                         |       |               |                             | 4            | Horizontal         | 5                          | 105                                      | 1                                               | 469                          | 1094                         |                               |
|                                         |       |               |                             |              | Vertical           |                            | (In ambient temp. 5degC or lower)        | 0.5                                             | 1                            |                              |                               |

| Actuator<br>series                                      | Туре             | Feed<br>screw | No. of<br>encoder<br>pulses | Lead<br>[mm] | Mounting direction      | Minimum<br>speed<br>[mm/s] | Maximum speed<br>[mm/s]                                                                                                    | Maximum<br>acceleration<br>/deceleration<br>[G] | Minimum<br>push force<br>[N] | Maximum<br>push force<br>[N] | Rated push<br>speed<br>[mm/s] |
|---------------------------------------------------------|------------------|---------------|-----------------------------|--------------|-------------------------|----------------------------|----------------------------------------------------------------------------------------------------|-------------------------------------------------|------------------------------|------------------------------|-------------------------------|
|                                                         |                  |               |                             |              | Horizontal              |                            | 280(at 50st)<br>350(at 100 to 500st)<br>320(at 550st)<br>280(at 600st)<br>240(at 650st)<br>220(at 700st)                                                                                                |                                                 |                              |                              |                               |
|                                                         |                  |               |                             | 20           | Vertical                | 25                         | 280(at 50st)<br>330(at 100 to 500st)<br>320(at 550st)<br>280(at 600st)<br>240(at 650st)<br>220(at 700st)                                                                                                | 0.2                                             | 250                          | 500                          |                               |
|                                                         |                  |               |                             |              | Horizontal<br>/Vertical |                            | 210<br>(In ambient temp, 5deaC or lower)                                                                                                    |                                                 |                              |                              |                               |
| RCP6W<br>(Dust and<br>drip proof<br>radial<br>cylinder) | RRA8C<br>RRA8R   | Ball<br>screw | 8192                        | 10           | Horizontal<br>/Vertical | 13                         | 200(at 50 to 450st)<br>180 (at 500st)<br>160(at 550st)<br>140(at 600st)<br>120(at 650st)<br>110(at 700st)<br>130(at 50 to 600st)<br>120(at 650st)<br>110(at 700st)<br>(In ambient temp. 5degC or lower) | 0.2                                             | 500                          | 1000                         | 10                            |
|                                                         |                  |               |                             | 5            | Horizontal<br>/Vertical | 7                          | 100(at 50 to 450st)<br>90(at 500st)<br>80(at 550st)<br>70(at 600st)<br>60(at 650st)<br>55(at 700st)                                                                                                    | 0.1                                             | 1000                         | 2000                         |                               |
|                                                         |                  |               |                             |              |                         |                            | 60(at 50 to 650st)<br>55(at 700st)<br>(In ambient temp. 5deoC or lower)                                                                                                    |                                                 |                              |                              |                               |
|                                                         |                  |               |                             | 10           | Horizontal              | 13                         | 525(at 50 to 450st)<br>490(at 500st)<br>350<br>(In ambient temp. 5deqC or lower)                                                                                                    | 1                                               | 33                           | 77                           |                               |
|                                                         |                  |               |                             | _            | Horizontal              | _                          | 350(at 50 to 400st)<br>290(at 450st)<br>240(at 500st)                                                                                                    | 1                                               |                              |                              |                               |
| RCP6W                                                   |                  |               |                             | 5            | Vertical                | 7                          | 215                                                                                                    | 0.5                                             | 66                           | 155                          |                               |
| (Dust and                                               | WRA10C<br>WRA10R | Ball<br>screw | 8192                        |              | Vertical                |                            | 215<br>(In ambient temp. 5degC or lower)                                                                                                    | 1<br>0.5                                        |                              |                              | 20                            |
| (Dust and<br>drip proof<br>wide<br>radial<br>cylinder)  |                  |               |                             |              | Horizontal              |                            | 175(at 50 to 400st)<br>145(at 450st)<br>120(at 500st)                                                                                                    | 1                                               |                              |                              |                               |
|                                                         |                  |               |                             | 2.5          | Vertical                | 4                          | 150(at 50 to 400st)<br>145(at 450st)<br>120(at 500st)                                                                                                    | 0.5                                             | 133                          | 310                          |                               |
|                                                         |                  |               |                             |              | Horizontal<br>Vertical  |                            | 65<br>(In ambient temp. 5deaC or lower)                                                                                                    | 1<br>0.5                                        |                              |                              |                               |
|                                                         |                  | Boll          |                             |              | vortiour                |                            | 560                                                                                                    | 0.0                                             |                              |                              |                               |
|                                                         | WRA120           | screw         | 8192                        | 12           | Horizontal              | 15                         | 320<br>(In ambient temp, 5degC or lower)                                                                                                    | 1                                               | 40                           | 93                           | 20                            |

| Actuator series                                                 | Туре             | Feed<br>screw | No. of<br>encoder<br>pulses | Lead<br>[mm] | Mounting direction     | Minimum<br>speed<br>[mm/s] | Maximum speed<br>[mm/s]                                                                                                    | Maximum<br>acceleration<br>/deceleration<br>[G] | Minimum<br>push force<br>[N] | Maximum<br>push force<br>[N] | Rated push<br>speed<br>[mm/s] |
|-----------------------------------------------------------------|------------------|---------------|-----------------------------|--------------|------------------------|----------------------------|----------------------------------------------------------------------------------------------------|-------------------------------------------------|------------------------------|------------------------------|-------------------------------|
|                                                                 |                  |               |                             |              | Horizontal             |                            | 400(at 50 to 450st)<br>375(at 500st)                                                                                                    | 1                                               |                              |                              |                               |
|                                                                 |                  |               |                             | 6            | Vertical               | 8                          | 220                                                                                                    | 0.5                                             | 79                           | 185                          |                               |
|                                                                 |                  |               |                             |              | Horizontal             |                            | 220                                                                                                    | 1                                               |                              |                              |                               |
|                                                                 |                  | Poll          |                             |              | Vertical               |                            | (In ambient temp. 5degC or lower)                                                                                                    | 0.5                                             |                              |                              |                               |
|                                                                 | WRA12C           | screw         | 8192                        |              | Horizontal             |                            | 225(at 50 to 400st)<br>220(at 450st)<br>185(at 500st)                                                                                                    | 1                                               |                              |                              | 20                            |
|                                                                 |                  |               |                             | 3            | Vertical               | 4                          | 140                                                                                                    | 0.5                                             | 159                          | 370                          |                               |
|                                                                 |                  |               |                             |              | Horizontal             |                            | 80                                                                                                    | 1                                               |                              |                              |                               |
|                                                                 |                  |               |                             |              | Vertical               |                            | (In ambient temp. 5degC or lower)                                                                                                    | 0.5                                             |                              |                              |                               |
|                                                                 |                  |               |                             | 16           | Horizontal             | 20                         | 420<br>280<br>(In ambient temp. 5degC or lower)                                                                                                    | 1                                               | 117                          | 273                          |                               |
|                                                                 |                  |               |                             |              | Horizontal             |                            | 280                                                                                                    | 1                                               |                              |                              |                               |
|                                                                 |                  |               |                             |              | Vertical               |                            | 210                                                                                                    | 0.5                                             |                              |                              |                               |
|                                                                 | WRA14C           | Ball          | 8192                        | 8            | Horizontal             | 10                         | 140                                                                                                    | 1                                               | 234                          | 547                          | 20                            |
|                                                                 | WRA14R           | screw         |                             |              | Vertical               |                            | (In ambient temp. 5degC or lower)                                                                                                    | 0.5                                             |                              |                              |                               |
|                                                                 |                  |               |                             |              | Horizontal             |                            | 120                                                                                                    | 1                                               |                              |                              |                               |
|                                                                 |                  |               |                             | 4            | Vertical               | 5                          | 130                                                                                                    | 0.5                                             | 460                          | 1004                         |                               |
| RCP6W<br>(Dust and<br>drip proof<br>wide<br>radial<br>cylinder) |                  |               |                             | 4            | Horizontal             | 5                          | 70                                                                                                    | 1                                               | 409                          | 1094                         |                               |
|                                                                 |                  |               |                             |              | Vertical               |                            | (In ambient temp. 5degC or lower)                                                                                                    | 0.5                                             |                              |                              |                               |
|                                                                 |                  |               |                             | 20           | Horizontal             | 25                         | 280(at 50st)<br>360(at 100 to 500st)<br>340(at 550st)<br>295(at 600st)<br>260(at 650st)<br>225(at 700st)<br>200(at 750st)<br>180(at 800st)<br>240(at 50 to 650st)<br>225(at 700st)<br>200(at 750st) | 0.2                                             | 250                          | 500                          |                               |
|                                                                 |                  |               |                             |              |                        |                            | 200(at 750st)<br>180(at 800st)<br>(In ambient temp. 5degC or lower)<br>220(at 50 to 450st)                                                                                                    |                                                 |                              |                              |                               |
| WF                                                              | WRA16C<br>WRA16R | Ball<br>screw | 8192                        |              | Horizontal             |                            | 195(at 500st)<br>165(at 550st)<br>145(at 600st)<br>125(at 650st)<br>110(at 700st)<br>100(at 750st)<br>90(at 800st)                                                                                  |                                                 |                              |                              | 10                            |
|                                                                 |                  |               |                             | 10           | Vertical<br>Horizontal | 13                         | 160(at 50 to 550st)<br>145(at 600st)<br>125(at 650st)<br>110(at 700st)<br>100(at 750st)<br>90(at 800st)<br>120(at 50 to 650st)<br>110(at 700st)<br>100(at 750st)                                    | 0.2                                             | 500                          | 1000                         |                               |
|                                                                 |                  |               |                             |              | /Vertical              |                            | 90(at 800st)<br>(In ambient temp. 5degC or lower)                                                                                                    |                                                 |                              |                              |                               |

| Actuator<br>series                                              | Туре                              | Feed<br>screw | No. of<br>encoder<br>pulses | Lead<br>[mm] | Mounting direction      | Minimum<br>speed<br>[mm/s] | Maximum speed<br>[mm/s]                                                                                                    | Maximum<br>acceleration<br>/deceleration<br>[G] | Minimum<br>push force<br>[N] | Maximum<br>push force<br>[N] | Rated push<br>speed<br>[mm/s] |
|-----------------------------------------------------------------|-----------------------------------|---------------|-----------------------------|--------------|-------------------------|----------------------------|----------------------------------------------------------------------------------------------------|-------------------------------------------------|------------------------------|------------------------------|-------------------------------|
|                                                                 |                                   |               |                             |              | Horizontal              |                            | 110(at 50 to 450st)<br>95(at 500st)<br>80(at 550st)<br>70(at 600st)<br>60(at 650st)<br>55(at 700st)<br>50(at 750st)<br>45(at 800st)     |                                                 |                              |                              |                               |
| RCP6W<br>(Dust and<br>drip proof<br>wide<br>radial<br>cylinder) | WRA16C<br>WRA16R                  | Ball<br>screw | 8192                        | 5            | Vertical                | 7                          | 90(at 50 to 500st)<br>80(at 550st)<br>70(at 600st)<br>60(at 650st)<br>55(at 700st)<br>50(at 750st)<br>45(at 800st)                      | 0.1                                             | 1000                         | 2000                         | 10                            |
|                                                                 |                                   |               |                             |              | Horizontal<br>/Vertical |                            | 80(at 50 to 550st)<br>70(at 600st)<br>60(at 650st)<br>55(at 700st)<br>50(at 750st)<br>45(at 800st)<br>(In ambient temp. 5degC or lower) |                                                 |                              |                              |                               |
|                                                                 |                                   |               |                             | 16           | Horizontal              | 20                         | 980                                                                                                    | 1                                               | 21                           | 48                           | 40                            |
|                                                                 | TA4C                              |               |                             |              | Horizontal              |                            | 700                                                                                                    | 0.5                                             |                              |                              |                               |
|                                                                 | TA4R<br>(Single<br>Block<br>Type) | Ball          |                             | 10           | Vertical                | 13                         | 700                                                                                                    | 0.5                                             | 22                           | 77                           |                               |
|                                                                 |                                   | Ball<br>screw | 8192                        | 5            | Horizontal<br>Vertical  | 7                          | 390                                                                                                    | 1<br>0.5                                        | 44                           | 155                          | 20                            |
|                                                                 |                                   |               |                             | 2.5          | Horizontal<br>Vertical  | 4                          | 195                                                                                                    | 1<br>0.5                                        | 89                           | 310                          |                               |
|                                                                 | TA4C                              | Ball<br>screw |                             | 10           | Horizontal              | 13                         | TA4C:<br>785(at 40 to 190st)<br>680(at 240st)<br>TA4R:<br>700(at 40 to 190st)<br>680(at 240st)                                          | 1                                               | 22                           | 77                           |                               |
| T<br>RCP6 (D<br>(Table E<br>type) T                             | TA4R<br>(Double<br>Block<br>Type) |               | 8192                        |              | Vertical                |                            | TA4C:<br>700(at 40 to 190st)<br>680(at 240st)<br>TA4R:<br>525                                                                           | 0.5                                             |                              |                              | 20                            |
|                                                                 |                                   |               |                             | 5            | Horizontal<br>Vertical  | 7                          | 390(at 40 to 190st)<br>340(at 240st)                                                                                                    | 1<br>0.5                                        | 44                           | 155                          |                               |
|                                                                 |                                   |               |                             | 2.5          | Horizontal<br>Vertical  | 4                          | 195(at 40 to 190st)<br>170(at 240st)                                                                                                    | 1                                               | 89                           | 310                          |                               |
| -                                                               |                                   |               |                             | 20           | Horizontal<br>Vertical  | 25                         | 1120<br>800                                                                                                    | 1<br>0.5                                        | 16                           | 56                           |                               |
|                                                                 | TA6C                              |               |                             |              | Horizontal              |                            | 800                                                                                                    | 1                                               |                              |                              |                               |
|                                                                 | TA6R<br>(Single                   | Ball<br>screw | 8192                        | 12           | Vertical                | 15                         | TA6C:800<br>TA6R:680                                                                                                    | 0.5                                             | 26                           | 93                           | 20                            |
|                                                                 | Block<br>Type)                    | _ 2.511       | 8192                        | 6            | Horizontal<br>Vertical  | 8                          | 400                                                                                                    | 1<br>0.5                                        | 53                           | 185                          |                               |
|                                                                 | Туре)                             |               |                             | 3            | Horizontal Vertical     | 4                          | 200                                                                                                    | 1<br>0.5                                        | 106                          | 370                          |                               |

| Actuator<br>series         | Туре                                      | Feed<br>screw  | No. of<br>encoder<br>pulses | Lead<br>[mm]                                 | Mounting<br>direction  | Minimum<br>speed<br>[mm/s] | Maximum speed<br>[mm/s]                               | Maximum<br>acceleration<br>/deceleration<br>[G] | Minimum<br>push force<br>[N] | Maximum<br>push force<br>[N] | Rated push<br>speed<br>[mm/s] |
|----------------------------|-------------------------------------------|----------------|-----------------------------|----------------------------------------------|------------------------|----------------------------|-------------------------------------------------------|-------------------------------------------------|------------------------------|------------------------------|-------------------------------|
|                            |                                           |                |                             | 10                                           | Horizontal             | 15                         | 800(at 45 to 220st)<br>735(at 270st)<br>575(at 320st) | 1                                               | 26                           | 02                           |                               |
|                            | TA6C<br>TA6R                              |                |                             | 12                                           | Vertical               | 15                         | 680(at 45 to 270st)<br>575(at 320st)                  | 0.5                                             | 20                           | 93                           |                               |
|                            | (Double                                   | Ball           | 8192                        |                                              | Horizontal             |                            | 400(at 45 to 220st)                                   | 1                                               |                              |                              | 20                            |
|                            | Block<br>Type)                            | 00101          |                             | 6                                            | Vertical               | 8                          | 365(at 270st)<br>285(at 320st)                        | 0.5                                             | 53                           | 185                          |                               |
|                            | ,,,,,,,,,,,,,,,,,,,,,,,,,,,,,,,,,,,,,,,   |                |                             |                                              | Horizontal             |                            | 200(at 45 to 220st)                                   | 1                                               |                              |                              |                               |
|                            |                                           |                |                             | 3                                            | Vertical               | 4                          | 185(at 270st)<br>140(at 320st)                        | 0.5                                             | 106                          | 370                          |                               |
|                            |                                           |                |                             |                                              | Horizontal             |                            | 1080                                                  | 1                                               |                              |                              |                               |
|                            |                                           |                |                             | 24                                           | Vertical               | 30                         | 860                                                   | 0.5                                             | 40                           | 139                          |                               |
|                            | TA7C                                      |                |                             |                                              | Horizontal             |                            | 700                                                   | 1                                               |                              |                              |                               |
| RCP6                       | TA7R                                      | Ball           | 0.400                       | 16                                           | Vertical               | 20                         | 560                                                   | 0.5                                             | 60                           | 209                          |                               |
| (Table                     | (Single<br>Block                          | screw          | 8192                        |                                              | Horizontal             | 40                         | 420                                                   | 1                                               | 110                          | 440                          | 20                            |
| type)                      | Type)                                     |                |                             | 8                                            | Vertical               | 10                         | 350                                                   | 0.5                                             | 119                          | 418                          |                               |
|                            |                                           |                |                             | 4                                            | Horizontal<br>Vertical | 5                          | 210                                                   | 1<br>0.5                                        | 239                          | 836                          |                               |
|                            |                                           |                |                             | 16                                           | Horizontal             | 20                         | 700(at 40 to 340st)<br>600(at 390st)                  | 1                                               | 60                           | 209                          |                               |
|                            |                                           |                |                             |                                              | Vertical               | 20                         | 560                                                   | 0.5                                             |                              | 200                          |                               |
|                            | TA7C<br>TA7R<br>(Double<br>Block<br>Type) | Ball           | 8192                        |                                              | Horizontal             |                            | 420(at 40 to 290st)<br>365(at 340st)                  | 1                                               |                              |                              | 00                            |
|                            |                                           | screw          |                             | 8                                            | Vertical               | 10                         | 300(at 390st)<br>350(at 40 to 340st)                  | 0.5                                             | 119                          | 418                          | 20                            |
|                            |                                           |                |                             |                                              | Horizontal             |                            | 210(at 40 to 290st)                                   | 1                                               |                              |                              |                               |
|                            |                                           |                |                             | 4                                            | TIUTZUTIdi             | 5                          | 180(at 340st)                                         |                                                 | 239                          | 836                          |                               |
|                            |                                           |                |                             |                                              | Vertical               |                            | 150(at 390st)                                         | 0.5                                             |                              |                              |                               |
|                            | GRT7A                                     |                |                             | 1<br>(Note 1)                                |                        | 1.25                       | 75                                                    |                                                 | 34 (Both Ends)               | 120 (Both Ends)              |                               |
|                            | GRT7B                                     | _              | 8192                        | 1.6<br>(Note 1)<br>(Gear Ratio<br>Pattern 1) | _                      | 2                          | 120                                                   | 0.3                                             | 42 (Both Ends)               | 150 (Both Ends)              | 5                             |
| RCP6<br>(Gripper<br>type)  |                                           |                |                             | 0.8<br>(Note 1)<br>(Gear Ratio<br>Pattern 2) |                        | 1                          | 60                                                    |                                                 | 86 (Both Ends)               | 300 (Both Ends)              |                               |
|                            | GRST6C                                    |                |                             | 8                                            | -                      | 10                         | 180                                                   |                                                 | 30 (Both Ends)               | 110 (Both Ends)              |                               |
|                            | GRST6R                                    | Tranezoid      |                             | 2                                            | -                      | 5                          | 45                                                    |                                                 | 110 (Both Ends)              | 310 (Both Ends)              | Lead 8:10                     |
|                            |                                           | thread on      | 8192                        |                                              | _                      |                            | 180                                                   | 0.3                                             |                              |                              | Loud 0. To                    |
|                            | GRST7C<br>GRST7R                          | right and left |                             | 8                                            |                        | 10                         | 140<br>(In ambient temp, 5degC or lower)              |                                                 | 100 (Both Ends)              | 340 (Both Ends)              | Lead 2: 5                     |
|                            |                                           |                |                             | 2                                            |                        | 5                          | 45                                                    |                                                 | 330 (Both Ends)              | 880 (Both Ends)              |                               |
| RCP6<br>(Rotary            | RTFML                                     | _              | 8192                        | 12 deg<br>(Gear<br>Batio 1/30)               | _                      | 15<br>(deg/s)              | 800(deg/s)                                            | 0.7                                             | _                            | _                            | -                             |
| RCP6<br>(Rotary            | RTCKSPE<br>RTCKSPI<br>RTCKSRE<br>RTCKSRI  | _              | 8192                        | 90 deg<br>(Gear<br>Ratio 1/4)                | _                      | 113<br>(deg/s)             | 1800(deg/s)                                           | 3                                               | _                            | _                            | _                             |
| Chuck)<br>* Rotary<br>part | RTCKMPE<br>RTCKMPI<br>RTCKMRE<br>RTCKMRI  | _              | 8192                        | 72 deg<br>(Gear<br>Ratio 1/5)                | _                      | 90<br>(deg/s)              | 1800(deg/s)                                           | 3                                               | -                            | -                            | -                             |

Note The values of the maximum velocity and maximum acceleration/deceleration for RCP6/RCP6CR/RCP6W are the ones when the high-output feature is activated. (There are also some models that are not related to the high-output setting.)

Note 1 It is the lead length converted value including the pulley gear ratio.

| Actuator<br>series                                                           | Туре                                              | Feed<br>screw | No. of<br>encoder<br>pulses | Lead<br>[mm] | Mounting direction           | Minimum<br>speed<br>[mm/s]                                                                                                    | Maximum speed<br>[mm/s]                                                                                                    | Maximum<br>acceleration<br>/deceleration<br>[G] | Minimum<br>push force<br>[N] | Maximum<br>push force<br>[N]                                                                                                    | Rated push<br>speed<br>[mm/s] |
|------------------------------------------------------------------------------|---------------------------------------------------|---------------|-----------------------------|--------------|------------------------------|----------------------------------------------------------------------------------------------------|----------------------------------------------------------------------------------------------------|-------------------------------------------------|------------------------------|----------------------------------------------------------------------------------------------------|-------------------------------|
|                                                                              |                                                   |               |                             |              | Horizontal                   |                                                                                                    | 1260(at 50 to 400st)                                                                                                    | 1.0                                             |                              |                                                                                                    |                               |
| RCP5<br>RCP5CR<br>(Slider<br>type)<br>Standard<br>type<br>/Cleanroom<br>type | [Standard]                                        |               |                             | 16           | Vertical                     | 20                                                                                                    | 1060(at 450st)<br>875(at 500st)                                                                                                    | 0.5                                             | 21                           | 48                                                                                                    |                               |
|                                                                              |                                                   |               |                             |              | Horizontal                   |                                                                                                    | 785(at 50 to 400st)                                                                                                    | 1.0                                             | 22                           | 77                                                                                                    | - 20                          |
|                                                                              | SA4C<br>SA4R                                      | Ball          |                             | 10           | Vertical                     | 13                                                                                                    | 675(at 450st)<br>555(at 500st)                                                                                                    | 0.5                                             |                              |                                                                                                    |                               |
|                                                                              |                                                   | screw         | 800                         |              | Horizontal                   |                                                                                                    | 390(at 50 to 400st)                                                                                                    | 1.0                                             |                              |                                                                                                    |                               |
|                                                                              | [Cleanroom]<br>SA4C                               |               |                             | 5            | Vertical                     | 7                                                                                                    | 330(at 450st)<br>275(at 500st)                                                                                                    | 0.5                                             | 44                           | 155                                                                                                    |                               |
|                                                                              |                                                   |               |                             |              | Horizontal                   |                                                                                                    | 195(at 50 to 400st)                                                                                                    | 1.0                                             |                              |                                                                                                    |                               |
|                                                                              |                                                   |               |                             | 2.5          | Vertical                     | 4                                                                                                    | 165(at 450st)<br>135(at 500st)                                                                                                    | 0.5                                             | 88                           | 310                                                                                                    |                               |
|                                                                              | [Standard]<br>SA6C<br>SA6R<br>[Cleanroom]<br>SA6C |               |                             | 20           | Horizontal<br>25<br>Vertical | SA6C:<br>1440(at 50 to 450st)<br>1335(at 500st)<br>1130(at 550st)<br>970(at 600st)<br>840(at 650st)<br>735(at 700st)<br>650(at 750st)<br>575(at 800st)<br>SA6R:<br>1280(at 50 to 500st)<br>1130(at 550st)<br>970(at 600st)<br>840(at 650st)<br>735(at 700st)<br>650(at 750st)<br>575(at 800st) | 1.0                                                                                                    | 16                                              | 56                           |                                                                                                    |                               |
|                                                                              |                                                   | Ball<br>screw |                             |              |                              |                                                                                                    | 1280(at 50 to 500st)<br>1130(at 550st)<br>970(at 600st)<br>840(at 650st)<br>735(at 700st)<br>650(at 750st)<br>575(at 800st)                                 | 0.5                                             |                              |                                                                                                    |                               |
|                                                                              |                                                   |               | I 800                       |              | Horizontal                   |                                                                                                    | 900(at 50 to 400st)<br>885(at 450st)<br>735(at 500st)<br>620(at 550st)<br>535(at 600st)<br>460(at 650st)<br>405(at 700st)<br>355(at 750st)<br>315(at 800st) | 1.0                                             |                              |                                                                                                    | 20                            |
|                                                                              |                                                   |               |                             |              |                              |                                                                                                    | 12                                                                                                    | Vertical                                        | 15                           | SA6C:<br>900(at 50 to 400st)<br>885(at 450st)<br>735(at 500st)<br>620(at 550st)<br>535(at 600st)<br>460(at 650st)<br>405(at 700st)<br>355(at 750st)<br>315(at 800st)<br>SA6R:<br>800(at 50 to 450st)<br>735(at 500st)<br>620(at 550st)<br>535(at 600st)<br>460(at 650st)<br>405(at 700st)<br>355(at 750st)<br>315(at 800st) | 0.5                           |

| Actuator<br>series                                                           | Туре                                              | Feed<br>screw      | No. of<br>encoder<br>pulses | Lead<br>[mm] | Mounting direction | Minimum<br>speed<br>[mm/s]                                       | Maximum speed<br>[mm/s]                                                                                                    | Maximum<br>acceleration<br>/deceleration<br>[G] | Minimum<br>push force<br>[N] | Maximum<br>push force<br>[N] | Rated push<br>speed<br>[mm/s] |
|------------------------------------------------------------------------------|---------------------------------------------------|--------------------|-----------------------------|--------------|--------------------|------------------------------------------------------------------|----------------------------------------------------------------------------------------------------|-------------------------------------------------|------------------------------|------------------------------|-------------------------------|
| RCP5<br>RCP5CR<br>(Slider<br>type)<br>Standard<br>type<br>/Cleanroom<br>type | [Standard]<br>SA6C<br>SA6R<br>[Cleanroom]<br>SA6C |                    |                             | 6            | Horizontal         | 0                                                                | 450(at 50 to 400st)<br>435(at 450st)<br>365(at 500st)<br>305(at 550st)<br>265(ct 600st)                                                                                                    | 1.0                                             | 50                           | 405                          |                               |
|                                                                              |                                                   | Ball<br>screw      | 800                         | 0            | Vertical           | 230(at 650st)<br>200(at 700st)<br>175(at 750st)<br>155(at 800st) | 0.5                                                                                                    | 55                                              | 105                          | 0-                           |                               |
|                                                                              |                                                   |                    |                             | Ho           | Horizontal         |                                                                  | 225(at 50 to 400st)<br>215(at 450st)<br>180(at 500st)<br>150(at 550st)                                                                                                    | 1.0                                             | 106                          |                              | 20                            |
|                                                                              |                                                   |                    |                             | 3            | Vertical           | 4                                                                | 130(at 600st)<br>115(at 650st)<br>100(at 700st)<br>85(at 750st)<br>75(at 800st)                                                                                                    | 0.5                                             |                              | 370                          |                               |
|                                                                              | [Standard]<br>SA7C<br>SA7R<br>[Cleanroom]<br>SA7C |                    |                             |              | Horizontal         |                                                                  | SA7C:<br>1200(at 50 to 600st)<br>1145(at 650st)<br>1000(at 700st)                                                                                                    | 1.0                                             |                              |                              |                               |
|                                                                              |                                                   |                    |                             | 24           | Vertical           | 30                                                               | 785(at 800st)<br>787R:<br>1000(at 50 to 700st)<br>885(at 750st)<br>785(at 800st)                                                                                                    | 0.5                                             | 139                          |                              |                               |
|                                                                              |                                                   | ]<br>Ball<br>screw | , 800                       | 16           | Horizontal         | 20<br>5<br>5                                                     | SA7C:<br>980(at 50 to 550st)<br>875(at 600st)<br>755(at 650st)<br>660(at 700st)<br>585(at 750st)<br>520(at 800st)<br>SA7R:<br>840(at 50 to 600st)<br>755(at 650st)<br>660(at 700st)<br>585(at 750st)<br>520(at 800st) | 1.0                                             | 60                           | 209                          | 20                            |
|                                                                              |                                                   |                    |                             |              | Vertical           |                                                                  | SA7C:<br>840(at 50 to 600st)<br>755(at 650st)<br>660(at 700st)<br>585(at 750st)<br>520(at 800st)<br>SA7R:<br>700(at 50 to 650st)<br>660(at 700st)<br>585(at 750st)<br>520(at 800st)                                   | 0.5                                             |                              |                              |                               |
|                                                                              |                                                   |                    |                             | 8            | Horizontal         | 10                                                               | SA7C:<br>490(at 50 to 550st)<br>430(at 600st)<br>375(at 650st)<br>325(at 700st)<br>290(at 750st)<br>255(at 800st)                                                                                                    | 1.0                                             | 119                          | 418                          |                               |
|                                                                              |                                                   |                    |                             | 0            | Vertical           |                                                                  | SA7R:<br>420(at 50 to 600st)<br>375(at 650st)<br>325(at 700st)<br>290(at 750st)<br>255(at 800st)                                                                                                    | 0.5                                             |                              | 418                          |                               |

| Actuator<br>series                                                           | Туре                                              | Feed<br>screw | No. of<br>encoder<br>pulses | Lead<br>[mm] | Mounting direction                 | Minimum<br>speed<br>[mm/s] | Maximum speed<br>[mm/s]                                                                                                    | Maximum<br>acceleration<br>/deceleration<br>[G] | Minimum<br>push force<br>[N] | Maximum<br>push force<br>[N] | Rated push<br>speed<br>[mm/s] |
|------------------------------------------------------------------------------|---------------------------------------------------|---------------|-----------------------------|--------------|------------------------------------|----------------------------|----------------------------------------------------------------------------------------------------|-------------------------------------------------|------------------------------|------------------------------|-------------------------------|
| RCP5<br>RCP5CR<br>(Slider<br>type)<br>Standard<br>type<br>/Cleanroom<br>type | [Standard]<br>SA7C<br>SA7R<br>[Cleanroom]<br>SA7C | Ball          | 800                         | 4            | Horizontal                         | 5                          | SA7C:<br>245(at 50 to 550st)<br>215(at 600st)<br>185(at 650st)<br>160(at 700st)<br>140(at 750st)<br>125(at 800st)<br>SA7R:<br>210(at 50 to 600st)<br>185(at 650st)<br>160(at 700st)<br>140(at 750st)<br>125(at 800st) | 1.0                                             | 239                          | 836                          | 20                            |
|                                                                              |                                                   |               |                             |              | Vertical                           |                            | 210(at 50 to 600st)<br>185(at 650st)<br>160(at 700st)<br>140(at 750st)<br>125(at 800st)                                                                                                    | 0.5                                             |                              |                              |                               |
|                                                                              | RA4C<br>RA4R                                      |               |                             |              | Horizontal                         | 20                         | RA4C:<br>1120(at 60 to 360st)                                                                                                    | 1.0                                             | 21                           | 10                           |                               |
|                                                                              |                                                   | Ball<br>screw |                             | 16           | Vertical                           |                            | 1080(at 410st)<br>RA4R:<br>840                                                                                                    | 0.5                                             |                              | 48                           |                               |
|                                                                              |                                                   |               | 800                         | 10           | Horizontal                         | 13                         | RA4C:<br>700(at 60 to 360st)<br>685(at 410st)                                                                                                    | 1.0                                             | 22                           | 77                           | 20                            |
|                                                                              |                                                   |               |                             | 10           | Vertical                           |                            | RA4R:<br>610                                                                                                    | 0.5                                             |                              |                              |                               |
|                                                                              |                                                   |               |                             | 5<br>2.5     | Horizontal<br>Vertical             | 7                          | 350(at 60 to 360st)<br>340(at 410st)                                                                                                    | 1.0<br>0.5                                      | 44                           | 155                          |                               |
|                                                                              |                                                   |               |                             |              | Horizontal<br>Vertical             | 4                          | 175(at 60 to 360st)<br>170(at 410st)                                                                                                    | 1.0<br>0.5                                      | 88                           | 310                          |                               |
| RCP5                                                                         |                                                   | Ball<br>screw | 800                         | 20           | Horizontal<br>Vertical             | 25                         | 800                                                                                                    | 1.0<br>0.5                                      | 16                           | 56                           |                               |
| type)                                                                        | RA6C<br>RA6R s                                    |               |                             | 12           | Horizontal<br>Vertical             | 15                         | 700                                                                                                    | 1.0<br>0.5                                      | 26                           | 93                           | 20                            |
|                                                                              |                                                   |               | 000                         | 6            | Horizontal<br>Vertical             | 8                          | 450                                                                                                    | 1.0<br>0.5                                      | 53                           | 185                          | 20                            |
|                                                                              |                                                   |               |                             | 3            | Horizontal<br>Vertical             | 4                          | 225(at 65 to 365st)<br>220(at 415st)                                                                                                    | 1.0<br>0.5                                      | 106                          | 370                          |                               |
|                                                                              |                                                   | Ball<br>screw | ill 800<br>ew               | 24           | Horizontal<br>Vertical             | 30                         | 800<br>600                                                                                                    | 1.0<br>0.5                                      | 52                           | 182                          |                               |
|                                                                              | RA7C                                              |               |                             | 16           | Horizontal                         | 20                         | RA7C: 700<br>RA7R: 560                                                                                                    | 1.0                                             | 78                           | 273                          |                               |
|                                                                              | RA7R                                              |               |                             | 8            | Vertical<br>Horizontal<br>Vertical | 10                         | 560<br>RA7C: 420<br>RA7R: 350                                                                                                    | 0.5<br>1.0<br>0.5                               | 156                          | 547                          | 20                            |
|                                                                              |                                                   |               |                             | 4            | Horizontal                         | 5                          | RA7C: 210<br>RA7R: 175                                                                                                    | 1.0                                             | 312                          | 1094                         |                               |

| Actuator<br>series    | Туре         | Feed<br>screw | No. of<br>encoder<br>pulses | Lead<br>[mm] | Mounting direction | Minimum<br>speed<br>[mm/s]                                                                                                    | Maximum speed<br>[mm/s]                                                                                                    | Maximum<br>acceleration<br>/deceleration<br>[G] | Minimum<br>push force<br>[N] | Maximum<br>push force<br>[N] | Rated push<br>speed<br>[mm/s] |  |  |  |                                                                                                    |     |     |     |  |
|-----------------------|--------------|---------------|-----------------------------|--------------|--------------------|----------------------------------------------------------------------------------------------------|----------------------------------------------------------------------------------------------------|-------------------------------------------------|------------------------------|------------------------------|-------------------------------|--|--|--|----------------------------------------------------------------------------------------------------|-----|-----|-----|--|
| RCP5<br>(Rod<br>type) | RA8C<br>RA8R |               |                             |              |                    |                                                                                                    |                                                                                                    |                                                 |                              |                              |                               |  |  |  | 280(at 50)        405(at 100st)        505(at 150st)        585(at 200st)        600(at 250 to 350st)        520(at 400st)        440(at 450st)        360(at 500st)        320(at 550st)        220(at 50st)        220(at 50st)        220(at 50st)        220(at 50st)        220(at 50)        400(at 100 to 450st)        360(at 500st)        320(at 550st)        280(at 600st)        220(at 550st)        280(at 600st)        320(at 550st)        280(at 600st)        320(at 550st)        280(at 600st)        220(at 650st)        280(at 600st)        240(at 650st)        260(at 500st)        320(at 500st)        320(at 550st)        280(at 600st)        240(at 650st)        25 | 0.2 | 167 | 500 |  |
|                       |              | Ball<br>screw | 800                         |              | Vertical           |                                                                                                    | RA8C:<br>280(at 700st)<br>405(at 100st)<br>450(at 150 to 400st)<br>440(at 450st)<br>360(at 500st)<br>320(at 550st)<br>280(at 600st)<br>240(at 650st)<br>220(at 700st)<br>RA8R:<br>280(at 50)<br>400(at 100 to 450st)<br>360(at 500st)<br>320(at 550st)<br>280(at 600st)<br>240(at 650st) |                                                 |                              |                              | 10                            |  |  |  |                                                                                                    |     |     |     |  |
|                       |              |               | 10<br>Vertic                | Horizontal   | 13                 | RA8C:<br>280(at 50)<br>300(at 100 to 350st)<br>260(at 400st)<br>220(at 450st)<br>180(at 500st)<br>160(at 550st)<br>140(at 600st)<br>120(at 650st)<br>180(at 500st)<br>180(at 550st)<br>140(at 600st)<br>120(at 650st)<br>120(at 650st)<br>120(at 700st) | 0.2                                                                                                    | 333                                             | 1000                         |                              |                               |  |  |  |                                                                                                    |     |     |     |  |
|                       |              |               |                             |              | Vertical           |                                                                                                    | RA8C:<br>250(at 50 to 400st)<br>220(at 450st)<br>180(at 500st)<br>160(at 550st)<br>140(at 600st)<br>120(at 650st)<br>110(at700st)                                                                                                    |                                                 |                              |                              |                               |  |  |  |                                                                                                    |     |     |     |  |
| Actuator<br>series    | Туре         | Feed<br>screw | No. of<br>encoder<br>pulses | Lead<br>[mm] | Mounting direction      | Minimum<br>speed<br>[mm/s] | Maximum speed<br>[mm/s]                                                                                                    | Maximum<br>acceleration<br>/deceleration<br>[G] | Minimum<br>push force<br>[N] | Maximum<br>push force<br>[N]                                                                                                    | Rated push<br>speed<br>[mm/s] |
|-----------------------|--------------|---------------|-----------------------------|--------------|-------------------------|----------------------------|----------------------------------------------------------------------------------------------------|-------------------------------------------------|------------------------------|----------------------------------------------------------------------------------------------------|-------------------------------|
|                       |              |               |                             | 10           | Vertical                | 13                         | RA8R:<br>200(at 50 to 450st)<br>180(at 500st)<br>160(at 550st)<br>140(at 600st)<br>120(at 650st)<br>110(at 700st)                                                                                                    | 0.2                                             | 333                          | 1000                                                                                                    |                               |
| RCP5<br>(Rod<br>type) | RA8C<br>RA8R | Ball<br>screw | 800                         | 5            | Horizontal<br>/Vertical | 7                          | RA8C:<br>150(at 50 to 350st)<br>130(at 400st)<br>110(at 450st)<br>90(at 500st)<br>80(at 550st)<br>70(at 600st)<br>60(at 650st)<br>55(at 700st)<br>RA8R:<br>100(at 50 to 450st)<br>90(at 550st)<br>70(at 600st)<br>60(at 650st)<br>55(at 700st)                                                                         | 0.1                                             | 667                          | 2000                                                                                                    | 10                            |
|                       |              |               |                             | 10           | Horizontal              | 13                         | RA10C:<br>117(at 50st)<br>167(at 100st)<br>200(at 150st)<br>250(at 200 to 500st)<br>220(at 550st)<br>200(at 600st)<br>180(at 650st)<br>160(at 700st)<br>120(at 800st)<br>RA10R:<br>117(at 50st)<br>167(at 100st)<br>200(at 150 to 600st)<br>180(at 650st)<br>160(at 700st)<br>140(at 750st)<br>120(at 800st)<br>RA10C: | 0.04                                            | 429                          | 1500                                                                                                    |                               |
|                       |              | Ball<br>screw | Ball 800<br>screw           |              | Vertical                |                            | 117(at 50st)<br>167(at 100 to 650st)<br>160(at 700st)<br>140(at 750st)<br>120(at 800st)<br>RA10R:<br>117(at 50st)<br>140(at 100 to 750st)<br>120(at 800st)                                                                                                    |                                                 |                              |                                                                                                    | 10                            |
|                       |              |               |                             | 5            | Horizontal<br>/Vertical | 7                          | RA10C:<br>83(at 50st)<br>125(at 100 to 400st)<br>110(at 450st)<br>90(at 500st)<br>80(at 550st)<br>70(at 600st)<br>60(at 650st)<br>55(at 700st)<br>50(at 750st)<br>45(at 800st)                                                                                                    | 0.02                                            | 857                          | 3000<br>(at 550st)<br>2900<br>(at 600st)<br>2500<br>(at 650st)<br>2200<br>(at 700st)<br>2000<br>(at 750st)<br>1800<br>(at 800st) |                               |

| Actuator<br>series    | Туре           | Feed<br>screw | No. of<br>encoder<br>pulses | Lead<br>[mm]               | Mounting direction      | Minimum<br>speed<br>[mm/s] | Maximum speed<br>[mm/s]                                                                                                    | Maximum<br>acceleration<br>/deceleration<br>[G] | Minimum<br>push force<br>[N] | Maximum<br>push force<br>[N]                                                                                                    | Rated push<br>speed<br>[mm/s] |
|-----------------------|----------------|---------------|-----------------------------|----------------------------|-------------------------|----------------------------|----------------------------------------------------------------------------------------------------|-------------------------------------------------|------------------------------|----------------------------------------------------------------------------------------------------|-------------------------------|
|                       |                |               |                             | 5                          | Horizontal<br>/Vertical | 7                          | RA10R:<br>83(at 50st)<br>100(at 100 to 450st)<br>90(at 500st)<br>80(at 550st)<br>70(at 600st)<br>60(at 650st)<br>55(at 700st)<br>50(at 750st)<br>45(at 800st)                                                                | 0.02                                            | 857                          | 3000<br>(at 550st)<br>2900<br>(at 600st)<br>2500<br>(at 650st)<br>2200<br>(at 700st)<br>2000<br>(at 750st)<br>1800<br>(at 800st) |                               |
| RCP5<br>(Rod<br>type) | RA10C<br>RA10R | Ball<br>screw | 800                         | 2.5                        | Horizontal<br>/Vertical | 4                          | RA10C:<br>63(at 50 to 500st)<br>55(at 550st)<br>50(at 600st)<br>45(at 650st)<br>40(at 700st)<br>35(at 750st)<br>30(at 800st)<br>RA10R:<br>50(at 50 to 600st)<br>45(at 650st)<br>40(at 700st)<br>35(at 750st)<br>30(at 800st) | 0.01                                            | 1714                         | 6000<br>(at 700st)<br>5900<br>(at 750st)<br>5400<br>(at 800st)                                                                   | 10                            |
|                       |                |               |                             |                            | Horizontal              |                            | 500(at 50st)                                                                                                    | 1                                               |                              |                                                                                                    |                               |
|                       |                |               |                             |                            | Vertical                |                            | 500(at 100 to 400st)                                                                                                    | 0.5                                             | -                            |                                                                                                    |                               |
|                       |                |               |                             | 12                         | Horizontal              | 15                         | 450<br>(In ambient temp. 5degC or lower)                                                                                                    | 1                                               | 40                           | 93                                                                                                    |                               |
|                       |                |               |                             |                            | Vertical                |                            | 400<br>(In ambient temp, 5deg() or lower)                                                                                                    | 0.5                                             |                              |                                                                                                    |                               |
|                       | RA6C           | Ball          | 800                         | 6                          | Horizontal<br>Vertical  | 7.5                        | 360                                                                                                    | 1<br>0.5                                        | 70                           | 185                                                                                                    | 20                            |
|                       | 10100          | screw         | 000                         | 0                          | Horizontal              | 7.5                        | 300                                                                                                    | 1                                               | 15                           | 105                                                                                                    | 20                            |
|                       |                |               |                             |                            | Vertical                |                            | (In ambient temp. 5degC or lower)                                                                                                    | 0.5                                             |                              |                                                                                                    |                               |
|                       |                |               |                             |                            | Vertical                |                            | 180                                                                                                    | 0.5                                             |                              |                                                                                                    |                               |
|                       |                |               |                             | 3                          | Horizontal              | 3.75                       | 150                                                                                                    | 1                                               | 159                          | 370                                                                                                    |                               |
| RCP5W                 |                |               |                             |                            | Vertical                |                            | (In ambient temp. 5degC or lower)                                                                                                    | 0.5                                             |                              |                                                                                                    |                               |
| (Dust and drip proof  |                |               |                             | 3<br>(Motor Type:<br>42SP) | Vertical                | 3.75                       | 70                                                                                                    | 0.5                                             | 354                          | 590                                                                                                    |                               |
| rod type)             |                |               |                             |                            | Horizontal              |                            | 500(at 50st)<br>560(at 100 to 500st)                                                                                                    | 1                                               | -                            |                                                                                                    |                               |
|                       |                |               |                             | 16                         | Vertical                | 20                         | 500(at 50st)<br>400(at 100 to 500st)                                                                                                    | 0.5                                             | 94                           | 219                                                                                                    |                               |
|                       |                |               |                             | 10                         | Horizontal              | 20                         | 450<br>(In ambient temp. 5degC or lower)                                                                                                    | 1                                               |                              | 210                                                                                                    |                               |
|                       | 5.170          | Ball          |                             |                            | Vertical                |                            | 300<br>(In ambient temp. 5degC or lower)                                                                                                    | 0.5                                             |                              |                                                                                                    |                               |
|                       | RA/C           | screw         | 800                         |                            | Horizontal              |                            | 340                                                                                                    | 1                                               | -                            |                                                                                                    | 20                            |
|                       |                |               |                             |                            | Vertical                |                            | 280                                                                                                    | 0.5                                             |                              |                                                                                                    |                               |
|                       |                |               |                             | 8                          | Horizontal              | 10                         | (In ambient temp. 5degC or lower)                                                                                                    | 1                                               | 187                          | 437                                                                                                    |                               |
|                       |                |               |                             |                            | Vertical                |                            | ∠o∪<br>(In ambient temp. 5degC or lower)                                                                                                    | 0.5                                             |                              |                                                                                                    |                               |
|                       |                |               |                             | 4                          | Horizontal<br>Vertical  | 5                          | 170<br>140                                                                                                    | 1<br>0.5                                        | 375                          | 875                                                                                                    |                               |

| Actuator<br>series                            | Туре | Feed<br>screw | No. of<br>encoder<br>pulses | Lead<br>[mm]               | Mounting direction | Minimum<br>speed<br>[mm/s] | Maximum speed<br>[mm/s]                                                                                                    | Maximum<br>acceleration<br>/deceleration<br>[G] | Minimum<br>push force<br>[N] | Maximum<br>push force<br>[N] | Rated push<br>speed<br>[mm/s] |
|-----------------------------------------------|------|---------------|-----------------------------|----------------------------|--------------------|----------------------------|----------------------------------------------------------------------------------------------------|-------------------------------------------------|------------------------------|------------------------------|-------------------------------|
|                                               |      |               |                             | 4                          | Horizontal         | 5                          | 150<br>(In ambient temp. 5degC or lower)                                                                                                    | 1                                               | 275                          | 975                          |                               |
|                                               | RA7C | Ball<br>screw | 800                         | 4                          | Vertical           | 5                          | 125<br>(In ambient temp. 5degC or lower)                                                                                                    | 0.5                                             | 515                          | 015                          | 20                            |
|                                               |      |               |                             | 4<br>(Motor Type:<br>56SP) | Vertical           | 5                          | 80                                                                                                    | 0.5                                             | 515                          | 1030                         |                               |
|                                               |      |               |                             | 20                         | Horizontal         | 25                         | 280(at 50st)<br>405(at 100st)<br>480(at 150 to 400st)<br>440(at 450st)<br>360(at 500st)<br>320(at 550st)<br>280(at 600st)<br>240(at 650st)<br>220(at 700st) | 0.2                                             | 167                          | 500                          |                               |
| RCP5W<br>(Dust and<br>drip proof<br>rod type) |      |               |                             |                            | Vertical           |                            | 280(at 50st)<br>360(at 100 to 500st)<br>320(at 550st)<br>280(at 600st)<br>240(at 650st)<br>220(at 700st)                                                    |                                                 |                              |                              |                               |
|                                               | RA8C | Ball<br>screw |                             |                            | Horizontal         |                            | 240(at 50 to 400st)<br>220(at 450st)<br>180(at 500st)<br>160(at 550st)<br>140(at 600st)<br>120(at 650st)<br>110(at 700st)                                   |                                                 |                              |                              |                               |
|                                               |      |               | 800                         | 10                         | Vertical           | 13                         | 200(at 50 to 450st)<br>180(at 500st)<br>160(at 550st)<br>140(at 600st)<br>120(at 650st)<br>110(at 700st)                                                    | 0.2                                             | 333                          | 1000                         | 10                            |
|                                               |      |               | screw                       |                            | Horizontal         |                            | 210(at 50 to 450st)<br>180(at 500st)<br>160(at 550st)<br>140(at 600st)<br>120(at 650st)<br>110(at 700st)<br>(In ambient temp. 5degC or lower)               | 0.2                                             |                              |                              |                               |
|                                               |      |               |                             |                            | Vertical           |                            | 175(at 50 to 500st)<br>160(at 550st)<br>140(at 600st)<br>120(at 650st)<br>110(at 700st)<br>(In ambient temp. 5degC or lower)                                |                                                 |                              |                              |                               |
|                                               |      |               |                             | 5                          | Horizontal         | 7                          | 120(at 50 to 400st)<br>110(at 450st)<br>90(at 500st)<br>80(at 550st)<br>70(at 600st)<br>60(at 650st)<br>55(at 700st)                                        | 0.1                                             | 667                          | 2000                         |                               |
|                                               |      |               |                             |                            | Vertical           |                            | 100(at 50 to 450st)<br>90(at 500st)<br>80(at 550st)<br>70(at 600st)<br>60(at 650st)<br>55(at 700st)                                                         |                                                 |                              |                              |                               |

| Actuator<br>series      | Туре        | Feed<br>screw | No. of<br>encoder<br>pulses | Lead<br>[mm]        | Mounting direction      | Minimum<br>speed<br>[mm/s] | Maximum speed<br>[mm/s]                                                                                                    | Maximum<br>acceleration<br>/deceleration<br>[G] | Minimum<br>push force<br>[N] | Maximum<br>push force<br>[N]                                                                                                    | Rated push<br>speed<br>[mm/s] |
|-------------------------|-------------|---------------|-----------------------------|---------------------|-------------------------|----------------------------|----------------------------------------------------------------------------------------------------|-------------------------------------------------|------------------------------|----------------------------------------------------------------------------------------------------|-------------------------------|
|                         | RA8C        | Ball<br>screw | 800                         | 5                   | Horizontal              | 7                          | 100(at 50 to 450st)<br>90(at 500st)<br>80(at 550st)<br>70(at 600st)<br>60(at 650st)<br>55(at 700st)<br>(In ambient temp. 5degC or lower)             | 0.1                                             | 667                          | 2000                                                                                                    | 10                            |
|                         |             |               |                             |                     | Vertical                |                            | 75(at 50 to 550st)<br>70(at 600st)<br>60(at 650st)<br>55(at 700st)<br>(In ambient temp. 5degC or lower)                                              |                                                 |                              |                                                                                                    |                               |
| RCP5W<br>(Dust and      |             |               |                             | 10                  | Horizontal              | 13                         | 117(at 50st)<br>167(at 100st)<br>200(at 150 to 600st)<br>180(at 650st)<br>160(at 700st)<br>140(at 750st)<br>120(at 800st)<br>117(at 50st)            | 0.04                                            | 429                          | 1500                                                                                                    |                               |
| drip proof<br>rod type) |             |               |                             |                     | Vertical                |                            | 130(at 100 to 750st)                                                                                                    |                                                 |                              |                                                                                                    |                               |
| rod type)               | RA10C       | Ball<br>screw | Ball 800<br>srew            | 5                   | Horizontal<br>/Vertical | 7                          | 83(at 50st)<br>100(at 100 to 450st)<br>90(at 500st)<br>80(at 550st)<br>70(at 600st)<br>60(at 650st)<br>55(at 700st)<br>50(at 750st)<br>45(at 800st)  | 0.02                                            | 857                          | 3000<br>(at 550st)<br>2900<br>(at 600st)<br>2500<br>(at 650st)<br>2200<br>(at 700st)<br>2000<br>(at 750st)<br>1800<br>(at 800st) | 10                            |
|                         |             |               |                             | 2.5                 | Horizontal<br>/Vertical | 4                          | 50(at 50 to 600st)<br>45(at 650st)<br>40(at 700st)<br>35(at 750st)<br>30(at 800st)                                                                   | 0.01                                            | 1714                         | 6000<br>(at 700st)<br>5900<br>(at 750st)<br>5400<br>(at 800st)                                                                   |                               |
|                         | BA4<br>BA4U | Belt          | 800                         | Equivalent<br>to 48 | Horizontal              | 150                        | 890(at 300st)<br>1040(at 400st)<br>1120(at 500st)<br>1160(at 600st)<br>1200(at 700 to 1200st)                                                        | 0.5                                             | _                            | _                                                                                                    | _                             |
| RCP5<br>(Belt type)     | BA6<br>BA6U | Belt          | 800                         | Equivalent<br>to 48 | Horizontal              | 60                         | 890(at 300st)<br>1070(at 400st)<br>1220(at 500st)<br>1340(at 600st)<br>1400(at 700st)<br>1440(at 800st)<br>1500(at 900 to 2200st)                    | 0.5                                             | _                            | _                                                                                                    | _                             |
|                         | BA7<br>BA7U | Belt          | 800                         | Equivalent<br>to 48 | Horizontal              | 100                        | 890(at 300st)<br>1070(at 400st)<br>1220(at 500st)<br>1340(at 600st)<br>1450(at 700st)<br>1520(at 800st)<br>1550(at 900st)<br>1600(at 1000 to 2600st) | 0.5                                             | _                            | _                                                                                                    | _                             |

| Actuator<br>series                                                           | Туре                                              | Feed<br>screw | No. of<br>encoder<br>pulses | Lead<br>[mm] | Mounting direction     | Minimum<br>speed<br>[mm/s] | Maximum speed<br>[mm/s]                                                                                                    | Maximum<br>acceleration<br>/deceleration<br>[G] | Minimum<br>push force<br>[N] | Maximum<br>push force<br>[N] | Rated push<br>speed<br>[mm/s] |
|------------------------------------------------------------------------------|---------------------------------------------------|---------------|-----------------------------|--------------|------------------------|----------------------------|----------------------------------------------------------------------------------------------------|-------------------------------------------------|------------------------------|------------------------------|-------------------------------|
|                                                                              | [Standard]<br>SA3C                                |               |                             | 6            | Horizontal<br>Vertical | 8                          | 420                                                                                                    | 1.0<br>0.5                                      | 16                           | 58                           |                               |
|                                                                              | SA3R                                              | Ball<br>screw | 800                         | 4            | Horizontal<br>Vertical | 5                          | 280                                                                                                    | 1.0<br>0.5                                      | 25                           | 86                           | 20                            |
|                                                                              | [Cleanroom]<br>SA3C                               |               |                             | 2            | Horizontal<br>Vertical | 3                          | 140                                                                                                    | 1.0<br>0.5                                      | 49                           | 173                          |                               |
|                                                                              |                                                   |               |                             |              | Horizontal             |                            | 1440(at 50 to 500st)<br>1225(at 550st)<br>1045(at 600st)<br>900(at 650st)<br>785(at 700st)<br>690(at 750st)<br>610(at 800st)                                                                                                    | 1.0                                             |                              |                              |                               |
| RCP4<br>RCP4CR<br>(Slider<br>type)<br>Standard<br>type<br>/Cleanroom<br>type | [Standard]<br>SA5C<br>SA5R<br>[Cleanroom]<br>SA5C | Ball<br>screw |                             | 20           | Vertical               | 25                         | SA5C:<br>1280(at 50 to 500st)<br>1225(at 550st)<br>1045(at 600st)<br>900(at 650st)<br>785(at 700st)<br>690(at 750st)<br>610(at 800st)<br>SA5R:<br>1120(at 50 to 550st)<br>1045(at 600st)<br>900(at 650st)<br>785(at 700st)<br>690(at 750st)<br>610(at 800st)                                               | 0.5                                             | 16                           | 56                           |                               |
|                                                                              |                                                   |               | 800                         |              | Horizontal             |                            | 900(at 50 to 450st)<br>795(at 500st)<br>665(at 550st)<br>570(at 600st)<br>490(at 650st)<br>425(at 700st)<br>375(at 750st)<br>330(at 800st)                                                                                                    | 1.0                                             |                              |                              | 20                            |
|                                                                              |                                                   |               |                             | 12           | Vertical               | 15                         | SA5C:<br>900(at 50 to 450st)<br>795(at 500st)<br>665(at 550st)<br>570(at 600st)<br>490(at 650st)<br>425(at 700st)<br>375(at 750st)<br>330(at 800st)<br>SA5R:<br>800(at 50 to 450st)<br>795(at 500st)<br>665(at 550st)<br>570(at 600st)<br>490(at 650st)<br>425(at 700st)<br>375(at 750st)<br>330(at 800st) | 0.5                                             | 26                           | 93                           |                               |
|                                                                              |                                                   |               |                             | G            | Horizontal             | . 0                        | 450(at 50 to 450st)<br>395(at 500st)<br>335(at 550st)<br>285(at 600st)                                                                                                    | 1.0                                             | 52                           | 195                          |                               |
|                                                                              |                                                   |               |                             | 0            | Vertical               | 0                          | 245(at 650st)<br>215(at 700st)<br>185(at 750st)<br>165(at 800st)                                                                                                    | 0.5                                             | 55                           | 100                          |                               |

| Actuator series                                                              | Туре                                              | Feed<br>screw | No. of<br>encoder<br>pulses | Lead<br>[mm] | Mounting direction | Minimum<br>speed<br>[mm/s] | Maximum speed<br>[mm/s]                                                                                                    | Maximum<br>acceleration<br>/deceleration<br>[G] | Minimum<br>push force<br>[N] | Maximum<br>push force<br>[N] | Rated push<br>speed<br>[mm/s] |
|------------------------------------------------------------------------------|---------------------------------------------------|---------------|-----------------------------|--------------|--------------------|----------------------------|----------------------------------------------------------------------------------------------------|-------------------------------------------------|------------------------------|------------------------------|-------------------------------|
|                                                                              | [Standard]<br>SA5C<br>SA5R                        | Ball          | 800                         | 3            | Horizontal         |                            | 225(at 50 to 450st)<br>195(at 500st)<br>165(at 550st)<br>140(at 600st)                                                                                                    | 1.0                                             | 106                          | 370                          | 20                            |
|                                                                              | [Cleanroom]<br>SA5C                               | screw         | 800                         | 2            | Vertical           | 4                          | 120(at 650st)<br>105(at 700st)<br>90(at 750st)<br>80(at 800st)                                                                                                    | 0.5                                             | 100                          | 370                          | 20                            |
| RCP4<br>RCP4CR<br>(Slider<br>type)<br>Standard<br>type<br>/Cleanroom<br>type |                                                   |               |                             | 20           | Horizontal         | 25                         | SA6C:<br>1440(at 50 to 500st)<br>1230(at 550st)<br>1045(at 600st)<br>905(at 650st)<br>785(at 700st)<br>690(at 750st)<br>615(at 800st)<br>SA6R:<br>1280(at 50 to 500st)<br>1230(at 550st)<br>1045(at 600st)<br>905(at 650st)<br>785(at 700st)<br>690(at 750st)<br>615(at 800st) | 1.0                                             | 16                           | 56                           |                               |
|                                                                              | [Standard]<br>SA6C<br>SA6R<br>[Cleanroom]<br>SA6C | Ball<br>screw | 800                         |              | Vertical           |                            | SA6C:<br>1280(at 50 to 500st)<br>1230(at 550st)<br>1045(at 600st)<br>905(at 650st)<br>785(at 700st)<br>690(at 750st)<br>615(at 800st)<br>SA6R:<br>1120(at 50 to 550st)<br>1045(at 600st)<br>905(at 650st)<br>785(at 700st)<br>690(at 750st)<br>615(at 800st)                   | 0.5                                             |                              |                              | 20                            |
|                                                                              |                                                   |               |                             | 12           | Horizontal         | 15                         | 900(at 50 to 450st)<br>795(at 500st)<br>670(at 550st)<br>570(at 600st)                                                                                                    | 1.0                                             | 26                           | 03                           |                               |
|                                                                              |                                                   |               |                             | 12           | Vertical           |                            | 490(at 650st)<br>430(at 700st)<br>375(at 750st)<br>335(at 800st)                                                                                                    | 0.5                                             | 20                           |                              |                               |
|                                                                              |                                                   |               |                             | G            | Horizontal         | 0                          | 450(at 50 to 450st)<br>395(at 500st)<br>335(at 550st)<br>285(at 600st)                                                                                                    | 1.0                                             | 50                           | 105                          |                               |
|                                                                              |                                                   |               |                             | o            | Vertical           | ŏ                          | 245(at 650st)<br>215(at 700st)<br>185(at 750st)<br>165(at 800st)                                                                                                    | 0.5                                             | 53                           | 100                          |                               |
|                                                                              |                                                   |               |                             | -            | Horizontal         |                            | 225(at 50 to 450st)<br>195(at 500st)<br>165(at 550st)<br>140(at 600st)                                                                                                    | 1.0                                             | 100                          | 270                          |                               |
|                                                                              |                                                   |               |                             | 3            | Vertical           | 4                          | 120(at 650st)<br>105(at 700st)<br>90(at 750st)<br>80(at 800st)                                                                                                    | 0.5                                             | 106                          | 370                          |                               |

Note The values of the maximum velocity and maximum acceleration/deceleration for RCP4/RCP4CR/RCP4W are the ones when the high-output feature is activated. (There are also some models that are not related to the high-output setting.)

13-31

| Actuator series                                | Туре                                      | Feed<br>screw | No. of<br>encoder<br>pulses | Lead<br>[mm] | Mounting direction | Minimum<br>speed<br>[mm/s] | Maximum speed<br>[mm/s]                                                                                                    | Maximum<br>acceleration<br>/deceleration<br>[G] | Minimum<br>push force<br>[N] | Maximum<br>push force<br>[N] | Rated push<br>speed<br>[mm/s] |
|------------------------------------------------|-------------------------------------------|---------------|-----------------------------|--------------|--------------------|----------------------------|----------------------------------------------------------------------------------------------------|-------------------------------------------------|------------------------------|------------------------------|-------------------------------|
|                                                |                                           |               |                             | 24           | Horizontal         | 30                         | SA7C:<br>1200(at 50 to 600st)<br>1155(at 650st)<br>1010(at 700st)<br>890(at 750st)                                                                                                    | 1.0                                             | 40                           | 139                          |                               |
|                                                |                                           |               |                             | 24           | Vertical           | 30                         | 790(at 800st)<br>SA7R:<br>1000(at 50 to 700st)<br>890(at 750st)<br>790(at 800st)                                                                                                    | 0.5                                             | 40                           | 100                          |                               |
|                                                |                                           |               |                             | 16           | Horizontal         | 20                         | SA7C:<br>980(at 50 to 550st)<br>865(at 600st)<br>750(at 650st)<br>655(at 700st)<br>580(at 750st)<br>515(at 800st)<br>SA7R:<br>840(at 50 to 600st)<br>750(at 650st)<br>655(at 700st)<br>580(at 750st)<br>515(at 800st) | 1.0                                             | 60                           | 209                          |                               |
| RCP4<br>RCP4CR<br>(Slider<br>type)<br>Standard | [Standard]<br>SA7C<br>SA7R<br>[Cleanroom] | Ball<br>screw | 800                         |              | Vertical           |                            | SA7C:<br>840(at 50 to 600st)<br>750(at 650st)<br>655(at 700st)<br>515(at 800st)<br>SA7R:<br>700(at 50 to 650st)<br>655(at 700st)<br>580(at 750st)<br>515(at 800st)                                                    | 0.5                                             |                              |                              | 20                            |
| type<br>/Cleanroom<br>type                     | SA7C                                      |               |                             |              | Horizontal         |                            | SA7C:<br>490(at 50 to 550st)<br>430(at 600st)<br>375(at 650st)<br>325(at 700st)<br>290(at 750st)<br>205(ct 900ct)                                                                                                    | 1.0                                             |                              |                              |                               |
|                                                |                                           |               |                             | 8            | Vertical           | 10                         | 235(at 800st)<br>SA7R:<br>420(at 50 to 600st)<br>375(at 650st)<br>325(at 700st)<br>290(at 750st)<br>255(at 800st)                                                                                                    | 0.5                                             | 119                          | 418                          |                               |
|                                                |                                           |               |                             | 4            | Horizontal         | 5                          | SA7C:<br>245(at 50 to 550st)<br>155(at 600st)<br>185(at 650st)<br>160(at 700st)<br>145(at 750st)<br>125(at 800st)<br>SA7R:<br>210(at 50 to 600st)<br>185(at 650st)<br>160(at 700st)<br>145(at 750st)<br>125(at 800st) | 1.0                                             | 239                          | 836                          |                               |
|                                                |                                           |               |                             |              | Vertical           |                            | 210(at 50 to 600st)<br>185(at 650st)<br>160(at 700st)<br>145(at 750st)<br>125(at 800st)                                                                                                    | 0.5                                             |                              |                              |                               |

| Actuator<br>series | Туре   | Feed<br>screw | No. of<br>encoder<br>pulses | Lead<br>[mm]               | Mounting direction | Minimum<br>speed<br>[mm/s] | Maximum speed<br>[mm/s]                  | Maximum<br>acceleration<br>/deceleration<br>[G] | Minimum<br>push force<br>[N] | Maximum<br>push force<br>[N] | Rated push<br>speed<br>[mm/s] |
|--------------------|--------|---------------|-----------------------------|----------------------------|--------------------|----------------------------|------------------------------------------|-------------------------------------------------|------------------------------|------------------------------|-------------------------------|
|                    | SA5C   | Ball          | 800                         | 10                         | Horizontal         | 13                         | 330                                      | 0.6                                             | 38.2                         | 66.9                         | 20                            |
| RCP4W              |        | screw         |                             | 5                          | Horizontal         | 7                          | 165                                      |                                                 | 42.3                         | 147.9                        |                               |
| (Dust and          | SA6C   | Ball          | 800                         | 12                         | Horizontal         | 15                         | 400                                      | 0.6                                             | 35.5                         | 82.8                         | 20                            |
| slider type)       |        | Sciew         |                             | 6                          | Horizontal         | 8                          | 200                                      |                                                 | 51.3                         | 179.5                        |                               |
|                    | SA7C   | Ball          | 800                         | 0                          | Horizontal         | 20                         | 365                                      | 0.6                                             | 110                          | 209                          | 20                            |
|                    |        | 30101         |                             | 0                          | Horizontal         | 10                         | 205                                      | 1.0                                             | 119                          | 410                          |                               |
|                    |        |               |                             | 16                         | Vertical           | 20                         | 1120                                     | 0.5                                             | 15                           | 36                           |                               |
|                    |        |               |                             |                            | Horizontal         |                            |                                          | 1.0                                             |                              |                              |                               |
|                    | RA3C   | Ball          |                             | 10                         | Vertical           | 13                         | 700                                      | 0.5                                             | 16                           | 57                           |                               |
|                    | RA3R   | screw         | 800                         | _                          | Horizontal         | _                          | 050                                      | 1.0                                             |                              |                              | 20                            |
|                    |        |               |                             | 5                          | Vertical           | 7                          | 350                                      | 0.5                                             | 33                           | 114                          |                               |
|                    |        |               |                             | 0.5                        | Horizontal         | 4                          | 475                                      | 1.0                                             | 05                           | 000                          |                               |
|                    |        |               |                             | 2.5                        | Vertical           | 4                          | 175                                      | 0.5                                             | 60                           | 229                          |                               |
|                    |        |               |                             | 20                         | Horizontal         | 25                         | 800                                      | 1.0                                             | 16                           | 56                           |                               |
|                    |        |               |                             | 20                         | Vertical           | 23                         | 800                                      | 0.5                                             | 10                           | 50                           |                               |
|                    |        |               |                             | 12                         | Horizontal         | 15                         | 700                                      | 1.0                                             | 26                           | 93                           |                               |
|                    |        |               |                             |                            | Vertical           | 10                         | 100                                      | 0.5                                             | 20                           |                              |                               |
|                    | RA5C   | Ball          | 800                         | 6                          | Horizontal         | 8                          | 450                                      | 1.0                                             | 53                           | 185                          | 20                            |
| DODA               | RA5R   | screw         | 800                         |                            | Vertical           | -                          |                                          | 0.5                                             |                              |                              | 20                            |
| (Rod               |        |               |                             | 3                          | Horizontal         | 4                          | 225                                      | 1.0                                             | 106                          | 370                          |                               |
| type)              |        |               |                             |                            | Vertical           |                            |                                          | 0.5                                             |                              |                              |                               |
|                    |        |               |                             | 3<br>(Motor Type:<br>42SP) | Vertical           | 4                          | 80                                       | 0.5                                             | 370                          | 750                          |                               |
|                    |        |               |                             | 24                         | Horizontal         | 30                         | 800                                      | 1.0                                             | 52                           | 182                          |                               |
|                    |        |               |                             |                            | Vertical           |                            | 600                                      | 0.5                                             | -                            | -                            |                               |
|                    |        |               |                             | 10                         | Horizontal         | 00                         | RA6C: 700                                | 1.0                                             | 70                           | 070                          |                               |
|                    |        |               |                             | 16                         | Vortical           | 20                         | F60                                      | 0.5                                             | 78                           | 273                          |                               |
|                    |        |               |                             |                            | Horizontal         |                            | 420                                      | 1.0                                             |                              |                              |                               |
|                    | RA6C   | Ball          | 800                         | 8                          | TIONZONIA          | 10                         | RA6C: 420                                | 1.0                                             | 156                          | 547                          | 20                            |
|                    | 10.010 | 30101         |                             |                            | Vertical           |                            | RA6R: 350                                | 0.5                                             |                              |                              |                               |
|                    |        |               |                             | 4                          | Horizontal         | -                          | RA6C: 210                                | 1.0                                             | 24.0                         | 1004                         |                               |
|                    |        |               |                             | 4                          | Vertical           | 5                          | RA6R: 175                                | 0.5                                             | 312                          | 1094                         |                               |
|                    |        |               |                             | 4<br>(Motor Type:          | Vertical           | 5                          | 90                                       | 0.5                                             | 470                          | 1106                         |                               |
|                    |        |               |                             | JUSP)                      |                    |                            | 500(at 50st)                             |                                                 |                              |                              |                               |
|                    |        |               |                             |                            | Horizontal         |                            | 560(at 100 to 400st)                     | 1.0                                             |                              |                              |                               |
|                    |        |               |                             |                            | Vertical           |                            | 500                                      | 0.5                                             |                              |                              |                               |
|                    |        |               |                             | 12                         | Horizontal         | 15                         | 450                                      | 1.0                                             | 40                           | 93                           |                               |
|                    |        |               |                             |                            | TIONZONIA          |                            | (In ambient temp. 5degC or lower)        | 1.0                                             |                              |                              |                               |
|                    |        |               |                             |                            | Vertical           |                            | 400<br>(In ambient temp. 5degC or lower) | 0.5                                             |                              |                              |                               |
| RCP4W              |        |               |                             |                            | Horizontal         |                            | 360                                      | 1.0                                             |                              |                              |                               |
| (Dust and          | RA6C   | Ball          | 800                         | 6                          | Vertical           | 8                          | 500                                      | 0.5                                             | 70                           | 185                          | 20                            |
| drip proof         |        | screw         |                             | 0                          | Horizontal         | 0                          | 300                                      | 1.0                                             | 15                           | 100                          | 20                            |
| rou type)          |        |               |                             |                            | Vertical           |                            | (In ambient temp. 5degC or lower)        | 0.5                                             |                              |                              |                               |
|                    |        |               |                             |                            | Horizontal         |                            | 180                                      | 1.0                                             |                              |                              |                               |
|                    |        |               |                             | 3                          | Vertical           | 4                          |                                          | 0.5                                             | 159                          | 370                          |                               |
|                    |        |               |                             |                            | Horizontal         |                            | 150                                      | 1.0                                             |                              |                              |                               |
|                    |        |               |                             |                            | Vertical           |                            | (In ambient temp. 5degC or lower)        | 0.5                                             |                              |                              |                               |
|                    |        |               |                             | 3<br>(Motor Type:<br>42SP) | Vertical           | 4                          | 70                                       | 0.5                                             | 354                          | 590                          |                               |

| Actuator<br>series        | Туре  | Feed<br>screw | No. of<br>encoder<br>pulses | Lead<br>[mm]               | Mounting direction | Minimum<br>speed<br>[mm/s] | Maximum speed<br>[mm/s]                  | Maximum<br>acceleration<br>/deceleration<br>[G] | Minimum<br>push force<br>[N] | Maximum<br>push force<br>[N] | Rated push<br>speed<br>[mm/s] |
|---------------------------|-------|---------------|-----------------------------|----------------------------|--------------------|----------------------------|------------------------------------------|-------------------------------------------------|------------------------------|------------------------------|-------------------------------|
|                           |       |               |                             |                            | Horizontal         |                            | 500(at 50st)<br>560(at 100 to 500st)     | 1.0                                             |                              |                              |                               |
|                           |       |               |                             | 16                         | Vertical           | 20                         | 500(at 50st)<br>400(at 100 to 500st)     | 0.5                                             | 04                           | 210                          |                               |
|                           |       |               |                             | 10                         | Horizontal         | 20                         | 450<br>(In ambient temp. 5degC or lower) | 1.0                                             | 94                           | 219                          |                               |
|                           |       |               |                             |                            | Vertical           |                            | 300<br>(In ambient temp. 5degC or lower) | 0.5                                             |                              |                              |                               |
|                           |       |               |                             |                            | Horizontal         |                            | 340                                      | 1.0                                             |                              |                              |                               |
| RCP4W                     |       |               |                             |                            | Vertical           |                            | 280                                      | 0.5                                             |                              |                              |                               |
| (Dust and<br>drip proof   | RA7C  | Ball<br>screw | 800                         | 8                          | Horizontal         | 10                         | 300<br>(In ambient temp. 5degC or lower) | 1.0                                             | 187                          | 437                          | 20                            |
| rod type)                 |       |               |                             |                            | Vertical           |                            | 250<br>(In ambient temp. 5degC or lower) | 0.5                                             |                              |                              |                               |
|                           |       |               |                             |                            | Horizontal         |                            | 170                                      | 1.0                                             |                              |                              |                               |
|                           |       |               |                             |                            | Vertical           |                            | 140                                      | 0.5                                             |                              |                              |                               |
|                           |       |               |                             | 4                          | Horizontal         | 5                          | 150<br>(In ambient temp. 5degC or lower) | 1.0                                             | 375                          | 875                          |                               |
|                           |       |               |                             |                            | Vertical           |                            | 125<br>(In ambient temp. 5degC or lower) | 0.5                                             |                              |                              |                               |
|                           |       |               |                             | 4<br>(Motor Type:<br>56SP) | Vertical           | 5                          | 80                                       | 0.5                                             | 515                          | 1030                         |                               |
|                           | GRSML |               |                             | 1.88                       |                    | 5                          | 94                                       |                                                 | 25 (Both Ends)               | 87 (Both Ends)               |                               |
|                           | GRSLL |               |                             | 2.52                       |                    | 5                          | 125                                      |                                                 | 40 (Both Ends)               | 140 (Both Ends)              |                               |
|                           | GRSWL |               |                             | 3.14                       |                    | 5                          | 157                                      |                                                 | 50 (Both Ends)               | 220 (Both Ends)              |                               |
| RCP4<br>(Gripper<br>type) | GRLM  | _             | 800                         | 12                         | -                  | 20<br>(deg/s)              | 600 (deg/s)                              | 0.3                                             | 10 (Both Ends)               | 35 (Both Ends)               | 5                             |
|                           | GRLL  |               | 800                         | 12                         |                    | 20<br>(deg/s)              | 600 (deg/s)                              |                                                 | 10 (Both Ends)               | 60 (Both Ends)               |                               |
|                           | GRLW  |               |                             | 12.86                      |                    | 20<br>(deg/s)              | 643 (deg/s)                              |                                                 | 23 (Both Ends)               | 90 (Both Ends)               |                               |

| Actuator<br>series | Туре         | Feed<br>screw | No. of<br>encoder<br>pulses | Lead<br>[mm] | Mounting direction      | Minimum<br>speed<br>[mm/s] | Maximum speed<br>[mm/s]                               | Maximum<br>acceleration<br>/deceleration<br>[G] | Minimum<br>push force<br>[N] | Maximum<br>push force<br>[N] | Rated push<br>speed<br>[mm/s] |
|--------------------|--------------|---------------|-----------------------------|--------------|-------------------------|----------------------------|-------------------------------------------------------|-------------------------------------------------|------------------------------|------------------------------|-------------------------------|
|                    |              |               |                             | 4            |                         | 5                          | 180(at 25st)                                          |                                                 |                              |                              |                               |
|                    | SA2AC        | Lead          | 800                         | 2            | Horizontal              | 2                          | 200(at 50 to 100st)                                   | 0.2                                             | -                            | -                            | -                             |
|                    | SAZAR        | Sciew         |                             | 2            |                         | 2                          | 50                                                    |                                                 |                              |                              |                               |
|                    | SA2BC        | Lead          | 900                         | 6            | Herizentel              | 8                          | 180(at 25st)<br>280(at 50st)<br>300(at 75 to 150st)   | 0.2                                             |                              |                              |                               |
|                    | SA2BR        | screw         | 000                         | 4            | nonzontai               | 5                          | 180(at 25st)<br>200(at 50 to 150st)                   | 0.2                                             | _                            | _                            | -                             |
|                    |              |               |                             | 2            |                         | 3                          | 100                                                   |                                                 |                              |                              |                               |
|                    |              |               |                             | 6            | Horizontal<br>Vertical  | 8                          | 300                                                   | 0.3                                             | 16                           | 30                           |                               |
|                    | SA3C<br>SA3R | Ball<br>screw | 800                         | 4            | Horizontal<br>Vertical  | 5                          | 200                                                   | 0.3                                             | 25                           | 45                           | 20                            |
|                    |              |               |                             | 2            | Horizontal<br>/Vertical | 3                          | 100                                                   | 0.2                                             | 50                           | 90                           |                               |
|                    |              |               |                             | 10           | Horizontal<br>Vertical  | 13                         | 500                                                   | 0.7                                             | 25                           | 40                           |                               |
|                    | SA4C<br>SA4R | Ball<br>screw | 800                         | 5            | Horizontal<br>Vertical  | 7                          | 250                                                   | 0.7                                             | 50                           | 80                           | 20                            |
|                    |              |               |                             | 2.5          | Horizontal<br>Vertical  | 4                          | 125                                                   | 0.7                                             | 100                          | 160                          |                               |
|                    |              |               |                             | 20<br>(Only  | Horizontal              | 05                         | 1000(at 50 to 600st)<br>910(at 650st)                 | 0.7                                             |                              | 24                           |                               |
| RCP3               |              |               |                             | for<br>SA5C) | Vertical                | 25                         | 690(at 750st)<br>610(at 800st)                        | 0.2                                             | 20                           | 34                           |                               |
| type)              |              |               |                             | 10           | Horizontal              | 45                         | 600(at 50 to 550st)<br>570(at 600st)<br>490(at 650st) | 0.7                                             | 40                           | 50                           |                               |
|                    | SAFO         | Dall          |                             | 12           | Vertical                | 15                         | 425(at 700st)<br>370(at 750st)<br>330(at 800st)       | 0.3                                             | 40                           | 00                           |                               |
|                    | SA5C<br>SA5R | screw         | 800                         | 0            | Horizontal              | 0                          | 300(at 50 to 550st)<br>285(at 600st)<br>245(at 650st) | 0.7                                             |                              | 445                          | 20                            |
|                    |              |               |                             | 6            | Vertical                | 8                          | 210(at 700st)<br>185(at 750st)<br>165(at 800st)       | 0.3                                             | 80                           | 115                          |                               |
|                    |              |               |                             |              | Horizontal              |                            | 150(at 50 to 550st)<br>140(at 600st)<br>120(at 650st) | 0.7                                             |                              |                              |                               |
|                    |              |               |                             | 3            | Vertical                | 4                          | 105(at 700st)<br>90(at 750st)<br>80(at 800st)         | 0.3                                             | 160                          | 230                          |                               |
|                    |              |               |                             | 20<br>(Only  | Horizontal              | 0.5                        | 1000(at 50 to 600st)<br>910(at 650st)                 | 0.7                                             |                              |                              |                               |
|                    | SA6C         | Ball          |                             | for<br>SA6C) | Vertical                | 25                         | 690(at 700st)<br>690(at 750st)<br>610(at 800st)       | 0.2                                             | 20                           | 34                           |                               |
|                    | SA6R         | screw         | 800                         | 10           | Horizontal              | 45                         | 600(at 50 to 550st)<br>570(at 600st)<br>490(at 650st) | 0.7                                             |                              | 50                           | 20                            |
|                    |              | Ball<br>screw |                             | 12           | Vertical                | 15                         | 425(at 700st)<br>370(at 750st)<br>330(at 800st)       | 0.3                                             | 40                           | 58                           |                               |

| Actuator series    | Туре           | Feed<br>screw                           | No. of<br>encoder<br>pulses | Lead<br>[mm] | Mounting direction     | Minimum<br>speed<br>[mm/s] | Maximum speed<br>[mm/s]                               | Maximum<br>acceleration<br>/deceleration<br>[G] | Minimum<br>push force<br>[N] | Maximum<br>push force<br>[N] | Rated push<br>speed<br>[mm/s] |
|--------------------|----------------|-----------------------------------------|-----------------------------|--------------|------------------------|----------------------------|-------------------------------------------------------|-------------------------------------------------|------------------------------|------------------------------|-------------------------------|
|                    |                |                                         |                             | 6            | Horizontal             | 8                          | 300(at 50 to 550st)<br>285(at 600st)<br>245(at 650st) | 0.7                                             | 80                           | 115                          |                               |
| RCP3               | SA6C           | Ball                                    | 800                         | 0            | Vertical               | 0                          | 210(at 700st)<br>185(at 750st)<br>165(at 800st)       | 0.3                                             | 00                           | 113                          | 20                            |
| (Silder<br>type)   | SA6R           | screw                                   | 800                         | 2            | Horizontal             | 4                          | 150(at 50 to 550st)<br>140(at 600st)<br>120(at 650st) | 0.7                                             | 160                          | 220                          | 20                            |
|                    |                |                                         |                             | 3            | Vertical               |                            | 105(at 700st)<br>90(at 750st)<br>80(at 800st)         | 0.3                                             | 160                          | 230                          |                               |
|                    |                | Lood                                    |                             | 4            | Llarizantal            | 5                          | 180(at 25st)<br>200(at 50 to 100st)                   |                                                 | 0.9                          | 6.6                          |                               |
|                    |                | screw                                   |                             | 2            | /Vertical              | 3                          | 100                                                   | 0.2                                             | 1.9                          | 13.2                         | -                             |
|                    |                |                                         |                             | 1            |                        | 2                          | 50                                                    |                                                 | 3.8                          | 26.4                         |                               |
|                    |                |                                         |                             | 4            | Horizontal<br>Vertical | 5                          | 180(at 25st)<br>200(at 50 to 100st)                   | 0.3                                             | 3.6                          | 12.6                         |                               |
|                    |                | Ball<br>screw                           |                             | _            | Horizontal             |                            |                                                       | 0.3                                             |                              |                              | -                             |
|                    | RA2AC          | Standard                                |                             | 2            | Vertical               | 3                          | 100                                                   | 0.2                                             | 7.2                          | 25.2                         |                               |
|                    | RA2AR          | type                                    | 800                         | 1            | Horizontal<br>Vertical | 2                          | 50                                                    | 0.3                                             | 14.4                         | 50.4                         | 5                             |
|                    |                | Ball                                    | v<br>i<br>t                 | 4            | Horizontal             | 5                          | 180(at 25st)<br>200(at 50 to 100st)                   | 0.3                                             | 6.6                          | 23.1                         |                               |
|                    |                | Ball<br>screw<br>High<br>thrust<br>type |                             | 2            | Horizontal<br>Vertical | 3                          | 100                                                   | 0.2                                             | 13.2                         | 46.2                         |                               |
|                    |                |                                         |                             | 1            | Horizontal<br>Vertical | 2                          | 50                                                    | 0.3                                             | 26.4                         | 92.4                         |                               |
|                    |                | type<br>Lead                            | ad                          | 6            | Horizontal             | 8                          | 180(at 25st)<br>280(at 50st)<br>300(at 75 to 150st)   |                                                 | 0.6                          | 4.4                          |                               |
| RCP3<br>(Rod type) |                | screw                                   |                             | 4            | /Vertical              | 5                          | 180(at 25st)<br>200(at 50 to 150st)                   | 0.2                                             | 0.9                          | 6.6                          |                               |
|                    |                |                                         |                             | 2            |                        | 3                          | 100                                                   |                                                 | 1.9                          | 13.2                         |                               |
|                    |                |                                         |                             | 6            | Horizontal             | 8                          | 180(at 25st)<br>280(at 50st)                          | 0.3                                             | 1.8                          | 6.3                          |                               |
|                    |                | Dell                                    |                             |              | vertical               |                            | 300(at 75 to 150st)                                   | 0.2                                             |                              |                              | -                             |
|                    |                | Stondord                                |                             | 4            | Horizontal<br>Vertical | 5                          | 180(at 25st)<br>200(at 50 to 150st)                   | 0.3                                             | 3.6                          | 12.6                         |                               |
|                    | RA2BC<br>RA2BR | type                                    | 800                         | 2            | Horizontal Vertical    | 3                          | 100                                                   | 0.3                                             | 7.2                          | 25.2                         | 5                             |
|                    |                |                                         |                             | 1            | Horizontal<br>Vertical | 2                          | 50                                                    | 0.3                                             | 14.4                         | 50.4                         |                               |
|                    |                |                                         |                             | 6            | Horizontal             | 8                          | 180(at 25st)<br>280(at 50st)                          | 0.3                                             | 4.4                          | 15.4                         |                               |
|                    |                | Ball                                    |                             |              | Vertical               |                            | 300(at 75 to 150st)                                   | 0.2                                             |                              |                              |                               |
|                    |                | screw                                   |                             | 4            | Horizontal<br>Vertical | 5                          | 180(at 25st)<br>200(at 50 to 150st)                   | 0.3                                             | 6.6                          | 23.1                         |                               |
|                    |                | thrust<br>type                          |                             | 2            | Horizontal<br>Vertical | 3                          | 100                                                   | 0.3<br>0.2                                      | 13.2                         | 46.2                         | ]                             |
|                    |                |                                         |                             | 1            | Horizontal<br>Vertical | 2                          | 50                                                    | 0.3                                             | 26.4                         | 92.4                         |                               |

| Actuator<br>series | Туре         | Feed<br>screw | No. of<br>encoder<br>pulses | Lead<br>[mm] | Mounting direction      | Minimum<br>speed<br>[mm/s] | Maximum speed<br>[mm/s] | Maximum<br>acceleration<br>/deceleration<br>[G] | Minimum<br>push force<br>[N] | Maximum<br>push force<br>[N] | Rated push<br>speed<br>[mm/s] |
|--------------------|--------------|---------------|-----------------------------|--------------|-------------------------|----------------------------|-------------------------|-------------------------------------------------|------------------------------|------------------------------|-------------------------------|
|                    |              |               |                             | 6            | Horizontal              | 0                          | 300                     | 0.3                                             | 10                           | 15                           |                               |
|                    |              |               |                             | Ø            | Vertical                | 8                          | 200                     | 0.2                                             | 10                           | 15                           |                               |
|                    | TA3C         | Ball          | 800                         | 4            | Horizontal              | F                          | 200                     | 0.3                                             | 15                           | 22                           | 20                            |
|                    | TA3R         | screw         | 800                         | 4            | Vertical                | 5                          | 133                     | 0.2                                             | 15                           | 22                           | 20                            |
|                    |              |               |                             | 2            | Horizontal              | з                          | 100                     | 0.2                                             | 30                           | 15                           |                               |
|                    |              |               |                             | 2            | Vertical                | 5                          | 67                      | 0.2                                             | 50                           | 40                           |                               |
|                    |              |               |                             | 6            | Horizontal              | 8                          | 300                     | 0.3                                             | 15                           | 25                           |                               |
|                    |              |               |                             | 0            | Vertical                | 0                          | 000                     | 0.2                                             | 10                           | 20                           |                               |
|                    | TA4C         | Ball          | 800                         | Д            | Horizontal              | 5                          | 200                     | 0.3                                             | 22                           | 37                           | 20                            |
|                    | TA4R         | screw         |                             | -            | Vertical                | 0                          | 200                     | 0.2                                             | ~~~                          | 01                           |                               |
| -                  |              |               |                             | 2            | Horizontal<br>/Vertical | 3                          | 100                     | 0.2                                             | 45                           | 75                           |                               |
|                    |              |               |                             | 10           | Horizontal              | 10                         | 465                     | 0.3                                             | 04                           | 24                           |                               |
|                    | TAFO         |               | 800                         | 10           | Vertical                | 15                         | 400                     | 0.2                                             | 21                           | 54                           |                               |
| (Table             | TA5C         | Ball          |                             | 5            | Horizontal              | 7                          | 250                     | 0.3                                             | 11                           | 68                           | 20                            |
| type)              | TA5R         | screw         |                             | 5            | Vertical                | 1                          | 250                     | 0.2                                             | 41                           | 00                           | 20                            |
|                    |              |               |                             | 2.5          | Horizontal<br>/Vertical | 4                          | 125                     | 0.2                                             | 82                           | 136                          |                               |
|                    |              |               |                             | 10           | Horizontal              | 45                         | 560                     | 0.3                                             | 25                           | <u> </u>                     |                               |
|                    |              |               |                             | 12           | Vertical                | 15                         | 500                     | 0.2                                             | 35                           | 60                           |                               |
|                    | TA6C         | Ball          | 800                         | 6            | Horizontal              | 0                          | 200                     | 0.3                                             | 70                           | 110                          | 20                            |
|                    | TA6R         | screw         | 000                         | 0            | Vertical                | 0                          | 300                     | 0.2                                             | 70                           | 110                          | 20                            |
| 1                  |              |               |                             | 3            | Horizontal<br>/Vertical | 4                          | 150                     | 0.2                                             | 140                          | 189                          |                               |
|                    |              |               |                             | 10           | Horizontal              | 15                         | 600                     | 0.3                                             | 25                           | 60                           |                               |
|                    |              |               |                             | 12           | Vertical                | 15                         | 580                     | 0.2                                             | 35                           | 00                           |                               |
|                    | TA7C<br>TA7R | Ball<br>screw | 800                         | 6            | Horizontal<br>Vertical  | 8                          | 300                     | 0.3                                             | 70                           | 110                          | 20                            |
|                    |              |               |                             | 3            | Horizontal<br>/Vertical | 4                          | 150                     | 0.2                                             | 140                          | 189                          |                               |

| Actuator series | Туре | Feed<br>screw | No. of<br>encoder<br>pulses | Lead<br>[mm] | Mounting direction      | Minimum<br>speed<br>[mm/s] | Maximum speed<br>[mm/s]                                                                                                    | Maximum<br>acceleration<br>/deceleration<br>[G] | Minimum<br>push force<br>[N] | Maximum<br>push force<br>[N] | Rated push<br>speed<br>[mm/s] |
|-----------------|------|---------------|-----------------------------|--------------|-------------------------|----------------------------|----------------------------------------------------------------------------------------------------|-------------------------------------------------|------------------------------|------------------------------|-------------------------------|
|                 |      |               |                             | 20           | Horizontal              | 25                         | 380(at 50st)<br>540(at 100st)<br>660(at 150st)<br>770(at 200st)<br>860(at 250st)<br>940(at 300st)<br>1000(at 350 to 550st)<br>980(at 600st)<br>850(at 650st)<br>740(at 700st)<br>650(at 750st)<br>580(at 800st) | 0.7                                             | 11                           | 39                           |                               |
|                 | SA5C | Ball          | 800                         |              | Vertical                |                            | 380(at 50st)<br>540(at 100st)<br>660(at 150st)<br>770(at 200st)<br>800(at 250 to 600st)<br>740(at 700st)<br>650(at 750st)<br>580(at 800st)                                                                      | 0.2                                             |                              |                              | 20                            |
| RCP2<br>(Slider |      |               |                             |              | Horizontal              |                            | 600(at 50 to 550st)<br>540(at 600st)<br>460(at 650st)                                                                                                    | 0.7                                             |                              |                              |                               |
|                 |      |               |                             | 12           | Vertical                | 15                         | 400(at 700st)<br>360(at 750st)<br>300(at 800st)                                                                                                    | 0.3                                             | 40                           | 115                          |                               |
|                 |      |               |                             | _            | Horizontal              |                            | 300(at 50 to 550st)<br>270(at 600st)<br>230(at 650st)                                                                                                    | 0.7                                             | 70                           | 010                          |                               |
| type)           |      |               |                             | D            | Vertical                | ð                          | 200(at 700st)<br>180(at 750st)<br>150(at 800st)                                                                                                    | 0.3                                             | 70                           | 210                          |                               |
|                 |      |               |                             | 2            | Horizontal              |                            | 150(at 50 to 550st)<br>135(at 600st)<br>115(at 650st)                                                                                                    | 0.7                                             | 140                          | 220                          |                               |
|                 |      |               |                             | 3            | Vertical                | 4                          | 100(at 700st)<br>90(at 750st)<br>75(at 800st)                                                                                                    | 0.3                                             | 140                          | 330                          |                               |
|                 |      |               |                             | 10           | Horizontal              | 16                         | 600(at 50 to 550st)<br>540(at 600st)<br>460(at 650st)                                                                                                    | 0.3                                             |                              |                              |                               |
|                 |      |               |                             | 12           | Vertical                | 15                         | 400(at 700st)<br>360(at 750st)<br>300(at 800st)                                                                                                    | 0.2                                             |                              |                              |                               |
|                 | CAED | Ball          | 800                         | G            | Horizontal              | 0                          | 300(at 50 to 550st)<br>270(at 600st)<br>230(at 650st)                                                                                                    | 0.3                                             |                              |                              |                               |
|                 | SADK | screw         | 000                         | 0            | Vertical                | ő                          | 200(at 700st)<br>180(at 750st)<br>150(at 800st)                                                                                                    | 0.2                                             |                              | _                            | _                             |
|                 |      |               |                             | 3            | Horizontal<br>/Vertical | 4                          | 150(at 50 to 550st)<br>135(at 600st)<br>115(at 650st)<br>100(at 700st)<br>90(at 750st)<br>75(at 800st)                                                                                                    | 0.2                                             |                              |                              |                               |

| Actuator<br>series       | Туре | Feed<br>screw | No. of<br>encoder<br>pulses | Lead<br>[mm] | Mounting direction      | Minimum<br>speed<br>[mm/s] | Maximum speed<br>[mm/s]                                                                                                    | Maximum<br>acceleration<br>/deceleration<br>[G] | Minimum<br>push force<br>[N] | Maximum<br>push force<br>[N] | Rated push<br>speed<br>[mm/s] |
|--------------------------|------|---------------|-----------------------------|--------------|-------------------------|----------------------------|----------------------------------------------------------------------------------------------------|-------------------------------------------------|------------------------------|------------------------------|-------------------------------|
|                          |      |               |                             | 20           | Horizontal              | 25                         | 380(at 50st)<br>540(at 100st)<br>660(at 150st)<br>770(at 200st)<br>860(at 250st)<br>940(at 300st)<br>1000(at 350 to 550st)<br>980(at 600st)<br>850(at 650st)<br>740(at 700st)<br>650(at 750st)<br>580(at 800st) | 0.7                                             | 11                           | 39                           |                               |
|                          | SA6C | Ball          | 800                         |              | Vertical                |                            | 380(at 50st)<br>540(at 100st)<br>660(at 150st)<br>770(at 200st)<br>800(at 250 to 600st)<br>740(at 700st)<br>650(at 750st)<br>580(at 800st)                                                                      | 0.2                                             |                              |                              | 20                            |
|                          |      |               |                             | 12           | Horizontal              | 15                         | 600(at 50 to 550st)<br>540(at 600st)<br>460(at 650st)<br>400(at 700st)                                                                                                    | 0.7                                             | 40                           | 115                          |                               |
|                          |      |               |                             |              | Vertical                |                            | 360(at 750st)<br>300(at 800st)                                                                                                    | 0.3                                             |                              |                              |                               |
| RCP2<br>(Slider<br>type) |      |               |                             | 6            | Horizontal              | 8                          | 300(at 50 to 550st)<br>270(at 600st)<br>230(at 650st)<br>200(at 700st)                                                                                                    | 0.7                                             | 70                           | 210                          |                               |
|                          |      |               |                             |              | Vertical                |                            | 180(at 750st)<br>150(at 800st)                                                                                                    | 0.3                                             |                              |                              |                               |
|                          |      |               |                             | 3            | Horizontal              | 4                          | 150(at 50 to 550st)<br>135(at 600st)<br>115(at 650st)                                                                                                    | 0.7                                             | 140                          | 330                          |                               |
|                          |      |               |                             | -            | Vertical                |                            | 100(at 700st)<br>90(at 750st)<br>75(at 800st)                                                                                                    | 0.3                                             |                              |                              |                               |
|                          |      |               |                             | 12           | Horizontal              | 15                         | 600(at 50 to 550st)<br>540(at 600st)<br>460(at 650st)                                                                                                    | 0.3                                             |                              |                              |                               |
|                          |      |               |                             | 12           | Vertical                | 15                         | 400(at 700st)<br>360(at 750st)<br>300(at 800st)                                                                                                    | 0.2                                             |                              |                              |                               |
|                          | SAGD | Ball          | 800                         | 6            | Horizontal              | 8                          | 300(at 50 to 550st)<br>270(at 600st)<br>230(at 650st)                                                                                                    | 0.3                                             | _                            | _                            |                               |
|                          | SAOK | screw         | 800                         | 0            | Vertical                | o                          | 200(at 700st)<br>180(at 750st)<br>150(at 800st)                                                                                                    | 0.2                                             | _                            | _                            | _                             |
|                          |      |               |                             | 3            | Horizontal<br>/Vertical | 4                          | 150(at 50 to 550st)<br>135(at 600st)<br>115(at 650st)<br>100(at 700st)<br>90(at 750st)<br>75(at 800st)                                                                                                    | 0.2                                             |                              |                              |                               |

| Actuator<br>series | Туре         | Feed<br>screw | No. of<br>encoder<br>pulses | Lead<br>[mm] | Mounting direction      | Minimum<br>speed<br>[mm/s] | Maximum speed<br>[mm/s]                                | Maximum<br>acceleration<br>/deceleration<br>[G] | Minimum<br>push force<br>[N] | Maximum<br>push force<br>[N] | Rated push<br>speed<br>[mm/s] |
|--------------------|--------------|---------------|-----------------------------|--------------|-------------------------|----------------------------|--------------------------------------------------------|-------------------------------------------------|------------------------------|------------------------------|-------------------------------|
|                    |              |               |                             | 16           | Horizontal<br>Vertical  | 20                         | 533(at 50 to 700st)<br>480(at 800st)                   | 0.3                                             | 90                           | 250                          |                               |
|                    | SA7C         | Ball<br>screw | 800                         | 8            | Horizontal<br>Vertical  | 10                         | 266(at 50 to 700st)<br>240(at 800st)                   | 0.3                                             | 150                          | 500                          | 20                            |
|                    |              |               |                             | 4            | Horizontal<br>/Vertical | 5                          | 133(at 50 to 700st)<br>120(at 800st)                   | 0.2                                             | 280                          | 800                          |                               |
|                    |              |               |                             | 16           | Horizontal              | 20                         | 533(at 50 to 700st)<br>480(at 800st)                   | 0.3                                             |                              |                              |                               |
|                    |              |               |                             |              | Vertical                |                            | 400                                                    | 0.2                                             |                              |                              |                               |
|                    | SA7R         | Ball          | 800                         | Q            | Horizontal              | 10                         | 266(at 50 to 700st)                                    | 0.3                                             | -                            | -                            | -                             |
|                    |              | 301000        |                             | 0            | Vertical                | 10                         | 240(at 800st)                                          | 0.2                                             |                              |                              |                               |
|                    |              |               |                             | 4            | Horizontal<br>/Vertical | 5                          | 133(at 50 to 700st)<br>120(at 800st)                   | 0.2                                             |                              |                              |                               |
|                    |              |               |                             | 12           | Horizontal              | 15                         | 600(at 50 to 500st)                                    | 0.3                                             | 40                           | 115                          |                               |
|                    |              |               |                             | 12           | Vertical                | 15                         | 470(at 600st)                                          | 0.2                                             | 40                           | 115                          |                               |
|                    | SS7C         | Ball          | 800                         | 6            | Horizontal              | 8                          | 300(at 50 to 500st)                                    | 0.3                                             | 70                           | 210                          | 20                            |
|                    |              | screw         |                             | Ŭ            | Vertical                | Ŭ                          | 230(at 600st)                                          | 0.2                                             | 10                           | 210                          |                               |
|                    |              |               |                             | 3            | Horizontal<br>/Vertical | 4                          | 150(at 50 to 500st)<br>115(at 600st)                   | 0.2                                             | 140                          | 330                          |                               |
|                    |              |               |                             | 12           | Horizontal              | 15                         | 600(at 50 to 500st)<br>470(at 600st)                   | 0.3                                             |                              |                              |                               |
|                    |              |               |                             |              | Vertical                |                            | 440                                                    | 0.2                                             |                              |                              |                               |
|                    | SS7R         | Ball          | 800                         | 6            | Horizontal              | 0                          | 250(at 50 to 500st)                                    | 0.3                                             | -                            | -                            | -                             |
|                    |              | 301000        |                             | 0            | Vertical                | 0                          | 230(at 600st)                                          | 0.2                                             |                              |                              |                               |
| PCD2               |              |               |                             | 3            | Horizontal<br>/Vertical | 4                          | 105                                                    | 0.2                                             |                              |                              |                               |
| (Slider<br>type)   |              |               |                             | 20           | Horizontal              | 25                         | 666(at 50 to 800st)<br>625(at 900st)<br>515(at 1000st) | 0.3                                             | 50                           | 180                          |                               |
|                    |              |               |                             | 20           | Vertical                | 20                         | 600(at 50 to 900st)<br>515(at 1000st)                  | 0.2                                             |                              | 100                          |                               |
|                    | 6690         | Ball          | 800                         | 10           | Horizontal              | 10                         | 333(at 50 to 800st)<br>310(at 900st)<br>255(at 1000st) | 0.3                                             | 05                           | 220                          | 20                            |
|                    | 3300         | screw         | 800                         | 10           | Vertical                | 13                         | 300(at 50 to 900st)<br>255(at 1000st)                  | 0.2                                             | 95                           | 320                          | 20                            |
|                    |              |               |                             | 5            | Horizontal              | 7                          | 165(at 50 to 800st)<br>155(at 900st)<br>125(at 1000st) | 0.2                                             | 180                          | 630                          |                               |
|                    |              |               |                             | -            | Vertical                |                            | 150(at 50 to 900st)<br>125(at 1000st)                  |                                                 |                              |                              |                               |
|                    |              |               |                             | 20           | Horizontal              | 25                         | 600(at 50 to 900st)<br>515(at 1000st)                  | 0.3                                             |                              |                              |                               |
|                    |              |               |                             |              | Vertical                |                            | 333                                                    | 0.2                                             |                              |                              |                               |
|                    | 660D         | Ball          | 800                         | 10           | Horizontal              | 13                         | 300(at 50 to 900st)<br>255(at 1000st)                  | 0.3                                             |                              |                              |                               |
|                    | 330K         | screw         | 800                         |              | Vertical                |                            | 250                                                    | 0.2                                             | _                            | _                            | _                             |
|                    |              |               |                             | 5            | Horizontal              | 7                          | 160(at 50 to 800st)<br>155(at 900st)<br>125(at 1000st) | 0.2                                             |                              |                              |                               |
|                    |              |               |                             |              | vertical                |                            | 14U                                                    |                                                 |                              |                              |                               |
|                    | HS8C<br>HS8R | Ball<br>screw | 800                         | 30           | Horizontal              | 100                        | 1000(at 900st)<br>1000(at 900st)<br>800(at 1000st)     | 0.5                                             | _                            | -                            | -                             |
|                    |              |               |                             |              | Vertical                |                            | 750                                                    | 0.2                                             |                              |                              |                               |

| Actuator<br>series         | Туре                   | Feed<br>screw | No. of<br>encoder<br>pulses | Lead<br>[mm]        | Mounting direction      | Minimum<br>speed<br>[mm/s] | Maximum speed<br>[mm/s]                               | Maximum<br>acceleration<br>/deceleration<br>[G] | Minimum<br>push force<br>[N] | Maximum<br>push force<br>[N] | Rated push<br>speed<br>[mm/s] |
|----------------------------|------------------------|---------------|-----------------------------|---------------------|-------------------------|----------------------------|-------------------------------------------------------|-------------------------------------------------|------------------------------|------------------------------|-------------------------------|
| RCP2W<br>(Dust and         |                        | Ball          |                             | 8                   |                         | 10                         | 180                                                   |                                                 |                              |                              |                               |
| drip proof<br>slider type) | SA16C                  | screw         | 800                         | 4                   | Horizontal              | 5                          | 133                                                   | 0.2                                             | -                            | -                            | -                             |
| RCP2                       | BA6<br>BA6U            | Belt          | 800                         | Equivalent<br>to 54 | Horizontal              | 100                        | 1000                                                  | 0.5                                             | -                            | -                            | -                             |
| (Belt type)                | BA7<br>BA7U            | Belt          | 800                         | Equivalent<br>to 54 | Horizontal              | 100                        | 1500                                                  | 0.5                                             | -                            | -                            | -                             |
|                            | RA2C<br>(Note 1)       | Ball<br>screw | 800                         | 1                   | Horizontal<br>/Vertical | 2                          | 25                                                    | 0.05                                            | 50                           | 100                          | 3                             |
|                            | RA3C                   | Ball          | 800                         | 5                   | Horizontal<br>/Vertical | 7                          | 187                                                   | 0.2                                             | 21                           | 73.5                         | 20                            |
|                            | 10.00                  | screw         | 000                         | 2.5                 | Horizontal<br>/Vertical | 4                          | 114                                                   | 0.2                                             | 50                           | 156.8                        | 20                            |
|                            | PCD3C                  | Ball          | 800                         | 5                   | Horizontal<br>/Vertical | 7                          | 187                                                   | 0.2                                             | 21                           | 73.5                         | 20                            |
|                            | KGD3C                  | screw         | 000                         | 2.5                 | Horizontal              | 4                          | 114                                                   | 0.2                                             | 50                           | 156.8                        | 20                            |
|                            |                        |               |                             | 10                  | Horizontal<br>/Vertical | 13                         | 93<br>458(at 50 to 250st)<br>350(at 300st)            |                                                 | 30                           | 150                          |                               |
| RCP2                       | RA4C                   | Ball          |                             | 5                   | Horizontal<br>/Vertical | 7                          | 250(at 50 to 200st)<br>237(at 250st)<br>175(at 300st) |                                                 | 75                           | 284                          | 00                            |
|                            | RGD4C                  | screw         | 800                         | 2.5                 | Horizontal              | 4                          | 125(at 50 to 200st)<br>118(at 250st)<br>87(at 300st)  | 0.2                                             | 150                          | 358                          | 20                            |
|                            |                        |               |                             |                     | Vertical                |                            | 114(at 50 to 250st)<br>87(at 300st)                   |                                                 |                              |                              |                               |
| (Rod type)                 |                        |               |                             | 16                  | Horizontal<br>Vertical  | 20                         | 450<br>400                                            |                                                 | 75                           | 240                          |                               |
|                            | RA6C<br>RGS6C<br>RGD6C | Ball<br>screw | 800                         | 8                   | Horizontal<br>/Vertical | 10                         | 210                                                   | 0.2                                             | 130                          | 470                          | 20                            |
|                            | Robbe                  |               |                             | 4                   | Horizontal<br>/Vertical | 5                          | 130                                                   |                                                 | 300                          | 800                          |                               |
|                            | RA8C                   | Ball          | 800                         | 10                  | Horizontal<br>/Vertical | 13                         | RA8C:300<br>RA8R:200                                  | 0.2                                             | 286                          | 1000                         | 10                            |
|                            | RA8R                   | screw         | 800                         | 5                   | Horizontal<br>/Vertical | 7                          | RA8C:150<br>RA8R:100                                  | 0.1                                             | 571                          | 2000                         | 10                            |
|                            |                        |               |                             | 10                  | Horizontal<br>Vertical  | 10                         | 250<br>167                                            | 0.04                                            | 500                          | 1500                         |                               |
|                            | RA10C                  | Ball<br>screw | 800                         | 5                   | Horizontal<br>/Vertical | 5                          | 125                                                   | 0.02                                            | 1000                         | 3000                         | 10                            |
|                            |                        |               |                             | 2.5                 | Horizontal<br>/Vertical | 1                          | 63                                                    | 0.01                                            | 3100                         | 6000                         |                               |
|                            | SRA4R                  | Ball          |                             | 5                   | Horizontal<br>Vertical  | 7                          | 250                                                   | 0.3                                             | 32                           | 112                          |                               |
|                            | SRGS4R<br>SRGD4R       | screw         | 800                         | 2.5                 | Horizontal<br>/Vertical | 4                          | 125                                                   | 0.2                                             | 64                           | 224                          | 20                            |
|                            |                        |               |                             | 10                  | Horizontal              | 13                         | 450(at 50 to 250st)<br>350(at 300st)                  |                                                 | 30                           | 150                          |                               |
|                            |                        |               |                             |                     | Vertical                |                            | 250                                                   |                                                 |                              |                              |                               |
| RCP2W<br>(Dust and         | RA4C                   | Ball          | 800                         | 5                   | Horizontal<br>/Vertical | 7                          | 190(at 50 to 250st)<br>175(at 300st)                  | 0.2                                             | 75                           | 284                          | 20                            |
| drip proof<br>rod type)    |                        | screw         |                             | 2.5                 | Horizontal              | 4                          | 125(at 50 to 200st)<br>115(at 250st)<br>85(at 300st)  | 0.2                                             | 150                          | 358                          | 20                            |
|                            |                        |               |                             |                     | Vertical                |                            | 115(at 50 to 250st)<br>85(at 300st)                   |                                                 |                              |                              |                               |

Note 1 For RCP2-RA2C, a ball screw with its lead length 1mm and a speed reducer with its gear ratio 1/2 are joined directly.

| Actuator series                                                                   | Туре                                                  | Feed<br>screw | No. of<br>encoder<br>pulses | Lead<br>[mm]                    | Mounting direction      | Minimum<br>speed<br>[mm/s] | Maximum speed<br>[mm/s] | Maximum<br>acceleration<br>/deceleration<br>[G] | Minimum<br>push force<br>[N] | Maximum<br>push force<br>[N] | Rated push<br>speed<br>[mm/s] |
|-----------------------------------------------------------------------------------|-------------------------------------------------------|---------------|-----------------------------|---------------------------------|-------------------------|----------------------------|-------------------------|-------------------------------------------------|------------------------------|------------------------------|-------------------------------|
|                                                                                   |                                                       |               |                             | 4.0                             | Horizontal              |                            | 320                     |                                                 |                              |                              |                               |
|                                                                                   |                                                       |               |                             | 16                              | Vertical                | 20                         | 265                     |                                                 | 75                           | 240                          |                               |
|                                                                                   | RA6C                                                  | Ball<br>screw | 800                         | 8                               | Horizontal<br>/Vertical | 10                         | 200                     | 0.2                                             | 130                          | 470                          | 20                            |
| RCP2W<br>(Dust and                                                                |                                                       |               |                             | 4                               | Horizontal<br>/Vertical | 5                          | 100                     |                                                 | 300                          | 800                          |                               |
| drip proof                                                                        |                                                       |               |                             | 10                              | Horizontal              | 10                         | 250                     | 0.04                                            | 500                          | 1500                         |                               |
| rod type)                                                                         |                                                       |               |                             | 10                              | Vertical                | 10                         | 167                     | 0.04                                            | 500                          | 1500                         |                               |
|                                                                                   | RA10C                                                 | Ball<br>screw | 800                         | 5                               | Horizontal<br>/Vertical | 5                          | 125                     | 0.02                                            | 1000                         | 3000                         | 10                            |
|                                                                                   |                                                       |               |                             | 2.5                             | Horizontal<br>/Vertical | 1                          | 63                      | 0.01                                            | 3100                         | 6000                         |                               |
|                                                                                   | GRSS                                                  |               |                             | 1.57                            |                         | 5                          | 78                      |                                                 | 4 (Both Ends)                | 14 (Both Ends)               | 5                             |
|                                                                                   | GRLS                                                  |               |                             | 12                              |                         | 5 (deg/s)                  | 600 (deg/s)             |                                                 | 1.8 (Both Ends)              | 6.4 (Both Ends)              | 20 (deg/s)                    |
|                                                                                   | GRS                                                   |               |                             | 1                               |                         | 5                          | 33                      |                                                 | 9 (Both Ends)                | 21 (Both Ends)               | 5                             |
|                                                                                   | GRM                                                   |               |                             | 1.1                             |                         | 5                          | 36                      |                                                 | 23 (Both Ends)               | 80 (Both Ends)               | 5                             |
| DODO                                                                              | GRHM                                                  |               |                             | 2                               |                         | 5                          | 100                     |                                                 | 25 (Both Ends)               | 125 (Both Ends)              | 5                             |
| RCP2<br>(Gripper                                                                  | GRHB                                                  | _             | 800                         | 2                               | _                       | 5                          | 100                     | _                                               | 60 (Both Ends)               | 200 (Both Ends)              | 5                             |
| tvpe)                                                                             | GRST                                                  |               | 000                         | 1.05                            |                         | 5                          | 34 (Standard Type)      |                                                 | 15 (Both Ends)               | 40 (Both Ends)               | 5                             |
| -717                                                                              | GINGT                                                 |               |                             | 2.27                            |                         | 5                          | 75 (High Speed Type)    |                                                 | 7.5 (Both Ends)              | 20 (Both Ends)               | 5                             |
|                                                                                   | GR3SS                                                 |               |                             | 2.5                             |                         | 5                          | 40                      |                                                 | 7 (Both Ends)                | 22 (Both Ends)               | 5                             |
|                                                                                   | GR3SM                                                 |               |                             | 3                               |                         | 5                          | 50                      |                                                 | 30 (Both Ends)               | 102 (Both Ends)              | 5                             |
|                                                                                   | GR3LS                                                 |               |                             | 12                              |                         | 5 (deg/s)                  | 200 (deg/s)             |                                                 | 5 (Both Ends)                | 18 (Both Ends)               | 20 (deg/s)                    |
|                                                                                   | GR3LM                                                 |               |                             | 12                              |                         | 5 (deg/s)                  | 200 (deg/s)             |                                                 | 15 (Both Ends)               | 51 (Both Ends)               | 20 (deg/s)                    |
| RCP2CR                                                                            | GRSS                                                  |               |                             | 1.57                            |                         | 2                          | 78                      |                                                 | 4 (Both Ends)                | 14 (Both Ends)               | 5                             |
| RCP2W                                                                             | GRLS                                                  |               |                             | 12                              |                         | 15 (deg/s)                 | 600 (deg/s)             |                                                 | 1.8 (Both Ends)              | 6.4 (Both Ends)              | 5 (deg/s)                     |
| (Cleanroom                                                                        | GRS                                                   |               | 000                         | 1                               |                         | 2                          | 33                      |                                                 | 9 (Both Ends)                | 21 (Both Ends)               | 5                             |
| and drin                                                                          | GRM                                                   | _             | 800                         | 1.1                             | _                       | 2                          | 36                      | _                                               | 23 (Both Ends)               | 80 (Both Ends)               | 5                             |
| proof gripper                                                                     | GR3SS                                                 |               |                             | 2.5                             |                         | 4                          | 40                      |                                                 | 7 (Both Ends)                | 22 (Both Ends)               | 5                             |
| type)                                                                             | GR3SM                                                 |               |                             | 3                               |                         | 4                          | 50                      |                                                 | 30 (Both Ends)               | 102 (Both Ends)              | 5                             |
| RCP2<br>RCP2CR                                                                    | of gripper<br>type) GR3SM<br>RCP2 RTBS<br>CP2CR RTBSL | _             | 800                         | 12 deg<br>(Gear ratio:<br>1/30) | -                       | 15 (deg/s)                 | 400 (deg/s)             | _                                               | _                            | _                            | _                             |
| RCP2CR<br>RCP2W<br>(Rotary<br>type)                                               | RTCS                                                  |               |                             | 8 deg<br>(Gear ratio:<br>1/45)  |                         | 10 (deg/s)                 | 266 (deg/s)             |                                                 |                              |                              |                               |
| type)<br>Standard<br>type /<br>Cleanroom<br>type / Dust<br>and drip<br>proof type | RTB<br>RTBL<br>RTC<br>RTCL                            |               | 800                         | 18 deg<br>(Gear ratio:<br>1/20) |                         | 23 (deg/s)                 | 600 (deg/s)             | _                                               |                              |                              |                               |
|                                                                                   | RTBB<br>RTBBL<br>RTCB<br>RTCBL                        |               | 000                         | 12 deg<br>(Gear ratio:<br>1/30) | _                       | 15 (deg/s)                 | 400 (deg/s)             |                                                 |                              |                              |                               |

#### **WU Series**

| Actuator<br>series | Туре | Axis                  | Motor<br>type | No. of<br>encoder<br>pulses | Lead<br>[mm]                | Minimum<br>speed <sup>(Note 1)</sup><br>[deg/s] | Maximum<br>speed<br>[deg/s]                                                   | Maximum<br>acceleration<br>/deceleration<br>[G]              | Minimum<br>push force<br>[N] | Maximum<br>push force<br>[N] | Rated<br>push<br>speed<br>[mm/s] |
|--------------------|------|-----------------------|---------------|-----------------------------|-----------------------------|-------------------------------------------------|-------------------------------------------------------------------------------|--------------------------------------------------------------|------------------------------|------------------------------|----------------------------------|
|                    | 0    | B-axis<br>Oscillation | 28P           | 0100                        | Deceleration<br>ratio<br>16 | 28<br>(In individual<br>operation)              | 750<br>(In individual<br>operation)<br>600<br>(In simultaneous<br>operation)  | 0.7<br>(With no load<br>torque)<br>0.3<br>(With load torque) |                              |                              |                                  |
| wu                 | 0    | T-axis<br>Rotation    | 28P           | 0192                        | Deceleration<br>ratio<br>16 | 28<br>(In individual<br>operation)              | 1200<br>(In individual<br>operation)<br>600<br>(In simultaneous<br>operation) | 0.7<br>(With no load<br>torque)<br>0.3<br>(With load torque) | _                            | Γ                            | Γ                                |
|                    | Μ    | B-axis<br>Oscillation | 35P           | 9102                        | Deceleration<br>ratio<br>20 | 22<br>(In individual<br>operation)              | 900<br>(In individual<br>operation)<br>600<br>(In simultaneous<br>operation)  | 0.7<br>(With no load<br>torque)<br>0.3<br>(With load torque) |                              |                              |                                  |
|                    |      | T-axis<br>Rotation    | 35P           | 0192                        | Deceleration<br>ratio<br>20 | 22<br>(In individual<br>operation)              | 1200<br>(In individual<br>operation)<br>600<br>(In simultaneous<br>operation) | 0.7<br>(With no load<br>torque)<br>0.3<br>(With load torque) |                              |                              |                                  |

Note 1 As the wrist unit has the B-axis and T-axis interlocked with each other inside, when operating the axes at the same time, operation is available with the following conditions satisfied.

WU-S, WU-M Standard Type : B-axis velocity > minimum velocity in individual movement and also |B-axis velocity - T-axis velocity| > minimum velocity in individual movement [deg/s]

WU-M Reversed Type

: B-axis velocity > minimum velocity in individual movement and also |B-axis velocity - T-axis velocity| > minimum velocity in individual movement [deg/s]

(Calculate with negative values for rotation to negative coordinate direction. | | show absolute values)

# (2) 24V AC Servo Motor Type

| Actuator<br>series | Туре         | Feed<br>screw | Motor<br>output<br>[W] | No. of<br>encoder<br>pulses | Lead<br>[mm] | Mounting direction      | Minimum<br>speed<br>[mm/s] | Maximum speed<br>[mm/s]                                                                                | Maximum<br>acceleration<br>/deceleration<br>[G] | Minimum<br>push force<br>[N] | Maximum<br>push force<br>[N] | Rated push<br>speed<br>[mm/s] |
|--------------------|--------------|---------------|------------------------|-----------------------------|--------------|-------------------------|----------------------------|----------------------------------------------------------------------------------------------------|-------------------------------------------------|------------------------------|------------------------------|-------------------------------|
|                    |              |               |                        |                             | 6            | Horizontal              | 8                          | 300                                                                                                    | 0.3                                             |                              |                              |                               |
|                    | SA3C         | Ball          |                        |                             |              | Vertical                |                            |                                                                                                    | 0.2                                             |                              |                              |                               |
|                    | SA3R         | screw         | 10                     | 800                         | 4            | Vertical                | 5                          | 200                                                                                                    | 0.2                                             | -                            | -                            | -                             |
|                    |              |               |                        |                             | 2            | Horizontal<br>/Vertical | 3                          | 100                                                                                                    | 0.2                                             |                              |                              |                               |
|                    |              |               |                        |                             | 10           | Horizontal              | 13                         | 500                                                                                                    | 0.3                                             |                              |                              |                               |
|                    | SA4C         | Ball          | 20                     | 800                         | F            | Horizontal              | 7                          | 250                                                                                                    | 0.2                                             |                              | _                            | _                             |
|                    | SA4R         | screw         | 20                     | 800                         | 5            | Vertical                | /                          | 250                                                                                                    | 0.2                                             | _                            | _                            | _                             |
|                    |              |               |                        |                             | 2.5          | Horizontal<br>/Vertical | 4                          | 125                                                                                                    | 0.2                                             |                              |                              |                               |
|                    |              |               |                        |                             | 20<br>(Only  | Horizontal              | 25                         | 1000(at 50 to 600st)<br>910(at 650st)<br>790(at 700st)<br>690(at 750st)<br>610(at 800st)               | 0.3                                             |                              |                              |                               |
|                    |              |               |                        |                             | SA5C)        | Vertical                |                            | 800(at 50 to 650st)<br>790(at 700st)<br>690(at 750st)<br>610(at 800st)                                 | 0.2                                             |                              |                              |                               |
|                    |              |               |                        |                             | 10           | Horizontal              | 15                         | 600(at 50 to 550st)<br>570(at 600st)<br>490(at 650st)                                                  | 0.3                                             |                              |                              |                               |
| RCA2<br>(Slider    | SA5C<br>SA5R | Ball<br>screw | 20                     | 800                         | 12           | Vertical                |                            | 425(at 700st)<br>370(at 750st)<br>330(at 800st)                                                        | 0.2                                             | _                            | _                            | -                             |
| type)              |              |               |                        |                             |              | Horizontal              |                            | 300(at 50 to 550st)<br>285(at 600st)<br>245(at 650st)                                                  | 0.3                                             |                              |                              |                               |
|                    |              |               |                        |                             | 6            | Vertical                | ð                          | 210(at 700st)<br>185(at 750st)<br>165(at 800st)                                                        | 0.2                                             |                              |                              |                               |
|                    |              |               |                        |                             | 3            | Horizontal<br>/Vertical | 4                          | 150(at 50 to 550st)<br>140(at 600st)<br>120(at 650st)<br>105(at 700st)<br>90(at 750st)<br>80(at 800st) | 0.2                                             |                              |                              |                               |
|                    |              |               |                        |                             | 20<br>(Only  | Horizontal              | 25                         | 1000(at 50 to 600st)<br>910(at 650st)<br>790(at 700st)<br>690(at 750st)<br>610(at 800st)               | 0.3                                             |                              |                              |                               |
|                    | SA6C<br>SA6R | Ball<br>screw | 30                     | 800                         | SA6C)        | Vertical                |                            | 800(at 50 to 650st)<br>790(at 700st)<br>690(at 750st)<br>610(at 800st)                                 | 0.2                                             | _                            | _                            | -                             |
|                    |              |               |                        |                             | 10           | Horizontal              | 15                         | 600(at 50 to 550st)<br>570(at 600st)<br>490(at 650st)                                                  | 0.3                                             |                              |                              |                               |
|                    |              |               |                        |                             | ١Z           | Vertical                | 15                         | 425(at 700st)<br>370(at 750st)<br>330(at 800st)                                                        | 0.2                                             |                              |                              |                               |

| Actuator<br>series      | Туре                     | Feed<br>screw                      | Motor<br>output<br>[W] | No. of<br>encoder<br>pulses | Lead<br>[mm] | Mounting direction      | Minimum<br>speed<br>[mm/s] | Maximum speed<br>[mm/s]                                                                                  | Maximum<br>acceleration<br>/deceleration<br>[G] | Minimum<br>push force<br>[N] | Maximum<br>push force<br>[N] | Rated push<br>speed<br>[mm/s] |
|-------------------------|--------------------------|------------------------------------|------------------------|-----------------------------|--------------|-------------------------|----------------------------|----------------------------------------------------------------------------------------------------|-------------------------------------------------|------------------------------|------------------------------|-------------------------------|
| RCA2                    | 0400                     | Dell                               |                        |                             | 6            | Horizontal<br>Vertical  | 8                          | 300(at 50 to 550st)<br>285(at 600st)<br>245(at 650st)<br>210(at 700st)<br>185(at 750st)<br>166(ct 800st) | 0.3                                             |                              |                              |                               |
| (Slider<br>type)        | SA6C<br>SA6R             | Ball                               | 30                     | 800                         | 3            | Horizontal<br>/Vertical | 4                          | 150(at 50 to 550st)<br>140(at 600st)<br>120(at 650st)<br>105(at 700st)<br>90(at 750st)<br>80(at 800st)   | 0.2                                             | _                            | _                            | _                             |
|                         | [Standard]<br>RN3NA      |                                    |                        |                             | 4            | Horizontal<br>Vertical  | 4                          | 200                                                                                                    | 0.3                                             |                              |                              |                               |
|                         | RP3NA<br>GS3NA           | Ball<br>screw                      |                        |                             | 2            | Horizontal<br>Vertical  | 2                          | 100                                                                                                    | 0.3                                             |                              |                              |                               |
|                         | GD3NA<br>SD3NA           |                                    |                        |                             | 1            | Horizontal<br>Vertical  | 1                          | 50                                                                                                    | 0.2                                             |                              |                              |                               |
|                         | [Cleanroom]<br>[Dust and | Lead<br>screw                      | 10                     | 1048                        | 4            |                         | 4                          | 200                                                                                                    |                                                 | _                            | -                            | _                             |
|                         | RN3NB<br>RP3NB           | (Available<br>to Select<br>Only in |                        |                             | 2            | Horizontal<br>/Vertical | 2                          | 100                                                                                                    | 0.2                                             |                              |                              |                               |
|                         | GS3NB<br>GD3NB<br>SD3NB  | Standard<br>Type)                  |                        |                             | 1            |                         | 1                          | 50                                                                                                    |                                                 |                              |                              |                               |
|                         | [Standard]               |                                    |                        |                             | 6            | Horizontal              | 6                          | 270(at 30st)<br>300(at 50st)                                                                             | 0.3                                             |                              |                              |                               |
| RCA2<br>RCA2CR          | RN4NA<br>RP4NA           | Ball                               |                        |                             | 0            | Vertical                | 0                          | 220(at 30st)<br>300(at 50st)                                                                             | 0.2                                             |                              |                              |                               |
| RCA2W<br>(Rod           | GS4NA<br>GD4NA           | screw                              |                        |                             | 4            | Horizontal<br>Vertical  | 4                          | 200                                                                                                    | 0.3                                             |                              |                              |                               |
| type)                   | [Cleanroom]              |                                    | 20                     | 1048                        | 2            | Horizontal<br>/Vertical | 2                          | 100                                                                                                    | 0.2                                             | -                            | -                            | -                             |
| type<br>/Cleanroom      | [Dust and<br>drip proof] | Lead<br>screw                      |                        |                             | 6            | Horizontal<br>/Vertical | 6                          | 220(at 30st)<br>300(at 50st)                                                                             |                                                 |                              |                              |                               |
| type / Dust<br>and drip | RN4NB<br>RP4NB           | (Available<br>to Select            |                        |                             | 4            | Horizontal<br>Vertical  | 4                          | 200                                                                                                    | 0.2                                             |                              |                              |                               |
| proof type              | GD4NB                    | Standard<br>Type)                  |                        |                             | 2            | Horizontal<br>/Vertical | 2                          | 100                                                                                                    |                                                 |                              |                              |                               |
|                         |                          |                                    |                        |                             | 6            | Horizontal              | 6                          | 240(at 25st)<br>300(at 50 to 75st)                                                                       | 0.3                                             |                              |                              |                               |
|                         |                          | Ball                               |                        |                             | D            | Vertical                | 0                          | 200(at 25st)<br>300(at 50 to 75st)                                                                       | 0.2                                             |                              |                              |                               |
|                         | [Standard]<br>SD4NA      | screw                              |                        |                             | 4            | Horizontal<br>Vertical  | 4                          | 200                                                                                                    | 0.3                                             |                              |                              |                               |
| [[<br>[<br>d            | [Cleanroom]              |                                    | 20                     | 1048                        | 2            | Horizontal<br>/Vertical | 2                          | 100                                                                                                    | 0.2                                             | _                            | -                            | -                             |
|                         | [Dust and<br>drip proof] | Lead<br>screw                      |                        |                             | 6            |                         | 6                          | 200(at 25st)<br>300(at 50 to 75st)                                                                       |                                                 |                              |                              |                               |
|                         |                          | (Available<br>to Select<br>Only in |                        |                             | 4            | Horizontal<br>/Vertical | 4                          | 200                                                                                                    | 0.2                                             |                              |                              |                               |
|                         |                          | Standard<br>Type)                  |                        |                             | 2            |                         | 2                          | 100                                                                                                    |                                                 |                              |                              |                               |

| Actuator<br>series | Туре             | Feed<br>screw | Motor<br>output<br>[W] | No. of<br>encoder<br>pulses | Lead<br>[mm] | Mounting direction      | Minimum<br>speed<br>[mm/s] | Maximum speed<br>[mm/s]      | Maximum<br>acceleration<br>/deceleration<br>[G] | Minimum<br>push force<br>[N] | Maximum<br>push force<br>[N] | Rated push<br>speed<br>[mm/s] |
|--------------------|------------------|---------------|------------------------|-----------------------------|--------------|-------------------------|----------------------------|------------------------------|-------------------------------------------------|------------------------------|------------------------------|-------------------------------|
|                    |                  |               |                        |                             | 4            | Horizontal              | 4                          | 200                          | 0.3                                             |                              |                              |                               |
|                    |                  |               |                        |                             | -            | Vertical                | -                          | 200                          | 0.2                                             |                              |                              |                               |
|                    |                  | Ball          |                        |                             | 2            | Horizontal              | 2                          | 100                          | 0.3                                             |                              |                              |                               |
|                    | TCA3NA           | screw         |                        |                             |              | Vertical                |                            |                              | 0.2                                             |                              |                              |                               |
|                    | TWA3NA<br>TFA3NA |               | 10                     | 1048                        | 1            | Horizontal<br>/Vertical | 1                          | 50                           | 0.2                                             | -                            | -                            | -                             |
|                    |                  | head          |                        |                             | 4            | Horizontal              | 4                          | 200                          |                                                 |                              |                              |                               |
|                    |                  | screw         |                        |                             | 2            | /Vertical               | 2                          | 100                          | 0.2                                             |                              |                              |                               |
|                    |                  |               |                        |                             | 1            |                         | 1                          | 50                           |                                                 |                              |                              |                               |
|                    |                  |               |                        |                             | 6            | Horizontal              | 6                          | 270(at 30st)<br>300(at 50st) | 0.3                                             |                              |                              |                               |
|                    |                  | Ball          |                        |                             | 0            | Vertical                | 0                          | 220(at 30st)<br>300(at 50st) | 0.2                                             |                              |                              |                               |
|                    |                  | screw         |                        |                             | 4            | Horizontal              | 4                          | 200                          | 0.3                                             |                              |                              |                               |
|                    |                  |               | 20                     | 1048                        | 4            | Vertical                | 4                          | 200                          | 0.2                                             | _                            | _                            | _                             |
| Т                  | TFA4NA           |               | 20                     | 1040                        | 2            | Horizontal<br>/Vertical | 2                          | 100                          | 0.2                                             |                              |                              |                               |
|                    |                  | Lead          |                        |                             | 6            | Horizontal              | 6                          | 220(at 30st)<br>300(at 50st) |                                                 |                              |                              |                               |
|                    |                  | screw         |                        |                             | 4            | /Vertical               | 4                          | 200                          | 0.2                                             |                              |                              |                               |
|                    |                  |               |                        |                             | 2            | 1                       | 2                          | 100                          |                                                 |                              |                              |                               |
| RCA2               |                  |               |                        |                             | 6            | Horizontal              | 0                          | 200                          | 0.3                                             |                              |                              |                               |
| (Table             |                  |               |                        |                             | 0            | Vertical                | 0                          | 300                          | 0.2                                             |                              |                              |                               |
| type)              | TA4C             | Ball          | 10                     | 800                         | 1            | Horizontal              | 5                          | 200                          | 0.3                                             | _                            | _                            | _                             |
|                    | TA4R             | screw         | 10                     | 000                         | -            | Vertical                | 5                          | 200                          | 0.2                                             |                              |                              |                               |
|                    |                  |               |                        |                             | 2            | Horizontal<br>/Vertical | 3                          | 100                          | 0.2                                             |                              |                              |                               |
|                    |                  |               |                        |                             | 10           | Horizontal              | 13                         | 465                          | 0.3                                             |                              |                              |                               |
|                    |                  |               |                        |                             | 10           | Vertical                | 15                         | 400                          | 0.2                                             |                              |                              |                               |
|                    | TA5C             | Ball          | 20                     | 800                         | 5            | Horizontal              | 7                          | 250                          | 0.3                                             | _                            | _                            | _                             |
|                    | TA5R             | screw         |                        |                             | 0            | Vertical                | '                          | 200                          | 0.2                                             |                              |                              |                               |
|                    |                  |               |                        |                             | 2.5          | Horizontal<br>/Vertical | 4                          | 125                          | 0.2                                             |                              |                              |                               |
|                    |                  |               |                        |                             | 10           | Horizontal              | 15                         | 560                          | 0.3                                             |                              |                              |                               |
|                    |                  |               |                        |                             | 12           | Vertical                | 15                         | 500                          | 0.2                                             |                              |                              |                               |
|                    | TA6C             | Ball          | 20                     | 800                         | 6            | Horizontal              | 8                          | 300                          | 0.3                                             | _                            | _                            | _                             |
|                    | TA6R             | screw         | 20                     | 000                         | 0            | Vertical                | Ŭ                          | 000                          | 0.2                                             |                              |                              |                               |
|                    |                  |               |                        |                             | 3            | Horizontal<br>/Vertical | 4                          | 150                          | 0.2                                             |                              |                              |                               |
|                    |                  |               |                        |                             | 10           | Horizontal              | 15                         | 600                          | 0.3                                             |                              |                              |                               |
|                    |                  |               |                        |                             | 12           | Vertical                | 15                         | 580                          | 0.2                                             |                              |                              |                               |
| Т                  | TA7C             | Ball          | 30                     | 800                         | 6            | Horizontal              | ß                          | 300                          | 0.3                                             | _                            | _                            | _                             |
|                    | TA7R             | screw         | 00                     | 000                         | 0            | Vertical                | 0                          | 500                          | 0.2                                             | l                            |                              |                               |
|                    |                  |               |                        |                             | 3            | Horizontal<br>/Vertical | 4                          | 150                          | 0.2                                             |                              |                              |                               |

### **RCA Series**

| Actuator series                  | Туре                      | Feed<br>screw | Motor<br>output<br>[W] | No. of<br>encoder<br>pulses       | Lead<br>[mm] | Mounting direction      | Minimum<br>speed<br>[mm/s] | Maximum speed<br>[mm/s]                                                | Maximum acceleration<br>/deceleration<br>[G] | Minimum<br>push force<br>[N] | Maximum<br>push force<br>[N] | Rated push<br>speed<br>[mm/s] |
|----------------------------------|---------------------------|---------------|------------------------|-----------------------------------|--------------|-------------------------|----------------------------|------------------------------------------------------------------------|----------------------------------------------|------------------------------|------------------------------|-------------------------------|
|                                  | <b>101 1</b>              |               |                        | Incremental<br>800                | 10           |                         | 13<br>(Note 1)             | 665                                                                    | 0.3 / 1.0 (Note 2)                           |                              |                              |                               |
|                                  | [Standard]<br>[Cleanroom] | Ball<br>screw | 20                     | Battery-less                      | 5            | Horizontal<br>/Vertical | 7<br>(Note 1)              | 330                                                                    | 0.3 / 1.0 (Note 2)                           | -                            | -                            | -                             |
|                                  | 0/40                      |               |                        | Absolute<br>16384                 | 2.5          |                         | 4<br>(Note 1)              | 165                                                                    | 0.2                                          |                              |                              |                               |
|                                  | [Standard]                | Poll          |                        | Incremental                       | 10           | Horizontal              | 13                         | 665                                                                    | 0.3                                          |                              |                              |                               |
|                                  | SA4D                      | screw         | 20                     | 800                               | 5            | /Vertical               | 7                          | 330                                                                    | 0.3                                          | -                            | -                            | -                             |
|                                  |                           |               |                        | (Note 3)                          | 2.5          |                         | 4                          | 165                                                                    | 0.2                                          |                              |                              |                               |
|                                  |                           |               |                        | Incremental<br>800                | 10           |                         | 13<br>(Note 1)             | 665                                                                    | 0.3                                          |                              |                              |                               |
|                                  | [Standard]<br>SA4R        | Ball<br>screw | 20                     | Battery-less                      | 5            | Horizontal<br>/Vertical | 7<br>(Note 1)              | 330                                                                    | 0.3                                          | _                            | -                            | _                             |
|                                  |                           |               |                        | Absolute<br>16384                 | 2.5          |                         | 4<br>(Note 1)              | 165                                                                    | 0.2                                          |                              |                              |                               |
|                                  |                           |               |                        |                                   | 20           | Horizontal              | 25                         | 1300                                                                   | 0.3 / 0.8 (Note 2)                           |                              |                              |                               |
|                                  |                           |               |                        | Incremental                       | 20           | Vertical                | (Note 1)                   | 800                                                                    | 0.2                                          |                              |                              |                               |
|                                  | [Standard]<br>[Cleanroom] | Ball          | 20                     | 800                               | 12           |                         | 15<br>(Note 1)             | 800(at 50 to 450st)<br>760(at 500st)                                   | 0.3 / 0.8 (Note 2)                           | _                            | _                            | _                             |
| RCA<br>RCACR<br>(Slider<br>type) | SA5C                      | screw         | 20                     | Battery-less<br>Absolute          | 6            | Horizontal<br>/Vertical | 8<br>(Note 1)              | 400(at 50 to 450st)<br>380(at 500st)                                   | 0.3 / 0.8 (Note 2)                           |                              |                              |                               |
|                                  |                           |               |                        | 16384                             | 3            |                         | 4<br>(Note 1)              | 200(at 50 to 450st)<br>190(at 500st)                                   | 0.2                                          |                              |                              |                               |
|                                  |                           |               |                        |                                   | 12           |                         | 15                         | 800(at 50 to 450st)<br>760(at 500st)                                   | 0.3                                          |                              |                              |                               |
| Standard                         | [Standard]<br>SA5D        | Ball<br>screw | 20                     | Incremental<br>800                | 6            | Horizontal<br>/Vertical | 8                          | 400(at 50 to 450st)<br>380(at 500st)                                   | 0.3                                          | _                            | _                            | -                             |
| /Cleanroom                       |                           |               |                        | (NOLE 3)                          | 3            |                         | 4                          | 200(at 50 to 450st)<br>190(at 500st)                                   | 0.2                                          |                              |                              |                               |
| .7                               |                           |               |                        | Incremental<br>800                | 12           |                         | 15<br>(Note 1)             | 800(at 50 to 450st)<br>760 (at 500st)                                  | 0.3                                          |                              |                              |                               |
|                                  | [Standard]<br>SA5R        | Ball<br>screw | 20                     | Battery-less                      | 6            | Horizontal<br>/Vertical | 8<br>(Note 1)              | 400(at 50 to 450st)<br>380(at 500st)                                   | 0.3                                          | _                            | -                            | _                             |
|                                  |                           |               |                        | Absolute<br>16384                 | 3            |                         | 4<br>(Note 1)              | 200(at 50 to 450st)<br>190(at 500st)                                   | 0.2                                          |                              |                              |                               |
|                                  |                           |               |                        |                                   | 20           | Horizontal              | 25<br>(Note 1)             | 1300(at 50 to 500st)<br>1160(at 550st)<br>990(at 600st)                | 0.3 / 1.0 (Note 2)                           |                              |                              |                               |
|                                  |                           |               |                        |                                   |              | Vertical                |                            | 800                                                                    | 0.2                                          |                              |                              |                               |
|                                  |                           |               |                        |                                   |              |                         |                            | 800(at 50 to 450st)                                                    |                                              |                              |                              |                               |
|                                  |                           |               |                        | Incremental                       | 12           |                         | 15<br>(Noto 1)             | 760(at 500st)                                                          | 0.3 / 1.0 (Note 2)                           |                              |                              |                               |
|                                  | [Standard]                | Ball          |                        | 000                               |              |                         | (NOLE I)                   | 540(at 500st)                                                          |                                              |                              |                              |                               |
| [<br>[0                          | [Cleanroom]<br>SA6C       | screw         | 30                     | Battery-less<br>Absolute<br>16384 | 6            | Horizontal<br>/Vertical | 8<br>(Note 1)              | 400(at 50 to 450st)<br>380(at 500st)<br>320(at 550st)<br>270(at 600st) | 0.3 / 1.0 (Note 2)                           | _                            | _                            | _                             |
|                                  |                           |               |                        |                                   | 3            |                         | 4<br>(Note 1)              | 200(at 50 to 450st)<br>190(at 500st)<br>160(at 550st)<br>135(at 600st) | 0.2                                          |                              |                              |                               |

Note 1 It is the velocity with the incremental encoder.

Note 2 It is the maximum acceleration/deceleration when the option "High Acceleration/Deceleration Application (Model code: HA)" which is available to select only in the standard type is added.

Note 3 Connection is available only with Incremental Type.

#### **RCA Series**

| Actuator series                                                                              | Туре                                   | Feed<br>screw | Motor<br>output<br>[W] | No. of<br>encoder<br>pulses     | Lead<br>[mm] | Mounting direction      | Minimum<br>speed<br>[mm/s] | Maximum speed<br>[mm/s]                                                | Maximum acceleration<br>/deceleration<br>[G] | Minimum<br>push force<br>[N] | Maximum<br>push force<br>[N] | Rated push<br>speed<br>[mm/s] |
|----------------------------------------------------------------------------------------------|----------------------------------------|---------------|------------------------|---------------------------------|--------------|-------------------------|----------------------------|------------------------------------------------------------------------|----------------------------------------------|------------------------------|------------------------------|-------------------------------|
|                                                                                              |                                        |               |                        |                                 | 12           |                         | 15                         | 800(at 50 to 450st)<br>760(at 500st)<br>640(at 550st)<br>540(at 600st) | 0.3                                          |                              |                              |                               |
| 504                                                                                          | [Standard]<br>[Cleanroom]<br>SA6D      | Ball<br>screw | 30                     | Incremental<br>800<br>(Note 3)  | 6            | Horizontal<br>/Vertical | 8                          | 400(at 50 to 450st)<br>380(at 500st)<br>320(at 550st)<br>270(at 600st) | 0.3                                          | -                            | _                            | _                             |
| RCA<br>RCACR<br>(Slider<br>type)                                                             |                                        |               |                        |                                 | 3            |                         | 4                          | 200(at 50 to 450st)<br>190(at 500st)<br>160(at 550st)<br>135(at 600st) | 0.2                                          |                              |                              |                               |
| Standard<br>type<br>/Cleanroom                                                               |                                        |               |                        | Incremental                     | 12           |                         | 15<br>(Note 1)             | 800(at 50 to 450st)<br>760(at 500st)<br>640(at 550st)<br>540(at 600st) | 0.3                                          |                              |                              |                               |
| .,,,,,,,,,,,,,,,,,,,,,,,,,,,,,,,,,,,,,,                                                      | [Standard]<br>SA6R                     | Ball<br>screw | 30                     | 800<br>Battery-less<br>Absolute | 6            | Horizontal<br>/Vertical | 8<br>(Note 1)              | 400(at 50 to 450st)<br>380(at 500st)<br>320(at 550st)<br>270(at 600st) | 0.3                                          | -                            | -                            | -                             |
|                                                                                              |                                        |               |                        | 16384                           | 3            |                         | 4<br>(Note 1)              | 200(at 50 to 450st)<br>190(at 500st)<br>160(at 550st)<br>135(at 600st) | 0.2                                          |                              |                              |                               |
|                                                                                              | [Standard]                             |               |                        |                                 | 10           |                         | 13                         | 500                                                                    | 0.3 / 1.0 (Note 2)                           |                              |                              |                               |
|                                                                                              | [Dust and                              | Ball          | 20                     | 800                             | 5            | Horizontal              | 7                          | 250                                                                    | 0.3 / 1.0 (Note 2)                           | -                            | -                            | -                             |
|                                                                                              | RA3C                                   | Sciew         |                        |                                 | 2.5          | /ventical               | 4                          | 125                                                                    | 0.2                                          |                              |                              |                               |
|                                                                                              | [Standard]                             |               |                        |                                 | 10           |                         | 13                         | 500                                                                    | 0.3 / 1.0 (Note 2)                           |                              |                              |                               |
|                                                                                              | RGS3C                                  | Ball          | 20                     | 800                             | 5            | Horizontal              | 7                          | 250                                                                    | 0.3 / 1.0 (Note 2)                           | -                            | -                            | -                             |
|                                                                                              | RGD3C                                  | 30101         |                        |                                 | 2.5          | , vertioar              | 4                          | 125                                                                    | 0.2                                          |                              |                              |                               |
|                                                                                              | [Standard]<br>[Dust and<br>drip proof] |               |                        |                                 | 10           |                         | 13                         | 500                                                                    | 0.3                                          |                              |                              |                               |
| RCA<br>RCAW                                                                                  | RA3D<br>RA3R<br>[Standard]             | Ball<br>screw | 20                     | 800                             | 5            | Horizontal<br>/Vertical | 7                          | 250                                                                    | 0.3                                          | -                            | -                            | _                             |
| (Rod<br>type)                                                                                | RGS3D<br>RGD3D<br>RGD3R                |               |                        |                                 | 2.5          |                         | 4                          | 125                                                                    | 0.2                                          |                              |                              |                               |
| Standard                                                                                     | [Standard]                             | Rall          | 20                     | Incremental                     | 12           | Horizontal              | 15                         | 600                                                                    | 0.3 / 1.0 (Note 2)                           |                              |                              |                               |
| type / Dust                                                                                  | drip proof                             | screw         | 30                     | 800                             | 6            | /Vertical               | 8                          | 300                                                                    | 0.3 / 1.0 (Note 2)                           | -                            | -                            | -                             |
| proof type                                                                                   | RA4C                                   |               |                        | (Note 3)                        | 3            |                         | 4                          | 150                                                                    | 0.2                                          |                              |                              |                               |
| P                                                                                            | [Standard]                             | Rall          | 20                     | Incremental                     | 12           | Horizontal              | 15                         | 600                                                                    | 0.3 / 1.0 (Note 2)                           |                              |                              |                               |
|                                                                                              | RGS4C                                  | screw         | 30                     | 800                             | 6            | /Vertical               | 8                          | 300                                                                    | 0.3 / 1.0 (Note 2)                           | -                            | -                            | -                             |
| ۲<br>[[<br>[<br>[<br>[<br>[<br>[<br>[<br>[<br>[<br>[<br>[<br>[<br>[<br>[<br>[<br>[<br>[<br>ا | RGD4C                                  |               |                        | (Note 3)                        | 3            |                         | 4                          | 150                                                                    | 0.2                                          |                              |                              |                               |
|                                                                                              | [Standard]<br>[Dust and<br>drip proof] |               |                        |                                 | 12           |                         | 15                         | 600                                                                    | 0.3                                          |                              |                              |                               |
|                                                                                              | RA4D<br>RA4R<br>[Standard]             | Ball<br>screw | 20<br>30               | Incremental<br>800<br>(Note 3)  | 6            | Horizontal<br>/Vertical | 8                          | 300                                                                    | 0.3                                          | _                            | -                            | _                             |
|                                                                                              | RGD4D<br>RGD4R                         |               |                        |                                 | 3            |                         | 4                          | 150                                                                    | 0.2                                          |                              |                              |                               |

Note 1 It is the velocity with the incremental encoder.

Note 2 It is the maximum acceleration/deceleration when the option "High Acceleration/Deceleration Application (Model code: HA)" which is available to select only in the standard type is added.

Note 3 Connection is available only with Incremental Type.

# **RCA Series**

| Actuator<br>series        | Туре  | Feed<br>screw | Motor<br>output<br>[W] | No. of<br>encoder<br>pulses | Lead<br>[mm]            | Mounting direction | Minimum<br>speed<br>[mm/s] | Maximum speed<br>[mm/s] | Maximum acceleration<br>/deceleration<br>[G] | Minimum<br>push force<br>[N] | Maximum<br>push force<br>[N] | Rated push<br>speed<br>[mm/s] |
|---------------------------|-------|---------------|------------------------|-----------------------------|-------------------------|--------------------|----------------------------|-------------------------|----------------------------------------------|------------------------------|------------------------------|-------------------------------|
| DOA                       | 00440 |               |                        |                             | F                       | Horizontal         | 7                          | 250                     | 0.3                                          |                              |                              |                               |
| RCA<br>(Rod               | SRA4R | Ball          | 20                     | 800                         | 5                       | Vertical           | 1                          | 250                     | 0.2                                          | _                            | _                            | _                             |
| type) SRGD4R              | screw | 20            | 000                    | 2.5                         | Horizontal<br>/Vertical | 4                  | 125                        | 0.2                     |                                              |                              |                              |                               |
|                           |       | Ball          | 20                     | 800                         | 10                      | Horizontal         | 13                         | 330                     | 0.0                                          |                              |                              |                               |
| RCA                       | A4K   | screw         | 20                     | 000                         | 5                       | /Vertical          | 7                          | 165                     | 0.2                                          | _                            | -                            | -                             |
| (Arm                      |       | Ball          | 20                     | 800                         | 12                      | Horizontal         | 15                         | 400                     | 0.0                                          |                              |                              |                               |
| (Arm<br>type)<br>(Note 3) | ASK   | screw         | 20                     | 000                         | 6                       | /Vertical          | 8                          | 200                     | 0.2                                          | _                            | -                            | -                             |
|                           |       | Ball          | 20                     | 800                         | 12                      | Horizontal         | 15                         | 400                     | 0.0                                          |                              |                              |                               |
|                           | AOR   | screw         | 30                     | 000                         | 6                       | /Vertical          | 8                          | 200                     | 0.2                                          | _                            | _                            | _                             |

Note 3 Connection is available only with Incremental Type.

# **RCL Series**

| Actuator<br>series | Туре         | Feed<br>screw | Motor<br>output<br>[W] | No. of<br>encoder<br>pulses | Lead<br>[mm] | Mounting direction | Minimum<br>speed<br>[mm/s] | Maximum speed<br>[mm/s] | Maximum acceleration<br>/deceleration<br>[G] | Minimum<br>push force<br>[N] | Maximum<br>push force<br>[N] | Rated push<br>speed<br>[mm/s] |
|--------------------|--------------|---------------|------------------------|-----------------------------|--------------|--------------------|----------------------------|-------------------------|----------------------------------------------|------------------------------|------------------------------|-------------------------------|
|                    | RA1L         |               |                        | 715                         |              |                    |                            | 300                     |                                              | 0.75                         | 2                            |                               |
|                    | RA2L         |               |                        | 855                         |              | Horizontal         |                            | 340                     | Horizontal: 2G                               | 1.5                          | 4                            | 20                            |
|                    | RA3L         |               |                        | 1145                        |              | /ventical          |                            | 450                     | Ventical. 10                                 | 3                            | 8                            |                               |
|                    | SA1L         |               |                        | 715                         |              |                    |                            | 420                     |                                              |                              |                              |                               |
|                    | SA2L         |               |                        | 855                         |              |                    |                            | 460                     |                                              |                              |                              |                               |
| RCL                | SA3L         | Linear        | _                      | 1145                        | _            |                    | 42                         | 600                     |                                              |                              |                              |                               |
|                    | SA4L<br>SM4L |               |                        | 715                         |              | Horizontal         |                            | 1200                    | 2                                            | _                            | _                            | _                             |
|                    | SA5L<br>SM5L |               |                        | 855                         |              |                    |                            | 1400                    |                                              |                              |                              |                               |
|                    | SA6L<br>SM6L |               |                        | 1145                        |              |                    |                            | 1600                    |                                              |                              |                              |                               |

(3) Specifications for Brushless DC Electric Motor Actuator

# **RCD Series**

| Actuator<br>series | Туре  | Feed<br>screw | Motor<br>output<br>[W] | No. of<br>encoder<br>pulses | Lead<br>[mm] | Mounting direction      | Minimum<br>speed<br>[mm/s] | Maximum speed<br>[mm/s] | Maximum acceleration<br>/deceleration<br>[G] | Minimum<br>push force<br>[N] | Maximum<br>push force<br>[N] | Rated push<br>speed<br>[mm/s] |
|--------------------|-------|---------------|------------------------|-----------------------------|--------------|-------------------------|----------------------------|-------------------------|----------------------------------------------|------------------------------|------------------------------|-------------------------------|
| DOD                | RA1DA | Lead          | 0                      | 480                         | 0            | Horizontal<br>/Vertical | F                          | 300                     | 4                                            | 0.41                         | 2.6                          | -                             |
| RCD                | GRSNA | screw         | 3                      | 480                         | Z            | Horizontal<br>/Vertical | 5                          | 67                      |                                              | 2.1                          | 10<br>(Both Ends)            | 5                             |

(4) Specifications for 200V AC Servo Motor Type Actuator

| Actuator<br>series | Туре         | Motor<br>output<br>[W] | No. of<br>encoder<br>pulses | Lead<br>[mm] | Mounting direction      | Maximum speed<br>[mm/s]                                                                                                    | Maximum<br>acceleration<br>/deceleration<br>[G] | Minimum<br>push force<br>[N] | Maximum<br>push force<br>[N] | Rated push<br>speed<br>[mm/s] |
|--------------------|--------------|------------------------|-----------------------------|--------------|-------------------------|----------------------------------------------------------------------------------------------------|-------------------------------------------------|------------------------------|------------------------------|-------------------------------|
|                    |              |                        |                             | 16           |                         | 960(at 50 to 450st)                                                                                                    | SA4C:1.2                                        |                              |                              |                               |
|                    |              |                        |                             |              |                         | 875(at 500st)                                                                                                    | SA4R:1                                          |                              |                              |                               |
|                    | SA4C         |                        |                             | 10           | Horizontal              | 555(at 500st)                                                                                                    | SA40.1.2<br>SA4R:1                              |                              |                              |                               |
|                    | SA4R         | 60                     | 16384                       | 5            | /Vertical               | 300(at 50 to 450st)<br>275(at 500st)                                                                                        | 1                                               | _                            | _                            | -                             |
|                    |              |                        |                             | 2.5          |                         | 150(at 50 to 450st)<br>135(at 500st)                                                                                        | 0.7                                             |                              |                              |                               |
|                    |              |                        |                             | 30           |                         | 1600(at 50 to 550st)<br>1450(at 600st)<br>1260(at 650st)<br>1100(at 700st)<br>970(at 750st)<br>860(at 800st)                | SA6C:1.2<br>SA6R:1                              | -                            | -                            | _                             |
| RCS4               |              |                        |                             | 20           |                         | 1200(at 50 to 500st)<br>1130(at 550st)<br>970(at 600st)<br>840(at 650st)<br>735(at 700st)<br>650(at 750st)<br>575(at 800st) | SA6C:1.2<br>SA6R:1                              | _                            | _                            | _                             |
| (Slider type)      | SA6C<br>SA6R | 100                    | 16384                       | 12           | Horizontal<br>/Vertical | 720(at 50 to 500st)<br>620(at 550st)<br>535(at 600st)<br>460(at 650st)<br>405(at 700st)<br>355(at 750st)<br>315(at 800st)   | SA6C:1.2<br>SA6R:1                              | _                            | _                            | _                             |
|                    |              |                        |                             | 6            |                         | 360(at 50 to 500st)<br>305(at 550st)<br>265(at 600st)<br>230(at 650st)<br>200(at 700st)<br>175(at 750st)<br>155(at 800st)   | 1                                               | _                            | _                            | _                             |
|                    |              |                        |                             | 3            |                         | 180(at 50 to 500st)<br>150(at 550st)<br>130(at 600st)<br>115(at 650st)<br>100(at 700st)<br>85(at 750st)<br>75(at 800st)     | 0.7                                             | _                            | _                            | _                             |

| Actuator<br>series | Туре         | Motor<br>output<br>[W] | No. of<br>encoder<br>pulses | Lead<br>[mm] | Mounting direction      | Maximum speed<br>[mm/s]                                                                                                    | Maximum<br>acceleration<br>/deceleration<br>[G] | Minimum<br>push force<br>[N] | Maximum<br>push force<br>[N] | Rated push<br>speed<br>[mm/s] |
|--------------------|--------------|------------------------|-----------------------------|--------------|-------------------------|----------------------------------------------------------------------------------------------------|-------------------------------------------------|------------------------------|------------------------------|-------------------------------|
|                    |              |                        |                             | 36           |                         | 1800(at 50 to 600st)<br>1620(at 650st)<br>1420(at 700st)<br>1260(at 750st)<br>1120(at 800st)                                                                                                    | SA7C:1.2<br>SA7R:1                              | _                            | _                            | _                             |
|                    |              |                        |                             | 24           |                         | 1500(at 50 to 500st)<br>1440(at 550st)<br>1240(at 600st)<br>1095(at 650st)<br>965(at 700st)<br>850(at 750st)<br>760(at 800st)                                                                          | SA7C:1.2<br>SA7R:1                              | -                            | -                            | -                             |
|                    | SA7C<br>SA7R | 200                    | 16384                       | 16           | Horizontal<br>/Vertical | 1000(at 50 to 500st)<br>965(at 550st)<br>830(at 600st)<br>720(at 650st)<br>635(at 700st)<br>560(at 750st)<br>500(at 800st)                                                                             | SA7C:1.2<br>SA7R:1                              | _                            | -                            | -                             |
| RCS4               |              |                        |                             | 8            |                         | 500(at 50 to 500st)<br>475(at 550st)<br>410(at 600st)<br>355(at 650st)<br>315(at 700st)<br>275(at 750st)<br>245(at 800st)                                                                              | 1                                               | -                            | -                            | -                             |
| (Slider type)      |              |                        |                             | 4            |                         | 240(at 50 to 500st)<br>235(at 550st)<br>205(at 600st)<br>175(at 650st)<br>155(at 700st)<br>135(at 750st)<br>120(at 800st)                                                                              | 0.7                                             | _                            | _                            | _                             |
|                    |              |                        |                             | 48           | Horizontal              | 2200(at 50 to 700st)<br>2180(at 750st)<br>1950(at 800st)<br>1760(at 850st)<br>1590(at 900st)<br>1450(at 950st)<br>1320(at 1000st)<br>1210(at 1050st)<br>1110(at 1100st)                                | 1.2                                             | _                            | _                            | _                             |
|                    | SA8C         | 400                    | 16384                       | 30           | Horizontal<br>/Vertical | 1800(at 50 to 600st)<br>1640(at 650st)<br>1440(at 700st)<br>1280(at 750st)<br>1155(at 800st)<br>1040(at 850st)<br>940(at 900st)<br>855(at 950st)<br>780(at 1000st)<br>715(at 1050st)<br>660(at 1100st) | 1.2                                             | _                            | _                            | _                             |

| Actuator<br>series    | Туре | Motor<br>output<br>[W] | No. of<br>encoder<br>pulses | Lead<br>[mm] | Mounting direction      | Maximum speed<br>[mm/s]                                                                                                    | Maximum<br>acceleration<br>/deceleration<br>[G] | Minimum<br>push force<br>[N] | Maximum<br>push force<br>[N] | Rated push<br>speed<br>[mm/s] |
|-----------------------|------|------------------------|-----------------------------|--------------|-------------------------|----------------------------------------------------------------------------------------------------|-------------------------------------------------|------------------------------|------------------------------|-------------------------------|
|                       |      |                        |                             | 20           |                         | 1200(at 50 to 600st)<br>1090(at 650st)<br>960(at 700st)<br>860(at 750st)<br>770(at 800st)<br>695(at 850st)<br>630(at 900st)<br>570(at 950st)<br>520(at 1000st)<br>480(at 1050st)<br>440(at 1100st)     | 1.2                                             | _                            | _                            | _                             |
|                       | SA8C | 400                    | 16384                       | 10           | Horizontal<br>/Vertical | 600(at 50 to 600st)<br>540(at 650st)<br>480(at 700st)<br>430(at 750st)<br>385(at 800st)<br>345(at 850st)<br>310(at 900st)<br>285(at 950st)<br>260(at 1000st)<br>235(at 1050st)<br>220(at 1100st)       | 1                                               | _                            | _                            | _                             |
| RCS4<br>(Slider type) |      |                        |                             | 5            |                         | 300(at 50 to 600st)<br>270(at 650st)<br>240(at 700st)<br>215(at 750st)<br>190(at 800st)<br>175(at 850st)<br>155(at 900st)<br>140(at 950st)<br>130(at 1000st)<br>120(at 1050st)<br>110(at 1100st)       | 0.7                                             | _                            | _                            | _                             |
|                       |      |                        |                             | 48           | Horizontal              | 2100(at 50 to 750st)<br>1950(at 800st)<br>1760(at 850st)<br>1590(at 900st)<br>1450(at 950st)<br>1320(at 1000st)<br>1210(at 1050st)<br>1110(at 1100st)                                                  | 1                                               | _                            | _                            | -                             |
|                       | SA8R | 400                    | 16384                       | 30           | Horizontal<br>/Vertical | 1800(at 50 to 600st)<br>1640(at 650st)<br>1440(at 700st)<br>1280(at 750st)<br>1155(at 800st)<br>1040(at 850st)<br>940(at 900st)<br>855(at 950st)<br>780(at 1000st)<br>715(at 1050st)<br>660(at 1100st) | 1                                               | _                            | _                            | _                             |

| Actuator<br>series                          | Туре | Motor<br>output<br>[W] | No. of<br>encoder<br>pulses | Lead<br>[mm] | Mounting direction      | Maximum speed<br>[mm/s]                                                                                                    | Maximum<br>acceleration<br>/deceleration<br>[G] | Minimum<br>push force<br>[N] | Maximum<br>push force<br>[N] | Rated push<br>speed<br>[mm/s] |
|---------------------------------------------|------|------------------------|-----------------------------|--------------|-------------------------|----------------------------------------------------------------------------------------------------|-------------------------------------------------|------------------------------|------------------------------|-------------------------------|
|                                             |      |                        |                             | 20           |                         | 1200(at 50 to 600st)<br>1090(at 650st)<br>960(at 700st)<br>860(at 750st)<br>770(at 800st)<br>695(at 850st)<br>630(at 900st)<br>570(at 950st)<br>520(at 1000st)<br>480(at 1050st)<br>440(at 1100st) | 1                                               | _                            | _                            | _                             |
| RCS4<br>(Slider type)                       | SA8R | 400                    | 16384                       | 10           | Horizontal<br>/Vertical | 600(at 50 to 600st)<br>540(at 650st)<br>480(at 700st)<br>430(at 750st)<br>385(at 800st)<br>345(at 850st)<br>310(at 900st)<br>285(at 950st)<br>260(at 1000st)<br>235(at 1050st)<br>220(at 1100st)   | 1                                               | _                            | _                            | _                             |
|                                             |      |                        |                             | 5            |                         | 300(at 50 to 600st)<br>270(at 650st)<br>240(at 700st)<br>215(at 750st)<br>190(at 800st)<br>175(at 850st)<br>155(at 900st)<br>140(at 950st)<br>130(at 1000st)<br>120(at 1050st)<br>110(at 1100st)   | 0.7                                             | _                            | _                            | _                             |
|                                             |      |                        |                             | 16           |                         | 960(at 50 to 450st)<br>875(at 500st)                                                                                                    | 1.2                                             |                              |                              |                               |
|                                             |      |                        |                             | 10           | Horizontal              | 600(at 50 to 450st)<br>555(at 500st)                                                                                                    | 1.2                                             |                              |                              |                               |
|                                             | SA4C | 60                     | 16384 -                     | 5<br>2.5     | /Vertical               | 300(at 50 to 450st)<br>275(at 500st)<br>150(at 50 to 450st)                                                                                                    | 1                                               | _                            | _                            | _                             |
| [Cleanroom type]<br>RCS4CR<br>(Slider type) | 8400 |                        |                             | 20           |                         | 135(at 500st)<br>1200(at 50 to 500st)<br>1130(at 550st)<br>970(at 600st)<br>840(at 650st)<br>735(at 700st)<br>650(at 750st)<br>575(at 800st)                                                       | 1.2                                             | _                            | _                            | _                             |
|                                             | SA6C | 100                    | 16384                       | 12           | /Vertical               | 720(at 50 to 500st)<br>620(at 550st)<br>535(at 600st)<br>460(at 650st)<br>405(at 700st)<br>355(at 750st)<br>315(at 800st)                                                                          | 1.2                                             | _                            | _                            | _                             |

| Actuator<br>series                          | Туре | Motor<br>output<br>[W] | No. of<br>encoder<br>pulses | Lead<br>[mm] | Mounting direction      | Maximum speed<br>[mm/s]                                                                                                    | Maximum<br>acceleration<br>/deceleration<br>[G] | Minimum<br>push force<br>[N] | Maximum<br>push force<br>[N] | Rated push<br>speed<br>[mm/s] |
|---------------------------------------------|------|------------------------|-----------------------------|--------------|-------------------------|----------------------------------------------------------------------------------------------------|-------------------------------------------------|------------------------------|------------------------------|-------------------------------|
|                                             |      |                        |                             | 6            | Horizontal              | 360(at 50 to 500st)<br>305(at 550st)<br>265(at 600st)<br>230(at 650st)<br>200(at 700st)<br>175(at 750st)<br>155(at 800st)                                                        | 1                                               | _                            | _                            | _                             |
|                                             | SA6C | 100                    | 16384                       | 3            | /Vertical               | 180(at 50 to 500st)<br>150(at 550st)<br>130(at 600st)<br>115(at 650st)<br>100(at 700st)<br>85(at 750st)<br>75(at 800st)                                                          | 0.7                                             | _                            | _                            | _                             |
|                                             |      |                        |                             | 24           |                         | 1500(at 50 to 500st)<br>1440(at 550st)<br>1240(at 600st)<br>1095(at 650st)<br>965(at 700st)<br>850(at 750st)<br>760(at 800st)                                                    | 1.2                                             | _                            | _                            | _                             |
| [Cleanroom type]<br>RCS4CR<br>(Slider type) | SA7C | 200                    | 16384                       | 16           | Horizontal<br>/Vertical | 1000(at 50 to 500st)<br>965(at 550st)<br>830(at 600st)<br>720(at 650st)<br>635(at 700st)<br>560(at 750st)<br>500(at 800st)                                                       | 1.2                                             | _                            | _                            | _                             |
|                                             |      |                        |                             | 8            |                         | 500(at 50 to 500st)<br>475(at 550st)<br>410(at 600st)<br>355(at 650st)<br>315(at 700st)<br>275(at 750st)<br>245(at 800st)                                                        | 1                                               | _                            | _                            | _                             |
|                                             |      |                        |                             | 4            |                         | 240(at 50 to 500st)<br>235(at 550st)<br>205(at 600st)<br>175(at 650st)<br>155(at 700st)<br>135(at 750st)<br>120(at 800st)                                                        | 0.7                                             | _                            | _                            | _                             |
|                                             | SA8C | 400                    | 16384                       | 20           | Horizontal<br>/Vertical | 1200(at 50 to 600st)<br>1090(at 650st)<br>960(at 700st)<br>860(at 750st)<br>770(at 800st)<br>695(at 850st)<br>630(at 900st)<br>570(at 950st)<br>520(at 1000st)<br>480(at 1050st) | 1.2                                             | _                            | _                            | _                             |

| Actuator<br>series      | Туре   | Motor<br>output<br>[W] | No. of<br>encoder<br>pulses | Lead<br>[mm] | Mounting direction      | Maximum speed<br>[mm/s]                                                                                                    | Maximum<br>acceleration<br>/deceleration<br>[G] | Minimum<br>push force<br>[N] | Maximum<br>push force<br>[N] | Rated push<br>speed<br>[mm/s] |
|-------------------------|--------|------------------------|-----------------------------|--------------|-------------------------|----------------------------------------------------------------------------------------------------|-------------------------------------------------|------------------------------|------------------------------|-------------------------------|
| [Cleanroom type]        |        | 100                    |                             | 10           | Horizontal              | 600(at 50 to 600st)<br>540(at 650st)<br>480(at 700st)<br>430(at 750st)<br>385(at 800st)<br>345(at 850st)<br>310(at 900st)<br>285(at 950st)<br>260(at 1000st)<br>235(at 1050st)<br>220(at 1100st) | 1                                               | _                            | _                            | _                             |
| RCS4CR<br>(Slider type) | SA8C   | 400                    | 16384                       | 5            | /Vertical               | 300(at 50 to 600st)<br>270(at 650st)<br>240(at 700st)<br>215(at 750st)<br>190(at 800st)<br>175(at 850st)<br>155(at 900st)<br>140(at 950st)<br>130(at 1000st)<br>120(at 1050st)<br>110(at 1100st) | 0.7                                             | _                            | _                            | _                             |
|                         |        |                        |                             | 16           | Horizontal              | 960(at 50 to 350st)<br>930(at 400st)<br>775(at 450st)<br>660(at 500st)                                                                                                    | WSA10C:1.2<br>WSA10R:1                          | -                            | -                            | -                             |
|                         | WSA10C | 60                     | 16294                       | 10           |                         | 600(at 50 to 350st)<br>590(at 400st)<br>490(at 450st)<br>415(at 500st)                                                                                                    | WSA10C:1.2<br>WSA10R:1                          | _                            | _                            | _                             |
|                         | WSA10R | 00                     | 10304                       | 5            | Horizontal<br>/Vertical | 300(at 50 to 350st)<br>290(at 400st)<br>245(at 450st)<br>205(at 500st)                                                                                                    | 1                                               | _                            | _                            | _                             |
| RCS4<br>(Wide slider    |        |                        |                             | 2.5          |                         | 150(at 50 to 350st)<br>145(at 400st)<br>120(at 450st)<br>100(at 500st)                                                                                                    | 0.7                                             | _                            | _                            | _                             |
| type)                   | WS412C |                        |                             | 30           | Horizontal              | 1600(at 50 to 500st)<br>1450(at 550st)<br>1260(at 600st)<br>1100(at 650st)<br>970(at 700st)<br>860(at 750st)<br>770(at 800st)                                                                    | WSA12C:1.2<br>WSA12R:1                          | _                            | -                            | -                             |
|                         | WSA12C | 100                    | 16384                       | 20           | Horizontal<br>/Vertical | 1200(at 50 to 450st)<br>1130(at 500st)<br>970(at 550st)<br>840(at 600st)<br>740(at 650st)<br>650(at 700st)<br>580(at 750st)<br>520(at 800st)                                                     | WSA12C:1.2<br>WSA12R:1                          | -                            | _                            | -                             |

| Actuator<br>series            | Туре             | Motor<br>output<br>[W] | No. of<br>encoder<br>pulses | Lead<br>[mm]                                                                                                    | Mounting direction      | Maximum speed<br>[mm/s]                                                                                                    | Maximum<br>acceleration<br>/deceleration<br>[G] | Minimum<br>push force<br>[N] | Maximum<br>push force<br>[N] | Rated push<br>speed<br>[mm/s] |
|-------------------------------|------------------|------------------------|-----------------------------|----------------------------------------------------------------------------------------------------|-------------------------|----------------------------------------------------------------------------------------------------|-------------------------------------------------|------------------------------|------------------------------|-------------------------------|
|                               |                  |                        |                             | 12                                                                                                    |                         | 720(at 50 to 450st)<br>610(at 500st)<br>535(at 550st)<br>465(at 600st)<br>405(at 650st)<br>355(at 700st)<br>315(at 750st)<br>285(at 800st)     | WSA12C:1.2<br>WSA12R:1                          | _                            | _                            | _                             |
|                               | WSA12C<br>WSA12R | 100                    | 16384                       | 6                                                                                                    | Horizontal<br>/Vertical | 360(at 50 to 450st)<br>310(at 500st)<br>265(at 550st)<br>230(at 600st)<br>200(at 650st)<br>175(at 700st)<br>155(at 750st)<br>140(at 800st)     | 1                                               | _                            | _                            | _                             |
|                               |                  |                        |                             | 3                                                                                                    |                         | 180(at 50 to 450st)<br>150(at 500st)<br>130(at 550st)<br>115(at 600st)<br>100(at 650st)<br>85(at 700st)<br>75(at 750st)<br>70(at 800st)        | 0.7                                             | _                            | _                            | _                             |
| RCS4<br>(Wide slider<br>type) |                  |                        |                             | 36                                                                                                    | Horizontal              | WSA14C:<br>1800(at 50 to 550st)<br>1590(at 600st)<br>1400(at 650st)<br>1240(at 700st)<br>1110(at 750st)<br>990(at 800st)                       | WSA14C:1.2                                      | -                            | -                            | -                             |
|                               | WSA14C<br>WSA14R |                        |                             | WSA14R: WSA14R:1<br>1710(at 50 to 550st)<br>1590(at 600st)<br>1400(at 650st) -<br>1240(at 700st)<br>1110(at 750st)<br>990(at 800st) | _                       | _                                                                                                    | _                                               |                              |                              |                               |
|                               |                  | 200                    | 16384                       | 24                                                                                                    | Horizontal              | 1440(at 50 to 450st)<br>1420(at 500st)<br>1220(at 550st)<br>1060(at 600st)<br>930(at 650st)<br>830(at 700st)<br>740(at 750st)<br>665(at 800st) | t)<br>WSA14C:1.2<br>WSA14R:1                    | _                            | Γ                            |                               |
|                               |                  |                        |                             | 16                                                                                                    | /Vertical               | 960(at 50 to 450st)<br>920(at 500st)<br>790(at 550st)<br>690(at 600st)<br>610(at 650st)<br>550(at 700st)<br>490(at 750st)<br>440(at 800st)     | WSA14C:1.2<br>WSA14R:1                          | _                            | _                            | _                             |

| Actuator<br>series            | Туре             | Motor<br>output<br>[W] | No. of<br>encoder<br>pulses | Lead<br>[mm] | Mounting direction      | Maximum speed<br>[mm/s]                                                                                                    | Maximum<br>acceleration<br>/deceleration<br>[G] | Minimum<br>push force<br>[N] | Maximum<br>push force<br>[N] | Rated push<br>speed<br>[mm/s] |
|-------------------------------|------------------|------------------------|-----------------------------|--------------|-------------------------|----------------------------------------------------------------------------------------------------|-------------------------------------------------|------------------------------|------------------------------|-------------------------------|
|                               | WSA14C           |                        |                             | 8            | Horizontal              | 480(at 50 to 450st)<br>460(at 500st)<br>400(at 550st)<br>350(at 600st)<br>305(at 650st)<br>270(at 700st)<br>240(at 750st)<br>215(at 800st)                                                                              | 1                                               | _                            | _                            | _                             |
|                               | WSA14R           | 200                    | 16384                       | 4            | /Vertical               | 240(at 50 to 450st)<br>230(at 500st)<br>200(at 550st)<br>170(at 600st)<br>150(at 650st)<br>135(at 700st)<br>120(at 750st)<br>105(at 800st)                                                                              | 0.7                                             | _                            | _                            | _                             |
| RCS4<br>(Wide slider<br>type) |                  |                        |                             | 30           |                         | 1800(at 50 to 550st)<br>1680(at 600st)<br>1480(at 650st)<br>1320(at 700st)<br>1180(at 750st)<br>1060(at 800st)<br>960(at 850st)<br>870(at 900st)<br>790(at 950st)<br>730(at 1000st)<br>670(at 1050st)<br>620(at 1100st) | WSA16C:1.2<br>WSA16R:1                          | _                            | _                            | _                             |
|                               | WSA16C<br>WSA16R | 400                    | 16384                       | 20           | Horizontal<br>/Vertical | 1200(at 50 to 550st)<br>1120(at 600st)<br>990(at 650st)<br>880(at 700st)<br>780(at 750st)<br>715(at 800st)<br>645(at 850st)<br>590(at 900st)<br>535(at 950st)<br>490(at 1000st)<br>450(at 1050st)<br>415(at 1100st)     | WSA16C:1.2<br>WSA16R:1                          | _                            | _                            | _                             |
|                               |                  |                        |                             | 10           |                         | 600(at 50 to 550st)<br>560(at 600st)<br>490(at 650st)<br>440(at 700st)<br>395(at 750st)<br>355(at 800st)<br>320(at 850st)<br>290(at 900st)<br>265(at 950st)<br>240(at 1000st)<br>225(at 1050st)<br>205(at 1100st)       | 1                                               | _                            | _                            | _                             |

| Actuator<br>series            | Туре             | Motor<br>output<br>[W]                                                                                                    | No. of<br>encoder<br>pulses | Lead<br>[mm] | Mounting direction      | Maximum speed<br>[mm/s]                                                                                                    | Maximum<br>acceleration<br>/deceleration<br>[G] | Minimum<br>push force<br>[N] | Maximum<br>push force<br>[N] | Rated push<br>speed<br>[mm/s] |
|-------------------------------|------------------|----------------------------------------------------------------------------------------------------|-----------------------------|--------------|-------------------------|----------------------------------------------------------------------------------------------------|-------------------------------------------------|------------------------------|------------------------------|-------------------------------|
| RCS4<br>(Wide slider<br>type) | WSA16C<br>WSA16R | 400                                                                                                    | 16384                       | 5            | Horizontal<br>/Vertical | 300(at 50 to 550st)<br>280(at 600st)<br>240(at 650st)<br>220(at 700st)<br>195(at 750st)<br>175(at 800st)<br>160(at 850st)<br>145(at 900st)<br>130(at 950st)<br>120(at 1000st)<br>110(at 1100st) | 0.7                                             | _                            | _                            | _                             |
|                               |                  |                                                                                                    |                             | 16           | Horizontal              | 960(at 50 to 350st)<br>930(at 400st)<br>775(at 450st)<br>660(at 500st)                                                                                                    | 1.2                                             | -                            | _                            | _                             |
|                               | 14/24/22         |                                                                                                    | 40004                       | 10           |                         | 600(at 50 to 350st)<br>590(at 400st)<br>490(at 450st)<br>415(at 500st)                                                                                                    | 1.2                                             | _                            | _                            | _                             |
|                               | WSA10C           | 60                                                                                                    | 16384                       | 5            | Horizontal<br>/Vertical | 300(at 50 to 350st)<br>290(at 400st)<br>245(at 450st)<br>205(at 500st)                                                                                                    | 1                                               | _                            | _                            | _                             |
|                               |                  |                                                                                                    |                             | 2.5          |                         | 150(at 50 to 350st)<br>145(at 400st)<br>120(at 450st)<br>100(at 500st)                                                                                                    | 0.7                                             | -                            | -                            | _                             |
| [Cleanroom type]<br>RCS4CR    |                  |                                                                                                    |                             | 20           |                         | 1200(at 50 to 450st)<br>1130(at 500st)<br>970(at 550st)<br>840(at 600st)<br>740(at 650st)<br>650(at 700st)<br>580(at 750st)<br>520(at 800st)                                                    | 1.2                                             | _                            | _                            | _                             |
| (Wide slider<br>type)         |                  |                                                                                                    |                             | 12           | Horizontal              | 720(at 50 to 450st)<br>610(at 500st)<br>535(at 550st)<br>465(at 600st)<br>405(at 650st)<br>355(at 700st)<br>315(at 750st)<br>285(at 800st)                                                      | 1.2                                             | _                            | _                            | _                             |
|                               | WSA12C           | 12C 100 16384 Horizontal 285(at 800st)   12C 100 16384 /Vertical 360(at 50 to 450st)<br>310(at 500st)   265(at 550st) 265(at 650st) 230(at 600st)   200(at 650st) 1   175(at 700st) 155(at 750st) | _                           | _            | _                       |                                                                                                    |                                                 |                              |                              |                               |
|                               |                  |                                                                                                    |                             | 3            |                         | 180(at 50 to 450st)<br>150(at 500st)<br>130(at 550st)<br>115(at 600st)<br>100(at 650st)<br>85(at 700st)<br>75(at 750st)<br>70(at 800st)                                                         | 0.7                                             | -                            | -                            | _                             |

| Actuator<br>series                                  | Туре   | Motor<br>output<br>[W] | No. of<br>encoder<br>pulses | Lead<br>[mm] | Mounting direction | Maximum speed<br>[mm/s]                                                                                                    | Maximum<br>acceleration<br>/deceleration<br>[G] | Minimum<br>push force<br>[N] | Maximum<br>push force<br>[N] | Rated push<br>speed<br>[mm/s] |
|-----------------------------------------------------|--------|------------------------|-----------------------------|--------------|--------------------|----------------------------------------------------------------------------------------------------|-------------------------------------------------|------------------------------|------------------------------|-------------------------------|
|                                                     |        |                        |                             | 24           |                    | 1440(at 50 to 450st)<br>1420(at 500st)<br>1220(at 550st)<br>1060(at 600st)<br>930(at 650st)<br>830(at 700st)<br>740(at 750st)<br>665(at 800st)                                                                      | 1.2                                             | _                            | _                            | _                             |
|                                                     |        |                        |                             | 16           | Horizontal         | 960(at 50 to 450st)<br>920(at 500st)<br>790(at 550st)<br>690(at 600st)<br>610(at 650st)<br>550(at 700st)<br>490(at 750st)<br>440(at 800st)                                                                          | 1.2                                             | _                            | _                            | -                             |
|                                                     | WSA14C | 200                    | 16384                       | 8            | /Vertical          | 480(at 50 to 450st)<br>460(at 500st)<br>400(at 550st)<br>350(at 600st)<br>305(at 650st)<br>270(at 700st)<br>240(at 750st)<br>215(at 800st)                                                                          | 1                                               | _                            | _                            | _                             |
| [Cleanroom type]<br>RCS4CR<br>(Wide slider<br>type) |        |                        |                             | 4            |                    | 240(at 50 to 450st)<br>230(at 500st)<br>200(at 550st)<br>170(at 600st)<br>150(at 650st)<br>135(at 700st)<br>120(at 750st)<br>105(at 800st)                                                                          | 0.7                                             | -                            | -                            | _                             |
|                                                     | WEATER | 100                    | 16284                       | 20           | Horizontal         | 1200(at 50 to 550st)<br>1120(at 600st)<br>990(at 650st)<br>880(at 700st)<br>780(at 750st)<br>715(at 800st)<br>645(at 850st)<br>590(at 900st)<br>535(at 950st)<br>490(at 1000st)<br>450(at 1050st)<br>415(at 1100st) | 1.2                                             | _                            | _                            | _                             |
|                                                     | WSA16C | 400                    | 16384                       | 10           | /Vertical          | 600(at 50 to 550st)<br>560(at 600st)<br>490(at 650st)<br>440(at 700st)<br>395(at 750st)<br>355(at 800st)<br>320(at 850st)<br>290(at 900st)<br>265(at 950st)<br>240(at 1000st)<br>225(at 1100st)                     | 1                                               | _                            | _                            | _                             |

| Actuator<br>series                                  | Туре           | Motor<br>output<br>[W] | No. of<br>encoder<br>pulses | Lead<br>[mm] | Mounting direction      | Maximum speed<br>[mm/s]                                                                                                    | Maximum<br>acceleration<br>/deceleration<br>[G] | Minimum<br>push force<br>[N]                         | Maximum<br>push force<br>[N] | Rated push<br>speed<br>[mm/s] |
|-----------------------------------------------------|----------------|------------------------|-----------------------------|--------------|-------------------------|----------------------------------------------------------------------------------------------------|-------------------------------------------------|------------------------------------------------------|------------------------------|-------------------------------|
| [Cleanroom type]<br>RCS4CR<br>(Wide slider<br>type) | WSA16C         | 400                    | 16384                       | 5            | Horizontal<br>/Vertical | 300(at 50 to 550st)<br>280(at 600st)<br>240(at 650st)<br>220(at 700st)<br>195(at 750st)<br>175(at 800st)<br>160(at 850st)<br>145(at 900st)<br>130(at 950st)<br>120(at 1000st)<br>110(at 1100st) | 0.7                                             | _                                                    | _                            | Γ                             |
| RCS4<br>(Rod type)                                  | RA4C<br>RA4R   | 60                     | 16384                       | 16           | Horizontal<br>/Vertical | 800                                                                                                    | RA4C:1.2                                        | RA4C:1.2<br>RA4R:1<br>RA4C:1.2<br>RA4R:1<br>1<br>0.7 | _                            | _                             |
|                                                     |                |                        |                             | 10           |                         | 500                                                                                                    | RA4R:1<br>RA4C:1.2<br>RA4R:1                    |                                                      |                              |                               |
|                                                     |                |                        |                             | 5            |                         | 250                                                                                                    | 1                                               |                                                      |                              |                               |
|                                                     |                |                        |                             | 2.5          |                         | 125                                                                                                    | 0.7                                             |                                                      |                              |                               |
|                                                     | RA6C<br>RA6R   | 100                    | 16384                       | 20           | Horizontal<br>/Vertical | 1000                                                                                                    | RA6C:1.2<br>RA6R:1                              | _                                                    | _                            | -                             |
|                                                     |                |                        |                             | 12           |                         | 600                                                                                                    | RA6C:1.2<br>RA6R:1                              |                                                      |                              |                               |
|                                                     |                |                        |                             | 6            |                         | 300                                                                                                    | 1                                               |                                                      |                              |                               |
|                                                     |                |                        |                             | 3            |                         | 150                                                                                                    | 0.7                                             |                                                      |                              |                               |
|                                                     | RA7C<br>RA7R   | 200                    | 16384                       | 24           | Horizontal<br>/Vertical | 1200                                                                                                    | RA7C:1.2<br>RA7R:1                              | _                                                    | -                            | -                             |
|                                                     |                |                        |                             | 16           |                         | 800                                                                                                    | RA7C:1.2<br>RA7R:1                              |                                                      |                              |                               |
|                                                     |                |                        |                             | 8            |                         | 400                                                                                                    | 1                                               |                                                      |                              |                               |
|                                                     |                |                        |                             | 4            |                         | 200                                                                                                    | 0.7                                             |                                                      |                              |                               |
|                                                     | RA8C<br>RA8R   | 400                    | 16384                       | 20           | Horizontal<br>/Vertical | 1000                                                                                                    | RA8C:1.2<br>RA8R:1                              |                                                      | _                            | -                             |
|                                                     |                |                        |                             | 10           |                         | 500                                                                                                    | 1                                               |                                                      |                              |                               |
|                                                     |                |                        |                             | 5            |                         | 250                                                                                                    | 0.7                                             |                                                      |                              |                               |
| RCS4<br>(Radial<br>cylinder)                        | RRA4C<br>RRA4R | 60                     | 16384                       | 16           | Horizontal<br>/Vertical | 960                                                                                                    | RRA4C:1.2<br>RRA4R:1                            |                                                      | _                            | -                             |
|                                                     |                |                        |                             | 10           |                         | 600                                                                                                    | RRA4C:1.2<br>RRA4R:1                            |                                                      |                              |                               |
|                                                     |                |                        |                             | 5            |                         | 300                                                                                                    | 1                                               |                                                      |                              |                               |
|                                                     |                |                        |                             | 2.5          |                         | 150                                                                                                    | 0.7                                             |                                                      |                              |                               |
|                                                     | RRA6C<br>RRA6R | 100                    | 16384                       | 20           | Horizontal<br>/Vertical | 1200                                                                                                    | RRA6C:1.2<br>RRA6R:1                            | -                                                    | -                            | -                             |
|                                                     |                |                        |                             | 12           |                         | 720                                                                                                    | RRA6C:1.2<br>RRA6R:1                            |                                                      |                              |                               |
|                                                     |                |                        |                             | 6            |                         | 360                                                                                                    | 1                                               |                                                      |                              |                               |
|                                                     |                |                        |                             | 3            |                         | 180                                                                                                    | 0.7                                             |                                                      |                              |                               |
|                                                     | RRA7C<br>RRA7R | 200                    | 16384                       | 24           | Horizontal<br>/Vertical | 1440                                                                                                    | RRA7C:1.2<br>RRA7R:1                            |                                                      | -                            | -                             |
|                                                     |                |                        |                             | 16           |                         | 960                                                                                                    | RRA7C:1.2<br>RRA7R:1                            |                                                      |                              |                               |
|                                                     |                |                        |                             | 8            |                         | 480                                                                                                    | 1                                               |                                                      |                              |                               |
|                                                     |                |                        |                             | 4            |                         | 240                                                                                                    | 0.7                                             |                                                      |                              |                               |
| Actuator  | Туре  | Motor<br>output | No. of<br>encoder | Lead          | Mounting   | Maximum speed                  | Maximum<br>acceleration | Minimum<br>push force | Maximum<br>push force | Rated push speed |
|-----------|-------|-----------------|-------------------|---------------|------------|--------------------------------|-------------------------|-----------------------|-----------------------|------------------|
| 561165    |       | [W]             | pulses            | []            | unection   | [iiiii//s]                     | [G]                     | [N]                   | [N]                   | [mm/s]           |
|           |       |                 |                   |               |            | 1500(at 50 to 300st)           |                         |                       |                       |                  |
|           |       |                 |                   |               |            | 1230(at 350st)                 |                         |                       |                       |                  |
|           |       |                 |                   |               |            | 970(at 400st)                  |                         |                       |                       |                  |
|           |       |                 |                   | 30            |            | 650(at 500st)                  | 12                      | _                     | _                     | _                |
|           |       |                 |                   |               |            | 540(at 550st)                  |                         |                       |                       |                  |
|           |       |                 |                   |               |            | 460(at 600st)                  |                         |                       |                       |                  |
|           |       |                 |                   |               |            | 400(at 650st)                  |                         |                       |                       |                  |
|           |       |                 |                   |               |            | 350(at 700st)                  |                         |                       |                       |                  |
|           |       |                 |                   |               |            | 1100(at 50 to 250st)           |                         |                       |                       |                  |
|           |       |                 |                   |               |            | 1070(at 300st)                 |                         |                       |                       |                  |
|           |       |                 |                   |               |            | 820(at 350st)                  |                         |                       |                       |                  |
|           |       |                 |                   |               |            | 520(at 450st)                  |                         |                       |                       |                  |
|           |       |                 |                   | 20            |            | 430(at 500st)                  | 1.2                     | -                     | -                     | -                |
|           |       |                 |                   |               |            | 360(at 550st)                  |                         |                       |                       |                  |
|           |       |                 |                   |               |            | 310(at 600st)                  |                         |                       |                       |                  |
|           |       |                 |                   |               |            | 260(at 650st)                  |                         |                       |                       |                  |
|           |       |                 |                   |               | Horizontal | 230(at 700st)                  |                         |                       |                       |                  |
|           | RRA8C | 400             | 16384             |               | /Vertical  | 550(at 50 to 250st)            |                         |                       |                       |                  |
|           |       |                 |                   |               |            | 520(at 300st)                  |                         |                       |                       |                  |
|           |       |                 |                   |               |            | 400(at 350st)<br>310(at 400st) |                         |                       |                       |                  |
|           |       |                 |                   | 250(at 450st) |            |                                |                         |                       |                       |                  |
|           |       |                 |                   | 10            |            | 210(at 500st)                  | 1 –                     | -                     | -                     | -                |
|           |       |                 | 180(at 550st)     |               |            |                                |                         |                       |                       |                  |
|           |       |                 |                   |               |            | 150(at 600st)                  |                         |                       |                       |                  |
| RCS4      |       |                 | 130(at 650st)     |               |            |                                |                         |                       |                       |                  |
| (Radial   |       |                 |                   |               |            | 110(at 700st)                  |                         |                       |                       |                  |
| cylinder) |       |                 |                   |               |            | 275(at 50 to 250st)            |                         |                       |                       |                  |
|           |       |                 |                   |               |            | 250(at 300st)<br>190(at 350st) |                         |                       |                       |                  |
|           |       |                 |                   |               |            | 150(at 400st)                  |                         |                       |                       |                  |
|           |       |                 |                   | -             |            | 120(at 450st)                  | 0.7                     |                       |                       |                  |
|           |       |                 |                   | 5             |            | 100(at 500st)                  | 0.7                     | _                     | -                     | _                |
|           |       |                 |                   |               |            | 80(at 550st)                   |                         |                       |                       |                  |
|           |       |                 |                   |               |            | 70(at 600st)                   |                         |                       |                       |                  |
|           |       |                 |                   |               |            | 60(at 650st)                   |                         |                       |                       |                  |
|           |       |                 |                   |               |            | 1300(at 50 to 300ct)           |                         |                       |                       |                  |
|           |       |                 |                   |               |            | 1230(at 350st)                 |                         |                       |                       |                  |
|           |       |                 |                   |               |            | 970(at 400st)                  |                         |                       |                       |                  |
|           |       |                 |                   |               |            | 790(at 450st)                  |                         |                       |                       |                  |
|           |       |                 |                   | 30            |            | 650(at 500st)                  | 1                       | -                     | -                     | -                |
|           |       |                 |                   |               |            | 540(at 550st)                  |                         |                       |                       |                  |
|           |       |                 |                   |               |            | 460(at 600st)                  |                         |                       |                       |                  |
|           |       |                 |                   |               |            | 400(at 650st)                  |                         |                       |                       |                  |
| RRA       | RRA8R | 400             | 16384             |               | Nertical   | 1000(at 50 to 200at)           |                         |                       |                       |                  |
|           |       |                 |                   |               | / Vertioar | 820(at 350st)                  |                         |                       |                       |                  |
|           |       |                 |                   |               |            | 650(at 400st)                  |                         |                       |                       |                  |
|           |       |                 |                   |               |            | 520(at 450st)                  |                         |                       |                       |                  |
|           |       |                 |                   | 20            |            | 430(at 500st)                  | 1                       | -                     | -                     | -                |
|           |       |                 |                   |               |            | 360(at 550st)                  |                         |                       |                       |                  |
|           |       |                 |                   |               |            | 310(at 600st)                  |                         |                       |                       |                  |
|           |       |                 |                   |               |            | 260(at 650st)<br>230(at 700st) |                         |                       |                       |                  |

| Actuator<br>series   | Туре             | Motor<br>output<br>[W] | No. of<br>encoder<br>pulses | Lead<br>[mm] | Mounting direction      | Maximum speed<br>[mm/s]                                                                                                    | Maximum<br>acceleration<br>/deceleration<br>[G] | Minimum<br>push force<br>[N] | Maximum<br>push force<br>[N] | Rated push<br>speed<br>[mm/s] |
|----------------------|------------------|------------------------|-----------------------------|--------------|-------------------------|----------------------------------------------------------------------------------------------------|-------------------------------------------------|------------------------------|------------------------------|-------------------------------|
| RCS4                 |                  | 100                    |                             | 10           | Horizontal              | 550(at 50 to 250st)<br>520(at 300st)<br>400(at 350st)<br>310(at 400st)<br>250(at 450st)<br>210(at 500st)<br>180(at 550st)<br>150(at 600st)<br>130(at 650st)<br>110(at 700st)                    | 1                                               | _                            | _                            | _                             |
| (Radiai<br>cylinder) | ККАВК            | 400                    | 16384                       | 5            | /Vertical               | 275(at 50 to 250st)<br>250(at 300st)<br>190(at 350st)<br>150(at 400st)<br>120(at 450st)<br>100(at 500st)<br>80(at 550st)<br>70(at 600st)<br>60(at 650st)<br>55(at 700st)                        | 0.7                                             | _                            | _                            | _                             |
|                      |                  |                        |                             | 16           | Horizontal              | 800(at 50 to 450st)<br>770(at 500st)                                                                                                    | WRA10C:1.2<br>WRA10R:1                          | -                            | -                            | -                             |
|                      |                  |                        |                             | 10           |                         | 600(at 50 to 400st)<br>580(at 450st)<br>490(at 500st)                                                                                                    | WRA10C:1.2<br>WRA10R:1                          | -                            | -                            | _                             |
|                      | WRA10C<br>WRA10R | 60                     | 16384                       | 5            | Horizontal<br>/Vertical | 300(at 50 to 400st)<br>290(at 450st)<br>240(at 500st)                                                                                                    | 1                                               | -                            | _                            | -                             |
|                      |                  |                        |                             | 2.5          |                         | 150(at 50 to 400st)<br>145(at 450st)<br>120(at 500st)                                                                                                    | 0.7                                             | -                            | -                            | -                             |
|                      |                  |                        |                             | 20           |                         | 1000                                                                                                    | WRA12C:1.2<br>WRA12R:1                          |                              |                              |                               |
|                      | WRA12C<br>WRA12R | 100                    | 16384                       | 12           | Horizontal<br>/Vertical | 720                                                                                                    | WRA12C:1.2<br>WRA12R:1                          | _                            | -                            | -                             |
|                      |                  |                        |                             | 6            |                         | 360                                                                                                    | 1                                               |                              |                              |                               |
|                      |                  |                        |                             | 3            |                         | 180                                                                                                    | 0.7                                             |                              |                              |                               |
| RCS4<br>(Wide radial |                  |                        |                             | 24           |                         | 1200                                                                                                    | WRA14C:1.2<br>WRA14R:1                          |                              |                              |                               |
| cylinder)            |                  |                        |                             | 16           |                         | 800                                                                                                    | WRA14C:1.2<br>WRA14R:1                          |                              |                              |                               |
|                      | WRA14C<br>WRA14R | 200                    | 16384                       | 8            | Horizontal<br>/Vertical | 480(at 50 to 500st)<br>450(at 550st)<br>390(at 600st)                                                                                                    | 1                                               | -                            | -                            | -                             |
|                      |                  |                        |                             | 4            |                         | 240(at 50 to 500st)<br>220(at 550st)<br>190(at 600st)                                                                                                    | 0.7                                             |                              |                              |                               |
|                      | WRA16C<br>WRA16R | 400                    | 16384                       | 30           | Horizontal<br>/Vertical | 1300(at 50 to 300st)<br>1050(at 350st)<br>860(at 400st)<br>710(at 450st)<br>600(at 500st)<br>510(at 550st)<br>440(at 600st)<br>390(at 650st)<br>340(at 700st)<br>300(at 750st)<br>270(at 800st) | WRA16C:1.2<br>WRA16R:1                          | _                            | _                            | _                             |

| Actuator<br>series                | Туре                                    | Motor<br>output<br>[W] | No. of<br>encoder<br>pulses | Lead<br>[mm] | Mounting direction      | Maximum speed<br>[mm/s]                                                                                                    | Maximum<br>acceleration<br>/deceleration<br>[G] | Minimum<br>push force<br>[N] | Maximum<br>push force<br>[N] | Rated push<br>speed<br>[mm/s] |
|-----------------------------------|-----------------------------------------|------------------------|-----------------------------|--------------|-------------------------|----------------------------------------------------------------------------------------------------|-------------------------------------------------|------------------------------|------------------------------|-------------------------------|
|                                   |                                         |                        |                             | 20           |                         | 1000(at 50 to 250st)<br>880(at 300st)<br>700(at 350st)<br>570(at 400st)<br>470(at 450st)<br>400(at 500st)<br>340(at 550st)<br>295(at 600st)<br>260(at 650st)<br>225(at 700st)<br>200(at 750st)<br>180(at 800st) | WRA16C:1.2<br>WRA16R:1                          | _                            | _                            | _                             |
| RCS4<br>(Wide radial<br>cylinder) | WRA16C<br>WRA16R                        | 400                    | 16384                       | 10           | Horizontal<br>/Vertical | 500(at 50 to 250st)<br>430(at 300st)<br>340(at 350st)<br>280(at 400st)<br>230(at 450st)<br>195(at 550st)<br>145(at 600st)<br>125(at 650st)<br>110(at 700st)<br>100(at 750st)<br>90(at 800st)                    | 1                                               | _                            | _                            | _                             |
|                                   |                                         |                        |                             | 5            |                         | 250(at 50 to 250st)<br>210(at 300st)<br>170(at 350st)<br>130(at 400st)<br>115(at 450st)<br>95(at 500st)<br>80(at 550st)<br>70(at 600st)<br>60(at 650st)<br>55(at 700st)<br>50(at 750st)<br>45(at 800st)         | 0.7                                             | _                            | _                            | _                             |
|                                   |                                         |                        |                             | 16           |                         | 900                                                                                                    | 1.2                                             |                              |                              |                               |
|                                   | TA4C                                    | 60                     | 16294                       | 10           | Horizontal              | 600                                                                                                    | 1.2                                             |                              |                              |                               |
|                                   | Block Type)                             | 00                     | 10304                       | 5            | /Vertical               | 300                                                                                                    | 1                                               | _                            | _                            | _                             |
|                                   | ,,,,,,,,,,,,,,,,,,,,,,,,,,,,,,,,,,,,,,, |                        |                             | 2.5          |                         | 150                                                                                                    | 0.7                                             |                              |                              |                               |
|                                   | TA4C                                    |                        |                             | 10           |                         | 600                                                                                                    | 1.2                                             |                              |                              |                               |
|                                   | (Double                                 | 60                     | 16384                       | 5            | Horizontal<br>Wertical  | 300                                                                                                    | 1                                               | -                            | -                            | -                             |
|                                   | Block Type)                             |                        |                             | 2.5          | , tordou                | 150                                                                                                    | 0.7                                             |                              |                              |                               |
|                                   |                                         |                        |                             | 20           |                         | 1100                                                                                                    | 1.2                                             |                              |                              |                               |
|                                   | TA6C                                    | 100                    | 10001                       | 12           | Horizontal              | 720                                                                                                    | 1.2                                             |                              |                              |                               |
| RCS4                              | (Single<br>Block Type)                  | 100                    | 16384                       | 6            | /Vertical               | 360                                                                                                    | 1                                               | _                            | -                            | -                             |
| (Table type)                      | Бюск турс)                              |                        |                             | 3            |                         | 180                                                                                                    | 0.7                                             |                              |                              |                               |
|                                   | TARC                                    |                        |                             | 12           |                         | 720(at 45 to 270st)<br>575(at 320st)                                                                                                    | 1.2                                             |                              |                              |                               |
|                                   | (Double<br>Block Type)                  | 100                    | 16384                       | 6            | Horizontal<br>/Vertical | 360(at 45 to 270st)<br>285(at 320st)                                                                                                    | 1                                               | _                            | -                            | -                             |
|                                   |                                         |                        |                             | 3            |                         | 180(at 45 to 270st)<br>140(at 320st)                                                                                                    | 0.7                                             |                              |                              |                               |
|                                   | TA7C                                    |                        |                             | 24           |                         | 1300                                                                                                    | 1.2                                             |                              |                              |                               |
|                                   | (Single                                 | 200                    | 16384                       | 16           | Horizontal              | 960                                                                                                    | 1.2                                             | -                            | -                            | -                             |
|                                   | Block Type)                             |                        |                             | 8            | /vertical               | 480                                                                                                    | 1                                               |                              |                              |                               |
| 1                                 |                                         | 1                      |                             | 4            |                         | 240                                                                                                    | 0.7                                             | 1                            | 1                            | 1                             |

| Actuator<br>series     | Туре                           | Motor<br>output<br>[W] | No. of<br>encoder<br>pulses | Lead<br>[mm] | Mounting direction      | Maximum speed<br>[mm/s]                               | Maximum<br>acceleration<br>/deceleration<br>[G] | Minimum<br>push force<br>[N] | Maximum<br>push force<br>[N] | Rated push<br>speed<br>[mm/s] |
|------------------------|--------------------------------|------------------------|-----------------------------|--------------|-------------------------|-------------------------------------------------------|-------------------------------------------------|------------------------------|------------------------------|-------------------------------|
|                        |                                |                        |                             |              |                         | 960(at 40 to 290st)                                   |                                                 |                              |                              |                               |
|                        |                                |                        |                             | 16           |                         | 730(at 340st)                                         | 1.2                                             |                              |                              |                               |
|                        | TATC                           |                        |                             |              | -                       | 480(at 40 to 290st)                                   |                                                 |                              |                              |                               |
|                        | (Double<br>Block Type)         | 200                    | 16384                       | 8            | Horizontal<br>/Vertical | 365(at 340st)<br>300(at 390st)                        | 1                                               | -                            | -                            | -                             |
|                        |                                |                        |                             |              |                         | 240(at 40 to 290st)                                   |                                                 |                              |                              |                               |
|                        |                                |                        |                             | 4            |                         | 180(at 340st)<br>150(at 390st)                        | 0.7                                             |                              |                              |                               |
|                        | T4 4D                          |                        |                             | 16           |                         | 800                                                   | 1                                               |                              |                              |                               |
|                        | IA4R<br>(Single                | 60                     | 16384                       | 10           | Horizontal              | 600                                                   | 1                                               | _                            | _                            | _                             |
|                        | Block Type)                    | 00                     | 10004                       | 5            | /Vertical               | 300                                                   | 1                                               |                              |                              |                               |
|                        |                                |                        |                             | 2.5          |                         | 150                                                   | 0.7                                             |                              |                              |                               |
|                        | TA4R                           |                        |                             | 10           |                         | 600                                                   | 1                                               |                              |                              |                               |
|                        | (Double                        | 60                     | 16384                       | 5            | Horizontal<br>/Vertical | 300                                                   | 1                                               | -                            | -                            | -                             |
|                        | Block Type)                    |                        |                             | 2.5          | ,                       | 150                                                   | 0.7                                             |                              |                              |                               |
|                        |                                |                        |                             | 20           |                         | 1000                                                  | 1                                               |                              |                              |                               |
|                        | TA6R<br>(Single                | 100                    | 16294                       | 12           | Horizontal              | 720                                                   | 1                                               |                              |                              |                               |
| RCS4 (<br>(Table type) | (Single<br>Block Type)         | 100                    | 10304                       | 6            | /Vertical               | 360                                                   | 1                                               | -                            | _                            | -                             |
|                        |                                |                        |                             | 3            |                         | 180                                                   | 0.7                                             |                              |                              |                               |
|                        | таер                           |                        |                             | 12           |                         | 720(at 45 to 270st)<br>575(at 320st)                  | 1                                               |                              |                              |                               |
|                        | (Double<br>Block Type)         | 100                    | 16384                       | 6            | Horizontal<br>/Vertical | 360(at 45 to 270st)<br>285(at 320st)                  | 1                                               | -                            | -                            | -                             |
|                        | Block Type)                    |                        |                             | 3            |                         | 180(at 45 to 270st)<br>140(at 320st)                  | 0.7                                             |                              |                              |                               |
|                        | 7470                           |                        |                             | 24           |                         | 1200                                                  | 1                                               |                              |                              |                               |
|                        | IA/R<br>(Single                | 200                    | 16384                       | 16           | Horizontal              | 960                                                   | 1                                               | _                            | _                            | _                             |
|                        | Block Type)                    | 200                    | 10004                       | 8            | /Vertical               | 480                                                   | 1                                               |                              |                              |                               |
|                        |                                |                        |                             | 4            |                         | 240                                                   | 0.7                                             |                              |                              |                               |
| (<br>Bio               |                                |                        |                             | 16           |                         | 960(at 40 to 290st)<br>730(at 340st)<br>600(at 390st) | 1                                               |                              |                              |                               |
|                        | TA7R<br>(Double<br>Block Type) | 200                    | 16384                       | 8            | Horizontal<br>/Vertical | 480(at 40 to 290st)<br>365(at 340st)<br>300(at 390st) | 1                                               | _                            | _                            | -                             |
|                        |                                |                        |                             | 4            |                         | 240(at 40 to 290st)<br>180(at 340st)<br>150(at 390st) | 0.7                                             |                              |                              |                               |

| Actuator<br>series              | Туре         | Motor<br>output<br>[W] | No. of<br>encoder<br>pulses | Lead<br>[mm]            | Mounting direction      | Maximum speed<br>[mm/s]                                                                                                    | Maximum<br>acceleration<br>/deceleration<br>[G] | Minimum<br>push force<br>[N] | Maximum<br>push force<br>[N] | Rated push<br>speed<br>[mm/s] |
|---------------------------------|--------------|------------------------|-----------------------------|-------------------------|-------------------------|----------------------------------------------------------------------------------------------------|-------------------------------------------------|------------------------------|------------------------------|-------------------------------|
|                                 |              |                        |                             | 30                      |                         | 1800(at 50 to 650st)<br>1610(at 700st)<br>1420(at 750st)<br>1260(at 800st)<br>1120(at 850st)<br>1010(at 900st)<br>910(at 950st)<br>830(at 1000st)<br>760(at 1050st)<br>690(at 1100st) | Horizontal:1<br>Vertical:0.7                    | _                            | _                            | _                             |
|                                 | SA8C         | 100                    | 16384                       | 20                      | Horizontal              | 1200(at 50 to 650st)<br>1070(at 700st)<br>940(at 750st)<br>840(at 800st)<br>750(at 850st)<br>670(at 900st)<br>610(at 950st)<br>550(at 1000st)<br>500(at 1050st)<br>460(at 1100st)     | 0.7                                             | _                            | _                            | _                             |
| RCS3/<br>RCS3P<br>(Slider type) | SA8R         | 150                    | 10304                       | 10                      | /Vertical               | 600(at 50 to 650st)<br>530(at 700st)<br>470(at 750st)<br>410(at 800st)<br>370(at 850st)<br>340(at 900st)<br>310(at 950st)<br>270(at 1000st)<br>250(at 1050st)<br>230(at 1100st)       | 0.5                                             | _                            | -                            | -                             |
|                                 |              |                        |                             | 5<br>(Only for<br>100W) |                         | 300(at 50 to 650st)<br>260(at 700st)<br>230(at 750st)<br>200(at 800st)<br>180(at 850st)<br>170(at 900st)<br>150(at 950st)<br>135(at 1000st)<br>120(at 1050st)<br>110(at 1100st)       | 0.3                                             | -                            | -                            | -                             |
|                                 | SS8C<br>SS8R | 100<br>150             | 16384                       | 30                      | Horizontal<br>/Vertical | 1800(at 50 to 600st)<br>1660(at 650st)<br>1460(at 700st)<br>1295(at 750st)<br>1155(at 800st)<br>1035(at 850st)<br>935(at 900st)<br>850(at 950st)<br>775(at 1000st)                    | Horizontal:1<br>Vertical:0.7                    | _                            | _                            | _                             |

| Actuator<br>series                                      | Туре         | Motor<br>output<br>[W] | No. of<br>encoder<br>pulses | Lead<br>[mm]            | Mounting direction      | Maximum speed<br>[mm/s]                                                                                                    | Maximum<br>acceleration<br>/deceleration<br>[G] | Minimum<br>push force<br>[N] | Maximum<br>push force<br>[N] | Rated push<br>speed<br>[mm/s] |
|---------------------------------------------------------|--------------|------------------------|-----------------------------|-------------------------|-------------------------|----------------------------------------------------------------------------------------------------|-------------------------------------------------|------------------------------|------------------------------|-------------------------------|
|                                                         |              |                        |                             | 20                      |                         | 1200(at 50 to 600st)<br>1105(at 650st)<br>970(at 700st)<br>860(at 750st)<br>770(at 800st)<br>690(at 850st)<br>625(at 900st)<br>565(at 950st)<br>515(at 1000st)                       | 0.7                                             | _                            | _                            | _                             |
| RCS3/<br>RCS3P<br>(Slider type)                         | SS8C<br>SS8R | 100<br>150             | 16384                       | 10                      | Horizontal<br>/Vertical | 600(at 50 to 600st)<br>550(at 650st)<br>485(at 700st)<br>430(at 750st)<br>385(at 800st)<br>345(at 850st)<br>310(at 900st)<br>280(at 950st)<br>255(at 1000st)                         | 0.5                                             | _                            | _                            | _                             |
|                                                         |              |                        |                             | 5<br>(Only for<br>100W) |                         | 300(at 50 to 600st)<br>275(at 650st)<br>240(at 700st)<br>215(at 750st)<br>190(at 800st)<br>170(at 850st)<br>150(at 900st)<br>140(at 950st)<br>125(at 1000st)                         | 0.3                                             | _                            | _                            | _                             |
|                                                         |              |                        |                             | 30                      |                         | 1800(at 50 to 650st)<br>1510(at 700st)<br>1340(at 750st)<br>1190(at 800st)<br>1070(at 850st)<br>960(at 900st)<br>870(at 950st)<br>790(at 1000st)<br>720(at 1050st)<br>660(at 1100st) | Horizontal:1<br>Vertical:0.7                    | _                            | _                            | _                             |
| [Cleanroom type]<br>RCS3CR/<br>RCS3PCR<br>(Slider type) | SA8C         | 100<br>150             | 16384                       | 20                      | Horizontal<br>/Vertical | 1200(at 50 to 650st)<br>1010(at 700st)<br>890(at 750st)<br>790(at 800st)<br>710(at 850st)<br>640(at 900st)<br>580(at 950st)<br>530(at 1000st)<br>480(at 1050st)<br>440(at 1100st)    | 0.7                                             | -                            | -                            | _                             |
|                                                         |              |                        |                             | 10                      |                         | 600(at 50 to 650st)<br>500(at 700st)<br>440(at 750st)<br>330(at 800st)<br>350(at 850st)<br>320(at 900st)<br>290(at 950st)<br>260(at 1000st)<br>240(at 1050st)<br>220(at 1100st)      | 0.5                                             | _                            | _                            | _                             |

| Actuator<br>series                                      | Туре  | Motor<br>output<br>[W] | No. of<br>encoder<br>pulses | Lead<br>[mm]            | Mounting<br>direction   | Maximum speed<br>[mm/s]                                                                                                    | Maximum<br>acceleration<br>/deceleration<br>[G] | Minimum<br>push force<br>[N] | Maximum<br>push force<br>[N] | Rated push<br>speed<br>[mm/s] |
|---------------------------------------------------------|-------|------------------------|-----------------------------|-------------------------|-------------------------|----------------------------------------------------------------------------------------------------|-------------------------------------------------|------------------------------|------------------------------|-------------------------------|
|                                                         | SA8C  | 100<br>150             | 16384                       | 5<br>(Only for<br>100W) | Horizontal<br>/Vertical | 300(at 50 to 650st)<br>250(at 700st)<br>220(at 750st)<br>190(at 800st)<br>170(at 850st)<br>160(at 900st)<br>140(at 950st)<br>130(at 1000st)<br>120(at 1050st)<br>110(at 1100st) | 0.3                                             | _                            | _                            | _                             |
|                                                         |       |                        |                             | 30                      |                         | 1800(at 50 to 600st)<br>1660(at 650st)<br>1460(at 700st)<br>1295(at 750st)<br>1155(at 800st)<br>1035(at 850st)<br>935(at 900st)<br>850(at 950st)<br>775(at 1000st)              | Horizontal:1<br>Vertical:0.7                    | _                            | _                            | _                             |
| [Cleanroom type]<br>RCS3CR/<br>RCS3PCR<br>(Slider type) |       | 100                    |                             | 20                      | Horizontal              | 1200(at 50 to 600st)<br>1105(at 650st)<br>970(at 700st)<br>860(at 750st)<br>770(at 800st)<br>690(at 850st)<br>625(at 900st)<br>565(at 950st)<br>515(at 1000st)                  | 0.7                                             | _                            | _                            | _                             |
|                                                         | 5580  | 150                    | 16384                       | 10                      | /Vertical               | 600(at 50 to 600st)<br>550(at 650st)<br>485(at 700st)<br>430(at 750st)<br>385(at 800st)<br>345(at 850st)<br>310(at 900st)<br>280(at 950st)<br>255(at 1000st)                    | 0.5                                             | _                            | _                            | _                             |
|                                                         |       |                        |                             | 5<br>(Only for<br>100W) |                         | 300(at 50 to 600st)<br>275(at 650st)<br>240(at 700st)<br>215(at 750st)<br>190(at 800st)<br>170(at 850st)<br>150(at 900st)<br>140(at 950st)<br>125(at 1000st)                    | 0.3                                             | _                            | Ι                            | _                             |
| RCS3<br>(High-speed                                     | CTZ5C | 60                     | 16384                       | 10                      | Horizontal<br>/Vertical | 833                                                                                                    | 3.2                                             | -                            | -                            | -                             |
| type)                                                   | CT8C  | 400                    | 16384                       | 30                      | Horizontal              | 2500                                                                                                    | 3.2                                             | -                            | -                            | -                             |

| Actuator<br>series | Туре  | Motor<br>output<br>[W] | No. of<br>encoder<br>pulses | Lead<br>[mm] | Mounting direction      | Maximum speed<br>[mm/s]                                                                   | Maximum<br>acceleration<br>/deceleration<br>[G] | Minimum<br>push force<br>[N] | Maximum<br>push force<br>[N] | Rated push<br>speed<br>[mm/s] |
|--------------------|-------|------------------------|-----------------------------|--------------|-------------------------|-------------------------------------------------------------------------------------------|-------------------------------------------------|------------------------------|------------------------------|-------------------------------|
|                    |       |                        |                             | 24           |                         | 1200(at 50 to 600st)<br>1150(at 650st)<br>960(at 700st)<br>890(at 750st)<br>720(at 800st) | 0.3<br>High Accel/<br>Deceleration<br>Type: 0.8 | -                            | -                            | _                             |
|                    | \$470 | 60                     | 16394                       | 16           | Horizontal              | 800(at 50 to 600st)<br>745(at 650st)<br>640(at 700st)<br>575(at 750st)<br>480(at 800st)   | 0.3<br>High Accel/<br>Deceleration<br>Type: 1   | -                            | _                            | _                             |
|                    |       |                        | 10004                       | 8            | /Vertical               | 400(at 50 to 600st)<br>370(at 650st)<br>320(at 700st)<br>285(at 750st)<br>240(at 800st)   | 0.3<br>High Accel/<br>Deceleration<br>Type: 0.8 | -                            | _                            | _                             |
|                    |       |                        |                             | 4            |                         | 200(at 50 to 600st)<br>185(at 650st)<br>160(at 700st)<br>140(at 750st)<br>120(at 800st)   | 0.2                                             | -                            | _                            | _                             |
| RCS2               |       |                        |                             | 16           |                         | 800(at 50 to 600st)<br>745(at 650st)<br>640(at 700st)<br>575(at 750st)<br>480(at 800st)   | 0.3                                             | -                            | _                            | _                             |
| (Slider type)      | SA7R  | 7R 60                  | 16384                       | 8            | Horizontal<br>/Vertical | 400(at 50 to 600st)<br>370(at 650st)<br>320(at 700st)<br>285(at 750st)<br>240(at 800st)   | 0.3                                             | -                            | _                            | _                             |
|                    |       |                        |                             | 4            |                         | 200(at 50 to 600st)<br>185(at 650st)<br>160(at 700st)<br>140(at 750st)<br>120(at 800st)   | 0.2                                             | -                            | _                            | _                             |
|                    |       |                        |                             | 20           |                         | 1000(at 50 to 550st)<br>830(at 600st)                                                     | 0.3                                             |                              |                              |                               |
|                    | SS7C  | 60                     | 16384                       | 12           | Horizontal<br>/Vertical | 600(at 50 to 500st)<br>580(at 550st)<br>470(at 600st)                                     | 0.3                                             | _                            | _                            | -                             |
|                    |       | 5 00                   |                             | 6            |                         | 300(at 50 to 500st)<br>290(at 550st)<br>230(at 600st)                                     | 0.3                                             |                              |                              |                               |
|                    | SS7R  | 287D 60                | 16384                       | 12           | Horizontal              | 600(at 50 to 500st)<br>580(at 550st)<br>470(at 600st)                                     | 0.3                                             | 0.3                          | _                            | _                             |
|                    |       |                        |                             | 6            | /Vertical               | 300(at 50 to 500st)<br>290(at 550st)<br>230(at 600st)                                     | 0.3                                             |                              |                              |                               |

| Actuator<br>series | Туре           | Motor<br>output<br>[W] | No. of<br>encoder<br>pulses | Lead<br>[mm] | Mounting direction                   | Maximum speed<br>[mm/s]                                                                   | Maximum<br>acceleration<br>/deceleration<br>[G] | Minimum<br>push force<br>[N]                  | Maximum<br>push force<br>[N] | Rated push<br>speed<br>[mm/s] |   |
|--------------------|----------------|------------------------|-----------------------------|--------------|--------------------------------------|-------------------------------------------------------------------------------------------|-------------------------------------------------|-----------------------------------------------|------------------------------|-------------------------------|---|
|                    | 0000           | 100                    | 10001                       | 20           | Horizontal                           | 1000(at 50 to 600st)<br>960(at 700st)<br>765(at 800st)<br>625(at 900st)<br>515(at 1000st) | 0.3                                             |                                               |                              |                               |   |
| RCS2               | SS8C           | 150                    | 16384                       | 10           | /Vertical                            | 500(at 50 to 600st)<br>480(at 700st)<br>380(at 800st)<br>310(at 900st)<br>255(at 1000st)  | 0.3                                             | _                                             | -                            | _                             |   |
| (Slider type)      | 0000           | 100                    | 10004                       | 20           | Horizontal                           | 1000(at 50 to 600st)<br>960(at 700st)<br>765(at 800st)<br>625(at 900st)<br>515(at 1000st) | 0.3                                             |                                               |                              |                               |   |
|                    | 330K           | 150                    | 10304                       | 10           | /Vertical                            | 500(at 50 to 600st)<br>480(at 700st)<br>380(at 800st)<br>310(at 900st)<br>255(at 1000st)  | 0.3                                             | _                                             | _                            | _                             |   |
|                    |                |                        |                             | 16           |                                      | 800(at 50 to 250st)<br>755(at 300st)                                                      | 0.3                                             |                                               |                              |                               |   |
|                    | 60             |                        | 8                           |              | 400(at 50 to 250st)<br>377(at 300st) | 0.3                                                                                       | _                                               | -                                             | -                            |                               |   |
|                    |                |                        |                             | 4            |                                      | 200(at 50 to 250st)<br>188(at 300st)                                                      | 0.2                                             |                                               |                              |                               |   |
| F                  | RA5C           | RA5C 100               | 16384                       | 16           | Horizontal<br>/Vertical              | Horizontal<br>/Vertical                                                                   | 800(at 50 to 250st)<br>755(at 300st)            | 0.3<br>High Accel/<br>Deceleration<br>Type: 1 |                              |                               |   |
|                    |                |                        | 100                         |              | 8                                    |                                                                                           | 400(at 50 to 250st)<br>377(at 300st)            | 0.3<br>High Accel/<br>Deceleration<br>Type: 1 | _                            | -                             | - |
|                    |                |                        |                             | 4            |                                      | 200(at 50 to 250st)<br>188(at 300st)                                                      | 0.2                                             |                                               |                              |                               |   |
|                    |                |                        |                             | 16           |                                      | 800(at 50 to 250st)<br>755(at 300st)                                                      | 0.3                                             |                                               |                              |                               |   |
| RCS2<br>(Rod Type) |                | 60                     |                             | 8            |                                      | 400(at 50 to 250st)<br>377(at 300st)                                                      | 0.3                                             | -                                             | -                            | -                             |   |
|                    |                |                        |                             | 4            |                                      | 200(at 50 to 250st)<br>188(at 300st)                                                      | 0.2                                             |                                               |                              |                               |   |
|                    | RGS5C<br>RGD5C |                        | 16384                       | 16           | Horizontal<br>/Vertical              | 800(at 50 to 250st)<br>755(at 300st)                                                      | 0.3<br>High Accel/<br>Deceleration<br>Type: 1   |                                               |                              |                               |   |
|                    |                | 100                    |                             | 8            |                                      | 400(at 50 to 250st)<br>377(at 300st)                                                      | 0.3<br>High Accel/<br>Deceleration<br>Type: 1   | _                                             | -                            | -                             |   |
|                    |                |                        |                             | 4            |                                      | 200(at 50 to 250st)<br>188(at 300st)                                                      | 0.2                                             |                                               |                              |                               |   |
|                    |                |                        |                             | 16           |                                      | 800(at 50 to 250st)<br>755(at 300st)                                                      | 0.3                                             |                                               |                              |                               |   |
|                    | RA5R           | 60                     | 16384                       | 8            | Horizontal<br>/Vertical              | 400(at 50 to 250st)<br>377(at 300st)                                                      | 0.3                                             | 0.3 – –                                       | _                            |                               |   |
|                    |                |                        |                             | 4            |                                      | 200(at 50 to 250st)<br>188(at 300st)                                                      | 0.2                                             |                                               |                              |                               |   |

| Actuator<br>series                 | Туре            | Motor<br>output<br>[W] | No. of<br>encoder<br>pulses | Lead<br>[mm] | Mounting direction      | Maximum speed<br>[mm/s]                              | Maximum<br>acceleration<br>/deceleration<br>[G] | Minimum<br>push force<br>[N] | Maximum<br>push force<br>[N] | Rated push<br>speed<br>[mm/s] |
|------------------------------------|-----------------|------------------------|-----------------------------|--------------|-------------------------|------------------------------------------------------|-------------------------------------------------|------------------------------|------------------------------|-------------------------------|
|                                    |                 |                        |                             |              | Horizontal              | 380(at 75st)                                         | 0.3                                             |                              |                              |                               |
|                                    | RN5N            |                        |                             | 10           | Vertical                | 280(at 50st)<br>330(at 75st)<br>230(at 50st)         | 0.2                                             | -                            |                              |                               |
|                                    | RP5N            | 60                     | Incremental                 |              | Horizontal              | 250                                                  | 0.3                                             | -                            | -                            | -                             |
|                                    | GD5N            |                        | 1600                        | 5            | Vertical                | 250(at 75st)<br>230(at 50st)                         | 0.2                                             |                              |                              |                               |
|                                    |                 |                        |                             | 2.5          | Horizontal<br>/Vertical | 125                                                  | 0.2                                             |                              |                              |                               |
|                                    |                 |                        |                             | 10           | Horizontal              | 380(at 75st)<br>280(at 50st)                         | 0.3                                             |                              |                              |                               |
|                                    |                 |                        |                             | 10           | Vertical                | 330(at 75st)<br>230(at 50st)                         | 0.2                                             |                              |                              |                               |
|                                    | SD5N            | 60                     | 1600                        |              | Horizontal              | 250                                                  | 0.3                                             | -                            | -                            | -                             |
|                                    |                 |                        |                             | 5            | Vertical                | 250(at 75st)<br>230(at 50st)                         | 0.2                                             |                              |                              |                               |
|                                    |                 |                        |                             | 2.5          | Horizontal<br>/Vertical | 125                                                  | 0.2                                             |                              |                              |                               |
| RCS2<br>(Rod Type)                 |                 |                        |                             | 12           |                         | 600(at 50 to 250st)<br>505(at 300st)                 | 0.15                                            |                              |                              |                               |
|                                    |                 | 60                     |                             | 6            |                         | 300(at 50 to 250st)<br>250(at 300st)                 | 0.1                                             |                              |                              |                               |
| RATA<br>RGS7A<br>RGD7A             | RA7AD<br>RGS7AD |                        | 3072                        | 3            | Horizontal<br>/Vertical | 150(at 50 to 250st)<br>125(at 300st)                 | 0.05                                            | _                            | -                            | -                             |
|                                    | RGDTAD          | 100                    |                             | 12           |                         | 600(at 50 to 250st)<br>505(at 300st)                 | 0.2                                             |                              |                              |                               |
|                                    |                 | 100                    |                             | 6            |                         | 300(at 50 to 250st)<br>250(at 300st)                 | 0.1                                             |                              |                              |                               |
|                                    |                 |                        |                             | 16           |                         | 800                                                  | 0.35                                            |                              |                              |                               |
|                                    |                 | 60                     | 8 400                       | 0.25         |                         |                                                      |                                                 |                              |                              |                               |
|                                    | SRGS7BD         |                        | 3072                        | 4            | Horizontal              | 200                                                  | 0.15                                            | _                            | _                            | _                             |
|                                    | SRGD7BD         | 100                    |                             | 16           | /Vertical               | 800                                                  | 0.4                                             | -                            |                              |                               |
|                                    |                 | 150                    |                             | 8            | -                       | 400                                                  | 0.3                                             | -                            |                              |                               |
|                                    | RA13R           | 750                    | 16384                       | 2.5          | Horizontal              | 85(at 50st)<br>120(at 100st)<br>125(at 150 to 200st) | 0.02                                            | 1000                         | 9800                         | 10                            |
|                                    |                 |                        |                             | 1.25         | , i ortiodii            | 62                                                   | 0.01                                            | 2000                         | 19600                        | 10                            |
|                                    |                 |                        |                             |              | Horizontal              | 380(at 75st)<br>280(at 50st)                         | 0.3                                             |                              |                              |                               |
| [Cleanroom type]<br>[Dust and drip | RN5NB<br>RP5NB  |                        |                             | 10           | Vertical                | 330(at 75st)<br>230(at 50st)                         | 0.2                                             |                              |                              |                               |
| proof type]                        | GS5NB           | 60                     | Incremental                 |              | Horizontal              | 250                                                  | 0.3                                             | _                            | -                            | -                             |
| RCS2CR/<br>RCS2W<br>(Rod type)     | GD5NB<br>SD5NB  |                        | 1000                        | 5            | Vertical                | 250(at 75st)<br>230(at 50st)                         | 0.2                                             |                              |                              |                               |
| (nou typo)                         |                 |                        |                             | 2.5          | Horizontal<br>/Vertical | 125                                                  | 0.2                                             |                              |                              |                               |
|                                    |                 |                        |                             | 10           | Horizontal              | 380(at 75st)<br>280(at 50st)                         | 0.3                                             |                              |                              |                               |
|                                    | TCA5N           |                        |                             | 10           | Vertical                | 330(at 75st)<br>230(at 50st)                         | 0.2                                             |                              |                              |                               |
| RCS2                               | TWA5N           | 60                     | Incremental                 |              | Horizontal              | 250                                                  | 0.3                                             | ] –                          | -                            | -                             |
| RCS2<br>(Table type)               | TFA5N           |                        | 1000                        | 5            | Vertical                | 250(at 75st)<br>230(at 50st)                         | 0.2                                             |                              |                              | _                             |
|                                    |                 |                        |                             | 2.5          | Horizontal<br>/Vertical | 125                                                  | 0.2                                             |                              |                              |                               |

| Actuator<br>series     | Туре   | Motor<br>output<br>[W] | No. of<br>encoder<br>pulses | Lead<br>[mm]                                  | Mounting direction     | Maximum speed<br>[mm/s] | Maximum<br>acceleration<br>/deceleration<br>[G] | Minimum<br>push force<br>[N] | Maximum<br>push force<br>[N] | Rated push<br>speed<br>[mm/s] |
|------------------------|--------|------------------------|-----------------------------|-----------------------------------------------|------------------------|-------------------------|-------------------------------------------------|------------------------------|------------------------------|-------------------------------|
| RCS2<br>(Gripper type) | GR8    | 60                     | 16384                       | Deceleration<br>ratio<br>1/5                  | -                      | 400                     | 0.3                                             | -                            | -                            | -                             |
| DOCO                   |        | <u> </u>               |                             | 16                                            | l la sima stal         | 800                     | 0.3                                             |                              |                              |                               |
| (Flat type)            | F5D    | 60<br>100              | 16384                       | 8                                             | Horizontal<br>Wertical | 400                     | 0.3                                             | -                            | -                            | -                             |
| (Flat type)            |        | 100                    |                             | 4                                             | /vertical              | 200                     | 0.2                                             |                              |                              |                               |
|                        | RT6    | 60                     | 16384                       | Deceleration<br>ratio<br>1/18                 | -                      | 500 deg/s               | -                                               | -                            | -                            | -                             |
|                        | RT6R   | 60                     | 16384                       | Deceleration<br>ratio<br>1/18                 | -                      | 500 deg/s               | _                                               | -                            | -                            | Η                             |
|                        | RT7R   | 60                     | 16384                       | Deceleration<br>ratio<br>1/4                  | -                      | 500 deg/s               | -                                               | -                            | -                            | -                             |
| RCS2<br>(Rotary type)  | RTC10L | 60                     | 16384                       | Deceleration<br>ratio<br>1/15<br>Deceleration |                        | 1200 deg/s              | - 0.3                                           | _                            | _                            | -                             |
|                        |        | 10L 60                 |                             | ratio<br>1/24                                 |                        | 750 deg/s               |                                                 |                              |                              |                               |
|                        | DTC10  | 150                    | 16294                       | Deceleration<br>ratio<br>1/18                 |                        | 800 deg/s               | 0.2                                             |                              |                              |                               |
|                        | RIU12L | 150                    | 10384                       | Deceleration<br>ratio<br>1/30                 | _                      | 600 deg/s               | 0.3                                             |                              | _                            | _                             |

| Actuator<br>series        | Туре | Motor<br>output<br>[W]   | No. of<br>encoder<br>pulses                       | Lead<br>[mm] | Mounting direction      | Maximum speed<br>[mm/s]                                                                                                    | Maximum<br>acceleration<br>/deceleration<br>[G] | Minimum<br>push force<br>[N] | Maximum<br>push force<br>[N] | Rated push<br>speed<br>[mm/s] |
|---------------------------|------|--------------------------|---------------------------------------------------|--------------|-------------------------|----------------------------------------------------------------------------------------------------|-------------------------------------------------|------------------------------|------------------------------|-------------------------------|
|                           |      |                          | Battervaless                                      | 16           |                         | 960(at 100 to 600st)<br>655(at 700st)<br>515(at 800st)<br>415(at 900st)                                                                                                    | Horizontal:1.2<br>Vertical:0.8                  | _                            | _                            | -                             |
|                           |      | 60                       | Absolute<br>131072                                | 8            | -                       | 480(at 100 to 600st)<br>330(at 700st)<br>260(at 800st)<br>210(at 900st)                                                                                                    | Horizontal:0.7<br>Vertical:0.6                  | _                            | _                            | _                             |
|                           |      |                          | 16384                                             | 4            |                         | 240(at 100 to 600st)<br>165(at 700st)<br>130(at 800st)<br>100(at 900st)                                                                                                    | Horizontal:0.5<br>Vertical:0.4                  | -                            | -                            | _                             |
| ISB/ISPB<br>(Slider time) | SXM  | 100<br>(Only for<br>ISB) | 131072                                            | 36           | Horizontal<br>/Vertical | 1100(at 100st)<br>1425(at 150st)<br>1700(at 200st)<br>1925(at 250st)<br>2075(at 300st)<br>2125(at 350st)<br>2160(at 400 to 550st)<br>2000(at 600st)<br>1740(at 650st)<br>1520(at 700st)<br>1340(at 750st)<br>1190(at 800st)<br>1065(at 850st)<br>960(at 900st)<br>865(at 950st)<br>790(at 1000st)<br>721(at 1050st)<br>660(at 1100st) | Horizontal:2<br>Vertical:1.6                    | I                            | _                            | -                             |
| (Slider type)             |      |                          | Battery-less                                      | 16           |                         | 960(at 130 to 580st)<br>655(at 680st)<br>515(at 780st)<br>415(at 880st)                                                                                                    | 1.2                                             | _                            | _                            | _                             |
|                           |      | 60                       | Battery-less<br>Absolute<br>131072<br>Incremental | 8            |                         | 480(at 130 to 580st)<br>330(at 680st)<br>260(at 780st)<br>210(at 880st)                                                                                                    | 0.7                                             | -                            | _                            | _                             |
|                           |      |                          | 16384                                             | 4            |                         | 240(at 130 to 580st)<br>165(at 680st)<br>130(at 780st)<br>100(at 880st)                                                                                                    | 0.5                                             | _                            | _                            | _                             |
|                           | SXL  | 100<br>(Only for<br>ISB) | 131072                                            | 36           | Horizontal<br>/Vertical | 1425(at 130st)<br>1700(at 180st)<br>1925(at 230st)<br>2075(at 280st)<br>2125(at 330st)<br>2160(at 380 to 530st)<br>2000(at 580st)<br>1740(at 630st)<br>1520(at 680st)<br>1340(at 730st)<br>1190(at 780st)<br>1065(at 830st)<br>960(at 880st)<br>865(at 930st)<br>790(at 980st)<br>721(at 1030st)<br>660(at 1080st)                    | Horizontal:2<br>Vertical:1.6                    | _                            | _                            | _                             |

| Actuator<br>series | Туре | Motor<br>output<br>[W]   | No. of<br>encoder<br>pulses                                | Lead<br>[mm] | Mounting direction | Maximum speed<br>[mm/s]                                                                                                    | Maximum<br>acceleration<br>/deceleration<br>[G] | Minimum<br>push force<br>[N] | Maximum<br>push force<br>[N] | Rated push<br>speed<br>[mm/s] |
|--------------------|------|--------------------------|------------------------------------------------------------|--------------|--------------------|----------------------------------------------------------------------------------------------------|-------------------------------------------------|------------------------------|------------------------------|-------------------------------|
|                    |      |                          | Battery-less<br>Absolute<br>131072<br>Incremental<br>16384 | 30           |                    | 1800(at 100 to 700st)<br>1290(at 800st)<br>1045(at 900st)<br>860(at 1000st)<br>690(at 1100st)                                                                                                    | 1.2                                             | _                            | _                            | _                             |
|                    |      | 100<br>200               |                                                            | 20           |                    | 1200(at 100 to 700st)<br>860(at 800st)<br>695(at 900st)<br>570(at 1000st)<br>460(at 1100st)                                                                                                    | Horizontal:1.2<br>Vertical:1                    | _                            | _                            | _                             |
| ISB/ISDB           |      |                          |                                                            | 10           |                    | 600(at 100 to 700st)<br>430(at 800st)<br>345(at 900st)<br>280(at 1000st)<br>230(at 1100st)                                                                                                    | Horizontal:0.7<br>Vertical:0.6                  | _                            | _                            | -                             |
|                    |      |                          |                                                            | 5            | Horizontal         | 300(at 100 to 700st)<br>215(at 800st)<br>170(at 900st)<br>140(at 1000st)<br>115(at 1100st)                                                                                                    | Horizontal:0.5<br>Vertical:0.4                  | _                            | _                            | -                             |
| (Slider type)      | MXM  | 400<br>(Only for<br>ISB) | 131072                                                     | 48           | /Vertical          | 1025(at 100st)<br>1325(at 150st)<br>1575(at 200st)<br>1825(at 250st)<br>2025(at 300st)<br>2200(at 350st)<br>2350(at 400st)<br>2400(at 450st)<br>2500(at 500 to 700st)<br>2270(at 750st)<br>2030(at 800st)<br>1825(at 850st)<br>1645(at 900st)<br>1495(at 950st)<br>1365(at 1000st)<br>1250(at 1150st)<br>980(at 1220st)<br>980(at 1200st)<br>845(at 1300st) | Horizontal:2<br>Vertical:1.6                    | _                            |                              | _                             |

| Actuator<br>series        | Туре | Motor<br>output<br>[W]   | No. of<br>encoder<br>pulses                                | Lead<br>[mm] | Mounting direction | Maximum speed<br>[mm/s]                                                                                                    | Maximum<br>acceleration<br>/deceleration<br>[G] | Minimum<br>push force<br>[N] | Maximum<br>push force<br>[N] | Rated push<br>speed<br>[mm/s] |
|---------------------------|------|--------------------------|------------------------------------------------------------|--------------|--------------------|----------------------------------------------------------------------------------------------------|-------------------------------------------------|------------------------------|------------------------------|-------------------------------|
|                           |      |                          | Battery-less<br>Absolute<br>131072<br>Incremental<br>16384 | 30           |                    | 1800(at 120 to 670st)<br>1290(at 770st)<br>1045(at 870st)<br>860(at 970st)<br>690(at 1070st)                                                                                                    | 1.2                                             | _                            | -                            | -                             |
|                           |      | 100<br>200               |                                                            | 20           |                    | 1200(at 120 to 670st)<br>860(at 770st)<br>695(at 870st)<br>570(at 970st)<br>460(at 1070st)                                                                                                    | Horizontal:1.2<br>Vertical:1                    | _                            | -                            | -                             |
| ISB/ISPB<br>(Slider type) |      |                          |                                                            | 10           |                    | 600(at 120 to 670st)<br>430(at 770st)<br>345(at 870st)<br>280(at 970st)<br>230(at 1070st)                                                                                                    | Horizontal:0.7<br>Vertical:0.6                  | -                            | -                            | -                             |
|                           | MXL  |                          |                                                            | 5            | Horizontal         | 300(at 120 to 670st)<br>215(at 770st)<br>170(at 870st)<br>140(at 970st)<br>115(at 1070st)                                                                                                    | Horizontal:0.5<br>Vertical:0.4                  | _                            | _                            | -                             |
|                           |      | 400<br>(Only for<br>ISB) | 131072                                                     | 48           | /vertical          | 1325(at 120st)<br>1575(at 170st)<br>1825(at 220st)<br>2025(at 270st)<br>2200(at 320st)<br>2350(at 370st)<br>2400(at 420st)<br>2500(at 470 to 670st)<br>2270(at 720st)<br>1825(at 820st)<br>1645(at 870st)<br>1495(at 920st)<br>1365(at 970st)<br>1250(at 1020st)<br>1150(at 1070st)<br>1060(at 1120st)<br>980(at 1170st)<br>910(at 1220st)<br>845(at 1270st) | Horizontal:2<br>Vertical:1.6                    | _                            |                              | _                             |

| Actuator<br>series        | Туре | Motor<br>output<br>[W]   | No. of<br>encoder<br>pulses                                | Lead<br>[mm] | Mounting direction | Maximum speed<br>[mm/s]                                                                                                    | Maximum<br>acceleration<br>/deceleration<br>[G] | Minimum<br>push force<br>[N] | Maximum<br>push force<br>[N] | Rated push<br>speed<br>[mm/s] |
|---------------------------|------|--------------------------|------------------------------------------------------------|--------------|--------------------|----------------------------------------------------------------------------------------------------|-------------------------------------------------|------------------------------|------------------------------|-------------------------------|
|                           |      |                          | Battery-less<br>Absolute<br>131072<br>Incremental<br>16384 | 30           |                    | 1800(at 800 to 1100st)<br>1650(at 1150st)<br>1500(at 1250st)<br>1425(at 1350st)<br>1200(at 1450st)<br>1050(at 1550st)<br>900(at 1650st)<br>825(at 1750st)<br>750(at 1850st)<br>675(at 1950st)                                                                                                    | 0.4                                             | _                            | _                            | _                             |
|                           |      | 200                      |                                                            | 20           |                    | 1200(at 800 to 1100st)<br>1100(at 1150st)<br>1000(at 1250st)<br>950(at 1350st)<br>800(at 1450st)<br>700(at 1550st)<br>600(at 1650st)<br>550(at 1750st)<br>500(at 1850st)<br>450(at 1950st)                                                                                                    | 0.4                                             | _                            | _                            | _                             |
| ISB/ISPB<br>(Slider type) | MXMX | 400<br>(Only for<br>ISB) | 131072                                                     | 48           | Horizontal         | 1700(at 800st)<br>1750(at 850st)<br>1800(at 900st)<br>1850(at 950st)<br>1900(at 1000st)<br>1950(at 1050st)<br>2000(at 1100st)<br>2050(at 1150st)<br>2100(at 1200st)<br>2150(at 1250st)<br>2200(at 1300st)<br>2065(at 1350st)<br>1925(at 1400st)<br>1690(at 1550st)<br>1495(at 1650st)<br>1335(at 1750st)<br>1326(at 1750st)<br>1326(at 1750st)<br>1135(at 1800st)<br>1135(at 1800st)<br>1025(at 1950st)<br>980(at 2000st)<br>1025(at 1950st) | 0.4                                             | _                            |                              | _                             |

| Actuator<br>series        | Туре | Motor<br>output<br>[W] | No. of<br>encoder<br>pulses                                               | Lead<br>[mm]            | Mounting direction                                                                                             | Maximum speed<br>[mm/s]                                                                                            | Maximum<br>acceleration<br>/deceleration<br>[G] | Minimum<br>push force<br>[N] | Maximum<br>push force<br>[N] | Rated push<br>speed<br>[mm/s] |
|---------------------------|------|------------------------|---------------------------------------------------------------------------|-------------------------|----------------------------------------------------------------------------------------------------|----------------------------------------------------------------------------------------------------|-------------------------------------------------|------------------------------|------------------------------|-------------------------------|
|                           |      |                        | 40<br>Battery-less<br>Absolute<br>131072 20<br>Incremental<br>16384<br>10 | 40                      |                                                                                                    | 2400(at 100 to 800st)<br>1840(at 900st)<br>1530(at 1000st)<br>1290(at 1100st)<br>1100(at 1200st)<br>880(at 1300st) | 1.2                                             | _                            | _                            | -                             |
| ISB/ISPB<br>(Slider type) | LXM  | 200<br>400             |                                                                           | Horizontal<br>/Vertical | 1200(at 100 to 800st)<br>920(at 900st)<br>765(at 1000st)<br>645(at 1100st)<br>550(at 1200st)<br>440(at 1300st) | Horizontal:1.2<br>Vertical:1                                                                                       | _                                               | _                            | _                            |                               |
|                           |      |                        |                                                                           | 10                      |                                                                                                    | 600(at 100 to 800st)<br>460(at 900st)<br>380(at 1000st)<br>320(at 1100st)<br>270(at 1200st)<br>220(at 1300st)      | Horizontal:0.7<br>Vertical:0.6                  | _                            | _                            | Ι                             |
|                           | LXL  | 200<br>400             | Battery-less<br>Absolute<br>131072<br>Incremental<br>16384                | 40                      | Horizontal<br>/Vertical                                                                                        | 2400(at 120 to 770st)<br>1840(at 870st)<br>1530(at 970st)<br>1290(at 1070st)<br>1100(at 1170st)<br>880(at 1270st)  | 1.2                                             | _                            | -                            | -                             |
|                           |      |                        |                                                                           | 20                      |                                                                                                    | 1200(at 120 to 770st)<br>920(at 870st)<br>765(at 970st)<br>645(at 1070st)<br>550(at 1170st)<br>440(at 1270st)      | Horizontal:1.2<br>Vertical:1                    | -                            | _                            | _                             |
|                           |      |                        |                                                                           | 10                      |                                                                                                    | 600(at 120 to 770st)<br>460(at 870st)<br>380(at 970st)<br>320(at 1070st)<br>270(at 1170st)<br>220(at 1270st)       | Horizontal:0.7<br>Vertical:0.6                  | -                            | -                            | -                             |

| Actuator<br>series | Туре  | Motor<br>output<br>[W]                                   | No. of<br>encoder<br>pulses        | Lead<br>[mm] | Mounting direction                                                                                                    | Maximum speed<br>[mm/s]                                                                                                    | Maximum<br>acceleration<br>/deceleration<br>[G] | Minimum<br>push force<br>[N] | Maximum<br>push force<br>[N] | Rated push<br>speed<br>[mm/s] |
|--------------------|-------|----------------------------------------------------------|------------------------------------|--------------|----------------------------------------------------------------------------------------------------|----------------------------------------------------------------------------------------------------|-------------------------------------------------|------------------------------|------------------------------|-------------------------------|
|                    | LXMX  | 400<br>Battery-less<br>Absolute<br>131072<br>Incremental | 40                                 | Horizontal   | 2400(at 1000 to 1200st)<br>2300(at 1300st)<br>2000(at 1400st)<br>1900(at 1500st)<br>1660(at 1600st)<br>1480(at 1700st)<br>1300(at 1800st)<br>1180(at 1900st)<br>1080(at 2000st)<br>980(at 2100st)<br>900(at 2200st)<br>820(at 2300st)<br>740(at 2400st)<br>680(at 2500st) | 0.4                                                                                                    | _                                               | _                            | _                            |                               |
| ISB/ISPB           | LXMX  | 200<br>400                                               | Incremental<br>16384               | 20           | Horizontal                                                                                                    | 1200(at 1000 to 1200st)<br>1150(at 1300st)<br>1000(at 1400st)<br>950(at 1500st)<br>830(at 1600st)<br>740(at 1700st)<br>650(at 1800st)<br>590(at 1900st)<br>540(at 2000st)<br>490(at 2100st)<br>460(at 2200st)<br>410(at 2300st)<br>370(at 2400st)<br>340(at 2500st)       | 0.4                                             | _                            | _                            | -                             |
| (Slider type)      |       | 400                                                      | Battery-less<br>Absolute<br>131072 | 40           | Horizontal                                                                                                    | 2400(at 1000 to 1200st)<br>2300(at 1300st)<br>2000(at 1400st)<br>1900(at 1500st)<br>1660(at 1600st)<br>1480(at 1700st)<br>1300(at 1800st)<br>1180(at 1900st)<br>1080(at 2000st)<br>980(at 2100st)<br>880(at 2200st)<br>840(at 2300st)<br>740(at 2400st)<br>680(at 2500st) | 0.4                                             | _                            |                              | Ι                             |
|                    | LXUWX | 200<br>400                                               | Incremental<br>16384               | 20           | Horizontal                                                                                                    | 1200(at 1000 to 1200st)<br>1150(at 1300st)<br>1000(at 1400st)<br>950(at 1500st)<br>830(at 1600st)<br>740(at 1700st)<br>650(at 1800st)<br>590(at 1900st)<br>540(at 2000st)<br>490(at 2100st)<br>430(at 2200st)<br>370(at 2400st)<br>340(at 2500st)                         | 0.4                                             | _                            | _                            | -                             |

Chapter 13 Appendix

#### **ISB-W Series**

| Actuator<br>series        | Туре    | Motor<br>output<br>[W] | No. of<br>encoder<br>pulses | Lead<br>[mm]                     | Mounting direction      | Maximum speed<br>[mm/s]                                                                                    | Maximum<br>acceleration<br>/deceleration<br>[G] | Minimum<br>push force<br>[N] | Maximum<br>push force<br>[N] | Rated push<br>speed<br>[mm/s] |
|---------------------------|---------|------------------------|-----------------------------|----------------------------------|-------------------------|----------------------------------------------------------------------------------------------------|-------------------------------------------------|------------------------------|------------------------------|-------------------------------|
|                           |         |                        |                             | 50                               | Horizontal<br>/Vertical | 2500(at 100~900st)<br>2260(at 1000st)<br>1840(at 1100st)<br>1570(at 1200st)<br>1360(at 1300st)             | Horizontal:1.2<br>Vertical:1.0                  | _                            | -                            | -                             |
| ISB/ISPB<br>(Slider type) |         |                        | 131072                      | 25                               |                         | 1250(at 100~900st)<br>1130(at 1000st)<br>920(at 1100st)<br>785(at 1200st)<br>680(at 1300st)                | Horizontal:1.2<br>Vertical:1.0                  | _                            | -                            | Н                             |
|                           | WXM     | 750                    |                             | 10                               |                         | 600(at 100~800st)<br>460(at 900st)<br>380(at 1000st)<br>320(at 1100st)<br>270(at 1200st)<br>235(at 1300st) | Horizontal:0.6<br>Vertical:0.5                  | _                            | _                            | -                             |
|                           |         |                        |                             | 10<br>High<br>payload<br>setting |                         | 600(at 100~800st)<br>460(at 900st)<br>380(at 1000st)<br>320(at 1100st)<br>270(at 1200st)<br>235(at 1300st) | Horizontal:0.6<br>Vertical:0.5                  | _                            | -                            | _                             |
|                           |         | 750                    | 101070                      | 50                               | Horizontal              | 2500(at 900~3000st)                                                                                        | Horizontal:1.2<br>Vertical:0.6                  | Ι                            | -                            | -                             |
|                           | VVAIVIA | 750                    | 131072                      | 25                               | /Vertical               | 1250(at 900~3000st)                                                                                        | Horizontal:1.2<br>Vertical:0.6                  | _                            | _                            | -                             |

#### **ISDA/ISPDA Series**

| Actuator<br>series                                                       | Туре | Motor<br>output<br>[W] | No. of<br>encoder<br>pulses | Lead<br>[mm] | Mounting direction      | Maximum speed<br>[mm/s]                                                                                       | Maximum<br>acceleration<br>/deceleration<br>[G] | Minimum<br>push force<br>[N] | Maximum<br>push force<br>[N] | Rated push<br>speed<br>[mm/s] |
|--------------------------------------------------------------------------|------|------------------------|-----------------------------|--------------|-------------------------|----------------------------------------------------------------------------------------------------|-------------------------------------------------|------------------------------|------------------------------|-------------------------------|
|                                                                          |      |                        |                             | 16           |                         | 800(at 100 to 500st)                                                                                          | Horizontal:1                                    |                              |                              |                               |
|                                                                          |      |                        |                             |              | Horizontal              | 760(at 600st)<br>400(at 100 to 500st)                                                                         | Vertical:0.7                                    |                              |                              |                               |
|                                                                          | S    | 60                     | 16384                       | 8            | /Vertical               | 380(at 600st)                                                                                                 | Vertical:0.5                                    | -                            | -                            | -                             |
|                                                                          |      |                        |                             | 4            |                         | 200(at 100 to 500st)<br>190(at 600st)                                                                         | Horizontal:0.5<br>Vertical:0.3                  |                              |                              |                               |
|                                                                          |      |                        |                             | 20           |                         | 1000(at 100 to 600st)<br>915(at 700st)<br>735(at 800st)<br>600(at 900st)<br>500(at 1000st)                    | Horizontal:1<br>Vertical:0.8                    | _                            | _                            | -                             |
|                                                                          |      | 100                    | 16384                       | 10           | Horizontal<br>/Vertical | 500(at 100 to 600st)<br>455(at 700st)<br>365(at 800st)<br>300(at 900st)<br>250(at 1000st)                     | Horizontal:0.6<br>Vertical:0.5                  | _                            | _                            | _                             |
|                                                                          | М    |                        |                             | 5            |                         | 250(at 100 to 600st)<br>225(at 700st)<br>180(at 800st)<br>150(at 900st)<br>125(at 1000st)                     | Horizontal:0.5<br>Vertical:0.3                  | _                            | _                            | _                             |
|                                                                          |      | 200                    | 16384                       | 20           | Horizontal              | 1000(at 100 to 600st)<br>915(at 700st)<br>735(at 800st)<br>600(at 900st)<br>500(at 1000st)                    | Horizontal:1<br>Vertical:0.8                    | _                            | _                            | _                             |
| ISDA(CR)/<br>ISPDA(CR)<br>(Slider type)<br>* Including<br>cleanroom type |      |                        |                             | 10           | /Vertical               | 500(at 100 to 600st)<br>455(at 700st)<br>365(at 800st)<br>300(at 900st)<br>250(at 1000st)                     | Horizontal:0.6<br>Vertical:0.5                  | _                            | _                            | _                             |
|                                                                          | МХ   | 200                    | 16384                       | 20           | Horizontal              | 1000 (at 800 to 1300st)<br>950(at 1400st)<br>800(at 1500st)<br>700(at 1600st)                                 | 0.3                                             | _                            | _                            | _                             |
|                                                                          |      | 200<br>L               | 10001                       | 20           | Horizontal<br>/Vertical | 1000(at 100 to 700st)<br>930(at 800st)<br>765(at 900st)<br>640(at 1000st)<br>545(at 1100st)<br>465(at 1200st) | Horizontal:1<br>Vertical:0.8                    | _                            | _                            | _                             |
|                                                                          | L    |                        | 16384                       | 10           |                         | 500(at 100 to 700st)<br>465(at 800st)<br>380(at 900st)<br>320(at 1000st)<br>270(at 1100st)<br>230(at 1200st)  | Horizontal:0.6<br>Vertical:0.5                  | _                            | _                            | _                             |
|                                                                          |      | 400                    | 16384                       | 20           | Horizontal<br>/Vertical | 1000(at 100 to 700st)<br>930(at 800st)<br>765(at 900st)<br>640(at 1000st)<br>545(at 1100st)<br>465(at 1200st) | Horizontal:1<br>Vertical:0.8                    | -                            | _                            | -                             |
|                                                                          | LX   | 200<br>400             | 16384                       | 20           | Horizontal              | 1000(at 1000 to 1400st)<br>950(at 1500st)<br>830(at 1600st)                                                   | 0.3                                             | -                            | -                            | _                             |

#### **ISDA/ISPDA Series**

| Actuator<br>series                                      | Туре | Motor<br>output<br>[W] | No. of<br>encoder<br>pulses | Lead<br>[mm] | Mounting direction      | Maximum speed<br>[mm/s]                                                                                                    | Maximum<br>acceleration<br>/deceleration<br>[G] | Minimum<br>push force<br>[N] | Maximum<br>push force<br>[N] | Rated push<br>speed<br>[mm/s] |
|---------------------------------------------------------|------|------------------------|-----------------------------|--------------|-------------------------|----------------------------------------------------------------------------------------------------|-------------------------------------------------|------------------------------|------------------------------|-------------------------------|
|                                                         |      |                        |                             | 40           |                         | 2000(at 100 to 700st)<br>1965(at 800st)<br>1605(at 900st)<br>1335(at 1000st)<br>1130(at 1100st)<br>970(at 1200st)<br>840(at 1300st)                                                                                                    | 1                                               | _                            | _                            | _                             |
|                                                         |      | 600                    | 16384                       | 20           | Horizontal<br>/Vertical | 1000(at 100 to 700st)<br>980(at 800st)<br>800(at 900st)<br>665(at 1000st)<br>565(at 1100st)<br>485(at 1200st)<br>420(at 1300st)                                                                                                    | Horizontal:1<br>Vertical:0.8                    | _                            | _                            | _                             |
|                                                         | w    |                        |                             | 10           |                         | 500(at 100 to 700st)<br>490(at 800st)<br>330(at 900st)<br>280(at 1100st)<br>240(at 1200st)<br>210(at 1300st)                                                                                                    | Horizontal:0.6<br>Vertical:0.5                  | _                            | _                            | _                             |
|                                                         |      | 750                    | 16384                       | 50           | Horizontal<br>/Vertical | 2000(at 100 to 1000st)<br>1780(at 1100st)<br>1525(at 1200st)<br>1320(at 1300st)                                                                                                    | 1                                               | -                            | -                            | -                             |
| [Cleanroom type]<br>ISDACR/<br>ISPDACR<br>(Slider type) |      |                        |                             | 25           |                         | 1250(at 100 to 900st)<br>1050(at 1000st)<br>890(at 1100st)<br>760(at 1200st)<br>660(at 1300st)                                                                                                    | Horizontal:1<br>Vertical:0.8                    | _                            | _                            | -                             |
| (Slider type)                                           |      | 600                    | ) 16384                     | 40           | - Horizontal -          | 2000(at 900 to 1300st)<br>1965(at 1400st)<br>1725(at 1500st)<br>1325(at 1700st)<br>1365(at 1700st)<br>1225(at 1800st)<br>110(at 1900st)<br>1005(at 2000st)<br>915(at 2100st)<br>840(at 2200st)<br>770(at 2300st)<br>710(at 2400st)<br>655(at 2500st) | 0.3                                             | _                            | _                            | _                             |
|                                                         | vvX  |                        |                             | 20           |                         | 1000(at 900 to 1300st)<br>980(at 1400st)<br>860(at 1500st)<br>765(at 1600st)<br>680(at 1700st)<br>610(at 1800st)<br>555(at 1900st)<br>500(at 2000st)<br>455(at 2100st)<br>420(at 2200st)<br>385(at 2300st)<br>325(at 2500st)                         | 0.3                                             | _                            | _                            | _                             |

| <b>ISDA/ISPDA</b> | <b>Series</b> |
|-------------------|---------------|
|-------------------|---------------|

| Actuator<br>series                  | Туре | Motor<br>output<br>[W] | No. of<br>encoder<br>pulses | Lead<br>[mm] | Mounting direction | Maximum speed<br>[mm/s]                                                                                                    | Maximum<br>acceleration<br>/deceleration<br>[G] | Minimum<br>push force<br>[N] | Maximum<br>push force<br>[N] | Rated push<br>speed<br>[mm/s] |
|-------------------------------------|------|------------------------|-----------------------------|--------------|--------------------|----------------------------------------------------------------------------------------------------|-------------------------------------------------|------------------------------|------------------------------|-------------------------------|
|                                     |      |                        |                             | 50           |                    | 2000(at 900 to 1700st)<br>1930(at 1800st)<br>1740(at 1900st)<br>1580(at 2000st)<br>1440(at 2100st)<br>1320(at 2200st)                                                                                        | 0.3                                             | _                            | _                            | _                             |
| [Cleanroom type]                    |      |                        |                             |              |                    | 1210(at 2200st)<br>1210(at 2300st)<br>1115(at 2400st)<br>1035(at 2500st)                                                                                                    |                                                 |                              |                              |                               |
| ISDACR/<br>ISPDACR<br>(Slider type) | WX   | 750                    | 16384                       | 25           | Horizontal         | 1250(at 900 to 1500st)<br>1200(at 1600st)<br>1075(at 1700st)<br>965(at 1800st)<br>870(at 1900st)<br>790(at 2000st)<br>720(at 2100st)<br>660(at 2200st)<br>605(at 2300st)<br>555(at 2400st)<br>515(at 2500st) | 0.3                                             | _                            | _                            | _                             |

#### **ISWA/ISPWA Series**

| Actuator<br>series              | Туре | Motor<br>output<br>[W] | No. of<br>encoder<br>pulses | Lead<br>[mm] | Mounting direction | Maximum speed<br>[mm/s]                                                                                       | Maximum<br>acceleration<br>/deceleration<br>[G] | Minimum<br>push force<br>[N] | Maximum<br>push force<br>[N] | Rated push<br>speed<br>[mm/s] |
|---------------------------------|------|------------------------|-----------------------------|--------------|--------------------|----------------------------------------------------------------------------------------------------|-------------------------------------------------|------------------------------|------------------------------|-------------------------------|
|                                 |      |                        |                             | 16           |                    | 800(at 100 to 500st)<br>760(at 600st)                                                                         | 0.3                                             |                              |                              |                               |
|                                 | S    | 60                     | 16384                       | 8            | Horizontal         | 400(at 100 to 500st)<br>380(at 600st)                                                                         | 0.3                                             | _                            | -                            | -                             |
|                                 |      |                        |                             | 4            |                    | 200(at 100 to 500st)<br>190(at 600st)                                                                         | 0.15                                            |                              |                              |                               |
|                                 |      | 400                    | 16384                       | 10           |                    | 500(at 100 to 600st)<br>455(at 700st)<br>365(at 800st)<br>300(at 900st)<br>250(at 1000st)                     | 0.3                                             | _                            | -                            | Ι                             |
|                                 |      | 100                    |                             | 5            |                    | 250(at 100 to 600st)<br>225(at 700st)<br>180(at 800st)<br>150(at 900st)<br>125(at 1000st)                     | 0.15                                            | _                            | -                            | Ι                             |
| [Dust and drip<br>proof type]   | М    | 200                    | 16384                       | 20           | Horizontal         | 1000(at 100 to 600st)<br>915(at 700st)<br>735(at 800st)<br>600(at 900st)<br>500(at 1000st)                    | 0.3                                             | _                            | -                            | -                             |
| ISWA/<br>ISPWA<br>(Slider type) |      |                        |                             | 10           |                    | 500(at 100 to 600st)<br>455(at 700st)<br>365(at 800st)<br>300(at 900st)<br>250(at 1000st)                     | 0.3                                             | -                            | _                            | _                             |
|                                 |      | 200                    | 1620.4                      | 20           | Herizontol         | 1000(at 100 to 700st)<br>930(at 800st)<br>765(at 900st)<br>640(at 1000st)<br>545(at 1100st)<br>465(at 1200st) | 0.3                                             | _                            | _                            | _                             |
|                                 | L    |                        | 16384                       | 10           | Horizontal         | 500(at 100 to 700st)<br>465(at 800st)<br>380(at 900st)<br>320(at 1000st)<br>270(at 1100st)<br>230(at 1200st)  | 0.3                                             | _                            | _                            | -                             |
|                                 |      |                        | 16384                       | 20           | Horizontal         | 1000(at 100 to 700st)<br>930(at 800st)<br>765(at 900st)<br>640(at 1000st)<br>545(at 1100st)<br>465(at 1200st) | 0.3                                             | _                            | _                            | -                             |

| Actuator<br>series    | Туре          | Motor<br>output<br>[W] | No. of<br>encoder<br>pulses | Lead<br>[mm]   | Mounting direction      | Maximum speed<br>[mm/s]                                                                                                    | Maximum<br>acceleration<br>/deceleration<br>[G] | Minimum<br>push force<br>[N] | Maximum<br>push force<br>[N] | Rated push<br>speed<br>[mm/s] |
|-----------------------|---------------|------------------------|-----------------------------|----------------|-------------------------|----------------------------------------------------------------------------------------------------|-------------------------------------------------|------------------------------|------------------------------|-------------------------------|
|                       |               |                        |                             | 30             |                         | 1800(at 100 to 600st)<br>1680(at 650st)<br>1480(at 700st)<br>1320(at 750st)<br>1180(at 800st)<br>1060(at 850st)<br>960(at 900st)<br>870(at 950st)<br>790(at 1000st)<br>730(at 1050st)<br>670(at 1100st) | 1.2                                             | _                            | _                            | _                             |
| SSPA<br>(Slider type) | SXM<br>(Note) | 200                    | 16384                       | 20 Hori<br>/Ve | Horizontal<br>/Vertical | 1200(at 100 to 600st)<br>1120(at 650st)<br>990(at 700st)<br>880(at 750st)<br>780(at 800st)<br>710(at 850st)<br>640(at 900st)<br>580(at 950st)<br>530(at 1000st)<br>480(at 1050st)<br>440(at 1100st)     | 1 –                                             | _                            | _                            | _                             |
|                       |               |                        |                             | 10             |                         | 600(at 100 to 600st)<br>560(at 650st)<br>490(at 700st)<br>440(at 750st)<br>390(at 800st)<br>350(at 850st)<br>320(at 900st)<br>290(at 950st)<br>260(at 1000st)<br>240(at 1050st)<br>220(at 1100st)       | Horizontal:0.7<br>Vertical:0.6                  | _                            | _                            | _                             |

(Note) The models with the type column shaded are applicable for offboard tuning function. (Except, if there is a setting applicable for the high acceleration, it is to be excluded.)

| Actuator<br>series    | Туре          | Motor<br>output<br>[W] | No. of<br>encoder<br>pulses | Lead<br>[mm] | Mounting direction      | Maximum speed<br>[mm/s]                                                                                                    | Maximum<br>acceleration<br>/deceleration<br>[G] | Minimum<br>push force<br>[N] | Maximum<br>push force<br>[N] | Rated push<br>speed<br>[mm/s] |
|-----------------------|---------------|------------------------|-----------------------------|--------------|-------------------------|----------------------------------------------------------------------------------------------------|-------------------------------------------------|------------------------------|------------------------------|-------------------------------|
| SSPA<br>(Slider type) |               |                        |                             | 40           |                         | 2400(at 100 to 700st)<br>2150(at 750st)<br>1930(at 800st)<br>1740(at 850st)<br>1580(at 900st)<br>1440(at 950st)<br>1320(at 1000st)<br>1210(at 1050st)<br>1030(at 1150st)<br>960(at 1200st)<br>890(at 1250st)<br>830(at 1300st)           | 1.2                                             | _                            | _                            | _                             |
|                       | MXM<br>(Note) | 400                    | 16384                       | 20           | Horizontal<br>/Vertical | 1200(at 100 to 700st)<br>1070(at 750st)<br>960(at 800st)<br>870(at 850st)<br>790(at 900st)<br>720(at 950st)<br>660(at 1000st)<br>660(at 100st)<br>560(at 1100st)<br>510(at 1150st)<br>480(at 1200st)<br>440(at 1250st)<br>410(at 1300st) | 1                                               | -                            | _                            | _                             |
|                       |               |                        |                             | 10           |                         | 600(at 100 to 700st)<br>530(at 750st)<br>480(at 800st)<br>330(at 850st)<br>360(at 950st)<br>330(at 1000st)<br>300(at 1050st)<br>280(at 1100st)<br>250(at 1150st)<br>240(at 1200st)<br>200(at 1300st)                                     | Horizontal:0.7<br>Vertical:0.6                  | _                            | _                            | _                             |
|                       | LXM<br>(Note) | 750                    | 16384                       | 50           | Horizontal<br>/Vertical | 2500(at 100 to 900st)<br>2320(at 1000st)<br>1950(at 1100st)<br>1660(at 1200st)<br>1440(at 1300st)<br>1250(at 1400st)<br>1100(at 1500st)                                                                                                  | 1.2                                             | _                            | _                            | _                             |
|                       |               |                        |                             | 25           |                         | 1250(at 100 to 900st)<br>1160(at 1000st)<br>970(at 1100st)<br>830(at 1200st)<br>720(at 1300st)<br>620(at 1400st)<br>550(at 1500st)                                                                                                    | 1.2                                             | _                            | _                            | _                             |

(Note) The models with the type column shaded are applicable for offboard tuning function. (Except, if there is a setting applicable for the high acceleration, it is to be excluded.)

| Actuator<br>series          | Туре        | Motor<br>output<br>[W] | No. of<br>encoder<br>pulses | Lead<br>[mm] | Mounting direction      | Maximum speed<br>[mm/s]                                                                                                    | Maximum<br>acceleration<br>/deceleration<br>[G] | Minimum<br>push force<br>[N] | Maximum<br>push force<br>[N] | Rated push<br>speed<br>[mm/s] |
|-----------------------------|-------------|------------------------|-----------------------------|--------------|-------------------------|----------------------------------------------------------------------------------------------------|-------------------------------------------------|------------------------------|------------------------------|-------------------------------|
| [Cleanroom type]<br>SSPDACR |             |                        |                             | 30           |                         | 1600(at 100 to 600st)<br>1450(at 650st)<br>1290(at 700st)<br>1160(at 750st)<br>1040(at 800st)<br>940(at 850st)<br>860(at 900st)<br>780(at 950st)<br>720(at 1000st)<br>660(at 1050st)<br>610(at 1100st)               | 1.2                                             | _                            | _                            | _                             |
|                             | S<br>(Note) | 200                    | 16384                       | 20           | Horizontal<br>/Vertical | 1100(at 100 to 550st)<br>1090(at 600st)<br>970(at 650st)<br>860(at 700st)<br>770(at 750st)<br>690(at 800st)<br>630(at 850st)<br>570(at 900st)<br>520(at 950st)<br>480(at 1000st)<br>440(at 1050st)<br>400(at 1100st) | 1                                               | _                            | _                            | _                             |
|                             |             |                        |                             | 10           |                         | 600(at 100 to 550st)<br>540(at 600st)<br>480(at 650st)<br>430(at 700st)<br>380(at 750st)<br>340(at 800st)<br>310(at 850st)<br>280(at 900st)<br>260(at 950st)<br>240(at 1000st)<br>220(at 1100st)                     | Horizontal:0.7<br>Vertical:0.6                  | _                            | _                            | _                             |

(Note) The models with the type column shaded are applicable for offboard tuning function. (Except, if there is a setting applicable for the high acceleration, it is to be excluded.)

| Actuator<br>series          | Туре        | Motor<br>output<br>[W] | No. of<br>encoder<br>pulses | Lead<br>[mm] | Mounting direction      | Maximum speed<br>[mm/s]                                                                                                    | Maximum<br>acceleration<br>/deceleration<br>[G] | Minimum<br>push force<br>[N] | Maximum<br>push force<br>[N] | Rated push<br>speed<br>[mm/s] |
|-----------------------------|-------------|------------------------|-----------------------------|--------------|-------------------------|----------------------------------------------------------------------------------------------------|-------------------------------------------------|------------------------------|------------------------------|-------------------------------|
| [Cleanroom type]<br>SSPDACR |             | 400                    |                             | 40           | Horizontal<br>/Vertical | 1600(at 100 to 800st)<br>1540(at 850st)<br>1410(at 900st)<br>1290(at 950st)<br>1180(at 1000st)<br>1100(at 1050st)<br>1010(at 1100st)<br>940(at 1150st)<br>880(at 1200st)<br>820(at 1250st)<br>760(at 1300st)                             | 1.2                                             | _                            | _                            | _                             |
|                             | M<br>(Note) |                        | 16384                       | 20           |                         | 1100(at 100 to 650st)<br>1040(at 700st)<br>940(at 750st)<br>850(at 800st)<br>770(at 850st)<br>700(at 900st)<br>640(at 950st)<br>590(at 1000st)<br>550(at 1050st)<br>500(at 1100st)<br>470(at 1150st)<br>440(at 1200st)<br>380(at 1300st) | 1                                               | _                            | _                            | _                             |
|                             |             |                        |                             | 10           |                         | 600(at 100 to 600st)<br>580(at 650st)<br>520(at 700st)<br>470(at 750st)<br>420(at 800st)<br>380(at 850st)<br>350(at 900st)<br>220(at 1000st)<br>270(at 1050st)<br>230(at 1150st)<br>220(at 1200st)<br>200(at 1250st)<br>190(at 1300st)   | Horizontal:0.7<br>Vertical:0.6                  | _                            | _                            | _                             |
|                             | L<br>(Note) | 750                    | 16384                       | 50           |                         | 1600(at 100 to 1100st)<br>1550(at 1200st)<br>1340(at 1300st)<br>1170(at 1400st)<br>1040(at 1500st)                                                                                                    | 1.2                                             | _                            | _                            | _                             |
|                             |             |                        |                             | 25           | Horizontal<br>/Vertical | 1100(at 100 to 900st)<br>1060(at 1000st)<br>900(at 1100st)<br>770(at 1200st)<br>670(at 1300st)<br>580(at 1400st)<br>520(at 1500st)                                                                                                    | 1.2                                             | _                            | _                            | _                             |

(Note) The models with the type column shaded are applicable for offboard tuning function. (Except, if there is a setting applicable for the high acceleration, it is to be excluded.)

| Actuator<br>series | Туре | Motor<br>output<br>[W] | No. of<br>encoder<br>pulses | Lead<br>[mm]        | Mounting direction      | Maximum speed<br>[mm/s] | Maximum<br>acceleration<br>/deceleration<br>[G] | Minimum<br>push force<br>[N] | Maximum<br>push force<br>[N] | Rated push<br>speed<br>[mm/s] |
|--------------------|------|------------------------|-----------------------------|---------------------|-------------------------|-------------------------|-------------------------------------------------|------------------------------|------------------------------|-------------------------------|
|                    | SA   | 60<br>100              | 16384                       | 35                  | Horizontal              | 1750                    | 0.3                                             |                              |                              |                               |
| IF                 | MA   | 200<br>400             | 16384                       | 35                  | Horizontal              | 1750                    | 0.3                                             | _                            | _                            | _                             |
|                    | SA   | 100                    | 131072                      | Equivalent<br>to 28 | Horizontal              | 2000                    | 2.0                                             | -                            | -                            | -                             |
| IFA                | MA   | 200<br>400             | 131072                      | Equivalent<br>to 42 | Horizontal              | 3000                    | 2.0                                             | -                            | -                            | -                             |
|                    | NM   | 60<br>100              | 16384                       | 25                  | Horizontal              | 1250                    | 0.3                                             | -                            | -                            | _                             |
| FS                 | WM   | 100<br>200             | 16384                       | 25                  | Horizontal              | 1250                    | 0.3                                             |                              |                              |                               |
|                    | LM   | 400                    | 16384                       | 25                  | Horizontal              | 1250                    | 1                                               |                              |                              |                               |
|                    | НМ   | 400                    | 16384                       | 40                  | Horizontal              | 2000                    | 0.3                                             |                              |                              |                               |
|                    | 20   | 20                     | 16384                       | Gear Ratio<br>1/50  | Horizontal              | 360                     | 0.0                                             |                              | _                            | _                             |
| RS                 | 30   | 30                     |                             | Gear Ratio<br>1/100 | /Vertical               | 180                     | 0.2                                             |                              |                              |                               |
|                    | 60   | 60 60 10               | 16384                       | Gear Ratio<br>1/50  | Horizontal<br>/Vertical | 360                     |                                                 |                              |                              |                               |
|                    |      |                        |                             | Gear Ratio<br>1/100 |                         | 180                     | 0.2                                             |                              |                              |                               |

#### **NS/NSA Series**

| Actuator<br>series | Туре            | Motor<br>output<br>[W] | No. of<br>encoder<br>pulses | Lead<br>[mm] | Mounting direction | Maximum speed<br>[mm/s] | Maximum<br>acceleration<br>/deceleration<br>[G] | Minimum<br>push force<br>[N] | Maximum<br>push force<br>[N] | Rated push<br>speed<br>[mm/s] |
|--------------------|-----------------|------------------------|-----------------------------|--------------|--------------------|-------------------------|-------------------------------------------------|------------------------------|------------------------------|-------------------------------|
|                    | SXMS<br>SXMM    | 60                     | Incremental<br>2400         | 12           | Horizontal         | 720                     | 0.8                                             | -                            | -                            | -                             |
|                    | SZMS<br>SZMM 60 | 60                     | Incremental<br>2400         | 12           | Vertical           | 600                     | 0.7                                             | -                            | -                            | -                             |
|                    | MXMS            | 200                    | 16294                       | 30           | Horizontol         | 1800                    | 1                                               |                              |                              |                               |
|                    | MXMM            | 200                    | 10304                       | 20           | TIONZONIA          | 1200                    | 0.8                                             | _                            | -                            | -                             |
|                    |                 | 200                    | 1639/                       | 30           | Horizontal         | 1800                    | 0.3                                             | _                            | _                            | _                             |
|                    |                 | 200                    | 10304                       | 20           | Tionzonia          | 1200                    | 0.3                                             | _                            | _                            | _                             |
| NS N<br>N          | MZMS<br>MZMM    | 200                    | 16384                       | 20           | Vertical           | 1000                    | 0.5                                             | -                            | -                            | -                             |
|                    | LXMS            | LXMS<br>LXMM 400       | 40004                       | 40           | Horizontal         | 2400                    | 1                                               |                              |                              |                               |
|                    | LXMM            |                        | 10304                       | 20           |                    | 1300                    | 1                                               | _                            | _                            | -                             |
|                    |                 | 100                    | 16384                       | 40           |                    | 2400                    | 0.3                                             |                              |                              | -                             |
|                    | LAIVIAS         | 400                    |                             | 20           | Horizoniai         | 1300                    | 0.3                                             | _                            | -                            |                               |
|                    | LZMS<br>LZMM    | 400                    | 16384                       | 20           | Vertical           | 1000                    | 0.8                                             | -                            | -                            | -                             |
|                    | MXMS            | 000                    | 404070                      | 30           |                    | 1800                    | 0.5                                             |                              |                              |                               |
|                    | MXMM            | 200                    | 131072                      | 20           | Horizontai         | 1200                    | 0.6                                             | -                            | -                            | -                             |
| NSA                | LXMS            | 400                    | 121072                      | 40           | Llarizantal        | 2400                    | 0.8                                             |                              |                              |                               |
|                    | LXMM            | 400                    | 131072                      | 20           | Horizontal         | 1300                    | 0.9                                             | _                            | -                            | -                             |
|                    | WXMS            | 750                    | 101070                      | 50           | Horizont-L         | 2500                    | 0.9                                             |                              |                              |                               |
|                    | WXMM 750        | 750                    | 131072                      | 25           | HUHZONTAI          | 1300                    | 1                                               | _                            | -                            | -                             |

| Actuator<br>series | Туре                             | Motor<br>output<br>[W] | No. of encoder<br>pulses | Lead<br>[mm] | Mounting direction | Maximum<br>speed<br>[mm/s] | Maximum<br>acceleration<br>/deceleration<br>[G] | Minimum<br>push force<br>[N] | Maximum<br>push force<br>[N] | Rated push<br>speed<br>[mm/s] |
|--------------------|----------------------------------|------------------------|--------------------------|--------------|--------------------|----------------------------|-------------------------------------------------|------------------------------|------------------------------|-------------------------------|
|                    | S6SS<br>S6SM                     | 100                    | 48000                    | 48           | Horizontal         | 2500                       | 3                                               | -                            | -                            | -                             |
|                    | S8SS<br>S8SM<br>S8HS<br>S8HM     | 100                    | 60000                    | 60           | Horizontal         | 2500                       | 3                                               | _                            | _                            | _                             |
|                    | S10SS<br>S10SM                   | 200                    | 90000                    | 90           | Horizontal         | 2500                       | 3                                               | -                            | -                            | -                             |
|                    | S10HS<br>S10HM                   | 200S                   | 90000                    | 90           | Horizontal         | 2500                       | 3                                               | -                            | -                            | -                             |
| LSA<br>(Note)      | H8SS<br>H8SM<br>H8HS<br>H8HM     | 200                    | 50000                    | 50           | Horizontal         | 2500                       | 3                                               | _                            | -                            | _                             |
|                    | N10SS<br>N10SM                   | 100S                   | 50000                    | 50           | Horizontal         | 2500                       | 3                                               | -                            | -                            | -                             |
|                    | L15SS<br>L15SM                   | 200                    | 50000                    | 50           | Horizontal         | 2500                       | 3                                               | -                            | -                            | -                             |
|                    | N15SS<br>N15SM<br>N15HS<br>N15HM | 200S                   | 50000                    | 50           | Horizontal         | 2500                       | 3                                               | _                            | _                            | _                             |
|                    | N19SS<br>N19SM                   | 300S                   | 72000                    | 72           | Horizontal         | 2500                       | 3                                               | -                            | -                            | -                             |
|                    | W21SS<br>W21SM                   | 400                    | 45000                    | 45           | Horizontal         | 2500                       | 3                                               | -                            | -                            | -                             |
|                    | N10SS<br>N10SM                   | 100S                   | 50000                    | 50           | Horizontal         | 2500                       | 3                                               | -                            | -                            | -                             |
| LSAS               | N15SS<br>N15SM<br>N15HS<br>N15HM | 200S                   | 50000                    | 50           | Horizontal         | 2500                       | 3                                               | _                            | -                            | -                             |

#### **LSA/LSAS Series**

(Note) When connecting the RCON-SC, LSA-W21S are not applicable for the single-phase 200V.

#### **DD/DDA Series**

| Actuator<br>series                                           | Туре            | Motor<br>output<br>[W] | No. of encoder<br>pulses | Lead<br>[mm]                 | Mounting direction      | Maximum<br>speed<br>[mm/s] | Maximum<br>acceleration<br>/deceleration<br>[G] | Minimum<br>push force<br>[N] | Maximum<br>push force<br>[N] | Rated push<br>speed<br>[mm/s] |
|--------------------------------------------------------------|-----------------|------------------------|--------------------------|------------------------------|-------------------------|----------------------------|-------------------------------------------------|------------------------------|------------------------------|-------------------------------|
| DD(CR)<br>* Including<br>cleanroom type<br><sub>(Note)</sub> | LT18S<br>LT18CS | 200                    | 131072                   | Deceleration<br>ratio<br>1/1 |                         | 1800 deg/s                 | Ι                                               | -                            | -                            | -                             |
|                                                              | LT18P<br>LT18CP | 200                    | 1048576                  | Deceleration<br>ratio<br>1/1 | Horizontal              | 1800 deg/s                 | Ι                                               | -                            | -                            | -                             |
|                                                              | LH18S<br>LH18CS | 600                    | 131072                   | Deceleration<br>ratio<br>1/1 | /Vertical               | 1440 deg/s                 | Ι                                               | -                            | -                            | -                             |
|                                                              | LH18P<br>LH18CP | 600                    | 1048576                  | Deceleration<br>ratio<br>1/1 |                         | 1440 deg/s                 | -                                               | -                            | -                            | -                             |
| DDA(CR)                                                      | LT18CS          | 200                    | 131072                   |                              |                         | 1800 dog/o                 | 0.00                                            |                              |                              | -                             |
| * Including                                                  | LT18CP          | 200                    | 1048576                  | Deceleration                 | Horizontal              | 1800 deg/s                 | 9.99                                            | _                            | _                            |                               |
| cleanroom type                                               | LH18CS          | 600                    | 131072                   | 1/1                          | /Vertical               | 1110 dog/o                 | 0.00                                            |                              |                              | -                             |
| (Note)                                                       | LH18CP          | 000                    | 1048576                  | .,, .                        |                         | 1440 deg/s                 | 9.99                                            | _                            | _                            |                               |
| [Dust and drip<br>proof type]<br>DDW<br><sub>(Note)</sub>    | LH18CS          |                        | 131072                   | Deceleration                 |                         |                            |                                                 |                              |                              |                               |
|                                                              | LH18CP          | 8CP 600                | 1048576                  | ratio<br>1/1                 | Horizontal<br>/Vertical | 1440 deg/s                 | 9.99                                            | _                            | _                            | -                             |

(Note) When connecting the RCON-SC, not applicable for the single-phase 200V. Also, Multi-rotation absolute type (encoder type: AM) are not applicable.

# RSEL Obapter

# Warranty

| 14.1 Warranty Period ····· 14-1                                                             |
|---------------------------------------------------------------------------------------------|
| 14.2 Scope of the Warranty 14-1                                                             |
| 14.3 Honoring the Warranty 14-1                                                             |
| 14.4 Limited Liability 14-2                                                                 |
| 14.5 Conformance with Applicable Standards/Regulations, etc.,<br>and Application Conditions |
| 14.6 Other Items Excluded from Warranty                                                     |

# 14.1 Warranty Period

Whichever of the following periods is shorter:

- 18 months after shipment from IAI
- 12 months after delivery to a specified location
- 2,500 operational hours

### 14.2 Scope of the Warranty

Our products are covered by warranty when all of the following conditions are met.

Faulty products covered by warranty will be replaced or repaired free of charge:

- (1) The breakdown or malfunction in question pertains to our product as delivered by IAI or our authorized dealer.
- (2) The breakdown or malfunction in question occurred during the warranty period.
- (3) The breakdown or malfunction in question occurred while the product was in use for an appropriate purpose under the operating conditions and operating environment specified in the instruction manual and catalog.
- (4) The breakdown or malfunction in question was caused by a specification defect, malfunction, or poor product quality.

Note that breakdowns due to any of the following reasons are excluded from the scope of warranty:

- Anything other than our product
- Modification or repair performed by a party other than IAI (unless approved by IAI)
- Anything that could not be easily predicted with the level of science and technology available at the time of shipment from IAI
- Natural disaster, unnatural disaster, incident or accident for which we are not liable
- Natural fading of paint or other symptoms of aging
- Wear, depletion or other expected results of use
- Operation noise, vibration or other subjective sensations not affecting function or maintenance

Note that the warranty only covers our product as delivered and that any secondary loss arising from a breakdown of our product is excluded from the scope of warranty.

# 14.3 Honoring the Warranty

As a rule, the product must be consigned to IAI for repair under warranty.

# 14.4 Limited Liability

- (1) We assume no liability for any special damage, consequential loss or passive loss such as a loss of expected profit arising from or in connection with our product.
- (2) We assume no liability for any program or control method created by the customer to operate our product or for the results of any such program or control method.

# 14.5 Conformance with Applicable Standards/Regulations, etc., and Application Conditions

 If our product is combined with another product or any system, equipment, etc., used by the customer, the customer must first check the applicable standards, regulations and/or rules. The customer is also responsible for confirming that such combination with our product conforms to the applicable standards, etc.

In such a case we assume no liability for the conformance of our product with the applicable standards, etc.

(2) Our product is for general industrial use. It is not intended or designed for the applications specified below, which require a high level of safety. Accordingly, as a rule our product cannot be used in these applications.

Contact IAI if you must use our product for any of these applications:

- Medical equipment used to maintain, control or otherwise affect human life or physical health
- Mechanisms and machinery designed for the purpose of moving or transporting people (vehicles, railway facilities, aviation facilities etc.)
- Machinery components essential for safety (safety devices etc.)
- Equipment used to handle cultural assets, art or other irreplaceable items
- (3) Contact IAI in advance if our product is to be used in any condition or environment that differs from that specified in the catalog or instruction manual.

# 14.6 Other Items Excluded from Warranty

The price of the product delivered to you does not include expenses associated with programming, the dispatch of engineers, etc. Accordingly, a separate fee will be charged in the following cases even during the warranty period:

- Guidance for mounting/adjustment and witnessing of test operation
- Maintenance and inspection
- Technical guidance and education on operating/wiring methods, etc.
- Technical guidance and education on programming and other items related to programs

# **Revision History**

| Revision date | Revised content                                                                                                    |
|---------------|----------------------------------------------------------------------------------------------------|
| 2020.02       | First Edition                                                                                                    |
| 2020.03       | <ul> <li>Edition 1B</li> <li>Prelims: (7) Orthogonal Coordinate System revised in actuator coordinate systems</li> <li>1.4.3: Noise countermeasures and mounting method correction made in Circuit Diagram for 200V Type</li> <li>Chapter 3: Notes added in specifications for each unit and how to read model code label</li> <li>8.3: Information management features deleted</li> <li>12.2: connectable actuators revised</li> </ul>                                                                                                    |
| 2020.04       | <ul> <li>Edition 1C</li> <li>Prelims 11.: About External communication connector description changed from port to connector</li> <li>1.3.5: Usage Temperature Range contents revised</li> <li>1.4.3: Noise countermeasures and mounting method correction made in Circuit Diagram for 200V Type</li> <li>2.1: Change made to title</li> <li>2.2: Selection of Power supply capacity and Leakage Breaker contents added</li> <li>2.2.2: Limitation in Unit connection restrictions changed in Example 13 for 200V system motor power supply</li> <li>3.1.1: Overview change made to diagram in example for connection</li> <li>3.1.4: Part names/Functions (9) External input specifications symbols corrected in Circuit Diagram</li> <li>3.3.4: Part names/Functions (3) 200V AC input connector contents revised</li> <li>4.4.2: 200V power supply wiring to RSEL system Procedure 2 change made to illustration</li> <li>5.7.6: Memory Map correction made to process how to initialize memory in Caution</li> <li>5.9.1: Auto start upon by power on of correction made in Timing Chart Diagram</li> <li>7.1: Mounted Actuator Series added</li> <li>General: Correction made, terms unified</li> </ul> |

| Revision date | Revised content                                                                                                    |
|---------------|----------------------------------------------------------------------------------------------------|
| 2020.06       | <ul> <li>Second Edition</li> <li>General: Applied to 6-axis Cartesian Robot and Wrist unit</li> <li>2.6.2: Drive-source cutoff circuit wiring example (2) 24V/200V Drivers Use in Parallel added</li> <li>5.3.5: Change made to contents in Special mechanism axis</li> <li>8.1: Synchro Function deleted</li> <li>General: Reference added, correction made</li> </ul>                                                                                                    |
| 2020.10       | <ul> <li>Third Edition</li> <li>Table of Overall Contents deleted</li> <li>Prelims: Precautions for Handling <ul> <li>12 Handling of Built-in Drive Cutoff Relay and Cautions in Caution in Handling added</li> </ul> </li> <li>1.3 to 1.4: Environmental specifications contents revised</li> <li>2.1.2: Maximum number of connected units in the Configuration unit added</li> <li>6.2.4: Example of Use of Each Network, PIO, SIO added</li> <li>6.3.4: Example of Use of Each Network and Parameter added</li> <li>6.5: Example of Connectivity Setting added</li> <li>9.1: Multi-Slider Excess Approaching Detection (Collision Prevention) <ul> <li>Feature added</li> </ul> </li> <li>10.3: SCON and Detail page added <ul> <li>Parameter No.144, 145, 146, 195, 196 added</li> </ul> </li> <li>10.3: Details of Driver Unit Parameter added</li> <li>10.6: Parameter Configuration (Advanced Use) added</li> <li>11.4: Alarm Codes of Driver Unit added</li> <li>General: Correction made, terms unified</li> </ul> |
| 2021.07       | <ul> <li>Edition 3B</li> <li>Prelims: International Standard Compliance<br/>Contents in table changed in accordance with RCON-SC-1,<br/>RCON-PS2-3 and RCON-EC-4 complying with UL<br/>About UL/cUL of model nameplate and detail page added</li> </ul>                                                                                                    |
| 2021.08       | <ul> <li>Fourth Edition</li> <li>General: Applied to EIECYLINDER connection unit</li> <li>Features applied for multiple channels in RSEL serial communication protocol added</li> <li>Prelims: Change made to RSEL System Instruction Manual Configuration Precautions for Handling <ol> <li>Handling of Built-in Drive Cutoff Relay and Cautions in Caution in Handling added</li> </ol> </li> </ul>                                                                                                    |
| Revision date | Revised content                                                                                                    |  |  |
|---------------|----------------------------------------------------------------------------------------------------|--|--|
| 2021.08       | 13 Precautions regarding the brake box added                                                                                 |  |  |
|               | Note added for caution related to ELECYLINDER use when RSEL is                                                               |  |  |
|               | connected                                                                                                    |  |  |
|               | Warranty items deleted, Chapter made separate as Chapter 14                                                                  |  |  |
|               | Changed the Actuator Coordinate System, illustration and Each axis                                                           |  |  |
|               | coordinate system of the orthogonal 6-axis robot added                                                                       |  |  |
|               | <ul> <li>1.3: Revised in notation each specification</li> </ul>                                                              |  |  |
|               | • 1.4: Place where altitude exceeds 1,000m added in installation conditions                                                  |  |  |
|               | <ul> <li>2.2.1 Description revised, current amperage added for ELECYLINDER</li> </ul>                                        |  |  |
|               | <ul> <li>2.2.2 Restrictions for 200V power supply unit added</li> </ul>                                                      |  |  |
|               | <ul> <li>2.3 Description revised, explanation added for driver shutdown release<br/>latency</li> </ul>                       |  |  |
|               | • 2.4 Driver unit added in heat radiation table                                                                              |  |  |
|               | • 2.6 Note added for caution at drive cutoff                                                                                 |  |  |
|               | Chapter 3: Lavout changed in construction table                                                                              |  |  |
|               | Explanations added to names for each part                                                                                    |  |  |
|               | • 3.2.4 Process how to replace fan unit deleted, instruction how to attach                                                   |  |  |
|               | added                                                                                                    |  |  |
|               | <ul> <li>3.8.2 Description changed for unit layout restrictions</li> </ul>                                                   |  |  |
|               | • 4.4.1 Recommended model code added for rod terminal (ferrule terminal)                                                     |  |  |
|               | • 4.7 Brake box (option) added                                                                                               |  |  |
|               | <ul> <li>5.3 Driver configuration changed to axis setting</li> </ul>                                                         |  |  |
|               | 9.1 Correction made to parameters                                                                                            |  |  |
|               | <ul> <li>9.2 Parameter setting added for PSA-24 communication monitoring</li> </ul>                                          |  |  |
|               | • 9.4 Change made to destination for reference for how to replace fan unit                                                   |  |  |
|               | <ul> <li>9.5 Vision system interface features added</li> </ul>                                                               |  |  |
|               | <ul> <li>Chapter 10: Description revised for parameters, parameters added in<br/>relation to addition of features</li> </ul> |  |  |
|               | •Chapter 11: Contents of alarms revised, alarms added in relation to addition                                                |  |  |
|               | of features                                                                                                    |  |  |
|               | <ul> <li>12.3.1 Change made to place of description for how to replace absolute<br/>battery</li> </ul>                       |  |  |
|               | <ul> <li>General:Correction made, terms unified</li> </ul>                                                                   |  |  |
| 2021.11       | Edition 4B                                                                                                    |  |  |
|               | • 1.2 One sentence deleted in (9)                                                                                            |  |  |
|               | • 2.2.1 Table swapped, explanation added                                                                                     |  |  |
|               | • 2.2.2 Table swapped, explanation added, correction made in (2)                                                             |  |  |
|               | Section of (3) Number of Connectable Axes in EC200V Type added                                                               |  |  |
|               | • 2.3 Contents added for PSA-200                                                                                             |  |  |
|               | <ul> <li>3.5.1 Change made to parameter names (same names changed in</li> </ul>                                              |  |  |
|               | sections hereinafter)                                                                                                    |  |  |

| Revision date | Revised content                                                                                  |  |  |
|---------------|--------------------------------------------------------------------------------------------------|--|--|
| 2021.11       | • 4.8 PC software enclosed cables, etc. added                                                    |  |  |
|               | 6.3.4 Change made to parameter names                                                             |  |  |
|               | <ul> <li>13.2.1 Change made and added to actuator specifications</li> </ul>                      |  |  |
| 2021.12       | Edition 4C                                                                                       |  |  |
|               | <ul> <li>8.2.2 Note added for 6) absolute reset</li> </ul>                                       |  |  |
|               | <ul> <li>11.3 Error numbers No.107, 4B2, 4B3, 4B4 and 646 deleted from Error<br/>List</li> </ul> |  |  |
|               | • 13.2 ISB-WXM/WXMX and IFA added in Connectable Actuators List                                  |  |  |
| 2022.06       | Edition 4D                                                                                       |  |  |
|               | • 2.2.1 Power supply voltage function added (EC-RTC18, Ultra Mini EC)                            |  |  |
|               | 2.2.2 Unit connection restrictions                                                               |  |  |
|               | (2) Change made to the limit value for the selection calculation of the                          |  |  |
|               | (4) Limit in Count of High-Thrust EC Connection to EC Connection                                 |  |  |
|               | Unit added                                                                                       |  |  |
|               | <ul> <li>3.6.1 Note about unit connection restrictions added</li> </ul>                          |  |  |
|               | <ul> <li>4.4.4 Revised on RCON connection cable list wiring diagram</li> </ul>                   |  |  |
|               | <ul> <li>4.4.6 Wiring between EC connection unit and ELECYLINDER</li> </ul>                      |  |  |
|               | (2) -1 When Connecting Directly to EC Connection Unit,                                           |  |  |
|               | (2) -2 When Connecting from Interface Box to RCON-EC added                                       |  |  |
|               | • 4.4.7 Revised on simple absolute unit wiring reference wiring diagram                          |  |  |
|               | <ul> <li>10.5.2 No. 10 : LED lighting system automatic switch setting added</li> </ul>           |  |  |
|               | 13.2 Connectable Actuators                                                                       |  |  |
|               | Change made to the ISB-W Series "WXMX" Maximum acceleration/<br>deceleration                     |  |  |
| 2022 08       | Edition 4E                                                                                       |  |  |
| 2022.00       | ● 2.2.1. 2.2.2 (3) Function added (EC-S18□/S18X□/S18LP/S18XLP)                                   |  |  |
|               | • 4.6.1 Maximum Heat Generation Value on regenerative resistor unit added                        |  |  |
|               | • 11.3 Change made to explanation of the Error List                                              |  |  |
|               | (Applicable error No. 205, 206, 20F, 23B, 40E, 419, 600, 60C, 60D,                               |  |  |
|               | 63A, 641)                                                                                        |  |  |
|               | <ul> <li>11.5 The following items have been added to the Causes and</li> </ul>                   |  |  |
|               | Countermeasures for ELECYLINDER Alarms                                                           |  |  |
|               | • [Alarm group A: Overload alarm] : No.6                                                         |  |  |
|               | • [Alarm group D: ELECYLINDER control unit-encoder abnormality                                   |  |  |
|               | • [Alarm group E: Supply voltage/power capacity abnormality alarm]                               |  |  |
|               | No.2 [Countermeasure 2]                                                                          |  |  |
|               | <ul> <li>[Alarms in motor drive DC power supply PSA-200]</li> </ul>                              |  |  |

| Revision date | Revised content                                                                                                    |  |  |
|---------------|----------------------------------------------------------------------------------------------------|--|--|
| 2022.08       | <ul> <li>[Warning: Maintenance warning 4] (Dedicated for EC 200V type)</li> <li>13.2.1 List of actuator specifications Type 30 to RS added</li> </ul>                                                                                                    |  |  |
| 2023.01       | <ul> <li>Edition 4F</li> <li>1.3.1, 3.1.4 (1), (2) Addition of note on power voltage drop</li> <li>1.3.1 Power supply voltage and emergency stop/enable specifications explanation added</li> <li>2.2.1 Correction made the ELECYLINDER motor power supply current</li> <li>3.4.6 Added note on how to release and stop the driver stop circuit</li> <li>4.8 (3) Correction made to model</li> <li>5.10.5 Corrected unit notation of option board parameters</li> <li>10.2.6 Change contents of option board parameters</li> </ul>                                                                                                    |  |  |
| 2023.03       | <ul> <li>Edition 4G</li> <li>11.3 1) has been added to the Content and Cause/Countermeasure for error code: 451.</li> </ul>                                                                                                    |  |  |
| 2023.05       | Edition 4H<br>• 3.4.6 Caution notes added for driver stop circuit<br>• There may be a possibility of detecting overcurrent unexpectedly<br>depending on timing of stop release signal<br>• It is not certified by STO                                                                                                    |  |  |
| 2023.07       | <ul> <li>Edition 41</li> <li>General: Description revised related to addition of SCON2 Controller</li> <li>Prelims: Precautions for Handling <ol> <li>SIO port corrected to teaching connector</li> <li>Explanation added regarding STOP Signal used together during drive cutoff</li> <li>Explanation added regarding ELECYLINDER options (regarding ACR specifications)</li> </ol> </li> <li>2.2 Power Supply Capacity <ul> <li>EC-S8, RR8, RR10 and B8SS added in specification table and high-thrust EC connection limit</li> <li>Connection limit of IS(P)B-WXM(X) added</li> </ul> </li> <li>2.6 Explanation added regarding STOP Signal used together during drive cutoff</li> <li>2.6.2 Behavior and caution for drive cutoff added in note for each example for wiring, example for wiring added only for 200V driver unit</li> <li>6.2.4 [7] Correction made and explanation added for descriptions in PROFINET IO connection specifications</li> </ul> |  |  |

| Revision date | Revised content                                                                                                  |  |  |
|---------------|----------------------------------------------------------------------------------------------------|--|--|
| 2023.07       | ●6.3.1 [1] Explanation added for PROFINET IO                                                                     |  |  |
|               | •10.7 Descriptions revised and correction made in this section                                                   |  |  |
|               | <ul> <li>10.7.17, 10.7.24 Supplemental explanations added for use of PC teaching<br/>software</li> </ul>         |  |  |
|               | <ul> <li>11.3 Error No. 4B2 "Overload error". 4B3 " Driver related error".</li> </ul>                            |  |  |
|               | 4B4 "Servo ON/OFF error, 646 "Overheated error" added                                                            |  |  |
| 2024.02       | Edition 4J                                                                                                    |  |  |
|               | <ul> <li>Precautions for Handling: Reference for drive count of semiconductor relay</li> </ul>                   |  |  |
|               | in RCON-SC-1 described                                                                                           |  |  |
|               | •2.2.1 Models added to motor current amperage (pulse motor mounted model)                                        |  |  |
|               | Correction made to some titles                                                                                   |  |  |
|               | •2.6 Reference for drive count of semiconductor relay in RCON-SC-1 described                                     |  |  |
|               | •3.5.1 Description added stating SCON extension unit not included to number of connected option units            |  |  |
|               | •10.2.1 Parameter explanation added in remarks in Parameter No. 31 and No. 186                                   |  |  |
|               | <ul> <li>10.2.2 Parameter explanation added in remarks in Parameter No. 10,</li> <li>13.14 and No. 15</li> </ul> |  |  |
|               | •General: Correction made, Terms unified, Revised in notation                                                    |  |  |
| 2024.04       | Edition 4K                                                                                                    |  |  |
|               | <ul> <li>Applicable models for ELECYLINDER pulse motor mounted types<br/>added</li> </ul>                        |  |  |
|               | Table added for ELECYLINDER 24V AC servomotor mounted types                                                      |  |  |
|               | ●10.2.2 No.4 Explanation of Input Value 2 added in No. 4 Remark                                                  |  |  |
|               | No.41 added                                                                                                    |  |  |
|               | ●10.2.4 No.6, 47, 48 added                                                                                       |  |  |
|               | •10.3.1 No. 199, 209, 210, 211 and 212 added in Driver Unit Parameter List                                       |  |  |
|               | •10.3.2 Parameter explanation added in No.199, 209, 210, 211, 212                                                |  |  |
|               | <ul> <li>10.7.4 Revised in notation of description</li> </ul>                                                    |  |  |
|               | <ul> <li>10.7.18 Change made to explanation of the parameter</li> </ul>                                          |  |  |
|               | ●10.7.26 added                                                                                                   |  |  |
|               | •11.3 Below applied in Error List                                                                                |  |  |
|               | •22C Below applied in Error List                                                                                 |  |  |
|               | <ul> <li>24A Change made to error name, explanation added in Contents<br/>and Causes/Countermeasures</li> </ul>  |  |  |
|               | ●24B, 254 added                                                                                                  |  |  |
|               | ●494 Below applied in Error List                                                                                 |  |  |
|               | •62D Below applied in Error List                                                                                 |  |  |

| Revised content |                                                                            |  |
|-----------------|----------------------------------------------------------------------------|--|
| ●11.4           | Following codes added in Error List<br>Alarm code: 08B, 08C, 08D, 08E, 08F |  |
|                 |                                                                            |  |
|                 |                                                                            |  |
|                 |                                                                            |  |
|                 |                                                                            |  |
|                 |                                                                            |  |
|                 |                                                                            |  |
|                 |                                                                            |  |
|                 |                                                                            |  |
|                 |                                                                            |  |
|                 |                                                                            |  |
|                 |                                                                            |  |
|                 |                                                                            |  |
|                 |                                                                            |  |
|                 |                                                                            |  |
|                 | •11.4                                                                      |  |

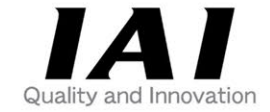

# **IAI** Corporation

Head Office: 577-1 Obane Shimizu-KU Shizuoka City Shizuoka 424-0103, Japan TEL +81-54-364-5105 FAX +81-54-364-2589 website: www.iai-robot.co.jp/

## IAI America, Inc.

Head Office: 2690 W. 237th Street, Torrance, CA 90505 TEL +1-310-891-6015 FAX +1-310-891-0815 Chicago Office: 110 East State Parkway, Schaumburg, IL 60173 TEL +1-847-908-1400 FAX +1-847-908-1399 Atlanta Office: 1220 Kennestone Circle, Suite 108, Marietta, GA 30066 TEL +1-678-354-9470 FAX +1-678-354-9471 website: www.intelligentactuator.com

Technical Support available in Europe

#### **IAI** Industrieroboter GmbH

Ober der Röth 4, D-65824 Schwalbach am Taunus, Germany TEL +49(0)6196-88950 FAX +49(0)6196-889524 website:www.iai-automation.com

Technical Support available in Great Britain

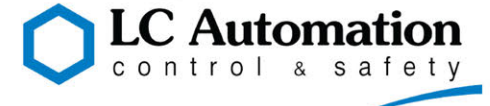

Duttons Way, Shadsworth Business Park, Blackburn, Lancashire, BB1 2QR, United Kingdom TEL +44(0)1254-685900 website: www.lcautomation.com

### IAI (Shanghai) Co., Ltd.

SHANGHAI JIAHUA BUSINESS CENTER A8-303, 808, Hongqiao Rd. Shanghai 200030, China TEL+86-21-6448-4753 FAX +86-21-6448-3992 website: www.iai-robot.com

### IAI Robot (Thailand) Co., Ltd.

825 PhairojKijja Tower 7th Floor, Debaratana RD., Bangna-Nuea, Bangna, Bangkok 10260, Thailand TEL +66-2-361-4458 FAX +66-2-361-4456 website:www.iai-robot.co.th